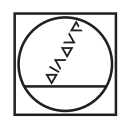

# HEIDENHAIN

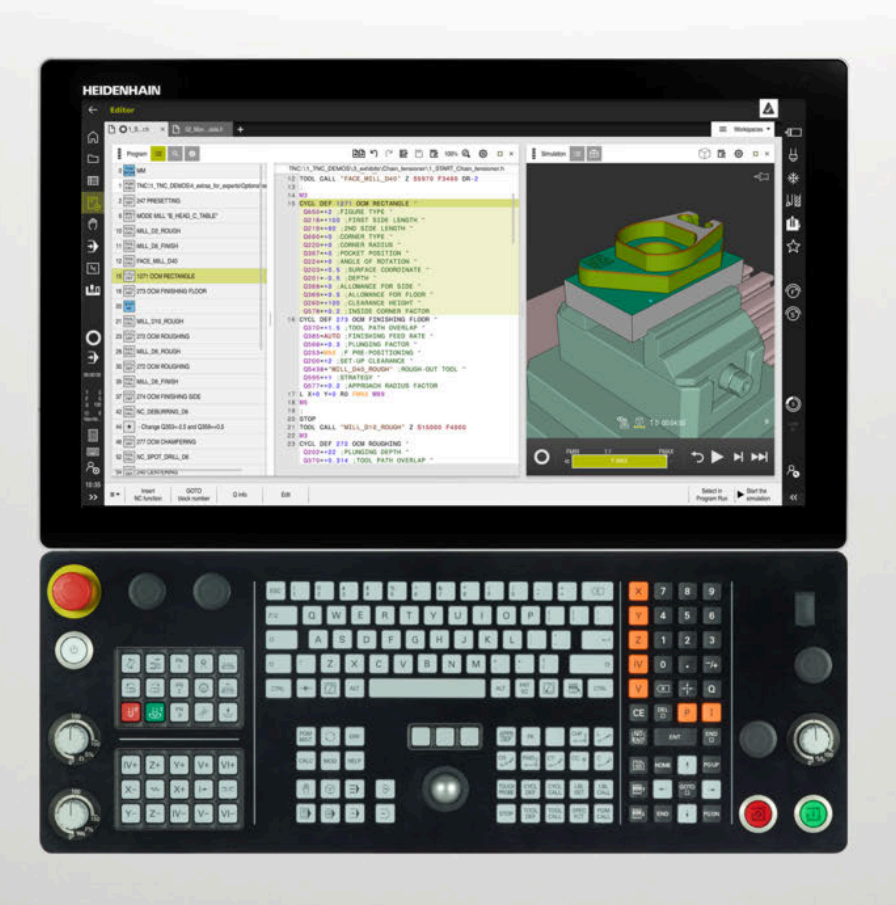

# **TNC7** Gebruikersbar

Gebruikershandboek bewerkingscycli

NC-software 81762x-17

Nederlands (nl) 10/2022

| 1  | Ove het gebruikershandboek                            | 25  |
|----|-------------------------------------------------------|-----|
| 2  | Over het product                                      | 31  |
| 3  | Bewerkingscycli toepassen                             | 51  |
| 4  | Cycli voor boorbewerking                              | 91  |
| 5  | Cycli voor schroefdraadbewerking                      | 139 |
| 6  | Cycli voor het bewerken van kamers, tappen en sleuven | 179 |
| 7  | Cycli voor coördinatenomrekening                      | 239 |
| 8  | SL-cycli                                              | 251 |
| 9  | Cycli voor de bewerking van de cilindermantel         | 313 |
| 10 | Geoptimaliseerd contourfrezen                         | 335 |
| 11 | Cycli voor patroondefinitie                           | 403 |
| 12 | Speciale cycli                                        | 421 |
| 13 | Cycli voor draaibewerking                             | 503 |
| 14 | Cycli voor slijpbewerking                             | 693 |

| 1 | Ove het gebruikershandboek |                                                  |    |  |  |  |
|---|----------------------------|--------------------------------------------------|----|--|--|--|
|   |                            |                                                  |    |  |  |  |
|   | 1.1                        | Doelgroep gebruikers                             | 26 |  |  |  |
|   |                            |                                                  |    |  |  |  |
|   | 1.2                        | Beschikbare gebruikersdocumentatie               | 27 |  |  |  |
|   |                            |                                                  |    |  |  |  |
|   | 1.3                        | Gebruikte aanwiizingen                           | 28 |  |  |  |
|   |                            | j                                                |    |  |  |  |
|   | 1.4                        | Aanwiizingen voor het gebruik van NC-programma's | 29 |  |  |  |
|   |                            |                                                  |    |  |  |  |
|   | 15                         | Contact met de redactie                          | 29 |  |  |  |
|   | 1.5                        |                                                  | 27 |  |  |  |

| 2 | Over | het pro | oduct                                                         | 31 |
|---|------|---------|---------------------------------------------------------------|----|
|   | 0.1  |         |                                                               |    |
|   | 2.1  | De INC  | 57                                                            | 32 |
|   | 2.2  | Gebruik | c volgens de voorschriften                                    | 33 |
|   |      |         |                                                               |    |
|   | 2.3  | Geplan  | de gebruiksomgeving                                           | 33 |
|   | 2.4  | Voiligh | aidainaturatiaa                                               | 24 |
|   | 2.4  | venigne | elasinstructies                                               | 54 |
|   | 2.5  | Softwa  | re                                                            | 37 |
|   |      | 2.5.1   | Software-opties                                               | 38 |
|   |      | 2.5.2   | Feature Content Level                                         | 45 |
|   |      | 2.5.3   | Licentie- en gebruiksinstructies                              | 45 |
|   |      | 2.5.4   | Nieuwe en gewijzigde cyclusfuncties van de software 81762x-17 | 47 |
|   |      |         |                                                               |    |
|   | 2.6  | Vergeli | jk TNC 640 en TNC7                                            | 49 |

| 3 | Bewerkingscycli toepassen |        |                                                            |    |  |
|---|---------------------------|--------|------------------------------------------------------------|----|--|
|   | 3.1                       | Met be | werkingscycli werken                                       | 52 |  |
|   |                           | 3.1.1  | Bewerkingscycli                                            | 52 |  |
|   |                           | 3.1.2  | Cycli definiëren                                           | 54 |  |
|   |                           | 3.1.3  | Cycli oproepen                                             | 57 |  |
|   |                           | 3.1.4  | Machinespecifieke cycli                                    | 60 |  |
|   |                           | 3.1.5  | Beschikbare cyclusgroepen                                  | 61 |  |
|   |                           | 3.1.6  | Eerste stappen cyclus programmeren                         | 64 |  |
|   | 3.2                       | Progra | mma-instellingen voor cycli                                | 70 |  |
|   |                           | 3.2.1  | Overzicht                                                  | 70 |  |
|   |                           | 3.2.2  | GLOBAL DEF invoeren                                        | 71 |  |
|   |                           | 3.2.3  | GLOBAL DEF-informatie gebruiken                            | 71 |  |
|   |                           | 3.2.4  | Alaemeen geldende globale gegevens                         | 72 |  |
|   |                           | 3.2.5  | Globale gegevens voor boorbewerkingen                      | 73 |  |
|   |                           | 3.2.6  | Globale gegevens voor freesbewerkingen met kamercycli      | 74 |  |
|   |                           | 3.2.7  | Globale gegevens voor freesbewerkingen met contourcycli    | 75 |  |
|   |                           | 3.2.8  | Globale gegevens voor het positioneergedrag                | 75 |  |
|   |                           | 3.2.9  | Globale gegevens voor tastfuncties                         | 76 |  |
|   | 3.3                       | Patroo | ndefinitie PATTERN DEF                                     | 77 |  |
|   |                           | 3.3.1  | Toepassing                                                 | 77 |  |
|   |                           | 3.3.2  | PATTERN DEF invoeren                                       | 77 |  |
|   |                           | 3.3.3  | PATTERN DEF gebruiken                                      | 78 |  |
|   |                           | 3.3.4  | Afzonderlijke bewerkingsposities definiëren                | 79 |  |
|   |                           | 3.3.5  | Afzonderlijke reeks definiëren                             | 80 |  |
|   |                           | 3.3.6  | Afzonderlijk patroon definiëren                            | 81 |  |
|   |                           | 3.3.7  | Individueel kader definiëren                               | 83 |  |
|   |                           | 3.3.8  | Volledige cirkel definiëren                                | 85 |  |
|   |                           | 3.3.9  | Steekcirkel definiëren                                     | 86 |  |
|   |                           | 3.3.10 | Voorbeeld: cycli in combinatie met PATTERN DEF toepassen   | 87 |  |
|   | 3.4                       | Punten | tabellen met cycli                                         | 88 |  |
|   |                           | 3.4.1  | Coördinaatgegevens in een puntentabel                      | 89 |  |
|   |                           | 3.4.2  | Werkwijze met cycli                                        | 89 |  |
|   |                           | 3.4.3  | Puntentabel in het NC-programma selecteren met SEL PATTERN | 90 |  |
|   |                           | 3.4.4  | Cyclus met puntentabel oproepen                            | 90 |  |

| 4 | Cycli | voor b | oorbewerking                              | 91  |
|---|-------|--------|-------------------------------------------|-----|
|   | 4.1   | Basisp | rincipes                                  | 92  |
|   |       | 4.1.1  | Overzicht                                 | 92  |
|   | 4.2   | Cyclus | 200 BOREN                                 | 93  |
|   |       | 4.2.1  | Cyclusparameters                          | 95  |
|   | 4.3   | Cyclus | 201 NABEWERKEN                            | 97  |
|   |       | 4.3.1  | Cyclusparameters                          | 98  |
|   | 4.4   | Cyclus | 202 UITDRAAIEN                            | 99  |
|   |       | 4.4.1  | Cyclusparameters                          | 101 |
|   | 4.5   | Cyclus | 203 UNIVERSEEL-BOREN                      | 103 |
|   |       | 4.5.1  | Cyclusparameters                          | 106 |
|   | 4.6   | Cyclus | 204 IN VRIJL. VERPL                       | 109 |
|   |       | 4.6.1  | Cyclusparameters                          | 111 |
|   | 4.7   | Cyclus | 205 UNIVERSEELBOREN                       | 113 |
|   |       | 4.7.1  | Cyclusparameters                          | 115 |
|   |       | 4.7.2  | Verwijderen van spanen en spaanbreuk      | 118 |
|   | 4.8   | Cyclus | 208 BOORFREZEN                            | 120 |
|   |       | 4.8.1  | Cyclusparameters                          | 123 |
|   | 4.9   | Cyclus | 241 EENLIPPIG DIEPBOREN                   | 124 |
|   |       | 4.9.1  | Cyclusparameters                          | 126 |
|   |       | 4.9.2  | Gebruikersmacro                           | 129 |
|   |       | 4.9.3  | Positioneergedrag bij het werken met Q379 | 130 |
|   | 4.10  | Cyclus | 240 CENTREREN                             | 134 |
|   |       | 4.10.1 | Cyclusparameters                          | 136 |

| 5 | Cycli | voor s  | chroefdraadbewerking                    | 139 |
|---|-------|---------|-----------------------------------------|-----|
|   | 5.1   | Basispi | rincipes                                | 140 |
|   |       | 5.1.1   | Overzicht                               | 140 |
|   | 5.2   | Cyclus  | 206 DRAADTAPPEN                         | 141 |
|   |       | 5.2.1   | Cyclusparameters                        | 143 |
|   |       | 5.2.2   | Terugtrekken bij programma-onderbreking | 144 |
|   | 5.3   | Cyclus  | 207 SCHR. TAPPEN GS                     | 144 |
|   |       | 5.3.1   | Cyclusparameters                        | 147 |
|   |       | 5.3.2   | Terugtrekken bij programma-onderbreking | 148 |
|   | 5.4   | Cyclus  | 209 SCHRDR.BOR. SPAANBR                 | 148 |
|   |       | 5.4.1   | Cyclusparameters                        | 151 |
|   |       | 5.4.2   | Terugtrekken bij programma-onderbreking | 152 |
|   | 5.5   | Basisp  | rincipes van schroefdraad frezen        | 153 |
|   |       | 5.5.1   | Voorwaarden                             | 153 |
|   | 5.6   | Cyclus  | 262 SCHROEFDRAAD FREZEN                 | 155 |
|   |       | 5.6.1   | Cyclusparameters                        | 157 |
|   | 5.7   | Cyclus  | 263 ZINKDRAAD FREZEN                    | 159 |
|   |       | 5.7.1   | Cyclusparameters                        | 161 |
|   | 5.8   | Cyclus  | 264 BOORDRAAD FREZEN                    | 164 |
|   |       | 5.8.1   | Cyclusparameters                        | 166 |
|   | 5.9   | Cyclus  | 265 HELIX-BOORDR. FREZEN                | 169 |
|   |       | 5.9.1   | Cyclusparameters                        | 171 |
|   | 5.10  | Cyclus  | 267 BUITENDRAAD FREZEN                  | 173 |
|   |       | 5.10.1  | Cyclusparameters                        | 175 |

| 6 | Cycli             | voor h  | et bewerken van kamers, tappen en sleuven | 179 |
|---|-------------------|---------|-------------------------------------------|-----|
|   | 61                | Basisn  | rincipes                                  | 180 |
|   | 0.1               | 611     |                                           | 180 |
|   |                   | 0.1.1   |                                           | 100 |
|   | 6.2               | Cyclus  | 251 RECHTHOEKIGE KAMER                    | 181 |
|   |                   | 6.2.1   | Cyclusparameters                          | 183 |
|   |                   | 6.2.2   | Insteekstrategie Q366 met RCUTS           | 187 |
|   | 6.3               | Cyclus  | 252 RONDKAMER                             | 187 |
|   |                   | 6.3.1   | Cyclusparameters                          | 191 |
|   |                   | 6.3.2   | Insteekstrategie Q366 met RCUTS           | 194 |
|   | <i>(</i> <b>)</b> | Quality |                                           | 104 |
|   | 6.4               | Cyclus  | 253 SLEUFFREZEN                           | 194 |
|   |                   | 6.4.1   | Cyclusparameters                          | 197 |
|   | 6.5               | Cyclus  | 254 RONDE SLEUF                           | 200 |
|   |                   | 6.5.1   | Cyclusparameters                          | 202 |
|   |                   | Quality |                                           | 007 |
|   | 0.0               | Cyclus  | 256 RECHTHUEKIGE TAP                      | 207 |
|   |                   | 6.6. I  | Cyclusparameters                          | 209 |
|   | 6.7               | Cyclus  | 257 RONDE TAP                             | 213 |
|   |                   | 6.7.1   | Cyclusparameters                          | 215 |
|   | ( )               | Quality |                                           | 010 |
|   | 6.8               | Cyclus  | 258 VEELHOEKTAP                           | 218 |
|   |                   | 6.8.1   | Cyclusparameters                          | 220 |
|   | 6.9               | Cyclus  | 233 VLAKFREZEN                            | 223 |
|   |                   | 6.9.1   | Cyclusparameters                          | 230 |
|   |                   | -       |                                           | 005 |
|   | 6.10              | Progra  | mmeervoorbeelden                          | 235 |
|   |                   | 6.10.1  | Voorbeeld: kamer, tap en sleuven frezen   | 235 |

| Inhoudsopgave | , |
|---------------|---|
|---------------|---|

| 7 | Cycl | i voor c | oördinatenomrekening                   | 239 |
|---|------|----------|----------------------------------------|-----|
| _ |      |          |                                        |     |
|   | 7.1  | Basisp   | rincipes                               | 240 |
|   |      | 7.1.1    | Overzicht                              | 240 |
|   |      | 7.1.2    | Werking van de coördinatenomrekeningen | 240 |
|   | 7.2  | Cyclus   | 8 SPIEGELEN                            | 241 |
|   |      | 7.2.1    | Cyclusparameters                       | 242 |
|   | 7.3  | Cyclus   | 10 ROTATIE                             | 243 |
|   |      | 7.3.1    | Cyclusparameters                       | 244 |
|   | 7.4  | Cyclus   | 11 MAATFACTOR                          | 245 |
|   |      | 7.4.1    | Cyclusparameters                       | 246 |
|   | 7.5  | Cyclus   | 26 MAATFACTOR ASSPEC                   | 246 |
|   |      | 7.5.1    | Cyclusparameters                       | 247 |
|   | 7.6  | Cyclus   | 247 REF.PUNT VASTL                     | 247 |
|   |      | 7.6.1    | Cyclusparameters                       | 248 |
|   | 7.7  | Progra   | mmeervoorbeelden                       | 249 |
|   |      | 7.7.1    | Voorbeeld: coördinatenomrekeningscycli | 249 |

| 8 | SL-cycli |                                                    |      |  |
|---|----------|----------------------------------------------------|------|--|
|   | 8.1      | Basisprincipes                                     | 252  |  |
|   |          | 8.1.1 Algemeen                                     | 252  |  |
|   |          | 8.1.2 Overzicht                                    | 254  |  |
|   | 8.2      | Cyclus 14 CONTOUR                                  | 255  |  |
|   |          | 8.2.1 Cyclusparameters                             | 255  |  |
|   | 8.3      | Overlappende contouren                             | 256  |  |
|   |          | 8.3.1 Basisprincipes                               | 256  |  |
|   |          | 8.3.2 Subprogramma's: overlappende kamers          | 256  |  |
|   |          | 8.3.3 Oppervlakte van som                          | 257  |  |
|   |          | 8.3.4 Oppervlak verschil                           | 257  |  |
|   |          | 8.3.5 Oppervlak zaagsnede                          | 258  |  |
|   | 8.4      | Eenvoudige contourformule                          | 259  |  |
|   |          | 8.4.1 Basisprincipes                               | 259  |  |
|   |          | 8.4.2 Eenvoudige contourformule invoeren           | 261  |  |
|   |          | 8.4.3 Contour afwerken met SL- of OCM-cycli        | 262  |  |
|   | 8.5      | Complexe contourformule                            | 263  |  |
|   |          | 8.5.1 Basisprincipes                               | 263  |  |
|   |          | 8.5.2 NC-programma met contourdefinitie selecteren | 266  |  |
|   |          | 8.5.3 Contourbeschrijving definiëren               | 267  |  |
|   |          | 8.5.4 Ingewikkelde contourformule invoeren         | 268  |  |
|   |          | 8.5.5 Overlappende contouren                       | 268  |  |
|   |          | 8.5.6 Contour afwerken met SL- of OCM-cycli        | 271  |  |
|   | 8.6      | Cyclus 20 CONTOURDATA                              | 272  |  |
|   |          | 8.6.1 Cyclusparameters                             | 273  |  |
|   | 8.7      | Cyclus 21 VOORBOREN                                | 274  |  |
|   |          | 8.7.1 Cyclusparameters                             | 276  |  |
|   | 8.8      | Cyclus 22 UITRUIMEN                                | 277  |  |
|   |          | 8.8.1 Cyclusparameters                             | 280  |  |
|   | 8.9      | Cvclus 23 NABEWERKEN DIEPTE                        | 282  |  |
|   | •••      | 8.9.1 Cyclusparameters                             | 284  |  |
|   | 8 10     |                                                    | 285  |  |
|   | 0.10     |                                                    | 200  |  |
|   |          | o. ru. r Gydiusparameters                          | ZQ / |  |
|   | 8.11     | Cyclus 270 CONTOURREEKS- DATA                      | 288  |  |
|   |          | 8.11.1 Cyclusparameters                            | 289  |  |

| 8.12 | Cyclus | 25 CONTOURREEKS                                                                    | 290 |
|------|--------|------------------------------------------------------------------------------------|-----|
|      | 8.12.1 | Cyclusparameters                                                                   | 292 |
| 8.13 | Cyclus | 275 CONTOURSL. WERVELFR                                                            | 295 |
|      | 8.13.1 | Cyclusparameters                                                                   | 298 |
| 8.14 | Cyclus | 276 AANEENGESL. CONT. 3D                                                           | 301 |
|      | 8.14.1 | Cyclusparameters                                                                   | 304 |
| 8.15 | Progra | mmeervoorbeelden                                                                   | 306 |
|      | 8.15.1 | Voorbeeld: Kamer met SL-cycli ruimen en naruimen                                   | 306 |
|      | 8.15.2 | Voorbeeld: overlappende contouren met SI-cycli voorboren, voorbewerken, nabewerken | 308 |
|      | 8.15.3 | Voorbeeld: aaneengesloten contour                                                  | 310 |
|      |        |                                                                                    |     |

| 9 | Cycl | i voor d | e bewerking van de cilindermantel        | 313 |
|---|------|----------|------------------------------------------|-----|
|   | 0.1  | Desian   |                                          | 214 |
|   | 9.1  | Basisp   | rincipes                                 | 314 |
|   |      | 9.1.1    | Overzicht                                | 314 |
|   | 9.2  | Cyclus   | 27 CILINDERMANTEL (optie #8)             | 315 |
|   |      | 9.2.1    | Cyclusparameters                         | 317 |
|   | 9.3  | Cyclus   | 28 CILINDERMANTEL SLEUFFREZEN (optie #8) | 318 |
|   |      | 9.3.1    | Cyclusparameters                         | 321 |
|   | 9.4  | Cyclus   | 29 CYL MANTEL VERB. (optie #8)           | 323 |
|   |      | 9.4.1    | Cyclusparameters                         | 326 |
|   | 9.5  | Cyclus   | 39 CYL. MANTEL CONTOUR (optie #8)        | 327 |
|   |      | 9.5.1    | Cyclusparameters                         | 330 |
|   | 9.6  | Progra   | mmeervoorbeelden                         | 331 |
|   |      | 9.6.1    | Voorbeeld: cilindermantel met cyclus 27  | 331 |
|   |      | 9.6.2    | Voorbeeld: cilindermantel met cyclus 28  | 333 |

| 10 | Geop  | otimalise | eerd contourfrezen                         | 335 |
|----|-------|-----------|--------------------------------------------|-----|
|    | 10.1  | Basispr   | incipes                                    | 336 |
|    |       | 10.1.1    | 0CM-cvcli                                  | 336 |
|    |       | 10.1.2    | Positioneerlogica OCM-cycli                | 342 |
|    |       | 10.1.3    | Overzicht                                  | 343 |
|    | 10.2  | Cvclus :  | 271 OCM CONTOURGEGEVENS (optie #167)       | 344 |
|    |       | 10.2.1    | Cyclusparameters                           | 345 |
|    | 10.0  | Ourslaad  |                                            | 246 |
|    | 10.3  |           | 2/2 OCM VOORBEWERKEN (optie #167)          | 346 |
|    |       | 10.3.1    | Cyclusparameters                           | 349 |
|    | 10.4  | OCM-sr    | nijgegevenscalculator (optie #167)         | 352 |
|    |       | 10.4.1    | Basisprincipes OCM-snijgegevenscalculator  | 352 |
|    |       | 10.4.2    | Bediening                                  | 353 |
|    |       | 10.4.3    | Invoerscherm                               | 354 |
|    |       | 10.4.4    | Procesontwerp                              | 360 |
|    |       | 10.4.5    | Optimale resultaten behalen                | 360 |
|    | 10.5  | Cyclus    | 273 OCM NABEW. ZIJKANT (optie #167)        | 362 |
|    |       | 10.5.1    | Cyclusparameters                           | 364 |
|    | 10.6  | Cyclus 2  | 274 OCM NABEW. ZIJKANT (optie #167)        | 366 |
|    |       | 10.6.1    | Cyclusparameters                           | 368 |
|    | 10 7  | Cyclus    | 277 OCM AFKANTEN (optie #167)              | 369 |
|    | 10.7  | 1071      |                                            | 371 |
|    |       | 10.7.1    | Gyoldsparameters                           | 571 |
|    | 10.8  | OCM-st    | andaardfiguren                             | 372 |
|    |       | 10.8.1    | Basisprincipes                             | 372 |
|    | 10.9  | Cyclus    | 1271 OCM RECHTHOEK (optie #167)            | 374 |
|    |       | 10.9.1    | Cyclusparameters                           | 375 |
|    | 10.10 | Cvclus    | 1272 OCM CIRKEL (optie #167)               | 377 |
|    |       | 10.10.1   | Cyclusparameters                           | 378 |
|    | 10.14 |           |                                            |     |
|    | 10.11 | Cyclus    | 12/3 OCM SLEUF/DAM (optie #167)            | 380 |
|    |       | 10.11.1   | Cyclusparameters                           | 381 |
|    | 10.12 | 2 Cyclus  | 1278 OCM VEELHOEK (optie #167)             | 383 |
|    |       | 10.12.1   | Cyclusparameters                           | 384 |
|    | 10.13 | Cyclus    | 1281 OCM BEGRENZING RECHTHOEK (optie #167) | 386 |
|    |       | 10.13.1   | Cyclusparameters                           | 387 |

| 10.14 Cyc | lus 1282 OCM BEGRENZING CIRKEL (optie #167)          | 388 |
|-----------|------------------------------------------------------|-----|
| 10.1      | 14.1 Cyclusparameters                                | 389 |
| 10.15 Pro | grammeervoorbeelden                                  | 390 |
| 10.1      | 15.1 Voorbeeld: open kamer en naruimen met OCM-cycli | 390 |
| 10.1      | 15.2 Voorbeeld: verschillende diepten met OCM-cycli  | 393 |
| 10.1      | 15.3 Voorbeeld: vlakfrezen en naruimen met OCM-cycli | 396 |
| 10.1      | 15.4 Voorbeeld: contour met OCM-figuurcycli          | 398 |
| 10.1      | 15.5 Voorbeeld: lege gebieden met OCM-cycli          | 400 |

| 11 | Cycli | voor pa | atroondefinitie                                | 403 |
|----|-------|---------|------------------------------------------------|-----|
|    |       |         |                                                |     |
|    | 11.1  | Basispr | incipes                                        | 404 |
|    |       | 11.1.1  | Overzicht                                      | 404 |
|    | 11.2  | Cyclus  | 220 PATROON OP CRKL                            | 406 |
|    |       | 11.2.1  | Cyclusparameters                               | 407 |
|    | 11.3  | Cyclus  | 221 MODEL OP LIJN                              | 409 |
|    |       | 11.3.1  | Cyclusparameters                               | 411 |
|    | 11.4  | Cyclus  | 224 VOORBEELD DATAMATRIX CODE                  | 413 |
|    |       | 11.4.1  | Cyclusparameters                               | 415 |
|    |       | 11.4.2  | Variabele teksten in DataMatrix-code uitvoeren | 416 |
|    | 11.5  | Program | nmeervoorbeelden                               | 419 |
|    |       | 11.5.1  | Voorbeeld: gatencirkels                        | 419 |

| 12 | Spec  | iale cyc   | li                                                           | 421 |
|----|-------|------------|--------------------------------------------------------------|-----|
|    | 12.1  | Basispri   | incipes                                                      | 422 |
|    |       | 12 1 1     | Overzicht                                                    | 422 |
|    |       | 12.1.1     |                                                              | 122 |
|    | 12.2  | Cyclus 9   | 9 STILSTANDSTIJD                                             | 423 |
|    |       | 12.2.1     | Cyclusparameters                                             | 424 |
|    | 12.3  | Cyclus '   | 12 PGM CALL                                                  | 424 |
|    |       | 12.3.1     | Cyclusparameters                                             | 425 |
|    | 12.4  | Cvclus '   | 13 ORIENTATIE                                                | 426 |
|    |       | 12.4.1     | Cyclusparameters                                             | 427 |
|    |       |            |                                                              |     |
|    | 12.5  | Cyclus 3   | 32 TOLERANTIE                                                | 428 |
|    |       | 12.5.1     | Invloeden op de geometriedefinitie in het CAM-systeem        | 429 |
|    |       | 12.5.2     | Cyclusparameters                                             | 431 |
|    | 12.6  | Cyclus 2   | 291 IPO-DRAAIEN KOPP. (optie #96)                            | 432 |
|    |       | 12.6.1     | Cyclusparameters                                             | 434 |
|    |       | 12.6.2     | Gereedschap definiëren                                       | 435 |
|    | 12 7  | Cyclus (   | 292 IPO-DRAAIEN CONTOLIR (ontie #96)                         | 439 |
|    |       | 1271       |                                                              | 443 |
|    |       | 12.7.2     | Bewerkingsvarianten                                          | 445 |
|    |       | 12.7.3     | Gereedschap definiëren                                       | 447 |
|    | 12.8  | Cvclus 2   | 225 GRAVEREN                                                 | 449 |
|    |       | 12.8.1     |                                                              | 450 |
|    |       | 12.8.2     | Toegestane graveertekens                                     | 453 |
|    |       | 12.8.3     | Niet-afdrukbare tekens                                       | 453 |
|    |       | 12.8.4     | Systeemvariabelen graveren                                   | 454 |
|    |       | 12.8.5     | Naam en pad van een NC-programma graveren                    | 455 |
|    |       | 12.8.6     | Tellerstand graveren                                         | 455 |
|    | 12.9  | Cyclus 2   | 232 VLAKFREZEN                                               | 456 |
|    |       | 12.9.1     | Cyclusparameters                                             | 460 |
|    | 12 10 | ) Basisnri | incines voor het maken van vertandingen (software-ontie 157) | 463 |
|    | 12.10 | 12 10 1    | Basisprincines                                               | 463 |
|    |       | 12.10.1    | Instructies                                                  | 464 |
|    |       | 12.10.3    | Tandwielformules                                             | 465 |
|    | 10 11 |            | 285 TANDWIEL DEEINIEDEN (ontio #157)                         | 166 |
|    | 12.1  |            | 203 TANDWIEL DEFINIEREN (Optie #157)                         | 400 |
|    |       | Z.  .      | Cyclusparameters                                             | 46/ |

| 12.12 Cyclus   | 286 TANDW. AFWIKKELFREZEN (optie #157)             | 468 |
|----------------|----------------------------------------------------|-----|
| 12.12.1        | Cyclusparameters                                   | 470 |
| 12.12.2        | Controleren en wijzigen van de spildraairichtingen | 474 |
| 12.13 Cyclus 2 | 287 TANDWIEL ROLSTEKEN (optie #157)                | 476 |
| 12.13.1        | Cyclusparameters                                   | 479 |
| 12.13.2        | Tabel met technologiegegevens                      | 483 |
| 12.13.3        | Controleren en wijzigen van de spildraairichtingen | 485 |
| 12.14 Cyclus 2 | 238 MACHINESTATUS METEN (optie #155)               | 487 |
| 12.14.1        | Cyclusparameters                                   | 488 |
| 12.15 Cyclus 2 | 239 BELASTING BEPALEN (optie #143)                 | 489 |
| 12.15.1        | Cyclusparameters                                   | 491 |
| 12.16 Cyclus   | 18 DRAADSNIJDEN                                    | 492 |
| 12.16.1        | Cyclusparameters                                   | 493 |
| 12.17 Program  | nmeervoorbeelden                                   | 494 |
| 12.17.1        | Voorbeeld interpolatiedraaien cyclus 291           | 494 |
| 12.17.2        | Voorbeeld interpolatiedraaien cyclus 292           | 497 |
| 12.17.3        | Voorbeeld afwikkelfrezen                           | 499 |
| 12.17.4        | Voorbeeld rondsteken                               | 501 |

| 13 | Cycli | voor dr            | aaibewerking                                              | 503        |
|----|-------|--------------------|-----------------------------------------------------------|------------|
|    | 13.1  | Basispr            | incipes (optie #50)                                       | 504        |
|    |       | 13 1 1             | Overzicht                                                 | 504        |
|    |       | 13.1.2             | Met draaicycli werken                                     | 507        |
|    |       | 13.1.3             | Insteken en draaduitlopen                                 | 508        |
|    |       |                    |                                                           |            |
|    | 13.2  | Cyclus a           | 800 DRAAISYST. AANPASSEN                                  | 517        |
|    |       | 13.2.1             | Werking                                                   | 519        |
|    |       | 13.2.2             | Instructies                                               | 520        |
|    |       | 13.2.3             | Cyclusparameters                                          | 522        |
|    |       | 13.2.4             | Gebruikersmacro                                           | 524        |
|    | 13.3  | Cyclus a           | 801 ROT. COOERD.SYSTEEM RESETTEN                          | 525        |
|    |       | 13.3.1             | Cyclusparameters                                          | 526        |
|    |       |                    |                                                           | 020        |
|    | 13.4  | Cyclus a           | 880 TANDWIEL AFWIKKELFR. (optie #131)                     | 526        |
|    |       | 13.4.1             | Cyclusparameters                                          | 529        |
|    |       | 13.4.2             | Rotatierichting gerelateerd aan de bewerkingszijde (Q550) | 533        |
|    | 13 5  | Cyclus             |                                                           | 53/        |
|    | 10.0  | 1251               |                                                           | 536        |
|    |       | 13.3.1             | Cyclusparal neters                                        | 550        |
|    | 13.6  | Basispr            | incipes van de verspaningscycli                           | 537        |
|    | 13.7  | Cyclus             | 811 UITSTEEKS, LANGS                                      | 539        |
|    |       | 1371               |                                                           | 541        |
|    |       | 10.7.1             |                                                           | 041        |
|    | 13.8  | Cyclus a           | 812 UITST. LANGS UITGEB                                   | 543        |
|    |       | 13.8.1             | Cyclusparameters                                          | 545        |
|    | 10.0  | Quality            |                                                           | E 40       |
|    | 13.9  | Cyclus             | 813 DRAAIEN INSTEKEN LANGS                                | 548        |
|    |       | 13.9.1             | Cyclusparameters                                          | 550        |
|    | 13.10 | CYCLUS             | S 814 DRAAIEN INSTEKEN LANGS UITGEB                       | 552        |
|    |       | 13.10.1            | Cyclusparameters                                          | 554        |
|    |       |                    |                                                           |            |
|    | 13.11 | Cyclus a           | 810 DRAAIEN CONTOUR LGS                                   | 557        |
|    |       | 13.11.1            | Cyclusparameters                                          | 559        |
|    | 13 12 |                    |                                                           | 562        |
|    | 15.12 | 10 10 1            |                                                           | 562        |
|    |       | 13.12.1<br>13.12.1 |                                                           | 561<br>561 |
|    |       | 10.12.2            |                                                           | 504        |
|    | 13.13 | Cyclus             | 821 UITSTEEKS. DWARS                                      | 566        |
|    |       | 13.13.1            | Cyclusparameters                                          | 568        |

|   | .14 Cyclus 822 UITST. DW. UITGEB               | 570 |
|---|------------------------------------------------|-----|
|   | 13.14.1 Cyclusparameters                       | 572 |
|   | .15 Cyclus 823 DRAAIEN INSTEKEN OVERDWARS      | 575 |
|   | 13.15.1 Cyclusparameters                       | 577 |
| - | .16 Cyclus 824 DRAAIEN INSTEKEN OVERDW. UITGEB | 579 |
|   | 13.16.1 Cyclusparameters                       | 581 |
| - | .17 Cyclus 820 DRAAIEN CONTOUR DW              | 584 |
|   | 13.17.1 Cyclusparameters                       | 586 |
| - | .18 Cyclus 841 SIMPLE REC. TURNG., RADIAL DIR  | 589 |
|   | 13.18.1 Cyclusparameters                       | 591 |
| - | .19 Cyclus 842 STEEKDR. UITG. RAD              | 593 |
|   | 13.19.1 Cyclusparameters                       | 596 |
| - | .20 Cyclus 851 STEEKDR. ENKV. AXIAL            | 599 |
|   | 13.20.1 Cyclusparameters                       | 601 |
| - | .21 Cyclus 852 STEEKDR. UITG. AXIAL            | 603 |
|   | 13.21.1 Cyclusparameters                       | 606 |
| - | .22 Cyclus 840 ST.DR. CONT. RAD                | 609 |
|   | 13.22.1 Cyclusparameters                       | 611 |
| - | .23 Cyclus 850 ST.DR. CONT. AXIAAL             | 614 |
|   | 13.23.1 Cyclusparameters                       | 616 |
| - | .24 Cyclus 861 STEKEN EENV. RAD                | 619 |
|   | 13.24.1 Cyclusparameters                       | 621 |
| - | .25 Cyclus 862 STEKEN UITGEB. RAD              | 624 |
|   | 13.25.1 Cyclusparameters                       | 626 |
| - | .26 Cyclus 871 STEKEN EENV. AX                 | 630 |
|   | 13.26.1 Cyclusparameters                       | 632 |
| - | .27 Cyclus 872 STEKEN UITG. AXIAAL             | 635 |
|   | 13.27.1 Cyclusparameters                       | 637 |
| - | .28 Cyclus 860 STEKEN CONT. RAD                | 641 |
|   | 13.28.1 Cyclusparameters                       | 644 |
|   | .29 Cyclus 870 STEKEN CONT. AXIAAL             | 647 |
|   | 13.29.1 Cyclusparameters                       | 649 |

| 13.30 Cyclus 831 SCHROEFDRAAD LANGS                          | 652 |
|--------------------------------------------------------------|-----|
| 13.30.1 Cyclusparameters                                     | 654 |
| 13.31 Cyclus 832 SCHROEFDRAAD UITGEBREID                     | 656 |
| 13.31.1 Cyclusparameters                                     | 659 |
| 13.32 Cyclus 830 SCHROEFDR. PARALLEL AAN CONTOUR             | 662 |
| 13.32.1 Cyclusparameters                                     | 665 |
| 13.33 Cyclus 882 DRAAIEN SIMULTAAN VOORBEWERKEN (optie #158) | 668 |
| 13.33.1 Cyclusparameters                                     | 671 |
| 13.34 Cyclus 883 DRAAIEN SIMULTAANNABEWERKEN (optie #158)    | 674 |
| 13.34.1 Cyclusparameters                                     | 678 |
| 13.35 Programmeervoorbeeld                                   | 681 |
| 13.35.1 Voorbeeld afwikkelfrezen                             | 681 |
| 13.35.2 Voorbeeld: Astap met insteek                         | 683 |
| 13.35.3 Voorbeeld: simultaandraaien                          | 686 |
| 13.35.4 Voorbeeld: Draaien met een FreeTurn-gereedschap      | 690 |

| 14 | Cycli | voor sl     | ijpbewerking                                | 693 |
|----|-------|-------------|---------------------------------------------|-----|
|    | 14.1  | Basispr     | incipes                                     | 694 |
|    |       | •<br>14.1.1 | •<br>Overzicht                              | 694 |
|    |       | 14.1.2      | Algemeen over het coördinatenslijpen        | 695 |
|    | 14.2  | Cyclus      | 1000 PENDELSL. DEFINIËREN (optie #156)      | 696 |
|    |       | 14.2.1      | Cyclusparameters                            | 698 |
|    | 14.3  | Cyclus      | 1001 PENDELSLAG STARTEN (optie #156)        | 699 |
|    |       | 14.3.1      | Cyclusparameters                            | 699 |
|    | 14.4  | Cyclus      | 1002 PENDELSLAG STOPPEN (optie #156)        | 700 |
|    |       | 14.4.1      | Cyclusparameters                            | 700 |
|    | 14.5  | Algeme      | en over de dress-cycli                      | 701 |
|    |       | 14.5.1      | Basisprincipes                              | 701 |
|    |       | 14.5.2      | Instructies                                 | 702 |
|    | 14.6  | Cyclus      | 1010 DRESSEN DIAM. (optie #156)             | 703 |
|    |       | 14.6.1      | Cyclusparameters                            | 705 |
|    | 14.7  | Cyclus      | 1015 PROFIELDRESSEN (optie #156)            | 707 |
|    |       | 14.7.1      | Cyclusparameters                            | 709 |
|    | 14.8  | Cyclus      | 1016 DRESSEN KOMSCHIJF (optie #156)         | 711 |
|    |       | 14.8.1      | Cyclusparameters                            | 714 |
|    | 14.9  | Cyclus      | 1017 DRESSEN MET DRESSROL (optie #156)      | 716 |
|    |       | 14.9.1      | Cyclusparameters                            | 720 |
|    | 14.10 | ) Cyclus    | 1018 INSTEKEN MET DRESSROL (optie #156)     | 722 |
|    |       | 14.10.1     | Cyclusparameters                            | 725 |
|    | 14.11 | Cyclus      | 1021 CILINDER LANGZAAM SLIJPEN (optie #156) | 728 |
|    |       | 14.11.1     | Cyclusparameters                            | 732 |
|    | 14.12 | 2 Cyclus    | 1022 CILINDER SNEL SLIJPEN (optie #156)     | 736 |
|    |       | 14.12.1     | Cyclusparameters                            | 738 |
|    | 14.13 | 8 Cyclus    | 1025 SLPIJPEN CONTOUR (optie #156)          | 742 |
|    |       | 14.13.1     | Cyclusparameters                            | 744 |
|    | 14.14 | Cyclus      | 1030 SCHIJFKANT ACT. (optie #156)           | 746 |
|    |       | 14.14.1     | Cyclusparameters                            | 747 |

| 14.15 Cyclus  | 1032 SLIJPSCHIJF LENGTE CORR. (optie #156) | 748 |
|---------------|--------------------------------------------|-----|
| 14.15.1       | Cyclusparameters                           | 749 |
| 14.16 Cyclus  | 1033 SLIJPSCHIJF RADIUS CORR. (optie #156) | 750 |
| 14.16.1       | Cyclusparameters                           | 751 |
| 14.17 Program | nmeervoorbeelden                           | 752 |
| 14.17.1       | Voorbeeld van slijpcycli                   | 752 |
| 14.17.2       | Voorbeeld dress-cycli                      | 754 |
| 14.17.3       | Voorbeeld profielprogramma                 | 755 |

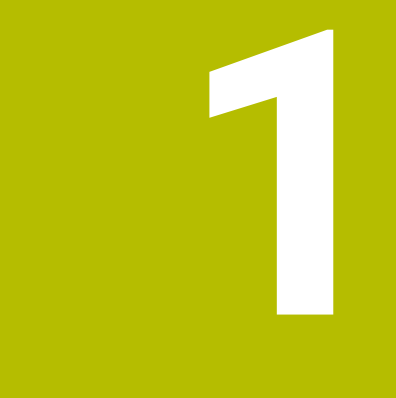

# Ove het gebruikershandboek

# 1.1 Doelgroep gebruikers

Als gebruiker gelden alle gebruikers van de besturing die minimaal één van de volgende hoofdtaken uitvoeren:

Machine bedienen

i

- Gereedschappen instellen
- Werkstukken instellen
- Werkstukken bewerken
- Mogelijke fouten tijdens de programma-afloop verhelpen
- NC-programma's maken en testen
  - NC-programma's op de besturing of extern met behulp van een CAM-systeem aanmaken
  - NC-programma's testen met behulp van de simulatie
  - Mogelijke fouten tijdens de programmatest verhelpen

De informatie in het gebruikershandboek stelt de volgende eisen aan de gebruikers:

- Technische basiskennis, bijv. technische tekeningen lezen en ruimtelijk voorstellingsvermogen
- Basiskennis van verspaning, bijv. betekenis van materiaalspecifieke technologiewaarden
- Veiligheidsinformatie, bijv. mogelijke gevaren en het voorkomen daarvan
- Instructie aan de machine, bijv. asrichtingen en machineconfiguratie

HEIDENHAIN biedt aparte informatieproducten voor andere doelgroepen:Brochures en leveringsprogramma voor potentiële kopers

- Servicehandboek voor servicetechnici
- Service and boek voor service technich
  Technisch handboek voor machinefabrikanten

Bovendien biedt HEIDENHAIN gebruikers en beginners een breed cursusaanbod op het gebied van NC-programmering. HEIDENHAIN-trainingsportaal

Rekening houdend met de doelgroep bevat deze gebruikershandleiding alleen informatie over de werking en bediening van de besturing. De informatieproducten voor andere doelgroepen bevatten informatie over andere levenscyclusfasen van het product.

# 1.2 Beschikbare gebruikersdocumentatie

#### Gebruikershandboek

Dit informatieproduct wordt onafhankelijk van het uitvoer- of transportmedium als gebruikershandboek aangeduid door HEIDENHAIN. Bekende vergelijkbare aanduidingen zijn bijvoorbeeld gebruiksaanwijzing en bedieningshandleiding.

Het gebruikershandboek voor de besturing is beschikbaar in de volgende varianten:

- Als gedrukte uitgave onderverdeeld in de volgende modules:
  - Het gebruikershandboek Instellen en uitvoeren bevat alle inhoud voor het instellen van de machine en het uitvoeren van NC-programma's.
     ID: 1358774-xx
  - Het gebruikershandboek Programmeren en testen bevat alle inhoud voor het maken en testen van NC-programma's. Tast- en bewerkingscycli zijn niet inbegrepen.

ID voor klaartekstprogrammering: 1358773-xx

Het gebruikershandboek Bewerkingscycli bevat alle functies van de bewerkingscycli.

ID: 1358775-xx

- Het gebruikershandboek Meetcycli voor werkstuk en gereedschap bevat alle functies van de tastcycli.
   ID: 1358777-xx
- Als PDF-bestanden, in dezelfde onderverdeling als de papieren versies of als Gebruikershandboek Complete uitgave bestaande uit alle modules ID: 1369999-xx

#### TNCguide

 Als HTML-bestand voor gebruik als geïntegreerde producthulp TNCguide rechtstreeks op de besturing

#### TNCguide

Het gebruikershandboek ondersteunt u bij een veilig gebruik van de besturing volgens de voorschriften.

Verdere informatie: "Gebruik volgens de voorschriften", Pagina 33

#### aanvullende informatieproducten voor gebruikers

Als gebruiker staan u nog meer informatieproducten ter beschikking:

- Het overzicht van nieuwe en gewijzigde softwarefuncties informeert u over nieuwe ontwikkelingen op het gebied van de afzonderlijke softwareversies. TNCguide
- HEIDENHAIN-brochures bieden u informatie over producten en diensten van HEIDENHAIN, bijv. softwareopties van de besturing.
   HEIDENHAIN-Prospekte
- De database NC-Solutions biedt oplossingen voor vaak voorkomende taken. HEIDENHAIN-NC-Solutions

27

# 1.3 Gebruikte aanwijzingen

#### Veiligheidsinstructies

Neem alle veiligheidsinstructies in dit document en in de documentatie van uw machinefabrikant in acht!

Veiligheidsinstructies waarschuwen voor gevaren tijdens de omgang met software en apparaten en bevatten aanwijzingen ter voorkoming van deze gevaren. Ze zijn naar de ernst van het gevaar geclassificeerd en in de volgende groepen onderverdeeld:

# **GEVAAR**

**Gevaar** duidt op gevaarlijke situaties voor personen. Wanneer u de instructies ter voorkoming van risico's niet opvolgt, leidt het gevaar **onvermijdelijk tot de dood of zwaar letsel**.

# **A**WAARSCHUWING

Waarschuwing duidt op gevaarlijke situaties voor personen. Wanneer u de instructies ter voorkoming van risico's niet opvolgt, leidt het gevaar waarschijnlijk tot de dood of zwaar letsel.

# **A** VOORZICHTIG

**Voorzichtig** duidt op gevaar voor personen. Wanneer u de instructies ter voorkoming van risico's niet opvolgt, leidt het gevaar **waarschijnlijk tot licht letsel**.

# AANWIJZING

**Aanwijzing** duidt op gevaren voor objecten of gegevens. Wanneer u de instructies ter voorkoming van risico's niet opvolgt, leidt het gevaar **waarschijnlijk tot materiële schade**.

#### Informatievolgorde binnen de veiligheidsvoorschriften

Alle veiligheidsinstructies bestaan uit de volgende vier delen:

- Het signaalwoord toont de ernst van het gevaar
- Soort en bron van het gevaar
- Gevolgen bij het negeren van het gevaar, bijv. "Bij de volgende bewerkingen bestaat er botsingsgevaar"
- Vluchtinstructies veiligheidsmaatregelen als afweer tegen het gevaar

#### Informatieve aanwijzingen

Neem alle informatieve aanwijzingen in deze handleiding in acht om een foutloze en efficiënte werking van de software te waarborgen. In deze handleiding vindt u de volgende informatieve aanwijzingen:

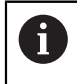

 $(\mathbf{\bar{o}})$ 

Met het informatiesymbool wordt een **tip** aangeduid. Een tip geeft belangrijke extra of aanvullende informatie.

Dit symbool geeft aan dat u de veiligheidsinstructies van de machinefabrikant moet opvolgen. Het symbool maakt u attent op machineafhankelijke functies. Mogelijke gevaren voor de operator en de machine staan in het machinehandboek beschreven.

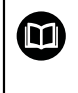

Het boeksymbool geeft een **kruisverwijzing** aan.

Een kruisverwijzing verwijst naar externe documentatie, bijv. de documentatie van de machinefabrikant of een externe aanbieder.

### 1.4 Aanwijzingen voor het gebruik van NC-programma's

De in het gebruikershandboek opgenomen NC-programma's zijn oplossingsvoorstellen. Voordat u de NC-programma's of afzonderlijke NC-regels op een machine gebruikt, moet u deze aanpassen.

Pas de volgende inhoud aan:

- Gereedschappen
- Snijwaarden
- Aanzetten
- Veilige hoogte of veilige posities
- Machinespecifieke posities, bijv. met M91
- Paden van programma-oproepen

Sommige NC-programma's zijn afhankelijk van de machinekinematica. Pas deze NC-programma's vóór de eerste testrun aan uw machinekinematica aan.

Test de NC-programma's bovendien met behulp van de simulatie voordat u de eigenlijke programma-afloop start.

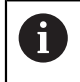

Met behulp van een programmatest kunt u bepalen of u het NC-programma met de beschikbare softwareopties, de actieve machinekinematica en de huidige machineconfiguratie kunt gebruiken.

# 1.5 Contact met de redactie

#### Wenst u wijzigingen of hebt u fouten ontdekt?

Wij streven er voortdurend naar onze documentatie voor u te verbeteren. U kunt ons daarbij helpen. De door u gewenste wijzigingen kunt u per e-mail toezenden naar:

#### tnc-userdoc@heidenhain.de

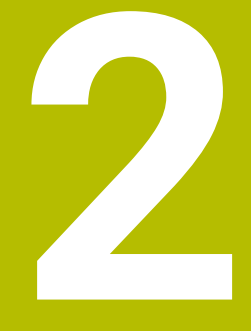

# **Over het product**

# 2.1 De TNC7

Elke HEIDENHAIN-besturing ondersteunt u met programmering via dialoogvensters en detailgetrouwe simulatie. Met de TNC7 kunt u bovendien via invoerschermen of grafisch programmeren en bereikt u zo snel en veilig het gewenste resultaat.

Softwareopties en optionele hardware-uitbreidingen maken een flexibele uitbreiding van de functionaliteit en het bedieningsgemak mogelijk.

Uitbreiding van de functionaliteit is bijv. naast frees- en boor-, draai- en slijpbewerkingen mogelijk.

Meer informatie: Gebruikershandboek Programmeren en testen

Het bedieningscomfort kan worden uitgebreid, bijvoorbeeld door het gebruik van tastsystemen, handwielen of een 3D-muis.

Meer informatie: Gebruikershandboek Instellen en uitvoeren

#### Definities

| Afkorting | Definitie                                                                                                    |
|-----------|----------------------------------------------------------------------------------------------------|
| TNC       | <b>TNC</b> is afgeleid van het acroniem <b>CNC</b> (computerized numeri-<br>cal control). De <b>T</b> (tip of touch) staat voor de mogelijkheid om<br>NC-programma's rechtstreeks op de besturing in te typen of<br>ook grafisch met behulp van gebaren te programmeren. |
| 7         | Het productnummer geeft de besturingsgeneratie weer. De functionaliteit is afhankelijk van de vrijgeschakelde softwa-<br>reopties.                                                                                                    |

## 2.2 Gebruik volgens de voorschriften

De informatie met betrekking tot het gebruik volgens de voorschriften ondersteunt u als gebruiker bij het veilig gebruik van een product, bijv. een gereedschapsmachine. De besturing is een machinecomponent en geen complete machine. In dit gebruikershandboek wordt het gebruik van de besturing beschreven. Breng uzelf vóór gebruik van de machine incl. besturing met behulp van de documentatie van de machinefabrikant op de hoogte van de veiligheidsrelevante aspecten, de noodzakelijke veiligheidsuitrusting en de eisen aan het gekwalificeerde personeel.

HEIDENHAIN levert besturingen voor toepassing op frees- en boormachines alsmede bewerkingscentra met maximaal 24 assen. Als u als gebruiker op een afwijkende constellatie stuit, moet u onmiddellijk contact opnemen met de exploitant.

HEIDENHAIN levert een extra bijdrage aan de verhoging van uw veiligheid en de bescherming van uw producten, o.a. door rekening te houden met de feedback van klanten. Dat resulteert bijv. in functieaanpassingen van de besturingen en veiligheidsinstructies in de informatieproducten.

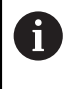

i

Draag actief bij aan het verhogen van de veiligheid door ontbrekende of onbegrijpelijke informatie te melden.

Verdere informatie: "Contact met de redactie", Pagina 29

# 2.3 Geplande gebruiksomgeving

De besturing is conform de norm DIN EN 50370-1 voor elektromagnetische compatibiliteit (EMC) goedgekeurd voor gebruik in industriële omgevingen.

#### Definities

| Richtlijn                 | Definitie                                                                          |
|---------------------------|------------------------------------------------------------------------------------|
| DIN EN<br>50370-1:2006-02 | Deze norm behandelt o.a. het thema emissie en immuniteit van gereedschapsmachines. |

# 2.4 Veiligheidsinstructies

Neem alle veiligheidsinstructies in dit document en in de documentatie van uw machinefabrikant in acht!

De volgende veiligheidsinstructies hebben uitsluitend betrekking op de besturing als afzonderlijke component en niet op het specifieke totale product, dat wil zeggen een gereedschapsmachine.

Raadpleeg uw machinehandboek!

Breng uzelf vóór gebruik van de machine incl. besturing met behulp van de documentatie van de machinefabrikant op de hoogte van de veiligheidsrelevante aspecten, de noodzakelijke veiligheidsuitrusting en de eisen aan het gekwalificeerde personeel.

Het volgende overzicht bevat uitsluitend de algemeen geldende veiligheidsinstructies. Neem in het volgende hoofdstuk aanvullende, gedeeltelijk configuratie-afhankelijke veiligheidsinstructies in acht.

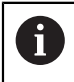

 $(\mathbf{O})$ 

Om een zo groot mogelijke veiligheid te garanderen, worden alle veiligheidsinstructies op relevante plaatsen in het hoofdstuk herhaald.

# **GEVAAR**

#### Let op: gevaar voor de gebruiker!

Bij onbeveiligde aansluitbussen, defecte kabels en ondeskundig gebruik ontstaan altijd risico's door elektriciteit. Met het inschakelen van de machine begint het gevaar!

- Apparaten uitsluitend door bevoegd servicepersoneel laten aansluiten of verwijderen
- Machine uitsluitend met aangesloten handwiel of beveiligde aansluitbus inschakelen

# **GEVAAR**

#### Let op: gevaar voor de gebruiker!

Door machines en machinecomponenten ontstaan altijd mechanische gevaren. Elektrische, magnetische of elektromagnetische velden zijn in het bijzonder gevaarlijk voor personen met pacemakers en implantaten. Met het inschakelen van de machine begint het gevaar!

- Machinehandboek raadplegen en opvolgen
- Veiligheidsinstructies en veiligheidssymbolen in acht nemen
- Veiligheidsapparatuur gebruiken

# **WAARSCHUWING**

#### Let op: risico voor gebruiker!

Schadelijke software (virussen, Trojaanse paarden, malware of wormen) kan records en software wijzigen. Als gegevensrecords en software gemanipuleerd of beschadigd zijn, kan dit leiden tot onvoorspelbaar machinegedrag.

- ▶ Verwijderbare opslagmedia voor gebruik controleren op malware
- Interne webbrowser uitsluitend starten vanuit de Sandbox

### AANWIJZING

#### Let op: botsingsgevaar!

De besturing voert geen automatische botstest tussen gereedschap en werkstuk uit. Bij verkeerde voorpositionering of onvoldoende afstand tussen de componenten bestaat er tijdens de referentieprocedure voor de assen gevaar voor botsingen!

- Let op de aanwijzingen op het scherm
- Vóór het vastleggen van het referentiepunt van de assen zo nodig een veilige positie benaderen
- Let op mogelijke botsingen

#### AANWIJZING

#### Let op: botsingsgevaar!

De besturing gebruikt voor de correctie van de gereedschapslengte de gedefinieerde gereedschapslengte in de gereedschapstabel. Verkeerde gereedschapslengtes zorgen ook voor een foutieve correctie van de gereedschapslengte. Bij gereedschappen met lengte **0** en na een **TOOL CALL 0** voert de besturing geen correctie van de gereedschapslengte en geen botsingstest uit. Tijdens volgende gereedschapspositioneringen bestaat er gevaar voor botsingen!

- Gereedschappen altijd met de werkelijke gereedschapslengte definiëren (niet alleen afwijkingen)
- **TOOL CALL 0** uitsluitend voor het leegmaken van de spil gebruiken

## AANWIJZING

#### Let op: botsingsgevaar!

Met oudere besturingen gemaakte NC-programma's kunnen in huidige besturingen afwijkende asverplaatsingen of foutmeldingen veroorzaken! Tijdens de bewerking bestaat er botsingsgevaar!

- NC-programma of programmadeel met behulp van de grafische simulatie testen
- NC-programma of programmadeel in de werkstand PGM-afloop regel voor regel voorzichtig testen

### AANWIJZING

#### Let op: gegevensverlies mogelijk!

Wanneer u aangesloten USB-apparaten tijdens een gegevensoverdracht niet correct verwijdert, kunnen gegevens beschadigd raken of gewist worden!

- Gebruik de USB-interface alleen voor het verzenden en opslaan, niet voor het bewerken en afwerken van NC-programma's
- USB-apparaten met de softkey verwijderen na de gegevensoverdracht

# AANWIJZING

#### Let op: gegevensverlies mogelijk!

De besturing moet worden afgesloten, zodat lopende processen worden afgesloten en gegevens worden opgeslagen. Direct uitschakelen van de besturing door bediening van de hoofdschakelaar kan in elke toestand van de besturing tot gegevensverlies leiden!

- Besturing altijd afsluiten
- Hoofdschakelaar uitsluitend na melding op het beeldscherm indrukken

# AANWIJZING

#### Let op: botsingsgevaar!

Wanneer u in de programma-afloop met behulp van **de GOTO**-functie een NC-regel selecteert en aansluitend het NC-programma uitvoert, negeert de besturing alle eerder geprogrammeerde NC-functies, bijvoorbeeld Transformaties. Daardoor bestaat er tijdens de daaropvolgende bewerking gevaar voor botsingen!

- Gebruik GOTO alleen bij het programmeren en testen van NC-programma's.
- Bij het uitvoeren van NC-programma's alleen gebruikmaken van **Regelsprong**
# 2.5 Software

Dit gebruikershandboek beschrijft de functies voor het instellen van de machine en voor het programmeren en uitvoeren van NC-programma's die de besturing bij volledige functionaliteit biedt.

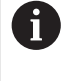

i

De werkelijke functionaliteit is onder andere afhankelijk van de vrijgeschakelde softwareopties. **Verdere informatie:** "Software-opties", Pagina 38

De tabel geeft de in dit gebruikershandboek beschreven NC-softwarenummers weer.

HEIDENHAIN heeft het versieschema vanaf NC-softwareversie 16 vereenvoudigd:

- De publicatieperiode bepaalt het versienummer.
- Alle besturingstypen van een publicatieperiode hebben hetzelfde versienummer.
- Het versienummer van de programmeerplaatsen komt overeen met het versienummer van de NC-software.

| NC-software-<br>nummer | Product                |
|------------------------|------------------------|
| 817620-17              | TNC7                   |
| 817621-17              | TNC7 E                 |
| 817625-17              | TNC7-programmeerplaats |

Raadpleeg uw machinehandboek!

In dit gebruikershandboek worden de basisfuncties van de besturing beschreven. De machinefabrikant kan de functies van de besturing aan de machine aanpassen, uitbreiden of beperken.

Controleer met behulp van het machinehandboek of de machinefabrikant de functies van de besturing heeft aangepast.

#### Definitie

 $\bigcirc$ 

| Afkorting | Definitie                                                                                                    |
|-----------|----------------------------------------------------------------------------------------------------|
| E         | Met de letteraanduiding E wordt de exportversie van de bestu-<br>ring aangegeven. In deze versie is de softwareoptie #9 Uitge-<br>breide functies groep 2 beperkt tot een 4-asinterpolatie. |

# 2.5.1 Software-opties

Softwareopties bepalen de functionaliteit van de besturing. De optionele functies zijn machine- of toepassingsspecifiek. De softwareopties bieden u de mogelijkheid om de besturing aan uw individuele behoeften aan te passen.

U kunt een overzicht oproepen van de softwareopties die op uw machine zijn vrijgeschakeld.

Meer informatie: Gebruikershandboek Instellen en uitvoeren

#### **Overzicht en definities**

De **TNC7** beschikt over verschillende softwareopties die uw machinefabrikant elk afzonderlijk kan vrijgeven. Het volgende overzicht bevat uitsluitend softwareopties die voor u als gebruiker relevant zijn.

6

In het gebruikershandboek kunt u aan de hand van optienummers zien of een functie al dan niet deel uitmaakt van de standaardfunctionaliteit.

Aanvullende softwareopties die relevant zijn voor de machinefabrikant worden beschreven in het technische handboek.

6

Let op: bepaalde softwareopties vereisen ook hardware-uitbreidingen. **Meer informatie:** Gebruikershandboek Instellen en uitvoeren

| Software-optie          | Definitie en toepassing                                                                                                    |  |  |
|-------------------------|----------------------------------------------------------------------------------------------------|--|--|
| Additional Axis         | Extra regelkring                                                                                                    |  |  |
| (opties #0 t/m #7)      | Een regelkring is noodzakelijk voor elke as of spil die de besturing naar een<br>geprogrammeerde nominale waarde verplaatst.                               |  |  |
|                         | De extra regelkringen hebt u bijv. nodig voor afneembare en aangedreven<br>zwenktafels.                                                                    |  |  |
| Advanced Function       | Uitgebreide functies groep 1                                                                                                    |  |  |
| <b>Set 1</b> (optie #8) | Met deze softwareoptie kunnen op machines met rotatie-assen meerdere<br>werkstukzijden in één opspanning worden bewerkt.                                   |  |  |
|                         | De softwareoptie bevat bijv. de volgende functies:                                                                                                    |  |  |
|                         | Bewerkingsvlak zwenken, bijv. met PLANE SPATIAL                                                                                                    |  |  |
|                         | Meer informatie: Gebruikershandboek Programmeren en testen                                                                                                 |  |  |
|                         | <ul> <li>Contouren programmeren op de uitslag van een cilinder, bijv. met cyclus 27<br/>CILINDERMANTEL</li> </ul>                                          |  |  |
|                         | <ul> <li>Verdere informatie: "Cyclus 27 CILINDERMANTEL (optie #8)", Pagina 315</li> <li>Programmeren van de rotatie-asaanzet in mm/min met M116</li> </ul> |  |  |
|                         | Meer informatie: Gebruikershandboek Programmeren en testen                                                                                                 |  |  |
|                         | <ul> <li>3-assige cirkelvormige interpolatie bij gezwenkt bewerkingsvlak</li> </ul>                                                                        |  |  |
|                         | Met de uitgebreide functies groep 1 vereenvoudigt u het instellen en verhoogt u<br>de nauwkeurigheid van het werkstuk.                                     |  |  |

| Software-optie            | Definitie en toepassing                                                                                                    |  |  |
|---------------------------|----------------------------------------------------------------------------------------------------|--|--|
| Advanced Function         | Uitgebreide functies groep 2                                                                                                    |  |  |
| Set 2<br>(optie #9)       | Met deze softwareoptie kunnen bij machines met rotatieassen werkstukken<br>gelijktijdig met 5-assen worden bewerkt.                                                                                                    |  |  |
|                           | De softwareoptie bevat bijv. de volgende functies:                                                                                                    |  |  |
|                           | <ul> <li>TCPM (tool center point management): lineaire assen tijdens de posi-<br/>tionering van de rotatieas automatisch corrigeren</li> </ul>                                                                             |  |  |
|                           | Meer informatie: Gebruikershandboek Programmeren en testen                                                                                                    |  |  |
|                           | <ul> <li>NC-programma's uitvoeren met vectoren incl. optionele 3D-gereedschaps-<br/>correctie</li> </ul>                                                                                                    |  |  |
|                           | Meer informatie: Gebruikershandboek Programmeren en testen                                                                                                    |  |  |
|                           | <ul> <li>Assen in het actieve gereedschapscoördinatensysteem T-CS handmatig verplaatsen</li> </ul>                                                                                                    |  |  |
|                           | <ul> <li>Rechte-interpolatie in meer dan vier assen (bij een exportversie max. vier assen)</li> </ul>                                                                                                    |  |  |
|                           | Met de uitgebreide functies groep 2 kunt u bijvoorbeeld vlakken met vrije<br>vormen tot stand brengen.                                                                                                    |  |  |
| HEIDENHAIN DNC            | HEIDENHAIN DNC                                                                                                    |  |  |
| (optie #18)               | Met deze softwareoptie krijgen externe Windows-applicaties met behulp van het TCP/IP-protocol toegang tot gegevens van de besturing.                                                                                       |  |  |
|                           | Mogelijke toepassingsgebieden zijn bijvoorbeeld:                                                                                                    |  |  |
|                           | Koppeling met bovenliggende ERP- of MES-systemen                                                                                                    |  |  |
|                           | <ul> <li>Registratie van machines en bedrijfsgegevens</li> </ul>                                                                                                    |  |  |
|                           | U hebt HEIDENHAIN DNC nodig in combinatie met externe Windows-applica-<br>ties.                                                                                                    |  |  |
| Dynamic Collision         | Dynamische botsingsbewaking DCM                                                                                                    |  |  |
| Monitoring<br>(optie #40) | Met deze softwareoptie kan de machinefabrikant de machinecomponenten als<br>objecten met botsingsbewaking definiëren. De besturing bewaakt de gedefini-<br>eerde objecten met botsingsbewaking bij alle machinebewegingen. |  |  |
|                           | De softwareoptie biedt bijv. de volgende functies:                                                                                                    |  |  |
|                           | <ul> <li>Automatische onderbreking van de programma-afloop bij dreigende<br/>botsingen</li> </ul>                                                                                                    |  |  |
|                           | <ul> <li>Waarschuwingen bij handmatige asverplaatsingen</li> </ul>                                                                                                    |  |  |
|                           | <ul> <li>Botsingsbewaking tijdens programmatest</li> </ul>                                                                                                    |  |  |
|                           | Met DCM kunt u botsingen voorkomen en zo extra kosten door materiële<br>schade of machinestatussen voorkomen.                                                                                                    |  |  |
|                           | Meer informatie: Gebruikershandboek Instellen en uitvoeren                                                                                                    |  |  |
| CAD Import                | CAD Import                                                                                                    |  |  |
| (optie #42)               | Met deze softwareoptie kunnen posities en contouren uit CAD-bestanden worden geselecteerd en in een NC-programma worden overgenomen.                                                                                       |  |  |
|                           | Met de CAD Import worden de programmeerwerkzaamheden gereduceerd en<br>worden typische fouten voorkomen, bijv. onjuiste invoer van waarden. Boven-<br>dien draagt de CAD Import bij aan de papierloze productie.           |  |  |
|                           | Meer informatie: Gebruikershandboek Instellen en uitvoeren                                                                                                    |  |  |

| Software-optie             | Definitie en toepassing                                                                                                    |  |  |
|----------------------------|----------------------------------------------------------------------------------------------------|--|--|
| Global Program             | Globale programma-instellingen GPS                                                                                                    |  |  |
| Settings<br>(optie #44)    | Met deze softwareoptie zijn tijdens de programma-afloop overlappende<br>coördinaattransformaties en handwielbewegingen mogelijk, zonder het<br>NC-programma te wijzigen.                                                                                                    |  |  |
|                            | Met GPS kunt u extern gemaakte NC-programma's aan de machine aanpassen<br>en verhoogt u de flexibiliteit tijdens de programma-afloop.                                                                                                    |  |  |
|                            | Meer informatie: Gebruikershandboek Instellen en uitvoeren                                                                                                    |  |  |
| Adaptive Feed              | Adaptieve aanzetregeling AFC                                                                                                    |  |  |
| <b>Control</b> (optie #45) | Met deze softwareoptie is automatische aanzetregeling afhankelijk van de<br>actuele spilbelasting mogelijk. De besturing verhoogt de aanzet bij dalende<br>belasting en reduceert de aanzet bij stijgende belasting.                                                             |  |  |
|                            | Met AFC kunt u de bewerkingstijd verkorten zonder het NC-programma aan te<br>passen en tegelijkertijd schade aan de machine door overbelasting voorkomen.                                                                                                    |  |  |
|                            | Meer informatie: Gebruikershandboek Instellen en uitvoeren                                                                                                    |  |  |
| KinematicsOpt              | KinematicsOpt                                                                                                    |  |  |
| (optie #48)                | Met deze softwareoptie kan met behulp van automatische tastprocessen de actieve kinematica worden gecontroleerd en geoptimaliseerd.                                                                                                    |  |  |
|                            | Met KinematicsOpt kan de besturing positiefouten bij rotatie-assen corrigeren<br>en daarmee de nauwkeurigheid bij zwenk- en simultaanbewerkingen verhogen.<br>Door herhaalde metingen en correcties kan de besturing bijv. temperatuuraf-<br>hankelijke afwijkingen compenseren. |  |  |
|                            | Meer informatie: Gebruikershandboek Meetcycli voor werkstukken en gereed-<br>schappen programmeren                                                                                                    |  |  |
| Turning                    | Freesdraaien                                                                                                    |  |  |
| (optie #50)                | Deze softwareoptie biedt een omvangrijk specifiek functiepakket voor draaien voor freesmachines met draaitafels.                                                                                                    |  |  |
|                            | De softwareoptie biedt bijv. de volgende functies:                                                                                                    |  |  |
|                            | <ul> <li>Draaispecifieke gereedschappen</li> </ul>                                                                                                    |  |  |
|                            | Draaispecifieke cycli en contourelementen, bijv. draaduitlopen                                                                                                    |  |  |
|                            | <ul> <li>Automatische snijkantradiuscompensatie</li> </ul>                                                                                                    |  |  |
|                            | Freesdraaien maakt bewerkingen van de frees op slechts één machine<br>mogelijk en reduceert daardoor bijv. de instelwerkzaamheden aanzienlijk.                                                                                                    |  |  |
|                            | Meer informatie: Gebruikershandboek Programmeren en testen                                                                                                    |  |  |
| KinematicsComp             | KinematicsComp                                                                                                    |  |  |
| (optie #52)                | Met deze softwareoptie kan met behulp van automatische tastprocessen de actieve kinematica worden gecontroleerd en geoptimaliseerd.                                                                                                    |  |  |
|                            | Met KinematicsComp kan de besturing positie- en componentfouten in ruimte<br>corrigeren, dus de fouten van draai- en lineaire assen ruimtelijk compenseren.<br>De correcties zijn in vergelijking met KinematicsOpt (optie #48) nog omvangrij-<br>ker.                           |  |  |
|                            | <b>Meer informatie:</b> Gebruikershandboek Meetcycli voor werkstukken en gereed-<br>schappen programmeren                                                                                                    |  |  |

| Software-optie Definitie en toepassing        |                                                                                                    |  |  |
|-----------------------------------------------|----------------------------------------------------------------------------------------------------|--|--|
| OPC UA NC Server                              | OPC UA NC-server                                                                                                    |  |  |
| <b>1</b> t/m <b>6</b><br>(opties #56 tot #61) | Deze softwareopties bieden met OPC UA een gestandaardiseerde interface voor externe toegang tot gegevens en functies van de besturing.                                           |  |  |
|                                               | Mogelijke toepassingsgebieden zijn bijvoorbeeld:                                                                                                    |  |  |
|                                               | <ul> <li>Koppeling met bovenliggende ERP- of MES-systemen</li> </ul>                                                                                                    |  |  |
|                                               | <ul> <li>Registratie van machines en bedrijfsgegevens</li> </ul>                                                                                                    |  |  |
|                                               | Elke softwareoptie maakt telkens een clientverbinding mogelijk. Voor meerdere parallelle verbindingen zijn meerdere OPC-UA NC-servers nodig.                                     |  |  |
|                                               | Meer informatie: Gebruikershandboek Instellen en uitvoeren                                                                                                    |  |  |
| 4 Additional Axes                             | 4 extra regelkringen                                                                                                    |  |  |
| (optie #77)                                   | Verdere informatie: "Additional Axis<br>(opties #0 t/m #7)", Pagina 38                                                                                                    |  |  |
| 8 Additional Axes                             | 8 extra regelkringen                                                                                                    |  |  |
| (optie #78)                                   | <b>Verdere informatie:</b> " <b>Additional Axis</b><br>(opties #0 t/m #7)", Pagina 38                                                                                            |  |  |
| 3D-ToolComp                                   | <b>3D-ToolComp</b> alleen in combinatie met uitgebreide functies groep 2 (optie #9)                                                                                              |  |  |
| (optie #92)                                   | Met deze softwareoptie kunnen met behulp van een correctiewaardetabel<br>vormafwijkingen bij kogelfrezen en tastsystemen voor werkstukken automa-<br>tisch worden gecompenseerd. |  |  |
|                                               | Met 3D-ToolComp kunt u bijv. de nauwkeurigheid van het werkstuk in combina-<br>tie met vlakken met vrije vormen vergroten.                                                       |  |  |
|                                               | Meer informatie: Gebruikershandboek Programmeren en testen                                                                                                    |  |  |
| Extended Tool Uitgebreid gereedschapsbeheer   |                                                                                                    |  |  |
| <b>Management</b><br>(optie #93)              | Met deze softwareoptie wordt het gereedschapsbeheer uitgebreid met de twee tabellen <b>Plaatsingslijst</b> en <b>T-gb.volgorde</b> .                                             |  |  |
|                                               | De tabellen bevatten de volgende inhoud:                                                                                                    |  |  |
|                                               | <ul> <li>De Plaatsingslijst toont de gereedschapsbehoefte van het af te werken<br/>NC-programma of de pallet</li> </ul>                                                          |  |  |
|                                               | <ul> <li>De T-gb.volgorde toont de gereedschapsvolgorde van het af te werken<br/>NC-programma of de pallet</li> </ul>                                                            |  |  |
|                                               | Meer informatie: Gebruikershandboek Instellen en uitvoeren                                                                                                    |  |  |
|                                               | Met het uitgebreide gereedschapsbeheer kunt u de gereedschapsbehoefte<br>tijdig herkennen en daardoor onderbrekingen tijdens de programma-afloop<br>voorkomen.                   |  |  |
| Advanced Spindle                              | Interpolerende spil                                                                                                    |  |  |
| Interpolation<br>(optie #96)                  | Deze softwareoptie maakt interpolatiedraaien mogelijk, doordat de besturing<br>de gereedschapsspil met de lineaire assen koppelt.                                                |  |  |
|                                               | De softwareoptie bevat de volgende cycli:                                                                                                    |  |  |
|                                               | Cyclus 291 IPO-DRAAIEN KOPP. voor eenvoudige draaibewerkingen zonder contoursubprogramma's                                                                                       |  |  |
|                                               | <b>Verdere informatie:</b> "Cyclus 291 IPO-DRAAIEN KOPP. (optie #96)", Pagina 432                                                                                                |  |  |
|                                               | Cyclus 292 IPO-DRAAIEN CONTOUR voor het nabewerken van rotatiesym-<br>metrische contouren                                                                                        |  |  |
|                                               | <b>Verdere informatie:</b> "Cyclus 292 IPO-DRAAIEN CONTOUR (optie #96)", Pagina 439                                                                                              |  |  |
|                                               | Met de interpolerende spil kunt u ook op machines zonder draaitafel een draai-<br>bewerking uitvoeren.                                                                           |  |  |

| Software-optie                          | Definitie en toepassing                                                                                                    |  |  |
|-----------------------------------------|----------------------------------------------------------------------------------------------------|--|--|
| <b>Spindle Synchronism</b> (optie #131) | Spilsynchronisatie                                                                                                    |  |  |
|                                         | Met deze softwareoptie kunnen twee of meer spillen worden gesynchroni-<br>seerd, bijv. voor tandwielen maken door afwikkelfrezen.                                                                                                    |  |  |
|                                         | De softwareoptie bevat de volgende functies:                                                                                                    |  |  |
|                                         | <ul> <li>Spilsynchronisatie voor speciale bewerkingen, bijv. meer kanten frezen</li> </ul>                                                                                                    |  |  |
|                                         | <ul> <li>Cyclus 880 TANDWIEL AFWIKKELFR. Alleen in combinatie met<br/>freesdraaien (optie #50)</li> </ul>                                                                                                    |  |  |
|                                         | <b>Verdere informatie:</b> "Cyclus 880 TANDWIEL AFWIKKELFR. (optie #131)", Pagina 526                                                                                                    |  |  |
| Remote Desktop                          | Remote Desktop Manager                                                                                                    |  |  |
| Manager<br>(optie #133)                 | Met deze softwareoptie kunnen extern gekoppelde computereenheden op de<br>besturing worden weergegeven en bediend.                                                                                                    |  |  |
|                                         | Met Remote Desktop Manager vermindert u bijvoorbeeld de trajecten tussen meerdere werkplekken en verhoogt u daardoor de efficiëntie.                                                                                                    |  |  |
|                                         | Meer informatie: Gebruikershandboek Instellen en uitvoeren                                                                                                    |  |  |
| Dynamic Collision                       | Dynamische botsingsbewaking DCM versie 2                                                                                                    |  |  |
| <b>Monitoring v2</b> (optie #140)       | Deze softwareoptie bevat alle functies van softwareoptie #40 dynamische botsingsbewaking DCM.                                                                                                    |  |  |
|                                         | Bovendien maakt deze softwareoptie een botsingsbewaking van werkstuk-<br>spanmiddelen mogelijk.                                                                                                    |  |  |
|                                         | Meer informatie: Gebruikershandboek Instellen en uitvoeren                                                                                                    |  |  |
| Cross Talk Compen-                      | Compensatie van askoppelingen CTC                                                                                                    |  |  |
| sation<br>(optie #141)                  | Met deze softwareoptie kan de machinefabrikant bijv. door versnelling<br>veroorzaakte afwijkingen van het gereedschap compenseren en daarmee de<br>nauwkeurigheid en dynamiek verhogen.                                                                                      |  |  |
| Position Adaptive                       | Adaptieve positieregeling PAC                                                                                                    |  |  |
| <b>Control</b> (optie #142)             | Met deze softwareoptie kan de machinefabrikant bijv. positie-afhankelijke<br>afwijkingen van het gereedschap compenseren en daarmee de nauwkeurigheid<br>en dynamiek verhogen.                                                                                               |  |  |
| Load Adaptive                           | Adaptieve belastingsregeling LAC                                                                                                    |  |  |
| <b>Control</b> (optie #143)             | Met deze softwareoptie kan de machinefabrikant bijv. beladingsgerelateerde<br>afwijkingen van het gereedschap compenseren en daarmee de nauwkeurigheid<br>en dynamiek verhogen.                                                                                              |  |  |
| Motion Adaptive                         | Adaptieve bewegingsregeling MAC                                                                                                    |  |  |
| <b>Control</b> (optie #144)             | Met deze softwareoptie kan de machinefabrikant bijv. snelheidsafhankelijk<br>machine-instellingen wijzigen en daarmee de dynamiek verhogen.                                                                                                    |  |  |
| Active Chatter                          | Actieve chatter-onderdrukking ACC                                                                                                    |  |  |
| <b>Control</b> (optie #145)             | Met deze softwareoptie kan de chatter-neiging van een machine bij zwaar verspanen worden gereduceerd.                                                                                                    |  |  |
|                                         | Met ACC kan de besturing de oppervlaktekwaliteit van het werkstuk verbete-<br>ren, de standtijd van het gereedschap verhogen en de belasting van de machi-<br>ne verminderen. Afhankelijk van het machinetype kan het verspaningsvolume<br>met meer dan 25% worden verhoogd. |  |  |
|                                         | Meer informatie: Gebruikershandboek Instellen en uitvoeren                                                                                                    |  |  |

| Software-optie              | Definitie en toepassing                                                                                                    |  |  |
|-----------------------------|----------------------------------------------------------------------------------------------------|--|--|
| Machine Vibration           | Trillingsdemping voor machines MVC                                                                                                    |  |  |
| <b>Control</b> (optie #146) | Demping van machinetrillingen ter verbetering van het werkstukoppervlak door de functies:                                                                                                    |  |  |
|                             | AVD Active Vibration Damping                                                                                                    |  |  |
|                             | FSC Frequency Shaping Control                                                                                                    |  |  |
| CAD-model Optimi-           | CAD-model optimalisatie                                                                                                    |  |  |
| <b>zer</b> (optie #152)     | Met deze softwareoptie kunt u bijv. onjuiste bestanden van aanslagmidde-<br>len en gereedschapshouders repareren of uit de simulatie gegenereerde STL-<br>bestanden voor een andere bewerking positioneren. |  |  |
|                             | Meer informatie: Gebruikershandboek Instellen en uitvoeren                                                                                                    |  |  |
| Batch Process               | Batch Process Manager BPM                                                                                                    |  |  |
| Manager<br>(optie #154)     | Met deze softwareoptie kunnen meerdere productieopdrachten eenvoudig worden gepland en uitgevoerd.                                                                                                    |  |  |
|                             | Door uitbreiding of combinatie van het pallet- en het uitgebreide<br>gereedschapsbeheer (optie #93) biedt de BPM bijv. de volgende aanvullende<br>informatie:                                               |  |  |
|                             | <ul> <li>Duur van de bewerking</li> </ul>                                                                                                    |  |  |
|                             | Beschikbaarheid van benodigde gereedschappen                                                                                                    |  |  |
|                             | <ul> <li>Actuele handmatige ingrepen</li> </ul>                                                                                                    |  |  |
|                             | Programmatestresultaten van de toegewezen NC-programma's                                                                                                    |  |  |
|                             | Meer informatie: Gebruikershandboek Programmeren en testen                                                                                                    |  |  |
| Component Monito-           | Componentenbewaking                                                                                                    |  |  |
| ring<br>(optie #155)        | Met deze softwareoptie kunnen de door de machinefabrikant geconfigureerde machinecomponenten automatisch worden bewaakt.                                                                                    |  |  |
|                             | Met de componentenbewaking helpt de besturing door het uitgeven van waarschuwingen en foutmeldingen machineschade door overbelasting te voorkomen.                                                          |  |  |
| Grinding                    | Coördinatenslijpen                                                                                                    |  |  |
| (optie #156)                | Deze softwareoptie biedt een omvangrijk functiepakket voor slijpen voor frees-<br>machines.                                                                                                    |  |  |
|                             | De softwareoptie biedt bijv. de volgende functies:                                                                                                    |  |  |
|                             | <ul> <li>Specifieke gereedschappen voor slijpen incl. dress-gereedschappen</li> </ul>                                                                                                    |  |  |
|                             | <ul> <li>Cycli voor de pendelslag en het dressen</li> </ul>                                                                                                    |  |  |
|                             | Het coördinatenslijpen maakt complete bewerkingen op slechts één machine<br>mogelijk en vermindert zo bijv. de instelwerkzaamheden aanzienlijk.                                                             |  |  |
|                             | Meer informatie: Gebruikershandboek Programmeren en testen                                                                                                    |  |  |

| 4 | , | ) |
|---|---|---|
| Z | 4 |   |
|   |   |   |

| Software-optie    | Definitie en toepassing                                                                                                    |  |  |
|-------------------|----------------------------------------------------------------------------------------------------|--|--|
| Gear Cutting      | Maken van tandwielen                                                                                                    |  |  |
| (optie #157)      | Met deze softwareoptie kunnen cilindrische tandwielen of schuine vertandin-<br>gen met willekeurige hoeken worden gemaakt.                                                                                                    |  |  |
|                   | De softwareoptie bevat de volgende cycli:                                                                                                    |  |  |
|                   | Cyclus 285 TANDWIEL DEFINIEREN voor bepaling van de vertandings-<br>geometrie                                                                                                    |  |  |
|                   | <b>Verdere informatie:</b> "Cyclus 285 TANDWIEL DEFINIEREN (optie #157)", Pagina 466                                                                                                    |  |  |
|                   | Cyclus 286 TANDW. AFWIKKELFREZEN                                                                                                    |  |  |
|                   | <b>Verdere informatie:</b> "Cyclus 286 TANDW. AFWIKKELFREZEN (optie #157)", Pagina 468                                                                                                    |  |  |
|                   | Cyclus 287 TANDWIEL ROLSTEKEN                                                                                                    |  |  |
|                   | <b>Verdere informatie:</b> "Cyclus 287 TANDWIEL ROLSTEKEN (optie #157)", Pagina 476                                                                                                    |  |  |
|                   | Bij het maken van tandwielen wordt het functiespectrum van freesmachines met rondtafels uitgebreid, ook zonder freesdraaien (optie #50).                                                                                                    |  |  |
| Turning v2        | Freesdraaien versie 2                                                                                                    |  |  |
| (optie #158)      | Deze softwareoptie bevat alle functies van de software-optie #50 Freesdraaien.                                                                                                    |  |  |
|                   | Bovendien biedt deze softwareoptie de volgende uitgebreide draaifuncties:                                                                                                    |  |  |
|                   | Cyclus 882 DRAAIEN SIMULTAAN VOORBEWERKEN                                                                                                    |  |  |
|                   | <b>Verdere informatie:</b> "Cyclus 882 DRAAIEN SIMULTAAN VOORBEWERKEN (optie #158) ", Pagina 668                                                                                                    |  |  |
|                   | Cyclus 883 DRAAIEN SIMULTAANNABEWERKEN                                                                                                    |  |  |
|                   | <b>Verdere informatie:</b> "Cyclus 883 DRAAIEN SIMULTAANNABEWERKEN (optie #158)", Pagina 674                                                                                                    |  |  |
|                   | Met de uitgebreide draaifuncties kunt u niet alleen bijv. werkstukken met onder-<br>snijdingen maken, maar ook tijdens de bewerking een groter gedeelte van de<br>snijplaat gebruiken.                                                                                                    |  |  |
| Model Aided Setup | Grafisch ondersteund instellen                                                                                                    |  |  |
| (optie #159)      | Met deze software-optie kunnen de positie en de scheve ligging van een<br>werkstuk met slechts één tastsysteemfunctie worden bepaald. U kunt<br>complexe werkstukken met bijv. vlakken met vrije vormen of ondersnijdingen<br>tasten, wat met de andere tastsysteemfuncties deels niet mogelijk is. |  |  |
|                   | De besturing ondersteunt u bovendien door de opspansituatie en mogelij-<br>ke tastpunten in het werkgebied <b>Simulatie</b> met behulp van een 3D-model te<br>tonen.                                                                                                    |  |  |
|                   | Meer informatie: Gebruikershandboek Instellen en uitvoeren                                                                                                    |  |  |

| Software-optie          | Definitie en toepassing                                                                                                    |  |  |
|-------------------------|----------------------------------------------------------------------------------------------------|--|--|
| Optimized Contour       | Geoptimaliseerde contourbewerking OCM                                                                                                    |  |  |
| Milling<br>(optie #167) | Met deze softwareoptie kunnen met wervelfrezen willekeurige gesloten of open<br>kamers en eilanden worden gemaakt. Bij het wervelfrezen wordt de complete<br>snijkant van het gereedschap onder constante snijomstandigheden gebruikt.                         |  |  |
|                         | De softwareoptie bevat de volgende cycli:                                                                                                    |  |  |
|                         | Cyclus 271 OCM CONTOURGEGEVENS                                                                                                    |  |  |
|                         | Cyclus 272 OCM VOORBEWERKEN                                                                                                    |  |  |
|                         | Cyclus 273 OCM NABEW. ZIJKANT en cyclus 274 OCM NABEW. ZIJKANT                                                                                                    |  |  |
|                         | Cyclus 277 OCM AFKANTEN                                                                                                    |  |  |
|                         | <ul> <li>Bovendien biedt de besturing OCM STANDAARD FIGUREN voor vaak<br/>benodigde contouren</li> </ul>                                                                                                    |  |  |
|                         | Met OCM kunt u de bewerkingstijd verkorten en tegelijkertijd de slijtage van het gereedschap verminderen.                                                                                                    |  |  |
|                         | Verdere informatie: "OCM-cycli", Pagina 336                                                                                                    |  |  |
| Process Monitoring      | Procesbewaking                                                                                                    |  |  |
| (optie #168)            | Bewaking van het bewerkingsproces op basis van referentie                                                                                                    |  |  |
|                         | Met deze softwareoptie bewaakt de besturing de gedefinieerde bewerkings-<br>gedeeltes tijdens de programma-afloop. De besturing vergelijkt wijzigingen in<br>verband met de gereedschapsspil of het gereedschap met de waarden van een<br>referentiebewerking. |  |  |
|                         | Meer informatie: Gebruikershandboek Instellen en uitvoeren                                                                                                    |  |  |

### 2.5.2 Feature Content Level

Nieuwe functies of functie-uitbreidingen van de besturingssoftware kunnen door softwareopties of met behulp van het Feature Content Level beveiligd zijn.

Wanneer u een nieuwe besturing aanschaft, krijgt u de meest actuele met de geïnstalleerde softwareversie mogelijke stand van **de FCL**. Een latere softwareupdate, bijv. tijdens onderhoud, verhoogt de **FCL**-versie niet automatisch.

Momenteel zijn er geen functies via Feature Content Level beveiligd. Wanneer in toekomst functies worden beveiligd, vindt u in het gebruikershandboek de markering **FCL n**. **Met n** wordt het gevraagde nummer van de **FCL**-versie aangegeven.

### 2.5.3 Licentie- en gebruiksinstructies

#### Open-source-software

De besturingssoftware bevat open-source-software, waarvan het gebruik aan expliciete licentievoorwaarden is onderworpen. Deze gebruiksvoorwaarden zijn prioritair van toepassing.

U kunt de licentievoorwaarden als volgt op de besturing oproepen:

 $\widehat{\Box}$ 

(05)

i

- Werkstand Start selecteren
- ► Toepassing Instellingen selecteren
- ► Tabblad **Besturingssysteem** selecteren
- ► Via HeROS dubbel tikken of klikken
- > De besturing opent het venster **HEROS Licence Viewer**.

### OPC UA

De besturingssoftware bevat binaire bibliotheken waarvoor bovendien prioritair de tussen HEIDENHAIN en Softing Industrial Automation GmbH overeengekomen gebruiksvoorwaarden van toepassing zijn.

Met behulp van de OPC UA NC-server (opties #56 - #61) en de HEIDENHAIN DNC (optie #18) kan het gedrag van de besturing worden beïnvloed. Voordat deze interfaces productief worden gebruikt, moeten systeemtests worden uitgevoerd om storingen of uitval van prestaties van de besturing uit te sluiten. Het uitvoeren van deze tests valt onder de verantwoordelijkheid van de maker van het softwareproduct dat deze communicatie-interfaces gebruikt.

Meer informatie: Gebruikershandboek Instellen en uitvoeren

# 2.5.4 Nieuwe en gewijzigde cyclusfuncties van de software 81762x-17

# Overzicht van nieuwe en gewijzigde softwarefuncties

Meer informatie over de vorige softwareversies wordt beschreven in de aanvullende documentatie **Overzicht van nieuwe en gewijzigde softwarefuncties**. Neem contact op met HEIDENHAIN wanneer u deze documentatie nodig hebt.

ID: 1373081-xx

### Nieuwe cyclusfuncties 81762x-17

### Cyclus 1416 TASTEN SNIJPUNT (ISO: G1416)

Met deze cyclus bepaalt u een snijpunt van twee zijden. De cyclus heeft in totaal vier tastpunten nodig, aan elke zijde twee posities. U kunt de cyclus in alle drie objectvlakken **XY**, **XZ** en **YZ** toepassen.

- Cyclus 1404 PROBE SLOT/RIDGE (ISO: G1404)
   Met deze cyclus bepaalt u het midden en de breedte van een sleuf of een dam.
   De besturing tast met twee tegenover elkaar liggende tastpunten. U kunt voor de sleuf of dam ook een rotatie definiëren.
- Cyclus 1430 PROBE POSITION OF UNDERCUT (ISO: G1430)
   Met deze cyclus bepaalt u één enkele positie met een L-vormige taststift. Door de vorm van de taststift kan de besturing ondersnijdingen tasten.
- Cyclus 1434 PROBE SLOT/RIDGE UNDERCUT (ISO: G1434)
   Met deze cyclus bepaalt u het midden en de breedte van een sleuf of een dam met een L-vormige taststift. Door de vorm van de taststift kan de besturing ondersnijdingen tasten. De besturing tast met twee tegenover elkaar liggende tastpunten.

**Meer informatie:** Gebruikershandboek Meetcycli voor werkstukken en gereedschappen programmeren

#### Gewijzigde cyclusfuncties 81762x-17

- U kunt de cyclus 19 BEWERKINGSVLAK (ISO: G80, optie #8) bewerken en afwerken maar niet nieuw in een NC-programma invoegen.
- De cyclus 277 OCM AFKANTEN (ISO: G277, optie #167) bewaakt contourbeschadigingen aan de bodem door de gereedschapspunt. Deze gereedschapspunt volgt uit de radius R, de radius bij de gereedschapspunt R\_TIP en de punthoek T-ANGLE.

Verdere informatie: "Cyclus 277 OCM AFKANTEN (optie #167) ", Pagina 369

De cyclus 292 IPO-DRAAIEN CONTOUR (ISO: G292, optie #96) is uitgebreid met de parameter Q592 TYPE OF DIMENSION. In deze parameter definieert u of de contour met radiusmaten of met diametermaten geprogrammeerd is.

Verdere informatie: "Cyclus 292 IPO-DRAAIEN CONTOUR (optie #96)", Pagina 439

- De volgende cycli houden rekening met additionele functies **M109** en **M110**:
  - Cyclus 22 UITRUIMEN (ISO: G122)
  - Cyclus 23 NABEWERKEN DIEPTE (ISO: G123)
  - Cyclus 24 NABEWERKEN ZIJKANT (ISO: G124)
  - Cyclus 25 CONTOURREEKS (ISO: G125)
  - Cyclus 275 CONTOURSL. WERVELFR. (ISO: G275)
  - Cyclus 276 AANEENGESL. CONT. 3D (ISO: G276)
  - Cyclus 274 OCM NABEW. ZIJKANT (ISO: G274, optie #167)
  - Cyclus 277 OCM AFKANTEN (ISO: G277, optie #167)
  - Cyclus 1025 SLPIJPEN CONTOUR (ISO: G1025, optie #156)

Verdere informatie: "SL-cycli", Pagina 251

Verdere informatie: "Geoptimaliseerd contourfrezen", Pagina 335

**Verdere informatie:** "Cyclus 1025 SLPIJPEN CONTOUR (optie #156)", Pagina 742

- Het protocol van cyclus 451 KINEMATICA OPMETEN (ISO: G451, optie #48) geeft bij actieve software-optie #52 KinematicsComp de effectieve compensaties van de hoekpositiefouten (locErrA/locErrB/locErrC) weer.
- Het protocol van de cycli 451 KINEMATICA OPMETEN (ISO: G451) en 452
   PRESET-COMPENSATIE (ISO: G452, optie #48) bevat grafieken met de gemeten en geoptimaliseerde fouten van de afzonderlijke meetposities.
- In cyclus 453 KINEMATICA ROOSTER (ISO: G453, optie #48) kunt u de modus Q406=0 ook zonder software-optie #52 KinematicsComp gebruiken.
- Cyclus 460 TS KALIBREREN AAN KOGEL (ISO: G460) bepaalt de radius, evt. de lengte, de middenverstelling en de spilhoek van een L-vormige taststift.
- De cycli 444 TASTEN 3D (ISO: G444) en 14xx ondersteunen het tasten met een L-vormige taststift.

# 2.6 Vergelijk TNC 640 en TNC7

De volgende tabellen bevatten de belangrijkste verschillen tussen de TNC 640 en de TNC7.

### Werkstanden

A

| Werkstand                               | TNC 640                                                                                                    | TNC7                                                                                                    |
|-----------------------------------------|----------------------------------------------------------------------------------------------------|----------------------------------------------------------------------------------------------------|
| Handbediening                           | <ul> <li>Aparte werkstand Handbediening</li> <li>Handmatige tastcycli uitvoeren</li> <li>Referentiepunttabel en gereed-<br/>schapstabel openen</li> <li>Besturing afsluiten</li> </ul> | <ul> <li>Toepassing Manual operation in de werkstand Handmatig</li> <li>Handmatige tastcycli in de toepassing Instellen uitvoeren</li> <li>Tabellen in de werkstand Tabellen openen</li> <li>Besturing in de werkstand Start afsluiten</li> <li>Gereedschapsoproep in de toepassing Manual operation mogelijk</li> </ul> |
| Elektronisch<br>handwiel                | Aparte werkstand <b>Elektronisch</b><br>handwiel                                                                                                    | Schakelaar Handwiel in de toepassing<br>Manual operation                                                                                                    |
| Positioneren<br>met handingave          | Aparte werkstand <b>Positioneren met</b><br>handingave                                                                                                    | Toepassing <b>MDI</b> in de werkstand<br><b>Handmatig</b>                                                                                                    |
| PGM-afloop<br>regel voor regel          | Aparte werkstand <b>PGM-afloop regel</b> voor regel                                                                                                    | Schakelaar <b>Regel voor regel</b> in de<br>werkstand <b>Programma-afloop</b>                                                                                                    |
| Automati-<br>sche program-<br>ma-afloop | Aparte werkstand <b>Automatische</b><br>programma-afloop                                                                                                    | Werkstand Programma-afloop                                                                                                    |
| Programmeren                            | <ul> <li>Werkstand Programmeren</li> <li>Grafische programmeerweergave<br/>met de beeldschermindeling PGM<br/>GRAFISCH</li> </ul>                                                      | <ul> <li>Werkstand Programmeren</li> <li>Werkgebied Contour voor het<br/>importeren, tekenen en exporteren<br/>van contouren</li> </ul>                                                                                                    |
| Programmatest                           | Werkstand Programmatest                                                                                                    | Werkgebied <b>Simulatie</b> in de werkstan-<br>den <b>Programmeren, Handmatig</b> en<br><b>Programma-afloop</b>                                                                                                    |

Bij de TNC7 zijn de werkstanden van de besturing anders opgedeeld dan bij de TNC 640. Omwille van de compatibiliteit en om de bediening te vergemakkelijken, blijven de toetsen op het toetsenbord hetzelfde. Houd er rekening mee dat bepaalde toetsen niet langer een verandering van werkstand tot gevolg hebben, maar bijvoorbeeld een schakelaar activeren.

Meer informatie: Gebruikershandboek Programmeren en testen Meer informatie: Gebruikershandboek Instellen en uitvoeren

| Functie                      | TNC 640                                                                                                    | TNC7                                                                                                    |
|------------------------------|----------------------------------------------------------------------------------------------------|----------------------------------------------------------------------------------------------------|
| Programmeren<br>en uitvoeren | <ul> <li>Klaartekst, DIN/ISO en FK<br/>programmeren en uitvoeren</li> <li>Positioneerregels met toetsenbord<br/>invoegen</li> <li>NC-functies en cycli met softkeys<br/>invoegen</li> <li>Syntaxis in de teksteditor<br/>programmeren</li> </ul> | <ul> <li>Klaartekst programmeren en<br/>uitvoeren</li> <li>DIN/ISO en FK uitvoeren</li> <li>NC-functies in het invoerscherm<br/>bewerken</li> <li>Contouren incl. FK importeren en<br/>tekenen</li> <li>Contouren exporteren</li> <li>Positioneerregels met toetsenbord,<br/>beeldschermtoetsenbord of<br/>werkgebied <b>Toetsenbord</b> invoegen</li> <li>NC-functies en cycli met de knop<br/><b>NC-functie invoegen</b> invoegen</li> <li>Syntaxis in de teksteditor<br/>programmeren</li> </ul> |
| Bestandsbeheer               | Met de toets <b>PGM MGT</b> vanuit de werkstanden openen                                                                                                    | Bedrijfsmodus <b>Bestanden</b> en werkge-<br>bied <b>Bestand openen</b>                                                                                                    |
| Tabellen                     | Openen van de afzonderlijke tabellen op<br>bepaalde plaatsen van de besturing                                                                                                    | Aparte werkstand <b>Tabellen</b> waarin<br>de tabellen van de besturing worden<br>geopend en eventueel worden bewerkt                                                                                                    |
| MOD-functies                 | Instellingen in het MOD-menu wijzigen                                                                                                    | Instellingen in de toepassing <b>Instellin-</b><br><b>gen</b> van de werkstand <b>Start</b> wijzigen                                                                                                    |
| Calculator                   | <ul><li>Waarde met softkey uit of in de dialoog overnemen</li><li>Aswaarden overnemen</li></ul>                                                                                                    | <ul> <li>Waarde naar het klembord kopiëren<br/>of vanaf het klembord invoegen</li> <li>Berekeningen uit het verloop<br/>herstellen</li> </ul>                                                                                                    |
| Statusweergave               | <ul> <li>Algemene statusweergave en digitale<br/>uitlezing in de machinewerkstanden<br/>altijd zichtbaar</li> <li>Extra statusweergave met de beeld-<br/>schermindeling <b>STATUS</b></li> </ul>                                                 | <ul> <li>Algemene statusweergave en digitale uitlezing in het werkgebied <b>Posities</b></li> <li>Extra statusweergave in het werkgebied <b>Status</b></li> <li>Statusoverzicht en optionele digitale uitlezing in de besturingsbalk</li> </ul>                                                                                                    |

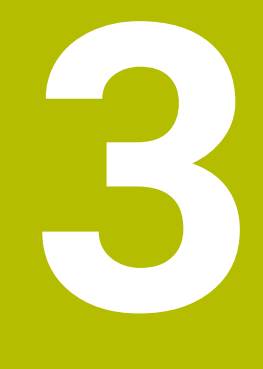

Bewerkingscycli toepassen

# 3.1 Met bewerkingscycli werken

### 3.1.1 Bewerkingscycli

 $\odot$ 

De volledige omvang van de besturingsfuncties is uitsluitend bij gebruik van gereedschapsas **Z** beschikbaar, bijv. patroondefinitie **PATTERN DEF**. Beperkt en door de machinefabrikant voorbereid en geconfigureerd is toepassing van de gereedschapsassen **X** en **Y** mogelijk.

#### Algemeen

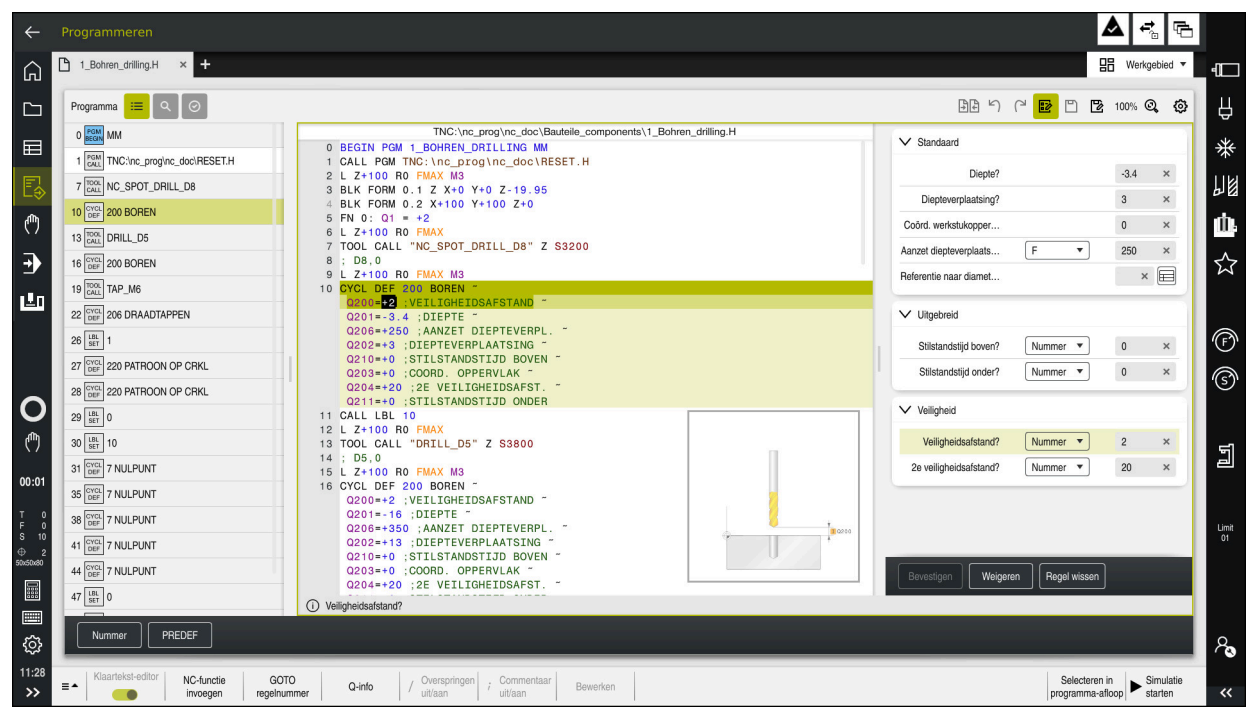

Cycli zijn op de besturing opgeslagen als subprogramma's. Met de cycli kunt u verschillende bewerkingen uitvoeren. Hierdoor wordt het maken van programma's enorm vereenvoudigt. Ook voor vaak terugkerende bewerkingen die meerdere bewerkingsstappen omvatten, zijn de cycli handig. Bij de meeste cycli worden Q-parameters als overdrachtparameters gebruikt. De besturing biedt cycli aan voor de volgende technologieën:

- Boorbewerkingen
- Schroefdraadbewerkingen
- Freesbewerkingen bijv. kamers, tappen of ook contouren
- Cycli voor coördinatenomrekening
- Speciale cycli
- Draaibewerkingen
- Slijpbewerkingen

# AANWIJZING

#### Let op: botsingsgevaar!

In bepaalde cycli worden omvangrijke bewerkingen uitgevoerd. Botsingsgevaar!

Vóór het afwerken Simulatie uitvoeren

# AANWIJZING

### Let op: botsingsgevaar!

In HEIDENHAIN-cycli kunt u als invoerwaarde variabelen programmeren. Wanneer u bij gebruik van variabelen niet uitsluitend het aanbevolen invoerbereik van de cyclus gebruikt, kan dit tot een botsing leiden.

- ▶ Uitsluitend door HEIDENHAIN aanbevolen invoerbereiken gebruiken
- Documentatie van HEIDENHAIN in acht nemen
- Verloop met behulp van de simulatie testen

### **Optionele parameters**

HEIDENHAIN werkt voortdurend aan de verdere ontwikkeling van het uitgebreide cycluspakket. Dat betekent dat er bij elke nieuwe software mogelijk ook nieuwe Q-parameters voor cycli zijn. Deze nieuwe Q-parameters zijn optionele parameters; ze waren bij oudere softwareversies deels nog niet beschikbaar. In de cyclus staan deze parameters altijd aan het einde van de cyclusdefinitie. In het overzicht "Nieuwe en gewijzigde cyclusfuncties van de software 81762x-17" kunt u zien welke optionele Q-parameters aan deze software zijn toegevoegd. U kunt zelf bepalen of u optionele Q-parameters wilt definiëren of ze met de toets **NO ENT** wilt wissen. U kunt ook de ingestelde standaardwaarde overnemen. Wanneer u per ongeluk een optionele Q-parameter hebt gewist of wanneer u cycli van uw bestaande NC-programma's wilt uitbreiden, kunt u optionele Q-parameters ook naderhand in cycli invoegen. De procedure wordt hieronder beschreven.

Ga als volgt te werk:

- Cyclusdefinitie oproepen
- > Pijltoets rechts kiezen tot de nieuwe Q-parameters worden weergegeven
- Ingevoerde standaardwaarde overnemen

of

- Waarde invoeren
- Wanneer u de nieuwe Q-parameter wilt overnemen, verlaat u het menu door nogmaals de pijltoets rechts te kiezen of met toets END
- Wanneer u de nieuwe Q-parameter niet wilt overnemen, drukt u op de toets NO ENT

### Compatibiliteit

NC-programma'sdie u op oudere HEIDENHAIN-besturingen (vanaf TNC 150 B) hebt gemaakt, kunnen met deze nieuwe softwareversie van de TNC7 grotendeels worden uitgevoerd. Ook wanneer nieuwe, optionele parameters aan bestaande cycli zijn toegevoegd, kunt u uw NC-programma's meestal op de gebruikelijke manier blijven uitvoeren. Daarvoor zorgt de opgeslagen default-waarde. Wilt u in omgekeerde richting een NC-programma dat op een nieuwe softwareversie is geprogrammeerd, op een oudere besturing laten draaien, dan kunt u de desbetreffende optionele Qparameters met de toets **NO ENT** uit de cyclusdefinitie wissen. U krijgt op die manier een achterwaarts compatibel NC-programma. Indien NC-regels ongeldige elementen bevatten, worden deze door de besturing bij het openen van het bestand als ERRORregels aangegeven.

# 3.1.2 Cycli definiëren

U kunt cycli op de volgende manieren definiëren. **Via NC-functie invoegen:** 

- NC-functie invoegen
- NC-functie invoegen selecteren
- > De besturing opent het venster **NC-functie invoegen**.
- Gewenste cyclus selecteren
- De besturing opent een dialoog en vraagt om invoer van alle waarden.

#### Via de toets CYCL DEF invoegen:

CYCL DEF ► Toets **CYCL DEF** selecteren

- > De besturing opent het venster **NC-functie invoegen**.
- Gewenste cyclus selecteren
- > De besturing opent een dialoog en vraagt om invoer van alle waarden.

#### Navigatie in de cyclus

| Toets | Functie                                                                                                    |
|-------|----------------------------------------------------------------------------------------------------|
| •     | Navigatie in de cyclus:                                                                                                    |
|       | Sprong naar de volgende parameter                                                                                                    |
| •     | Navigatie in de cyclus:                                                                                                    |
|       | Sprong naar de vorige parameter                                                                                                    |
| •     | Sprong naar dezelfde parameter in de volgende cyclus                                                                                                    |
| •     | Sprong naar dezelfde parameter in de vorige cyclus                                                                                                    |
| 6     | Bij de verschillende cyclusparameters biedt de besturing<br>keuzemogelijkheden aan via de actiebalk of het invoerscherm.                                                                                                    |
|       | Wanneer in bepaalde cyclusparameters een invoermogelijkheid is<br>vastgelegd die een bepaald gedrag aangeeft, kunt u met de toets <b>GOTO</b><br>of in de invoerschermweergave een keuzelijst openen. Bijv. in de cyclus<br><b>200 BOREN</b> , parameter <b>Q395 REF. DIEPTE</b> heeft de keuzemogelijkheid: |

- 0 | gereedschapspunt
- 1 | snijkanthoek

#### Invoerscherm cyclus-invoer

De besturing stelt voor verschillende functies en cycli een **INV.SCHERM** ter beschikking. Met dit **INV.SCHERM** kunnen diverse syntaxiselementen of cyclusparameters via een invoerscherm worden ingevoerd.

| Lengte eerste zijde?                                               |     | 60            | ×           |
|--------------------------------------------------------------------|-----|---------------|-------------|
| Lengte tweede zijde?                                               |     | 20            | ×           |
| Hoekradius?                                                        |     | 0             | ×           |
| Diepte?                                                            |     | -20           | ×           |
| Coörd. werkstukoppervla                                            |     | 0             | ×           |
| Bewerkingsomvang (0/1/                                             |     | 0 ×           |             |
| Bewerkingsomvang (0/1/                                             |     | 0 ×           |             |
| zeneningeening (or min                                             |     | 0 14          |             |
| Diepteverplaatsing?                                                |     | 5             | ×           |
| Diepteverplaatsing?<br>Verplaatsing nabewerking?                   |     | 5<br>0        | ××          |
| Diepteverplaatsing?<br>Verplaatsing nabewerking?<br>Aanzet frezen? | F • | 5<br>0<br>500 | ×<br>×<br>× |

De besturing groepeert de cyclusparameters in het **INV.SCHERM** volgens hun functies, bijv. geometrie, standaard, uitgebreid, veiligheid. Bij verschillende cyclusparameters biedt de besturing keuzemogelijkheden aan, bijv. via schakelaars. De besturing geeft de op dat moment bewerkte cyclusparameter in kleur weer.

Wanneer u alle vereiste cyclusparameters hebt gedefinieerd, kunt u de invoer bevestigen en de cyclus afsluiten.

Invoerscherm openen:

- Werkstand Programmeren openen
- Werkgebied Programma openen

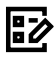

i

INV.SCHERM via de titelbalk selecteren

Wanneer een invoer ongeldig is, toont de besturing een aanwijzingspictogram vóór het syntaxelement. Wanneer u het aanwijzingspictogram selecteert, toont de besturing informatie over de fout.

Meer informatie: Gebruikershandboek Instellen en uitvoeren

### Helpschermen

Wanneer u een cyclus bewerkt, toont de besturing voor de actuele Q-parameters een helpscherm. De grootte van het helpscherm hangt af van de grootte van het werkgebied **Programma**.

De besturing toont het helpscherm aan de rechterrand van het werkgebied, onder of boven. De positie van het hulpscherm bevindt zich in de andere helft dan de cursor.

Wanneer u op het helpscherm tikt of klikt, toont de besturing het helpscherm op maximale grootte.

Wanneer het werkgebied **Help** actief is, toont de besturing daarin het helpscherm in plaats van in het werkgebied **Programma**.

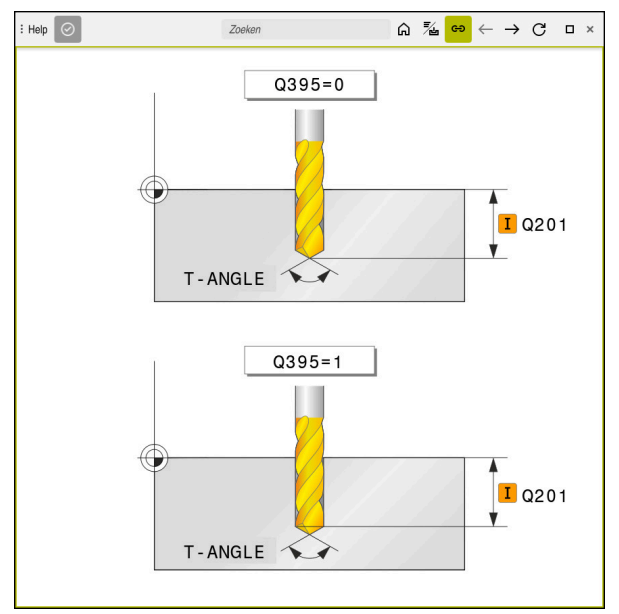

Werkgebied Help met een helpscherm voor een cyclusparameter

### 3.1.3 Cycli oproepen

i

Materiaalverspanende cycli moeten in het NC-programma niet alleen worden gedefinieerd, maar ook worden opgeroepen. De oproep is altijd gerelateerd aan de in het NC-programma laatst gedefinieerde bewerkingscyclus.

#### Voorwaarden

Vóór een cyclusoproep in ieder geval het volgende programmeren:

- BLK FORM voor grafische weergave (alleen vereist voor simulatie)
- Gereedschapsoproep
- Rotatierichting spil (additionele functie M3/M4)
- Cyclusdefinitie (CYCL DEF)

Let ook op de andere voorwaarden die bij de volgende cyclusbeschrijvingen en overzichtstabellen vermeld worden.

Voor de cyclusoproep hebt u de volgende mogelijkheden tot uw beschikking.

| Mogelijkheid  | Verdere informatie |
|---------------|--------------------|
| CYCL CALL     | Pagina 57          |
| CYCL CALL PAT | Pagina 57          |
| CYCL CALL POS | Pagina 58          |
| M89/M99       | Pagina 58          |

#### Cyclusoproep met CYCL CALL

De functie **CYCL CALL** roept de laatst gedefinieerde bewerkingscyclus eenmaal op. Het startpunt van de cyclus is de laatste voor de **CYCL CALL**-regel geprogrammeerde positie.

| NC-functie<br>invoegen |
|------------------------|
|                        |

 NC-functie invoegen selecteren of

CYCL CALL

- ► Toets CYCL CALL selecteren
- > De besturing opent het venster **NC-functie invoegen**.
- ► CYCLE CALL M selecteren
- CYCL CALL M definiëren en eventueel een M-functie toevoegen

#### Cyclusoproep met CYCL CALL PAT

De functie **CYCL CALL PAT** roept de laatst gedefinieerde bewerkingscyclus op alle posities op die in een patroondefinitie **PATTERN DEF** of in een puntentabel zijn gedefinieerd.

Verdere informatie: "Patroondefinitie PATTERN DEF", Pagina 77 Meer informatie: Gebruikershandboek Programmeren en testen

| NC-functie   | ► | NC-functie invoegen selecteren                      |
|--------------|---|-----------------------------------------------------|
| CYCL<br>CALL |   | of                                                  |
|              | ► | Toets CYCL CALL selecteren                          |
|              | > | De besturing opent het venster NC-functie invoegen. |
|              | ► | CYCL CALL PAT selecteren                            |

CYCL CALL PAT definiëren en evt. een M-functie toevoegen

### Cyclusoproep met CYCL CALL POS

De functie **CYCL CALL POS** roept de laatst gedefinieerde bewerkingscyclus één keer op. Het startpunt van de cyclus is de positie die u in de **CYCL CALL POS**-regel gedefinieerd hebt.

NC-functie invoegen NC-functie invoegen selecteren

of

- CYCL CALL
- Toets CYCL CALL selecteren
- > De besturing opent het venster **NC-functie invoegen**.
- CYCL CALL POS selecteren
- CYCL CALL POS definiëren en eventueel een M-functie toevoegen

De besturing benadert de in de **CYCL CALL POS**-regel gedefinieerde positie met positioneerlogica:

- Als de actuele gereedschapspositie in de gereedschapsas groter is dan de bovenkant van het werkstuk (Q203), dan positioneert de besturing eerst naar de geprogrammeerde positie in het bewerkingsvlak en vervolgens in de gereedschapsas
- Als de actuele gereedschapspositie in de gereedschapsas onder de bovenkant van het werkstuk (Q203) ligt, dan positioneert de besturing eerst naar de veilige hoogte in de gereedschapsas en vervolgens naar de geprogrammeerde positie in het bewerkingsvlak

A

Programmeer- en bedieningsinstructies

- In de CYCL CALL POS-regel moeten altijd drie coördinatenassen zijn geprogrammeerd. Via de coördinaat in de gereedschapsas kunt u op eenvoudige wijze de startpositie wijzigen. Deze coördinaat werkt als een extra nulpuntverschuiving.
- De in de CYCL CALL POS-regel gedefinieerde aanzet geldt uitsluitend voor het benaderen van de in deze NC-regel geprogrammeerde startpositie.
- De besturing benadert de in de CYCL CALL POS-regel gedefinieerde positie in principe met niet-actieve radiuscorrectie (R0).
- wanneer u met CYCL CALL POS een cyclus oproept waarin een startpositie is gedefinieerd (bijv. cyclus 212), dan werkt de in de cyclus gedefinieerde positie als een extra verschuiving naar de in de CYCL CALL POS-regel gedefinieerde positie. U moet daarom de in de cyclus vast te leggen startpositie altijd op 0 instellen.

#### Cyclusoproep met M99/M89

De per regel actieve functie **M99** roept de laatst gedefinieerde bewerkingscyclus eenmaal op. **M99** kunt u aan het einde van een positioneerregel programmeren. De besturing verplaatst dan naar deze positie en roept vervolgens de laatst gedefinieerde bewerkingscyclus op.

Wanneer de cyclus na elke positioneerregel automatisch moet worden uitgevoerd, programmeer dan de eerste cyclusoproep met **M89**.

Ga als volgt te werk om de werking van **M89** op te heffen:

- Programmeren van M99 in positioneerregel
- De besturing benadert het laatste startpunt. of
- ▶ Nieuwe bewerkingscyclus met **CYCL DEF** definiëren

#### NC-programma als cyclus definiëren en oproepen

Met **SEL CYCLE** kunt u een willekeurig NC-programma als een bewerkingscyclus definiëren.

NC-programma als cyclus definiëren:

| NC-functie |
|------------|
| invooron   |

- NC-functie invoegen selecteren
- > De besturing opent het venster **NC-functie invoegen**.
- SEL CYCLE selecteren

Bestandsnaam, stringparameter of bestand selecteren

NC-programma als cyclus oproepen:

CYCL CALL

A

- Toets CYCL CALL selecteren
  - De besturing opent het venster NC-functie invoegen. of
- ► **M99** programmeren

Als het opgeroepen bestand zich in dezelfde directory bevindt als het oproepende bestand, kunt u ook alleen de bestandsnaam zonder pad opnemen.

- CYCL CALL PAT en CYCL CALL POS gebruiken een positioneerlogica voordat de cyclus wordt uitgevoerd. Met betrekking tot de positioneerlogica gedragen SEL CYCLE en cyclus 12 PGM CALL zich hetzelfde: bij puntenpatronen wordt de te benaderen veilige hoogte berekend via:
  - Het maximum uit Z-positie bij het starten van het patroon
  - Alle Z-posities in het puntenpatroon
- Bij CYCL CALL POS vindt geen voorpositionering in richting van de gereedschapsas plaats. Een voorpositionering binnen de opgeroepen gegevens moet u dan zelf programmeren.

# 3.1.4 Machinespecifieke cycli

 $( \bigcirc )$ 

Raadpleeg hiervoor de desbetreffende functiebeschrijving in het machinehandboek.

Op veel machines zijn cycli beschikbaar. Deze cycli kan uw machinefabrikant aanvullend op de HEIDENHAIN-cycli in de besturing implementeren. Hiervoor is een aparte cyclusnummergroep beschikbaar:

| Cyclusnummergroep | Beschrijving                                                                                  |
|-------------------|-----------------------------------------------------------------------------------------------|
| 300 t/m 399       | Machinespecifieke cycli die via de toets <b>CYCLE DEF</b><br>moeten worden geselecteerd       |
| 500 t/m 599       | Machinespecifieke tastcycli die met de toets<br><b>TOUCH PROBE</b> moeten worden geselecteerd |

# AANWIJZING

#### Let op: botsingsgevaar!

HEIDENHAIN-cycli, machinefabrikantcycli en functie van externe leveranciers maken gebruik van variabelen. Daarnaast kunt u Q-parameters programmeren binnen de NC-programma's. Als u van de aanbevolen variabelebereiken afwijkt, kunnen overlappingen en daardoor een ongewenste werking ontstaan. Tijdens de bewerking bestaat er botsingsgevaar!

- ▶ Uitsluitend door HEIDENHAIN aanbevolen variabelenbereiken gebruiken
- Geen vooraf ingestelde variabelen gebruiken
- Documentatie van HEIDENHAIN, de machinefabrikant en andere leveranciers in acht nemen
- Verloop met behulp van de simulatie testen

Verdere informatie: "Cycli oproepen", Pagina 57 Meer informatie: Gebruikershandboek Programmeren en testen

# 3.1.5 Beschikbare cyclusgroepen

## Bewerkingscycli

| Cyclusgroep |                                                                                                    | Verdere informatie |  |  |
|-------------|----------------------------------------------------------------------------------------------------|--------------------|--|--|
| Boren/s     | Boren/schroefdraad                                                                                                    |                    |  |  |
|             | Boren, ruimen                                                                                                    | Pagina 91          |  |  |
|             | Uitdraaien                                                                                                    |                    |  |  |
|             | Verzinken, centreren                                                                                                    |                    |  |  |
| -           | Schroefdraad tappen of -frezen                                                                                                | Pagina 139         |  |  |
| Kamers      | /tappen/sleuven                                                                                                    |                    |  |  |
|             | Kamerfrezen                                                                                                    | Pagina 179         |  |  |
|             | Tapfrezen                                                                                                    |                    |  |  |
|             | Sleuffrezen                                                                                                    |                    |  |  |
|             | Vlakfrezen                                                                                                    |                    |  |  |
| Coördin     | aattransformaties                                                                                                    |                    |  |  |
|             | Spiegelen                                                                                                    | Pagina 239         |  |  |
|             | Draaien                                                                                                    |                    |  |  |
|             | Verkleinen/vergroten                                                                                                    |                    |  |  |
| SL-cycli    |                                                                                                    |                    |  |  |
| -           | SL-cycli (subcontourlijst) waarmee de contouren, die<br>eventueel uit meer deelcontouren zijn samengesteld,<br>bewerkt worden | Pagina 251         |  |  |
| -           | Cilindermantelbewerking                                                                                                    | Pagina 313         |  |  |
|             | OCM-cycli (Optimized contour Milling) waarmee<br>complexe contouren uit deelcontouren kunnen worden<br>samengesteld           | Pagina 335         |  |  |
| Puntenp     | patroon                                                                                                    |                    |  |  |
| -           | Gatencirkel                                                                                                    | Pagina 403         |  |  |
|             | Gatenvlak                                                                                                    |                    |  |  |
| -           | DataMatrix-code                                                                                                    |                    |  |  |
| Draaicy     | cli                                                                                                    |                    |  |  |
|             | Verspaningscycli Langs en Dwars                                                                                               | Pagina 503         |  |  |
|             | Steekdraaicycli Radiaal en Axiaal                                                                                             |                    |  |  |
|             | Steekcycli Radiaal en Axiaal                                                                                                  |                    |  |  |
|             | Draadfreescycli                                                                                                    |                    |  |  |
| -           | Simultane draaicycli                                                                                                    |                    |  |  |
| =           | Speciale cycli                                                                                                    |                    |  |  |

| Cyclusgroep    |                     | Verdere informatie |  |
|----------------|---------------------|--------------------|--|
| Speciale cycli |                     |                    |  |
| -              | Wachttijd           | Pagina 421         |  |
| -              | Programma-oproep    |                    |  |
|                | Tolerantie          |                    |  |
|                | Spiloriëntatie      |                    |  |
|                | Graveren            |                    |  |
|                | Tandwielcycli       |                    |  |
|                | Interpolatiedraaien |                    |  |

# Slijpcycli

- Pendelslag
- Dressen
- Correctiecycli

Pagina 693

#### Meetcycli

|             | -                                             |                                                 |  |
|-------------|-----------------------------------------------|-------------------------------------------------|--|
| Cyclusgroep |                                               | Verdere informatie                              |  |
| Rotatie     |                                               |                                                 |  |
|             | Tasten vlak, kant, twee cirkels, schuine kant | Meer informatie: Gebruikers-                    |  |
| =           | Basisrotatie                                  | handboek Meetcycli voor                         |  |
| =           | Twee boringen of tappen                       | werkstukken en gereedschap-                     |  |
| =           | Via rotatie-as                                | penprogrammeren                                 |  |
| =           | Via C-as                                      |                                                 |  |
| Referen     | tiepunt/positie                               |                                                 |  |
| =           | Rechthoek binnen of buiten                    | Meer informatie: Gebruikers-                    |  |
|             | Cirkel binnen of buiten                       | handboek Meetcycli voor                         |  |
|             | Hoek binnen of buiten                         | werkstukken en gereedschap-                     |  |
| -           | Midden gatencirkel, sleuf of dam              | pen programmeren                                |  |
| -           | Tastsysteemas of afzonderlijke as             |                                                 |  |
| -           | Vier boringen                                 |                                                 |  |
| Meten       |                                               |                                                 |  |
|             | Hoek                                          | Meer informatie: Gebruikers-                    |  |
|             | Cirkel binnen of buiten                       | handboek Meetcycli voor                         |  |
|             | Rechthoek binnen of buiten                    | werkslukken en gereedschap-                     |  |
| =           | Sleuf of dam                                  | pen programmeren                                |  |
| -           | Gatencirkel                                   |                                                 |  |
| =           | Vlak of coördinaat                            |                                                 |  |
| Special     | e cycli                                       |                                                 |  |
| =           | Meten of meten 3D                             | Meer informatie: Gebruikers-                    |  |
| =           | Tasten 3D                                     | handboek Meetcycli voor                         |  |
|             | Snel tasten                                   | werkstukken en gereedschap-<br>pen programmeren |  |
| Tastsys     | teem kalibreren                               |                                                 |  |
|             | Lengte kalibreren                             | Meer informatie: Gebruikers-                    |  |
|             | In ring kalibreren                            | handboek Meetcycli voor                         |  |
|             | Aan tap kalibreren                            | werkstukken en gereedschap-                     |  |
|             | aan kogel kalibreren                          | pen programmeren                                |  |
|             |                                               |                                                 |  |

#### **Kinematica opmeten**

- Kinematica opslaan
- Kinematica opmeten
- Preset-compensatie
- Kinematica rooster

#### Gereedschap opmeten (TT)

- TT kalibreren
- Gereedschapslengte, -radius of compleet meten
- IR-TT kalibreren
- Draaigereedschap meten

**Meer informatie:** Gebruikershandboek Meetcycli voor werkstukken en gereedschappen programmeren

**Meer informatie:** Gebruikershandboek Meetcycli voor werkstukken en gereedschappen programmeren

## 3.1.6 Eerste stappen cyclus programmeren

De volgende inhoud laat zien hoe u de weergegeven ronde sleuf op diepte 5 mm freest.

Nadat u een cyclus hebt ingevoegd, kunt u de bijbehorende waarden in de cyclusparameters definiëren. U kunt de cyclus direct in het invoerscherm programmeren.

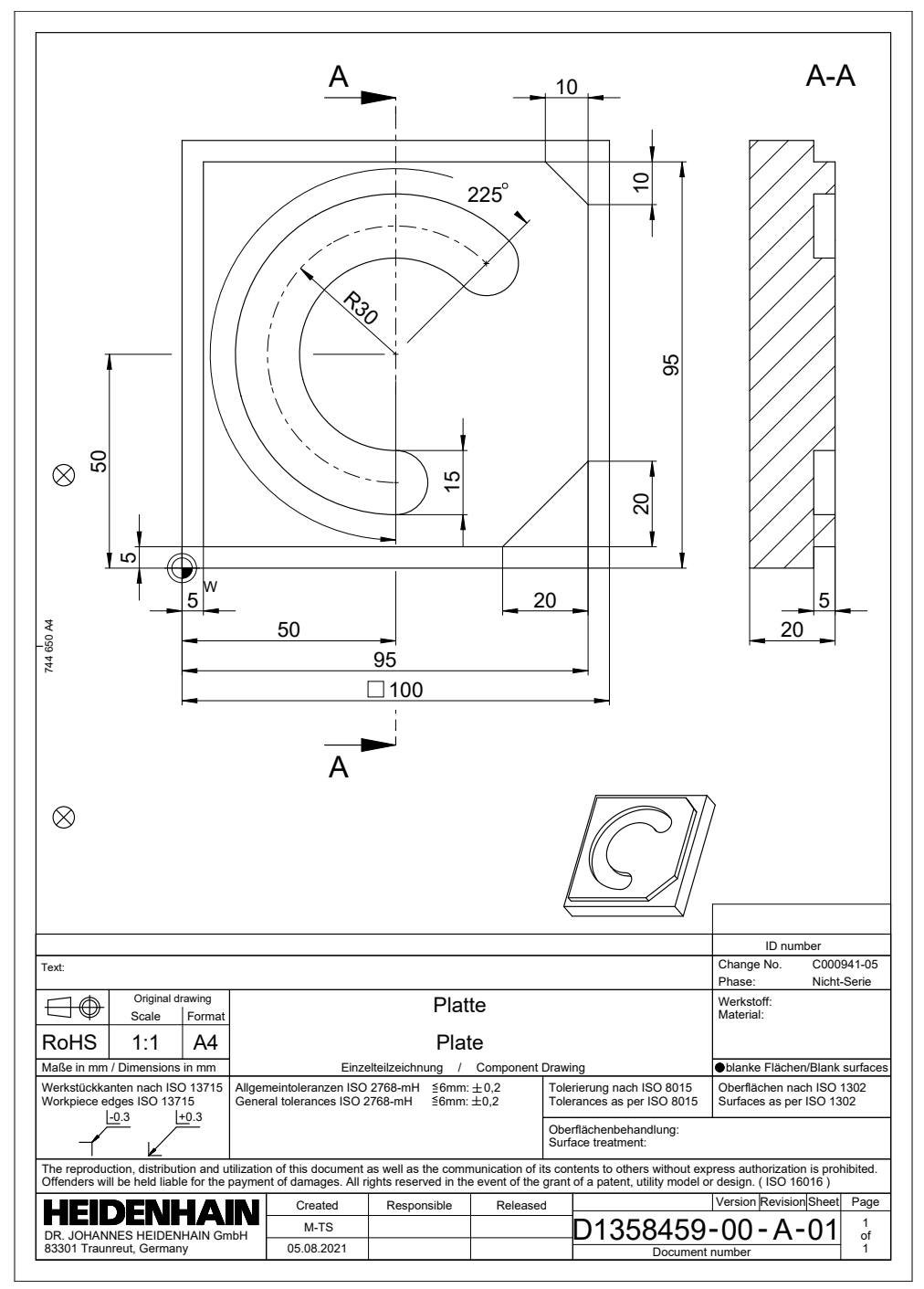

#### Gereedschap oproepen

U kunt een gereedschap als volgt oproepen:

TOOL CALL

- TOOL CALL selecteren
- In het invoerscherm Nummer selecteren
- Gereedschapsnummer invoeren, bijvoorbeeld 6
- Gereedschapsas Z selecteren
- Spiltoerental S selecteren
- Spiltoerental invoeren, bijvoorbeeld 6500

Bevestigen

Bevestigen selecteren
 De besturing beëindigt de NC-regel.

#### 16 TOOL CALL 6 Z S6500

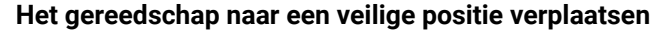

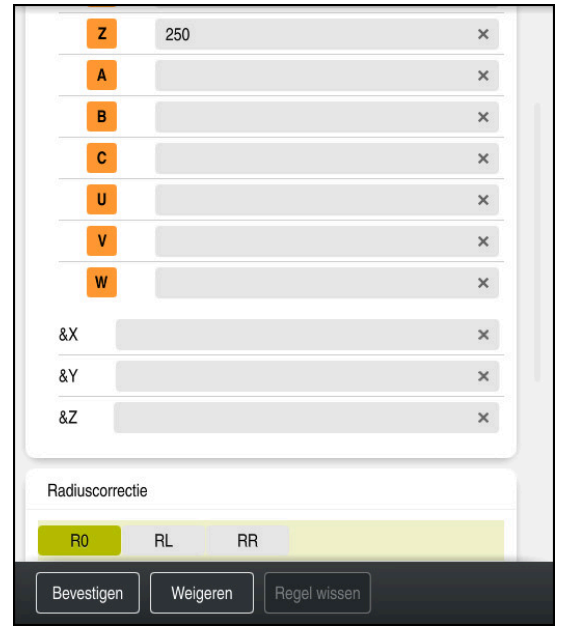

Kolom Invoerscherm met de syntaxiselementen van een rechte

U verplaatst het gereedschap als volgt naar een veilige positie: Baanfunctie L selecteren

| L |
|---|
|   |

```
Z
```

- **Z** selecteren
- Waarde invoeren, bijvoorbeeld 250
- Gereedschapsradiuscorrectie R0 selecteren
- De besturing neemt RO over, geen gereedschapsradiuscorrectie.
- ► Aanzet **FMAX** selecteren
- > De besturing neemt de ijlgang **FMAX**over.
- Eventueel additionele functie M invoeren, bijvoorbeeld M3, spil inschakelen

Bevestigen

- Bevestigen selecteren
- > De besturing beëindigt de NC-regel.

17 L Z+250 R0 FMAX M3

### Gereedschap in het bewerkingsvlak voorpositioneren

U positioneert in het bewerkingsvlak als volgt voor:

▶ Baanfunctie L selecteren

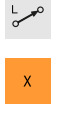

Y

- ► X selecteren
- ► Waarde invoeren, bijvoorbeeld **+50**
- Y selecteren
- Waarde invoeren, bijvoorbeeld +50
- ► Aanzet **FMAX** selecteren

Bevestigen

- Bevestigen selecteren
- > De besturing beëindigt de NC-regel.

18 L X+50 Y+50 FMAX

## Cyclus definiëren

| Breedte sleuf?         | 15  | × |
|------------------------|-----|---|
| Diameter steekcirkel?  | 60  | × |
| Midden 1e as?          | 50  | × |
| Midden 2e as?          | 50  | × |
| Starthoek?             | 45  | × |
| Openingshoek van de sl | 225 | × |
| Hoekstap?              | 0   | × |
| Aantal bewerkingen?    | 1   | × |
| Diepte?                | -5  | × |
|                        | 0   | × |

Kolom Invoerscherm met de invoermogelijkheden van de cyclus

De ronde sleuf definieert u als volgt

| De ronde sleuf definieert u als volgt: |                                                                     |  |
|----------------------------------------|---------------------------------------------------------------------|--|
| CYCL                                   | Toets CYCL DEF selecteren                                           |  |
|                                        | > De besturing opent het venster <b>NC-functie invoegen</b> .       |  |
| CYCL<br>DEF                            | Cyclus 254 RONDE SLEUF selecteren                                   |  |
| Invoegen                               | Invoegen selecteren                                                 |  |
|                                        | > De besturing voegt de cyclus in.                                  |  |
|                                        | <ul> <li>Kolom Invoerscherm openen</li> </ul>                       |  |
|                                        | <ul> <li>Alle invoerwaarden in het invoerscherm invoeren</li> </ul> |  |
| Bevestigen                             | <ul> <li>Bevestigen selecteren</li> </ul>                           |  |
|                                        | > De besturing slaat de cyclus op.                                  |  |
|                                        |                                                                     |  |

| 1 | 19 CYCL DEF 254 RONDE SLEUF ~ |                         |
|---|-------------------------------|-------------------------|
|   | Q215=+0                       | ;BEWERKINGSOMVANG ~     |
|   | Q219=+15                      | ;SLEUFBREEDTE ~         |
|   | Q368=+0.1                     | ;OVERMAAT ZIJKANT ~     |
|   | Q375=+60                      | ;DIAMETER STEEKCIRKEL ~ |
|   | Q367=+0                       | ;REF. SLEUF POSITIE ~   |
|   | Q216=+50                      | ;MIDDEN 1E AS ~         |
|   | Q217=+50                      | ;MIDDEN 2E AS ~         |
|   | Q376=+45                      | ;STARTHOEK ~            |
|   | Q248=+225                     | ;OPENINGSHOEK ~         |
|   | Q378=+0                       | ;HOEKSTAP ~             |
|   | Q377=+1                       | ;AANTAL BEWERKINGEN ~   |
|   | Q207=+500                     | ;AANZET FREZEN ~        |
|   | Q351=+1                       | ;FREESWIJZE ~           |
|   | Q201=-5                       | ;DIEPTE ~               |
|   | Q202=+5                       | ;DIEPTEVERPLAATSING ~   |
|   | Q369=+0.1                     | ;OVERMAAT DIEPTE ~      |
|   | Q206=+150                     | ;AANZET DIEPTEVERPL. ~  |
|   | Q338=+5                       | ;VERPLAATSING NABEW. ~  |
|   | Q200=+2                       | ;VEILIGHEIDSAFSTAND ~   |
|   | Q203=+0                       | ;COORD. OPPERVLAK ~     |
|   | Q204=+50                      | ;2E VEILIGHEIDSAFST. ~  |
|   | Q366=+2                       | ;INSTEKEN ~             |
|   | Q385=+500                     | ;AANZET NABEWERKEN ~    |
|   | 0439=+0                       | REF AANZET              |

# Cyclus oproepen

U kunt de cyclus als volgt oproepen:

| CYCL F CYCL CALL SEIE | ecteren |
|-----------------------|---------|
|-----------------------|---------|

### 20 CYCL CALL

#### Gereedschap naar een veilige positie verplaatsen en NC-programma beëindigen

U verplaatst het gereedschap als volgt naar een veilige positie: Baanfunctie L selecteren

- Z
- **Z** selecteren
- ► Waarde invoeren, bijvoorbeeld **250**
- Gereedschapsradiuscorrectie **RO** selecteren
- ► Aanzet **FMAX** selecteren
- Additionele functie M invoeren, bijvoorbeeld M30, programmaeinde

Bevestigen

- Bevestigen selecteren
- > De besturing beëindigt de NC-regel en het NC-programma.

21 L Z+250 R0 FMAX M30

# 3.2 Programma-instellingen voor cycli

## 3.2.1 Overzicht

Sommige cycli gebruiken steeds weer identieke cyclusparameters, zoals de veiligheidsafstand **Q200**, die u bij elke cyclusdefinitie moet opgeven. Via de functie **GLOBAL DEF** kunt u deze cyclusparameters aan het programmabegin één keer definiëren, zodat deze algemeen globaal voor alle in het NC-programma gebruikte cycli actief zijn. In de desbetreffende cyclus verwijst u met **PREDEF** naar de waarde die u aan het programmabegin hebt gedefinieerd.

De volgende **GLOBAL DEF**-functies zijn beschikbaar:

| Cyclu | S                                                                                                    | Oproep     | Verdere informatie |
|-------|----------------------------------------------------------------------------------------------------|------------|--------------------|
| 100   | ALGEMEEN<br>Definitie van algemeen geldende cyclusparameters<br>Q200 VEILIGHEIDSAFSTAND<br>Q204 2E VEILIGHEIDSAFST.<br>Q253 AANZET VOORPOS.<br>Q208 AANZET TERUGTREKKEN                 | DEF-actief | Pagina 72          |
| 105   | <ul> <li>BOREN</li> <li>Definitie van speciale boorcyclusparameters</li> <li>Q256 TERUGTR.HGT SPAANBR.</li> <li>Q210 STILSTANDSTIJD BOVEN</li> <li>Q211 STILSTANDSTIJD ONDER</li> </ul> | DEF-actief | Pagina 73          |
| 110   | <ul> <li>KAMER FREZEN</li> <li>Definitie van speciale kamerfreescyclusparameters</li> <li>Q370 BAANOVERLAPPING</li> <li>Q351 FREESWIJZE</li> <li>Q366 INSTEKEN</li> </ul>               | DEF-actief | Pagina 74          |
| 111   | CONTOUR FREZEN<br>Definitie van speciale contourfreescyclusparameters<br>Q2 BAANOVERLAPPING<br>Q6 VEILIGHEIDSAFSTAND<br>Q7 VEILIGE HOOGTE<br>Q9 ROTATIERICHTING                         | DEF-actief | Pagina 75          |
| 125   | POSITIONEREN<br>Definitie van het positioneergedrag bij CYCL CALL<br>PAT<br>Q345 SELECT. POS. HOOGTE                                                                                    | DEF-actief | Pagina 75          |
| 120   | AANTASTEN<br>Definitie van speciale tastcycli<br>Q320 VEILIGHEIDSAFSTAND<br>Q260 VEILIGE HOOGTE<br>O301 VERPL, VEILIGH, HOOGTE                                                          | DEF-actief | Pagina 76          |

### 3.2.2 GLOBAL DEF invoeren

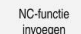

- NC-functie invoegen selecteren
- > De besturing opent het venster **NC-functie invoegen**.
- GLOBAL DEF selecteren
- Gewenste GLOBAL DEF-functie selecteren bijv. 100 ALGEMEEN
- Vereiste definities invoeren

### 3.2.3 GLOBAL DEF-informatie gebruiken

Wanneer u aan het programmabegin de juiste **GLOBAL DEF**-functies hebt ingevoerd, dan kunt u bij de definitie van een willekeurige cyclus naar deze algemeen geldende waarden refereren.

Ga daarbij als volgt te werk:

NC-functie

- NC-functie invoegen selecteren
- > De besturing opent het venster **NC-functie invoegen**.
- GLOBAL DEF selecteren en definiëren
- NC-functie invoegen opnieuw selecteren
- Gewenste cyclus selecteren, bijv. 200 BOREN
- Wanneer de cyclus over cyclusparameters beschikt, toont de besturing de keuzemogelijkheid **PREDEF** in de actiebalk of in het invoerscherm als keuzemenu.

PREDEF

- PREDEF selecteren
- De besturing voert het woord PREDEF in de cyclusdefinitie in. Hierdoor hebt u een koppeling gemaakt met de bijbehorende GLOBAL DEF-parameter die u aan het programmabegin hebt gedefinieerd.

## AANWIJZING

#### Let op: botsingsgevaar!

Als u naderhand de programma-instellingen met **GLOBAL DEF** wijzigt, dan gelden de wijzigingen voor het gehele NC-programma. De uitvoering van de bewerkingen kan hierdoor dus aanzienlijk veranderen. Er bestaat botsingsgevaar!

- GLOBAL DEF bewust gebruiken. Vóór het afwerken Simulatie uitvoeren
- In bewerkingscycli een vaste waarde invoeren, dan verandert GLOBAL DEF de waarden niet

# 3.2.4 Algemeen geldende globale gegevens

Parameters gelden voor alle bewerkingscycli **2xx** en voor de cycli **880, 1017**, **1018**, **1021**, **1022**, **1025** en de tastcycli **451**, **452**, **453** 

| raidilletei                                                                                                    |
|----------------------------------------------------------------------------------------------------|
| Q200 Veiligheidsafstand?                                                                                                    |
| Afstand gereedschapspunt – werkstukoppervlak. De waarde<br>werkt incrementeel.                                                                   |
| Invoer: 099999,9999                                                                                                    |
| Q204 2e veiligheidsafstand?                                                                                                    |
| Afstand in de gereedschapsas tussen gereedschap en<br>werkstuk (spanmiddel) waarbij een botsing is uitgesloten. De<br>waarde werkt incrementeel. |
| Invoer: 099999,9999                                                                                                    |
| Q253 Aanzet voorpositioneren?                                                                                                    |
| Aanzet waarmee de besturing het gereedschap in een cyclus verplaatst.                                                                            |
| Invoer: 099999.999 alternatief FMAX, FAUTO                                                                                                    |
| Q208 Aanzet terugtrekken?                                                                                                    |
| Aanzet waarmee de besturing het gereedschap terugpositio-<br>neert.                                                                              |
| Invoer: 099999.999 alternatief FMAX, FAUTO                                                                                                    |
|                                                                                                    |
|                                                                                                    |

| 11 GLOBAL DEF 100 ALGEMEEN ~ |                        |  |
|------------------------------|------------------------|--|
| Q200=+2                      | ;VEILIGHEIDSAFSTAND ~  |  |
| Q204=+50                     | ;2E VEILIGHEIDSAFST. ~ |  |
| Q253=+750                    | ;AANZET VOORPOS. ~     |  |
| Q208=+999                    | ;AANZET TERUGTREKKEN   |  |
## 3.2.5 Globale gegevens voor boorbewerkingen

De parameters gelden voor de boor-, draadtap- en draadfreescycli 200 tot 209, 240, 241 en 262 tot 267.

| Helpscherm | Parameter                                                                                                    |
|------------|----------------------------------------------------------------------------------------------------|
|            | Q256 Terugtrekhoogte voor spaanbreuk?                                                                                                    |
|            | Waarde waarmee de besturing het gereedschap bij spaan-<br>breken terugtrekt. De waarde werkt incrementeel.                                                              |
|            | Invoer: 0.199999.9999                                                                                                    |
|            | Q210 Stilstandstijd boven?                                                                                                    |
|            | Tijd in seconden die het gereedschap op veiligheidsafstand<br>stilstaat, nadat het door de besturing uit de boring is terugge-<br>trokken, om de spanen te verwijderen. |
|            | Invoer: 03600.0000                                                                                                    |
|            | Q211 Stilstandstijd onder?                                                                                                    |
|            | Tijd in seconden die het gereedschap op de bodem van de boring stilstaat.                                                                                               |
|            | Invoer: 03600.0000                                                                                                    |
| Voorbeeld  |                                                                                                    |

| 11 GLOBAL DEF 105 BORE | EN ~                    |
|------------------------|-------------------------|
| Q256=+0.2              | ;TERUGTR.HGT SPAANBR. ~ |
| Q210=+0                | ;STILSTANDSTIJD BOVEN ~ |
| Q211=+0                | ;STILSTANDSTIJD ONDER   |

#### Globale gegevens voor freesbewerkingen met kamercycli 3.2.6

De parameters gelden voor de cycli 208, 232, 233, 251 tot 258, 262 tot 264, 267, 272, 273, 275, 277

| Helpscherm | Parameter                                                                                                    |  |
|------------|----------------------------------------------------------------------------------------------------|--|
|            | Q370 Factor baanoverlapping?                                                                                                    |  |
|            | <b>Q370</b> x gereedschapsradius, levert de zijdelingse verplaat-<br>sing k op.                                                                                                    |  |
|            | Invoer: 0.11.999                                                                                                    |  |
|            | Q351 Freeswijze? Meel.=+1, Tegenl.=-1                                                                                                    |  |
|            | Soort freesbewerking. Er wordt rekening gehouden met de spilrotatierichting.                                                                                                    |  |
|            | +1 = meelopend frezen                                                                                                    |  |
|            | -1 = tegenlopend frezen                                                                                                    |  |
|            | (wanneer u 0 invoert, vindt de bewerking meelopend plaats)                                                                                                    |  |
|            | Invoer: <b>-1, 0, +1</b>                                                                                                    |  |
|            | Q366 Insteek strategie (0/1/2)?                                                                                                    |  |
|            | Soort insteekstrategie:                                                                                                    |  |
|            | 0: loodrecht insteken. Onafhankelijk van de in de gereed-<br>schapstabel gedefinieerde insteekhoek ANGLE steekt de<br>besturing loodrecht in                                                                                                    |  |
|            | 1: helixvormig insteken. In de gereedschapstabel moet de<br>insteekhoek <b>ANGLE</b> voor het actieve gereedschap op een<br>andere waarde dan 0 gedefinieerd zijn. Anders komt de<br>besturing met een foutmelding                                                                                                    |  |
|            | 2: pendelend insteken In de gereedschapstabel moet de<br>insteekhoek <b>ANGLE</b> voor het actieve gereedschap op een<br>andere waarde dan 0 gedefinieerd zijn. Anders komt de<br>besturing met een foutmelding. De pendellengte hangt af van<br>de insteekhoek; als minimumwaarde hanteert de besturing<br>tweemaal de gereedschapsdiameter |  |
|            | Invoer: 0, 1, 2                                                                                                    |  |
| Voorbeeld  |                                                                                                    |  |

## 11 CLOBAL DEE 110 KAMEDEDEZEN

| TT GEODAE DET TTO KAMERT REZEN ~ |                    |  |
|----------------------------------|--------------------|--|
| Q370=+1                          | ;BAANOVERLAPPING ~ |  |
| Q351=+1                          | ;FREESWIJZE ~      |  |
| Q366=+1                          | ;INSTEKEN          |  |

## 3.2.7 Globale gegevens voor freesbewerkingen met contourcycli

De parameters gelden voor de cycli 20, 24, 25, 27 tot 29, 39, 276

| Helpscherm    | Parameter                                                                                                    |  |
|---------------|----------------------------------------------------------------------------------------------------|--|
|               | Q2 Factor baanoverlapping?                                                                                                    |  |
|               | Q2 x gereedschapsradius levert de zijdelingse verplaatsing k                                                                                                    |  |
|               | op.                                                                                                    |  |
|               | Invoer: 0.00011.9999                                                                                                    |  |
|               | Q6 Veiligheidsafstand?                                                                                                    |  |
|               | Afstand tussen kopvlak van het gereedschap en het<br>werkstukoppervlak. De waarde werkt incrementeel.                                                             |  |
|               | Invoer: -99999,9999+99999,9999                                                                                                    |  |
|               | Q7 Veilige hoogte?                                                                                                    |  |
|               | Hoogte waarop een botsing met het werkstuk uitgesloten is<br>(voor tussenpositionering en terugtrekken aan het einde van<br>de cyclus). De waarde werkt absoluut. |  |
|               | Invoer: -99999,9999+99999,9999                                                                                                    |  |
|               | Q9 Rot.richting? met de klok mee=-1                                                                                                    |  |
|               | Bewerkingsrichting voor kamers                                                                                                    |  |
|               | Q9 = -1 tegenlopend voor kamer en eiland                                                                                                    |  |
|               | Q9 = +1 meelopend voor kamer en eiland                                                                                                    |  |
|               | Invoer: <b>-1</b> , <b>0</b> , <b>+1</b>                                                                                                    |  |
| Ve out a stat |                                                                                                    |  |

#### Voorbeeld

| 11 GLOBAL DEF 111 CONTOUR FREZEN ~ |                       |  |
|------------------------------------|-----------------------|--|
| Q2=+1                              | ;BAANOVERLAPPING ~    |  |
| Q6=+2                              | ;VEILIGHEIDSAFSTAND ~ |  |
| Q7=+50                             | ;VEILIGE HOOGTE ~     |  |
| Q9=+1                              | ;ROTATIERICHTING      |  |

## 3.2.8 Globale gegevens voor het positioneergedrag

Parameters gelden voor alle bewerkingscycli wanneer u de desbetreffende cyclus met de functie **CYCL CALL PAT** oproept.

| Helpscherm | Parameter                                                                                                    |  |
|------------|----------------------------------------------------------------------------------------------------|--|
|            | Q345 Select. positioneer hoogte (0/1)                                                                                                    |  |
|            | Terugtrekken in de gereedschapsas aan het einde van een<br>bewerkingsstap naar de 2e veiligheidsafstand of naar de<br>positie aan het begin van de unit. |  |
|            | Invoer: <b>0</b> , <b>1</b>                                                                                                    |  |

| 11 GLOBAL DEF 125 POSITIONEREN ~ |                      |  |  |
|----------------------------------|----------------------|--|--|
| Q345=+1                          | ;SELECT. POS. HOOGTE |  |  |

## 3.2.9 Globale gegevens voor tastfuncties

Parameters gelden voor alle tastcycli **4xx** en **14xx** en ook voor de cycli **271**, **286**, **287**, **880**, **1021**, **1022**, **1025**, **1271**, **1272**, **1273**, **1278** 

| Helpscherm | Parameter                                                                                                    |  |
|------------|----------------------------------------------------------------------------------------------------|--|
|            | Q320 Veiligheidsafstand?                                                                                                    |  |
|            | Extra afstand tussen meetpunt en tastsysteemkogel. Q320<br>werkt aanvullend op de kolom SET_UP van de tastsysteem-<br>tabel. De waarde werkt incrementeel.<br>Invoer: 099999,9999 Alternatief PREDEF |  |
|            | Q260 Veilige hoogte?                                                                                                    |  |
|            | Coördinaat in de gereedschapsas waarin een botsing tussen<br>het tastsysteem en het werkstuk (spanmiddel) uitgesloten is.<br>De waarde werkt absoluut.                                               |  |
|            | Invoer: -99999,9999+99999,9999 Alternatief PREDEF                                                                                                    |  |
|            | Q301 Verpl. veiligheidshoogte (0/1)?                                                                                                    |  |
|            | Vastleggen hoe het tastsysteem zich tussen de meetpunten moet verplaatsen:                                                                                                    |  |
|            | <b>0</b> : tussen meetpunten op meethoogte verplaatsen                                                                                                    |  |
|            | 1: tussen meetpunten op veilige hoogte verplaatsen                                                                                                    |  |
|            | Invoer: 0, 1                                                                                                    |  |
|            |                                                                                                    |  |

| 11 GLOBAL DEF 120 AANTASTEN ~ |                       |  |
|-------------------------------|-----------------------|--|
| Q320=+0                       | ;VEILIGHEIDSAFSTAND ~ |  |
| Q260=+100                     | ;VEILIGE HOOGTE ~     |  |
| Q301=+1                       | ;VERPL.VEILIGH.HOOGTE |  |

## 3.3 Patroondefinitie PATTERN DEF

## 3.3.1 Toepassing

Met de functie **PATTERN DEF** definieert u op eenvoudige wijze regelmatige bewerkingspatronen die u met de functie **CYCL CALL PAT** kunt oproepen. Evenals bij de cyclusdefinities hebt u bij de patroondefinitie ook helpschermen tot uw beschikking waarmee de desbetreffende invoerparameter wordt verduidelijkt.

## AANWIJZING

#### Let op: botsingsgevaar!

De functie **PATTERN DEF** berekent de bewerkingscoördinaten in de assen **X** en **Y**. Bij alle gereedschapsassen behalve **Z** bestaat er tijdens de volgende bewerking gevaar voor botsingen!

#### > PATTERN DEF uitsluitend in combinatie met gereedschapsas Z gebruiken

| Keuze-<br>mogelijk-<br>heid | Definitie                                                                           | Verdere informatie |
|-----------------------------|-------------------------------------------------------------------------------------|--------------------|
| POS1                        | Punt<br>Definitie van maximaal 9 willekeurige<br>bewerkingsposities                 | Pagina 79          |
| ROW1                        | Reeks<br>Definitie van een afzonderlijke reeks, recht<br>of geroteerd               | Pagina 80          |
| PAT1                        | Patroon<br>Definitie van een afzonderlijk patroon,<br>recht, geroteerd of vertekend | Pagina 81          |
| FRAME1                      | Frame<br>Definitie van een afzonderlijk kader, recht,<br>geroteerd of vertekend     | Pagina 83          |
| CIRC1                       | Cirkel<br>Definitie van een volledige cirkel                                        | Pagina 85          |
| PITCHCIRC                   | <b>1</b> Steekcirkel<br>Definitie van een steekcirkel                               | Pagina 86          |

### 3.3.2 PATTERN DEF invoeren

Ga als volgt te werk:

NC-functie

invoegen

| NC-functio | invoegen  | selecteren |
|------------|-----------|------------|
| NC-IUNCLIE | IIIvoegen | Selecteren |

- > De besturing opent het venster **NC-functie invoegen**.
- ► PATTERN DEF selecteren
- > De besturing start de invoer voor PATTERN DEF.
- Gewenst bewerkingspatroon selecteren, bijv. CIRC1 voor een volledige cirkel
- Vereiste definities invoeren
- Bewerkingscyclus definiëren bijv. cyclus 200 BOREN
- Cyclus met CYCL CALL PAT oproepen

## 3.3.3 PATTERN DEF gebruiken

Zodra u een patroondefinitie hebt ingevoerd, kunt u deze met de functie **CYCL CALL PAT** oproepen.

Verdere informatie: "Cycli oproepen", Pagina 57

De besturing voert de laatst gedefinieerde bewerkingscyclus op het door u gedefinieerde bewerkingspatroon uit.

#### Schema: afwerken met PATTERN DEF

#### 0 BEGIN SL 2 MM

11 PATTERN DEF POS1 (X+25 Y+33.5 Z+0) POS2 (X+15 IY+6.5 Z+0)

```
12 CYCL DEF 200 BOREN
```

...

13 CYCL CALL PAT

## Instructies

#### Programmeerinstructie

U kunt vóór CYCL CALL PAT de functie GLOBAL DEF 125 met Q345=1 gebruiken. Dan plaatst de besturing het gereedschap tussen de boringen altijd de op de 2e veiligheidsafstand die in de cyclus is gedefinieerd.

#### **Bedieningsinstructies:**

Een bewerkingspatroon blijft actief, totdat u een nieuw patroon definieert of met de functie SEL PATTERN een punttabel hebt geselecteerd.

Meer informatie: Gebruikershandboek Programmeren en testen

- De besturing trekt het gereedschap tussen de startpunten terug tot de veilige hoogte. Als veilige hoogte gebruikt de besturing de gereedschapsaspositie bij de cyclusoproep of de waarde uit de cyclusparameter Q204, afhankelijk van welke van beide het grootst is.
- Is het coördinaatoppervlak in de PATTERN DEF groter dan in de cyclus, dan wordt rekening gehouden met de veiligheidsafstand en de 2e veiligheidsafstand op het coördinaatoppervlak van de PATTERN DEF.
- Via de regelsprong kunt u een willekeurig punt selecteren van waaruit u de bewerking kunt beginnen of voortzetten.

Meer informatie: Gebruikershandboek Instellen en uitvoeren

## 3.3.4 Afzonderlijke bewerkingsposities definiëren

| ٠ |
|---|
| П |

Programmeer- en bedieningsinstructies:

- U kunt maximaal 9 bewerkingsposities invoeren, invoer telkens met de ENT-toets bevestigen.
- POS1 moet met absolute coördinaten worden geprogrammeerd.
   POS2 tot POS9 mag absoluut of incrementeel worden geprogrammeerd.
- Wanneer u een Werkstuk oppervlakte in Z ongelijk aan 0 definieert, dan werkt deze waarde aanvullend op het werkstukoppervlak Q203 dat u in de bewerkingscyclus hebt gedefinieerd.

| Helpscherm | Parameter                                               |
|------------|---------------------------------------------------------|
|            | POS1: X coördinaten bewerkingspositie                   |
|            | X-coördinaat absoluut invoeren.                         |
|            | Invoer: -999999999+999999999                            |
|            | POS1: Y coördinaten bewerkingspositie                   |
|            | Y-coördinaat absoluut invoeren.                         |
|            | Invoer: -999999999+999999999                            |
|            | POS1: Coördinaat werkstukoppervlak                      |
|            | Z-coördinaat absoluut invoeren waar de bewerking start. |
|            | Invoer: -999999999+999999999                            |
|            | POS2: X coördinaten bewerkingspositie                   |
|            | X-coördinaat absoluut of incrementeel invoeren.         |
|            | Invoer: -999999999+999999999                            |
|            | POS2: Y coördinaten bewerkingspositie                   |
|            | Y-coördinaat absoluut of incrementeel invoeren.         |
|            | Invoer: -999999999+999999999                            |
|            | POS2: Coördinaat werkstukoppervlak                      |
|            | Z-coördinaat absoluut of incrementeel invoeren.         |
|            | Invoer: -999999999+999999999                            |

| 11 PATTERN DEF ~          |
|---------------------------|
| POS1( X+25 Y+33.5 Z+0 ) ~ |
| POS2( X+15 IY+6.5 Z+0 )   |

## 3.3.5 Afzonderlijke reeks definiëren

A

- Programmeer- en bedieningsinstructies
- Wanneer u een Werkstuk oppervlakte in Z ongelijk aan 0 definieert, dan werkt deze waarde aanvullend op het werkstukoppervlak Q203 dat u in de bewerkingscyclus hebt gedefinieerd.

| Helpscherm | Parameter                                                                                                    |
|------------|----------------------------------------------------------------------------------------------------|
|            | Startpunt X                                                                                                    |
|            | Coördinaat van het startpunt van de reeks in de X-as. De<br>waarde werkt absoluut.                                                                                                    |
|            | Invoer: -99999.9999999+99999.99999999                                                                                                    |
|            | Startpunt Y                                                                                                    |
|            | Coördinaat van het startpunt van de reeks in de Y-as. De<br>waarde werkt absoluut.                                                                                                    |
|            | Invoer: -99999.9999999+99999.99999999                                                                                                    |
|            | Afstand bewerkingsposities                                                                                                    |
|            | Afstand (incrementeel) afstand tussen de bewerkingsposi-<br>ties. Waarde kan positief of negatief worden ingevoerd                                                                           |
|            | Invoer: -999999999+999999999                                                                                                    |
|            | Aantal bewerkingen                                                                                                    |
|            | Totaal aantal bewerkingsposities                                                                                                    |
|            | Invoer: 0999                                                                                                    |
|            | Rotatiepos. van gehele patroon                                                                                                    |
|            | Rotatiehoek om het ingevoerde startpunt. Referentie-as:<br>hoofdas van het actieve bewerkingsvlak (bijv. X bij gereed-<br>schapsas Z). Voer de waarde absoluut en positief of negatief<br>in |
|            | Invoer: -360.000+360.000                                                                                                    |
|            | Coördinaat werkstukoppervlak                                                                                                    |
|            | Z-coördinaat absoluut invoeren waar de bewerking start                                                                                                    |
|            | Invoer: -999999999+999999999                                                                                                    |

## Voorbeeld

11 PATTERN DEF ~

ROW1( X+25 Y+33.5 D+8 NUM5 ROT+0 Z+0 )

#### Verwante onderwerpen

Cyclus 221 MODEL OP LIJN (DIN/ISO G221)
 Verdere informatie: "Cyclus 221 MODEL OP LIJN ", Pagina 409

## 3.3.6 Afzonderlijk patroon definiëren

| 2 |  |
|---|--|
| ы |  |
|   |  |

Programmeer- en bedieningsinstructies:

- De parameters Rotatiepositie hoofdas en Rotatiepositie nevenas werken aanvullend op een eerder uitgevoerde Rotatiepos. van gehele patroon.
- Wanneer u een Werkstuk oppervlakte in Z ongelijk aan 0 definieert, dan werkt deze waarde aanvullend op het werkstukoppervlak Q203 dat u in de bewerkingscyclus hebt gedefinieerd.

| Helpscherm | Parameter                                                                                                    |
|------------|----------------------------------------------------------------------------------------------------|
|            | Startpunt X                                                                                                    |
|            | Absolute coördinaat van het startpunt van het patroon in de<br>X-as                                                                                                    |
|            | Invoer: -999999999+999999999                                                                                                    |
|            | Startpunt Y                                                                                                    |
|            | Absolute coördinaat van het startpunt van het patroon in de<br>Y-as                                                                                                    |
|            | Invoer: -999999999+999999999                                                                                                    |
|            | <b>Afstand bewerkingsposities X</b><br>Afstand (incrementeel) tussen twee bewerkingsposities in X-<br>richting. Waarde kan positief of negatief worden ingevoerd<br>Invoer: <b>-9999999999+999999999</b>                                |
|            | Afstand bewerkingsposities Y                                                                                                    |
|            | Afstand (incrementeel) tussen twee bewerkingsposities in Y-<br>richting. Waarde kan positief of negatief worden ingevoerd                                                                                                    |
|            | Invoer: -999999999+999999999                                                                                                    |
|            | Aantal kolommen                                                                                                    |
|            | Totaal aantal kolommen van het patroon                                                                                                    |
|            | Invoer: 0999                                                                                                    |
|            | Aantal lijnen                                                                                                    |
|            | l otaal aantal regels van het patroon<br>Invoer: <b>0999</b>                                                                                                    |
|            | Rotatiepos. van gehele patroon                                                                                                    |
|            | Rotatiehoek waarmee het gehele patroon om het ingevoer-<br>de startpunt wordt geroteerd. Referentie-as: hoofdas van het<br>actieve bewerkingsvlak (bijv. X bij gereedschapsas Z). Voer<br>de waarde absoluut en positief of negatief in |
|            | Invoer: -360.000+360.000                                                                                                    |
|            | Rotatiepositie hoofdas                                                                                                    |
|            | Rotatiehoek waarmee uitsluitend de hoofdas van het bewer-<br>kingsvlak ten opzichte van het ingevoerde startpunt wordt<br>vertekend. Waarde kan positief of negatief worden ingevoerd                                                   |
|            | Invoer: -360.000+360.000                                                                                                    |

| Helpscherm | Parameter                                                                                                    |
|------------|----------------------------------------------------------------------------------------------------|
|            | Rotatiepositie nevenas                                                                                                    |
|            | Rotatiehoek waarmee uitsluitend de nevenas van het bewer-<br>kingsvlak ten opzichte van het ingevoerde startpunt wordt<br>vertekend. Waarde kan positief of negatief worden ingevoerd |
|            | Invoer: -360.000+360.000                                                                                                    |
|            | Coördinaat werkstukoppervlak                                                                                                    |
|            | Z-coördinaat absoluut invoeren waar de bewerking start.                                                                                                    |
|            | Invoer: -999999999+999999999                                                                                                    |
| Voorbeeld  |                                                                                                    |

#### Voorbeeld

11 PATTERN DEF ~

PAT1( X+25 Y+33.5 DX+8 DY+10 NUMX5 NUMY4 ROT+0 ROTX+0 ROTY+0 Z+0 )

#### Verwante onderwerpen

Cyclus 221 MODEL OP LIJN (DIN/ISO G221) Verdere informatie: "Cyclus 221 MODEL OP LIJN ", Pagina 409

## 3.3.7 Individueel kader definiëren

Programmeer- en bedieningsinstructies:

- De parameters Rotatiepositie hoofdas en Rotatiepositie nevenas werken aanvullend op een eerder uitgevoerde Rotatiepos. van gehele patroon.
- Wanneer u een Werkstuk oppervlakte in Z ongelijk aan 0 definieert, dan werkt deze waarde aanvullend op het werkstukoppervlak Q203 dat u in de bewerkingscyclus hebt gedefinieerd.

| Helpscherm | Parameter                                                                                                    |
|------------|----------------------------------------------------------------------------------------------------|
|            | Startpunt X                                                                                                    |
|            | Absolute coördinaat van het startpunt van het patroon in de<br>X-as                                                                                                    |
|            | Invoer: -999999999+999999999                                                                                                    |
|            | Startpunt Y                                                                                                    |
|            | Absolute coördinaat van het startpunt van het patroon in de<br>Y-as                                                                                                    |
|            | Invoer: -999999999+999999999                                                                                                    |
|            | Afstand bewerkingsposities X                                                                                                    |
|            | Afstand (incrementeel) tussen twee bewerkingsposities in X-<br>richting. Waarde kan positief of negatief worden ingevoerd<br>Invoer: <b>-999999999+99999999</b>                                                                         |
|            | Afstand bewerkingsposities Y                                                                                                    |
|            | Afstand (incrementeel) tussen twee bewerkingsposities in Y-<br>richting. Waarde kan positief of negatief worden ingevoerd                                                                                                    |
|            |                                                                                                    |
|            | Totaal aantal kolommen van het patroon                                                                                                    |
|            | Invoer: 0999                                                                                                    |
|            | Aantal lijnen                                                                                                    |
|            | Totaal aantal regels van het patroon                                                                                                    |
|            | Invoer: 0999                                                                                                    |
|            | Rotatiepos. van gehele patroon                                                                                                    |
|            | Rotatiehoek waarmee het gehele patroon om het ingevoer-<br>de startpunt wordt geroteerd. Referentie-as: hoofdas van het<br>actieve bewerkingsvlak (bijv. X bij gereedschapsas Z). Voer<br>de waarde absoluut en positief of negatief in |
|            | Invoer: -360.000+360.000                                                                                                    |
|            | Rotatiepositie hoofdas                                                                                                    |
|            | Rotatiehoek waarmee uitsluitend de hoofdas van het<br>bewerkingsvlak ten opzichte van het ingevoerde startpunt<br>wordt vertekend. Waarde kan positief of negatief worden<br>ingevoerd.                                                 |
|            | Invoer: -360.000+360.000                                                                                                    |

| Helpscherm | Parameter                                                                                                    |
|------------|----------------------------------------------------------------------------------------------------|
|            | Rotatiepositie nevenas                                                                                                    |
|            | Rotatiehoek waarmee uitsluitend de nevenas van het<br>bewerkingsvlak ten opzichte van het ingevoerde startpunt<br>wordt vertekend. Waarde kan positief of negatief worden<br>ingevoerd. |
|            | Invoer: -360.000+360.000                                                                                                    |
|            | Coördinaat werkstukoppervlak                                                                                                    |
|            | Z-coördinaat absoluut invoeren waar de bewerking start                                                                                                    |
|            | Invoer: -999999999+999999999                                                                                                    |
|            |                                                                                                    |
| Maauhaalal |                                                                                                    |

#### Voorbeeld

11 PATTERN DEF ~

FRAME1( X+25 Y+33.5 DX+8 DY+10 NUMX5 NUMY4 ROT+0 ROTX+0 ROTY+0 Z+0 )

#### Volledige cirkel definiëren 3.3.8

f

Programmeer- en bedieningsinstructies:

Wanneer u een Werkstuk oppervlakte in Z ongelijk aan 0 definieert, dan werkt deze waarde aanvullend op het werkstukoppervlak Q203 dat u in de bewerkingscyclus hebt gedefinieerd.

| Helpscherm | Parameter                                                                                                    |
|------------|----------------------------------------------------------------------------------------------------|
|            | Midden van gatencirkel X                                                                                                    |
|            | Absolute coördinaat van het cirkelmiddelpunt in de X-as                                                                                                    |
|            | Invoer: -999999999+999999999                                                                                                    |
|            | Midden van gatencirkel Y                                                                                                    |
|            | Absolute coördinaat van het cirkelmiddelpunt in de Y-as                                                                                                    |
|            | Invoer: -999999999+999999999                                                                                                    |
|            | Diameter van gatencirkel                                                                                                    |
|            | Diameter van de gatencirkel                                                                                                    |
|            | Invoer: 0999999999                                                                                                    |
|            | Starthoek                                                                                                    |
|            | Poolhoek van de eerste bewerkingspositie. Referentie-as:<br>hoofdas van het actieve bewerkingsvlak (bijv. X bij gereed-<br>schapsas Z). Waarde kan positief of negatief worden<br>ingevoerd |
|            | Invoer: -360.000+360.000                                                                                                    |
|            | Aantal bewerkingen                                                                                                    |
|            | Totaal aantal bewerkingsposities op de cirkel                                                                                                    |
|            | Invoer: 0999                                                                                                    |
|            | Coördinaat werkstukoppervlak                                                                                                    |
|            | Z-coördinaat absoluut invoeren waar de bewerking start.                                                                                                    |
|            | Invoer: -999999999+999999999                                                                                                    |
|            |                                                                                                    |
| Voorheeld  |                                                                                                    |

#### Voorbeeld

11 PATTERN DEF ~

CIRC1( X+25 Y+33 D80 START+45 NUM8 Z+0 )

#### Verwante onderwerpen

Cyclus 220 PATROON OP CRKL (DIN/ISO G220) Verdere informatie: "Cyclus 220 PATROON OP CRKL ", Pagina 406

## 3.3.9 Steekcirkel definiëren

i

Programmeer- en bedieningsinstructies:

Wanneer u een Werkstuk oppervlakte in Z ongelijk aan 0 definieert, dan werkt deze waarde aanvullend op het werkstukoppervlak Q203 dat u in de bewerkingscyclus hebt gedefinieerd.

| Helpscherm | Parameter                                                                                                    |
|------------|----------------------------------------------------------------------------------------------------|
|            | Midden van gatencirkel X                                                                                                    |
|            | Absolute coördinaat van het cirkelmiddelpunt in de X-as                                                                                                    |
|            | Invoer: -999999999+999999999                                                                                                    |
|            | Midden van gatencirkel Y                                                                                                    |
|            | Absolute coördinaat van het cirkelmiddelpunt in de Y-as                                                                                                    |
|            | Invoer: -999999999+999999999                                                                                                    |
|            | Diameter van gatencirkel                                                                                                    |
|            | Diameter van de gatencirkel                                                                                                    |
|            | Invoer: 0999999999                                                                                                    |
|            | Starthoek                                                                                                    |
|            | Poolhoek van de eerste bewerkingspositie. Referentie-as:<br>hoofdas van het actieve bewerkingsvlak (bijv. X bij gereed-<br>schapsas Z). Waarde kan positief of negatief worden<br>ingevoerd                                         |
|            | Invoer: -360.000+360.000                                                                                                    |
|            | Hoekstap/Eindhoek                                                                                                    |
|            | Incrementele poolhoek tussen twee bewerkingsposities.<br>Waarde kan positief of negatief worden ingevoerd. Als alter-<br>natief kan de eindhoek worden ingevoerd (naar keuze in de<br>actiebalk of in het invoerscherm omschakelen) |
|            | Invoer: -360.000+360.000                                                                                                    |
|            | Aantal bewerkingen                                                                                                    |
|            | Totaal aantal bewerkingsposities op de cirkel                                                                                                    |
|            | Invoer: 0999                                                                                                    |
|            | Coördinaat werkstukoppervlak                                                                                                    |
|            | Z-coördinaat invoeren waar de bewerking start.                                                                                                    |
|            | Invoer: -999999999+999999999                                                                                                    |

11 PATTERN DEF ~

PITCHCIRC1( X+25 Y+33 D80 START+45 STEP+30 NUM8 Z+0 )

#### Verwante onderwerpen

Cyclus 220 PATROON OP CRKL (DIN/ISO G220)
 Verdere informatie: "Cyclus 220 PATROON OP CRKL ", Pagina 406

## 3.3.10 Voorbeeld: cycli in combinatie met PATTERN DEF toepassen

De boringcoördinaten zijn in de patroondefinitie PATTERN DEF POS opgeslagen. De boringcoördinaten worden door de besturing met CYCL CALL PAT opgeroepen.

De gereedschapsradiussen zijn zo gekozen dat alle bewerkingsstappen in de grafische testweergave zijn te zien.

### Programma-verloop

- Centreren (gereedschapsradius 4)
- GLOBAL DEF 125 POSITIONEREN: Met deze functie kiest de besturing bij een CYCL CALL PAT een positie tussen de punten op de 2e veiligheidsafstand. Deze functie blijft tot en met M30 actief.
- Boren (gereedschapsradius 2,4)
- Schroefdraad tappen (gereedschapsradius 3)

**Verdere informatie:** "Cycli voor boorbewerking", Pagina 91 en "Cycli voor schroefdraadbewerking"

| 0 BEGIN PGM 1 MM                 |                                                |
|----------------------------------|------------------------------------------------|
| 1 BLK FORM 0.1 Z X+0 Y+0 Z-20    |                                                |
| 2 BLK FORM 0.2 X+100 Y+100 Z+0   |                                                |
| 3 TOOL CALL 1 Z S5000            | ; gereedschapsoproep centerboor (radius 4)     |
| 4 L Z+50 R0 FMAX                 | ; gereedschap naar veilige hoogte verplaatsen  |
| 5 PATTERN DEF ~                  |                                                |
| POS1( X+10 Y+10 Z+0 ) ~          |                                                |
| POS2( X+40 Y+30 Z+0) ~           |                                                |
| POS3( X+20 Y+55 Z+0) ~           |                                                |
| POS4( X+10 Y+90 Z+0) ~           |                                                |
| POS5( X+90 Y+90 Z+0) ~           |                                                |
| POS6( X+80 Y+65 Z+0) ~           |                                                |
| POS7( X+80 Y+30 Z+0) ~           |                                                |
| POS8( X+90 Y+10 Z+0)             |                                                |
| 6 CYCL DEF 240 CENTREREN ~       |                                                |
| Q200=+2 ;VEILIGHEIDSAFSTAND ~    |                                                |
| Q343=+0 ;SELECT. DIA./DIEPTE ~   |                                                |
| Q201=-2 ;DIEPTE ~                |                                                |
| Q344=-10 ;DIAMETER ~             |                                                |
| Q206=+150 ;AANZET DIEPTEVERPL. ~ |                                                |
| Q211=+0 ;STILSTANDSTIJD ONDER ~  |                                                |
| Q203=+0 ;COORD. OPPERVLAK ~      |                                                |
| Q204=+10 ;2E VEILIGHEIDSAFST. ~  |                                                |
| Q342=+0 ;VOORBOOR DIAMETER ~     |                                                |
| Q253=+750 ;AANZET VOORPOS.       |                                                |
| 7 GLOBAL DEF 125 POSITIONEREN ~  |                                                |
| Q345=+1 ;SELECT. POS. HOOGTE     |                                                |
| 8 CYCL CALL PAT F5000 M3         | ; cyclusoproep in combinatie met puntenpatroon |
| 9 L Z+100 R0 FMAX                | ; gereedschap vrijzetten                       |
| 10 TOOL CALL 227 Z \$5000        | ; gereedschapsoproep boor (radius 2,4)         |

| 11 L X+50 R0 F50         | 00                      | ; gereedschap naar veilige hoogte verplaatsen  |
|--------------------------|-------------------------|------------------------------------------------|
| 12 CYCL DEF 200 BOREN ~  |                         |                                                |
| Q200=+2                  | ;VEILIGHEIDSAFSTAND ~   |                                                |
| Q201=-25                 | ;DIEPTE ~               |                                                |
| Q206=+150                | ;AANZET DIEPTEVERPL. ~  |                                                |
| Q202=+5                  | ;DIEPTEVERPLAATSING ~   |                                                |
| Q210=+0                  | ;STILSTANDSTIJD BOVEN ~ |                                                |
| Q203=+0                  | ;COORD. OPPERVLAK ~     |                                                |
| Q204=+10                 | ;2E VEILIGHEIDSAFST. ~  |                                                |
| Q211=+0.2                | ;STILSTANDSTIJD ONDER ~ |                                                |
| Q395=+0                  | ;REF. DIEPTE            |                                                |
| 13 CYCL CALL PAT F500 M3 |                         | ; cyclusoproep in combinatie met puntenpatroon |
| 14 L Z+100 R0 FMAX       |                         | ; gereedschap vrijzetten                       |
| 15 TOOL CALL 263 Z S200  |                         | ; gereedschapsoproep draadtap (radius 3)       |
| 16 L Z+100 R0 FM         | AAX                     | ; gereedschap naar veilige hoogte verplaatsen  |
| 17 CYCL DEF 206          | DRAADTAPPEN ~           |                                                |
| Q200=+2                  | ;VEILIGHEIDSAFSTAND ~   |                                                |
| Q201=-25                 | ;DRAADDIEPTE ~          |                                                |
| Q206=+150                | ;AANZET DIEPTEVERPL. ~  |                                                |
| Q211=+0                  | ;STILSTANDSTIJD ONDER ~ |                                                |
| Q203=+0                  | ;COORD. OPPERVLAK ~     |                                                |
| Q204=+10                 | ;2E VEILIGHEIDSAFST.    |                                                |
| 18 CYCL CALL PAT         | F5000 M3                | ; cyclusoproep in combinatie met puntenpatroon |
| 19 L Z+100 R0 FMAX       |                         | ; gereedschap terugtrekken, einde programma    |
| 20 M30                   |                         |                                                |
| 21 END PGM 1 MM          |                         |                                                |

## 3.4 Puntentabellen met cycli

## Toepassing

Met behulp van een puntentabel kunt u een of meer cycli na elkaar op een onregelmatig puntenpatroon uitvoeren.

#### Verwante onderwerpen

Inhoud van een puntentabel, afzonderlijke punten verbergen
 Meer informatie: Gebruikershandboek Programmeren en testen

## 3.4.1 Coördinaatgegevens in een puntentabel

Als u van boorcycli gebruikmaakt, komen de coördinaten van het bewerkingsvlak in de puntentabel overeen met de coördinaten van de middelpunten van de boringen. Als u van freescycli gebruikt, komen de coördinaten van het bewerkingsvlak in de puntentabel overeen met de coördinaten van het startpunt van de desbetreffende cyclus, bijv. middelpuntcoördinaten van een rondkamer. De coördinaten van de gereedschapsas komen overeen met de coördinaten van het werkstukoppervlak.

De besturing trekt het gereedschap tijdens het verplaatsen tussen de gedefinieerde punten terug tot de veilige hoogte. Als veilige hoogte gebruikt de besturing de coördinaten van de gereedschapsas bij de cyclusoproep of de waarde uit de cyclusparameter **Q204 2E VEILIGHEIDSAFST.**, afhankelijk van welke waarde het grootst is.

## AANWIJZING

#### Let op: botsingsgevaar!

Wanneer in de puntentabel bij afzonderlijke punten een veilige hoogte wordt geprogrammeerd, negeert de besturing voor alle punten de waarde uit de cyclusparameter **Q204 2E VEILIGHEIDSAFST.**!

Functie GLOBAL DEF 125 POSITIONEREN programmeren, zodat de besturing alleen bij het desbetreffende punt rekening houdt met de veilige hoogte

## 3.4.2 Werkwijze met cycli

#### SL-cycli en cyclus 12

De besturing interpreteert punten in de puntentabel als extra nulpuntverschuiving.

#### Cycli 200 tot 208, 262 tot 267

De besturing interpreteert de punten van het bewerkingsvlak als coördinaten van het middelpunt van de boring. Als u de in de puntentabel gedefinieerde coördinaten van de gereedschapsas als startpuntcoördinaten wilt gebruiken, moet de bovenkant van het werkstuk (**Q203**) met 0 worden gedefinieerd.

#### Cycli 210 tot 215

De besturing interpreteert de punten als extra nulpuntverschuiving. Als u de in de puntentabel gedefinieerde punten als startpuntcoördinaten wilt gebruiken, moeten de startpunten en de bovenkant van het werkstuk (**Q203**) in de betreffende freescyclus met 0 worden geprogrammeerd.

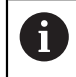

U kunt deze cycli op de besturing niet meer invoegen, maar in bestaande NC-programma's bewerken en afwerken.

#### Cycli 251 t/m 254

De besturing interpreteert de punten van het bewerkingsvlak als coördinaten van het startpunt van de cyclus. Als u de in de puntentabel gedefinieerde coördinaten van de gereedschapsas als startpuntcoördinaten wilt gebruiken, moet de bovenkant van het werkstuk (**Q203**) met 0 worden gedefinieerd.

## 3.4.3 Puntentabel in het NC-programma selecteren met SEL PATTERN

U selecteert een puntentabel als volgt:

- NC-functie invoegen selecteren
  - > De besturing opent het venster **NC-functie invoegen**.
- SEL PATTERN selecteren

000

NC-functie

#### Bestandsselectie kiezen

- > De besturing opent een venster voor het selecteren van een bestand.
- Gewenste puntentabel met behulp van de mapstructuur selecteren
- Invoer bevestigen
- > De besturing beëindigt de NC-regel.

Wanneer de puntentabel niet in dezelfde directory als het NC-programma opgeslagen is, moet u het volledige pad invoeren. In het venster **Programmainstellingen** kunt u definiëren of de besturing absolute of relatieve paden maakt.

Meer informatie: Gebruikershandboek Programmeren en testen

#### Voorbeeld

7 SEL PATTERN "TNC:\nc\_prog\Positions.PNT

## 3.4.4 Cyclus met puntentabel oproepen

Om een cyclus op de in de puntentabel gedefinieerde punten op te roepen, programmeert u de cyclusoproep met **CYCL CALL PAT**.

Met **CYCL CALL PAT** voert de besturing de puntentabel uit die u als laatste hebt gedefinieerd.

U roept een cyclus in combinatie met een puntentabel als volgt op:

| NC-functie |
|------------|
| invoegen   |

NC-functie invoegen selecteren

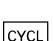

- > De besturing opent het venster **NC-functie invoegen.**
- CYCL CALL
- CYCL CALL PAT selecteren
- Aanzet invoeren

Met deze aanzet verplaatst de besturing zich tussen de punten van de puntentabel. Als u geen aanzet invoert, verplaatst de besturing zich met de laatst gedefinieerde aanzet.

- Met toets END bevestigen

## Instructies

- U kunt in de functie GLOBAL DEF 125 met de instelling Q435=1 de besturing dwingen, bij het positioneren tussen de punten altijd naar de 2e veiligheidsafstand uit de cyclus te bewegen.
- Wanneer u bij het voorpositioneren op de gereedschapsas met gereduceerde aanzet wilt werken, moet u gebruikmaken van de additionele functie M103.
- De besturing werkt met de functie CYCL CALL PAT de puntentabel af die u als laatste hebt gedefinieerd, ook wanneer u de puntentabel in een met CALL PGM genest NC-programma hebt gedefinieerd).

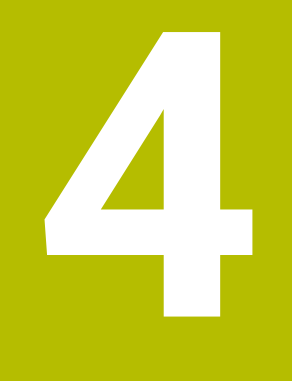

# Cycli voor boorbewerking

# 4.1 Basisprincipes

## 4.1.1 Overzicht

De besturing beschikt over de volgende cycli voor de meest uiteenlopende schroefdraadbewerkingen:

| Cyclus |                                                                                                    | Oproep          | Verdere informatie |
|--------|----------------------------------------------------------------------------------------------------|-----------------|--------------------|
| 200    | <ul> <li>BOREN</li> <li>Eenvoudige boring</li> <li>Invoer van de stilstandtijd boven en onder</li> <li>Ref.diepte selecteerbaar</li> </ul>                                                                                                    | CALL-<br>actief | Pagina 93          |
| 201    | <ul><li>NABEWERKEN</li><li>Ruimen van een boring</li><li>Invoer van de stilstandtijd onder</li></ul>                                                                                                    | CALL-<br>actief | Pagina 97          |
| 202    | <ul> <li>UITDRAAIEN</li> <li>Uitdraaien van een boring</li> <li>Invoer van de terugtrekaanzet</li> <li>Invoer van de stilstandtijd onder</li> <li>Invoer van het terugtrekken</li> </ul>                                                              | CALL-<br>actief | Pagina 99          |
| 203    | <ul> <li>UNIVERSEEL-BOREN</li> <li>Degressie - boring met afnemende verplaatsing</li> <li>Invoer van de stilstandtijd boven en onder</li> <li>Invoer van de spaanbreuk</li> <li>Ref.diepte selecteerbaar</li> </ul>                                   | CALL-<br>actief | Pagina 103         |
| 204    | <ul> <li>IN VRIJL. VERPL.</li> <li>Een verzinking aan de onderzijde van het werkstuk aanbrengen</li> <li>Invoer van de stilstandtijd</li> <li>Invoer van het terugtrekken</li> </ul>                                                                  | CALL-<br>actief | Pagina 109         |
| 205    | <ul> <li>UNIVERSEELBOREN</li> <li>Degressie - boring met afnemende verplaatsing</li> <li>Invoer van de spaanbreuk</li> <li>Invoer van een verdiept startpunt</li> <li>Invoer van de voorstopafstand</li> </ul>                                        | CALL-<br>actief | Pagina 113         |
| 208    | <ul> <li>BOORFREZEN</li> <li>Frezen van een boring</li> <li>Invoer van een voorgeboorde diameter</li> <li>Mee- of tegenloop selecteerbaar</li> </ul>                                                                                                  | CALL-<br>actief | Pagina 120         |
| 241    | <ul> <li>EENLIPPIG DIEPBOREN</li> <li>Boren met eenlippige langgatboor</li> <li>Verdiept startpunt</li> <li>Draairichting en toerental bij het insteken en terugtrekken uit de boring selecteerbaar</li> <li>Invoer van de stilstanddiepte</li> </ul> | CALL-<br>actief | Pagina 124         |

| Cyclus |                                       | Oproep          | Verdere informatie |
|--------|---------------------------------------|-----------------|--------------------|
| 240    | CENTREREN<br>Boren van een centrering | CALL-<br>actief | Pagina 134         |
|        |                                       |                 |                    |

- Invoer centreerdiameter of -diepte
- Invoer van de stilstandtijd onder

## 4.2 Cyclus 200 BOREN

#### **ISO-programmering**

G200

### Toepassing

Met deze cyclus kunt u eenvoudige boringen aanbrengen. U kunt in deze cyclus de referentiediepte selecteren.

#### Cyclusverloop

- 1 De besturing positioneert het gereedschap in de spilas in ijlgang met **FMAX** naar de veiligheidsafstand boven het werkstukoppervlak
- 2 Het gereedschap boort met de geprogrammeerde aanzet **F** tot de eerste diepteinstelling
- 3 De besturing trekt het gereedschap met **FMAX** terug naar de veiligheidsafstand, blijft daar - indien ingevoerd - en verplaatst zich aansluitend weer met **FMAX** naar de veiligheidsafstand boven de eerste diepte-instelling
- 4 Aansluitend boort het gereedschap met de ingevoerde aanzet F naar een volgende diepte-instelling
- 5 De besturing herhaalt dit proces (2 tot 4) totdat de ingevoerde boordiepte is bereikt (de stilstandtijd uit **Q211** werkt bij elke verplaatsing)
- 6 Ten slotte verplaatst het gereedschap zich vanaf de bodem van de boring met FMAX naar de veiligheidsafstand of naar de 2e veiligheidsafstand. De 2e veiligheidsafstand Q204 werkt pas wanneer deze groter is geprogrammeerd dan de veiligheidsafstand Q200

#### Instructies

## AANWIJZING

#### Let op: botsingsgevaar!

Wanneer u bij een cyclus de diepte positief invoert, keert de besturing de berekening van de voorpositionering om. Het gereedschap verplaatst zich in de gereedschapsas in ijlgang naar de veiligheidsafstand **onder** het werkstukoppervlak! Er bestaat botsingsgevaar!

- Diepte negatief invoeren
- Met machineparameter displayDepthErr (nr. 201003) instellen of de besturing bij de invoer van een positieve diepte een foutmelding af dient te geven (on) of niet (off)
- Deze cyclus kunt u uitsluitend in de bewerkingsmodi FUNCTION MODE MILL en FUNCTION MODE TURN uitvoeren.
- Deze cyclus bewaakt de gedefinieerde werklengte LU van het gereedschap. Wanneer de LU-waarde kleiner is dan DIEPTE Q201, komt de besturing met een foutmelding.

#### Aanwijzingen voor het programmeren

A

- Positioneerregel naar het startpunt (midden van de boring) van het bewerkingsvlak met radiuscorrectie **RO** programmeren
- Het voorteken van de cyclusparameter Diepte legt de werkrichting vast. Wanneer diepte = 0 wordt geprogrammeerd, voert de besturing de cyclus niet uit.
- Deze cyclus bewaakt de gedefinieerde werklengte LU van het gereedschap. Wanneer de LU-waarde kleiner is dan DIEPTE Q201, komt de besturing met een foutmelding.

Wanneer u zonder spaanbreken boort, definieert u in de parameter **Q202** een hogere waarde als de diepte **Q201** plus de berekende diepte uit de gereedschapspunthoek. Hierbij kunt u ook een duidelijke hogere waarde opgeven.

## 4.2.1 Cyclusparameters

#### Helpscherm

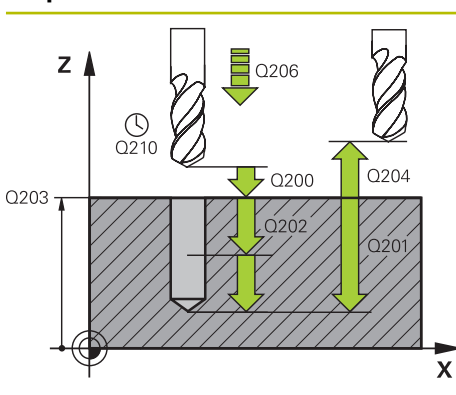

#### Parameter

#### Q200 Veiligheidsafstand?

Afstand gereedschapspunt – werkstukoppervlak. De waarde werkt incrementeel.

#### Invoer: 0...99999,9999 Alternatief PREDEF

#### Q201 Diepte?

Afstand werkstukoppervlak – bodem van de boring. De waarde werkt incrementeel.

Invoer: -99999,9999...+99999,9999

#### Q206 Aanzet diepteverplaatsing?

Verplaatsingssnelheid van het gereedschap bij het boren in mm/min

Invoer: 0...99999.999 alternatief FAUTO, FU

#### Q202 Diepteverplaatsing?

Maat waarmee het gereedschap telkens wordt verplaatst. De waarde werkt incrementeel.

De diepte hoeft geen veelvoud van de diepte-instelling te zijn. De besturing verplaatst in één slag naar diepte als:

- de diepte-instelling en diepte gelijk zijn
- de diepte-instelling groter is dan de diepte

Invoer: 0...99999,9999

#### Q210 Stilstandstijd boven?

Tijd in seconden die het gereedschap op veiligheidsafstand stilstaat, nadat het door de besturing uit de boring is teruggetrokken, om de spanen te verwijderen.

#### Invoer: 0...3600.0000 Alternatief PREDEF

#### Q203 Coörd. werkstukoppervlakte?

Coördinaat van het werkstukoppervlak met betrekking tot het actieve referentiepunt. De waarde werkt absoluut.

Invoer: -99999,9999...+99999,9999

#### Q204 2e veiligheidsafstand?

Afstand in de gereedschapsas tussen gereedschap en werkstuk (spanmiddel) waarbij een botsing is uitgesloten. De waarde werkt incrementeel.

Invoer: 0...99999,9999 Alternatief PREDEF

#### Q211 Stilstandstijd onder?

Tijd in seconden die het gereedschap op de bodem van de boring stilstaat.

Invoer: 0...3600.0000 Alternatief PREDEF

| Helpscherm | Parameter                                                                                                    |
|------------|----------------------------------------------------------------------------------------------------|
|            | Q395 Referentie naar diameter (0/1)?                                                                                                    |
|            | Selectie of de ingevoerde diepte is gerelateerd aan de<br>gereedschapspunt of aan het cilindrische deel van het<br>gereedschap. Wanneer de nesturing de diepte aan het cilin-<br>drische deel van het gereedschap moet relateren, moet u de<br>punthoek van het gereedschap in de kolom <b>T-ANGLE</b> van de<br>gereedschapstabel TOOL.T definiëren. |
|            | <b>0</b> = diepte gerelateerd aan de gereedschapspunt                                                                                                    |
|            | <b>1</b> = diepte gerelateerd aan het cilindrische deel van het gereedschap                                                                                                    |
|            | Invoer: <b>0</b> , <b>1</b>                                                                                                    |

| 11 CYCL DEF 200 BOR | EN ~                    |  |
|---------------------|-------------------------|--|
| Q200=+2             | ;VEILIGHEIDSAFSTAND ~   |  |
| Q201=-20            | ;DIEPTE ~               |  |
| Q206=+150           | ;AANZET DIEPTEVERPL. ~  |  |
| Q202=+5             | ;DIEPTEVERPLAATSING ~   |  |
| Q210=+0             | ;STILSTANDSTIJD BOVEN ~ |  |
| Q203=+0             | ;COORD. OPPERVLAK ~     |  |
| Q204=+50            | ;2E VEILIGHEIDSAFST. ~  |  |
| Q211=+0             | ;STILSTANDSTIJD ONDER ~ |  |
| Q395=+0             | ;REF. DIEPTE            |  |
| 12 L X+30 Y+20 FMA  | ( M3                    |  |
| 13 CYCL CALL        |                         |  |
| 14 L X+80 Y+50 FMA  | ( M99                   |  |

## 4.3 Cyclus 201 NABEWERKEN

#### ISO-programmering G201

#### Toepassing

Met deze cyclus kunt u eenvoudige passingen aanbrengen. U kunt voor de cyclus optioneel een stilstandtijd onder definiëren.

#### Cyclusverloop

- 1 De besturing positioneert het gereedschap in de spilas in ijlgang met **FMAX** naar de ingevoerde veiligheidsafstand boven het werkstukoppervlak
- 2 Het gereedschap ruimt met de ingevoerde aanzet **F** tot de geprogrammeerde diepte
- 3 Op de bodem van de boring staat het gereedschap stil, indien ingevoerd
- 4 Vervolgens verplaatst de besturing het gereedschap met aanzet F terug naar de veiligheidsafstand of naar de 2e veiligheidsafstand. De 2e veiligheidsafstand Q204 werkt pas wanneer deze groter is geprogrammeerd dan de veiligheidsafstand Q200

#### Instructies

## AANWIJZING

#### Let op: botsingsgevaar!

Wanneer u bij een cyclus de diepte positief invoert, keert de besturing de berekening van de voorpositionering om. Het gereedschap verplaatst zich in de gereedschapsas in ijlgang naar de veiligheidsafstand **onder** het werkstukoppervlak! Er bestaat botsingsgevaar!

- Diepte negatief invoeren
- Met machineparameter displayDepthErr (nr. 201003) instellen of de besturing bij de invoer van een positieve diepte een foutmelding af dient te geven (on) of niet (off)
- Deze cyclus kunt u uitsluitend in de bewerkingsmodi FUNCTION MODE MILL en FUNCTION MODE TURN uitvoeren.
- Deze cyclus bewaakt de gedefinieerde werklengte LU van het gereedschap. Wanneer de LU-waarde kleiner is dan DIEPTE Q201, komt de besturing met een foutmelding.

#### Aanwijzingen voor het programmeren

- Positioneerregel naar het startpunt (midden van de boring) van het bewerkingsvlak met radiuscorrectie **RO** programmeren
- Het voorteken van de cyclusparameter Diepte legt de werkrichting vast. Wanneer diepte = 0 wordt geprogrammeerd, voert de besturing de cyclus niet uit.

## 4.3.1 Cyclusparameters

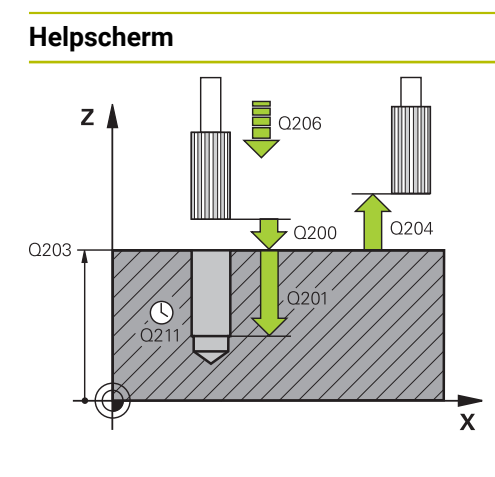

#### Parameter

#### Q200 Veiligheidsafstand?

Afstand tussen gereedschapspunt en werkstukoppervlak. De waarde werkt incrementeel.

Invoer: 0...99999,9999 Alternatief PREDEF

#### Q201 Diepte?

Afstand werkstukoppervlak – bodem van de boring. De waarde werkt incrementeel.

Invoer: -99999,9999...+99999,9999

#### Q206 Aanzet diepteverplaatsing?

Verplaatsingssnelheid van het gereedschap bij het ruimen in mm/min

Invoer: 0...99999.999 alternatief FAUTO, FU

#### Q211 Stilstandstijd onder?

Tijd in seconden die het gereedschap op de bodem van de boring stilstaat.

Invoer: 0...3600.0000 Alternatief PREDEF

#### Q208 Aanzet terugtrekken?

Verplaatsingssnelheid van het gereedschap bij het terugtrekken uit de boring in mm/min. Wanneer **Q208** = 0 wordt ingevoerd, dan geldt aanzet ruimen.

#### Invoer: 0...99999,9999 alternatief FMAX, FAUTO, PREDEF

#### Q203 Coörd. werkstukoppervlakte?

Coördinaat van het werkstukoppervlak met betrekking tot het actieve referentiepunt. De waarde werkt absoluut.

Invoer: -99999,9999...+99999,9999

#### Q204 2e veiligheidsafstand?

Afstand in de gereedschapsas tussen gereedschap en werkstuk (spanmiddel) waarbij een botsing is uitgesloten. De waarde werkt incrementeel.

Invoer: 0...99999,9999 Alternatief PREDEF

| 11 CYCL DEF 201 NABEWERK | EN ~                    |
|--------------------------|-------------------------|
| Q200=+2                  | ;VEILIGHEIDSAFSTAND ~   |
| Q201=-20                 | ;DIEPTE ~               |
| Q206=+150                | ;AANZET DIEPTEVERPL. ~  |
| Q211=+0                  | ;STILSTANDSTIJD ONDER ~ |
| Q208=+99999              | ;AANZET TERUGTREKKEN ~  |
| Q203=+0                  | ;COORD. OPPERVLAK ~     |
| Q204=+50                 | ;2E VEILIGHEIDSAFST.    |
| 12 L X+30 Y+20 FMAX M3   |                         |
| 13 CYCL CALL             |                         |

## 4.4 Cyclus 202 UITDRAAIEN

ISO-programmering G202

#### Toepassing

 $\bigcirc$ 

Raadpleeg uw machinehandboek! De machine en besturing moeten zijn voorbereid door de machinefabrikant. De cyclus is uitsluitend op machines met een gestuurde spil uitvoerbaar.

Met deze cyclus kunt u boringen uitdraaien. U kunt voor de cyclus optioneel een stilstandtijd onder definiëren.

#### Cyclusverloop

- 1 De besturing positioneert het gereedschap in de spilas in ijlgang **FMAX** naar de veiligheidsafstand **Q200** boven het **Q203 COORD. OPPERVLAK**
- 2 Het gereedschap boort met de booraanzet tot de diepte Q201
- 3 Op de bodem van de boring staat het gereedschap stil indien ingevoerd met draaiende spil voor het vrijmaken
- 4 Aansluitend voert de besturing een spiloriëntatie uit op de positie die in parameter **Q336** gedefinieerd is
- 5 Wanneer **Q214 VRIJLOOPRICHTING** is gedefinieerd, verplaatst de besturing zich in de ingevoerde richting om de **VEIL.AFST. KANT Q357** vrij
- 6 Vervolgens verplaatst de besturing het gereedschap met aanzet terugtrekking Q208 naar de veiligheidsafstand Q200
- 7 De besturing positioneert het gereedschap weer terug naar het midden van de boring
- 8 De besturing herstelt de spilstatus van het cyclusbegin
- 9 Evt. gaat de besturing met FMAX naar de 2e veiligheidsafstand. De 2e veiligheidsafstand Q204 werkt pas wanneer deze groter is geprogrammeerd dan de veiligheidsafstand Q200. Indien Q214=0, wordt er langs de wand van de boring teruggetrokken

#### Instructies

## AANWIJZING

#### Let op: botsingsgevaar!

Wanneer u bij een cyclus de diepte positief invoert, keert de besturing de berekening van de voorpositionering om. Het gereedschap verplaatst zich in de gereedschapsas in ijlgang naar de veiligheidsafstand **onder** het werkstukoppervlak! Er bestaat botsingsgevaar!

- Diepte negatief invoeren
- Met machineparameter displayDepthErr (nr. 201003) instellen of de besturing bij de invoer van een positieve diepte een foutmelding af dient te geven (on) of niet (off)

## AANWIJZING

#### Let op: botsingsgevaar!

Wanneer u de vrijlooprichting verkeerd selecteert, bestaat er botsingsgevaar. Met een eventueel aanwezige spiegeling in het bewerkingsvlak wordt voor de vrijlooprichting geen rekening gehouden. Er wordt wel rekening gehouden met actieve transformaties bij het terugtrekken.

- Controleer de positie van de gereedschapspunt wanneer u een spiloriëntatie op de hoek programmeert die u in Q336 invoert (bijv. in de toepassing MDI in de werkstand Handmatig). Hierbij mogen geen transformaties actief zijn.
- Hoek zo selecteren, dat de gereedschapspunt parallel aan de vrijlooprichting staat
- Vrijlooprichting Q214 zo kiezen, dat het gereedschap zich vanaf de rand van de boring verplaatst

## AANWIJZING

#### Let op: botsingsgevaar!

Wanneer u **M136** hebt geactiveerd, verplaatst het gereedschap zich na de bewerking niet naar de geprogrammeerde veiligheidsafstand. De spilomwenteling stopt op de bodem van de boring en daardoor stopt ook de aanzet. Er bestaat gevaar voor botsingen omdat er geen terugtrekking plaatsvindt!

- ▶ Functie M136 voorafgaand aan de cyclus met M137 deactiveren
- Deze cyclus kunt u uitsluitend in de bewerkingsmodus **FUNCTION MODE MILL** uitvoeren.
- Na de bewerking positioneert de besturing het gereedschap weer naar het startpunt in het bewerkingsvlak. Dat betekent dat u aansluitend incrementeel verder kunt positioneren.
- Wanneer vóór de cyclusoproep de functie M7 of M8 actief was, herstelt de besturing deze status bij het cycluseinde.
- Deze cyclus bewaakt de gedefinieerde werklengte LU van het gereedschap. Wanneer de LU-waarde kleiner is dan DIEPTE Q201, komt de besturing met een foutmelding.
- Als Q214 VRIJLOOPRICHTING niet gelijk is aan 0, werkt Q357 VEIL.AFST. KANT.

#### Aanwijzingen voor het programmeren

- Positioneerregel naar het startpunt (midden van de boring) van het bewerkingsvlak met radiuscorrectie **RO** programmeren
- Het voorteken van de cyclusparameter Diepte legt de werkrichting vast. Wanneer diepte = 0 wordt geprogrammeerd, voert de besturing de cyclus niet uit.

### 4.4.1 Cyclusparameters

#### Helpscherm

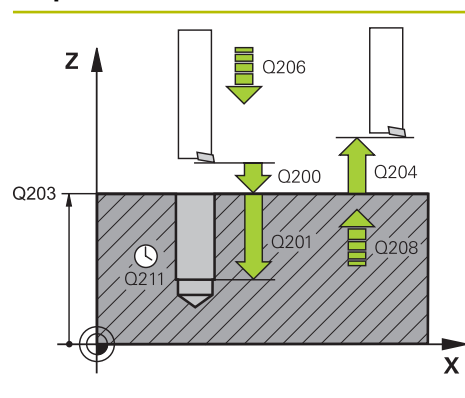

#### Parameter

#### Q200 Veiligheidsafstand?

Afstand tussen gereedschapspunt en werkstukoppervlak. De waarde werkt incrementeel.

Invoer: 0...99999,9999 Alternatief PREDEF

#### Q201 Diepte?

Afstand werkstukoppervlak – bodem van de boring. De waarde werkt incrementeel.

Invoer: -99999,9999...+99999,9999

#### Q206 Aanzet diepteverplaatsing?

Verplaatsingssnelheid van het gereedschap bij het uitdraaien in mm/min

Invoer: 0...99999.999 alternatief FAUTO, FU

#### Q211 Stilstandstijd onder?

Tijd in seconden die het gereedschap op de bodem van de boring stilstaat.

Invoer: 0...3600.0000 Alternatief PREDEF

#### Q208 Aanzet terugtrekken?

Verplaatsingssnelheid van het gereedschap bij het terugtrekken uit de boring in mm/min. Wanneer **Q208**=0 wordt ingevoerd, dan geldt aanzet diepteverplaatsing.

#### Invoer: 0...99999,9999 alternatief FMAX, FAUTO, PREDEF

#### Q203 Coörd. werkstukoppervlakte?

Coördinaat van het werkstukoppervlak met betrekking tot het actieve nulpunt. De waarde werkt absoluut.

Invoer: -99999,9999...+99999,9999

#### Q204 2e veiligheidsafstand?

Afstand in de gereedschapsas tussen gereedschap en werkstuk (spanmiddel) waarbij een botsing is uitgesloten. De waarde werkt incrementeel.

#### Invoer: 0...99999,9999 Alternatief PREDEF

#### Q214 Vrijlooprichting (0/1/2/3/4)?

Richting vastleggen waarin de besturing het het gereedschap op de bodem van de boring terugtrekt (na de spiloriëntatie)

- 0:: gereedschap niet terugtrekken
- 1: gereedschap in minrichting van de hoofdas terugtrekken
- 2: gereedschap in minrichting van de nevenas terugtrekken
- 3: gereedschap in plusrichting van de hoofdas terugtrekken

4: gereedschap in plusrichting van de nevenas terugtrekken

## Invoer: 0, 1, 2, 3, 4

#### Q336 Hoek voor spil-orientatie ?

Hoek waaronder de besturing het gereedschap vóór het terugtrekken positioneert. De waarde werkt absoluut.

Invoer: 0...360

| Helpscherm | Parameter                                                                                       |
|------------|-------------------------------------------------------------------------------------------------|
|            | Q357 Veiligheids-afstand van de kant?                                                           |
|            | Afstand tussen snijkant van gereedschap en wand van de<br>boring. De waarde werkt incrementeel. |
|            | Alleen actief wanneer <b>Q214 VRIJLOOPRICHTING</b> ongelijk<br>aan 0 is.                        |
|            | Invoer: 099999,9999                                                                             |

| 11 L Z+100 R0 FMAX           |                         |
|------------------------------|-------------------------|
| 12 CYCL DEF 202 UITDRAAIEN ~ |                         |
| Q200=+2                      | ;VEILIGHEIDSAFSTAND ~   |
| Q201=-20                     | ;DIEPTE ~               |
| Q206=+150                    | ;AANZET DIEPTEVERPL. ~  |
| Q211=+0                      | ;STILSTANDSTIJD ONDER ~ |
| Q208=+99999                  | ;AANZET TERUGTREKKEN ~  |
| Q203=+0                      | ;COORD. OPPERVLAK ~     |
| Q204=+50                     | ;2E VEILIGHEIDSAFST. ~  |
| Q214=+0                      | ;VRIJLOOPRICHTING ~     |
| Q336=+0                      | ;HOEK SPIL ~            |
| Q357+0.2                     | ;VEIL.AFST. KANT        |
| 13 L X+30 Y+20 FMAX M3       |                         |
| 14 CYCL CALL                 |                         |
| 15 L X+80 Y+50 FMAX M99      |                         |
|                              |                         |

## 4.5 Cyclus 203 UNIVERSEEL-BOREN

#### ISO-programmering G203

### Toepassing

Met deze cyclus kunt u boringen met afnemende verplaatsing aanbrengen. U kunt voor de cyclus optioneel een stilstandtijd onder definiëren. U kunt de cyclus met of zonder spaanbreken uitvoeren.

#### Cyclusverloop

#### Gedrag zonder spaanbreuk, zonder afnamewaarde:

- 1 De besturing positioneert het gereedschap in de spilas in ijlgang **FMAX** naar de ingevoerde **VEILIGHEIDSAFSTAND Q200** boven het werkstukoppervlak
- 2 Het gereedschap boort met de ingevoerde **AANZET DIEPTEVERPL. Q206** tot de eerste **DIEPTEVERPLAATSING Q202**
- 3 Aansluitend trekt de besturing het gereedschap uit de boring terug, op **VEILIG-HEIDSAFSTANDQ200**
- 4 Nu steekt de besturing het gereedschap weer in ijlgang in de boring in en boort vervolgens opnieuw een verplaatsing met **DIEPTEVERPLAATSING Q202** in de **AANZET DIEPTEVERPL. Q206**
- 5 Bij het werken zonder spaanbreuk trekt de besturing het gereedschap na elke verplaatsing met AANZET TERUGTREKKEN Q208 uit de boring naar VEILIG-HEIDSAFSTAND Q200 en wacht daar evt. de STILSTANDSTIJD BOVEN Q210 af
- 6 Dit proces wordt herhaald tot de DIEPTE Q201 is bereikt
- 7 Als de DIEPTE Q201 is bereikt, trekt de besturing het gereedschap met FMAX uit de boring naar de VEILIGHEIDSAFSTAND Q200 of naar de 2E VEILIG-HEIDSAFST. De 2E VEILIGHEIDSAFST. Q204 werkt pas wanneer deze groter is geprogrammeerd dan de VEILIGHEIDSAFSTAND Q200

#### Gedrag met spaanbreuk, zonder afnamewaarde:

- 1 De besturing positioneert het gereedschap in de spilas in ijlgang **FMAX** naar de ingevoerde **VEILIGHEIDSAFSTANDQ200** boven het werkstukoppervlak
- 2 Het gereedschap boort met de ingevoerde **AANZET DIEPTEVERPL. Q206** tot de eerste **DIEPTEVERPLAATSING Q202**
- 3 Aansluitend trekt de besturing het gereedschap met de waarde **TERUGTR.HGT SPAANBR. Q256** terug
- 4 Nu volgt opnieuw een verplaatsing met de waarde **DIEPTEVERPLAATSING Q202** in de **AANZET DIEPTEVERPL. Q206**
- 5 De besturing verplaatst zolang opnieuw, totdat de **AANT. SPAANBREKEN Q213** is bereikt, of totdat de boring de gewenste **DIEPTE Q201** heeft. Als het vastgelegde aantal spaanbreuken is bereikt maar de boring nog niet de gewenste **DIEPTE Q201** heeft, verplaatst de besturing het gereedschap in de **AANZET TERUGTREKKEN Q208** uit de boring naar de **VEILIGHEIDSAFSTAND Q200**
- 6 Indien ingevoerd, wacht de besturing de STILSTANDSTIJD BOVEN Q210 af
- 7 Aansluitend steekt de besturing in ijlgang in de boring in, tot op de waarde **TERUGTR.HGT SPAANBR. Q256** boven de laatste diepte-instelling
- 8 Het proces 2 t/m 7 wordt herhaald totdat de DIEPTE Q201 is bereikt
- 9 Als de DIEPTE Q201 is bereikt, trekt de besturing het gereedschap met FMAX uit de boring naar de VEILIGHEIDSAFSTAND Q200 of naar de 2E VEILIG-HEIDSAFST. De 2E VEILIGHEIDSAFST. Q204 werkt pas wanneer deze groter is geprogrammeerd dan de VEILIGHEIDSAFSTAND Q200

#### Gedrag met spaanbreuk, met afnamewaarde

- 1 De besturing positioneert het gereedschap in de spilas in ijlgang **FMAX** naar de ingevoerde **VEILIGHEIDSAFSTANDQ200** boven het werkstukoppervlak
- 2 Het gereedschap boort met de ingevoerde **AANZET DIEPTEVERPL. Q206** tot de eerste **DIEPTEVERPLAATSING Q202**
- 3 Aansluitend trekt de besturing het gereedschap met de waarde **TERUGTR.HGT SPAANBR. Q256** terug
- 4 Opnieuw volgt een verplaatsing met DIEPTEVERPLAATSING Q202 minus AFNA-MEWAARDE Q212 in de AANZET DIEPTEVERPL. Q206. Het voortdurend kleiner wordende verschil van de bijgewerkte DIEPTEVERPLAATSING Q202 minus AFNAMEWAARDE Q212 mag nooit kleiner worden dan de MIN. DIEPTEVERPL. Q205 (voorbeeld: Q202=5, Q212=1, Q213=4, Q205=3: de eerste diepte-instelling is 5 mm, de tweede diepte-instelling is 5 – 1 = 4 mm, de derde diepte-instelling is 4 – 1 = 3 mm, de vierde diepte-instelling is ook 3 mm)
- 5 De besturing verplaatst zolang opnieuw, totdat de **AANT. SPAANBREKEN Q213** is bereikt, of totdat de boring de gewenste **DIEPTE Q201** heeft. Als het vastgelegde aantal spaanbreuken is bereikt maar de boring nog niet de gewenste **DIEPTE Q201** heeft, verplaatst de besturing het gereedschap in de **AANZET TERUGTREKKEN Q208** uit de boring naar de **VEILIGHEIDSAFSTAND Q200**
- 6 Indien ingevoerd, wacht de besturing nu de STILSTANDSTIJD BOVEN af
- 7 Aansluitend steekt de besturing in ijlgang in de boring in, tot op de waarde **TERUGTR.HGT SPAANBR. Q256** boven de laatste diepte-instelling
- 8 Het proces 2 t/m 7 wordt herhaald totdat de DIEPTE Q201 is bereikt
- 9 Indien ingevoerd, wacht de besturing nu de STILSTANDSTIJD ONDER af
- 10 Als de **DIEPTE Q201** is bereikt, trekt de besturing het gereedschap met **FMAX** uit de boring naar de **VEILIGHEIDSAFSTAND Q200** of naar de **2E VEILIG-HEIDSAFST.** De **2E VEILIGHEIDSAFST. Q204** werkt pas wanneer deze groter is geprogrammeerd dan de **VEILIGHEIDSAFSTAND Q200**

### Instructies

## AANWIJZING

#### Let op: botsingsgevaar!

Wanneer u bij een cyclus de diepte positief invoert, keert de besturing de berekening van de voorpositionering om. Het gereedschap verplaatst zich in de gereedschapsas in ijlgang naar de veiligheidsafstand **onder** het werkstukoppervlak! Er bestaat botsingsgevaar!

- Diepte negatief invoeren
- Met machineparameter displayDepthErr (nr. 201003) instellen of de besturing bij de invoer van een positieve diepte een foutmelding af dient te geven (on) of niet (off)
- Deze cyclus kunt u uitsluitend in de bewerkingsmodi FUNCTION MODE MILL en FUNCTION MODE TURN uitvoeren.
- Deze cyclus bewaakt de gedefinieerde werklengte LU van het gereedschap. Wanneer de LU-waarde kleiner is dan DIEPTE Q201, komt de besturing met een foutmelding.

#### Aanwijzingen voor het programmeren

- Positioneerregel naar het startpunt (midden van de boring) van het bewerkingsvlak met radiuscorrectie **RO** programmeren
- Het voorteken van de cyclusparameter Diepte legt de werkrichting vast. Wanneer diepte = 0 wordt geprogrammeerd, voert de besturing de cyclus niet uit.

## 4.5.1 Cyclusparameters

#### Helpscherm

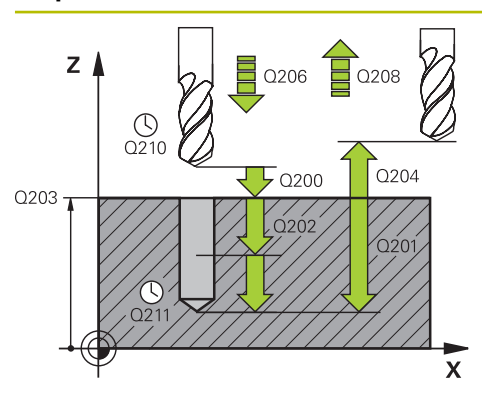

#### Parameter

#### Q200 Veiligheidsafstand?

Afstand tussen gereedschapspunt en werkstukoppervlak. De waarde werkt incrementeel.

Invoer: 0...99999,9999 Alternatief PREDEF

#### Q201 Diepte?

Afstand werkstukoppervlak – bodem van de boring. De waarde werkt incrementeel.

Invoer: -99999,9999...+99999,9999

#### Q206 Aanzet diepteverplaatsing?

Verplaatsingssnelheid van het gereedschap bij het boren in mm/min

Invoer: 0...99999.999 alternatief FAUTO, FU

#### Q202 Diepteverplaatsing?

Maat waarmee het gereedschap telkens wordt verplaatst. De waarde werkt incrementeel.

De diepte hoeft geen veelvoud van de diepte-instelling te zijn. De besturing verplaatst in één slag naar diepte als:

- de diepte-instelling en diepte gelijk zijn
- de diepte-instelling groter is dan de diepte

Invoer: 0...99999,9999

#### Q210 Stilstandstijd boven?

Tijd in seconden die het gereedschap op veiligheidsafstand stilstaat, nadat het door de besturing uit de boring is teruggetrokken, om de spanen te verwijderen.

#### Invoer: 0...3600.0000 Alternatief PREDEF

#### Q203 Coörd. werkstukoppervlakte?

Coördinaat van het werkstukoppervlak met betrekking tot het actieve nulpunt. De waarde werkt absoluut.

Invoer: -99999,9999...+99999,9999

#### Q204 2e veiligheidsafstand?

Afstand in de gereedschapsas tussen gereedschap en werkstuk (spanmiddel) waarbij een botsing is uitgesloten. De waarde werkt incrementeel.

Invoer: 0...99999,9999 Alternatief PREDEF

#### Q212 Afnamewaarde?

Waarde waarmee de besturing **Q202 DIEPTEVERPLAATSING** na elke verplaatsing verkleind. De waarde werkt incrementeel.

Invoer: 0...999999,9999

#### Q213 Aant. spaanbr. voor terugtrekken

Aantal keren spaanbreken voordat de besturing het gereedschap uit de boring moet terugtrekken, om de spanen te verwijderen. Voor het spaanbreken trekt de besturing het gereedschap steeds met de terugtrekwaarde **Q256** terug.

Invoer: 0...99999

| Helpscherm | Parameter                                                                                                    |
|------------|----------------------------------------------------------------------------------------------------|
|            | Q205 Minimale diepteverplaatsing?                                                                                                    |
|            | Wanneer <b>Q212 AFNAMEWAARDE</b> niet gelijk is aan 0,<br>begrenst de besturing de verplaatsing tot deze waarde. De<br>diepte-instelling kan dus niet kleiner worden dan <b>Q205</b> . De<br>waarde werkt incrementeel.                                                                                                    |
|            | Invoer: 099999,9999                                                                                                    |
|            | Q211 Stilstandstijd onder?                                                                                                    |
|            | Tijd in seconden die het gereedschap op de bodem van de<br>boring stilstaat.                                                                                                    |
|            | Invoer: 03600.0000 Alternatief PREDEF                                                                                                    |
|            | Q208 Aanzet terugtrekken?                                                                                                    |
|            | Verplaatsingssnelheid van het gereedschap bij het terug-<br>trekken uit de boring in mm/min. Wanneer <b>Q208</b> =0 wordt<br>ingevoerd, trekt de besturing het gereedschap met aanzet<br><b>Q206</b> terug.                                                                                                    |
|            | Invoer: 099999,9999 alternatief FMAX, FAUTO, PREDEF                                                                                                    |
|            | Q256 Terugtrekhoogte voor spaanbreuk?                                                                                                    |
|            | Waarde waarmee de besturing het gereedschap bij spaan-<br>breken terugtrekt. De waarde werkt incrementeel.                                                                                                    |
|            | Invoer: 099999.999 Alternatiet PREDEF                                                                                                    |
|            | Q395 Referentie naar diameter (0/1)?                                                                                                    |
|            | Selectie of de ingevoerde diepte is gerelateerd aan de<br>gereedschapspunt of aan het cilindrische deel van het<br>gereedschap. Wanneer de nesturing de diepte aan het cilin-<br>drische deel van het gereedschap moet relateren, moet u de<br>punthoek van het gereedschap in de kolom <b>T-ANGLE</b> van de<br>gereedschapstabel TOOL.T definiëren. |
|            | <b>0</b> = diepte gerelateerd aan de gereedschapspunt                                                                                                    |
|            | 1 = diepte gerelateerd aan het cilindrische deel van het gereedschap                                                                                                    |
|            | Invoer: <b>0</b> . <b>1</b>                                                                                                    |

| 11 CYCL DEF 203 UNIVERSEEL-BOREN ~ |                         |  |
|------------------------------------|-------------------------|--|
| Q200=+2                            | ;VEILIGHEIDSAFSTAND ~   |  |
| Q201=-20                           | ;DIEPTE ~               |  |
| Q206=+150                          | ;AANZET DIEPTEVERPL. ~  |  |
| Q202=+5                            | ;DIEPTEVERPLAATSING ~   |  |
| Q210=+0                            | ;STILSTANDSTIJD BOVEN ~ |  |
| Q203=+0                            | ;COORD. OPPERVLAK ~     |  |
| Q204=+50                           | ;2E VEILIGHEIDSAFST. ~  |  |
| Q212=+0                            | ;AFNAMEWAARDE ~         |  |
| Q213=+0                            | ;AANT. SPAANBREKEN ~    |  |
| Q205=+0                            | ;MIN. DIEPTEVERPL. ~    |  |
| Q211=+0                            | ;STILSTANDSTIJD ONDER ~ |  |
| Q208=+99999                        | ;AANZET TERUGTREKKEN ~  |  |
| Q256=+0.2                          | ;TERUGTR.HGT SPAANBR. ~ |  |
| Q395=+0                            | ;REF. DIEPTE            |  |
| 12 L X+30 Y+20 FMAX M3             |                         |  |
| 13 CYCL CALL                       |                         |  |
### 4.6 Cyclus 204 IN VRIJL. VERPL.

**ISO-programmering** G204

### Toepassing

Raadpleeg uw machinehandboek!

De machine en besturing moeten zijn voorbereid door de machinefabrikant. De cyclus is uitsluitend op machines met een gestuurde spil uitvoerbaar.

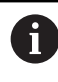

Ö

De cyclus werkt alleen met achterwaartse kotterbaren.

Met deze cyclus worden verzinkingen aan de onderzijde van het werkstuk uitgevoerd.

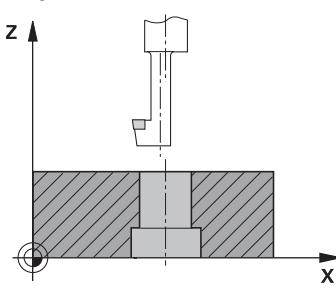

### Cyclusverloop

- 1 De besturing positioneert het gereedschap in de spilas in ijlgang met FMAX naar de veiligheidsafstand boven het werkstukoppervlak
- 2 Aansluitend voert de besturing een spiloriëntatie uit op de 0°-positie en verplaatst het gereedschap met de vrijloopverplaatsing
- 3 Aansluitend steekt het gereedschap met de aanzet voorpositioneren in de voorgeboorde boring in, totdat de snijkant op veiligheidsafstand onder de onderkant van het werkstuk staat
- 4 De besturing verplaatst nu het gereedschap weer naar het midden van de boring. Schakelt de spil en, indien nodig, het koelmiddel in en verplaatst dan met aanzet vrijloop tot op de ingevoerde kamerhoogte
- 5 Indien dit zo ingevoerd is, staat het gereedschap stil op de bodem van de verplaatsing. Vervolgens trekt het gereedschap zich weer uit de boring terug, het voert een spiloriëntatie uit en verplaatst zich opnieuw over de vrijloopafstand
- 6 Tenslotte verplaatst het gereedschap zich met FMAX naar de veiligheidsafstand
- 7 De besturing positioneert het gereedschap weer terug naar het midden van de boring
- 8 De besturing herstelt de spilstatus van het cyclusbegin
- 9 Evt. verplaatst de besturing naar de 2e veiligheidsafstand. De 2e veiligheidsafstand Q204 werkt pas wanneer deze groter is geprogrammeerd dan de veiligheidsafstand Q200

# Instructies

# AANWIJZING

### Let op: botsingsgevaar!

Wanneer u de vrijlooprichting verkeerd selecteert, bestaat er botsingsgevaar. Met een eventueel aanwezige spiegeling in het bewerkingsvlak wordt voor de vrijlooprichting geen rekening gehouden. Er wordt wel rekening gehouden met actieve transformaties bij het terugtrekken.

- Controleer de positie van de gereedschapspunt wanneer u een spiloriëntatie op de hoek programmeert die u in Q336 invoert (bijv. in de toepassing MDI in de werkstand Handmatig). Hierbij mogen geen transformaties actief zijn.
- Hoek zo selecteren, dat de gereedschapspunt parallel aan de vrijlooprichting staat
- Vrijlooprichting Q214 zo kiezen, dat het gereedschap zich vanaf de rand van de boring verplaatst
- Deze cyclus kunt u uitsluitend in de bewerkingsmodus **FUNCTION MODE MILL** uitvoeren.
- Na de bewerking positioneert de besturing het gereedschap weer naar het startpunt in het bewerkingsvlak. Dat betekent dat u aansluitend incrementeel verder kunt positioneren.
- De besturing houdt voor de berekening van het startpunt van de verzinking rekening met de lengte van de snijkant van de kotterbaar en de materiaaldikte.
- Wanneer vóór de cyclusoproep de functie M7 of M8 actief was, herstelt de besturing deze status bij het cycluseinde.
- Deze cyclus bewaakt de gedefinieerde werklengte LU van het gereedschap. Wanneer deze kleiner is dan de KAMERHOOGTE Q249, komt de besturing met een foutmelding.

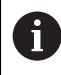

Voer de gereedschapslengte zodanig in dat de onderkant van de kotterbaar opgemeten is, niet de snijkant.

### Aanwijzingen voor het programmeren

- Positioneerregel naar het startpunt (midden van de boring) van het bewerkingsvlak met radiuscorrectie **RO** programmeren
- Het voorteken van de cyclusparameter Diepte legt de werkrichting bij het verzinken vast. Let op: bij een positief voorteken vindt het verzinken plaats in de richting van de positieve spilas.

### 4.6.1 Cyclusparameters

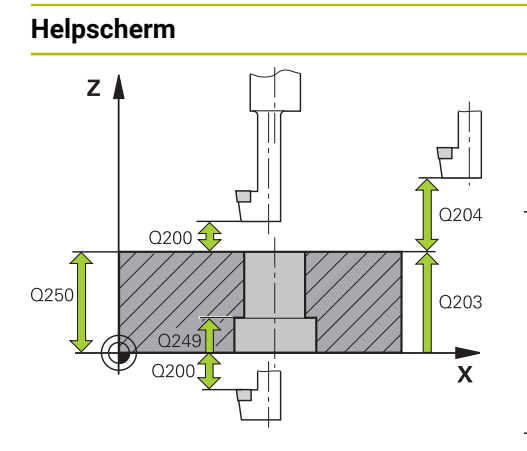

# Z Q253 Q251 Q252 Q255 Q254 X

### Parameter

### Q200 Veiligheidsafstand?

Afstand tussen gereedschapspunt en werkstukoppervlak. De waarde werkt incrementeel.

### Invoer: 0...99999,9999 Alternatief PREDEF

### Q249 Kamerhoogte?

Afstand tussen onderkant werkstuk – bodem van de verplaatsing. Bij een positief voorteken vindt het verzinken plaats in de positieve richting van de spilas. De waarde werkt incrementeel.

### Invoer: -99999,9999...+99999,9999

### Q250 Materiaaldikte?

Hoogte van het werkstuk. Waarde incrementeel invoeren.

# Invoer: 0.0001...99999.9999

### Q251 Vrijloopverplaatsing?

Vrijloopverplaatsing van de kotterbaar. Uit het gereedschapsgegevensblad verwijderen. De waarde werkt incrementeel.

### Invoer: 0.0001...99999.9999

### Q252 Hoogte snijkant?

Afstand onderkant kotterbaar – hoofdsnijkant. Uit het gereedschapsgegevensblad verwijderen. De waarde werkt incrementeel.

### Q253 Aanzet voorpositioneren?

Verplaatsingssnelheid van het gereedschap bij het insteken in het werkstuk resp. bij het terugtrekken uit het werkstuk in mm/min.

### Invoer: 0...99999,9999 alternatief FMAX, FAUTO, PREDEF

### Q254 Aanzet diepte-instelling?

Verplaatsingssnelheid van het gereedschap bij het verzinken in mm/min

### Invoer: 0...99999.999 alternatief FAUTO, FU

### Q255 Stilstandstijd in seconden?

Stilstandtijd in seconden op de bodem van de verplaatsing Invoer: **0...99999** 

### Q203 Coörd. werkstukoppervlakte?

Coördinaat van het werkstukoppervlak met betrekking tot het actieve nulpunt. De waarde werkt absoluut.

### Invoer: -99999,9999...+99999,9999

### Q204 2e veiligheidsafstand?

Afstand in de gereedschapsas tussen gereedschap en werkstuk (spanmiddel) waarbij een botsing is uitgesloten. De waarde werkt incrementeel.

Invoer: 0...99999,9999 Alternatief PREDEF

| Helpscherm | Parameter                                                                                                    |
|------------|----------------------------------------------------------------------------------------------------|
|            | Q214 Vrijlooprichting (0/1/2/3/4)?                                                                                                    |
|            | Richting vastleggen waarin de besturing het gereedschap<br>met vrijloopverplaatsing moet verplaatsen (na de spiloriënta-<br>tie). Invoer van 0 niet toegestaan. |
|            | 1: gereedschap in minrichting van de hoofdas terugtrekken                                                                                                    |
|            | 2: gereedschap in minrichting van de nevenas terugtrekken                                                                                                    |
|            | 3: gereedschap in minrichting van de hoofdas terugtrekken                                                                                                    |
|            | 4: gereedschap in minrichting van de nevenas terugtrekken                                                                                                    |
|            | Invoer: 1, 2, 3, 4                                                                                                    |
|            | Q336 Hoek voor spil-orientatie ?                                                                                                    |
|            | Hoek waaronder de besturing het gereedschap vóór het<br>insteken en vóór het terugtrekken uit de boring positioneert.<br>De waarde werkt absoluut.              |
|            | Invoer: 0360                                                                                                    |

### Voorbeeld

| 11 CYCL DEF 204 IN VRIJL. VE | RPL. ~                  |
|------------------------------|-------------------------|
| Q200=+2                      | ;VEILIGHEIDSAFSTAND ~   |
| Q249=+5                      | ;KAMERHOOGTE ~          |
| Q250=+20                     | ;MATERIAALDIKTE ~       |
| Q251=+3.5                    | ;VRIJLOOPVERPLAATSING ~ |
| Q252=+15                     | ;HOOGTE SNIJKANT ~      |
| Q253=+750                    | ;AANZET VOORPOS. ~      |
| Q254=+200                    | ;AANZET DIEPTE-INST. ~  |
| Q255=+0                      | ;STILSTANDSTIJD ~       |
| Q203=+0                      | ;COORD. OPPERVLAK ~     |
| Q204=+50                     | ;2E VEILIGHEIDSAFST. ~  |
| Q214=+0                      | ;VRIJLOOPRICHTING ~     |
| Q336=+0                      | ;HOEK SPIL              |
| 12 CYCL CALL                 |                         |

# 4.7 Cyclus 205 UNIVERSEELBOREN

### ISO-programmering G205

### Toepassing

Met deze cyclus kunt u boringen met afnemende verplaatsing aanbrengen. U kunt de cyclus met of zonder spaanbreken uitvoeren. Bij het bereiken van de diepteinstelling voert de cyclus spanen uit. Als er al een voorboring aanwezig is, kunt u een verdiept startpunt invoeren. U kunt in de cyclus optioneel een stilstandtijd op de bodem van de boring definiëren. Deze stilstandtijd dient voor het vrijmaken op de bodem van de boring.

Verdere informatie: "Verwijderen van spanen en spaanbreuk", Pagina 118

### Cyclusverloop

- De besturing positioneert het gereedschap in de gereedschaps met FMAX naar de ingevoerde VEILIGHEIDSAFSTAND Q200 boven het COORD. OPPERVLAK Q203.
- 2 Wanneer in **Q379** een verdiept startpunt wordt geprogrammeerd, verplaatst de besturing met **Q253 AANZET VOORPOS.** naar de veiligheidsafstand boven het verdiepte startpunt.
- 3 Het gereedschap boort met de aanzet **Q206 AANZET DIEPTEVERPL.** tot het bereiken van de diepte-instelling.
- 4 Wanneer spaanbreken is gedefinieerd, verplaatst de besturing het gereedschap met de terugtrekwaarde **Q256** terug.
- 5 Bij het bereiken van de diepte-instelling trekt de besturing het gereedschap in de gereedschapsas met terugtrekaanzet **Q208** terug naar de veiligheidsafstand. De veiligheidsafstand is boven de **COORD. OPPERVLAK Q203**.
- 6 Aansluitend verplaatst het gereedschap zich met **Q373 BENAD.AANZET VERW SP** naar de ingevoerde voorstopafstand boven de laatst bereikte diepte-instelling.
- 7 Het gereedschap boort met aanzet **Q206** tot het bereiken van de volgende diepteinstelling. Wanneer een afnamewaarde Q212 is gedefinieerd, wordt de diepteinstelling met elke aanzet met de afnamewaarde verminderd.
- 8 De besturing herhaalt dit proces (2 t/m 7) totdat de boordiepte is bereikt.
- 9 Wanneer u een stilstandtijd hebt ingevoerd, staat het gereedschap op de bodem van de boring stil voor het vrijmaken. Ten slotte trekt de besturing het gereedschap met de aanzet terugtrekken naar de veiligheidsafstand of 2e veiligheidsafstand terug. De 2e veiligheidsafstand Q204 werkt pas wanneer deze groter is geprogrammeerd dan de veiligheidsafstand Q200.

Na het verwijderen van de spanen wordt de diepte van de volgende spaanbreuk gerelateerd aan de laatste diepte-instelling.

### Voorbeeld:

i

- Q202 DIEPTEVERPLAATSING = 10 mm
- Q257 BOORDPTE SPAANBREUK = 4 mm

De besturing maakt spaanbreken bij 4 mm en 8 mm. Bij 10 mm voert deze verwijderen van de spanen uit. De volgende keer spaanbreken is op 14 mm en 18 mm etc.

# Instructies

# AANWIJZING

### Let op: botsingsgevaar!

Wanneer u bij een cyclus de diepte positief invoert, keert de besturing de berekening van de voorpositionering om. Het gereedschap verplaatst zich in de gereedschapsas in ijlgang naar de veiligheidsafstand **onder** het werkstukoppervlak! Er bestaat botsingsgevaar!

- Diepte negatief invoeren
- Met machineparameter displayDepthErr (nr. 201003) instellen of de besturing bij de invoer van een positieve diepte een foutmelding af dient te geven (on) of niet (off)
- Deze cyclus kunt u uitsluitend in de bewerkingsmodi FUNCTION MODE MILL en FUNCTION MODE TURN uitvoeren.
- Deze cyclus bewaakt de gedefinieerde werklengte LU van het gereedschap. Wanneer de LU-waarde kleiner is dan DIEPTE Q201, komt de besturing met een foutmelding.

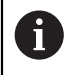

Deze cyclus is niet geschikt voor extra lange boren. Gebruik voor extra lange boren de cyclus **241 EENLIPPIG DIEPBOREN**.

### Aanwijzingen voor het programmeren

- Positioneerregel naar het startpunt (midden van de boring) van het bewerkingsvlak met radiuscorrectie **RO** programmeren
- Het voorteken van de cyclusparameter Diepte legt de werkrichting vast. Wanneer diepte = 0 wordt geprogrammeerd, voert de besturing de cyclus niet uit.
- Wanneer u voor de voorstopafstand Q258 een andere waarde dan voor Q259 invoert, verandert de besturing de voorstopafstand tussen de eerste en laatste verplaatsing gelijkmatig.
- Als via Q379 een verdiept startpunt wordt ingevoerd, verandert de besturing uitsluitend het startpunt van de verplaatsingsbeweging. Terugtrekbewegingen worden door de besturing niet veranderd, ze hebben betrekking op de coördinaat van het werkstukoppervlak.
- Wanneer Q257 BOORDPTE SPAANBREUK groter is dan Q202 DIEPTEVER-PLAATSING, wordt spaanbreken niet uitgevoerd.

# 4.7.1 Cyclusparameters

### Helpscherm

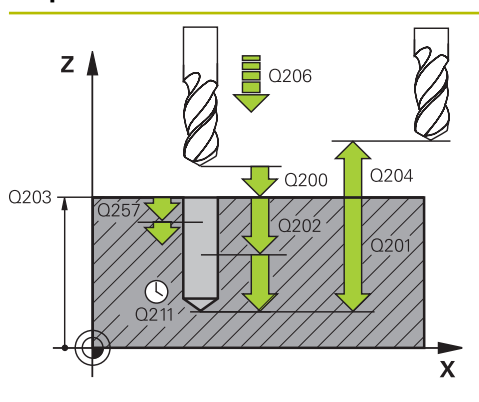

### Parameter

### Q200 Veiligheidsafstand?

Afstand tussen gereedschapspunt en werkstukoppervlak. De waarde werkt incrementeel.

### Invoer: 0...99999,9999 Alternatief PREDEF

### Q201 Diepte?

Afstand werkstukoppervlak – bodem van de boring (afhankelijk van parameter **Q395 REF. DIEPTE**). De waarde werkt incrementeel.

Invoer: -99999,9999...+99999,9999

### Q206 Aanzet diepteverplaatsing?

Verplaatsingssnelheid van het gereedschap bij het boren in mm/min

Invoer: 0...99999.999 alternatief FAUTO, FU

### Q202 Diepteverplaatsing?

Maat waarmee het gereedschap telkens wordt verplaatst. De waarde werkt incrementeel.

De diepte hoeft geen veelvoud van de diepte-instelling te zijn. De besturing verplaatst in één slag naar diepte als:

- de diepte-instelling en diepte gelijk zijn
- de diepte-instelling groter is dan de diepte

### Invoer: 0...99999,9999

### Q203 Coörd. werkstukoppervlakte?

Coördinaat van het werkstukoppervlak met betrekking tot het actieve nulpunt. De waarde werkt absoluut.

### Invoer: -99999,9999...+99999,9999

### Q204 2e veiligheidsafstand?

Afstand in de gereedschapsas tussen gereedschap en werkstuk (spanmiddel) waarbij een botsing is uitgesloten. De waarde werkt incrementeel.

### Invoer: 0...99999,9999 Alternatief PREDEF

### Q212 Afnamewaarde?

Waarde waarmee de besturing de diepte-instelling **Q202** vermindert. De waarde werkt incrementeel.

### Invoer: 0...99999,9999

### Q205 Minimale diepteverplaatsing?

Wanneer **Q212 AFNAMEWAARDE** niet gelijk is aan 0, begrenst de besturing de verplaatsing tot deze waarde. De diepte-instelling kan dus niet kleiner worden dan **Q205**. De waarde werkt incrementeel.

Invoer: 0...99999,9999

| m | Parameter                                                                                                    |
|---|----------------------------------------------------------------------------------------------------|
|   | Q258 Onderbrekingsafstand boven ?                                                                                                    |
|   | Veiligheidsafstand waarnaar het gereedschap na de<br>eerste keer verwijderen van de spanen met aanzet <b>Q373</b><br><b>BENAD.AANZET VERW SP</b> weer over de laatste diepte-instel<br>ling wordt verplaatst. De waarde werkt incrementeel.                                                                        |
|   | Invoer: 099999,9999                                                                                                    |
|   | Q259 Onderbrekingsafstand onder ?                                                                                                    |
|   | Veiligheidsafstand waarnaar het gereedschap na de<br>laatste keer verwijderen van de spanen met aanzet Q373<br>BENAD.AANZET VERW SP weer over de laatste diepte-instel<br>ling wordt verplaatst. De waarde werkt incrementeel.                                                                                     |
|   |                                                                                                    |
|   | Q237 boordiepte tot spaanbreuk ?                                                                                                    |
|   | procedure wordt herhaald totdat <b>Q201 DIEPTE</b> is bereikt.<br>Wanneer <b>Q257</b> gelijk is aan 0, voert de besturing geen<br>spaanbreken uit. De waarde werkt incrementeel.                                                                                                    |
|   | Invoer: 099999,9999                                                                                                    |
|   | Q256 Terugtrekhoogte voor spaanbreuk?                                                                                                    |
|   | Waarde waarmee de besturing het gereedschap bij spaan-<br>breken terugtrekt. De waarde werkt incrementeel.                                                                                                    |
|   | Invoer: 099999.999 Alternatief PREDEF                                                                                                    |
|   | Q211 Stilstandstijd onder?                                                                                                    |
|   | Tijd in seconden die het gereedschap op de bodem van de boring stilstaat.                                                                                                    |
|   | Invoer: 03600.0000 Alternatief PREDEF                                                                                                    |
|   | Q379 Verdiept startpunt?                                                                                                    |
|   | Als er een voorboorgat aanwezig is, kunt u hier een verdiept<br>startpunt definiëren. Dit is incrementeel gerelateerd aan<br>Q203 COORD. OPPERVLAK. De besturing verplaatst met<br>Q253 AANZET VOORPOS. met de waarde Q200 VEILIG-<br>HEIDSAFSTAND boven het verdiepte startpunt. De waarde<br>werkt incrementeel. |
|   | Invoer: 099999,9999                                                                                                    |
|   | Q253 Aanzet voorpositioneren?                                                                                                    |
|   | Definieert de verplaatsingssnelheid van het gereedschap<br>bij het positioneren van <b>Q200 VEILIGHEIDSAFSTAND</b> naar<br><b>Q379 STARTPUNT</b> (ongelijk aan 0). Invoer in mm/min.                                                                                                    |
|   | Invoer: 099999,9999 alternatief FMAX, FAUTO, PREDEF                                                                                                    |
|   | Q208 Aanzet terugtrekken?                                                                                                    |
|   | Verplaatsingssnelheid van het gereedschap na de bewer-<br>king in mm/min. Wanneer <b>Q208</b> =0 wordt ingevoerd, trekt de<br>besturing het gereedschap met aanzet <b>Q206</b> terug.                                                                                                    |
|   | Invoor: 0 00000 0000 alternatiof ENAX EAUTO DREDEE                                                                                                    |

| Helpscherm | Parameter                                                                                                    |
|------------|----------------------------------------------------------------------------------------------------|
|            | Q395 Referentie naar diameter (0/1)?                                                                                                    |
|            | Selectie of de ingevoerde diepte is gerelateerd aan de<br>gereedschapspunt of aan het cilindrische deel van het<br>gereedschap. Wanneer de nesturing de diepte aan het cilin-<br>drische deel van het gereedschap moet relateren, moet u de<br>punthoek van het gereedschap in de kolom <b>T-ANGLE</b> van de<br>gereedschapstabel TOOL.T definiëren. |
|            | <b>0</b> = diepte gerelateerd aan de gereedschapspunt                                                                                                    |
|            | 1 = diepte gerelateerd aan het cilindrische deel van het gereedschap                                                                                                    |
|            | Invoer: 0, 1                                                                                                    |
|            | Q373 Benad.aanzet na verw. spanen?                                                                                                    |
|            | Verplaatsingssnelheid van het gereedschap bij het benade-<br>ren van de voorstopafstand na het verwijderen van de<br>spanen.                                                                                                    |
|            | 0: rijden met <b>FMAX</b>                                                                                                    |
|            | >0: aanzet in mm/min                                                                                                    |
|            | Invoer: 099999 alternatief FAUTO, FMAX, FU, FZ                                                                                                    |

### Voorbeeld

| 11 CYCL DEF 205 UNIVERSEELBOREN ~ |                         |
|-----------------------------------|-------------------------|
| Q200=+2                           | ;VEILIGHEIDSAFSTAND ~   |
| Q201=-20                          | ;DIEPTE ~               |
| Q206=+150                         | ;AANZET DIEPTEVERPL. ~  |
| Q202=+5                           | ;DIEPTEVERPLAATSING ~   |
| Q203=+0                           | ;COORD. OPPERVLAK ~     |
| Q204=+50                          | ;2E VEILIGHEIDSAFST. ~  |
| Q212=+0                           | ;AFNAMEWAARDE ~         |
| Q205=+0                           | ;MIN. DIEPTEVERPL. ~    |
| Q258=+0.2                         | ;ONDERBR.AFST. BOVEN ~  |
| Q259=+0.2                         | ;ONDERBR.AFST. ONDER ~  |
| Q257=+0                           | ;BOORDPTE SPAANBREUK ~  |
| Q256=+0.2                         | ;TERUGTR.HGT SPAANBR. ~ |
| Q211=+0                           | ;STILSTANDSTIJD ONDER ~ |
| Q379=+0                           | ;STARTPUNT ~            |
| Q253=+750                         | ;AANZET VOORPOS. ~      |
| Q208=+99999                       | ;AANZET TERUGTREKKEN ~  |
| Q395=+0                           | ;REF. DIEPTE ~          |
| Q373=+0                           | ;BENAD.AANZET VERW SP   |

# 4.7.2 Verwijderen van spanen en spaanbreuk

### Verwijderen van spanen

Het verwijderen van spanen is afhankelijk van cyclusparameter  $\ensuremath{\textbf{Q202}}$   $\ensuremath{\textbf{DIEPTEVERPLAATSING}}$ 

De besturing voert een despanen uit wanneer de in de cyclusparameter **Q202** ingevoerde waarde wordt bereikt. Dit betekent dat de besturing het gereedschap altijd onafhankelijk van het verdiepte startpunt **Q379** naar de terugtrekhoogte verplaatst. Dit resulteert uit **Q200 VEILIGHEIDSAFSTAND** + **Q203 COORD. OPPERVLAK** 

### Voorbeeld:

| 0 BEGIN PGM 205 MM             |                         |                                             |
|--------------------------------|-------------------------|---------------------------------------------|
| 1 BLK FORM 0.1 Z X+0 Y+0 Z-20  |                         |                                             |
| 2 BLK FORM 0.2 X+100 Y+100 Z+0 |                         |                                             |
| 3 TOOL CALL 203                | Z \$4500                | ; gereedschapsoproep (gereedschapsradius 3) |
| 4 L Z+250 R0 FM                | AX                      | ; gereedschap vrijzetten                    |
| 5 CYCL DEF 205 (               | JNIVERSEELBOREN ~       |                                             |
| Q200=+2                        | ;VEILIGHEIDSAFSTAND ~   |                                             |
| Q201=-20                       | ;DIEPTE ~               |                                             |
| Q206=+250                      | ;AANZET DIEPTEVERPL. ~  |                                             |
| Q202=+5                        | ;DIEPTEVERPLAATSING ~   |                                             |
| Q203=+0                        | ;COORD. OPPERVLAK ~     |                                             |
| Q204=+50                       | ;2E VEILIGHEIDSAFST. ~  |                                             |
| Q212=+0                        | ;AFNAMEWAARDE ~         |                                             |
| Q205=+0                        | ;MIN. DIEPTEVERPL. ~    |                                             |
| Q258=+0.2                      | ;ONDERBR.AFST. BOVEN ~  |                                             |
| Q259=+0.2                      | ;ONDERBR.AFST. ONDER ~  |                                             |
| Q257=+0                        | ;BOORDPTE SPAANBREUK ~  |                                             |
| Q256=+0.2                      | ;TERUGTR.HGT SPAANBR. ~ |                                             |
| Q211=+0.2                      | ;STILSTANDSTIJD ONDER ~ |                                             |
| Q379=+10                       | ;STARTPUNT ~            |                                             |
| Q253=+750                      | ;AANZET VOORPOS. ~      |                                             |
| Q208=+3000                     | ;AANZET TERUGTREKKEN ~  |                                             |
| Q395=+0                        | ;REF. DIEPTE ~          |                                             |
| Q373=+0                        | ;BENAD.AANZET VERW SP   |                                             |
| 6 L X+30 Y+30 F                | RO FMAX M3              | ; boring benaderen, spil inschakelen        |
| 7 CYCL CALL                    |                         | ; cyclusoproep                              |
| 8 L Z+250 R0 FM                | AX                      | ; gereedschap terugtrekken, einde programma |
| 9 M30                          |                         |                                             |
| 10 END PGM 205 /               | MM                      |                                             |

### Spaanbreuk

De spaanbreuk is afhankelijk van cyclusparameter **Q257 BOORDPTE SPAANBREUK**. De besturing voert spaanbreken uit wanneer de met de cyclusparameter **Q257** ingevoerde waarde wordt bereikt. Dit betekent dat de besturing het gereedschap met de gedefinieerde waarde **Q256 TERUGTR.HGT SPAANBR.** terugtrekt. Bij het bereiken van de **DIEPTEVERPLAATSING** wordt een verwijdering van spanen uitgevoerd. Deze complete procedure wordt herhaald totdat **Q201 DIEPTE** is bereikt.

### Voorbeeld:

| 0 BEGIN PGM 205                | MM                      |                                             |
|--------------------------------|-------------------------|---------------------------------------------|
| 1 BLK FORM 0.1 Z X+0 Y+0 Z-20  |                         |                                             |
| 2 BLK FORM 0.2 X+100 Y+100 Z+0 |                         |                                             |
| 3 TOOL CALL 203                | Z \$4500                | ; gereedschapsoproep (gereedschapsradius 3) |
| 4 L Z+250 R0 FM                | AX                      | ; gereedschap vrijzetten                    |
| 5 CYCL DEF 205 U               | JNIVERSEELBOREN ~       |                                             |
| Q200=+2                        | ;VEILIGHEIDSAFSTAND ~   |                                             |
| Q201=-20                       | ;DIEPTE ~               |                                             |
| Q206=+250                      | ;AANZET DIEPTEVERPL. ~  |                                             |
| Q202=+10                       | ;DIEPTEVERPLAATSING ~   |                                             |
| Q203=+0                        | ;COORD. OPPERVLAK ~     |                                             |
| Q204=+50                       | ;2E VEILIGHEIDSAFST. ~  |                                             |
| Q212=+0                        | ;AFNAMEWAARDE ~         |                                             |
| Q205=+0                        | ;MIN. DIEPTEVERPL. ~    |                                             |
| Q258=+0.2                      | ;ONDERBR.AFST. BOVEN ~  |                                             |
| Q259=+0.2                      | ;ONDERBR.AFST. ONDER ~  |                                             |
| Q257=+3                        | ;BOORDPTE SPAANBREUK ~  |                                             |
| Q256=+0.5                      | ;TERUGTR.HGT SPAANBR. ~ |                                             |
| Q211=+0.2                      | ;STILSTANDSTIJD ONDER ~ |                                             |
| Q379=+0                        | ;STARTPUNT ~            |                                             |
| Q253=+750                      | ;AANZET VOORPOS. ~      |                                             |
| Q208=+3000                     | ;AANZET TERUGTREKKEN ~  |                                             |
| Q395=+0                        | ;REF. DIEPTE ~          |                                             |
| Q373=+0                        | ;BENAD.AANZET VERW SP   |                                             |
| 6 L X+30 Y+30 F                | RO FMAX M3              | ; boring benaderen, spil inschakelen        |
| 7 CYCL CALL                    |                         | ; cyclusoproep                              |
| 8 L Z+250 R0 FM                | AX                      | ; gereedschap terugtrekken, einde programma |
| 9 M30                          |                         |                                             |
| 10 END PGM 205 /               | MM                      |                                             |

# 4.8 Cyclus 208 BOORFREZEN

### ISO-programmering G208

# Toepassing

Met deze cyclus kunt u boringen frezen. U kunt voor de cyclus een optionele voorgeboorde diameter definiëren. Bovendien kunt u voor de nominale diameter toleranties programmeren.

### Cyclusverloop

- 1 De besturing positioneert het gereedschap in de spilas in ijlgang **FMAX** naar de ingevoerde veiligheidsafstand **Q200** boven het werkstukoppervlak
- 2 De besturing verplaatst de eerste helixbaan met inachtneming van de baanoverlapping **Q370** met een halve cirkel. De halve cirkel begint vanaf het midden van de boring.
- 3 Het gereedschap freest met de ingevoerde aanzet **F** spiraalsgewijs naar de ingevoerde boordiepte
- 4 Wanneer de boordiepte is bereikt, legt de besturing nogmaals een volledige cirkel af, om het materiaal dat bij het insteken is blijven staan, weg te frezen
- 5 Vervolgens positioneert de besturing het gereedschap terug naar het midden van de boring en naar veiligheidsafstand **Q200**
- 6 De procedure herhaalt zich totdat de nominale diameter is bereikt (zijdelingse verplaatsing wordt berekend)
- 7 Ten slotte verplaatst het gereedschap met **FMAX** naar veiligheidsafstand of naar de 2e veiligheidsafstand **Q204**. De 2e veiligheidsafstand **Q204** werkt pas wanneer deze groter is geprogrammeerd dan de veiligheidsafstand **Q200**

6

Wanneer u de baanoverlapping met **Q370=0** programmeert, gebruikt de besturing bij de eerste helixbaan een zo groot mogelijke baanoverlapping. Daarmee probeert de besturing te voorkomen dat het gereedschap erop zit. Alle overige banen worden gelijkmatig verdeeld.

### Toleranties

De besturing biedt de mogelijkheid in parameter **Q335 NOMINALE DIAMETER** toleranties vast te leggen.

U kunt de volgende toleranties definiëren:

| Tolerantie       | Voorbeeld     | Productiemaat |
|------------------|---------------|---------------|
| Afmetingen       | 10+0,01-0,015 | 9,9975        |
| DIN EN ISO 286-2 | 10H7          | 10,0075       |
| DIN ISO 2768-1   | 10m           | 10,0000       |

Ga als volgt te werk:

A

- Cyclusdefinitie starten
- Cyclusparameters definiëren
- ► Keuze-optie **TEKST** in de actiebalk selecteren
- Voer de nominale maat incl. tolerantie in

De bewerking wordt op het midden van de tolerantie uitgevoerd.

- Wanneer u een verkeerde tolerantie programmeert, beëindigt de besturing de afwerking met een foutmelding.
- Let bij de invoer van toleranties plaatshouder op het juiste gebruik van hoofdletters en kleine letters.

# Instructies

# AANWIJZING

### Let op: botsingsgevaar!

Wanneer u bij een cyclus de diepte positief invoert, keert de besturing de berekening van de voorpositionering om. Het gereedschap verplaatst zich in de gereedschapsas in ijlgang naar de veiligheidsafstand **onder** het werkstukoppervlak! Er bestaat botsingsgevaar!

- Diepte negatief invoeren
- Met machineparameter displayDepthErr (nr. 201003) instellen of de besturing bij de invoer van een positieve diepte een foutmelding af dient te geven (on) of niet (off)

# AANWIJZING

### Let op, gevaar voor gereedschap en werkstuk

Wanneer u een te grote verplaatsing selecteert, bestaat er gevaar voor gereedschapsbreuk en werkstukbeschadiging!

- Voer in de gereedschapstabel TOOL.T in de kolom ANGLE de maximale insteekhoek en de hoekradius DR2 van het gereedschap in.
- > De besturing berekent automatisch de maximaal toegestane verplaatsing en wijzigt evt. de door u ingevoerde waarde.
- Deze cyclus kunt u uitsluitend in de bewerkingsmodus **FUNCTION MODE MILL** uitvoeren.
- Wanneer u voor de boringsdiameter en de gereedschapsdiameter dezelfde waarde hebt ingevoerd, boort de besturing zonder schroeflijninterpolatie direct tot de ingevoerde diepte.
- Een actieve spiegeling beïnvloedt **niet** de in de cyclus gedefinieerde freeswijze.
- Bij de berekening van de baanoverlappingsfactor wordt ook rekening gehouden met de hoekradius **DR2** van het huidige gereedschap.
- Deze cyclus bewaakt de gedefinieerde werklengte LU van het gereedschap. Wanneer de LU-waarde kleiner is dan DIEPTE Q201, komt de besturing met een foutmelding.
- Met behulp van de RCUTS-waarde bewaakt de cyclus de niet door het midden snijdende gereedschappen en voorkomt o.a. een frontale plaatsing van het gereedschap. De besturing onderbreekt indien nodig de bewerking met een foutmelding.

### Aanwijzingen voor het programmeren

- Positioneerregel naar het startpunt (midden van de boring) van het bewerkingsvlak met radiuscorrectie **RO** programmeren
- Het voorteken van de cyclusparameter Diepte legt de werkrichting vast. Wanneer diepte = 0 wordt geprogrammeerd, voert de besturing de cyclus niet uit.

### 4.8.1 Cyclusparameters

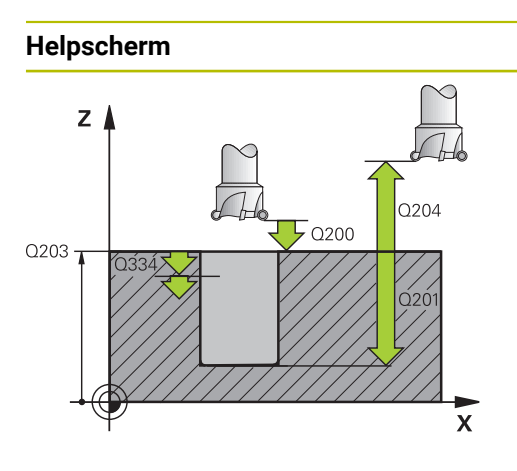

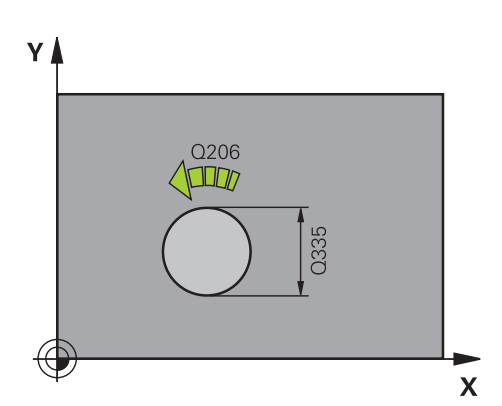

### Parameter

### Q200 Veiligheidsafstand?

Afstand onderkant gereedschap – werkstukoppervlak. De waarde werkt incrementeel.

Invoer: 0...99999,9999 Alternatief PREDEF

### Q201 Diepte?

Afstand werkstukoppervlak – bodem van de boring. De waarde werkt incrementeel.

Invoer: -99999,9999...+99999,9999

### Q206 Aanzet diepteverplaatsing?

Verplaatsingssnelheid van het gereedschap bij boren op de schroeflijn in mm/min

Invoer: 0...99999.999 alternatief FAUTO, FU, FZ

### Q334 Voeding per helixrotatie?

Maat waarmee het gereedschap op een schroeflijn (=360°) telkens wordt verplaatst. De waarde werkt incrementeel.

Invoer: 0...99999,9999

### Q203 Coörd. werkstukoppervlakte?

Coördinaat van het werkstukoppervlak met betrekking tot het actieve nulpunt. De waarde werkt absoluut.

Invoer: -99999,9999...+99999,9999

### Q204 2e veiligheidsafstand?

Afstand in de gereedschapsas tussen gereedschap en werkstuk (spanmiddel) waarbij een botsing is uitgesloten. De waarde werkt incrementeel.

### Invoer: 0...99999,9999 Alternatief PREDEF

### Q335 Nominale diameter?

Boringdiameter. Wanneer u voor de nominale diameter en de gereedschapsdiameter dezelfde waarde invoert, boort de besturing zonder schroeflijninterpolatie direct tot de ingevoerde diepte. De waarde werkt absoluut. Indien nodig kunt u een tolerantie programmeren.

Verdere informatie: "Toleranties", Pagina 121

Invoer: 0...99999,9999

### Q342 Voorboor diameter?

Maat van de voorgeboorde diameter invoeren. De waarde werkt absoluut.

Invoer: 0...99999,9999

| Helpscherm | Parameter                                                                                                    |
|------------|----------------------------------------------------------------------------------------------------|
|            | Q351 Freeswijze? Meel.=+1, Tegenl.=-1                                                                                                    |
|            | Soort freesbewerking. Er wordt rekening gehouden met de spilrotatierichting.                                                                                                    |
|            | +1 = meelopend frezen                                                                                                    |
|            | -1 = tegenlopend frezen                                                                                                    |
|            | (wanneer u 0 invoert, vindt de bewerking meelopend plaats)                                                                                                    |
|            | Invoer: -1, 0, +1 Alternatief PREDEF                                                                                                    |
|            | Q370 Factor baanoverlapping?                                                                                                    |
|            | Met behulp van de baanoverlapping bepaalt de besturing de<br>zijdelingse verplaatsing k.                                                                                                    |
|            | <b>0:</b> De besturing selecteert bij de eerste helixbaan een zo<br>groot mogelijke baanoverlapping. Daarmee probeert de<br>besturing te voorkomen dat het gereedschap erop zit. Alle<br>overige banen worden gelijkmatig verdeeld. |
|            | > 0: De besturing vermenigvuldigt de factor met de actieve<br>gereedschapsradius. Het resultaat is de zijdelingse verplaat-<br>sing k.                                                                                              |
|            | Invoer: 0.11.999 Alternatief PREDEF                                                                                                    |
|            |                                                                                                    |

### Voorbeeld

| 11 CYCL DEF 208 BOORFREZEN | ~                      |
|----------------------------|------------------------|
| Q200=+2                    | ;VEILIGHEIDSAFSTAND ~  |
| Q201=-20                   | ;DIEPTE ~              |
| Q206=+150                  | ;AANZET DIEPTEVERPL. ~ |
| Q334=+0.25                 | ;DIEPTEVERPLAATSING ~  |
| Q203=+0                    | ;COORD. OPPERVLAK ~    |
| Q204=+50                   | ;2E VEILIGHEIDSAFST. ~ |
| Q335=+5                    | ;NOMINALE DIAMETER ~   |
| Q342=+0                    | ;VOORBOOR DIAMETER ~   |
| Q351=+1                    | ;FREESWIJZE ~          |
| Q370=+0                    | ;BAANOVERLAPPING       |
| 12 CYCL CALL               |                        |

# 4.9 Cyclus 241 EENLIPPIG DIEPBOREN

ISO-programmering G241

# Toepassing

Met cyclus **241 EENLIPPIG DIEPBOREN** kunt u boringen met een eenlippige langgatboor aanbrengen. De invoer van een verdiept startpunt is mogelijk. De besturing voert het verplaatsen naar de boordiepte met **M3** uit. U kunt de draairichting en het toerental bij het insteken en terugtrekken uit de boring definiëren.

124

### Cyclusverloop

- 1 De besturing positioneert het gereedschap in de spilas in ijlgang **FMAX** naar de ingevoerde **VEILIGHEIDSAFSTAND Q200** boven het **COORD. OPPERVLAK Q203**
- 2 Afhankelijk van het positioneergedrag schakelt de besturing het spiltoerental ofwel op de **VEILIGHEIDSAFSTAND Q200** in, of op een bepaalde waarde boven het coördinaatoppervlak.

Verdere informatie: "Positioneergedrag bij het werken met Q379", Pagina 130

- 3 De besturing voert de insteekbeweging afhankelijk van de definitie van Q426 SPILROTATIERICHTING uit met een rechtsdraaiende, linksdraaiende of stilstaande spil
- 4 Het gereedschap boort met M3 en Q206 AANZET DIEPTEVERPL. tot boordiepte Q201 resp. stilstanddiepte Q435 of van de diepte-instelling Q202:
  - Als u Q435 STILSTANDDIEPTE hebt gedefinieerd, verkleint de besturing de aanzet na het bereiken van de stilstanddiepte met Q401 AANZETFACTOR en blijft stilstaan met Q211 STILSTANDSTIJD ONDER
  - Als er een kleinere aanzetwaarde is ingevoerd, boort de besturing tot de diepte-instelling. De diepte-instelling wordt met elke verplaatsing met Q212 AFNAMEWAARDE verkleind
- 5 Op de bodem van de boring staat het gereedschap stil indien ingevoerd voor het vrijmaken
- 6 Nadat de besturing de boordiepte heeft bereikt, schakelt u het koelmiddel uit. Als het toerental tot de waarde die in Q427 TOERENT. INST/TG.TR. gedefinieerd is en evt. de rotatierichting uit Q426 weer verandert.
- 7 De besturing positioneert het gereedschap met **Q208 AANZET TERUGTREKKEN** naar de teruglooppositie.

Verdere informatie: "Positioneergedrag bij het werken met Q379", Pagina 130

8 Indien een 2e veiligheidsafstand is ingevoerd, verplaatst de besturing het gereedschap met **FMAX** daarheen

### Instructies

# AANWIJZING

### Let op: botsingsgevaar!

Wanneer u bij een cyclus de diepte positief invoert, keert de besturing de berekening van de voorpositionering om. Het gereedschap verplaatst zich in de gereedschapsas in ijlgang naar de veiligheidsafstand **onder** het werkstukoppervlak! Er bestaat botsingsgevaar!

- Diepte negatief invoeren
- Met machineparameter displayDepthErr (nr. 201003) instellen of de besturing bij de invoer van een positieve diepte een foutmelding af dient te geven (on) of niet (off)
- Deze cyclus kunt u uitsluitend in de bewerkingsmodus FUNCTION MODE MILL uitvoeren.
- Deze cyclus bewaakt de gedefinieerde werklengte LU van het gereedschap.
   Wanneer de LU-waarde kleiner is dan DIEPTE Q201, komt de besturing met een foutmelding.

### Aanwijzingen voor het programmeren

- Positioneerregel naar het startpunt (midden van de boring) van het bewerkingsvlak met radiuscorrectie **RO** programmeren
- Het voorteken van de cyclusparameter Diepte legt de werkrichting vast. Wanneer diepte = 0 wordt geprogrammeerd, voert de besturing de cyclus niet uit.

# 4.9.1 Cyclusparameters

# Helpscherm

# Q200 Veiligheidsafstand?

Afstand gereedschapspunt – **Q203 COORD. OPPERVLAK**. De waarde werkt incrementeel.

Invoer: 0...99999,9999 Alternatief PREDEF

### Q201 Diepte?

Parameter

Afstand **Q203 COORD. OPPERVLAK** – bodem van de boring. De waarde werkt incrementeel.

Invoer: -99999,9999...+99999,9999

### Q206 Aanzet diepteverplaatsing?

Verplaatsingssnelheid van het gereedschap bij het boren in mm/min

Invoer: 0...99999.999 alternatief FAUTO, FU

### Q211 Stilstandstijd onder?

Tijd in seconden die het gereedschap op de bodem van de boring stilstaat.

Invoer: 0...3600.0000 Alternatief PREDEF

### Q203 Coörd. werkstukoppervlakte?

Coördinaat van het werkstukoppervlak met betrekking tot het actieve referentiepunt. De waarde werkt absoluut.

### Invoer: -99999,9999...+99999,9999

### Q204 2e veiligheidsafstand?

Afstand in de gereedschapsas tussen gereedschap en werkstuk (spanmiddel) waarbij een botsing is uitgesloten. De waarde werkt incrementeel.

### Invoer: 0...99999,9999 Alternatief PREDEF

### Q379 Verdiept startpunt?

Als er een voorboorgat aanwezig is, kunt u hier een verdiept startpunt definiëren. Dit is incrementeel gerelateerd aan Q203 COORD. OPPERVLAK. De besturing verplaatst met Q253 AANZET VOORPOS. met de waarde Q200 VEILIG-HEIDSAFSTAND boven het verdiepte startpunt. De waarde werkt incrementeel.

Invoer: 0...999999,9999

### Q253 Aanzet voorpositioneren?

Definieert de verplaatsingssnelheid van het gereedschap bij het opnieuw verplaatsen naar **Q201 DIEPTE** na **Q256 TERUGTR.HGT SPAANBR.** Bovendien is deze aanzet actief wanneer het gereedschap naar **Q379 STARTPUNT** (niet gelijk aan 0) wordt gepositioneerd. Invoer in mm/min.

Invoer: 0...99999,9999 alternatief FMAX, FAUTO, PREDEF

| elpscherm | Parameter                                                                                                    |
|-----------|----------------------------------------------------------------------------------------------------|
|           | Q208 Aanzet terugtrekken?                                                                                                    |
|           | Verplaatsingssnelheid van het gereedschap bij het terugtrek<br>ken uit de boring in mm/min. Als <b>Q208</b> =0 wordt ingevoerd,<br>trekt de besturing het gereedschap met <b>Q206 AANZET</b><br><b>DIEPTEVERPL.</b> terug. |
|           | Invoer: 099999.999 alternatief FMAX, FAUTO, PREDEF                                                                                                    |
|           | Q426 Rot.richt. inst./trg.tr (3/4/5)?                                                                                                    |
|           | Rotatierichting waarin het gereedschap moet roteren bij he<br>insteken in de boring en bij het terugtrekken uit de boring.                                                                                                 |
|           | 3: spil met M3 roteren                                                                                                    |
|           | <b>4</b> : spil met M4 roteren                                                                                                    |
|           | 5: met stilstaande spil verplaatsen                                                                                                    |
|           | Invoer: 3, 4, 5                                                                                                    |
|           | Q427 Spiltoerental inst./trg.tr.?                                                                                                    |
|           | Toerental waarmee het gereedschap moet roteren bij het<br>insteken in de boring en bij het terugtrekken uit de boring.                                                                                                    |
|           | Invoer: 199999                                                                                                    |
|           | Q428 Spiltoerental boren?                                                                                                    |
|           | Toerental waarmee het gereedschap moet boren.                                                                                                    |
|           | Invoer: 099999                                                                                                    |
|           | Q429 M-fct. Koelmiddel AAN?                                                                                                    |
|           | >=0: additionele M-functie voor het inschakelen van het<br>koelmiddel. De besturing schakelt het koelmiddel in wanne<br>het gereedschap veiligheidsafstand Q200 boven het Q379<br>startpunt heeft bereikt.                 |
|           | "": pad voor een gebruikersmacro die in plaats van een N<br>functie wordt uitgevoerd. Alle instructies in de macro voor<br>gebruiker worden automatisch uitgevoerd.                                                        |
|           | Verdere informatie: "Gebruikersmacro", Pagina 129                                                                                                    |
|           | Invoer: <b>0999</b>                                                                                                    |
|           | Q430 M-fct. Koelmiddel UIT?                                                                                                    |
|           | >=0: additionele M-functie voor het uitschakelen van de koelmiddeltoevoer. De besturing schakelt het koelmiddel ui wanneer het gereedschap op <b>Q201 DIEPTE</b> staat.                                                    |
|           | "": pad voor een gebruikersmacro die in plaats van een N<br>functie wordt uitgevoerd. Alle instructies in de macro voor<br>gebruiker worden automatisch uitgevoerd.                                                        |
|           | Verdere informatie: "Gebruikersmacro", Pagina 129                                                                                                    |
|           | Invoer: <b>0999</b>                                                                                                    |

| eipscherm | Parameter                                                                                                    |
|-----------|----------------------------------------------------------------------------------------------------|
|           | Q435 Stilstanddiepte?                                                                                                    |
|           | Coördinaat van de spilas waarop het gereedschap moet<br>blijven stilstaan. De functie is niet actief bij invoer van<br>0 (standaardinstelling). Toepassing: Bij het maken van<br>doorgaande boringen is bij sommige gereedschappen een<br>korte stilstandtijd noodzakelijk vóór het terugtrekken op de<br>bodem van de boring, om de spanen omhoog te transporte-<br>ren. Waarde kleiner dan <b>Q201 DIEPTE</b> definiëren. De waarde<br>werkt incrementeel. |
|           | Invoer: 099999,9999                                                                                                    |
|           | Q401 Aanzetfactor in %?                                                                                                    |
|           | Factor waarmee de besturing de aanzet na het bereiken van <b>Q435 STILSTANDDIEPTE</b> vermindert.                                                                                                    |
|           | Invoer: 0.0001100                                                                                                    |
|           | Q202 Maximale dieptestap?                                                                                                    |
|           | Maat waarmee het gereedschap telkens wordt verplaatst.<br><b>Q201 DIEPTE</b> hoeft geen veelvoud van <b>Q202</b> te zijn. De<br>waarde werkt incrementeel.                                                                                                    |
|           | Invoer: 099999,9999                                                                                                    |
|           | Q212 Afnamewaarde?                                                                                                    |
|           | Waarde waarmee de besturing <b>Q202 DIEPTEVERPLAATSING</b><br>na elke verplaatsing verkleind. De waarde werkt incremen-<br>teel.<br>Invoer: <b>099999,9999</b>                                                                                                    |
|           | Q205 Minimale diepteverplaatsing?                                                                                                    |
|           | Wanneer <b>Q212 AFNAMEWAARDE</b> niet gelijk is aan 0,<br>begrenst de besturing de verplaatsing tot deze waarde. De<br>diepte-instelling kan dus niet kleiner worden dan <b>Q205</b> . De<br>waarde werkt incrementeel.                                                                                                    |

| 11 CYCL DEF 241 FENI IPPIG DIE | PROREN ~                |
|--------------------------------|-------------------------|
|                                |                         |
| Q200=+2                        | ;VEILIGHEIDSAFSTAND ~   |
| Q201=-20                       | ;DIEPTE ~               |
| Q206=+150                      | ;AANZET DIEPTEVERPL. ~  |
| Q211=+0                        | ;STILSTANDSTIJD ONDER ~ |
| Q203=+0                        | ;COORD. OPPERVLAK ~     |
| Q204=+50                       | ;2E VEILIGHEIDSAFST. ~  |
| Q379=+0                        | ;STARTPUNT ~            |
| Q253=+750                      | ;AANZET VOORPOS. ~      |
| Q208=+1000                     | ;AANZET TERUGTREKKEN ~  |
| Q426=+5                        | ;SPILROTATIERICHTING ~  |
| Q427=+50                       | ;TOERENT. INST/TG.TR. ~ |
| Q428=+500                      | ;TOERENTAL BOREN ~      |
| Q429=+8                        | ;KOELING AAN ~          |
| Q430=+9                        | ;KOELING UIT ~          |
| Q435=+0                        | ;STILSTANDDIEPTE ~      |
| Q401=+100                      | ;AANZETFACTOR ~         |
| Q202=+99999                    | ;MAX. DIEPTESTAP ~      |
| Q212=+0                        | ;AFNAMEWAARDE ~         |
| Q205=+0                        | ;MIN. DIEPTEVERPL.      |
| 12 CYCL CALL                   |                         |

# 4.9.2 Gebruikersmacro

De gebruikersmacro is nog een NC-programma.

Een gebruikersmacro bevat een reeks van meerdere instructies. Met behulp van een macro kunt u meerdere NC-functies definiëren die de besturing uitvoert. Als gebruiker maakt u macro's als NC-programma.

De werking van macro's komt overeen met die van opgeroepen NC-programma's, bijv. met de functie **PGM CALL**. U definieert de macro als NC-programma met het bestandstype \*.h of \*.i.

- HEIDENHAIN adviseert om in de macro QL-parameters te gebruiken. QLparameters zijn uitsluitend lokaal voor een NC-programma. Wanneer u in de macro andere soorten variabelen gebruikt, kunnen wijzigingen ook van invloed zijn op het oproepende NC-programma. Om expliciet wijzigingen aan te brengen in het oproepende NC-programma, gebruikt u Q- of QS-parameters met de nummers 1200 t/m 1399.
- In de macro kunt u de waarden van de cyclusparameters uitlezen.

Meer informatie: Gebruikershandboek Programmeren en testen

### Voorbeeld gebruikersmacro koelmiddel

| 0 BEGIN PGM KM MM                         |                                                                                              |
|-------------------------------------------|----------------------------------------------------------------------------------------------|
| 1 FN 18: SYSREAD QL100 = ID20 NR8         | ; Koelmiddeltoestand uitlezen                                                                |
| 2 FN 9: IF +QL100 EQU +1 GOTO LBL "Start" | ; Koelmiddeltoestand opvragen, wanneer koelmiddel<br>actief is, sprong naar LBL <b>Start</b> |
| 3 M8                                      | ; Koelmiddel inschakelen                                                                     |
| 7 CYCL DEF 9.0 STILSTANDSTIJD             |                                                                                              |
| 8 CYCL DEF 9.1 V.ZEIT3                    |                                                                                              |
| 9 LBL "Start"                             |                                                                                              |
| 10 END PGM RET MM                         |                                                                                              |

# 4.9.3 Positioneergedrag bij het werken met Q379

Vooral bij werkzaamheden met zeer lange boren, zoals eenlippig diepboren of extra lange spiraalboren moet een aantal zaken in acht worden genomen. Zeer bepalend is de positie waarop de spil wordt ingeschakeld. Wanneer de noodzakelijke geleiding van het gereedschap ontbreekt, kan er bij extra lange boren gereedschapsbreuk optreden.

Zodoende is het raadzaam deze werkzaamheden met parameter **STARTPUNT Q379** uit te voeren. Met behulp van deze parameter kunt u de positie beïnvloeden waarop de besturing de spil inschakelt.

### Boorbegin

De parameter **STARTPUNT Q379** houdt daarbij rekening met **COORD. OPPERVLAK Q203** en de parameter **VEILIGHEIDSAFSTAND Q200**. In welke samenhang de parameters staan en hoe de startpositie wordt berekend, wordt in het volgende voorbeeld verduidelijkt:

### STARTPUNT Q379=0

De besturing schakelt de spil op de VEILIGHEIDSAFSTAND Q200 boven het COORD. OPPERVLAK Q203 in

### STARTPUNT Q379>0

Het boorbegin ligt op een bepaalde waarde boven het verdiepte startpunt **Q379**. Deze waarde wordt berekend: 0,2 x **Q379**; indien het resultaat van deze berekening hoger is dan **Q200**, dan is de waarde altijd **Q200**. Voorbeeld:

- COORD. OPPERVLAK Q203 =0
- VEILIGHEIDSAFSTAND Q200 =2
- **STARTPUNT Q379** =2

Het boorbegin wordt als volgt berekend:  $0,2 \times Q379=0,2*2=0,4$ ; het boorbegin ligt 0,4 mm of inch boven het verdiepte startpunt. Wanneer het verdiepte startpunt -2 is, dan start de besturing de boring bij -1,6 mm.

In de volgende tabel worden verschillende voorbeelden weergegeven van manieren waarop het boorbegin kan worden berekend:

| Q200 | Q379 | Q203 | Positie, waarop<br>met FMAX wordt<br>voorgepositioneerd | Factor 0,2 * Q379                                                                | Boorbegin |  |
|------|------|------|---------------------------------------------------------|----------------------------------------------------------------------------------|-----------|--|
| 2    | 2    | 0    | 2                                                       | 0,2*2=0,4                                                                        | -1,6      |  |
| 2    | 5    | 0    | 2                                                       | 0,2*5=1                                                                          | -4        |  |
| 2    | 10   | 0    | 2                                                       | 0,2*10=2                                                                         | -8        |  |
| 2    | 25   | 0    | 2                                                       | 0,2*25=5 ( <b>Q200</b> =2, 5>2, -23<br>daarom wordt de waarde 2<br>gebruikt.)    |           |  |
| 2    | 100  | 0    | 2                                                       | 0,2*100=20 ( <b>Q200</b> =2, 20>2,<br>daarom wordt de waarde 2<br>gebruikt.)     | -98       |  |
| 5    | 2    | 0    | 5                                                       | 0,2*2=0,4                                                                        | -1,6      |  |
| 5    | 5    | 0    | 5                                                       | 0,2*5=1 -4                                                                       |           |  |
| 5    | 10   | 0    | 5                                                       | 0,2*10=2 -8                                                                      |           |  |
| 5    | 25   | 0    | 5                                                       | 0,2*25=5 -20                                                                     |           |  |
| 5    | 100  | 0    | 5                                                       | 0,2*100=20 ( <b>Q200</b> =5, 20>5, -95<br>daarom wordt de waarde 5<br>gebruikt.) |           |  |
| 20   | 2    | 0    | 20                                                      | 0,2*2=0,4                                                                        | -1,6      |  |
| 20   | 5    | 0    | 20                                                      | 0,2*5=1 -4                                                                       |           |  |
| 20   | 10   | 0    | 20                                                      | 0,2*10=2 -8                                                                      |           |  |
| 20   | 25   | 0    | 20                                                      | 0,2*25=5                                                                         | -20       |  |
| 20   | 100  | 0    | 20                                                      | 0,2*100=20                                                                       | -80       |  |

# Boorbegin bij verdiept startpunt

### Verwijderen van spanen

Ook het punt waarop de besturing spanen verwijdert, is belangrijk voor het werken met extra lange gereedschappen. De teruglooppositie bij het verwijderen van spanen mag niet op de positie van het boorbegin liggen. Met een gedefinieerde positie voor het verwijderen van spanen kan worden gegarandeerd dat de boor in de geleiding blijft.

### STARTPUNT Q379=0

Het verwijderen van spanen vindt plaats op VEILIGHEIDSAFSTAND Q200 boven COORD. OPPERVLAK Q203 in plaats van

### STARTPUNT Q379>0

Het verwijderen van spanen vindt plaats op een bepaalde waarde boven het verdiepte startpunt **Q379**. Deze waarde wordt berekend als: **0,8 x Q379** Indien het resultaat van deze berekening hoger is dan **Q200**, dan is de waarde altijd **Q200**.

Voorbeeld:

- COORD. OPPERVLAK Q203 =0
- VEILIGHEIDSAFSTANDQ200 =2

### STARTPUNT Q379 =2

De positie voor het verwijderen van spanen wordt als volgt berekend:  $0.8 \times Q379 = 0.8 \times 2 = 1.6$ ; de positie voor het verwijderen van spanen is 1.6 mm of inch boven het verdiepte startpunt. Als het verdiepte startpunt dus -2 is, dan start de besturing bij het verwijderen van spanen op -0.4.

In de volgende tabel worden verschillende voorbeelden gegeven van manieren waarop de positie voor verwijderen van spanen (teruglooppositie) wordt berekend:

| Q200 | Q379 | Q203 | Positie, waarop<br>met FMAX wordt<br>voorgepositioneerd | Factor 0,8 * Q379                                                                   | Teruglooppositie |
|------|------|------|---------------------------------------------------------|-------------------------------------------------------------------------------------|------------------|
| 2    | 2    | 0    | 2                                                       | 0,8*2=1,6                                                                           | -0,4             |
| 2    | 5    | 0    | 2                                                       | 0,8*5=4                                                                             | -3               |
| 2    | 10   | 0    | 2                                                       | 0,8*10=8 ( <b>Q200</b> =2, 8>2,<br>daarom wordt de waarde 2<br>gebruikt.)           | -8               |
| 2    | 25   | 0    | 2                                                       | 0,8*25=20 ( <b>Q200</b> =2, 20>2, -23<br>daarom wordt de waarde 2<br>gebruikt.)     |                  |
| 2    | 100  | 0    | 2                                                       | 0,8*100=80 ( <b>Q200</b> =2, 80>2, -98<br>daarom wordt de waarde 2<br>gebruikt.)    |                  |
| 5    | 2    | 0    | 5                                                       | 0,8*2=1,6                                                                           | -0,4             |
| 5    | 5    | 0    | 5                                                       | 0,8*5=4                                                                             | -1               |
| 5    | 10   | 0    | 5                                                       | 0,8*10=8 ( <b>Q200</b> =5, 8>5, -5<br>daarom wordt de waarde 5<br>gebruikt.)        |                  |
| 5    | 25   | 0    | 5                                                       | 0,8*25=20 ( <b>Q200</b> =5, 20>5,<br>daarom wordt de waarde 5<br>gebruikt.)         |                  |
| 5    | 100  | 0    | 5                                                       | 0,8*100=80 ( <b>Q200</b> =5, 80>5,<br>daarom wordt de waarde 5<br>gebruikt.)        |                  |
| 20   | 2    | 0    | 20                                                      | 0,8*2=1,6 -1,6                                                                      |                  |
| 20   | 5    | 0    | 20                                                      | 0,8*5=4 -4                                                                          |                  |
| 20   | 10   | 0    | 20                                                      | 0,8*10=8 -8                                                                         |                  |
| 20   | 25   | 0    | 20                                                      | 0,8*25=20 -20                                                                       |                  |
| 20   | 100  | 0    | 20                                                      | 0,8*100=80 ( <b>Q200</b> =20, 80>20, -80<br>daarom wordt de waarde 20<br>gebruikt.) |                  |

# Positie voor het verwijderen van spanen (teruglooppositie) bij verdiept startpunt

# 4.10 Cyclus 240 CENTREREN

ISO-programmering G240

### Toepassing

Met cyclus **240 CENTREREN** kunt u centreringen voor boringen aanbrengen. U kunt de centreerdiameter of de centreerdiepte invoeren. Naar keuze kunt u een stilstandtijd onder definiëren. Deze stilstandtijd dient voor het vrijmaken op de bodem van de boring. Als er al een voorboring aanwezig is, kunt u een verdiept startpunt invoeren.

### Cyclusverloop

- 1 De besturing positioneert het gereedschap in ijlgang **FMAX** vanuit de actuele positie In het bewerkingsvlak naar het startpunt.
- 2 De besturing positioneert het gereedschap in ijlgang **FMAX** in de gereedschapsas naar de veiligheidsafstand **Q200** boven het werkstukoppervlak **Q203**.
- 3 Wanneer u Q342 VOORBOOR DIAMETER ongelijk aan 0 definieert, berekent de besturing uit deze waarde en de punthoek van het gereedschap T-ANGLE een verdiept startpunt. De besturing positioneert het gereedschap met de AANZET VOORPOS. Q253 op het verdiepte startpunt.
- 4 Het gereedschap centreert met de geprogrammeerde aanzet diepteverplaatsing **Q206** tot de ingevoerde centreerdiameter respectievelijk tot de ingevoerde centreerdiepte.
- 5 Wanneer een stilstandtijd **Q211** is gedefinieerd, staat het gereedschap stil op de bodem van de centreerlocatie.
- 6 Ten slotte verplaatst het gereedschap zich met **FMAX** naar de veiligheidsafstand of naar de 2e veiligheidsafstand. De 2e **veiligheidsafstand Q204** werkt pas wanneer deze groter is geprogrammeerd dan de veiligheidsafstand **Q200**.

### Instructies

# AANWIJZING

### Let op: botsingsgevaar!

Wanneer u bij een cyclus de diepte positief invoert, keert de besturing de berekening van de voorpositionering om. Het gereedschap verplaatst zich in de gereedschapsas in ijlgang naar de veiligheidsafstand **onder** het werkstukoppervlak! Er bestaat botsingsgevaar!

- Diepte negatief invoeren
- Met machineparameter displayDepthErr (nr. 201003) instellen of de besturing bij de invoer van een positieve diepte een foutmelding af dient te geven (on) of niet (off)
- Deze cyclus kunt u uitsluitend in de bewerkingsmodus **FUNCTION MODE MILL** uitvoeren.
- Deze cyclus bewaakt de gedefinieerde werklengte LU van het gereedschap.
   Wanneer deze kleiner is dan de bewerkingsdiepte, komt de besturing met een foutmelding.

### Aanwijzingen voor het programmeren

- Positioneerregel naar het startpunt (midden van de boring) van het bewerkingsvlak met radiuscorrectie **RO** programmeren.
- Het voorteken van cyclusparameter Q344 (diameter) resp. Q201 (diepte) legt de werkrichting vast. Wanneer diameter of diepte = 0 wordt geprogrammeerd, dan voert de besturing de cyclus niet uit.

# 4.10.1 Cyclusparameters

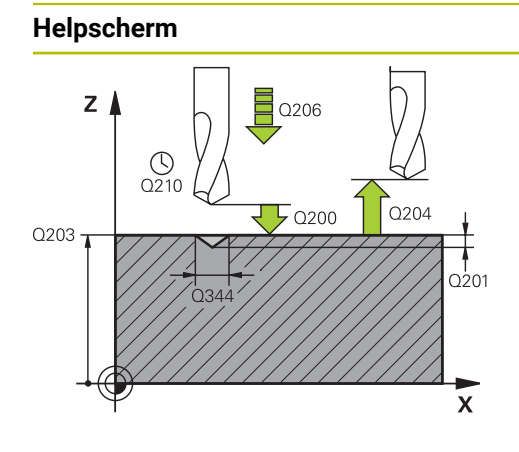

### Parameter

### Q200 Veiligheidsafstand?

Afstand gereedschapspunt – werkstukoppervlak. De waarde werkt incrementeel.

Invoer: 0...99999,9999 Alternatief PREDEF

### Q343 Selecteer diameter/diepte (1/0)

Selectie of op de ingevoerde diameter of op de ingevoerde diepte moet worden gecentreerd. Wanneer de besturing op de ingevoerde diameter moet centreren, moet de punthoek van het gereedschap in de kolom **T-ANGLE** van de gereedschapstabel TOOL.T gedefinieerd worden.

O: op ingevoerde diepte centreren

1: op ingevoerde diameter centreren

Invoer: 0, 1

### Q201 Diepte?

Afstand werkstukoppervlak – bodem van de centreerlocatie (punt van de centreerconus). Alleen actief als **Q343**=0 gedefinieerd is. De waarde werkt incrementeel.

Invoer: -99999,9999...+99999,9999

Q344 Diameter verzinking

Centreerdiameter. Alleen actief als Q343=1 gedefinieerd is.

Invoer: -99999,9999...+99999,9999

### Q206 Aanzet diepteverplaatsing?

Verplaatsingssnelheid van het gereedschap bij het centreren in mm/min

Invoer: 0...99999.999 alternatief FAUTO, FU

### Q211 Stilstandstijd onder?

Tijd in seconden die het gereedschap op de bodem van de boring stilstaat.

Invoer: 0...3600.0000 Alternatief PREDEF

### Q203 Coörd. werkstukoppervlakte?

Coördinaat van het werkstukoppervlak met betrekking tot het actieve nulpunt. De waarde werkt absoluut.

Invoer: -99999,9999...+99999,9999

### Q204 2e veiligheidsafstand?

Afstand in de gereedschapsas tussen gereedschap en werkstuk (spanmiddel) waarbij een botsing is uitgesloten. De waarde werkt incrementeel.

Invoer: 0...99999,9999 Alternatief PREDEF

# Q342 Voorboor diameter?

0: geen gat aanwezig
>0: diameter van het voorgeboorde gat
Invoer: 0...99999,9999

| Helpscherm | Parameter                                                                                                    |
|------------|----------------------------------------------------------------------------------------------------|
|            | Q253 Aanzet voorpositioneren?                                                                                                    |
|            | Verplaatsingssnelheid van het gereedschap bij het benade-<br>ren van het verdiepte startpunt. De verplaatsingssnelheid is<br>in mm/min. |
|            | Alleen actief als <b>Q342 VOORBOOR DIAMETER</b> ongelijk aan 0 is.                                                                      |
|            | Invoer: 099999,9999 alternatief FMAX, FAUTO, PREDEF                                                                                     |

### Voorbeeld

| 11 CYCL DEF 240 CENTREREN ~ |                         |
|-----------------------------|-------------------------|
| Q200=+2                     | ;VEILIGHEIDSAFSTAND ~   |
| Q343=+1                     | ;SELECT. DIA./DIEPTE ~  |
| Q201=-2                     | ;DIEPTE ~               |
| Q344=-10                    | ;DIAMETER ~             |
| Q206=+150                   | ;AANZET DIEPTEVERPL. ~  |
| Q211=+0                     | ;STILSTANDSTIJD ONDER ~ |
| Q203=+0                     | ;COORD. OPPERVLAK ~     |
| Q204=+50                    | ;2E VEILIGHEIDSAFST. ~  |
| Q342=+12                    | ;VOORBOOR DIAMETER ~    |
| Q253=+500                   | ;AANZET VOORPOS.        |
| 12 L X+30 Y+20 R0 FMAX M3 M | 199                     |
| 13 L X+80 Y+50 R0 FMAX M99  |                         |

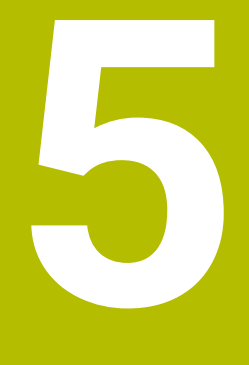

Cycli voor schroefdraadbewerking

# 5.1 Basisprincipes

# 5.1.1 Overzicht

De besturing beschikt over de volgende cycli voor de meest uiteenlopende schroefdraadbewerkingen:

| Cyclu | IS                                                                                                    | Oproep          | Verdere informatie |
|-------|----------------------------------------------------------------------------------------------------|-----------------|--------------------|
| 206   | <ul><li>DRAADTAPPEN</li><li>Met voedingscompensatie</li><li>Invoer van de stilstandtijd onder</li></ul>                  | CALL-<br>actief | Pagina 141         |
| 207   | <ul><li>SCHR. TAPPEN GS</li><li>Zonder voedingscompensatie</li><li>Invoer van de stilstandtijd onder</li></ul>           | CALL-<br>actief | Pagina 144         |
| 209   | <ul><li>SCHRDR.BOR. SPAANBR.</li><li>Zonder voedingscompensatie</li><li>Invoer van de spaanbreuk</li></ul>               | CALL-<br>actief | Pagina 148         |
| 262   | <ul><li>SCHROEFDRAAD FREZEN</li><li>Schroefdraad frezen in voorgeboord materiaal</li></ul>                               | CALL-<br>actief | Pagina 155         |
| 263   | <ul> <li>ZINKDRAAD FREZEN</li> <li>Schroefdraad frezen in voorgeboord materiaal</li> <li>Afkanting aanbrengen</li> </ul> | CALL-<br>actief | Pagina 159         |
| 264   | <ul><li>BOORDRAAD FREZEN</li><li>Boren in volmateriaal</li><li>Schroefdraad frezen</li></ul>                             | CALL-<br>actief | Pagina 164         |
| 265   | <ul><li>HELIX-BOORDR. FREZEN</li><li>Schroefdraad frezen in volmateriaal</li></ul>                                       | CALL-<br>actief | Pagina 169         |
| 267   | <ul><li>BUITENDRAAD FREZEN</li><li>Buitenschroefdraad frezen</li></ul>                                                   | CALL-<br>actief | Pagina 173         |

Afkanting aanbrengen

# 5.2 Cyclus 206 DRAADTAPPEN

### ISO-programmering G206

### Toepassing

De schroefdraad wordt door de besturing in één of meerdere bewerkingen met voeding met lengtecompensatie getapt.

### Cyclusverloop

- 1 De besturing positioneert het gereedschap in de spilas in ijlgang met **FMAX** naar de ingevoerde veiligheidsafstand boven het werkstukoppervlak
- 2 Het gereedschap verplaatst zich in één slag naar boordiepte
- 3 Vervolgens wordt de rotatierichting van de spil omgekeerd en het gereedschap na de stilstandtijd naar de veiligheidsafstand teruggetrokken. Indien een 2e veiligheidsafstand is ingevoerd, verplaatst de besturing het gereedschap met **FMAX** daarheen
- 4 Op veiligheidsafstand wordt de spilrotatierichting opnieuw omgekeerd

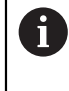

Het gereedschap moet in een voeding met lengtecompensatie opgespannen zijn. De voeding met lengtecompensatie compenseert toleranties van aanzet en toerental tijdens de bewerking.

### Instructies

# AANWIJZING

### Let op: botsingsgevaar!

Wanneer u bij een cyclus de diepte positief invoert, keert de besturing de berekening van de voorpositionering om. Het gereedschap verplaatst zich in de gereedschapsas in ijlgang naar de veiligheidsafstand **onder** het werkstukoppervlak! Er bestaat botsingsgevaar!

- Diepte negatief invoeren
- Met machineparameter displayDepthErr (nr. 201003) instellen of de besturing bij de invoer van een positieve diepte een foutmelding af dient te geven (on) of niet (off)
- Deze cyclus kunt u uitsluitend in de bewerkingsmodus **FUNCTION MODE MILL** uitvoeren.
- Voor rechtse draad spil met M3 activeren, voor linkse draad met M4.
- In cyclus 206 berekent de besturing de spoed op basis van het geprogrammeerde toerental en de in de cyclus gedefinieerde aanzet.
- Deze cyclus bewaakt de gedefinieerde werklengte LU van het gereedschap. Wanneer deze kleiner is dan de DRAADDIEPTE Q201, komt de besturing met een foutmelding.

### Aanwijzingen voor het programmeren

- Positioneerregel naar het startpunt (midden van de boring) van het bewerkingsvlak met radiuscorrectie RO programmeren
- Het voorteken van de cyclusparameter Diepte legt de werkrichting vast. Wanneer diepte = 0 wordt geprogrammeerd, voert de besturing de cyclus niet uit.

### Aanwijzing in combinatie met machineparameters

- Met de machineparameter CfgThreadSpindle (nr. 113600) definieert u het volgende:
  - sourceOverride (nr. 113603):
     FeedPotentiometer (Default) (toerental-override is niet actief), de besturing past het toerental vervolgens overeenkomstig aan
     Spilpotentiometer (aanzet override is niet actief)
  - thrdWaitingTime (nr. 113601): deze tijd wordt gewacht bij de draadkern na spilstop
  - ThrdPreSwitch (nr. 113602): de spil wordt om deze tijd vóór het bereiken van de draadkern gestopt

### 5.2.1 Cyclusparameters

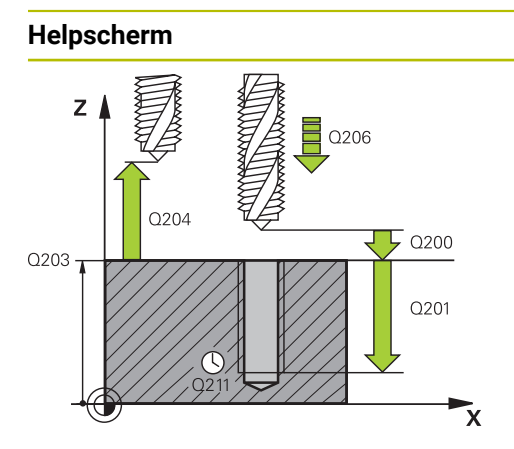

### Parameter

### Q200 Veiligheidsafstand?

Afstand tussen gereedschapspunt en werkstukoppervlak. De waarde werkt incrementeel.

Richtwaarde: 4x spoed Invoer: 0...99999,9999 Alternatief PREDEF

### Q201 Draaddiepte ?

Afstand tussen werkstukoppervlak en draadkern. De waarde werkt incrementeel.

Invoer: -99999,9999...+99999,9999

### Q206 Aanzet diepteverplaatsing?

Verplaatsingssnelheid van het gereedschap bij het schroefdraad tappen

Invoer: 0...99999.999 alternatief FAUTO

### Q211 Stilstandstijd onder?

Waarde tussen 0 en 0,5 seconden invoeren, om te voorkomen dat het gereedschap zich tijdens het terugtrekken in het materiaal vastzet.

Invoer: 0...3600.0000 Alternatief PREDEF

### Q203 Coörd. werkstukoppervlakte?

Coördinaat van het werkstukoppervlak met betrekking tot het actieve nulpunt. De waarde werkt absoluut.

### Invoer: -99999,9999...+99999,9999

### Q204 2e veiligheidsafstand?

Afstand in de gereedschapsas tussen gereedschap en werkstuk (spanmiddel) waarbij een botsing is uitgesloten. De waarde werkt incrementeel.

### Invoer: 0...99999,9999 Alternatief PREDEF

### Voorbeeld

| 11 CYCL DEF 206 DRAADTAPPEN ~ |                         |  |
|-------------------------------|-------------------------|--|
| Q200=+2                       | ;VEILIGHEIDSAFSTAND ~   |  |
| Q201=-18                      | ;DRAADDIEPTE ~          |  |
| Q206=+150                     | ;AANZET DIEPTEVERPL. ~  |  |
| Q211=+0                       | ;STILSTANDSTIJD ONDER ~ |  |
| Q203=+0                       | ;COORD. OPPERVLAK ~     |  |
| Q204=+50                      | ;2E VEILIGHEIDSAFST.    |  |
| 12 CYCL CALL                  |                         |  |

### Aanzet bepalen: F = S x p

F: aanzet mm/min)

S: Spiltoerental (omw/min)

**p:** spoed (mm)

# 5.2.2 Terugtrekken bij programma-onderbreking

# Terugtrekken in de werkstand Automatische programma-afloop of modus regel voor regel

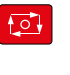

Handmatig verplaatsen

Positie benadere

t, I t

- Als u het programma wilt onderbreken, de toets NC-stop selecteren
- HANDMATIG VERPL. selecteren
- Gereedschap in de actieve gereedschapsas terugtrekken
- Om het programma voort te zetten, POSITIE BENADEREN selecteren
  - > Er wordt een venster geopend. Hier toont de besturing de asvolgorde en de doelpositie, actuele positie en restweg.
  - Toets NC start selecteren
  - > De besturing verplaatst het gereedschap naar de diepte waarop is gestopt.
  - Om het programma voort te zetten, nogmaals NC start selecteren

# AANWIJZING

### Let op: botsingsgevaar!

Wanneer u bij het terugtrekken het gereedschap in plaats van bijv. in positieve richting, in negatieve richting verplaatst, bestaat er botsingsgevaar.

- U hebt bij het terugtrekken de mogelijkheid om het gereedschap in positieve en negatieve richting van de gereedschapsas te verplaatsen
- Maak u vóór het terugtrekken bewust in welke richting het gereedschap uit de boring verplaatst moet worden

# 5.3 Cyclus 207 SCHR. TAPPEN GS

ISO-programmering G207

# Toepassing

0

Raadpleeg uw machinehandboek!

De machine en besturing moeten zijn voorbereid door de machinefabrikant.

De cyclus is uitsluitend op machines met een gestuurde spil uitvoerbaar.

De schroefdraad wordt door de besturing in één of meerdere bewerkingen zonder voeding met lengtecompensatie getapt.
#### Cyclusverloop

- 1 De besturing positioneert het gereedschap in de spilas in ijlgang met **FMAX** naar de ingevoerde veiligheidsafstand boven het werkstukoppervlak
- 2 Het gereedschap verplaatst zich in één slag naar boordiepte
- 3 Vervolgens wordt de rotatierichting van de spil omgekeerd en het gereedschap uit de boring naar de veiligheidsafstand verplaatst. Indien een 2e veiligheidsafstand is ingevoerd, verplaatst de besturing het gereedschap met **FMAX** daarheen
- 4 Op veiligheidsafstand stopt de besturing de spil

Bij het schroefdraad tappen worden de spil en de gereedschapsas altijd ten opzichte van elkaar gesynchroniseerd. De synchronisatie kan bij een roterende, maar ook bij een stilstaande spil plaatsvinden.

## Instructies

i

# AANWIJZING

#### Let op: botsingsgevaar!

Wanneer u bij een cyclus de diepte positief invoert, keert de besturing de berekening van de voorpositionering om. Het gereedschap verplaatst zich in de gereedschapsas in ijlgang naar de veiligheidsafstand **onder** het werkstukoppervlak! Er bestaat botsingsgevaar!

- Diepte negatief invoeren
- Met machineparameter displayDepthErr (nr. 201003) instellen of de besturing bij de invoer van een positieve diepte een foutmelding af dient te geven (on) of niet (off)
- Deze cyclus kunt u uitsluitend in de bewerkingsmodus FUNCTION MODE MILL uitvoeren.
- Als u voor deze cyclus M3 (resp. M4) programmeert, draait de spil na het cycluseinde (met het in de TOOL-CALL-regel geprogrammeerde toerental).
- Als u voor deze cyclus geen M3 (resp. M4) programmeert, blijft de spil na het einde van deze cyclus staan. Dan moet u vóór de volgende bewerking de spil met M3 (resp. M4) opnieuw inschakelen.
- Wanneer u in de gereedschapstabel in de kolom **Pitch** de spoed van de draadtap invoert, vergelijkt de besturing de spoed uit de gereedschapstabel met de in de cyclus gedefinieerde spoed. De besturing geeft een foutmelding wanneer de waarden niet met elkaar overeenstemmen.
- Deze cyclus bewaakt de gedefinieerde werklengte LU van het gereedschap. Wanneer deze kleiner is dan de DRAADDIEPTE Q201, komt de besturing met een foutmelding.

| i |
|---|
|   |

Wanneer u geen dynamiekparameter (bijv. veiligheidsafstand, spiltoerental,...) wijzigt, is het mogelijk de schroefdraad achteraf dieper te boren. De veiligheidsafstand **Q200** moet echter zo groot gekozen worden, dat de gereedschapsas binnen deze baan de versnellingsbaan verlaten heeft.

#### Aanwijzingen voor het programmeren

- Positioneerregel naar het startpunt (midden van de boring) van het bewerkingsvlak met radiuscorrectie **RO** programmeren
- Het voorteken van de cyclusparameter Diepte legt de werkrichting vast. Wanneer diepte = 0 wordt geprogrammeerd, voert de besturing de cyclus niet uit.

#### Aanwijzing in combinatie met machineparameters

- Met de machineparameter CfgThreadSpindle (nr. 113600) definieert u het volgende:
  - sourceOverride (nr. 113603): SpindlePotentiometer (aanzet-override is niet actief) en FeedPotentiometer (toerental-override is niet actief) (de besturing past het toerental vervolgens overeenkomstig aan)
  - ThrdWaitingTime (nr. 113601): deze tijd wordt aan de draadkern na spilstop worden gewacht
  - ThrdPreSwitch (nr. 113602): de spil wordt om deze tijd vóór het bereiken van de draadkern gestopt
  - limitSpindleSpeed (nr. 113604): begrenzing van het spiltoerental True: (bij kleine schroefdraaddiepten wordt het spiltoerental zo begrensd, dat de spil ca. 1/3 van de tijd met constant toerental loopt)
     False: (geen begrenzing)

# 5.3.1 Cyclusparameters

| Helpscherm | Parameter                                                                                                    |
|------------|----------------------------------------------------------------------------------------------------|
| Z A 20239  | Q200 Veiligheidsafstand?                                                                                                    |
|            | Afstand tussen gereedschapspunt en werkstukoppervlak. De waarde werkt incrementeel.                                                              |
|            | Invoer: 099999,9999 Alternatief PREDEF                                                                                                    |
|            | Q201 Draaddiepte ?                                                                                                    |
| Q201       | Afstand tussen werkstukoppervlak en draadkern. De waarde werkt incrementeel.                                                                     |
|            | Invoer: -99999,9999+99999,9999                                                                                                    |
|            | Q239 Spoed?                                                                                                    |
| ~          | Spoed van de draad. Het voorteken legt rechtse of linkse<br>draad vast:                                                                          |
|            | + = rechtse draad                                                                                                    |
|            | – = linkse draad                                                                                                    |
|            | Invoer: -99.9999+99.9999                                                                                                    |
|            | Q203 Coörd. werkstukoppervlakte?                                                                                                    |
|            | Coördinaat van het werkstukoppervlak met betrekking tot het actieve nulpunt. De waarde werkt absoluut.                                           |
|            | Invoer: -99999,9999+99999,9999                                                                                                    |
|            | Q204 2e veiligheidsafstand?                                                                                                    |
|            | Afstand in de gereedschapsas tussen gereedschap en<br>werkstuk (spanmiddel) waarbij een botsing is uitgesloten. De<br>waarde werkt incrementeel. |
|            | Invoer: 099999,9999 Alternatief PREDEF                                                                                                    |
|            |                                                                                                    |

# Voorbeeld

| 11 CYCL DEF 207 SCHR. TAPPEN GS ~ |                       |  |
|-----------------------------------|-----------------------|--|
| Q200=+2                           | ;VEILIGHEIDSAFSTAND ~ |  |
| Q201=-18                          | ;DRAADDIEPTE ~        |  |
| Q239=+1                           | ;SPOED ~              |  |
| Q203=+0                           | ;COORD. OPPERVLAK ~   |  |
| Q204=+50                          | ;2E VEILIGHEIDSAFST.  |  |
| 12 CYCL CALL                      |                       |  |

#### 5.3.2 Terugtrekken bij programma-onderbreking

#### Terugtrekken in de werkstand Automatische programma-afloop of modus regel voor regel

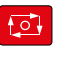

Handmatig verplaatse

Positie benadere

t, I t

- Als u het programma wilt onderbreken, de toets NC-stop selecteren
- HANDMATIG VERPL. selecteren
- Gereedschap in de actieve gereedschapsas terugtrekken
- Om het programma voort te zetten, POSITIE BENADEREN selecteren
  - > Er wordt een venster geopend. Hier toont de besturing de asvolgorde en de doelpositie, actuele positie en restweg.
  - Toets NC start selecteren
  - > De besturing verplaatst het gereedschap naar de diepte waarop is gestopt.
  - Om het programma voort te zetten, nogmaals NC start selecteren

# AANWIJZING

## Let op: botsingsgevaar!

Wanneer u bij het terugtrekken het gereedschap in plaats van bijv. in positieve richting, in negatieve richting verplaatst, bestaat er botsingsgevaar.

- ▶ U hebt bij het terugtrekken de mogelijkheid om het gereedschap in positieve en negatieve richting van de gereedschapsas te verplaatsen
- Maak u vóór het terugtrekken bewust in welke richting het gereedschap uit de boring verplaatst moet worden

#### 5.4 Cyclus 209 SCHRDR.BOR. SPAANBR.

#### **ISO-programmering** G209

# Toepassing

Ö

Raadpleeg uw machinehandboek!

De machine en besturing moeten zijn voorbereid door de machinefabrikant.

De cyclus is uitsluitend op machines met een gestuurde spil uitvoerbaar.

De besturing snijdt de schroefdraad in meerdere verplaatsingen tot de ingevoerde diepte. Via een parameter kan worden vastgelegd of het gereedschap bij het spaanbreken al dan niet helemaal uit de boring moet worden teruggetrokken.

#### Cyclusverloop

- 1 De besturing positioneert het gereedschap in de spilas in ijlgang met **FMAX** naar de ingevoerde veiligheidsafstand boven het werkstukoppervlak en voert daar een spiloriëntatie uit
- 2 Het gereedschap verplaatst zich naar de ingevoerde diepte-instelling, draait de spilrotatierichting om en keert – afhankelijk van de definitie – met een bepaalde waarde terug of wordt uit de boring teruggetrokken, om de spanen te verwijderen. Wanneer u een factor voor de toerentalverhoging gedefinieerd hebt, verplaatst de besturing zich met een overeenkomstig hoger spiltoerental uit de boring
- 3 Vervolgens wordt de spilrotatierichting weer omgekeerd en wordt het gereedschap naar de volgende diepte-instelling verplaatst
- 4 De besturing herhaalt dit proces (2 en 3) totdat de ingevoerde draaddiepte is bereikt
- 5 Vervolgens wordt het gereedschap naar de veiligheidsafstand teruggetrokken. Indien een 2e veiligheidsafstand is ingevoerd, verplaatst de besturing het gereedschap met **FMAX** daarheen
- 6 Op veiligheidsafstand stopt de besturing de spil

Bij het schroefdraad tappen worden de spil en de gereedschapsas altijd ten opzichte van elkaar gesynchroniseerd. De synchronisatie kan bij stilstaande spil plaatsvinden.

# Instructies

i

# AANWIJZING

#### Let op: botsingsgevaar!

Wanneer u bij een cyclus de diepte positief invoert, keert de besturing de berekening van de voorpositionering om. Het gereedschap verplaatst zich in de gereedschapsas in ijlgang naar de veiligheidsafstand **onder** het werkstukoppervlak! Er bestaat botsingsgevaar!

- Diepte negatief invoeren
- Met machineparameter displayDepthErr (nr. 201003) instellen of de besturing bij de invoer van een positieve diepte een foutmelding af dient te geven (on) of niet (off)
- Deze cyclus kunt u uitsluitend in de bewerkingsmodus FUNCTION MODE MILL uitvoeren.
- Als u voor deze cyclus M3 (resp. M4) programmeert, draait de spil na het cycluseinde (met het in de TOOL-CALL-regel geprogrammeerde toerental).
- Als u voor deze cyclus geen M3 (resp. M4) programmeert, blijft de spil na het einde van deze cyclus staan. Dan moet u vóór de volgende bewerking de spil met M3 (resp. M4) opnieuw inschakelen.
- Wanneer u in de gereedschapstabel in de kolom Pitch de spoed van de draadtap invoert, vergelijkt de besturing de spoed uit de gereedschapstabel met de in de cyclus gedefinieerde spoed. De besturing geeft een foutmelding wanneer de waarden niet met elkaar overeenstemmen.
- Deze cyclus bewaakt de gedefinieerde werklengte LU van het gereedschap. Wanneer deze kleiner is dan de DRAADDIEPTE Q201, komt de besturing met een foutmelding.

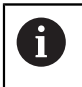

Wanneer u geen dynamiekparameter (bijv. veiligheidsafstand, spiltoerental,...) wijzigt, is het mogelijk de schroefdraad achteraf dieper te boren. De veiligheidsafstand **Q200** moet echter zo groot gekozen worden, dat de gereedschapsas binnen deze baan de versnellingsbaan verlaten heeft.

#### Aanwijzingen voor het programmeren

- Positioneerregel naar het startpunt (midden van de boring) van het bewerkingsvlak met radiuscorrectie **RO** programmeren
- Het voorteken van de cyclusparameter Draaddiepte legt de werkrichting vast.
- Wanneer via de cyclusparameter Q403 een toerentalfactor voor sneller terugtrekken is gedefinieerd, beperkt de besturing het toerental tot het maximumtoerental van de actieve stand instelling spil/toerenbereik.

## Aanwijzing in combinatie met machineparameters

- Met de machineparameter CfgThreadSpindle (nr. 113600) definieert u het volgende:
  - sourceOverride (nr. 113603):
     FeedPotentiometer (Default) (toerental-override is niet actief), de besturing past het toerental vervolgens overeenkomstig aan
     Spilpotentiometer (aanzet override is niet actief)
  - thrdWaitingTime (nr. 113601): deze tijd wordt gewacht bij de draadkern na spilstop
  - ThrdPreSwitch (nr. 113602): de spil wordt om deze tijd vóór het bereiken van de draadkern gestopt

# 5.4.1 Cyclusparameters

# Helpscherm

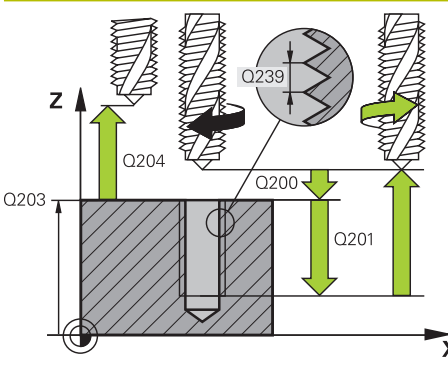

## Parameter

#### Q200 Veiligheidsafstand?

Afstand tussen gereedschapspunt en werkstukoppervlak. De waarde werkt incrementeel.

Invoer: 0...99999,9999 Alternatief PREDEF

#### Q201 Draaddiepte ?

Afstand tussen werkstukoppervlak en draadkern. De waarde werkt incrementeel.

Invoer: -99999,9999...+99999,9999

#### Q239 Spoed?

Spoed van de draad. Het voorteken legt rechtse of linkse draad vast:

- + = rechtse draad
- = linkse draad

Invoer: -99.9999...+99.9999

#### Q203 Coörd. werkstukoppervlakte?

Coördinaat van het werkstukoppervlak met betrekking tot het actieve nulpunt. De waarde werkt absoluut.

Invoer: -99999,9999...+99999,9999

#### Q204 2e veiligheidsafstand?

Afstand in de gereedschapsas tussen gereedschap en werkstuk (spanmiddel) waarbij een botsing is uitgesloten. De waarde werkt incrementeel.

Invoer: 0...99999,9999 Alternatief PREDEF

#### Q257 Boordiepte tot spaanbreuk ?

Maat waarbij de besturing het spaanbreken uitvoert. Deze procedure wordt herhaald totdat **Q201 DIEPTE** is bereikt. Wanneer **Q257** gelijk is aan 0, voert de besturing geen spaanbreken uit. De waarde werkt incrementeel.

Invoer: 0...99999,9999

#### Q256 Terugtrekhoogte voor spaanbreuk?

De besturing vermenigvuldigt spoed **Q239** met de ingevoerde waarde en verplaatst het gereedschap bij het spaanbreken met deze berekende waarde terug. Wanneer **Q256** = 0 wordt ingevoerd, trekt de besturing het gereedschap volledig uit de boring terug (naar veiligheidsafstand), om de spanen te verwijderen.

Invoer: 0...99999,9999

#### Q336 Hoek voor spil-orientatie ?

Hoek waaronder de besturing het gereedschap vóór het schroefdraad snijden positioneert. Hierdoor kan de schroefdraad eventueel worden nagesneden. De waarde werkt absoluut.

Invoer: 0...360

| Helpscherm | Parameter                                                                                                    |
|------------|----------------------------------------------------------------------------------------------------|
|            | Q403 Fact. toerent.ver. terugtrekken?                                                                                                    |
|            | Factor waarmee de besturing het spiltoerental - en dus<br>ook de terugtrekaanzet - bij het terugtrekken uit de boring<br>verhoogt. Verhoging maximaal tot maximumtoerental van de<br>actieve stand instelling spil/toerenbereik. |
|            | Invoer: 0.000110                                                                                                    |

#### Voorbeeld

| 11 CYCL DEF 209 SCHRDR.BOR. SPAANBR. ~ |                         |  |
|----------------------------------------|-------------------------|--|
| Q200=+2                                | ;VEILIGHEIDSAFSTAND ~   |  |
| Q201=-18                               | ;DRAADDIEPTE ~          |  |
| Q239=+1                                | ;SPOED ~                |  |
| Q203=+0                                | ;COORD. OPPERVLAK ~     |  |
| Q204=+50                               | ;2E VEILIGHEIDSAFST. ~  |  |
| Q257=+0                                | ;BOORDPTE SPAANBREUK ~  |  |
| Q256=+1                                | ;TERUGTR.HGT SPAANBR. ~ |  |
| Q336=+0                                | ;HOEK SPIL ~            |  |
| Q403=+1                                | ;FACTOR TOERENTAL       |  |
| 12 CYCL CALL                           |                         |  |

# 5.4.2 Terugtrekken bij programma-onderbreking

Terugtrekken in de werkstand Automatische programma-afloop of modus regel voor regel

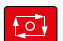

 Als u het programma wilt onderbreken, de toets NC-stop selecteren

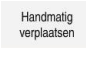

Positie benaderen

- HANDMATIG VERPL. selecteren
- Gereedschap in de actieve gereedschapsas terugtrekken
- Om het programma voort te zetten, POSITIE BENADEREN selecteren
- > Er wordt een venster geopend. Hier toont de besturing de asvolgorde en de doelpositie, actuele positie en restweg.
- Toets NC start selecteren
- De besturing verplaatst het gereedschap naar de diepte waarop is gestopt.
- Om het programma voort te zetten, nogmaals NC start selecteren

# AANWIJZING

#### Let op: botsingsgevaar!

Wanneer u bij het terugtrekken het gereedschap in plaats van bijv. in positieve richting, in negatieve richting verplaatst, bestaat er botsingsgevaar.

- U hebt bij het terugtrekken de mogelijkheid om het gereedschap in positieve en negatieve richting van de gereedschapsas te verplaatsen
- Maak u vóór het terugtrekken bewust in welke richting het gereedschap uit de boring verplaatst moet worden

# 5.5 Basisprincipes van schroefdraad frezen

# 5.5.1 Voorwaarden

- De machine moet van inwendige spilkoeling (koelsmeermiddel min. 30 bar, perslucht min. 6 bar) voorzien zijn
- Omdat bij het schroefdraad frezen vaak vervorming van het draadprofiel optreedt, moeten meestal specifieke correcties aan het gereedschap worden uitgevoerd. Deze kunt u vinden in de gereedschapscatalogus of bij de gereedschapsfabrikant opvragen (de correctie vindt plaats bij **TOOL CALL** plaats via de deltaradius **DR**)
- Als u een linkssnijdend gereedschap (M4) gebruikt, moet de freeswijze in Q351 omgekeerd worden bekeken
- De werkrichting volgt uit de volgende invoerparameters: voorteken van de spoed Q239 (+ = rechtse draad /- = linkse draad) en freeswijze Q351 (+1 = meelopend /-1 = tegenlopend)

In onderstaande tabel wordt de relatie tussen de invoerparameters bij rechtsdraaiend gereedschap duidelijk.

| Binnendraad   | Spoed | Freeswijze | Werkrichting |
|---------------|-------|------------|--------------|
| Rechtse draad | +     | +1(RL)     | Z+           |
| Linkse draad  | _     | -1(RR)     | Z+           |
| Rechtse draad | +     | -1(RR)     | Z-           |
| Linkse draad  | _     | +1(RL)     | Z-           |
| Buitendraad   | Spoed | Freeswijze | Werkrichting |
| Rechtse draad | +     | +1(RL)     | Z-           |
| Linkse draad  | -     | -1(RR)     | Z-           |
| Rechtse draad | +     | -1(RR)     | Z+           |
| Linkse draad  | _     | +1(RL)     | Z+           |

# AANWIJZING

#### Let op: botsingsgevaar!

Wanneer u de gegevens voor de diepteverplaatsingen met verschillende voortekens programmeert, kan een botsing optreden.

- Programmeer de diepten altijd met dezelfde voortekens. Voorbeeld: wanneer u parameter Q356 VERZINKDIEPTE met een negatief voorteken programmeert, programmeer dan ook parameter Q201 DRAADDIEPTE met een negatief voorteken
- Wanneer u bijv. een cyclus alleen met verzinken wilt herhalen, is het ook mogelijk bij de DRAADDIEPTE 0 in te voeren. Dan wordt de werkrichting op basis van de VERZINKDIEPTE bepaald

# AANWIJZING

#### Let op: botsingsgevaar!

A

Wanneer u bij gereedschapsbreuk het gereedschap alleen in de richting van de gereedschapsas uit de boring beweegt, kan dit tot een botsing leiden!

- > De programma-afloop bij een gereedschapsbreuk stoppen
- ▶ Naar de werkstand Manual operation toepassing MDI gaan
- Eerst het gereedschap met een lineaire beweging in de richting van het midden van de boring verplaatsen
- Gereedschap in de richting van de gereedschapsas terugtrekken

Programmeer- en bedieningsinstructies:

- De rotatierichting van de schroefdraad verandert wanneer een schroefdraadfreescyclus in combinatie met cyclus 8 SPIEGELEN in slechts één as wordt afgewerkt.
- De besturing relateert de geprogrammeerde aanzet bij het schroefdraad frezen aan de snijkant van het gereedschap. Omdat de besturing echter de aanzet gerelateerd aan de middelpuntsbaan weergeeft, komt de weergegeven waarde niet overeen met de geprogrammeerde waarde.

# 5.6 Cyclus 262 SCHROEFDRAAD FREZEN

#### ISO-programmering G262

## Toepassing

Met deze cyclus kunt u een schroefdraad in het voorgeboorde materiaal frezen.

#### Cyclusverloop

- 1 De besturing positioneert het gereedschap in de spilas in ijlgang met **FMAX** naar de ingevoerde veiligheidsafstand boven het werkstukoppervlak
- 2 Het gereedschap verplaatst zich met de geprogrammeerde aanzet voorpositioneren naar het startniveau dat volgt uit het voorteken van de spoed, de freeswijze en het aantal gangen per stap
- 3 Het gereedschap verplaatst zich vervolgens tangentieel in een helixbeweging naar de nominale schroefdraaddiameter. Daarbij wordt voorafgaand aan de helixbenaderingsbeweging nog een compensatiebeweging in de gereedschapsas uitgevoerd, om met de schroefdraadbaan op het geprogrammeerde startniveau te beginnen
- 4 Afhankelijk van de parameter Stappen, freest het gereedschap de schroefdraad in meerdere versprongen schroeflijnbewegingen of in een continue schroeflijnbeweging
- 5 Vervolgens verplaatst het gereedschap zich tangentieel van de contour weg, terug naar het startpunt in het bewerkingsvlak
- 6 Aan het einde van de cyclus verplaatst de besturing het gereedschap in ijlgang naar de veiligheidsafstand of indien ingevoerd naar de 2e veiligheidsafstand

De nominale schroefdraaddiameter wordt via een halve cirkel vanuit het midden benaderd. Als de gereedschapsdiameter 4 keer de spoed kleiner is dan de nominale schroefdraaddiameter, vindt er een zijdelingse voorpositionering plaats.

# Instructies

# AANWIJZING

## Let op: botsingsgevaar!

Wanneer u bij een cyclus de diepte positief invoert, keert de besturing de berekening van de voorpositionering om. Het gereedschap verplaatst zich in de gereedschapsas in ijlgang naar de veiligheidsafstand **onder** het werkstukoppervlak! Er bestaat botsingsgevaar!

- Diepte negatief invoeren
- Met machineparameter displayDepthErr (nr. 201003) instellen of de besturing bij de invoer van een positieve diepte een foutmelding af dient te geven (on) of niet (off)

# AANWIJZING

# Let op: botsingsgevaar!

De schroefdraadfreescyclus voert voor de benaderingsbeweging een compensatiebeweging in de gereedschapsas uit. De grootte van de compensatiebeweging bedraagt maximaal de halve spoed. Er kan een botsing ontstaan.

- Zorg voor voldoende plaats in de boring
- Deze cyclus kunt u uitsluitend in de bewerkingsmodus **FUNCTION MODE MILL** uitvoeren.
- Wanneer u de draaddiepte wijzigt, verandert de besturing automatisch het startpunt voor de helixbeweging.

# Aanwijzingen voor het programmeren

- Positioneerregel naar het startpunt (midden van de boring) van het bewerkingsvlak met radiuscorrectie **RO** programmeren
- Het voorteken van de cyclusparameter Diepte legt de werkrichting vast. Wanneer diepte = 0 wordt geprogrammeerd, voert de besturing de cyclus niet uit.
- Wanneer draaddiepte = 0 wordt geprogrammeerd, dan voert de besturing de cyclus niet uit.

# 5.6.1 Cyclusparameters

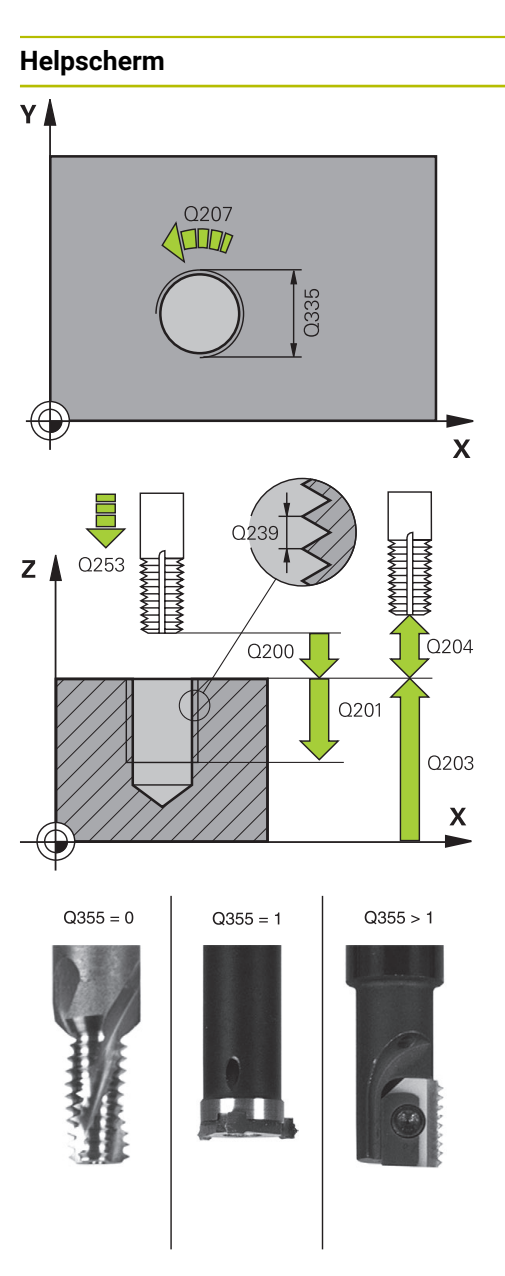

#### Parameter

#### Q335 Nominale diameter?

Nominale schroefdraaddiameter

Invoer: 0...99999,9999

#### Q239 Spoed?

Spoed van de draad. Het voorteken legt rechtse of linkse draad vast:

- + = rechtse draad
- = linkse draad

Invoer: -99.9999...+99.9999

#### Q201 Draaddiepte ?

Afstand tussen werkstukoppervlak en draadkern. De waarde werkt incrementeel.

#### Invoer: -99999,9999...+99999,9999

#### Q355 Aantal gangen per stap ?

Aantal gangen waarmee het gereedschap wordt verplaatst:

- **0** = een schroeflijn tot de draaddiepte
- 1 = continue schroeflijn over de totale draadlengte

>1 = meerdere helixbanen met benaderen en verlaten;
 daartussen verplaatst de TNC het gereedschap met Q355 x
 de spoed

#### Invoer: 0...99999

#### Q253 Aanzet voorpositioneren?

Verplaatsingssnelheid van het gereedschap bij het insteken in het werkstuk resp. bij het terugtrekken uit het werkstuk in mm/min.

#### Invoer: 0...99999,9999 alternatief FMAX, FAUTO, PREDEF

#### Q351 Freeswijze? Meel.=+1, Tegenl.=-1

Soort freesbewerking. Er wordt rekening gehouden met de spilrotatierichting.

- +1 = meelopend frezen
- -1 = tegenlopend frezen

(wanneer u 0 invoert, vindt de bewerking meelopend plaats)

#### Invoer: -1, 0, +1 Alternatief PREDEF

#### Q200 Veiligheidsafstand?

Afstand tussen gereedschapspunt en werkstukoppervlak. De waarde werkt incrementeel.

Invoer: 0...99999,9999 Alternatief PREDEF

#### Q203 Coörd. werkstukoppervlakte?

Coördinaat van het werkstukoppervlak met betrekking tot het actieve nulpunt. De waarde werkt absoluut.

Invoer: -99999,9999...+99999,9999

| Helpscherm | Parameter                                                                                                    |
|------------|----------------------------------------------------------------------------------------------------|
|            | Q204 2e veiligheidsafstand?                                                                                                    |
|            | Afstand in de gereedschapsas tussen gereedschap en<br>werkstuk (spanmiddel) waarbij een botsing is uitgesloten. De<br>waarde werkt incrementeel.                                                          |
|            | Invoer: 099999,9999 Alternatief PREDEF                                                                                                    |
|            | Q207 Aanzet frezen?                                                                                                    |
|            | Verplaatsingssnelheid van het gereedschap bij het frezen in mm/min                                                                                                    |
|            | Invoer: 099999.999 alternatief FAUTO                                                                                                    |
|            | Q512 Aanzet benaderen?                                                                                                    |
|            | Verplaatsingssnelheid van het gereedschap bij het benade-<br>ren in mm/min. Bij kleine draaddiameters kunt u door een<br>gereduceerde benaderingsaanzet het risico op gereed-<br>schapsbreuk verminderen. |
|            | Invoer: 099999.999 alternatief FAUTO                                                                                                    |

#### Voorbeeld

| 11 CYCL DEF 262 SCHROEFDRAAD FREZEN ~ |                        |  |
|---------------------------------------|------------------------|--|
| Q335=+5                               | ;NOMINALE DIAMETER ~   |  |
| Q239=+1                               | ;SPOED ~               |  |
| Q201=-18                              | ;DRAADDIEPTE ~         |  |
| Q355=+0                               | ;GANGEN PER STAP ~     |  |
| Q253=+750                             | ;AANZET VOORPOS. ~     |  |
| Q351=+1                               | ;FREESWIJZE ~          |  |
| Q200=+2                               | ;VEILIGHEIDSAFSTAND ~  |  |
| Q203=+0                               | ;COORD. OPPERVLAK ~    |  |
| Q204=+50                              | ;2E VEILIGHEIDSAFST. ~ |  |
| Q207=+500                             | ;AANZET FREZEN ~       |  |
| Q512=+0                               | ;AANZET BENADEREN      |  |
| 12 CYCL CALL                          |                        |  |

# 5.7 Cyclus 263 ZINKDRAAD FREZEN

#### ISO-programmering G263

# Toepassing

Met deze cyclus kunt u een schroefdraad in het voorgeboorde materiaal frezen. Verder kunt u een afkanting maken.

#### Cyclusverloop

1 De besturing positioneert het gereedschap in de spilas in ijlgang met **FMAX** naar de ingevoerde veiligheidsafstand boven het werkstukoppervlak

#### Verzinken

- 2 Het gereedschap verplaatst zich met aanzet voorpositioneren naar de verzinkingsdiepte min de veiligheidsafstand, en vervolgens met aanzet vrijloop naar de verzinkingsdiepte
- 3 Als een veiligheidsafstand zijkant is ingevoerd, positioneert de besturing het gereedschap meteen met aanzet voorpositioneren naar de verzinkingsdiepte
- 4 Vervolgens benadert de besturing, afhankelijk van de beschikbare ruimte, vanuit het midden of met zijdelings voorpositioneren de kerndiameter voorzichtig en voert een cirkelbeweging uit

#### Verzinken aan kopvlakzijde

- 5 Het gereedschap verplaatst zich met aanzet voorpositioneren naar de verzinkingsdiepte aan kopvlakzijde
- 6 De besturing positioneert het gereedschap ongecorrigeerd vanuit het midden via een halve cirkel naar de verspringing aan kopvlakzijde, en voert een cirkelbeweging met aanzet vrijloop uit
- 7 Aansluitend verplaatst de besturing het gereedschap weer via een halve cirkel naar het midden van de boring

#### Schroefdraadfrezen

- 8 De besturing verplaatst het gereedschap met de geprogrammeerde aanzet voorpositioneren naar het startniveau voor de schroefdraad dat volgt uit het voorteken van de spoed en de freeswijze
- 9 Het gereedschap verplaatst zich vervolgens tangentieel in een helixbeweging naar de nominale schroefdraaddiameter en freest met een 360°-schroeflijnbeweging de schroefdraad
- 10 Vervolgens verplaatst het gereedschap zich tangentieel van de contour weg, terug naar het startpunt in het bewerkingsvlak
- 11 Aan het einde van de cyclus verplaatst de besturing het gereedschap in ijlgang naar de veiligheidsafstand of – indien ingevoerd – naar de 2e veiligheidsafstand

# Instructies

# AANWIJZING

## Let op: botsingsgevaar!

Wanneer u bij een cyclus de diepte positief invoert, keert de besturing de berekening van de voorpositionering om. Het gereedschap verplaatst zich in de gereedschapsas in ijlgang naar de veiligheidsafstand **onder** het werkstukoppervlak! Er bestaat botsingsgevaar!

- Diepte negatief invoeren
- Met machineparameter displayDepthErr (nr. 201003) instellen of de besturing bij de invoer van een positieve diepte een foutmelding af dient te geven (on) of niet (off)
- Deze cyclus kunt u uitsluitend in de bewerkingsmodus **FUNCTION MODE MILL** uitvoeren.
- De voortekens van de cyclusparameters draaddiepte, verzinkingsdiepte resp. diepte aan kopvlakzijde bepalen de werkrichting. De werkrichting wordt in onderstaande volgorde bepaald:
  - 1 Draaddiepte
  - 2 Verzinkingsdiepte
  - 3 Diepte kopvlakzijde

# Aanwijzingen voor het programmeren

- Positioneerregel naar het startpunt (midden van de boring) van het bewerkingsvlak met radiuscorrectie **RO** programmeren
- Als voor een van de diepteparameters 0 wordt geselecteerd, voert de besturing deze bewerkingsstap niet uit.
- Wanneer aan kopvlakzijde moet worden verzonken, moet voor de parameter Verzinkingsdiepte 0 worden gekozen.

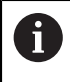

Programmeer de draaddiepte minstens  $1/3 \times de$  spoed kleiner dan de verzinkingsdiepte.

# 5.7.1 Cyclusparameters

Helpscherm

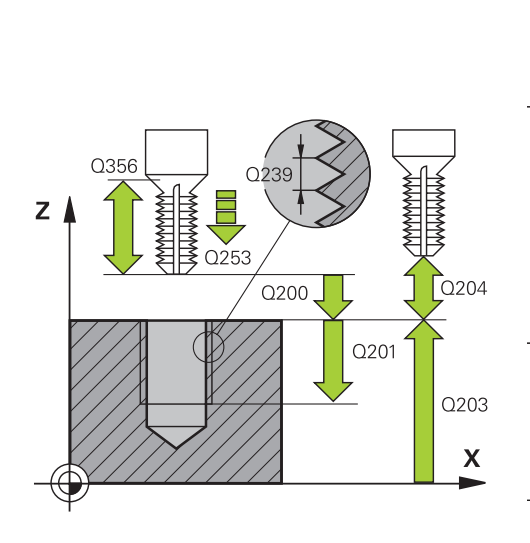

## Parameter

#### Q335 Nominale diameter?

Nominale schroefdraaddiameter

Invoer: 0...99999,9999

#### Q239 Spoed?

Spoed van de draad. Het voorteken legt rechtse of linkse draad vast:

- + = rechtse draad
- = linkse draad

Invoer: -99.9999...+99.9999

#### Q201 Draaddiepte ?

Afstand tussen werkstukoppervlak en draadkern. De waarde werkt incrementeel.

Invoer: -99999,9999...+99999,9999

#### Q356 Verzinkdiepte?

Afstand tussen werkstukoppervlak en gereedschapspunt. De waarde werkt incrementeel.

Invoer: -99999,9999...+99999,9999

#### Q253 Aanzet voorpositioneren?

Verplaatsingssnelheid van het gereedschap bij het insteken in het werkstuk resp. bij het terugtrekken uit het werkstuk in mm/min.

#### Invoer: 0...99999,9999 alternatief FMAX, FAUTO, PREDEF

# Q351 Freeswijze? Meel.=+1, Tegenl.=-1

Soort freesbewerking. Er wordt rekening gehouden met de spilrotatierichting.

- +1 = meelopend frezen
- -1 = tegenlopend frezen

(wanneer u 0 invoert, vindt de bewerking meelopend plaats) Invoer: -1, 0, +1 Alternatief **PREDEF** 

#### Q200 Veiligheidsafstand?

Afstand tussen gereedschapspunt en werkstukoppervlak. De waarde werkt incrementeel.

Invoer: 0...99999,9999 Alternatief PREDEF

#### Helpscherm

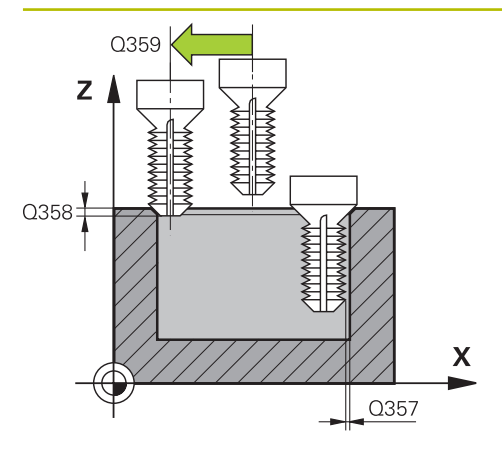

#### Parameter

#### Q357 Veiligheids-afstand van de kant?

Afstand tussen snijkant van gereedschap en wand van de boring. De waarde werkt incrementeel.

#### Invoer: 0...99999,9999

#### Q358 Verzinkdiepte kopse kant?

Afstand tussen werkstukoppervlak en gereedschapspunt bij verzinken aan kopvlakzijde. De waarde werkt incrementeel.

#### Invoer: -99999,9999...+99999,9999

#### Q359 Verpl.verzinking kopse kant

Afstand waarmee de besturing het midden van het gereedschap uit het midden verplaatst. De waarde werkt incrementeel.

Invoer: 0...99999,9999

#### Q203 Coörd. werkstukoppervlakte?

Coördinaat van het werkstukoppervlak met betrekking tot het actieve nulpunt. De waarde werkt absoluut.

#### Invoer: -99999,9999...+99999,9999

#### Q204 2e veiligheidsafstand?

Afstand in de gereedschapsas tussen gereedschap en werkstuk (spanmiddel) waarbij een botsing is uitgesloten. De waarde werkt incrementeel.

#### Invoer: 0...99999,9999 Alternatief PREDEF

#### Q254 Aanzet diepte-instelling?

Verplaatsingssnelheid van het gereedschap bij het verzinken in mm/min

#### Invoer: 0...99999.999 alternatief FAUTO, FU

#### Q207 Aanzet frezen?

Verplaatsingssnelheid van het gereedschap bij het frezen in mm/min

Invoer: 0...99999.999 alternatief FAUTO

#### Q512 Aanzet benaderen?

Verplaatsingssnelheid van het gereedschap bij het benaderen in mm/min. Bij kleine draaddiameters kunt u door een gereduceerde benaderingsaanzet het risico op gereedschapsbreuk verminderen.

Invoer: 0...99999.999 alternatief FAUTO

| 11 CYCL DEF 263 ZINKDRAAD FREZEN ~ |                        |  |
|------------------------------------|------------------------|--|
| Q335=+5                            | ;NOMINALE DIAMETER ~   |  |
| Q239=+1                            | ;SPOED ~               |  |
| Q201=-18                           | ;DRAADDIEPTE ~         |  |
| Q356=-20                           | ;VERZINKDIEPTE ~       |  |
| Q253=+750                          | ;AANZET VOORPOS. ~     |  |
| Q351=+1                            | ;FREESWIJZE ~          |  |
| Q200=+2                            | ;VEILIGHEIDSAFSTAND ~  |  |
| Q357=+0.2                          | ;VEIL.AFST. KANT ~     |  |
| Q358=+0                            | ;DIEPTE KOPSE KANT ~   |  |
| Q359=+0                            | ;VERPL. KOPSE KANT ~   |  |
| Q203=+0                            | ;COORD. OPPERVLAK ~    |  |
| Q204=+50                           | ;2E VEILIGHEIDSAFST. ~ |  |
| Q254=+200                          | ;AANZET DIEPTE-INST. ~ |  |
| Q207=+500                          | ;AANZET FREZEN ~       |  |
| Q512=+0                            | ;AANZET BENADEREN      |  |
| 12 CYCL CALL                       |                        |  |

# 5.8 Cyclus 264 BOORDRAAD FREZEN

#### ISO-programmering G264

# Toepassing

Met deze cyclus kunt u in volmateriaal boren, verzinken en daarna een schroefdraad frezen.

#### Cyclusverloop

1 De besturing positioneert het gereedschap in de spilas in ijlgang met **FMAX** naar de ingevoerde veiligheidsafstand boven het werkstukoppervlak

#### Boren

- 2 Het gereedschap boort met de ingevoerde aanzet diepteverplaatsing tot de eerste diepte-instelling
- 3 Indien spaanbreken is ingevoerd, trekt de besturing het gereedschap met de ingevoerde terugtrekwaarde terug. Wanneer u zonder spaanbreken werkt, trekt de besturing het gereedschap met ijlgang naar de veiligheidsafstand terug en verplaatst het aansluitend met **FMAX** naar de ingevoerde voorstopafstand boven de eerste diepte-instelling
- 4 Aansluitend boort het gereedschap met aanzet naar de volgende diepte-instelling
- 5 De besturing herhaalt dit proces (2 t/m 4) totdat de boordiepte is bereikt

#### Verzinken aan kopvlakzijde

- 6 Het gereedschap verplaatst zich met aanzet voorpositioneren naar de verzinkingsdiepte aan kopvlakzijde
- 7 De besturing positioneert het gereedschap ongecorrigeerd vanuit het midden via een halve cirkel naar de verspringing aan kopvlakzijde, en voert een cirkelbeweging met aanzet vrijloop uit
- 8 Aansluitend verplaatst de besturing het gereedschap weer via een halve cirkel naar het midden van de boring

#### Schroefdraadfrezen

- 9 De besturing verplaatst het gereedschap met de geprogrammeerde aanzet voorpositioneren naar het startniveau voor de schroefdraad dat volgt uit het voorteken van de spoed en de freeswijze
- 10 Het gereedschap verplaatst zich vervolgens tangentieel in een helixbeweging naar de nominale schroefdraaddiameter en freest met een 360°-schroeflijnbeweging de schroefdraad
- 11 Vervolgens verplaatst het gereedschap zich tangentieel van de contour weg, terug naar het startpunt in het bewerkingsvlak
- 12 Aan het einde van de cyclus verplaatst de besturing het gereedschap in ijlgang naar de veiligheidsafstand of – indien ingevoerd – naar de 2e veiligheidsafstand

# Instructies

# AANWIJZING

#### Let op: botsingsgevaar!

Wanneer u bij een cyclus de diepte positief invoert, keert de besturing de berekening van de voorpositionering om. Het gereedschap verplaatst zich in de gereedschapsas in ijlgang naar de veiligheidsafstand **onder** het werkstukoppervlak! Er bestaat botsingsgevaar!

- Diepte negatief invoeren
- Met machineparameter displayDepthErr (nr. 201003) instellen of de besturing bij de invoer van een positieve diepte een foutmelding af dient te geven (on) of niet (off)
- Deze cyclus kunt u uitsluitend in de bewerkingsmodus **FUNCTION MODE MILL** uitvoeren.
- De voortekens van de cyclusparameters draaddiepte, verzinkingsdiepte resp. diepte aan kopvlakzijde bepalen de werkrichting. De werkrichting wordt in onderstaande volgorde bepaald:
  - 1 Draaddiepte
  - 2 Verzinkingsdiepte
  - 3 Diepte kopvlakzijde

#### Aanwijzingen voor het programmeren

- Positioneerregel naar het startpunt (midden van de boring) van het bewerkingsvlak met radiuscorrectie **RO** programmeren
- Als voor een van de diepteparameters 0 wordt geselecteerd, voert de besturing deze bewerkingsstap niet uit.

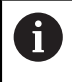

Programmeer de draaddiepte minstens  $1/3 \times de$  spoed kleiner dan de boordiepte.

# 5.8.1 Cyclusparameters

#### Helpscherm

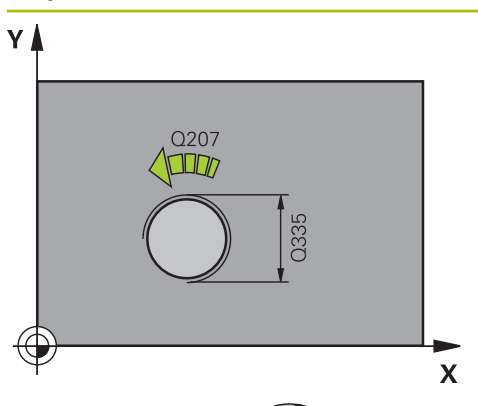

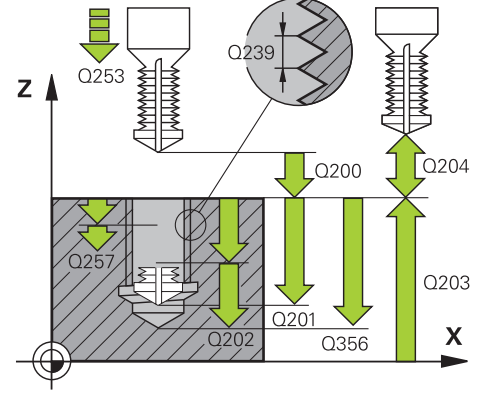

#### Parameter

#### Q335 Nominale diameter?

Nominale schroefdraaddiameter

#### Invoer: 0...99999,9999

#### Q239 Spoed?

Spoed van de draad. Het voorteken legt rechtse of linkse draad vast:

- + = rechtse draad
- = linkse draad
- Invoer: -99.9999...+99.9999

#### Q201 Draaddiepte ?

Afstand tussen werkstukoppervlak en draadkern. De waarde werkt incrementeel.

#### Invoer: -99999,9999...+99999,9999

#### Q356 Boordiepte?

Afstand tussen werkstukoppervlak en bodem van de boring. De waarde werkt incrementeel.

#### Invoer: -99999,9999...+99999,9999

#### Q253 Aanzet voorpositioneren?

Verplaatsingssnelheid van het gereedschap bij het insteken in het werkstuk resp. bij het terugtrekken uit het werkstuk in mm/min.

#### Invoer: 0...99999,9999 alternatief FMAX, FAUTO, PREDEF

## Q351 Freeswijze? Meel.=+1, Tegenl.=-1

Soort freesbewerking. Er wordt rekening gehouden met de spilrotatierichting.

- +1 = meelopend frezen
- -1 = tegenlopend frezen

(wanneer u 0 invoert, vindt de bewerking meelopend plaats) Invoer: **-1**, **0**, **+1** Alternatief **PREDEF** 

#### Q202 Maximale dieptestap?

Maat waarmee het gereedschap telkens wordt verplaatst. **Q201 DIEPTE** hoeft geen veelvoud van **Q202** te zijn. De waarde werkt incrementeel.

De diepte hoeft geen veelvoud van de diepte-instelling te zijn. De besturing verplaatst in één slag naar diepte als:

- de diepte-instelling en diepte gelijk zijn
- de diepte-instelling groter is dan de diepte

Invoer: 0...99999,9999

#### Q258 Onderbrekingsafstand boven ?

Veiligheidsafstand waarnaar het gereedschap na de eerste keer verwijderen van de spanen met aanzet **Q373 BENAD.AANZET VERW SP** weer over de laatste diepte-instelling wordt verplaatst. De waarde werkt incrementeel.

Invoer: 0...99999,9999

| Helpscherm | Parameter                                                                                                    |
|------------|----------------------------------------------------------------------------------------------------|
|            | Q257 Boordiepte tot spaanbreuk ?                                                                                                    |
|            | Maat waarbij de besturing het spaanbreken uitvoert. Deze<br>procedure wordt herhaald totdat <b>Q201 DIEPTE</b> is bereikt.<br>Wanneer <b>Q257</b> gelijk is aan 0, voert de besturing geen<br>spaanbreken uit. De waarde werkt incrementeel. |
|            | Invoer: 099999,9999                                                                                                    |
|            | Q256 Terugtrekhoogte voor spaanbreuk?                                                                                                    |
|            | Waarde waarmee de besturing het gereedschap bij spaan-<br>breken terugtrekt. De waarde werkt incrementeel.                                                                                                    |
|            | Invoer: 099999.999 Alternatief PREDEF                                                                                                    |
|            | Q358 Verzinkdiepte kopse kant?                                                                                                    |
|            | Afstand tussen werkstukoppervlak en gereedschapspunt bij<br>verzinken aan kopvlakzijde. De waarde werkt incrementeel.                                                                                                    |
|            | Invoer: -99999,9999+99999,9999                                                                                                    |
|            | Q359 Verpl.verzinking kopse kant                                                                                                    |
|            | Afstand waarmee de besturing het midden van het gereed-<br>schap uit het midden verplaatst. De waarde werkt incremen-<br>teel.                                                                                                    |
|            | Invoer: 099999,9999                                                                                                    |
|            | Q200 Veiligheidsafstand?                                                                                                    |
|            | Afstand tussen gereedschapspunt en werkstukoppervlak. De waarde werkt incrementeel.                                                                                                    |
|            | Invoer: 099999,9999 Alternatief PREDEF                                                                                                    |
|            | Q203 Coörd. werkstukoppervlakte?                                                                                                    |
|            | Coördinaat van het werkstukoppervlak met betrekking tot het actieve nulpunt. De waarde werkt absoluut.                                                                                                    |
|            | Invoer: -99999,9999+99999,9999                                                                                                    |
|            | Q204 2e veiligheidsafstand?                                                                                                    |
|            | Afstand in de gereedschapsas tussen gereedschap en werkstuk (spanmiddel) waarbij een botsing is uitgesloten. De waarde werkt incrementeel.                                                                                                   |
|            | Invoer: 099999,9999 Alternatief PREDEF                                                                                                    |
|            | Q206 Aanzet diepteverplaatsing?                                                                                                    |
|            | Verplaatsingssnelheid van het gereedschap bij het insteken<br>in mm/min                                                                                                    |
|            | Invoer: 099999.999 alternatief FAUTO, FU                                                                                                    |
|            | Q207 Aanzet frezen?                                                                                                    |
|            | Verplaatsingssnelheid van het gereedschap bij het frezen in<br>mm/min                                                                                                    |
|            | Invoer: 099999.999 alternatief FAUTO                                                                                                    |
|            | Q512 Aanzet benaderen?                                                                                                    |
|            | Verplaatsingssnelheid van het gereedschap bij het benade-<br>ren in mm/min. Bij kleine draaddiameters kunt u door een<br>gereduceerde benaderingsaanzet het risico op gereed-<br>schapsbreuk verminderen.                                    |
|            | Invoer: 099999.999 alternatief FAUTO                                                                                                    |

# Voorbeeld

| 11 CYCL DEF 264 BOORDRAAD FREZEN ~ |                         |  |
|------------------------------------|-------------------------|--|
| Q335=+5                            | ;NOMINALE DIAMETER ~    |  |
| Q239=+1                            | ;SPOED ~                |  |
| Q201=-18                           | ;DRAADDIEPTE ~          |  |
| Q356=-20                           | ;BOORDIEPTE ~           |  |
| Q253=+750                          | ;AANZET VOORPOS. ~      |  |
| Q351=+1                            | ;FREESWIJZE ~           |  |
| Q202=+5                            | ;DIEPTEVERPLAATSING ~   |  |
| Q258=+0.2                          | ;ONDERBR.AFST. BOVEN ~  |  |
| Q257=+0                            | ;BOORDPTE SPAANBREUK ~  |  |
| Q256=+0.2                          | ;TERUGTR.HGT SPAANBR. ~ |  |
| Q358=+0                            | ;DIEPTE KOPSE KANT ~    |  |
| Q359=+0                            | ;VERPL. KOPSE KANT ~    |  |
| Q200=+2                            | ;VEILIGHEIDSAFSTAND ~   |  |
| Q203=+0                            | ;COORD. OPPERVLAK ~     |  |
| Q204=+50                           | ;2E VEILIGHEIDSAFST. ~  |  |
| Q206=+150                          | ;AANZET DIEPTEVERPL. ~  |  |
| Q207=+500                          | ;AANZET FREZEN ~        |  |
| Q512=+0                            | ;AANZET BENADEREN       |  |
| 12 CYCL CALL                       |                         |  |

# 5.9 Cyclus 265 HELIX-BOORDR. FREZEN

#### ISO-programmering G265

## Toepassing

Met deze cyclus kunt u een schroefdraad in volmateriaal frezen. Verder hebt u de keuze om voor of na de schroefdraadbewerking een verzinking aan te brengen.

#### Cyclusverloop

1 De besturing positioneert het gereedschap in de spilas in ijlgang met **FMAX** naar de ingevoerde veiligheidsafstand boven het werkstukoppervlak

#### Verzinken aan kopvlakzijde

- 2 Bij het verzinken vóór de bewerking van de schroefdraad verplaatst het gereedschap zich met aanzet vrijloop naar de verzinkingsdiepte aan kopvlakzijde. Bij het verzinken na de bewerking van de schroefdraad verplaatst de besturing het gereedschap met aanzet voorpositioneren naar de verzinkingsdiepte
- 3 De besturing positioneert het gereedschap ongecorrigeerd vanuit het midden via een halve cirkel naar de verspringing aan kopvlakzijde, en voert een cirkelbeweging met aanzet vrijloop uit
- 4 Aansluitend verplaatst de besturing het gereedschap weer via een halve cirkel naar het midden van de boring

#### Schroefdraadfrezen

- 5 De besturing verplaatst het gereedschap met de geprogrammeerde aanzet voorpositioneren naar het startniveau voor de schroefdraad
- 6 Het gereedschap verplaatst zich vervolgens tangentieel in een helixbeweging naar de nominale schroefdraaddiameter
- 7 De besturing verplaatst het gereedschap via een continue schroeflijn naar beneden, totdat de draaddiepte bereikt is
- 8 Vervolgens verplaatst het gereedschap zich tangentieel van de contour weg, terug naar het startpunt in het bewerkingsvlak
- 9 Aan het einde van de cyclus verplaatst de besturing het gereedschap in ijlgang naar de veiligheidsafstand of – indien ingevoerd – naar de 2e veiligheidsafstand

169

# Instructies

# AANWIJZING

## Let op: botsingsgevaar!

Wanneer u bij een cyclus de diepte positief invoert, keert de besturing de berekening van de voorpositionering om. Het gereedschap verplaatst zich in de gereedschapsas in ijlgang naar de veiligheidsafstand **onder** het werkstukoppervlak! Er bestaat botsingsgevaar!

- Diepte negatief invoeren
- Met machineparameter **displayDepthErr** (nr. 201003) instellen of de besturing bij de invoer van een positieve diepte een foutmelding af dient te geven (on) of niet (off)
- Deze cyclus kunt u uitsluitend in de bewerkingsmodus FUNCTION MODE MILL uitvoeren.
- Wanneer u de draaddiepte wijzigt, verandert de besturing automatisch het startpunt voor de helixbeweging.
- De freeswijze (tegen- of meelopend) wordt bepaald door de schroefdraad (rechtse of linkse draad) en de rotatierichting van het gereedschap, omdat alleen de werkrichting van het werkstukoppervlak in het materiaal mogelijk is.
- De voortekens van de cyclusparameters draaddiepte resp. diepte aan kopvlakzijde bepalen de werkrichting. De werkrichting wordt in onderstaande volgorde bepaald:
  - 1 Draaddiepte
  - 2 Diepte kopvlakzijde

# Aanwijzingen voor het programmeren

- Positioneerregel naar het startpunt (midden van de boring) van het bewerkingsvlak met radiuscorrectie **RO** programmeren
- Als voor een van de diepteparameters 0 wordt geselecteerd, voert de besturing deze bewerkingsstap niet uit.

# 5.9.1 Cyclusparameters

#### Helpscherm

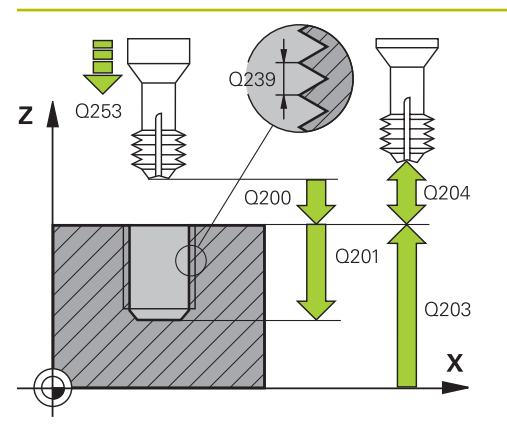

# C359

# Parameter

#### Q335 Nominale diameter?

Nominale schroefdraaddiameter

Invoer: 0...999999,9999

#### Q239 Spoed?

Spoed van de draad. Het voorteken legt rechtse of linkse draad vast:

+ = rechtse draad

- = linkse draad

Invoer: -99.9999...+99.9999

#### Q201 Draaddiepte ?

Afstand tussen werkstukoppervlak en draadkern. De waarde werkt incrementeel.

Invoer: -99999,9999...+99999,9999

#### Q253 Aanzet voorpositioneren?

Verplaatsingssnelheid van het gereedschap bij het insteken in het werkstuk resp. bij het terugtrekken uit het werkstuk in mm/min.

Invoer: 0...99999,9999 alternatief FMAX, FAUTO, PREDEF

#### Q358 Verzinkdiepte kopse kant?

Afstand tussen werkstukoppervlak en gereedschapspunt bij verzinken aan kopvlakzijde. De waarde werkt incrementeel.

#### Invoer: -99999,9999...+99999,9999

#### Q359 Verpl.verzinking kopse kant

Afstand waarmee de besturing het midden van het gereedschap uit het midden verplaatst. De waarde werkt incrementeel.

#### Invoer: 0...99999,9999

# Q360 Verzinking (ervoor/erna:0/1)?

Uitvoering van de afkanting

- **0** = vóór bewerking van de schroefdraad
- 1 = na bewerking van de schroefdraad

Invoer: 0, 1

#### Q200 Veiligheidsafstand?

Afstand tussen gereedschapspunt en werkstukoppervlak. De waarde werkt incrementeel.

Invoer: 0...99999,9999 Alternatief PREDEF

#### Q203 Coörd. werkstukoppervlakte?

Coördinaat van het werkstukoppervlak met betrekking tot het actieve nulpunt. De waarde werkt absoluut.

Invoer: -99999,9999...+99999,9999

| Helpscherm | Parameter                                                                                                    |  |  |
|------------|----------------------------------------------------------------------------------------------------|--|--|
|            | Q204 2e veiligheidsafstand?                                                                                                    |  |  |
|            | Afstand in de gereedschapsas tussen gereedschap en<br>werkstuk (spanmiddel) waarbij een botsing is uitgesloten. De<br>waarde werkt incrementeel. |  |  |
|            | Invoer: 099999,9999 Alternatief PREDEF                                                                                                    |  |  |
|            | Q254 Aanzet diepte-instelling?                                                                                                    |  |  |
|            | Verplaatsingssnelheid van het gereedschap bij het verzinken<br>in mm/min                                                                         |  |  |
|            | Invoer: 099999.999 alternatief FAUTO, FU                                                                                                    |  |  |
|            | Q207 Aanzet frezen?                                                                                                    |  |  |
|            | Verplaatsingssnelheid van het gereedschap bij het frezen in mm/min                                                                               |  |  |
|            | Invoer: 099999.999 alternatief FAUTO                                                                                                    |  |  |
|            |                                                                                                    |  |  |

# Voorbeeld

| 11 CYCL DEF 265 HELIX-BOORDR. FREZEN ~ |                        |  |  |  |
|----------------------------------------|------------------------|--|--|--|
| Q335=+5                                | ;NOMINALE DIAMETER ~   |  |  |  |
| Q239=+1                                | ;SPOED ~               |  |  |  |
| Q201=-18                               | ;DRAADDIEPTE ~         |  |  |  |
| Q253=+750                              | ;AANZET VOORPOS. ~     |  |  |  |
| Q358=+0                                | ;DIEPTE KOPSE KANT ~   |  |  |  |
| Q359=+0                                | ;VERPL. KOPSE KANT ~   |  |  |  |
| Q360=+0                                | ;VERZINKING ~          |  |  |  |
| Q200=+2                                | ;VEILIGHEIDSAFSTAND ~  |  |  |  |
| Q203=+0                                | ;COORD. OPPERVLAK ~    |  |  |  |
| Q204=+50                               | ;2E VEILIGHEIDSAFST. ~ |  |  |  |
| Q254=+200                              | ;AANZET DIEPTE-INST. ~ |  |  |  |
| Q207=+500                              | ;AANZET FREZEN         |  |  |  |
| 12 CYCL CALL                           |                        |  |  |  |

# 5.10 Cyclus 267 BUITENDRAAD FREZEN

#### ISO-programmering G267

## Toepassing

Met deze cyclus kunt u een buitenschroefdraad frezen. Verder kunt u een afkanting maken.

#### Cyclusverloop

1 De besturing positioneert het gereedschap in de spilas in ijlgang met **FMAX** naar de ingevoerde veiligheidsafstand boven het werkstukoppervlak

#### Verzinken aan kopvlakzijde

- 2 De besturing benadert het startpunt voor het verzinken aan kopvlakzijde vanuit het midden van de tap op de hoofdas van het bewerkingsvlak. De positie van het startpunt volgt uit de schroefdraadradius, gereedschapsradius en spoed
- 3 Het gereedschap verplaatst zich met aanzet voorpositioneren naar de verzinkingsdiepte aan kopvlakzijde
- 4 De besturing positioneert het gereedschap ongecorrigeerd vanuit het midden via een halve cirkel naar de verspringing aan kopvlakzijde, en voert een cirkelbeweging met aanzet vrijloop uit
- 5 Aansluitend verplaatst de besturing het gereedschap weer via een halve cirkel naar het startpunt

#### Schroefdraadfrezen

- 6 De besturing positioneert het gereedschap op het startpunt als er niet eerst aan kopvlakzijde verzonken is. Startpunt schroefdraad frezen = startpunt verzinken aan kopvlakzijde
- 7 Het gereedschap verplaatst zich met de geprogrammeerde aanzet voorpositioneren naar het startniveau dat volgt uit het voorteken van de spoed, de freeswijze en het aantal gangen per stap
- 8 Het gereedschap verplaatst zich vervolgens tangentieel in een helixbeweging naar de nominale schroefdraaddiameter
- 9 Afhankelijk van de parameter Stappen, freest het gereedschap de schroefdraad in meerdere versprongen schroeflijnbewegingen of in een continue schroeflijnbeweging
- 10 Vervolgens verplaatst het gereedschap zich tangentieel van de contour weg, terug naar het startpunt in het bewerkingsvlak
- 11 Aan het einde van de cyclus verplaatst de besturing het gereedschap in ijlgang naar de veiligheidsafstand of – indien ingevoerd – naar de 2e veiligheidsafstand

# Instructies

# AANWIJZING

# Let op: botsingsgevaar!

Wanneer u bij een cyclus de diepte positief invoert, keert de besturing de berekening van de voorpositionering om. Het gereedschap verplaatst zich in de gereedschapsas in ijlgang naar de veiligheidsafstand **onder** het werkstukoppervlak! Er bestaat botsingsgevaar!

- Diepte negatief invoeren
- Met machineparameter **displayDepthErr** (nr. 201003) instellen of de besturing bij de invoer van een positieve diepte een foutmelding af dient te geven (on) of niet (off)
- Deze cyclus kunt u uitsluitend in de bewerkingsmodus FUNCTION MODE MILL uitvoeren.
- De noodzakelijke verspringing voor het aan kopvlakzijde verzinken moet vooraf worden bepaald. U moet de waarde van het midden van de tap tot het midden van het gereedschap (ongecorrigeerde waarde) opgeven.
- De voortekens van de cyclusparameters draaddiepte resp. diepte aan kopvlakzijde bepalen de werkrichting. De werkrichting wordt in onderstaande volgorde bepaald:
  - 1 Draaddiepte
  - 2 Diepte kopvlakzijde

# Aanwijzingen voor het programmeren

- Positioneerregel naar het startpunt (midden van de tap) van het bewerkingsvlak met radiuscorrectie **RO** programmeren.
- Als voor een van de diepteparameters 0 wordt geselecteerd, voert de besturing deze bewerkingsstap niet uit.

# 5.10.1 Cyclusparameters

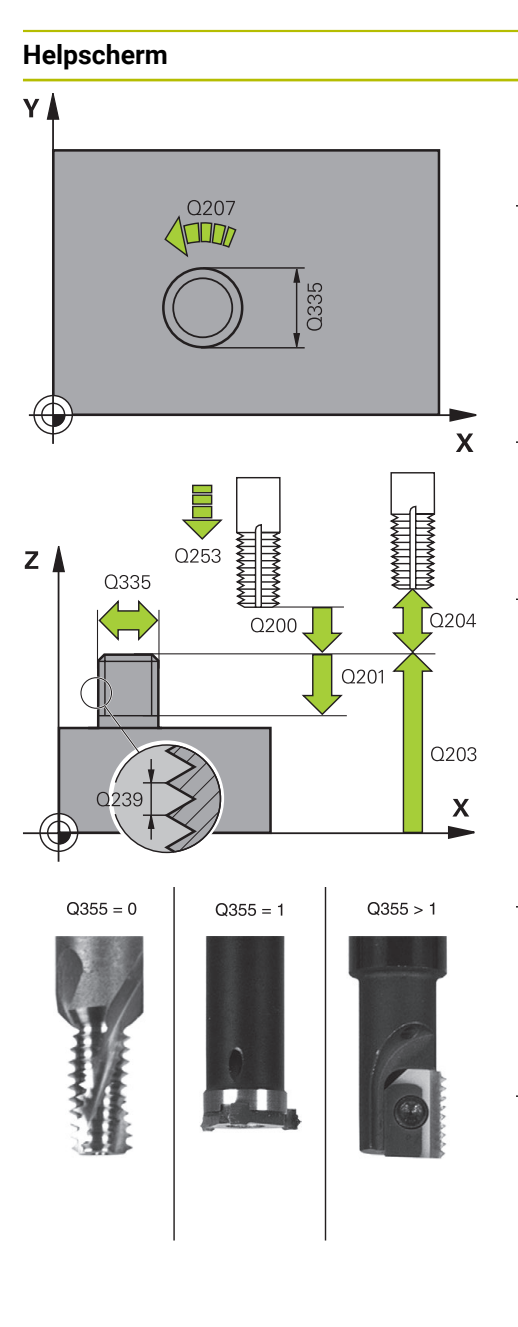

# Parameter

#### Q335 Nominale diameter?

Nominale schroefdraaddiameter

#### Invoer: 0...99999,9999

# Q239 Spoed?

Spoed van de draad. Het voorteken legt rechtse of linkse draad vast:

- + = rechtse draad
- = linkse draad

Invoer: -99.9999...+99.9999

# Q201 Draaddiepte ?

Afstand tussen werkstukoppervlak en draadkern. De waarde werkt incrementeel.

#### Invoer: -99999,9999...+99999,9999

#### Q355 Aantal gangen per stap ?

Aantal gangen waarmee het gereedschap wordt verplaatst:

- **0** = een schroeflijn tot de draaddiepte
- 1 = continue schroeflijn over de totale draadlengte

>1 = meerdere helixbanen met benaderen en verlaten;
 daartussen verplaatst de TNC het gereedschap met Q355 x
 de spoed

#### Invoer: 0...99999

#### Q253 Aanzet voorpositioneren?

Verplaatsingssnelheid van het gereedschap bij het insteken in het werkstuk resp. bij het terugtrekken uit het werkstuk in mm/min.

#### Invoer: 0...99999,9999 alternatief FMAX, FAUTO, PREDEF

#### Q351 Freeswijze? Meel.=+1, Tegenl.=-1

Soort freesbewerking. Er wordt rekening gehouden met de spilrotatierichting.

- +1 = meelopend frezen
- -1 = tegenlopend frezen

(wanneer u 0 invoert, vindt de bewerking meelopend plaats)

#### Invoer: -1, 0, +1 Alternatief PREDEF

#### Q200 Veiligheidsafstand?

Afstand tussen gereedschapspunt en werkstukoppervlak. De waarde werkt incrementeel.

Invoer: 0...99999,9999 Alternatief PREDEF

| Helpscherm | Parameter                                                                                                    |
|------------|----------------------------------------------------------------------------------------------------|
|            | Q358 Verzinkdiepte kopse kant?<br>Afstand tussen werkstukoppervlak en gereedschapspunt bij<br>verzinken aan kopvlakzijde. De waarde werkt incrementeel.<br>Invoer: -99999,9999+99999,9999                                                         |
|            | <b>Q359 Verpl.verzinking kopse kant</b><br>Afstand waarmee de besturing het midden van het gereed-<br>schap uit het midden verplaatst. De waarde werkt incremen-<br>teel.                                                                         |
|            | Invoer: 099999,9999                                                                                                    |
|            | Q203 Coörd. werkstukoppervlakte?                                                                                                    |
|            | Coördinaat van het werkstukoppervlak met betrekking tot het actieve nulpunt. De waarde werkt absoluut.<br>Invoer: -99999,9999+99999,9999                                                                                                    |
|            | Q204 2e veiligheidsafstand?                                                                                                    |
|            | Afstand in de gereedschapsas tussen gereedschap en<br>werkstuk (spanmiddel) waarbij een botsing is uitgesloten. De<br>waarde werkt incrementeel.                                                                                                  |
|            | Invoer: 099999,9999 Alternatief PREDEF                                                                                                    |
|            | Q254 Aanzet diepte-instelling?                                                                                                    |
|            | Verplaatsingssnelheid van het gereedschap bij het verzinken<br>in mm/min                                                                                                    |
|            | Invoer: 099999.999 alternatief FAUTO, FU                                                                                                    |
|            | Q207 Aanzet frezen?                                                                                                    |
|            | Verplaatsingssnelheid van het gereedschap bij het frezen in mm/min                                                                                                    |
|            | Invoer: 099999.999 alternatief FAUTO                                                                                                    |
|            | Q512 Aanzet benaderen?                                                                                                    |
|            | Verplaatsingssnelheid van het gereedschap bij het benade-<br>ren in mm/min. Bij kleine draaddiameters kunt u door een<br>gereduceerde benaderingsaanzet het risico op gereed-<br>schapsbreuk verminderen.<br>Invoer: 099999.999 alternatief FAUTO |
|            |                                                                                                    |
|            |                                                                                                    |
|            |                                                                                                    |
|            |                                                                                                    |
|            |                                                                                                    |
|            |                                                                                                    |
|            |                                                                                                    |

| Voorbeel | d |
|----------|---|
|----------|---|

| 25 CYCL DEF 267 BUITENDRAAD | PREZEN ~               |
|-----------------------------|------------------------|
| Q335=+10                    | ;NOMINALE DIAMETER ~   |
| Q239=+1.5                   | ;SPOED ~               |
| Q201=-20                    | ;DRAADDIEPTE ~         |
| Q355=+0                     | ;GANGEN PER STAP ~     |
| Q253=+750                   | ;AANZET VOORPOS. ~     |
| Q351=+1                     | ;FREESWIJZE ~          |
| Q200=+2                     | ;VEILIGHEIDSAFSTAND ~  |
| Q358=+0                     | ;DIEPTE KOPSE KANT ~   |
| Q359=+0                     | ;VERPL. KOPSE KANT ~   |
| Q203=+30                    | ;COORD. OPPERVLAK ~    |
| Q204=+50                    | ;2E VEILIGHEIDSAFST. ~ |
| Q254=+150                   | ;AANZET DIEPTE-INST. ~ |
| Q207=+500                   | ;AANZET FREZEN ~       |
| Q512=+0                     | ;AANZET BENADEREN      |

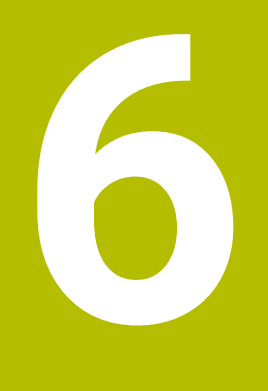

Cycli voor het bewerken van kamers, tappen en sleuven

# 6.1 Basisprincipes

# 6.1.1 Overzicht

De besturing beschikt over de volgende cycli voor kamer-, tap- en sleufbewerkingen:

| Cyclu | Cyclus                                                                                                    |                         | Verdere informatie |
|-------|----------------------------------------------------------------------------------------------------|-------------------------|--------------------|
| 251   | <ul> <li>RECHTHOEKIGE KAMER</li> <li>Voor- en nabewerkingscyclus</li> <li>Insteekstrategie helixvormig, pendelend of loodrecht</li> </ul>                                                     | <b>CALL</b> -<br>actief | Pagina 181         |
| 252   | <ul><li>RONDKAMER</li><li>Voor- en nabewerkingscyclus</li><li>Insteekstrategie helixvormig of loodrecht</li></ul>                                                                             | CALL-<br>actief         | Pagina 187         |
| 253   | <ul><li>SLEUFFREZEN</li><li>Voor- en nabewerkingscyclus</li><li>Insteekstrategie pendelend of loodrecht</li></ul>                                                                             | <b>CALL</b> -<br>actief | Pagina 194         |
| 254   | <ul><li>RONDE SLEUF</li><li>Voor- en nabewerkingscyclus</li><li>Insteekstrategie pendelend of loodrecht</li></ul>                                                                             | CALL-<br>actief         | Pagina 200         |
| 256   | <ul> <li>RECHTHOEKIGE TAP</li> <li>Voor- en nabewerkingscyclus</li> <li>Benaderingspositie selecteerbaar</li> </ul>                                                                           | CALL-<br>actief         | Pagina 207         |
| 257   | <ul> <li>RONDE TAP</li> <li>Voor- en nabewerkingscyclus</li> <li>Invoer van de starthoek</li> <li>Spiraalvormige verplaatsing op basis van de diameter van het onbewerkte werkstuk</li> </ul> | CALL-<br>actief         | Pagina 213         |
| 258   | <ul> <li>VEELHOEKTAP</li> <li>Voor- en nabewerkingscyclus</li> <li>Spiraalvormige verplaatsing op basis van de diameter van het onbewerkte werkstuk</li> </ul>                                | CALL-<br>actief         | Pagina 218         |
| 233   | <ul> <li>VLAKFREZEN</li> <li>Voor- en nabewerkingscyclus</li> <li>Freesstrategie en freesrichting selecteerbaar</li> <li>Invoer van zijwanden</li> </ul>                                      | CALL-<br>actief         | Pagina 223         |
# 6.2 Cyclus 251 RECHTHOEKIGE KAMER

#### ISO-programmering G251

# Toepassing

Met cyclus **251** kunt u een rechthoekige kamer volledig bewerken. Afhankelijk van de cyclusparameters zijn de volgende bewerkingsalternatieven beschikbaar:

- Complete bewerking: voorbewerken, nabewerken diepte, nabewerken zijkant
- Alleen voorbewerken
- Alleen nabewerken diepte en nabewerken zijkant
- Alleen nabewerken diepte
- Alleen nabewerken zijkant

#### Cyclusverloop

#### Voorbewerken

- 1 Het gereedschap steekt in het midden van de kamer in het werkstuk en verplaatst zich naar de eerste diepte-instelling. De insteekstrategie legt u met de parameter **Q366** vast
- 2 De besturing ruimt de kamer van binnen naar buiten uit, waarbij rekening wordt gehouden met de baanoverlapping (Q370) en de nabewerkingsovermaten (Q368 en Q369)
- 3 Aan het eind van het ruimen verplaatst de besturing het gereedschap tangentieel weg van de kamerwand, vervolgens met de veiligheidsafstand via de actuele diepte-instelling. Van daaruit in ijlgang terug naar het midden van de kamer
- 4 Dit proces herhaalt zich totdat de geprogrammeerde kamerdiepte is bereikt

## Nabewerken

- 5 Als er nabewerkingsovermaten zijn gedefinieerd, steekt de besturing in en verplaatst zich naar de contour. De benaderingsbeweging wordt daarbij met een radius uitgevoerd om voorzichtig benaderen mogelijk te maken. De besturing bewerkt eerst de kamerwanden na, indien ingevoerd in meerdere verplaatsingen.
- 6 Vervolgens bewerkt de besturing de bodem van de kamer van binnen naar buiten na. De bodem van de kamer wordt daarbij tangentieel benaderd

# Instructies

# AANWIJZING

#### Let op: botsingsgevaar!

Wanneer u bij een cyclus de diepte positief invoert, keert de besturing de berekening van de voorpositionering om. Het gereedschap verplaatst zich in de gereedschapsas in ijlgang naar de veiligheidsafstand **onder** het werkstukoppervlak! Er bestaat botsingsgevaar!

- Diepte negatief invoeren
- Met machineparameter displayDepthErr (nr. 201003) instellen of de besturing bij de invoer van een positieve diepte een foutmelding af dient te geven (on) of niet (off)

# AANWIJZING

#### Let op: botsingsgevaar!

Wanneer u de cyclus met bewerkingsomvang 2 (alleen nabewerken) oproept, wordt er voorgepositioneerd naar de eerste diepte-instelling + veiligheidsafstand in ijlgang. Tijdens de positionering in ijlgang bestaat botsingsgevaar.

- Eerst een voorbewerking uitvoeren
- Ervoor zorgen dat de besturing het gereedschap in ijlgang kan voorpositioneren, zonder tegen het werkstuk te botsen
- Deze cyclus kunt u uitsluitend in de bewerkingsmodus **FUNCTION MODE MILL** uitvoeren.
- De besturing positioneert het gereedschap in de gereedschapsas automatisch voor. **Q204 2E VEILIGHEIDSAFST.** in acht nemen.
- De besturing reduceert de diepte-instelling tot de in de gereedschapstabel gedefinieerde snijkantlengte LCUTS als de snijkantlengte korter is dan de in de cyclus ingevoerde diepte-instelling Q202.
- De besturing positioneert het gereedschap aan het einde terug naar de veiligheidsafstand, wanneer ingevoerd naar de 2e veiligheidsafstand.
- Deze cyclus bewaakt de gedefinieerde werklengte LU van het gereedschap. Wanneer de LU-waarde kleiner is dan DIEPTE Q201, komt de besturing met een foutmelding.
- Cyclus 251 houdt rekening met de snijkantbreedte RCUTS uit de gereedschapstabel.

Verdere informatie: "Insteekstrategie Q366 met RCUTS", Pagina 187

## Aanwijzingen voor het programmeren

- Bij een niet-actieve gereedschapstabel moet u altijd loodrecht insteken (Q366=0), omdat u geen insteekhoek kunt definiëren.
- Gereedschap naar de startpositie in het bewerkingsvlak voorpositioneren met radiuscorrectie R0. Houd rekening met parameter Q367 (positie).
- Het voorteken van de cyclusparameter Diepte legt de werkrichting vast. Wanneer diepte = 0 wordt geprogrammeerd, voert de besturing de cyclus niet uit.
- Veiligheidsafstand zo invoeren dat het gereedschap bij het verplaatsen niet klem komt te zitten door afgefreesde spanen.
- Denk eraan, wanneer Q224 rotatiepositie ongelijk aan 0 is, dat u uw maten van het onbewerkte werkstuk groot genoeg definieert.

# 6.2.1 Cyclusparameters

| elpscherm        | Parameter                                                                                                    |
|------------------|----------------------------------------------------------------------------------------------------|
|                  | Q215 Bewerkingsomvang (0/1/2)?                                                                                                    |
|                  | Bewerkingsomvang vastleggen:                                                                                                    |
|                  | <b>0</b> : voor- en nabewerken                                                                                                    |
|                  | 1: alleen voorbewerken                                                                                                    |
|                  | 2: alleen nabewerken                                                                                                    |
|                  | Nabewerken zijkant en nabewerken diepte is alleen van<br>toepassing indien de desbetreffende nabewerkingsovermaat<br>( <b>Q368, Q369</b> ) is vastgelegd                                                     |
|                  | Invoer: 0, 1, 2                                                                                                    |
| 0010             | Q218 Lengte eerste zijde?                                                                                                    |
| - U218           | Lengte van de kamer, parallel aan de hoofdas van het bewer-<br>kingsvlak. De waarde werkt incrementeel.                                                                                                    |
|                  | Invoer: 099999,9999                                                                                                    |
|                  | n Q219 Lengte tweede zijde?                                                                                                    |
|                  | <ul> <li>Lengte van de kamer, parallel aan de nevenas van het bewerkingsvlak. De waarde werkt incrementeel.</li> </ul>                                                                                       |
|                  | Invoer: 0999999,9999                                                                                                    |
|                  | X Q220 Hoekradius?                                                                                                    |
| 74 — —           | Radius van de hoek van de kamer. Wanneer hiervoor 0<br>ingevoerd is, stelt de besturing voor de hoekradius dezelfde<br>waarde in als voor de gereedschapsradius.                                             |
|                  | Invoer: 099999,9999                                                                                                    |
|                  | Q368 Overmaat voor kantnabewerking?                                                                                                    |
|                  | Overmaat voor nabewerking in het bewerkingsvlak. De<br>waarde werkt incrementeel.                                                                                                    |
|                  | - Invoer: 099999,9999                                                                                                    |
|                  | Q224 Rotatiepositie?                                                                                                    |
| X                | <ul> <li>Hoek waarmee de totale bewerking wordt geroteerd. Het</li> <li>centrum van de rotatie ligt op de positie waar het gereed-<br/>schap bij de cyclusoproep staat. De waarde werkt absoluut.</li> </ul> |
| Y                | Invoer: -360.000+360.000                                                                                                    |
|                  | Q367 Positie kamer (0/1/2/3/4)?                                                                                                    |
| Q367=1<br>Q367=2 | Positie van de tap gerelateerd aan de positie van het gereed-<br>schap bij de cyclusoproep:                                                                                                    |
| ¥                | • <b>0</b> : gereedschapspositie = midden van de kamer                                                                                                    |
| Q367=3 Q367=4    | 1: gereedschapspositie = hoek linksonder                                                                                                    |
| <b>•</b>         | 2: gereedschapspositie = hoek rechtsonder                                                                                                    |
|                  | 3: gereedschapspositie = hoek rechtsboven                                                                                                    |
| x                | <b>4</b> : gereedschapspositie = hoek linksboven                                                                                                    |
|                  | Invoer: 0, 1, 2, 3, 4                                                                                                    |
|                  | Q207 Aanzet frezen?                                                                                                    |
|                  | Verplaatsingssnelheid van het gereedschap bij het frezen in mm/min                                                                                                    |

Invoer: 0...99999.999 alternatief FAUTO, FU, FZ

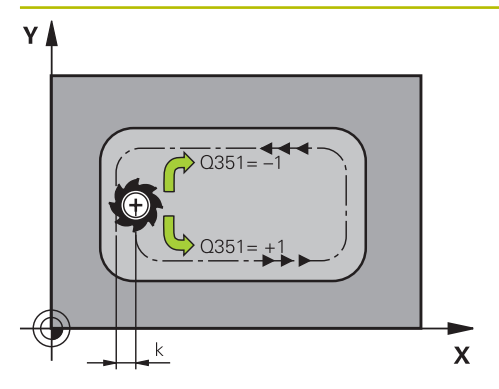

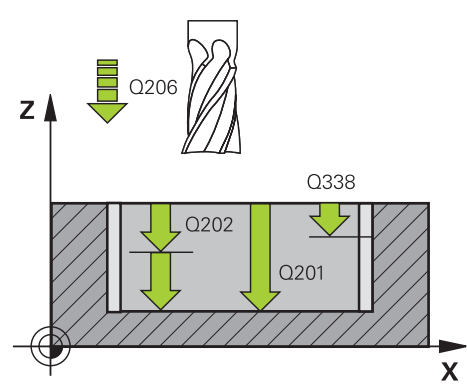

# Parameter

# Q351 Freeswijze? Meel.=+1, Tegenl.=-1

Soort freesbewerking. Er wordt rekening gehouden met de spilrotatierichting:

- +1 = meelopend frezen
- -1 = tegenlopend frezen

**PREDEF**: de besturing neemt de waarde van een **GLOBAL DEF**-regel over

(wanneer u 0 invoert, vindt de bewerking meelopend plaats) Invoer: -1, 0, +1 Alternatief **PREDEF** 

# Q201 Diepte?

Afstand werkstukoppervlak – bodem van de kamer. De waarde werkt incrementeel.

Invoer: -99999,9999...+99999,9999

## Q202 Diepteverplaatsing?

Maat waarmee het gereedschap telkens wordt verplaatst. Waarde groter dan 0 invoeren. De waarde werkt incrementeel.

Invoer: 0...99999,9999

# Q369 Overmaat voor dieptenabewerking?

Overmaat voor nabewerking voor de diepte. De waarde werkt incrementeel.

Invoer: 0...99999,9999

## Q206 Aanzet diepteverplaatsing?

Verplaatsingssnelheid van het gereedschap bij het verplaatsen naar diepte in mm/min

Invoer: 0...99999.999 alternatief FAUTO, FU, FZ

# Q338 Verplaatsing nabewerking?

Maat waarmee het gereedschap bij de nabewerking in de spilas wordt verplaatst.

Q338=0: nabewerken in een verplaatsing

De waarde werkt incrementeel.

Invoer: 0...99999,9999

## Q200 Veiligheidsafstand?

Afstand tussen gereedschapspunt en werkstukoppervlak. De waarde werkt incrementeel.

Invoer: 0...99999,9999 Alternatief PREDEF

## Q203 Coörd. werkstukoppervlakte?

Coördinaat van het werkstukoppervlak met betrekking tot het actieve nulpunt. De waarde werkt absoluut.

# Invoer: -99999,9999...+99999,9999

## Q204 2e veiligheidsafstand?

Coördinaat spilas waarin een botsing tussen het gereedschap en het werkstuk (spanmiddel) uitgesloten is. De waarde werkt incrementeel.

Invoer: 0...99999,9999 Alternatief PREDEF

| Helpscherm | Parameter                                                                                                    |
|------------|----------------------------------------------------------------------------------------------------|
|            | Q370 Factor baanoverlapping?                                                                                                    |
|            | Q370 x gereedschapsradius levert de zijdelingse verplaat-                                                                                                    |
|            | sing k op.                                                                                                    |
|            | Invoer: 0.00011.41 Alternatief PREDEF                                                                                                    |
|            | Q366 Insteek strategie (0/1/2)?                                                                                                    |
|            | soort insteekstrategie:                                                                                                    |
|            | 0: loodrecht insteken. Onafhankelijk van de in de gereed-<br>schapstabel gedefinieerde insteekhoek ANGLE steekt de<br>besturing loodrecht in                                                                                                    |
|            | 1: helixvormig insteken. In de gereedschapstabel moet de<br>insteekhoek <b>ANGLE</b> voor het actieve gereedschap op een<br>andere waarde dan 0 gedefinieerd zijn. Anders komt de<br>besturing met een foutmelding. Definieer evt. de waarde van<br>de snijkantbreedte <b>RCUTS</b> in de gereedschapstabel                                                                                                    |
|            | 2: pendelend insteken In de gereedschapstabel moet de<br>insteekhoek <b>ANGLE</b> voor het actieve gereedschap op een<br>andere waarde dan 0 gedefinieerd zijn. Anders komt de<br>besturing met een foutmelding. De pendellengte hangt af<br>van de insteekhoek; als minimumwaarde hanteert de bestu-<br>ring tweemaal de gereedschapsdiameter. Definieer evt. de<br>waarde van de snijkantbreedte <b>RCUTS</b> in de gereedschapsta-<br>bel |
|            | <b>PREDEF</b> : de besturing gebruikt de waarde uit de GLOBAL<br>DEF-regel                                                                                                    |
|            | Invoer: 0, 1, 2 Alternatief PREDEF                                                                                                    |
|            | <b>Verdere informatie:</b> "Insteekstrategie Q366 met RCUTS",<br>Pagina 187                                                                                                    |
|            | Q385 Aanzet nabewerken?                                                                                                    |
|            | Verplaatsingssnelheid van het gereedschap bij nabewerken<br>zijkant en diepte in mm/min                                                                                                    |
|            | Invoer: 099999.999 alternatief FAUTO, FU, FZ                                                                                                    |
|            | Q439 Referentie aanzet (0-3)?                                                                                                    |
|            | Vastleggen waaraan de geprogrammeerde aanzet is gerela-<br>teerd:                                                                                                    |
|            | <b>0</b> : aanzet is gerelateerd aan de middelpuntsbaan van het gereedschap                                                                                                    |
|            | <b>1</b> : aanzet is alleen bij de nabewerking van de zijkant gerela-<br>teerd aan de snijkant van het gereedschap, anders aan de<br>middelpuntsbaan                                                                                                    |
|            | <b>2</b> : aanzet is bij de nabewerking van de zijkant <b>en</b> nabewer-<br>king van de diepte gerelateerd aan de snijkant van het<br>gereedschap, anders aan de middelpuntsbaan                                                                                                    |
|            | <b>3</b> : aanzet is in principe altijd aan de snijkant van het gereed-<br>schap gerelateerd                                                                                                    |

Invoer: 0, 1, 2, 3

# Voorbeeld

| 11 CYCL DEF 251 RECHTHOEKIGE KAMER ~ |                        |
|--------------------------------------|------------------------|
| Q215=+0                              | ;BEWERKINGSOMVANG ~    |
| Q218=+60                             | ;LENGTE 1E ZIJKANT ~   |
| Q219=+20                             | ;LENGTE 2E ZIJKANT ~   |
| Q220=+0                              | ;HOEKRADIUS ~          |
| Q368=+0                              | ;OVERMAAT ZIJKANT ~    |
| Q224=+0                              | ;ROTATIEPOSITIE ~      |
| Q367=+0                              | ;POSITIE KAMER ~       |
| Q207=+500                            | ;AANZET FREZEN ~       |
| Q351=+1                              | ;FREESWIJZE ~          |
| Q201=-20                             | ;DIEPTE ~              |
| Q202=+5                              | ;DIEPTEVERPLAATSING ~  |
| Q369=+0                              | ;OVERMAAT DIEPTE ~     |
| Q206=+150                            | ;AANZET DIEPTEVERPL. ~ |
| Q338=+0                              | ;VERPLAATSING NABEW. ~ |
| Q200=+2                              | ;VEILIGHEIDSAFSTAND ~  |
| Q203=+0                              | ;COORD. OPPERVLAK ~    |
| Q204=+50                             | ;2E VEILIGHEIDSAFST. ~ |
| Q370=+1                              | ;BAANOVERLAPPING ~     |
| Q366=+1                              | ;INSTEKEN ~            |
| Q385=+500                            | ;AANZET NABEWERKEN ~   |
| Q439=+0                              | ;REF. AANZET           |
| 12 L X+50 Y+50 R0 FMAX M99           |                        |

# 6.2.2 Insteekstrategie Q366 met RCUTS

# Helixvormig insteken Q366 = 1

#### **RCUTS** > 0

- De besturing rekent de snijkantbreedte RCUTS door bij de berekening van de helixbaan. Hoe groter RCUTS, des te kleiner de helixbaan.
- Formule voor berekening van de helixradius:

#### *Helixradius* = *R*<sub>corr</sub> - *RCUTS*

 $R_{corr}$ : gereedschapsradius **R** + overmaat gereedschapsradius **DR** 

Wanneer de helixbaan door onvoldoende ruimte niet mogelijk is, komt de besturing met een foutmelding.

**RCUTS** = 0 of ongedefinieerd

Er vindt geen bewaking of wijziging van de helixbaan plaats.

## Pendelend insteken Q366 = 2

#### **RCUTS** > 0

- De besturing verplaatst zich met de complete pendelweg.
- Wanneer de pendelweg door onvoldoende ruimte niet mogelijk is, komt de besturing met een foutmelding.

**RCUTS** = 0 of ongedefinieerd

De besturing verplaatst zich met de halve pendelweg.

# 6.3 Cyclus 252 RONDKAMER

ISO-programmering G252

## Toepassing

Met cyclus **252** kunt u een rondkamer bewerken. Afhankelijk van de cyclusparameters zijn de volgende bewerkingsalternatieven beschikbaar:

- Complete bewerking: voorbewerken, nabewerken diepte, nabewerken zijkant
- Alleen voorbewerken
- Alleen nabewerken diepte en nabewerken zijkant
- Alleen nabewerken diepte
- Alleen nabewerken zijkant

# Cyclusverloop

# Voorbewerken

- 1 De besturing verplaatst het gereedschap eerst in ijlgang naar veiligheidsafstand Q200 boven het werkstuk
- 2 Het gereedschap steekt in het midden van de kamer in met de waarde van de diepte-instelling. De insteekstrategie legt u met de parameter **Q366** vast
- 3 De besturing ruimt de kamer van binnen naar buiten uit, waarbij rekening wordt gehouden met de baanoverlapping (**Q370**) en de nabewerkingsovermaten (**Q368** en **Q369**)
- 4 Aan het eind van het ruimen verplaatst de besturing het gereedschap in het bewerkingsvlak tangentieel met veiligheidsafstand **Q200** weg van de kamerwand, zet het gereedschap in ijlgang met **Q200** vrij en verplaatst het van daaruit in ijlgang terug naar het midden van de kamer
- 5 De stappen 2 t/m 4 worden herhaald totdat de geprogrammeerde kamerdiepte is bereikt. Daarbij wordt rekening gehouden met nabewerkingsovermaat **Q369**
- 6 Wanneer alleen voorbewerken is geprogrammeerd (Q215=1), verplaatst het gereedschap zich tangentieel met veiligheidsafstand Q200 weg van de kamerwand, zet in ijlgang in de gereedschapsas vrij naar de 2e veiligheidsafstand Q204 en verplaatst zich in ijlgang terug naar het midden van de kamer

## Nabewerken

- 1 Als er nabewerkingsovermaten zijn gedefinieerd, bewerkt de besturing eerst de kamerwanden, indien ingevoerd in meerdere verplaatsingen.
- 2 De besturing positioneert het gereedschap in de gereedschapsas op een positie die zich op een afstand van nabewerkingsovermaat Q368 en veiligheidsafstand Q200 van de kamerwand verwijderd bevindt
- 3 De besturing ruimt de kamer van binnen naar buiten uit tot diameter Q223
- 4 Daarna verplaatst de besturing het gereedschap in de gereedschapsas weer op een positie die zich op een afstand van nabewerkingsovermaat Q368 en veiligheidsafstand Q200 van de kamerwand verwijderd bevindt en herhaalt de nabewerking van de zijwand op de nieuwe diepte
- 5 De besturing herhaalt dit proces totdat de geprogrammeerde diameter is gemaakt
- 6 Nadat de diameter **Q223** is gemaakt, verplaatst de besturing het gereedschap tangentieel met nabewerkingsovermaat **Q368** plus veiligheidsafstand **Q200** in het bewerkingsvlak terug, verplaatst zich in ijlgang in de gereedschapsas naar veiligheidsafstand **Q200** en vervolgens naar het midden van de kamer.
- 7 Ten slotte verplaatst de besturing het gereedschap in de gereedschapsas naar diepte **Q201** en bewerkt de bodem van de kamer van binnen naar buiten na. De bodem van de kamer wordt daarbij tangentieel benaderd.
- 8 De besturing herhaalt dit proces totdat de diepte Q201 plus Q369 is bereikt
- 9 Ten slotte verplaatst het gereedschap zich tangentieel met veiligheidsafstand Q200 weg van de kamerwand, zet in ijlgang in de gereedschapsas vrij naar veiligheidsafstand Q200 en verplaatst zich in ijlgang terug naar het midden van de kamer

# Instructies

# AANWIJZING

#### Let op: botsingsgevaar!

Wanneer u bij een cyclus de diepte positief invoert, keert de besturing de berekening van de voorpositionering om. Het gereedschap verplaatst zich in de gereedschapsas in ijlgang naar de veiligheidsafstand **onder** het werkstukoppervlak! Er bestaat botsingsgevaar!

- Diepte negatief invoeren
- Met machineparameter displayDepthErr (nr. 201003) instellen of de besturing bij de invoer van een positieve diepte een foutmelding af dient te geven (on) of niet (off)

# AANWIJZING

#### Let op: botsingsgevaar!

Wanneer u de cyclus met bewerkingsomvang 2 (alleen nabewerken) oproept, wordt er voorgepositioneerd naar de eerste diepte-instelling + veiligheidsafstand in ijlgang. Tijdens de positionering in ijlgang bestaat botsingsgevaar.

- Eerst een voorbewerking uitvoeren
- Ervoor zorgen dat de besturing het gereedschap in ijlgang kan voorpositioneren, zonder tegen het werkstuk te botsen
- Deze cyclus kunt u uitsluitend in de bewerkingsmodus **FUNCTION MODE MILL** uitvoeren.
- De besturing positioneert het gereedschap in de gereedschapsas automatisch voor. Q204 2E VEILIGHEIDSAFST. in acht nemen.
- De besturing reduceert de diepte-instelling tot de in de gereedschapstabel gedefinieerde snijkantlengte LCUTS als de snijkantlengte korter is dan de in de cyclus ingevoerde diepte-instelling Q202.
- Deze cyclus bewaakt de gedefinieerde werklengte LU van het gereedschap. Wanneer de LU-waarde kleiner is dan DIEPTE Q201, komt de besturing met een foutmelding.
- Cyclus 252 houdt rekening met de snijkantbreedte RCUTS uit de gereedschapstabel.

Verdere informatie: "Insteekstrategie Q366 met RCUTS", Pagina 194

## Aanwijzingen voor het programmeren

- Bij een niet-actieve gereedschapstabel moet u altijd loodrecht insteken (Q366=0), omdat u geen insteekhoek kunt definiëren.
- Gereedschap naar de startpositie (cirkelmiddelpunt) in het bewerkingsvlak voorpositioneren met radiuscorrectie RO.
- Het voorteken van de cyclusparameter Diepte legt de werkrichting vast. Wanneer diepte = 0 wordt geprogrammeerd, voert de besturing de cyclus niet uit.
- Veiligheidsafstand zo invoeren dat het gereedschap bij het verplaatsen niet klem komt te zitten door afgefreesde spanen.

#### Aanwijzing in combinatie met machineparameters

Wanneer bij het insteken met een helix de intern berekende helixdiameter kleiner is dan de dubbele gereedschapsdiameter, komt de besturing met een foutmelding. Wanneer u een door het midden snijdend gereedschap gebruikt, kunt u deze bewaking met de machineparameter suppressPlungeErr (Nr. 201006) uitschakelen.

# 6.3.1 Cyclusparameters

| Helpscherm      | Parameter                                                                                                    |
|-----------------|----------------------------------------------------------------------------------------------------|
|                 | Q215 Bewerkingsomvang (0/1/2)?                                                                                                    |
|                 | Bewerkingsomvang vastleggen:                                                                                                    |
|                 | 0: voor- en nabewerken                                                                                                    |
|                 | 1: alleen voorbewerken                                                                                                    |
|                 | 2: alleen nabewerken<br>Nabewerken zijkant en nabewerken diepte is alleen van<br>toepassing indien de desbetreffende nabewerkingsovermaat<br>(Q368, Q369) is vastgelegd |
|                 | Invoer: 0, 1, 2                                                                                                    |
| Y 🛔             | Q223 Cirkel diameter?                                                                                                    |
|                 | Diameter van de nabewerkte kamer                                                                                                    |
|                 | Invoer: 099999,9999                                                                                                    |
| Q207            | Q368 Overmaat voor kantnabewerking?                                                                                                    |
| - 0323          | Overmaat voor nabewerking in het bewerkingsvlak. De waarde werkt incrementeel.                                                                                          |
|                 | Invoer: 099999,9999                                                                                                    |
|                 | Q207 Aanzet frezen?                                                                                                    |
| x               | Verplaatsingssnelheid van het gereedschap bij het frezen in mm/min                                                                                                    |
|                 | Invoer: 099999.999 alternatief FAUTO, FU, FZ                                                                                                    |
|                 | Q351 Freeswijze? Meel.=+1, Tegenl.=-1                                                                                                    |
|                 | Soort freesbewerking. Er wordt rekening gehouden met de spilrotatierichting:                                                                                            |
|                 | +1 = meelopend frezen                                                                                                    |
|                 | -1 = tegenlopend frezen                                                                                                    |
|                 | PREDEF: de besturing neemt de waarde van een GLOBAL<br>DEF-regel over                                                                                                   |
|                 | (wanneer u 0 invoert, vindt de bewerking meelopend plaats)                                                                                                    |
|                 | Invoer: -1, 0, +1 Alternatief PREDEF                                                                                                    |
|                 | Q201 Diepte?                                                                                                    |
| <b>Z</b> A Q206 | Afstand werkstukoppervlak – bodem van de kamer. De<br>waarde werkt incrementeel.                                                                                        |
|                 | Invoer: -99999,9999+99999,9999                                                                                                    |
| Q338            | Q202 Diepteverplaatsing?                                                                                                    |
|                 | Maat waarmee het gereedschap telkens wordt verplaatst.<br>Waarde groter dan 0 invoeren. De waarde werkt incremen-<br>teel.                                              |
|                 | Invoer: 099999,9999                                                                                                    |
| ×               | Q369 Overmaat voor dieptenabewerking?                                                                                                    |
|                 | Overmaat voor nabewerking voor de diepte. De waarde werkt incrementeel.                                                                                                 |
|                 | Invoer: 099999,9999                                                                                                    |
|                 |                                                                                                    |

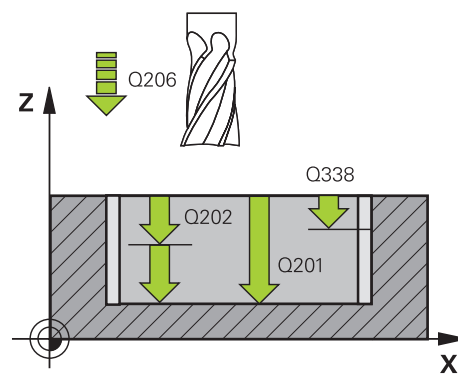

| Q351            |  |
|-----------------|--|
| Soort<br>spilro |  |
| + <b>1</b> = r  |  |
| <b>-1</b> = te  |  |
| PRED<br>DEF-r   |  |
| (wanr           |  |
| Invoe           |  |

HEIDENHAIN | TNC7 | Gebruikershandboek bewerkingscycli | 10/2022

# z 🖌 Q204 Q200 **Q**369 Q203

#### Parameter

#### Q206 Aanzet diepteverplaatsing?

Verplaatsingssnelheid van het gereedschap bij het verplaatsen naar diepte in mm/min

Invoer: 0...99999.999 alternatief FAUTO, FU, FZ

# Q338 Verplaatsing nabewerking?

Maat waarmee het gereedschap bij de nabewerking in de spilas wordt verplaatst.

Q338=0: nabewerken in een verplaatsing

De waarde werkt incrementeel.

Invoer: 0...99999,9999

#### Q200 Veiligheidsafstand?

Afstand tussen gereedschapspunt en werkstukoppervlak. De waarde werkt incrementeel.

Invoer: 0...99999,9999 Alternatief PREDEF

#### Q203 Coörd. werkstukoppervlakte?

Coördinaat van het werkstukoppervlak met betrekking tot het actieve nulpunt. De waarde werkt absoluut.

Invoer: -99999,9999...+99999,9999

#### Q204 2e veiligheidsafstand?

Coördinaat spilas waarin een botsing tussen het gereedschap en het werkstuk (spanmiddel) uitgesloten is. De waarde werkt incrementeel.

#### Invoer: 0...99999,9999 Alternatief PREDEF

## Q370 Factor baanoverlapping?

Q370 x gereedschapsradius levert de zijdelingse verplaatsing k op. De overlapping wordt als maximale overlapping beschouwd. Om te voorkomen dat er restmateriaal op de hoeken achter blijft, kan een reductie van de overlapping plaatsvinden.

Invoer: 0.1...1.999 Alternatief PREDEF

#### Q366 Insteek strategie (0/1)?

Soort insteekstrategie:

0: loodrecht insteken. In de gereedschapstabel moet voor het actieve gereedschap voor de insteekhoek ANGLE 0 of 90 ingevoerd worden. Anders komt de besturing met een foutmelding

1: helixvormig insteken. In de gereedschapstabel moet de insteekhoek **ANGLE** voor het actieve gereedschap op een andere waarde dan 0 gedefinieerd zijn. Anders komt de besturing met een foutmelding. Definieer evt. de waarde van de snijkantbreedte RCUTS in de gereedschapstabel

## Invoer: 0, 1 Alternatief PREDEF

Verdere informatie: "Insteekstrategie Q366 met RCUTS", Pagina 194

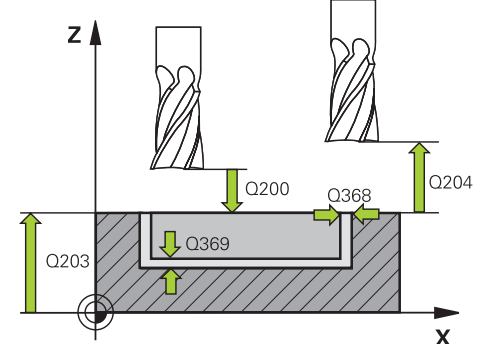

| Helpscherm | Parameter                                                                                                    |
|------------|----------------------------------------------------------------------------------------------------|
|            | Q385 Aanzet nabewerken?                                                                                                    |
|            | Verplaatsingssnelheid van het gereedschap bij nabewerken<br>zijkant en diepte in mm/min                                                                                           |
|            | Invoer: 099999.999 alternatief FAUTO, FU, FZ                                                                                                    |
|            | Q439 Referentie aanzet (0-3)?                                                                                                    |
|            | Vastleggen waaraan de geprogrammeerde aanzet is gerela-<br>teerd:                                                                                                    |
|            | <b>0</b> : aanzet is gerelateerd aan de middelpuntsbaan van het<br>gereedschap                                                                                                    |
|            | 1: aanzet is alleen bij de nabewerking van de zijkant gerela-<br>teerd aan de snijkant van het gereedschap, anders aan de<br>middelpuntsbaan                                      |
|            | <b>2</b> : aanzet is bij de nabewerking van de zijkant <b>en</b> nabewer-<br>king van de diepte gerelateerd aan de snijkant van het<br>gereedschap, anders aan de middelpuntsbaan |
|            | <b>3</b> : aanzet is in principe altijd aan de snijkant van het gereed-<br>schap gerelateerd                                                                                      |
|            | Invoer: 0, 1, 2, 3                                                                                                    |

# Voorbeeld

| 11 CYCL DEF 252 RONDKAMER ~ |                        |
|-----------------------------|------------------------|
| Q215=+0                     | ;BEWERKINGSOMVANG ~    |
| Q223=+50                    | ;CIRKEL DIAMETER ~     |
| Q368=+0                     | ;OVERMAAT ZIJKANT ~    |
| Q207=+500                   | ;AANZET FREZEN ~       |
| Q351=+1                     | ;FREESWIJZE ~          |
| Q201=-20                    | ;DIEPTE ~              |
| Q202=+5                     | ;DIEPTEVERPLAATSING ~  |
| Q369=+0                     | ;OVERMAAT DIEPTE ~     |
| Q206=+150                   | ;AANZET DIEPTEVERPL. ~ |
| Q338=+0                     | ;VERPLAATSING NABEW. ~ |
| Q200=+2                     | ;VEILIGHEIDSAFSTAND ~  |
| Q203=+0                     | ;COORD. OPPERVLAK ~    |
| Q204=+50                    | ;2E VEILIGHEIDSAFST. ~ |
| Q370=+1                     | ;BAANOVERLAPPING ~     |
| Q366=+1                     | ;INSTEKEN ~            |
| Q385=+500                   | ;AANZET NABEWERKEN ~   |
| Q439=+0                     | ;REF. AANZET           |
| 12 L X+50 Y+50 R0 FMAX M99  |                        |

# 6.3.2 Insteekstrategie Q366 met RCUTS

# Gedrag met RCUTS

Helixvormig insteken Q366=1:

**RCUTS** > 0

- De besturing rekent de snijkantbreedte RCUTS door bij de berekening van de helixbaan. Hoe groter RCUTS, des te kleiner de helixbaan.
- Formule voor berekening van de helixradius:

*Helixradius* = *R*<sub>corr</sub> - *RCUTS* 

 $\mathsf{R}_{corr}$ : gereedschapsradius  $\boldsymbol{\mathsf{R}}$  + overmaat gereedschapsradius  $\boldsymbol{\mathsf{DR}}$ 

Wanneer de helixbaan door onvoldoende ruimte niet mogelijk is, komt de besturing met een foutmelding.

**RCUTS** = 0 of ongedefinieerd

- suppressPlungeErr=on (nr. 201006)
   Wanneer de helixbaan door onvoldoende ruimte niet mogelijk is, dan reduceert de besturing de helixbaan.
- suppressPlungeErr=off (nr. 201006)
   Wanneer de helixradius door onvoldoende ruimte niet mogelijk is, komt de besturing met een foutmelding.

# 6.4 Cyclus 253 SLEUFFREZEN

ISO-programmering G253

# Toepassing

Met cyclus **253** kunt u een sleuf volledig bewerken. Afhankelijk van de cyclusparameters zijn de volgende bewerkingsalternatieven beschikbaar:

- Complete bewerking: voorbewerken, nabewerken diepte, nabewerken zijkant
- Alleen voorbewerken
- Alleen nabewerken diepte en nabewerken zijkant
- Alleen nabewerken diepte
- Alleen nabewerken zijkant

## Cyclusverloop

#### Voorbewerken

- Het gereedschap pendelt vanuit het middelpunt van de linker sleufcirkel met de in de gereedschapstabel gedefinieerde insteekhoek naar de eerste diepte-instelling. De insteekstrategie legt u met de parameter Q366 vast
- 2 De besturing ruimt de sleuf van binnen naar buiten uit, waarbij rekening wordt gehouden met de nabewerkingsovermaten (**Q368** en **Q369**)
- 3 De besturing trekt het gereedschap met veiligheidsafstand **Q200** terug. Wanneer de sleufbreedte overeenkomt met de freesdiameter, positioneert de besturing het gereedschap na elke verplaatsing uit de sleuf
- 4 Dit proces herhaalt zich totdat de geprogrammeerde sleufdiepte is bereikt

#### Nabewerken

- 5 Wanneer u bij de voorbewerking een nabewerkingsovermaat hebt ingevoerd, dan bewerkt de besturing eerst de sleufwanden na, wanneer ingevoerd in meerdere verplaatsingen. De wand van de sleuf wordt daarbij tangentieel in de linker sleufcirkel benaderd
- 6 Vervolgens bewerkt de besturing de bodem van de sleuf van binnen naar buiten na.

# Instructies

# AANWIJZING

#### Let op: botsingsgevaar!

Wanneer u een sleufpositie ongelijk aan 0 definieert, positioneert de besturing het gereedschap alleen in de gereedschapsas naar de 2e veiligheidsafstand. Dit betekent dat de positie aan het cycluseinde niet met de positie aan het begin van de cyclus overeen hoeft te komen! Er bestaat botsingsgevaar!

- Programmeer na de cyclus geen incrementele maten
- Programmeer na de cyclus een absolute positie in alle hoofdassen

# AANWIJZING

#### Let op: botsingsgevaar!

Wanneer u bij een cyclus de diepte positief invoert, keert de besturing de berekening van de voorpositionering om. Het gereedschap verplaatst zich in de gereedschapsas in ijlgang naar de veiligheidsafstand **onder** het werkstukoppervlak! Er bestaat botsingsgevaar!

- Diepte negatief invoeren
- Met machineparameter displayDepthErr (nr. 201003) instellen of de besturing bij de invoer van een positieve diepte een foutmelding af dient te geven (on) of niet (off)
- Deze cyclus kunt u uitsluitend in de bewerkingsmodus FUNCTION MODE MILL uitvoeren.
- De besturing positioneert het gereedschap in de gereedschapsas automatisch voor. **Q204 2E VEILIGHEIDSAFST.** in acht nemen.
- De besturing reduceert de diepte-instelling tot de in de gereedschapstabel gedefinieerde snijkantlengte LCUTS als de snijkantlengte korter is dan de in de cyclus ingevoerde diepte-instelling Q202.

- Is de sleufbreedte groter dan de dubbele gereedschapsdiameter, dan ruimt de besturing de sleuf dienovereenkomstig van binnen naar buiten. U kunt dus ook met kleine gereedschappen willekeurige sleuven frezen.
- Deze cyclus bewaakt de gedefinieerde werklengte LU van het gereedschap. Wanneer de LU-waarde kleiner is dan DIEPTE Q201, komt de besturing met een foutmelding.
- Met behulp van de RCUTS-waarde bewaakt de cyclus de niet door het midden snijdende gereedschappen en voorkomt o.a. een frontale plaatsing van het gereedschap. De besturing onderbreekt indien nodig de bewerking met een foutmelding.

#### Aanwijzingen voor het programmeren

- Bij een niet-actieve gereedschapstabel moet u altijd loodrecht insteken (Q366=0), omdat u geen insteekhoek kunt definiëren.
- Gereedschap naar de startpositie in het bewerkingsvlak voorpositioneren met radiuscorrectie **R0**. Houd rekening met parameter **Q367** (positie).
- Het voorteken van de cyclusparameter Diepte legt de werkrichting vast. Wanneer diepte = 0 wordt geprogrammeerd, voert de besturing de cyclus niet uit.
- Veiligheidsafstand zo invoeren dat het gereedschap bij het verplaatsen niet klem komt te zitten door afgefreesde spanen.

# 6.4.1 Cyclusparameters

| oyolasparameters  |                                                                                                    |
|-------------------|----------------------------------------------------------------------------------------------------|
| Helpscherm        | Parameter                                                                                                    |
|                   | Q215 Bewerkingsomvang (0/1/2)?                                                                                                    |
|                   | Bewerkingsomvang vastleggen:                                                                                                    |
|                   | <b>0</b> : voor- en nabewerken                                                                                                    |
|                   | 1: alleen voorbewerken                                                                                                    |
|                   | 2: alleen nabewerken<br>Nabewerken zijkant en nabewerken diepte is alleen van<br>toepassing indien de desbetreffende nabewerkingsovermaat<br>(Q368, Q369) is vastgelegd                            |
|                   | Invoer: 0, 1, 2                                                                                                    |
| Y 🛦               | Q218 Lengte sleuf?                                                                                                    |
|                   | Lengte van de sleuf invoeren. Dit vlak is parallel aan de<br>hoofdas van het bewerkingsvlak.                                                                                                    |
| 0218              | Invoer: 099999,9999                                                                                                    |
| Q374              | Q219 Breedte sleuf?                                                                                                    |
| 0.70              | Breedte van de sleuf invoeren. Deze is parallel aan de neven-<br>as van het bewerkingsvlak. Als de sleufbreedte overeen-<br>komt met de gereedschapsdiameter, freest de besturing een<br>spiebaan. |
| Ψ x               | Maximale sleufbreedte bij voorbewerken: tweemaal de gereedschapsdiameter                                                                                                    |
|                   | Invoer: 099999,9999                                                                                                    |
|                   | Q368 Overmaat voor kantnabewerking?                                                                                                    |
|                   | Overmaat voor nabewerking in het bewerkingsvlak. De waarde werkt incrementeel.                                                                                                    |
|                   | Invoer: 099999,9999                                                                                                    |
|                   | Q374 Rotatiepositie?                                                                                                    |
|                   | Hoek waarmee de totale sleuf wordt geroteerd. Het centrum<br>van de rotatie ligt op de positie waar het gereedschap bij de<br>cyclusoproep staat. De waarde werkt absoluut.                        |
|                   | 0367 Positie sleuf (0/1/2/3/4)?                                                                                                    |
| Y Y O367=1 O367=2 | Positie van de figuur gerelateerd aan de positie van het                                                                                                    |
|                   | gereedschap bij de cyclusoproep:                                                                                                    |
| , Q367=0          | <b>0</b> : gereedschapspositie = midden van het figuur                                                                                                    |
| Y X X             | 1: gereedschapspositie = linker uiteinde van het figuur                                                                                                    |

- 2: gereedschapspositie = centrum van de linker figuurcirkel
- **3**: gereedschapspositie = centrum van de rechter figuurcirkel
- **4**: gereedschapspositie = rechter uiteinde van het figuur

# Invoer: 0, 1, 2, 3, 4

Q367=4

9

x

# Q207 Aanzet frezen?

Verplaatsingssnelheid van het gereedschap bij het frezen in mm/min

Invoer: 0...99999.999 alternatief FAUTO, FU, FZ

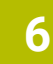

Q367=3

--•

X

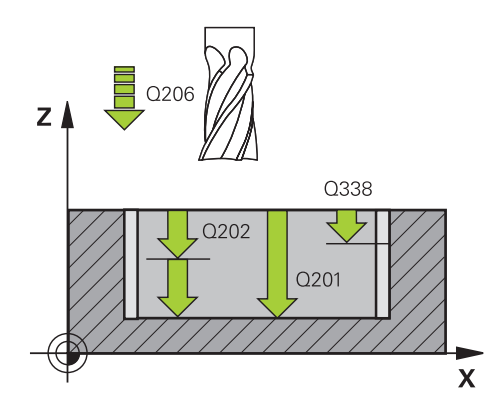

#### Parameter

#### Q351 Freeswijze? Meel.=+1, Tegenl.=-1

Soort freesbewerking. Er wordt rekening gehouden met de spilrotatierichting:

- +1 = meelopend frezen
- -1 = tegenlopend frezen

**PREDEF**: de besturing neemt de waarde van een **GLOBAL DEF**-regel over

(wanneer u 0 invoert, vindt de bewerking meelopend plaats)

Invoer: -1, 0, +1 Alternatief PREDEF

# Q201 Diepte?

Afstand werkstukoppervlak – bodem van de sleuf. De waarde werkt incrementeel.

#### Invoer: -99999,9999...+99999,9999

#### Q202 Diepteverplaatsing?

Maat waarmee het gereedschap telkens wordt verplaatst. Waarde groter dan 0 invoeren. De waarde werkt incrementeel.

#### Invoer: 0...99999,9999

#### Q369 Overmaat voor dieptenabewerking?

Overmaat voor nabewerking voor de diepte. De waarde werkt incrementeel.

#### Invoer: 0...99999,9999

#### Q206 Aanzet diepteverplaatsing?

Verplaatsingssnelheid van het gereedschap bij het verplaatsen naar diepte in mm/min

Invoer: 0...99999.999 alternatief FAUTO, FU, FZ

## Q338 Verplaatsing nabewerking?

Maat waarmee het gereedschap bij de nabewerking in de spilas wordt verplaatst.

Q338=0: nabewerken in een verplaatsing

De waarde werkt incrementeel.

Invoer: 0...99999,9999

## Q200 Veiligheidsafstand?

Afstand tussen gereedschapspunt en werkstukoppervlak. De waarde werkt incrementeel.

## Invoer: 0...99999,9999 Alternatief PREDEF

# Q203 Coörd. werkstukoppervlakte?

Coördinaat van het werkstukoppervlak met betrekking tot het actieve nulpunt. De waarde werkt absoluut.

Invoer: -99999,9999...+99999,9999

## Q204 2e veiligheidsafstand?

Coördinaat spilas waarin een botsing tussen het gereedschap en het werkstuk (spanmiddel) uitgesloten is. De waarde werkt incrementeel.

Invoer: 0...99999,9999 Alternatief PREDEF

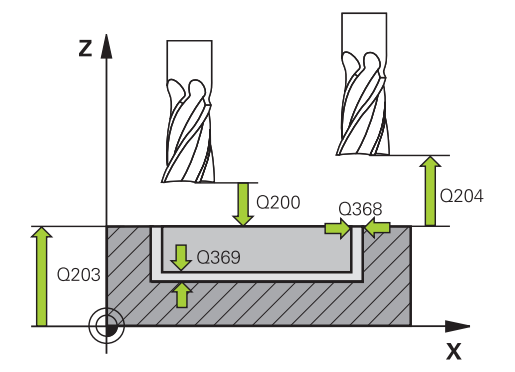

| Helpscherm | Parameter                                                                                                    |
|------------|----------------------------------------------------------------------------------------------------|
|            | Q366 Insteek strategie (0/1/2)?                                                                                                    |
|            | Soort insteekstrategie:                                                                                                    |
|            | <b>0</b> = loodrecht insteken. De insteekhoek <b>ANGLE</b> in de gereed-<br>schapstabel wordt niet verwerkt.                                                                                                    |
|            | <ol> <li>2 = pendelend insteken. In de gereedschapstabel moet<br/>de insteekhoek ANGLE voor het actieve gereedschap op<br/>een andere waarde dan 0 gedefinieerd zijn. Anders komt de<br/>besturing met een foutmelding.</li> </ol> |
|            | Alternatief <b>PREDEF</b>                                                                                                    |
|            | Invoer: <b>0</b> , <b>1</b> , <b>2</b>                                                                                                    |
|            | Q385 Aanzet nabewerken?                                                                                                    |
|            | Verplaatsingssnelheid van het gereedschap bij nabewerken<br>zijkant en diepte in mm/min                                                                                                    |
|            | Invoer: 099999.999 alternatief FAUTO, FU, FZ                                                                                                    |
|            | Q439 Referentie aanzet (0-3)?                                                                                                    |
|            | Vastleggen waaraan de geprogrammeerde aanzet is gerela-<br>teerd:                                                                                                    |
|            | <b>0</b> : aanzet is gerelateerd aan de middelpuntsbaan van het<br>gereedschap                                                                                                    |
|            | 1: aanzet is alleen bij de nabewerking van de zijkant gerela-<br>teerd aan de snijkant van het gereedschap, anders aan de<br>middelpuntsbaan                                                                                       |
|            | 2: aanzet is bij de nabewerking van de zijkant en nabewer-<br>king van de diepte gerelateerd aan de snijkant van het<br>gereedschap, anders aan de middelpuntsbaan                                                                 |
|            | <b>3</b> : aanzet is in principe altijd aan de snijkant van het gereed-<br>schap gerelateerd                                                                                                    |
|            | Invoer: 0, 1, 2, 3                                                                                                    |

| 11 CYCL DEF 253 SLEUFFREZEN ~ |                        |
|-------------------------------|------------------------|
| Q215=+0                       | ;BEWERKINGSOMVANG ~    |
| Q218=+60                      | ;SLEUFLENGTE ~         |
| Q219=+10                      | ;SLEUFBREEDTE ~        |
| Q368=+0                       | ;OVERMAAT ZIJKANT ~    |
| Q374=+0                       | ;ROTATIEPOSITIE ~      |
| Q367=+0                       | ;SLEUF POSITIE ~       |
| Q207=+500                     | ;AANZET FREZEN ~       |
| Q351=+1                       | ;FREESWIJZE ~          |
| Q201=-20                      | ;DIEPTE ~              |
| Q202=+5                       | ;DIEPTEVERPLAATSING ~  |
| Q369=+0                       | ;OVERMAAT DIEPTE ~     |
| Q206=+150                     | ;AANZET DIEPTEVERPL. ~ |
| Q338=+0                       | ;VERPLAATSING NABEW. ~ |
| Q200=+2                       | ;VEILIGHEIDSAFSTAND ~  |
| Q203=+0                       | ;COORD. OPPERVLAK ~    |
| Q204=+50                      | ;2E VEILIGHEIDSAFST. ~ |
| Q366=+2                       | ;INSTEKEN ~            |
| Q385=+500                     | ;AANZET NABEWERKEN ~   |
| Q439=+3                       | ;REF. AANZET           |
| 12 L X+50 Y+50 R0 FMAX M99    |                        |

# 6.5 Cyclus 254 RONDE SLEUF

# ISO-programmering G254

# Toepassing

Met cyclus **254** kunt u een ronde sleuf volledig bewerken. Afhankelijk van de cyclusparameters zijn de volgende bewerkingsalternatieven beschikbaar:

- Complete bewerking: voorbewerken, nabewerken diepte, nabewerken zijkant
- Alleen voorbewerken
- Alleen nabewerken diepte en nabewerken zijkant
- Alleen nabewerken diepte
- Alleen nabewerken zijkant

## Cyclusverloop

#### Voorbewerken

- 1 Het gereedschap pendelt in het middelpunt van de sleuf met de in de gereedschapstabel gedefinieerde insteekhoek naar de eerste diepte-instelling. De insteekstrategie legt u met de parameter **Q366** vast
- 2 De besturing ruimt de sleuf van binnen naar buiten uit, waarbij rekening wordt gehouden met de nabewerkingsovermaten (**Q368** en **Q369**)
- 3 De besturing trekt het gereedschap met veiligheidsafstand **Q200** terug. Wanneer de sleufbreedte overeenkomt met de freesdiameter, positioneert de besturing het gereedschap na elke verplaatsing uit de sleuf
- 4 Dit proces herhaalt zich totdat de geprogrammeerde sleufdiepte is bereikt

#### Nabewerken

- 5 Als er nabewerkingsovermaten zijn gedefinieerd, bewerkt de besturing eerst de sleufwanden, indien ingevoerd in meerdere verplaatsingen. De wand van de sleuf wordt daarbij tangentieel benaderd
- 6 Vervolgens bewerkt de besturing de bodem van de sleuf van binnen naar buiten na

# Instructies

# AANWIJZING

#### Let op: botsingsgevaar!

Wanneer u een sleufpositie ongelijk aan 0 definieert, positioneert de besturing het gereedschap alleen in de gereedschapsas naar de 2e veiligheidsafstand. Dit betekent dat de positie aan het cycluseinde niet met de positie aan het begin van de cyclus overeen hoeft te komen! Er bestaat botsingsgevaar!

- Programmeer na de cyclus geen incrementele maten
- Programmeer na de cyclus een absolute positie in alle hoofdassen

# AANWIJZING

#### Let op: botsingsgevaar!

Wanneer u bij een cyclus de diepte positief invoert, keert de besturing de berekening van de voorpositionering om. Het gereedschap verplaatst zich in de gereedschapsas in ijlgang naar de veiligheidsafstand **onder** het werkstukoppervlak! Er bestaat botsingsgevaar!

- Diepte negatief invoeren
- Met machineparameter displayDepthErr (nr. 201003) instellen of de besturing bij de invoer van een positieve diepte een foutmelding af dient te geven (on) of niet (off)

# AANWIJZING

# Let op: botsingsgevaar!

Wanneer u de cyclus met bewerkingsomvang 2 (alleen nabewerken) oproept, wordt er voorgepositioneerd naar de eerste diepte-instelling + veiligheidsafstand in ijlgang. Tijdens de positionering in ijlgang bestaat botsingsgevaar.

- Eerst een voorbewerking uitvoeren
- Ervoor zorgen dat de besturing het gereedschap in ijlgang kan voorpositioneren, zonder tegen het werkstuk te botsen
- Deze cyclus kunt u uitsluitend in de bewerkingsmodus **FUNCTION MODE MILL** uitvoeren.
- De besturing positioneert het gereedschap in de gereedschapsas automatisch voor. **Q204 2E VEILIGHEIDSAFST.** in acht nemen.
- De besturing reduceert de diepte-instelling tot de in de gereedschapstabel gedefinieerde snijkantlengte LCUTS als de snijkantlengte korter is dan de in de cyclus ingevoerde diepte-instelling Q202.
- Is de sleufbreedte groter dan de dubbele gereedschapsdiameter, dan ruimt de besturing de sleuf dienovereenkomstig van binnen naar buiten. U kunt dus ook met kleine gereedschappen willekeurige sleuven frezen.
- Deze cyclus bewaakt de gedefinieerde werklengte LU van het gereedschap. Wanneer de LU-waarde kleiner is dan DIEPTE Q201, komt de besturing met een foutmelding.
- Met behulp van de RCUTS-waarde bewaakt de cyclus de niet door het midden snijdende gereedschappen en voorkomt o.a. een frontale plaatsing van het gereedschap. De besturing onderbreekt indien nodig de bewerking met een foutmelding.

# Aanwijzingen voor het programmeren

- Bij een niet-actieve gereedschapstabel moet u altijd loodrecht insteken (Q366=0), omdat u geen insteekhoek kunt definiëren.
- Gereedschap naar de startpositie in het bewerkingsvlak voorpositioneren met radiuscorrectie **RO**. Houd rekening met parameter **Q367** (positie).
- Het voorteken van de cyclusparameter Diepte legt de werkrichting vast. Wanneer diepte = 0 wordt geprogrammeerd, voert de besturing de cyclus niet uit.
- Veiligheidsafstand zo invoeren dat het gereedschap bij het verplaatsen niet klem komt te zitten door afgefreesde spanen.
- Wanneer u cyclus 254 in combinatie met cyclus 221 gebruikt, is sleufpositie 0 niet toegestaan.

# 6.5.1 Cyclusparameters

| Helpscherm | Parameter                                                                                                    |
|------------|----------------------------------------------------------------------------------------------------|
|            | Q215 Bewerkingsomvang (0/1/2)?                                                                                                    |
|            | Bewerkingsomvang vastleggen:                                                                                                    |
|            | <b>0</b> : voor- en nabewerken                                                                                                    |
|            | 1: alleen voorbewerken                                                                                                    |
|            | <b>2</b> : alleen nabewerken<br>Nabewerken zijkant en nabewerken diepte is alleen van<br>toepassing indien de desbetreffende nabewerkingsovermaat<br>( <b>Q368</b> , <b>Q369</b> ) is vastgelegd |
|            | Invoer: <b>0</b> , <b>1</b> , <b>2</b>                                                                                                    |

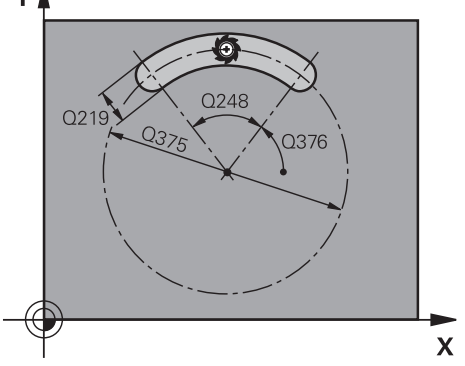

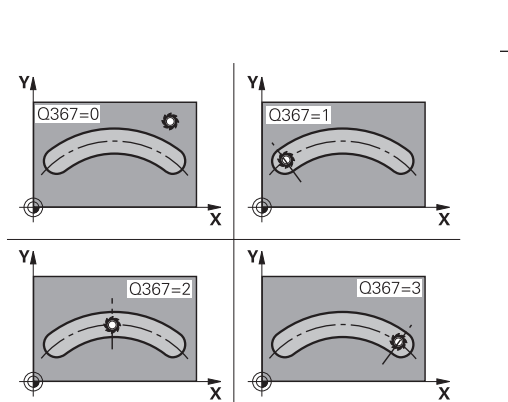

# Q219 Breedte sleuf?

Parameter

Breedte van de sleuf invoeren. Deze is parallel aan de nevenas van het bewerkingsvlak. Als de sleufbreedte overeenkomt met de gereedschapsdiameter, freest de besturing een spiebaan.

Maximale sleufbreedte bij voorbewerken: tweemaal de gereedschapsdiameter

Invoer: 0...99999,9999

## Q368 Overmaat voor kantnabewerking?

Overmaat voor nabewerking in het bewerkingsvlak. De waarde werkt incrementeel.

Invoer: 0...99999,9999

## Q375 Diameter steekcirkel?

diameter van de steekcirkel invoeren.

Invoer: 0...99999,9999

# Q367 Ref. voor sleuf pos. (0/1/2/3)?

Positie van de sleuf gerelateerd aan de positie van het gereedschap bij de cyclusoproep:

**0**: er wordt geen rekening gehouden met de gereedschapspositie. Sleufpositie resulteert uit het ingevoerde midden van de steekcirkel en de starthoek

1: gereedschapspositie = centrum van de linker sleufcirkel. Starthoek **Q376** is gerelateerd aan deze positie. Er wordt geen rekening gehouden met het ingevoerde midden van de steekcirkel

2: gereedschapspositie = centrum van de middenas. Starthoek **Q376** is gerelateerd aan deze positie. Er wordt geen rekening gehouden met het ingevoerde midden van de steekcirkel

**3**: gereedschapspositie = centrum van de rechter sleufcirkel. Starthoek **Q376** is gerelateerd aan deze positie. Er wordt geen rekening gehouden met het ingevoerde midden van de steekcirkel

Invoer: 0, 1, 2, 3

# Q216 Midden 1e as?

Midden van de steekcirkel in de hoofdas van het bewerkingsvlak. **Alleen actief als Q367 = 0**. De waarde werkt absoluut. Invoer: **-99999,9999...+99999,9999** 

# Q217 Midden 2e as?

Midden van de steekcirkel in de nevenas van het bewerkingsvlak. **Alleen actief als Q367 = 0**. De waarde werkt absoluut. Invoer: **-99999,9999...+99999,9999** 

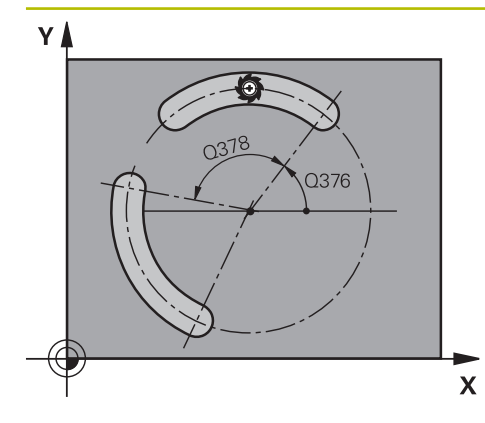

# Parameter

## Q376 Starthoek?

Voer de poolhoek van het startpunt in. De waarde werkt absoluut.

#### Invoer: -360.000...+360.000

# Q248 Openingshoek van de sleuf?

Voer de openingshoek van de sleuf in. De waarde werkt incrementeel.

#### Invoer: 0...360

# Q378 Hoekstap?

Hoek waarmee de totale sleuf wordt geroteerd. Het rotatiecentrum ligt in het midden van de steekcirkel. De waarde werkt incrementeel.

# Invoer: -360.000...+360.000

#### Q377 Aantal bewerkingen?

Aantal bewerkingen op de steekcirkel

# Invoer: 1...99999

## Q207 Aanzet frezen?

Verplaatsingssnelheid van het gereedschap bij het frezen in mm/min

Invoer: 0...99999.999 alternatief FAUTO, FU, FZ

## Q351 Freeswijze? Meel.=+1, Tegenl.=-1

Soort freesbewerking. Er wordt rekening gehouden met de spilrotatierichting:

- +1 = meelopend frezen
- -1 = tegenlopend frezen

# **PREDEF**: de besturing neemt de waarde van een **GLOBAL DEF**-regel over

(wanneer u 0 invoert, vindt de bewerking meelopend plaats) Invoer: **-1**, **0**, **+1** Alternatief **PREDEF** 

## Q201 Diepte?

Afstand werkstukoppervlak – bodem van de sleuf. De waarde werkt incrementeel.

## Invoer: -99999,9999...+99999,9999

#### Q202 Diepteverplaatsing?

Maat waarmee het gereedschap telkens wordt verplaatst. Waarde groter dan 0 invoeren. De waarde werkt incrementeel.

Invoer: 0...99999,9999

## Q369 Overmaat voor dieptenabewerking?

Overmaat voor nabewerking voor de diepte. De waarde werkt incrementeel.

Invoer: 0...99999,9999

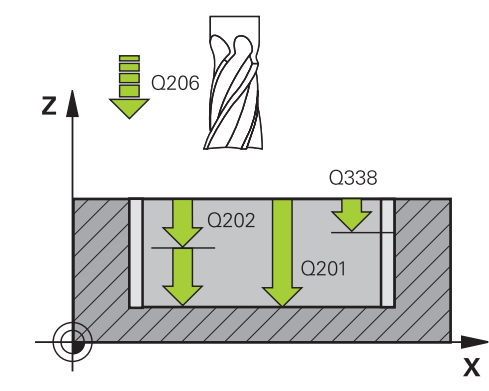

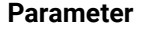

#### Q206 Aanzet diepteverplaatsing?

Verplaatsingssnelheid van het gereedschap bij het verplaatsen naar diepte in mm/min

Invoer: 0...99999.999 alternatief FAUTO, FU, FZ

#### Q338 Verplaatsing nabewerking?

Maat waarmee het gereedschap bij de nabewerking in de spilas wordt verplaatst.

Q338=0: nabewerken in een verplaatsing

De waarde werkt incrementeel.

Invoer: 0...99999,9999

#### Q200 Veiligheidsafstand?

Afstand tussen gereedschapspunt en werkstukoppervlak. De waarde werkt incrementeel.

Invoer: 0...99999,9999 Alternatief PREDEF

#### Q203 Coörd. werkstukoppervlakte?

Coördinaat van het werkstukoppervlak met betrekking tot het actieve nulpunt. De waarde werkt absoluut.

Invoer: -99999,9999...+99999,9999

#### Q204 2e veiligheidsafstand?

Afstand in de gereedschapsas tussen gereedschap en werkstuk (spanmiddel) waarbij een botsing is uitgesloten. De waarde werkt incrementeel.

Invoer: 0...99999,9999 Alternatief PREDEF

#### Q366 Insteek strategie (0/1/2)?

soort insteekstrategie:

**0**: loodrecht insteken. De insteekhoek **ANGLE** in de gereedschapstabel wordt niet geanalyseerd.

**1**, **2**: pendelend insteken. In de gereedschapstabel moet voor het actieve gereedschap de insteekhoek **ANGLE** op een andere waarde dan 0 gedefinieerd zijn. Anders komt de besturing met een foutmelding

**PREDEF**: de besturing gebruikt de waarde uit de GLOBAL DEF-regel

Invoer: 0, 1, 2

#### Q385 Aanzet nabewerken?

Verplaatsingssnelheid van het gereedschap bij nabewerken zijkant en diepte in mm/min

Invoer: 0...99999.999 alternatief FAUTO, FU, FZ

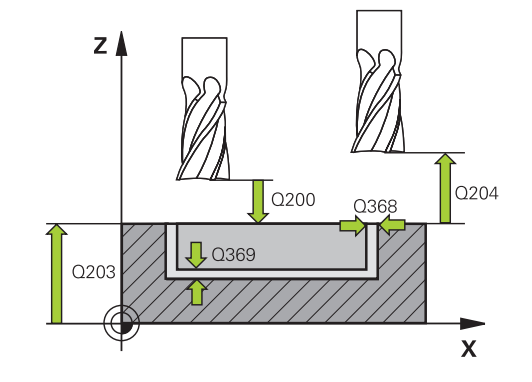

| Helpscherm | Parameter                                                                                                    |
|------------|----------------------------------------------------------------------------------------------------|
|            | Q439 Referentie aanzet (0-3)?                                                                                                    |
|            | Vastleggen waaraan de geprogrammeerde aanzet is gerela-<br>teerd:                                                                                                  |
|            | <b>0</b> : aanzet is gerelateerd aan de middelpuntsbaan van het gereedschap                                                                                        |
|            | 1: aanzet is alleen bij de nabewerking van de zijkant gerela-<br>teerd aan de snijkant van het gereedschap, anders aan de<br>middelpuntsbaan                       |
|            | 2: aanzet is bij de nabewerking van de zijkant en nabewer-<br>king van de diepte gerelateerd aan de snijkant van het<br>gereedschap, anders aan de middelpuntsbaan |
|            | <b>3</b> : aanzet is in principe altijd aan de snijkant van het gereed-<br>schap gerelateerd                                                                       |
|            | Invoer: 0, 1, 2, 3                                                                                                    |

#### Voorbeeld

| 11 CYCL DEF 254 RONDE SLEUF | -                       |
|-----------------------------|-------------------------|
| Q215=+0                     | ;BEWERKINGSOMVANG ~     |
| Q219=+10                    | ;SLEUFBREEDTE ~         |
| Q368=+0                     | ;OVERMAAT ZIJKANT ~     |
| Q375=+60                    | ;DIAMETER STEEKCIRKEL ~ |
| Q367=+0                     | ;REF. SLEUF POSITIE ~   |
| Q216=+50                    | ;MIDDEN 1E AS ~         |
| Q217=+50                    | ;MIDDEN 2E AS ~         |
| Q376=+0                     | ;STARTHOEK ~            |
| Q248=+0                     | ;OPENINGSHOEK ~         |
| Q378=+0                     | ;HOEKSTAP ~             |
| Q377=+1                     | ;AANTAL BEWERKINGEN ~   |
| Q207=+500                   | ;AANZET FREZEN ~        |
| Q351=+1                     | ;FREESWIJZE ~           |
| Q201=-20                    | ;DIEPTE ~               |
| Q202=+5                     | ;DIEPTEVERPLAATSING ~   |
| Q369=+0                     | ;OVERMAAT DIEPTE ~      |
| Q206=+150                   | ;AANZET DIEPTEVERPL. ~  |
| Q338=+0                     | ;VERPLAATSING NABEW. ~  |
| Q200=+2                     | ;VEILIGHEIDSAFSTAND ~   |
| Q203=+0                     | ;COORD. OPPERVLAK ~     |
| Q204=+50                    | ;2E VEILIGHEIDSAFST. ~  |
| Q366=+2                     | ;INSTEKEN ~             |
| Q385=+500                   | ;AANZET NABEWERKEN ~    |
| Q439=+0                     | ;REF. AANZET            |
| 12 L X+50 Y+50 R0 FMAX M99  |                         |

# 6.6 Cyclus 256 RECHTHOEKIGE TAP

#### ISO-programmering G256

# Toepassing

Met cyclus **256** kunt u een rechthoekige tap bewerken. Wanneer een maat van een onbewerkt werkstuk groter is dan de maximaal mogelijke zijdelingse verplaatsing, dan voert de besturing meerdere zijdelingse verplaatsingen uit, totdat de eindmaat is bereikt.

# Cyclusverloop

- 1 Het gereedschap verplaatst zich van de startpositie van de cyclus (midden van de tap) naar de startpositie van de tapbewerking. De startpositie legt u met parameter Q437 vast. Die van de standaardinstelling (Q437=0) ligt 2 mm rechts naast de onbewerkte tap
- 2 Indien het gereedschap op de 2e veiligheidsafstand staat, verplaatst de besturing het gereedschap in ijlgang met **FMAX** naar de veiligheidsafstand en van daaruit met de aanzet diepteverplaatsing naar de eerste diepte-instelling
- 3 Aansluitend verplaatst het gereedschap zich tangentieel naar de tapcontour en freest vervolgens éénmaal rond
- 4 Wanneer de eindmaat niet met éénmaal rondgaan kan worden gefreesd, verplaatst de besturing het gereedschap op de actuele diepte-instelling zijdelings en freest dan opnieuw éénmaal rond. De besturing houdt daarbij rekening met de maat van het onbewerkte werkstuk, de eindmaat en de toegestane zijdelingse verplaatsing. Dit proces herhaalt zich totdat de gedefinieerde eindmaat is bereikt. Wanneer u het startpunt echter niet aan de zijkant hebt geselecteerd, maar op een hoek plaatst (Q437 ongelijk aan 0), freest de besturing spiraalvormig vanaf het startpunt naar binnen totdat de eindmaat is bereikt
- 5 Als er in de diepte meer verplaatsingen nodig zijn, verplaatst het gereedschap zich tangentieel van de contour weg, terug naar het startpunt van de tapbewerking
- 6 Aansluitend verplaatst de besturing het gereedschap naar de volgende diepteinstelling en bewerkt de tap op deze diepte
- 7 Dit proces herhaalt zich totdat de geprogrammeerde tapdiepte is bereikt
- 8 Bij het cycluseinde positioneert de besturing het gereedschap uitsluitend in de gereedschapsas naar de in de cyclus gedefinieerde veilige hoogte. Eindpositie en startpositie komen dus niet met elkaar overeen

# Instructies

# AANWIJZING

#### Let op: botsingsgevaar!

Wanneer u bij een cyclus de diepte positief invoert, keert de besturing de berekening van de voorpositionering om. Het gereedschap verplaatst zich in de gereedschapsas in ijlgang naar de veiligheidsafstand **onder** het werkstukoppervlak! Er bestaat botsingsgevaar!

- Diepte negatief invoeren
- Met machineparameter displayDepthErr (nr. 201003) instellen of de besturing bij de invoer van een positieve diepte een foutmelding af dient te geven (on) of niet (off)

# AANWIJZING

#### Let op: botsingsgevaar!

Wanneer voor de benaderingsbeweging niet voldoende ruimte naast de tap is, bestaat er botsingsgevaar.

- Afhankelijk van de benaderingspositie Q439, heeft de besturing ruimte nodig voor de benaderingsbeweging
- ▶ Naast de tap voldoende ruimte voor de benaderingsbeweging laten
- Minimaal gereedschapsdiameter + 2 mm.
- De besturing positioneert het gereedschap aan het einde terug naar de veiligheidsafstand wanneer deze is ingesteld op de 2e veiligheidsafstand. De eindpositie van het gereedschap na de cyclus komt niet overeen met de startpositie
- Deze cyclus kunt u uitsluitend in de bewerkingsmodus **FUNCTION MODE MILL** uitvoeren.
- De besturing positioneert het gereedschap in de gereedschapsas automatisch voor. **Q204 2E VEILIGHEIDSAFST.** in acht nemen.
- De besturing reduceert de diepte-instelling tot de in de gereedschapstabel gedefinieerde snijkantlengte LCUTS als de snijkantlengte korter is dan de in de cyclus ingevoerde diepte-instelling Q202.
- Deze cyclus bewaakt de gedefinieerde werklengte LU van het gereedschap. Wanneer de LU-waarde kleiner is dan DIEPTE Q201, komt de besturing met een foutmelding.

## Aanwijzingen voor het programmeren

- Gereedschap naar de startpositie in het bewerkingsvlak voorpositioneren met radiuscorrectie R0. Houd rekening met parameter Q367 (positie).
- Het voorteken van de cyclusparameter Diepte legt de werkrichting vast. Wanneer diepte = 0 wordt geprogrammeerd, voert de besturing de cyclus niet uit.

# 6.6.1 Cyclusparameters

#### Helpscherm

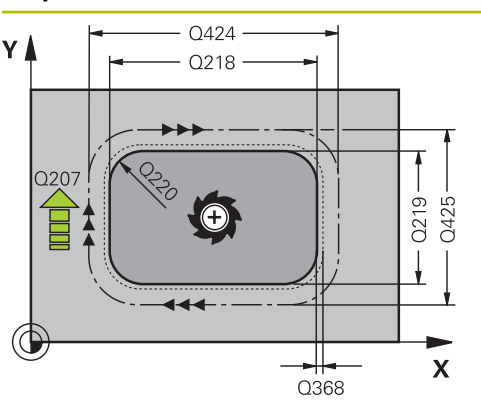

#### Parameter

#### Q218 Lengte eerste zijde?

Lengte van de tap, parallel aan de hoofdas van het bewerkingsvlak

# Invoer: 0...999999,9999

#### Q424 Maat onbew. w.st. lgt. zijde 1?

Lengte van de onbewerkte tap, parallel aan de hoofdas van het bewerkingsvlak. **Maat onbew. werkstuk lengte 1e zijde** groter dan **lengte 1e zijde** invoeren. De besturing voert meerdere zijdelingse verplaatsingen uit wanneer het verschil tussen maat onbewerkt werkstuk 1 en eindmaat 1 groter is dan de toegestane zijdelingse verplaatsing (gereedschapsradius x baanoverlapping **Q370**). De besturing berekent altijd een constante zijdelingse verplaatsing.

# Invoer: 0...99999,9999

#### Q219 Lengte tweede zijde?

lengte van de tap, parallel aan de nevenas van het bewerkingsvlak. **Maat onbew. werkstuk lengte 2e zijde** groter dan **lengte 2e zijde** invoeren. De besturing voert meerdere zijdelingse verplaatsingen uit wanneer het verschil tussen maat onbewerkt werkstuk 2 en eindmaat 2 groter is dan de toegestane zijdelingse verplaatsing (gereedschapsradius x baanoverlapping **Q370**). De besturing berekent altijd een constante zijdelingse verplaatsing.

Invoer: 0...99999,9999

#### Q425 Maat onbew. w.st. lgt. zijde 2?

Lengte van de onbewerkte tap, parallel aan de nevenas van het bewerkingsvlak

Invoer: 0...99999,9999

#### Q220 Radius / afkanting (+/-)?

voer de waarde voor het vormelement radius of afschuining in. Bij de invoer van een positieve waarde maakt de besturing een afronding op elke hoek. De door u ingevoerde waarde komt daarbij overeen met de radius. Wanneer u een negatieve waarde invoert, worden alle contourhoeken afgeschuind. Daarbij komt de ingevoerde waarde overeen met de lengte van de afschuining.

#### Invoer: -99999,9999...+99999,9999

#### Q368 Overmaat voor kantnabewerking?

Overmaat voor nabewerking in het bewerkingsvlak die de besturing bij de bewerking laat staan. De waarde werkt incrementeel.

#### Invoer: -99999,9999...+99999,9999

#### Q224 Rotatiepositie?

Hoek waarmee de totale bewerking wordt geroteerd. Het centrum van de rotatie ligt op de positie waar het gereedschap bij de cyclusoproep staat. De waarde werkt absoluut. Invoer: -360.000...+360.000

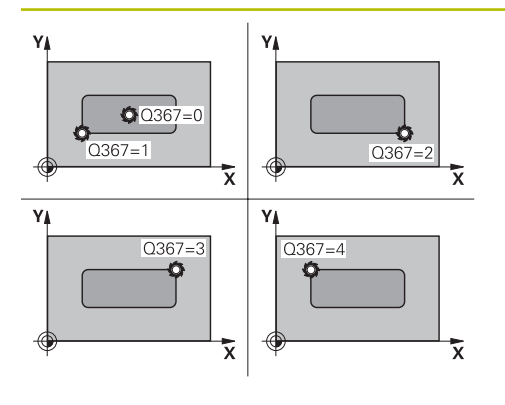

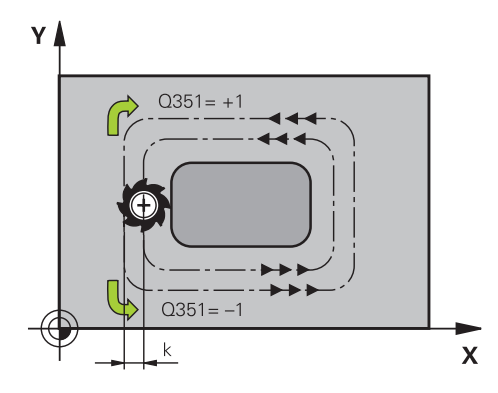

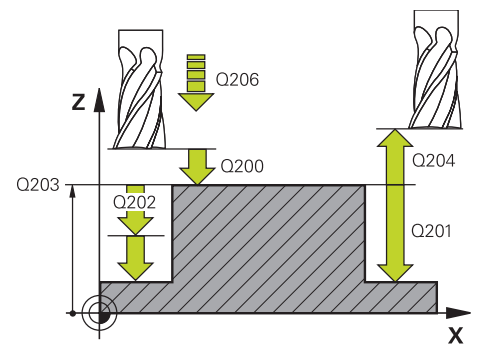

#### Parameter

#### Q367 Positie van de tap (0/1/2/3/4)?

Positie van de tap gerelateerd aan de positie van het gereedschap bij de cyclusoproep:

- **0**: gereedschapspositie = midden van de tap
- 1: gereedschapspositie = hoek linksonder
- 2: gereedschapspositie = hoek rechtsonder
- **3**: gereedschapspositie = hoek rechtsboven
- 4: gereedschapspositie = hoek linksboven

# Invoer: 0, 1, 2, 3, 4

#### Q207 Aanzet frezen?

Verplaatsingssnelheid van het gereedschap bij het frezen in mm/min

Invoer: 0...99999.999 alternatief FAUTO, FU, FZ

## Q351 Freeswijze? Meel.=+1, Tegenl.=-1

Soort freesbewerking. Er wordt rekening gehouden met de spilrotatierichting:

- +1 = meelopend frezen
- **-1** = tegenlopend frezen

**PREDEF**: de besturing neemt de waarde van een **GLOBAL DEF**-regel over

(wanneer u 0 invoert, vindt de bewerking meelopend plaats)

Invoer: -1, 0, +1 Alternatief PREDEF

## Q201 Diepte?

Afstand werkstukoppervlak – bodem van de tap. De waarde werkt incrementeel.

#### Invoer: -99999,9999...+99999,9999

#### Q202 Diepteverplaatsing?

Maat waarmee het gereedschap telkens wordt verplaatst. Waarde groter dan 0 invoeren. De waarde werkt incrementeel

Invoer: 0...99999,9999

#### Q206 Aanzet diepteverplaatsing?

Verplaatsingssnelheid van het gereedschap bij het verplaatsen naar diepte in mm/min

## Invoer: 0...99999.999 alternatief FAUTO, FMAX, FU, FZ

#### Q200 Veiligheidsafstand?

Afstand tussen gereedschapspunt en werkstukoppervlak. De waarde werkt incrementeel.

Invoer: 0...99999,9999 Alternatief PREDEF

#### Q203 Coörd. werkstukoppervlakte?

Coördinaat van het werkstukoppervlak met betrekking tot het actieve nulpunt. De waarde werkt absoluut.

Invoer: -99999,9999...+99999,9999

| Helpscherm | Parameter                                                                                                    |
|------------|----------------------------------------------------------------------------------------------------|
|            | Q204 2e veiligheidsafstand?                                                                                                    |
|            | Coördinaat spilas waarin een botsing tussen het gereed-<br>schap en het werkstuk (spanmiddel) uitgesloten is. De<br>waarde werkt incrementeel.                                                   |
|            | Invoer: 099999,9999 Alternatief PREDEF                                                                                                    |
|            | Q370 Factor baanoverlapping?                                                                                                    |
|            | <b>Q370</b> x gereedschapsradius levert de zijdelingse verplaat-<br>sing k op.                                                                                                    |
|            | Invoer: 0.00011.9999 Alternatief PREDEF                                                                                                    |
|            | Q437 Benaderingspositie (04)?                                                                                                    |
|            | Benaderingsstrategie van het gereedschap vastleggen:                                                                                                    |
|            | <b>0</b> : rechts van de tap (basisinstelling)                                                                                                    |
|            | 1: hoek linksonder                                                                                                    |
|            | 2: hoek rechtsonder                                                                                                    |
|            | 3: hoek rechtsboven                                                                                                    |
|            | 4: hoek linksboven                                                                                                    |
|            | Als er bij het benaderen met de instelling <b>Q437</b> =0 strepen op het tapoppervlak ontstaan, selecteer dan een andere benade-<br>ringspositie.                                                |
|            | Invoer: 0, 1, 2, 3, 4                                                                                                    |
|            | Q215 Bewerkingsomvang (0/1/2)?                                                                                                    |
|            | Bewerkingsomvang vastleggen:                                                                                                    |
|            | <b>0</b> : voor- en nabewerken                                                                                                    |
|            | 1: alleen voorbewerken                                                                                                    |
|            | <b>2</b> : alleen nabewerken<br>Nabewerken zijkant en nabewerken diepte is alleen van<br>toepassing indien de desbetreffende nabewerkingsovermaat<br>( <b>Q368</b> , <b>Q369</b> ) is vastgelegd |
|            | Invoer: 0, 1, 2                                                                                                    |
|            | Q369 Overmaat voor dieptenabewerking?                                                                                                    |
|            | Overmaat voor nabewerking voor de diepte. De waarde werkt incrementeel.                                                                                                    |
|            | Invoer: 099999,9999                                                                                                    |
|            | Q338 Verplaatsing nabewerking?                                                                                                    |
|            | Maat waarmee het gereedschap bij de nabewerking in de spilas wordt verplaatst.                                                                                                    |
|            | Q338=0: nabewerken in een verplaatsing                                                                                                    |
|            | De waarde werkt incrementeel.                                                                                                    |
|            | Invoer: 099999,9999                                                                                                    |
|            | Q385 Aanzet nabewerken?                                                                                                    |
|            | Verplaatsingssnelheid van het gereedschap bij nabewerken<br>zijkant en diente in mm/min                                                                                                    |

zijkant en diepte in mm/min Invoer: 0...99999.999 alternatief FAUTO, FU, FZ

# Voorbeeld

| 11 CYCL DEF 256 RECHTHOEKIGE TAP ~ |                         |
|------------------------------------|-------------------------|
| Q218=+60                           | ;LENGTE 1E ZIJKANT ~    |
| Q424=+75                           | ;MAAT 1 ONBEW. WRKST. ~ |
| Q219=+20                           | ;LENGTE 2E ZIJKANT ~    |
| Q425=+60                           | ;MAAT 2 ONBEW. WRKST. ~ |
| Q220=+0                            | ;HOEKRADIUS ~           |
| Q368=+0                            | ;OVERMAAT ZIJKANT ~     |
| Q224=+0                            | ;ROTATIEPOSITIE ~       |
| Q367=+0                            | ;TAPPOSITIE ~           |
| Q207=+500                          | ;AANZET FREZEN ~        |
| Q351=+1                            | ;FREESWIJZE ~           |
| Q201=-20                           | ;DIEPTE ~               |
| Q202=+5                            | ;DIEPTEVERPLAATSING ~   |
| Q206=+3000                         | ;AANZET DIEPTEVERPL. ~  |
| Q200=+2                            | ;VEILIGHEIDSAFSTAND ~   |
| Q203=+0                            | ;COORD. OPPERVLAK ~     |
| Q204=+50                           | ;2E VEILIGHEIDSAFST. ~  |
| Q370=+1                            | ;BAANOVERLAPPING ~      |
| Q437=+0                            | ;BENADERINGSPOSITIE ~   |
| Q215=+1                            | ;BEWERKINGSOMVANG ~     |
| Q369=+0                            | ;OVERMAAT DIEPTE ~      |
| Q338=+0                            | ;AANZET NABEWERKING ~   |
| Q385=+500                          | ;AANZET NABEWERKEN      |
| 12 L X+50 Y+50 R0 FMAX M99         |                         |

# 6.7 Cyclus 257 RONDE TAP

#### ISO-programmering G257

# Toepassing

Met cyclus **257** kunt u een ronde tap bewerken. De besturing maakt de ronde tap in een spiraalvormige verplaatsing vanuit de diameter van het onbewerkte werkstuk.

# Cyclusverloop

- 1 Vervolgens trekt de besturing het gereedschap, wanneer het onder de 2e veiligheidsafstand staat, weg en trekt het gereedschap naar de 2e veiligheidsafstand terug
- 2 Het gereedschap verplaatst zich vanuit het midden van de tap naar de startpositie van de tapbewerking. De startpositie legt u via de poolhoek ten opzichte van het midden van de tap vast met parameter **Q376**
- 3 De besturing verplaatst het gereedschap in ijlgang met **FMAX** naar veiligheidsafstand **Q200** en van daaruit met de aanzet diepteverplaatsing naar de eerste diepte-instelling
- 4 Vervolgens maakt de besturing de ronde tap in een spiraalvormige verplaatsing, waarbij rekening wordt gehouden met de baanoverlapping
- 5 De besturing verplaatst het gereedschap via een tangentiële baan 2 mm van de contour weg
- 6 Als er meerdere diepteverplaatsingen nodig zijn, vindt de nieuwe diepteverplaatsing plaats op het punt dat het dichtst bij de vrijzetbeweging ligt
- 7 Dit proces herhaalt zich totdat de geprogrammeerde tapdiepte is bereikt
- 8 Bij het cycluseinde zet het gereedschap na tangentieel verlaten in de gereedschapsas vrij naar de in de cyclus gedefinieerde 2e veiligheidsafstand. Eindpositie en startpositie komen niet met elkaar overeen

# Instructies

# AANWIJZING

## Let op: botsingsgevaar!

Wanneer u bij een cyclus de diepte positief invoert, keert de besturing de berekening van de voorpositionering om. Het gereedschap verplaatst zich in de gereedschapsas in ijlgang naar de veiligheidsafstand **onder** het werkstukoppervlak! Er bestaat botsingsgevaar!

- Diepte negatief invoeren
- Met machineparameter displayDepthErr (nr. 201003) instellen of de besturing bij de invoer van een positieve diepte een foutmelding af dient te geven (on) of niet (off)

# AANWIJZING

# Let op: botsingsgevaar!

Wanneer voor de benaderingsbeweging naast de tap niet voldoende ruimte is, bestaat er botsingsgevaar.

- > Verloop met de grafische simulatie testen.
- Deze cyclus kunt u uitsluitend in de bewerkingsmodus **FUNCTION MODE MILL** uitvoeren.
- De besturing positioneert het gereedschap in de gereedschapsas automatisch voor. **Q204 2E VEILIGHEIDSAFST.** in acht nemen.
- De besturing reduceert de diepte-instelling tot de in de gereedschapstabel gedefinieerde snijkantlengte LCUTS als de snijkantlengte korter is dan de in de cyclus ingevoerde diepte-instelling Q202.
- Deze cyclus bewaakt de gedefinieerde werklengte LU van het gereedschap. Wanneer de LU-waarde kleiner is dan DIEPTE Q201, komt de besturing met een foutmelding.

# Aanwijzingen voor het programmeren

- Gereedschap naar de startpositie in het bewerkingsvlak (midden van de tap) voorpositioneren met radiuscorrectie RO.
- Het voorteken van de cyclusparameter Diepte legt de werkrichting vast. Wanneer diepte = 0 wordt geprogrammeerd, voert de besturing de cyclus niet uit.

# 6.7.1 Cyclusparameters

#### Helpscherm

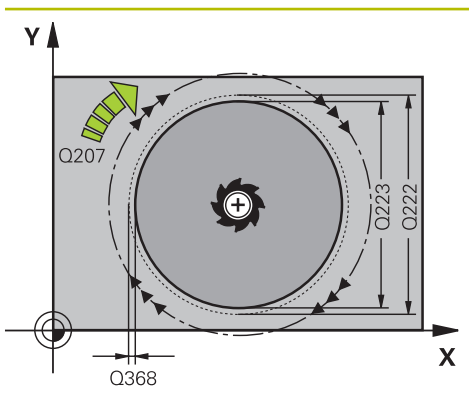

# Y Q351= +1 ↓ Q351= −1 Q351= −1 K

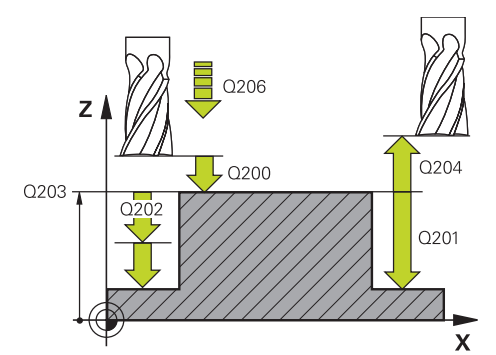

# Parameter

#### Q223 Diameter eindprodukt?

Diameter van de nabewerkte tap

Invoer: 0...99999,9999

## Q222 Diameter ruwdeel?

Diameter van het onbewerkte werkstuk. Diameter van het onbewerkte werkstuk groter dan de diameter van het bewerkte werkstuk invoeren. De besturing voert meerdere zijdelingse verplaatsingen uit wanneer het verschil tussen de diameter van het onbewerkte werkstuk en de diameter van het bewerkte werkstuk groter is dan de toegestane zijdelingse verplaatsing (gereedschapsradius x baanoverlapping **Q370**). De besturing berekent altijd een constante zijdelingse verplaatsing.

Invoer: 0...99999,9999

#### Q368 Overmaat voor kantnabewerking?

Overmaat voor nabewerking in het bewerkingsvlak. De waarde werkt incrementeel.

Invoer: -99999,9999...+99999,9999

#### Q207 Aanzet frezen?

Verplaatsingssnelheid van het gereedschap bij het frezen in mm/min

Invoer: 0...99999.999 alternatief FAUTO, FU, FZ

#### Q351 Freeswijze? Meel.=+1, Tegenl.=-1

Soort freesbewerking. Er wordt rekening gehouden met de spilrotatierichting:

- +1 = meelopend frezen
- -1 = tegenlopend frezen

**PREDEF**: de besturing neemt de waarde van een **GLOBAL DEF**-regel over

(wanneer u 0 invoert, vindt de bewerking meelopend plaats) Invoer: -1, 0, +1 Alternatief **PREDEF** 

## Q201 Diepte?

Afstand werkstukoppervlak – bodem van de tap. De waarde werkt incrementeel.

Invoer: -99999,9999...+99999,9999

#### Q202 Diepteverplaatsing?

Maat waarmee het gereedschap telkens wordt verplaatst. Waarde groter dan 0 invoeren. De waarde werkt incrementeel.

Invoer: 0...99999,9999

#### Q206 Aanzet diepteverplaatsing?

Verplaatsingssnelheid van het gereedschap bij het verplaatsen naar diepte in mm/min

Invoer: 0...99999.999 alternatief FAUTO, FMAX, FU, FZ

| lpscherm | Parameter                                                                                                    |
|----------|----------------------------------------------------------------------------------------------------|
|          | Q200 Veiligheidsafstand?                                                                                                    |
|          | Afstand tussen gereedschapspunt en werkstukoppervlak. De waarde werkt incrementeel.                                                            |
|          | Invoer: 099999,9999 Alternatief PREDEF                                                                                                    |
|          | Q203 Coörd. werkstukoppervlakte?                                                                                                    |
|          | Coördinaat van het werkstukoppervlak met betrekking tot he actieve nulpunt. De waarde werkt absoluut.                                          |
|          | Invoer: -99999,9999+99999,9999                                                                                                    |
|          | Q204 2e veiligheidsafstand?                                                                                                    |
|          | Coördinaat spilas waarin een botsing tussen het gereed-<br>schap en het werkstuk (spanmiddel) uitgesloten is. De<br>waarde werkt incrementeel. |
|          | Invoer: 099999,9999 Alternatief PREDEF                                                                                                    |
|          | Q370 Factor baanoverlapping?                                                                                                    |
|          | <b>Q370</b> x gereedschapsradius levert de zijdelingse verplaat-<br>sing k op.                                                                 |
|          | Invoer: 0.00011.9999 Alternatief PREDEF                                                                                                    |
|          | Q376 Starthoek?                                                                                                    |
|          | Poolhoek ten opzichte van het middelpunt van de tap van<br>waaruit het gereedschap de tap benadert.                                            |
|          | Invoer: -1+359                                                                                                    |
|          | Q215 Bewerkingsomvang (0/1/2)?                                                                                                    |
|          | Bewerkingsomvang vastleggen:                                                                                                    |
|          | <b>0</b> : voor- en nabewerken                                                                                                    |
|          | 1: alleen voorbewerken                                                                                                    |
|          | 2: alleen nabewerken                                                                                                    |
|          | Invoer: 0, 1, 2                                                                                                    |
|          | Q369 Overmaat voor dieptenabewerking?                                                                                                    |
|          | Overmaat voor nabewerking voor de diepte. De waarde werk incrementeel.                                                                         |
|          | Invoer: 099999,9999                                                                                                    |
|          | Q338 Verplaatsing nabewerking?                                                                                                    |
|          | Maat waarmee het gereedschap bij de nabewerking in de<br>spilas wordt verplaatst.                                                              |
|          | Q338=0: nabewerken in een verplaatsing                                                                                                    |
|          | De waarde werkt incrementeel.                                                                                                    |
|          | Q385 Aanzet nabewerken?                                                                                                    |
|          | Verplaatsingssnelheid van het gereedschap bij nabewerken<br>zijkant en diepte in mm/min                                                        |
|          | Invoer: 099999.999 alternatiet FAUTO, FU, FZ                                                                                                   |
| Voorbeel | d |
|----------|---|
|----------|---|

| 11 CYCL DEF 257 RONDE TAP ~ |                         |  |  |
|-----------------------------|-------------------------|--|--|
| Q223=+50                    | ;DIAMETER EINDPRODUCT ~ |  |  |
| Q222=+52                    | ;DIAMETER RUWDEEL ~     |  |  |
| Q368=+0                     | ;OVERMAAT ZIJKANT ~     |  |  |
| Q207=+500                   | ;AANZET FREZEN ~        |  |  |
| Q351=+1                     | ;FREESWIJZE ~           |  |  |
| Q201=-20                    | ;DIEPTE ~               |  |  |
| Q202=+5                     | ;DIEPTEVERPLAATSING ~   |  |  |
| Q206=+3000                  | ;AANZET DIEPTEVERPL. ~  |  |  |
| Q200=+2                     | ;VEILIGHEIDSAFSTAND ~   |  |  |
| Q203=+0                     | ;COORD. OPPERVLAK ~     |  |  |
| Q204=+50                    | ;2E VEILIGHEIDSAFST. ~  |  |  |
| Q370=+1                     | ;BAANOVERLAPPING ~      |  |  |
| Q376=-1                     | ;STARTHOEK ~            |  |  |
| Q215=+1                     | ;BEWERKINGSOMVANG ~     |  |  |
| Q369=+0                     | ;OVERMAAT DIEPTE ~      |  |  |
| Q338=+0                     | ;VERPLAATSING NABEW. ~  |  |  |
| Q385=+500                   | ;AANZET NABEWERKEN      |  |  |
| 12 L X+50 Y+50 R0 FMAX M99  |                         |  |  |

# 6.8 Cyclus 258 VEELHOEKTAP

#### ISO-programmering G258

### Toepassing

Met cyclus **258** kunt u een regelmatige polygoon via buitenbewerking maken. Het frezen vindt plaats op een spiraalvormige baan vanuit de diameter van het onbewerkte werkstuk.

#### Cyclusverloop

- 1 Als het gereedschap aan het begin van de bewerking onder de 2e veiligheidsafstand staat, trekt de besturing het gereedschap naar de 2e veiligheidsafstand terug
- 2 Vanuit het midden van de tap verplaatst de besturing het gereedschap naar de startpositie van de tapbewerking. De startpositie is o.a. afhankelijk van de diameter van het onbewerkte werkstuk en de rotatiepositie van de tap. De rotatiepositie bepaalt u met de parameter **Q224**
- 3 Het gereedschap verplaatst zich in ijlgang met **FMAX** naar veiligheidsafstand **Q200** en van daaruit met de aanzet diepteverplaatsing naar de eerste diepteinstelling
- 4 Vervolgens maakt de besturing de veelhoektap in een spiraalvormige verplaatsing, waarbij rekening wordt gehouden met de baanoverlapping
- 5 De besturing verplaatst het gereedschap via een tangentiële baan van buiten naar binnen
- 6 Het gereedschap wordt in de richting van de spilas met ijlgang naar de 2e veiligheidsafstand vrijgezet
- 7 Wanneer er meerdere diepteverplaatsingen nodig zijn, positioneert de besturing het gereedschap weer naar het startpunt van de tapbewerking en verplaatst het gereedschap in de diepte
- 8 Dit proces herhaalt zich totdat de geprogrammeerde tapdiepte is bereikt
- 9 Aan het cycluseinde volgt eerst een tangentiële vrijzetbeweging. Vervolgens beweegt de besturing het gereedschap in de gereedschapsas naar de 2e veiligheidsafstand

#### Instructies

# AANWIJZING

#### Let op: botsingsgevaar!

Wanneer u bij een cyclus de diepte positief invoert, keert de besturing de berekening van de voorpositionering om. Het gereedschap verplaatst zich in de gereedschapsas in ijlgang naar de veiligheidsafstand **onder** het werkstukoppervlak! Er bestaat botsingsgevaar!

- Diepte negatief invoeren
- Met machineparameter displayDepthErr (nr. 201003) instellen of de besturing bij de invoer van een positieve diepte een foutmelding af dient te geven (on) of niet (off)

# AANWIJZING

#### Let op: botsingsgevaar!

De besturing voert bij deze cyclus automatisch een benaderingsbeweging uit. Wanneer u daarvoor niet voldoende ruimte beschikbaar stelt, kan dit tot een botsing leiden.

- Leg met Q224 vast onder welke hoek de eerste hoek van de veelhoektap moet worden gemaakt. Invoerbereik: -360° t/m +360°
- Afhankelijk van rotatiepositie Q224 moet naast de tap de volgende ruimte beschikbaar zijn: minimaal gereedschapsdiameter +2 mm

# AANWIJZING

#### Let op: botsingsgevaar!

De besturing positioneert het gereedschap aan het einde terug naar de veiligheidsafstand wanneer deze is ingesteld op de 2e veiligheidsafstand. De eindpositie van het gereedschap na de cyclus hoeft niet overeen te komen met de startpositie! Er bestaat botsingsgevaar!

- Verplaatsingen van de machine controleren
- in de werkstand Programmeren onder het werkgebied Simulatie de eindpositie van het gereedschap na de cyclus controleren
- Na de cyclus absolute coördinaten programmeren (niet incrementeel)
- Deze cyclus kunt u uitsluitend in de bewerkingsmodus FUNCTION MODE MILL uitvoeren.
- De besturing positioneert het gereedschap in de gereedschapsas automatisch voor. Q204 2E VEILIGHEIDSAFST. in acht nemen.
- De besturing reduceert de diepte-instelling tot de in de gereedschapstabel gedefinieerde snijkantlengte LCUTS als de snijkantlengte korter is dan de in de cyclus ingevoerde diepte-instelling Q202.
- Deze cyclus bewaakt de gedefinieerde werklengte LU van het gereedschap. Wanneer de LU-waarde kleiner is dan DIEPTE Q201, komt de besturing met een foutmelding.

#### Aanwijzingen voor het programmeren

- Vóór de cyclusstart moet u het gereedschap in het bewerkingsvlak voorpositioneren. Verplaats hiervoor het gereedschap met radiuscorrectie RO naar het midden van de tap.
- Het voorteken van de cyclusparameter Diepte legt de werkrichting vast. Wanneer diepte = 0 wordt geprogrammeerd, voert de besturing de cyclus niet uit.

## 6.8.1 Cyclusparameters

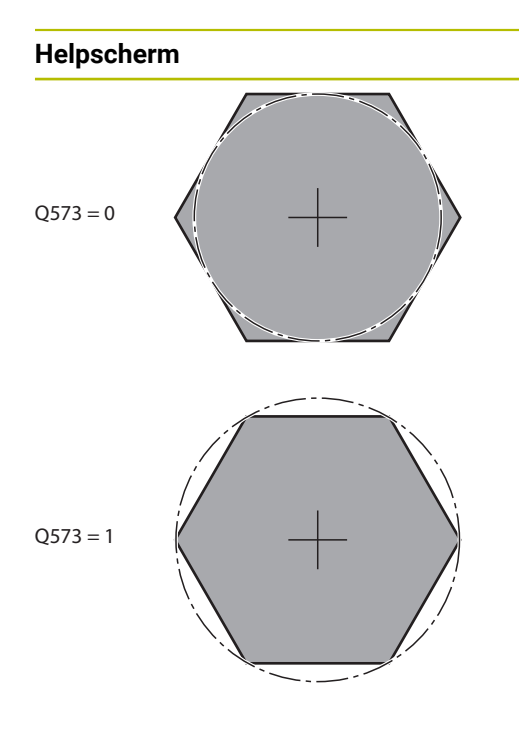

# Parameter

#### Q573 In- / omgeschreven cirkel (0/1)?

Geef op of de maatvoering **Q571** aan de binnencirkel of aan de omgeschreven cirkel moet zijn gerelateerd:

**0**: maatvoering is gerelateerd aan de binnencirkel

1: maatvoering is gerelateerd aan de omgeschreven cirkel Invoer: 0, 1

#### Q571 Diameter referentiecirkel?

Geef de diameter van de referentiecirkel op. Of de hier ingevoerde diameter betrekking heeft op de omgeschreven cirkel of de ingeschreven cirkel, geeft u op met parameter **Q573**. Indien nodig kunt u een tolerantie programmeren.

#### Invoer: 0...99999,9999

#### Q222 Diameter ruwdeel?

Geef de diameter van het onbewerkte werkstuk op. De diameter van het onbewerkte werkstuk moet groter zijn dan de referentiecirkeldiameter. De besturing voert meerdere zijdelingse verplaatsingen uit wanneer het verschil tussen de diameter van het onbewerkte werkstuk en de referentiecirkeldiameter groter is dan de toegestane zijdelingse verplaatsing (gereedschapsradius x baanoverlapping **Q370**). De besturing berekent altijd een constante zijdelingse verplaatsing.

Invoer: 0...99999,9999

#### Q572 Aantal hoeken?

Voer het aantal hoeken van de veelhoektap in. De besturing verdeelt de hoeken altijd gelijkmatig op de tap.

#### Invoer: 3...30

#### Q224 Rotatiepositie?

Leg vast onder welke hoek de eerste hoek van de veelhoektap moet worden gemaakt.

Invoer: -360.000...+360.000

#### Q220 Radius / afkanting (+/-)?

voer de waarde voor het vormelement radius of afschuining in. Bij de invoer van een positieve waarde maakt de besturing een afronding op elke hoek. De door u ingevoerde waarde komt daarbij overeen met de radius. Wanneer u een negatieve waarde invoert, worden alle contourhoeken afgeschuind. Daarbij komt de ingevoerde waarde overeen met de lengte van de afschuining.

Invoer: -99999,9999...+99999,9999

#### Q368 Overmaat voor kantnabewerking?

Overmaat voor nabewerking in het bewerkingsvlak. Wanneer u hier een negatieve waarde invoert, positioneert de besturing het gereedschap na het voorbewerken weer op een diameter buiten de diameter van het onbewerkte werkstuk. De waarde werkt incrementeel.

Invoer: -99999,9999...+99999,9999

#### Helpscherm

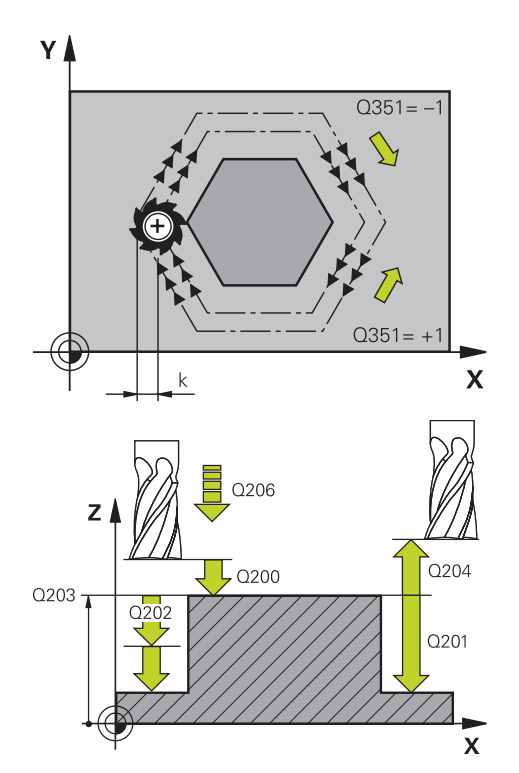

#### Parameter

#### Q207 Aanzet frezen?

Verplaatsingssnelheid van het gereedschap bij het frezen in mm/min

Invoer: 0...99999.999 alternatief FAUTO, FU, FZ

#### Q351 Freeswijze? Meel.=+1, Tegenl.=-1

Soort freesbewerking. Er wordt rekening gehouden met de spilrotatierichting:

- +1 = meelopend frezen
- -1 = tegenlopend frezen

**PREDEF**: de besturing neemt de waarde van een **GLOBAL DEF**-regel over

(wanneer u 0 invoert, vindt de bewerking meelopend plaats)

Invoer: -1, 0, +1 Alternatief PREDEF

#### Q201 Diepte?

Afstand werkstukoppervlak – bodem van de tap. De waarde werkt incrementeel.

Invoer: -99999,9999...+99999,9999

#### Q202 Diepteverplaatsing?

Maat waarmee het gereedschap telkens wordt verplaatst. Waarde groter dan 0 invoeren. De waarde werkt incrementeel.

Invoer: 0...99999,9999

#### Q206 Aanzet diepteverplaatsing?

Verplaatsingssnelheid van het gereedschap bij het verplaatsen naar diepte in mm/min

Invoer: 0...99999.999 alternatief FAUTO, FMAX, FU, FZ

#### Q200 Veiligheidsafstand?

Afstand tussen gereedschapspunt en werkstukoppervlak. De waarde werkt incrementeel.

Invoer: 0...99999,9999 Alternatief PREDEF

#### Q203 Coörd. werkstukoppervlakte?

Coördinaat van het werkstukoppervlak met betrekking tot het actieve nulpunt. De waarde werkt absoluut.

#### Invoer: -99999,9999...+99999,9999

#### Q204 2e veiligheidsafstand?

Coördinaat spilas waarin een botsing tussen het gereedschap en het werkstuk (spanmiddel) uitgesloten is. De waarde werkt incrementeel.

#### Invoer: 0...99999,9999 Alternatief PREDEF

#### Q370 Factor baanoverlapping?

**Q370** x gereedschapsradius levert de zijdelingse verplaatsing k op.

Invoer: 0.0001...1.9999 Alternatief PREDEF

| Helpscherm | Parameter                                                                                                    |
|------------|----------------------------------------------------------------------------------------------------|
|            | Q215 Bewerkingsomvang (0/1/2)?                                                                                                    |
|            | Bewerkingsomvang vastleggen:                                                                                                    |
|            | <b>0</b> : voor- en nabewerken                                                                                                    |
|            | 1: alleen voorbewerken                                                                                                    |
|            | <b>2</b> : alleen nabewerken<br>Nabewerken zijkant en nabewerken diepte is alleen van<br>toepassing indien de desbetreffende nabewerkingsovermaat<br>( <b>Q368</b> , <b>Q369</b> ) is vastgelegd |
|            | Invoer: 0, 1, 2                                                                                                    |
|            | Q369 Overmaat voor dieptenabewerking?                                                                                                    |
|            | Overmaat voor nabewerking voor de diepte. De waarde werkt<br>incrementeel.                                                                                                    |
|            | Invoer: 099999,9999                                                                                                    |
|            | Q338 Verplaatsing nabewerking?                                                                                                    |
|            | Maat waarmee het gereedschap bij de nabewerking in de<br>spilas wordt verplaatst.                                                                                                    |
|            | Q338=0: nabewerken in een verplaatsing                                                                                                    |
|            | De waarde werkt incrementeel.                                                                                                    |
|            | Invoer: 099999,9999                                                                                                    |
|            | Q385 Aanzet nabewerken?                                                                                                    |
|            | Verplaatsingssnelheid van het gereedschap bij nabewerken<br>zijkant en diepte in mm/min                                                                                                    |
|            |                                                                                                    |

Invoer: 0...99999.999 alternatief FAUTO, FU, FZ

| 11 CYCL DEF 258 VEELHOEKTAP ~ |                        |  |
|-------------------------------|------------------------|--|
| Q573=+0                       | ;REF.CIRKEL ~          |  |
| Q571=+50                      | ;DIAM. REF.CIRKEL ~    |  |
| Q222=+52                      | ;DIAMETER RUWDEEL ~    |  |
| Q572=+6                       | ;AANTAL HOEKEN ~       |  |
| Q224=+0                       | ;ROTATIEPOSITIE ~      |  |
| Q220=+0                       | ;RADIUS / AFKANTING ~  |  |
| Q368=+0                       | ;OVERMAAT ZIJKANT ~    |  |
| Q207=+500                     | ;AANZET FREZEN ~       |  |
| Q351=+1                       | ;FREESWIJZE ~          |  |
| Q201=-20                      | ;DIEPTE ~              |  |
| Q202=+5                       | ;DIEPTEVERPLAATSING ~  |  |
| Q206=+3000                    | ;AANZET DIEPTEVERPL. ~ |  |
| Q200=+2                       | ;VEILIGHEIDSAFSTAND ~  |  |
| Q203=+0                       | ;COORD. OPPERVLAK ~    |  |
| Q204=+50                      | ;2E VEILIGHEIDSAFST. ~ |  |
| Q370=+1                       | ;BAANOVERLAPPING ~     |  |
| Q215=+0                       | ;BEWERKINGSOMVANG ~    |  |
| Q369=+0                       | ;OVERMAAT DIEPTE ~     |  |
| Q338=+0                       | ;VERPLAATSING NABEW. ~ |  |
| Q385=+500                     | ;AANZET NABEWERKEN     |  |
| 12 L X+50 Y+50 R0 FMAX M99    |                        |  |

# 6.9 Cyclus 233 VLAKFREZEN

ISO-programmering G233

### Toepassing

Met cyclus **233** kunt u een vlak oppervlak in meerdere verplaatsingen en rekening houdend met een nabewerkingsovermaat vlakfrezen. Bovendien kunt u in de cyclus zijwanden definiëren waarmee dan bij de bewerking van het eindvlak rekening wordt gehouden. In de cyclus zijn diverse bewerkingsstrategieën beschikbaar:

- Strategie Q389=0: volgens gebogen lijnen bewerken, zijdelingse verplaatsing buiten het te bewerken vlak
- Strategie Q389=1: volgens gebogen lijnen bewerken, zijdelingse verplaatsing aan de rand van het te bewerken vlak
- Strategie Q389=2: regelgewijs met overloop bewerken, zijdelingse verplaatsing bij het terugtrekken in ijlgang
- Strategie Q389=3: regelgewijs met overloop bewerken, zijdelingse verplaatsing bij het terugtrekken in ijlgang
- Strategie Q389=4: spiraalvormig van buiten naar binnen bewerken

### Verwante onderwerpen

Zyklus 232 VLAKFREZEN
 Verdere informatie: "Cyclus 232 VLAKFREZEN ", Pagina 456

#### Strategie Q389=0 en Q389 =1

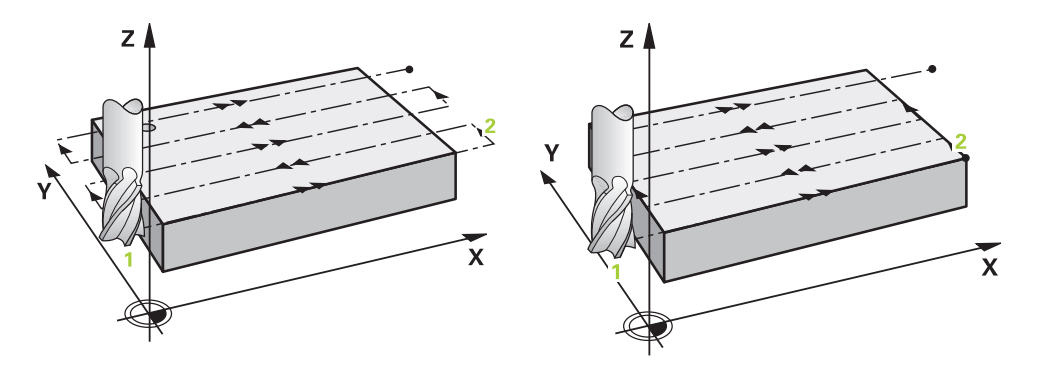

Strategie **Q389**=0 en **Q389**=1 onderscheiden zich van elkaar door de overloop bij het vlakfrezen. Bij **Q389**=0 ligt het eindpunt buiten het vlak, bij **Q389**=1 langs de rand van het vlak. De besturing berekent eindpunt 2 uit de lengte van de zijde en de zijdelingse veiligheidsafstand. Bij de strategie **Q389**=0 verplaatst de besturing het gereedschap extra met de gereedschapsradius tot buiten het eindvlak.

#### Cyclusverloop

- 1 De besturing positioneert het gereedschap in ijlgang met **FMAX** vanaf de actuele positie in het bewerkingsvlak naar het startpunt **1**: het startpunt in het bewerkingsvlak ligt op een afstand gelijk aan de gereedschapsradius en de zijdelingse veiligheidsafstand versprongen naast het werkstuk.
- 2 Vervolgens positioneert de besturing het gereedschap in ijlgang met **FMAX** in de spilas naar de veiligheidsafstand.
- 3 Vervolgens verplaatst het gereedschap zich met de aanzet frezen **Q207** in de spilas naar de door de besturing berekende eerste diepte-instelling.
- 4 De besturing verplaatst het gereedschap met de geprogrammeerde aanzet frezen naar het eindpunt **2**.
- 5 Vervolgens verplaatst de besturing het gereedschap met aanzet voorpositioneren dwars naar het startpunt van de volgende regel. De besturing berekent de verspringing uit de geprogrammeerde breedte, de gereedschapsradius, de maximale baanoverlappingsfactor en de zijdelingse veiligheidsafstand.
- 6 Aansluitend verplaatst de besturing het gereedschap met de aanzet frezen in tegengestelde richting terug.
- 7 Het proces herhaalt zich, totdat het ingevoerde vlak volledig is bewerkt.
- 8 Vervolgens positioneert de besturing het gereedschap in ijlgang **FMAX** terug naar startpunt **1**.
- 9 Indien er meerdere verplaatsingen noodzakelijk zijn, verplaatst de besturing het gereedschap met positioneeraanzet in de spilas naar de volgende diepteinstelling.
- 10 Het proces herhaalt zich, totdat alle verplaatsingen zijn uitgevoerd Bij de laatste verplaatsing wordt slechts de ingevoerde nabewerkingsovermaat met de aanzet nabewerken afgefreesd.
- 11 Aan het einde verplaatst de besturing het gereedschap met **FMAX** terug naar de **2e veiligheidsafstand**.

#### Strategie Q389=2 en Q389=3

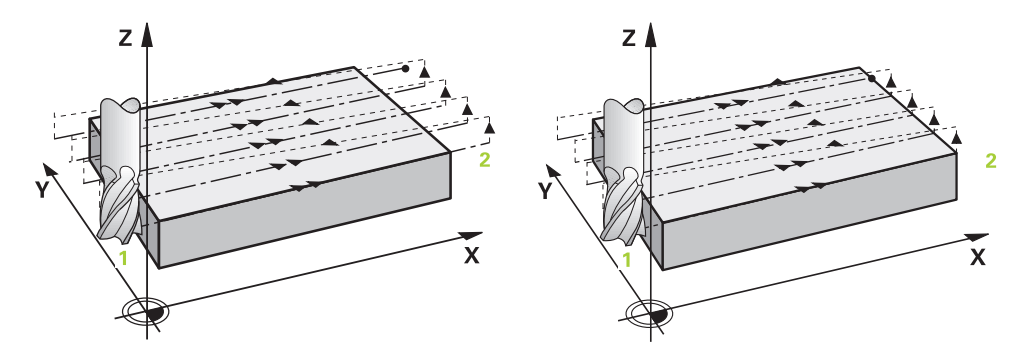

Strategie **Q389**=2 en **Q389**=3 onderscheiden zich van elkaar door de overloop bij het vlakfrezen. Bij **Q389**=2 ligt het eindpunt buiten het vlak, bij **Q389**=3 langs de rand van het vlak. De besturing berekent eindpunt 2 uit de lengte van de zijde en de zijdelingse veiligheidsafstand. Bij de strategie **Q389**=2 verplaatst de besturing het gereedschap extra met de gereedschapsradius tot buiten het eindvlak.

#### Cyclusverloop

- 1 De besturing positioneert het gereedschap in ijlgang met **FMAX** vanaf de actuele positie in het bewerkingsvlak naar het startpunt **1**: het startpunt in het bewerkingsvlak ligt op een afstand gelijk aan de gereedschapsradius en de zijdelingse veiligheidsafstand versprongen naast het werkstuk.
- 2 Vervolgens positioneert de besturing het gereedschap in ijlgang met **FMAX** in de spilas naar de veiligheidsafstand.
- 3 Vervolgens verplaatst het gereedschap zich met de aanzet frezen **Q207** in de spilas naar de door de besturing berekende eerste diepte-instelling.
- 4 Daarna verplaatst het gereedschap zich met de geprogrammeerde aanzet frezen **Q207** naar het eindpunt **2**.
- 5 De besturing verplaatst het gereedschap in de gereedschapas op veiligheidsafstand boven de actuele diepte-instelling en verplaatst met FMAX meteen terug naar het startpunt van de volgende regel. De besturing berekent de verspringing uit de geprogrammeerde breedte, de gereedschapsradius, de maximale baanoverlappingsfactor Q370 en de zijdelingse veiligheidsafstand Q357.
- 6 Vervolgens verplaatst het gereedschap zich terug in actuele diepte-instelling en vervolgens weer in de richting van het eindpunt **2**.
- 7 Het proces herhaalt zich, totdat het ingevoerde vlak volledig is bewerkt. Aan het einde van de laatste baan positioneert de besturing het gereedschap in ijlgang FMAX terug naar startpunt 1.
- 8 Indien er meerdere verplaatsingen noodzakelijk zijn, verplaatst de besturing het gereedschap met positioneeraanzet in de spilas naar de volgende diepteinstelling.
- 9 Het proces herhaalt zich, totdat alle verplaatsingen zijn uitgevoerd Bij de laatste verplaatsing wordt slechts de ingevoerde nabewerkingsovermaat met de aanzet nabewerken afgefreesd.
- 10 Aan het einde verplaatst de besturing het gereedschap met **FMAX** terug naar de **2e veiligheidsafstand**.

#### Strategieën Q389=2 en Q389=3 - met zijdelingse begrenzing

Wanneer een zijdelingse begrenzing wordt geprogrammeerd, kan de besturing eventueel niet buiten de contour vooruit verplaatsen. In dit geval is de cyclusprocedure als volgt:

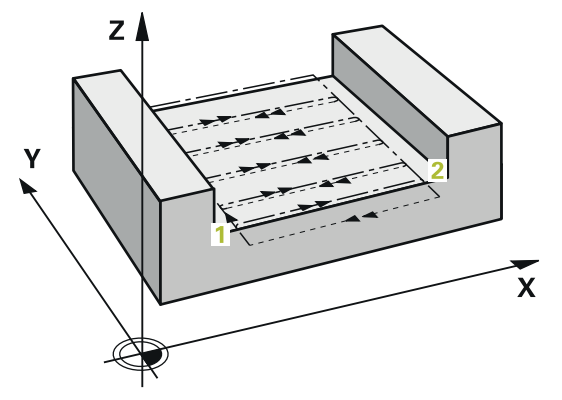

- 1 De besturing verplaatst het gereedschap met **FMAX** naar de benaderingspositie in het bewerkingsvlak. Deze positie ligt op een afstand gelijk aan de gereedschapsradius en de zijdelingse veiligheidsafstand **Q357** naast het werkstuk.
- 2 Het gereedschap verplaatst zich met ijlgang FMAX in de gereedschapsas naar veiligheidsafstand Q200 en vervolgens met Q207 AANZET FREZEN naar de eerste diepte-instelling Q202.
- 3 De besturing verplaatst het gereedschap via een cirkelbaan naar het startpunt 1.
- 4 Het gereedschap verplaatst zich met de geprogrammeerde aanzet **Q207** naar eindpunt **2** en verlaat de contour met een cirkelbaan.
- 5 Aansluitend positioneert de besturing het gereedschap met **Q253 AANZET VOORPOS.** naar de benaderingspositie van de volgende baan.
- 6 De stappen 3 t/m 5 worden herhaald totdat het complete vlak is gefreesd.
- 7 Als er meerdere diepte-instellingen zijn geprogrammeerd, verplaatst de besturing het gereedschap aan het einde van de laatste baan naar veiligheidsafstand **Q200** en positioneert in het bewerkingsvlak naar de volgende benaderingspositie.
- 8 Bij de laatste verplaatsing freest de besturing de **Q369 OVERMAAT DIEPTE** in Q385 **AANZET NABEWERKEN**.
- 9 Aan het einde van de laatste baan positioneert de besturing het gereedschap naar de 2e veiligheidsafstand Q204 en vervolgens naar de laatste vóór de cyclus geprogrammeerde positie.

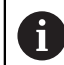

De cirkelbanen bij het benaderen en verlaten van de banen zijn afhankelijk van **Q220 HOEKRADIUS**.

De besturing berekent de verspringing uit de geprogrammeerde breedte, de gereedschapsradius, de maximale baanoverlappingsfactor Q370 en de zijdelingse veiligheidsafstand Q357.

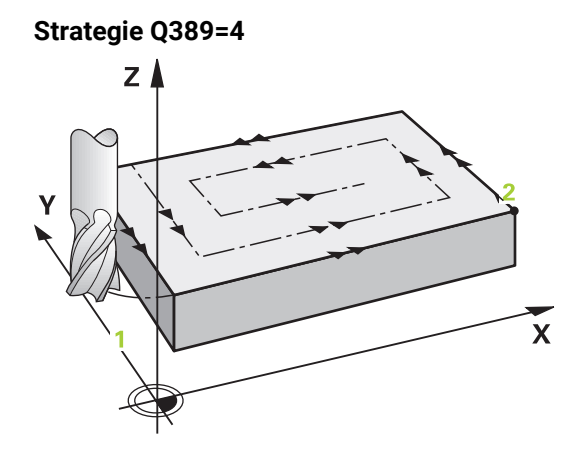

#### Cyclusverloop

- 1 De besturing positioneert het gereedschap in ijlgang met **FMAX** vanaf de actuele positie in het bewerkingsvlak naar het startpunt **1**: het startpunt in het bewerkingsvlak ligt op een afstand gelijk aan de gereedschapsradius en de zijdelingse veiligheidsafstand versprongen naast het werkstuk.
- 2 Vervolgens positioneert de besturing het gereedschap in ijlgang met **FMAX** in de spilas naar de veiligheidsafstand.
- 3 Vervolgens verplaatst het gereedschap zich met de aanzet frezen **Q207** in de spilas naar de door de besturing berekende eerste diepte-instelling.
- 4 Vervolgens verplaatst het gereedschap zich met de geprogrammeerde **Aanzet frezen** met een tangentiële benaderingsbeweging naar het beginpunt van de freesbaan.
- 5 De besturing bewerkt het eindvlak met aanzet frezen van buiten naar binnen met steeds kortere freesbanen. Door de constante zijdelingse verplaatsing grijpt het gereedschap permanent aan.
- 6 Het proces herhaalt zich, totdat het ingevoerde vlak volledig is bewerkt. Aan het einde van de laatste baan positioneert de besturing het gereedschap in ijlgang FMAX terug naar startpunt 1.
- 7 Indien er meerdere verplaatsingen noodzakelijk zijn, verplaatst de besturing het gereedschap met positioneeraanzet in de spilas naar de volgende diepteinstelling.
- 8 Het proces herhaalt zich, totdat alle verplaatsingen zijn uitgevoerd Bij de laatste verplaatsing wordt slechts de ingevoerde nabewerkingsovermaat met de aanzet nabewerken afgefreesd.
- 9 Aan het einde verplaatst de besturing het gereedschap met **FMAX** terug naar de **2e veiligheidsafstand**.

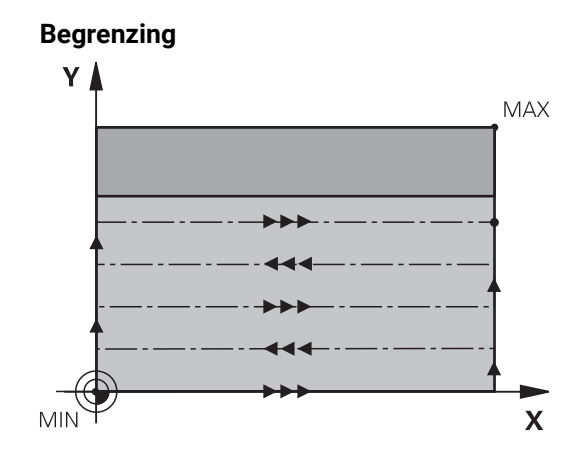

Met de begrenzingen kunt u de bewerking van het eindvlak beperken, om bijv. bij de bewerking rekening te houden met zijwanden of astappen. Een door een begrenzing gedefinieerde zijwand wordt op de maat bewerkt die volgt uit het startpunt resp. de lengten van de zijden van het eindvlak. Bij de voorbewerking houdt de besturing rekening met de overmaat zijkant – bij de nabewerking dient de overmaat voor voorpositionering van het gereedschap.

### Instructies

# AANWIJZING

#### Let op: botsingsgevaar!

Wanneer u bij een cyclus de diepte positief invoert, keert de besturing de berekening van de voorpositionering om. Het gereedschap verplaatst zich in de gereedschapsas in ijlgang naar de veiligheidsafstand **onder** het werkstukoppervlak! Er bestaat botsingsgevaar!

- Diepte negatief invoeren
- Met machineparameter displayDepthErr (nr. 201003) instellen of de besturing bij de invoer van een positieve diepte een foutmelding af dient te geven (on) of niet (off)
- Deze cyclus kunt u uitsluitend in de bewerkingsmodus **FUNCTION MODE MILL** uitvoeren.
- De besturing positioneert het gereedschap in de gereedschapsas automatisch voor. Q204 2E VEILIGHEIDSAFST. in acht nemen.
- De besturing reduceert de diepte-instelling tot de in de gereedschapstabel gedefinieerde snijkantlengte LCUTS als de snijkantlengte korter is dan de in de cyclus ingevoerde diepte-instelling Q202.
- Cyclus 233 bewaakt de invoer van de gereedschaps- resp. snijkantlengte LCUTS van de gereedschapstabel. Is de lengte van het gereedschap resp. de snijkant bij een nabewerking niet voldoende, dan deelt de besturing de bewerking in meerdere stappen op.
- Deze cyclus bewaakt de gedefinieerde werklengte LU van het gereedschap. Wanneer deze kleiner is dan de bewerkingsdiepte, komt de besturing met een foutmelding.

#### Aanwijzingen voor het programmeren

- Gereedschap naar de startpositie in het bewerkingsvlak voorpositioneren met radiuscorrectie R0. Let op de bewerkingsrichting.
- Als voor Q227 STARTPUNT 3E AS en Q386 EINDPUNT 3E AS hetzelfde is ingevoerd, voert de besturing de cyclus niet uit (diepte = 0 geprogrammeerd).
- Wanneer u Q370 BAANOVERLAPPING >1 definieert, wordt al vanaf de eerste bewerkingsbaan rekening gehouden met de geprogrammeerde overlappingsfactor.
- Wanneer een begrenzing (Q347, Q348 of Q349) in bewerkingsrichting Q350 is geprogrammeerd, verlengt de cyclus de contour in verplaatsingrichting met hoekradius Q220. Het opgegeven oppervlak wordt volledig bewerkt.

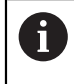

**Q204 2E VEILIGHEIDSAFST.** zo invoeren dat een botsing met het werkstuk of met spanmiddelen uitgesloten is.

# 6.9.1 Cyclusparameters

| Helpscherm | Parameter                                                                                                    |  |
|------------|----------------------------------------------------------------------------------------------------|--|
|            | Q215 Bewerkingsomvang (0/1/2)?                                                                                                    |  |
|            | Bewerkingsomvang vastleggen:                                                                                                    |  |
|            | <b>0</b> : voor- en nabewerken                                                                                                    |  |
|            | 1: alleen voorbewerken                                                                                                    |  |
|            | 2: alleen nabewerken<br>Nabewerken zijkant en nabewerken diepte is alleen van<br>toepassing indien de desbetreffende nabewerkingsovermaat<br>( <b>Q368, Q369</b> ) is vastgelegd                                                                |  |
|            | Invoer: <b>0</b> , <b>1</b> , <b>2</b>                                                                                                    |  |
|            | Q389 Bewerkingsstrategie (0-4)?                                                                                                    |  |
|            | Vastleggen hoe de besturing het vlak moet bewerken:                                                                                                    |  |
|            | <b>0</b> : volgens gebogen lijnen bewerken, zijdelingse verplaatsing met de positioneeraanzet buiten het te bewerken vlak                                                                                                    |  |
|            | <b>1</b> : volgens gebogen lijnen bewerken, zijdelingse verplaatsing met de aanzet frezen langs de rand van het te bewerken vlak                                                                                                    |  |
|            | 2: regel voor regel bewerken, terugtrekken en zijdelingse<br>verplaatsing met de positioneeraanzet buiten het te bewer-<br>ken vlak                                                                                                    |  |
|            | <b>3</b> : regel voor regel bewerken, terugtrekken en zijdelingse verplaatsing langs de rand van het te bewerken vlak                                                                                                    |  |
|            | <b>4</b> : spiraalvormig bewerken, gelijkmatige verplaatsing van<br>buiten naar binnen                                                                                                    |  |
|            | Invoer: 0, 1, 2, 3, 4                                                                                                    |  |
|            | Q350 Freesrichting?                                                                                                    |  |
|            | As van het bewerkingsvlak waarop de bewerking moet worden uitgelijnd:                                                                                                    |  |
|            | <b>1</b> : hoofdas = bewerkingsrichting                                                                                                    |  |
|            | <b>2</b> : nevenas = bewerkingsrichting                                                                                                    |  |
|            | Invoer: 1, 2                                                                                                    |  |
|            | Q218 Lengte eerste zijde?                                                                                                    |  |
|            | Lengte van het oppervlak dat bewerkt moet worden in de<br>hoofdas van het bewerkingsvlak, gerelateerd aan het start-<br>punt van de 1e as. De waarde werkt incrementeel.                                                                        |  |
|            | Invoer: -99999,9999+99999,9999                                                                                                    |  |
|            | Q219 Lengte tweede zijde?                                                                                                    |  |
|            | Lengte van het te bewerken vlak in de nevenas van het<br>bewerkingsvlak. Met het voorteken kunt u de richting van de<br>eerste dwarsverplaatsing gerelateerd aan het <b>STARTPUNT</b><br><b>2E AS</b> vastleggen. De waarde werkt incrementeel. |  |
|            | Invoer: -99999,9999+99999,9999                                                                                                    |  |

0204

0202

0227

X

## Helpscherm

**5**0200

Z

0369

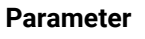

#### Q227 Startpunt 3e as?

Coördinaat werkstukoppervlak van waaruit de verplaatsingen berekend worden. De waarde werkt absoluut.

Invoer: -99999,9999...+99999,9999

#### Q386 Eindpunt in 3e as?

Coördinaat in de spilas waarop het vlak moet worden vlakgefreesd. De waarde werkt absoluut.

Invoer: -99999,9999...+99999,9999

#### Q369 Overmaat voor dieptenabewerking?

Waarde waarmee de laatste verplaatsing moet worden uitgevoerd. De waarde werkt incrementeel.

#### Invoer: 0...99999,9999

#### Q202 Maximale dieptestap?

Maat waarmee het gereedschap telkens wordt verplaatst. Waarde groter dan 0 en incrementeel invoeren.

#### Invoer: 0...99999,9999

#### Q370 Factor baanoverlapping?

Maximale zijdelingse verplaatsing k. De besturing berekent de werkelijke zijdelingse verplaatsing uit de lengte van de 2e zijde (**Q219**) en de gereedschapsradius zodanig, dat steeds met een constante zijdelingse verplaatsing wordt bewerkt.

Invoer: 0.0001...1.9999

#### Q207 Aanzet frezen?

Verplaatsingssnelheid van het gereedschap bij het frezen in mm/min

Invoer: 0...99999.999 alternatief FAUTO, FU, FZ

#### Q385 Aanzet nabewerken?

Verplaatsingssnelheid van het gereedschap bij het frezen van de laatste verplaatsing in mm/min

Invoer: 0...99999.999 alternatief FAUTO, FU, FZ

#### Q253 Aanzet voorpositioneren?

Verplaatsingssnelheid van het gereedschap bij het benaderen van de startpositie en het verplaatsen naar de volgende regel in mm/min; wanneer dwars in het materiaal verplaatst wordt (**Q389**=1), voert de besturing de dwarsverplaatsing met freesaanzet **Q207** uit.

Invoer: 0...99999,9999 alternatief FMAX, FAUTO, PREDEF

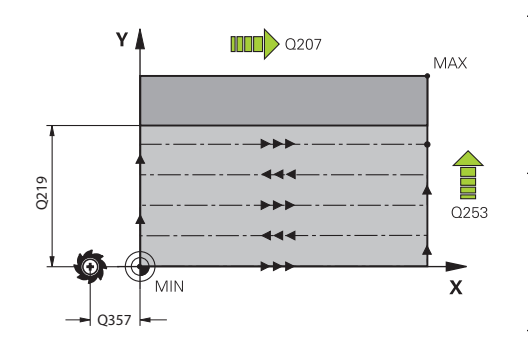

| Helpscherm                      | Parameter                                                                                                    |
|---------------------------------|----------------------------------------------------------------------------------------------------|
|                                 | Q357 Veiligheids-afstand van de kant?                                                                                                    |
|                                 | Parameter <b>Q357</b> heeft invloed op de volgende situaties:                                                                                                    |
|                                 | Benaderen van de eerste diepte-instelling: Q357 is de zijde-<br>lingse afstand van het gereedschap tot het werkstuk.                                                                                                    |
|                                 | Voorbewerken met de freesstrategieën Q389=0-3: Het<br>te bewerken vlak wordt in Q350 FREESRICHTING met de<br>waarde uit Q357 vergroot, voor zover in deze richting geen<br>begrenzing is ingesteld.                                                                                                    |
|                                 | Nabewerken zijkant: De banen worden met Q357 in Q350<br>FREESRICHTING verlengd.                                                                                                    |
|                                 | De waarde werkt incrementeel.                                                                                                    |
|                                 | Invoer: 099999,9999                                                                                                    |
|                                 | Q200 Veiligheidsafstand?                                                                                                    |
|                                 | Afstand tussen gereedschapspunt en werkstukoppervlak. De waarde werkt incrementeel.                                                                                                    |
|                                 | Invoer: 099999,9999 Alternatief PREDEF                                                                                                    |
|                                 | Q204 2e veiligheidsafstand?                                                                                                    |
|                                 | Coördinaat spilas waarin een botsing tussen het gereed-<br>schap en het werkstuk (spanmiddel) uitgesloten is. De<br>waarde werkt incrementeel.                                                                                                    |
|                                 | Invoer: 099999,9999 Alternatief PREDEF                                                                                                    |
| = 0                             | Q347 1e begrenzing?                                                                                                    |
| Q34/<br>Q348<br>Q349<br>=-1 =+1 | Zijde van het werkstuk selecteren waar het eindvlak wordt<br>begrensd door een zijwand (niet mogelijk bij spiraalvormi-<br>ge bewerking). Afhankelijk van de positie van de zijwand<br>begrenst de besturing de bewerking van het eindvlak tot de<br>desbetreffende startpuntcoördinaat of lengte van de zijde: |
|                                 | <b>0</b> : geen begrenzing                                                                                                    |
|                                 | -1: begrenzing in negatieve hoofdas                                                                                                    |
|                                 | +1: begrenzing in positieve hoofdas                                                                                                    |
| =-2 =+2                         | -2: begrenzing in negatieve nevenas                                                                                                    |
|                                 | +2: begrenzing in positieve nevenas                                                                                                    |
|                                 | Invoer: -2, -1, 0, +1, +2                                                                                                    |
|                                 | Q348 2e begrenzing?                                                                                                    |
|                                 | Zie parameter 1. begrenzing Q347                                                                                                    |
|                                 | Invoer: <b>-2</b> , <b>-1</b> , <b>0</b> , <b>+1</b> , <b>+2</b>                                                                                                    |
|                                 | Q349 3e begrenzing?                                                                                                    |
|                                 | Zie parameter 1. begrenzing Q347                                                                                                    |
|                                 | Invoer: <b>-2</b> , <b>-1</b> , <b>0</b> , <b>+1</b> , <b>+2</b>                                                                                                    |
|                                 | Q220 Hoekradius?                                                                                                    |
|                                 | Radius voor hoek bij begrenzingen ( <b>Q347 - Q349</b> )                                                                                                    |
|                                 | Invoer: 099999,9999                                                                                                    |

| Helpscherm | Parameter                                                                                   |
|------------|---------------------------------------------------------------------------------------------|
|            | Q368 Overmaat voor kantnabewerking?                                                         |
|            | Overmaat voor nabewerking in het bewerkingsvlak. De waarde werkt incrementeel.              |
|            | Invoer: 099999,9999                                                                         |
|            | Q338 Verplaatsing nabewerking?                                                              |
|            | Maat waarmee het gereedschap bij de nabewerking in de spilas wordt verplaatst.              |
|            | Q338=0: nabewerken in een verplaatsing                                                      |
|            | De waarde werkt incrementeel.                                                               |
|            | Invoer: 099999,9999                                                                         |
|            | Q367 Pos. v.h. vlak (-1/0/1/2/3/4)?                                                         |
|            | Positie van het vlak gerelateerd aan de positie van het<br>gereedschap bij de cyclusoproep: |
|            | -1: gereedschapspositie = actuele positie                                                   |
|            | <b>0</b> : gereedschapspositie = midden van de tap                                          |
|            | 1: gereedschapspositie = hoek linksonder                                                    |
|            | 2: gereedschapspositie = hoek rechtsonder                                                   |
|            | 3: gereedschapspositie = hoek rechtsboven                                                   |
|            | <b>4</b> : gereedschapspositie = hoek linksboven                                            |
|            | Invoer: -1, 0, +1, +2, +3, +4                                                               |

\_\_\_\_

#### Voorbeeld

| 11 CYCL DEF 233 VLAKFREZEN ~ |                        |  |  |
|------------------------------|------------------------|--|--|
| Q215=+0                      | ;BEWERKINGSOMVANG ~    |  |  |
| Q389=+2                      | ;FREESSTRATEGIE ~      |  |  |
| Q350=+1                      | ;FREESRICHTING ~       |  |  |
| Q218=+60                     | ;LENGTE 1E ZIJKANT ~   |  |  |
| Q219=+20                     | ;LENGTE 2E ZIJKANT ~   |  |  |
| Q227=+0                      | ;STARTPUNT 3E AS ~     |  |  |
| Q386=+0                      | ;EINDPUNT 3E AS ~      |  |  |
| Q369=+0                      | ;OVERMAAT DIEPTE ~     |  |  |
| Q202=+5                      | ;MAX. DIEPTESTAP ~     |  |  |
| Q370=+1                      | ;BAANOVERLAPPING ~     |  |  |
| Q207=+500                    | ;AANZET FREZEN ~       |  |  |
| Q385=+500                    | ;AANZET NABEWERKEN ~   |  |  |
| Q253=+750                    | ;AANZET VOORPOS. ~     |  |  |
| Q357=+2                      | ;VEIL.AFST. KANT ~     |  |  |
| Q200=+2                      | ;VEILIGHEIDSAFSTAND ~  |  |  |
| Q204=+50                     | ;2E VEILIGHEIDSAFST. ~ |  |  |
| Q347=+0                      | ;1E BEGRENZING ~       |  |  |
| Q348=+0                      | ;2E BEGRENZING ~       |  |  |
| Q349=+0                      | ;3E BEGRENZING ~       |  |  |
| Q220=+0                      | ;HOEKRADIUS ~          |  |  |
| Q368=+0                      | ;OVERMAAT ZIJKANT ~    |  |  |
| Q338=+0                      | ;VERPLAATSING NABEW. ~ |  |  |
| Q367=-1                      | ;VLAKPOSITIE           |  |  |
| 12 L X+50 Y+50 R0 FMAX M99   |                        |  |  |

# 6.10 Programmeervoorbeelden

# 6.10.1 Voorbeeld: kamer, tap en sleuven frezen

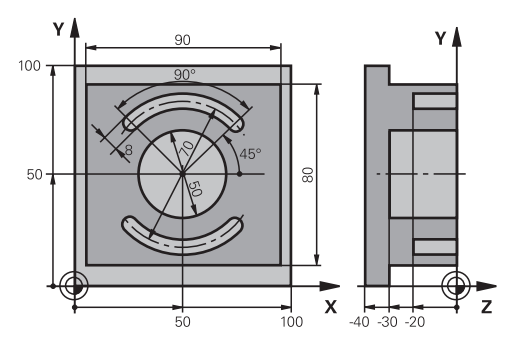

| 0 BEGIN PGM C210 MM            |                       | MM                      |                                             |
|--------------------------------|-----------------------|-------------------------|---------------------------------------------|
| 1 BLK FORM 0.1 Z X+0 Y+0 Z-40  |                       | X+0 Y+0 Z-40            |                                             |
| 2 BLK FORM 0.2 X+100 Y+100 Z+0 |                       | +100 Y+100 Z+0          |                                             |
| 3 TO                           | 3 TOOL CALL 6 Z S3500 |                         | ; gereedschapsoproep voor-/nabewerken       |
| 4 L                            | Z+100 R0 FMA          | X M3                    | ; gereedschap vrijzetten                    |
| 5 CY                           | CL DEF 256 RE         | CHTHOEKIGE TAP ~        |                                             |
| Q                              | 218=+90               | ;LENGTE 1E ZIJKANT ~    |                                             |
| Q                              | 424=+100              | ;MAAT 1 ONBEW. WRKST. ~ |                                             |
| Q                              | 219=+80               | ;LENGTE 2E ZIJKANT ~    |                                             |
| Q                              | 425=+100              | ;MAAT 2 ONBEW. WRKST. ~ |                                             |
| Q                              | 220=+0                | ;HOEKRADIUS ~           |                                             |
| Q                              | 368=+0                | ;OVERMAAT ZIJKANT ~     |                                             |
| Q                              | 224=+0                | ;ROTATIEPOSITIE ~       |                                             |
| Q                              | 367=+0                | ;TAPPOSITIE ~           |                                             |
| Q                              | 207=+500              | ;AANZET FREZEN ~        |                                             |
| Q                              | 351=+1                | ;FREESWIJZE ~           |                                             |
| Q                              | 201=-30               | ;DIEPTE ~               |                                             |
| Q                              | 202=+5                | ;DIEPTEVERPLAATSING ~   |                                             |
| Q                              | 206=+150              | ;AANZET DIEPTEVERPL. ~  |                                             |
| Q                              | 200=+2                | ;VEILIGHEIDSAFSTAND ~   |                                             |
| Q                              | 203=+0                | ;COORD. OPPERVLAK ~     |                                             |
| Q                              | 204=+20               | ;2E VEILIGHEIDSAFST. ~  |                                             |
| Q                              | 370=+1                | ;BAANOVERLAPPING ~      |                                             |
| Q                              | 437=+0                | ;BENADERINGSPOSITIE ~   |                                             |
| Q                              | 215=+0                | ;BEWERKINGSOMVANG ~     |                                             |
| Q                              | 369=+0.1              | ;OVERMAAT DIEPTE ~      |                                             |
| Q                              | 338=+10               | ;VERPLAATSING NABEW. ~  |                                             |
| Q                              | 385=+500              | ;AANZET NABEWERKEN      |                                             |
| 6 L X+50 Y+50 R0 FMAX M99      |                       | FMAX M99                | ; cyclusoproep bewerking aan de buitenzijde |
| 7 CYCL DEF 252 RONDKAMER ~     |                       | NDKAMER ~               |                                             |
| 0                              | 215=+0                | ·BEWERKINGSOMVANG ~     |                                             |

|                        | Q223=+50       | ;CIRKEL DIAMETER ~      |                                 |
|------------------------|----------------|-------------------------|---------------------------------|
|                        | Q368=+0.2      | ;OVERMAAT ZIJKANT ~     |                                 |
|                        | Q207=+500      | ;AANZET FREZEN ~        |                                 |
|                        | Q351=+1        | ;FREESWIJZE ~           |                                 |
|                        | Q201=-30       | ;DIEPTE ~               |                                 |
|                        | Q202=+5        | ;DIEPTEVERPLAATSING ~   |                                 |
|                        | Q369=+0.1      | ;OVERMAAT DIEPTE ~      |                                 |
|                        | Q206=+150      | ;AANZET DIEPTEVERPL. ~  |                                 |
|                        | Q338=+5        | ;VERPLAATSING NABEW. ~  |                                 |
|                        | Q200=+2        | ;VEILIGHEIDSAFSTAND ~   |                                 |
|                        | Q203=+0        | ;COORD. OPPERVLAK ~     |                                 |
|                        | Q204=+50       | ;2E VEILIGHEIDSAFST. ~  |                                 |
|                        | Q370=+1        | ;BAANOVERLAPPING ~      |                                 |
|                        | Q366=+1        | ;INSTEKEN ~             |                                 |
|                        | Q385=+750      | ;AANZET NABEWERKEN ~    |                                 |
|                        | Q439=+0        | ;REF. AANZET            |                                 |
| 8                      | L X+50 Y+50 R0 | ) FMAX M99              | ; cyclusoproep rondkamer        |
| 9 TOOL CALL 3 Z \$5000 |                | 5000                    | ; gereedschapsoproep sleuffrees |
| 10 L Z+100 R0 FMAX M3  |                | AX M3                   |                                 |
| 11                     | CYCL DEF 254 R | ONDE SLEUF ~            |                                 |
|                        | Q215=+0        | ;BEWERKINGSOMVANG ~     |                                 |
|                        | Q219=+8        | ;SLEUFBREEDTE ~         |                                 |
|                        | Q368=+0.2      | ;OVERMAAT ZIJKANT ~     |                                 |
|                        | Q375=+70       | ;DIAMETER STEEKCIRKEL ~ |                                 |
|                        | Q367=+0        | ;REF. SLEUF POSITIE ~   |                                 |
|                        | Q216=+50       | ;MIDDEN 1E AS ~         |                                 |
|                        | Q217=+50       | ;MIDDEN 2E AS ~         |                                 |
|                        | Q376=+45       | ;STARTHOEK ~            |                                 |
|                        | Q248=+90       | ;OPENINGSHOEK ~         |                                 |
|                        | Q378=+180      | ;HOEKSTAP ~             |                                 |
|                        | Q377=+2        | ;AANTAL BEWERKINGEN ~   |                                 |
|                        | Q207=+500      | ;AANZET FREZEN ~        |                                 |
|                        | Q351=+1        | ;FREESWIJZE ~           |                                 |
|                        | Q201=-20       | ;DIEPTE ~               |                                 |
|                        | Q202=+5        | ;DIEPTEVERPLAATSING ~   |                                 |
|                        | Q369=+0.1      | ;OVERMAAT DIEPTE ~      |                                 |
|                        | Q206=+150      | ;AANZET DIEPTEVERPL. ~  |                                 |
|                        | Q338=+5        | ;VERPLAATSING NABEW. ~  |                                 |
|                        | Q200=+2        | ;VEILIGHEIDSAFSTAND ~   |                                 |
|                        | Q203=+0        | ;COORD. OPPERVLAK ~     |                                 |
|                        | Q204=+50       | ;2E VEILIGHEIDSAFST. ~  |                                 |
|                        | Q366=+2        | ;INSTEKEN ~             |                                 |
|                        | 0385=+500      | :AANZET NABEWERKEN ~    |                                 |

| Q439=+0 ;REF. AANZET |                                             |
|----------------------|---------------------------------------------|
| 12 CYCL CALL         | ; cyclusoproep sleuven                      |
| 13 L Z+100 R0 FMAX   | ; gereedschap terugtrekken, einde programma |
| 14 M30               |                                             |
| 15 END PGM C210 MM   |                                             |

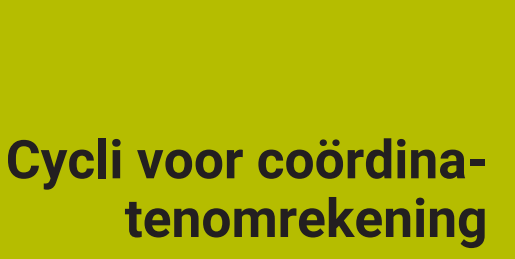

# 7.1 Basisprincipes

Met cycli voor coördinatenomrekening kan de besturing een eenmaal geprogrammeerde contour op verschillende plaatsen op het werkstuk in een gewijzigde positie en grootte uitvoeren.

# 7.1.1 Overzicht

Met coördinatenomrekeningen kan de besturing een eenmaal geprogrammeerde contour op verschillende plaatsen op het werkstuk in een gewijzigde positie en grootte uitvoeren. De besturing beschikt over de volgende coördinatenomrekeningscycli:

| Cyclus |                                                                                             | Oproep             | Verdere informatie                                                        |
|--------|---------------------------------------------------------------------------------------------|--------------------|---------------------------------------------------------------------------|
| 7      | <ul> <li>NULPUNT</li> <li>Cyclus 7 wordt automatisch in TRANS DATUM omgezet</li> </ul>      | -                  | <b>Meer informatie:</b> Gebrui-<br>kershandboek Instellen en<br>uitvoeren |
| 8      | SPIEGELEN Contouren spiegelen                                                               | <b>DEF</b> -actief | Pagina 241                                                                |
| 10     | <ul><li><b>ROTATIE</b></li><li>Contouren in het bewerkingsvlak roteren</li></ul>            | <b>DEF</b> -actief | Pagina 243                                                                |
| 11     | <ul><li>MAATFACTOR</li><li>Contouren verkleinen of vergroten</li></ul>                      | <b>DEF</b> -actief | Pagina 245                                                                |
| 26     | <ul><li>MAATFACTOR ASSPEC.</li><li>Contouren asspecifiek verkleinen of vergroten</li></ul>  | <b>DEF</b> -actief | Pagina 246                                                                |
| 247    | <ul><li><b>REF.PUNT VASTL.</b></li><li>Referentiepunt tijdens de programma-afloop</li></ul> | <b>DEF</b> -actief | Pagina 247                                                                |

vastleggen

### 7.1.2 Werking van de coördinatenomrekeningen

Begin van de werking: een coördinatenomrekening werkt vanaf haar definitie – wordt dus niet opgeroepen. Ze werkt net zolang totdat ze teruggezet of opnieuw gedefinieerd wordt.

#### Coördinatenomrekening terugzetten:

- Cyclus met waarden voor de basisinstelling opnieuw definiëren, bijv. maatfactor 1,0
- Additionele functies M2, M30 of de NC-regel END PGM uitvoeren (deze Mfuncties zijn machineparameter-afhankelijk)
- Nieuw NC-programma selecteren

# 7.2 Cyclus 8 SPIEGELEN

ISO-programmering G28

#### Toepassing

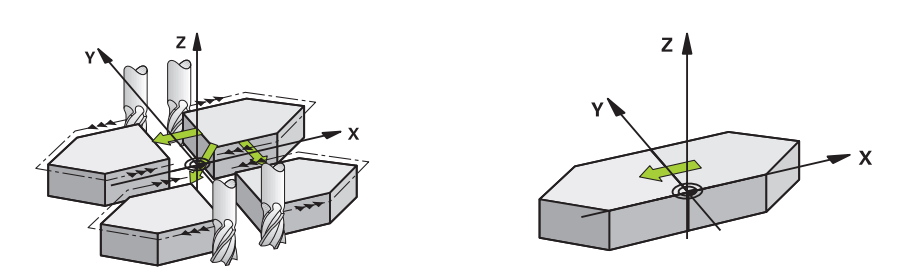

De besturing kan een bewerking in het bewerkingsvlak in spiegelbeeld uitvoeren. De spiegeling werkt vanaf de definitie in het NC-programma. Deze werkt ook in werkstand **Handmatig** onder de toepassing **MDI**. De besturing toont actieve spiegelassen in de extra statusweergave.

- Wanneer slechts één as wordt gespiegeld, verandert de rotatierichting van het gereedschap, maar dit geldt niet bij SL-cycli
- Wanneer twee assen gespiegeld worden, blijft de rotatierichting dezelfde

Het resultaat van de spiegeling is afhankelijk van de positie van het nulpunt:

- Het nulpunt ligt op de contour die gespiegeld moet worden: het element wordt direct bij het nulpunt gespiegeld
- Het nulpunt ligt buiten de contour die moet worden gespiegeld: het element verplaatst zich additioneel

#### Terugzetten

Cyclus 8 SPIEGELEN met invoer NO ENT opnieuw programmeren.

#### Verwante onderwerpen

Spiegeling met TRANS MIRROR
 Meer informatie: Gebruikershandboek Programmeren en testen

#### Instructies

Deze cyclus kunt u uitsluitend in de bewerkingsmodus **FUNCTION MODE MILL** uitvoeren.

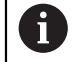

Wanneer u in het gezwenkte systeem met cyclus **8** werkt, wordt de onderstaande werkwijze geadviseerd:

Programmeer eerst de zwenkbeweging en roep vervolgens cyclus 8 SPIEGELEN op!

# 7.2.1 Cyclusparameters

| Helpscherm | Parameter                                                                                                    |  |  |
|------------|----------------------------------------------------------------------------------------------------|--|--|
|            | Gespiegelde as?                                                                                                    |  |  |
|            | De te spiegelen assen ingeven. U kunt alle assen spiegelen<br>– inclusief rotatie-assen – met uitzondering van de spilas<br>en de bijbehorende nevenas. Er mogen max. drie NC-assen<br>worden ingevoerd. |  |  |
|            | Invoer: X, Y, Z, U, V, W, A, B, C                                                                                                    |  |  |
| Voorbeeld  |                                                                                                    |  |  |

11 CYCL DEF 8.0 SPIEGELEN

12 CYCL DEF 8.1 X Y Z

# 7.3 Cyclus 10 ROTATIE

ISO-programmering G73

#### Toepassing

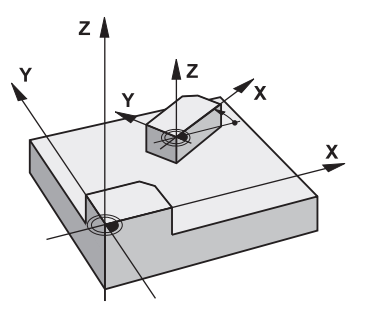

Binnen een NC-programma kan de besturing het coördinatensysteem in het bewerkingsvlak om het actieve nulpunt roteren.

De ROTATIE werkt vanaf de definitie in het NC-programma. Deze werkt ook in in de werkstand **Handmatig** onder de toepassing **MDI**. De besturing toont de actieve rotatiehoek in de extra statusweergave.

#### Referentie-as voor de rotatiehoek:

- X/Y-vlak X-as
- Y/Z-vlak Y-as
- Z/X-vlak Z-as

#### Terugzetten

Cyclus 10 ROTATIE met rotatiehoek 0° opnieuw programmeren.

#### Verwante onderwerpen

Rotatie met TRANS ROTATIE
 Meer informatie: Gebruikershandboek Programmeren en testen

#### Instructies

- Deze cyclus kunt u uitsluitend in de bewerkingsmodus FUNCTION MODE MILL uitvoeren.
- De besturing heft een actieve radiuscorrectie op door het definiëren van cyclus
   10. Eventueel radiuscorrectie opnieuw programmeren.
- Nadat cyclus **10** is gedefinieerd, moeten beide assen van het bewerkingsvlak worden verplaatst om de rotatie te activeren.

# 7.3.1 Cyclusparameters

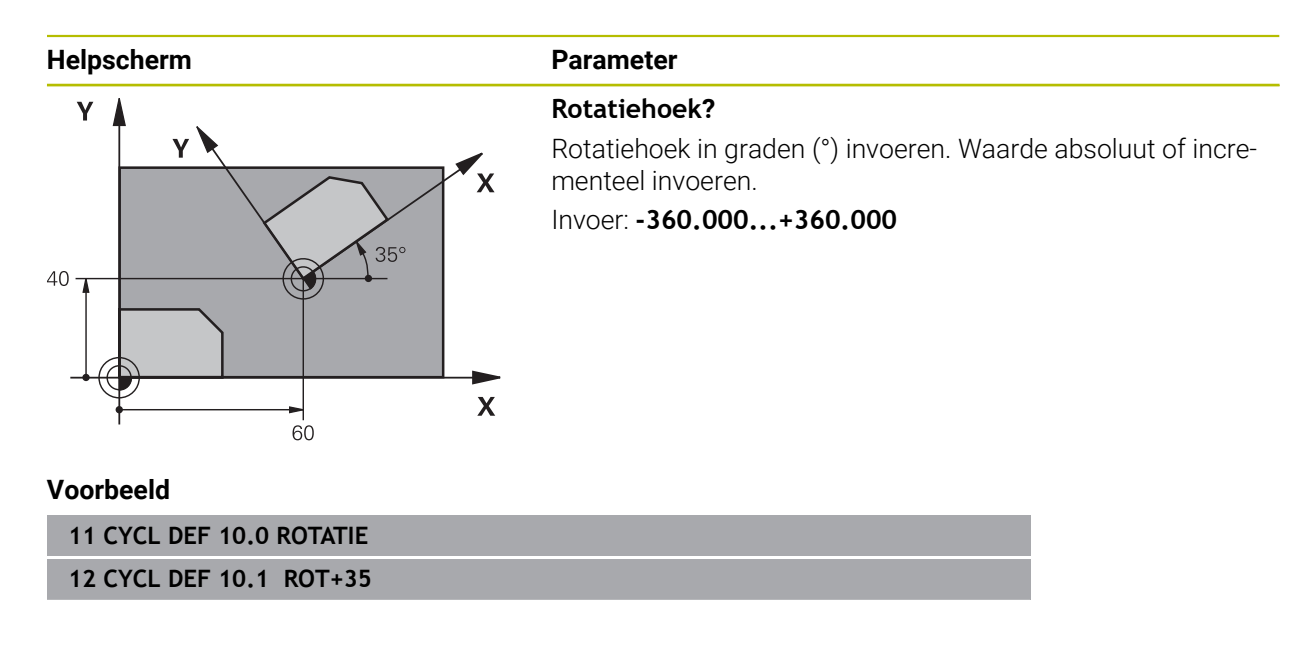

# 7.4 Cyclus 11 MAATFACTOR

ISO-programmering G72

#### Toepassing

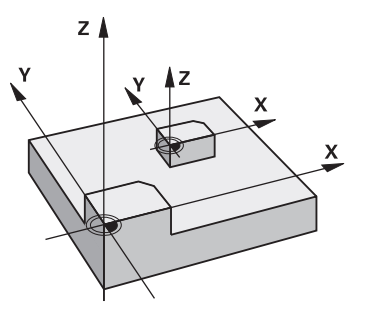

De besturing kan binnen een NC-programma contouren vergroten of verkleinen. Zo kan er bijv. rekening worden gehouden met krimp- en overmaatfactoren.

De MAATFACTOR werkt vanaf de definitie ervan in het NC-programma. Deze werkt ook in in de werkstand **Handmatig** onder de toepassing **MDI**. De besturing toont de actieve maatfactor in de extra statusweergave.

De maatfactor werkt:

- in alle drie de coördinatenassen tegelijkertijd
- op maatgegevens in cycli

#### Voorwaarde

Voor de vergroting resp. de verkleining moet het nulpunt naar een zijkant of hoek van de contour verschoven worden.

Vergroten: SCL groter dan 1 t/m 99,999 999 Verkleinen: SCL kleiner dan 1 t/m 0,000 001

6

Deze cyclus kunt u uitsluitend in de bewerkingsmodus **FUNCTION MODE MILL** uitvoeren.

#### Terugzetten

Cyclus **11 MAATFACTOR** met factor 1 opnieuw programmeren.

#### Verwante onderwerpen

Schaalverdeling met TRANS SCHAAL

Meer informatie: Gebruikershandboek Programmeren en testen

# 7.4.1 Cyclusparameters

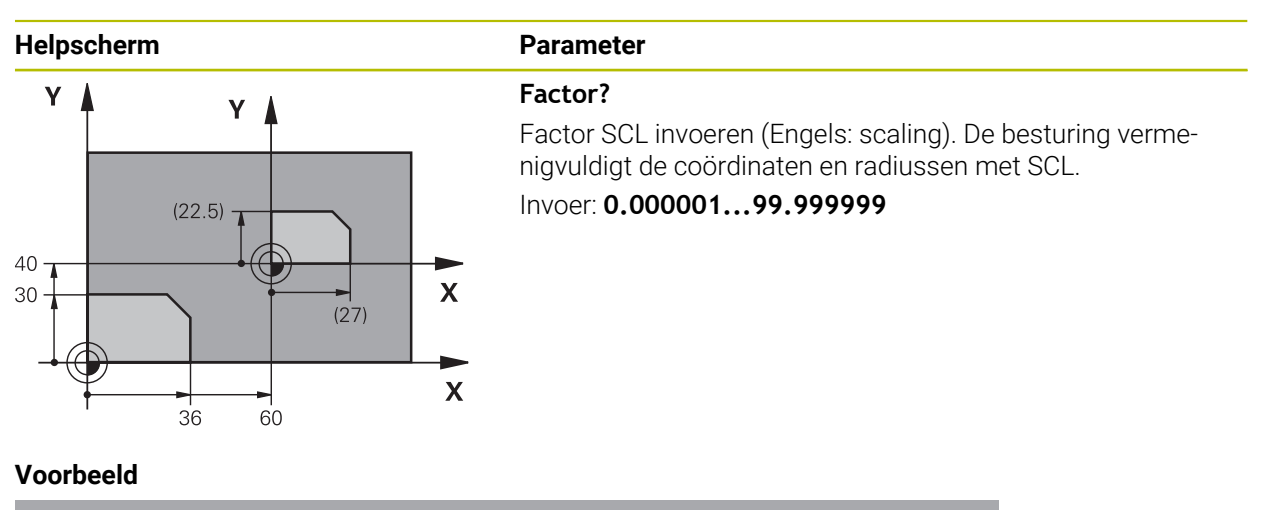

11 CYCL DEF 11.0 MAATFACTOR

12 CYCL DEF 11.1 SCL 0.75

# 7.5 Cyclus 26 MAATFACTOR ASSPEC.

#### **ISO-programmering**

NC-syntaxis alleen in klaartekst beschikbaar.

# Toepassing

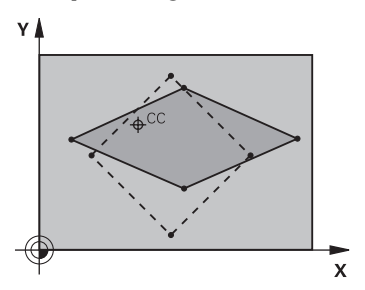

Met cyclus **26** kan met krimp- en overmaatfactoren asspecifiek rekening worden gehouden.

De MAATFACTOR werkt vanaf de definitie ervan in het NC-programma. Deze werkt ook in in de werkstand **Handmatig** onder de toepassing **MDI**. De besturing toont de actieve maatfactor in de extra statusweergave.

#### Terugzetten

Cyclus **11 MAATFACTOR** met factor 1 voor de desbetreffende as opnieuw programmeren.

#### Instructies

- Deze cyclus kunt u uitsluitend in de bewerkingsmodus **FUNCTION MODE MILL** uitvoeren.
- De contour wordt vanuit het centrum gestrekt of naar de contour toe gestuikt, dus niet per se van en naar het actuele nulpunt zoals bij cyclus **11 MAATFACTOR**.

#### Aanwijzingen voor het programmeren

- Coördinatenassen met posities voor cirkelbanen mogen niet met verschillende factoren gestrekt of gestuikt worden.
- Voor elke coördinatenas kan een eigen asspecifieke maatfactor worden ingevoerd.
- Additioneel kunnen de coördinaten van een centrum voor alle maatfactoren geprogrammeerd worden.

### 7.5.1 Cyclusparameters

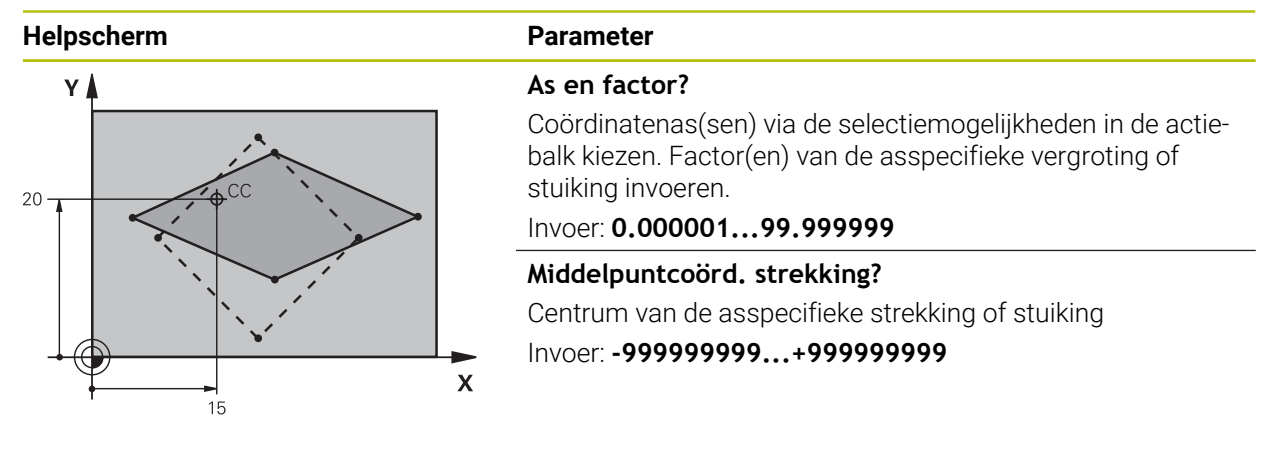

#### Voorbeeld

11 CYCL DEF 26.0 MAATFACTOR ASSPEC. 12 CYCL DEF 26.1 X1.4 Y0.6 CCX+15 CCY+20

# 7.6 Cyclus 247 REF.PUNT VASTL.

ISO-programmering G247

#### Toepassing

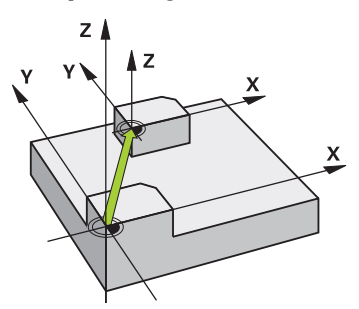

Met cyclus **247 REF.PUNT VASTL.** kunt u een in de referentiepunttabel gedefinieerd referentiepunt als nieuw referentiepunt activeren.

Na de cyclusdefinitie zijn alle ingevoerde coördinaten en nulpuntverschuivingen (absolute en incrementele) gerelateerd aan het nieuwe referentiepunt.

#### Statusweergave

In **Programma-afloop** toont de besturing in het werkgebied **Posities** het actieve referentiepuntnummer achter het referentiepuntsymbool.

#### Verwante onderwerpen

- Referentiepunt activeren
   Meer informatie: Gebruikershandboek Programmeren en testen
- Referentiepunt kopiëren
   Meer informatie: Gebruikershandboek Programmeren en testen
- Referentiepunt corrigeren
   Meer informatie: Gebruikershandboek Programmeren en testen
- Referentiepunten vastleggen en activeren
   Meer informatie: Gebruikershandboek Instellen en uitvoeren

#### Instructies

- Deze cyclus kunt u in de bewerkingsmodi FUNCTION MODE MILL, FUNCTION MODE TURN en FUNCTION DRESS uitvoeren.
- Bij het activeren van een referentiepunt uit de referentiepunttabel zet de besturing een nulpuntverschuiving, spiegeling, rotatie, maatfactor en asspecifieke maatfactor terug.
- Als u het referentiepuntnummer 0 (regel 0) activeert, dan activeert u het laatste referentiepunt dat in de werkstand Manual operation is ingesteld.
- Cyclus **247** is ook actief in de Simulatie.

### 7.6.1 Cyclusparameters

| Helpscherm | Parameter                                                                                                    |  |  |
|------------|----------------------------------------------------------------------------------------------------|--|--|
|            | Nummer voor referentiepunt ?                                                                                                    |  |  |
|            | Geef het nummer van het gewenste referentiepunt uit de<br>referentiepunttabel op. Als alternatief kunt u ook via de knop<br>met het referentiepuntsymbool in de actiebalk het gewenste<br>referentiepunt direct uit de referentiepunttabel selecteren. |  |  |
|            | Invoer: 065535                                                                                                    |  |  |
| Maanhaald  |                                                                                                    |  |  |

#### Voorbeeld

| 11 CYCL DEF 247 REF.PUNT VASTL. ~ |                  |  |  |  |
|-----------------------------------|------------------|--|--|--|
| Q339=+4                           | ;REF.PUNT-NUMMER |  |  |  |

# 7.7 Programmeervoorbeelden

# 7.7.1 Voorbeeld: coördinatenomrekeningscycli

### Programma-verloop

- Coördinatenomrekeningen in het hoofdprogramma
- Bewerking in het subprogramma

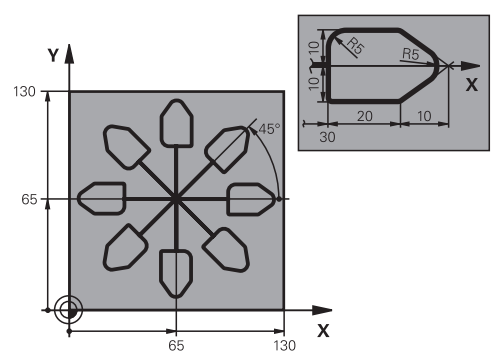

| 0 BEGIN PGM C220 MM            |                                                     |
|--------------------------------|-----------------------------------------------------|
| 1 BLK FORM 0.1 Z X+0 Y+0 Z-20  |                                                     |
| 2 BLK FORM 0.2 X+130 Y+130 Z+0 |                                                     |
| 3 TOOL CALL 1 Z S4500          | ; gereedschapsoproep                                |
| 4 L Z+100 R0 FMAX M3           | ; gereedschap vrijzetten                            |
| 5 TRANS DATUM AXIS X+65 Y+65   | ; nulpuntverschuiving naar het centrum              |
| 6 CALL LBL 1                   | ; freesbewerking oproepen                           |
| 7 LBL 10                       | ; label voor herhaling van programmadeel vastleggen |
| 8 CYCL DEF 10.0 ROTATIE        |                                                     |
| 9 CYCL DEF 10.1 IROT+45        |                                                     |
| 10 CALL LBL 1                  | ; freesbewerking oproepen                           |
| 11 CALL LBL 10 REP6            | ; terugspringen naar LBL 10; in totaal 6 keer       |
| 12 CYCL DEF 10.0 ROTATIE       |                                                     |
| 13 CYCL DEF 10.1 ROT+0         |                                                     |
| 14 TRANS DATUM RESET           | ; nulpuntverschuiving terugzetten                   |
| 15 L Z+250 R0 FMAX             | ; gereedschap terugtrekken                          |
| 16 M30                         | ; einde programma                                   |
| 17 LBL 1                       | ; subprogramma 1                                    |
| 18 L X+0 Y+0 R0 FMAX           | ; vastleggen van de freesbewerking                  |
| 19 L Z+2 R0 FMAX               |                                                     |
| 20 L Z-5 R0 F200               |                                                     |
| 21 L X+30 RL                   |                                                     |
| 22 L IY+10                     |                                                     |
| 23 RND R5                      |                                                     |
| 24 L IX+20                     |                                                     |
| 25 L IX+10 IY-10               |                                                     |
| 26 RND R5                      |                                                     |
| 27 L IX-10 IY-10               |                                                     |

| 28 L IX-10 IY-10      |  |
|-----------------------|--|
| 29 L IX-20            |  |
| 30 L IY+10            |  |
| 31 L X+0 Y+0 R0 F5000 |  |
| 32 L Z+20 R0 FMAX     |  |
| 33 LBL 0              |  |
| 34 END PGM C220 MM    |  |

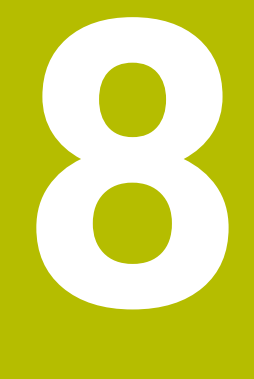

**SL-cycli** 

# 8.1 Basisprincipes

# 8.1.1 Algemeen

Met SL-cycli kunnen ingewikkelde contouren uit maximaal twaalf deelcontouren (kamers of eilanden) worden samengesteld. De afzonderlijke deelcontouren worden als subprogramma's ingevoerd. Uit de lijst met deelcontouren (subprogrammanummers) die in cyclus **14 CONTOUR** zijn ingevoerd, berekent de besturing de totale contour.

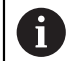

Programmeer- en bedieningsinstructies:

- Het geheugen voor een SL-cyclus is beperkt. In een SL-cyclus kunnen maximaal 16384 contourelementen worden geprogrammeerd.
- SL-cycli voeren intern omvangrijke en complexe berekeningen en daaruit voortvloeiende bewerkingen uit. Om veiligheidsredenen in elk geval vóór het uitvoeren de simulatie uitvoeren! Daarmee kunt u op eenvoudige wijze bepalen of de door de besturing vastgestelde bewerking correct wordt uitgevoerd.
- Wanneer u lokale Q-parameters QL in een contoursubprogramma gebruikt, moet u deze ook binnen het contoursubprogramma toewijzen of berekenen.

#### Eigenschappen van de subprogramma's

- Gesloten contour zonder beweging voor benaderen en verlaten
- Coördinatenomrekeningen zijn toegestaan wanneer ze binnen de deelcontouren worden geprogrammeerd, werken ze ook in de volgende subprogramma's. Ze mogen echter na de cyclusoproep niet worden gereset
- De besturing herkent een kamer, als er langs de binnenkant van de contour wordt rondgegaan, bijv. beschrijving van de contour met de klok mee met radiuscorrectie RR
- De besturing herkent een eiland, als er langs de buitenkant van de contour wordt rondgegaan, bijv. beschrijving van de contour met de klok mee met radiuscorrectie RL
- De subprogramma's mogen geen coördinaten in de spilas bevatten
- Programmeer in de eerste NC-regel van het subprogramma altijd beide assen
- Wanneer Q-parameters worden toegepast, voer dan de betreffende berekeningen en toewijzingen alleen binnen het betreffende contour-subprogramma uit
- Zonder bewerkingscycli, aanzetten en M-functies

#### Eigenschappen van de cycli

- De besturing positioneert voor elke cyclus automatisch naar de veiligheidsafstand – positioneer het gereedschap vóór de cyclusoproep naar een veilige positie
- Elk diepteniveau wordt zonder het vrijzetten van het gereedschap gefreesd; er wordt langs de zijkant van eilanden verplaatst
- De radius van "binnenhoeken" is programmeerbaar het gereedschap blijft niet staan, markeringen door vrije sneden worden voorkomen (geldt voor buitenste baan bij het ruimen en nabewerken van de zijkanten)
- Bij het nabewerken van de zijkanten benadert de besturing de contour via een tangentiële cirkelbaan
- Bij het nabewerken van de diepte verplaatst de besturing het gereedschap ook via een tangentiële cirkelbaan naar het werkstuk (bijv. spilas Z: cirkelbaan in vlak Z/X)
- De besturing bewerkt de contour ononderbroken meelopend of tegenlopend
De maatgegevens voor de bewerking, zoals freesdiepte, overmaten en veiligheidsafstand voert u centraal in cyclus **20 CONTOURDATA** in.

### Schema: afwerken met SL-cycli

| -                                 |
|-----------------------------------|
| O BEGIN SL 2 MM                   |
|                                   |
| 12 CYCL DEF 14 CONTOUR            |
|                                   |
| 13 CYCL DEF 20 CONTOURDATA        |
|                                   |
| 16 CYCL DEF 21 VOORBOREN          |
|                                   |
| 17 CYCL CALL                      |
|                                   |
| 22 CYCL DEF 23 NABEWERKEN DIEPTE  |
|                                   |
| 23 CYCL CALL                      |
|                                   |
| 26 CYCL DEF 24 NABEWERKEN ZIJKANT |
|                                   |
| 27 CYCL CALL                      |
|                                   |
| 50 L Z+250 R0 FMAX M2             |
| 51 LBL 1                          |
|                                   |
| 55 LBL 0                          |
| 56 LBL 2                          |
|                                   |
| 60 LBL 0                          |
|                                   |
| 99 END PGM SL2 MM                 |

## 8.1.2 Overzicht

| Cyclus |                                                                                                    | Oproep             | Verdere informatie |
|--------|----------------------------------------------------------------------------------------------------|--------------------|--------------------|
| 14     | <b>CONTOUR</b> <ul> <li>Een lijst maken met contoursubprogramma's</li> </ul>                                                                                              | <b>DEF</b> -actief | Pagina 255         |
| 20     | <b>CONTOURDATA</b> <ul> <li>Invoer van bewerkingsinformatie</li> </ul>                                                                                                    | <b>DEF</b> -actief | Pagina 272         |
| 21     | <ul> <li>VOORBOREN</li> <li>Een boring aanbrengen voor gereedschappen die niet door het midden snijden</li> </ul>                                                         | CALL-<br>actief    | Pagina 274         |
| 22     | <ul> <li>RUIMEN</li> <li>Ruimen of naruimen van de contour</li> <li>Houdt rekening met de insteekpunten van het ruimgereedschap</li> </ul>                                | CALL-<br>actief    | Pagina 277         |
| 23     | <ul><li>NABEWERKEN DIEPTE</li><li>Overmaat diepte uit cyclus 20 nabewerken</li></ul>                                                                                      | CALL-<br>actief    | Pagina 282         |
| 24     | <ul><li>NABEWERKEN ZIJKANT</li><li>Overmaat zijkant uit cyclus 20 nabewerken</li></ul>                                                                                    | CALL-<br>actief    | Pagina 285         |
| 270    | <ul> <li>CONTOURREEKS- DATA</li> <li>Invoer van contourgegevens voor cyclus 25 of 276</li> </ul>                                                                          | <b>DEF</b> -actief | Pagina 288         |
| 25     | <ul> <li>CONTOURREEKS</li> <li>Bewerken van open en gesloten contouren</li> <li>Bewaking op ondersnijdingen en contourbeschadigingen</li> </ul>                           | CALL-<br>actief    | Pagina 290         |
| 275    | <ul> <li>CONTOURSL. WERVELFR.</li> <li>Afwerken van open en gesloten sleuven met de wervelfreesmethode</li> </ul>                                                         | CALL-<br>actief    | Pagina 295         |
| 276    | <ul> <li>AANEENGESL. CONT. 3D</li> <li>Bewerken van open en gesloten contouren</li> <li>Restmateriaaldetectie</li> <li>3-dimensionale contouren - verwerkt ook</li> </ul> | CALL-<br>actief    | Pagina 301         |

coördinaten uit de gereedschapsas

## 8.2 Cyclus 14 CONTOUR

ISO-programmering G37

### Toepassing

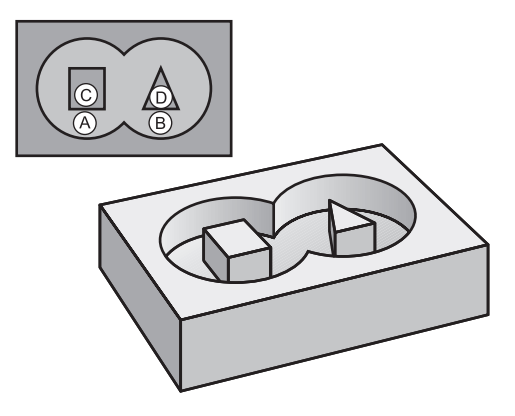

In cyclus **14 CONTOUR** wordt een lijst gemaakt van subprogramma's die tot een totale contour moeten worden gecombineerd.

#### Verwante onderwerpen

- Eenvoudige contourformule
   Verdere informatie: "Eenvoudige contourformule", Pagina 259
- Complexe contourformule
   Verdere informatie: "Complexe contourformule", Pagina 263
- Overlappende contouren

### Instructies

- Deze cyclus kunt u uitsluitend in de bewerkingsmodi FUNCTION MODE MILL en FUNCTION MODE TURN uitvoeren.
- Cyclus 14 is DEF-actief, d.w.z. dat hij vanaf zijn definitie in het NC-programma actief is.
- Met cyclus 14 kan een lijst worden gemaakt met maximaal 12 subprogramma's (deelcontouren).

## 8.2.1 Cyclusparameters

| Helpscherm | Parameter                                                                                                    |  |  |
|------------|----------------------------------------------------------------------------------------------------|--|--|
|            | Labelnummers voor contour?                                                                                                    |  |  |
|            | Alle labelnummers van de afzonderlijke subprogramma's<br>invoeren die tot een contour moeten worden gecombineerd.<br>Elke selectie met de ENT-toets bevestigen. De ingevoerde<br>gegevens met de toets <b>END</b> afsluiten. Maximaal 12 subpro-<br>grammanummers mogelijk. |  |  |
|            | Invoer: 065535                                                                                                    |  |  |

#### Voorbeeld

| 11 CYCL DEF 14.0 CONTOUR          |  |
|-----------------------------------|--|
| 12 CYCL DEF 14.1 CONTOURLABEL1 /2 |  |

## 8.3 Overlappende contouren

## 8.3.1 Basisprincipes

A

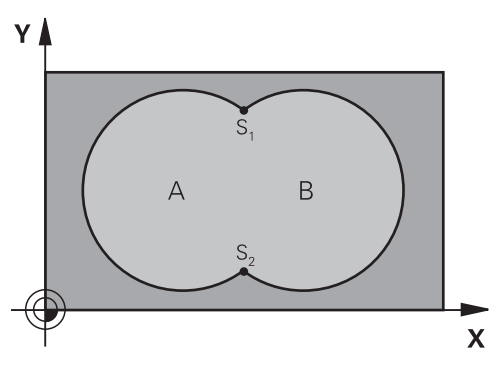

Kamers en eilanden kunt u laten overlappen, om een nieuwe contour te vormen. Daardoor kan het oppervlak van een kamer door een overlappende kamer vergroot of een eiland verkleind worden.

## 8.3.2 Subprogramma's: overlappende kamers

De volgende voorbeelden zijn contoursubprogramma's die in een hoofdprogramma van cyclus **14 CONTOUR** worden opgeroepen.

Kamers A en B overlappen elkaar.

De besturing berekent de snijpunten S1 en S2. Ze hoeven niet te worden geprogrammeerd.

De kamers worden als volledige cirkels geprogrammeerd.

#### Subprogramma 1: kamer A

| 11 LBL 1           |  |
|--------------------|--|
| 12 L X+10 Y+10 RR  |  |
| 13 CC X+35 Y+50    |  |
| 14 C X+10 Y+50 DR- |  |
| 15 LBL 0           |  |

### Subprogramma 2: kamer B

| 16 LBL 2           | 1 |
|--------------------|---|
| 17 L X+90 Y+50 RR  | 1 |
| 18 CC X+65 Y+50    | 1 |
| 19 C X+90 Y+50 DR- | 1 |
| 20 LBL 0           | 2 |

## 8.3.3 Oppervlakte van som

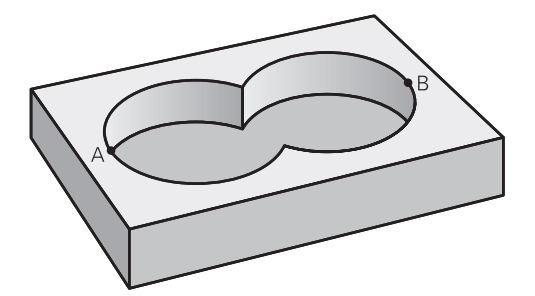

Beide deeloppervlakken A en B inclusief het gedeelte waar A en B elkaar overlappen, moeten bewerkt worden:

- De oppervlakken A en B moeten kamers zijn
- De eerste kamer (in cyclus **14**) moet buiten de tweede beginnen

## **Oppervlak A:**

| 11 LBL 1           |  |
|--------------------|--|
| 12 L X+10 Y+50 RR  |  |
| 13 CC X+35 Y+50    |  |
| 14 C X+10 Y+50 DR- |  |
| 15 LBL 0           |  |
|                    |  |

#### **Oppervlak B:**

| 16 LBL 2           | 16 |
|--------------------|----|
| 17 L X+90 Y+50 RR  | 17 |
| 18 CC X+65 Y+50    | 18 |
| 19 C X+90 Y+50 DR- | 19 |
| 20 LBL 0           | 20 |

## 8.3.4 Oppervlak verschil

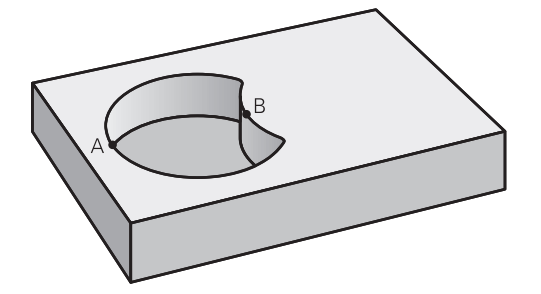

Oppervlak A moet zonder het gedeelte dat door B overlapt wordt, bewerkt worden:

- Oppervlak A moet een kamer en B moet een eiland zijn.
- A moet buiten B beginnen.
- B moet binnen A beginnen

### **Oppervlak A:**

| 11 LBL 1           |  |
|--------------------|--|
| 12 L X+10 Y+50 RR  |  |
| 13 CC X+35 Y+50    |  |
| 14 C X+10 Y+50 DR- |  |
| 15 LBL 0           |  |

#### **Oppervlak B:**

| 16 LBL 2           |
|--------------------|
| 17 L X+40 Y+50 RL  |
| 18 CC X+65 Y+50    |
| 19 C X+40 Y+50 DR- |
| 20 LBL 0           |

## 8.3.5 Oppervlak zaagsnede

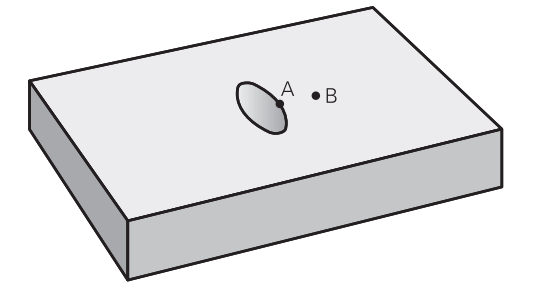

Oppervlak waar A en B elkaar overlappen, moet worden bewerkt. (Oppervlakken die elkaar enkel overlappen, mogen niet bewerkt worden.)

- A en B moeten kamers zijn
- A moet binnen B beginnen

### **Oppervlak A:**

| 11 LBL 1           |
|--------------------|
| 12 L X+60 Y+50 RR  |
| 13 CC X+35 Y+50    |
| 14 C X+60 Y+50 DR- |
| 15 LBL 0           |
|                    |

### **Oppervlak B:**

| 16 LBL 2           |  |
|--------------------|--|
| 17 L X+90 Y+50 RR  |  |
| 18 CC X+65 Y+50    |  |
| 19 C X+90 Y+50 DR- |  |
| 20 LBL 0           |  |

## 8.4 Eenvoudige contourformule

## 8.4.1 Basisprincipes

Schema: afwerken met SL-cycli en eenvoudige contourformule

| 0 BEGIN CONTDEF MM                                                   |
|----------------------------------------------------------------------|
|                                                                      |
| 5 CONTOUR DEF                                                        |
|                                                                      |
| 6 CYCL DEF 20 CONTOURDATA                                            |
|                                                                      |
| 8 CYCL DEF 21 RUIMEN                                                 |
|                                                                      |
| 9 CYCL CALL                                                          |
|                                                                      |
| 13 CYCL DEF 23 NABEWERKEN DIEPTE                                     |
|                                                                      |
| 14 CYCL CALL                                                         |
|                                                                      |
| 16 CYCL DEF 24 NABEWERKEN ZIJKANT                                    |
|                                                                      |
| 17 CYCL CALL                                                         |
|                                                                      |
| 50 L Z+250 R0 FMAX M2                                                |
| 51 END PGM CONTDEF MM                                                |
| Met de eenvoudige contourformule kunnen contouren uit maximaal negen |
| 51 END PGM CONTDEF MM                                                |
| wet de eenvoudige contourronnuie kunnen contouren uit maximaal hegen |

Met de eenvoudige contourformule kunnen contouren uit maximaal negen deelcontouren (kamers of eilanden) eenvoudig worden samengesteld. De besturing berekent de totale contour uit de geselecteerde deelcontouren.

6

Het geheugen voor een SL-cyclus (alle contourbeschrijvingsprogramma's) is begrensd tot max. **128 contouren**. Het aantal mogelijke contourelementen is afhankelijk van het contourtype (binnen- of buitencontour) en het aantal contourbeschrijvingen en bedraagt maximaal **16384** contourelementen.

#### Lege gebieden

Met behulp van optionele lege gebieden **V** (**void**) kunt u gebieden uitsluiten van bewerking. Deze gebieden kunnen bijvoorbeeld contouren in gietstukken of uit vorige bewerkingsstappen zijn. U kunt maximaal vijf lege gebieden definiëren. Wanneer u OCM-cycli gebruikt, steekt de besturing verticaal in binnen lege gebieden. Wanneer u SL-cycli met de nummers **22** t/m **24** gebruikt, bepaalt de besturing de insteekpositie onafhankelijk van gedefinieerde lege gedeeltes.

Controleer het gedrag met behulp van de simulatie.

#### Eigenschappen van de deelcontouren

- Programmeer geen radiuscorrectie.
- De besturing negeert aanzetten F en additionele M-functies.
- Coördinatenomrekeningen zijn toegestaan wanneer ze binnen de deelcontouren worden geprogrammeerd, werken ze ook in de volgende subprogramma's. Ze mogen echter na de cyclusoproep niet worden gereset.
- De subprogramma's mogen ook coördinaten in de spilas bevatten; ze worden echter genegeerd.
- In de eerste coördinatenregel van het subprogramma wordt het bewerkingsvlak vastgelegd.

#### Eigenschappen van de cycli

- De besturing positioneert voor elke cyclus automatisch naar de veiligheidsafstand.
- Elk diepteniveau wordt zonder het vrijzetten van het gereedschap gefreesd; er wordt langs de zijkant van eilanden verplaatst.
- De radius van "binnenhoeken" is programmeerbaar het gereedschap blijft niet staan, markeringen door vrije sneden worden voorkomen (geldt voor buitenste baan bij het ruimen en nabewerken van de zijkanten).
- Bij het nabewerken van de zijkanten benadert de besturing de contour via een tangentiële cirkelbaan.
- Bij het nabewerken van de diepte verplaatst de besturing het gereedschap ook via een tangentiële cirkelbaan naar het werkstuk (bijv. spilas Z: cirkelbaan in vlak Z/ X).
- De besturing bewerkt de contour ononderbroken meelopend of tegenlopend.

De maatgegevens voor de bewerking zoals freesdiepte, overmaten en veiligheidsafstand voert u centraal in cyclus **20 CONTOURDATA** of bij OCM in cyclus **271 OCM CONTOURGEGEVENS** in.

## 8.4.2 Eenvoudige contourformule invoeren

Via de selectiemogelijkheid in de actiebalk of in het invoerscherm kunnen verschillende contouren in een wiskundige formule met elkaar worden verbonden. Ga als volgt te werk:

NC-functie invoegen

- NC-functie invoegen selecteren
- > De besturing opent het venster **NC-functie invoegen**.
- CONTOUR DEF selecteren
- > De besturing start de invoer van de contourformule.
- Eerste deelcontour **P1** invoeren
- Keuzemogelijkheid kamer P2 of eiland I2 selecteren
- ► Tweede deelcontour invoeren
- ► Indien nodig de diepte van de tweede deelcontour invoeren.
- De dialoog voortzetten zoals eerder beschreven, totdat alle deelcontouren zijn ingevoerd.
- Eventueel lege gebieden V definiëren

De diepte van de lege gebieden komt overeen met de totale diepte die in de bewerkingscyclus wordt gedefinieerd.

De besturing biedt de volgende mogelijkheden voor het invoeren van de contour:

| Keuzemog | gelijkheid                                        | Functie                                                      |  |
|----------|---------------------------------------------------|--------------------------------------------------------------|--|
| Bestand  | <ul><li>Invoer</li><li>Bestandsselectie</li></ul> | Naam van de contour definiëren of<br>bestandsselectie kiezen |  |
| QS       |                                                   | Nummer van een QS-parameter definië-<br>ren                  |  |
| LBL      | <ul><li>Nummer</li><li>Naam</li><li>QS</li></ul>  | Nummer, naam of QS-parameter van een<br>label definiëren     |  |

Voorbeeld:

11 CONTOUR DEF P1 = LBL 1 I2 = LBL 2 DEPTH5 V1 = LBL 3

## Programmeerinstructies:

- De eerste diepte van de deelcontour is de diepte van de cyclus.
   Op deze diepte is de geprogrammeerde contour beperkt. Verdere deelcontouren kunnen niet dieper zijn dan de diepte van de cyclus.
   Daarom in principe altijd met de diepste kamer beginnen.
- Wanneer de contour als eiland gedefinieerd is, dan interpreteert de besturing de ingevoerde diepte als eilandhoogte. De ingevoerde waarde zonder voorteken is dan gerelateerd aan het werkstukoppervlak!
- Wanneer voor de diepte de waarde 0 is ingevoerd, dan geldt bij kamers de in cyclus 20 gedefinieerde diepte. Eilanden reiken dan tot aan het werkstukoppervlak!
- Als het opgeroepen bestand zich in dezelfde directory bevindt als het oproepende bestand, kunt u ook alleen de bestandsnaam zonder pad opnemen.

## 8.4.3 Contour afwerken met SL- of OCM-cycli

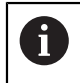

A

De gedefinieerde totale contour wordt bewerkt met de SL-cycli (zie "Overzicht", Pagina 254) of de OCM-cycli (zie "Overzicht", Pagina 343).

## 8.5 Complexe contourformule

## 8.5.1 Basisprincipes

Met de complexe contourformules kunnen ingewikkelde contouren uit deelcontouren (kamers of eilanden) worden samengesteld. De afzonderlijke deelcontouren (geometriegegevens) moeten als afzonderlijke NC-programma's worden ingevoerd. Hierdoor kunnen alle deelcontouren willekeurig opnieuw worden gebruikt. De besturing berekent de totale contour uit de geselecteerde deelcontouren die via een contourformule met elkaar worden gekoppeld.

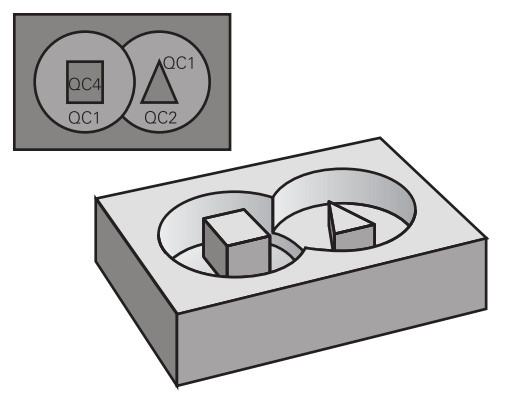

#### Schema: afwerken met SL-cycli en complexe contourformule

| ······································ |
|----------------------------------------|
| 0 BEGIN CONT MM                        |
|                                        |
| 5 SEL CONTOUR "MODEL"                  |
| 6 CYCL DEF 20 CONTOURDATA              |
|                                        |
| 8 CYCL DEF 21 RUIMEN                   |
|                                        |
| 9 CYCL CALL                            |
|                                        |
| 13 CYCL DEF 23 NABEWERKEN DIEPTE       |
|                                        |
| 14 CYCL CALL                           |
|                                        |
| 16 CYCL DEF 24 NABEWERKEN ZIJKANT      |
|                                        |
| 17 CYCL CALL                           |
|                                        |
| 50 L Z+250 R0 FMAX M2                  |
| 51 END PGM CONT MM                     |

### Programmeerinstructies:

6

- Het geheugen voor een SL-cyclus (alle contourbeschrijvingsprogramma's) is begrensd tot max. **128 contouren**. Het aantal mogelijke contourelementen is afhankelijk van het contourtype (binnen- of buitencontour) en het aantal contourbeschrijvingen en bedraagt maximaal **16384** contourelementen.
- Voor SL-cycli met contourformule is een gestructureerde programmaopbouw vereist. Met deze cycli kunnen telkens terugkerende contouren in afzonderlijke NC-programma's worden opgeslagen. Via de contourformule kunnen de deelcontouren tot een totale contour worden samengevoegd en kan worden vastgelegd of er sprake is van een kamer of eiland.

#### Eigenschappen van de deelcontouren

- De besturing herkent alle contouren als kamer. Programmeer geen radiuscorrectie
- De besturing negeert aanzetten F en additionele M-functies
- Coördinatenomrekeningen zijn toegestaan wanneer ze binnen de deelcontouren worden geprogrammeerd, werken ze ook in de volgende opgeroepen NCprogramma's. Ze mogen echter na de cyclusoproep niet worden gereset
- De opgeroepen NC-programma's mogen ook coördinaten in de spilas bevatten; ze worden echter genegeerd
- In de eerste coördinatenregel van het opgeroepen NC-programma wordt het bewerkingsvlak vastgelegd
- Deelcontouren kunnen, indien nodig, met verschillende dieptes worden gedefinieerd

#### Eigenschappen van de cycli

- De besturing positioneert voor elke cyclus automatisch naar de veiligheidsafstand
- Elk diepteniveau wordt zonder het vrijzetten van het gereedschap gefreesd; er wordt langs de zijkant van eilanden verplaatst
- De radius van "binnenhoeken" is programmeerbaar het gereedschap blijft niet staan, markeringen door vrije sneden worden voorkomen (geldt voor buitenste baan bij het ruimen en nabewerken van de zijkanten)
- Bij het nabewerken van de zijkanten benadert de besturing de contour via een tangentiële cirkelbaan
- Bij het nabewerken van de diepte verplaatst de besturing het gereedschap ook via een tangentiële cirkelbaan naar het werkstuk (bijv. spilas Z: cirkelbaan in vlak Z/X)
- De besturing bewerkt de contour ononderbroken meelopend of tegenlopend

De maatgegevens voor de bewerking zoals freesdiepte, overmaten en veiligheidsafstand voert u centraal in cyclus **20 CONTOURDATA** of **271 OCM CONTOURGEGEVENS** in.

#### Schema: verrekening van de deelcontouren met contourformule

| 0 BEGIN MODEL MM                      |
|---------------------------------------|
| 1 DECLARE CONTOUR QC1 = "120"         |
| 2 DECLARE CONTOUR QC2 = "121" DEPTH15 |
| 3 DECLARE CONTOUR QC3 = "122" DEPTH10 |
| 4 DECLARE CONTOUR QC4 = "123" DEPTH5  |
| 5 QC10 = ( QC1   QC3   QC4 ) \ QC2    |
| 6 END PGM MODEL MM                    |
|                                       |
| 0 BEGIN PGM 120 MM                    |
| 1 CC X+75 Y+50                        |
| 2 LP PR+45 PA+0                       |
| 3 CP IPA+360 DR+                      |
| 4 END PGM 120 MM                      |
|                                       |
| 0 BEGIN PGM 121 MM                    |

..

## 8.5.2 NC-programma met contourdefinitie selecteren

Met de functie **SEL CONTOUR** selecteert u een NC-programma met contourdefinities waaruit de besturing de contourbeschrijvingen haalt: Ga als volgt te werk:

| 1000 |           |
|------|-----------|
| NC   | C-functie |
| in   | vooron    |

- NC-functie invoegen selecteren
- > De besturing opent het venster **NC-functie invoegen**.

| $\sim$     |  |
|------------|--|
| / /        |  |
| < 1        |  |
| \ I        |  |
| <b>N I</b> |  |

- **SEL CONTOUR** kiezen
- > De besturing start de invoer van de contourformule.
- Definitie van de contour

De besturing biedt de volgende mogelijkheden voor het invoeren van de contour:

| Keuzemogelijkheid |                                                   | Functie                                                      |  |
|-------------------|---------------------------------------------------|--------------------------------------------------------------|--|
| Bestand           | <ul><li>Invoer</li><li>Bestandsselectie</li></ul> | Naam van de contour definiëren of<br>bestandsselectie kiezen |  |
| QS                |                                                   | Nummer van een stringparameter definië-<br>ren               |  |
| A                 | Programmeerinstructies:                           |                                                              |  |

- Als het opgeroepen bestand zich in dezelfde directory bevindt als het oproepende bestand, kunt u ook alleen de bestandsnaam zonder pad opnemen.
- SEL CONTOUR-regel vóór de SL-cycli programmeren. Cyclus 14 CONTOUR is bij gebruik van SEL CONTUR niet langer noodzakelijk.

## 8.5.3 Contourbeschrijving definiëren

Met de functie **DECLARE CONTOUR** geeft u voor een NC-programma het pad op voor NC-programma's waaruit de besturing de contourbeschrijvingen haalt. Bovendien kunt u voor deze contourbeschrijving een afzonderlijke diepte selecteren. Ga als volgt te werk:

NC-functie

- NC-functie invoegen selecteren
- invoegen
- > De besturing opent het venster **NC-functie invoegen**.
- **DECLARE CONTOUR** selecteren
- > De besturing start de invoer van de contourformule.
- Nummer voor de contour-identifier **QC** invoeren
- Contourbeschrijving definiëren

| Keuzemo                                                              | ogelijkheid                                                                                                    | Functie                                                      |
|----------------------------------------------------------------------|----------------------------------------------------------------------------------------------------|--------------------------------------------------------------|
| Bestand                                                              | <ul><li>Invoer</li><li>Bestandsselectie</li></ul>                                                                                                    | Naam van de contour definiëren of<br>bestandsselectie kiezen |
| QS                                                                   |                                                                                                    | Nummer van een stringparameter definië-<br>ren               |
| 0                                                                    | <ul> <li>Programmeerinstructies:</li> <li>Met de opgegeven contour-identifiers QC kunt u in de contour de verschillende contouren met elkaar verrekenen.</li> <li>Als bet opgeroepen bestand zich in dezelfde directory bevindt</li> </ul> |                                                              |
| oproepende bestand, kunt u ook alleen de bestandsnaam zo<br>opnemen. |                                                                                                    | kunt u ook alleen de bestandsnaam zonder pad                 |
|                                                                      | <ul> <li>Wanneer contouren met afzonderlijke diepte worden gebruikt, moet u<br/>aan alle deelcontouren een diepte toewijzen (evt. diepte 0 toewijzen).</li> </ul>                                                                          |                                                              |
|                                                                      | Verschillende diepten (DEPTH) worden alleen bij elkaar overlappen<br>elementen meeberekend. Dit is niet het geval bij zuivere eilanden                                                                                                    |                                                              |

binnen een kamer. Gebruik hiervoor de eenvoudige contourformule. **Verdere informatie:** "Eenvoudige contourformule", Pagina 259

De besturing biedt de volgende mogelijkheden voor het invoeren van de contour:

HEIDENHAIN | TNC7 | Gebruikershandboek bewerkingscycli | 10/2022

## 8.5.4 Ingewikkelde contourformule invoeren

Met de functie Contourformule kunnen verschillende contouren in een wiskundige formule met elkaar worden verbonden:

NC-functie invoegen

- ► NC-functie invoegen selecteren
- > De besturing opent het venster **NC-functie invoegen**.
- Contourformule QC selecteren
- > De besturing start de invoer van de contourformule.
- Nummer voor de contour-identifier **QC** invoeren
- Contourformule invoeren

| Helpscherm | Invoer | Koppelingsfunctie                      | Voorbeeld                |
|------------|--------|----------------------------------------|--------------------------|
| 04.8       | £      | Gesneden met                           | QC10 = QC1 & QC5         |
|            | I      | Samengevoegd met                       | QC25 = QC7   QC18        |
|            | ۸      | Samengevoegd met, maar zonder<br>snede | QC12 = QC5 ^ QC25        |
|            | ١      | Zonder                                 | QC25 = QC1 \ QC2         |
|            | (      | Haakje openen                          | QC12 = QC1 & (QC2   QC3) |
|            | )      | Haakje sluiten                         | QC12 = QC1 & (QC2   QC3) |
|            |        | Afzonderlijke contour definiëren       | QC12 = QC1               |

## 8.5.5 Overlappende contouren

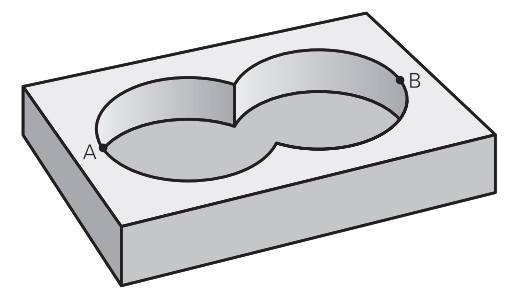

De besturing beschouwt in principe een geprogrammeerde contour als kamer. Met de functies van de contourformule kan een contour in een eiland worden omgezet Kamers en eilanden kunt u laten overlappen, om een nieuwe contour te vormen. Daardoor kan het oppervlak van een kamer door een overlappende kamer vergroot of een eiland verkleind worden. i

#### Subprogramma's: overlappende kamers

Onderstaande voorbeelden zijn contourbeschrijvingsprogramma's die in een contourdefinitieprogramma zijn gedefinieerd. Het contourdefinitieprogramma op zijn beurt moet via de functie **SEL CONTOUR** in het eigenlijke hoofdprogramma worden opgeroepen.

Kamers A en B overlappen elkaar.

De besturing berekent de snijpunten S1 en S2, ze hoeven niet te worden geprogrammeerd.

De kamers worden als volledige cirkels geprogrammeerd.

## Contourbeschrijvingsprogramma 1: kamer A

0 BEGIN PGM POCKET MM

1 L X+10 Y+50 R0

2 CC X+35 Y+50

3 C X+10 Y+50 DR-

4 END PGM POCKET MM

#### Contourbeschrijvingsprogramma 2: kamer B

0 BEGIN PGM POCKET2 MM

1 L X+90 Y+50 R0

2 CC X+65 Y+50

3 C X+90 Y+50 DR-

4 END PGM POCKET2 MM

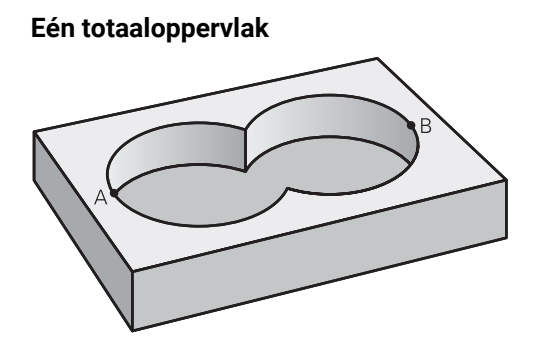

Beide deeloppervlakken A en B inclusief het gedeelte waar A en B elkaar overlappen, moeten bewerkt worden:

- De oppervlakken A en B moeten in afzonderlijke NC-programma's zonder radiuscorrectie geprogrammeerd zijn
- In de contourformule worden de oppervlakken A en B met de functie "samengevoegd met" verrekend

#### Contourdefinitieprogramma:

| *                                    |  |  |
|--------------------------------------|--|--|
| 21 DECLARE CONTOUR QC1 = "POCKET.H"  |  |  |
| 22 DECLARE CONTOUR QC2 = "POCKET2.H" |  |  |
| 23 QC10 = QC1   QC2                  |  |  |
| *                                    |  |  |
|                                      |  |  |

#### "Verschillend" oppervlak

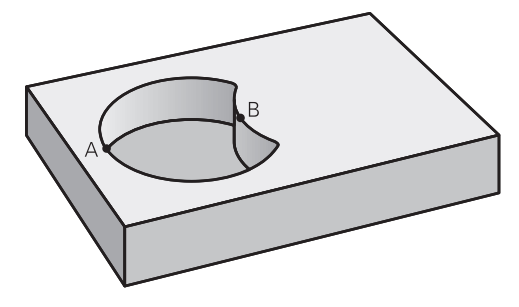

Oppervlak A moet zonder het gedeelte dat door B overlapt wordt, bewerkt worden:

- De oppervlakken A en B moeten in afzonderlijke NC-programma's zonder radiuscorrectie geprogrammeerd zijn
- In de contourformule wordt oppervlak B met de functie zonder van oppervlak A afgetrokken

#### Contourdefinitieprogramma:

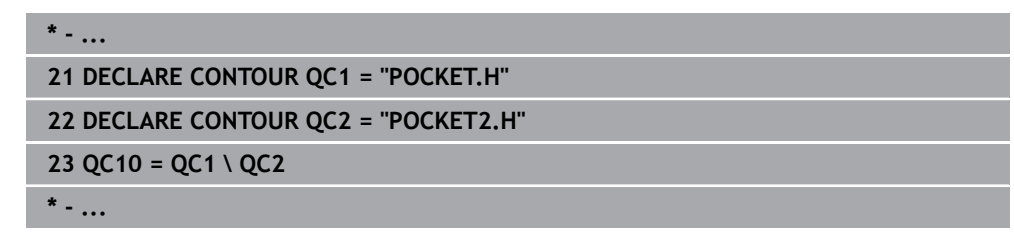

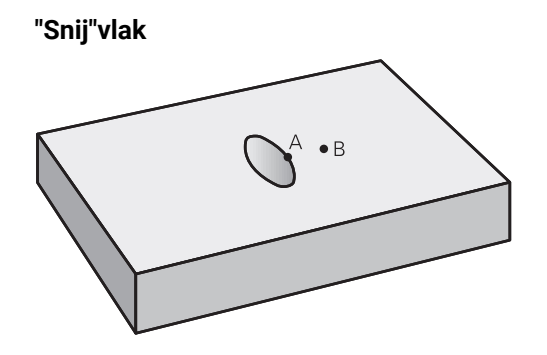

Oppervlak waar A en B elkaar overlappen, moet worden bewerkt. (Oppervlakken die elkaar enkel overlappen, mogen niet bewerkt worden.)

- De oppervlakken A en B moeten in afzonderlijke NC-programma's zonder radiuscorrectie geprogrammeerd zijn
- In de contourformule worden de oppervlakken A en B met de functie "gesneden met" verrekend

## Contourdefinitieprogramma:

## \* - ... 21 DECLARE CONTOUR QC1 = "POCKET.H" 22 DECLARE CONTOUR QC2 = "POCKET2.H" 23 QC10 = QC1 & QC2 \* - ...

## 8.5.6 Contour afwerken met SL- of OCM-cycli

i

De gedefinieerde totale contour wordt bewerkt met de SL-cycli (zie "Overzicht", Pagina 254) of de OCM-cycli (zie "Overzicht", Pagina 343).

## 8.6 Cyclus 20 CONTOURDATA

ISO-programmering G120

## Toepassing

In cyclus **20** voert u bewerkingsinformatie voor de subprogramma's met de deelcontouren in.

### Verwante onderwerpen

 Cyclus 271 OCM CONTOURGEGEVENS (optie #167)
 Verdere informatie: "Cyclus 271 OCM CONTOURGEGEVENS (optie #167) ", Pagina 344

#### Instructies

- Deze cyclus kunt u uitsluitend in de bewerkingsmodus **FUNCTION MODE MILL** uitvoeren.
- Cyclus 20 is DEF-actief, d.w.z. dat cyclus 20 vanaf zijn definitie in het NCprogramma actief is.
- De in cyclus **20** ingevoerde bewerkingsinformatie geldt voor de cycli **21** tot **24**.
- Wanneer de SL-cycli in **Q**-parameterprogramma's toegepast worden, mogen de parameters **Q1** t/m **Q20** niet als programmaparameters worden gebruikt.
- Het voorteken van de cyclusparameter Diepte legt de werkrichting vast. Wanneer diepte = 0 wordt geprogrammeerd, voert de besturing deze cyclus op diepte = 0 uit.

## 8.6.1 Cyclusparameters

#### Helpscherm

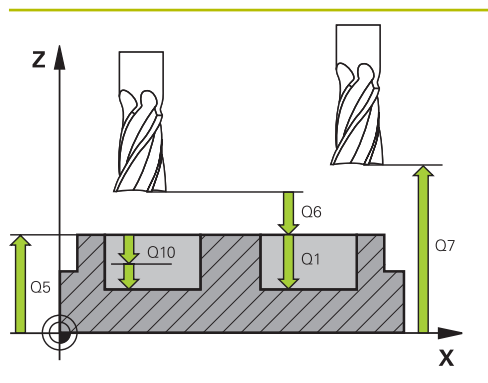

# Parameter

### Q1 Freesdiepte?

Afstand werkstukoppervlak tot de bodem van de kamer. De waarde werkt incrementeel.

Invoer: -99999,9999...+99999,9999

#### Q2 Factor baanoverlapping?

 $\ensuremath{\textbf{Q2}}\xspace$ x gereedschapsradius levert de zijdelingse verplaatsing k op.

Invoer: 0.0001...1.9999

#### Q3 Overmaat voor kantnabewerking?

Overmaat voor nabewerking in het bewerkingsvlak. De waarde werkt incrementeel.

Invoer: -99999,9999...+99999,9999

#### Q4 Overmaat voor dieptenabewerking?

Overmaat voor nabewerking voor de diepte. De waarde werkt incrementeel.

Invoer: -99999,9999...+99999,9999

#### Q5 Coörd. werkstukoppervlakte?

Absolute coördinaten van het werkstukoppervlak

Invoer: -99999,9999...+99999,9999

#### Q6 Veiligheidsafstand?

Afstand tussen kopvlak van het gereedschap en het werkstukoppervlak. De waarde werkt incrementeel.

#### Invoer: -99999,9999...+99999,9999

## Q7 Veilige hoogte?

Hoogte waarop een botsing met het werkstuk uitgesloten is (voor tussenpositionering en terugtrekken aan het einde van de cyclus). De waarde werkt absoluut.

#### Invoer: -99999,9999...+99999,9999

#### Q8 Binnenafrondingsradius?:

Afrondingsradius op binnen"hoeken"; ingevoerde waarde is gerelateerd aan de middelpuntsbaan van het gereedschap en wordt toegepast om soepeler tussen contourelementen te kunnen verplaatsen.

## Q8 is geen radius die de besturing als afzonderlijk contourelement tussen geprogrammeerde elementen invoegt!

## Invoer: 0...99999,9999

#### Q9 Rot.richting? met de klok mee=-1

Bewerkingsrichting voor kamers

- Q9 = -1 tegenlopend voor kamer en eiland
- Q9 = +1 meelopend voor kamer en eiland

Invoer: -1, 0, +1

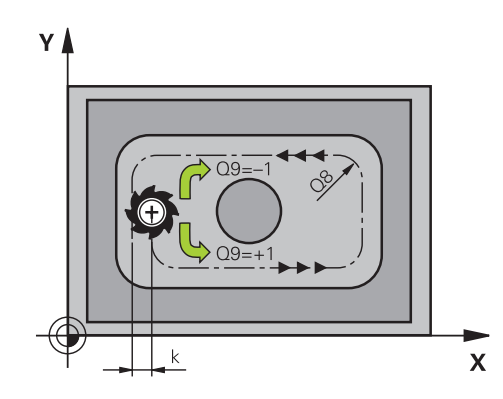

### Voorbeeld

| 11 | 11 CYCL DEF 20 CONTOURDATA ~ |                       |  |
|----|------------------------------|-----------------------|--|
|    | Q1=-20                       | ;FREESDIEPTE ~        |  |
|    | Q2=+1                        | ;BAANOVERLAPPING ~    |  |
|    | Q3=+0.2                      | ;OVERMAAT ZIJKANT ~   |  |
|    | Q4=+0.1                      | ;OVERMAAT DIEPTE ~    |  |
|    | Q5=+0                        | ;COORD. OPPERVLAK ~   |  |
|    | Q6=+2                        | ;VEILIGHEIDSAFSTAND ~ |  |
|    | Q7=+50                       | ;VEILIGE HOOGTE ~     |  |
|    | Q8=+0                        | ;AFRONDINGSRADIUS ~   |  |
|    | Q9=+1                        | ;ROTATIERICHTING      |  |

## 8.7 Cyclus 21 VOORBOREN

**ISO-programmering** 

G121

## Toepassing

U gebruikt cyclus **21 VOORBOREN** wanneer u aansluitend een gereedschap voor het ruimen van uw contour gebruikt dat niet is voorzien van een door het midden snijdende vingerfrees (DIN 844). Met deze cyclus wordt een boring gemaakt in het gedeelte dat later met bijvoorbeeld cyclus **22** wordt geruimd. Cyclus **21** houdt voor de insteekpunten rekening met de overmaat voor kantnabewerking, de overmaat voor dieptenabewerking en de radius van het ruimgereedschap. De insteekpunten zijn gelijktijdig de startpunten voor het ruimen.

Vóór de oproep van cyclus 21 moet u nog twee cycli programmeren:

- Cyclus 14 CONTOUR of SEL CONTOUR cyclus 21 VOORBOREN heeft deze nodig om de boorpositie in het vlak te bepalen
- Cyclus 20 CONTOURDATA cyclus 21 VOORBOREN heeft deze nodig om bijvoorbeeld de boordiepte en de veiligheidsafstand te bepalen

#### Cyclusverloop

- 1 De besturing positioneert eerst het gereedschap in het vlak (positie volgt uit de contour die u eerder met cyclus **14** of **SEL CONTOUR** hebt gedefinieerd, en uit de informatie over het ruimgereedschap)
- 2 Vervolgens verplaatst het gereedschap zich in ijlgang met **FMAX** naar de veiligheidsafstand. (de veiligheidsafstand voert u in cyclus **20 CONTOURDATA** in)
- 3 Het gereedschap boort met de ingevoerde aanzet **F** van de actuele positie tot de eerste diepte-instelling
- 4 Vervolgens wordt het gereedschap door de besturing in ijlgang met **FMAX** teruggetrokken en weer verplaatst tot aan de eerste diepte-instelling, minus de voorstopafstand t
- 5 De besturing bepaalt de voorstopafstand automatisch:
  - Boordiepte tot 30 mm: t = 0,6 mm
  - Boordiepte groter dan 30 mm: t = boordiepte/50
  - Maximale voorstopafstand: 7 mm
- 6 Aansluitend boort het gereedschap met de ingevoerde aanzet **F** naar een volgende diepte-instelling
- 7 De besturing herhaalt dit proces (1 t/m 4) totdat de ingevoerde boordiepte is bereikt. Daarbij wordt rekening gehouden met de overmaat voor dieptenabewerking
- 8 Ten slotte verplaatst het gereedschap zich in de gereedschapsas terug naar veilige hoogte, of naar de laatste vóór de cyclus geprogrammeerde positie. Dit gedrag is afhankelijk van machineparameter **posAfterContPocket** (nr. 201007).

#### Instructies

- Deze cyclus kunt u uitsluitend in de bewerkingsmodus FUNCTION MODE MILL uitvoeren.
- De besturing houdt geen rekening met een in de TOOL CALL-regel geprogrammeerde deltawaarde DR voor de berekening van insteekpunten.
- Bij vernauwingen kan de besturing eventueel niet met een gereedschap voorboren dat groter is dan het voorbewerkingsgereedschap.
- Wanneer Q13=0, worden de gegevens van het gereedschap gebruikt dat zich in de spil bevindt.

#### Aanwijzing in combinatie met machineparameters

Met machineparameter **posAfterContPocket** (nr. 201007) definieert u het gedrag na de bewerking. Wanneer u **ToolAxClearanceHeight** hebt geprogrammeerd, positioneer uw gereedschap dan na het cycluseinde in het vlak niet incrementeel, maar naar een absolute positie.

## 8.7.1 Cyclusparameters

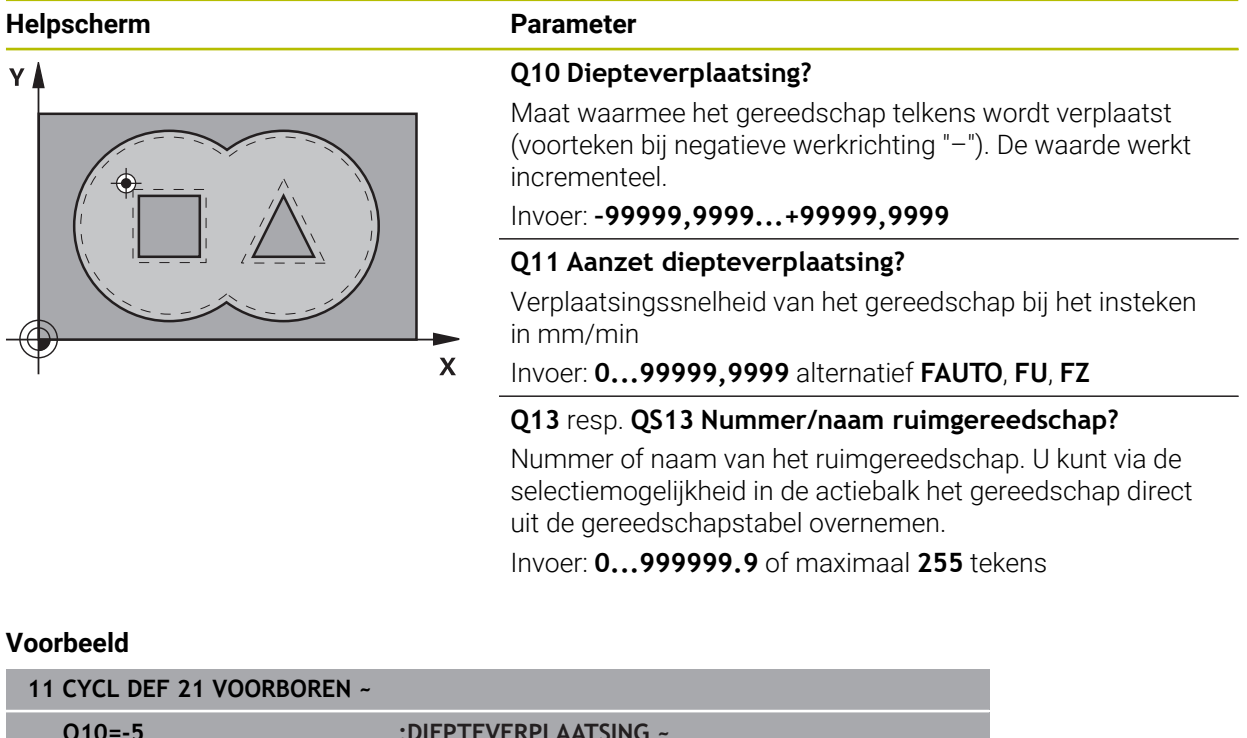

| Q10=-5   | ;DIEPTEVERPLAATSING ~  |
|----------|------------------------|
| Q11=+150 | ;AANZET DIEPTEVERPL. ~ |
| Q13=+0   | ;RUIMGEREEDSCHAP       |

## 8.8 Cyclus 22 UITRUIMEN

ISO-programmering G122

### Toepassing

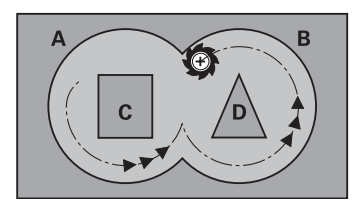

Met cyclus **22 RUIMEN** legt u de technologiegegevens voor het ruimen vast. Vóór de oproep van cyclus **22** moet u nog meer cycli programmeren:

- Cyclus 14 CONTOUR of SEL CONTOUR
- Cyclus 20 CONTOURDATA
- evt. cyclus 21 VOORBOREN

#### Verwante onderwerpen

 Cyclus 272 OCM VOORBEWERKEN (optie #167)
 Verdere informatie: "Cyclus 272 OCM VOORBEWERKEN (optie #167) ", Pagina 346

#### Cyclusverloop

- 1 De besturing positioneert het gereedschap boven het insteekpunt; daarbij wordt rekening gehouden met de overmaat voor kantnabewerking
- 2 Bij de eerste diepte-instelling freest het gereedschap met de freesaanzet **Q12** de contour van binnen naar buiten
- 3 Daarbij worden de eilandcontouren (hier: C/D) door het benaderen van de kamercontour (hier: A/B) uitgefreesd
- 4 In de volgende stap verplaatst de besturing het gereedschap naar de volgende diepte-instelling en herhaalt hij het ruimen totdat de geprogrammeerde diepte is bereikt
- 5 Ten slotte verplaatst het gereedschap zich in de gereedschapsas terug naar veilige hoogte, of naar de laatste vóór de cyclus geprogrammeerde positie. Dit gedrag is afhankelijk van machineparameter **posAfterContPocket** (nr. 201007).

## Instructies

## AANWIJZING

### Let op: botsingsgevaar!

Wanneer u de parameter **posAfterContPocket** (nr. 201007) op **ToolAxClearanceHeight** hebt ingesteld, positioneert de besturing het gereedschap na het cycluseinde uitsluitend in de gereedschapsas op de veilige hoogte. De besturing positioneert het gereedschap niet op het bewerkingsvlak. Er bestaat botsingsgevaar!

- Gereedschap na cycluseinde met alle coördinaten van het bewerkingsvlak positioneren, bijv. L X+80 Y+0 R0 FMAX
- Na de cyclus een absolute positie programmeren, geen incrementele verplaatsing
- Deze cyclus kunt u uitsluitend in de bewerkingsmodus **FUNCTION MODE MILL** uitvoeren.
- Bij het naruimen houdt de besturing geen rekening met een gedefinieerde slijtagewaarde **DR** van het voorruimgereedschap.
- Als tijdens de bewerking M110 actief is, wordt bij aan de binnenkant gecorrigeerde cirkelbogen de aanzet dienovereenkomstig gereduceerd.
- Deze cyclus bewaakt de gedefinieerde werklengte LU van het gereedschap. Wanneer de LU-waarde kleiner is dan DIEPTE Q1, komt de besturing met een foutmelding.
- De volgende cyclus houdt rekening met additionele functies M109 en M110: De besturing houdt bij bewerkingen aan de binnen- en buitenzijde de aanzet van cirkelbogen bij binnen- en buitenradiussen op de snijkant van het gereedschap constant.

Meer informatie: Gebruikershandboek Programmeren en testen

đ

Eventueel een door het midden snijdende vingerfrees (DIN 844) gebruiken of voorboren met cyclus **21**.

#### Aanwijzingen voor het programmeren

- In geval van kamercontouren met scherpe binnenhoeken kan bij toepassing van een overlappingsfactor groter dan een restmateriaal bij het ruimen blijven staan. Met name de binnenste baan moet aan de hand van een grafische testweergave worden gecontroleerd en eventueel moet de overlappingsfactor enigszins worden gewijzigd. Daardoor ontstaat een andere snede-opdeling, wat vaak tot het gewenste resultaat leidt.
- De instelling voor het insteken van cyclus 22 kunt u vastleggen met parameter Q19 en in de gereedschapstabel met de kolommen ANGLE en LCUTS:
  - Als Q19=0 is gedefinieerd, steekt de besturing loodrecht in, ook wanneer voor het actieve gereedschap een insteekhoek (ANGLE) is gedefinieerd
  - Als u ANGLE=90° definieert, steekt de besturing loodrecht in. Als insteekaanzet wordt dan pendelaanzet Q19 gebruikt
  - Als pendelaanzet Q19 in cyclus 22 is gedefinieerd en ANGLE in de gereedschapstabel tussen 0,1 en 89,999 is gedefinieerd, steekt de besturing helixvormig in met de vastgelegde ANGLE
  - Als de pendelaanzet in cyclus 22 is gedefinieerd en er geen ANGLE in de gereedschapstabel staat, komt de besturing met een foutmelding
  - Als de geometrische omstandigheden zodanig zijn dat er niet helixvormig kan worden ingestoken (sleuf), probeert de besturing pendelend in te steken (de pendellengte wordt dan berekend uit LCUTS en ANGLE (pendellengte = LCUTS / tan ANGLE))

#### Aanwijzing in combinatie met machineparameters

- Met machineparameter **posAfterContPocket** (nr. 201007) definieert u het gedrag na de bewerking van de contourkamer.
  - PosBeforeMachining: terugkeren naar startpositie
  - **ToolAxClearanceHeight**: gereedschapsas op veilige hoogte positioneren.

## 8.8.1 Cyclusparameters

| Parameter                                                                                                    |
|----------------------------------------------------------------------------------------------------|
| <br>Q10 Diepteverplaatsing?                                                                                                    |
| Maat waarmee het gereedschap telkens wordt verplaatst. De waarde werkt incrementeel.                                                                                                    |
| Invoer: -99999,9999+99999,9999                                                                                                    |
| Q11 Aanzet diepteverplaatsing?                                                                                                    |
| Aanzet bij verplaatsingen in de spilas                                                                                                    |
| Invoer: 099999,9999 alternatief FAUTO, FU, FZ                                                                                                    |
| Q12 Aanzet uitruimen?                                                                                                    |
| Aanzet bij verplaatsingen in het bewerkingsvlak                                                                                                    |
| Invoer: 099999,9999 alternatief FAUTO, FU, FZ                                                                                                    |
| Q18 resp. QS18 Voorruimgereedschap?                                                                                                    |
| Nummer of naam van het gereedschap waarmee de bestu-<br>ring reeds heeft voorgeruimd. U kunt via de selectiemoge-<br>lijkheid in de actiebalk het voorruimgereedschap direct uit<br>de gereedschapstabel overnemen. Bovendien kunt u met de<br>selectiemogelijkheid Naam in de actiebalk zelf de gereed-<br>schapsnaam invoeren. De besturing voegt het aanhalingste-<br>ken (boven) automatisch in wanneer u het invoerveld verlaat.<br>Indien niet is voorgeruimd, "0" invoeren; wanneer hier een<br>nummer of een naam wordt ingevoerd, ruimt de besturing<br>alleen dat deel uit dat niet met het voorruimgereedschap kon<br>worden bewerkt. Wanneer het niet mogelijk is het naruimbe-<br>reik zijdelings te benaderen, steekt de besturing pendelend in;<br>daartoe moet in de gereedschapstabel TOOL.T de lengte van<br>de snijkant <b>LCUTS</b> en de maximale insteekhoek <b>ANGLE</b> van<br>het gereedschap gedefinieerd worden.<br>Invoer: <b>099999.9</b> alternatief maximaal <b>255</b> tekens |
| Q19 Aanzet pendelen?                                                                                                    |
| Pendelaanzet in mm/min                                                                                                    |
| Invoer: 099999,9999 alternatief FAUTO, FU, FZ                                                                                                    |
| Q208 Aanzet terugtrekken?                                                                                                    |
| Verplaatsingssnelheid van het gereedschap na de bewer-<br>king in mm/min. Wanneer <b>Q208</b> =0 wordt ingevoerd, trekt de<br>besturing het gereedschap met aanzet <b>Q12</b> terug.                                                                                                    |

Invoer: 0...99999,9999 alternatief FMAX, FAUTO, PREDEF

| Helpscherm | Parameter                                                                                                    |
|------------|----------------------------------------------------------------------------------------------------|
|            | Q401 Aanzetfactor in %?                                                                                                    |
|            | Procentuele factor waarnaar de besturing de bewerkingsaan-<br>zet ( <b>Q12</b> ) reduceert, zodra het gereedschap bij het ruimen<br>met de volle omtrek in het materiaal verplaatst. Wanneer u<br>de aanzetreductie gebruikt, kunt u de Aanzet ruimen zo groot<br>definiëren, dat er bij de in cyclus <b>20</b> vastgelegde baano-<br>verlapping ( <b>Q2</b> ) optimale snij-omstandigheden gelden. De<br>besturing reduceert dan bij overgangen of vernauwingen de<br>aanzet zoals deze door u is gedefinieerd, zodat de bewer-<br>kingstijd in totaal korter zou moeten zijn. |
|            | Invoer: 0.0001100                                                                                                    |
|            | Q404 Naruimstrategie (0/1)?                                                                                                    |
|            | Vastleggen hoe de besturing bij het naruimen moet verplaat-<br>sen, wanneer de radius van het naruimgereedschap gelijk<br>of groter is dan de helft van radius van het voorruimgereed-<br>schap.                                                                                                    |
|            | <b>0</b> : de besturing verplaatst het gereedschap tussen de na te ruimen gedeeltes op de actuele diepte langs de contour                                                                                                    |
|            | <b>1</b> : de besturing trekt het gereedschap tussen de na te ruimen<br>gedeeltes terug naar veiligheidsafstand en verplaatst zich<br>vervolgens naar het startpunt van het volgende ruimgereed-<br>schap                                                                                                    |
|            | Invoer: 0, 1                                                                                                    |
|            |                                                                                                    |

| Voorbee | ld |
|---------|----|
|---------|----|

| 11 CYCL DEF 22 UITRUIMEN ~ |                        |  |
|----------------------------|------------------------|--|
| Q10=-5                     | ;DIEPTEVERPLAATSING ~  |  |
| Q11=+150                   | ;AANZET DIEPTEVERPL. ~ |  |
| Q12=+500                   | ;AANZET UITRUIMEN ~    |  |
| Q18=+0                     | ;VOORRUIMGEREEDSCHAP ~ |  |
| Q19=+0                     | ;AANZET PENDELEN ~     |  |
| Q208=+99999                | ;AANZET TERUGTREKKEN ~ |  |
| Q401=+100                  | ;AANZETFACTOR ~        |  |
| Q404=+0                    | ;NARUIMSTRATEGIE       |  |

## 8.9 Cyclus 23 NABEWERKEN DIEPTE

#### ISO-programmering G123

## Toepassing

Met cyclus **23 NABEWERKEN DIEPTE** wordt de in cyclus **20** geprogrammeerde overmaat diepte nabewerkt. De besturing verplaatst het gereedschap voorzichtig (verticale tangentiële cirkel) naar het te bewerken oppervlak, als er voldoende ruimte beschikbaar is. Als er weinig ruimte is, verplaatst de besturing het gereedschap loodrecht naar de diepte. Daarna wordt de nabewerkingsovermaat afgefreesd die bij het ruimen is blijven bestaan.

Vóór de oproep van cyclus 23 moet u nog meer cycli programmeren:

- Cyclus 14 CONTOUR of SEL CONTOUR
- Cyclus 20 CONTOURDATA
- evt. cyclus 21 VOORBOREN
- evt. cyclus 22 RUIMEN

### Verwante onderwerpen

 Cyclus 273 OCM NABEW. ZIJKANT (optie #167)
 Verdere informatie: "Cyclus 273 OCM NABEW. ZIJKANT (optie #167)", Pagina 362

### Cyclusverloop

- 1 De besturing positioneert het gereedschap in ijlgang met FMAX naar de veilige hoogte.
- 2 Daarna volgt een verplaatsing in de gereedschapsas met aanzet Q11.
- 3 De besturing verplaatst het gereedschap voorzichtig (verticale tangentiële cirkel) naar het te bewerken oppervlak, als er voldoende ruimte beschikbaar is. Als er weinig ruimte is, verplaatst de besturing het gereedschap loodrecht naar de diepte
- 4 De nabewerkingsovermaat die bij het ruimen is blijven bestaan, wordt afgefreesd
- 5 Ten slotte verplaatst het gereedschap zich in de gereedschapsas terug naar veilige hoogte, of naar de laatste vóór de cyclus geprogrammeerde positie. Dit gedrag is afhankelijk van machineparameter **posAfterContPocket** (nr. 201007).

### Instructies

## AANWIJZING

#### Let op: botsingsgevaar!

Wanneer u de parameter **posAfterContPocket** (nr. 201007) op **ToolAxClearanceHeight** hebt ingesteld, positioneert de besturing het gereedschap na het cycluseinde uitsluitend in de gereedschapsas op de veilige hoogte. De besturing positioneert het gereedschap niet op het bewerkingsvlak. Er bestaat botsingsgevaar!

- Gereedschap na cycluseinde met alle coördinaten van het bewerkingsvlak positioneren, bijv. L X+80 Y+0 R0 FMAX
- Na de cyclus een absolute positie programmeren, geen incrementele verplaatsing
- Deze cyclus kunt u uitsluitend in de bewerkingsmodus FUNCTION MODE MILL uitvoeren.
- De besturing bepaalt automatisch het startpunt voor de nabewerking diepte. Het startpunt is afhankelijk van de ruimte in de kamer.
- De ingaande radius voor het positioneren op de einddiepte is intern vast gedefinieerd en onafhankelijk van de insteekhoek van het gereedschap.
- Als tijdens de bewerking M110 actief is, wordt bij aan de binnenkant gecorrigeerde cirkelbogen de aanzet dienovereenkomstig gereduceerd.
- Deze cyclus bewaakt de gedefinieerde werklengte LU van het gereedschap. Wanneer de LU-waarde kleiner is dan DIEPTE Q15, komt de besturing met een foutmelding.
- De volgende cyclus houdt rekening met additionele functies M109 en M110: De besturing houdt bij bewerkingen aan de binnen- en buitenzijde de aanzet van cirkelbogen bij binnen- en buitenradiussen op de snijkant van het gereedschap constant.

Meer informatie: Gebruikershandboek Programmeren en testen

#### Aanwijzing in combinatie met machineparameters

- Met machineparameter **posAfterContPocket** (nr. 201007) definieert u het gedrag na de bewerking van de contourkamer.
  - PosBeforeMachining: terugkeren naar startpositie
  - **ToolAxClearanceHeight**: gereedschapsas op veilige hoogte positioneren.

## 8.9.1 Cyclusparameters

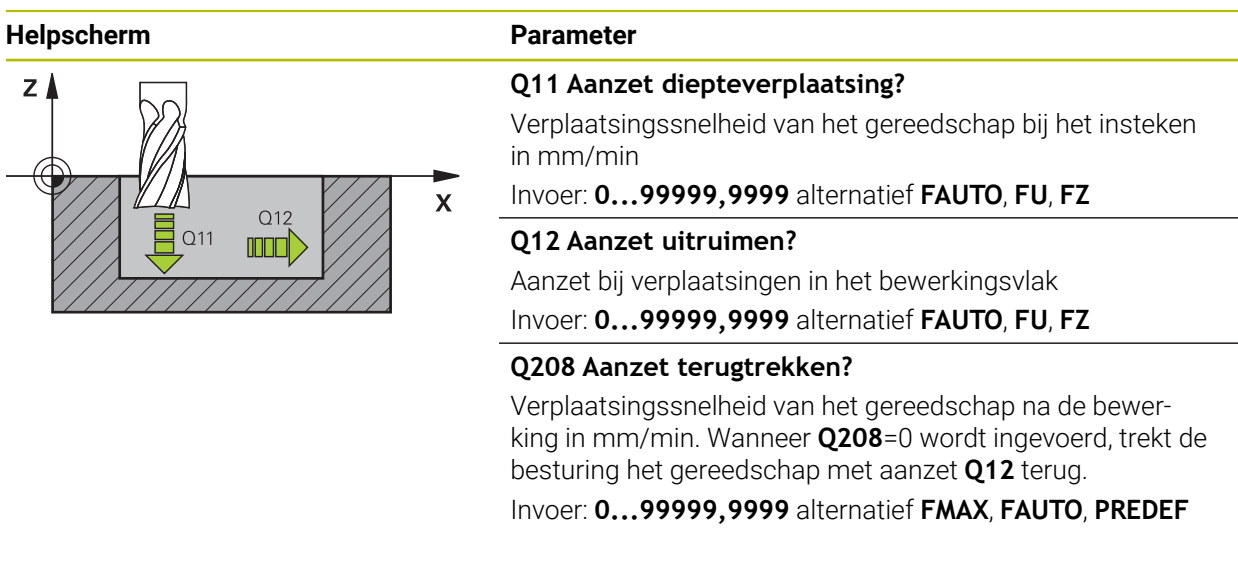

### Voorbeeld

| 11 CYCL DEF 23 NABEWERKEN DIEPTE ~ |                        |  |
|------------------------------------|------------------------|--|
| Q11=+150                           | ;AANZET DIEPTEVERPL. ~ |  |
| Q12=+500                           | ;AANZET UITRUIMEN ~    |  |
| Q208=+99999                        | ;AANZET TERUGTREKKEN   |  |

## 8.10 Cyclus 24 NABEWERKEN ZIJKANT

#### ISO-programmering G124

## Toepassing

Met cyclus **24 NABEWERKEN ZIJKANT** wordt de in cyclus **20** geprogrammeerde overmaat zijkant nabewerkt. U kunt deze cyclus meelopend of tegenlopend laten uitvoeren.

Vóór de oproep van cyclus 24 moet u nog meer cycli programmeren:

- Cyclus 14 CONTOUR of SEL CONTOUR
- Cyclus 20 CONTOURDATA
- evt. cyclus 21 VOORBOREN
- evt. cyclus 22 UITRUIMEN

#### Verwante onderwerpen

 Cyclus 274 OCM NABEW. ZIJKANT (optie #167)
 Verdere informatie: "Cyclus 274 OCM NABEW. ZIJKANT (optie #167)", Pagina 366

#### Cyclusverloop

i

- 1 De besturing positioneert het gereedschap boven de component naar het startpunt van de benaderingspositie. Deze positie in het vlak volgt uit een tangentiële cirkelbaan waarop de besturing het gereedschap dan naar de contour leidt
- 2 Vervolgens verplaatst de besturing het gereedschap naar de eerste diepteinstelling in de aanzet diepteverplaatsing
- 3 De besturing benadert de contour voorzichtig tot de gehele contour is nabewerkt. Daarbij wordt elke deelcontour afzonderlijk nabewerkt
- 4 De besturing benadert resp. verlaat de na te bewerken contour in een tangentiële helixboog. De starthoogte van de helix is 1/25 van de veiligheidsafstand Q6, hoogstens echter het resterende gedeelte van de laatste diepte-instelling via de einddiepte
- 5 Ten slotte verplaatst het gereedschap zich in de gereedschapsas terug naar veilige hoogte, of naar de laatste vóór de cyclus geprogrammeerde positie. Dit gedrag is afhankelijk van machineparameter **posAfterContPocket** (nr. 201007).

De besturing berekent het startpunt ook afhankelijk van de volgorde bij het afwerken Wanneer u de nabewerkingscyclus met de toets **GOTO** selecteert en het NC-programma dan start, kan het startpunt op een andere positie liggen als wanneer het NC-programma in de gedefinieerde volgorde wordt afgewerkt.

## Instructies

## AANWIJZING

### Let op: botsingsgevaar!

Wanneer u de parameter **posAfterContPocket** (nr. 201007) op **ToolAxClearanceHeight** hebt ingesteld, positioneert de besturing het gereedschap na het cycluseinde uitsluitend in de gereedschapsas op de veilige hoogte. De besturing positioneert het gereedschap niet op het bewerkingsvlak. Er bestaat botsingsgevaar!

- Gereedschap na cycluseinde met alle coördinaten van het bewerkingsvlak positioneren, bijv. L X+80 Y+0 R0 FMAX
- Na de cyclus een absolute positie programmeren, geen incrementele verplaatsing
- Deze cyclus kunt u uitsluitend in de bewerkingsmodus FUNCTION MODE MILL uitvoeren.
- Wanneer in cyclus 20 geen overmaat is gedefinieerd, komt de besturing met een foutmelding "Gereedschapsradius te groot".
- Wanneer cyclus 24 wordt uitgevoerd zonder dat daarvoor met cyclus 22 geruimd is, ligt de radius van het ruimgereedschap bij de waarde "0".
- De besturing bepaalt automatisch het startpunt voor de nabewerking. Het startpunt is afhankelijk van de ruimte in de kamer en de in cyclus 20 geprogrammeerde overmaat.
- Als tijdens de bewerking M110 actief is, wordt bij aan de binnenkant gecorrigeerde cirkelbogen de aanzet dienovereenkomstig gereduceerd.
- Deze cyclus bewaakt de gedefinieerde werklengte LU van het gereedschap. Wanneer de LU-waarde kleiner is dan DIEPTE Q15, komt de besturing met een foutmelding.
- U kunt de cyclus met een slijpgereedschap uitvoeren.
- De volgende cyclus houdt rekening met additionele functies M109 en M110: De besturing houdt bij bewerkingen aan de binnen- en buitenzijde de aanzet van cirkelbogen bij binnen- en buitenradiussen op de snijkant van het gereedschap constant.

Meer informatie: Gebruikershandboek Programmeren en testen

### Aanwijzingen voor het programmeren

- De som van overmaat voor kantnabewerking (Q14) en radius van het nabewerkingsgereedschap moet kleiner zijn dan de som van overmaat voor kantnabewerking (Q3, cyclus 20) en radius ruimgereedschap.
- De overmaat zijkant Q14 blijft na de nabewerking staan en moet dus kleiner zijn dan de overmaat in cyclus 20.
- U kunt cyclus 24 ook gebruiken voor contourfrezen. Dan moet u:
  - de contour die moet worden gefreesd, als afzonderlijk eiland definiëren (zonder kamerbegrenzing)
  - In cyclus 20 een nabewerkingsovermaat (Q3) invoeren die groter is dan de som van nabewerkingsovermaat Q14 + radius van het gebruikte gereedschap

### Aanwijzing in combinatie met machineparameters

- Met machineparameter **posAfterContPocket** (nr. 201007) definieert u het gedrag na de bewerking van de contourkamer:
  - **PosBeforeMachining**: terugkeren naar startpositie.
  - **ToolAxClearanceHeight**: gereedschapsas op veilige hoogte positioneren.

#### 8.10.1 Cyclusparameters

| Helpscherm               | Parameter                                                                            |
|--------------------------|--------------------------------------------------------------------------------------|
|                          | Q9 Rot.richting? met de klok mee=-1                                                  |
|                          | Bewerkingsrichting:                                                                  |
|                          | +1: rotatie tegen de klok in                                                         |
|                          | -1: rotatie met de klok mee                                                          |
|                          | Invoer: -1, +1                                                                       |
| Z Q11<br>Q11<br>Q12<br>X | Q10 Diepteverplaatsing?                                                              |
|                          | Maat waarmee het gereedschap telkens wordt verplaatst. De waarde werkt incrementeel. |
|                          | Invoer: -99999,9999+99999,9999                                                       |
|                          | Q11 Aanzet diepteverplaatsing?                                                       |
|                          | Verplaatsingssnelheid van het gereedschap bij het insteken<br>in mm/min              |
|                          | Invoer: 099999,9999 alternatief FAUTO, FU, FZ                                        |

#### Q12 Aanzet uitruimen?

Aanzet bij verplaatsingen in het bewerkingsvlak

Invoer: 0...99999,9999 alternatief FAUTO, FU, FZ

#### Q14 Overmaat voor kantnabewerking?

De overmaat zijkant **Q14** blijft na de nabewerking staan. Deze overmaat moet kleiner zijn dan de overmaat in cyclus 20. De waarde werkt incrementeel.

#### Invoer: -99999,9999...+99999,9999

#### Q438 resp. QS438 Nummer/naam ruimgereedschap?

Nummer of naam van het gereedschap waarmee de besturing de contourkamer heeft geruimd. U kunt via de selectiemogelijkheid in de actiebalk het voorruimgereedschap direct uit de gereedschapstabel overnemen. Bovendien kunt u met met de selectiemogelijkheid Naam in de actiebalk zelf de gereedschapsnaam invoeren. Wanneer u het invoerveld verlaat, voegt de besturing het aanhalingsteken boven automatisch in.

Q438=-1: bij het laatst gebruikte gereedschap wordt uitgegaan van ruimgereedschap (standaardinstelling)

**Q438=0:** Indien niet is voorgeruimd, moet het nummer van een gereedschap met radius 0 worden ingevoerd. Dat is meestal het gereedschap met nummer 0.

Invoer: -1...+32767.9 Alternatief 255 tekens

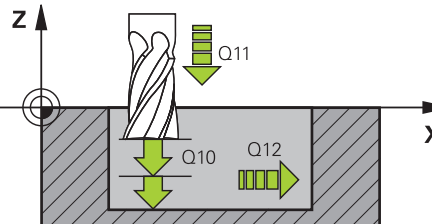

#### Voorbeeld

| 11 CYCL DEF 24 NABEWERKEN ZIJKANT ~ |          |                        |
|-------------------------------------|----------|------------------------|
|                                     | Q9=+1    | ;ROTATIERICHTING ~     |
|                                     | Q10=+5   | ;DIEPTEVERPLAATSING ~  |
|                                     | Q11=+150 | ;AANZET DIEPTEVERPL. ~ |
|                                     | Q12=+500 | ;AANZET UITRUIMEN ~    |
|                                     | Q14=+0   | ;OVERMAAT ZIJKANT ~    |
|                                     | Q438=-1  | ;RUIMGEREEDSCHAP       |

## 8.11 Cyclus 270 CONTOURREEKS- DATA

### ISO-programmering G270

## Toepassing

Met deze cyclus kunt u verschillende eigenschappen van cyclus **25 CONTOURREEKS** vastleggen.

#### Instructies

- Deze cyclus kunt u uitsluitend in de bewerkingsmodus **FUNCTION MODE MILL** uitvoeren.
- Cyclus 270 is DEF-actief, d.w.z. dat cyclus 270 vanaf zijn definitie in het NC-programma actief is.
- Bij gebruik van cyclus **270** in het contoursubprogramma geen radiuscorrectie definiëren.
- Cyclus 270 vóór cyclus 25 definiëren.
## 8.11.1 Cyclusparameters

| Helpscherm                 | Parameter                                                                                                    |  |
|----------------------------|----------------------------------------------------------------------------------------------------|--|
|                            | Q390 Type of approach/departure?                                                                                                    |  |
|                            | Definitie van methode van benaderen/verlaten:                                                                                                    |  |
|                            | 1: contour tangentieel op een cirkelboog benaderen                                                                                                    |  |
|                            | 2: contour tangentieel op een rechte benaderen                                                                                                    |  |
|                            | 3: contour loodrecht benaderen                                                                                                    |  |
|                            | <b>0</b> en <b>4</b> : er wordt geen beweging voor benaderen of verlaten uitgevoerd.                                                                                                    |  |
|                            | Invoer: 1, 2, 3                                                                                                    |  |
|                            | Q391 Radius comp. (0=R0/1=RL/2=RR)?                                                                                                    |  |
|                            | Definitie van de radiuscorrectie:                                                                                                    |  |
|                            | <b>0</b> : gedefinieerde contour zonder radiuscorrectie bewerken                                                                                                    |  |
|                            | 1: gedefinieerde contour links gecorrigeerd bewerken                                                                                                    |  |
|                            | 2: gedefinieerde contour rechts gecorrigeerd bewerken                                                                                                    |  |
|                            | Invoer: 0, 1, 2                                                                                                    |  |
|                            | Q392 Benader radius / wegloop radius?                                                                                                    |  |
|                            | Alleen actief wanneer tangentieel benaderen op een cirkel-<br>boog is geselecteerd ( <b>Q390</b> =1). Radius van de cirkel voor<br>benaderen/verlaten                                                                                                    |  |
|                            | Invoer: 099999,9999                                                                                                    |  |
|                            | Q393 Middelpuntshoek?                                                                                                    |  |
|                            | Alleen actief wanneer tangentieel benaderen op een cirkel-<br>boog is geselecteerd ( <b>Q390</b> =1). Openingshoek van de<br>benaderingscirkel                                                                                                    |  |
|                            | Invoer: 099999,9999                                                                                                    |  |
|                            | Q394 Afstand hulppunt?                                                                                                    |  |
|                            | Alleen actief wanneer tangentieel benaderen op een rechte of<br>loodrecht benaderen is geselecteerd ( <b>Q390</b> =2 of <b>Q390</b> =3).<br>Afstand van het hulppunt van waaruit de besturing de<br>contour moet benaderen.<br>Invoer: <b>099999,9999</b> |  |
|                            |                                                                                                    |  |
| Voorbeeld                  |                                                                                                    |  |
| 11 CYCL DEF 270 CONTOURREE | S- DATA ~                                                                                                    |  |
| Q390=+1                    | ;TYPE BENADERING ~                                                                                                    |  |
| Q391=+1                    | ;RADIUS COMPENSATIE ~                                                                                                    |  |
| Q392=+5                    | ;RADIUS ~                                                                                                    |  |
|                            | ,                                                                                                    |  |

## 8.12 Cyclus 25 CONTOURREEKS

ISO-programmering G125

## Toepassing

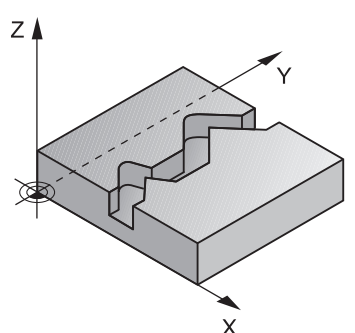

Met deze cyclus kunt u in combinatie met de cyclus **14 CONTOUR** open en gesloten contouren bewerken.

Cyclus **25 CONTOURREEKS** biedt aanzienlijke voordelen vergeleken met de bewerking van een contour met positioneerregels:

- De besturing controleert de bewerking op ondersnijdingen en contourbeschadigingen (contour controleren aan de hand van grafische testweergave)
- Wanneer de gereedschapsradius te groot is, moet de contour op de binnenhoeken eventueel nabewerkt worden
- De bewerking kan ononderbroken meelopend of tegenlopend worden uitgevoerd. De freeswijze blijft zelfs behouden bij contouren worden gespiegeld
- Bij meerdere verplaatsingen kan de besturing het gereedschap heen en weer verplaatsen: dit verkort de bewerkingstijd
- Het invoeren van overmaten is mogelijk, om in meerdere stappen voor en na te bewerken

## Instructies

## AANWIJZING

### Let op: botsingsgevaar!

Wanneer u de parameter **posAfterContPocket** (nr. 201007) op **ToolAxClearanceHeight** hebt ingesteld, positioneert de besturing het gereedschap na het cycluseinde uitsluitend in de gereedschapsas op de veilige hoogte. De besturing positioneert het gereedschap niet op het bewerkingsvlak. Er bestaat botsingsgevaar!

- Gereedschap na cycluseinde met alle coördinaten van het bewerkingsvlak positioneren, bijv. L X+80 Y+0 R0 FMAX
- Na de cyclus een absolute positie programmeren, geen incrementele verplaatsing
- Deze cyclus kunt u uitsluitend in de bewerkingsmodus FUNCTION MODE MILL uitvoeren.
- De besturing houdt alleen rekening met het eerste label uit cyclus **14 CONTOUR**.
- Het geheugen voor een SL-cyclus is beperkt. In een SL-cyclus kunnen maximaal 16384 contourelementen worden geprogrammeerd.
- Als tijdens de bewerking M110 actief is, wordt bij aan de binnenkant gecorrigeerde cirkelbogen de aanzet dienovereenkomstig gereduceerd.
- U kunt de cyclus met een slijpgereedschap uitvoeren.
- De volgende cyclus houdt rekening met additionele functies M109 en M110: De besturing houdt bij bewerkingen aan de binnen- en buitenzijde de aanzet van cirkelbogen bij binnen- en buitenradiussen op de snijkant van het gereedschap constant.

Meer informatie: Gebruikershandboek Programmeren en testen

### Aanwijzingen voor het programmeren

- Cyclus **20 CONTOURDATA** is niet nodig.
- Het voorteken van de cyclusparameter Diepte legt de werkrichting vast. Wanneer diepte = 0 wordt geprogrammeerd, voert de besturing de cyclus niet uit.
- Wanneer u lokale Q-parameters QL in een contoursubprogramma gebruikt, moet u deze ook binnen het contoursubprogramma toewijzen of berekenen.

## 8.12.1 Cyclusparameters

| Helpscherm | Parameter                                                                            |
|------------|--------------------------------------------------------------------------------------|
|            | Q1 Freesdiepte?                                                                      |
|            | Afstand tussen werkstukoppervlak en bodem van de                                     |
|            |                                                                                      |
|            | Invoer: -99999,9999+99999,9999                                                       |
|            | Q3 Overmaat voor kantnabewerking?                                                    |
|            | Overmaat voor nabewerking in het bewerkingsvlak. De<br>waarde workt incromonteel     |
|            |                                                                                      |
|            | OF Coërd, workstukennendekte?                                                        |
|            | Absoluto coördinaton van hat workstukonnonvlak                                       |
|            | Invoer99999.9999+99999.9999                                                          |
|            |                                                                                      |
|            | Hoodte waarop een botsing met het werkstuk uitgesloten is                            |
|            | (voor tussenpositionering en terugtrekken aan het einde van                          |
|            | de cyclus). De waarde werkt absoluut.                                                |
|            | Invoer: -99999,9999+99999,9999                                                       |
|            | Q10 Diepteverplaatsing?                                                              |
|            | Maat waarmee het gereedschap telkens wordt verplaatst. De waarde werkt incrementeel. |
|            | Invoer: -99999,9999+99999,9999                                                       |
|            | Q11 Aanzet diepteverplaatsing?                                                       |
|            | Aanzet bij verplaatsingen in de spilas                                               |
|            | Invoer: 099999,9999 alternatief FAUTO, FU, FZ                                        |
|            | Q12 Aanzet uitruimen?                                                                |
|            | Aanzet bij verplaatsingen in het bewerkingsvlak                                      |
|            | Invoer: 099999,9999 alternatief FAUTO, FU, FZ                                        |
|            | Q15 Freeswijze? tegenloop = -1                                                       |
|            | +1: meelopend frezen                                                                 |
|            | -1: tegenlopend frezen                                                               |
|            | <b>0</b> : afwisselend mee- en tegenlopend frezen bij meerdere verplaatsingen        |
|            | Invoer: <b>-1</b> , <b>0</b> , <b>+1</b>                                             |

| Helpscherm | Parameter                                                                                                    |  |
|------------|----------------------------------------------------------------------------------------------------|--|
|            | Q18 resp. QS18 Voorruimgereedschap?                                                                                                    |  |
|            | Nummer of naam van het gereedschap waarmee de bestu-<br>ring reeds heeft voorgeruimd. U kunt via de selectiemoge-<br>lijkheid in de actiebalk het voorruimgereedschap direct uit<br>de gereedschapstabel overnemen. Bovendien kunt u met de<br>selectiemogelijkheid Naam in de actiebalk zelf de gereed-<br>schapsnaam invoeren. De besturing voegt het aanhalingste-<br>ken (boven) automatisch in wanneer u het invoerveld verlaat.<br>Indien niet is voorgeruimd, "0" invoeren; wanneer hier een<br>nummer of een naam wordt ingevoerd, ruimt de besturing<br>alleen dat deel uit dat niet met het voorruimgereedschap kon<br>worden bewerkt. Wanneer het niet mogelijk is het naruimbe-<br>reik zijdelings te benaderen, steekt de besturing pendelend in;<br>daartoe moet in de gereedschapstabel TOOL.T de lengte van<br>de snijkant <b>LCUTS</b> en de maximale insteekhoek <b>ANGLE</b> van<br>het gereedschap gedefinieerd worden. |  |
|            | Invoer: 099999.9 alternation maximaal 255 tekens                                                                                                    |  |
|            | Geef aan tot welke waarde in mm u restmateriaal op uw<br>contour accepteert. Wanneer u bijv. 0,01 mm invoert, voert<br>de besturing vanaf een restmateriaaldikte van 0,01 mm geen<br>bewerking van restmateriaal meer uit.<br>Invoer: <b>0.0019.999</b>                                                                                                    |  |
|            | Q447 Maximale verbindingsafstand?                                                                                                    |  |
|            | Maximale afstand tussen twee te ruimen gedeeltes. Binnen deze afstand werkt de besturing zonder vrijzetbeweging, op de bewerkingsdiepte langs de contour.                                                                                                    |  |
|            | O448 Baanverlenging?                                                                                                    |  |
|            | Waarde voor het verlengen van de gereedschapsbaan aan<br>het begin en einde van een contourbereik. De besturing<br>verlengt de gereedschapsbaan altijd parallel aan de contour.                                                                                                    |  |

## Voorbeeld

| 11 CYCL DEF 25 CONTOURREEKS ~ |                        |  |
|-------------------------------|------------------------|--|
| Q1=-20                        | ;FREESDIEPTE ~         |  |
| Q3=+0                         | ;OVERMAAT ZIJKANT ~    |  |
| Q5=+0                         | ;COORD. OPPERVLAK ~    |  |
| Q7=+50                        | ;VEILIGE HOOGTE ~      |  |
| Q10=-5                        | ;DIEPTEVERPLAATSING ~  |  |
| Q11=+150                      | ;AANZET DIEPTEVERPL. ~ |  |
| Q12=+500                      | ;AANZET UITRUIMEN ~    |  |
| Q15=+1                        | ;FREESWIJZE ~          |  |
| Q18=+0                        | ;VOORRUIMGEREEDSCHAP ~ |  |
| Q446=+0.01                    | ;RESTMATERIAAL ~       |  |
| Q447=+10                      | ;VERBINDINGSAFSTAND ~  |  |
| Q448=+2                       | ;BAANVERLENGING        |  |

## 8.13 Cyclus 275 CONTOURSL. WERVELFR.

#### ISO-programmering G275

## Toepassing

Met deze cyclus kunnen - in combinatie met cyclus **14 CONTOUR** - open en gesloten sleuven of contoursleuven volgens de wervelfreesmethode volledig worden bewerkt.

Bij het wervelfrezen kunt u met een grote snijdiepte en een hoge snijsnelheid werken, omdat het gereedschap door de gelijkmatige snijomstandigheden niet onderhevig is aan slijtageverhogende invloeden. Bij het gebruik van snijplaten kunt u de volledige lengte van de snijkant gebruiken. Daardoor wordt het bereikbare spaanvolume per tand groter. Bovendien worden de mechanische delen van de machine bij wervelfrezen ontzien. Wanneer deze freesmethode bovendien nog wordt gecombineerd met de geïntegreerde adaptieve aanzetregeling **AFC** (optie #45), kan er enorm veel tijd worden bespaard.

Meer informatie: Gebruikershandboek Programmeren en testen

Afhankelijk van de selectie van de cyclusparameters staan de volgende bewerkingsalternatieven ter beschikking:

- Complete bewerking: voorbewerken, nabewerken zijkant
- Alleen voorbewerken
- Alleen nabewerken zijkant

#### Schema: afwerken met SL-cycli

0 BEGIN CYC275 MM

**12 CYCL DEF 14 CONTOUR** 

13 CYCL DEF 275 CONTOURSL. WERVELFR.

14 CYCL CALL M3

50 L Z+250 R0 FMAX M2 51 LBL 10

55 LBL 0

99 END PGM CYC275 MM

### Cyclusverloop

### Voorbewerken bij gesloten sleuf

De contourbeschrijving van een gesloten sleuf moet altijd beginnen met een rechteregel (**L**-regel).

- 1 Het gereedschap verplaatst zich met positioneerlogica naar het startpunt van de contourbeschrijving en pendelt met de in de gereedschapstabel gedefinieerde insteekhoek naar de eerste diepte-instelling. De insteekstrategie legt u met de parameter **Q366** vast
- 2 De besturing ruimt de sleuf in cirkelvormige bewegingen tot aan het eindpunt van de contour. Tijdens de cirkelvormige verplaatsing verplaatst de besturing het gereedschap in bewerkingsrichting met een aanzet (Q436) die u zelf kunt definiëren. Met parameter Q351 kunt u vastleggen of de cirkelvormige verplaatsing meelopend of tegenlopend moet worden uitgevoerd
- 3 Bij het eindpunt van de contour gaat de besturing naar veilige hoogte en positioneert terug naar het startpunt van de contourbeschrijving
- 4 Dit proces herhaalt zich totdat de geprogrammeerde sleufdiepte is bereikt

#### Nabewerken bij gesloten sleuf

5 Als er een nabewerkingsovermaat is gedefinieerd, bewerkt de besturing de sleufwanden na, indien ingevoerd in meerdere verplaatsingen. De sleufwand wordt daarbij tangentieel vanaf het gedefinieerde startpunt benaderd. De besturing houdt daarbij rekening met mee-/tegenlopend

#### Voorbewerken bij open sleuf

De contourbeschrijving van een open sleuf moet altijd beginnen met een approachregel (**APPR**).

- 1 Het gereedschap verplaatst zich met positioneerlogica naar het startpunt van de bewerking dat volgt uit de in de **APPR**-regel gedefinieerde parameters en positioneert daar loodrecht naar de eerste diepte-instelling
- 2 De besturing ruimt de sleuf in cirkelvormige bewegingen tot aan het eindpunt van de contour. Tijdens de cirkelvormige verplaatsing verplaatst de besturing het gereedschap in bewerkingsrichting met een aanzet (Q436) die u zelf kunt definiëren. Met parameter Q351 kunt u vastleggen of de cirkelvormige verplaatsing meelopend of tegenlopend moet worden uitgevoerd
- 3 Bij het eindpunt van de contour gaat de besturing naar veilige hoogte en positioneert terug naar het startpunt van de contourbeschrijving
- 4 Dit proces herhaalt zich totdat de geprogrammeerde sleufdiepte is bereikt

### Nabewerken bij open sleuf

5 Als er een nabewerkingsovermaat is gedefinieerd, bewerkt de besturing de sleufwanden na, indien ingevoerd in meerdere verplaatsingen. De sleufwand wordt daarbij vanaf het vastgestelde startpunt van de **APPR**-regel benaderd. De besturing houdt daarbij rekening met mee- of tegenlopend

## Instructies

## AANWIJZING

### Let op: botsingsgevaar!

Wanneer u de parameter **posAfterContPocket** (nr. 201007) op **ToolAxClearanceHeight** hebt ingesteld, positioneert de besturing het gereedschap na het cycluseinde uitsluitend in de gereedschapsas op de veilige hoogte. De besturing positioneert het gereedschap niet op het bewerkingsvlak. Er bestaat botsingsgevaar!

- Gereedschap na cycluseinde met alle coördinaten van het bewerkingsvlak positioneren, bijv. L X+80 Y+0 R0 FMAX
- Na de cyclus een absolute positie programmeren, geen incrementele verplaatsing
- Deze cyclus kunt u uitsluitend in de bewerkingsmodus **FUNCTION MODE MILL** uitvoeren.
- Het geheugen voor een SL-cyclus is beperkt. In een SL-cyclus kunnen maximaal 16384 contourelementen worden geprogrammeerd.
- De besturing heeft cyclus 20 CONTOURDATA niet nodig in combinatie met cyclus 275.
- De volgende cyclus houdt rekening met additionele functies M109 en M110: De besturing houdt bij bewerkingen aan de binnen- en buitenzijde de aanzet van cirkelbogen bij binnen- en buitenradiussen op de snijkant van het gereedschap constant.

Meer informatie: Gebruikershandboek Programmeren en testen

#### Aanwijzingen voor het programmeren

- Het voorteken van de cyclusparameter Diepte legt de werkrichting vast. Wanneer diepte = 0 wordt geprogrammeerd, voert de besturing de cyclus niet uit.
- Bij gebruik van cyclus 275 CONTOURSL. WERVELFR. mag u in cyclus 14 CONTOUR slechts één contour-subprogramma definiëren.
- In het contour-subprogramma definieert u de middellijn van de sleuf met alle beschikbare baanfuncties.
- Het startpunt mag zich bij een gesloten sleuf niet in een hoek van de contour bevinden.

## 8.13.1 Cyclusparameters

| Helpscherm | Parameter                                                                                                    |
|------------|----------------------------------------------------------------------------------------------------|
|            | Q215 Bewerkingsomvang (0/1/2)?                                                                                                    |
|            | Bewerkingsomvang vastleggen:                                                                                                    |
|            | <b>0</b> : voor- en nabewerken                                                                                                    |
|            | 1: alleen voorbewerken                                                                                                    |
|            | <ul> <li>2: alleen nabewerken</li> <li>Nabewerken zijkant en nabewerken diepte is alleen van<br/>toepassing indien de desbetreffende nabewerkingsovermaat</li> <li>(Q368, Q369) is vastgelegd</li> </ul> |
|            | Invoer: 0, 1, 2                                                                                                    |
| Y          | Q219 Breedte sleuf?                                                                                                    |
|            | Breedte van de sleuf invoeren. Deze is parallel aan de neven-<br>as van het bewerkingsvlak. Als de sleufbreedte overeen-<br>komt met de gereedschapsdiameter, freest de besturing een<br>spiebaan.       |
|            | Maximale sleufbreedte bij voorbewerken: tweemaal de gereedschapsdiameter                                                                                                    |
|            | Invoer: 099999,9999                                                                                                    |
|            | Q368 Overmaat voor kantnabewerking?                                                                                                    |
|            | Overmaat voor nabewerking in het bewerkingsvlak. De waarde werkt incrementeel.                                                                                                    |
|            | Invoer: 099999,9999                                                                                                    |

#### Q436 Aanzet per omwenteling!

Waarde waarmee de besturing het gereedschap per omwenteling in bewerkingsrichting verplaatst. De waarde werkt absoluut.

#### Invoer: 0...99999,9999

#### Q207 Aanzet frezen?

Verplaatsingssnelheid van het gereedschap bij het frezen in mm/min

Invoer: 0...99999.999 alternatief FAUTO, FU, FZ

## Q351 Freeswijze? Meel.=+1, Tegenl.=-1

Soort freesbewerking. Er wordt rekening gehouden met de spilrotatierichting:

- +1 = meelopend frezen
- -1 = tegenlopend frezen

**PREDEF**: de besturing neemt de waarde van een **GLOBAL DEF**-regel over

(wanneer u 0 invoert, vindt de bewerking meelopend plaats) Invoer: **-1**, **0**, **+1** Alternatief **PREDEF** 

## Helpscherm

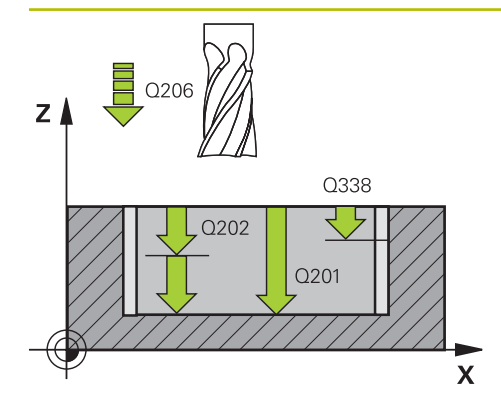

## Parameter

### Q201 Diepte?

Afstand werkstukoppervlak – bodem van de sleuf. De waarde werkt incrementeel.

### Invoer: -99999,9999...+99999,9999

#### Q202 Diepteverplaatsing?

Maat waarmee het gereedschap telkens wordt verplaatst. Waarde groter dan 0 invoeren. De waarde werkt incrementeel.

#### Invoer: 0...99999,9999

## Q206 Aanzet diepteverplaatsing?

Verplaatsingssnelheid van het gereedschap bij het verplaatsen naar diepte in mm/min

Invoer: 0...99999.999 alternatief FAUTO, FU, FZ

## Q338 Verplaatsing nabewerking?

Maat waarmee het gereedschap bij de nabewerking in de spilas wordt verplaatst.

Q338=0: nabewerken in een verplaatsing

De waarde werkt incrementeel.

Invoer: 0...999999,9999

## Q385 Aanzet nabewerken?

Verplaatsingssnelheid van het gereedschap bij nabewerken zijkant en diepte in mm/min

Invoer: 0...99999.999 alternatief FAUTO, FU, FZ

### Q200 Veiligheidsafstand?

Afstand tussen gereedschapspunt en werkstukoppervlak. De waarde werkt incrementeel.

Invoer: 0...99999,9999 Alternatief PREDEF

## Q203 Coörd. werkstukoppervlakte?

Coördinaat van het werkstukoppervlak met betrekking tot het actieve nulpunt. De waarde werkt absoluut.

## Invoer: -99999,9999...+99999,9999

## Q204 2e veiligheidsafstand?

Afstand in de gereedschapsas tussen gereedschap en werkstuk (spanmiddel) waarbij een botsing is uitgesloten. De waarde werkt incrementeel.

## Invoer: 0...99999,9999 Alternatief PREDEF

## Q366 Insteek strategie (0/1/2)?

Soort insteekstrategie:

**0** = loodrecht insteken. Onafhankelijk van de in de gereedschapstabel gedefinieerde insteekhoek ANGLE steekt de besturing loodrecht in

### 1 = geen functie

**2**: pendelend insteken. In de gereedschapstabel moet de insteekhoek ANGLE voor het actieve gereedschap op een andere waarde dan 0 gedefinieerd zijn. Anders komt de besturing met een foutmelding

Invoer: 0, 1, 2 Alternatief PREDEF

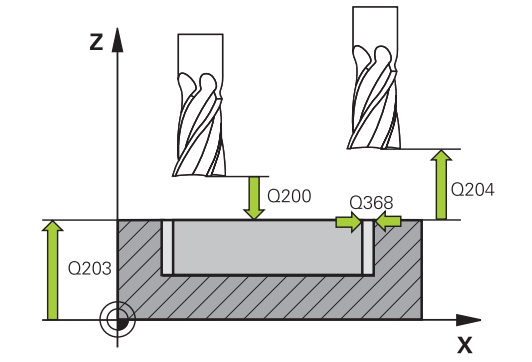

| Helpscherm | Parameter                                                                                                    |  |
|------------|----------------------------------------------------------------------------------------------------|--|
|            | Q369 Overmaat voor dieptenabewerking?                                                                                                    |  |
|            | Overmaat voor nabewerking voor de diepte. De waarde werkt incrementeel.                                                                                            |  |
|            | Invoer: 099999,9999                                                                                                    |  |
|            | Q439 Referentie aanzet (0-3)?                                                                                                    |  |
|            | Vastleggen waaraan de geprogrammeerde aanzet is gerela-<br>teerd:                                                                                                  |  |
|            | <b>0</b> : aanzet is gerelateerd aan de middelpuntsbaan van het gereedschap                                                                                        |  |
|            | 1: aanzet is alleen bij de nabewerking van de zijkant gerela-<br>teerd aan de snijkant van het gereedschap, anders aan de<br>middelpuntsbaan                       |  |
|            | 2: aanzet is bij de nabewerking van de zijkant en nabewer-<br>king van de diepte gerelateerd aan de snijkant van het<br>gereedschap, anders aan de middelpuntsbaan |  |
|            | <b>3</b> : aanzet is in principe altijd aan de snijkant van het gereed-<br>schap gerelateerd                                                                       |  |
|            | Invoer: 0, 1, 2, 3                                                                                                    |  |
|            |                                                                                                    |  |

## Voorbeeld

| 11 CYCL DEF 275 CONTOURSL. WERVELFR. ~ |                        |  |
|----------------------------------------|------------------------|--|
| Q215=+0                                | ;BEWERKINGSOMVANG ~    |  |
| Q219=+10                               | ;SLEUFBREEDTE ~        |  |
| Q368=+0                                | ;OVERMAAT ZIJKANT ~    |  |
| Q436=+2                                | ;AANZET PER OMW. ~     |  |
| Q207=+500                              | ;AANZET FREZEN ~       |  |
| Q351=+1                                | ;FREESWIJZE ~          |  |
| Q201=-20                               | ;DIEPTE ~              |  |
| Q202=+5                                | ;DIEPTEVERPLAATSING ~  |  |
| Q206=+150                              | ;AANZET DIEPTEVERPL. ~ |  |
| Q338=+0                                | ;VERPLAATSING NABEW. ~ |  |
| Q385=+500                              | ;AANZET NABEWERKEN ~   |  |
| Q200=+2                                | ;VEILIGHEIDSAFSTAND ~  |  |
| Q203=+0                                | ;COORD. OPPERVLAK ~    |  |
| Q204=+50                               | ;2E VEILIGHEIDSAFST. ~ |  |
| Q366=+2                                | ;INSTEKEN ~            |  |
| Q369=+0                                | ;OVERMAAT DIEPTE ~     |  |
| Q439=+0                                | ;REF. AANZET           |  |
| 12 CYCL CALL                           |                        |  |

8

## 8.14 Cyclus 276 AANEENGESL. CONT. 3D

ISO-programmering G276

## Toepassing

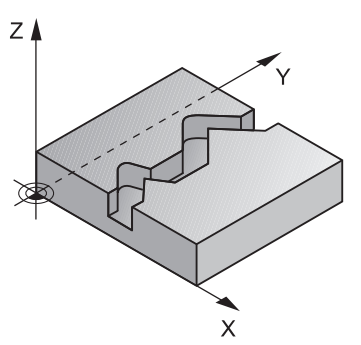

Met deze cyclus kunnen in combinatie met de cyclus **14 CONTOUR** en cyclus **270 CONTOURREEKS- DATA** open en gesloten contouren worden bewerkt. U kunt ook met een automatische restmateriaaldetectie werken. Hierdoor kunt u bijv. binnenhoeken achteraf met een kleiner gereedschap afwerken.

Cyclus **276 AANEENGESL. CONT. 3D** verwerkt in vergelijking met cyclus **25 CONTOURREEKS** ook coördinaten van de gereedschapsas die in het contoursubprogramma zijn gedefinieerd. Daardoor kan deze cyclus driedimensionale contouren bewerken.

Er wordt geadviseerd om cyclus **270 CONTOURREEKS- DATA** vóór cyclus **276 AANEENGESL. CONT. 3D** te programmeren.

#### Cyclusverloop

#### Een contour bewerken zonder verplaatsing: freesdiepte Q1=0

- 1 Het gereedschap verplaatst zich naar het startpunt van de bewerking. Dit startpunt volgt uit het eerste contourpunt, de geselecteerde freeswijze en de parameters uit de eerder gedefinieerde cyclus 270 CONTOURREEKS- DATA zoals de Benaderingsmethode. Hier verplaatst de besturing het gereedschap naar de eerste diepte-instelling
- 2 De besturing verplaatst zich volgens de eerder gedefinieerde cyclus **270 CONTOURREEKS- DATA** naar de contour en voert daarna de bewerking tot het einde van de contour uit
- 3 Aan het einde van de contour vindt de vrijzetbeweging plaats, zoals gedefinieerd in cyclus **270 CONTOURREEKS- DATA**
- 4 Daarna positioneert de besturing het gereedschap naar de veilige hoogte

# Een contour bewerken met verplaatsing: freesdiepte Q1 niet gelijk aan 0 en diepte-instelling Q10 gedefinieerd

- 1 Het gereedschap verplaatst zich naar het startpunt van de bewerking. Dit startpunt volgt uit het eerste contourpunt, de geselecteerde freeswijze en de parameters uit de eerder gedefinieerde cyclus 270 CONTOURREEKS- DATA zoals de Benaderingsmethode. Hier verplaatst de besturing het gereedschap naar de eerste diepte-instelling
- 2 De besturing verplaatst zich volgens de eerder gedefinieerde cyclus **270 CONTOURREEKS- DATA** naar de contour en voert daarna de bewerking tot het einde van de contour uit
- 3 Wanneer een bewerking mee- en tegenlopend is geselecteerd (**Q15**=0), voert de besturing een pendelende beweging uit. De besturing voert de verplaatsingsbeweging aan het einde en aan het startpunt van de contour uit. Als **Q15** een andere waarde heeft dan 0, verplaatst de besturing het gereedschap op veilige hoogte terug naar het startpunt van de bewerking en van daaruit naar de volgende diepte-instelling
- 4 De vrijzetbeweging vindt plaats zoals bij cyclus **270 CONTOURREEKS- DATA** is gedefinieerd
- 5 Dit proces herhaalt zich totdat de geprogrammeerde diepte is bereikt
- 6 Daarna positioneert de besturing het gereedschap naar de veilige hoogte

### Instructies

## AANWIJZING

#### Let op: botsingsgevaar!

Wanneer u de parameter **posAfterContPocket** (nr. 201007) op **ToolAxClearanceHeight** hebt ingesteld, positioneert de besturing het gereedschap na het cycluseinde uitsluitend in de gereedschapsas op de veilige hoogte. De besturing positioneert het gereedschap niet op het bewerkingsvlak. Er bestaat botsingsgevaar!

- Gereedschap na cycluseinde met alle coördinaten van het bewerkingsvlak positioneren, bijv. L X+80 Y+0 R0 FMAX
- Na de cyclus een absolute positie programmeren, geen incrementele verplaatsing

## AANWIJZING

### Let op: botsingsgevaar!

Wanneer u het gereedschap vóór de cyclusoproep achter een hindernis positioneert, kan het tot een botsing komen.

- Gereedschap vóór de cyclusoproep zo positioneren, dat de besturing het startpunt van de contour zonder botsing kan benaderen
- Als de actuele positie van het gereedschap bij de cyclusoproep onder de veilige hoogte ligt, komt de besturing met een foutmelding
- Deze cyclus kunt u uitsluitend in de bewerkingsmodus FUNCTION MODE MILL uitvoeren.
- Wanneer u voor het benaderen en verlaten APPR en DEP-regels gebruikt, controleert de besturing of deze benader- en vrijzetbewegingen de contour beschadigen.
- Wanneer u cyclus 25 CONTOURREEKS gebruikt, mag u in cyclus 14 CONTOUR alleen een subprogramma definiëren.
- In combinatie met cyclus 276 wordt geadviseerd cyclus 270 CONTOURREEKS-DATA te gebruiken. Cyclus 20 CONTOURDATA is daarentegen niet nodig.
- Het geheugen voor een SL-cyclus is beperkt. In een SL-cyclus kunnen maximaal 16384 contourelementen worden geprogrammeerd.
- Als tijdens de bewerking M110 actief is, wordt bij aan de binnenkant gecorrigeerde cirkelbogen de aanzet dienovereenkomstig gereduceerd.
- De volgende cyclus houdt rekening met additionele functies M109 en M110: De besturing houdt bij bewerkingen aan de binnen- en buitenzijde de aanzet van cirkelbogen bij binnen- en buitenradiussen op de snijkant van het gereedschap constant.

Meer informatie: Gebruikershandboek Programmeren en testen

## Aanwijzingen voor het programmeren

- De eerste NC-regel in het contoursubprogramma moet waarden in alle drie assen X, Y en Z bevatten.
- Het voorteken van de cyclusparameter Diepte legt de werkrichting vast. Wanneer diepte = 0 wordt geprogrammeerd, dan gebruikt de besturing de in het contoursubprogramma opgegeven coördinaten van de gereedschapsas.
- Wanneer u lokale Q-parameters QL in een contoursubprogramma gebruikt, moet u deze ook binnen het contoursubprogramma toewijzen of berekenen.

## 8.14.1 Cyclusparameters

| Helpscherm | Parameter                                                                                                    |  |
|------------|----------------------------------------------------------------------------------------------------|--|
|            | Q1 Freesdiepte?                                                                                                    |  |
|            | Afstand tussen werkstukoppervlak en bodem van de contour. De waarde werkt incrementeel.                                                                                                    |  |
|            | Invoer: -99999,9999+99999,9999                                                                                                    |  |
|            | Q3 Overmaat voor kantnabewerking?                                                                                                    |  |
|            | overmaat voor habewerking in het bewerkingsvlak. De<br>waarde werkt incrementeel.                                                                                                    |  |
|            | Invoer: -99999,9999+99999,9999                                                                                                    |  |
|            | Q7 Veilige hoogte?                                                                                                    |  |
|            | Hoogte waarop een botsing met het werkstuk uitgesloten is<br>(voor tussenpositionering en terugtrekken aan het einde van<br>de cyclus). De waarde werkt absoluut.                                                                                                    |  |
|            | Invoer: -99999,9999+99999,9999                                                                                                    |  |
|            | Q10 Diepteverplaatsing?                                                                                                    |  |
|            | Maat waarmee het gereedschap telkens wordt verplaatst. De waarde werkt incrementeel.                                                                                                    |  |
|            | Invoer: -99999,9999+99999,9999                                                                                                    |  |
|            | Q11 Aanzet diepteverplaatsing?                                                                                                    |  |
|            | Aanzet bij verplaatsingen in de spilas                                                                                                    |  |
|            | Invoer: 099999,9999 alternatief FAUTO, FU, FZ                                                                                                    |  |
|            | Q12 Aanzet uitruimen?                                                                                                    |  |
|            | Aanzet bij verplaatsingen in het bewerkingsvlak                                                                                                    |  |
|            | Invoer: 099999,9999 alternatiet FAUIO, FU, FZ                                                                                                    |  |
|            | Q15 Freeswijze? tegenloop = -1                                                                                                    |  |
|            | +1: meelopend frezen                                                                                                    |  |
|            | • 1. tegeniopend mee- en tegenlopend frezen hij meerdere                                                                                                    |  |
|            | verplaatsingen                                                                                                    |  |
|            | Invoer: -1, 0, +1                                                                                                    |  |
|            | Q18 resp. QS18 Voorruimgereedschap?                                                                                                    |  |
|            | Nummer of naam van het gereedschap waarmee de bestu-<br>ring reeds heeft voorgeruimd. U kunt via de selectiemoge-<br>lijkheid in de actiebalk het voorruimgereedschap direct uit<br>de gereedschapstabel overnemen. Bovendien kunt u met de<br>selectiemogelijkheid Naam in de actiebalk zelf de gereed-<br>schapsnaam invoeren. De besturing voegt het aanhalingste-<br>ken (boven) automatisch in wanneer u het invoerveld verlaat.<br>Indien niet is voorgeruimd, "0" invoeren; wanneer hier een<br>nummer of een naam wordt ingevoerd, ruimt de besturing<br>alleen dat deel uit dat niet met het voorruimgereedschap kon<br>worden bewerkt. Wanneer het niet mogelijk is het naruimbe-<br>reik zijdelings te benaderen, steekt de besturing pendelend in;<br>daartoe moet in de gereedschapstabel TOOL.T de lengte van<br>de snijkant <b>LCUTS</b> en de maximale insteekhoek <b>ANGLE</b> van<br>bet gereedschap gedefinioerd worden. |  |

Invoer: 0...99999.9 alternatief maximaal 255 tekens

| Helpscherm | Parameter                                                                                                    |  |
|------------|----------------------------------------------------------------------------------------------------|--|
|            | Q446 Geaccepteerd restmateriaal?                                                                                                    |  |
|            | Geef aan tot welke waarde in mm u restmateriaal op uw<br>contour accepteert. Wanneer u bijv. 0,01mm invoert, voert<br>de besturing vanaf een restmateriaaldikte van 0,01mm geen<br>bewerking van restmateriaal meer uit. |  |
|            | Invoer: 0.0019.999                                                                                                    |  |
|            | Q447 Maximale verbindingsafstand?                                                                                                    |  |
|            | Maximale afstand tussen twee te ruimen gedeeltes. Binnen<br>deze afstand werkt de besturing zonder vrijzetbeweging, op<br>de bewerkingsdiepte langs de contour.                                                          |  |
|            | Invoer: 0999.999                                                                                                    |  |
|            | Q448 Baanverlenging?                                                                                                    |  |
|            | Waarde voor het verlengen van de gereedschapsbaan aan<br>het begin en einde van een contourbereik. De besturing<br>verlengt de gereedschapsbaan altijd parallel aan de contour.                                          |  |
|            | Invoer: 099.999                                                                                                    |  |

## Voorbeeld

| 11 CYCL DEF 276 AANEENGESL. CONT. 3D ~ |                        |  |
|----------------------------------------|------------------------|--|
| Q1=-20                                 | ;FREESDIEPTE ~         |  |
| Q3=+0                                  | ;OVERMAAT ZIJKANT ~    |  |
| Q7=+50                                 | ;VEILIGE HOOGTE ~      |  |
| Q10=-5                                 | ;DIEPTEVERPLAATSING ~  |  |
| Q11=+150                               | ;AANZET DIEPTEVERPL. ~ |  |
| Q12=+500                               | ;AANZET UITRUIMEN ~    |  |
| Q15=+1                                 | ;FREESWIJZE ~          |  |
| Q18=+0                                 | ;VOORRUIMGEREEDSCHAP ~ |  |
| Q446=+0.01                             | ;RESTMATERIAAL ~       |  |
| Q447=+10                               | ;VERBINDINGSAFSTAND ~  |  |
| Q448=+2                                | ;BAANVERLENGING        |  |

## 8.15 Programmeervoorbeelden

## 8.15.1 Voorbeeld: Kamer met SL-cycli ruimen en naruimen

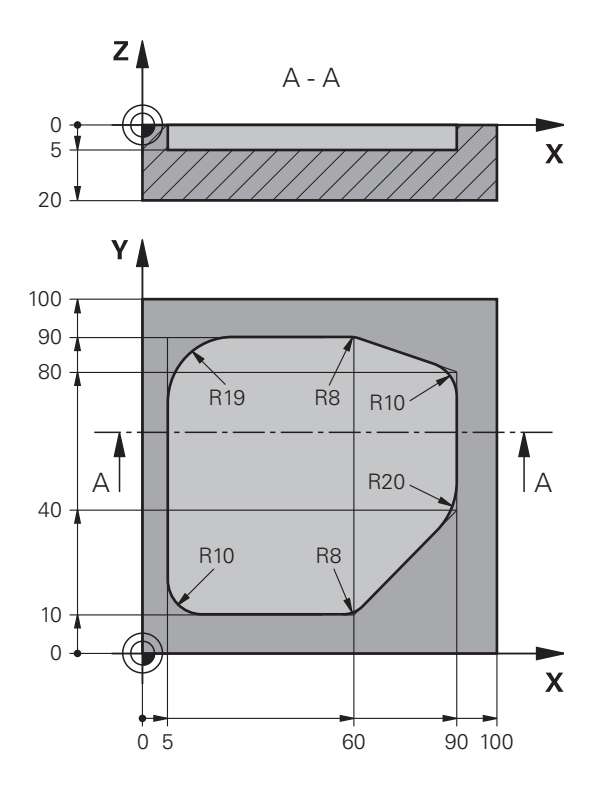

| 0 BEGIN PGM 10         | 78634 MM               |                                                          |
|------------------------|------------------------|----------------------------------------------------------|
| 1 BLK FORM 0.1         | Z X+0 Y+0 Z-20         |                                                          |
| 2 BLK FORM 0.2         | 2 X+100 Y+100 Z+0      |                                                          |
| 3 TOOL CALL 15         | 5 Z S4500              | ; gereedschapsoproep voorruimgereedschap, diameter<br>30 |
| 4 L Z+100 R0 F         | MAX M3                 | ; gereedschap vrijzetten                                 |
| 5 CYCL DEF 14.         | 0 CONTOUR              |                                                          |
| 6 CYCL DEF 14.         | 1 CONTOURLABEL 1       |                                                          |
| 7 CYCL DEF 20          | CONTOURDATA ~          |                                                          |
| Q1=-5                  | ;FREESDIEPTE ~         |                                                          |
| Q2=+1                  | ;BAANOVERLAPPING ~     |                                                          |
| Q3=+0                  | ;OVERMAAT ZIJKANT ~    |                                                          |
| Q4=+0                  | ;OVERMAAT DIEPTE ~     |                                                          |
| Q5=+0                  | ;COORD. OPPERVLAK ~    |                                                          |
| Q6=+2                  | ;VEILIGHEIDSAFSTAND ~  |                                                          |
| Q7=+50                 | ;VEILIGE HOOGTE ~      |                                                          |
| Q8=+0.2                | ;AFRONDINGSRADIUS ~    |                                                          |
| Q9=+1                  | ;ROTATIERICHTING       |                                                          |
| 8 CYCL DEF 22 RUIMEN ~ |                        |                                                          |
| Q10=-5                 | ;DIEPTEVERPLAATSING ~  |                                                          |
| Q11=+150               | ;AANZET DIEPTEVERPL. ~ |                                                          |

| Q12=+500          | ;AANZET UITRUIMEN ~    |                                                    |
|-------------------|------------------------|----------------------------------------------------|
| Q18=+0            | ;VOORRUIMGEREEDSCHAP ~ |                                                    |
| Q19=+200          | ;AANZET PENDELEN ~     |                                                    |
| Q208=+99999       | ;AANZET TERUGTREKKEN ~ |                                                    |
| Q401=+90          | ;AANZETFACTOR ~        |                                                    |
| Q404=+1           | ;NARUIMSTRATEGIE       |                                                    |
| 9 CYCL CALL       |                        | ; cyclusoproep voorruimen                          |
| 10 L Z+200 R0 FM  | AX                     | ; gereedschap vrijzetten                           |
| 11 TOOL CALL 4 Z  | \$3000                 | ; gereedschapsoproep naruimgereedschap, diameter 8 |
| 12 L Z+100 R0 FM  | AX M3                  |                                                    |
| 13 CYCL DEF 22 RU | JIMEN ~                |                                                    |
| Q10=-5            | ;DIEPTEVERPLAATSING ~  |                                                    |
| Q11=+150          | ;AANZET DIEPTEVERPL. ~ |                                                    |
| Q12=+500          | ;AANZET UITRUIMEN ~    |                                                    |
| Q18=+15           | ;VOORRUIMGEREEDSCHAP ~ |                                                    |
| Q19=+200          | ;AANZET PENDELEN ~     |                                                    |
| Q208=+99999       | ;AANZET TERUGTREKKEN ~ |                                                    |
| Q401=+90          | ;AANZETFACTOR ~        |                                                    |
| Q404=+1           | ;NARUIMSTRATEGIE       |                                                    |
| 14 CYCL CALL      |                        | ; cyclusoproep naruimen                            |
| 15 L Z+200 R0 FM  | AX                     | ; gereedschap vrijzetten                           |
| 16 M30            |                        | ; einde programma                                  |
| 17 LBL 1          |                        | ; contoursubprogramma                              |
| 18 L X+5 Y+50 RF  | 8                      |                                                    |
| 19 L Y+90         |                        |                                                    |
| 20 RND R19        |                        |                                                    |
| 21 L X+60         |                        |                                                    |
| 22 RND R8         |                        |                                                    |
| 23 L X+90 Y+80    |                        |                                                    |
| 24 RND R10        |                        |                                                    |
| 25 L Y+40         |                        |                                                    |
| 26 RND R20        |                        |                                                    |
| 27 L X+60 Y+10    |                        |                                                    |
| 28 RND R8         |                        |                                                    |
| 29 L X+5          |                        |                                                    |
| 30 RND R10        |                        |                                                    |
| 31 L X+5 Y+50     |                        |                                                    |
| 32 LBL 0          |                        |                                                    |
| 33 END PGM 10786  | 534 MM                 |                                                    |

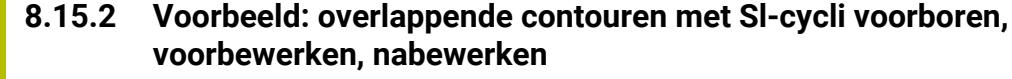

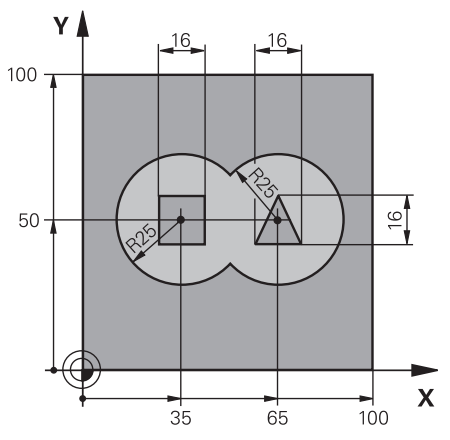

| 0 BEGIN PGM 2 MM                       |                        |                                            |
|----------------------------------------|------------------------|--------------------------------------------|
| 1 BLK FORM 0.1 Z X+0 Y+0 Z-40          |                        |                                            |
| 2 BLK FORM 0.2 X+100 Y+100 Z+0         |                        |                                            |
| 3 TOOL CALL 204 Z S2500                |                        | ; gereedschapsoproep boor, diameter 12     |
| 4 L Z+250 R0 FM                        | IAX M3                 | ; gereedschap vrijzetten                   |
| 5 CYCL DEF 14.0 CONTOUR                |                        |                                            |
| 6 CYCL DEF 14.1 CONTOURLABEL1 /2 /3 /4 |                        |                                            |
| 7 CYCL DEF 20 CONTOURDATA ~            |                        |                                            |
| Q1=-20                                 | ;FREESDIEPTE ~         |                                            |
| Q2=+1                                  | ;BAANOVERLAPPING ~     |                                            |
| Q3=+0.5                                | ;OVERMAAT ZIJKANT ~    |                                            |
| Q4=+0.5                                | ;OVERMAAT DIEPTE ~     |                                            |
| Q5=+0                                  | ;COORD. OPPERVLAK ~    |                                            |
| Q6=+2                                  | ;VEILIGHEIDSAFSTAND ~  |                                            |
| Q7=+100                                | ;VEILIGE HOOGTE ~      |                                            |
| Q8=+0.1                                | ;AFRONDINGSRADIUS ~    |                                            |
| Q9=-1                                  | ;ROTATIERICHTING       |                                            |
| 8 CYCL DEF 21 VOORBOREN ~              |                        |                                            |
| Q10=-5                                 | ;DIEPTEVERPLAATSING ~  |                                            |
| Q11=+150                               | ;AANZET DIEPTEVERPL. ~ |                                            |
| Q13=+0                                 | ;RUIMGEREEDSCHAP       |                                            |
| 9 CYCL CALL                            |                        | ; cyclusoproep voorboren                   |
| 10 L Z+100 R0 FMAX                     |                        | ; gereedschap vrijzetten                   |
| 11 TOOL CALL 6 Z S3000                 |                        | ; gereedschapsoproep voor-/nabewerken, D12 |
| 12 CYCL DEF 22 RUIMEN ~                |                        |                                            |
| Q10=-5                                 | ;DIEPTEVERPLAATSING ~  |                                            |
| Q11=+100                               | ;AANZET DIEPTEVERPL. ~ |                                            |
| Q12=+350                               | ;AANZET UITRUIMEN ~    |                                            |
| Q18=+0                                 | ;VOORRUIMGEREEDSCHAP ~ |                                            |
| Q19=+150                               | ;AANZET PENDELEN ~     |                                            |

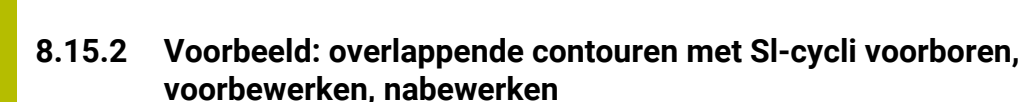

| Q208=+99999       | ;AANZET TERUGTREKKEN ~ |                                                    |
|-------------------|------------------------|----------------------------------------------------|
| Q401=+100         | ;AANZETFACTOR ~        |                                                    |
| Q404=+0           | ;NARUIMSTRATEGIE       |                                                    |
| 13 CYCL CALL      |                        | ; cyclusoproep ruimen                              |
| 14 CYCL DEF 23 N/ | ABEWERKEN DIEPTE ~     |                                                    |
| Q11=+100          | ;AANZET DIEPTEVERPL. ~ |                                                    |
| Q12=+200          | ;AANZET UITRUIMEN ~    |                                                    |
| Q208=+99999       | ;AANZET TERUGTREKKEN   |                                                    |
| 15 CYCL CALL      |                        | ; cyclusoproep nabewerken diepte                   |
| 16 CYCL DEF 24 N  | ABEWERKEN ZIJKANT ~    |                                                    |
| Q9=+1             | ;ROTATIERICHTING ~     |                                                    |
| Q10=-5            | ;DIEPTEVERPLAATSING ~  |                                                    |
| Q11=+100          | ;AANZET DIEPTEVERPL. ~ |                                                    |
| Q12=+400          | ;AANZET UITRUIMEN ~    |                                                    |
| Q14=+0            | ;OVERMAAT ZIJKANT ~    |                                                    |
| Q438=-1           | ;RUIMGEREEDSCHAP       |                                                    |
| 17 CYCL CALL      |                        | ; cyclusoproep nabewerken zijkant                  |
| 18 L Z+100 R0 FM  | AX                     | ; gereedschap vrijzetten                           |
| 19 M30            |                        | ; einde programma                                  |
| 20 LBL 1          |                        | ; contour-subprogramma 1: kamer links              |
| 21 CC X+35 Y+50   |                        |                                                    |
| 22 L X+10 Y+50 F  | RR                     |                                                    |
| 23 C X+10 DR-     |                        |                                                    |
| 24 LBL 0          |                        |                                                    |
| 25 LBL 2          |                        | ; contour-subprogramma 2: kamer rechts             |
| 26 CC X+65 Y+50   |                        |                                                    |
| 27 L X+90 Y+50 F  | RR                     |                                                    |
| 28 C X+90 DR-     |                        |                                                    |
| 29 LBL 0          |                        |                                                    |
| 30 LBL 3          |                        | ; contour-subprogramma 3: eiland vierkant links    |
| 31 L X+27 Y+50 F  | <u>R</u>               |                                                    |
| 32 L Y+58         |                        |                                                    |
| 33 L X+43         |                        |                                                    |
| 34 L Y+42         |                        |                                                    |
| 35 L X+27         |                        |                                                    |
| 36 LBL 0          |                        |                                                    |
| 37 LBL 4          |                        | ; contour-subprogramma 4: eiland driehoekig rechts |
| 38 L X+65 Y+42 F  | RL                     |                                                    |
| 39 L X+57         |                        |                                                    |
| 40 L X+65 Y+58    |                        |                                                    |
| 41 L X+73 Y+42    |                        |                                                    |
| 42 LBL 0          |                        |                                                    |
| 43 END PGM 2 MM   |                        |                                                    |

## 8.15.3 Voorbeeld: aaneengesloten contour

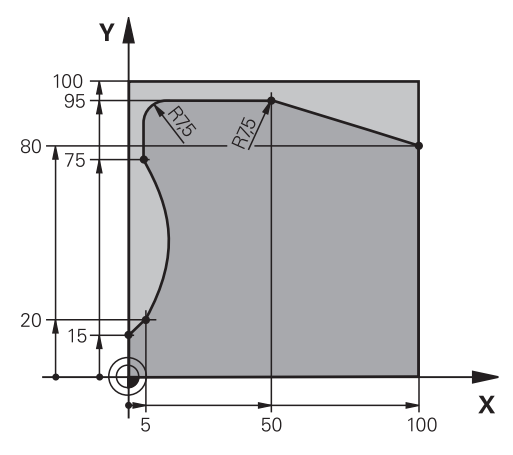

| 0 BEGIN PGM 3 MM               |              |                                             |
|--------------------------------|--------------|---------------------------------------------|
| 1 BLK FORM 0.1 Z X+0 Y+0 Z-40  |              |                                             |
| 2 BLK FORM 0.2 X+100 Y+100 Z+0 |              |                                             |
| 3 TOOL CALL 10 Z S2000         |              | ; gereedschapsoproep, diameter 20           |
| 4 L Z+100 R0 FMAX M3           |              | ; gereedschap vrijzetten                    |
| 5 CYCL DEF 14.0 CONTOUR        |              |                                             |
| 6 CYCL DEF 14.1 CONTOURLABEL   | .1           |                                             |
| 7 CYCL DEF 25 CONTOURREEKS ~   |              |                                             |
| Q1=-20 ;FREESDIEPTE            | I ~          |                                             |
| Q3=+0 ;OVERMAAT Z              | IJKANT ~     |                                             |
| Q5=+0 ;COORD. OPP              | ERVLAK ~     |                                             |
| Q7=+250 ;VEILIGE HOO           | GTE ~        |                                             |
| Q10=-5 ;DIEPTEVERPL            | _AATSING ~   |                                             |
| Q11=+100 ;AANZET DIEP          | PTEVERPL. ~  |                                             |
| Q12=+200 ;AANZET UITF          | RUIMEN ~     |                                             |
| Q15=+1 ;FREESWIJZE             | ~            |                                             |
| Q18=+0 ;VOORRUIMGE             | EREEDSCHAP ~ |                                             |
| Q446=+0.01 ;RESTMATERIA        | 4AL ~        |                                             |
| Q447=+10 ;VERBINDINGS          | SAFSTAND ~   |                                             |
| Q448=+2 ;BAANVERLEN            | IGING        |                                             |
| 8 CYCL CALL                    |              | ; cyclusoproep                              |
| 9 L Z+250 R0 FMAX              |              | ; gereedschap terugtrekken, einde programma |
| 10 M30                         |              |                                             |
| 11 LBL 1                       |              | ; contoursubprogramma                       |
| 12 L X+0 Y+15 RL               |              |                                             |
| 13 L X+5 Y+20                  |              |                                             |
| 13 CT X+5 Y+75                 |              |                                             |
| 14 CT X+5 Y+75                 |              |                                             |
| 15 L Y+95                      |              |                                             |
| 16 RND R7.5                    |              |                                             |

| 17 L X+50       |  |
|-----------------|--|
| 18 RND R7.5     |  |
| 19 L X+100 Y+80 |  |
| 20 LBL 0        |  |
| 21 END PGM 3 MM |  |

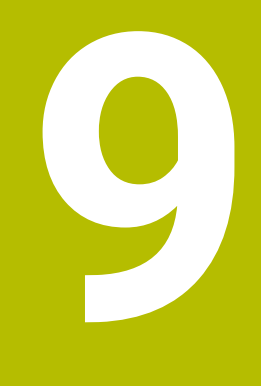

Cycli voor de bewerking van de cilindermantel

## 9.1 Basisprincipes

## 9.1.1 Overzicht

| Cycl | us                                                                                                    | Oproep          | Verdere informatie |
|------|----------------------------------------------------------------------------------------------------|-----------------|--------------------|
| 27   | <ul> <li>CILINDERMANTEL (optie #8)</li> <li>Frezen van geleidesleuven op de cilindermantel</li> <li>De sleufbreedte komt overeen met de gereed-<br/>schapsradius</li> </ul> | CALL-<br>actief | Pagina 315         |
| 28   | <ul> <li>CILINDERMANTEL SLEUFFREZEN (optie #8)</li> <li>Frezen van geleidesleuven op de cilindermantel</li> <li>Invoer van de sleufbreedte</li> </ul>                       | CALL-<br>actief | Pagina 318         |
| 29   | <ul> <li>CYL MANTEL VERB. (optie #8)</li> <li>Frezen van een dam op de cilindermantel</li> <li>Invoer van de dambreedte</li> </ul>                                          | CALL-<br>actief | Pagina 323         |
| 39   | CYL. MANTEL CONTOUR (optie #8)<br>Frezen van een contour op de cilindermantel                                                                                               | CALL-<br>actief | Pagina 327         |

## 9.2 Cyclus 27 CILINDERMANTEL (optie #8)

ISO-programmering G127

### Toepassing

Ö

Raadpleeg uw machinehandboek! Deze functie moet door de machinefabrikant vrijgegeven en aangepast worden.

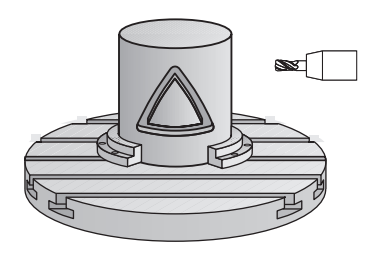

Met deze cyclus kan een op de uitslag gedefinieerde contour op de mantel van een cilinder worden overgebracht. Gebruik cyclus **28** wanneer u geleidesleuven op de cilinder wilt frezen.

De contour wordt in een subprogramma beschreven dat met behulp van cyclus **14 CONTOUR** wordt vastgelegd.

In het subprogramma beschrijft u de contour altijd met de coördinaten X en Y, ongeacht over welke rotatie-assen uw machine beschikt. De contourbeschrijving is dus onafhankelijk van uw machineconfiguratie. Als baanfuncties zijn L, CHF, CR, RND en CT beschikbaar.

De coördinaatgegevens van de cilindermanteluitslag (X-coördinaten) waarmee de positie van de rondtafel wordt gedefinieerd, kunt u naar keuze in graden of in mm (inch) invoeren (**Q17**).

#### Cyclusverloop

- 1 De besturing positioneert het gereedschap boven het insteekpunt; daarbij wordt rekening gehouden met de overmaat voor kantnabewerking
- 2 Bij de eerste diepte-instelling freest het gereedschap met de freesaanzet **Q12** langs de geprogrammeerde contour
- 3 Aan het einde van de contour verplaatst de besturing het gereedschap naar de veiligheidsafstand en terug naar het insteekpunt
- 4 De stappen 1 t/m 3 worden herhaald totdat de geprogrammeerde freesdiepte **Q1** is bereikt
- 5 Ten slotte verplaatst het gereedschap zich in de gereedschapsas naar veilige hoogte

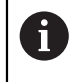

De cilinder moet in het midden van de rondtafel opgespannen zijn. Stel het referentiepunt in op het middelpunt van de rondtafel.

## Instructies

i

- Deze cyclus kunt u uitsluitend in de bewerkingsmodus **FUNCTION MODE MILL** uitvoeren.
- Het geheugen voor een SL-cyclus is beperkt. In een SL-cyclus kunnen maximaal 16384 contourelementen worden geprogrammeerd.
- Een door het midden snijdende vingerfrees (DIN 844) toepassen.
- De spilas moet bij de cyclusoproep loodrecht op de as van de rondtafel staan. Als dit niet het geval is, dan komt de besturing met een foutmelding. Evt. moet de kinematica worden omgeschakeld.
- Deze cyclus kan ook bij gezwenkt bewerkingsvlak worden uitgevoerd.

De bewerkingstijd kan langer worden wanneer de contour uit veel niettangentiële contourelementen bestaat.

### Aanwijzingen voor het programmeren

- In de eerste NC-regel van het contour-subprogramma moeten altijd de beide cilindermantelcoördinaten geprogrammeerd worden.
- Het voorteken van de cyclusparameter Diepte legt de werkrichting vast. Wanneer diepte = 0 wordt geprogrammeerd, voert de besturing de cyclus niet uit.
- De veiligheidsafstand moet groter zijn dan de gereedschapsradius.
- Wanneer u lokale Q-parameters QL in een contoursubprogramma gebruikt, moet u deze ook binnen het contoursubprogramma toewijzen of berekenen.

## 9.2.1 Cyclusparameters

| Helpscherm                  | Parameter                                                                                                    |  |
|-----------------------------|----------------------------------------------------------------------------------------------------|--|
| Y (Z)                       | <b>Q1 Freesdiepte?</b><br>Afstand tussen cilindermantel en bodem van de contour. De                                                                      |  |
|                             | lnvoer: -99999,9999+99999,9999                                                                                                    |  |
|                             | Q3 Overmaat voor kantnabewerking?                                                                                                    |  |
|                             | Overmaat voor nabewerking in het vlak van de manteluitslag.<br>De overmaat werkt in de richting van de radiuscorrectie. De<br>waarde werkt incrementeel. |  |
|                             | ► Invoer: -99999,9999+99999,9999                                                                                                    |  |
| I                           | Q6 Veiligheidsafstand?                                                                                                    |  |
|                             | Afstand tussen kopvlak van het gereedschap en cilinderman-<br>telvlak. De waarde werkt incrementeel.                                                     |  |
|                             | Invoer: -99999,9999+99999,9999 Alternatief PREDEF                                                                                                    |  |
|                             | Q10 Diepteverplaatsing?                                                                                                    |  |
|                             | Maat waarmee het gereedschap telkens wordt verplaatst. De waarde werkt incrementeel.                                                                     |  |
|                             | Invoer: -99999,9999+99999,9999                                                                                                    |  |
|                             | Q11 Aanzet diepteverplaatsing?                                                                                                    |  |
|                             | Aanzet bij verplaatsingen in de spilas                                                                                                    |  |
|                             | Invoer: 099999,9999 alternatief FAUTO, FU, FZ                                                                                                    |  |
|                             | Q12 Aanzet uitruimen?                                                                                                    |  |
|                             | Aanzet bij verplaatsingen in het bewerkingsvlak<br>Invoer: 0 99999 9999 alternatief FALITO FIL F7                                                        |  |
|                             | O16 Cilinderradius?                                                                                                    |  |
|                             | Radius van de cilinder waarop de contour bewerkt moet<br>worden                                                                                          |  |
|                             | Invoer: 099999,9999                                                                                                    |  |
|                             | Q17 Maateenheid ? graden=0 MM/INCH=1                                                                                                    |  |
|                             | Coördinaten van de rotatie-as in het subprogramma in graden of mm (inch) programmeren.                                                                   |  |
|                             | Invoer: 0, 1                                                                                                    |  |
| Voorbeeld                   |                                                                                                    |  |
| 11 CYCL DEF 27 CILINDERMANT | EL ~                                                                                                    |  |
| Q1=-20                      | ;FREESDIEPTE ~                                                                                                    |  |
| Q3=+0                       | ;OVERMAAT ZIJKANT ~                                                                                                    |  |
| Q6=+0                       | ;VEILIGHEIDSAFSTAND ~                                                                                                    |  |

;DIEPTEVERPLAATSING ~

;AANZET DIEPTEVERPL. ~

;AANZET UITRUIMEN ~

;RADIUS ~

;MAATEENHEID

Q10=-5

Q11=+150

Q12=+500

Q16=+0

Q17=+0

## 9.3 Cyclus 28 CILINDERMANTEL SLEUFFREZEN (optie #8)

ISO-programmering G128

## Toepassing

Ö

Raadpleeg uw machinehandboek! Deze functie moet door de machinefabrikant vrijgegeven en aangepast worden.

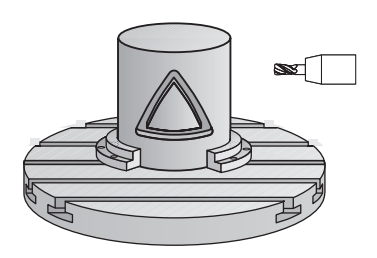

Met deze cyclus kan één op de uitslag gedefinieerde geleidesleuf op de mantel van een cilinder worden overgebracht. In tegenstelling tot cyclus **27** stelt de besturing het gereedschap bij deze cyclus zo in dat de wanden bij een actieve radiuscorrectie bijna parallel aan elkaar lopen. Exact parallel aan elkaar lopende wanden krijgt u wanneer u een gereedschap gebruikt dat precies even groot is als de sleufbreedte.

Hoe kleiner het gereedschap in verhouding tot de sleufbreedte, des te groter de vervormingen die ontstaan bij cirkelbanen en schuine rechten. Om deze verplaatsingsafhankelijke vervormingen tot een minimum te beperken, kunt u parameter **Q21** definiëren. Met deze parameter wordt de tolerantie aangegeven waarmee de besturing de te maken sleuf vergelijkt met een sleuf die is gemaakt met een gereedschap waarvan de diameter overeenkomt met de sleufbreedte. Programmeer de middelpuntsbaan van de contour met opgave van de gereedschapsradiuscorrectie. Via de radiuscorrectie kan worden bepaald of de

besturing de sleuf meelopend of tegenlopend freest.

#### Cyclusverloop

- 1 De besturing positioneert het gereedschap boven het insteekpunt
- 2 De besturing verplaatst het gereedschap loodrecht naar de eerste diepteinstelling. De benadering vindt tangentieel of op een rechte met freesaanzet Q12 plaats. De benaderingswijze is afhankelijk van parameter ConfigDatum CfgGeoCycle (nr. 201000) apprDepCylWall (nr. 201004)
- 3 Bij de eerste diepte-instelling freest het gereedschap met freesaanzet Q12 langs de wand van de sleuf, daarbij wordt rekening gehouden met de overmaat voor kantnabewerking
- 4 Aan het einde van de contour verplaatst de besturing het gereedschap naar de tegenoverliggende wand van de sleuf en gaat terug naar het insteekpunt
- 5 De stappen 2 en 3 worden herhaald totdat de geprogrammeerde freesdiepte **Q1** is bereikt
- 6 Als u tolerantie **Q21** hebt gedefinieerd, voert de besturing de nabewerking uit om zo parallel mogelijke sleufwanden te krijgen
- 7 Ten slotte verplaatst het gereedschap zich in de gereedschapsas terug naar veilige hoogte

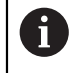

De cilinder moet in het midden van de rondtafel opgespannen zijn. Stel het referentiepunt in op het middelpunt van de rondtafel.

## Instructies

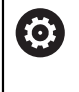

Deze cyclus voert een schuine bewerking uit. Om deze cyclus te kunnen uitvoeren, moet de eerste machineas onder de machinetafel een rotatieas zijn. Bovendien moet het gereedschap loodrecht op het mantelvlak gepositioneerd kunnen worden.

## AANWIJZING

#### Let op: botsingsgevaar!

Wanneer de spil bij de cyclusoproep niet is ingeschakeld, kan een botsing optreden.

Met machineparameter displaySpindleErr (nr. 201002) on/off stelt u in of de besturing een foutmelding weergeeft wanneer de spil niet is ingeschakeld

## AANWIJZING

#### Let op: botsingsgevaar!

De besturing positioneert het gereedschap aan het einde terug naar de veiligheidsafstand wanneer deze is ingesteld op de 2e veiligheidsafstand. De eindpositie van het gereedschap na de cyclus hoeft niet overeen te komen met de startpositie! Er bestaat botsingsgevaar!

- Verplaatsingen van de machine controleren
- ► in de werkstand **Programmeren** onder het werkgebied **Simulatie** de eindpositie van het gereedschap na de cyclus controleren
- Na de cyclus absolute coördinaten programmeren (niet incrementeel)

- Deze cyclus kunt u uitsluitend in de bewerkingsmodus FUNCTION MODE MILL uitvoeren.
- Een door het midden snijdende vingerfrees (DIN 844) toepassen.
- De spilas moet bij de cyclusoproep loodrecht op de as van de rondtafel staan.
- Deze cyclus kan ook bij gezwenkt bewerkingsvlak worden uitgevoerd.

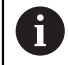

De bewerkingstijd kan langer worden wanneer de contour uit veel niettangentiële contourelementen bestaat.

## Aanwijzingen voor het programmeren

- In de eerste NC-regel van het contour-subprogramma moeten altijd de beide cilindermantelcoördinaten geprogrammeerd worden.
- Het voorteken van de cyclusparameter Diepte legt de werkrichting vast. Wanneer diepte = 0 wordt geprogrammeerd, voert de besturing de cyclus niet uit.
- De veiligheidsafstand moet groter zijn dan de gereedschapsradius.
- Wanneer u lokale Q-parameters QL in een contoursubprogramma gebruikt, moet u deze ook binnen het contoursubprogramma toewijzen of berekenen.

## Aanwijzing in combinatie met machineparameters

- Met de machineparameter apprDepCylWall (nr. 201004) definieert u de benadering:
  - CircleTangential: tangentieel benaderen en verlaten uitvoeren
  - LineNormal: de verplaatsing naar het startpunt van de contour vindt plaats op een rechte

## 9.3.1 Cyclusparameters

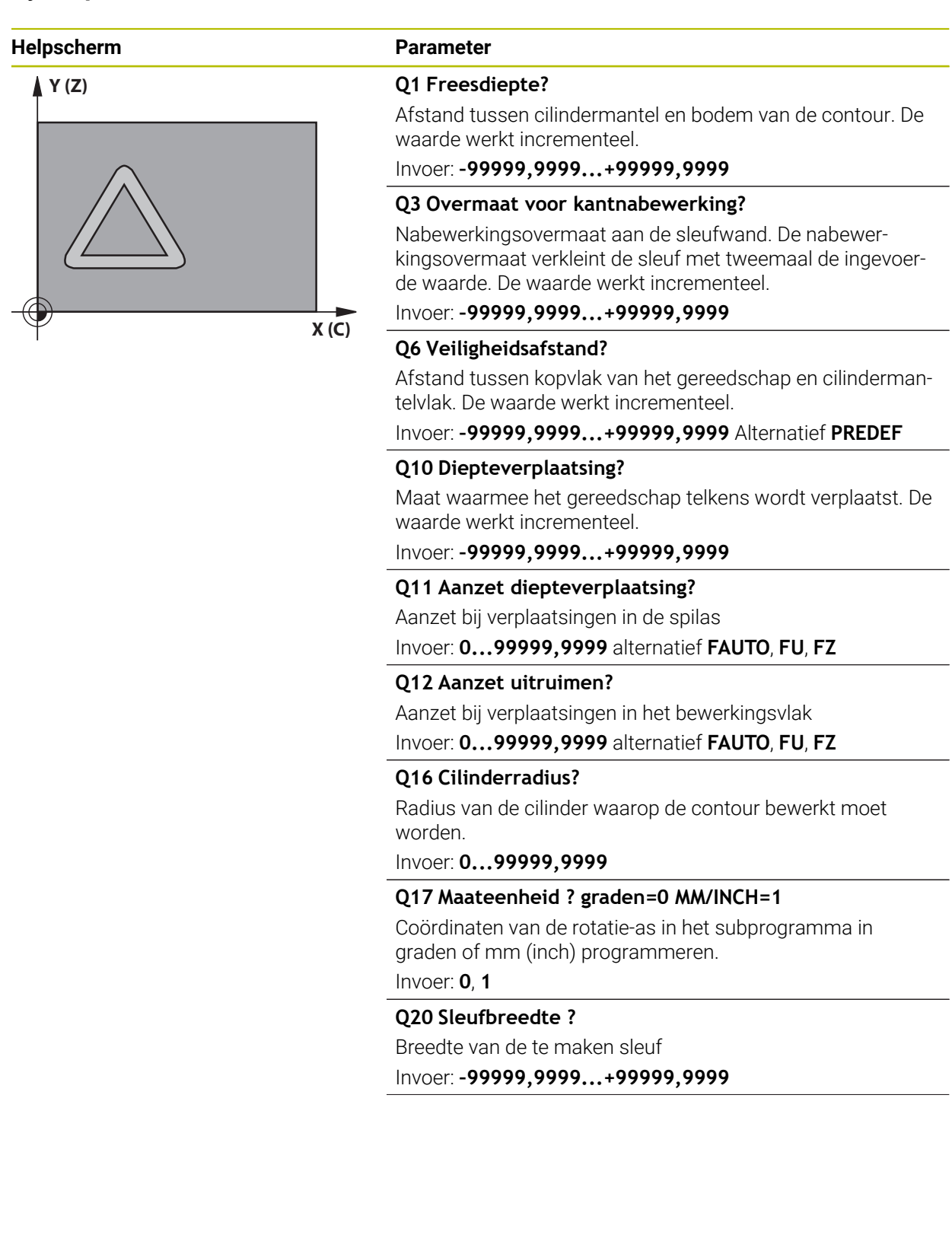

| Helpscherm | Parameter                                                                                                    |  |
|------------|----------------------------------------------------------------------------------------------------|--|
|            | Q21 Tolerantie?                                                                                                    |  |
|            | Als u een gereedschap gebruikt dat kleiner is dan de gepro-<br>grammeerde sleufbreedte <b>Q20</b> , ontstaan verplaatsings-<br>afhankelijke vervormingen aan de sleufwand bij cirkels en<br>schuine rechten. Als u tolerantie <b>Q21</b> definieert, benadert<br>de besturing de sleuf bij een freesproces achteraf alsof u de<br>sleuf hebt gefreesd met een gereedschap dat precies even<br>groot is als de sleufbreedte. Met <b>Q21</b> definieert u de toege-<br>stane afwijking van deze ideale sleuf. Het aantal nabewer-<br>kingsstappen hangt af van de cilinderradius, het gebruik-<br>te gereedschap en de sleufdiepte. Hoe kleiner de tolerantie<br>is gedefinieerd, hoe preciezer de sleuf wordt maar ook hoe<br>langer de nabewerking duurt. |  |
|            | Advies: tolerantie van 0,02 mm gebruiken.                                                                                                    |  |
|            | Functie niet actief: 0 invoeren (basisinstelling).                                                                                                    |  |
|            | Invoer: 09,9999                                                                                                    |  |

### Voorbeeld

| 11 CYCL DEF 28 CILINDERMANTEL SLEUFFREZEN ~ |                        |  |
|---------------------------------------------|------------------------|--|
| Q1=-20                                      | ;FREESDIEPTE ~         |  |
| Q3=+0                                       | ;OVERMAAT ZIJKANT ~    |  |
| Q6=+2                                       | ;VEILIGHEIDSAFSTAND ~  |  |
| Q10=-5                                      | ;DIEPTEVERPLAATSING ~  |  |
| Q11=+150                                    | ;AANZET DIEPTEVERPL. ~ |  |
| Q12=+500                                    | ;AANZET UITRUIMEN ~    |  |
| Q16=+0                                      | ;RADIUS ~              |  |
| Q17=+0                                      | ;MAATEENHEID ~         |  |
| Q20=+0                                      | ;SLEUFBREEDTE ~        |  |
| Q21=+0                                      | ;TOLERANTIE            |  |

## 9.4 Cyclus 29 CYL MANTEL VERB. (optie #8)

ISO-programmering G129

### Toepassing

 $\odot$ 

Raadpleeg uw machinehandboek! Deze functie moet door de machinefabrikant vrijgegeven en aangepast worden.

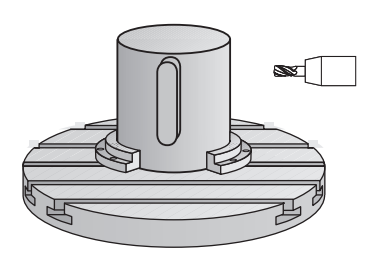

Met deze cyclus kan een op de uitslag gedefinieerde dam op de mantel van een cilinder worden overgebracht. De besturing stelt het gereedschap bij deze cyclus zo in, dat de wanden bij een actieve radiuscorrectie altijd parallel aan elkaar lopen. Programmeer de middelpuntsbaan van de dam met opgave van de gereedschapsradiuscorrectie. Via de radiuscorrectie kan worden bepaald of de besturing de dam meelopend of tegenlopend freest.

Aan de uiteinden van de dam voegt de besturing in principe altijd een halve cirkel toe, waarvan de radius gelijk is aan de halve breedte van de dam.

## Cyclusverloop

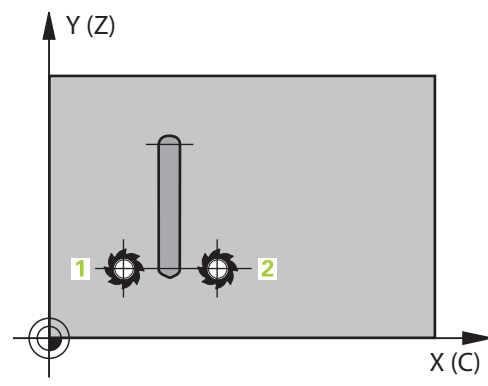

- 1 De besturing positioneert het gereedschap boven het startpunt van de bewerking. De besturing berekent het startpunt uit de breedte van de dam en de diameter van het gereedschap. Het startpunt ligt op een afstand van de halve breedte van de dam plus de diameter van het gereedschap versprongen naast het eerste in het contour-subprogramma gedefinieerde punt. De radiuscorrectie bepaalt of links (1, RL=meelopend) of rechts van de dam (2, RR=tegenlopend) wordt gestart
- 2 Nadat de besturing op de eerste diepte-instelling heeft gepositioneerd, benadert het gereedschap op een cirkelboog met freesaanzet **Q12** tangentieel de wand van de dam. Eventueel wordt er rekening gehouden met de overmaat voor kant-nabewerking
- 3 Bij de eerste diepte-instelling freest het gereedschap met freesaanzet **Q12** langs de damwand totdat de dam volledig is aangebracht
- 4 Daarna verplaatst het gereedschap zich tangentieel van de wand van de dam af, terug naar het startpunt van de bewerking
- 5 De stappen 2 t/m 4 worden herhaald totdat de geprogrammeerde freesdiepte **Q1** is bereikt
- 6 Ten slotte verplaatst het gereedschap zich in de gereedschapsas terug naar veilige hoogte

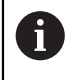

De cilinder moet in het midden van de rondtafel opgespannen zijn. Stel het referentiepunt in op het middelpunt van de rondtafel.
## Instructies

Ö

Deze cyclus voert een schuine bewerking uit. Om deze cyclus te kunnen uitvoeren, moet de eerste machineas onder de machinetafel een rotatieas zijn. Bovendien moet het gereedschap loodrecht op het mantelvlak gepositioneerd kunnen worden.

# AANWIJZING

#### Let op: botsingsgevaar!

Wanneer de spil bij de cyclusoproep niet is ingeschakeld, kan een botsing optreden.

- Met machineparameter displaySpindleErr (nr. 201002) on/off stelt u in of de besturing een foutmelding weergeeft wanneer de spil niet is ingeschakeld
- Deze cyclus kunt u uitsluitend in de bewerkingsmodus **FUNCTION MODE MILL** uitvoeren.
- Een door het midden snijdende vingerfrees (DIN 844) toepassen.
- De spilas moet bij de cyclusoproep loodrecht op de as van de rondtafel staan. Als dit niet het geval is, dan komt de besturing met een foutmelding. Evt. moet de kinematica worden omgeschakeld.

#### Aanwijzingen voor het programmeren

- In de eerste NC-regel van het contour-subprogramma moeten altijd de beide cilindermantelcoördinaten geprogrammeerd worden.
- Het voorteken van de cyclusparameter Diepte legt de werkrichting vast. Wanneer diepte = 0 wordt geprogrammeerd, voert de besturing de cyclus niet uit.
- De veiligheidsafstand moet groter zijn dan de gereedschapsradius.
- Wanneer u lokale Q-parameters QL in een contoursubprogramma gebruikt, moet u deze ook binnen het contoursubprogramma toewijzen of berekenen.

# 9.4.1 Cyclusparameters

| Helpscherm | Parameter                                                                                                    |
|------------|----------------------------------------------------------------------------------------------------|
|            | Q1 Freesdiepte?                                                                                                    |
|            | Afstand tussen cilindermantel en bodem van de contour. De waarde werkt incrementeel.                                                                                            |
|            | Invoer: -99999,9999+99999,9999                                                                                                    |
|            | Q3 Overmaat voor kantnabewerking?                                                                                                    |
|            | Nabewerkingsovermaat aan de wand van de dam. De<br>nabewerkingsovermaat vergroot de breedte van de dam met<br>tweemaal de ingevoerde waarde. De waarde werkt incremen-<br>teel. |
|            | Invoer: -99999,9999+99999,9999                                                                                                    |
|            | Q6 Veiligheidsafstand?                                                                                                    |
|            | Afstand tussen kopvlak van het gereedschap en cilinderman-<br>telvlak. De waarde werkt incrementeel.                                                                            |
|            | Invoer: -99999,9999+99999,9999 Alternatief PREDEF                                                                                                    |
|            | Q10 Diepteverplaatsing?                                                                                                    |
|            | Maat waarmee het gereedschap telkens wordt verplaatst. De waarde werkt incrementeel.                                                                                            |
|            | Invoer: -99999,9999+99999,9999                                                                                                    |
|            | Q11 Aanzet diepteverplaatsing?                                                                                                    |
|            | Aanzet bij verplaatsingen in de spilas                                                                                                    |
|            | Invoer: 099999,9999 alternatief FAUTO, FU, FZ                                                                                                    |
|            | Q12 Aanzet uitruimen?                                                                                                    |
|            | Aanzet bij verplaatsingen in het bewerkingsvlak                                                                                                    |
|            | Invoer: 099999,9999 alternatief FAUTO, FU, FZ                                                                                                    |
|            | Q16 Cilinderradius?                                                                                                    |
|            | Radius van de cilinder waarop de contour bewerkt moet worden.                                                                                                    |
|            | Invoer: 099999,9999                                                                                                    |
|            | Q17 Maateenheid ? graden=0 MM/INCH=1                                                                                                    |
|            | Coördinaten van de rotatie-as in het subprogramma in graden of mm (inch) programmeren.                                                                                          |
|            | Invoer: <b>0</b> , <b>1</b>                                                                                                    |
|            | Q20 Breedte verbinding?                                                                                                    |
|            | Breedte van de te frezen dam                                                                                                    |
|            | Invoer: -99999,9999+99999,9999                                                                                                    |

| V | o | O | rb | e | e | ld |  |
|---|---|---|----|---|---|----|--|
| - | - | - |    | - | - |    |  |

| 11 CYCL DEF 29 CYL MANTEL VERB. ~ |                        |  |  |
|-----------------------------------|------------------------|--|--|
| Q1=-20                            | ;FREESDIEPTE ~         |  |  |
| Q3=+0                             | ;OVERMAAT ZIJKANT ~    |  |  |
| Q6=+2                             | ;VEILIGHEIDSAFSTAND ~  |  |  |
| Q10=-5                            | ;DIEPTEVERPLAATSING ~  |  |  |
| Q11=+150                          | ;AANZET DIEPTEVERPL. ~ |  |  |
| Q12=+500                          | ;AANZET UITRUIMEN ~    |  |  |
| Q16=+0                            | ;RADIUS ~              |  |  |
| Q17=+0                            | ;MAATEENHEID ~         |  |  |
| Q20=+0                            | ;BREEDTE VERBINDING    |  |  |

# 9.5 Cyclus 39 CYL. MANTEL CONTOUR (optie #8)

ISO-programmering G139

## Toepassing

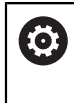

Raadpleeg uw machinehandboek! Deze functie moet door de machinefabrikant vrijgegeven en aangepast worden.

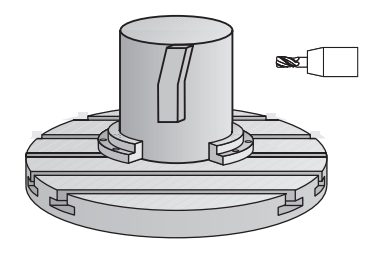

Met deze cyclus kunt u een contour op de mantel van een cilinder maken. De contour definieert u daarvoor op de uitslag van een cilinder. De besturing stelt het gereedschap bij deze cyclus zo in, dat de wand van de gefreesde contour bij actieve radiuscorrectie parallel aan de cilinderas verloopt.

De contour wordt in een subprogramma beschreven dat met behulp van cyclus **14 CONTOUR** wordt vastgelegd.

In het subprogramma beschrijft u de contour altijd met de coördinaten X en Y, ongeacht over welke rotatie-assen uw machine beschikt. De contourbeschrijving is dus onafhankelijk van uw machineconfiguratie. Als baanfuncties zijn L, CHF, CR, RND en CT beschikbaar.

In tegenstelling tot de cycli **28** en **29** definieert u in het contoursubprogramma de werkelijk aan te brengen contour.

- 1 De besturing positioneert het gereedschap boven het startpunt van de bewerking. Het startpunt legt de besturing op een gereedschapsdiameter afstand naast het eerste in het contour-subprogramma gedefinieerde punt
- 2 Vervolgens verplaatst de besturing het gereedschap loodrecht naar de eerste diepte-instelling. De benadering vindt tangentieel of op een rechte met freesaanzet **Q12** plaats. Eventueel wordt er rekening gehouden met de overmaat voor kantnabewerking. (De benaderingswijze is afhankelijk van machineparameter **apprDepCylWall** (nr. 201004))
- 3 Bij de eerste diepte-instelling freest het gereedschap met freesaanzet **Q12** langs de contour totdat de gedefinieerde aaneengesloten contour is voltooid
- 4 Daarna verplaatst het gereedschap zich tangentieel van de damwand af, terug naar het startpunt van de bewerking
- 5 De stappen 2 t/m 4 worden herhaald totdat de geprogrammeerde freesdiepte **Q1** is bereikt
- 6 Ten slotte verplaatst het gereedschap zich in de gereedschapsas terug naar veilige hoogte

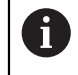

Ö

i

De cilinder moet in het midden van de rondtafel opgespannen zijn. Stel het referentiepunt in op het middelpunt van de rondtafel.

# Instructies

Deze cyclus voert een schuine bewerking uit. Om deze cyclus te kunnen uitvoeren, moet de eerste machineas onder de machinetafel een rotatieas zijn. Bovendien moet het gereedschap loodrecht op het mantelvlak gepositioneerd kunnen worden.

# AANWIJZING

#### Let op: botsingsgevaar!

Wanneer de spil bij de cyclusoproep niet is ingeschakeld, kan een botsing optreden.

- Met machineparameter displaySpindleErr (nr. 201002) on/off stelt u in of de besturing een foutmelding weergeeft wanneer de spil niet is ingeschakeld
- Deze cyclus kunt u uitsluitend in de bewerkingsmodus **FUNCTION MODE MILL** uitvoeren.
- De spilas moet bij de cyclusoproep loodrecht op de as van de rondtafel staan.
  - Let erop dat het gereedschap aan de zijkant voldoende ruimte heeft voor het benaderen en verlaten.
    - De bewerkingstijd kan langer worden wanneer de contour uit veel niettangentiële contourelementen bestaat.

#### Aanwijzingen voor het programmeren

- In de eerste NC-regel van het contour-subprogramma moeten altijd de beide cilindermantelcoördinaten geprogrammeerd worden.
- Het voorteken van de cyclusparameter Diepte legt de werkrichting vast. Wanneer diepte = 0 wordt geprogrammeerd, voert de besturing de cyclus niet uit.
- De veiligheidsafstand moet groter zijn dan de gereedschapsradius.
- Wanneer u lokale Q-parameters QL in een contoursubprogramma gebruikt, moet u deze ook binnen het contoursubprogramma toewijzen of berekenen.

#### Aanwijzing in combinatie met machineparameters

- Met de machineparameter apprDepCylWall (nr. 201004) definieert u de benadering:
  - **CircleTangential**: tangentieel benaderen en verlaten uitvoeren
  - LineNormal: de verplaatsing naar het startpunt van de contour vindt plaats op een rechte

# 9.5.1 Cyclusparameters

| Helpscherm             | Parameter                                                                                                    |  |
|------------------------|----------------------------------------------------------------------------------------------------|--|
|                        | Q1 Freesdiepte?                                                                                                    |  |
|                        | Afstand tussen cilindermantel en bodem van de contour. De waarde werkt incrementeel.                                                                     |  |
|                        | Invoer: -99999,9999+99999,9999                                                                                                    |  |
|                        | Q3 Overmaat voor kantnabewerking?                                                                                                    |  |
|                        | Overmaat voor nabewerking in het vlak van de manteluitslag.<br>De overmaat werkt in de richting van de radiuscorrectie. De<br>waarde werkt incrementeel. |  |
|                        | Invoer: -99999,9999+99999,9999                                                                                                    |  |
|                        | Q6 Veiligheidsafstand?                                                                                                    |  |
|                        | Afstand tussen kopvlak van het gereedschap en cilinderman-<br>telvlak. De waarde werkt incrementeel.                                                     |  |
|                        | Invoer: -99999,9999+99999,9999 Alternatief PREDEF                                                                                                    |  |
|                        | Q10 Diepteverplaatsing?                                                                                                    |  |
|                        | Maat waarmee het gereedschap telkens wordt verplaatst. De waarde werkt incrementeel.                                                                     |  |
|                        | Invoer: -99999,9999+99999,9999                                                                                                    |  |
|                        | Q11 Aanzet diepteverplaatsing?                                                                                                    |  |
|                        | Aanzet bij verplaatsingen in de spilas                                                                                                    |  |
|                        | Invoer: 0999999,9999 alternatiet FAUTO, FU, FZ                                                                                                    |  |
|                        | Q12 Aanzet uitruimen?                                                                                                    |  |
|                        | Aanzet bij verplaatsingen in het bewerkingsvlak<br>Invoer: 0999999,9999 alternatief FAUTO, FU, FZ                                                        |  |
|                        | Q16 Cilinderradius?                                                                                                    |  |
|                        | Radius van de cilinder waarop de contour bewerkt moet worden.                                                                                            |  |
|                        | Invoer: 099999,9999                                                                                                    |  |
|                        | Q17 Maateenheid ? graden=0 MM/INCH=1                                                                                                    |  |
|                        | Coördinaten van de rotatie-as in het subprogramma in<br>graden of mm (inch) programmeren.<br>Invoer: <b>0, 1</b>                                         |  |
| Voorbeeld              |                                                                                                    |  |
| 11 CYCL DEF 39 CYL. MA | NTEL CONTOUR ~                                                                                                    |  |
| Q1=-20                 | ;FREESDIEPTE ~                                                                                                    |  |
| Q3=+0                  | ;OVERMAAT ZIJKANT ~                                                                                                    |  |
| Q6=+2                  | ;VEILIGHEIDSAFSTAND ~                                                                                                    |  |
| Q10=-5                 | ;DIEPTEVERPLAATSING ~                                                                                                    |  |
| Q11=+150               | ;AANZET DIEPTEVERPL. ~                                                                                                    |  |
| Q12=+500               | ;AANZET UITRUIMEN ~                                                                                                    |  |
| Q16=+0                 | ;RADIUS ~                                                                                                    |  |

;MAATEENHEID

Q17=+0

# 9.6 Programmeervoorbeelden

# 9.6.1 Voorbeeld: cilindermantel met cyclus 27

- Machine met B-kop en C-tafel
  - Cilinder in het midden van de rondtafel opgespannen
  - Referentiepunt bevindt zich aan de onderkant, in het midden van de rondtafel

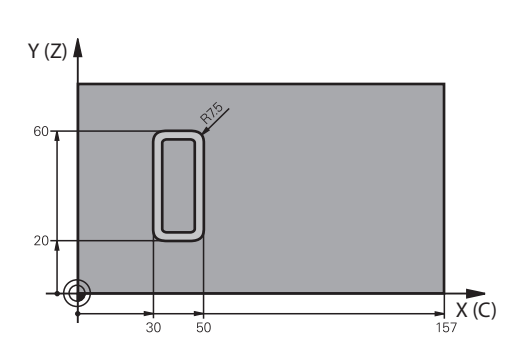

| 0 BEGIN PGM 5 MM                                       |                                               |
|--------------------------------------------------------|-----------------------------------------------|
| 1 BLK FORM CYLINDER Z R25 L100                         |                                               |
| 2 TOOL CALL 3 Z S2000                                  | ; gereedschapsoproep, diameter 7              |
| 3 L Z+250 R0 FMAX M3                                   | ; gereedschap vrijzetten                      |
| 4 PLANE SPATIAL SPA+0 SPB+90 SPC+0 TURN MB<br>MAX FMAX | ; Zwenken                                     |
| 5 CYCL DEF 14.0 CONTOUR                                |                                               |
| 6 CYCL DEF 14.1 CONTOURLABEL1                          |                                               |
| 7 CYCL DEF 27 CILINDERMANTEL ~                         |                                               |
| Q1=-7 ;FREESDIEPTE ~                                   |                                               |
| Q3=+0 ;OVERMAAT ZIJKANT ~                              |                                               |
| Q6=+2 ;VEILIGHEIDSAFSTAND ~                            |                                               |
| Q10=-4 ;DIEPTEVERPLAATSING ~                           |                                               |
| Q11=+100 ;AANZET DIEPTEVERPL. ~                        |                                               |
| Q12=+250 ;AANZET UITRUIMEN ~                           |                                               |
| Q16=+25 ;RADIUS ~                                      |                                               |
| Q17=+1 ;MAATEENHEID                                    |                                               |
| 8 L C+0 R0 FMAX M99                                    | ; rondtafel voorpositioneren, cyclus oproepen |
| 9 L Z+250 R0 FMAX                                      | ; gereedschap vrijzetten                      |
| 10 PLANE RESET TURN MB MAX FMAX                        | ; Terugzwenken, PLANE-functie opheffen        |
| 11 M30                                                 | ; einde programma                             |
| 12 LBL 1                                               | ; contoursubprogramma                         |
| 13 L X+40 Y-20 RL                                      | ; gegevens in de rotatie-as in mm (Q17=1)     |
| 14 L X+50                                              |                                               |
| 15 RND R7.5                                            |                                               |
| 16 L Y-60                                              |                                               |

| 17 RND R7.5     |  |
|-----------------|--|
| 18 L IX-20      |  |
| 19 RND R7.5     |  |
| 20 L Y-20       |  |
| 21 RND R7.5     |  |
| 22 L X+40 Y-20  |  |
| 23 LBL 0        |  |
| 24 END PGM 5 MM |  |

# 9.6.2 Voorbeeld: cilindermantel met cyclus 28

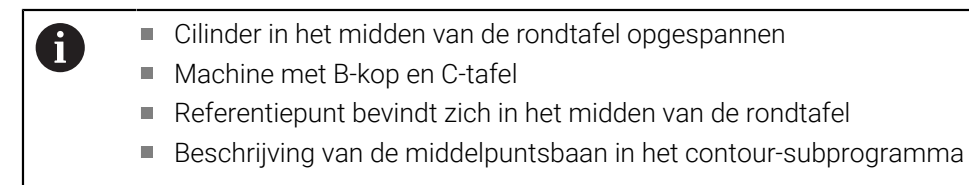

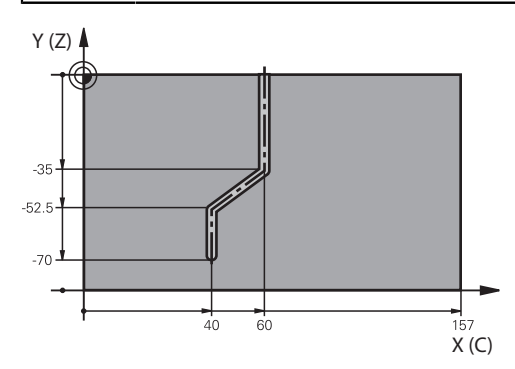

| 0 BEGIN PGM 4 MM                                       |                                                                |
|--------------------------------------------------------|----------------------------------------------------------------|
| 1 BLK FORM CYLINDER Z R25 L100                         |                                                                |
| 2 TOOL CALL 3 Z S2000                                  | ; gereedschapsoproep, gereedschapsas Z, diameter 7             |
| 3 L Z+250 R0 FMAX M3                                   | ; gereedschap vrijzetten                                       |
| 4 PLANE SPATIAL SPA+0 SPB+90 SPC+0 TURN MB<br>MAX FMAX | ; Zwenken                                                      |
| 5 CYCL DEF 14.0 CONTOUR                                |                                                                |
| 6 CYCL DEF 14.1 CONTOURLABEL1                          |                                                                |
| 7 CYCL DEF 28 CILINDERMANTEL SLEUFFREZEN ~             |                                                                |
| Q1=-7 ;FREESDIEPTE ~                                   |                                                                |
| Q3=+0 ;OVERMAAT ZIJKANT ~                              |                                                                |
| Q6=+2 ;VEILIGHEIDSAFSTAND ~                            |                                                                |
| Q10=-4 ;DIEPTEVERPLAATSING ~                           |                                                                |
| Q11=+100 ;AANZET DIEPTEVERPL. ~                        |                                                                |
| Q12=+250 ;AANZET UITRUIMEN ~                           |                                                                |
| Q16=+25 ;RADIUS ~                                      |                                                                |
| Q17=+1 ;MAATEENHEID ~                                  |                                                                |
| Q20=+10 ;SLEUFBREEDTE ~                                |                                                                |
| Q21=+0.02 ;TOLERANTIE                                  |                                                                |
| 8 L C+0 R0 FMAX M99                                    | ; rondtafel voorpositioneren, cyclus oproepen                  |
| 9 L Z+250 R0 FMAX                                      | ; gereedschap vrijzetten                                       |
| 10 PLANE RESET TURN MB MAX FMAX                        | ; terugzwenken, PLANE-functie opheffen                         |
| 11 M30                                                 | ; einde programma                                              |
| 12 LBL 1                                               | ; contour-subprogramma, beschrijving van de<br>middelpuntsbaan |
| 13 L X+60 Y+0 RL                                       | ; gegevens in de rotatie-as in mm (Q17=1)                      |
| 14 L Y-35                                              |                                                                |
| 151 X+40 V-52 5                                        |                                                                |

| 16 L X-70       |  |
|-----------------|--|
| 17 LBL 0        |  |
| 18 END PGM 4 MM |  |

10

Geoptimaliseerd contourfrezen

# 10.1 Basisprincipes

# 10.1.1 OCM-cycli

## Algemeen

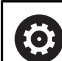

Raadpleeg uw machinehandboek!

Deze functie wordt door uw machinefabrikant vrijgeschakeld.

Met de OCM-cycli (**Optimized Contour Milling**) kunt u complexe contouren uit deelcontouren samenstellen. Ze zijn krachtiger dan de cycli **22** tot **24**. De OCM-cycli bieden de volgende extra functies:

- Bij het voorbewerken houdt de besturing de ingevoerde ingrijpingshoek nauwkeurig aan
- Naast kamers kunt u ook eilanden en open kamers bewerken

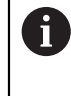

Programmeer- en bedieningsinstructies:

- In een OCM-cyclus kunnen maximaal 16.384 contourelementen worden geprogrammeerd.
- De OCM-cycli voeren intern omvangrijke en complexe berekeningen en daaruit voortvloeiende bewerkingen uit. Voer om veiligheidsredenen in elk geval vóór het afwerken Grafisch testen! Daarmee kunt u op eenvoudige wijze bepalen of de door de besturing vastgestelde bewerking correct wordt uitgevoerd.

## Ingrijpingshoek

Bij het voorbewerken houdt de besturing de ingevoerde ingrijpingshoek nauwkeurig aan. U definieert de ingrijpingshoek indirect via de baanoverlapping. De baanoverlapping kan maximaal een waarde van 1,99 hebben. Dat komt overeen met een hoek van bijna 180°.

#### Contour

De contour definieert u met **CONTOUR DEF / SEL CONTOUR** of met de OCM-figuurcycli **127x**.

Gesloten kamers kunt u ook via cyclus 14 definiëren.

De maatgegevens voor de bewerking, zoals freesdiepte, overmaten en veilige hoogte voert u centraal in cyclus **271 OCM CONTOURGEGEVENS** of in de figuurcycli **127x** in.

#### CONTOUR DEF / SEL CONTOUR:

In **CONTOUR DEF / SEL CONTOUR** kan de eerste contour een kamer of een begrenzing zijn. De daarna volgende contouren programmeert u als eilanden of kamers. Open kamers moeten via een begrenzing en een eiland worden geprogrammeerd.

Ga als volgt te werk:

- CONTOUR DEF programmeren
- Eerste contour als kamer en de tweede als eiland definiëren
- Cyclus 271 OCM CONTOURGEGEVENS definiëren
- Cyclusparameters Q569=1 programmeren
- De besturing interpreteert de eerste contour niet als kamer, maar als open begrenzing. Zo ontstaat uit de open begrenzing en door het daarna geprogrammeerde eiland een open kamer.
- Cyclus 272 OCM VOORBEWERKEN definiëren

Programmeerinstructies:

- Met de volgende contouren die zich buiten de eerste contour bevinden, wordt geen rekening gehouden.
- De eerste diepte van de deelcontour is de diepte van de cyclus. Op deze diepte is de geprogrammeerde contour beperkt. Verdere deelcontouren kunnen niet dieper zijn dan de diepte van de cyclus. Daarom begint u in principe met de diepste kamer.

#### **OCM-figuurcycli:**

i

In de OCM-figuurcycli kan de figuur een kamer, eiland of begrenzing zijn. Wanneer u een eiland of open kamer programmeert, gebruikt u de cycli **128x**.

Ga als volgt te werk:

- Figuur met de cycli **127x** programmeren
- Wanneer de eerste figuur een eiland of open kamer is, programmeert u begrenzingscyclus 128x
- Cyclus 272 OCM VOORBEWERKEN definiëren

| Schema: afwerken met OCM-cycli      |
|-------------------------------------|
| 0 BEGIN OCM MM                      |
|                                     |
| 12 CONTOUR DEF                      |
|                                     |
| 13 CYCL DEF 271 OCM CONTOURGEGEVENS |
|                                     |
| 16 CYCL DEF 272 OCM VOORBEWERKEN    |
|                                     |
| 17 CYCL CALL                        |
|                                     |
| 20 CYCL DEF 273 OCM NABEW. ZIJKANT  |
|                                     |
| 21 CYCL CALL                        |
|                                     |
| 24 CYCL DEF 274 OCM NABEW. ZIJKANT  |
|                                     |
| 25 CYCL CALL                        |
|                                     |
| 50 L Z+250 R0 FMAX M2               |
| 51 LBL 1                            |
|                                     |
| 55 LBL U                            |
| 00 LDL 2                            |
|                                     |
|                                     |
|                                     |
|                                     |

#### **Bewerking van restmateriaal**

i

Deze cycli bieden de mogelijkheid om bij de voorbewerking om met groter gereedschap voor te bewerken en met kleiner gereedschap het restmateriaal te verwijderen. Ook bij de nabewerking houdt de besturing rekening met het eerder uitgeruimde materiaal en wordt het nabewerkingsgereedschap niet overbelast.

**Verdere informatie:** "Voorbeeld: open kamer en naruimen met OCM-cycli", Pagina 390

- Als na de voorbewerkingen restmateriaal in de binnenhoeken blijft staan, gebruikt u een kleiner ruimgereedschap of definieert u een extra voorbewerking met een kleiner gereedschap.
  - Als u de binnenhoeken niet volledig kunt ruimen, kan de besturing bij het afschuinen de contour beschadigen. Om een contourbeschadiging te voorkomen, dient u de onderstaande werkwijze in acht te nemen.

#### Werkwijze bij restmateriaal in binnenhoeken

Het voorbeeld toont de binnenbewerking van een contour met meerdere gereedschappen die grotere radiussen hebben dan de geprogrammeerde contour. Ondanks de kleinere gereedschapsradiussen blijft na het ruimen restmateriaal in de binnenhoeken van de contour staan, waarmee de besturing bij de volgende nabewerking en afschuinen rekening houdt.

In het voorbeeld gebruikt u de volgende gereedschappen:

- **MILL\_D20\_ROUGH**, Ø 20 mm
- **MILL\_D10\_ROUGH**, Ø 10 mm
- MILL\_D6\_FINISH, Ø 6 mm
- NC\_DEBURRING\_D6, Ø 6 mm

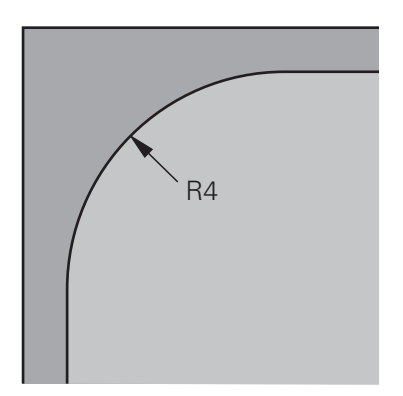

Inwendige hoek van het voorbeeld met radius 4 mm

#### Voorbewerken

- Contour met het gereedschap MILL\_D20\_ROUGH voorbewerken
- De besturing houdt rekening met de Q-parameter Q578 FACTOR BINNENHOEKEN, waardoor bij het voorbewerken de inwendige radiussen van 12 mm ontstaan.

| 12 TOOL CALL Z "MILL_D20_ROUGH"     |                                                                 |
|-------------------------------------|-----------------------------------------------------------------|
|                                     |                                                                 |
| 15 CYCL DEF 271 OCM CONTOURGEGEVENS |                                                                 |
|                                     | Resulterende binnenradius =                                     |
| Q578 = 0.2 ;FACTOR BINNENHOEKEN     | <b>R</b> <sub>T</sub> + ( <b>Q578</b> * <b>R</b> <sub>T</sub> ) |
| •••                                 | 10 + (0,2 *10) = 12                                             |
| 16 CYCL DEF 272 OCM VOORBEWERKEN    |                                                                 |
| •••                                 |                                                                 |

- Contour met kleiner gereedschap MILL\_D10\_ROUGH verder voorbewerken
- De besturing houdt rekening met de Q-parameter Q578 FACTOR BINNENHOEKEN, waardoor bij het voorbewerken de inwendige radiussen van 6 mm ontstaan.

| 20 TOOL CALL Z "MILL_D10_ROUGH"     |                                                                 |
|-------------------------------------|-----------------------------------------------------------------|
|                                     |                                                                 |
| 22 CYCL DEF 271 OCM CONTOURGEGEVENS |                                                                 |
|                                     | Resulterende binnenradius =                                     |
| Q578 = 0.2 ;FACTOR BINNENHOEKEN     | <b>R</b> <sub>T</sub> + ( <b>Q578</b> * <b>R</b> <sub>T</sub> ) |
|                                     | 5 + (0,2 *5) = 6                                                |
| 23 CYCL DEF 272 OCM VOORBEWERKEN    |                                                                 |
|                                     | -1: het laatst gebruikte gereedschap wordt                      |
| Q438 = -1 ;RUIMGEREEDSCHAP          | als ruimgereedschap genomen                                     |
|                                     |                                                                 |

#### Nabewerken

- Contour met het gereedschap MILL\_D6\_FINISH nabewerken
- Met het nabewerkingsgereedschap zouden inwendige radiussen van 3,6 mm mogelijk zijn. Dit betekent dat het nabewerkingsgereedschap de ingestelde inwendige radiussen van 4 mm kan maken. De besturing houdt echter rekening met het restmateriaal van het ruimgereedschap MILL\_D10\_ROUGH. De besturing maakt de contour met de binnenradiussen van het vorige voorbewerkingsgereedschap van 6 mm. Op deze manier ontstaat geen overbelasting van de nabewerkingsfrees.

| 27 TOOL CALL Z "MILL_D6_FINISH"     |                                                                 |
|-------------------------------------|-----------------------------------------------------------------|
|                                     |                                                                 |
| 29 CYCL DEF 271 OCM CONTOURGEGEVENS |                                                                 |
|                                     | Resulterende binnenradius =                                     |
| Q578 = 0.2 ;FACTOR BINNENHOEKEN     | <b>R</b> <sub>T</sub> + ( <b>Q578</b> * <b>R</b> <sub>T</sub> ) |
|                                     | 3 + (0,2 *3) = 3,6                                              |
| 30 CYCL DEF 274 OCM NABEW. ZIJKANT  |                                                                 |
|                                     | -1: het laatst gebruikte gereedschap wordt                      |
| Q438 = -1 ;RUIMGEREEDSCHAP          | als ruimgereedschap genomen                                     |
|                                     |                                                                 |

## Afschuinen

Contour afschuinen: bij de definitie van de cyclus moet het laatste ruimgereedschap van de voorbewerking worden gedefinieerd.

Als u het nabewerkingsgereedschap als ruimgereedschap overneemt, beschadigt de besturing de contour. De besturing gaat er in dit geval van uit dat de nabewerkingsfrees de contour met inwendige radiussen van 3,6 mm heeft gemaakt. De nabewerkingsfrees heeft echter door de vorige voorbewerking de inwendige radiussen beperkt tot 6 mm.

| 33 TOOL CALL Z "NC_DEBURRING_D6"              |                                                 |
|-----------------------------------------------|-------------------------------------------------|
| •••                                           |                                                 |
| 35 CYCL DEF 277 OCM AFKANTEN                  |                                                 |
| <br>QS438 = "MILL_D10_ROUGH" ;RUIMGEREEDSCHAP | Ruimgereedschap van de laatste<br>voorbewerking |
|                                               |                                                 |

# 10.1.2 Positioneerlogica OCM-cycli

Het gereedschap is op dit moment boven de veilige hoogte gepositioneerd:

- 1 De besturing verplaatst het gereedschap in het bewerkingsvlak met ijlgang naar het startpunt.
- 2 Het gereedschap verplaatst zich met FMAX naar Q260 VEILIGE HOOGTE en vervolgens naar Q200 VEILIGHEIDSAFSTAND
- 3 Daarna positioneert de besturing het gereedschap in de gereedschapsas met **Q253 AANZET VOORPOS.** naar het startpunt.

Het gereedschap is op dit moment onder de veilige hoogte gepositioneerd:

- 1 De besturing verplaatst het gereedschap met ijlgang naar **Q260 VEILIGE HOOGTE**.
- 2 Het gereedschap verplaatst zich met **FMAX** naar het startpunt in het bewerkingsvlak en aansluitend naar **Q200 VEILIGHEIDSAFSTAND**
- 3 Daarna positioneert de besturing het gereedschap in de gereedschapsas met **Q253 AANZET VOORPOS.** op het startpunt.

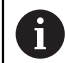

Programmeer- en bedieningsinstructies:

- Q260 VEILIGE HOOGTE verneemt de besturing uit cyclus 271 OCM CONTOURGEGEVENS of uit de figuurcycli.
- Q260 VEILIGE HOOGTE werkt alleen als de positie van de veilige hoogte boven de veiligheidsafstand ligt.

# 10.1.3 Overzicht

# OCM-cycli

| Cyclu  | s                                                                                                    | Oproep               | Verdere informatie |
|--------|----------------------------------------------------------------------------------------------------|----------------------|--------------------|
| 271    | <ul> <li>OCM CONTOURGEGEVENS (optie #167)</li> <li>Definitie van de bewerkingsinformatie voor de contour- resp. subprogramma's</li> <li>Invoer van een begrenzingskader of -blok</li> </ul>                                                                                                   | <b>DEF</b> -actief   | Pagina 344         |
| 272    | <ul> <li>OCM VOORBEWERKEN (optie #167)</li> <li>Technologiegegevens voor het voorbewerken van contouren</li> <li>Gebruik van de OCM-snijgegevenscalculator</li> <li>Instelling voor het insteken loodrecht, helixvormig of pendelend</li> <li>Verplaatsingsstrategie selecteerbaar</li> </ul> | CALL-<br>actief      | Pagina 346         |
| 273    | <ul> <li>OCM NABEW. ZIJKANT (optie #167)</li> <li>Overmaat diepte uit cyclus 271 nabewerken</li> <li>Bewerkingsstrategie met constante ingrijpingshoek of met equidistante (gelijkblijvende) baanberekening</li> </ul>                                                                        | CALL-<br>actief      | Pagina 362         |
| 274    | <ul> <li>OCM NABEW. ZIJKANT (optie #167)</li> <li>Overmaat zijkant uit cyclus 271 nabewerken</li> </ul>                                                                                                    | CALL-<br>actief      | Pagina 366         |
| 277    | <ul> <li>OCM AFKANTEN (optie #167)</li> <li>Kanten afbramen</li> <li>Rekening houden met aangrenzende contouren en wanden</li> </ul>                                                                                                    | CALL-<br>actief      | Pagina 369         |
|        | figuren                                                                                                    | 0                    |                    |
| Cyclu: | <ul> <li>S</li> <li>OCM RECHTHOEK (optie #167)</li> <li>Definitie van een rechthoek</li> <li>Invoer van de zijlengten</li> <li>Definitie van de hoeken</li> </ul>                                                                                                    | Oproep<br>DEF-actief | Pagina 374         |
| 1272   | <ul> <li>OCM CIRKEL (optie #167)</li> <li>Definitie van een cirkel</li> <li>Invoer van de cirkeldiameter</li> </ul>                                                                                                    | <b>DEF</b> -actief   | Pagina 377         |
| 1273   | <ul> <li>OCM SLEUF/DAM (optie #167)</li> <li>Definitie van een sleuf of een dam</li> <li>Invoer van breedte en lengte</li> </ul>                                                                                                    | <b>DEF</b> -actief   | Pagina 380         |

| Cyclus | 5                                                                                     | Oproep             | Verdere informatie |
|--------|---------------------------------------------------------------------------------------|--------------------|--------------------|
| 1278   | OCM VEELHOEK (optie #167)                                                             | <b>DEF</b> -actief | Pagina 383         |
|        | <ul> <li>Definitie van een veenoek</li> <li>Invoer van de referentiecirkel</li> </ul> |                    |                    |
|        | <ul><li>Definitie van de hoeken</li></ul>                                             |                    |                    |
| 1281   | OCM BEGRENZING RECHTHOEK (optie #167)                                                 | <b>DEF</b> -actief | Pagina 386         |
|        | <ul> <li>Definitie van een begrenzing als rechthoek</li> </ul>                        |                    |                    |
| 1282   | OCM BEGRENZING CIRKEL (optie #167)                                                    | <b>DEF</b> -actief | Pagina 388         |
|        | <ul> <li>Definitie van een begrenzing als cirkel</li> </ul>                           |                    |                    |

# 10.2 Cyclus 271 OCM CONTOURGEGEVENS (optie #167)

# ISO-programmering G271

# Toepassing

In cyclus **271 OCM CONTOURGEGEVENS** voert u bewerkingsinformatie voor de contour- resp. subprogramma's met de deelcontouren in. Bovendien kan in cyclus **271** een open begrenzing voor uw kamer worden gedefinieerd.

## Instructies

- Deze cyclus kunt u uitsluitend in de bewerkingsmodus FUNCTION MODE MILL uitvoeren.
- Cyclus 271 is DEF-actief, d.w.z. dat cyclus 271 vanaf zijn definitie in het NCprogramma actief is.
- De in cyclus 271 ingevoerde bewerkingsinformatie geldt voor de cycli 272 tot 274.

# 10.2.1 Cyclusparameters

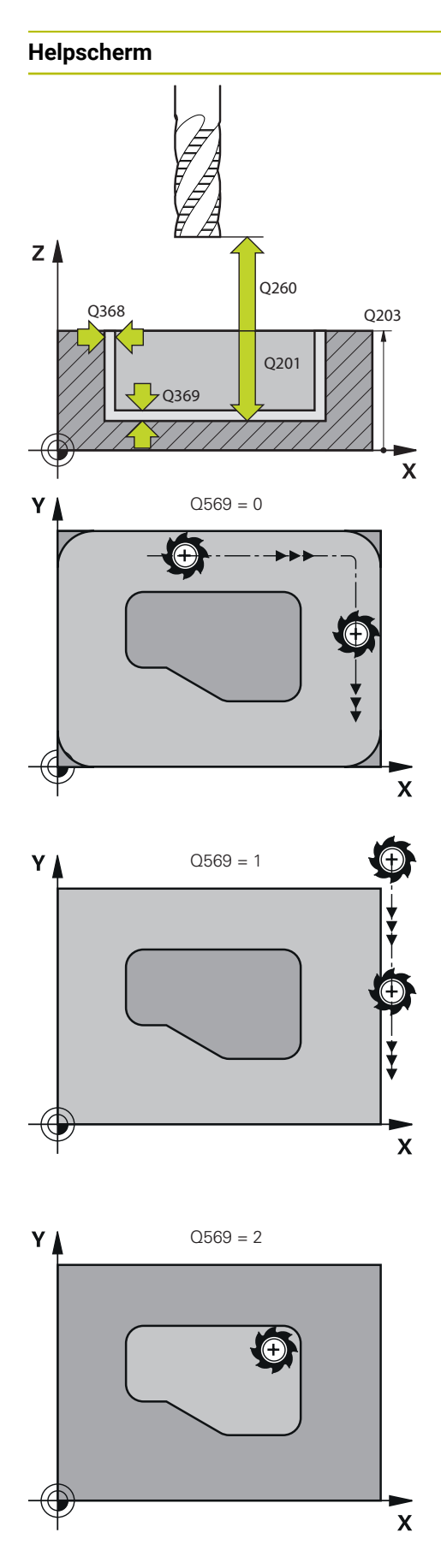

# Parameter

## Q203 Coörd. werkstukoppervlakte?

Coördinaat van het werkstukoppervlak met betrekking tot het actieve nulpunt. De waarde werkt absoluut.

Invoer: -99999,9999...+99999,9999

# Q201 Diepte?

afstand tussen werkstukoppervlak en bodem van de contour. De waarde werkt incrementeel.

Invoer: -99999.9999...+0

#### Q368 Overmaat voor kantnabewerking?

Overmaat voor nabewerking in het bewerkingsvlak. De waarde werkt incrementeel.

#### Invoer: 0...99999,9999

#### Q369 Overmaat voor dieptenabewerking?

Overmaat voor nabewerking voor de diepte. De waarde werkt incrementeel.

Invoer: 0...99999,9999

## Q260 Veilige hoogte?

Coördinaat in de gereedschapsas waarop een botsing met het werkstuk uitgesloten is (voor tussenpositionering en terugtrekken aan het einde van de cyclus). De waarde werkt absoluut.

#### Invoer: -99999,9999...+99999,9999 Alternatief PREDEF

#### Q578 Factor radius bij binnenhoeken?

De binnenradii aan de contour ontstaan uit de gereedschapsradius opgeteld bij het product uit de gereedschapsradius en **0578**.

#### Invoer: 0.05...0.99

#### Q569 Eerste kamer is begrenzing?

Begrenzing definiëren:

**0**: de eerste contour in **CONTOUR DEF** wordt als kamer geïnterpreteerd.

1: de eerste contour in **CONTOUR DEF** wordt als open begrenzing geïnterpreteerd. De volgende contour moet een eiland zijn

2: de eerste contour in **CONTOUR DEF** wordt als begrenzingsblok geïnterpreteerd. De volgende contour moet een kamer zijn

Invoer: 0, 1, 2

#### Voorbeeld

| 11 CYCL DEF 271 OCM CONTOURGEGEVENS ~ |                        |  |
|---------------------------------------|------------------------|--|
| Q203=+0                               | ;COORD. OPPERVLAK ~    |  |
| Q201=-20                              | ;DIEPTE ~              |  |
| Q368=+0                               | ;OVERMAAT ZIJKANT ~    |  |
| Q369=+0                               | ;OVERMAAT DIEPTE ~     |  |
| Q260=+100                             | ;VEILIGE HOOGTE ~      |  |
| Q578=+0.2                             | ;FACTOR BINNENHOEKEN ~ |  |
| Q569=+0                               | ;OPEN BEGRENZING       |  |

# 10.3 Cyclus 272 OCM VOORBEWERKEN (optie #167)

# ISO-programmering

G272

# Toepassing

In cyclus **272 OCM VOORBEWERKEN** legt u de technologiegegevens voor het voorbewerken vast.

Verder hebt u de mogelijkheid om met de **OCM**-snijgegevenscalculator te werken. Door de berekende snijgegevens kan een hoog tijdspaanvolume en daardoor een hoge productiviteit worden bereikt.

Verdere informatie: "OCM-snijgegevenscalculator (optie #167)", Pagina 352

#### Voorwaarden

Vóór de oproep van cyclus 272 moet u nog meer cycli programmeren:

- CONTOUR DEF / SEL CONTOUR, alternatief cyclus 14 CONTOUR
- Cyclus 271 OCM CONTOURGEGEVENS

#### Cyclusverloop

- 1 Het gereedschap verplaatst zich met positioneerlogica naar het startpunt
- 2 De besturing bepaalt automatisch het startpunt op basis van de voorpositionering en de geprogrammeerde contour

Verdere informatie: "Positioneerlogica OCM-cycli", Pagina 342

3 De besturing zet aan op de eerste diepte-instelling. De diepte-instelling en de bewerkingsvolgorde van de contouren is afhankelijk van de aanzetstrategie **Q575**.

Afhankelijk van de definitie in cyclus **271 OCM CONTOURGEGEVENS** parameter **Q569 OPEN BEGRENZING** steekt de besturing als volgt in:

Q569=0 of 2: het gereedschap steekt helixvormig of pendelend in het materiaal in. Er wordt rekening gehouden met de overmaat voor kantnabewerking.

Verdere informatie: "Insteekinstelling bij Q569=0 of 2", Pagina 347

- Q569=1: het gereedschap verplaatst zich loodrecht buiten de open begrenzing tot de eerste diepte-instelling
- 4 Bij de eerste diepte-instelling freest het gereedschap met freesaanzet **Q207** de contour van buiten naar binnen of omgekeerd (afhankelijk van **Q569**)
- 5 In de volgende stap verplaatst de besturing het gereedschap naar de volgende diepte-instelling en herhaalt het voorbewerken totdat de geprogrammeerde contour is bereikt
- 6 Ten slotte verplaatst het gereedschap zich in de gereedschapsas terug naar veilige hoogte
- 7 Indien er nog meer contouren aanwezig zijn, herhaalt de besturing de bewerking. De besturing verplaatst daarna naar de contour waarvan het beginpunt van de actuele gereedschapspositie het dichtstbij ligt (afhankelijk van de aanzetstrategie **Q575**)
- 8 Ten slotte verplaatst het gereedschap zich met **Q253 AANZET VOORPOS.** naar **Q200 VEILIGHEIDSAFSTAND** en dan met **FMAX** naar **Q260 VEILIGE HOOGTE**

#### Insteekinstelling bij Q569=0 of 2

De besturing probeert in principe met een helixbaan in te steken. Als dit niet mogelijk is, probeert de besturing pendelend in te steken.

De insteekinstelling is afhankelijk van:

- Q207 AANZET FREZEN
- Q568 FACTOR INSTEKEN
- Q575 VERPL.STRATEGIE
- ANGLE
- RCUTS
- R<sub>corr</sub> (gereedschapsradius R + overmaat van het gereedschap DR)

#### Helixvormig:

De helixbaan wordt als volgt bepaald:

#### Helixradius = R<sub>corr</sub> - RCUTS

Aan het einde van de insteekbeweging wordt een halve cirkelbeweging uitgevoerd om voldoende plaats te maken voor de resulterende spanen.

#### Pendelend

De pendelbeweging wordt als volgt bepaald:

 $L=2^*(R_{corr}-RCUTS)$ 

Aan het einde van de insteekbeweging voert de besturing een lineaire beweging uit om voldoende plaats te maken voor de resulterende spanen.

# Instructies

# AANWIJZING

#### Let op: risico voor gereedschap en werkstuk!

De cyclus houdt bij de berekening van de freesbanen geen rekening met hoekradius **R2**. Ondanks lage baanoverlapping kan restmateriaal op de bodem van de contour blijven staan. Het restmateriaal kan bij de volgende bewerkingen tot schade aan het werkstuk en het gereedschap leiden!

- Verloop en contour met behulp van de simulatie controleren.
- ▶ Indien mogelijk gereedschappen zonder hoekradius **R2** gebruiken
- Deze cyclus kunt u uitsluitend in de bewerkingsmodus **FUNCTION MODE MILL** uitvoeren.
- Wanneer de diepte-instelling groter is dan LCUTS, wordt deze begrensd en komt de besturing met een waarschuwing.
- Deze cyclus bewaakt de gedefinieerde werklengte LU van het gereedschap. Wanneer de LU-waarde kleiner is dan DIEPTE Q201, komt de besturing met een foutmelding.

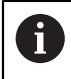

Eventueel een door het midden snijdende vingerfrees (DIN 844) toepassen.

#### Aanwijzingen voor het programmeren

- Een CONTOUR DEF / SEL CONTOUR zet de laatst gebruikte gereedschapsradius terug. Wanneer u na een CONTOUR DEF / SEL CONTOUR deze bewerkingscyclus met Q438=-1 uitvoert, gaat de besturing ervan uit dat nog geen voorbewerking heeft plaatsgevonden.
- Wanneer de factor baanoverlapping Q370 is, is het raadzaam de factor Q579 ook kleiner dan 1 te programmeren.

## 10.3.1 Cyclusparameters

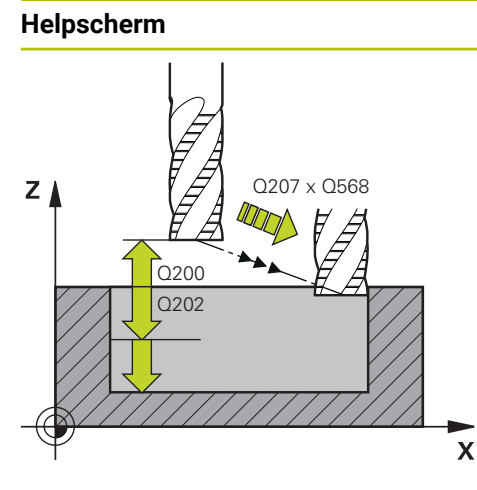

#### Parameter

#### Q202 Diepteverplaatsing?

Maat waarmee het gereedschap telkens wordt verplaatst. De waarde werkt incrementeel.

# Invoer: 0...999999,9999

#### Q370 Factor baanoverlapping?

**Q370** x gereedschapsradius levert de zijdelingse verplaatsing k bij een rechte op. De besturing houdt deze waarde zo exact mogelijk in.

Invoer: 0.04...1.99 Alternatief PREDEF

#### Q207 Aanzet frezen?

Verplaatsingssnelheid van het gereedschap bij het frezen in mm/min

Invoer: 0...99999.999 alternatief FAUTO, FU, FZ

#### Q568 Factor voor insteekaanzet?

Factor waarmee de besturing de aanzet **Q207** bij de diepteverplaatsing in het materiaal reduceert.

Invoer: 0.1...1

#### Q253 Aanzet voorpositioneren?

Verplaatsingssnelheid van het gereedschap bij het benaderen van de startpositie in mm/min. Deze aanzet wordt onder het coördinaatoppervlak echter buiten het gedefinieerde materiaal gebruikt.

#### Invoer: 0...99999,9999 alternatief FMAX, FAUTO, PREDEF

#### Q200 Veiligheidsafstand?

Afstand onderkant gereedschap – werkstukoppervlak. De waarde werkt incrementeel.

Invoer: 0...99999,9999 Alternatief PREDEF

#### Q438 resp. QS438 Nummer/naam ruimgereedschap?

Nummer of naam van het gereedschap waarmee de besturing de contourkamer heeft geruimd. U kunt via de selectiemogelijkheid de actiebalk het voorruimgereedschap direct uit de gereedschapstabel overnemen. Bovendien kunt u met met de selectiemogelijkheid Naam in de actiebalk zelf de gereedschapsnaam invoeren. Wanneer u het invoerveld verlaat, voegt de besturing het aanhalingsteken boven automatisch in.

-1: het laatste in een cyclus **272** gebruikte gereedschap wordt als ruimgereedschap aangenomen (standaardinstelling)

**0**: indien niet is voorgeruimd, moet het nummer van een gereedschap met radius 0 worden ingevoerd. Dat is meestal het gereedschap met nummer 0.

Invoer: -1...+32767.9 alternatief maximaal 255 tekens

| Helpscherm | Parameter                                                                                                    |
|------------|----------------------------------------------------------------------------------------------------|
|            | Q577 Factor benader-/vrijzetradius?                                                                                                    |
|            | Factor waarmee de naderings- en vrijzetradius wordt<br>beïnvloed. <b>Q577</b> wordt met de gereedschapsradius verme-<br>nigvuldigd. Daaruit komt een benaderings- en vrijzetradius<br>voort. |
|            | Invoer: 0.150.99                                                                                                    |
|            | Q351 Freeswijze? Meel.=+1, Tegenl.=-1                                                                                                    |
|            | Soort freesbewerking. Er wordt rekening gehouden met de spilrotatierichting:                                                                                                    |
|            | +1 = meelopend frezen                                                                                                    |
|            | -1 = tegenlopend frezen                                                                                                    |
|            | <b>PREDEF</b> : de besturing neemt de waarde van een <b>GLOBAL</b><br><b>DEF</b> -regel over                                                                                                 |
|            | (wanneer u 0 invoert, vindt de bewerking meelopend plaats)                                                                                                    |
|            | Invoer: -1, 0, +1 Alternatief PREDEF                                                                                                    |
|            | Q576 Spiltoerental?                                                                                                    |
|            | Spiltoerental in omwentelingen per minuut (omw/min) voor het voorbewerkingsgereedschap.                                                                                                    |
|            | <b>0</b> : het toerental uit de <b>TOOL CALL</b> -regel wordt gebruikt                                                                                                    |
|            | >0: bij een invoer groter dan nul wordt dit toerental gebruikt                                                                                                    |
|            | Invoer: 099999                                                                                                    |
|            | Q579 Factor insteektoerental?                                                                                                    |
|            | Factor waarmee de besturing het <b>SPINDELDREHZAHL Q576</b><br>tijdens de diepteverplaatsing in het materiaal verandert.                                                                     |
|            | Invoer: 0.21.5                                                                                                    |

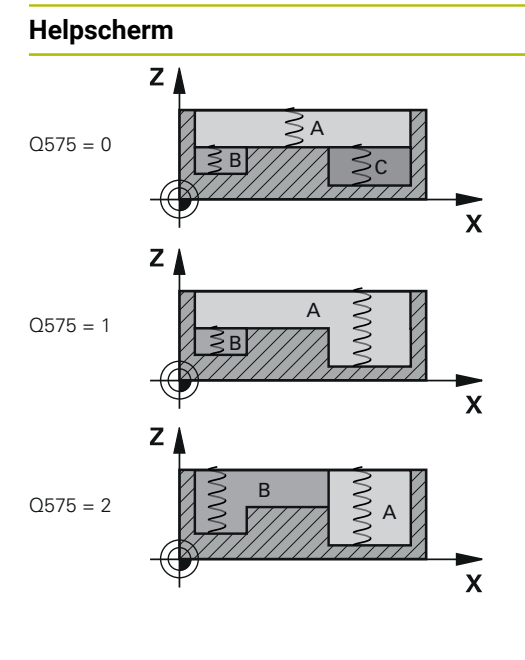

#### Parameter

#### Q575 Verplaatsingstrategie (0/1)?

Type diepteverplaatsing:

**0**: de besturing bewerkt de contour van boven naar beneden

 de besturing bewerkt de contour van beneden naar boven. Niet in elk geval begint de besturing met de diepste contour. De besturing berekent de bewerkingsvolgorde automatisch. De totale insteekbaan is vaak kleiner dan bij strategie 2.

2: de besturing bewerkt de contour van beneden naar boven. Niet in elk geval begint de besturing met de diepste contour. Met deze strategie berekent de besturing de bewerkingsvolgorde zodanig, dat de snijkantlengte van het gereedschap maximaal wordt benut. Daarom is er vaak sprake van een grotere totale insteekbaan dan bij strategie **1**. Bovendien kan er afhankelijk van **Q568** een kortere bewerkingstijd ontstaan.

Invoer: 0, 1, 2

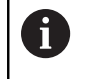

De totale insteekbaan komt overeen met alle insteekbewegingen.

#### Voorbeeld

| 11 CYCL DEF 272 OCM VOORBEWERKEN ~ |                          |  |
|------------------------------------|--------------------------|--|
| Q202=+5                            | ;DIEPTEVERPLAATSING ~    |  |
| Q370=+0.4                          | ;BAANOVERLAPPING ~       |  |
| Q207=+500                          | ;AANZET FREZEN ~         |  |
| Q568=+0.6                          | ;FACTOR INSTEKEN ~       |  |
| Q253=+750                          | ;AANZET VOORPOS. ~       |  |
| Q200=+2                            | ;VEILIGHEIDSAFSTAND ~    |  |
| Q438=-1                            | ;RUIMGEREEDSCHAP ~       |  |
| Q577=+0.2                          | ;FACTOR RAD. BENADEREN ~ |  |
| Q351=+1                            | ;FREESWIJZE ~            |  |
| Q576=+0                            | ;SPINDELDREHZAHL ~       |  |
| Q579=+1                            | ;FACTOR S INSTEKEN ~     |  |
| Q575=+0                            | ;VERPL.STRATEGIE         |  |

# 10.4 OCM-snijgegevenscalculator (optie #167)

# 10.4.1 Basisprincipes OCM-snijgegevenscalculator

#### Inleiding

De OCM-snijgegevenscalculator dient om de Snijgegevens voor de cyclus **272 OCM VOORBEWERKEN** te bepalen. Deze zijn het resultaat van de eigenschappen van het materiaal en het gereedschap. Door de berekende snijgegevens kan een hoog tijdspaanvolume en daardoor een hoge productiviteit worden bereikt.

Verder hebt u de mogelijkheid om met de OCM-snijgegevenscalculator de gereedschapsbelasting via schuifregelaars voor de mechanische en de thermische belasting gericht te beïnvloeden. Zo kunt u de procesbetrouwbaarheid, slijtage en productiviteit optimaliseren.

#### Voorwaarden

(0)

i

Raadpleeg uw machinehandboek!

Om de berekende Snijgegevens te kunnen gebruiken, is een voldoende krachtige spil en een stabiele machine nodig.

- De opgegeven waarden vereisen een vaste opspanning van het werkstuk.
- De opgegeven waarden vereisen een gereedschap dat stevig in de houder zit.
- Het gebruikte gereedschap moet geschikt zijn voor het te bewerken materiaal.

Bij grote snijdiepten en hoge spiraalhoeken ontstaan sterke trekkrachten in de richting van de gereedschapsas. Zorg ervoor dat u voldoende overmaat in de diepte heeft.

#### Naleving van de snijvoorwaarden

Gebruik de snijgegevens uitsluitend voor de cyclus **272 OCM VOORBEWERKEN**.

Alleen deze cyclus waarborgt dat de toelaatbare ingrijpingshoek voor willekeurige contouren niet wordt overschreden.

## Spaanafvoer

# AANWIJZING

#### Let op: risico voor gereedschap en werkstuk!

Wanneer de spanen niet optimaal worden afgevoerd, kunnen deze bij hoge verspaning in krappe kamers vastgeklemd raken. Er bestaat dan gevaar voor gereedschapsbreuk!

 Zorg voor een optimale spaanafvoer, zoals aanbevolen door de OCMsnijgegevenscalculator

## Proceskoeling

De OCM-snijgegevenscalculator adviseert om de meeste materialen droog te verspanen met persluchtkoeling. De perslucht moet rechtstreeks op het snijpunt worden gericht, idealiter via de gereedschapshouder. Als dit niet mogelijk is, kunt u ook frezen met een interne koelmiddeltoevoer.

Bij gebruik van gereedschappen met een interne koelmiddeltoevoer kan de spaanafvoer slechter zijn. De levensduur van het gereedschap kan worden verkort.

# 10.4.2 Bediening

#### Snijgegevenscalculator openen

- Cyclus 272 OCM VOORBEWERKEN selecteren
- ► OCM-snijgegevenscalculator in de actiebalk selecteren

#### Snijgegevenscalculator sluiten

| Overnemen | <ul> <li>OVERNEMEN selecteren</li> </ul>                                                                                   |
|-----------|----------------------------------------------------------------------------------------------------|
|           | <ul> <li>De besturing neemt de verkregen Snijgegevens over in de<br/>bijbehorende cyclusparameters.</li> </ul>             |
|           | <ul> <li>De huidige invoer wordt opgeslagen en bij opnieuw openen<br/>van de snijgegevenscalculator opgeslagen.</li> </ul> |
| Afbreken  | of                                                                                                    |
|           | Afbreken selecteren                                                                                                    |
|           | <ul> <li>De huidige invoer wordt niet opgeslagen.</li> </ul>                                                               |
|           | > De besturing neemt geen waarden over in de cyclus.                                                                       |
| 0         | De OCM-snijgegevenscalculator berekent gerelateerde waarden voor deze cyclusparameters:                                    |
|           | Diepte-inst. (Q202)                                                                                                    |
|           | <ul> <li>Baanoverlap. (Q370)</li> </ul>                                                                                    |
|           | <ul> <li>Spiltoerental (Q576)</li> </ul>                                                                                   |
|           | <ul> <li>Freeswijze (Q351)</li> </ul>                                                                                      |
|           | Wanneer u met de OCM-snijgegevenscalculator werkt, mag u deze parameters niet naderhand in de cyclus bewerken.             |

# 10.4.3 Invoerscherm

i

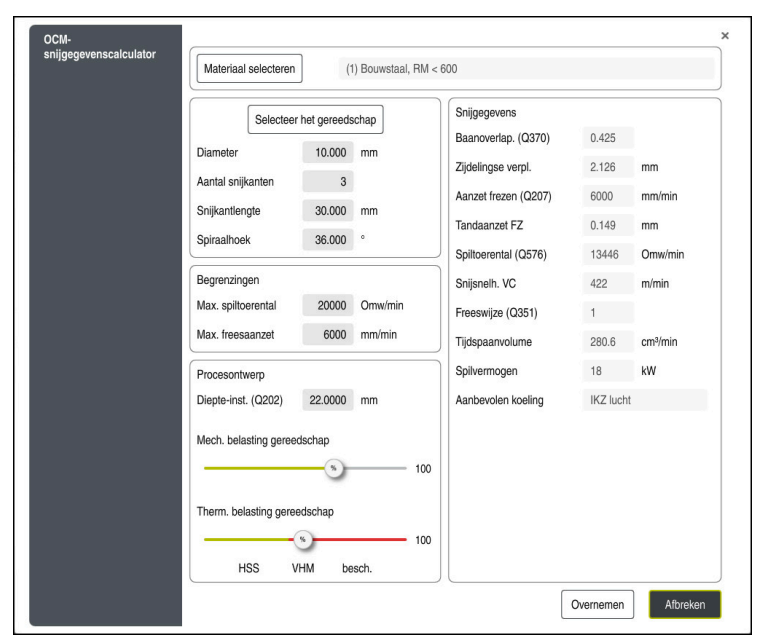

In het invoerscherm gebruikt de besturing verschillende kleuren en symbolen:

- donkergrijze achtergrond: invoer vereist
- Rode rand van de invoervakjes en aanwijzingspictogram: ontbrekende of onjuiste invoer
- Grijze achtergrond: geen invoer mogelijk

Het invoerveld van het werkstukmateriaal is grijs gemarkeerd. U kunt dit uitsluitend selecteren in de keuzelijst. Ook het gereedschap kunt u via de gereedschapstabel selecteren.

# Werkstukmateriaal

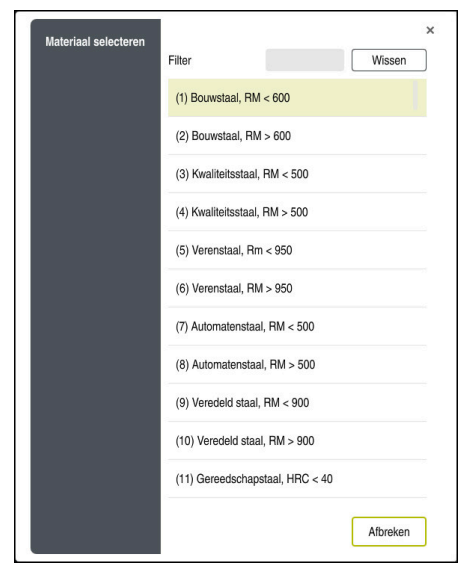

Ga als volgt te werk om het werkstukmateriaal te selecteren:

- Knop Materiaal selecteren selecteren
- De besturing opent een keuzelijst met verschillende soorten staal, aluminium en titanium.
- Werkstukmateriaal selecteren
  - of

A

- Zoekterm in het filtervenster invoeren
- De besturing toont de materialen of groepen waarnaar u op zoek bent. Met de knop Wissen keert u terug naar de oorspronkelijke keuzelijst.

Programmeer- en bedieningsinstructies:

- Staat uw materiaal niet in de tabel, kies dan een geschikte materiaalgroep of een materiaal met vergelijkbare verspaningseigenschappen
- De werkstukmateriaaltabel ocm.xml vindt u in de directory TNC:\system\\_calcprocess

# Gereedschap

| 🗑 🗍 all | т | NAME           | R | DR | LCUTS  |      |
|---------|---|----------------|---|----|--------|------|
| too     | 0 | NULLWERKZEUG   | 0 | 0  | 0      | 0    |
| 💋 📙 all | 1 | MILL_D2_ROUGH  | 1 | 0  | 20     | 2    |
| 0 mil   | 2 | MILL_D4_ROUGH  | 2 | 0  | 20     | 2    |
| 💆 tap   | 3 | MILL_D6_ROUGH  | 3 | 0  | 30     | 3    |
| thr     | 4 | MILL_D8_ROUGH  | 4 | 0  | 30     | 3    |
| tou     | 5 | MILL_D10_ROUGH | 5 | 0  | 30     | з    |
| dre     | 6 | MILL_D12_ROUGH | 6 | 0  | 30     | 4    |
| gri     | 7 | MILL_D14_ROUGH | 7 | 0  | 30     | 4    |
| offer.  | 0 |                | 0 | 0  | 40     |      |
| ۹       |   |                | × | ОК | Afbrek | en 🛛 |

U kunt het gereedschap via de gereedschapstabel **tool.t** selecteren of de gegevens handmatig intypen.

Ga als volgt te werk om het gereedschap te selecteren:

- Knop Selecteer het gereedschap selecteren
- > De besturing opent de actieve gereedschapstabel **tool.t**.
- Gereedschap selecteren

of

- ▶ Gereedschapsnaam of -nummer in het zoekvenster invoeren
- Met **OK** overnemen
- > De besturing neemt de **Diameter**, het **Aantal snijkanten** en de **Snijkantlengte** uit de **tool.t**over.
- Spiraalhoek definiëren

Ga als volgt te werk om het gereedschap te selecteren:

- Diameter invoeren
- Aantal snijkanten definiëren
- Snijkantlengte invoeren
- Spiraalhoek definiëren

| Invoerdialoog     | Beschrijving                                                                                  |
|-------------------|-----------------------------------------------------------------------------------------------|
| Diameter          | Diameter van het voorbewerkingsgereedschap in mm                                              |
|                   | Deze waarde wordt automatisch na selectie van het voorbe-<br>werkingsgereedschap overgenomen. |
|                   | Invoer: 140                                                                                   |
| Aantal snijkanten | Aantal snijkanten van het voorbewerkingsgereedschap                                           |
|                   | Deze waarde wordt automatisch na selectie van het voorbe-<br>werkingsgereedschap overgenomen. |
|                   | Invoer: 110                                                                                   |
| Spiraalhoek       | Spoedhoek van het voorbewerkingsgereedschap in °                                              |
|                   | Bij verschillende spiraalhoeken voert u de gemiddelde<br>waarde in.                           |
|                   | Invoer: 080                                                                                   |

Programmeer- en bedieningsinstructies:

- De waarden van de Diameter van het Aantal snijkanten en de Snijkantlengte kunt u op elk gewenst moment wijzigen. De gewijzigde waarde wordt niet naar de gereedschapstabel tool.t teruggeschreven!
- De Spiraalhoek vindt u in de beschrijving van uw gereedschap, bijv. in de gereedschapscatalogus van de gereedschapsfabrikant.

#### Begrenzing

6

Voor de Begrenzingen moet u het max. spiltoerental en de max. freesaanzet definiëren. De berekende Snijgegevens worden op deze waarden begrensd.

| Invoerdialoog      | Beschrijving                                                                    |
|--------------------|---------------------------------------------------------------------------------|
| Max. spiltoerental | Maximaal spiltoerental in omw/min dat de machine en de opspansituatie toestaan. |
|                    | Invoer. 1                                                                       |
| Max. freesaanzet   | Maximale freesaanzet in mm/min die de machine en de opspansituatie toestaan.    |
|                    | Invoer: 199999                                                                  |

#### Procesontwerp

Voor het Procesontwerp moet u de Diepte-inst. (Q202) en de mechanische en de thermische belasting definiëren:

| Invoerdialoog                   | Beschrijving                                                                                                    |  |
|---------------------------------|----------------------------------------------------------------------------------------------------|--|
| Diepte-inst. (Q202)             | Diepte-instelling (>0 mm tot 6 keer de gereedschapsdiame-<br>ter)                                                                                                    |  |
|                                 | Deze waarde wordt bij het starten van de OCM-snijgegeven-<br>scalculator uit de cyclusparameter <b>Q202</b> overgenomen.<br>Invoer: <b>0.00199999.999</b>                                                                                                    |  |
| Mech. belasting<br>gereedschap  | Schuifregelaar voor het kiezen van de mechanische belas-<br>ting (normaal ligt deze waarde tussen 70% en 100%)<br>Invoer: <b>0%150%</b>                                                                                                    |  |
| Therm. belasting<br>gereedschap | <ul> <li>Schuifregelaar voor het kiezen van de thermische belasting</li> <li>Stel de schuifregelaar overeenkomstig de thermische slijtvastheid (coating) van uw gereedschap in.</li> <li>HSS: geringe thermische slijtvastheid</li> <li>VHM (ongecoate of normaal gecoate VHM-frezen): gemiddelde thermische slijtvastheid</li> <li>Coating (sterk gecoate VHM-frezen): hoge thermische slijtvastheid</li> </ul> |  |
|                                 | <ul> <li>De schuifregelaar is alleen actief in het gebied met een groene achtergrond. Deze begrenzing is afhankelijk van het maximale spiltoerental, de maximale aanzet en het geselecteerde materiaal.</li> <li>Wanneer de schuifregelaar in het rode gebied staat, gebruikt de besturing de maximaal toelaatbare waarde.</li> </ul>                                                                            |  |

Invoer: 0%...200%

Verdere informatie: "Procesontwerp ", Pagina 360

#### Snijgegevens

A

De besturing geeft in de sectie Snijgegevens de berekende waarden weer. De volgende Snijgegevens worden naast de diepte-instelling **Q202** in de overeenkomstige cyclusparameters overgenomen:

| Snijgegevens:                       | Overname in cyclusparameter: |
|-------------------------------------|------------------------------|
| Baanoverlap. (Q370)                 | Q370 = BAANOVERLAPPING       |
| Aanzet frezen (Q207) in mm/<br>min  | Q207 = AANZET FREZEN         |
| Spiltoerental (Q576) in omw/<br>min | Q576 = SPINDELDREHZAHL       |
| Freeswijze (Q351)                   | Q351= FREESWIJZE             |

Programmeer- en bedieningsinstructies:

- De OCM-snijgegevenscalculator berekent uitsluitend waarden voor de meeloop Q351=+1. Om deze reden neemt deze altijd Q351=+1 in de cyclusparameter over.
- De OCM-snijgegevenscalculator compenseert de snijgegevens met de invoerbereiken van de cyclus. Als de waarden de invoerbereiken onder- of overschrijden, wordt de parameter in de OCM-snijgegevenscalculator rood gemarkeerd. De snijgegevens kunnen in dit geval niet in de cyclus worden overgenomen.

De volgende snijgegevens dienen ter informatie en advies:

- Zijdelingse verpl. in mm
- Tandaanzet FZ in mm
- Snijsnelh. VC in m/min
- Tijdspaanvolume in cm<sup>3</sup>/min
- Spilvermogen in kW
- Aanbevolen koeling

Met behulp van deze waarden kunt u beoordelen of uw machine aan de geselecteerde snijvoorwaarden voldoet.

# 10.4.4 Procesontwerp

i

De beide schuifregelaars voor mechanische en thermische belasting hebben invloed op de aan de snijkant werkende proceskrachten en -temperaturen. Hogere waarden zorgen voor een hoger tijdspaanvolume, maar ook voor een hogere belasting. Het verschuiven van de regelaars maakt verschillende procesontwerpen mogelijk.

#### Maximaal tijdspaanvolume

Voor het maximale tijdspaanvolume stelt u de schuifregelaar voor mechanische belasting in op 100% en de schuifregelaar voor thermische belasting overeenkomstig de coating van uw gereedschap in.

Wanneer de gedefinieerde begrenzingen het toestaan, belasten de snijgegevens het gereedschap tot de mechanische en thermische belastingsgrenzen. Bij grote gereedschapsdiameters (D>=16 mm) kunnen zeer hoge spilvermogens nodig zijn. Het theoretisch te verwachten spilvermogen kunt u in de weergave van de snijgegevens vinden.

Wanneer het toelaatbare spilvermogen wordt overschreden, kunt u eerst de schuifregelaar voor de mechanische belasting en indien nodig ook de diepte-instelling (a<sub>p</sub>) reduceren.

Houd er rekening mee dat een spil onder het nominale toerental en bij zeer hoge toerentallen niet het nominale vermogen bereikt.

Wanneer u een hoog tijdspaanvolume wilt bereiken, moet u ook voor een optimale spaanafvoer zorgen.

#### Gereduceerde belasting en geringe slijtage

Om de mechanische belasting en de thermische slijtage te verminderen, reduceert u de mechanische belasting naar 70%. De thermische belasting reduceert u naar een waarde die overeenkomt met 70% van de coating van uw gereedschap.

Deze instellingen zorgen voor een evenwichtige mechanische en thermische belasting van het gereedschap. De levensduur van het gereedschap is dan doorgaans maximaal. De lagere mechanische belasting zorgt voor een rustiger en trillingsarmer proces.

## 10.4.5 Optimale resultaten behalen

Als de vastgestelde Snijgegevens niet tot een bevredigend verspaningsproces leiden, kan dit verschillende oorzaken hebben.

#### Te hoge mechanische belasting

Bij een mechanische overbelasting moet u eerst de proceskracht reduceren.

De volgenden verschijnselen wijzen op een mechanische overbelasting:

- Snijkantbreuken aan het gereedschap
- Schachtbreuk van het gereedschap
- Te hoog spilmoment of te hoog spilvermogen
- Te hoge axiale of radiale krachten bij het spillager
- Ongewenste trillingen of chatter
- Trillingen door te zwakke opspanning
- Trillingen door ver uitstekende gereedschappen
#### Te hoge thermische belasting

Bij een thermische overbelasting moet u de procestemperatuur reduceren. De volgende verschijnselen wijzen op een thermische overbelasting van het gereedschap:

- Te hoge kraterslijtage van het spanvlak
- Gereedschap gloeit
- Gesmolten snijkanten (bij zeer moeilijk te verspanen materialen, zoals titanium)

#### Ontoereikend tijdspaanvolume

Wanneer de bewerkingstijd te lang is en gereduceerd moet worden, kan het tijdspaanvolume worden opgevoerd door beide regelaars hoger te zetten.

Als zowel de machine als het gereedschap nog potentieel hebben, adviseren wij om eerst de schuif van de procestemperatuur hoger te zetten. Daarna kunt u indien mogelijk ook de schuif van de proceskrachten hoger zetten.

#### Hulp bij problemen

De volgende tabel bevat mogelijke vormen van fouten en tegenmaatregelen.

| Verschijnselen                                                                         | Schuifregelaar<br>Mech. belasting<br>gereedschap | Schuifregelaar<br>Therm. belasting<br>gereedschap | Overige                                                                                                  |
|----------------------------------------------------------------------------------------|--------------------------------------------------|---------------------------------------------------|----------------------------------------------------------------------------------------------------|
| Trillingen (bijv. te<br>zwakke opspanning<br>of te ver uitgespannen<br>gereedschappen) | Reduceren                                        | Evt. verhogen                                     | Opspanning controleren                                                                                   |
| Ongewenste trillingen of chatter                                                       | Reduceren                                        | -                                                 |                                                                                                    |
| Gereedschapsbreuk bij<br>de schacht                                                    | Reduceren                                        | -                                                 | Spaanafvoer controleren                                                                                  |
| Snijkantbreuken aan het<br>gereedschap                                                 | Reduceren                                        | -                                                 | Spaanafvoer controleren                                                                                  |
| Overmatige slijtage                                                                    | Evt. verhogen                                    | Reduceren                                         |                                                                                                    |
| Gereedschap gloeit                                                                     | Evt. verhogen                                    | Reduceren                                         | Koeling controleren                                                                                      |
| Bewerkingstijd te lang                                                                 | Evt. verhogen                                    | Eerst verhogen                                    |                                                                                                    |
| Te hoge spilbelasting                                                                  | Reduceren                                        | -                                                 |                                                                                                    |
| Te hoge axiale kracht op<br>spillager                                                  | Reduceren                                        | -                                                 | <ul><li>Diepte-instelling reduceren</li><li>Gereedschap met kleinere<br/>spiraalhoek gebruiken</li></ul> |
| Ta la ava va alta la luva alat                                                         | Deducers                                         |                                                   |                                                                                                    |

Te hoge radiale kracht Reduceren op spillager

# 10.5 Cyclus 273 OCM NABEW. ZIJKANT (optie #167)

#### ISO-programmering G273

# Toepassing

Met cyclus **273 OCM NABEW. ZIJKANT** wordt de in cyclus **271** geprogrammeerde overmaat diepte nabewerkt.

## Voorwaarden

Vóór de oproep van cyclus 273 moet u nog meer cycli programmeren:

- CONTOUR DEF / SEL CONTOUR, alternatief cyclus 14 CONTOUR
- Cyclus 271 OCM CONTOURGEGEVENS
- evt. cyclus 272 OCM VOORBEWERKEN

#### Cyclusverloop

- 1 Het gereedschap verplaatst zich met positioneerlogica naar het startpunt Verdere informatie: "Positioneerlogica OCM-cycli", Pagina 342
- 2 Daarna volgt een verplaatsing in de gereedschapsas met de aanzet Q385
- 3 De besturing verplaatst het gereedschap voorzichtig (verticale tangentiële cirkel) naar het te bewerken oppervlak, als er voldoende ruimte beschikbaar is. Als er weinig ruimte is, verplaatst de besturing het gereedschap loodrecht naar de diepte
- 4 De nabewerkingsovermaat die bij het voorbewerken is blijven bestaan, wordt afgefreesd
- 5 Ten slotte verplaatst het gereedschap zich met **Q253 AANZET VOORPOS.** naar **Q200 VEILIGHEIDSAFSTAND** en dan met **FMAX** naar **Q260 VEILIGE HOOGTE**

# Instructies

# AANWIJZING

#### Let op: risico voor gereedschap en werkstuk!

De cyclus houdt bij de berekening van de freesbanen geen rekening met hoekradius **R2**. Ondanks lage baanoverlapping kan restmateriaal op de bodem van de contour blijven staan. Het restmateriaal kan bij de volgende bewerkingen tot schade aan het werkstuk en het gereedschap leiden!

- > Verloop en contour met behulp van de simulatie controleren.
- ▶ Indien mogelijk gereedschappen zonder hoekradius **R2** gebruiken
- Deze cyclus kunt u uitsluitend in de bewerkingsmodus **FUNCTION MODE MILL** uitvoeren.
- De besturing bepaalt automatisch het startpunt voor de nabewerking diepte. Het startpunt is afhankelijk van de ruimte in de contour.
- De besturing voert het nabewerken met cyclus 273 altijd meelopend uit.
- Deze cyclus bewaakt de gedefinieerde werklengte LU van het gereedschap. Wanneer de LU-waarde kleiner is dan DIEPTE Q201, komt de besturing met een foutmelding.

#### Aanwijzing voor het programmeren

Bij gebruik van een baanoverlappingsfactor groter dan één kan restmateriaal achterblijven. Contour via testgrafiek controleren en evt. de baanoverlappingsfactor iets aanpassen. Daardoor ontstaat een andere snede-opdeling, wat vaak tot het gewenste resultaat leidt.

# 10.5.1 Cyclusparameters

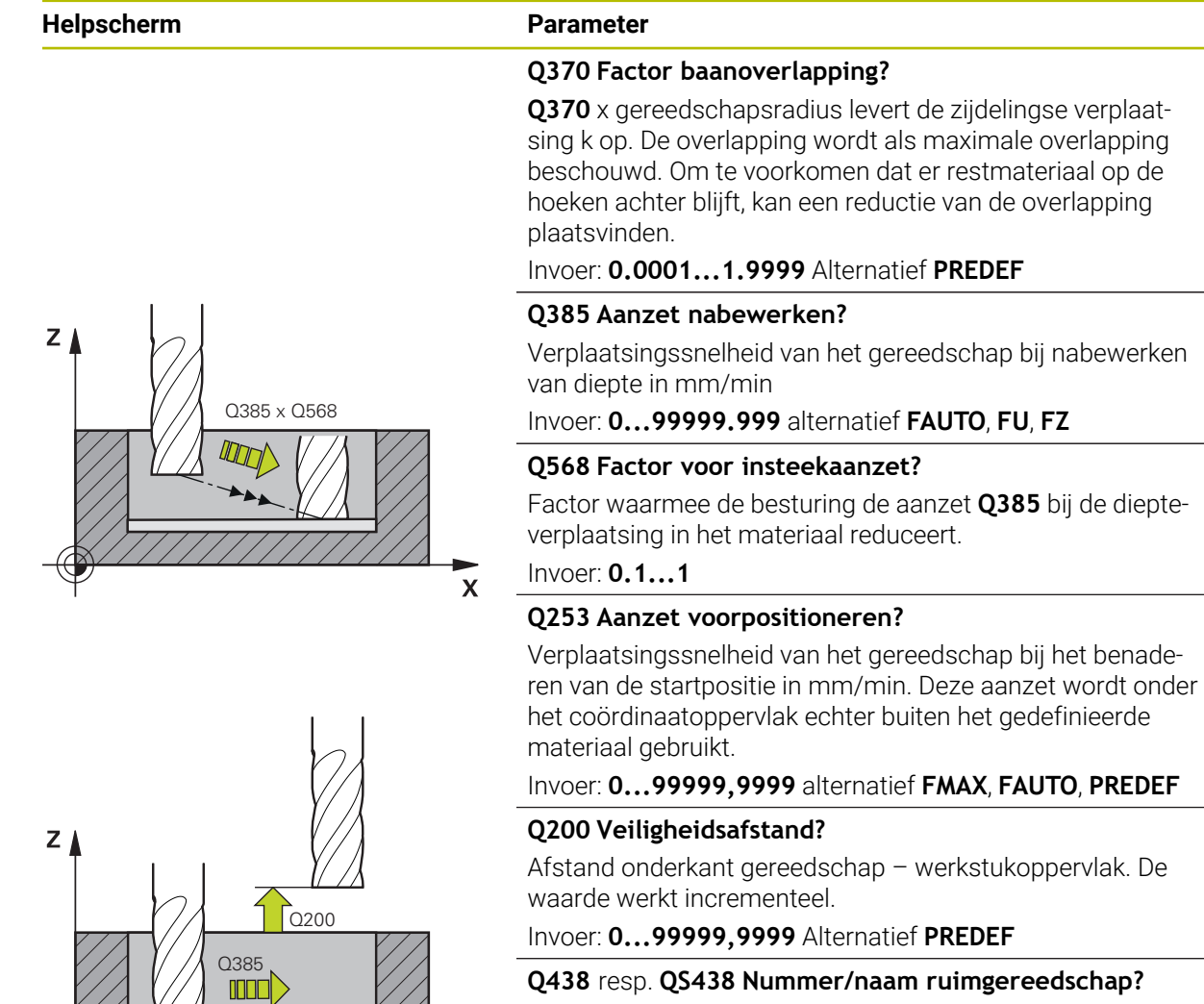

Х

Nummer of naam van het gereedschap waarmee de besturing de contourkamer heeft geruimd. U kunt via de selectiemogelijkheid in de actiebalk het voorruimgereedschap direct uit de gereedschapstabel overnemen. Bovendien kunt u met met de selectiemogelijkheid Naam in de actiebalk zelf de gereedschapsnaam invoeren. Wanneer u het invoerveld verlaat, voegt de besturing het aanhalingsteken boven automatisch in.

-1: bij het laatst gebruikte gereedschap wordt uitgegaan van ruimgereedschap (standaardinstelling).

Invoer: -1...+32767.9 alternatief maximaal 255 tekens

10

| Helpsche | erm      | Parameter                                                                                                    |
|----------|----------|----------------------------------------------------------------------------------------------------|
| Y▲       | Q595 = 0 | Q595 Strategie (0/1)?                                                                                                    |
|          |          | Strategie van de bewerking bij het nabewerken                                                                                                    |
|          |          | <b>0</b> : equidistante strategie = constante baanafstanden                                                                                                    |
|          |          | 1: strategie met constante aangrijpingshoek                                                                                                    |
|          | ()       | Invoer: <b>0</b> , <b>1</b>                                                                                                    |
|          |          | Q577 Factor benader-/vrijzetradius?                                                                                                    |
|          |          | <ul> <li>Factor waarmee de naderings- en vrijzetradius wordt<br/>beïnvloed. Q577 wordt met de gereedschapsradius verme-<br/>nigvuldigd. Daaruit komt een benaderings- en vrijzetradius<br/>x voort.</li> </ul> |

Invoer: 0.15...0.99

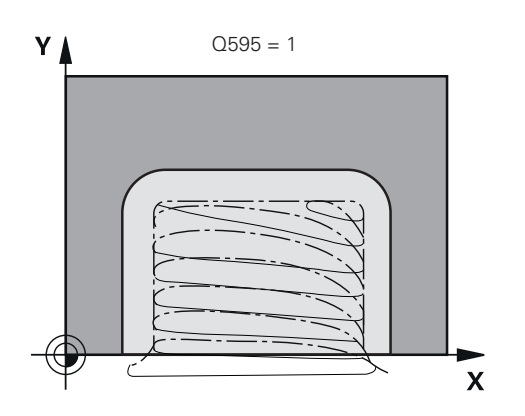

| 11 CYCL DEF 273 OCM NABEW. ZIJKANT ~ |                        |  |
|--------------------------------------|------------------------|--|
| Q370=+1                              | ;BAANOVERLAPPING ~     |  |
| Q385=+500                            | ;AANZET NABEWERKEN ~   |  |
| Q568=+0.3                            | ;FACTOR INSTEKEN ~     |  |
| Q253=+750                            | ;AANZET VOORPOS. ~     |  |
| Q200=+2                              | ;VEILIGHEIDSAFSTAND ~  |  |
| Q438=-1                              | ;RUIMGEREEDSCHAP ~     |  |
| Q595=+1                              | ;STRATEGIE ~           |  |
| Q577=+0.2                            | ;FACTOR RAD. BENADEREN |  |

# 10.6 Cyclus 274 OCM NABEW. ZIJKANT (optie #167)

#### ISO-programmering G274

# Toepassing

Met cyclus **274 OCM NABEW. ZIJKANT** wordt de in cyclus **271** geprogrammeerde overmaat zijkant nabewerkt. U kunt deze cyclus meelopend of tegenlopend uitvoeren.

U kunt cyclus 274 ook gebruiken voor contourfrezen.

Ga als volgt te werk:

- In cyclus 271 voert u een nabewerkingsovermaat (Q368) in die groter is dan de som van nabewerkingsovermaat Q14 + radius van het gebruikte gereedschap

## Voorwaarden

Vóór de oproep van cyclus 274 moet u nog meer cycli programmeren:

- CONTOUR DEF / SEL CONTOUR, alternatief cyclus 14 CONTOUR
- Cyclus 271 OCM CONTOURGEGEVENS
- evt. cyclus 272 OCM VOORBEWERKEN
- evt. cyclus 273 OCM NABEW. ZIJKANT

### Cyclusverloop

- 1 Het gereedschap verplaatst zich met positioneerlogica naar het startpunt
- 2 De besturing positioneert het gereedschap boven de component naar het startpunt van de benaderingspositie. Deze positie in het vlak volgt uit een tangentiële cirkelbaan waarop de besturing het gereedschap naar de contour leidt

Verdere informatie: "Positioneerlogica OCM-cycli", Pagina 342

- 3 Vervolgens verplaatst de besturing het gereedschap naar de eerste diepteinstelling in de aanzet diepteverplaatsing
- 4 De besturing benadert de contour in een tangentiële helixboog tot de gehele contour is nabewerkt. Daarbij wordt elke deelcontour afzonderlijk nabewerkt
- 5 Ten slotte verplaatst het gereedschap zich met **Q253 AANZET VOORPOS.** naar **Q200 VEILIGHEIDSAFSTAND** en dan met **FMAX** naar **Q260 VEILIGE HOOGTE**

#### Instructies

- Deze cyclus kunt u uitsluitend in de bewerkingsmodus **FUNCTION MODE MILL** uitvoeren.
- De besturing bepaalt automatisch het startpunt voor het nabewerken. Het startpunt is afhankelijk van de ruimte in de contour en de in cyclus 271 geprogrammeerde overmaat.
- Deze cyclus bewaakt de gedefinieerde werklengte LU van het gereedschap. Wanneer de LU-waarde kleiner is dan DIEPTE Q201, komt de besturing met een foutmelding.
- U kunt de cyclus met een slijpgereedschap uitvoeren.
- De volgende cyclus houdt rekening met additionele functies M109 en M110: De besturing houdt bij bewerkingen aan de binnen- en buitenzijde de aanzet van cirkelbogen bij binnen- en buitenradiussen op de snijkant van het gereedschap constant.

Meer informatie: Gebruikershandboek Programmeren en testen

#### Aanwijzing voor het programmeren

De overmaat zijkant Q14 blijft na de nabewerking staan. Deze moet kleiner zijn dan de overmaat in cyclus 271.

# 10.6.1 Cyclusparameters

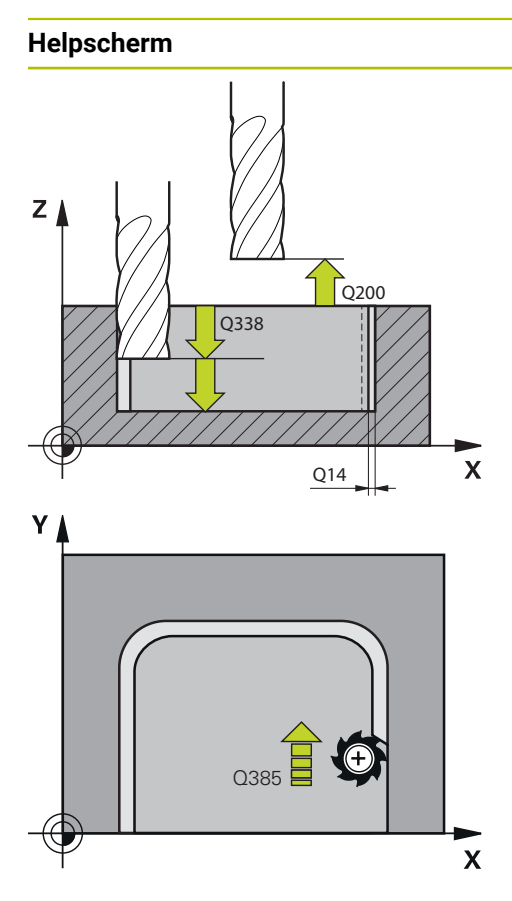

#### Parameter

#### Q338 Verplaatsing nabewerking?

Maat waarmee het gereedschap bij de nabewerking in de spilas wordt verplaatst.

Q338=0: nabewerken in een verplaatsing

De waarde werkt incrementeel.

Invoer: 0...999999,9999

#### Q385 Aanzet nabewerken?

Verplaatsingssnelheid van het gereedschap bij het nabewerken zijkant in mm/min

Invoer: 0...99999.999 alternatief FAUTO, FU, FZ

#### Q253 Aanzet voorpositioneren?

Verplaatsingssnelheid van het gereedschap bij het benaderen van de startpositie in mm/min. Deze aanzet wordt onder het coördinaatoppervlak echter buiten het gedefinieerde materiaal gebruikt.

Invoer: 0...99999,9999 alternatief FMAX, FAUTO, PREDEF

#### Q200 Veiligheidsafstand?

Afstand onderkant gereedschap – werkstukoppervlak. De waarde werkt incrementeel.

#### Invoer: 0...99999,9999 Alternatief PREDEF

#### Q14 Overmaat voor kantnabewerking?

De overmaat zijkant **Q14** blijft na de nabewerking staan. Deze overmaat moet kleiner zijn dan de overmaat in cyclus **271**. De waarde werkt incrementeel.

#### Invoer: -99999,9999...+99999,9999

#### Q438 resp. QS438 Nummer/naam ruimgereedschap?

Nummer of naam van het gereedschap waarmee de besturing de contourkamer heeft geruimd. U kunt via de selectiemogelijkheid in de actiebalk het voorruimgereedschap direct uit de gereedschapstabel overnemen. Bovendien kunt u met met de selectiemogelijkheid Naam in de actiebalk zelf de gereedschapsnaam invoeren. Wanneer u het invoerveld verlaat, voegt de besturing het aanhalingsteken boven automatisch in.

-1: bij het laatst gebruikte gereedschap wordt uitgegaan van ruimgereedschap (standaardinstelling).

Invoer: -1...+32767.9 alternatief maximaal 255 tekens

## Q351 Freeswijze? Meel.=+1, Tegenl.=-1

Soort freesbewerking. Er wordt rekening gehouden met de spilrotatierichting:

- +1 = meelopend frezen
- -1 = tegenlopend frezen

**PREDEF**: de besturing neemt de waarde van een **GLOBAL DEF**-regel over

(wanneer u 0 invoert, vindt de bewerking meelopend plaats) Invoer: -1, 0, +1 Alternatief **PREDEF** 

#### Voorbeeld

| 11 CYCL DEF 274 OCM NABEW. ZIJKANT ~ |                        |  |
|--------------------------------------|------------------------|--|
| Q338=+0                              | ;VERPLAATSING NABEW. ~ |  |
| Q385=+500                            | ;AANZET NABEWERKEN ~   |  |
| Q253=+750                            | ;AANZET VOORPOS. ~     |  |
| Q200=+2                              | ;VEILIGHEIDSAFSTAND ~  |  |
| Q14=+0                               | ;OVERMAAT ZIJKANT ~    |  |
| Q438=-1                              | ;RUIMGEREEDSCHAP ~     |  |
| Q351=+1                              | ;FREESWIJZE            |  |

# 10.7 Cyclus 277 OCM AFKANTEN (optie #167)

#### **ISO-programmering**

G277

## Toepassing

Met cyclus **277 OCM AFKANTEN** kunt u kanten van complexe contouren afbramen, die u al eerder met OCM-cycli hebt geruimd.

De cyclus houdt rekening met de aangrenzende contouren en begrenzingen die u eerder met cyclus **271 OCM CONTOURGEGEVENS** of de standaardgeometrieën 12xx hebt opgeroepen.

#### Voorwaarden

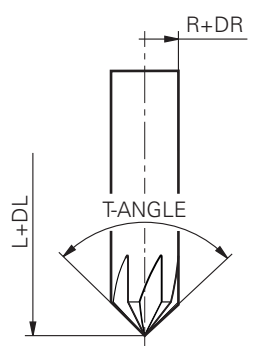

U moet het gereedschap correct aanmaken in de gereedschapstabel zodat de besturing cyclus **277** kan uitvoeren:

- L + DL: totale lengte tot de theoretische punt
- **R** + **DR**: definitie van de totale radius van het gereedschap
- T-ANGLE: punthoek van het gereedschap
- Verder moet u vóór de oproep van cyclus 277 nog meer cycli programmeren:
- CONTOUR DEF / SEL CONTOUR, alternatief cyclus 14 CONTOUR
- Cyclus 271 OCM CONTOURGEGEVENS of de standaardgeometrieën 12xx
- evt. cyclus 272 OCM VOORBEWERKEN
- evt. cyclus 273 OCM NABEW. ZIJKANT
- evt. cyclus 274 OCM NABEW. ZIJKANT

# Cyclusverloop

- 1 Het gereedschap verplaatst zich met positioneerlogica naar het startpunt. Dit wordt door de geprogrammeerde contour automatisch bepaald
  - Verdere informatie: "Positioneerlogica OCM-cycli", Pagina 342
- 2 In de volgende stap verplaatst het gereedschap zich met **FMAX** naar de veiligheidsafstand **Q200**
- 3 Het gereedschap stelt zich vervolgens loodrecht op Q353 DIEPTE GER.PUNT in
- 4 De besturing benadert de contour tangentiaal of loodrecht (afhankelijk van de beschikbare ruimte). De afkanting wordt met de freesaanzet **Q207** afgewerkt
- 5 Ten slotte verplaatst het gereedschap zich tangentiaal of loodrecht (afhankelijk van de beschikbare ruimte) weg van de contour
- 6 Wanneer meerdere contouren aanwezig zijn, positioneert de besturing het gereedschap na elke contour naar de veilige hoogte en benadert het volgende startpunt. Stappen 3 tot 6 worden net zolang herhaald totdat de geprogrammeerde contour compleet is afgekant
- 7 Ten slotte verplaatst het gereedschap zich met **Q253 AANZET VOORPOS.** naar **Q200 VEILIGHEIDSAFSTAND** en dan met **FMAX** naar **Q260 VEILIGE HOOGTE**

# Instructies

- Deze cyclus kunt u uitsluitend in de bewerkingsmodus **FUNCTION MODE MILL** uitvoeren.
- De besturing bepaalt automatisch het startpunt voor het afkanten. Het startpunt is afhankelijk van de beschikbare ruimte.
- De besturing bewaakt de gereedschapsradius. Aangrenzende wanden uit cyclus 271 OCM CONTOURGEGEVENS of de figuurcycli 12xx worden niet beschadigd.
- De cyclus bewaakt de contourbeschadigingen op de bodem tegenover de gereedschapspunt. Deze gereedschapspunt volgt uit de radius R, de radius van gereedschapspunt R\_TIP en de punthoek T-ANGLE.
- Let op dat de actieve gereedschapsradius kleiner dan of gelijk moet zijn aan de radius van het ruimgereedschap. Anders kan het zijn dat de besturing niet alle kanten volledig aanschuint. De actieve gereedschapsradius is de radius op de snijdende hoogte van het gereedschap. Deze gereedschapsradius volgt uit T-ANGLE en R\_TIP uit de gereedschapstabel.
- De volgende cyclus houdt rekening met additionele functies M109 en M110: De besturing houdt bij bewerkingen aan de binnen- en buitenzijde de aanzet van cirkelbogen bij binnen- en buitenradiussen op de snijkant van het gereedschap constant.

Meer informatie: Gebruikershandboek Programmeren en testen

Als er bij het afschuinen nog restmateriaal van voorbewerkingen over is, moet u in QS438 RUIMGEREEDSCHAP het laatste voorbewerkingsgereedschap definiëren. Anders kan de contour beschadigd raken.

Verdere informatie: "Werkwijze bij restmateriaal in binnenhoeken", Pagina 339

#### Aanwijzing voor het programmeren

Als de waarde van de parameter Q353 DIEPTE GER.PUNT kleiner is dan de waarde van de parameter Q359 AFKANTINGSBREEDTE, komt de besturing met een foutmelding.

# 10.7.1 Cyclusparameters

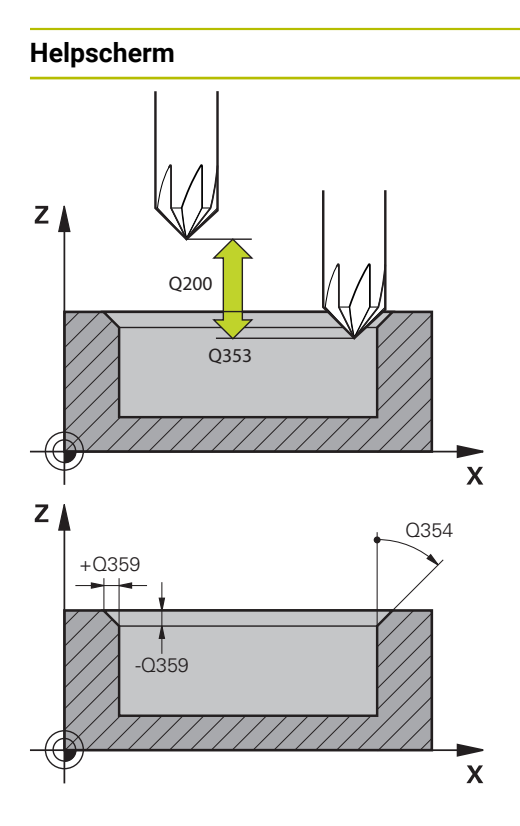

#### Parameter

#### Q353 Diepte gereedschapspunt?

Afstand tussen theoretische gereedschapspunt en coörd. werkstuk-oppervlak. De waarde werkt incrementeel.

# Invoer: -999.9999...-0.0001

Q359 Breedte afkanting (-/+)?

Breedte of diepte van de afkanting:

-: diepte van de afkanting

+: breedte van de afkanting

De waarde werkt incrementeel.

#### Invoer: -999,9999...+999,9999

#### Q207 Aanzet frezen?

Verplaatsingssnelheid van het gereedschap bij het frezen in mm/min

Invoer: 0...99999.999 alternatief FAUTO, FU, FZ

#### Q253 Aanzet voorpositioneren?

Verplaatsingssnelheid van het gereedschap bij het positioneren in mm/min

Invoer: 0...99999,9999 alternatief FMAX, FAUTO, PREDEF

#### Q200 Veiligheidsafstand?

Afstand tussen gereedschapspunt en werkstukoppervlak. De waarde werkt incrementeel.

Invoer: 0...99999,9999 Alternatief PREDEF

#### Q438 resp. QS438 Nummer/naam ruimgereedschap?

Nummer of naam van het gereedschap waarmee de besturing de contourkamer heeft geruimd. U kunt via de selectiemogelijkheid in de actiebalk het voorruimgereedschap direct uit de gereedschapstabel overnemen. Bovendien kunt u met met de selectiemogelijkheid Naam in de actiebalk zelf de gereedschapsnaam invoeren. Wanneer u het invoerveld verlaat, voegt de besturing het aanhalingsteken boven automatisch in.

-1: bij het laatst gebruikte gereedschap wordt uitgegaan van ruimgereedschap (standaardinstelling).

Invoer: -1...+32767.9 alternatief maximaal 255 tekens

#### Q351 Freeswijze? Meel.=+1, Tegenl.=-1

Soort freesbewerking. Er wordt rekening gehouden met de spilrotatierichting:

- +1 = meelopend frezen
- -1 = tegenlopend frezen

**PREDEF**: de besturing neemt de waarde van een **GLOBAL DEF**-regel over

(wanneer u 0 invoert, vindt de bewerking meelopend plaats) Invoer: **-1**, **0**, **+1** Alternatief **PREDEF** 

| Helpscherm | Parameter                                                                                                    |
|------------|----------------------------------------------------------------------------------------------------|
|            | Q354 Hoek afkanting                                                                                                    |
|            | Hoek van de afkanting                                                                                                    |
|            | <b>0</b> : hoek van afkanting is de helft van de gedefinieerde<br><b>T-ANGLE</b> uit de gereedschapstabel                                                                                     |
|            | >0: de afkantingshoek wordt vergeleken met de waarde van<br>de T-ANGLE uit de gereedschapstabel. Wanneer deze beide<br>waarden niet overeenstemmen, komt de besturing met een<br>foutmelding. |
|            | Invoer: 089                                                                                                    |

#### Voorbeeld

| 11 CYCL DEF 277 OCM AFKANTEN ~ |                       |  |
|--------------------------------|-----------------------|--|
| Q353=-1                        | ;DIEPTE GER.PUNT ~    |  |
| Q359=+0.2                      | ;AFKANTINGSBREEDTE ~  |  |
| Q207=+500                      | ;AANZET FREZEN ~      |  |
| Q253=+750                      | ;AANZET VOORPOS. ~    |  |
| Q200=+2                        | ;VEILIGHEIDSAFSTAND ~ |  |
| Q438=-1                        | ;RUIMGEREEDSCHAP ~    |  |
| Q351=+1                        | ;FREESWIJZE ~         |  |
| Q354=+0                        | ;AFKANTINGSHOEK       |  |

# 10.8 OCM-standaardfiguren

## 10.8.1 Basisprincipes

De besturing stelt cycli voor vaak benodigde figuren beschikbaar. De figuren kunt u als kamers, eilanden of begrenzingen programmeren.

#### Deze figuurcycli bieden de volgende voordelen:

- De figuren en bewerkingsgegevens programmeert u comfortabel zonder aparte baanbeweging
- U kunt vaak benodigde figuren hergebruiken
- Bij een eiland of open kamer biedt de besturing nog meer cycli voor de definitie van de figuurbegrenzing
- Met het figuurtype begrenzing kunt u uw figuur vlakfrezen

Een figuur definieert de OCM-contourgegevens opnieuw en heft de definitie van een eerder gedefinieerde cyclus **271 OCM CONTOURGEGEVENS** of een figuurbegrenzing op.

#### De besturing biedt de volgende cycli om de figuren te definiëren:

- **1271 OCM RECHTHOEK**, zie Pagina 374
- 1272 OCM CIRKEL, zie Pagina 377
- 1273 OCM SLEUF/DAM, zie Pagina 380
- 1278 OCM VEELHOEK, zie Pagina 383

#### De besturing biedt de volgende cycli om de figuurbegrenzing te definiëren:

- **1281 OCM BEGRENZING RECHTHOEK**, zie Pagina 386
- 1282 OCM BEGRENZING CIRKEL, zie Pagina 388

#### Toleranties

De besturing biedt de mogelijkheid in de volgende cycli en cyclusparameters toleranties vast te leggen:

| Cyclusnummer       | Parameter               |
|--------------------|-------------------------|
| 1271 OCM RECHTHOEK | Q218 LENGTE 1E ZIJKANT, |
|                    | Q219 LENGTE 2E ZIJKANT  |
| 1272 OCM CIRKEL    | Q223 CIRKEL DIAMETER    |
| 1273 OCM SLEUF/DAM | Q219 SLEUFBREEDTE,      |
|                    | Q218 SLEUFLENGTE        |
| 1278 OCM VEELHOEK  | Q571 DIAM. REF.CIRKEL   |

U kunt de volgende toleranties definiëren:

| Toleranties      | Voorbeeld     | Productiemaat |
|------------------|---------------|---------------|
| Afmetingen       | 10+0,01-0,015 | 9,9975        |
| DIN EN ISO 286-2 | 10H7          | 10,0075       |
| DIN ISO 2768-1   | 10m           | 10,0000       |

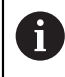

Let bij de invoer van toleranties plaatshouder op het juiste gebruik van hoofdletters en kleine letters.

Ga als volgt te werk:

- Cyclusdefinitie starten
- Cyclusparameters definiëren
- ► Keuze-optie **TEKST** in de actiebalk selecteren
- Voer de nominale maat incl. tolerantie in

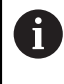

Wanneer u een verkeerde tolerantie programmeert, beëindigt de besturing de afwerking met een foutmelding.

# 10.9 Cyclus 1271 OCM RECHTHOEK (optie #167)

#### ISO-programmering G1271

# Toepassing

Met de figuurcyclus **1271 OCM RECHTHOEK** programmeert u een rechthoek. Deze figuur kunt u als kamer, eiland of als begrenzing voor het vlakfrezen gebruiken. Verder kunt u de lengtetoleranties programmeren.

Wanneer u met cyclus 1271 werkt, programmeert u het volgende:

- Cyclus **1271 OCM RECHTHOEK** 
  - Wanneer u Q650=1 (figuurtype = eiland) programmeert, moet u met behulp van cyclus 1281 OCM BEGRENZING RECHTHOEK of 1282 OCM BEGRENZING CIRKEL een begrenzing definiëren
- Cyclus 272 OCM VOORBEWERKEN
- Evt. cyclus 273 OCM NABEW. ZIJKANT
- Evt. cyclus 274 OCM NABEW. ZIJKANT
- Evt. cyclus 277 OCM AFKANTEN

## Instructies

- Deze cyclus kunt u uitsluitend in de bewerkingsmodus **FUNCTION MODE MILL** uitvoeren.
- Cyclus 1271 is DEF-actief, d.w.z. dat cyclus 1271 vanaf zijn definitie in het NCprogramma actief is.
- De in cyclus 1271 ingevoerde bewerkingsinformatie geldt voor de OCM-bewerkingscycli 272 tot 274 en 277.

#### Aanwijzingen voor het programmeren

- De cyclus heeft een overeenkomstige voorpositionering nodig die afhankelijk is van Q367.
- Als u een figuur op meerdere posities wilt afwerken en vooraf hebt voorbewerkt, programmeert u in de OCM-bewerkingscyclus het nummer of de naam van het ruimgereedschap. Indien niet is voorgeruimd, moet u bij de eerste voorbewerking in de cyclusparameter Q438=0 definiëren.

#### 10.9.1 Cyclusparameters

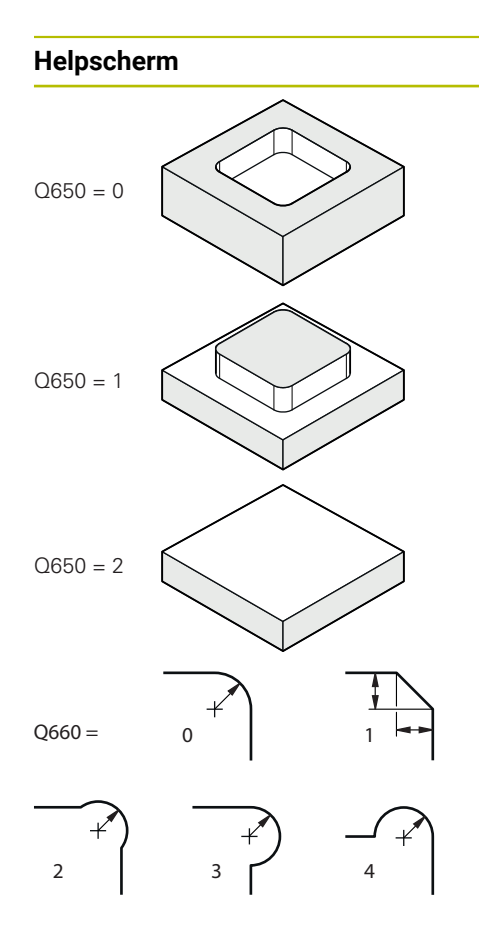

| Parameter                     |  |  |
|-------------------------------|--|--|
| Q650 Type figuur?             |  |  |
| Geometrie van de figuur:      |  |  |
| <b>0</b> : tas                |  |  |
| 1: eiland                     |  |  |
| 2: hogronzing voor vlakfrozon |  |  |

2: begrenzing voor vlakfrezen

Invoer: 0, 1, 2

#### Q218 Lengte eerste zijde?

Lengte van de 1e Zijde van de figuur, parallel aan de hoofdas. De waarde werkt incrementeel. Indien nodig kunt u een tolerantie programmeren.

Verdere informatie: "Toleranties", Pagina 373 Invoer: 0...99999,9999

#### Q219 Lengte tweede zijde?

Lengte van de 2e Zijde van de figuur, parallel aan de nevenas. De waarde werkt incrementeel. Indien nodig kunt u een tolerantie programmeren.

Verdere informatie: "Toleranties", Pagina 373

Invoer: 0...99999,9999

## Q660 Type hoeken?

Geometrie van de hoeken:

0: radius

1: afkanting

- 2: hoekvrijfrezing in de richting van de hoofd- en nevenas
- 3: hoekvrijfrezing in de richting van de hoofdas
- 4: hoekvrijfrezing in de richting van de nevenas

Invoer: 0, 1, 2, 3, 4

## Q220 Hoekradius?

Radius of afkanting van de figuurhoek

Invoer: 0...99999,9999

#### Q367 Positie kamer (0/1/2/3/4)?

Positie van de figuur gerelateerd aan de positie van het gereedschap bij de cyclusoproep:

- **0**: gereedschapspositie = midden van het figuur
- 1: gereedschapspositie = hoek linksonder
- 2: gereedschapspositie = hoek rechtsonder
- 3: gereedschapspositie = hoek rechtsboven
- 4: gereedschapspositie = hoek linksboven

Invoer: 0, 1, 2, 3, 4

#### Q224 Rotatiepositie?

Hoek waarmee de figuur wordt geroteerd. Het rotatiecentrum ligt in het midden van de figuur. De waarde werkt absoluut.

Invoer: -360.000...+360.000

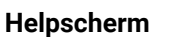

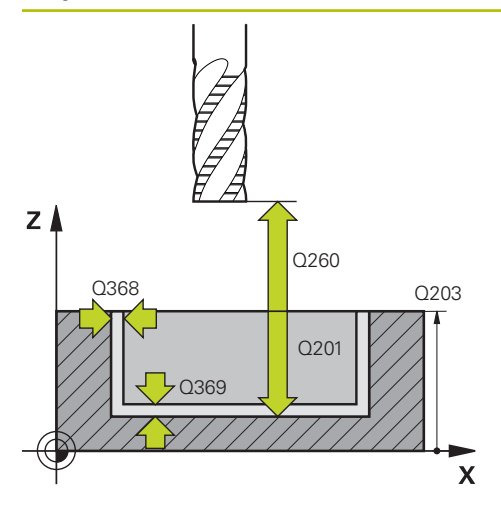

#### Parameter

#### Q203 Coörd. werkstukoppervlakte?

Coördinaat van het werkstukoppervlak met betrekking tot het actieve nulpunt. De waarde werkt absoluut.

#### Invoer: -99999,9999...+99999,9999

#### Q201 Diepte?

afstand tussen werkstukoppervlak en bodem van de contour. De waarde werkt incrementeel.

#### Invoer: -99999.9999...+0

#### Q368 Overmaat voor kantnabewerking?

Overmaat voor nabewerking in het bewerkingsvlak. De waarde werkt incrementeel.

#### Invoer: 0...99999,9999

#### Q369 Overmaat voor dieptenabewerking?

Overmaat voor nabewerking voor de diepte. De waarde werkt incrementeel.

#### Invoer: 0...999999,9999

#### Q260 Veilige hoogte?

Coördinaat in de gereedschapsas waarop een botsing met het werkstuk uitgesloten is (voor tussenpositionering en terugtrekken aan het einde van de cyclus). De waarde werkt absoluut.

Invoer: -99999,9999...+99999,9999 Alternatief PREDEF

#### Q578 Factor radius bij binnenhoeken?

De binnenradii aan de contour ontstaan uit de gereedschapsradius opgeteld bij het product uit de gereedschapsradius en **Q578**.

Invoer: 0.05...0.99

| 11 CYCL DEF 1271 OCM RECHTHOEK ~ |                      |  |
|----------------------------------|----------------------|--|
| Q650=+1                          | ;FIGUURTYPE ~        |  |
| Q218=+60                         | ;LENGTE 1E ZIJKANT ~ |  |
| Q219=+40                         | ;LENGTE 2E ZIJKANT ~ |  |
| Q660=+0                          | ;TYPE HOEKEN ~       |  |
| Q220=+0                          | ;HOEKRADIUS ~        |  |
| Q367=+0                          | ;POSITIE KAMER ~     |  |
| Q224=+0                          | ;ROTATIEPOSITIE ~    |  |
| Q203=+0                          | ;COORD. OPPERVLAK ~  |  |
| Q201=-10                         | ;DIEPTE ~            |  |
| Q368=+0                          | ;OVERMAAT ZIJKANT ~  |  |
| Q369=+0                          | ;OVERMAAT DIEPTE ~   |  |
| Q260=+50                         | ;VEILIGE HOOGTE ~    |  |
| Q578=+0.2                        | ;FACTOR BINNENHOEKEN |  |

# 10.10 Cyclus 1272 OCM CIRKEL (optie #167)

#### ISO-programmering G1272

# Toepassing

Met de figuurcyclus **1272 OCM CIRKEL** programmeert u een cirkel. Deze figuur kunt u als kamer, eiland of als begrenzing voor het vlakfrezen gebruiken. Verder kunt u voor de diameter een tolerantie programmeren.

Wanneer u met cyclus 1272 werkt, programmeert u het volgende:

- Cyclus 1272 OCM CIRKEL
  - Wanneer u Q650=1 (figuurtype = eiland) programmeert, moet u met behulp van cyclus 1281 OCM BEGRENZING RECHTHOEK of 1282 OCM BEGRENZING CIRKEL een begrenzing definiëren
- Cyclus 272 OCM VOORBEWERKEN
- Evt. cyclus 273 OCM NABEW. ZIJKANT
- Evt. cyclus 274 OCM NABEW. ZIJKANT
- Evt. cyclus 277 OCM AFKANTEN

# Instructies

- Deze cyclus kunt u uitsluitend in de bewerkingsmodus FUNCTION MODE MILL uitvoeren.
- Cyclus 1272 is DEF-actief, d.w.z. dat cyclus 1272 vanaf zijn definitie in het NCprogramma actief is.
- De in cyclus 1272 ingevoerde bewerkingsinformatie geldt voor de OCM-bewerkingscycli 272 tot 274 en 277.

#### Aanwijzing voor het programmeren

- De cyclus heeft een overeenkomstige voorpositionering nodig die afhankelijk is van Q367.
- Als u een figuur op meerdere posities wilt afwerken en vooraf hebt voorbewerkt, programmeert u in de OCM-bewerkingscyclus het nummer of de naam van het ruimgereedschap. Indien niet is voorgeruimd, moet u bij de eerste voorbewerking in de cyclusparameter Q438=0 definiëren.

# 10.10.1 Cyclusparameters

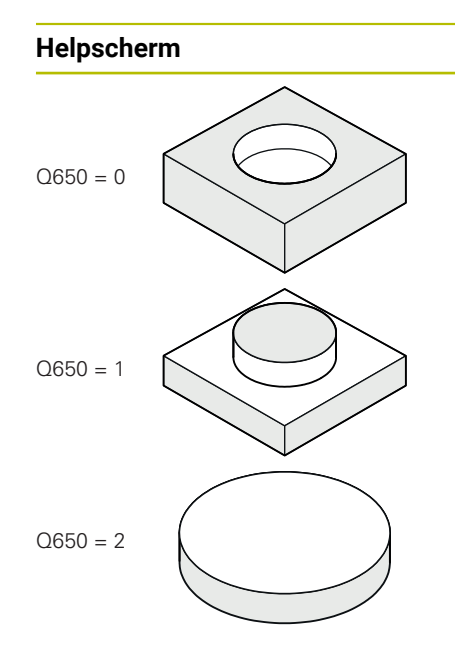

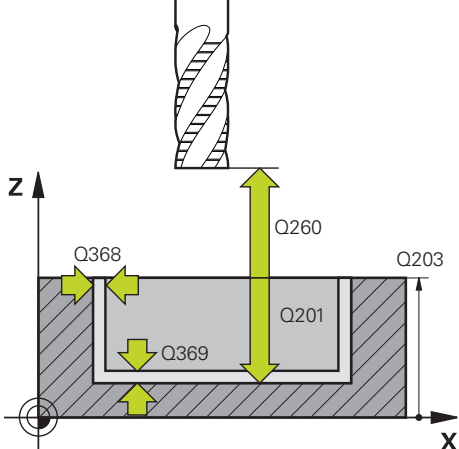

| Paramete                           | er en en en en en en en en en en en en en                                                                                                    |
|------------------------------------|----------------------------------------------------------------------------------------------------|
| Q650 Typ                           | be figuur?                                                                                                    |
| Geometri                           | e van de figuur:                                                                                                    |
| <b>0</b> : tas                     |                                                                                                    |
| 1: eiland                          |                                                                                                    |
| 2: begren                          | zing voor vlakfrezen                                                                                                    |
| Invoer: <b>0</b> ,                 | 1, 2                                                                                                    |
| Q223 Cir                           | kel diameter?                                                                                                    |
| Diameter<br>tolerantie             | van de nabewerkte cirkel. Indien nodig kunt u ee<br>programmeren.                                                                                   |
| Verdere i                          | nformatie: "Toleranties", Pagina 373                                                                                                    |
| Invoer: 0.                         | 99999,9999                                                                                                    |
| Q367 Pos                           | itie kamer (0/1/2/3/4)?                                                                                                    |
| Positie va<br>gereedsc             | n de figuur gerelateerd aan de positie van het<br>hap bij de cyclusoproep:                                                                          |
| <b>0</b> : gereed                  | schappos. = midden van de figuur                                                                                                    |
| 1: gereed                          | schappos. = kwadrantovergang bij 90°                                                                                                    |
| 2: gereed                          | schappos. = kwadrantovergang bij 0°                                                                                                    |
| 3: gereed                          | schappos. = kwadrantovergang bij 270°                                                                                                    |
| 4: gereed                          | schappos. = kwadrantovergang bij 180°                                                                                                    |
| Invoer: <b>0</b> ,                 | 1, 2, 3, 4                                                                                                    |
| Q203 Coi                           | ord. werkstukoppervlakte?                                                                                                    |
| Coördina<br>actieve n              | at van het werkstukoppervlak met betrekking tot<br>Jlpunt. De waarde werkt absoluut.                                                                |
| Invoer: <b>-9</b>                  | 9999,9999+99999,9999                                                                                                    |
| Q201 Die                           | pte?                                                                                                    |
| afstand ti<br>De waard             | ussen werkstukoppervlak en bodem van de cont<br>e werkt incrementeel.                                                                               |
| Invoer: -9                         | 9999.9999+0                                                                                                    |
| Q368 Ov                            | ermaat voor kantnabewerking?                                                                                                    |
| Overmaa <sup>.</sup><br>waarde w   | t voor nabewerking in het bewerkingsvlak. De<br>verkt incrementeel.                                                                                 |
| Invoer: 0.                         | 99999,9999                                                                                                    |
| Q369 Ov                            | ermaat voor dieptenabewerking?                                                                                                    |
| Overmaa <sup>.</sup><br>incremen   | t voor nabewerking voor de diepte. De waarde we<br>teel.                                                                                            |
| Invoer: <b>0.</b>                  | 99999,9999                                                                                                    |
| Q260 Vei                           | lige hoogte?                                                                                                    |
| Coördina<br>het werks<br>terugtrek | at in de gereedschapsas waarop een botsing me<br>tuk uitgesloten is (voor tussenpositionering en<br>ken aan het einde van de cyclus). De waarde wer |

Invoer: -99999,9999...+99999,9999 Alternatief PREDEF

| Helpscherm | Parameter                                                                                                    |
|------------|----------------------------------------------------------------------------------------------------|
|            | Q578 Factor radius bij binnenhoeken?                                                                                                    |
|            | De minimale radius van een rondkamer volgt uit de gereed-<br>schapsradius opgeteld bij het product van de gereedschaps-<br>radius en <b>Q578</b> . |
|            | Invoer: 0.050.99                                                                                                    |

| 11 CYCL DEF 1272 OCM CIRKEL ~ |                      |  |
|-------------------------------|----------------------|--|
| Q650=+0                       | ;FIGUURTYPE ~        |  |
| Q223=+50                      | ;CIRKEL DIAMETER ~   |  |
| Q367=+0                       | ;POSITIE KAMER ~     |  |
| Q203=+0                       | ;COORD. OPPERVLAK ~  |  |
| Q201=-20                      | ;DIEPTE ~            |  |
| Q368=+0                       | ;OVERMAAT ZIJKANT ~  |  |
| Q369=+0                       | ;OVERMAAT DIEPTE ~   |  |
| Q260=+100                     | ;VEILIGE HOOGTE ~    |  |
| Q578=+0.2                     | ;FACTOR BINNENHOEKEN |  |

# 10.11 Cyclus 1273 OCM SLEUF/DAM (optie #167)

#### ISO-programmering G1273

# Toepassing

Met de figuurcyclus **1273 OCM SLEUF/DAM** programmeert u een sleuf of een dam. Ook een begrenzing voor het vlakfrezen is mogelijk. Verder kunt u voor de breedte en lengte een tolerantie programmeren.

Wanneer u met cyclus 1273 werkt, programmeert u het volgende:

- Cyclus 1273 OCM SLEUF/DAM
  - Wanneer u Q650=1 (figuurtype = eiland) programmeert, moet u met behulp van cyclus 1281 OCM BEGRENZING RECHTHOEK of 1282 OCM BEGRENZING CIRKEL een begrenzing definiëren
- Cyclus 272 OCM VOORBEWERKEN
- Evt. cyclus 273 OCM NABEW. ZIJKANT
- Evt. cyclus 274 OCM NABEW. ZIJKANT
- Evt. cyclus 277 OCM AFKANTEN

## Instructies

- Deze cyclus kunt u uitsluitend in de bewerkingsmodus **FUNCTION MODE MILL** uitvoeren.
- Cyclus 1273 is DEF-actief, d.w.z. dat cyclus 1273 vanaf zijn definitie in het NCprogramma actief is.
- De in cyclus 1273 ingevoerde bewerkingsinformatie geldt voor de OCM-bewerkingscycli 272 tot 274 en 277.

#### Aanwijzing voor het programmeren

- De cyclus heeft een overeenkomstige voorpositionering nodig die afhankelijk is van Q367.
- Als u een figuur op meerdere posities wilt afwerken en vooraf hebt voorbewerkt, programmeert u in de OCM-bewerkingscyclus het nummer of de naam van het ruimgereedschap. Indien niet is voorgeruimd, moet u bij de eerste voorbewerking in de cyclusparameter Q438=0 definiëren.

## 10.11.1 Cyclusparameters

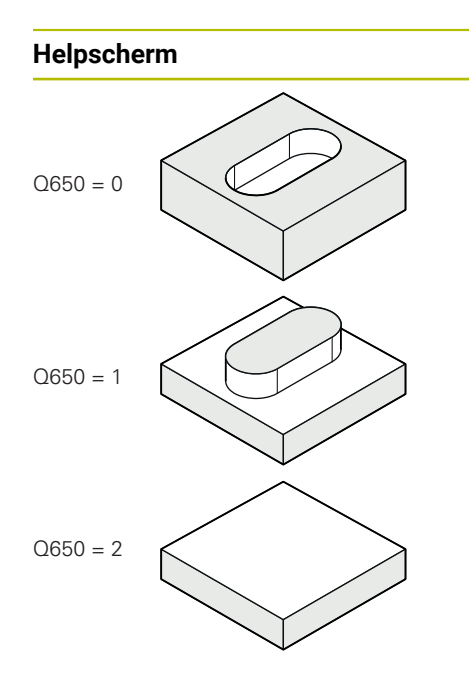

# Parameter Q650 Type figuur?

Geometrie van de figuur: **0**: tas **1**: eiland **2**: begrenzing voor vlakfrezen Invoer: **0**, **1**, **2** 

### Q219 Breedte sleuf?

Breedte van de sleuf of dam, parallel aan de nevenas van het bewerkingsvlak. De waarde werkt incrementeel. Indien nodig kunt u een tolerantie programmeren.

Verdere informatie: "Toleranties", Pagina 373 Invoer: 0...99999,9999

#### Q218 Lengte sleuf?

Lengte van de sleuf of dam, parallel aan de hoofdas van het bewerkingsvlak. De waarde werkt incrementeel. Indien nodig kunt u een tolerantie programmeren.

Verdere informatie: "Toleranties", Pagina 373

Invoer: 0...99999,9999

#### Q367 Positie sleuf (0/1/2/3/4)?

Positie van de figuur gerelateerd aan de positie van het gereedschap bij de cyclusoproep:

- 0: gereedschapspositie = midden van het figuur
- 1: gereedschapspositie = linker uiteinde van het figuur
- 2: gereedschapspositie = centrum van de linker figuurcirkel
- 3: gereedschapspositie = centrum van de rechter figuurcirkel
- 4: gereedschapspositie = rechter uiteinde van het figuur

Invoer: 0, 1, 2, 3, 4

#### Q224 Rotatiepositie?

Hoek waarmee de figuur wordt geroteerd. Het rotatiecentrum ligt in het midden van de figuur. De waarde werkt absoluut.

Invoer: -360.000...+360.000

### Helpscherm

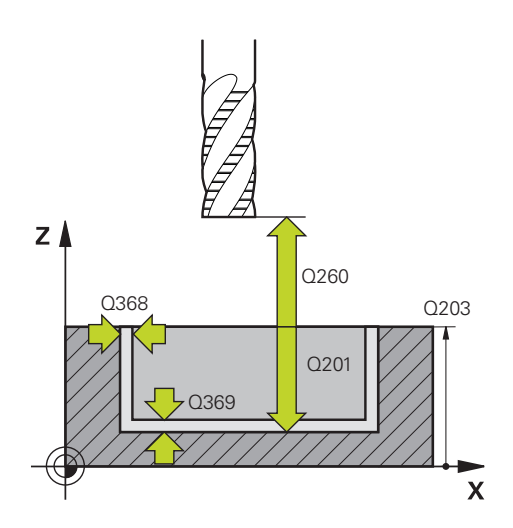

#### Parameter

#### Q203 Coörd. werkstukoppervlakte?

Coördinaat van het werkstukoppervlak met betrekking tot het actieve nulpunt. De waarde werkt absoluut.

#### Invoer: -99999,9999...+99999,9999

#### Q201 Diepte?

afstand tussen werkstukoppervlak en bodem van de contour. De waarde werkt incrementeel.

#### Invoer: -99999.9999...+0

#### Q368 Overmaat voor kantnabewerking?

Overmaat voor nabewerking in het bewerkingsvlak. De waarde werkt incrementeel.

Invoer: 0...99999,9999

#### Q369 Overmaat voor dieptenabewerking?

Overmaat voor nabewerking voor de diepte. De waarde werkt incrementeel.

#### Invoer: 0...99999,9999

#### Q260 Veilige hoogte?

Coördinaat in de gereedschapsas waarop een botsing met het werkstuk uitgesloten is (voor tussenpositionering en terugtrekken aan het einde van de cyclus). De waarde werkt absoluut.

Invoer: -99999,9999...+99999,9999 Alternatief PREDEF

#### Q578 Factor radius bij binnenhoeken?

De minimale radius (sleufbreedte) van een sleuf volgt uit de gereedschapsradius opgeteld bij het product van de gereedschapsradius en **Q578**.

Invoer: 0.05...0.99

| 11 CYCL DEF 1273 OCM SLEUF/DAM ~ |                      |  |
|----------------------------------|----------------------|--|
| Q650=+0                          | ;FIGUURTYPE ~        |  |
| Q219=+10                         | ;SLEUFBREEDTE ~      |  |
| Q218=+60                         | ;SLEUFLENGTE ~       |  |
| Q367=+0                          | ;SLEUF POSITIE ~     |  |
| Q224=+0                          | ;ROTATIEPOSITIE ~    |  |
| Q203=+0                          | ;COORD. OPPERVLAK ~  |  |
| Q201=-20                         | ;DIEPTE ~            |  |
| Q368=+0                          | ;OVERMAAT ZIJKANT ~  |  |
| Q369=+0                          | ;OVERMAAT DIEPTE ~   |  |
| Q260=+100                        | ;VEILIGE HOOGTE ~    |  |
| Q578=+0.2                        | ;FACTOR BINNENHOEKEN |  |

# 10.12 Cyclus 1278 OCM VEELHOEK (optie #167)

ISO-programmering G1278

# Toepassing

Met de figuurcyclus **1278 OCM VEELHOEK** programmeert u een veelhoek. Deze figuur kunt u als kamer, eiland of als begrenzing voor het vlakfrezen gebruiken. Verder kunt u voor de referentiediameter een tolerantie programmeren.

Wanneer u met cyclus 1278 werkt, programmeert u het volgende:

- Cyclus 1278 OCM VEELHOEK
  - Wanneer u Q650=1 (figuurtype = eiland) programmeert, moet u met behulp van cyclus 1281 OCM BEGRENZING RECHTHOEK of 1282 OCM BEGRENZING CIRKEL een begrenzing definiëren
- Cyclus 272 OCM VOORBEWERKEN
- Evt. cyclus 273 OCM NABEW. ZIJKANT
- Evt. cyclus 274 OCM NABEW. ZIJKANT
- Evt. cyclus 277 OCM AFKANTEN

## Instructies

- Deze cyclus kunt u uitsluitend in de bewerkingsmodus FUNCTION MODE MILL uitvoeren.
- Cyclus **1278** is DEF-actief, d.w.z. dat cyclus **1278** vanaf zijn definitie in het NCprogramma actief is.
- De in cyclus 1278 ingevoerde bewerkingsinformatie geldt voor de OCM-bewerkingscycli 272 tot 274 en 277.

#### Aanwijzing voor het programmeren

- De cyclus heeft een overeenkomstige voorpositionering nodig die afhankelijk is van Q367.
- Als u een figuur op meerdere posities wilt afwerken en vooraf hebt voorbewerkt, programmeert u in de OCM-bewerkingscyclus het nummer of de naam van het ruimgereedschap. Indien niet is voorgeruimd, moet u bij de eerste voorbewerking in de cyclusparameter Q438=0 definiëren.

# 10.12.1 Cyclusparameters

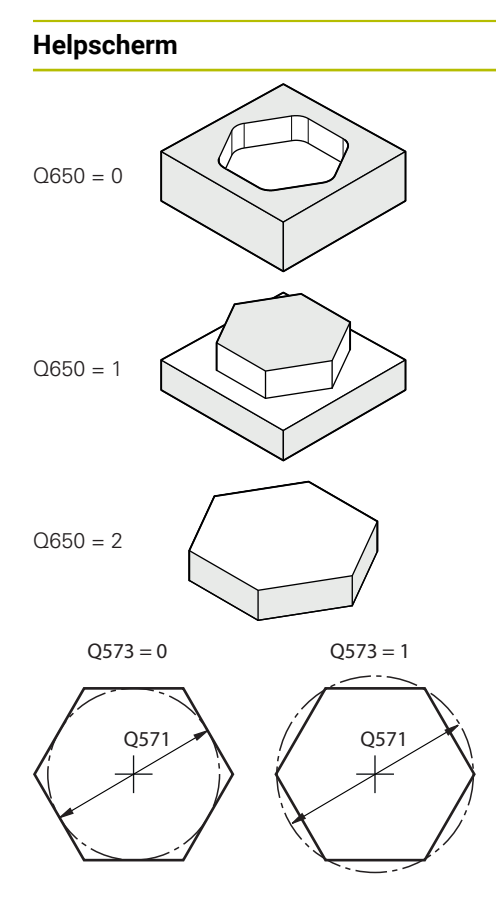

| Parameter                                                                                                    |
|----------------------------------------------------------------------------------------------------|
| Q650 Type figuur?                                                                                              |
| Geometrie van de figuur:                                                                                       |
| <b>0</b> : tas                                                                                                 |
| 1: eiland                                                                                                    |
| 2: begrenzing voor vlakfrezen                                                                                  |
| Invoer: 0, 1, 2                                                                                                |
| Q573 In- / omgeschreven cirkel (0/1)?                                                                          |
| Geef op of de maatvoering <b>Q571</b> aan de binnencirkel of aan de omgeschreven cirkel moet zijn gerelateerd: |
| <b>0</b> : maatvoering is gerelateerd aan de binnencirkel                                                      |
| 1: maatvoering is gerelateerd aan de omgeschreven cirkel                                                       |
| Invoer: 0, 1                                                                                                   |
|                                                                                                    |

#### Q571 Diameter referentiecirkel?

Geef de diameter van de referentiecirkel op. Of de hier ingevoerde diameter betrekking heeft op de omgeschreven cirkel of de ingeschreven cirkel, geeft u op met parameter **Q573**. Indien nodig kunt u een tolerantie programmeren.

Verdere informatie: "Toleranties", Pagina 373

Invoer: 0...99999,9999

## Q572 Aantal hoeken?

Voer het aantal hoeken van de veelhoek in. De besturing verdeelt de hoeken altijd gelijkmatig over de veelhoek. Invoer: **3...30** 

# Q660 Type hoeken?

Geometrie van de hoeken:

0: radius

1: afkanting

Invoer: 0, 1

#### Q220 Hoekradius?

Radius of afkanting van de figuurhoek

# Invoer: 0...99999,9999

### Q224 Rotatiepositie?

Hoek waarmee de figuur wordt geroteerd. Het rotatiecentrum ligt in het midden van de figuur. De waarde werkt absoluut.

Invoer: -360.000...+360.000

## Helpscherm

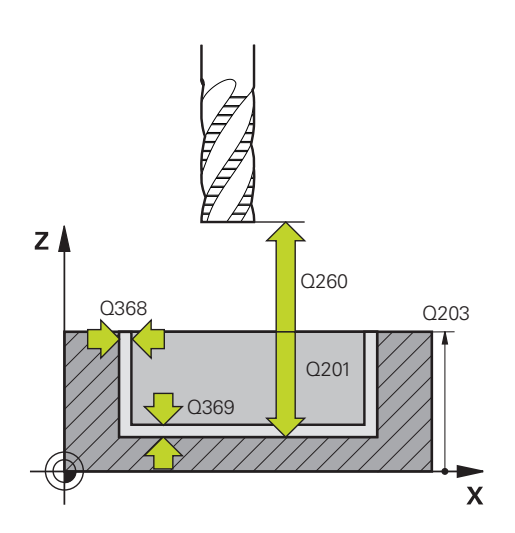

#### Parameter

#### Q203 Coörd. werkstukoppervlakte?

Coördinaat van het werkstukoppervlak met betrekking tot het actieve nulpunt. De waarde werkt absoluut.

#### Invoer: -99999,9999...+99999,9999

#### Q201 Diepte?

afstand tussen werkstukoppervlak en bodem van de contour. De waarde werkt incrementeel.

#### Invoer: -99999.9999...+0

#### Q368 Overmaat voor kantnabewerking?

Overmaat voor nabewerking in het bewerkingsvlak. De waarde werkt incrementeel.

Invoer: 0...99999,9999

#### Q369 Overmaat voor dieptenabewerking?

Overmaat voor nabewerking voor de diepte. De waarde werkt incrementeel.

Invoer: 0...99999,9999

#### Q260 Veilige hoogte?

Coördinaat in de gereedschapsas waarop een botsing met het werkstuk uitgesloten is (voor tussenpositionering en terugtrekken aan het einde van de cyclus). De waarde werkt absoluut.

Invoer: -99999,9999...+99999,9999 Alternatief PREDEF

#### Q578 Factor radius bij binnenhoeken?

De binnenradii aan de contour ontstaan uit de gereedschapsradius opgeteld bij het product uit de gereedschapsradius en **Q578**.

Invoer: 0.05...0.99

| 11 CYCL DEF 1278 OCM VEELHOEK ~ |                      |  |
|---------------------------------|----------------------|--|
| Q650=+0                         | ;FIGUURTYPE ~        |  |
| Q573=+0                         | ;REF.CIRKEL ~        |  |
| Q571=+50                        | ;DIAM. REF.CIRKEL ~  |  |
| Q572=+6                         | ;AANTAL HOEKEN ~     |  |
| Q660=+0                         | ;TYPE HOEKEN ~       |  |
| Q220=+0                         | ;HOEKRADIUS ~        |  |
| Q224=+0                         | ;ROTATIEPOSITIE ~    |  |
| Q203=+0                         | ;COORD. OPPERVLAK ~  |  |
| Q201=-10                        | ;DIEPTE ~            |  |
| Q368=+0                         | ;OVERMAAT ZIJKANT ~  |  |
| Q369=+0                         | ;OVERMAAT DIEPTE ~   |  |
| Q260=+50                        | ;VEILIGE HOOGTE ~    |  |
| Q578=+0.2                       | ;FACTOR BINNENHOEKEN |  |

# 10.13 Cyclus 1281 OCM BEGRENZING RECHTHOEK (optie #167)

#### ISO-programmering G1281

# Toepassing

Met cyclus **1281 OCM BEGRENZING RECHTHOEK** kunt u een begrenzingskader in de vorm van een rechthoek programmeren. Deze cyclus dient om een buitenbegrenzing voor een eiland of een begrenzing voor een open kamer te definiëren, die eerder met behulp van de OCM-standaardfiguur werd geprogrammeerd.

De cyclus is actief wanneer u in een OCM-standardfiguurcyclus de cyclusparameter **Q650 FIGUURTYPE** gelijk aan 0 (kamer) of 1 (eiland) programmeert.

# Instructies

- Deze cyclus kunt u uitsluitend in de bewerkingsmodus **FUNCTION MODE MILL** uitvoeren.
- Cyclus 1281 is DEF-actief, d.w.z. dat cyclus 1281 vanaf zijn definitie in het NCprogramma actief is.
- De in cyclus 1281 opgegeven begrenzingsinformatie geldt voor de cycli 1271 tot 1273 en 1278.

# 10.13.1 Cyclusparameters

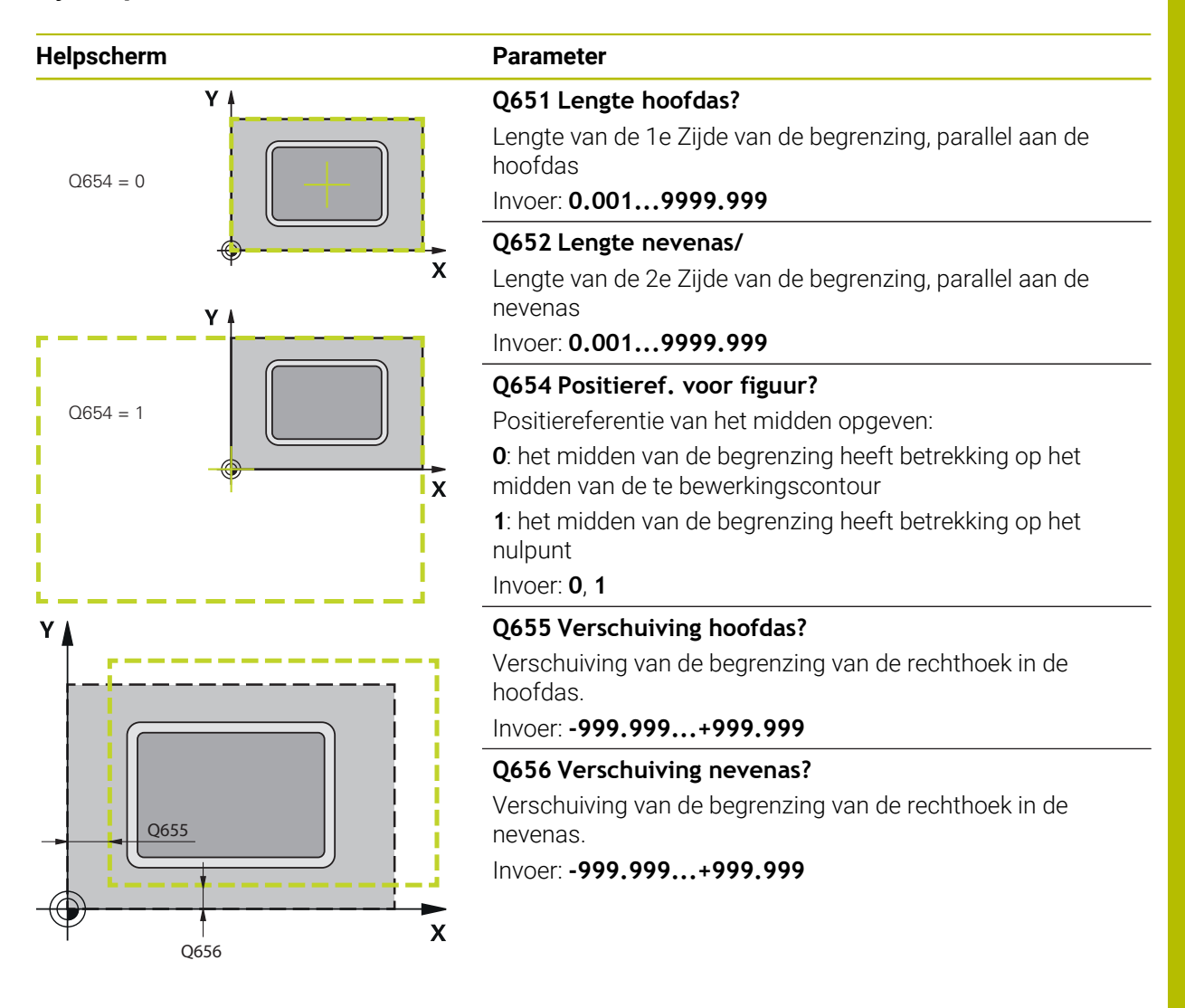

| 11 CYCL DEF 1281 OCM BEGRENZING RECHTHOEK ~ |                      |  |
|---------------------------------------------|----------------------|--|
| Q651=+50                                    | ;LENGTE 1 ~          |  |
| Q652=+50                                    | ;LENGTE 2 ~          |  |
| Q654=+0                                     | ;POSITIEREFERENTIE ~ |  |
| Q655=+0                                     | ;VERSCHUIVING 1 ~    |  |
| Q656=+0                                     | ;VERSCHUIVING 2      |  |

# 10.14 Cyclus 1282 OCM BEGRENZING CIRKEL (optie #167)

#### ISO-programmering G1282

# Toepassing

Met cyclus **1282 OCM BEGRENZING CIRKEL** kunt u een begrenzingskader in de vorm van een cirkel programmeren. Deze cyclus dient om een buitenbegrenzing voor een eiland of een begrenzing voor een open kamer te definiëren, die eerder met behulp van de OCM-standaardfiguur werd geprogrammeerd.

De cyclus is actief wanneer u in een OCM-standaardfiguurcyclus de cyclusparameter **Q650 FIGUURTYPE** gelijk aan **0** (kamer) of **1** (eiland) programmeert.

# Instructies

- Deze cyclus kunt u uitsluitend in de bewerkingsmodus **FUNCTION MODE MILL** uitvoeren.
- Cyclus 1282 is DEF-actief, d.w.z. dat cyclus 1282 vanaf zijn definitie in het NCprogramma actief is.
- De in cyclus 1282 opgegeven begrenzingsinformatie geldt voor de cycli 1271 tot 1273 en 1278.

### 10.14.1 Cyclusparameters

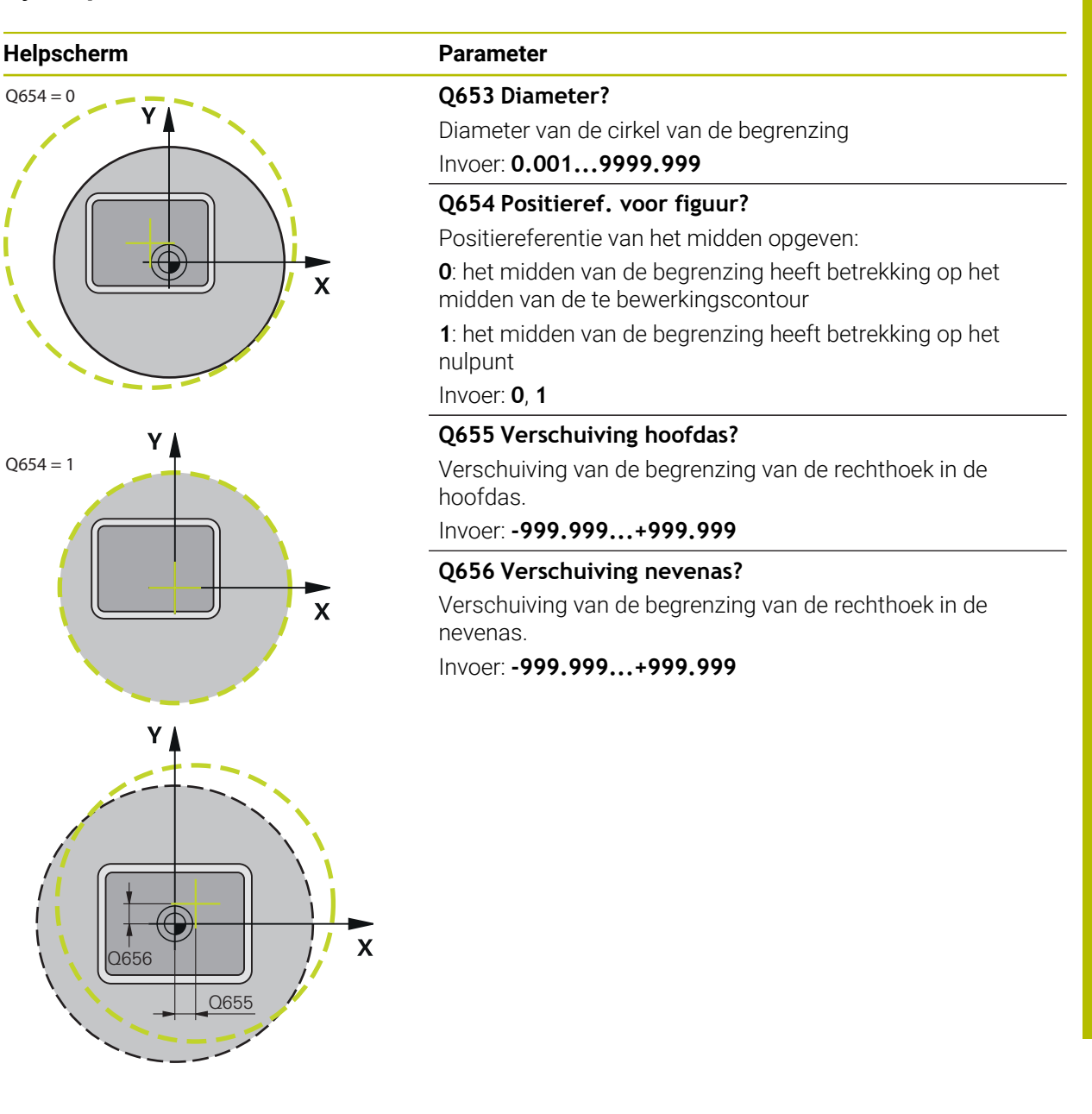

| 11 CYCL DEF 1282 OCM BEGRENZING CIRKEL ~ |                      |  |
|------------------------------------------|----------------------|--|
| Q653=+50                                 | ;DIAMETER ~          |  |
| Q654=+0                                  | ;POSITIEREFERENTIE ~ |  |
| Q655=+0                                  | ;VERSCHUIVING 1 ~    |  |
| Q656=+0                                  | ;VERSCHUIVING 2      |  |

# 10.15 Programmeervoorbeelden

# 10.15.1 Voorbeeld: open kamer en naruimen met OCM-cycli

In het volgende NC-programma worden de OCM-cycli gebruikt. Er wordt een open kamer geprogrammeerd die met behulp van een eiland en een begrenzing wordt gedefinieerd. De bewerking omvat het voor- en nabewerken van een open kamer.

#### Programma-afloop

- Gereedschapsoproep: voorbewerkingsfrees Ø 20 mm
- **CONTOUR DEF** definiëren
- Cyclus 271 definiëren
- Cyclus 272 definiëren en oproepen
- Gereedschapsoproep: voorbewerkingsfrees Ø 8 mm
- Cyclus 272 definiëren en oproepen
- Gereedschapsoproep: nabewerkingsfrees Ø 6 mm
- Cyclus 273 definiëren en oproepen
- Cyclus 274 definiëren en oproepen

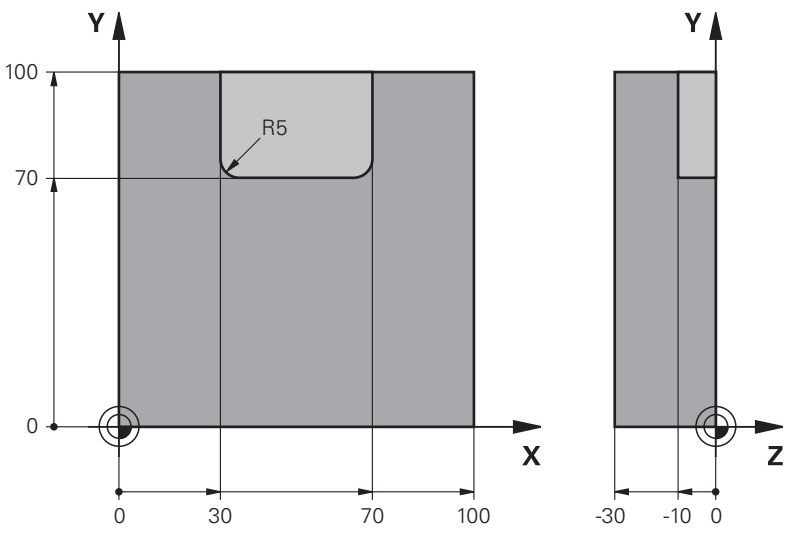

| 0 BEGIN PGM OCM  | _POCKET MM             |                                      |
|------------------|------------------------|--------------------------------------|
| 1 BLK FORM 0.1 Z | X+0 Y+0 Z-30           |                                      |
| 2 BLK FORM 0.2 X | +100 Y+100 Z+0         |                                      |
| 3 TOOL CALL 10 Z | S8000 F1500            | ; gereedschapsoproep, diameter 20 mm |
| 4 L Z+100 R0 FMA | X M3                   |                                      |
| 5 CONTOUR DEF P  | 1 = LBL 1 I2 = LBL 2   |                                      |
| 6 CYCL DEF 271 0 | CM CONTOURGEGEVENS ~   |                                      |
| Q203=+0          | ;COORD. OPPERVLAK ~    |                                      |
| Q201=-10         | ;DIEPTE ~              |                                      |
| Q368=+0.5        | ;OVERMAAT ZIJKANT ~    |                                      |
| Q369=+0.5        | ;OVERMAAT DIEPTE ~     |                                      |
| Q260=+100        | ;VEILIGE HOOGTE ~      |                                      |
| Q578=+0.2        | ;FACTOR BINNENHOEKEN ~ |                                      |
| Q569=+1          | ;OPEN BEGRENZING       |                                      |
| 7 CYCL DEF 272 O | CM VOORBEWERKEN ~      |                                      |

| Q202=+10          | ;DIEPTEVERPLAATSING ~    |                                     |
|-------------------|--------------------------|-------------------------------------|
| Q370=+0.4         | ;BAANOVERLAPPING ~       |                                     |
| Q207=+6500        | ;AANZET FREZEN ~         |                                     |
| Q568=+0.6         | ;FACTOR INSTEKEN ~       |                                     |
| Q253=AUTO         | ;AANZET VOORPOS. ~       |                                     |
| Q200=+2           | ;VEILIGHEIDSAFSTAND ~    |                                     |
| Q438=-0           | ;RUIMGEREEDSCHAP ~       |                                     |
| Q577=+0.2         | ;FACTOR RAD. BENADEREN ~ |                                     |
| Q351=+1           | ;FREESWIJZE ~            |                                     |
| Q576=+6500        | ;SPINDELDREHZAHL ~       |                                     |
| Q579=+0.7         | ;FACTOR S INSTEKEN ~     |                                     |
| Q575=+0           | ;VERPL.STRATEGIE         |                                     |
| 8 CYCL CALL       |                          | ; cyclusoproep                      |
| 9 TOOL CALL 4 Z S | 8000 F1500               | ; gereedschapsoproep, diameter 8 mm |
| 10 L Z+100 R0 FM  | AX M3                    |                                     |
| 11 CYCL DEF 272 0 | OCM VOORBEWERKEN ~       |                                     |
| Q202=+10          | ;DIEPTEVERPLAATSING ~    |                                     |
| Q370=+0.4         | ;BAANOVERLAPPING ~       |                                     |
| Q207=+6000        | ;AANZET FREZEN ~         |                                     |
| Q568=+0.6         | ;FACTOR INSTEKEN ~       |                                     |
| Q253=AUTO         | ;AANZET VOORPOS. ~       |                                     |
| Q200=+2           | ;VEILIGHEIDSAFSTAND ~    |                                     |
| Q438=+10          | ;RUIMGEREEDSCHAP ~       |                                     |
| Q577=+0.2         | ;FACTOR RAD. BENADEREN ~ |                                     |
| Q351=+1           | ;FREESWIJZE ~            |                                     |
| Q576=+10000       | ;SPINDELDREHZAHL ~       |                                     |
| Q579=+0.7         | ;FACTOR S INSTEKEN ~     |                                     |
| Q575=+0           | ;VERPL.STRATEGIE         |                                     |
| 12 CYCL CALL      |                          | ; cyclusoproep                      |
| 13 TOOL CALL 23 2 | Z S10000 F2000           | ; gereedschapsoproep, diameter 6 mm |
| 14 L Z+100 R0 FM  | AX M3                    |                                     |
| 15 CYCL DEF 273 ( | OCM NABEW. ZIJKANT ~     |                                     |
| Q370=+0.8         | ;BAANOVERLAPPING ~       |                                     |
| Q385=AUTO         | ;AANZET NABEWERKEN ~     |                                     |
| Q568=+0.3         | ;FACTOR INSTEKEN ~       |                                     |
| Q253=+750         | ;AANZET VOORPOS. ~       |                                     |
| Q200=+2           | ;VEILIGHEIDSAFSTAND ~    |                                     |
| Q438=-1           | ;RUIMGEREEDSCHAP ~       |                                     |
| Q595=+1           | ;STRATEGIE ~             |                                     |
| Q577=+0.2         | ;FACTOR RAD. BENADEREN   |                                     |
| 16 CYCL CALL      |                          | ; cyclusoproep                      |
| 17 CYCL DEF 274 0 | OCM NABEW. ZIJKANT ~     |                                     |
| O338=+0           | :VERPLAATSING NABEW. ~   |                                     |

| Q385=AUTO     | ;AANZET NABEWERKEN ~  |                         |
|---------------|-----------------------|-------------------------|
| Q253=+750     | ;AANZET VOORPOS. ~    |                         |
| Q200=+2       | ;VEILIGHEIDSAFSTAND ~ |                         |
| Q14=+0        | ;OVERMAAT ZIJKANT ~   |                         |
| Q438=-1       | ;RUIMGEREEDSCHAP ~    |                         |
| Q351=+1       | ;FREESWIJZE           |                         |
| 18 CYCL CALL  |                       | ; cyclusoproep          |
| 19 M30        |                       | ; einde programma       |
| 20 LBL 1      |                       | ; contoursubprogramma 1 |
| 21 L X+0 Y+0  |                       |                         |
| 22 L X+100    |                       |                         |
| 23 L Y+100    |                       |                         |
| 24 L X+0      |                       |                         |
| 25 L Y+0      |                       |                         |
| 26 LBL 0      |                       |                         |
| 27 LBL 2      |                       | ; contoursubprogramma 2 |
| 28 L X+0 Y+0  |                       |                         |
| 29 L X+100    |                       |                         |
| 30 L Y+100    |                       |                         |
| 31 L X+70     |                       |                         |
| 32 L Y+70     |                       |                         |
| 33 RND R5     |                       |                         |
| 34 L X+30     |                       |                         |
| 35 RND R5     |                       |                         |
| 36 L Y+100    |                       |                         |
| 37 L X+0      |                       |                         |
| 38 L Y+0      |                       |                         |
| 39 LBL 0      |                       |                         |
| 40 END PGM OC | M_POCKET MM           |                         |

# 10.15.2 Voorbeeld: verschillende diepten met OCM-cycli

In het volgende NC-programma worden de OCM-cycli gebruikt. Er worden een kamer en twee eilanden op verschillende hoogten gedefinieerd. De bewerking omvat het voor- en nabewerken van een contour.

### Programma-afloop

- Gereedschapsoproep: voorbewerkingsfrees Ø 10 mm
- **CONTOUR DEF** definiëren
- Cyclus 271 definiëren
- Cyclus **272** definiëren en oproepen
- Gereedschapsoproep: nabewerkingsfrees Ø 6 mm
- Cyclus 273 definiëren en oproepen
- Cyclus **274** definiëren en oproepen

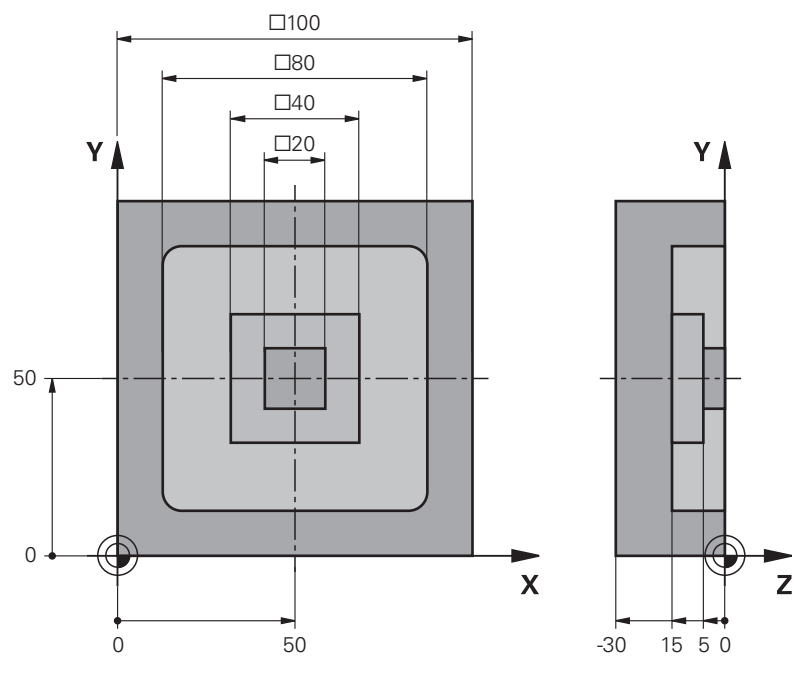

| 0 BEGIN PGM OCM_DEPTH MM        |                                 |                                      |
|---------------------------------|---------------------------------|--------------------------------------|
| 1 BLK FORM 0.1 Z X-50 Y-50 Z-30 |                                 |                                      |
| 2 BLK FORM 0.2 X+               | +50 Y+50 Z+0                    |                                      |
| 3 TOOL CALL 5 Z S               | 8000 F1500                      | ; gereedschapsoproep, diameter 10 mm |
| 4 L Z+100 R0 FMAX               | K M3                            |                                      |
| 5 CONTOUR DEF P1<br>DEPTH5      | 1 = LBL 1 12 = LBL 2 13 = LBL 3 |                                      |
| 6 CYCL DEF 271 00               | CM CONTOURGEGEVENS ~            |                                      |
| Q203=+0                         | ;COORD. OPPERVLAK ~             |                                      |
| Q201=-15                        | ;DIEPTE ~                       |                                      |
| Q368=+0.5                       | ;OVERMAAT ZIJKANT ~             |                                      |
| Q369=+0.5                       | ;OVERMAAT DIEPTE ~              |                                      |
| Q260=+100                       | ;VEILIGE HOOGTE ~               |                                      |
| Q578=+0.2                       | ;FACTOR BINNENHOEKEN ~          |                                      |
| Q569=+0                         | ;OPEN BEGRENZING                |                                      |
| 7 CYCL DEE 272 00               | CM VOORBEWERKEN ~               |                                      |

| Q202=+20          | ;DIEPTEVERPLAATSING ~    |                                     |
|-------------------|--------------------------|-------------------------------------|
| Q370=+0.4         | ;BAANOVERLAPPING ~       |                                     |
| Q207=+6500        | ;AANZET FREZEN ~         |                                     |
| Q568=+0.6         | ;FACTOR INSTEKEN ~       |                                     |
| Q253=AUTO         | ;AANZET VOORPOS. ~       |                                     |
| Q200=+2           | ;VEILIGHEIDSAFSTAND ~    |                                     |
| Q438=-0           | ;RUIMGEREEDSCHAP ~       |                                     |
| Q577=+0.2         | ;FACTOR RAD. BENADEREN ~ |                                     |
| Q351=+1           | ;FREESWIJZE ~            |                                     |
| Q576=+10000       | ;SPINDELDREHZAHL ~       |                                     |
| Q579=+0.7         | ;FACTOR S INSTEKEN ~     |                                     |
| Q575=+1           | ;VERPL.STRATEGIE         |                                     |
| 8 CYCL CALL       |                          | ; cyclusoproep                      |
| 9 TOOL CALL 23 Z  | S10000 F2000             | ; gereedschapsoproep, diameter 6 mm |
| 10 L Z+100 R0 FM/ | АХ МЗ                    |                                     |
| 11 CYCL DEF 273 ( | OCM NABEW. ZIJKANT ~     |                                     |
| Q370=+0.8         | ;BAANOVERLAPPING ~       |                                     |
| Q385=AUTO         | ;AANZET NABEWERKEN ~     |                                     |
| Q568=+0.3         | ;FACTOR INSTEKEN ~       |                                     |
| Q253=+750         | ;AANZET VOORPOS. ~       |                                     |
| Q200=+2           | ;VEILIGHEIDSAFSTAND ~    |                                     |
| Q438=-1           | ;RUIMGEREEDSCHAP ~       |                                     |
| Q595=+1           | ;STRATEGIE ~             |                                     |
| Q577=+0.2         | ;FACTOR RAD. BENADEREN   |                                     |
| 12 CYCL CALL      |                          | ; cyclusoproep                      |
| 13 CYCL DEF 274 ( | OCM NABEW. ZIJKANT ~     |                                     |
| Q338=+0           | ;VERPLAATSING NABEW. ~   |                                     |
| Q385=AUTO         | ;AANZET NABEWERKEN ~     |                                     |
| Q253=+750         | ;AANZET VOORPOS. ~       |                                     |
| Q200=+2           | ;VEILIGHEIDSAFSTAND ~    |                                     |
| Q14=+0            | ;OVERMAAT ZIJKANT ~      |                                     |
| Q438=+5           | ;RUIMGEREEDSCHAP ~       |                                     |
| Q351=+1           | ;FREESWIJZE              |                                     |
| 14 CYCL CALL      |                          | ; cyclusoproep                      |
| 15 M30            |                          | ; einde programma                   |
| 16 LBL 1          |                          | ; contoursubprogramma 1             |
| 17 L X-40 Y-40    |                          |                                     |
| 18 L X+40         |                          |                                     |
| 19 L Y+40         |                          |                                     |
| 20 L X-40         |                          |                                     |
| 21 L Y-40         |                          |                                     |
| 22 LBL 0          |                          |                                     |
| 23 LBL 2          |                          | ; contoursubprogramma 2             |

| 24 L X-10 Y-10          |                         |
|-------------------------|-------------------------|
| 25 L X+10               |                         |
| 26 L Y+10               |                         |
| 27 L X-10               |                         |
| 28 L Y-10               |                         |
| 29 LBL 0                |                         |
| 30 LBL 3                | ; contoursubprogramma 3 |
| 31 L X-20 Y-20          |                         |
| 32 L X+20               |                         |
| 33 L Y+20               |                         |
| 34 L X-20               |                         |
| 35 L Y-20               |                         |
| 36 LBL 0                |                         |
| 37 END PGM OCM_DEPTH MM |                         |

# 10.15.3 Voorbeeld: vlakfrezen en naruimen met OCM-cycli

In het volgende NC-programma worden de OCM-cycli gebruikt. Er wordt een vlak vlakgefreesd dat met behulp van een begrenzing en een eiland wordt gedefinieerd. Verder wordt een kamer gefreesd die een overmaat voor een kleiner voorbewerkingsgereedschap omvat.

#### Programma-afloop

- Gereedschapsoproep: voorbewerkingsfrees Ø 12 mm
- **CONTOUR DEF** definiëren
- Cyclus 271 definiëren
- Cyclus 272 definiëren en oproepen
- Gereedschapsoproep: voorbewerkingsfrees Ø 8 mm
- Cyclus 272 definiëren en opnieuw oproepen

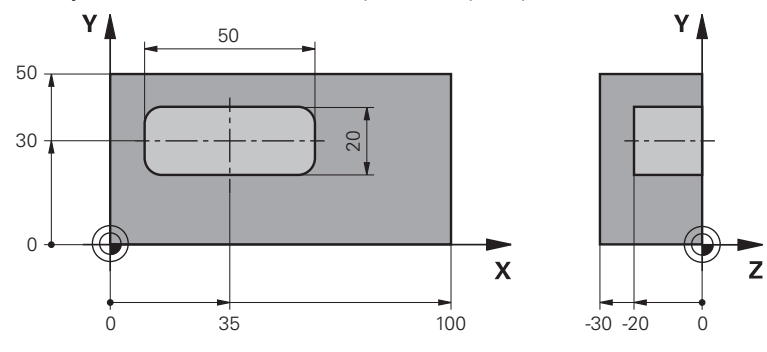

|   | 0 BEGIN PGM FACE_MILL MM                                 |                          |                                      |
|---|----------------------------------------------------------|--------------------------|--------------------------------------|
| ĺ | 1 BLK FORM 0.1 Z X+0 Y+0 Z-30                            |                          |                                      |
|   | 2 BLK FORM 0.2 X+100 Y+50 Z+2                            |                          |                                      |
| ĺ | 3 TOOL CALL 6 Z S5000 F3000                              |                          | ; gereedschapsoproep, diameter 12 mm |
|   | 4 L Z+100 R0 FMA                                         | Х МЗ                     |                                      |
|   | 5 CONTOUR DEF P1 = LBL 1 I2 = LBL 1 DEPTH2 P3<br>= LBL 2 |                          |                                      |
|   | 6 CYCL DEF 271 OCM CONTOURGEGEVENS ~                     |                          |                                      |
|   | Q203=+2                                                  | ;COORD. OPPERVLAK ~      |                                      |
|   | Q201=-22                                                 | ;DIEPTE ~                |                                      |
|   | Q368=+0                                                  | ;OVERMAAT ZIJKANT ~      |                                      |
|   | Q369=+0                                                  | ;OVERMAAT DIEPTE ~       |                                      |
|   | Q260=+100                                                | ;VEILIGE HOOGTE ~        |                                      |
|   | Q578=+0.2                                                | ;FACTOR BINNENHOEKEN ~   |                                      |
|   | Q569=+1                                                  | ;OPEN BEGRENZING         |                                      |
|   | 7 CYCL DEF 272 0                                         | CM VOORBEWERKEN ~        |                                      |
|   | Q202=+24                                                 | ;DIEPTEVERPLAATSING ~    |                                      |
|   | Q370=+0.4                                                | ;BAANOVERLAPPING ~       |                                      |
|   | Q207=+8000                                               | ;AANZET FREZEN ~         |                                      |
|   | Q568=+0.6                                                | ;FACTOR INSTEKEN ~       |                                      |
|   | Q253=AUTO                                                | ;AANZET VOORPOS. ~       |                                      |
|   | Q200=+2                                                  | ;VEILIGHEIDSAFSTAND ~    |                                      |
|   | Q438=-0                                                  | ;RUIMGEREEDSCHAP ~       |                                      |
|   | Q577=+0.2                                                | ;FACTOR RAD. BENADEREN ~ |                                      |
| Q351=+1                  | ;FREESWIJZE ~            |                                     |
|--------------------------|--------------------------|-------------------------------------|
| Q576=+8000               | ;SPINDELDREHZAHL ~       |                                     |
| Q579=+0.7                | ;FACTOR S INSTEKEN ~     |                                     |
| Q575=+1 ;VERPL.STRATEGIE |                          |                                     |
| 8 L X+0 Y+0 R0 FM        | NAX M99                  | ; cyclusoproep                      |
| 9 TOOL CALL 4 Z S        | 6000 F4000               | ; gereedschapsoproep, diameter 8 mm |
| 10 L Z+100 R0 FM         | AX M3                    |                                     |
| 11 CYCL DEF 272          | OCM VOORBEWERKEN ~       |                                     |
| Q202=+25                 | ;DIEPTEVERPLAATSING ~    |                                     |
| Q370=+0.4                | ;BAANOVERLAPPING ~       |                                     |
| Q207=+6500               | ;AANZET FREZEN ~         |                                     |
| Q568=+0.6                | ;FACTOR INSTEKEN ~       |                                     |
| Q253=AUTO                | ;AANZET VOORPOS. ~       |                                     |
| Q200=+2                  | ;VEILIGHEIDSAFSTAND ~    |                                     |
| Q438=+6                  | ;RUIMGEREEDSCHAP ~       |                                     |
| Q577=+0.2                | ;FACTOR RAD. BENADEREN ~ |                                     |
| Q351=+1                  | ;FREESWIJZE ~            |                                     |
| Q576=+10000              | ;SPINDELDREHZAHL ~       |                                     |
| Q579=+0.7                | ;FACTOR S INSTEKEN ~     |                                     |
| Q575=+1                  | ;VERPL.STRATEGIE         |                                     |
| 12 L X+0 Y+0 R0 F        | MAX M99                  | ; cyclusoproep                      |
| 13 M30                   |                          | ; einde programma                   |
| 14 LBL 1                 |                          | ; contoursubprogramma 1             |
| 15 L X+0 Y+0             |                          |                                     |
| 16 L Y+50                |                          |                                     |
| 17 L X+100               |                          |                                     |
| 18 L Y+0                 |                          |                                     |
| 19 L X+0                 |                          |                                     |
| 20 LBL 0                 |                          |                                     |
| 21 LBL 2                 |                          | ; contoursubprogramma 2             |
| 22 L X+10 Y+30           |                          |                                     |
| 23 L Y+40                |                          |                                     |
| 24 RND R5                |                          |                                     |
| 25 L X+60                |                          |                                     |
| 26 RND R5                |                          |                                     |
| 27 L Y+20                |                          |                                     |
| 28 RND R5                |                          |                                     |
| 29 L X+10                |                          |                                     |
| 30 RND R5                |                          |                                     |
| 31 L Y+30                |                          |                                     |
| 32 LBL 0                 |                          |                                     |
| 33 END PGM FACE          | MILL MM                  |                                     |

#### 10.15.4 Voorbeeld: contour met OCM-figuurcycli

In het volgende NC-programma worden de OCM-cycli gebruikt. De bewerking omvat het voor- en nabewerken van een eiland.

#### Programma-afloop

- Gereedschapsoproep: voorbewerkingsfrees Ø 8 mm
- Cyclus **1271** definiëren
- Cyclus 1281 definiëren
- Cyclus 272 definiëren en oproepen
- Gereedschapsoproep: nabewerkingsfrees Ø 8 mm
- Cyclus 273 definiëren en oproepen
- Cyclus 274 definiëren en oproepen

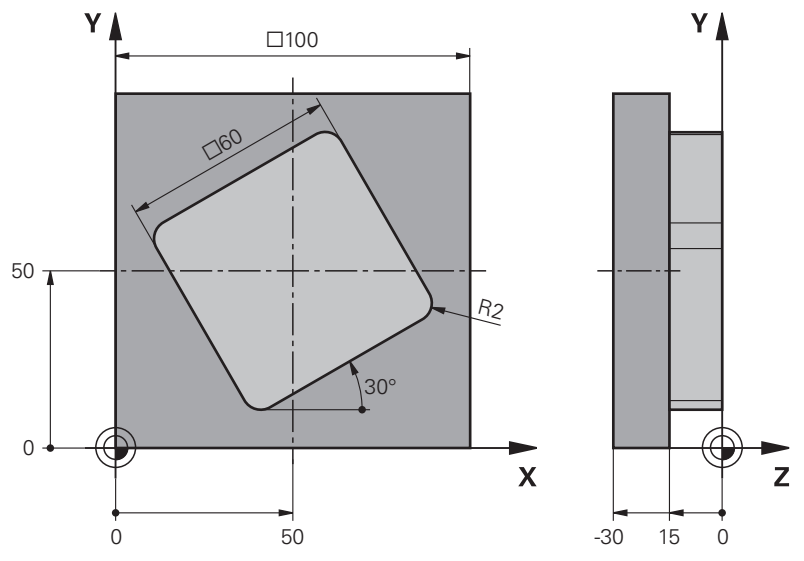

| 0 BEGIN PGM OCM_FIGURE MM       |                      |                                     |
|---------------------------------|----------------------|-------------------------------------|
| 1 BLK FORM 0.1 Z X+0 Y+0 Z-30   |                      |                                     |
| 2 BLK FORM 0.2 X                | +100 Y+100 Z+0       |                                     |
| 3 TOOL CALL 4 Z S               | 88000 F1500          | ; gereedschapsoproep, diameter 8 mm |
| 4 L Z+100 R0 FMA                | X M3                 |                                     |
| 5 CYCL DEF 1271 OCM RECHTHOEK ~ |                      |                                     |
| Q650=+1                         | ;FIGUURTYPE ~        |                                     |
| Q218=+60                        | ;LENGTE 1E ZIJKANT ~ |                                     |
| Q219=+60                        | ;LENGTE 2E ZIJKANT ~ |                                     |
| Q660=+0                         | ;TYPE HOEKEN ~       |                                     |
| Q220=+2                         | ;HOEKRADIUS ~        |                                     |
| Q367=+0                         | ;POSITIE KAMER ~     |                                     |
| Q224=+30                        | ;ROTATIEPOSITIE ~    |                                     |
| Q203=+0                         | ;COORD. OPPERVLAK ~  |                                     |
| Q201=-10                        | ;DIEPTE ~            |                                     |
| Q368=+0.5                       | ;OVERMAAT ZIJKANT ~  |                                     |
| Q369=+0.5                       | ;OVERMAAT DIEPTE ~   |                                     |
| Q260=+100                       | ;VEILIGE HOOGTE ~    |                                     |
| Q578=+0.2                       | ;FACTOR BINNENHOEKEN |                                     |

| 6 CYCL DEF 1281 OCM BEGRENZING RECHTHOEK ~ |                          |                                     |
|--------------------------------------------|--------------------------|-------------------------------------|
| Q651=+100                                  | ;LENGTE 1 ~              |                                     |
| Q652=+100                                  | ;LENGTE 2 ~              |                                     |
| Q654=+0                                    | ;POSITIEREFERENTIE ~     |                                     |
| Q655=+0                                    | ;VERSCHUIVING 1 ~        |                                     |
| Q656=+0                                    | ;VERSCHUIVING 2          |                                     |
| 7 CYCL DEF 272 0                           | CM VOORBEWERKEN ~        |                                     |
| Q202=+20                                   | ;DIEPTEVERPLAATSING ~    |                                     |
| Q370=+0.4                                  | ;BAANOVERLAPPING ~       |                                     |
| Q207=+6800                                 | ;AANZET FREZEN ~         |                                     |
| Q568=+0.6                                  | ;FACTOR INSTEKEN ~       |                                     |
| Q253=AUTO                                  | ;AANZET VOORPOS. ~       |                                     |
| Q200=+2                                    | ;VEILIGHEIDSAFSTAND ~    |                                     |
| Q438=-0                                    | ;RUIMGEREEDSCHAP ~       |                                     |
| Q577=+0.2                                  | ;FACTOR RAD. BENADEREN ~ |                                     |
| Q351=+1                                    | ;FREESWIJZE ~            |                                     |
| Q576=+10000                                | ;SPINDELDREHZAHL ~       |                                     |
| Q579=+0.7                                  | ;FACTOR S INSTEKEN ~     |                                     |
| Q575=+1                                    | ;VERPL.STRATEGIE         |                                     |
| 8 L X+50 Y+50 R0                           | FMAX M99                 | ; positionering en cyclusoproep     |
| 9 TOOL CALL 24 Z                           | S10000 F2000             | ; gereedschapsoproep, diameter 8 mm |
| 10 L Z+100 R0 FMAX M3                      |                          |                                     |
| 11 CYCL DEF 273 (                          | OCM NABEW. ZIJKANT ~     |                                     |
| Q370=+0.8                                  | ;BAANOVERLAPPING ~       |                                     |
| Q385=AUTO                                  | ;AANZET NABEWERKEN ~     |                                     |
| Q568=+0.3                                  | ;FACTOR INSTEKEN ~       |                                     |
| Q253=AUTO                                  | ;AANZET VOORPOS. ~       |                                     |
| Q200=+2                                    | ;VEILIGHEIDSAFSTAND ~    |                                     |
| Q438=+4                                    | ;RUIMGEREEDSCHAP ~       |                                     |
| Q595=+1                                    | ;STRATEGIE ~             |                                     |
| Q577=+0.2                                  | ;FACTOR RAD. BENADEREN   |                                     |
| 12 L X+50 Y+50 R                           | D FMAX M99               | ; positionering en cyclusoproep     |
| 13 CYCL DEF 274 OCM NABEW. ZIJKANT ~       |                          |                                     |
| Q338=+15                                   | ;VERPLAATSING NABEW. ~   |                                     |
| Q385=AUTO                                  | ;AANZET NABEWERKEN ~     |                                     |
| Q253=AUTO                                  | ;AANZET VOORPOS. ~       |                                     |
| Q200=+2                                    | ;VEILIGHEIDSAFSTAND ~    |                                     |
| Q14=+0                                     | ;OVERMAAT ZIJKANT ~      |                                     |
| Q438=+4                                    | ;RUIMGEREEDSCHAP ~       |                                     |
| Q351=+1                                    | ;FREESWIJZE              |                                     |
| 14 L X+50 Y+50 R                           | D FMAX M99               | ; positionering en cyclusoproep     |
| 15 M30                                     |                          | ; einde programma                   |
| 16 END PGM OCM_                            | FIGURE MM                |                                     |

#### 10.15.5 Voorbeeld: lege gebieden met OCM-cycli

In het volgende NC-programma wordt de definitie van lege gebieden met OCMcycli verduidelijkt. Met behulp van twee cirkels uit de vorige bewerking worden lege gebieden in **CONTOUR DEF** gedefinieerd. Het gereedschap steekt loodrecht in het lege gebied naar binnen.

#### Programma-afloop

- Gereedschapsoproep: boor Ø 20 mm
- Cyclus 200 definiëren
- Gereedschapsoproep: voorbewerkingsfrees Ø 14 mm
- CONTOUR DEF met lege gebieden definiëren
- Cyclus 271 definiëren
- Cyclus 272 definiëren en oproepen

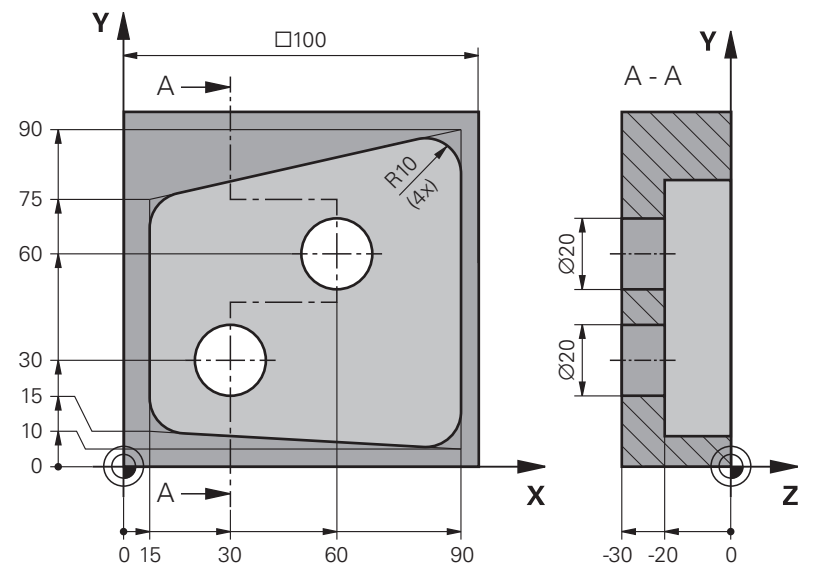

| 0 BEGIN PGM VOID_1 MM         |                         |                                      |
|-------------------------------|-------------------------|--------------------------------------|
| 1 BLK FORM 0.1 Z X+0 Y+0 Z-30 |                         |                                      |
| 2 BLK FORM 0.2 X              | +100 Y+100 Z+0          |                                      |
| 3 TOOL CALL 206               | Z S8000 F900            | ; gereedschapsoproep, diameter 20 mm |
| 4 L Z+100 R0 FMA              | X M3                    |                                      |
| 5 CYCL DEF 200 BOREN ~        |                         |                                      |
| Q200=+2                       | ;VEILIGHEIDSAFSTAND ~   |                                      |
| Q201=-30                      | ;DIEPTE ~               |                                      |
| Q206=+150                     | ;AANZET DIEPTEVERPL. ~  |                                      |
| Q202=+5                       | ;DIEPTEVERPLAATSING ~   |                                      |
| Q210=+0                       | ;STILSTANDSTIJD BOVEN ~ |                                      |
| Q203=+0                       | ;COORD. OPPERVLAK ~     |                                      |
| Q204=+50                      | ;2E VEILIGHEIDSAFST. ~  |                                      |
| Q211=+0                       | ;STILSTANDSTIJD ONDER ~ |                                      |
| Q395=+1                       | ;REF. DIEPTE            |                                      |
| 6 L X+30 Y+30 R0 FMAX M99     |                         |                                      |
| 7 L X+60 Y+60 R0 FMAX M99     |                         |                                      |
| 8 TOOL CALL 7 Z S7000 F2000   |                         | ; gereedschapsoproep, diameter 14 mm |

| 9 L Z+100 R0 FMAX M3                            |                                        |
|-------------------------------------------------|----------------------------------------|
| 10 CONTOUR DEF P1 = LBL 1 V1 = LBL 2 V2 = LBL 3 | ; definitie van contour en leeg gebied |
| 11 CYCL DEF 271 OCM CONTOURGEGEVENS ~           |                                        |
| Q203=+0 ;COORD. OPPERVLAK ~                     |                                        |
| Q201=-20 ;DIEPTE ~                              |                                        |
| Q368=+0 ;OVERMAAT ZIJKANT ~                     |                                        |
| Q369=+0 ;OVERMAAT DIEPTE ~                      |                                        |
| Q260=+100 ;VEILIGE HOOGTE ~                     |                                        |
| Q578=+0.2 ;FACTOR BINNENHOEKEN ~                |                                        |
| Q569=+0 ;OPEN BEGRENZING                        |                                        |
| 12 CYCL DEF 272 OCM VOORBEWERKEN ~              |                                        |
| Q202=+20 ;DIEPTEVERPLAATSING ~                  |                                        |
| Q370=+0.441 ;BAANOVERLAPPING ~                  |                                        |
| Q207=+6000 ;AANZET FREZEN ~                     |                                        |
| Q568=+0.6 ;FACTOR INSTEKEN ~                    |                                        |
| Q253=+750 ;AANZET VOORPOS. ~                    |                                        |
| Q200=+2 ;VEILIGHEIDSAFSTAND ~                   |                                        |
| Q438=-1 ;RUIMGEREEDSCHAP ~                      |                                        |
| Q577=+0.2 ;FACTOR RAD. BENADEREN ~              |                                        |
| Q351=+1 ;FREESWIJZE ~                           |                                        |
| Q576=+13626 ;SPINDELDREHZAHL ~                  |                                        |
| Q579=+1 ;FACTOR S INSTEKEN ~                    |                                        |
| Q575=+2 ;VERPL.STRATEGIE                        |                                        |
| 13 CYCL CALL                                    |                                        |
| 14 M30                                          | ; einde programma                      |
| 15 LBL 1                                        | ; contoursubprogramma 1                |
| 16 L X+90 Y+50                                  |                                        |
| 17 L Y+10                                       |                                        |
| 18 RND R10                                      |                                        |
| 19 L X+10 Y+15                                  |                                        |
| 20 RND R10                                      |                                        |
| 21 L Y+75                                       |                                        |
| 22 RND R10                                      |                                        |
| 23 L X+90 Y+90                                  |                                        |
| 24 RND R10                                      |                                        |
| 25 L Y+50                                       |                                        |
| 26 LBL 0                                        |                                        |
| 27 LBL 2                                        | ; leeg gebied 1                        |
| 28 CC X+30 Y+30                                 |                                        |
| 29 L X+40 Y+30                                  |                                        |
| 30 C X+40 Y+30 DR-                              |                                        |
| 31 LBL 0                                        |                                        |
| 32 LBL 3                                        | ; leeg gebied 2                        |

| 33 CC X+60 Y+60      |  |
|----------------------|--|
| 34 L X+70 Y+60       |  |
| 35 C X+70 Y+60 DR-   |  |
| 36 LBL 0             |  |
| 37 END PGM VOID_1 MM |  |

# 

Cycli voor patroondefinitie

# 11.1 Basisprincipes

#### 11.1.1 Overzicht

De besturing beschikt over drie cycli waarmee puntenpatronen kunnen worden gemaakt:

| Cyclu | IS                                                                                                    | Oproep                 | o Verdere informatie |
|-------|----------------------------------------------------------------------------------------------------|------------------------|----------------------|
| 220   | <ul> <li>PATROON OP CRKL</li> <li>Cirkelpatroon definiëren</li> <li>Volledige cirkel of steekcirkel</li> <li>Start- en eindhoek invoeren</li> </ul> | <b>DEF</b> -<br>actief | Pagina 406           |
| 221   | <ul><li>MODEL OP LIJN</li><li>Lijnenpatroon definiëren</li><li>Rotatiehoek invoeren</li></ul>                                                       | <b>DEF</b> -<br>actief | Pagina 409           |
| 224   | <ul> <li>VOORBEELD DATAMATRIX CODE</li> <li>Teksten in een puntenpatroon DataMatrix-code omzetten</li> </ul>                                        | <b>DEF</b> -<br>actief | Pagina 413           |

Positie en grootte invoeren

|                          | Cyclus 220   | Cyclus 221   | Cyclus 224   |
|--------------------------|--------------|--------------|--------------|
| 200 BOREN                | $\checkmark$ | $\checkmark$ | $\checkmark$ |
| 201 NABEWERKEN           | $\checkmark$ | √            | $\checkmark$ |
| 202 UITDRAAIEN           | $\checkmark$ | $\checkmark$ | _            |
| 203 UNIVERSEEL-BOREN     | $\checkmark$ | √            | $\checkmark$ |
| 204 IN VRIJL. VERPL.     | $\checkmark$ | $\checkmark$ | _            |
| 205 UNIVERSEELBOREN      | $\checkmark$ | $\checkmark$ | $\checkmark$ |
| 206 DRAADTAPPEN          | $\checkmark$ | $\checkmark$ | _            |
| 207 SCHR. TAPPEN GS      | $\checkmark$ | √            | -            |
| 208 BOORFREZEN           | $\checkmark$ | $\checkmark$ | √            |
| 209 SCHRDR.BOR. SPAANBR. | $\checkmark$ | $\checkmark$ | _            |
| 240 CENTREREN            | $\checkmark$ | $\checkmark$ | $\checkmark$ |
| 251 RECHTHOEKIGE KAMER   | $\checkmark$ | $\checkmark$ | $\checkmark$ |
| 252 RONDKAMER            | $\checkmark$ | $\checkmark$ | $\checkmark$ |
| 253 SLEUFFREZEN          | $\checkmark$ | $\checkmark$ | _            |
| 254 RONDE SLEUF          | _            | $\checkmark$ | _            |
| 256 RECHTHOEKIGE TAP     | $\checkmark$ | $\checkmark$ | _            |
| 257 RONDE TAP            | $\checkmark$ | $\checkmark$ | _            |
| 262 SCHROEFDRAAD FREZEN  | $\checkmark$ | $\checkmark$ | _            |
| 263 ZINKDRAAD FREZEN     | $\checkmark$ | $\checkmark$ | _            |
| 264 BOORDRAAD FREZEN     | $\checkmark$ | $\checkmark$ | _            |
| 265 HELIX-BOORDR. FREZEN | $\checkmark$ | 1            | _            |
| 267 BUITENDRAAD FREZEN   | $\checkmark$ | $\checkmark$ | _            |

De volgende cycli kunt u met de puntpatrooncycli combineren:

Wanneer onregelmatige puntenpatronen moeten worden gemaakt, gebruikt u puntentabellen met **CYCL CALL PAT**.

Met de functie **PATTERN DEF** heeft u nog meer regelmatige puntenpatronen tot uw beschikking.

Verdere informatie: "Patroondefinitie PATTERN DEF", Pagina 77 Meer informatie: Gebruikershandboek Programmeren en testen

6

# 11.2 Cyclus 220 PATROON OP CRKL

#### ISO-programmering G220

#### Toepassing

Met deze cyclus definieert u een puntenpatroon als volledige cirkel of als steekcirkel. Deze dient voor een vooraf gedefinieerde bewerkingscyclus.

#### Verwante onderwerpen

- Volledige cirkel met PATTERN DEF definiëren
  - Verdere informatie: "Volledige cirkel definiëren", Pagina 85
- Gedeeltelijke cirkel met **PATTERN DEF** definiëren
  - Verdere informatie: "Steekcirkel definiëren", Pagina 86

#### Cyclusverloop

1 De besturing positioneert het gereedschap in ijlgang vanaf de actuele positie naar het startpunt van de eerste bewerking.

Volgorde:

- 2e veiligheidsafstand benaderen (spilas)
- Startpunt in het bewerkingsvlak benaderen
- Op veiligheidsafstand boven het werkstukoppervlak verplaatsen (spilas)
- 2 Vanaf deze positie voert de besturing de laatst gedefinieerde bewerkingscyclus uit
- 3 Aansluitend positioneert de besturing het gereedschap met een rechteverplaatsing of met een cirkelbewegingnaar het startpunt van de volgende bewerking. Het gereedschap staat daarbij op veiligheidsafstand (of 2e veiligheidsafstand)
- 4 Dit proces (1 t/m 3) herhaalt zich totdat alle bewerkingen zijn uitgevoerd

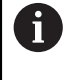

Wanneer u deze cyclus in de werkstand **Programma-afloop / Regel** voor regel uitvoert, stopt de besturing tussen de punten van een puntenpatroon.

#### Instructies

- Deze cyclus kunt u uitsluitend in de bewerkingsmodus FUNCTION MODE MILL uitvoeren.
- Cyclus 220 is DEF-actief. Bovendien roept cyclus 220 automatisch de laatst gedefinieerde bewerkingscyclus op.

#### Aanwijzing voor het programmeren

Wanneer een van de bewerkingscycli met de nummers 200 tot 209 en 251 tot 267 met cyclus 220 of met cyclus 221 wordt gecombineerd, zijn de veiligheidsafstand, het werkstukoppervlak en de 2e veiligheidsafstand uit cyclus 220 resp. 221 actief. Dit geldt binnen het NC-programma totdat de desbetreffende parameters opnieuw worden overschreven.

**Voorbeeld:** wordt in een NC-programma cyclus **200** met **Q203**=0 gedefinieerd en daarna een cyclus **220** met **Q203**=-5 geprogrammeerd, dan wordt bij de volgende **CYCL CALL** en **M99**-oproepen **Q203**=-5 gebruikt. De cycli **220** en **221** overschrijven de bovengenoemde parameters van de **CALL**-actieve bewerkingscycli (wanneer in beide cycli dezelfde invoerparameters voorkomen).

#### 11.2.1 Cyclusparameters

#### Helpscherm

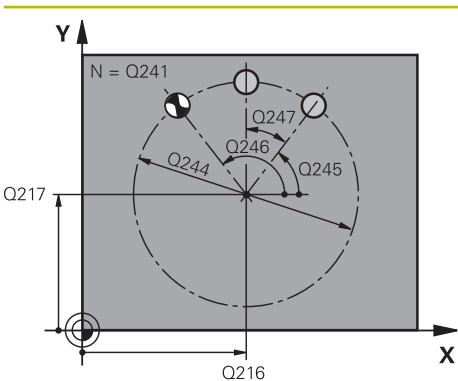

#### Parameter

#### Q216 Midden 1e as?

Middelpunt steekcirkel in de hoofdas van het bewerkingsvlak. De waarde werkt absoluut.

Invoer: -99999,9999...+99999,9999

#### Q217 Midden 2e as?

Middelpunt steekcirkel in de nevenas van het bewerkingsvlak. De waarde werkt absoluut.

Invoer: -99999,9999...+99999,9999

#### Q244 Diameter steekcirkel?

Diameter van de steekcirkel

Invoer: 0...99999,9999

#### Q245 Starthoek?

Hoek tussen de hoofdas van het bewerkingsvlak en het startpunt van de eerste bewerking op de steekcirkel. De waarde werkt absoluut.

Invoer: -360.000...+360.000

#### Q246 Eindhoek?

Hoek tussen de hoofdas van het bewerkingsvlak en het startpunt van de laatste bewerking op de steekcirkel (geldt niet voor volledige cirkels); de eindhoek ongelijk aan de starthoek invoeren; wanneer de eindhoek groter dan de starthoek is ingevoerd, moet er tegen de klok in bewerkt worden, anders bewerking met de klok mee. De waarde werkt absoluut.

#### Invoer: -360.000...+360.000

#### Q247 Hoekstap?

Hoek tussen twee bewerkingen op de steekcirkel; wanneer de hoekstap gelijk aan nul is, berekent de besturing de hoekstap uit de starthoek, de eindhoek en het aantal bewerkingen; wanneer een hoekstap ingevoerd is, houdt de besturing geen rekening met de eindhoek; het voorteken van de hoekstap legt de bewerkingsrichting vast (– = met de klok mee). De waarde werkt incrementeel.

Invoer: -360.000...+360.000

#### Q241 Aantal bewerkingen?

Aantal bewerkingen op de steekcirkel Invoer: 1...99999

#### Helpscherm

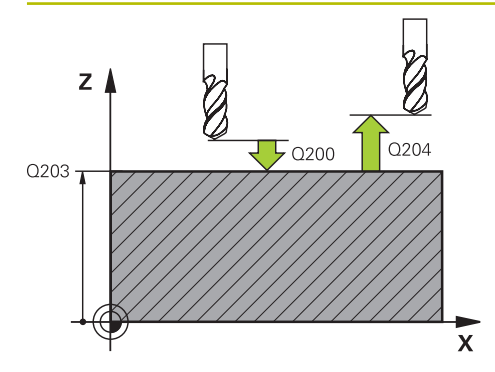

#### Parameter

#### Q200 Veiligheidsafstand?

Afstand tussen gereedschapspunt en werkstukoppervlak. De waarde werkt incrementeel.

Invoer: 0...99999,9999 Alternatief PREDEF

#### Q203 Coörd. werkstukoppervlakte?

Coördinaat van het werkstukoppervlak met betrekking tot het actieve nulpunt. De waarde werkt absoluut.

Invoer: -99999,9999...+99999,9999

#### Q204 2e veiligheidsafstand?

Afstand in de gereedschapsas tussen gereedschap en werkstuk (spanmiddel) waarbij een botsing is uitgesloten. De waarde werkt incrementeel.

#### Invoer: 0...99999,9999 Alternatief PREDEF

#### Q301 Verpl. veiligheidshoogte (0/1)?

Vastleggen hoe het gereedschap zich tussen de bewerkingen moet verplaatsen:

**0**: tussen de bewerkingen naar veiligheidsafstand verplaatsen

1: tussen de bewerkingen naar 2e veiligheidsafstand verplaatsen

Invoer: 0, 1

#### Q365 Type verplaatsing recht=0/circ=1

Vastleggen met welke baanfunctie het gereedschap zich tussen de bewerkingen moet verplaatsen:

**0**: tussen de bewerkingen via een rechte verplaatsen

1: tussen de bewerkingen cirkelvormig op de steekcirkeldiameter verplaatsen

Invoer: **0**, **1** 

#### Voorbeeld

| 11 CYCL DEF 220 PATROON OP | CRKL ~                  |
|----------------------------|-------------------------|
| Q216=+50                   | ;MIDDEN 1E AS ~         |
| Q217=+50                   | ;MIDDEN 2E AS ~         |
| Q244=+60                   | ;DIAMETER STEEKCIRKEL ~ |
| Q245=+0                    | ;STARTHOEK ~            |
| Q246=+360                  | ;EINDHOEK ~             |
| Q247=+0                    | ;HOEKSTAP ~             |
| Q241=+8                    | ;AANTAL BEWERKINGEN ~   |
| Q200=+2                    | ;VEILIGHEIDSAFSTAND ~   |
| Q203=+0                    | ;COORD. OPPERVLAK ~     |
| Q204=+50                   | ;2E VEILIGHEIDSAFST. ~  |
| Q301=+1                    | ;VERPL.VEILIGH.HOOGTE ~ |
| Q365=+0                    | ;TYPE VERPLAATSING      |
| 12 CYCL CALL               |                         |

# 11.3 Cyclus 221 MODEL OP LIJN

ISO-programmering G221

#### Toepassing

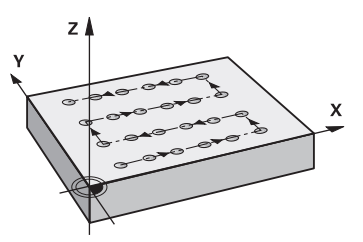

Met deze cyclus definieert u een puntenpatroon als lijnen. Deze dient voor een vooraf gedefinieerde bewerkingscyclus.

#### Verwante onderwerpen

- Afzonderlijke reeks met PATTERN DEF definiëren
   Verdere informatie: "Afzonderlijke reeks definiëren", Pagina 80
- Afzonderlijk patroon met PATTERN DEF definiëren
  - Verdere informatie: "Afzonderlijk patroon definiëren", Pagina 81

#### Cyclusverloop

- De besturing positioneert het gereedschap automatisch vanaf de actuele positie naar het startpunt van de eerste bewerking Volgorde:
  - 2e veiligheidsafstand benaderen (spilas)
  - Startpunt in het bewerkingsvlak benaderen
  - Op veiligheidsafstand boven het werkstukoppervlak verplaatsen (spilas)
- 2 Vanaf deze positie voert de besturing de laatst gedefinieerde bewerkingscyclus uit
- 3 Aansluitend positioneert de besturing het gereedschap in positieve richting van de hoofdas naar het startpunt van de volgende bewerking. Het gereedschap staat daarbij op veiligheidsafstand (of 2e veiligheidsafstand)
- 4 Dit proces (1 t/m 3) herhaalt zich totdat alle bewerkingen van de eerste lijn zijn uitgevoerd. Het gereedschap staat op het laatste punt van de eerste lijn
- 5 Vervolgens verplaatst de besturing het gereedschap naar het laatste punt van de tweede lijn en voert daar de bewerking uit
- 6 Van daaruit positioneert de besturing het gereedschap in negatieve richting van de hoofdas naar het startpunt van de volgende bewerking
- 7 Dit proces (6) herhaalt zich totdat alle bewerkingen van de tweede lijn zijn uitgevoerd
- 8 Aansluitend verplaatst de besturing het gereedschap naar het startpunt van de volgende lijn
- 9 In een pendelbeweging worden alle verdere lijnen afgewerkt

Wanneer u deze cyclus in de werkstand **Programma-afloop / Regel** voor regel uitvoert, stopt de besturing tussen de punten van een puntenpatroon.

#### Instructies

- Deze cyclus kunt u uitsluitend in de bewerkingsmodus **FUNCTION MODE MILL** uitvoeren.
- Cyclus 221 is DEF-actief. Bovendien roept cyclus 221 automatisch de laatst gedefinieerde bewerkingscyclus op.

#### Aanwijzingen voor het programmeren

- Als een van de bewerkingscycli 200 tot 209 of 251 tot 267 met cyclus 221 wordt gecombineerd, zijn de veiligheidsafstand, het werkstukoppervlak, de 2e veiligheidsafstand en de rotatiepositie uit cyclus 221 actief.
- Wanneer u cyclus 254 in combinatie met cyclus 221 gebruikt, is sleufpositie 0 niet toegestaan.

#### 11.3.1 Cyclusparameters

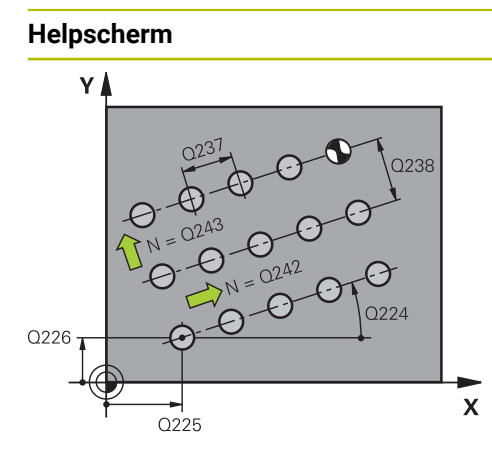

#### Parameter

#### Q225 Startpunt 1e as?

Coördinaat van het startpunt in de hoofdas van het bewerkingsvlak. De waarde werkt absoluut.

Invoer: -99999,9999...+99999,9999

#### Q226 Startpunt 2e as?

Coördinaat van het startpunt in de nevenas van het bewerkingsvlak. De waarde werkt absoluut.

Invoer: -99999,9999...+99999,9999

#### Q237 Afstand 1e as?

Afstand tussen de afzonderlijke punten op de lijn. De waarde werkt incrementeel.

Invoer: -99999,9999...+99999,9999

#### Q238 Afstand 2e as?

Afstand tussen de afzonderlijke lijnen. De waarde werkt incrementeel.

#### Invoer: -99999,9999...+99999,9999

#### Q242 Aantal kolommen?

Aantal bewerkingen op de lijn Invoer: **0...99999** 

#### Q243 Aantal regels?

Aantal lijnen

Invoer: 0...99999

#### Q224 Rotatiepositie?

Hoek waarmee het totale patroon wordt geroteerd. Het rotatiecentrum ligt in het startpunt. De waarde werkt absoluut.

#### Invoer: -360.000...+360.000

#### Q200 Veiligheidsafstand?

Afstand tussen gereedschapspunt en werkstukoppervlak. De waarde werkt incrementeel.

Invoer: 0...99999,9999 Alternatief PREDEF

#### Q203 Coörd. werkstukoppervlakte?

Coördinaat van het werkstukoppervlak met betrekking tot het actieve nulpunt. De waarde werkt absoluut.

#### Invoer: -99999,9999...+99999,9999

#### Q204 2e veiligheidsafstand?

Afstand in de gereedschapsas tussen gereedschap en werkstuk (spanmiddel) waarbij een botsing is uitgesloten. De waarde werkt incrementeel.

Invoer: 0...99999,9999 Alternatief PREDEF

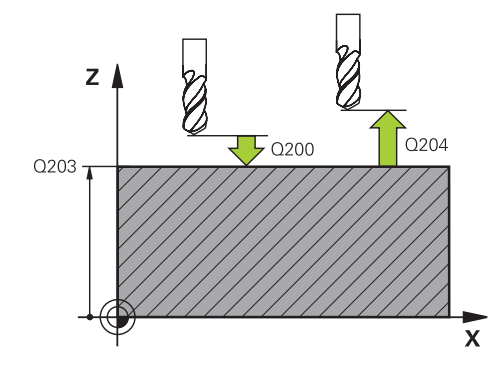

| Helpscherm | Parameter                                                                        |  |  |
|------------|----------------------------------------------------------------------------------|--|--|
|            | Q301 Verpl. veiligheidshoogte (0/1)?                                             |  |  |
|            | Vastleggen hoe het gereedschap zich tussen de bewerkin-<br>gen moet verplaatsen: |  |  |
|            | <b>0</b> : tussen de bewerkingen naar veiligheidsafstand verplaat-<br>sen        |  |  |
|            | <b>1</b> : tussen de bewerkingen naar 2e veiligheidsafstand verplaatsen          |  |  |
|            | Invoer: <b>0</b> , <b>1</b>                                                      |  |  |

#### Voorbeeld

| 11 CYCL DEF 221 MODEL OP LIJI | N ~                    |
|-------------------------------|------------------------|
| Q225=+15                      | ;STARTPUNT 1E AS ~     |
| Q226=+15                      | ;STARTPUNT 2E AS ~     |
| Q237=+10                      | ;AFSTAND 1E AS ~       |
| Q238=+8                       | ;AFSTAND 2E AS ~       |
| Q242=+6                       | ;AANTAL KOLOMMEN ~     |
| Q243=+4                       | ;AANTAL REGELS ~       |
| Q224=+15                      | ;ROTATIEPOSITIE ~      |
| Q200=+2                       | ;VEILIGHEIDSAFSTAND ~  |
| Q203=+0                       | ;COORD. OPPERVLAK ~    |
| Q204=+50                      | ;2E VEILIGHEIDSAFST. ~ |
| Q301=+1                       | ;VERPL.VEILIGH.HOOGTE  |
| 12 CYCL CALL                  |                        |

# 11.4 Cyclus 224 VOORBEELD DATAMATRIX CODE

#### ISO-programmering G224

#### Toepassing

Met cyclus **224 VOORBEELD DATAMATRIX CODE** kunt u teksten omzetten in een zogenaamde DataMatrix-code. Dit dient als puntenpatroon voor een vooraf gedefinieerde bewerkingscyclus.

#### Cyclusverloop

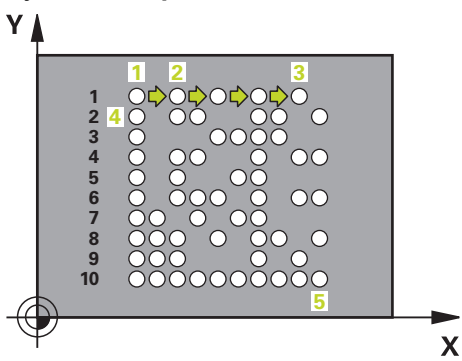

- De besturing positioneert het gereedschap automatisch vanaf de actuele positie naar het geprogrammeerde startpunt. Deze bevindt zich in de linkeronderhoek.
   Volgorde:
  - Tweede veiligheidsafstand benaderen (spilas)
  - Startpunt in het bewerkingsvlak benaderen
  - Op **VEILIGHEIDSAFSTAND** boven het werkstukoppervlak plaatsen (spilas)
- 2 Vervolgens verplaatst de besturing het gereedschap in positieve richting van de nevenas naar het eerste startpunt **1** in de eerste regel
- 3 Vanaf deze positie voert de besturing de laatst gedefinieerde bewerkingscyclus uit
- 4 Aansluitend positioneert de besturing het gereedschap in positieve richting van de hoofdas naar het tweede startpunt 2 van de volgende bewerking. Het gereedschap staat daarbij op de 1e veiligheidsafstand
- 5 Dit proces herhaalt zich totdat alle bewerkingen van de eerste regel zijn uitgevoerd. Het gereedschap staat op het laatste punt **3** van de eerste regel
- 6 Vervolgens verplaatst de besturing het gereedschap in negatieve richting van de hoofd- en nevenas naar het eerste startpunt 4 van de volgende regel
- 7 Daarna wordt de bewerking uitgevoerd
- 8 Deze processen herhalen totdat de DataMatrix-code is afgebeeld. De bewerking eindigt in de rechteronderhoek 5
- 9 Vervolgens verplaatst de besturing zich naar de geprogrammeerde tweede veiligheidsafstand

11

#### Instructies

## AANWIJZING

#### Let op: botsingsgevaar!

Wanneer een van de bewerkingscycli met cyclus **224** is gecombineerd, zijn de **Veiligheidsafstand**, het coördinaatoppervlak en de 2e veiligheidsafstand uit cyclus **224** actief. Er bestaat botsingsgevaar!

- Verloop met behulp van de grafische simulatie testen
- NC-programma of programmadeel in de werkstand PGM-afloop modus ENKELE REGEL voorzichtig testen.
- Deze cyclus kunt u uitsluitend in de bewerkingsmodus **FUNCTION MODE MILL** uitvoeren.
- Cyclus 224 is DEF-actief. Bovendien roept cyclus 224 automatisch de laatst gedefinieerde bewerkingscyclus op.
- De besturing gebruikt het speciale tekens % voor speciale functies. Wanneer u dit teken in een DataMatrix-code wilt opslaan, moet u dit in de tekst twee keer opgeven, bijv. %%.

#### 11.4.1 Cyclusparameters

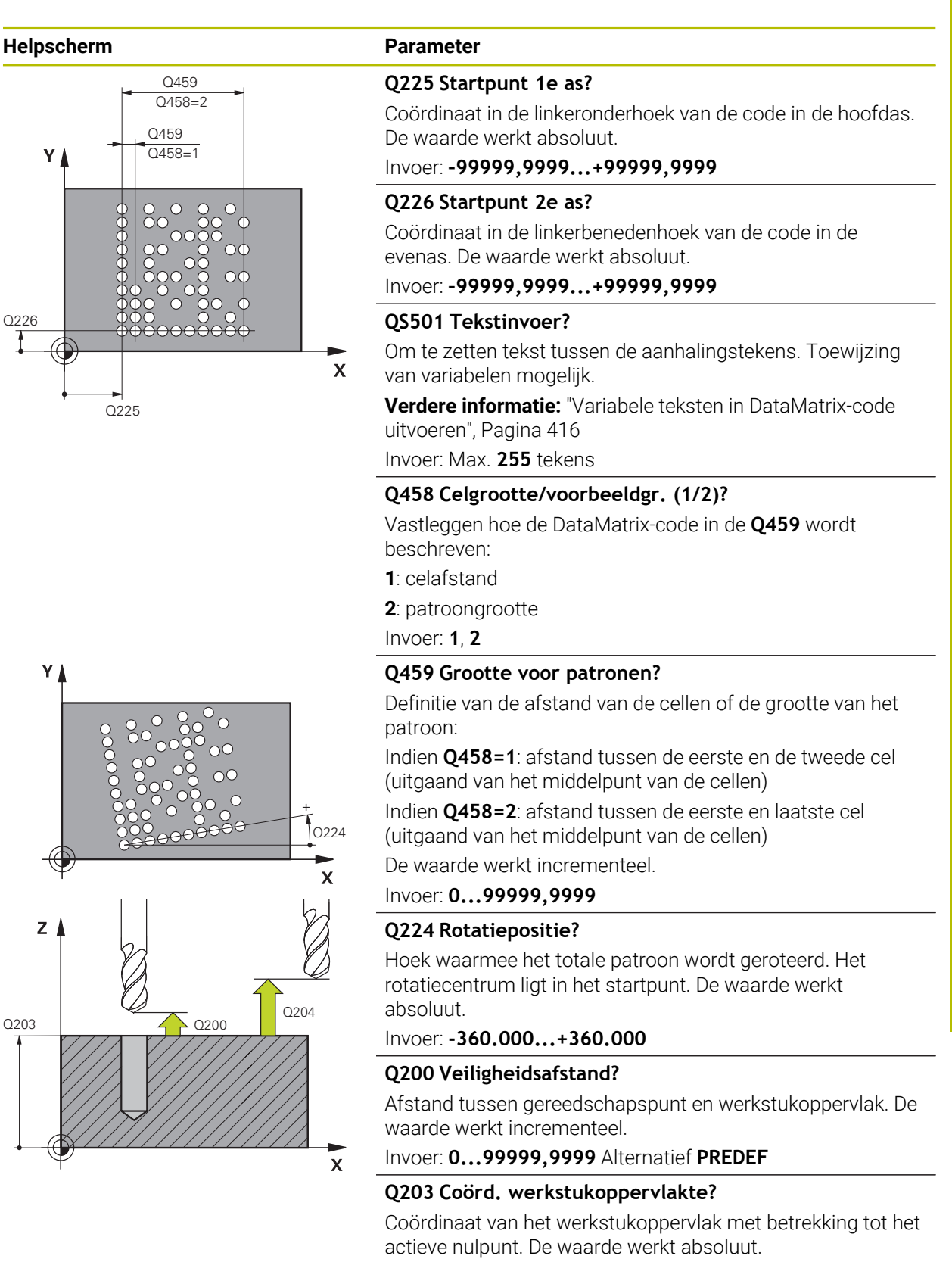

Invoer: -99999,9999...+99999,9999

| Helpscherm | Parameter                                                                                                    |
|------------|----------------------------------------------------------------------------------------------------|
|            | Q204 2e veiligheidsafstand?                                                                                                    |
|            | Afstand in de gereedschapsas tussen gereedschap en<br>werkstuk (spanmiddel) waarbij een botsing is uitgesloten. De<br>waarde werkt incrementeel. |
|            | Invoer: 099999,9999 Alternatief PREDEF                                                                                                    |

#### Voorbeeld

| 11 CYCL DEF 224 VOORBEELD DATAMATRIX CODE ~ |                       |  |
|---------------------------------------------|-----------------------|--|
| Q225=+0                                     | ;STARTPUNT 1E AS ~    |  |
| Q226=+0                                     | ;STARTPUNT 2E AS ~    |  |
| QS501=""                                    | ;TEKST ~              |  |
| Q458=+1                                     | ;SELEC. GROOTTE ~     |  |
| Q459=+1                                     | ;GROOTTE ~            |  |
| Q224=+0                                     | ;ROTATIEPOSITIE ~     |  |
| Q200=+2                                     | ;VEILIGHEIDSAFSTAND ~ |  |
| Q203=+0                                     | ;COORD. OPPERVLAK ~   |  |
| Q204=+50                                    | ;2E VEILIGHEIDSAFST.  |  |
| 12 CYCL CALL                                |                       |  |

#### 11.4.2 Variabele teksten in DataMatrix-code uitvoeren

Naast vaste tekens kunt u bepaalde variabelen als DataMatrix-code uitvoeren. De invoer van een variabele begint u met  $\pmb{\%}$ 

De volgende variabele teksten kunt u in de cyclus **224 VOORBEELD DATAMATRIX CODE** gebruiken:

- Datum en tijd
- Namen en paden van NC-programma's
- Tellerstanden

#### Datum en tijd

U kunt de huidige datum, de huidige tijd of de huidige kalenderweek omzetten in een DataMatrix-code. Voer hiervoor in de cyclusparameter **QS501** de waarde **%time<x>** in. **<x>** definieert het formaat, bijv. 08 voor DD.MM.JJJJ.

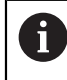

Denk eraan dat u bij het invoeren van datumformaten 1 t/m 9 eerst een 0 moet opgeven, bijv. **%time08**.

U hebt de volgende mogelijkheden:

| Invoer  | Formaat             |
|---------|---------------------|
| %time00 | DD.MM.JJJJ hh:mm:ss |
| %time01 | D.MM.JJJJ hh:mm:ss  |
| %time02 | D.MM.JJJJ h:mm      |
| %time03 | D.MM.JJ h:mm        |
| %time04 | JJJJ-MM-DD hh:mm:ss |
| %time05 | JJJJ-MM-DD hh:mm    |
| %time06 | JJJJ-MM-DD h:mm     |
| %time07 | JJ-MM-DD h:mm       |
| %time08 | DD.MM.JJJJ          |
| %time09 | D.MM.JJJJ           |
| %time10 | D.MM.JJ             |
| %time11 | JJJJ-MM-DD          |
| %time12 | JJ-MM-DD            |
| %time13 | hh:mm:ss            |
| %time14 | h:mm:ss             |
| %time15 | h:mm                |
| %time99 | Kalenderweek        |

#### Namen en paden van NC-programma's

U kunt de naam of het pad van het actieve NC-programma of van een opgeroepen NC-programma in een DataMarix-code omzetten. Voer hiervoor in de cyclusparameter **QS501** de waarde **%main<x>** of **%prog<x>** in. U hebt de volgende mogelijkheden:

| Invoer | Betekenis                                           | Voorbeeld    |
|--------|-----------------------------------------------------|--------------|
| %main0 | Volledig bestandspad van actief NC-<br>programma    | TNC:\MILL.h  |
| %main1 | Directory van actief NC-programma                   | TNC:\        |
| %main2 | Naam van actief NC-programma                        | MILL         |
| %main3 | Bestandstype van actief<br>NC-programma             | .Н           |
| %prog0 | Volledig bestandspad van opgeroepen<br>NC-programma | TNC:\HOUSE.h |
| %prog1 | Directorypad van opgeroepen<br>NC-programma         | TNC:\        |
| %prog2 | Naam van opgeroepen NC-programma                    | HOUSE        |
| %prog3 | Bestandstype van opgeroepen<br>NC-programma         | .Н           |

#### Tellerstanden

U kunt de huidige tellerstand omzetten in een DataMarix-code. De besturing toont de actuele tellerstand in **Programma-afloop** in het tabblad **PGM** van het werkbereik **Status**.

Voer hiervoor in de cyclusparameter **QS501** de waarde **%count<x>** in.

Met het getal na **%count** definieert u hoeveel posities de DataMatrix-code bevat. Het maximale aantal tekens is negen.

Voorbeeld:

- Programmeren: %count9
- Actuele tellerstand: 3
- Score: 00000003

#### **Bedieningsinstructies**

In de Simulatie simuleert de besturing alleen de tellerstand die u direct in het NCprogramma definieert. De tellerstand uit het werkgebied Status in de werkstand Programma-afloop wordt buiten beschouwing gelaten.

# 11.5 Programmeervoorbeelden

# 11.5.1 Voorbeeld: gatencirkels

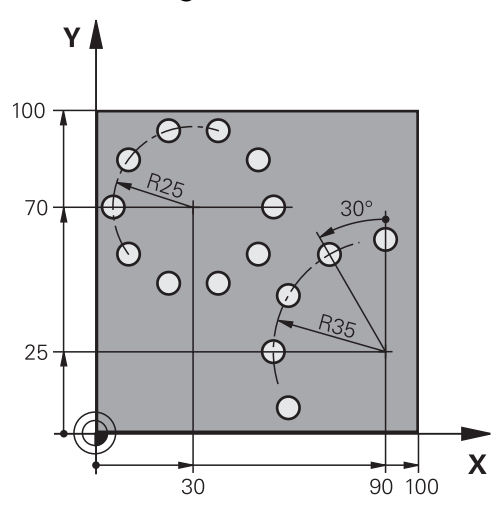

| 0 BEGIN PGM 200  | MM                      |                          |
|------------------|-------------------------|--------------------------|
| 1 BLK FORM 0.1 Z | 2 X+0 Y+0 Z-40          |                          |
| 2 BLK FORM 0.2   | X+100 Y+100 Z+0         |                          |
| 3 TOOL CALL 200  | Z \$3500                | ; gereedschapsoproep     |
| 4 L Z+100 R0 FM  | AX M3                   | ; gereedschap vrijzetten |
| 5 CYCL DEF 200 E | BOREN ~                 |                          |
| Q200=+2          | ;VEILIGHEIDSAFSTAND ~   |                          |
| Q201=-15         | ;DIEPTE ~               |                          |
| Q206=+250        | ;AANZET DIEPTEVERPL. ~  |                          |
| Q202=+4          | ;DIEPTEVERPLAATSING ~   |                          |
| Q210=+0          | ;STILSTANDSTIJD BOVEN ~ |                          |
| Q203=+0          | ;COORD. OPPERVLAK ~     |                          |
| Q204=+50         | ;2E VEILIGHEIDSAFST. ~  |                          |
| Q211=+0.25       | ;STILSTANDSTIJD ONDER ~ |                          |
| Q395=+0          | ;REF. DIEPTE            |                          |
| 6 CYCL DEF 220 F | PATROON OP CRKL ~       |                          |
| Q216=+30         | ;MIDDEN 1E AS ~         |                          |
| Q217=+70         | ;MIDDEN 2E AS ~         |                          |
| Q244=+50         | ;DIAMETER STEEKCIRKEL ~ |                          |
| Q245=+0          | ;STARTHOEK ~            |                          |
| Q246=+360        | ;EINDHOEK ~             |                          |
| Q247=+0          | ;HOEKSTAP ~             |                          |
| Q241=+10         | ;AANTAL BEWERKINGEN ~   |                          |
| Q200=+2          | ;VEILIGHEIDSAFSTAND ~   |                          |
| Q203=+0          | ;COORD. OPPERVLAK ~     |                          |
| Q204=+100        | ;2E VEILIGHEIDSAFST. ~  |                          |
| Q301=+1          | ;VERPL.VEILIGH.HOOGTE ~ |                          |

|                                  | Q365=+0   | ;TYPE VERPLAATSING      |                          |
|----------------------------------|-----------|-------------------------|--------------------------|
| 7 CYCL DEF 220 PATROON OP CRKL ~ |           | ATROON OP CRKL ~        |                          |
|                                  | Q216=+90  | ;MIDDEN 1E AS ~         |                          |
|                                  | Q217=+25  | ;MIDDEN 2E AS ~         |                          |
|                                  | Q244=+70  | ;DIAMETER STEEKCIRKEL ~ |                          |
|                                  | Q245=+90  | ;STARTHOEK ~            |                          |
|                                  | Q246=+360 | ;EINDHOEK ~             |                          |
|                                  | Q247=+30  | ;HOEKSTAP ~             |                          |
|                                  | Q241=+5   | ;AANTAL BEWERKINGEN ~   |                          |
|                                  | Q200=+2   | ;VEILIGHEIDSAFSTAND ~   |                          |
|                                  | Q203=+0   | ;COORD. OPPERVLAK ~     |                          |
|                                  | Q204=+100 | ;2E VEILIGHEIDSAFST. ~  |                          |
|                                  | Q301=+1   | ;VERPL.VEILIGH.HOOGTE ~ |                          |
|                                  | Q365=+0   | ;TYPE VERPLAATSING      |                          |
| 8 L Z+100 R0 FMAX                |           | X                       | ; gereedschap vrijzetten |
| 9 M30                            |           |                         | ; einde programma        |
| 10 END PGM 200 MM                |           | M                       |                          |

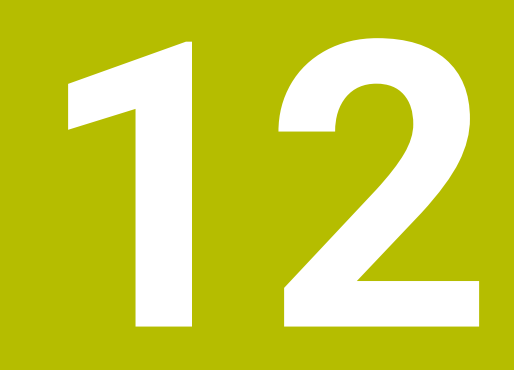

# Speciale cycli

# 12.1 Basisprincipes

### 12.1.1 Overzicht

De besturing beschikt over de volgende cycli voor speciale toepassingen:

| Cyclu | Cyclus                                                                                             |                     | Verdere informatie |
|-------|----------------------------------------------------------------------------------------------------|---------------------|--------------------|
| 9     | STILSTANDSTIJD  Programma-afloop stoppen voor de duur                                              | <b>DEF</b> -actief  | Pagina 423         |
|       | van de stilstandtijd                                                                               |                     |                    |
| 12    | PGM CALL                                                                                           | <b>DEF</b> -actief  | Pagina 424         |
|       | <ul> <li>Willekeurig NC-programma oproepen</li> </ul>                                              |                     |                    |
| 13    | ORIENTATIE                                                                                         | <b>DEF</b> -actief  | Pagina 426         |
|       | Spil naar een bepaalde hoek draaien                                                                |                     |                    |
| 32    | TOLERANTIE                                                                                         | <b>DEF</b> -actief  | Pagina 428         |
|       | <ul> <li>Toegestane afwijking contour voor<br/>schokvrije bewerking programmeren</li> </ul>        |                     |                    |
| 291   | IPO-DRAAIEN KOPP. (optie #96)                                                                      | CALL-actief         | Pagina 432         |
|       | <ul> <li>Koppeling van de gereedschapsspil aan de<br/>positie van de lineaire assen</li> </ul>     |                     |                    |
|       | Of het opheffen van de spilkoppeling                                                               |                     |                    |
| 292   | IPO-DRAAIEN CONTOUR (optie #96)                                                                    | CALL-actief         | Pagina 439         |
|       | <ul> <li>Koppeling van de gereedschapsspil aan de<br/>positie van de lineaire assen</li> </ul>     |                     |                    |
|       | <ul> <li>Bepaalde rotatiesymmetrische contouren in<br/>het actieve bewerkingsvlak maken</li> </ul> |                     |                    |
|       | Met gezwenkt bewerkingsvlak mogelijk                                                               |                     |                    |
| 225   | GRAVEREN                                                                                           | <b>CALL</b> -actief | Pagina 449         |
|       | <ul> <li>Teksten op een vlak oppervlak graveren</li> </ul>                                         |                     |                    |
|       | Langs een rechte of cirkelboog                                                                     |                     |                    |
| 232   | VLAKFREZEN                                                                                         | CALL-actief         | Pagina 456         |
|       | <ul> <li>Vlak oppervlak in meerdere verplaatsingen<br/>vlakfrezen</li> </ul>                       |                     |                    |
|       | selectie van de freesstrategie                                                                     |                     |                    |
| 285   | TANDWIEL DEFINIEREN (optie #157)                                                                   | <b>DEF</b> -actief  | Pagina 466         |
|       | Geometrie van het tandwiel definiëren                                                              |                     |                    |
| 286   | TANDW. AFWIKKELFREZEN (optie #157)                                                                 | CALL-actief         | Pagina 468         |
|       | <ul> <li>Definitie van de gereedschapsgegevens</li> </ul>                                          |                     |                    |
|       | <ul> <li>Selectie van de bewerkingsstrategie en -<br/>pagina</li> </ul>                            |                     |                    |
|       | <ul> <li>Mogelijkheid om de complete snijkant van<br/>het gereedschap te gebruiken</li> </ul>      |                     |                    |
| 287   | TANDWIEL ROLSTEKEN (optie #157)                                                                    | CALL-actief         | Pagina 476         |
|       | <ul> <li>Definitie van de gereedschapsgegevens</li> </ul>                                          |                     |                    |
|       | <ul> <li>Selectie van de bewerkingszijde</li> </ul>                                                |                     |                    |
|       | <ul> <li>Definitie van de eerste en laatste aanzet</li> </ul>                                      |                     |                    |
|       | Definitie van het aantal sneden                                                                    |                     |                    |

| Cyclus |                                                                                                    | Afloop             | Verdere informatie |
|--------|----------------------------------------------------------------------------------------------------|--------------------|--------------------|
| 238    | <ul> <li>MACHINESTATUS METEN (optie #155)</li> <li>Meting van de actuele machinestatus of meetprocedure testen</li> </ul>                                                            | <b>DEF</b> -actief | Pagina 487         |
| 239    | <ul> <li>BELASTING BEPALEN (optie #143)</li> <li>Selectie voor een weegprocedure</li> <li>Resetten van de belastingafhankelijke parameters voor voorbelasting en regelaar</li> </ul> | DEF-actief         | Pagina 489         |
| 18     | <ul><li>DRAADSNIJDEN</li><li>Met gestuurde spil</li><li>Spilstop op de bodem van de boring</li></ul>                                                                                 | CALL-actief        | Pagina 492         |

# 12.2 Cyclus 9 STILSTANDSTIJD

ISO-programmering G4

#### Toepassing

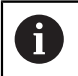

Deze cyclus kunt u in de bewerkingsmodi **FUNCTION MODE MILL**, **FUNCTION MODE TURN** en **FUNCTION DRESS** uitvoeren.

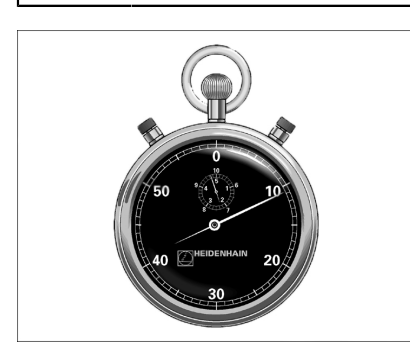

De programma-afloop wordt gedurende de **STILSTANDSTIJD** gestopt. Een stilstandtijd kan bijv. nodig zijn in verband met het spaanbreken.

De cyclus werkt vanaf de definitie in het NC-programma. Modaal werkende (blijvende) toestanden worden daardoor niet beïnvloed, zoals bijv. de rotatie van de spil.

#### Verwante onderwerpen

Stilstandtijd met **FUNCTION FEED DWELL** 

Meer informatie: Gebruikershandboek Programmeren en testen

Stilstandtijd met FUNCTION DWELL
 Meer informatie: Gebruikershandboek Programmeren en testen

#### 12.2.1 Cyclusparameters

| Helpscherm | Parameter                                                  |
|------------|------------------------------------------------------------|
|            | Stilstandtijd in seconden                                  |
|            | stilstandtijd in seconden invoeren.                        |
|            | Invoer: <b>03 600 s</b> ( <b>1</b> uur) in 0,001 s-stappen |

#### Voorbeeld

| 89 CYCL DEF 9.0 | STILSTANDSTIJD |
|-----------------|----------------|
| 90 CYCL DEF 9.1 | STTIJD 1.5     |

# 12.3 Cyclus 12 PGM CALL

ISO-programmering G39

#### Toepassing

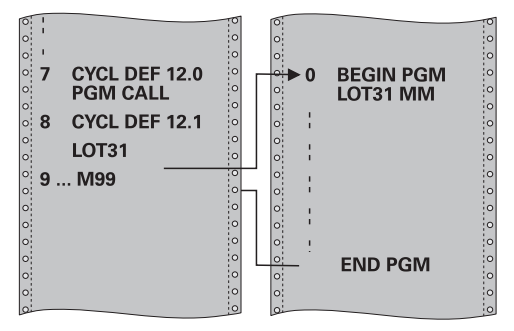

Er kunnen willekeurige NC-programma's, bijv. speciale boorcycli of geometrische modules, aan een bewerkingscyclus gelijkgesteld worden. Dit NC-programma kan dan als een cyclus worden opgeroepen.

#### Verwante onderwerpen

Externe NC-programma's oproepen

Meer informatie: Gebruikershandboek Programmeren en testen

#### Instructies

- Deze cyclus kunt u in de bewerkingsmodi FUNCTION MODE MILL, FUNCTION MODE TURN en FUNCTION DRESS uitvoeren.
- Q-parameters werken bij een programma-oproep met cyclus 12 in principe globaal. Houd er daarom rekening mee dat het wijzigen van Q-parameters in het opgeroepen NC-programma eventueel ook gevolgen heeft voor het oproepende NC-programma.

#### Aanwijzingen voor het programmeren

- Het opgeroepen NC-programma moet in het interne geheugen van de besturing zijn opgeslagen.
- Wanneer alleen de programmanaam ingevoerd wordt, moet het tot cyclus verklaarde NC-programma in dezelfde directory staan als het oproepende NC-programma.
- Wanneer het tot cyclus verklaarde NC-programma niet in dezelfde directory staat als het oproepende NC-programma, moet het volledige pad worden ingevoerd, bijv. TNC:\KLAR35\FK1\50.H.
- Wanneer een DIN/ISO-programma tot cyclus verklaard moet worden, voer dan het bestandstype .I achter de programmanaam in.

#### 12.3.1 Cyclusparameters

| Helpscherm | Parameter                                                                                |
|------------|------------------------------------------------------------------------------------------|
|            | Programmanaam                                                                            |
|            | Naam van het op te roepen NC-programma eventueel met pad invoeren.                       |
|            | Via De bestandsselectie in de actiebalk van het op te roepen<br>NC-programma selecteren. |

Het NC-programma kan worden opgeroepen met:

- CYCL CALL (afzonderlijke NC-regel) of
- M99 (regelgewijs) of
- M89 (wordt na elke positioneerregel uitgevoerd)

#### NC-programma 1\_Plate.h tot cyclus verklaren en met M99 oproepen

#### 11 CYCL DEF 12.0 PGM CALL

12 CYCL DEF 12.1 PGM TNC:\nc\_prog\demo\OCM\1\_Plate.h

13 L X+20 Y+50 R0 FMAX M99

# 12.4 Cyclus 13 ORIENTATIE

ISO-programmering G36

#### Toepassing

Ö

Raadpleeg uw machinehandboek! De machine en besturing moeten zijn voorbereid door de machinefabrikant.

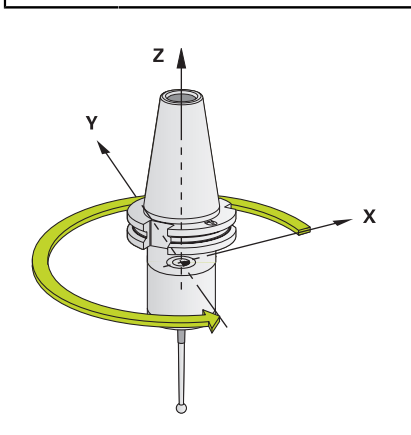

De besturing kan de hoofdspil van een gereedschapsmachine aansturen en in een door een hoek bepaalde positie roteren.

De spiloriëntatie is bijvoorbeeld nodig:

- bij gereedschapswisselsystemen met een bepaalde wisselpositie voor het gereedschap
- voor het uitlijnen van het zend- en ontvangstvenster van 3D-tastsystemen met infrarood-overdracht

De in de cyclus gedefinieerde hoekpositie positioneert de besturing door het programmeren van **M19** of **M20** (machine-afhankelijk).

Wanneer **M19** of **M20** wordt geprogrammeerd, zonder dat eerst cyclus **13** is gedefinieerd, dan positioneert de besturing de hoofdspil op een hoekwaarde die door de machinefabrikant is vastgelegd.

#### Instructies

- Deze cyclus kunt u in de bewerkingsmodi FUNCTION MODE MILL, FUNCTION MODE TURN en FUNCTION DRESS uitvoeren.
- In de bewerkingscycli 202, 204 en 209 wordt intern gebruikgemaakt van cyclus 13. Let er in uw NC-programma op dat u eventueel na een van de bovengenoemde bewerkingscycli cyclus 13 opnieuw moet programmeren.

# 12.4.1 Cyclusparameters

| Helpscherm                  | Parameter                                                                       |
|-----------------------------|---------------------------------------------------------------------------------|
|                             | Oriëntatiehoek                                                                  |
|                             | hoek gerelateerd aan de hoekreferentie-as van het bewer-<br>kingsvlak invoeren. |
|                             | Invoer: 0360                                                                    |
| Voorbeeld                   |                                                                                 |
| 11 CYCL DEF 13 0 ORIENTATIE |                                                                                 |

11 CYCL DEF 13.0 ORIENTATIE 12 CYCL DEF 13.1 HOEK180

# 12.5 Cyclus 32 TOLERANTIE

ISO-programmering G62

#### Toepassing

Ö

Raadpleeg uw machinehandboek! De machine en besturing moeten zijn voorbereid door de machinefabrikant.

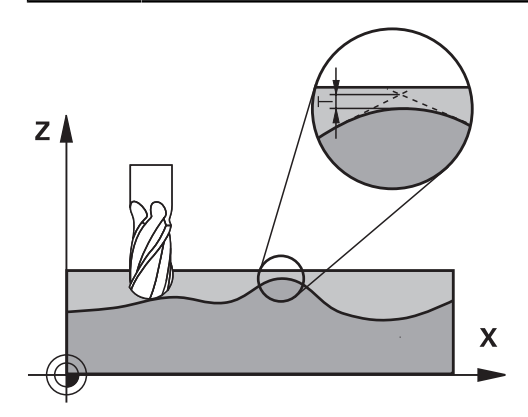

Met de gegevens van cyclus **32** kunt u het resultaat voor de HSC-bewerking met betrekking tot nauwkeurigheid, kwaliteit van het oppervlak en snelheid beïnvloeden, voor zover de besturing aan de machinespecifieke eigenschappen is aangepast.

De besturing vlakt automatisch de contour tussen willekeurige (niet-gecorrigeerde of gecorrigeerde) contourelementen af. Hierdoor verplaatst het gereedschap zich continu op het werkstukoppervlak en ontziet daarbij de mechanische delen van de machine. Bovendien werkt de in de cyclus gedefinieerde tolerantie ook bij verplaatsingen op cirkelbogen.

Indien nodig, wordt de geprogrammeerde aanzet automatisch door de besturing gereduceerd, zodat het programma altijd "schokvrij" zo snel mogelijk door de besturing wordt uitgevoerd. **Ook als de besturing zich met niet-gereduceerde snelheid verplaatst, wordt de door u gedefinieerde tolerantie in principe steeds aangehouden**. Hoe groter u de tolerantie definieert, hoe sneller de besturing zich kan verplaatsen.

Door het afvlakken van de contour ontstaat een afwijking. De grootte van deze contourafwijking (**tolerantiewaarde**) is door uw machinefabrikant in een machineparameter vastgelegd. Met cyclus **32** kunt u de vooraf ingestelde tolerantiewaarde wijzigen en verschillende filterinstellingen kiezen, mits uw machinefabrikant van deze instelmogelijkheden gebruikmaakt.

Bij zeer kleine tolerantiewaarden kan de machine de contour niet meer "schokvrij" bewerken. Het schokken ligt niet aan te weinig rekenvermogen van de besturing, maar aan het feit dat de besturing de contourovergangen nagenoeg exact benadert en eventueel de verplaatsingssnelheid dus drastisch moet reduceren.

i

#### Terugzetten

De besturing zet cyclus 32 terug wanneer

- cyclus 32 opnieuw wordt gedefinieerd en de dialoogvraag na de tolerantiewaarde met NO ENT wordt bevestigd
- Een nieuw NC-programma selecteren

Nadat de cyclus **32** is teruggezet, activeert de besturing opnieuw de vooraf via machineparameters ingestelde tolerantie.

#### 12.5.1 Invloeden op de geometriedefinitie in het CAM-systeem

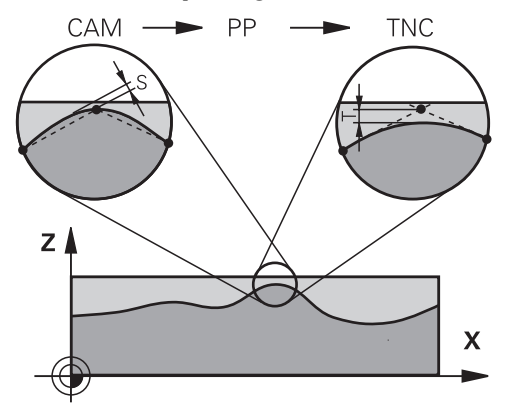

De belangrijkste invloedsfactor bij het maken van externe NC-programma's is de in het CAM-systeem definieerbare koordefout S. Aan de hand van de koordefout wordt de maximale puntafstand gedefinieerd van het NC-programma dat met behulp van een postprocessor (PP) is gemaakt. Als de koordefout gelijk is aan of kleiner is dan de in cyclus **32** gekozen tolerantiewaarde **T**, kan de besturing de contourpunten afvlakken, voor zover de geprogrammeerde aanzet niet door speciale machineinstellingen wordt begrensd.

Een optimale contourafvlakking wordt verkregen wanneer u de tolerantiewaarde in cyclus **32** tussen de 1,1 en 2 keer zo groot selecteert als de in het CAM-systeem vastgelegde koordefout.

#### Verwante onderwerpen

Werken met CAM-gegenereerde NC-programma's

Meer informatie: Gebruikershandboek Programmeren en testen

#### Instructies

- Deze cyclus kunt u in de bewerkingsmodi FUNCTION MODE MILL, FUNCTION MODE TURN en FUNCTION DRESS uitvoeren.
- Cyclus 32 is DEF-actief, d.w.z. dat hij vanaf zijn definitie in het NC-programma actief is.
- De ingevoerde tolerantiewaarde T wordt door de besturing in een MMprogramma in de maateenheid mm en in een inch-programma in de maateenheid inch geïnterpreteerd.
- Wanneer een NC-programma met cyclus 32 wordt ingelezen dat als cyclusparameter uitsluitend de tolerantiewaarde T omvat, voegt de besturing eventueel de beide resterende parameters met de waarde 0 in.
- Bij een grotere tolerantie wordt bij cirkelbewegingen de cirkeldiameter meestal kleiner, behalve wanneer op uw machine HSC-filters actief zijn (instellingen van de machinefabrikant).
- Wanneer cyclus 32 actief is, toont de besturing in de extra statusweergave, tab CYC, de gedefinieerde cyclusparameters.

#### Houd hier rekening mee bij 5-assige simultane bewerkingen!

- NC-programma's voor 5-assige simultane bewerkingen met kogelfrezen bij voorkeur laten uitvoeren op het midden van de kogel. De NC-gegevens zijn daardoor gewoonlijk gelijkmatiger. Daarnaast kunt u in cyclus **32** een hogere rotatieastolerantie **TA** (bijv. tussen 1° en 3°) voor een nog gelijkmatigere aanzet bij gereedschapsreferentiepunt (TCP) instellen
- Bij NC-programma's voor 5-assige simultane bewerkingen met torus- of radiusfrezen moet bij NC-uitvoer op de zuidpool van de kogel een kleinere rondastolerantie worden gekozen. Een gangbare waarde is bijv. 0,1°. De maximaal toegestane contourbeschadiging is doorslaggevend voor de rotatie-astolerantie. Deze contourbeschadiging is afhankelijk van de mogelijke scheve positie van het gereedschap, de gereedschapsradius en de ingrijpingsdiepte van het gereedschap.

Bij 5-assig afwikkelfrezen met een schachtfrees kunt u de maximaal toegestane contourbeschadiging T direct berekenen op basis van de ingrijpingslengte van de frees L en de toegestane contourtolerantie TA:

T ~ K x L x TA K = 0,0175 [1/°] Voorbeeld: L = 10 mm, TA = 0,1°: T = 0,0175 mm

#### Voorbeeldformule torusfrees:

Bij het werken met torusfrees heeft de hoektolerantie een grotere betekenis.

$$Tw = \frac{180}{\pi^* R} T_{32}$$

T<sub>w</sub>: hoektolerantie in graden

Π

R: gemiddelde radius van de torus in mm

 $T_{32}$ : bewerkingstolerantie in mm

#### 12.5.2 Cyclusparameters

| Helpscherm | Parameter                                                                                                    |
|------------|----------------------------------------------------------------------------------------------------|
|            | Tolerantiewaarde T                                                                                                    |
|            | toelaatbare contourafwijking in mm (resp. in inches bij inch-<br>programma's)                                                                                                    |
|            | > 0: bij een invoer groter dan nul gebruikt de besturing de<br>door u opgegeven maximaal toegestane afwijking                                                                                                    |
|            | 0: bij een invoer van nul of wanneer u bij het programmeren<br>de toets <b>NO ENT</b> selecteert, gebruikt de besturing een door<br>de machinefabrikant geconfigureerde waarde                                                                                                    |
|            |                                                                                                    |
|            | HSC-MODE, nabewerken=0, voorbewerken=1                                                                                                    |
|            | Filler activeren:                                                                                                    |
|            | gebruikt de intern gedefinieerde filterinstellingen voor het<br>nabewerken                                                                                                    |
|            | 1: met grote voedingssnelheid frezen. De besturing gebruikt<br>de intern gedefinieerde filterinstellingen voor het voorbewer-<br>ken                                                                                                    |
|            | Invoer: 0, 1                                                                                                    |
|            | Tolerantie voor rotatie-assen TA                                                                                                    |
|            | Toelaatbare positieafwijking van rotatie-assen in graden bij<br>actieve <b>M128</b> ( <b>FUNCTIE TCPM</b> ). De besturing reduceert de<br>baanaanzet altijd zodanig dat bij verplaatsingen in meerdere<br>assen de langzaamste as met maximale aanzet verplaatst.<br>Rotatie-assen zijn meestal aanzienlijk langzamer dan lineai-<br>re assen. Door invoer van een grote tolerantie (bijv. 10°) kan<br>de bewerkingstijd bij meerassige NC-programma's aanzien-<br>lijk worden verkort, omdat de besturing de rotatieas(sen)<br>dan niet altijd precies naar de opgegeven nominale positie<br>hoeft te verplaatsen. De gereedschapsoriëntatie (positie van<br>de rotatie-as gerelateerd aan het werkstukoppervlak) wordt<br>aangepast. De positie aan het <b>T</b> ool <b>C</b> enter <b>P</b> oint ( <b>TCP</b> ) wordt<br>automatisch gecorrigeerd. Dat heeft bijvoorbeeld bij een<br>kogelfrees die in het centrum is opgemeten en op middel-<br>puntsbaan is geprogrammeerd, geen negatieve invloeden op<br>de contour. |
|            | >0: bij een invoer groter dan nul gebruikt de besturing de<br>door u opgegeven maximaal toegestane afwijking.                                                                                                    |
|            | 0: bij een invoer van nul of wanneer u bij het programmeren<br>de toets NO ENT selecteert, gebruikt de besturing een door<br>de machinefabrikant geconfigureerde waarde.                                                                                                    |
|            | Invoer: 010                                                                                                    |
| Voorbeeld  |                                                                                                    |

11 CYCL DEF 32.0 TOLERANTIE

12 CYCL DEF 32.1 T0.05

13 CYCL DEF 32.2 HSC-MODE:1 TA5

# 12.6 Cyclus 291 IPO-DRAAIEN KOPP. (optie #96)

ISO-programmering G291

#### Toepassing

 $\bigcirc$ 

Raadpleeg uw machinehandboek! Deze functie moet door de machinefabrikant vrijgegeven en aangepast worden.

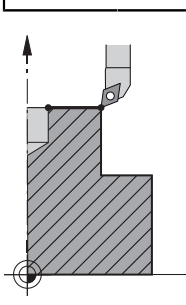

Cyclus **291 IPO-DRAAIEN KOPP.** koppelt de gereedschapsspil aan de positie van de lineaire assen - of heft deze spilkoppeling weer op. Bij interpolatiedraaien vindt de oriëntatie van de snijkant plaats naar het midden van een cirkel. Het rotatiemiddelpunt duidt u in de cyclus met de coördinaten **Q216** en **Q217** aan.

#### Cyclusverloop

#### Q560=1:

- 1 De besturing voert eerst een spilstop (M5) uit
- 2 De besturing oriënteert de gereedschapsspil naar het opgegeven rotatiecentrum. Daarbij wordt rekening gehouden met de opgegeven spiloriëntatiehoek Q336. Indien gedefinieerd, wordt bovendien rekening gehouden met de waarde "ORI", die eventueel in de gereedschapstabel is opgegeven
- 3 De gereedschapsspil is nu aan de positie van de lineaire assen gekoppeld. De spil volgt de nominale positie van de hoofdassen
- 4 Om de koppeling te beëindigen, moet deze door de operator worden opgeheven. (Via cyclus **291** of via programma-einde/interne stop)

#### Q560=0:

- 1 De besturing heft de spilkoppeling op
- 2 De gereedschapsspil is niet langer aan de positie van de lineaire assen gekoppeld
- 3 De bewerking met cyclus 291 interpolatiedraaien is voltooid
- 4 Wanneer Q560=0, zijn de parameters Q336, Q216, Q217 niet relevant
### Instructies

Ö

De cyclus is uitsluitend op machines met een gestuurde spil uitvoerbaar. Evt. bewaakt uw besturing dat er bij stilstaande spil niet met aanzet mag worden gepositioneerd. Neem hiervoor contact op met uw machinefabrikant.

- Deze cyclus kunt u uitsluitend in de bewerkingsmodus FUNCTION MODE MILL uitvoeren.
- Cyclus 291 is CALL-actief
- Deze cyclus kan ook bij gezwenkt bewerkingsvlak worden uitgevoerd.
- Houd er rekening mee dat voor de cyclusoproep de ashoek gelijk moet zijn aan de zwenkhoek! Alleen dan kan een correcte koppeling van de assen plaatsvinden.
- Wanneer cyclus 8 SPIEGELEN actief is, voert de besturing de cyclus voor het interpolatiedraaien niet uit.
- Wanneer cyclus 26 MAATFACTOR ASSPEC. actief is, en de maatfactor in een as ongelijk aan 1 is, voert de besturing de cyclus voor interpolatiedraaien niet uit.

### Aanwijzingen voor het programmeren

- Een programmering van M3/M4 vervalt. Om de cirkelvormige beweging van de lineaire assen te beschrijven, gebruikt u bijv. CC- en C-regels.
- Let er bij het programmeren op dat noch het midden van de spil noch de snijplaat naar het midden van de te draaien contour mag worden bewogen.
- Programmeer de buitencontouren met een radius groter dan 0.
- Programmeer de binnencontouren met een radius groter dan de gereedschapsradius.
- Om ervoor te zorgen dat uw machine hoge baansnelheden kan bereiken, definieert u vóór de cyclusoproep een grote tolerantie met cyclus 32.
   Programmeer cyclus 32 met HSC-filter=1.
- Na de definitie van cyclus 291 en CYCL CALL programmeert u uw gewenste bewerking. Om de cirkelvormige beweging van de lineaire assen te beschrijven, gebruikt u bijv. lineaire/poolregels.

Verdere informatie: "Voorbeeld interpolatiedraaien cyclus 291", Pagina 494

### Aanwijzing in combinatie met machineparameters

- Met de machineparameter mStrobeOrient (nr. 201005) definieert de machinefabrikant een M-functie voor spiloriëntatie:
  - Wanneer >0 is ingevoerd, wordt dit M-nummer (PLC-functie van de machinefabrikant) getoond die de spiloriëntatie uitvoert. De besturing wacht totdat de spiloriëntatie is afgesloten.
  - Wanneer -1 is ingevoerd, voert de besturing de spiloriëntatie uit.
  - Als 0 is ingevoerd, vindt er geen actie plaats.

In geen geval wordt van tevoren een M5 uitgegeven.

# 12.6.1 Cyclusparameters

| Helpscherm | Parameter                                                                                                    |
|------------|----------------------------------------------------------------------------------------------------|
|            | OE(0.001)                                                                                                    |
|            | Vastleggen of de gereedschapsspil aan de positie van de<br>lineaire assen wordt gekoppeld. Bij een actieve spilkoppe-<br>ling vindt de oriëntatie van een snijkant van het gereedschap<br>naar het rotatiecentrum plaats.<br>0: spilkoppeling uit<br>1: spilkoppeling aan<br>Invoer: 0, 1                                                                                                    |
|            | O336 Hoek voor spil-orientatie ?                                                                                                    |
|            | De besturing lijnt het gereedschap vóór de bewerking op<br>deze hoek uit. Wanneer u met een freesgereedschap werkt,<br>voert u de hoek zodanig in dat een snijkant naar het rotatie-<br>centrum is gericht.                                                                                                    |
|            | Wanneer u met een draaigereedschap werkt en in de<br>draaigereedschapstabel (toolturn.trn) de waarde "ORI"<br>hebt gedefinieerd, wordt daarmee ook bij de spiloriëntatie<br>rekening gehouden.                                                                                                    |
|            | Invoer: 0360                                                                                                    |
|            | Verdere informatie: "Gereedschap definiëren", Pagina 435                                                                                                    |
|            | Q216 Midden 1e as?                                                                                                    |
| <b>↑</b>   | Rotatiecentrum in de hoofdas van het bewerkingsvlak                                                                                                    |
|            | Invoer absoluut: -99999,999999999,9999                                                                                                    |
|            | Q217 Midden 2e as?                                                                                                    |
|            | Rotatiecentrum in de nevenas van het bewerkingsvlak                                                                                                    |
|            | Invoer: -99999,9999+99999,9999                                                                                                    |
| Q217       | Q561 Draaigereedschap omzetten (0/1)                                                                                                    |
| Q216       | alleen relevant wanneer u uw gereedschap in de draaigereed-<br>schapstabel in (toolturn.trn) beschrijft. Met deze parame-<br>ter bepaalt u of de waarde XL van het draaigereedschap als<br>radius R van een freesgereedschap wordt geïnterpreteerd.                                                                                                    |
|            | <b>0:</b> geen wijziging - het draaigereedschap wordt zo geïnter-<br>preteerd als het in de draaigereedschapstabel (toolturn.trn)<br>is beschreven. In dit geval mag u geen radiuscorrectie <b>RR</b><br>of <b>RL</b> gebruiken. Bovendien moet u bij de programmering<br>de beweging van het gereedschapsmiddelpunt <b>TCP</b> zonder<br>spilkoppeling beschrijven. Deze wijze van programmering is<br>zeer veel moeilijker. |
|            | 1: De waarde XL van de draaigereedschapstabel<br>(toolturn.trn) wordt als een radius R van een freesgereed-<br>schapstabel geïnterpreteerd. Daarmee kunt u bij de program-<br>mering van uw contour een radiuscorrectie <b>RR</b> of <b>RL</b> gebrui-<br>ken. Deze wijze van programmering wordt geadviseerd.                                                                                                    |
|            | , -                                                                                                    |

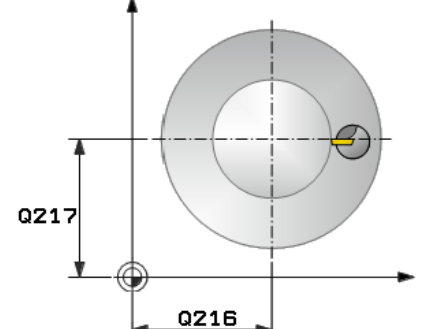

### Voorbeeld

| 11 CYCL DEF 291 IPO-DRAAIEN KOPP. ~ |                    |  |
|-------------------------------------|--------------------|--|
| Q560=+0                             | ;SPIL KOPPELEN ~   |  |
| Q336=+0                             | ;HOEK SPIL ~       |  |
| Q216=+50                            | ;MIDDEN 1E AS ~    |  |
| Q217=+50                            | ;MIDDEN 2E AS ~    |  |
| Q561=+0                             | ;DRAAI-GS OMZETTEN |  |

### 12.6.2 Gereedschap definiëren

### Overzicht

Afhankelijk van de invoer van parameter **Q560** kunt u de cyclus Interpolatiedraaien koppeling activeren (**Q560**=1) of deactiveren (**Q560**=0).

### Spilkoppeling uit, Q560=0

De gereedschapsspil wordt niet aan de positie van de lineaire assen gekoppeld.

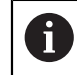

Q560=0: cyclus interpolatiedraaien koppeling deactiveren!

### Spilkoppeling aan, Q560=1

U voert een draaibewerking uit, daarbij wordt de gereedschapsspil aan de positie van de lineaire assen gekoppeld. Wanneer u parameter **Q560**=1 invoert, kunt u uw gereedschap op diverse manieren in de gereedschapstabel definiëren. Deze mogelijkheden worden hieronder beschreven:

- Draaigereedschap in gereedschapstabel (tool.t) als freesgereedschap definiëren
- Freesgereedschap in gereedschapstabel (tool.t) als freesgereedschap definiëren (om het vervolgens als draaigereedschap te gebruiken)
- Draaigereedschap in de gereedschapstabel (toolturn.trn) definiëren

Hieronder vindt u aanwijzingen over deze drie mogelijkheden van de gereedschapsdefinitie:

# Draaigereedschap in gereedschapstabel (tool.t) als freesgereedschap definiëren

Wanneer u zonder optie 50 werkt, definieert u uw draaigereedschap in de gereedschapstabel (tool.t) als freesgereedschap. In dit geval wordt met de volgende gegevens uit de gereedschapstabel rekening gehouden (incl. deltawaarden): lengte (L), radius (R) en hoekradius (R2). De geometrische gegevens van uw draaigereedschap worden naar de gegevens van een freesgereedschap omgezet. Lijn uw draaigereedschap uit op het midden van de spil. Geef deze hoek van de spiloriëntatie in de cyclus onder parameter **Q336** op. Bij de buitenbewerking is de spiloriëntatie **Q336**, bij een binnenbewerking wordt de spiloriëntatie berekend uit **Q336**+180.

### AANWIJZING

### Let op: botsingsgevaar!

Bij bewerkingen aan de binnenkant kan een botsing tussen gereedschapshouder en werkstuk optreden. De gereedschapshouder wordt niet bewaakt. Indien de rotatiediameter op basis van de gereedschapshouder groter is dan via de snijkant, bestaat er botsingsgevaar.

 Gereedschapshouder zo kiezen, dat de rotatiediameter niet groter is dan via de snijkant

### Freesgereedschap in gereedschapstabel (tool.t) als freesgereedschap definiëren (om het vervolgens als draaigereedschap te gebruiken)

U kunt met een freesgereedschap interpolatiedraaien. In dit geval wordt met de volgende gegevens uit de gereedschapstabel rekening gehouden (incl. deltawaarden): lengte (L), radius (R) en hoekradius (R2). Lijn hiervoor een snijkant van uw freesgereedschap uit op het midden van de spil. Geef deze hoek in parameter **Q336** op. Bij de buitenbewerking is de spiloriëntatie **Q336**, bij een binnenbewerking wordt de spiloriëntatie berekend uit **Q336**+180.

### Draaigereedschap in de gereedschapstabel (toolturn.trn) definiëren

Wanneer u met software-optie 50 werkt, kunt u uw draaigereedschap in de draaigereedschapstabel (toolturn.trn) definiëren. In dit geval vindt de oriëntatie van de spil ten opzichte van het rotatiecentrum plaats met inachtneming van gereedschapsspecifieke gegevens, zoals de bewerkingswijze (TO in de draaigereedschapstabel), de oriëntatiehoek (ORI in de draaigereedschapstabel), de parameter **Q336** en de parameter **Q561**. A

Programmeer- en bedieningsinstructies:

- Wanneer u het draaigereedschap in de draaigereedschapstabel (toolturn.trn) definieert, is het raadzaam met parameter Q561=1 te werken. Daarmee zet u de gegevens van het draaigereedschap om naar de gegevens van een freesgereedschap en kunt u dus de programmering aanzienlijk vereenvoudigen. U kunt met Q561=1 bij de programmering met een radiuscorrectie RR of RL werken. (Wanneer u daarentegen parameter Q561=0 programmeert, kunt u bij de beschrijving van uw contour geen gebruik maken van een radiuscorrectie RR of RL. Bovendien moet u er bij de programmering aan denken de beweging van het gereedschapsmiddelpuntTCP zonder spilkoppeling te programmeren. Deze wijze van programmering is zeer veel bewerkelijker!)
   Wanneer u parameter Q561=1 hebt geprogrammeerd, moet u het volgende programmeren om de bewerking Interpolatiedraaien af te sluiten:
  - R0, heft de radiuscorrectie weer op
  - Cyclus 291 met parameter Q560=0 en Q561=0 heft de spilkoppeling weer op
  - CYCL CALL voor het oproepen van cyclus 291
  - TOOL CALL heft de omzetting van parameter Q561 weer op Wanneer u parameter Q561=1 hebt geprogrammeerd, mag u alleen de volgende gereedschapstypen gebruiken:
  - TYPE: ROUGH, FINISH, BUTTON met de bewerkingsrichtingen TO: 1 of 8, XL>=0
  - **TYPE: ROUGH, FINISH, BUTTON** met de bewerkingsrichting **TO**: 7: **XL**<=0

| Bewerking                   | то | Spiloriëntatie          |
|-----------------------------|----|-------------------------|
| Interpolatiedraaien, buiten | 1  | ORI + Q336              |
| Interpolatiedraaien, binnen | 7  | <b>ORI + Q336 +</b> 180 |
| Interpolatiedraaien, buiten | 7  | <b>ORI + Q336</b> + 180 |
| Interpolatiedraaien, binnen | 1  | ORI + Q336              |
| Interpolatiedraaien, buiten | 8  | ORI + Q336              |
| Interpolatiedraaien, binnen | 8  | ORI + Q336              |

Hieronder wordt beschreven hoe de spiloriëntatie kan worden berekend:

### U kunt de volgende gereedschapstypen voor interpolatiedraaien gebruiken:

- TYPE: ROUGH, met de bewerkingsrichtingen TO: 1, 7, 8
- TYPE: FINISH, met de bewerkingsrichtingen TO: 1, 7, 8
- TYPE: BUTTON, met de bewerkingsrichtingen TO: 1, 7, 8

U kunt de volgende gereedschapstypen niet voor interpolatiedraaien gebruiken:

- TYPE: ROUGH, met de bewerkingsrichtingen TO: 2 t/m 6
- TYPE: FINISH, met de bewerkingsrichtingen TO: 2 t/m 6
- TYPE: BUTTON, met de bewerkingsrichtingen TO: 2 t/m 6
- TYPE: RECESS
- TYPE: RECTURN
- TYPE: THREAD

# 12.7 Cyclus 292 IPO-DRAAIEN CONTOUR (optie #96)

ISO-programmering G292

### Toepassing

Ø

Raadpleeg uw machinehandboek! Deze functie moet door de machinefabrikant vrijgegeven en aangepast worden.

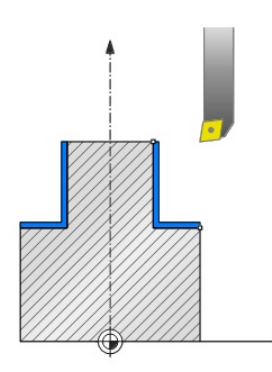

Met cyclus **292 INTERPOLATIEDRAAIEN NABEWERKEN CONTOUR** wordt de gereedschapsspil aan de positie van de lineaire assen gekoppeld. Met deze cyclus kunt u bepaalde rotatiesymmetrische contouren in het actieve bewerkingsvlak maken. U kunt deze cyclus ook in het gezwenkte bewerkingsvlak uitvoeren. Het rotatiemiddelpunt is het startpunt in het bewerkingsvlak bij de cyclusoproep. Nadat de besturing deze cyclus heeft afgewerkt, is ook de spilkoppeling weer gedeactiveerd.

Wanneer u met cyclus **292** werkt, definieert u eerst de gewenste contour in een subprogramma en verwijst u met cyclus **14** of **SEL CONTOUR** naar deze contour. Programmeer de contour met monotoon dalende of met monotoon stijgende coördinaten. Het is met deze cyclus niet mogelijk ondersnijdingen te maken. Bij invoer van **Q560**=1 kunt u de contour roteren, de oriëntatie van een snijkant vindt naar het midden van een cirkel plaats. Voert u **Q560**=0 in, dan kunt u de contour frezen, daarbij wordt de spil niet geroteerd.

### Cyclusverloop

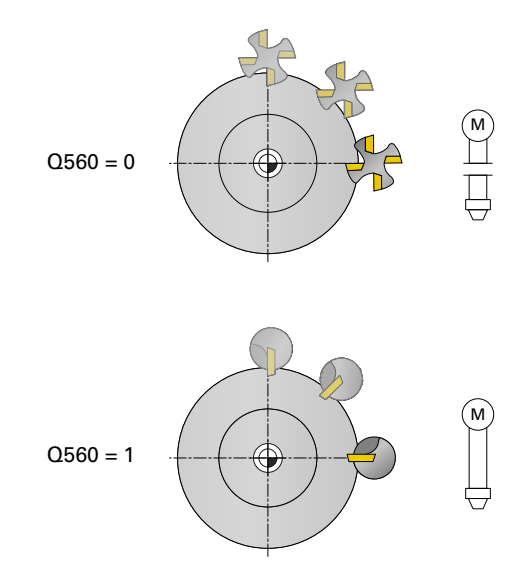

### Q560=0: contour frezen

- 1 De functie M3/M4 die u vóór de cyclusoproep hebt geprogrammeerd, blijft actief
- 2 Er vindt geen spilstop en **geen** spiloriëntatie plaats. Er wordt geen rekening gehouden met **Q336**
- 3 De besturing positioneert het gereedschap naar de contourstartradius Q491 en houdt daarbij rekening met de bewerkingswijze Buiten/binnen Q529 en de zijdelingse veiligheidsafstand Q357. De beschreven contour wordt niet automatisch met een veiligheidsafstand verlengd. Deze moet in het subprogramma worden geprogrammeerd.
- 4 De besturing maakt de gedefinieerde contour met roterende spil (M3/M4). Daarbij beschrijven de hoofdassen van het bewerkingsvlak een cirkelvormige beweging, de gereedschapsspil wordt niet gecorrigeerd.
- 5 Bij het contoureindpunt zet de besturing het gereedschap loodrecht met de veiligheidsafstand vrij.
- 6 Daarna positioneert de besturing het gereedschap naar de veilige hoogte

### Q560=1: contour roteren

- 1 De besturing oriënteert de gereedschapsspil naar het opgegeven rotatiecentrum. Daarbij wordt rekening gehouden met de opgegeven hoek **Q336**. Indien gedefinieerd, wordt bovendien rekening gehouden met de waarde "ORI" uit de draaigereedschapstabel (toolturn.trn)
- 2 De gereedschapsspil is nu aan de positie van de lineaire assen gekoppeld. De spil volgt de nominale positie van de hoofdassen
- 3 De besturing positioneert het gereedschap naar de contourstartradius Q491 en houdt daarbij rekening met de bewerkingswijze Buiten/binnen Q529 en de zijdelingse veiligheidsafstand Q357. De beschreven contour wordt niet automatisch met een veiligheidsafstand verlengd. Deze moet in het subprogramma worden geprogrammeerd.
- 4 De besturing maakt de gedefinieerde contour door interpolatiedraaien. Daarbij beschrijven de lineaire assen van het bewerkingsvlak een cirkelvormige beweging terwijl de spilas loodrecht ten opzichte van het oppervlak wordt gecorrigeerd.
- 5 Bij het contoureindpunt zet de besturing het gereedschap loodrecht met de veiligheidsafstand vrij.

- 6 Daarna positioneert de besturing het gereedschap naar de veilige hoogte
- 7 De besturing heft automatisch de koppeling van de gereedschapsspil bij de lineaire assen op

### Instructies

Ö

De cyclus is uitsluitend op machines met een gestuurde spil uitvoerbaar. Evt. bewaakt uw besturing dat er bij stilstaande spil niet met aanzet mag worden gepositioneerd. Neem hiervoor contact op met uw machinefabrikant.

# AANWIJZING

### Let op: botsingsgevaar!

Het kan tot een botsing tussen gereedschap en werkstuk komen. De besturing verlengt de beschreven contour niet automatisch met een veiligheidsafstand! De besturing positioneert FMAX aan het begin van de bewerking in ijlgang naar het contourstartpunt!

- Programmeer in het subprogramma een verlenging van de contour
- > Op het startpunt van de contour mag geen materiaal staan
- Het midden van de te draaien contour is het startpunt in het bewerkingsvlak bij de cyclusoproep
- Deze cyclus kunt u uitsluitend in de bewerkingsmodus **FUNCTION MODE MILL** uitvoeren.
- De cyclus is CALL-actief.
- Met de cyclus kunnen geen voorbewerkingen met meerdere sneden worden uitgevoerd.
- Bij een binnenbewerking controleert de besturing of de actieve gereedschapsradius kleiner is dan de helft van de contourstart-diameter Q491 plus de zijdelingse veiligheidsafstand Q357. Als bij deze controle wordt geconstateerd dat het gereedschap te groot is, wordt het NC-programma afgebroken.
- Houd er rekening mee dat voor de cyclusoproep de ashoek gelijk moet zijn aan de zwenkhoek! Alleen dan kan een correcte koppeling van de assen plaatsvinden.
- Wanneer cyclus 8 SPIEGELEN actief is, voert de besturing de cyclus voor het interpolatiedraaien niet uit.
- Wanneer cyclus 26 MAATFACTOR ASSPEC. actief is, en de maatfactor in een as ongelijk aan 1 is, voert de besturing de cyclus voor interpolatiedraaien niet uit.
- In parameter Q449 AANZET programmeert u de aanzet op de startradius. Zorg ervoor dat de aanzet in de statusweergave aan TCP gerelateerd is en van Q449 kan afwijken. De besturing berekent de aanzet in de statusweergave als volgt.
   Buitenbewerking Q529=1
   Binnenbewerking Q529=0

 $F_{TCP} = Q449 \times \frac{(Q491+R)}{Q491}$ 

F<sub>TCP</sub>=Q449×(Q491-R) Q491

### Aanwijzingen voor het programmeren

- Programmeer uw te draaien contour zonder gereedschapsradiuscorrectie (RR/ RL) en zonder APPR- of DEP-bewegingen.
- Houd er rekening mee dat geprogrammeerde overmaten via de functie FUNCTION TURNDATA CORR-TCS(WPL) niet mogelijk zijn. Programmeer een overmaat van uw contour direct via de cyclus of via de gereedschapscorrectie (DXL, DZL DRS) van de gereedschapstabel.
- Zorg er bij het programmeren voor dat u alleen positieve radiuswaarden gebruikt.
- Let er bij het programmeren op dat noch het midden van de spil noch de snijplaat naar het midden van de te draaien contour mag worden bewogen.
- Programmeer de buitencontouren met een radius groter dan 0.
- Programmeer de binnencontouren met een radius groter dan de gereedschapsradius.
- Om ervoor te zorgen dat uw machine hoge baansnelheden kan bereiken, definieert u vóór de cyclusoproep een grote tolerantie met cyclus 32. Programmeer cyclus 32 met HSC-filter=1.
- Wanneer u de spilkoppeling deactiveert (Q560=0) kunt u deze cyclus met een polaire kinematica afwerken. U moet het werkstuk daarvoor in het midden van de rondkamer spannen.

Meer informatie: Gebruikershandboek Programmeren en testen

### Aanwijzing in combinatie met machineparameters

- Wanneer Q560=1, controleert de besturing niet of de cyclus met een roterende of met een stilstaande spil wordt uitgevoerd. (Onafhankelijk van CfgGeoCycle displaySpindleError (Nr. 201002))
- Met de machineparameter mStrobeOrient (nr. 201005) definieert de machinefabrikant een M-functie voor spiloriëntatie:
  - Wanneer >0 is ingevoerd, wordt dit M-nummer (PLC-functie van de machinefabrikant) getoond die de spiloriëntatie uitvoert. De besturing wacht totdat de spiloriëntatie is afgesloten.
  - Wanneer -1 is ingevoerd, voert de besturing de spiloriëntatie uit.
  - Als 0 is ingevoerd, vindt er geen actie plaats.

In geen geval wordt van tevoren een M5 uitgegeven.

# 12.7.1 Cyclusparameters

| Helpscherm |                | Parameter                                                                                                    |
|------------|----------------|----------------------------------------------------------------------------------------------------|
|            |                | Q560 Spil koppelen (0=uit/1=aan)?                                                                                                    |
|            |                | Vastleggen of er een spilkoppeling plaatsvindt.                                                                                                    |
|            |                | <b>0</b> : spilkoppeling uit (contour frezen)                                                                                                    |
|            |                | 1: spilkoppeling aan (contour draaien)                                                                                                    |
|            |                | Invoer: 01                                                                                                    |
|            |                | Q336 Hoek voor spil-orientatie ?                                                                                                    |
|            | TO ORI P-ANGLE | De besturing lijnt het gereedschap vóór de bewerking op<br>deze hoek uit. Wanneer u met een freesgereedschap werkt,<br>voert u de hoek zodanig in dat een snijkant naar het rotatie-<br>centrum is gericht.                                                                                                    |
| 0336       | ORI<br>0336    | Wanneer u met een draaigereedschap werkt en in de<br>draaigereedschapstabel (toolturn.trn) de waarde "ORI"<br>hebt gedefinieerd, wordt daarmee ook bij de spiloriëntatie<br>rekening gehouden.                                                                                                    |
|            |                | Invoer: 0360                                                                                                    |
|            |                | Q546 Ger. rot.richting (3=M3/4=M4)?                                                                                                    |
|            |                | Spilrotatierichting v.h. actieve gereedschap:                                                                                                    |
|            |                | 3: rechtsom draaiend gereedschap (M3)                                                                                                    |
|            |                | 4: linksom draaiend gereedschap (M4)                                                                                                    |
|            |                | Invoer: <b>3</b> , <b>4</b>                                                                                                    |
|            |                | Q529 Bewerkingswijze (0/1)?                                                                                                    |
|            |                | Vastleggen of een bewerking aan de binnen- of buitenzijde<br>wordt uitgevoerd:                                                                                                    |
|            |                | +1: binnenbewerking                                                                                                    |
|            |                | 0: buitenbewerking                                                                                                    |
|            |                | Invoer: <b>0</b> , <b>1</b>                                                                                                    |
|            |                | Q221 Overmaat op oppervlak?                                                                                                    |
|            |                | Overmaat in het bewerkingsvlak                                                                                                    |
|            |                | Invoer: 099.999                                                                                                    |
|            |                | Q441 Verplaatsing per omw. [mm/omw]?                                                                                                    |
|            |                | Maat waarmee de besturing het gereedschap bij een omwenteling verplaatst.                                                                                                    |
|            |                | Invoer: 0.00199.999                                                                                                    |
|            |                | Q449 Aanzet / snijsnelh.? (mm/min)                                                                                                    |
|            |                | Aanzet gerelateerd aan het contourstartpunt <b>Q491</b> . De<br>aanzet van de middelpuntsbaan van het gereedschap<br>wordt afhankelijk van de gereedschapsradius aan de <b>Q529</b><br><b>BEWERKINGSWIJZE</b> aangepast. Daaruit volgt de door u<br>geprogrammeerde snijsnelheid in de diameter van het<br>contourstartpunt. |
|            |                | <b>Q529=1</b> : aanzet van de middelpuntsbaan van het gereed-<br>schap wordt bij binnenbewerking verkleind.                                                                                                    |
|            |                | <b>Q529=0</b> : aanzet van de middelpuntsbaan van het gereed-<br>schap wordt bij buitenbewerking verhoogd.                                                                                                    |

| Helpscherm                 | Parameter                                                                                                    |
|----------------------------|----------------------------------------------------------------------------------------------------|
|                            | Q491 Startpunt contour (radius)?                                                                                                    |
|                            | Radius van het contourstartpunt (bijv. X-coördinaat, bij<br>gereedschapsas Z). De waarde werkt absoluut.                                                                                                    |
|                            | Invoer: 0.999999999.9999                                                                                                    |
|                            | Q357 Veiligheids-afstand van de kant?                                                                                                    |
|                            | Zijdelingse afstand van het gereedschap tot het werkstuk<br>bij het benaderen van de eerste diepte-instelling. De waarde<br>werkt incrementeel.                                                                                                    |
|                            | Invoer: 099999,9999                                                                                                    |
|                            | Q445 Veilige hoogte?                                                                                                    |
|                            | Absolute hoogte waarop een botsing tussen gereedschap en<br>werkstuk uitgesloten is. Naar deze positie trekt het gereed-<br>schap zich aan het einde van de cyclus terug.                                                                                                    |
|                            | Invoer: -99999,9999+99999,9999                                                                                                    |
|                            | Q592 Maateenheid (0/1)?                                                                                                    |
|                            | Interpretatie van de contourmaatvoering:                                                                                                    |
|                            | <b>0</b> : de besturing interpreteert de contour in het <b>ZX</b> -coördina-<br>tenvlak. De waarden van de X-as interpreteert de besturing<br>als radiussen. Het coördinatensysteem is linkshandig. Dit<br>betekent dat de geprogrammeerde rotatierichting van de<br>cirkels als volgt werkt: |
|                            | <b>DR-</b> : rechtsom                                                                                                    |
|                            | DR+: linksom                                                                                                    |
|                            | 1: de besturing interpreteert de contour in het <b>ZXØ</b> -coördi-<br>natenvlak. De waarden van de X-as interpreteert de bestu-<br>ring in de diameter. Het coördinatensysteem is rechtshandig.<br>Dit betekent dat de geprogrammeerde rotatierichting van de<br>cirkels als volgt werkt:    |
|                            | DR-: linksom                                                                                                    |
|                            | DR+: rechtsom                                                                                                    |
|                            | Invoer: <b>0</b> , <b>1</b>                                                                                                    |
|                            |                                                                                                    |
| Voorbeeld                  |                                                                                                    |
| 11 CYCL DEF 292 IPO-DRAAIE | EN CONTOUR ~                                                                                                    |

| 11 CYCL DEF 292 IPO-DRAAIEN CONTOUR ~ |                        |  |
|---------------------------------------|------------------------|--|
| Q560=+0                               | ;SPIL KOPPELEN ~       |  |
| Q336=+0                               | ;HOEK SPIL ~           |  |
| Q546=+3                               | ;GS-ROTATIERICHTING ~  |  |
| Q529=+0                               | ;BEWERKINGSWIJZE ~     |  |
| Q221=+0                               | ;OPPERVLAK-OVERMAAT: ~ |  |
| Q441=+0.3                             | ;VEPLAATSING ~         |  |
| Q449=+2000                            | ;AANZET ~              |  |
| Q491=+50                              | ;CONTOURSTART RADIUS ~ |  |
| Q357=+2                               | ;VEIL.AFST. KANT ~     |  |
| Q445=+50                              | ;VEILIGE HOOGTE ~      |  |
| Q592=+1                               | ;TYPE OF DIMENSION     |  |

### 12.7.2 Bewerkingsvarianten

Wanneer u met cyclus **292** werkt, moet u eerst de gewenste te draaien contour in een subprogramma definiëren en met cyclus **14** of **SEL CONTOUR** naar deze contour verwijzen. Beschrijf de te draaien contour op de dwarsdoorsnede van een rotatiesymmetrische component. Daarbij wordt de te draaien contour afhankelijk van de gereedschapsas met de volgende coördinaten beschreven:

| Gebruikte gereed-<br>schapsas | Axiale coördinaat | Radiaalcoördinaten |
|-------------------------------|-------------------|--------------------|
| Z                             | Z                 | Х                  |
| X                             | Х                 | Y                  |
| Y                             | Y                 | Z                  |

**Voorbeeld:** als de door u gebruikte gereedschapsas Z is, programmeert u uw te draaien contour in axiale richting in Z en de radius of de diameter van de contour in X.

U kunt met deze cyclus een buitenbewerking en een binnenbewerking uitvoeren. Enkele aanwijzingen in het hoofdstuk "Instructies", Pagina 441 worden hieronder toegelicht. Bovendien vindt u een voorbeeld onder "Voorbeeld interpolatiedraaien cyclus 292", Pagina 497

### Binnenbewerking

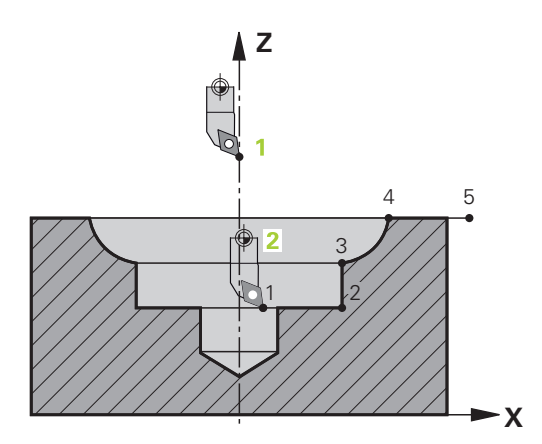

- Het rotatiemiddelpunt is de positie van het gereedschap bij de cyclusoproep in het bewerkingsvlak 1
- Vanaf de cyclusstart mag noch de snijplaat noch het midden van de spil zich naar het rotatiemiddelpunt bewegen. (Houd hiermee rekening bij de beschrijving van uw contour) 2
- De beschreven contour wordt niet automatisch met een veiligheidsafstand verlengd. Deze moet in het subprogramma worden geprogrammeerd.
- In de richting van de gereedschapsas positioneert de besturing aan het begin van de bewerking in ijlgang naar het contourstartpunt (op het startpunt van de contour mag geen materiaal staan)

Houd rekening met andere punten bij de programmering van uw binnencontour:

- Ofwel monotoon stijgende radiale en axiale coördinaten, bijv. 1-5 programmeren
- Ofwel monotoon dalende radiale en axiale coördinaten, bijv. 5-1 programmeren
- Programmeer de binnencontouren met een radius groter dan de gereedschapsradius.

12

### Buitenbewerking

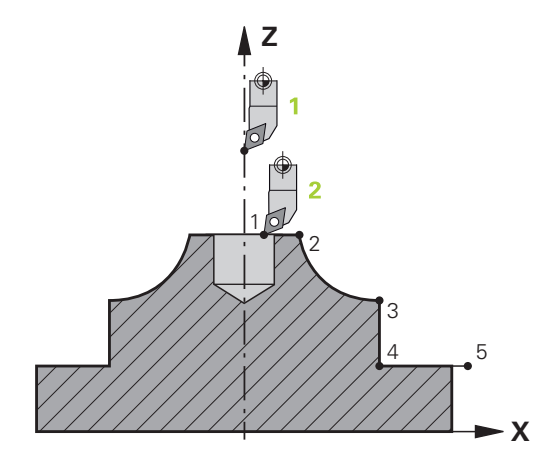

- Het rotatiemiddelpunt is de positie van het gereedschap bij de cyclusoproep in het bewerkingsvlak 1
- Vanaf de cyclusstart mag noch de snijplaat noch het midden van de spil zich naar het rotatiemiddelpunt bewegen. Houd hiermee rekening bij de beschrijving van uw contour! 2
- De beschreven contour wordt niet automatisch met een veiligheidsafstand verlengd. Deze moet in het subprogramma worden geprogrammeerd.
- In de richting van de gereedschapsas positioneert de besturing aan het begin van de bewerking in ijlgang naar het contourstartpunt (op het startpunt van de contour mag geen materiaal staan)

Houd rekening met andere punten bij de programmering van uw buitencontour:

- Ofwel monotoon stijgende radiale en monotoon dalende axiale coördinaten, bijv. 1-5 programmeren
- Ofwel monotoon dalende radiale en monotoon stijgende axiale coördinaten, bijv. 5-1 programmeren
- Programmeer de buitencontouren met een radius groter dan 0.

### 12.7.3 Gereedschap definiëren

### Overzicht

Afhankelijk van de invoer van parameter **Q560** kunt u de contour frezen (**Q560**=0) of draaien (**Q560**=1). Voor de desbetreffende bewerking kunt u uw gereedschap op diverse manieren in de gereedschapstabel definiëren. Deze mogelijkheden worden hieronder beschreven:

### Spilkoppeling uit, Q560=0

Frezen: definieer uw freesgereedschap zoals gebruikelijk in de gereedschapstabel, met lengte, radius, hoekradius etc.

### Spilkoppeling aan, Q560=1

Draaien: de geometrische gegevens van uw draaigereedschap worden naar de gegevens van een freesgereedschap omgezet.Er zijn drie mogelijkheden:

- Draaigereedschap in gereedschapstabel (tool.t) als freesgereedschap definiëren
- Freesgereedschap in gereedschapstabel (tool.t) als freesgereedschap definiëren (om het vervolgens als draaigereedschap te gebruiken)
- Draaigereedschap in de gereedschapstabel (toolturn.trn) definiëren

Hieronder vindt u aanwijzingen over deze drie mogelijkheden van de gereedschapsdefinitie:

Draaigereedschap in gereedschapstabel (tool.t) als freesgereedschap definiëren

Wanneer u zonder optie 50 werkt, definieert u uw draaigereedschap in de gereedschapstabel (tool.t) als freesgereedschap. In dit geval wordt met de volgende gegevens uit de gereedschapstabel rekening gehouden (incl. deltawaarden): lengte (L), radius (R) en hoekradius (R2). Lijn uw draaigereedschap uit op het midden van de spil. Geef deze hoek van de spiloriëntatie in de cyclus onder parameter **Q336** op. Bij de buitenbewerking is de spiloriëntatie **Q336**, bij een binnenbewerking wordt de spiloriëntatie berekend uit **Q336**+180.

### AANWIJZING

### Let op: botsingsgevaar!

Bij bewerkingen aan de binnenkant kan een botsing tussen gereedschapshouder en werkstuk optreden. De gereedschapshouder wordt niet bewaakt. Indien de rotatiediameter op basis van de gereedschapshouder groter is dan via de snijkant, bestaat er botsingsgevaar.

 Gereedschapshouder zo kiezen, dat de rotatiediameter niet groter is dan via de snijkant Freesgereedschap in gereedschapstabel (tool.t) als freesgereedschap definiëren (om het vervolgens als draaigereedschap te gebruiken)

U kunt met een freesgereedschap interpolatiedraaien. In dit geval wordt met de volgende gegevens uit de gereedschapstabel rekening gehouden (incl. deltawaarden): lengte (L), radius (R) en hoekradius (R2). Lijn hiervoor een snijkant van uw freesgereedschap uit op het midden van de spil. Geef deze hoek in parameter **Q336** op. Bij de buitenbewerking is de spiloriëntatie **Q336**, bij een binnenbewerking wordt de spiloriëntatie berekend uit **Q336**+180.

### Draaigereedschap in de gereedschapstabel (toolturn.trn) definiëren

Wanneer u met software-optie 50 werkt, kunt u uw draaigereedschap in de draaigereedschapstabel (toolturn.trn) definiëren. In dit geval vindt de oriëntatie van de spil ten opzichte van het rotatiecentrum plaats met inachtneming van gereedschapsspecifieke gegevens, zoals de bewerkingswijze (TO in de draaigereedschapstabel), de oriëntatiehoek (ORI in de draaigereedschapstabel) en de parameter **Q336**.

| Bewerking                   | то  | Spiloriëntatie          |
|-----------------------------|-----|-------------------------|
| Interpolatiedraaien, buiten | 1   | ORI + <b>Q336</b>       |
| Interpolatiedraaien, binnen | 7   | ORI + <b>Q336</b> + 180 |
| Interpolatiedraaien, buiten | 7   | ORI + <b>Q336</b> + 180 |
| Interpolatiedraaien, binnen | 1   | ORI + <b>Q336</b>       |
| Interpolatiedraaien, buiten | 8,9 | ORI + <b>Q336</b>       |
| Interpolatiedraaien, binnen | 8,9 | ORI + <b>Q336</b>       |

Hieronder wordt beschreven hoe de spiloriëntatie kan worden berekend:

U kunt de volgende gereedschapstypen voor interpolatiedraaien gebruiken:

- **TYPE: ROUGH**, met de bewerkingsrichtingen **TO**: 1 of 7
- **TYPE: FINISH**, met de bewerkingsrichtingen **TO**: 1 of 7
- **TYPE: BUTTON**, met de bewerkingsrichtingen **TO**: 1 of 7

# U kunt de volgende gereedschapstypen niet voor interpolatiedraaien gebruiken:

- **TYPE: ROUGH**, met de bewerkingsrichtingen **TO**: 2 tot 6
- **TYPE:** FINISH, met de bewerkingsrichtingen **TO**: 2 tot 6
- **TYPE: BUTTON**, met de bewerkingsrichtingen **TO**: 2 tot 6
- TYPE: RECESS
- TYPE: RECTURN
- TYPE: THREAD

# 12.8 Cyclus 225 GRAVEREN

ISO-programmering G225

### Toepassing

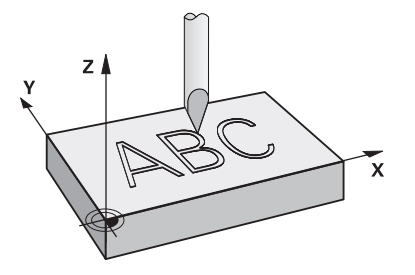

Met deze cyclus kunnen teksten op een vlak oppervlak van het werkstuk worden gegraveerd. De teksten kunnen langs een rechte of op een cirkelboog worden geplaatst.

### Cyclusverloop

- 1 Wanneer het gereedschap zich onder **Q204 2E VEILIGHEIDSAFST.** bevindt, verplaatst de besturing eerst naar de waarde uit **Q204**.
- 2 De besturing positioneert het gereedschap in het bewerkingsvlak naar het startpunt van het eerste teken.
- 3 De besturing graveert de tekst.
  - Indien Q202 MAX. DIEPTESTAP groter is dan Q201 DIEPTE, graveert de besturing van elk teken in een aanzet.
  - Indien Q202 MAX. DIEPTESTAP kleiner is dan Q201 DIEPTE, graveert de besturing van elk teken in meerdere verplaatsingen. Pas wanneer een teken is gefreesd, bewerkt de besturing het volgende teken.
- 4 Nadat de besturing een teken heeft gegraveerd, trekt het gereedschap terug naar veiligheidsafstand **Q200** boven het oppervlak.
- 5 Proces 2 en 3 herhaalt zich voor alle te graveren tekens.
- 6 Daarna positioneert de besturing het gereedschap naar de 2e veiligheidsafstand **Q204**.

### Instructies

Deze cyclus kunt u uitsluitend in de bewerkingsmodus **FUNCTION MODE MILL** uitvoeren.

### Aanwijzingen voor het programmeren

- Het voorteken van de cyclusparameter Diepte legt de werkrichting vast. Wanneer diepte = 0 wordt geprogrammeerd, voert de besturing de cyclus niet uit.
- De te graveren tekst kunt u ook via stringvariabelen (QS) doorgeven.
- Met parameter Q374 kan de rotatiepositie van de letters worden beïnvloed. Als Q374=0° tot 180°: de schrijfrichting is van links naar rechts. Als Q374 groter dan 180° is: de schrijfrichting wordt omgekeerd.

### 12.8.1 Cyclusparameters

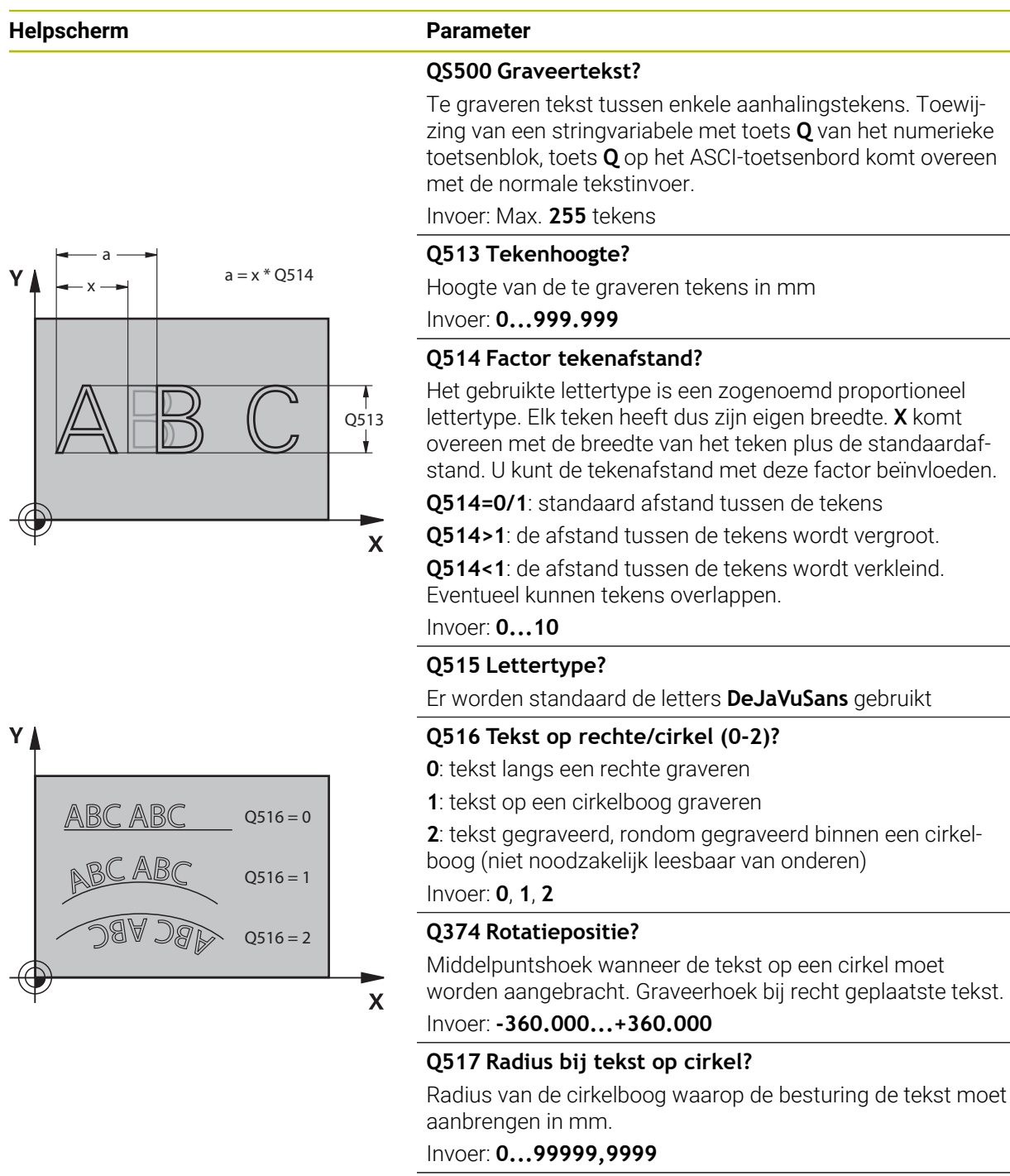

### Q207 Aanzet frezen?

Verplaatsingssnelheid van het gereedschap bij het frezen in mm/min

Invoer: 0...99999.999 alternatief FAUTO, FU, FZ

### Q201 Diepte?

Afstand tussen werkstukoppervlak en graveerplaats. De waarde werkt incrementeel.

Invoer: -99999,9999...+99999,9999

| scherm                                                                                                    | Parameter                                                                                                    |                                                                                                    |  |
|----------------------------------------------------------------------------------------------------|----------------------------------------------------------------------------------------------------|----------------------------------------------------------------------------------------------------|--|
|                                                                                                    | Q206 Aanzet diepteverpla                                                                                                 | atsing?                                                                                                    |  |
|                                                                                                    | Verplaatsingssnelheid van h<br>in mm/min                                                                                 | net gereedschap bij het insteken                                                                                        |  |
|                                                                                                    | Invoer: 099999.999 alter                                                                                                 | natief <b>FAUTO</b> , <b>FU</b>                                                                                         |  |
|                                                                                                    | Q200 Veiligheidsafstand?                                                                                                 |                                                                                                    |  |
|                                                                                                    | Afstand tussen gereedscha<br>waarde werkt incrementeel.                                                                  | pspunt en werkstukoppervlak. D                                                                                          |  |
|                                                                                                    | Invoer: 099999,9999 Alte                                                                                                 | ernatief PREDEF                                                                                                    |  |
|                                                                                                    | Q203 Coörd. werkstukopp                                                                                                  | ervlakte?                                                                                                    |  |
|                                                                                                    | Coördinaat van het werkstu<br>actieve nulpunt. De waarde                                                                 | koppervlak met betrekking tot he<br>werkt absoluut.                                                                     |  |
|                                                                                                    | Invoer: -99999,9999+99                                                                                                   | 999,9999                                                                                                    |  |
|                                                                                                    | Q204 2e veiligheidsafstan                                                                                                | d?                                                                                                    |  |
|                                                                                                    | Coördinaat spilas waarin ee<br>schap en het werkstuk (spa<br>waarde werkt incrementeel.                                  | n botsing tussen het gereed-<br>nmiddel) uitgesloten is. De                                                             |  |
|                                                                                                    | Invoer: 099999,9999 Alte                                                                                                 | ernatief <b>PREDEF</b>                                                                                                  |  |
| Q516 = 1                                                                                                    | Q367 Ref. voor tekstpos.                                                                                                 | O367 Ref. voor tekstpos. (0-6)?                                                                                         |  |
| Q367 = $5$<br>6<br>7<br>1<br>0<br>7<br>1<br>0<br>3<br>0<br>3<br>0<br>0<br>3<br>0<br>0<br>3<br>0<br>0<br>3<br>0<br>0<br>1<br>0<br>1<br>0<br>0<br>1<br>0<br>0<br>1<br>0<br>0<br>1<br>0<br>0<br>1<br>0<br>0<br>0<br>0<br>0<br>0<br>0<br>0 | Voer hier de referentie voor<br>kelijk van de vraag of de tek<br>wordt gegraveerd (paramete<br>gegevens worden ingevoerc | de positie van de tekst in. Afhan<br>st op een cirkel of een rechte<br>er <b>Q516</b> ), kunnen de volgende<br><u>:</u> |  |
|                                                                                                    | Cirkel                                                                                                    | Rechte                                                                                                    |  |
|                                                                                                    | 0 = centrum van de cirkel                                                                                                | 0 = linksonder                                                                                                    |  |
| +                                                                                                    | 1 = linksonder                                                                                                    | 1 = linksonder                                                                                                    |  |
|                                                                                                    | X 2 = middenonder                                                                                                    | 2 = middenonder                                                                                                    |  |
| Q516 = 0                                                                                                    | 3 = rechtsonder                                                                                                    | 3 = rechtsonder                                                                                                    |  |
| 67 =                                                                                                    | 4 = rechtsboven                                                                                                    | 4 = rechtsboven                                                                                                    |  |
| 6 5 4                                                                                                    | 5 = middenboven                                                                                                    | 5 = middenboven                                                                                                    |  |
|                                                                                                    | 6 = linksboven                                                                                                    | 6 = linksboven                                                                                                    |  |
|                                                                                                    |                                                                                                    | 7 = linksmidden                                                                                                    |  |
|                                                                                                    | 7 = linksmidden                                                                                                    |                                                                                                    |  |
|                                                                                                    | 7 = linksmidden<br>8 = midden van tekst                                                                                  | 8 = midden van tekst                                                                                                    |  |
|                                                                                                    | 7 = linksmidden<br>8 = midden van tekst<br>9 = rechtsmidden                                                              | 8 = midden van tekst<br>9 = rechtsmidden                                                                                |  |

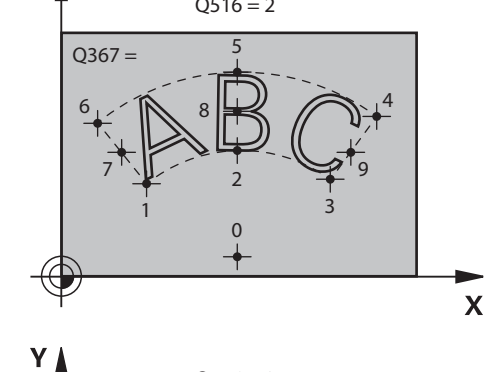

| Helpscherm | Parameter                                                                                                    |  |
|------------|----------------------------------------------------------------------------------------------------|--|
|            | Q574 Maximale tekstlengte?                                                                                                    |  |
|            | Invoer van de maximale tekstlengte. De besturing houdt daarnaast rekening met parameter <b>Q513</b> Tekenhoogte.                                                                                            |  |
|            | Als <b>Q513=0</b> , graveert de besturing de tekstlengte exact zoals aangegeven in parameter <b>Q574</b> . De tekenhoogte wordt dienovereenkomstig geschaald.                                               |  |
|            | Als <b>Q513&gt;0</b> , controleert de besturing of de daadwerkelijke<br>tekstlengte de maximale tekstlengte uit <b>Q574</b> overschrijdt.<br>Als dat het geval is, geeft de besturing een foutmelding weer. |  |
|            | Invoer: 0999.999                                                                                                    |  |
|            | Q202 Maximale dieptestap?                                                                                                    |  |
|            | Maat waarmee de besturing maximaal in de diepte<br>verplaatst. De bewerking vindt in meerdere stappen plaats,<br>als de maat kleiner is dan <b>Q201</b> .                                                   |  |
|            | Invoer: 099999,9999                                                                                                    |  |

### Voorbeeld

| 11 CYCL DE | EF 225 GRAVEREN ~ |                        |
|------------|-------------------|------------------------|
| Q\$500=    |                   | ;GRAVEERTEKST ~        |
| Q513=+     | 10                | ;TEKENHOOGTE ~         |
| Q514=+     | 0                 | ;FACTOR AFSTAND ~      |
| Q515=+     | 0                 | ;LETTERTYPE ~          |
| Q516=+     | 0                 | ;TEKSTLAY-OUT ~        |
| Q374=+     | 0                 | ;ROTATIEPOSITIE ~      |
| Q517=+     | 50                | ;CIRKELRADIUS ~        |
| Q207=+     | 500               | ;AANZET FREZEN ~       |
| Q201=-2    | 2                 | ;DIEPTE ~              |
| Q206=+     | 150               | ;AANZET DIEPTEVERPL. ~ |
| Q200=+     | 2                 | ;VEILIGHEIDSAFSTAND ~  |
| Q203=+     | 0                 | ;COORD. OPPERVLAK ~    |
| Q204=+     | 50                | ;2E VEILIGHEIDSAFST. ~ |
| Q367=+     | 0                 | ;TEKSTPOSITIE ~        |
| Q574=+     | 0                 | ;TEKSTLENGTE ~         |
| Q202=+     | 0                 | ;MAX. DIEPTESTAP       |

### 12.8.2 Toegestane graveertekens

i

Behalve kleine letters, hoofdletters en cijfers zijn de volgende speciale tekens toegestaan: **! # \$ % & ' ( ) \* + , - . / : ; < = > ? @ [ \ ] \_ ß CE** 

De besturing gebruikt de speciale tekens % en \ voor speciale functies. Als u deze tekens wilt graveren, moet u deze in de te graveren tekst twee keer aangeven, bijv.: %%.

Om trema's, ß, ø, @, of het CE-teken te graveren, begint u de invoer met een %-teken:

| Invoer | Teken |  |
|--------|-------|--|
| %ae    | ä     |  |
| %oe    | ö     |  |
| %ue    | ü     |  |
| %AE    | Ä     |  |
| %0E    | Ö     |  |
| %UE    | Ü     |  |
| %ss    | ß     |  |
| %D     | Ø     |  |
| %at    | @     |  |
| %CE    | CE    |  |

### 12.8.3 Niet-afdrukbare tekens

Behalve tekst kunnen ook enkele niet-afdrukbare tekens ten behoeve van formattering worden gedefinieerd. Bij het opgeven van niet-afdrukbare tekens moet u eerst het speciale teken \ plaatsen.

U hebt de volgende mogelijkheden:

| Invoer | Teken                                                      |
|--------|------------------------------------------------------------|
| \n     | return                                                     |
| \t     | horizontale tab (tabbreedte is vast op 8 tekens ingesteld) |
| \v     | verticale tab (tabbreedte is vast op één regel ingesteld)  |

## 12.8.4 Systeemvariabelen graveren

Behalve vaste tekens is het mogelijk de inhoud van bepaalde systeemvariabelen te graveren. De invoer van een systeemvariabele begint u met %.

Het is mogelijk de actuele datum, de actuele tijd of de actuele kalenderweek te graveren. Voer hiervoor **%time<x>** in. **<x>** definieert het formaat, bijv. 08 voor DD.MM.JJJJ. (Identiek aan functie **SYSSTR ID10321**)

| Denk eraan dat u bij het invoeren van datumformaten 1 t/m 9 eerst een 0 moet opgeven, bijv. <b>%time08</b> . |                               |
|----------------------------------------------------------------------------------------------------|-------------------------------|
|                                                                                                    |                               |
| Invoer                                                                                                    | Teken                         |
| %time00                                                                                                    | DD.MM.JJJJ hh:mm:ss           |
| %time01                                                                                                    | D.MM.JJJJ hh:mm:ss            |
| %time02                                                                                                    | D.MM.JJJJ h:mm                |
| %time03                                                                                                    | D.MM.JJ h:mm                  |
| %time04                                                                                                    | JJJJ-MM-DD hh:mm:ss           |
| %time05                                                                                                    | JJJJ-MM-DD hh:mm              |
| %time06                                                                                                    | JJJJ-MM-DD h:mm               |
| %time07                                                                                                    | JJ-MM-DD h:mm                 |
| %time08                                                                                                    | DD.MM.JJJJ                    |
| %time09                                                                                                    | D.MM.JJJJ                     |
| %time10                                                                                                    | D.MM.JJ                       |
| %time11                                                                                                    | JJJJ-MM-DD                    |
| %time12                                                                                                    | JJ-MM-DD                      |
| %time13                                                                                                    | hh:mm:ss                      |
| %time14                                                                                                    | h:mm:ss                       |
| %time15                                                                                                    | h:mm                          |
| %time99                                                                                                    | Kalenderweek volgens ISO 8601 |

| A | De volgende eigenschappen:                                                            |
|---|---------------------------------------------------------------------------------------|
|   | <ul> <li>Heeft zeven dagen</li> </ul>                                                 |
|   | <ul> <li>Begint op een maandag</li> </ul>                                             |
|   | <ul> <li>Wordt doorlopend genummerd</li> </ul>                                        |
|   | <ul> <li>De eerste kalenderweek bevat de eerste<br/>donderdag van het jaar</li> </ul> |
|   |                                                                                       |

### 12.8.5 Naam en pad van een NC-programma graveren

U kunt de naam of het pad van een NC-programma graveren met cyclus **225**. Definieer cyclus **225** zoals gebruikelijk. De te graveren tekst leidt u in met een **%**. De naam of het pad van een actief NC-programma of een opgeroepen NCprogramma kan worden gegraveerd. Definieer hiertoe **%main<x>** of **%prog<x>**. (Identiek aan functie **SYSSTR ID10010 NR1/2**)

U hebt de volgende mogelijkheden:

| Invoer | Betekenis                                           | Voorbeeld    |
|--------|-----------------------------------------------------|--------------|
| %main0 | Volledig bestandspad van actief NC-<br>programma    | TNC:\MILL.h  |
| %main1 | Directory van actief NC-programma                   | TNC:\        |
| %main2 | Naam van actief NC-programma                        | MILL         |
| %main3 | Bestandstype van actief NC-programma                | .Н           |
| %prog0 | Volledig bestandspad van opgeroepen<br>NC-programma | TNC:\HOUSE.h |
| %prog1 | Directorypad van opgeroepen NC-<br>programma        | TNC:\        |
| %prog2 | Naam van opgeroepen NC-programma                    | HOUSE        |
| %prog3 | Bestandstype van opgeroepen NC-<br>programma        | .н           |

### 12.8.6 Tellerstand graveren

U kunt de actuele tellerstand die u op het tabblad PGM van de werkstatus **Status** vindt met cyclus **225** graveren.

Programmeer daarvoor cyclus **225** zoals gebruikelijk en voer als te graveren tekst bijv. het volgende in: **%count2** 

Het getal achter **%count** geeft aan hoeveel tekens de besturing graveert. Het maximale aantal tekens is negen.

Voorbeeld: wanneer u in de cyclus **%count9** programmeert bij een actuele tellerstand van 3, graveert de besturing het volgende: 00000003

Meer informatie: Gebruikershandboek Programmeren en testen

### **Bedieningsinstructies**

In de Simulatie simuleert de besturing alleen de tellerstand die u direct in het NCprogramma hebt ingevoerd. Met de tellerstand uit het Programma-afloop wordt geen rekening gehouden.

# 12.9 Cyclus 232 VLAKFREZEN

### ISO-programmering G232

### Toepassing

Met cyclus **232** kunt u een vlak oppervlak in meerdere verplaatsingen en rekening houdend met een nabewerkingsovermaat vlakfrezen. Hiervoor zijn drie bewerkingsstrategieën beschikbaar:

- Strategie Q389=0: volgens gebogen lijnen bewerken, zijdelingse verplaatsing buiten het te bewerken vlak
- Strategie Q389=1: volgens gebogen lijnen bewerken, zijdelingse verplaatsing langs de rand van het te bewerken vlak
- Strategie Q389=2: regel voor regel bewerken, terugtrekken en zijdelingse verplaatsing met de positioneeraanzet

### Verwante onderwerpen

Cyclus 233 VLAKFREZEN
 Verdere informatie: "Cyclus 233 VLAKFREZEN ", Pagina 223

### Cyclusverloop

- 1 De besturing positioneert het gereedschap in ijlgang met FMAX vanuit de actuele positie met positioneerlogica naar het startpunt 1: is de actuele positie in de spilas groter dan de 2e veiligheidsafstand, dan verplaatst de besturing het gereedschap eerst in het bewerkingsvlak en daarna in de spilas, en anders eerst naar de 2e veiligheidsafstand en daarna in het bewerkingsvlak. Het startpunt in het bewerkingsvlak ligt op een afstand gelijk aan de gereedschapsradius en de zijdelingse veiligheidsafstand naast het werkstuk
- 2 Vervolgens verplaatst het gereedschap zich met de positioneeraanzet in de spilas naar de door de besturing berekende eerste diepte-instelling

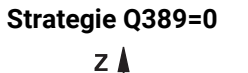

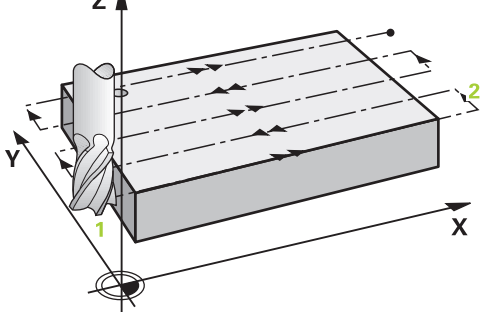

- 3 Daarna verplaatst het gereedschap zich met de geprogrammeerde aanzet frezen naar het eindpunt 2. Het eindpunt ligt **buiten** het vlak. De besturing berekent het eindpunt uit het geprogrammeerde startpunt, de geprogrammeerde lengte, de geprogrammeerde zijdelingse veiligheidsafstand en de gereedschapsradius
- 4 De besturing verplaatst het gereedschap met aanzet voorpositioneren naar het startpunt van de volgende regel; de besturing berekent de verstelling uit de geprogrammeerde breedte, de gereedschapsradius en de maximale factor baanoverlapping
- 5 Vervolgens verplaatst het gereedschap zich terug in de richting van het startpunt
   1
- 6 Het proces herhaalt zich, totdat het ingevoerde vlak volledig is bewerkt. Aan het eind van de laatste baan vindt de positionering plaats naar de volgende bewerkingsdiepte
- 7 Om loze slagen te vermijden, wordt het vlak vervolgens in omgekeerde volgorde bewerkt
- 8 Het proces herhaalt zich, totdat alle verplaatsingen zijn uitgevoerd Bij de laatste verplaatsing wordt slechts de ingevoerde nabewerkingsovermaat met de aanzet nabewerken afgefreesd
- 9 Aan het einde verplaatst de besturing het gereedschap met **FMAX** terug naar de 2e veiligheidsafstand

### Strategie Q389=1

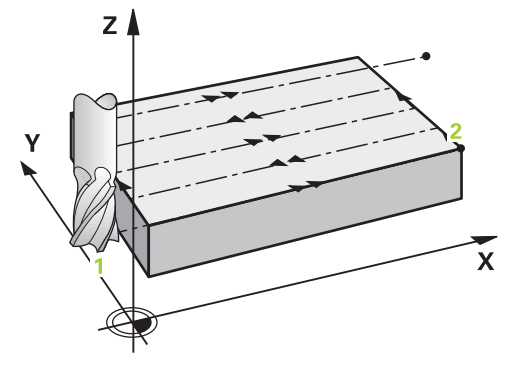

- 3 Daarna verplaatst het gereedschap zich met de geprogrammeerde aanzet frezen naar het eindpunt 2. Het eindpunt ligt **aan de rand** van het vlak. De besturing berekent het eindpunt uit het geprogrammeerde startpunt, de geprogrammeerde lengte en de gereedschapsradius
- 4 De besturing verplaatst het gereedschap met aanzet voorpositioneren naar het startpunt van de volgende regel; de besturing berekent de verstelling uit de geprogrammeerde breedte, de gereedschapsradius en de maximale factor baanoverlapping
- 5 Vervolgens verplaatst het gereedschap zich terug in de richting van het startpunt
  1. De sprong naar de volgende regel vindt weer plaats aan de rand van het werkstuk
- 6 Het proces herhaalt zich, totdat het ingevoerde vlak volledig is bewerkt. Aan het eind van de laatste baan vindt de positionering plaats naar de volgende bewerkingsdiepte
- 7 Om loze slagen te vermijden, wordt het vlak vervolgens in omgekeerde volgorde bewerkt
- 8 Het proces herhaalt zich, totdat alle verplaatsingen zijn uitgevoerd Bij de laatste verplaatsing wordt slechts de ingevoerde nabewerkingsovermaat met de aanzet nabewerken afgefreesd
- 9 Aan het einde verplaatst de besturing het gereedschap met **FMAX** terug naar de 2e veiligheidsafstand

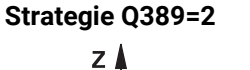

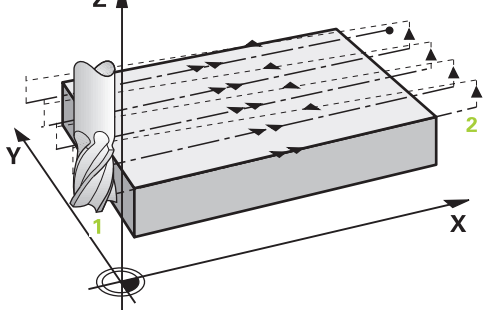

- 3 Daarna verplaatst het gereedschap zich met de geprogrammeerde aanzet frezen naar het eindpunt 2. Het eindpunt ligt buiten het oppervlak. De besturing berekent het eindpunt uit het geprogrammeerde startpunt, de geprogrammeerde lengte, de geprogrammeerde zijdelingse veiligheidsafstand en de gereedschapsradius
- 4 De besturing verplaatst het gereedschap in de spilas op veiligheidsafstand boven de actuele diepte-instelling en verplaatst het met de aanzet voorpositioneren meteen terug naar het startpunt van de volgende regel. De besturing berekent de verspringing uit de geprogrammeerde breedte, de gereedschapsradius en de maximale factor baanoverlapping
- 5 Vervolgens verplaatst het gereedschap zich terug in actuele diepte-instelling en vervolgens weer in de richting van het eindpunt 2
- 6 Het proces herhaalt zich, totdat het ingevoerde vlak volledig is bewerkt. Aan het eind van de laatste baan vindt de positionering plaats naar de volgende bewerkingsdiepte
- 7 Om loze slagen te vermijden, wordt het vlak vervolgens in omgekeerde volgorde bewerkt
- 8 Het proces herhaalt zich, totdat alle verplaatsingen zijn uitgevoerd Bij de laatste verplaatsing wordt slechts de ingevoerde nabewerkingsovermaat met de aanzet nabewerken afgefreesd
- 9 Aan het einde verplaatst de besturing het gereedschap met **FMAX** terug naar de 2e veiligheidsafstand

### Instructies

Deze cyclus kunt u uitsluitend in de bewerkingsmodus FUNCTION MODE MILL uitvoeren.

### Aanwijzingen voor het programmeren

- Als voor Q227 STARTPUNT 3E AS en Q386 EINDPUNT 3E AS hetzelfde is ingevoerd, voert de besturing de cyclus niet uit (diepte = 0 geprogrammeerd).
- Programmeer Q227 groter dan Q386. Anders komt de besturing met een foutmelding.

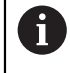

**Q204 2E VEILIGHEIDSAFST.** zo invoeren dat een botsing met het werkstuk of met spanmiddelen uitgesloten is.

### 12.9.1 Cyclusparameters

Helpscherm

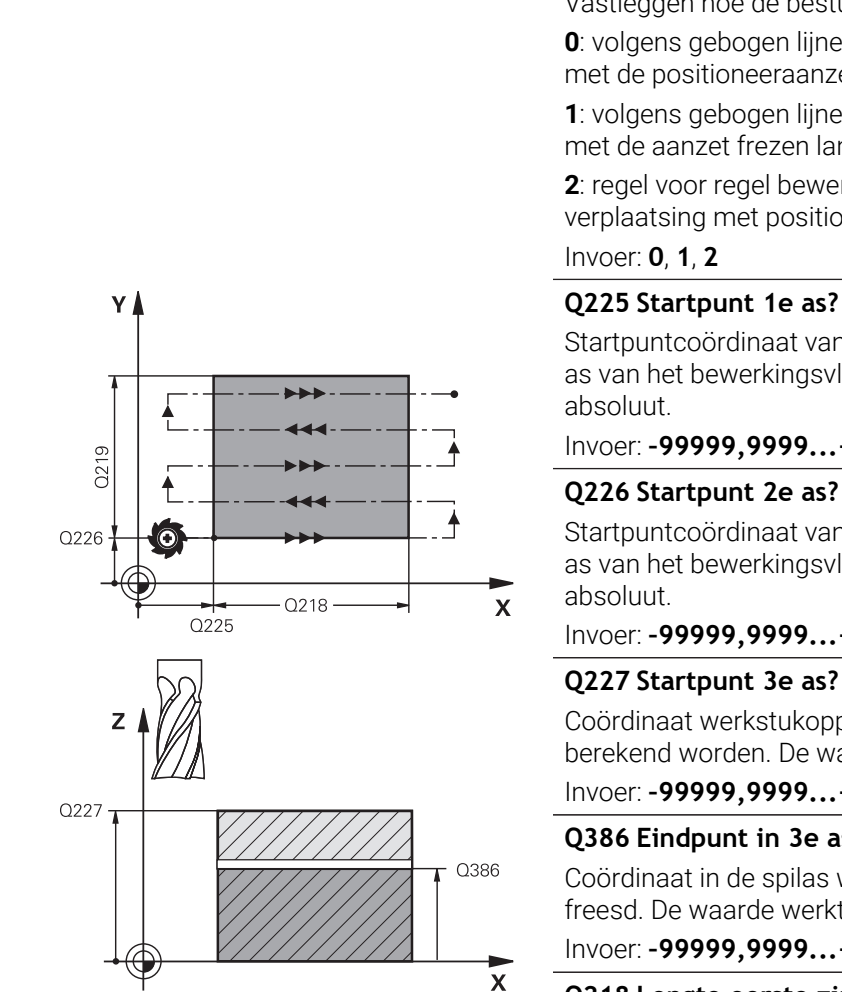

### Q389 Bewerkingsstrategie (0/1/2)?

Vastleggen hoe de besturing het vlak moet bewerken:

**0**: volgens gebogen lijnen bewerken, zijdelingse verplaatsing met de positioneeraanzet buiten het te bewerken vlak

1: volgens gebogen lijnen bewerken, zijdelingse verplaatsing met de aanzet frezen langs de rand van het te bewerken vlak

2: regel voor regel bewerken, terugtrekken en zijdelingse verplaatsing met positioneeraanzet

### Q225 Startpunt 1e as?

Parameter

Startpuntcoördinaat van het te bewerken vlak in de hoofdas van het bewerkingsvlak definiëren. De waarde werkt

### Invoer: -99999,9999...+99999,9999

Startpuntcoördinaat van het te bewerken vlak in de nevenas van het bewerkingsvlak definiëren. De waarde werkt

Invoer: -99999,9999...+99999,9999

### Q227 Startpunt 3e as?

Coördinaat werkstukoppervlak van waaruit de verplaatsingen berekend worden. De waarde werkt absoluut.

### Invoer: -99999,9999...+99999,9999

### Q386 Eindpunt in 3e as?

Coördinaat in de spilas waarop het vlak moet worden vlakgefreesd. De waarde werkt absoluut.

### Invoer: -99999,9999...+99999,9999

### Q218 Lengte eerste zijde?

Lengte van het te bewerken vlak in de hoofdas van het bewerkingsvlak. Met het voorteken kunt u de richting van de eerste freesbaan gerelateerd aan het startpunt 1e as vastleggen. De waarde werkt incrementeel.

### Invoer: -99999.9999...+99999.9999

### Q219 Lengte tweede zijde?

Lengte van het te bewerken vlak in de nevenas van het bewerkingsvlak. Met het voorteken kunt u de richting van de eerste dwarsverplaatsing gerelateerd aan het STARTPUNT 2E AS vastleggen. De waarde werkt incrementeel.

Invoer: -99999,9999...+99999,9999

### Helpscherm

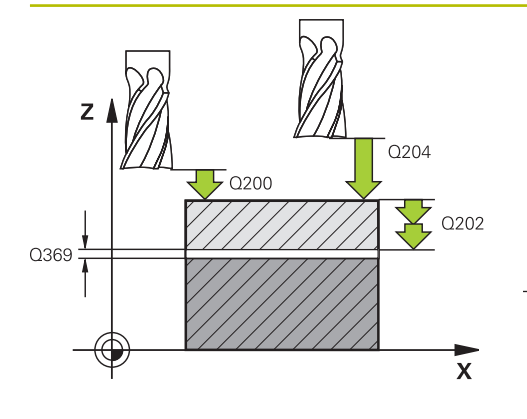

### Q207 k Q207 k Q207 k Q207 Q207 k Q253 Q253 Q253 Q253

### Parameter

### Q202 Maximale dieptestap?

Maat waarmee het gereedschap telkens **maximaal** wordt verplaatst. De besturing berekent de werkelijke diepte-instelling uit het verschil tussen het eindpunt en het startpunt in de gereedschapsas rekening houdend met de nabewerkingsovermaat, zodat steeds met dezelfde diepte-instelling wordt gewerkt. De waarde werkt incrementeel.

### Invoer: 0...99999,9999

### Q369 Overmaat voor dieptenabewerking?

Waarde waarmee de laatste verplaatsing moet worden uitgevoerd. De waarde werkt incrementeel.

### Invoer: 0...99999,9999

### Q370 Maximale baan overlap factor?

Maximale zijdelingse verplaatsing k. De besturing berekent de werkelijke zijdelingse verplaatsing uit de lengte van de 2e zijde (**Q219**) en de gereedschapsradius zodanig, dat steeds met een constante zijdelingse verplaatsing wordt bewerkt. Als u in de gereedschapstabel een radius R2 hebt ingevoerd (bijv. plaatradius bij gebruik van een freeskop), vermindert de besturing de zijdelingse verplaatsing dienovereenkomstig.

### Invoer: 0.001...1.999

### Q207 Aanzet frezen?

Verplaatsingssnelheid van het gereedschap bij het frezen in mm/min

Invoer: 0...99999.999 alternatief FAUTO, FU, FZ

### Q385 Aanzet nabewerken?

Verplaatsingssnelheid van het gereedschap bij het frezen van de laatste verplaatsing in mm/min

Invoer: 0...99999.999 alternatief FAUTO, FU, FZ

### Q253 Aanzet voorpositioneren?

Verplaatsingssnelheid van het gereedschap bij het benaderen van de startpositie en het verplaatsen naar de volgende regel in mm/min; wanneer dwars in het materiaal verplaatst wordt (**Q389**=1), voert de besturing de dwarsverplaatsing met freesaanzet **Q207** uit.

### Invoer: 0...99999,9999 alternatief FMAX, FAUTO, PREDEF

### Q200 Veiligheidsafstand?

Afstand tussen gereedschapspunt en startpositie in de gereedschapsas. Als u met bewerkingsstrategie **Q389**=2 freest, benadert de besturing op veiligheidsafstand boven de actuele diepte-instelling het startpunt van de volgende regel. De waarde werkt incrementeel.

Invoer: 0...99999,9999 Alternatief PREDEF

| Helpscherm | Parameter                                                                                                    |
|------------|----------------------------------------------------------------------------------------------------|
|            | Q357 Veiligheids-afstand van de kant?                                                                                                    |
|            | Parameter <b>Q357</b> heeft invloed op de volgende situaties:                                                                                                    |
|            | Benaderen van de eerste diepte-instelling: Q357 is de zijde-<br>lingse afstand van het gereedschap tot het werkstuk.                                                                                                    |
|            | <b>Voorbewerken met de freesstrategieën Q389=0-3:</b> Het<br>te bewerken vlak wordt in <b>Q350 FREESRICHTING</b> met de<br>waarde uit <b>Q357</b> vergroot, voor zover in deze richting geen<br>begrenzing is ingesteld. |
|            | Nabewerken zijkant: De banen worden met Q357 in Q350<br>FREESRICHTING verlengd.                                                                                                    |
|            | Invoer: 099999,9999                                                                                                    |
|            | Q204 2e veiligheidsafstand?                                                                                                    |
|            | Coördinaat spilas waarin een botsing tussen het gereed-<br>schap en het werkstuk (spanmiddel) uitgesloten is. De<br>waarde werkt incrementeel.                                                                           |
|            | Invoer: 099999,9999 Alternatief PREDEF                                                                                                    |

### Voorbeeld

| 11 CYCL DEF 232 VLAKFREZEN | -                     |
|----------------------------|-----------------------|
| Q389=+2                    | ;STRATEGIE ~          |
| Q225=+0                    | ;STARTPUNT 1E AS ~    |
| Q226=+0                    | ;STARTPUNT 2E AS ~    |
| Q227=+2.5                  | ;STARTPUNT 3E AS ~    |
| Q386=0                     | ;EINDPUNT 3E AS ~     |
| Q218=+150                  | ;LENGTE 1E ZIJKANT ~  |
| Q219=+75                   | ;LENGTE 2E ZIJKANT ~  |
| Q202=+5                    | ;MAX. DIEPTESTAP ~    |
| Q369=+0                    | ;OVERMAAT DIEPTE ~    |
| Q370=+1                    | ;MAX. OVERLAPPING ~   |
| Q207=+500                  | ;AANZET FREZEN ~      |
| Q385=+500                  | ;AANZET NABEWERKEN ~  |
| Q253=+750                  | ;AANZET VOORPOS. ~    |
| Q200=+2                    | ;VEILIGHEIDSAFSTAND ~ |
| Q357=+2                    | ;VEIL.AFST. KANT ~    |
| Q204=+50                   | ;2E VEILIGHEIDSAFST.  |

462

# 12.10 Basisprincipes voor het maken van vertandingen (software-optie 157)

### 12.10.1 Basisprincipes

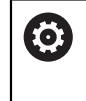

Raadpleeg uw machinehandboek! Deze functie moet door de machinefabrikant vrijgegeven en aangepast worden.

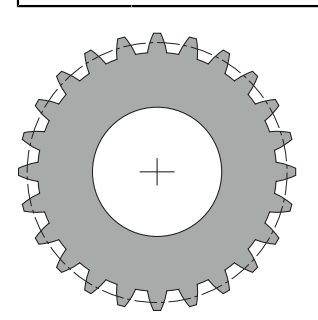

De cycli hebben de optie 157 Gear Cutting nodig. Als u deze cycli in de draaimodus gebruikt, hebt u bovendien de optie 50 nodig. In de freesmodus is de gereedschapsspil de master-spil en in de draaimodus in het de werkstukspil. De andere spil wordt slave-spil genoemd. Afhankelijk van de bedrijfsmodus wordt het toerental, resp. de snijsnelheid met een **TOOL CALL S** of **FUNCTION TURNDATA SPIN** geprogrammeerd.

De cycli **286** en **287** gebruiken voor het oriënteren van het coördinatensysteem I-CS de precessiehoek, die in de draaimodus ook door de cycli **800** en **801** wordt beïnvloed. Aan het einde van de cyclus wordt de precessiehoek teruggezet, die aan het begin van de cyclus actief was. Ook bij het afbreken van deze cycli wordt deze precessiehoek teruggezet.

Als askruishoek wordt de hoek tussen werkstuk en gereedschap aangeduid. Deze volgt uit de hellingshoek van het gereedschap en de hellingshoek van het tandwiel. De cycli **286** en **287** berekenen de gewenste positie van de rotatie-as op de machine, op basis van de vereiste hoek van het assenkruis. De cycli positioneren daarbij altijd de eerste rotatie-as vanaf het gereedschap.

Om bij storing (spilstop of stroomuitval) het gereedschap veilig uit de vertanding te bewegen, sturen de cycli automatisch de **LiftOff**. De cycli definiëren de richting en de weg voor een **LiftOff**.

Het tandwiel wordt eerst beschreven in cyclus **285 TANDWIEL DEFINIEREN**. Vervolgens programmeert u de cyclus **286 TANDW. AFWIKKELFREZEN** of **287 TANDWIEL ROLSTEKEN**.

### Programmeer:

- gereedschapsoproep TOOL CALL
- Selectie draaimodus of freesmodus met kinematicaselectie FUNCTION MODE TURN of FUNCTION MODE MILL "KINEMATIC\_GEAR"
- Rotatierichting van de spil bijv. M3 of M303
- Positioneer de cyclus overeenkomstig uw keuze MILL of TURN vóór
- Cyclusdefinitie CYCL DEF 285 TANDWIEL DEFINIEREN.
- Cyclusdefinitie CYCL DEF 286 TANDW. AFWIKKELFREZEN of CYCL DEF 287 TANDWIEL ROLSTEKEN.

# 12.10.2 Instructies

# AANWIJZING

### Let op: botsingsgevaar!

Wanneer u het gereedschap niet naar een veilige positie voorpositioneert, kan bij het zwenken een botsing tussen gereedschap en werkstuk (spanmiddel) optreden.

Gereedschap naar een veilige positie voorpositioneren

# AANWIJZING

### Let op: botsingsgevaar!

Wanneer u het werkstuk te dicht op het spanmiddel inspant, kan tijdens de afwerking een botsing tussen gereedschap en spanmiddel optreden. Het startpunt Z en het eindpunt in Z worden met de veiligheidsafstand **Q200** verlengd!

- Werkstuk zover uit het spanmiddel nemen, dat een botsing tussen gereedschap en spanmiddel uitgesloten is
- Plaats vóór de cyclusoproep uw referentiepunt in het rotatiecentrum van de werkstukspil.
- Houd er rekening mee dat de slave-spil na het cycluseinde verder draait. Wanneer de spil vóór het programma-einde gestopt moet worden, moet een bijpassende M-functie geprogrammeerd worden.
- De LiftOff moet u in de gereedschapstabel activeren. Verder moet deze door uw machinefabrikant geconfigureerd zijn.
- Houd er rekening mee dat u voor de cyclusoproep het toerental van de masterspil moet programmeren. D.w.z. in de freesmodus voor de gereedschapsspil en in de draaimodus voor de werkstukspil.

### 12.10.3 Tandwielformules

### **Berekening toerental**

- n<sub>T</sub>: toerental gereedschapsspil
- n<sub>W</sub>: toerental werkstukspil
- z<sub>T</sub>: aantal gereedschapstanden
- z<sub>w</sub>: aantal werkstuktanden

| Definitie                                       | Gereedschapsspil                  | Werkstukspil                                                                                                    |
|-------------------------------------------------|-----------------------------------|----------------------------------------------------------------------------------------------------|
| Afwikkelfrezen                                  | $n_T = n_W^* z_W$                 | $n_W = \frac{n_T}{Z_W}$                                                                                                    |
| Afwikkelschalen                                 | $n_T = n_W * \frac{z_W}{z_T}$     | $n_W = n_T * \frac{Z_T}{Z_W}$                                                                                                    |
| Rechte tandwielen                               |                                   |                                                                                                    |
| m: module (Q540)                                |                                   |                                                                                                    |
| p: verdeling                                    |                                   |                                                                                                    |
| h: tandhoogte (Q563)                            |                                   |                                                                                                    |
| d: steekcirkeldiameter                          |                                   |                                                                                                    |
| z: aantal tanden ( <b>Q541</b> )                |                                   |                                                                                                    |
| c: kopspeling (Q543)                            |                                   |                                                                                                    |
| ■ d <sub>a</sub> : kopcirkeldiameter ( <b>Q</b> | <b>542</b> )                      |                                                                                                    |
| df: voetcirkeldiameter                          |                                   |                                                                                                    |
| Definitie                                       | FORM                              | ULE                                                                                                    |
| Module ( <b>Q540</b> )                          | $m = \frac{p}{\pi}$               |                                                                                                    |
|                                                 | $m = \frac{d}{Z}$                 |                                                                                                    |
| Verdeling                                       | <i>p</i> =π*                      | m                                                                                                    |
| Diameter steekcirkel                            | d = m*                            | <sup>5</sup> Z                                                                                                    |
| Tandhoogte ( <b>Q563</b> )                      | h=2*r                             | m+c                                                                                                    |
| Kopcirkeldiameter ( <b>Q542</b> )               |                                   | $\frac{1}{2} \frac{1}{2} \frac{1}$ |
|                                                 | $d_a = d_a$                       | +2* <i>m</i>                                                                                                    |
| Voetcirkeldiameter                              | $d_f = d_f$                       | -2*(m+c)                                                                                                    |
| Voetcirkeldiameter, wannee<br>> 0               | r tandhoogte $d_f = d_{\epsilon}$ | $a^{-2^{*}(h+c)}$                                                                                                    |
| Aantal tanden ( <b>Q541</b> )                   | $z = \frac{d}{m}$                 |                                                                                                    |
|                                                 | <u>d_</u>                         | −2* <i>m</i>                                                                                                    |
|                                                 | ∠ <b>-</b> -                      | m                                                                                                    |

Let bij berekeningen van een binnenvertanding op de voortekens. **Voorbeeld:** berekening van de kopcirkeldiameter Buitenvertanding: **Q540** \* (**Q541** + 2) = 1 \* (+46 + 2) Binnenvertanding: **Q540** \* (**Q541** + 2) = 1 \* (-46 + 2)

# 12.11 Cyclus 285 TANDWIEL DEFINIEREN (optie #157)

ISO-programmering G285

### Toepassing

 $\odot$ 

Raadpleeg uw machinehandboek! Deze functie moet door de machinefabrikant vrijgegeven en aangepast worden.

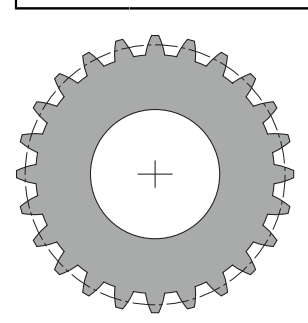

Met cyclus **285 TANDWIEL DEFINIEREN** beschrijft u de geometrie van de vertanding. Het gereedschap beschrijft u in cyclus **286 TANDW. AFWIKKELFREZEN** of in cyclus **287** voor **TANDWIEL ROLSTEKEN** en in de gereedschapstabel (TOOL.T).

### Instructies

- Deze cyclus kunt u uitsluitend in de bewerkingsmodi FUNCTION MODE MILL en FUNCTION MODE TURN uitvoeren.
- Bij deze cyclus is DEF-actief. Pas tijdens de uitvoering van een CALL-actieve bewerkingscyclus worden de waarden van deze Q-parameters worden gelezen. Het overschrijven van deze invoerparameters na cyclusdefinitie en vóór het oproepen van een bewerkingscyclus wordt gewijzigd, verandert de vertandingsgeometrie.
- Definieer uw gereedschap in de gereedschapstabel als freesgereedschap.

### Aanwijzingen voor het programmeren

- De gegevens voor module en aantal tanden zijn vereist. Wanneer de kopcirkeldiameter en de tandhoogte met 0 gedefinieerd zijn, wordt er een normale vertanding (volgens DIN 3960) tot stand gebracht. Als er vertandingen afwijkend van deze norm worden gemaakt, kan met de kopcirkeldiameter Q542 en de tandhoogte Q563 een overeenkomstige geometrie worden gedefinieerd.
- Zijn strijdig met het voorteken van de beide invoerparameters Q541 en Q542, dus wordt met een foutmelding afgebroken.
- Houd er rekening mee dat de kopcirkeldiameter altijd groter is dan de voetcirkeldiameter, ook bij een binnenvertanding.

**Voorbeeld binnenvertanding:** de kopcirkeldiameter bedraagt -40 mm, de voetcirkeldiameter bedraagt -45 mm, d.w.z. de kopcirkeldiameter is ook hier groter dan de voetcirkeldiameter.

### 12.11.1 Cyclusparameters

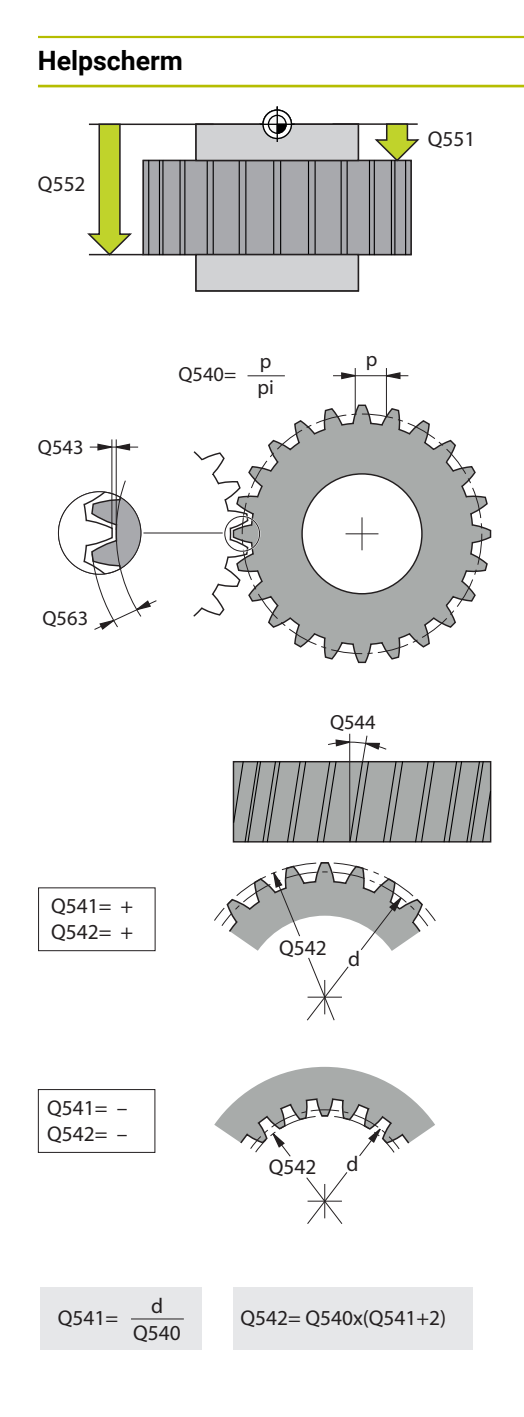

### Parameter

### Q551 Startpunt in Z?

Startpunt van het afwikkelen in Z Invoer: -99999,9999...+99999,9999

### Q552 Eindpunt in Z?

Eindpunt van het afwikkelen in Z

### Invoer: -99999,9999...+99999,9999

Q540 Module?

### Onderdeel van tandwiel Invoer: 0...99.999

# Q541 Aantal tanden?

Aantal tanden. Deze parameter is afhankelijk van **Q542**.

+: als het aantal tanden positief is, terwijl parameter **Q542** positief is, is dit een buitenvertanding

-: als het aantal tanden negatief is, terwijl parameter **Q542** negatief is, is dit een binnenvertanding

### Invoer: -99999...+99999

### Q542 Kopcirkeldiameter?

Diameter van de kopcirkel van het tandwiel. Deze parameter is afhankelijk van **Q541**.

+: als de kopcirkeldiameter positief is, terwijl parameter **Q541** positief is, is dit een buitenvertanding

-: als de kopcirkeldiameter negatief is, terwijl parameter **Q541** negatief is, is dit een binnenvertanding

### Invoer: -9999.9999...+9999.9999

### Q563 Tandhoogte?

Afstand van de onderkant van de tand tot de bovenkant van de tand.

Invoer: 0...999.999

### Q543 Kopspeling?

Afstand tussen kopcirkel van het af te werken tandwiel en voetcirkel van het tegenwiel.

### Invoer: 0...9,9999

### Q544 Hellingshoek?

Hoek waaronder de tanden bij een schuine vertanding ten opzichte van de asrichting schuin staan. Bij rechte vertanding bedraagt deze hoek 0°.

Invoer: -60...+60

# Voorbeeld

| 11 CYCL DEF 285 TANDWIEL DEFINIEREN ~ |                      |  |
|---------------------------------------|----------------------|--|
| Q551=+0                               | ;STARTPUNT IN Z ~    |  |
| Q552=-10                              | ;EINDPUNT IN Z ~     |  |
| Q540=+1                               | ;MODULE ~            |  |
| Q541=+10                              | ;AANTAL TANDEN ~     |  |
| Q542=+0                               | ;KOPCIRKELDIAMETER ~ |  |
| Q563=+0                               | ;TANDHOOGTE ~        |  |
| Q543=+0.17                            | ;KOPSPELING ~        |  |
| Q544=+0                               | ;HELLINGSHOEK        |  |

# 12.12 Cyclus 286 TANDW. AFWIKKELFREZEN (optie #157)

ISO-programmering G286

### Toepassing

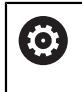

Raadpleeg uw machinehandboek! Deze functie moet door de machinefabrikant vrijgegeven en aangepast worden.

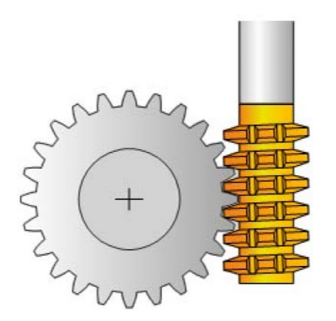

Met cyclus **286 TANDW. AFWIKKELFREZEN** kunt u cilindrische tandwielen of schuine vertandingen met willekeurige hoeken maken. U kunt in de cyclus de bewerkingsstrategie en de bewerkingszijde selecteren. Het productieproces van het afwikkelfrezen vindt plaats via een gesynchroniseerde, roterende beweging van de gereedschapsspil en de werkstukspil. Bovendien verplaatst de frees zich in axiale richting langs het werkstuk. Zowel voorbewerken als nabewerken kan plaatsvinden met x-snijkanten ten opzichte van een gedefinieerde hoogte op het gereedschap. Dit betekent dat alle snijkanten kunnen worden gebruikt om de algehele levensduur van het gereedschap te verlengen.
#### Cyclusverloop

- 1 De besturing positioneert het gereedschap in de gereedschapsas naar **Q260** Veilige hoogte met aanzet **FMAX**. Wanneer het gereedschap al op een waarde in de gereedschapsas is die groter is dan **Q260**, vindt er geen beweging plaats
- 2 Vóór het zwenken van het bewerkingsvlak positioneert de besturing het gereedschap in X met aanzet **FMAX** naar een veilige coördinaat. Wanneer uw gereedschap al op een coördinaat in het bewerkingsvlak staat die groter is dan de berekende coördinaat, vindt er geen beweging plaats
- 3 Nu zwenkt de besturing het bewerkingsvlak met aanzet Q253
- 4 De besturing positioneert het gereedschap met aanzet **FMAX** naar het startpunt van het bewerkingsvlak
- 5 Vervolgens beweegt de besturing het gereedschap in de gereedschapsas met aanzet **Q253** naar de veiligheidsafstand **Q200**
- 6 Die besturing wikkelt het gereedschap op het te vertanden werkstuk in langsrichting met de gedefinieerde aanzet Q478 af (bij voorbewerken) of Q505 (bij nabewerken). Het bewerkingsgedeelte wordt daarbij door het startpunt in Z Q551+Q200 en door het eindpunt in Z Q552+Q200 begrensd (Q551 en Q552 worden in cyclus 285 gedefinieerd)

**Verdere informatie:** "Cyclus 285 TANDWIEL DEFINIEREN (optie #157)", Pagina 466

- 7 Wanneer de besturing zich op het eindpunt bevindt, wordt het gereedschap met aanzet **Q253** teruggetrokken en terug naar het startpunt gepositioneerd
- 8 De besturing herhaalt het proces 5 t/m 7 tot het gedefinieerde tandwiel is gemaakt
- 9 Vervolgens positioneert de besturing het gereedschap naar veilige hoogte **Q260** met aanzet **FMAX**

#### Instructies

# AANWIJZING

#### Let op: botsingsgevaar!

Wanneer u schuine vertandingen maakt, blijven de zwenkingen van de rotatieassen na het programma-eind bestaan. Er bestaat botsingsgevaar!

- Zet het gereedschap vrij voordat de positie van de zwenkas wordt gewijzigd
- Deze cyclus kunt u uitsluitend in de bewerkingsmodi FUNCTION MODE MILL en FUNCTION MODE TURN uitvoeren.
- De cyclus is CALL-actief.
- Het maximale toerental van de draaitafel kan niet worden overschreden. Wanneer u in de gereedschapstabel onder NMAX een waarde hebt ingevoerd, reduceert de besturing het toerental tot deze waarde.

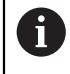

Vermijd toerentallen van de master-spil kleiner dan 6 1/min, om veilig een aanzet in mm/omw te kunnen gebruiken.

#### Aanwijzingen voor het programmeren

- Om bij een schuine vertanding een snijkant van het gereedschap steeds te laten aangrijpen, definieert u in de cyclusparameter Q554 SYNCHR.VERSCHUIVING een kleine baan.
- Programmeer vóór de cyclusstart de rotatierichting van de master-spil (kanaalspil).
- Wanneer u FUNCTION TURNDATA SPIN VCONST:OFF S15 programmeert, wordt het toerental van het gereedschap berekend als: Q541 x S. Voor Q541=238 en S=15 volgt daaruit een toerental van het gereedschap van 3570 1/min.

# 12.12.1 Cyclusparameters

| Parameter                        |
|----------------------------------|
| Q215 Bewerkingsomvang (0/1/2/3)? |
| Bewerkingsomvang vastleggen:     |
| <b>0</b> : voor- en nabewerken   |
| 1: alleen voorbewerken           |
| 2: alleen nabewerken op eindmaat |
| 3: alleen nabewerken op overmaat |
| Invoer: 0, 1, 2, 3               |
|                                  |

## Helpscherm

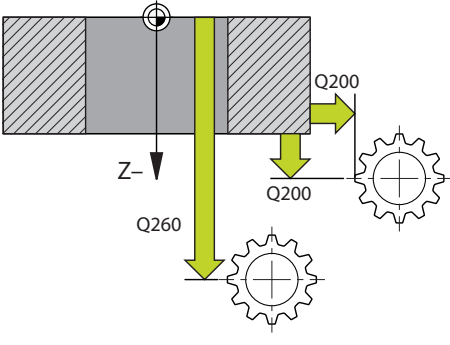

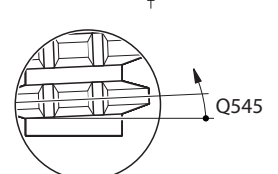

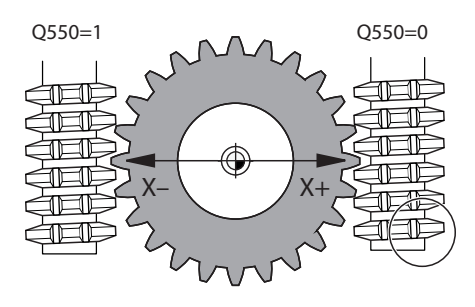

#### Parameter

#### Q200 Veiligheidsafstand?

Afstand voor terugtrekbeweging en voorpositionering. De waarde werkt incrementeel.

#### Invoer: 0...99999,9999 Alternatief PREDEF

#### Q260 Veilige hoogte?

Coördinaat in de gereedschapsas waarop een botsing met het werkstuk uitgesloten is (voor tussenpositionering en terugtrekken aan het einde van de cyclus). De waarde werkt absoluut.

#### Invoer: -99999,9999...+99999,9999 Alternatief PREDEF

#### Q545 Stijgingshoek gereedschap?

Hoek van de flanken van de afwikkelfrees. Voer deze waarde met decimalen in.

Voorbeeld: 0°47'=0,7833

Invoer: -60...+60

#### Q546 Rotatierichting spil omkeren?

Draairichting van de slave-spil wijzigen:

0: draairichting wordt niet gewijzigd

1: draairichting wordt gewijzigd

Invoer: **0**, **1** 

**Verdere informatie:** "Controleren en wijzigen van de spildraairichtingen", Pagina 474

#### Q547 Hoekoffset van tandwiel?

Hoek waarmee de besturing het werkstuk bij de cyclusstart roteert.

Invoer: -180...+180

#### Q550 Bew.zijde (0=pos./1=neg.)?

Vastleggen aan welke zijde de bewerking plaatsvindt. **0**: positieve bewerkingszijde van de hoofdas in I-CS **1**: negatieve bewerkingszijde van de hoofdas in I-CS Invoer: **0**, **1** 

| Q533 Voorkeursrichting instelhoek?         Keuze van alternatieve instelmogelijkheden. Uit de door u         gedefinieerde invalshoek moet de besturing de bijbehorende         positie van de zwenkas op uw machine berekenen. Meestal         zijn er twee oplossingen mogelijk. Via de parameter Q533         kunt ui instellen welke oplossing de besturing moet toepas-         ser:       0: oplossing in het bereik tussen 0° en -179,9999°         +1: oplossing in het bereik tussen 0° en -179,9999°         +2: oplossing in het bereik tussen 0° en -179,9999°         +2: oplossing in het bereik tussen 0° en -179,9999°         +2: oplossing in het bereik tussen 0° en -179,9999°         +2: oplossing in het bereik tussen 0° en -179,9999°         +2: oplossing in het bereik tussen 0° en -179,9999°         +2: oplossing in het bereik tussen 0° en -179,9999°         +2: oplossing tussen +90° en +180°         Invoer: -2, -1, 0, +1, +2         Ø303 Schuine bewerking?         Zwenkassen voor schuine bewerking positioneren:         1: zwenkas automatisch positioneren en de gereedschaps-         unt da arbij corrigeren (MOVE). De relatieve positie tussen         voer tm et de linealire assen een compensatiebeweging uit         2: zwenkas automatisch positioneren in van de gereedschapsas tussen de afzonderlijke verplaatsingen. Aanzet is in min/min.         Invoer: 0                                                                                                    | Helpscherm | Parameter                                                                                                    |
|----------------------------------------------------------------------------------------------------|------------|----------------------------------------------------------------------------------------------------|
| Keuze van alternatieve instelmogelijkheden. Uit de door u         gedefinieerde invalshoek moet de besturing de bijbehorende         positie van de zwenkas op uw machine berekenen. Meestal         zijn er twee oplossing de besturing de bijbehorende         positie         • oplossing die het kortst verwijderd is van de huidige         positie         • 1: oplossing in het bereik tussen 0° en -179,9999°         • 2: oplossing in het bereik tussen 0° en -180°         • 2: oplossing in het bereik tussen 0° en -180°         • 2: oplossing tussen +90° en +180°         Invoer: -2, -1, 0, +1, +2 <b>Q530 Schuine bewerking</b> Zwenkas automatisch positioneren en de gereedschaps-<br>punt daarbij corrigeren ( <b>MOVE</b> ). De relatieve positie tussen<br>werkstuk en gereedschap wordt niet gewijzid0. De besturing<br>voert met de lineaire assen een compensatiebeweging uit <b>2:</b> zwenkas automatisch positioneren en de gereedschaps<br>punt daarbij corrigeren ( <b>TURN</b> )         Invoer: 1.2 <b>Q233 Anzet voorpositioneren</b> ?         Definitie van de verplaatsingsmelheid van het gereedschap<br>bij het zwenken en voorpositioneren. En bij het positioneren<br>van de gereedschaps stussen de alzonderlijke verplaatsin-<br>gen, Aanzet is in mm/min.         Invoer: 099999,9999 alternatief <b>FMAX, FAUTO, PREDEF Q533 GS:</b> Lorfset start bewerking?         Vastlegen, met weike de lengteverstelling (L-OFFSET)<br>het gereedschap moet worden gebruikt. Met deze waarde<br>verschuif de besturing het gereedsch                                                                                                    |            | Q533 Voorkeursrichting instelhoek?                                                                                                    |
| <ul> <li>O oplossing die het kortst verwijderd is van de huidige positie</li> <li>-1: oplossing in het bereik tussen 0° en -179,9999°</li> <li>+1: oplossing in het bereik tussen 0° en -179,9999°</li> <li>+2: oplossing in het bereik tussen -90° en -179,9999°</li> <li>+2: oplossing tussen +90° en +180°</li> <li>Invoer: -2, -1, 0, +1, +2</li> <li>Q530 Schuine bewerking?</li> <li>Zwenkassen voor schuine bewerking positioneren:</li> <li>1: zwenkas automatisch positioneren en de gereedschaps-<br/>punt daarbij corrigeren (MOVE). De relative positie tussen werkstuk en gereedschap wort hiet gewijzid. De besturing voert met de lineaire assen een compensatiebeweging uit</li> <li>2: zwenkas automatisch positioneren zonder de gereed-<br/>schapspunt te corrigeren (TURN)</li> <li>Invoer: 1, 2</li> <li>Q253 Aanzet voorpositioneren?</li> <li>Definitie van de verplaatsingssnelheid van het gereedschap word niet gewijzid.</li> <li>Q253 Asizet voorpositioneren?</li> <li>Definitie van de verplaatsingssnelheid van het gereedschap bij het zwenken en voorpositioneren. En bij het positioneren van de gereedschapsas tussen de afzonderlijke verplaatsin-<br/>gen. Aanzet is in mm/min.</li> <li>Invoer: 099999,9999 alternatief FMAX, FAUTO, PREDEF</li> <li>Q553 GS: L-offset start bewerking?</li> <li>Vastleggen, vanaf welke de lengteverstelling (L-OFFSET) het gereedschap moet worden gebruikt. Met deze waarde verschuift de besturing het gereedschap in langsrichting. De waarde werkt incrementeel.</li> <li>Invoer: 0999,999</li> <li>Q554 Verpl. synchr. verschuiving?</li> <li>Vastleggen, met welke baan de frees in diens axiale richting tijdens de bewerking verplaatst wordt. De optredende gereedschap worden verdeeld. Bij schuine vertandingen kunnen zo de toegepaste snijkanten van het gereedschap worden begreend.</li> <li>Wanneer 0 is gedefinieerd, is de gesynchroniseerde verschui ing niet actief.</li> <li>Invoer: -0. 940 9090</li> </ul> |            | Keuze van alternatieve instelmogelijkheden. Uit de door u<br>gedefinieerde invalshoek moet de besturing de bijbehorende<br>positie van de zwenkas op uw machine berekenen. Meestal<br>zijn er twee oplossingen mogelijk. Via de parameter <b>Q533</b><br>kunt u instellen welke oplossing de besturing moet toepas-<br>sen:              |
| <ul> <li>1: oplossing in het bereik tussen 0° en -179,9999°</li> <li>1: oplossing in het bereik tussen 0° en -179,9999°</li> <li>1: oplossing in het bereik tussen 0° en -179,9999°</li> <li>2: oplossing in het bereik tussen -90° en -179,9999°</li> <li>2: oplossing tussen +90° en -180°</li> <li>1: nvoer: -2, -1, 0, +1, +2</li> <li>Q300 Schuine bewerking?</li> <li>Zwenkas automatisch positioneren en de gereedschaps-<br/>punt daarbij corrigeren (MOVE). De relatieve positie tussen werkstuk en gereedschap wordt niet gewijzigd. De besturing voert met de lineaire assen een compensatiewerging uit</li> <li>2: zwenkas automatisch positioneren zonder de gereed-<br/>schapspunt te corrigeren (TURN)</li> <li>Invoer: 1, 2</li> <li>Q253 Aanzet voorpositioneren?</li> <li>Definitie van de verplaatsingssnelheid van het gereedschaps</li> <li>bij het zwenken en voorpositioneren. En bij het positioneren van de gereedschapsas tussen de afzonderlijke verplaatsin-<br/>gen. Aanzet is in mm/min.</li> <li>Invoer: 099999, 9999 alternatief FMAX, FAUTO, PREDEF</li> <li>Q553 GS: L-offset start bewerking?</li> <li>Vastleggen, vanaf welke de lengteverstelling (L-OFFSET) het gereedschap moet worden gebruikt. Met deze waarde verschuift de besturing het gereedschap in langsrichting. De waarde werkt incrementeel.</li> <li>Inveer: 0999.999</li> <li>Q554 Verpl. synchr. verschuiving?</li> <li>Vastleggen, met welke baan de frees in diens axiale richting tijdens de bewerking verplaatst wordt. De optredende gereedschapsslijtage kan zo over dit gedeelte van de snijkant en van het gereedschap sorden vorden verdeeld. Bij schuine vertandingen kunnen zo de toegepaste snijkanten van het gereedschap worden begrensd.</li> <li>Wanneer 0 is gedefinieerd, is de gesynchroniseerde verschuit ing niet actief.</li> <li>Inveer: -00 + 309 0909</li> </ul>                                                                                                    |            | <b>0</b> : oplossing die het kortst verwijderd is van de huidige<br>positie                                                                                                    |
| <ul> <li>+1: oplossing in het bereik tussen 0° en +180°</li> <li>-2: oplossing tussen +90° en +180°</li> <li>-2: oplossing tussen +90° en +180°</li> <li>-2: oplossing tussen +90° en +180°</li> <li>Invoer: -2, -1, 0, +1, +2</li> <li>Q530 Schuine bewerking?</li> <li>Zwenkassen voor schuine bewerking positioneren:</li> <li>1: zwenkas automatisch positioneren en de gereedschaps-<br/>punt daarbij corrigeren (MOVE). De relatieve positie tussen<br/>werkstuk en gereedschap wordt niet gewijzigd. De besturing<br/>voert met de lineaire assen een compensatiebeweging uit</li> <li>2: zwenkas automatisch positioneren zonder de gereed-<br/>schapspunt te corrigeren (TURN)<br/>Invoer: 1, 2</li> <li>Q253 Aanzet voorpositioneren?</li> <li>Definitie van de verplaatsingssnelheid van het gereedschap<br/>ande gereedschapsas tussen de afzonderlijke verplaatsin-<br/>gen. Aanzet is in mm/min.</li> <li>Invoer: 09999,9999 alternatief FMAX, FAUTO, PREDEF</li> <li>Q553 GS: L-Offset start bewerking?</li> <li>Vastleggen, vanaf welke de lengteverstelling (L-OFFSET)<br/>het gereedschap moet worden gebruikt. Met deze waarde<br/>verschuift de besturing het gereedschap in langsrichting. De<br/>waarde werkt incrementeel.</li> <li>Invoer: 0999.999</li> <li>Q554 Verpl. synchr. verschuivng?</li> <li>Vastleggen, met welke baan de frees in diens axiale richting<br/>tijdens de bewerking verplaatst wordt. De optredende<br/>gereedschap solitage kan zo over dit gedeelte van de snijkan<br/>ten van het gereedschap worden begrensd.</li> <li>Wanneer 0 is gedefinieerd, is de gesynchroniseerde verschui<br/>ving niet actief.</li> <li>Wanneer 0 is gedefinieerd, is de gesynchroniseerde verschui<br/>ving niet actief.</li> </ul>                                                                                                    |            | -1: oplossing in het bereik tussen 0° en -179,9999°                                                                                                    |
| <ul> <li>-2: oplossing in het bereik tussen -90° en -179,9999°</li> <li>+2: oplossing tussen +90° en +180°<br/>Invoer: -2, -1, 0, +1, +2</li> <li>Q530 Schuine bewerking?</li> <li>Zwenkassen voor schuine bewerking positioneren:</li> <li>1: zwenkas automatisch positioneren en de gereedschaps-<br/>punt daarbij corrigeren (MOVE). De relatieve positie tussen<br/>werkstuk en gereedschap wordt niet gewijzigd. De besturing<br/>voert met de lineaire assen een compensatiebeweging uit</li> <li>2: zwenkas automatisch positioneren zonder de gereed-<br/>schapspunt te corrigeren (TURN)<br/>Invoer: 1, 2</li> <li>Q253 Aanzet voorpositioneren. En bij het positioneren<br/>verkstuk en gereedschapsas tussen de afzonderlijke verplaatsin-<br/>gen. Aanzet is in mm/min.</li> <li>Invoer: 099999, 9999 alternatief FMAX, FAUTO, PREDEF</li> <li>Q533 GS: L-offset start bewerking?</li> <li>Vastleggen, vanaf welke de lengteverstelling (L-OFFSET)<br/>het gereedschap moet worden gebruikt. Met deze waarde<br/>verschuift de besturing het gereedschap in langsrichting. De<br/>waarde werkt incrementeel.</li> <li>Invoer: 0999.999</li> <li>Q554 Verpl. synchr. verschuiving?</li> <li>Vastleggen, met welke baan de frees in diens axiale richting<br/>tien de bewerking verplaatst wordt. De optredende<br/>gereedschaps worden verdeeld. Bij schuine<br/>vertadingen kunnen zo de toegepaste snijkanten van het<br/>gereedschap worden begrensd.</li> <li>Wanneer 0 is gedefinieerd, is de gesynchroniseerde verschui<br/>ving niet actief.</li> <li>Wanneer -20 ±90 900</li> </ul>                                                                                                    |            | +1: oplossing in het bereik tussen 0° en +180°                                                                                                    |
| <ul> <li>+2: oplossing tussen +90° en +180°<br/>Invoer: -2, -1, 0, +1, +2</li> <li>Q530 Schuine bewerking?</li> <li>Zwenkassen voor schuine bewerking positioneren:</li> <li>1: zwenkas automatisch positioneren en de gereedschaps-<br/>punt daarbij corrigeren (MOVE). De relatieve positie tussen<br/>werkstuk en gereedschap wordt niet gewijzigd. De besturing<br/>voert met de lineaire assen een compensatiebeweging uit</li> <li>2: zwenkas automatisch positioneren zonder de gereed-<br/>schapspunt te corrigeren (TURN)<br/>Invoer: 1, 2</li> <li>Q253 Aanzet voorpositioneren?</li> <li>Definitie van de verplaatsingssnelheid van het gereedschap<br/>bij het zwenken en voorpositioneren. En bij het positioneren<br/>ue gereedschapsas tussen de afzonderlijke verplaatsin-<br/>gen. Aanzet is in mm/min.</li> <li>Invoer: 099999,9999 alternatief FMAX, FAUTO, PREDEF</li> <li>Q553 GS: L-offset start bewerking?</li> <li>Vastleggen, vanaf welke de lengteverstelling (L-OFFSET)<br/>het gereedschap moet worden gebruikt. Met deze waarde<br/>verschuift de besturing het gereedschap in langsrichting. De<br/>waarde werkt incrementeel.</li> <li>Invoer: 0999.999</li> <li>Q554 Verpl. synchr. verschuiving?</li> <li>Vastleggen, met welke baan de frees in diens axiale richting<br/>tiding de bewerking verplaatst wordt. De optredende<br/>gereedschap worden begrensd.</li> <li>Wanneer 0 is gedefinieerd, is de gesynchroniseerde verschui<br/>ving niet actief.</li> <li>Wanneer 0 is gedefinieerd, is de gesynchroniseerde verschui<br/>ving niet actief.</li> <li>Wanneer -20 490 900</li> </ul>                                                                                                    |            | -2: oplossing in het bereik tussen -90° en -179,9999°                                                                                                    |
| <ul> <li>Invoer: -2, -1, 0, +1, +2</li> <li>Q530 Schuine bewerking?</li> <li>Zwenkassen voor schuine bewerking positioneren:         <ul> <li>1: zwenkas automatisch positioneren en de gereedschaps-<br/>punt daarbij corrigeren (MOVE). De relatieve positie tussen<br/>werkstuk en gereedschap wordt niet gewijzigd. De besturing<br/>voert met de lineaire assen een compensatiebeweging uit</li> <li>2: zwenkas automatisch positioneren zonder de gereed-<br/>schapspunt te corrigeren (TURN)</li> <li>Invoer: 1, 2</li> </ul> </li> <li>Q253 Aanzet voorpositioneren?</li> <li>Definitie van de verplaatsingssnelheid van het gereedschap<br/>bij het zwenken en voorpositioneren. En bij het positioneren<br/>van de gereedschapsas tussen de afzonderlijke verplaatsin-<br/>gen. Aanzet is in mm/min.</li> <li>Invoer: 099999.9999 alternatief FMAX, FAUTO, PREDEF</li> <li>Q553 GS: L-offset start bewerking?</li> <li>Vastleggen, vanaf welke de lengteverstelling (L-OFFSET)<br/>het gereedschap moet worden gebruikt. Met deze waarde<br/>verschuift de besturing het gereedschap in langsrichting. De<br/>waarde werkt incrementeel.</li> <li>Invoer: 0999.999</li> <li>Q554 Verpl. synchr. verschuiving?</li> <li>Vastleggen, met welke baan de frees in diens axiale richting<br/>tijdens de bewerking verplaatst wordt. De optredende<br/>gereedschapsslijtage kan zo over dit gedeelte van de snijkan<br/>ten van het gereedschap worden verdeeld. Bij schuine<br/>vertandingen kunnen zo de toegepaste snijkanten van het<br/>gereedschap worden begrensd.</li> <li>Wanneer 0 is gedefinieerd, is de gesynchroniseerde verschuiv<br/>ing niet actief.</li> <li>Wanneer 0 is gedefinieerd, is de gesynchroniseerde verschuiv<br/>ing niet actief.</li> </ul>                                                                                                    |            | +2: oplossing tussen +90° en +180°                                                                                                    |
| Q530 Schuine bewerking?         Zwenkassen voor schuine bewerking positioneren:         1: zwenkas automatisch positioneren en de gereedschaps-<br>punt daarbij corrigeren (MOVE). De relatieve positie tussen<br>werkstuk en gereedschap wordt niet gewijzigd. De besturing<br>voert met de lineaire assen een compensatiebeweging uit         2: zwenkas automatisch positioneren zonder de gereed-<br>schapspunt te corrigeren (TURN)<br>Invoer: 1, 2         Q253 Aanzet voorpositioneren?         Definitie van de verplaatsingssnelheid van het gereedschap<br>bij het zwenken en voorpositioneren. En bij het positioneren<br>van de gereedschapsas tussen de afzonderlijke verplaatsin-<br>gen. Aanzet is in mm/min.         Invoer: 099999.9999 alternatief FMAX, FAUTO, PREDEF         Q553 GS: L-offset start bewerking?         Vastleggen, vanaf welke de lengteverstelling (L-OFFSET)<br>het gereedschap moet worden gebruikt. Met deze waarde<br>verschuift de besturing het gereedschap in langsrichting. De<br>waarde werkt incrementeel.         Invoer: 0999.999         Q554 Verpl. synchr. verschuiving?         Vastleggen, met welke baan de frees in diens axiale richting<br>tijdens de bewerking verplaatst wordt. De optredende<br>gereedschapsolitige kan zo over dit gedeelte van de snijkan<br>ten van het gereedschap worden verdeeld. Bij schuine<br>vertandingen kunnen z.od te opegenste snijkanten van het<br>gereedschap worden begrensd.         Wanneer 0 is gedefinieerd, is de gesynchroniseerde verschuiv<br>ving niet actief.         Wanneer 0 is gedefinieerd, is de gesynchroniseerde verschuiv<br>ving niet actief.                                                                                                    |            | Invoer: <b>-2</b> , <b>-1</b> , <b>0</b> , <b>+1</b> , <b>+2</b>                                                                                                    |
| Zwenkassen voor schuine bewerking positioneren:1: zwenkass automatisch positioneren en de gereedschaps-<br>punt daarbij corrigeren (MOVE). De relatieve positie tussen<br>werkstuk en gereedschap wordt niet gewijzigd. De besturing<br>voert met de lineaire assen een compensatiebeweging uit<br>2: zwenkas automatisch positioneren zonder de gereed-<br>schapspunt te corrigeren (TURN)<br>Invoer: 1, 2Q253 Aanzet voorpositioneren?<br>Definitie van de verplaatsingssnelheid van het gereedschap<br>bij het zwenken en voorpositioneren. En bij het positioneren<br>van de gereedschapssas tussen de afzonderlijke verplaatsin-<br>gen. Aanzet is in mm/min.<br>Invoer: 099999,9999 alternatief FMAX, FAUTO, PREDEF<br>Q553 GS: L-offset start bewerking?<br>Vastleggen, vanaf welke de lengteverstelling (L-OFFSET)<br>het gereedschap moet worden gebruikt. Met deze waarde<br>verschuift de besturing het gereedschap in langsrichting. De<br>waarde werkt incrementeel.<br>Invoer: 0999.999Q554 Verpl. synchr. verschuiving?<br>Vastleggen, met welke baan de frees in diens axiale richting<br>tijdens de bewerking verplaatst wordt. De optredende<br>gereedschapsbiltage kan zo over dit gedeelte van de snijkant<br>en van het gereedschap worden verdeeld. Bij schuine<br>vertandingen kunnen zo de toegepaste snijkanten van het<br>gereedschap worden begrensd.<br>Wanner 0 is gedefinieerd, is de gesynchroniseerde verschui<br>ving niet actief.                                                                                                    |            | Q530 Schuine bewerking?                                                                                                    |
| <ul> <li>1: zwenkas automatisch positioneren en de gereedschapspunt daarbij corrigeren (MOVE). De relatieve positie tussen werkstuk en gereedschap wordt niet gewijzigd. De besturing voert met de lineaire assen een compensatiebeweging uit</li> <li>2: zwenkas automatisch positioneren zonder de gereedschapspunt te corrigeren (TURN)</li> <li>Invoer: 1, 2</li> <li>Q253 Aanzet voorpositioneren?</li> <li>Definitie van de verplaatsingssnelheid van het gereedschap bij het zwenken en voorpositioneren. En bij het positioneren van de gereedschap sassa tussen de afzonderlijke verplaatsingen. Aanzet is in mm/min.</li> <li>Invoer: 099999,9999 alternatief FMAX, FAUTO, PREDEF</li> <li>Q553 GS: L-offset start bewerking?</li> <li>Vastleggen, vanaf welke de lengteverstelling (L-OFFSET) het gereedschap moet worden gebruikt. Met deze waarde verschuift de besturing het gereedschap in langsrichting. De waarde werkt incrementeel.</li> <li>Invoer: 0999.999</li> <li>Q554 Verpl. synchr. verschuiving?</li> <li>Vastleggen, met welke baan de frees in diens axiale richting tijdens de bewerking verplaatst wordt. De optredende gereedschap worden verdeeld. Bij schuine vertandingen kunnen zo de toegepaste snijkanten van het gereedschap worden begrensd.</li> <li>Wanneer 0 is gedefinieerd, is de gesynchroniseerde verschui ing niet actief.</li> </ul>                                                                                                    |            | Zwenkassen voor schuine bewerking positioneren:                                                                                                    |
| <ul> <li>2: zwenkas automatisch positioneren zonder de gereedschapspunt te corrigeren (TURN)<br/>Invoer: 1, 2</li> <li>Q253 Aanzet voorpositioneren?<br/>Definitie van de verplaatsingssnelheid van het gereedschap<br/>bij het zwenken en voorpositioneren. En bij het positioneren<br/>van de gereedschapsas tussen de afzonderlijke verplaatsin-<br/>gen. Aanzet is in mm/min.<br/>Invoer: 099999,9999 alternatief FMAX, FAUTO, PREDEF</li> <li>Q553 GS: L-offset start bewerking?<br/>Vastleggen, vanaf welke de lengteverstelling (L-OFFSET)<br/>het gereedschap moet worden gebruikt. Met deze waarde<br/>verschuift de besturing het gereedschap in langsrichting. De<br/>waarde werkt incrementeel.<br/>Invoer: 0999.9999</li> <li>Q554 Verpl. synchr. verschuiving?<br/>Vastleggen, met welke baan de frees in diens axiale richting<br/>tijdens de bewerking verplaatst wordt. De optredende<br/>gereedschapsslijtage kan zo over dit gedeelte van de snijkan<br/>ten van het gereedschap worden verdeeld. Bij schuine<br/>vertandingen kunnen zo de toegepaste snijkanten van het<br/>gereedschap worden begrensd.</li> <li>Wanneer 0 is gedefinieerd, is de gesynchroniseerde verschui<br/>ving niet actief.</li> <li>Invoer: -99 + 499 9909</li> </ul>                                                                                                    |            | <b>1</b> : zwenkas automatisch positioneren en de gereedschaps-<br>punt daarbij corrigeren ( <b>MOVE</b> ). De relatieve positie tussen<br>werkstuk en gereedschap wordt niet gewijzigd. De besturing<br>voert met de lineaire assen een compensatiebeweging uit                                                                         |
| <ul> <li>Invoer: 1, 2</li> <li>Q253 Aanzet voorpositioneren?</li> <li>Definitie van de verplaatsingssnelheid van het gereedschap<br/>bij het zwenken en voorpositioneren. En bij het positioneren<br/>van de gereedschapsas tussen de afzonderlijke verplaatsin-<br/>gen. Aanzet is in mm/min.</li> <li>Invoer: 099999,9999 alternatief FMAX, FAUTO, PREDEF</li> <li>Q553 GS: L-offset start bewerking?</li> <li>Vastleggen, vanaf welke de lengteverstelling (L-OFFSET)<br/>het gereedschap moet worden gebruikt. Met deze waarde<br/>verschuift de besturing het gereedschap in langsrichting. De<br/>waarde werkt incrementeel.</li> <li>Invoer: 0999.999</li> <li>Q554 Verpl. synchr. verschuiving?</li> <li>Vastleggen, met welke baan de frees in diens axiale richting<br/>tijdens de bewerking verplaatst wordt. De optredende<br/>gereedschapsslijtage kan zo over dit gedeelte van de snijkan<br/>ten van het gereedschap worden verdeeld. Bij schuine<br/>vertandingen kunnen zo de toegepaste snijkanten van het<br/>gereedschap worden begrensd.</li> <li>Wanneer 0 is gedefinieerd, is de gesynchroniseerde verschui<br/>ving niet actief.</li> <li>Invoer: -99 +99 999</li> </ul>                                                                                                    |            | 2: zwenkas automatisch positioneren zonder de gereed-<br>schapspunt te corrigeren (TURN)                                                                                                    |
| Q253 Aanzet voorpositioneren?OutputOutput <td></td> <td>Invoer: 1, 2</td>                                                                                                    |            | Invoer: 1, 2                                                                                                    |
| <ul> <li>Definitie van de verplaatsingssnelheid van het gereedschap bij het zwenken en voorpositioneren. En bij het positioneren van de gereedschapsas tussen de afzonderlijke verplaatsingen. Aanzet is in mm/min.</li> <li>Invoer: 099999,9999 alternatief FMAX, FAUTO, PREDEF</li> <li>Q553 GS: L-offset start bewerking?</li> <li>Vastleggen, vanaf welke de lengteverstelling (L-OFFSET) het gereedschap moet worden gebruikt. Met deze waarde verschuift de besturing het gereedschap in langsrichting. De waarde werkt incrementeel.</li> <li>Invoer: 09999.9999</li> <li>Q554 Verpl. synchr. verschuiving?</li> <li>Vastleggen, met welke baan de frees in diens axiale richting tijdens de bewerking verplaatst wordt. De optredende gereedschapsslijtage kan zo over dit gedeelte van de snijkan ten van het gereedschap worden begrensd.</li> <li>Wanneer 0 is gedefinieerd, is de gesynchroniseerde verschui ving niet actief.</li> <li>Invoer: -99</li> </ul>                                                                                                    |            | Q253 Aanzet voorpositioneren?                                                                                                    |
| <ul> <li>Invoer: 099999,9999 alternatief FMAX, FAUTO, PREDEF</li> <li>Q553 GS: L-offset start bewerking?</li> <li>Vastleggen, vanaf welke de lengteverstelling (L-OFFSET) het gereedschap moet worden gebruikt. Met deze waarde verschuift de besturing het gereedschap in langsrichting. De waarde werkt incrementeel.</li> <li>Invoer: 0999.999</li> <li>Q554 Verpl. synchr. verschuiving?</li> <li>Vastleggen, met welke baan de frees in diens axiale richting tijdens de bewerking verplaatst wordt. De optredende gereedschapsslijtage kan zo over dit gedeelte van de snijkan ten van het gereedschap worden verdeeld. Bij schuine vertandingen kunnen zo de toegepaste snijkanten van het gereedschap worden begrensd.</li> <li>Wanneer 0 is gedefinieerd, is de gesynchroniseerde verschuiving niet actief.</li> </ul>                                                                                                    |            | Definitie van de verplaatsingssnelheid van het gereedschap<br>bij het zwenken en voorpositioneren. En bij het positioneren<br>van de gereedschapsas tussen de afzonderlijke verplaatsin-<br>gen. Aanzet is in mm/min.                                                                                                    |
| Q553 GS: L-offset start bewerking?Vastleggen, vanaf welke de lengteverstelling (L-OFFSET)<br>het gereedschap moet worden gebruikt. Met deze waarde<br>verschuift de besturing het gereedschap in langsrichting. De<br>waarde werkt incrementeel.<br>Invoer: 0999.999Q554 Verpl. synchr. verschuiving?Vastleggen, met welke baan de frees in diens axiale richting<br>tijdens de bewerking verplaatst wordt. De optredende<br>gereedschapsslijtage kan zo over dit gedeelte van de snijkan<br>ten van het gereedschap worden verdeeld. Bij schuine<br>vertandingen kunnen zo de toegepaste snijkanten van het<br>gereedschap worden begrensd.Wanneer 0 is gedefinieerd, is de gesynchroniseerde verschui<br>ving niet actief.<br>Invoer: -99 +99 9999                                                                                                    |            | Invoer: 099999,9999 alternatief FMAX, FAUTO, PREDEF                                                                                                    |
| <ul> <li>Vastleggen, vanaf welke de lengteverstelling (L-OFFSET)<br/>het gereedschap moet worden gebruikt. Met deze waarde<br/>verschuift de besturing het gereedschap in langsrichting. De<br/>waarde werkt incrementeel.</li> <li>Invoer: 0999.999</li> <li>Q554 Verpl. synchr. verschuiving?</li> <li>Vastleggen, met welke baan de frees in diens axiale richting<br/>tijdens de bewerking verplaatst wordt. De optredende<br/>gereedschapsslijtage kan zo over dit gedeelte van de snijkan<br/>ten van het gereedschap worden verdeeld. Bij schuine<br/>vertandingen kunnen zo de toegepaste snijkanten van het<br/>gereedschap worden begrensd.</li> <li>Wanneer 0 is gedefinieerd, is de gesynchroniseerde verschui<br/>ving niet actief.</li> </ul>                                                                                                    |            | Q553 GS: L-offset start bewerking?                                                                                                    |
| <ul> <li>Invoer: 0999.999</li> <li>Q554 Verpl. synchr. verschuiving?</li> <li>Vastleggen, met welke baan de frees in diens axiale richting tijdens de bewerking verplaatst wordt. De optredende gereedschapsslijtage kan zo over dit gedeelte van de snijkan ten van het gereedschap worden verdeeld. Bij schuine vertandingen kunnen zo de toegepaste snijkanten van het gereedschap worden begrensd.</li> <li>Wanneer 0 is gedefinieerd, is de gesynchroniseerde verschuiving niet actief.</li> </ul>                                                                                                    |            | Vastleggen, vanaf welke de lengteverstelling (L-OFFSET)<br>het gereedschap moet worden gebruikt. Met deze waarde<br>verschuift de besturing het gereedschap in langsrichting. De<br>waarde werkt incrementeel.                                                                                                    |
| Q554 Verpl. synchr. verschuiving?<br>Vastleggen, met welke baan de frees in diens axiale richting<br>tijdens de bewerking verplaatst wordt. De optredende<br>gereedschapsslijtage kan zo over dit gedeelte van de snijkan<br>ten van het gereedschap worden verdeeld. Bij schuine<br>vertandingen kunnen zo de toegepaste snijkanten van het<br>gereedschap worden begrensd.<br>Wanneer <b>0</b> is gedefinieerd, is de gesynchroniseerde verschui<br>ving niet actief.                                                                                                    | 5~~~2      | Invoer: 0999.999                                                                                                    |
| Vastleggen, met welke baan de frees in diens axiale richting<br>tijdens de bewerking verplaatst wordt. De optredende<br>gereedschapsslijtage kan zo over dit gedeelte van de snijkan<br>ten van het gereedschap worden verdeeld. Bij schuine<br>vertandingen kunnen zo de toegepaste snijkanten van het<br>gereedschap worden begrensd.<br>Wanneer <b>0</b> is gedefinieerd, is de gesynchroniseerde verschui<br>ving niet actief.                                                                                                    |            | Q554 Verpl. synchr. verschuiving?                                                                                                    |
| Wanneer <b>0</b> is gedefinieerd, is de gesynchroniseerde verschui<br>ving niet actief.                                                                                                    |            | Vastleggen, met welke baan de frees in diens axiale richting<br>tijdens de bewerking verplaatst wordt. De optredende<br>gereedschapsslijtage kan zo over dit gedeelte van de snijkan-<br>ten van het gereedschap worden verdeeld. Bij schuine<br>vertandingen kunnen zo de toegepaste snijkanten van het<br>gereedschap worden begrensd. |
| Q554 Invoer: -99 +99 9999                                                                                                    | 2554       | Wanneer <b>0</b> is gedefinieerd, is de gesynchroniseerde verschuiving niet actief.                                                                                                    |
|                                                                                                    |            | Invoer: -99+99.9999                                                                                                    |
|                                                                                                    |            |                                                                                                    |

| 1 | 2 |
|---|---|
|   |   |

| Helpscherm | Parameter                                                                                                    |
|------------|----------------------------------------------------------------------------------------------------|
|            | Q548 Verschuiving voor voorbewerken?                                                                                                    |
|            | Aantal snijkanten waarmee de besturing bij het voorbe-<br>werken het gereedschap in de axiale richting verschuift.<br>Dit wordt incrementeel bij de parameter <b>Q553</b> verschoven.<br>Wanneer u 0 invoert, is de verschuiving niet actief. |
|            | Invoer: -99+99                                                                                                    |
|            | Q463 Maximale snijdiepte?                                                                                                    |
|            | Maximale aanzet (opgave van de radius) in radiale richting.<br>De verplaatsing wordt gelijkmatig opgedeeld om slijpsnedes<br>te voorkomen.                                                                                                    |
|            | Invoer: 0.001999.999                                                                                                    |
|            | Q488 Aanzet insteken                                                                                                    |
|            | Aanzetsnelheid van de aanzetbeweging van het gereed-<br>schap. De besturing interpreteert de aanzet in millimeter per<br>werkstukrotatie.                                                                                                    |
|            | Invoer: 099999.999 alternatief FAUTO                                                                                                    |
|            | Q478 Aanzet voorbewerken?                                                                                                    |
|            | Aanzetsnelheid bij de voorbewerking. De besturing interpre-<br>teert de aanzet in millimeter per werkstukrotatie.                                                                                                    |
|            | Invoer: 099999.999 alternatief FAUTO                                                                                                    |
|            | Q483 Overmaat diameter?                                                                                                    |
|            | Diameterovermaat op de gedefinieerde contour. De waarde werkt incrementeel.                                                                                                    |
|            | Invoer: 099.999                                                                                                    |
|            | Q505 Aanzet nabewerken?                                                                                                    |
|            | Aanzetsnelheid bij de nabewerking. De besturing interpre-<br>teert de aanzet in millimeter per werkstukrotatie.                                                                                                    |
|            | Invoer: 099999.999 alternatief FAUTO                                                                                                    |
|            | Q549 Verschuiving voor nabewerken?                                                                                                    |
|            | Aantal snijkanten waarmee de besturing bij het nabewerken<br>het gereedschap in lengterichting verschuift. Dit wordt incre-<br>menteel bij de parameter <b>Q553</b> verschoven. Wanneer u 0<br>invoert, is de verschuiving niet actief.       |
|            | Invoer: -99+99                                                                                                    |
|            |                                                                                                    |
|            |                                                                                                    |
|            |                                                                                                    |
|            |                                                                                                    |
|            |                                                                                                    |

| 11 CYCL DEF 286 TANDW. AFWIK | KELFREZEN ~            |
|------------------------------|------------------------|
| Q215=+0                      | ;BEWERKINGSOMVANG ~    |
| Q200=+2                      | ;VEILIGHEIDSAFSTAND ~  |
| Q260=+100                    | ;VEILIGE HOOGTE ~      |
| Q545=+0                      | ;GS-STIJGINGSHOEK ~    |
| Q546=+0                      | ;ROTATIERICHT. WIJZ. ~ |
| Q547=+0                      | ;HOEKOFFSET ~          |
| Q550=+1                      | ;BEWERKINGSZIJDE ~     |
| Q533=+0                      | ;VOORKEURSRICHTING ~   |
| Q530=+2                      | ;SCHUINE BEW. ~        |
| Q253=+750                    | ;AANZET VOORPOS. ~     |
| Q553=+10                     | ;L-OFFS GEREEDSCHAP ~  |
| Q554=+0                      | ;SYNCHR.VERSCHUIVING ~ |
| Q548=+0                      | ;VERSCHUIVING VOORB. ~ |
| Q463=+1                      | ;MAX. SNIJDIEPTE ~     |
| Q488=+0.3                    | ;AANZET INSTEKEN ~     |
| Q478=+0.3                    | ;AANZET VOORBEWERKEN ~ |
| Q483=+0.4                    | ;OVERMAAT DIAMETER ~   |
| Q505=+0.2                    | ;AANZET NABEWERKEN ~   |
| Q549=+0                      | ;VERSCHUIVING NABEW.   |

# 12.12.2 Controleren en wijzigen van de spildraairichtingen

Controleer vóór de uitvoering van een bewerking of de rotatierichtingen van de beide spillen correct zijn.

Rotatierichting van de tafel bepalen:

- 1 Welk gereedschap? (rechtssnijdend/linkssnijdend)?
- 2 Welke bewerkingszijde? X+ (Q550=0) / X- (Q550=1)
- 3 De rotatierichting van de tafel uit een van de twee tabellen aflezen! Selecteer hiervoor de tabel met uw gereedschapsdraairichting (rechtssnijdend/linkssnijdend). Lees in deze tabel de rotatierichting van de tafel voor uw bewerkingszijde X+ (Q550=0) / X- (Q550=1) af:

| Gereedschap: | rechtssnijdend M3 |
|--------------|-------------------|
|--------------|-------------------|

| Bewerkingszijde               | Rotatierichting van de tafel  |
|-------------------------------|-------------------------------|
| X+ (Q550=0)                   | Rechtsom (bijv. <b>M303</b> ) |
| X- (Q550=1)                   | Linksom (bijv. <b>M304</b> )  |
| Coroodcoban: linkseniidand M4 |                               |

## Gereedschap: linkssnijdend M4

| Bewerkingszijde | Rotatierichting van de tafel  |
|-----------------|-------------------------------|
| X+ (Q550=0)     | Linksom (bijv. <b>M304</b> )  |
| X- (Q550=1)     | Rechtsom (bijv. <b>M303</b> ) |

**(**)

Houd er rekening mee dat de rotatierichtingen in speciale gevallen van deze tabellen afwijken.

Wijzigen van de draairichting

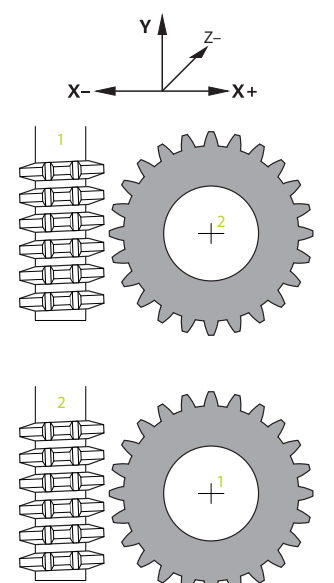

#### Freesbedrijf:

- Master-spil 1: u schakelt de gereedschapsspil als master-spil met M3 of M4 in. Hierdoor bepaalt u de rotatierichting (een wijziging van de master-spil heeft geen invloed op de draairichting van de slave-spil)
- Slave-spil 2: pas de waarde van invoerparameter Q546 aan, om de richting van de slave-spil te wijzigen

#### Draaimodus:

- Master-spil 1: u schakelt de werkstukspil als master-spil met een M-functie in. Deze M-functie is machinefabrikant-specifiek (M303, M304,...). Hierdoor bepaalt u de rotatierichting (een wijziging van de master-spil heeft geen invloed op de draairichting van de slave-spil)
- Slave-spil 2: pas de waarde van invoerparameter Q546 aan, om de richting van de slave-spil te wijzigen

A

Controleer vóór de uitvoering van een bewerking of de rotatierichtingen van de beide spillen correct zijn.

Definieer eventueel een laag toerental, om de richting optisch veilig te kunnen beoordelen.

# 12.13 Cyclus 287 TANDWIEL ROLSTEKEN (optie #157)

ISO-programmering G287

## Toepassing

Ö

Raadpleeg uw machinehandboek! Deze functie moet door de machinefabrikant vrijgegeven en aangepast worden.

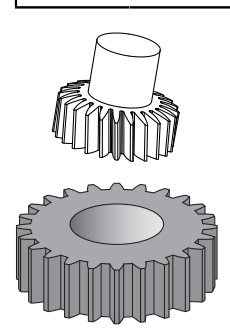

Met cyclus **287 TANDWIEL ROLSTEKEN** kunt u cilindrische tandwielen of schuine vertandingen met willekeurige hoeken aanbrengen. De spaanvorming wordt enerzijds door de axiale aanzet van het gereedschap en anderzijds door de afwikkelbeweging gemaakt.

U kunt in de cyclus de bewerkingszijde selecteren. Het productieproces van het afwikkelfrezen vindt plaats via een gesynchroniseerde, roterende beweging van de gereedschapsspil en de werkstukspil. Bovendien verplaatst de frees zich in axiale richting langs het werkstuk.

In de cyclus kunt u een tabel met technologiegegevens oproepen. In de tabel kunt u voor elke afzonderlijke snede een aanzet, een zijdelingse verplaatsing en een zijdelingse offset definiëren.

Verdere informatie: "Tabel met technologiegegevens", Pagina 483

#### Cyclusverloop

- 1 De besturing positioneert het gereedschap in de gereedschapsas naar **Q260** Veilige hoogte met aanzet **FMAX**. Wanneer het gereedschap al op een waarde in de gereedschapsas staat die groter is dan **Q260**, vindt er geen beweging plaats.
- 2 Vóór het zwenken van het bewerkingsvlak positioneert de besturing het gereedschap in X met aanzet FMAX naar een veilige coördinaat. Wanneer uw gereedschap al op een coördinaat in het bewerkingsvlak staat die groter is dan de berekende coördinaat, vindt er geen beweging plaats
- 3 De besturing zwenkt het bewerkingsvlak met aanzet Q253
- 4 De besturing positioneert het gereedschap met aanzet **FMAX** naar het startpunt van het bewerkingsvlak
- 5 Vervolgens beweegt de besturing het gereedschap in de gereedschapsas met aanzet **Q253** naar de veiligheidsafstand **Q200**
- 6 De besturing benadert de intreebaan. Deze baan berekent de besturing automatisch. De intreebaan is de baan van het eerste aanraken tot het bereiken van de volle insteekdiepte
- 7 De besturing draait het gereedschap op het te vertanden werkstuk in langsrichting met de vooraf ingestelde aanzet. Bij de eerste verplaatsing van de snede Q586 verplaatst de besturing met de eerste voeding Q588. Bovendien voert de besturing voor de volgende sneden zowel verplaatsing als aanzet met tussentijdse waarden uit. Deze waarden berekent de besturing zelf. De tussentijdse waarden van de aanzet zijn echter afhankelijk van de factor voor de aanpassing van de aanzet Q580. Wanneer de besturing bij de laatste verplaatsing Q587 is aangekomen, voert de besturing in de laatste snede de aanzet Q589 uit
- 8 Het bewerkingsgedeelte wordt daarbij door het startpunt in Z Q551+Q200 en door het eindpunt in Z Q552 begrensd (Q551 en Q552 worden in cyclus 285 gedefinieerd). Bij het startpunt komt bovendien de intreebaan. Deze dient om in het werkstuk niet op de bewerkingsdiameter in te steken. Deze baan berekent de besturing zelf.
- 9 Aan het einde van de bewerking verplaatst het gereedschap zich met de overloopbaan **Q580** tot voorbij het gedefinieerde eindpunt. De overloopbaan dient om de vertanding volledig te bewerken.
- 10 Wanneer de besturing zich op het eindpunt bevindt, wordt het gereedschap met aanzet **Q253** teruggetrokken en terug naar het startpunt gepositioneerd
- 11 Vervolgens positioneert de besturing het gereedschap naar veilige hoogte **Q260** met aanzet FMAX

# Instructies

# AANWIJZING

#### Let op: botsingsgevaar!

Wanneer u schuine vertandingen maakt, blijven de zwenkingen van de rotatieassen na het programma-eind bestaan. Er bestaat botsingsgevaar!

- > Zet het gereedschap vrij voordat de positie van de zwenkas wordt gewijzigd
- Deze cyclus kunt u uitsluitend in de bewerkingsmodi FUNCTION MODE MILL en FUNCTION MODE TURN uitvoeren.
- De cyclus is CALL-actief.
- Het aantal tanden van het tandwiel en het aantal snijkanten van het gereedschap resulteert in de toerentalverhouding tussen het gereedschap en het werkstuk.

#### Aanwijzingen voor het programmeren

- Programmeer vóór de cyclusstart de rotatierichting van de master-spil (kanaalspil).
- Des te groter de factor bij Q580 AANZETAANPASSING is, des te eerder vindt de aanpassing aan de aanzet van de laatste snede plaats. Aanbevolen waarde ligt bij 0,2.
- Geef het gereedschap het aantal snijkanten in de gereedschapstabel aan.
- Wanneer slechts twee sneden in Q240 geprogrammeerd zijn, wordt de laatste verplaatsing uit Q587 en de laatste aanzet uit Q589 genegeerd. Wanneer slechts één snede is geprogrammeerd, wordt ook de eerste verplaatsing uit Q586 genegeerd.

# 12.13.1 Cyclusparameters

| Helpscherm      | Parameter                                                                                                    |
|-----------------|----------------------------------------------------------------------------------------------------|
|                 | Q240 Aantal sneden?                                                                                                    |
|                 | Aantal sneden tot aan de einddiepte                                                                                                    |
|                 | <b>0</b> : de besturing bepaalt automatisch het minimaal vereiste aantal sneden.                                                                                                    |
|                 | 1: een snede                                                                                                    |
|                 | <ol> <li>twee sneden, hier bekijkt de besturing alleen de aanzet bij<br/>de eerste snede Q586. De aanzet bij de laatste snede Q587<br/>houdt geen rekening met de besturing.</li> </ol>       |
|                 | 3-99: geprogrammeerd aantal sneden                                                                                                    |
|                 | "": padopgave van een tabel met technologiegegevens, zie<br>"Tabel met technologiegegevens", Pagina 483                                                                                       |
|                 | Invoer: <b>099</b> Als alternatief tekstinvoer met max. <b>255</b> tekens of <b>QS</b> -parameters                                                                                            |
|                 | Q584 Nummer van de eerste snede?                                                                                                    |
|                 | Vastleggen welk snedenummer de besturing als eerste<br>uitvoert.                                                                                                    |
|                 | Invoer: 1999                                                                                                    |
|                 | Q585 Nummer van de laatste snede?                                                                                                    |
|                 | Vastleggen bij welk nummer de besturing de laatste snede<br>moet maken.                                                                                                    |
|                 | Invoer: 1999                                                                                                    |
| THE PROPERTY OF | Q200 Veiligheidsafstand?                                                                                                    |
|                 | Afstand voor terugtrekbeweging en voorpositionering. De waarde werkt incrementeel.                                                                                                    |
|                 | Invoer: 099999,9999 Alternatief PREDEF                                                                                                    |
|                 | Q260 Veilige hoogte?                                                                                                    |
|                 | Coördinaat in de gereedschapsas waarop een botsing met<br>het werkstuk uitgesloten is (voor tussenpositionering en<br>terugtrekken aan het einde van de cyclus). De waarde werkt<br>absoluut. |
|                 | Invoer: -99999,9999+99999,9999 Alternatief PREDEF                                                                                                    |
|                 | Q545 Stijgingshoek gereedschap?                                                                                                    |
|                 | Hoek van de flanken van het rolschilgereedschap. Voer deze<br>waarde met decimalen in.                                                                                                    |
|                 | Voorbeeld: 0°47'=0,7833                                                                                                    |
|                 | Invoer: -60+60                                                                                                    |
|                 | Q546 Rotatierichting spil omkeren?                                                                                                    |
|                 | Draairichting van de slave-spil wijzigen:                                                                                                    |
|                 | U: draairichting wordt niet gewijzigd                                                                                                    |
|                 | 1: draairichting wordt gewijzigd                                                                                                    |

Invoer: 0, 1

**Verdere informatie:** "Controleren en wijzigen van de spildraairichtingen", Pagina 485

### Helpscherm

O550=1

Х–

ΔZ

O550=0

Х+

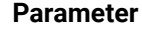

#### Q547 Hoekoffset van tandwiel?

Hoek waarmee de besturing het werkstuk bij de cyclusstart roteert.

Invoer: -180...+180

#### Q550 Bew.zijde (0=pos./1=neg.)?

Vastleggen aan welke zijde de bewerking plaatsvindt.

O: positieve bewerkingszijde van de hoofdas in I-CS

1: negatieve bewerkingszijde van de hoofdas in I-CS Invoer: **0**. **1** 

100EL.**U**, I

#### Q533 Voorkeursrichting instelhoek?

Keuze van alternatieve instelmogelijkheden. Uit de door u gedefinieerde invalshoek moet de besturing de bijbehorende positie van de zwenkas op uw machine berekenen. Meestal zijn er twee oplossingen mogelijk. Via de parameter **Q533** kunt u instellen welke oplossing de besturing moet toepassen:

**0**: oplossing die het kortst verwijderd is van de huidige positie

- -1: oplossing in het bereik tussen 0° en -179,9999°
- +1: oplossing in het bereik tussen 0° en +180°
- -2: oplossing in het bereik tussen -90° en -179,9999°

+2: oplossing tussen +90° en +180°

Invoer: -2, -1, 0, +1, +2

#### Q530 Schuine bewerking?

Zwenkassen voor schuine bewerking positioneren:

1: zwenkas automatisch positioneren en de gereedschapspunt daarbij corrigeren (**MOVE**). De relatieve positie tussen werkstuk en gereedschap wordt niet gewijzigd. De besturing voert met de lineaire assen een compensatiebeweging uit

**2**: zwenkas automatisch positioneren zonder de gereedschapspunt te corrigeren (**TURN**)

Invoer: 1, 2

#### Q253 Aanzet voorpositioneren?

Definitie van de verplaatsingssnelheid van het gereedschap bij het zwenken en voorpositioneren. En bij het positioneren van de gereedschapsas tussen de afzonderlijke verplaatsingen. Aanzet is in mm/min.

Invoer: 0...99999,9999 alternatief FMAX, FAUTO, PREDEF

#### Q586 Verplaatsing bij eerste snede?

Maat waarmee het gereedschap bij de eerste snede wordt verplaatst. De waarde werkt incrementeel.

Wanneer in **Q240** een pad voor een technologietabel is vastgelegd, werkt deze parameter niet, zie "Tabel met technologiegegevens", Pagina 483

Invoer: 0.001...99.999

| Helpscherm | Parameter                                                                                                    |
|------------|----------------------------------------------------------------------------------------------------|
|            | Q587 Verplaatsing bij laatste snede?                                                                                                    |
|            | Maat waarmee het gereedschap bij de laatste snede wordt<br>verplaatst. De waarde werkt incrementeel.                                                                                                    |
|            | Wanneer in <b>Q240</b> een pad voor een technologietabel is<br>vastgelegd, werkt deze parameter niet, zie "Tabel met<br>technologiegegevens", Pagina 483                                                                          |
|            | Invoer: 0.00199.999                                                                                                    |
|            | Q588 Aanzet bij de eerste snede?                                                                                                    |
|            | Aanvoersnelheid bij de eerste snede. De besturing interpre-<br>teert de aanzet in millimeter per werkstukrotatie.                                                                                                    |
|            | Wanneer in <b>Q240</b> een pad voor een technologietabel is<br>vastgelegd, werkt deze parameter niet, zie "Tabel met<br>technologiegegevens", Pagina 483                                                                          |
|            | Invoer: 0.00199.999                                                                                                    |
|            | Q589 Aanzet bij de laatste snede?                                                                                                    |
|            | Aanvoersnelheid bij de laatste snede. De besturing interpre-<br>teert de aanzet in millimeter per werkstukrotatie.                                                                                                    |
|            | Wanneer in <b>Q240</b> een pad voor een technologietabel is<br>vastgelegd, werkt deze parameter niet, zie "Tabel met<br>technologiegegevens", Pagina 483                                                                          |
|            | Invoer: 0.00199.999                                                                                                    |
|            | Q580 Factor voor aanzetaanpassing?                                                                                                    |
|            | Deze factor definieert de verlaging van de aanzet. Omdat de<br>aanzet bij een hoger snedenummer kleiner moet worden.<br>Hoe groter de waarde, hoe sneller de aanpassing van de<br>aanzetten op aan de laatste aanzet plaatsvindt. |
|            | Wanneer in <b>Q240</b> een pad voor een technologietabel is<br>vastgelegd, werkt deze parameter niet, zie "Tabel met<br>technologiegegevens", Pagina 483                                                                          |
|            | Invoer: 01                                                                                                    |

#### Helpscherm

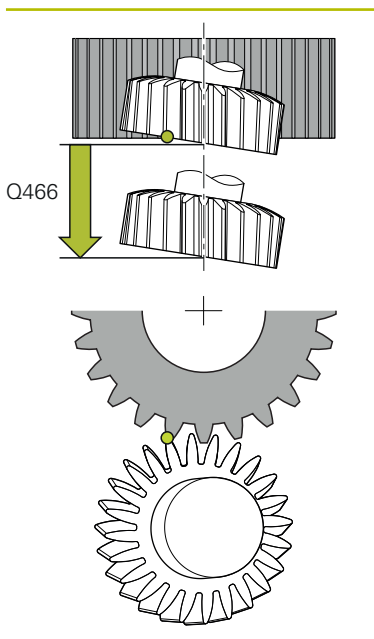

# Parameter Q466 Overloopbaan?

Lengte van de overloop aan het einde van de vertanding. Via de overloopbaan wordt ervoor gezorgd dat de besturing de vertanding tot het gewenste eindpunt volledig bewerkt.

Wanneer u deze optionele parameter niet programmeert, gebruikt de besturing de veiligheidsafstand **Q200** als overloopbaan.

Invoer: 0.1...99.9

#### Voorbeeld

| 11 CYCL DEF 287 TANDWIEL ROLSTEKEN ~ |                         |
|--------------------------------------|-------------------------|
| Q240=+0                              | ;AANTAL SNEDEN ~        |
| Q584=+1                              | ;NR. EERSTE SNEDE ~     |
| Q585=+999                            | ;NR. LAATSTE SNEDE ~    |
| Q200=+2                              | ;VEILIGHEIDSAFSTAND ~   |
| Q260=+100                            | ;VEILIGE HOOGTE ~       |
| Q545=+0                              | ;GS-STIJGINGSHOEK ~     |
| Q546=+0                              | ;ROTATIERICHT. WIJZ. ~  |
| Q547=+0                              | ;HOEKOFFSET ~           |
| Q550=+1                              | ;BEWERKINGSZIJDE ~      |
| Q533=+0                              | ;VOORKEURSRICHTING ~    |
| Q530=+2                              | ;SCHUINE BEW. ~         |
| Q253=+750                            | ;AANZET VOORPOS. ~      |
| Q586=+1                              | ;EERSTE VERPLAATSING ~  |
| Q587=+0.1                            | ;LAATSTE VERPLAATSING ~ |
| Q588=+0.2                            | ;EERSTE AANZET ~        |
| Q589=+0.05                           | ;LAATSTE AANZET ~       |
| Q580=+0.2                            | ;AANZETAANPASSING ~     |
| Q466=+2                              | ;OVERLOOPBAAN           |

## 12.13.2 Tabel met technologiegegevens

In de cyclus **287 TANDWIEL ROLSTEKEN** kunt u met behulp van de cyclusparameter **QS240 AANTAL SNEDEN** een tabel met technologiegegevens oproepen. De tabel is een vrij definieerbare tabel en heeft dus het formaat **\*.tab**. De besturing stelt een sjabloon beschikbaar. In de tabel definieert u voor elke afzonderlijke snede de volgende gegevens:

- Aanzet
- Zijdelingse verpl.
- Zijdelingse verschuiving

### Parameters in de tabel

De tabel met technologiegegevens bevat de volgende parameters:

| Parameter | Functie                                                                        |
|-----------|--------------------------------------------------------------------------------|
| NR        | Nummer van de snede die gelijktijdig het nummer van de<br>tabelregel weergeeft |
| FEED      | Aanzetsnelheid voor de snede in mm/omw of 1/10 inch/omw                        |
|           | Deze parameter vervangt de volgende cyclusparameters:                          |
|           | Q588 EERSTE AANZET                                                             |
|           | Q589 LAATSTE AANZET                                                            |
|           | Q580 AANZETAANPASSING                                                          |
|           | Invoer: 09999.999                                                              |
| INFEED    | Zijdelingse verplaatsing van de snede. De invoer werkt incre-<br>menteel.      |
|           | Deze parameter vervangt de volgende cyclusparameters:                          |
|           | Q586 EERSTE VERPLAATSING                                                       |
|           | Q587 LAATSTE VERPLAATSING                                                      |
|           | Invoer: 099.99999                                                              |
| dY        | Zijdelingse offset van de snede, voor een betere spaanafvoer.                  |
|           | Invoer: -9.99999+9.99999                                                       |
|           | AND ar shows                                                                   |

# Instructies

- De eenheden millimeter of inch volgen uit de eenheid van het NC-programma
- HEIDENHAIN adviseert bij de laatste snede geen offset dY te programmeren om contourvervormingen te omzeilen.
- HEIDENHAIN adviseert in de afzonderlijke snedes slechts minimale offsetwaarden dY te programmeren, anders kan de contour eventueel worden beschadigd.
- De som van de zijdelingse verplaatsingen INFEED moet de tandhoogte opleveren.
  - Als de tandhoogte groter is dan de totale aanzet, geeft de besturing een waarschuwing.
  - Als de tandhoogte kleiner is dan de totale aanzet, geeft de besturing een foutmelding.

# Voorbeeld:

- TANDHOOGTE (Q563) = 2 mm
- Aantal sneden (NR) = 15
- Zijdelingse verplaatsing (INFEED) = 0,2 mm
- Totale verplaatsing = NR \* INFEED = 3 mm De tandhoogte is in dit geval kleiner dan de totale aanzet (2 mm < 3 mm). Verklein het aantal sneden tot 10.

U maakt als volgt een tabel met technologiegegevens:

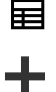

Werkstand Tabellen selecteren

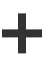

E

- Toevoegen selecteren
- > De besturing opent de werkgebieden Snelkeuze en Bestand openen.
- Nieuwe tabel opstellen selecteren
- > De besturing opent het venster Nieuwe tabel opstellen.
- Map tab selecteren
- Prototype Proto\_Skiving.TAB selecteren

Pad selecteren

- Pad selecteren selecteren
- > De besturing opent het venster Opslaan als.
- Map table selecteren

Maken selecteren

Gewenste naam invoeren

Maken

> De besturing opent de technologietabel.

# 12.13.3 Controleren en wijzigen van de spildraairichtingen

Controleer vóór de uitvoering van een bewerking of de rotatierichtingen van de beide spillen correct zijn.

Rotatierichting van de tafel bepalen:

- 1 Welk gereedschap? (rechtssnijdend/linkssnijdend)?
- 2 Welke bewerkingszijde? X+ (Q550=0) / X- (Q550=1)
- 3 De rotatierichting van de tafel uit een van de twee tabellen aflezen! Selecteer hiervoor de tabel met uw gereedschapsdraairichting (rechtssnijdend/linkssnijdend). Lees in deze tabel de rotatierichting van de tafel voor uw bewerkingszijde X+ (Q550=0) / X- (Q550=1) af:

#### Gereedschap: rechtssnijdend M3

| Bewerkingszijde | Rotatierichting van de tafel  |
|-----------------|-------------------------------|
| X+ (Q550=0)     | Rechtsom (bijv. <b>M303</b> ) |
| X- (Q550=1)     | Linksom (bijv. <b>M304</b> )  |

#### Gereedschap: linkssnijdend M4

| Bewerkingszijde | Rotatierichting van de tafel  |
|-----------------|-------------------------------|
| X+ (Q550=0)     | Linksom (bijv. <b>M304</b> )  |
| X- (Q550=1)     | Rechtsom (bijv. <b>M303</b> ) |

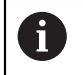

Houd er rekening mee dat de rotatierichtingen in speciale gevallen van deze tabellen afwijken.

#### Verandering van de draairichting

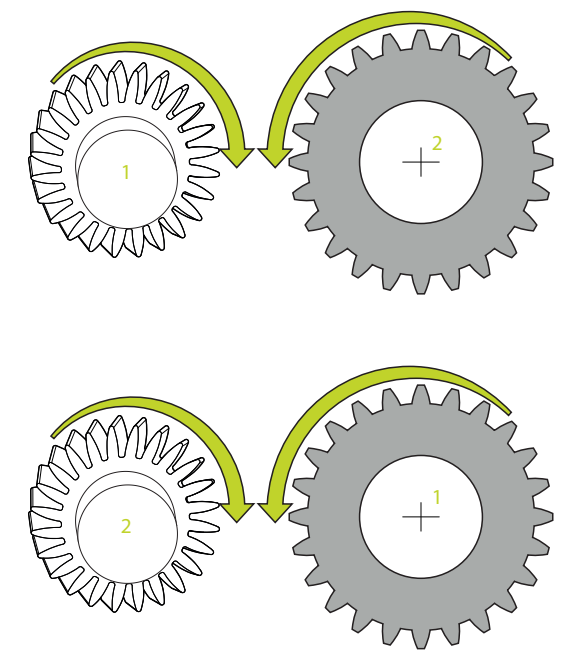

#### Freesbedrijf:

- Master-spil 1: u schakelt de gereedschapsspil als master-spil met M3 of M4 in. Hierdoor bepaalt u de rotatierichting (een wijziging van de master-spil heeft geen invloed op de draairichting van de slave-spil)
- Slave-spil 2: pas de waarde van invoerparameter Q546 aan, om de richting van de slave-spil te wijzigen

#### Draaimodus:

i

- Master-spil 1: u schakelt de werkstukspil als master-spil met een M-functie in. Deze M-functie is machinefabrikant-specifiek (M303, M304,...). Hierdoor bepaalt u de rotatierichting (een wijziging van de master-spil heeft geen invloed op de draairichting van de slave-spil)
- Slave-spil 2: pas de waarde van invoerparameter Q546 aan, om de richting van de slave-spil te wijzigen

Controleer vóór de uitvoering van een bewerking of de rotatierichtingen van de beide spillen correct zijn.

Definieer eventueel een laag toerental, om de richting optisch veilig te kunnen beoordelen.

# 12.14 Cyclus 238 MACHINESTATUS METEN (optie #155)

ISO-programmering G238

### Toepassing

Ö

Raadpleeg uw machinehandboek!

Deze functie moet door de machinefabrikant vrijgegeven en aangepast worden.

De belaste componenten van een machine slijten gedurende de levenscyclus (bijv. geleiding, kogelschroefaandrijving, ...) en de kwaliteit van de asverplaatsing neemt af. Dit beïnvloedt de productiekwaliteit.

Met **Component Monitoring** (optie #155) en cyclus **238** is de besturing in staat om de actuele machinestatus te meten. Op deze manier kunnen veranderingen ten opzichte van de leveringstoestand ten gevolge van veroudering en slijtage worden gemeten. De metingen worden opgeslagen in een voor de machinefabrikant leesbaar tekstbestand. Deze kan de gegevens uitlezen, beoordelen en hierop reageren via preventief onderhoud. Zo kan ongeplande uitvaltijd van de machine worden voorkomen!

De machinefabrikant heeft de mogelijkheid waarschuwings- en foutdrempels voor de gemeten waarden te definiëren en om optioneel foutreacties vast te leggen.

#### Verwante onderwerpen

Componentbewaking met MONITORING HEATMAP (optie #155)
 Meer informatie: Gebruikershandboek Programmeren en testen

#### Cyclusverloop

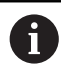

Controleer of de assen vóór de meting niet geklemd zijn.

#### Parameter Q570=0

- 1 De besturing voert verplaatsingen in de machine-assen uit
- 2 Aanzet-, ijlgang- en spilpotentiometers werken

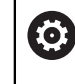

De exacte bewegingen van de assen worden door uw machinefabrikant gedefinieerd.

#### Parameter Q570=1

- 1 De besturing voert verplaatsingen in de machine-assen uit
- 2 De aanzet-, ijlgang- en spilpotentiometers werken niet
- 3 In het statustabblad **MON** kunt u de bewakingstaak selecteren die u wilt laten weergeven
- 4 Via dit diagram kunt u volgen in hoeverre componenten een waarschuwings- of foutdrempel benaderen

Meer informatie: Gebruikershandboek Instellen en uitvoeren

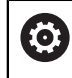

De exacte bewegingen van de assen worden door uw machinefabrikant gedefinieerd.

12

# Instructies

# AANWIJZING

#### Let op: botsingsgevaar!

De cyclus kan uitgebreide bewegingen in meerdere assen in ijlgang uitvoeren! Wanneer in de cyclusparameter **Q570** de waarde 1 geprogrammeerd is, werken de aanzet-, ijlgang- en eventueel spilpotentiometer mogelijk niet. Een beweging kan echter worden gestopt door de aanzet-potentiometer naar de waarde nul te draaien. Er bestaat botsingsgevaar!

- Test vóór het registreren van de meetgegevens de cyclus in de testmodus Q570=0
- Informeer bij uw machinefabrikant naar de wijze en de omvang van de bewegingen van cyclus 238, voordat u deze cyclus gebruikt
- Deze cyclus kunt u in de bewerkingsmodi FUNCTION MODE MILL, FUNCTION MODE TURN en FUNCTION DRESS uitvoeren.
- Cyclus **238** is CALL-actief.
- Als tijdens een meting bijv. de aanzet-potentiometer op nul wordt gepositioneerd, breekt de besturing de cyclus af en verschijnt er een waarschuwing. U kunt de waarschuwing met de toets CE bevestigen en de cyclus met de toets NC start opnieuw afwerken.

| Helpscherm | Parameter                                                                                                    |  |
|------------|----------------------------------------------------------------------------------------------------|--|
|            | Q570 Werkstand (0=contr./1=meten)?                                                                                                    |  |
|            | Vastleggen of de besturing een meting van de machinesta-<br>tus in de testmodus of in de meetmodus moet uitvoeren:                                  |  |
|            | <b>0</b> : er worden geen meetgegevens gegenereerd. De asver-<br>plaatsingen kunnen met de aanzet- en ijlgangpotentiometer<br>worden gereguleerd    |  |
|            | <b>1</b> : er worden meetgegevens gegenereerd. De asverplaat-<br>sing kan met de aanzet- en ijlgangpotentiometer <b>niet</b> worden<br>gereguleerd. |  |
|            | Invoer: 0, 1                                                                                                    |  |
| Voorbeeld  |                                                                                                    |  |

# 12.14.1 Cyclusparameters

| 11 CYCL DEF 238 | MACHINESTATUS METEN ~ |  |
|-----------------|-----------------------|--|
| Q570=+0         | ;MODUS                |  |

488

# 12.15 Cyclus 239 BELASTING BEPALEN (optie #143)

ISO-programmering G239

#### Toepassing

 $\bigcirc$ 

Raadpleeg uw machinehandboek! Deze functie moet door de machinefabrikant vrijgegeven en aangepast worden.

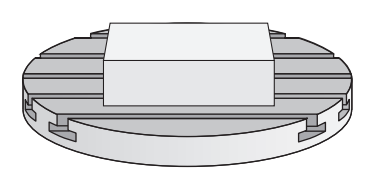

Het dynamisch gedrag van uw machine kan variëren, wanneer u de machinetafel laadt met componenten met een verschillend gewicht. Een gewijzigde belasting heeft invloed op de wrijvingskrachten, versnellingen, stilstandmomenten en statische wrijving van tafelassen. Met optie #143 LAC (Load Adaptive Control) en cyclus **239 BELASTING BEPALEN** is de besturing in staat de huidige massatraagheid van de belasting, de huidige wrijvingskrachten en de maximale asversnelling automatisch te bepalen en aan te passen, of voorstuur- en regelaarparameters terugzetten. U kunt dan optimaal op grote veranderingen van de belasting reageren. De besturing voert een weegprocedure uit, om een schatting te maken van het gewicht waarmee de assen zijn belast. Bij deze weegprocedure leggen de assen een bepaald traject af - de precieze bewegingen worden door uw machinefabrikant bepaald. Vóór de weegprocedure worden de assen, indien nodig, in de juiste positie gebracht om een botsing tijdens de weegprocedure te voorkomen. Deze veilige positie wordt door uw machinefabrikant gedefinieerd.

Met LAC wordt naast de regelaarparameters ook de maximale versnelling gewichtsafhankelijk aangepast. Daardoor kan de dynamiek bij een geringe belasting worden verhoogd en de productiviteit worden verbeterd.

# Cyclusverloop

# Parameter Q570 = 0

- 1 Er vindt geen fysieke verplaatsing van de assen plaats
- 2 De besturing zet LAC terug
- 3 Er worden voorstuur- en evt. regelaarparameters actief, waardoor de as(sen) veilig kan (kunnen) bewegen onafhankelijk van de belastingstoestand de met Q570=0 ingestelde parameters zijn onafhankelijk van de huidige belasting
- 4 Tijdens het instellen of na beëindiging van een NC-programma kan het zinvol zijn op deze parameters terug te grijpen

## Parameter Q570 = 1

- 1 De besturing voert een weegprocedure uit waarbij, indien nodig, meerdere assen worden bewogen. Welke assen worden bewogen, is afhankelijk van de opbouw van de machine en de aandrijvingen van de assen
- 2 De machinefabrikant legt vast in hoeverre de assen worden bewogen
- 3 De door de besturing vastgestelde voorstuur- en regelaarparameters zijn **afhankelijk** van de huidige belasting
- 4 De besturing activeert de vastgestelde parameters

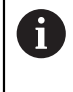

Wanneer u een regelsprong uitvoert en de besturing daarbij over cyclus **239** heen leest, negeert de besturing deze cyclus - er wordt geen weegprocedure uitgevoerd.

# Instructies

# AANWIJZING

#### Let op: botsingsgevaar!

De cyclus kan uitgebreide bewegingen in meerdere assen in ijlgang uitvoeren! Er bestaat botsingsgevaar!

- Informeer bij uw machinefabrikant naar de wijze en de omvang van de bewegingen van cyclus 239, voordat u deze cyclus gebruikt
- Vóór de cyclusstart gaat de besturing eventueel naar een veilige positie. Deze positie wordt door de machinefabrikant vastgelegd
- Stel de potentiometer voor aanzet-, ijlgangoveride op minimaal 50%, zodat de belasting correct kan worden bepaald
- Deze cyclus kunt u in de bewerkingsmodi FUNCTION MODE MILL, FUNCTION MODE TURN en FUNCTION DRESS uitvoeren.
- Cyclus **239** is direct na de definitie actief.
- Cyclus 239 biedt ondersteuning bij het bepalen van de belasting van samengestelde assen, wanneer deze slechts over een gemeenschappelijk positiemeetsysteem beschikken (koppel-master-slave).

# 12.15.1 Cyclusparameters

| Helpscherm                          | Parameter                                                                                                    |  |
|-------------------------------------|----------------------------------------------------------------------------------------------------|--|
| Q570 = 0                            | Q570 Belasting(0=wissen/1=bepalen)?                                                                                                    |  |
|                                     | Vastleggen of de besturing een LAC (Load Adaptive Control)<br>weegprocedure moet uitvoeren, of dat de laatst bepaalde,<br>beladingsafhankelijke voorstuur- en regelaarparameters<br>moeten worden gereset:             |  |
| Q570 = 1                            | <ul> <li>O: LAC terugzetten, de laatst door de besturing ingestel-<br/>de waarden worden teruggezet, de besturing werkt met<br/>onafhankelijk van belasting werkende voorstuur- en regelaar-<br/>parameters</li> </ul> |  |
|                                     | 1: voer een weegprocedure uit, de besturing beweegt de<br>assen en bepaalt daardoor voorstuur- en regelaarparame-<br>ters afhankelijk van de huidige belasting, de vastgestelde<br>waarden worden direct geactiveerd   |  |
|                                     | Invoer: <b>0</b> , <b>1</b>                                                                                                    |  |
| Voorbeeld                           |                                                                                                    |  |
| 11 CYCL DEF 239 BELASTING BEPALEN ~ |                                                                                                    |  |
| Q570=+0                             | ;BELASTING BEPALEN                                                                                                    |  |

# 12.16 Cyclus 18 DRAADSNIJDEN

ISO-programmering G86

# Toepassing

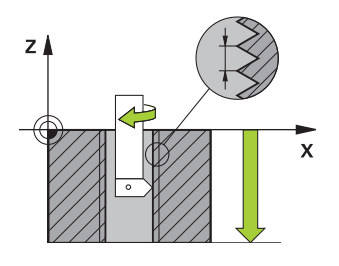

Cyclus **18 DRAADSNIJDEN** verplaatst het gereedschap met gestuurde spil van de actuele positie met het actieve toerental naar de ingevoerde diepte. Op de bodem van de boring vindt een spilstop plaats. Benaderen en verlaten moeten apart worden geprogrammeerd.

#### Verwante onderwerpen

Cycli voor schroefdraadbewerking

Verdere informatie: "Cycli voor schroefdraadbewerking", Pagina 139

# Instructies

# AANWIJZING

#### Let op: botsingsgevaar!

Wanneer u vóór de oproep van cyclus **18** geen voorpositionering programmeert, kan dit tot een botsing leiden. Cyclus **18** voert geen benader- en vrijzetbeweging uit.

- Het gereedschap vóór de cyclusstart voorpositioneren
- Het gereedschap verplaatst zich na de cyclusoproep van de actuele positie naar de ingevoerde diepte

# AANWIJZING

#### Let op: botsingsgevaar!

Wanneer de spil vóór de cyclusstart werd ingeschakeld, schakelt cyclus **18** de spil uit en werkt de cyclus met stilstaande spil! Aan het einde schakelt cyclus **18** de spil weer in wanneer deze vóór de cyclusstart werd ingeschakeld.

- Programmeer vóór de cyclusstart een spilstop! (Bijv. met M5)
- Als cyclus 18 is beëindigd, wordt de spiltoestand van vóór de cyclusstart hersteld. Wanneer de spil vóór de cyclusstart uit was, schakelt de besturing de spil na het einde van cyclus 18 weer uit
- Deze cyclus kunt u uitsluitend in de bewerkingsmodus **FUNCTION MODE MILL** uitvoeren.

#### Aanwijzingen voor het programmeren

- Programmeer vóór de cyclusstart een spilstop (bijv. Met M5). De besturing schakelt de spil dan bij de cyclusstart automatisch in en aan het einde weer uit.
- Het voorteken van de cyclusparameter Draaddiepte legt de werkrichting vast.

#### Aanwijzing in combinatie met machineparameters

- Met de machineparameter CfgThreadSpindle (nr. 113600) definieert u het volgende:
  - sourceOverride (nr. 113603): SpindlePotentiometer (aanzet-override is niet actief) en FeedPotentiometer (toerental-override is niet actief) (de besturing past het toerental vervolgens overeenkomstig aan)
  - **ThrdWaitingTime** (nr. 113601): deze tijd wordt aan de draadkern na spilstop worden gewacht
  - ThrdPreSwitch (nr. 113602): de spil wordt om deze tijd vóór het bereiken van de draadkern gestopt
  - limitSpindleSpeed (nr. 113604): begrenzing van het spiltoerental True: (bij kleine schroefdraaddiepten wordt het spiltoerental zo begrensd, dat de spil ca. 1/3 van de tijd met constant toerental loopt) False: (geen begrenzing)

# 12.16.1 Cyclusparameters

| Helpscherm | Parameter                                                                                                    |
|------------|----------------------------------------------------------------------------------------------------|
|            | Boordiepte?                                                                                                    |
|            | Voer uitgaande van de actuele positie de draaddiepte in. De<br>waarde werkt incrementeel.                                                |
|            | Invoer: -9999999999+999999999                                                                                                    |
|            | Spoed?                                                                                                    |
|            | Voer de spoed van de draad in. Met het hier ingevoerde<br>voorteken wordt vastgelegd of er sprake is van een rechtse<br>of linkse draad: |
|            | + = rechtse draad (M3 bij negatieve boordiepte)                                                                                          |
|            | <ul> <li>= linkse draad (M4 bij negatieve boordiepte)</li> </ul>                                                                         |
|            | Invoer: -99.9999+99.9999                                                                                                    |
| Voorbeeld  |                                                                                                    |

| 12 CYCL DEF 18.1 DIEPTE-20 |
|----------------------------|
| 13 CYCL DEF 18.2 SPOED+1   |

# 12.17 Programmeervoorbeelden

# 12.17.1 Voorbeeld interpolatiedraaien cyclus 291

In het volgende NC-programma wordt cyclus **291 IPO-DRAAIEN KOPP.** gebruikt. Dit voorbeeld toont het maken van een axiale en een radiale insteek.

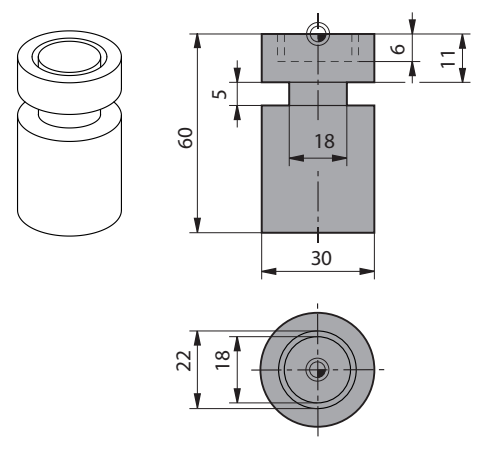

#### Gereedschappen

- Draaigereedschap, gedefinieerd in toolturn.trn: gereedschap nr. 10: TO:1, ORI:0, TYPE:ROUGH, gereedschap voor axiaal insteken
- Draaigereedschap, gedefinieerd in toolturn.trn: gereedschap nr. 11: TO: 8, ORI:0, TYPE:ROUGH, gereedschap voor radiaal insteken

#### Programma-verloop

i

- Gereedschapsoproep: gereedschap voor axiale insteek
- Start interpolatiedraaien: beschrijving en oproep van cyclus 291; Q560=1
- Einde interpolatiedraaien: beschrijving en oproep van cyclus 291; Q560=0
- Gereedschapsoproep: steekbeitel voor radiale insteek
- Start interpolatiedraaien: beschrijving en oproep van cyclus 291; Q560=1
- Einde interpolatiedraaien: beschrijving en oproep van cyclus 291; Q560=0

Door het omzetten van parameter **Q561** wordt het draaigereedschap in de simulatiegrafiek als freesgereedschap weergegeven.

| 0 BEGIN PGM 5 MM                   |                                                       |
|------------------------------------|-------------------------------------------------------|
| 1 BLK FORM CYLINDER Z R15 L60      |                                                       |
| 2 TOOL CALL 10                     | ; gereedschapsoproep: gereedschap voor axiale insteek |
| 3 CC X+0 Y+0                       |                                                       |
| 4 LP PR+30 PA+0 RO FMAX            | ; gereedschap vrijzetten                              |
| 5 CYCL DEF 291 IPO-DRAAIEN KOPP. ~ |                                                       |
| Q560=+1 ;SPIL KOPPELEN ~           |                                                       |
| Q336=+0 ;HOEK SPIL ~               |                                                       |
| Q216=+0 ;MIDDEN 1E AS ~            |                                                       |
| Q217=+0 ;MIDDEN 2E AS ~            |                                                       |
| Q561=+1 ;DRAAI-GS OMZETTEN         |                                                       |
| 6 CYCL CALL                        | ; cyclus oproepen                                     |
| 7 LP PR+9 PA+0 RR FMAX             | ; gereedschap in bewerkingsvlak positioneren          |

HEIDENHAIN | TNC7 | Gebruikershandboek bewerkingscycli | 10/2022

| 8 L Z+10 FMAX                       |                                                                   |
|-------------------------------------|-------------------------------------------------------------------|
| 9 L Z+0.2 F2000                     | ; gereedschap in spilas positioneren                              |
| 10 LBL 1                            | ; insteken op eindvlak, aanzet 0,2 mm, diepte: 6 mm               |
| 11 CP IPA+360 IZ-0.2 DR+ F10000     |                                                                   |
| 12 CALL LBL 1 REP30                 |                                                                   |
| 13 LBL 2                            | ; uit insteek terugtrekken, stap: 0,4 mm                          |
| 14 CP IPA+360 IZ+0.4 DR+            |                                                                   |
| 15 CALL LBL 2 REP15                 |                                                                   |
| 16 L Z+200 R0 FMAX                  | ; vrijzetten naar veilige hoogte, radiuscorrectie<br>uitschakelen |
| 17 CYCL DEF 291 IPO-DRAAIEN KOPP. ~ |                                                                   |
| Q560=+0 ;SPIL KOPPELEN ~            |                                                                   |
| Q336=+0 ;HOEK SPIL ~                |                                                                   |
| Q216=+0 ;MIDDEN 1E AS ~             |                                                                   |
| Q217=+0 ;MIDDEN 2E AS ~             |                                                                   |
| Q561=+0 ;DRAAI-GS OMZETTEN          |                                                                   |
| 18 CYCL CALL                        | ; cyclus oproepen                                                 |
| 19 TOOL CALL 11                     | ; gereedschapsoproep: gereedschap voor radiale insteek            |
| 20 CC X+0 Y+0                       |                                                                   |
| 21 LP PR+25 PA+0 R0 FMAX            | ; gereedschap vrijzetten                                          |
| 22 CYCL DEF 291 IPO-DRAAIEN KOPP. ~ |                                                                   |
| Q560=+1 ;SPIL KOPPELEN ~            |                                                                   |
| Q336=+0 ;HOEK SPIL ~                |                                                                   |
| Q216=+0 ;MIDDEN 1E AS ~             |                                                                   |
| Q217=+0 ;MIDDEN 2E AS ~             |                                                                   |
| Q561=+1 ;DRAAI-GS OMZETTEN          |                                                                   |
| 23 CYCL CALL                        | ; cyclus oproepen                                                 |
| 24 LP PR+15 PA+0 RR FMAX            | ; gereedschap in bewerkingsvlak positioneren                      |
| 25 L Z+10 FMAX                      |                                                                   |
| 26 L Z-11 F7000                     | ; gereedschap in spilas positioneren                              |
| 27 LBL 3                            | ; insteken op mantelvlak, aanzet 0,2 mm, diepte: 6 mm             |
| 28 CC X+0.1 Y+0                     |                                                                   |
| 29 CP IPA+180 DR+ F10000            |                                                                   |
| 30 CC X-0.1 Y+0                     |                                                                   |
| 31 CP IPA+180 DR+                   |                                                                   |
| 32 CALL LBL 3 REP15                 |                                                                   |
| 33 LBL 4                            | ; uit insteek terugtrekken, stap: 0,4 mm                          |
| 34 CC X-0.2 Y+0                     |                                                                   |
| 35 CP PA+180 DR+                    |                                                                   |
| 36 CC X+0.2 Y+0                     |                                                                   |
| 37 CP IPA+180 DR+                   |                                                                   |
| 38 CALL LBL 4 REP8                  |                                                                   |

| 39 LP PR+50 FMAX                    |                    |                                                                                 |
|-------------------------------------|--------------------|---------------------------------------------------------------------------------|
| 40 L Z+200 R0 FMAX                  |                    | ; vrijzetten naar veilige hoogte, radiuscorrectie<br>uitschakelen               |
| 41 CYCL DEF 291 IPO-DRAAIEN KOPP. ~ |                    |                                                                                 |
| Q560=+0                             | ;SPIL KOPPELEN ~   |                                                                                 |
| Q336=+0                             | ;HOEK SPIL ~       |                                                                                 |
| Q216=+0                             | ;MIDDEN 1E AS ~    |                                                                                 |
| Q217=+0                             | ;MIDDEN 2E AS ~    |                                                                                 |
| Q561=+0                             | ;DRAAI-GS OMZETTEN |                                                                                 |
| 42 CYCL CALL                        |                    | ; cyclus oproepen                                                               |
| 43 TOOL CALL 11                     |                    | ; nieuwe <b>TOOL CALL</b> om de omzetting van parameter<br>Q561 terug te zetten |
| 44 M30                              |                    |                                                                                 |
| 45 END PGM 5 MM                     |                    |                                                                                 |

# 12.17.2 Voorbeeld interpolatiedraaien cyclus 292

In het volgende NC-programma wordt cyclus **292 IPO-DRAAIEN CONTOUR** gebruikt. Dit voorbeeld toont het maken van een buitencontour met roterende freesspil.

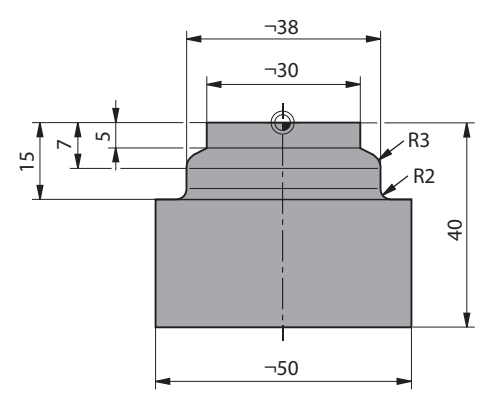

#### Programma-afloop

- Gereedschapsoproep: frees D20
- Cyclus 32 TOLERANTIE
- Verwijzing naar de contour met cyclus 14
- Cyclus 292 IPO-DRAAIEN CONTOUR

| 0 BEGIN PGM 6 MM                     |                                                                                  |
|--------------------------------------|----------------------------------------------------------------------------------|
| 1 BLK FORM CYLINDER Z R25 L40        |                                                                                  |
| 2 TOOL CALL 10 Z S111                | ; gereedschapsoproep: schachtfrees D20                                           |
| *                                    | ; met cyclus 32 tolerantie vastleggen                                            |
| 3 CYCL DEF 32.0 TOLERANZ             |                                                                                  |
| 4 CYCL DEF 32.1 T0.05                |                                                                                  |
| 5 CYCL DEF 32.2 HSC-MODE:1           |                                                                                  |
| 6 CYCL DEF 14.0 CONTOUR              |                                                                                  |
| 7 CYCL DEF 14.1 CONTOURLABEL1        |                                                                                  |
| 8 CYCL DEF 292 IPO-DRAAIEN CONTOUR ~ |                                                                                  |
| Q560=+1 ;SPIL KOPPELEN ~             |                                                                                  |
| Q336=+0 ;HOEK SPIL ~                 |                                                                                  |
| Q546=+3 ;GS-ROTATIERICHTING ~        |                                                                                  |
| Q529=+0 ;BEWERKINGSWIJZE ~           |                                                                                  |
| Q221=+0 ;OPPERVLAK-OVERMAAT: ~       |                                                                                  |
| Q441=+1 ;VEPLAATSING ~               |                                                                                  |
| Q449=+15000 ;AANZET ~                |                                                                                  |
| Q491=+15 ;CONTOURSTART RADIUS ~      |                                                                                  |
| Q357=+2 ;VEIL.AFST. KANT ~           |                                                                                  |
| Q445=+50 ;VEILIGE HOOGTE ~           |                                                                                  |
| Q592=+1 ;TYPE OF DIMENSION           |                                                                                  |
| 9 L Z+50 R0 FMAX M3                  | ; in gereedschapsas voorpositioneren, spil aan                                   |
| 10 L X+0 Y+0 R0 FMAX M99             | ; in het bewerkingsvlak naar rotatiemiddelpunt<br>voorpositioneren, cyclusoproep |
| 11 M30                               | ; einde programma                                                                |

| 12 LBL 1        | ; LBL1 bevat de contour |
|-----------------|-------------------------|
| 13 L Z+2 X+15   |                         |
| 14 L Z-5        |                         |
| 15 L Z-7 X+19   |                         |
| 16 RND R3       |                         |
| 17 L Z-15       |                         |
| 18 RND R2       |                         |
| 19 L X+27       |                         |
| 20 LBL 0        |                         |
| 21 END PGM 6 MM |                         |

# 12.17.3 Voorbeeld afwikkelfrezen

In het volgende NC-programma wordt cyclus **286 TANDW. AFWIKKELFREZEN** gebruikt. Dit voorbeeldprogramma toont het maken van een spievertanding, met module=1 (afwijkend van DIN 3960).

#### Programma-verloop

- Gereedschapsoproep: afwikkelfrees
- Draaimodus starten
- Coördinatensysteem met cyclus 801 resetten
- Veilige positie benaderen
- Cyclus 285 definiëren
- Cyclus 286 oproepen
- Coördinatensysteem resetten met cyclus 801

| 0 BEGIN PGM 7 MM                                   |                                                     |
|----------------------------------------------------|-----------------------------------------------------|
| 1 BLK FORM CYLINDER Z D90 L35 DIST+0 DI58          |                                                     |
| 2 TOOL CALL "GEAR_HOB"                             | ; gereedschap oproepen                              |
| 3 FUNCTION MODE TURN                               | ; draaimodus activeren                              |
| *                                                  | ; coördinatensysteem terugzetten                    |
| 4 CYCL DEF 801 KOORDINATEN-SYSTEM<br>ZURUECKSETZEN |                                                     |
| 5 M145                                             | ; een evt. nog actieve M144 opheffen                |
| 6 FUNCTION TURNDATA SPIN VCONST: OFF S50           | ; constante snijsnelheid UIT                        |
| 7 M140 MB MAX                                      | ; gereedschap vrijzetten                            |
| 8 L A+0 R0 FMAX                                    | ; rotatieas op 0 instellen                          |
| 9 L X+0 Y+0 R0 FMAX                                | ; gereedschap in bewerkingscentrum voorpositioneren |
| 10 L Z+50 R0 FMAX                                  | ; gereedschap in spilas voorpositioneren            |
| 11 CYCL DEF 285 TANDWIEL DEFINIEREN ~              |                                                     |
| Q551=+0 ;STARTPUNT IN Z ~                          |                                                     |
| Q552=-11 ;EINDPUNT IN Z ~                          |                                                     |
| Q540=+1 ;MODULE ~                                  |                                                     |
| Q541=+90 ;AANTAL TANDEN ~                          |                                                     |
| Q542=+90 ;KOPCIRKELDIAMETER ~                      |                                                     |
| Q563=+1 ;TANDHOOGTE ~                              |                                                     |
| Q543=+0.05 ;KOPSPELING ~                           |                                                     |
| Q544=-10 ;HELLINGSHOEK                             |                                                     |
| 12 CYCL DEF 286 TANDW. AFWIKKELFREZEN ~            |                                                     |
| Q215=+0 ;BEWERKINGSOMVANG ~                        |                                                     |
| Q200=+2 ;VEILIGHEIDSAFSTAND ~                      |                                                     |
| Q260=+30 ;VEILIGE HOOGTE ~                         |                                                     |
| Q545=+1.6 ;GS-STIJGINGSHOEK ~                      |                                                     |
| Q546=+0 ;ROTATIERICHT. WIJZ. ~                     |                                                     |
| Q547=+0 ;HOEKOFFSET ~                              |                                                     |
| Q550=+1 ;BEWERKINGSZIJDE ~                         |                                                     |
| Q533=+1 ;VOORKEURSRICHTING ~                       |                                                     |

|                       | Q530=+2          | ;SCHUINE BEW. ~        |                                              |  |
|-----------------------|------------------|------------------------|----------------------------------------------|--|
|                       | Q253=+2222       | ;AANZET VOORPOS. ~     |                                              |  |
|                       | Q553=+5          | ;L-OFFS GEREEDSCHAP ~  |                                              |  |
|                       | Q554=+10         | ;SYNCHR.VERSCHUIVING ~ |                                              |  |
|                       | Q548=+1          | ;VERSCHUIVING VOORB. ~ |                                              |  |
|                       | Q463=+1          | ;MAX. SNIJDIEPTE ~     |                                              |  |
|                       | Q488=+0.3        | ;AANZET INSTEKEN ~     |                                              |  |
|                       | Q478=+0.3        | ;AANZET INSTEKEN ~     |                                              |  |
|                       | Q483=+0.4        | ;OVERMAAT DIAMETER ~   |                                              |  |
|                       | Q505=+0.2        | ;AANZET NABEWERKEN ~   |                                              |  |
|                       | Q549=+3          | ;VERSCHUIVING NABEW.   |                                              |  |
| 1                     | 3 CYCL CALL M30  | 3                      | ; cyclus oproepen, spil aan                  |  |
| 14 FUNCTION MODE MILL |                  | E MILL                 | ; freesmodus activeren                       |  |
| 15 M140 MB MAX        |                  |                        | ; fereedschap in gereedschapsas terugtrekken |  |
| 1                     | 6 L A+0 C+0 R0 F | FMAX                   | ; rotatie terugzetten                        |  |
| 1                     | 7 M30            |                        | ; einde programma                            |  |
| 1                     | 8 END PGM 7 MM   |                        |                                              |  |

# 12.17.4 Voorbeeld rondsteken

In het volgende NC-programma wordt cyclus **287 TANDWIEL ROLSTEKEN** gebruikt. Dit voorbeeldprogramma toont het maken van een spievertanding, met module=1 (afwijkend van DIN 3960).

# Programma-verloop

- Gereedschapsoproep: holle wielfrees
- Draaimodus starten
- Coördinatensysteem met cyclus 801 resetten
- Veilige positie benaderen
- Cyclus 285 definiëren
- Cyclus 287 oproepen
- Coördinatensysteem resetten met cyclus 801

| 0 BEGIN PGM 7 MM                      |                            |                                                     |
|---------------------------------------|----------------------------|-----------------------------------------------------|
| 1 BLK FORM CYLINI                     | DER Z D90 L35 DIST+0 DI58  |                                                     |
| 2 TOOL CALL "SKIV                     | ING"                       | ; gereedschap oproepen                              |
| 3 FUNCTION MODE                       | TURN                       | ; draaimodus activeren                              |
| 4 CYCL DEF 801 RC                     | T. COOERD.SYSTEEM RESETTEN |                                                     |
| 5 M145                                |                            | ; een evt. nog actieve M144 opheffen                |
| 6 FUNCTION TURNI                      | DATA SPIN VCONST: OFF S50  | ; constante snijsnelheid UIT                        |
| 7 M140 MB MAX                         |                            | ; gereedschap vrijzetten                            |
| 8 L A+0 R0 FMAX                       |                            | ; rotatieas op 0 instellen                          |
| 9 L X+0 Y+0 R0 FM                     | AX                         | ; gereedschap in bewerkingscentrum voorpositioneren |
| 10 L Z+50 R0 FMAX                     |                            | ; gereedschap in spilas voorpositioneren            |
| 11 CYCL DEF 285 TANDWIEL DEFINIEREN ~ |                            |                                                     |
| Q551=+0                               | ;STARTPUNT IN Z ~          |                                                     |
| Q552=-11                              | ;EINDPUNT IN Z ~           |                                                     |
| Q540=+1                               | ;MODULE ~                  |                                                     |
| Q541=+90                              | ;AANTAL TANDEN ~           |                                                     |
| Q542=+90                              | ;KOPCIRKELDIAMETER ~       |                                                     |
| Q563=+1                               | ;TANDHOOGTE ~              |                                                     |
| Q543=+0.05                            | ;KOPSPELING ~              |                                                     |
| Q544=+10                              | ;HELLINGSHOEK              |                                                     |
| 12 CYCL DEF 287 T                     | ANDWIEL ROLSTEKEN ~        |                                                     |
| Q240=+5                               | ;SNEDEN/TABEL ~            |                                                     |
| Q584=+1                               | ;NR. EERSTE SNEDE ~        |                                                     |
| Q585=+5                               | ;NR. LAATSTE SNEDE ~       |                                                     |
| Q200=+2                               | ;VEILIGHEIDSAFSTAND ~      |                                                     |
| Q260=+50                              | ;VEILIGE HOOGTE ~          |                                                     |
| Q545=+20                              | ;GS-STIJGINGSHOEK ~        |                                                     |
| Q546=+0                               | ;ROTATIERICHT. WIJZ. ~     |                                                     |
| Q547=+0                               | ;HOEKOFFSET ~              |                                                     |
| Q550=+1                               | ;BEWERKINGSZIJDE ~         |                                                     |
| $0533 = \pm 1$                        | VOORKEURSRICHTING ~        |                                                     |

| Q530=+2         | ;SCHUINE BEW. ~         |                                              |
|-----------------|-------------------------|----------------------------------------------|
| Q253=+2222      | ;AANZET VOORPOS. ~      |                                              |
| Q586=+0.4       | ;EERSTE VERPLAATSING ~  |                                              |
| Q587=+0.1       | ;LAATSTE VERPLAATSING ~ |                                              |
| Q588=+0.4       | ;EERSTE AANZET ~        |                                              |
| Q589=+0.25      | ;LAATSTE AANZET ~       |                                              |
| Q580=+0.2       | ;AANZETAANPASSING ~     |                                              |
| Q466=+2         | ;OVERLOOPBAAN           |                                              |
| 13 CYCL CALL M  | 303                     | ; cyclus oproepen, spil aan                  |
| 14 FUNCTION MC  | DDE MILL                | ; freesmodus activeren                       |
| 15 M140 MB MAX  |                         | ; gereedschap in gereedschapsas terugtrekken |
| 16 L A+0 C+0 R0 | FMAX                    | ; rotatie terugzetten                        |
| 17 M30          |                         | ; einde programma                            |
| 18 END PGM 7 M  | Μ                       |                                              |

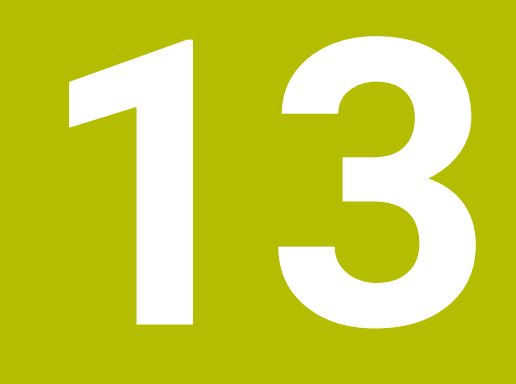

Cycli voor draaibewerking

# 13.1 Basisprincipes (optie #50)

# 13.1.1 Overzicht

De besturing beschikt voor draaibewerkingen over de volgende cycli:

| Speci | iale cycli                                                                                                    |                    |                    |
|-------|----------------------------------------------------------------------------------------------------|--------------------|--------------------|
| Cyclu | IS                                                                                                    | Oproep             | Verdere informatie |
| 800   | <ul> <li>DRAAISYST. AANPASSEN (optie #50)</li> <li>Gereedschap in een geschikte positie naar de draaispil brengen</li> </ul>                                                                                                    | <b>DEF</b> -actief | Pagina 517         |
| 801   | <ul><li>ROT. COOERD.SYSTEEM RESETTEN (optie #50)</li><li>Resetten van cyclus 800</li></ul>                                                                                                    | <b>DEF</b> -actief | Pagina 525         |
| 880   | <ul> <li>TANDWIEL AFWIKKELFR. (Optie #50 &amp; #131)</li> <li>Beschrijving van de geometrie en van het gereedschap</li> <li>Celestie van de bewerkingestrategie en pegine</li> </ul>                                                                                     | CALL-<br>actief    | Pagina 526         |
| 892   | <ul> <li>Selectie van de bewerkingsstrategie en -pagina</li> <li>ONBALANS CONTROLEREN (optie #50)</li> <li>Onbalans van de draaispil controleren</li> </ul>                                                                                                    | DEF-actief         | Pagina 534         |
| Lang  | sdraaicycli                                                                                                    |                    |                    |
| Cyclu | IS                                                                                                    | Oproep             | Verdere informatie |
| 811   | <ul><li>UITSTEEKS. LANGS (optie #50)</li><li>Langsdraaien van rechthoekige uitsteeksels</li></ul>                                                                                                    | CALL-<br>actief    | Pagina 539         |
| 812   | <ul> <li>UITST. LANGS UITGEB. (optie #50)</li> <li>Langsdraaien van rechthoekige uitsteeksels</li> <li>Ronding aan contourhoeken</li> <li>Afkanting of ronding aan het begin en einde van de contour</li> <li>Hoek voor eind- en omtrekvlak</li> </ul>                   | CALL-<br>actief    | Pagina 543         |
| 813   | <ul> <li>DRAAIEN INSTEKEN LANGS (optie #50)</li> <li>Langsdraaien van uitsteeksels met insteekelementen</li> </ul>                                                                                                    | CALL-<br>actief    | Pagina 548         |
| 814   | <ul> <li>DRAAIEN INSTEKEN LANGS UITGEB. (optie #50)</li> <li>Langsdraaien van uitsteeksels met insteekelementen</li> <li>Ronding aan contourhoeken</li> <li>Afkanting of ronding aan het begin en einde van de contour</li> <li>Hoek voor eind- en omtrekvlak</li> </ul> | CALL-<br>actief    | Pagina 552         |
| 810   | <ul> <li>DRAAIEN CONTOUR LGS (optie #50)</li> <li>Langsdraaien van willekeurige draaicontouren</li> <li>Verspanen asparallel</li> </ul>                                                                                                    | CALL-<br>actief    | Pagina 557         |
| 815   | <ul> <li>DR. PARALLEL CONTOUR (optie #50)</li> <li>Langsdraaien van willekeurige draaicontouren</li> <li>Verspanen gebeurt contourparallel</li> </ul>                                                                                                    | CALL-<br>actief    | Pagina 562         |
## Vlakdraaicycli

| Cyclus       |                                                                                                    | Oproep                  | Verdere informatie |
|--------------|----------------------------------------------------------------------------------------------------|-------------------------|--------------------|
| 821          | <ul><li>UITSTEEKS. DWARS (optie #50)</li><li>Vlakdraaien van rechthoekige uitsteeksels</li></ul>                                                                                                    | <b>CALL</b> -<br>actief | Pagina 566         |
| 822          | <ul> <li>UITST. DW. UITGEB. (optie #50)</li> <li>Vlakdraaien van rechthoekige uitsteeksels</li> <li>Ronding aan contourhoeken</li> <li>Afkanting of ronding aan het begin en einde van de contour</li> <li>Hoek voor eind- en omtrekvlak</li> </ul>                                         | CALL-<br>actief         | Pagina 570         |
| 823          | DRAAIEN INSTEKEN OVERDWARS (optie #50)         Vlakdraaien van uitsteeksels met insteek-                                                                                                    | CALL-<br>actief         | Pagina 575         |
| 824          | <ul> <li>elementen</li> <li>DRAAIEN INSTEKEN OVERDW. UITGEB (optie #50)</li> <li>Vlakdraaien van uitsteeksels met insteekelementen</li> <li>Ronding aan contourhoeken</li> <li>Afkanting of ronding aan het begin en einde van de contour</li> <li>Hoek voor eind- en omtrekvlak</li> </ul> | CALL-<br>actief         | Pagina 579         |
| 820<br>Steek | <ul> <li>DRAAIEN CONTOUR DW (optie #50)</li> <li>Vlakdraaien van willekeurige draaicontouren</li> </ul>                                                                                                    | CALL-<br>actief         | Pagina 584         |
| Cvclu        | s                                                                                                    | Oproep                  | Verdere informatie |
| 841          | <ul> <li>STEEKDR. ENKELV. RAD. (optie #50)</li> <li>Steekdraaien van rechthoekige sleuven in lengterichting</li> </ul>                                                                                                    | CALL-<br>actief         | Pagina 589         |
| 842          | <ul> <li>STEEKDR. UITG. RAD. (optie #50)</li> <li>Steekdraaien van sleuven in lengterichting</li> <li>Ronding aan contourhoeken</li> <li>Afkanting of ronding aan het begin en einde van de contour</li> <li>Hoek voor eind- en omtrekvlak</li> </ul>                                       | CALL-<br>actief         | Pagina 593         |
| 851          | <ul><li>STEEKDR. ENKV. AXIAL (optie #50)</li><li>Steekdraaien van sleuven in dwarsrichting</li></ul>                                                                                                    | CALL-<br>actief         | Pagina 599         |
| 852          | <ul> <li>STEEKDR. UITG. AXIAL (optie #50)</li> <li>Steekdraaien van sleuven in dwarsrichting</li> <li>Ronding aan contourhoeken</li> <li>Afkanting of ronding aan het begin en einde van de contour</li> <li>Hoek voor eind- en omtrekvlak</li> </ul>                                       | CALL-<br>actief         | Pagina 603         |
| 840          | <ul> <li>ST.DR. CONT. RAD. (optie #50)</li> <li>Steekdraaien van sleuven met willekeurige vorm in lengterichting</li> </ul>                                                                                                    | CALL-<br>actief         | Pagina 609         |

| Cyclus |   | Oproep                                                                                                    | Verdere informatie |            |
|--------|---|----------------------------------------------------------------------------------------------------|--------------------|------------|
| 850    | S | <b>F.DR. CONT. AXIAAL</b> (optie #50)<br>Steekdraaien van sleuven met willekeurige vorm in<br>dwarsrichting | CALL-<br>actief    | Pagina 614 |
|        |   | Ronding aan contourhoeken<br>Afkanting of ronding aan het begin en einde van<br>de contour                  |                    |            |

Hoek voor eind- en omtrekvlak

### Steekcycli

| Cyclus |                                                                                      | Oproep | Verdere informatie |  |
|--------|--------------------------------------------------------------------------------------|--------|--------------------|--|
| 861    | STEKEN EENV. RAD. (optie #50)                                                        | CALL-  | Pagina 619         |  |
|        | <ul> <li>Radiaal insteken van rechthoekige sleuven</li> </ul>                        | actief |                    |  |
| 862    | STEKEN UITGEB. RAD. (optie #50)                                                      | CALL-  | Pagina 624         |  |
|        | <ul> <li>Radiaal insteken van rechthoekige sleuven</li> </ul>                        | actief |                    |  |
|        | <ul> <li>Ronding aan contourhoeken</li> </ul>                                        |        |                    |  |
|        | <ul> <li>Afkanting of ronding aan het begin en einde van<br/>de contour</li> </ul>   |        |                    |  |
|        | <ul> <li>Hoek voor eind- en omtrekvlak</li> </ul>                                    |        |                    |  |
| 871    | STEKEN EENV. AX. (optie #50)                                                         | CALL-  | Pagina 630         |  |
|        | <ul> <li>Axiaal insteken van rechthoekige sleuven</li> </ul>                         | actief |                    |  |
| 872    | STEKEN UITG. AXIAAL (optie #50)                                                      | CALL-  | Pagina 635         |  |
|        | <ul> <li>Axiaal insteken van rechthoekige sleuven</li> </ul>                         | actief |                    |  |
|        | <ul> <li>Ronding aan contourhoeken</li> </ul>                                        |        |                    |  |
|        | <ul> <li>Afkanting of ronding aan het begin en einde van<br/>de contour</li> </ul>   |        |                    |  |
|        | <ul> <li>Hoek voor eind- en omtrekvlak</li> </ul>                                    |        |                    |  |
| 860    | STEKEN CONT. RAD. (optie #50)                                                        | CALL-  | Pagina 641         |  |
|        | <ul> <li>Radiaal insteken van sleuven met willekeurige<br/>vorm</li> </ul>           | actief |                    |  |
| 870    | STEKEN CONT. AXIAAL (optie #50)                                                      | CALL-  | Pagina 647         |  |
|        | Axiaal insteken van sleuven met willekeurige vorm                                    | actief |                    |  |
| Draad  | freescycli                                                                           |        |                    |  |
| Cyclu  | S                                                                                    | Oproep | Verdere informatie |  |
| 831    | SCHROEFDRAAD LANGS (optie #50)                                                       | CALL-  | Pagina 652         |  |
|        | <ul> <li>Schroefdraad langsdraaien</li> </ul>                                        | actief |                    |  |
| 832    | SCHROEFDRAAD UITGEBREID (optie #50)                                                  | CALL-  | Pagina 656         |  |
|        | <ul> <li>Schroefdraad en conische schroefdraad langs- of<br/>vlakdraaien</li> </ul>  | actief |                    |  |
|        | <ul> <li>Definitie van een aanloopbaan en overloopbaan</li> </ul>                    |        |                    |  |
| 830    | SCHROEFDR. PARALLEL AAN CONTOUR (optie #50)                                          | CALL-  | Pagina 662         |  |
|        | <ul> <li>Schroefdraad met een willekeurige vorm langs- of<br/>vlakdraaien</li> </ul> | actief |                    |  |
|        | <ul> <li>Definitie van een aanloopbaan en overloopbaan</li> </ul>                    |        |                    |  |

#### Uitgebreide draaicycli

| Cyclus |                                                                                        | Oproep          | Verdere informatie |
|--------|----------------------------------------------------------------------------------------|-----------------|--------------------|
| 882    | DRAAIEN SIMULTAAN VOORBEWERKEN (optie #50 en #158)                                     | CALL-<br>actief | Pagina 668         |
|        | <ul> <li>Voorbewerken van complexe contouren met<br/>verschillende posities</li> </ul> |                 |                    |
| 883    | <b>DRAAIEN SIMULTAANNABEWERKEN</b> (optie #50 & #158)                                  | CALL-<br>actief | Pagina 674         |
|        | Nabewerken van complexe contouren met                                                  |                 |                    |

verschillende posities

## 13.1.2 Met draaicycli werken

In draaicycli houdt de besturing zodanig rekening met de snijkantgeometrie (**TO, RS, P-ANGLE, T-ANGLE**) van het gereedschap dat de gedefinieerde contourelementen niet beschadigd raken. De besturing geeft een waarschuwing als de contour niet volledig met het actieve gereedschap kan worden bewerkt.

U kunt de draaicycli zowel voor bewerking aan de buitenzijde als aan de binnenzijde toepassen. Afhankelijk van de desbetreffende cyclus herkent de besturing de bewerkingspositie (bewerking aan de buiten- of binnenzijde) op basis van de startpositie of de gereedschapspositie bij de cyclusoproep. Bij sommige cycli kunt u de bewerkingspositie ook direct in de cyclus invoeren. Controleer na een verandering van de bewerkingspositie de positie van het gereedschap en de draairichting.

Wanneer u vóór een cyclus **M136** programmeert, interpreteert de besturing aanzetwaarden in de cyclus in mm/omw, zonder **M136** in mm/min.

Wanneer u draaicycli tijdens een schuine bewerking uitvoert (**M144**), veranderen de hoeken van het gereedschap ten opzichte van de contour. De besturing houdt automatisch rekening met deze veranderingen en kan zo ook de bewerking in de schuine positie op contourbeschadigingen bewaken.

Met sommige cycli worden contouren bewerkt die u in een subprogramma hebt beschreven. Deze contouren programmeert u met klaartekst-baanfuncties. Vóór de cyclusoproep moet u de cyclus **14 CONTOUR** programmeren, om het subprogrammanummer te definiëren.

Draaicycli 81x - 87x en 880, 882 en 883 moet u met **CYCL CALL** of **M99** oproepen. Programmeer vóór een cyclusoproep in ieder geval:

- Draaimodus FUNCTION MODE TURN
- gereedschapsoproep TOOL CALL
- Draairichting van de draaispil, bijv. M303
- Selectie toerental of snijsnelheid **FUNCTION TURNDATA SPIN**
- Als u aanzetten per omwenteling mm/omw gebruikt, M136
- Gereedschapspositionering naar geschikt startpunt, bijv. L X+130 Y+0 R0 FMAX
- Aanpassing van het coördinatensysteem en gereedschap uitlijnen CYCL DEF 800 DRAAISYST. AANPASSEN.

13

## 13.1.3 Insteken en draaduitlopen

i

Met sommige cycli worden contouren bewerkt die u in een subprogramma hebt beschreven. Voor de beschrijving van de te draaien contour beschikt u over nog meer speciale contourelementen. Daarmee kunt u draaduitlopen en insteken als complete contourelementen met een afzonderlijke NC-regel programmeren.

Insteken en draaduitlopen zijn altijd gerelateerd aan een eerder gedefinieerd lineair contourelement.

U mag de insteek- en draaduitloopelementen GRV en UDC alleen in contoursubprogramma's gebruiken die door een draaicyclus worden opgeroepen.

Bij de definitie van draaduitlopen en insteken kunt u gebruikmaken van diverse invoermogelijkheden. Sommige gegevens moeten verplicht worden ingevoerd, andere kunt u ook weglaten (optionele invoer). De verplicht in te voeren gegevens zijn in de helpschermen als zodanig aangeduid. In sommige elementen hebt u de keuze uit twee verschillende definitiemogelijkheden. De besturing biedt via de actiebalk passende keuzemogelijkheden.

De besturing biedt in de map **Insteek/draaduitloop** van het venster **NCfunctie invoegen** verschillende mogelijkheden om insteken en draaduitlopen te programmeren.

#### Insteken programmeren

Insteken zijn openingen in ronde onderdelen en dienen meestal voor het aanbrengen van borgringen en afdichtingen of worden als smeergroeven gebruikt. U kunt insteken langs de omtrek of op het kopvlak van het te draaien deel programmeren. Hiervoor kunt u gebruikmaken van twee aparte contourelementen:

- **GRV RADIAAL**: insteek langs de omtrek van het te draaien deel
- GRV AXIAAL: insteek op het kopvlak van het te draaien deel

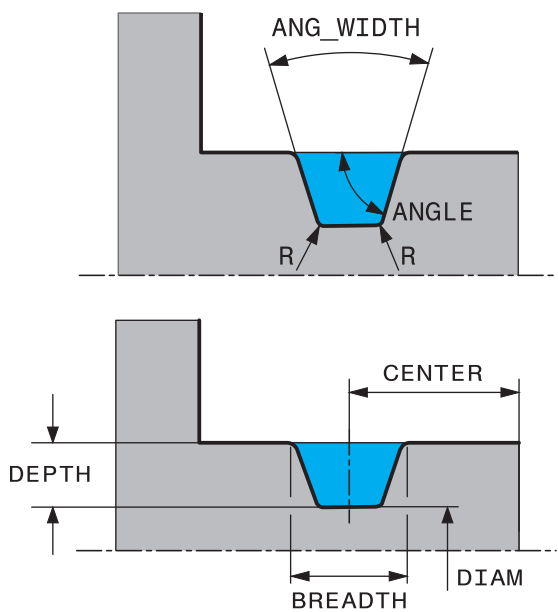

### Invoerparameters in insteken GRV

| Parameters        | Betekenis                                                                   | Invoer    |
|-------------------|-----------------------------------------------------------------------------|-----------|
| CENTER            | Middelpunt van de insteek                                                   | Verplicht |
| R                 | Hoekradius van beide binnen-<br>hoeken                                      | Optioneel |
| DEPTH / DIAM      | Insteekdiepte (let op het<br>voorteken!) / diameter bodem<br>van de insteek | Verplicht |
| BREADTH           | Insteekbreedte                                                              | Verplicht |
| ANGLE / ANG_WIDTH | Flankhoek/openingshoek van<br>beide flanken                                 | Optioneel |
| RND / CHF         | Afronding/afkanting hoek van de contour dicht bij startpunt                 | Optioneel |
| FAR_RND / FAR_CHF | Afronding/afkanting hoek van<br>de contour op afstand van het<br>startpunt  | Optioneel |

6

Het voorteken van de insteekdiepte bepaalt de bewerkingspositie (bewerking aan binnen-/buitenzijde) van de insteek.

Voorteken van de insteekdiepte voor de buitenbewerkingen:

- Wanneer het contourelement in negatieve richting van de Zcoördinaat verloopt, gebruikt u een negatief voorteken
- Wanneer het contourelement in positieve richting van de Z-coördinaat verloopt, gebruikt u een positief voorteken

Voorteken van de insteekdiepte voor de binnenbewerkingen:

- Wanneer het contourelement in negatieve richting van de Zcoördinaat verloopt, gebruikt u een positief voorteken
- Wanneer het contourelement in positieve richting van de Z-coördinaat verloopt, gebruikt u een negatief voorteken

## Voorbeeld: radiale insteek met diepte=5, breedte=10, pos.= Z-15

11 L X+40 Z+0

12 L Z-30

## 13 GRV RADIAL CENTER-15 DEPTH-5 BREADTH10 CHF1 FAR\_CHF1

14 L X+60

### Draaduitlopen programmeren

Draaduitlopen zijn meestal noodzakelijk om contradelen in één lijn te kunnen monteren. Bovendien kan met draaduitlopen de kerfwerking op hoeken worden beperkt. Een draaduitloop wordt vaak aangebracht op schroefdraad en passingen. Voor de definitie van de verschillende draaduitlopen kunt u gebruikmaken van diverse contourelementen:

- UDC TYPE\_E: draaduitloop voor verder te bewerken cilindrisch vlak volgens DIN 509
- UDC TYPE\_F: draaduitloop voor verder te bewerken eindvlak en cilindrisch vlak volgens DIN 509
- **UDC TYPE\_H**: draaduitloop voor sterker afgeronde overgang volgens DIN 509
- UDC TYPE\_K: draaduitloop in eindvlak en cilindrisch vlak
- UDC TYPE\_U: draaduitloop in cilindrisch vlak
- **UDC THREAD**: draaduitloop volgens DIN 76

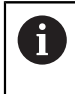

De besturing interpreteert draaduitlopen altijd als vormelementen in lengterichting. In dwarsrichting zijn geen draaduitlopen mogelijk.

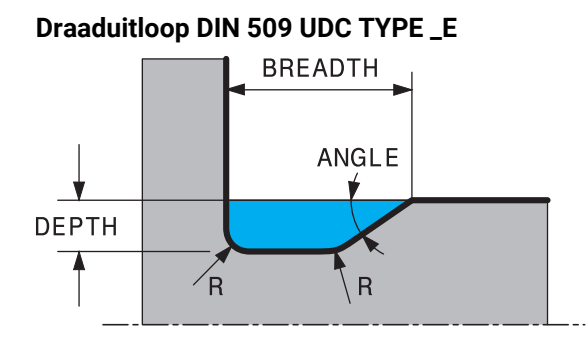

# Invoerparameters in draaduitloop DIN 509 UDC TYPE\_E

| Parameters | Betekenis                              | Invoer    |
|------------|----------------------------------------|-----------|
| R          | Hoekradius van beide binnen-<br>hoeken | Optioneel |
| DEPTH      | Diepte draaduitloop                    | Optioneel |
| BREADTH    | Breedte draaduitloop                   | Optioneel |
| ANGLE      | Hoek draaduitloop                      | Optioneel |

## Voorbeeld: draaduitloop met diepte = 2, breedte = 15

| 11 L X+40 Z+0                     |
|-----------------------------------|
| 12 L Z-30                         |
| 13 UDC TYPE_E R1 DEPTH2 BREADTH15 |
| 14 L X+60                         |

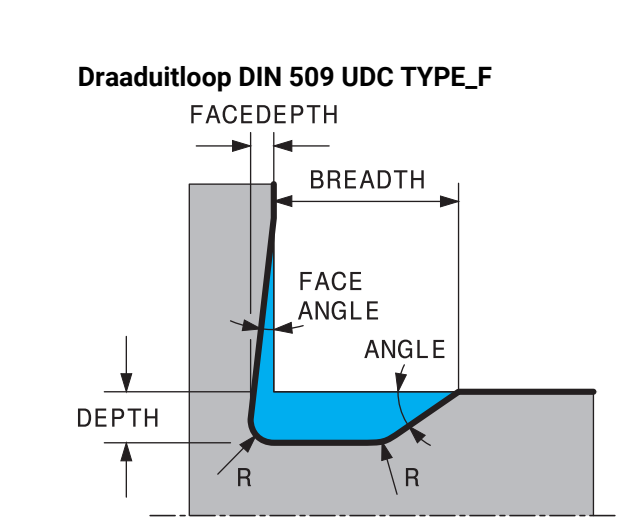

## Invoerparameters in draaduitloop DIN 509 UDC TYPE\_F

| Parameters | Betekenis                              | Invoer    |
|------------|----------------------------------------|-----------|
| R          | Hoekradius van beide binnen-<br>hoeken | Optioneel |
| DEPTH      | Diepte draaduitloop                    | Optioneel |
| BREADTH    | Breedte draaduitloop                   | Optioneel |
| ANGLE      | Hoek draaduitloop                      | Optioneel |
| FACEDEPTH  | Diepte van het eindvlak                | Optioneel |
| FACEANGLE  | Contourhoek van het eindvlak           | Optioneel |

### Voorbeeld: draaduitloop vorm F met diepte = 2, breedte = 15, diepte eindvlak = 1

| 11 L X+40 Z+0                                |
|----------------------------------------------|
| 12 L Z-30                                    |
| 13 UDC TYPE_F R1 DEPTH2 BREADTH15 FACEDEPTH1 |
| 14 L X+60                                    |

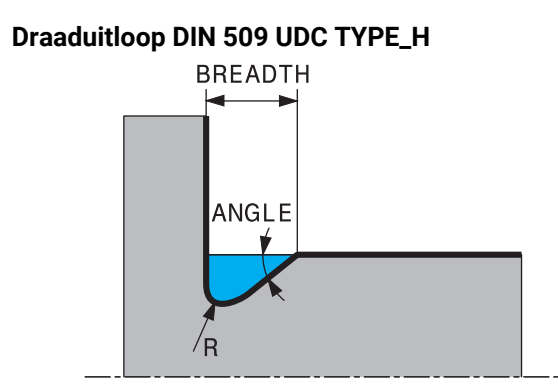

### Invoerparameters in draaduitloop DIN 509 UDC TYPE\_H

| Parameters | Betekenis                              | Invoer    |
|------------|----------------------------------------|-----------|
| R          | Hoekradius van beide binnen-<br>hoeken | Verplicht |
| BREADTH    | Breedte draaduitloop                   | Verplicht |
| ANGLE      | Hoek draaduitloop                      | Verplicht |

### Voorbeeld: draaduitloop vorm H met diepte = 2, breedte = 15, hoek = 10°

| 11 L X+40 Z+0                      |
|------------------------------------|
| 12 L Z-30                          |
| 13 UDC TYPE_H R1 BREADTH10 ANGLE10 |
| 14 L X+60                          |

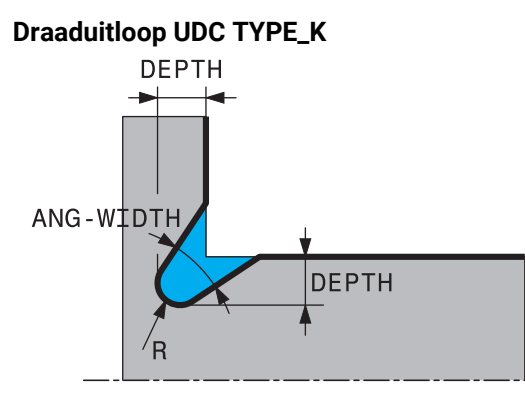

## Invoerparameters in draaduitloop UDC TYPE\_K

| Parameters | Betekenis                                          | Invoer    |
|------------|----------------------------------------------------|-----------|
| R          | Hoekradius van beide binnen-<br>hoeken             | Verplicht |
| DEPTH      | Draaduitloopdiepte (asparallel)                    | Verplicht |
| ROT        | Hoek ten opzichte van de<br>langsas (default: 45°) | Optioneel |
| ANG_WIDTH  | Openingshoek van de draaduit-<br>loop              | Verplicht |

### Voorbeeld: draaduitloop vorm K met diepte = 2, breedte = 15, openingshoek = 30°

| 11 L X+40 Z+0                       |  |
|-------------------------------------|--|
| 12 L Z-30                           |  |
| 13 UDC TYPE_K R1 DEPTH3 ANG_WIDTH30 |  |
| 14 L X+60                           |  |

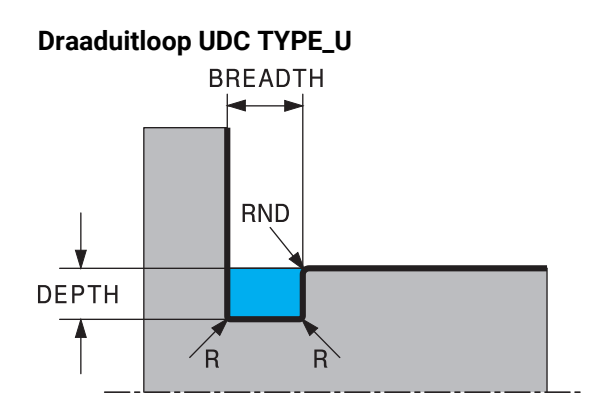

### Invoerparameters in draaduitloop UDC TYPE\_U

| Parameters | Betekenis                                | Invoer    |
|------------|------------------------------------------|-----------|
| R          | Hoekradius van beide binnen-<br>hoeken   | Verplicht |
| DEPTH      | Diepte draaduitloop                      | Verplicht |
| BREADTH    | Breedte draaduitloop                     | Verplicht |
| RND / CHF  | Afronding/afkanting van de<br>buitenhoek | Verplicht |

## Voorbeeld: draaduitloop vorm U met diepte = 3, breedte = 8

| 11 L X+40 Z+0                         |
|---------------------------------------|
| 12 L Z-30                             |
| 13 UDC TYPE_U R1 DEPTH3 BREADTH8 RND1 |
| 14 L X+60                             |

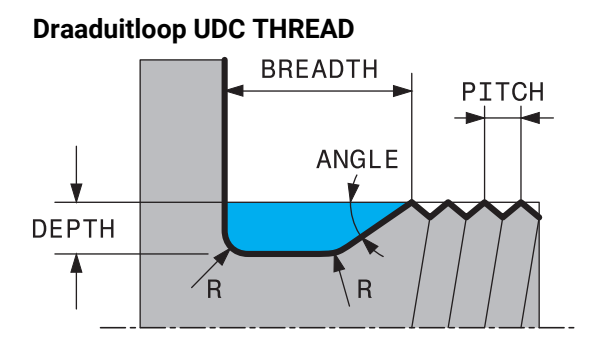

### Invoerparameters in draaduitloop DIN 76 UDC THREAD

| Parameters | Betekenis                              | Invoer    |
|------------|----------------------------------------|-----------|
| РІТСН      | Spoed                                  | Optioneel |
| R          | Hoekradius van beide binnen-<br>hoeken | Optioneel |
| DEPTH      | Diepte draaduitloop                    | Optioneel |
| BREADTH    | Breedte draaduitloop                   | Optioneel |
| ANGLE      | Hoek draaduitloop                      | Optioneel |

## Voorbeeld: draaduitloop volgens DIN 76 met spoed = 2

| 11 L X+40 Z+0        |
|----------------------|
| 12 L Z-30            |
| 13 UDC THREAD PITCH2 |
| 14 L X+60            |

# 13.2 Cyclus 800 DRAAISYST. AANPASSEN

ISO-programmering G800

### Toepassing

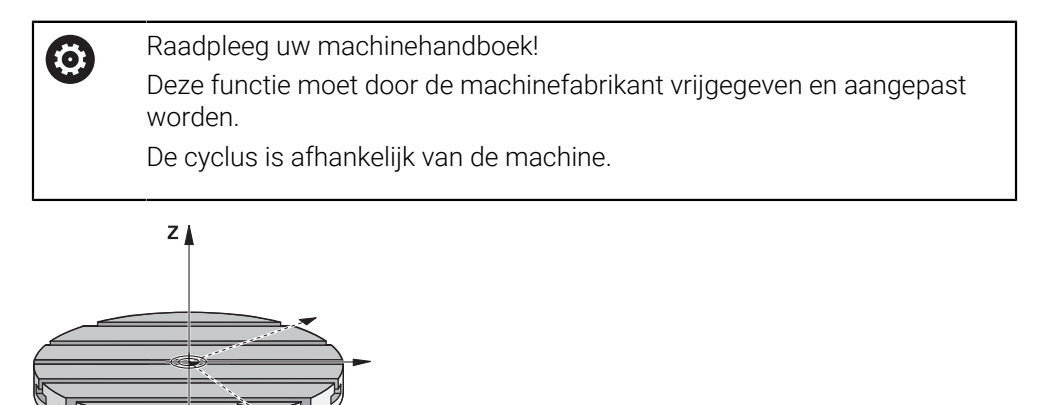

Om een draaibewerking te kunnen uitvoeren, moet u het gereedschap in een geschikte positie ten opzichte van de rotatiepspil brengen. Hiervoor kunt u de cyclus **800 DRAAISYST. AANPASSEN** gebruiken.

Bij de draaibewerking is de invalshoek tussen gereedschap en rotatiespil belangrijk om bijvoorbeeld contouren met ondersnijdingen te kunnen bewerken. In cyclus **800** beschikt u over diverse mogelijkheden om het coördinatensysteem voor een schuine bewerking te positioneren:

- Als u de zwenkas al voor een schuine bewerking hebt gepositioneerd, kunt u met 800 het coördinatensysteem op de positie van de zwenkassen uitlijnen (Q530=0). In dit geval moet u echter voor de juiste verrekening een M144 of M128/TCPM programmeren
- Cyclus 800 berekent de vereiste zwenkashoek op basis van de invalshoek Q531

   afhankelijk van de geselecteerde strategie in parameter SCHUINE BEW. Q530
   positioneert de besturing van de zwenkas met (Q530=1) of zonder compensatie beweging (Q530=2)
- Cyclus 800 berekent de vereiste zwenkashoek op basis van de invalshoek Q531, maar voert geen positionering van de zwenkas uit (Q530=3). U moet de zwenkas na de cyclus zelf op de berekende waarden Q120 (A-as), Q121 (B-as) en Q122 (C-as) positioneren

Als de freesspilas en de rotatiespilas parallel aan elkaar zijn uitgelijnd, kunt u met de **precessiehoek Q497** een willekeurige rotatie van het coördinatensysteem om de spilas (Z-as) definiëren. Dit kan nodig zijn wanneer u het gereedschap door gebrek aan ruimte in een bepaalde positie moet brengen of wanneer u een bewerkingsproces beter in de gaten wilt houden. Als de assen van de rotatiespil en freesspil niet parallel zijn uitgelijnd, zijn er slechts twee precessiehoeken zinvol voor de bewerking. De besturing selecteert de hoek die het dichtst bij de invoerwaarde **Q497** ligt.

Cyclus **800** positioneert de freesspil zodanig dat de snijkant van het gereedschap ten opzichte van de draaicontour is uitgelijnd. Daarbij kunt u het gereedschap ook gespiegeld (**GEREEDSCHAP OMKEREN Q498**) gebruiken, waardoor de freesspil 180° versprongen wordt gepositioneerd. Zo kunt u een gereedschap zowel voor bewerkingen aan de binnenzijde als aan de buitenzijde gebruiken. Positioneer de snijkant van het gereedschap op het midden van de rotatiespil met een verplaatsingsregel, bijv. L Y+0 RO FMAX.

- Wanneer u een zwenkaspositie wijzigt, moet u cyclus 800 opnieuw uitvoeren om het coördinatensysteem uit te lijnen.
- Controleer vóór de bewerking de oriëntatie van het gereedschap.

### **Excentrisch draaien**

In sommige gevallen is het niet mogelijk een werkstuk zodanig op te spannen, dat de as van het rotatiecentrum met de as van de rotatiespil in één lijn ligt. Dit is bijv. bij grote of niet-rotatiesymmetrische werkstukken het geval. Met de functie Excentrisch draaien **Q535** in cyclus **800** kunt u toch draaibewerkingen uitvoeren.

Bij excentrisch draaien worden meerdere lineaire assen aan de rotatiespil gekoppeld. De besturing compenseert de excentriciteit door een cirkelvormige compensatiebeweging met de gekoppelde lineaire assen.

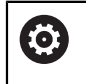

ī

Deze functie moet door de machinefabrikant vrijgegeven en aangepast worden.

Bij hoge toerentallen en grote excentriciteit zijn hoge aanzetten van de lineaire assen nodig om de bewegingen synchroon uit te voeren. Als deze aanzetten niet kunnen worden aangehouden, raakt de contour beschadigd. De besturing komt daarom met een waarschuwing wanneer 80% van een maximale assnelheid of versnelling wordt overschreden. Reduceer in dit geval het toerental.

### **Bedieningsinstructies**

## AANWIJZING

### Let op: botsingsgevaar!

De besturing voert bij het koppelen en ontkoppelen compensatiebewegingen uit. Er bestaat botsingsgevaar!

► Koppeling en ontkoppeling alleen bij een stilstaande rotatiespil uitvoeren

# AANWIJZING

### Let op: botsingsgevaar!

Bij excentrisch draaien is de botsingsbewaking DCM niet actief. De besturing toont tijdens excentrisch draaien een desbetreffende waarschuwingsmelding. Er bestaat botsingsgevaar.

Verloop met behulp van de simulatie testen

## AANWIJZING

#### Let op: risico voor gereedschap en werkstuk!

Door de rotatie van het werkstuk ontstaan centrifugaalkrachten die, afhankelijk van de onbalans, trillingen (resonantietrillingen) kunnen veroorzaken. Dat heeft een negatieve invloed op het bewerkingsproces en verkort de levensduur van het gereedschap.

- Technologische gegevens zo selecteren, dat er geen trillingen (resonantietrillingen) optreden
- Voer vóór de eigenlijke bewerking een testsnede uit, om er zeker van te zijn dat de vereiste snelheden kunnen worden bereikt.
- De besturing toont de posities van de lineaire assen die volgen uit de compensatie alleen in de digitale uitlezing van de actuele waarde.

## 13.2.1 Werking

Met cyclus **800 DRAAISYST. AANPASSEN**: de besturing lijnt het werkstukcoördinatensysteem uit en oriënteert het gereedschap dienovereenkomstig. Cyclus **800** is actief totdat deze door cyclus **801** wordt teruggezet of totdat cyclus **800** opnieuw wordt gedefinieerd. Sommige cyclusfuncties van cyclus **800** worden bovendien door andere factoren gereset:

- De spiegeling van de gereedschapsgegevens (Q498 GEREEDSCHAP OMKEREN) wordt door een gereedschapsoproep TOOL CALL teruggezet.
- De functie EXCENTRISCH DRAAIEN Q535 wordt aan het programma-einde of door het programma af te breken (interne stop) teruggezet.

## 13.2.2 Instructies

Ö

De fabrikant van de machine bepaalt de configuratie van uw machine. Wanneer bij deze configuratie de gereedschapsspil als as in de kinematica is gedefinieerd, werkt de aanzet-potentiometer bij bewegingen met cyclus **800**.

De machinefabrikant kan een raster voor de positionering van de gereedschapsspil configureren.

## AANWIJZING

### Let op: botsingsgevaar!

Wanneer de freesspil in de draaimodus als een NC-as is gedefinieerd, kan de besturing een omkering uit de aspositie afleiden. Wanneer de freesspil echter als spil is gedefinieerd, bestaat het gevaar dat de gereedschapsomkering verloren gaat! Er bestaat botsingsgevaar!

▶ Na een **TOOL CALL**-regel de gereedschapsomkering opnieuw activeren

# AANWIJZING

### Let op: botsingsgevaar!

Wanneer **Q498**=1 en u de functie **FUNCTION LIFTOFF ANGLE TCS** hiervoor programmeert, leidt dit afhankelijk van de configuratie tot twee verschillende resultaten. Is de gereedschapsspil als as gedefinieerd, dan draait de **LIFTOFF** mee met het omdraaien van het gereedschap. Is de gereedschapsspil als kinematische transformatie gedefinieerd, dan draait de **LIFTOFFniet** mee met het omdraaien van het gereedschap! Er bestaat botsingsgevaar!

- NC-programma of programmadeel in de werkstand Programma-afloop modus Regel voor regel voorzichtig testen
- Eventueel voorteken van de gedefinieerde hoek SPB wijzigen
- Deze cyclus kunt u uitsluitend in de bewerkingsmodus FUNCTION MODE TURN uitvoeren.
- Het gereedschap moet in de juiste positie ingespannen en opgemeten zijn.
- Cyclus 800 positioneert alleen de eerste rotatie-as vanaf het gereedschap. Als een M138 is geactiveerd, wordt de selectie van de gedefinieerde rotatie-assen ingeperkt. Wanneer andere rotatie-assen naar een bepaalde positie moeten worden verplaatst, moet deze assen vóór de uitvoering van cyclus 800 over-eenkomstig worden gepositioneerd.

Meer informatie: Gebruikershandboek Programmeren en testen

### Aanwijzingen voor het programmeren

- U kunt de gereedschapsgegevens alleen spiegelen (Q498 GEREEDSCHAP OMKEREN) als een draaigereedschap is geselecteerd.
- Programmeer voor het terugzetten van cyclus 800 de cyclus 801 ROT. COOERD.SYSTEEM RESETTEN.
- Cyclus 800 begrenst bij excentrisch draaien het maximale toerental. Dit wordt bepaald door een machine-afhankelijke configuratie (door uw machinefabrikant uitgevoerd) en de grootte van de excentriciteitswaarde. Het is mogelijk dat u vóór de programmering van cyclus 800 een toerentalbegrenzing met FUNCTION TURNDATA SMAX hebt geprogrammeerd. Wanneer de waarde van deze toerentalbegrenzing kleiner is dan die van cyclus 800 berekende toerentalbegrenzing, wordt de kleinste waarde gehanteerd. Voor het terugzetten van cyclus 800 programmeert u cyclus 801. Daardoor wordt ook de door de cyclus ingestelde toerentalbegrenzing teruggezet. Vervolgens werkt de toerentalbegrenzing weer die u vóór de cyclusoproep met FUNCTION TURNDATA SMAX hebt geprogrammeerd.
- Wanneer het werkstuk om de werkstukspil moet worden gedraaid, gebruikt u een offset van de werkstukspil in de referentiepunttabel. Basisrotaties zijn niet mogelijk, de besturing geeft een foutmelding.
- Als u in parameter Q530 Schuine bewerking de instelling 0 gebruikt (zwenkassen moeten vooraf gepositioneerd zijn), moet u voorafgaand M144 of TCPM/M128 programmeren.
- Wanneer u in parameter Q530 Schuine bewerking de instellingen 1: MOVE,
   2: TURN en 3: STAY gebruikt, activeert de besturing (afhankelijk van de machineconfiguratie) de functie M144 of TCPM

Meer informatie: Gebruikershandboek Programmeren en testen

# 13.2.3 Cyclusparameters

| scherm | Parameter                                                                                                    |
|--------|----------------------------------------------------------------------------------------------------|
|        | Q497 Precessiehoek?                                                                                                    |
|        | Hoek waaronder de besturing het gereedschap uitricht.                                                                                                    |
|        | Invoer: 0.0000359.9999                                                                                                    |
|        | Q498 GS omkeren (0=nee/1=ja)?                                                                                                    |
|        | Gereedschap voor bewerking aan de binnen-/buitenzijde spiegelen.                                                                                                    |
|        | Invoer: 0, 1                                                                                                    |
|        | Q530 Schuine bewerking?                                                                                                    |
|        | Zwenkassen voor schuine bewerking positioneren:                                                                                                    |
|        | <b>0</b> : zwenkaspositie handhaven (as moet eerst gepositioneero zijn)                                                                                                    |
|        | 1: zwenkas automatisch positioneren en de gereedschaps-<br>punt daarbij corrigeren (MOVE). De relatieve positie tussen<br>werkstuk en gereedschap wordt niet gewijzigd. De besturing<br>voert met de lineaire assen een compensatiebeweging uit |
|        | 2: zwenkas automatisch positioneren zonder de gereed-<br>schapspunt te corrigeren (TURN)                                                                                                    |
|        | <b>3</b> : plaats de zwenkas niet. Positioneer de zwenkassen in eer<br>volgende, afzonderlijke positioneerregel (STAY). De besturin<br>slaat de positiewaarden in de parameters <b>Q120</b> (A-as), <b>Q12</b><br>(B-as) en <b>Q122</b> (C-as)  |
|        | Invoer: 0, 1, 2, 3                                                                                                    |
|        | Q531 Instelhoek?                                                                                                    |
|        | Invalshoek voor uitlijning van het gereedschap                                                                                                    |
|        | Invoer: -180+180                                                                                                    |
|        | Q532 Aanzet positioneren?                                                                                                    |
|        | Verplaatsingssnelheid van de zwenkas bij automatisch positioneren                                                                                                    |
|        | Invoer: 0.00199999.999 alternatief FMAX                                                                                                    |
|        | Q533 Voorkeursrichting instelhoek?                                                                                                    |
|        | <b>0</b> : oplossing die het kortst verwijderd is van de huidige positie                                                                                                    |
|        | <b>-1</b> : oplossing in het bereik tussen 0° en -179,9999°                                                                                                    |
|        | +1: oplossing in het bereik tussen 0° en +180°                                                                                                    |
|        | -2: oplossing in het bereik tussen -90° en -179,9999°                                                                                                    |
|        | +2: oplossing tussen +90° en +180°                                                                                                    |
|        | Invoer: -2, -1, 0, +1, +2                                                                                                    |

| Helpscherm | Parameter                                                                                                    |
|------------|----------------------------------------------------------------------------------------------------|
|            | Q535 Excentrisch draaien?                                                                                                    |
|            | Assen voor de excentrische draaibewerking koppelen:                                                                                                    |
|            | <b>0</b> : ontkoppelen van de as opheffen                                                                                                    |
|            | <b>1</b> : askoppelingen activeren. Het rotatiecentrum bevindt zich in het actieve referentiepunt                                                                                                    |
|            | 2: askoppelingen activeren. Het rotatiecentrum bevindt zich<br>in het actieve nulpunt                                                                                                    |
|            | <b>3</b> : askoppelingen niet wijzigen                                                                                                    |
|            | Invoer: 0, 1, 2, 3                                                                                                    |
|            | Q536 Excentrisch draaien zonder stop?                                                                                                    |
|            | Programma-afloop vóór de askoppeling onderbreken:                                                                                                    |
|            | <b>0</b> : stop voor nieuwe askoppeling. De besturing opent in de gestopte toestand een venster waarin de mate van excentriciteit en de maximale uitwijking van de afzonderlijke assen worden weergegeven. Vervolgens kunt u de bewerking met <b>NC start</b> voortzetten of <b>ANNULEREN</b> selecteren |
|            | 1: askoppeling zonder vorige stop                                                                                                    |
|            | Invoer: 0, 1                                                                                                    |
|            | Q599 resp. QS599 Terugtrekbaan/macro?                                                                                                    |
|            | Terugtrekken vóór het uitvoeren van positioneringen in de rotatie-as of gereedschapsas:                                                                                                    |
|            | <b>0</b> : geen retourloop                                                                                                    |
|            | -1: maximale retourloop met M140 MB MAX                                                                                                    |
|            | Meer informatie: Gebruikershandboek programmeren en testen                                                                                                    |
|            | > 0: baan voor terugtrekken in <b>mm</b> of <b>inch</b>                                                                                                    |
|            | "": pad voor een NC-programma dat als gebruikersmacro moet worden opgeroepen.                                                                                                    |
|            | Verdere informatie: "Gebruikersmacro", Pagina 524                                                                                                    |
|            | Invoer: <b>-19999</b> Bij invoer van tekst max. <b>255</b> tekens als<br>alternatief <b>QS</b> -parameters                                                                                                    |
| Voorbeeld  |                                                                                                    |

| 11 CYCL DEF 800 DRAAISYST. | AANPASSEN ~             |
|----------------------------|-------------------------|
| Q497=+0                    | ;PRECESSIEHOEK ~        |
| Q498=+0                    | ;GEREEDSCHAP OMKEREN ~  |
| Q530=+0                    | ;SCHUINE BEW. ~         |
| Q531=+0                    | ;INSTELHOEK ~           |
| Q532=+750                  | ;AANZET ~               |
| Q533=+0                    | ;VOORKEURSRICHTING ~    |
| Q535=+3                    | ;EXCENTRISCH DRAAIEN ~  |
| Q536=+0                    | ;EXCENTR. ZONDER STOP ~ |
| Q599=-1                    | ;TERUGTREKKEN           |

## 13.2.4 Gebruikersmacro

De gebruikersmacro is nog een NC-programma.

Een gebruikersmacro bevat een reeks van meerdere instructies. Met behulp van een macro kunt u meerdere NC-functies definiëren die de besturing uitvoert. Als gebruiker maakt u macro's als NC-programma.

De werking van macro's komt overeen met die van opgeroepen NC-programma's, bijv. met de functie **PGM CALL**. U definieert de macro als NC-programma met het bestandstype \*.h of \*.i.

- HEIDENHAIN adviseert om in de macro QL-parameters te gebruiken. QLparameters zijn uitsluitend lokaal voor een NC-programma. Wanneer u in de macro andere soorten variabelen gebruikt, kunnen wijzigingen ook van invloed zijn op het oproepende NC-programma. Om expliciet wijzigingen aan te brengen in het oproepende NC-programma, gebruikt u Q- of QS-parameters met de nummers 1200 t/m 1399.
- In de macro kunt u de waarden van de cyclusparameters uitlezen.

Meer informatie: Gebruikershandboek Programmeren en testen

#### Voorbeeld gebruikersmacro retourloop

| 0 BEGIN PGM RET MM                                  |                                                                                                    |
|-----------------------------------------------------|----------------------------------------------------------------------------------------------------|
| 1 FUNCTION RESET TCPM                               | ; TCPM terugzetten                                                                                         |
| 2 L Z-1 R0 FMAX M91                                 | ; verplaatsing met M91                                                                                     |
| 3 FN 10: IF +Q533 NE +0 GOTO LBL<br>"DEF_DIRECTION" | ; wanneer Q533 (voorkeursrichting uit cyclus 800) niet<br>gelijk is aan 0, sprong naar LBL "DEF_DIRECTION" |
| 4 FN 18: SYSREAD QL1 = ID240 NR1 IDX4               | ; systeemgegevens lezen (nominale positie in REF-<br>systeem) en in QL1 opslaan                            |
| 5 QL0 = 500 * SGN QL1                               | ; SGN = voorteken controleren                                                                              |
| 6 FN 9: IF +0 EQU +0 GOTO LBL "MOVE"                | ; sprong naar LBL MOVE                                                                                     |
| 7 LBL "DIRECTION"                                   |                                                                                                    |
| 8 QL0 = 500 * SGN Q533                              | ; SGN = voorteken controleren                                                                              |
| 9 LBL "MOVE"                                        |                                                                                                    |
| 10 L X-500 Y+QL0 R0 FMAX M91                        | ; terugtrekbeweging met M91                                                                                |
| 11 END PGM RET MM                                   |                                                                                                    |

# 13.3 Cyclus 801 ROT. COOERD.SYSTEEM RESETTEN

ISO-programmering G801

### Toepassing

Raadpl

Raadpleeg uw machinehandboek! Deze functie moet door de machinefabrikant vrijgegeven en aangepast worden.

De cyclus is afhankelijk van de machine.

Met cyclus **801** worden alle volgende instellingen teruggezet die u met cyclus **800** hebt geprogrammeerd:

- Precisiehoek Q497
- Gereedschap omkeren Q498

Wanneer u met cyclus **800** de functie excentrisch draaien hebt uitgevoerd, let u op het volgende: Cyclus **800** begrenst bij excentrisch draaien het maximale toerental. Dit wordt bepaald door een machine-afhankelijke configuratie (door uw machinefabrikant uitgevoerd) en de grootte van de excentriciteitswaarde. Het is mogelijk dat u vóór de programmering van cyclus **800** een toerentalbegrenzing met **FUNCTION TURNDATA SMAX** hebt geprogrammeerd. Wanneer de waarde van deze toerentalbegrenzing kleiner is dan die van cyclus **800** berekende toerentalbegrenzing, wordt de kleinste waarde gehanteerd. Voor het terugzetten van cyclus **800** programmeert u cyclus **801**. Daardoor wordt ook de door de cyclus ingestelde toerentalbegrenzing teruggezet. Vervolgens werkt de toerentalbegrenzing weer die u vóór de cyclusoproep met **FUNCTION TURNDATA SMAX** hebt geprogrammeerd.

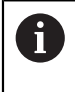

Via de cyclus **801** wordt het gereedschap niet naar de uitgangspositie georiënteerd. Als een gereedschap door cyclus **800** is gepositioneerd, blijft het gereedschap ook na het terugzetten in deze positie.

## Instructies

- Deze cyclus kunt u uitsluitend in de bewerkingsmodus FUNCTION MODE TURN uitvoeren.
- Met cyclus 801 ROT. COOERD.SYSTEEM RESETTEN kunt u instellingen resetten die u met cyclus 800 DRAAISYST. AANPASSEN hebt uitgevoerd.

### Aanwijzingen voor het programmeren

- Programmeer voor het terugzetten van cyclus 800 de cyclus 801 ROT. COOERD.SYSTEEM RESETTEN.
- Cyclus 800 begrenst bij excentrisch draaien het maximale toerental. Dit wordt bepaald door een machine-afhankelijke configuratie (door uw machinefabrikant uitgevoerd) en de grootte van de excentriciteitswaarde. Het is mogelijk dat u vóór de programmering van cyclus 800 een toerentalbegrenzing met FUNCTION TURNDATA SMAX hebt geprogrammeerd. Wanneer de waarde van deze toerentalbegrenzing kleiner is dan die van cyclus 800 berekende toerentalbegrenzing, wordt de kleinste waarde gehanteerd. Voor het terugzetten van cyclus 800 programmeert u cyclus 801. Daardoor wordt ook de door de cyclus ingestelde toerentalbegrenzing teruggezet. Vervolgens werkt de toerentalbegrenzing weer die u vóór de cyclusoproep met FUNCTION TURNDATA SMAX hebt geprogrammeerd.

## 13.3.1 Cyclusparameters

#### Helpscherm

Parameter

Cyclus **801** heeft geen cyclusparameter. Sluit de cyclusinvoer af met de toets **END**.

# 13.4 Cyclus 880 TANDWIEL AFWIKKELFR. (optie #131)

ISO-programmering G880

## Toepassing

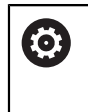

Raadpleeg uw machinehandboek! Deze functie moet door de machinefabrikant vrijgegeven en aangepast worden.

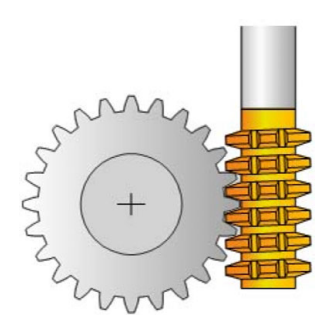

Met cyclus **880 TANDWIEL AFWIKKELFR.** kunt u cilindrische tandwielen met buitenvertanding of schuine vertandingen met willekeurige hoeken maken. In de cyclus beschrijft u eerst het **tandwiel** en daarna het **gereedschap** waarmee u de bewerking uitvoert. U kunt in de cyclus de bewerkingsstrategie en de bewerkingszijde selecteren. Het productieproces van het afwikkelfrezen vindt plaats via een gesynchroniseerde, roterende beweging van de gereedschapsspil en de draaitafel. Bovendien verplaatst de frees zich in axiale richting langs het werkstuk. Wanneer de cyclus **880 TANDWIEL AFWIKKELFR.** actief is, wordt eventueel het coördinatensysteem geroteerd. Daarom moet u, nadat de cyclus is beëindigd, altijd cyclus **801 ROT. COOERD.SYSTEEM RESETTEN** en **M145** programmeren.

### Cyclusverloop

- 1 De besturing positioneert het gereedschap in de gereedschapsas naar **Q260** Veilige hoogte met aanzet FMAX. Wanneer het gereedschap in de gereedschapsas al op een waarde groter dan **Q260** staat, vindt er geen beweging plaats
- 2 Vóór het zwenken van het bewerkingsvlak positioneert de besturing het gereedschap in X met aanzet FMAX naar een veilige coördinaat. Wanneer uw gereedschap al op een coördinaat in het bewerkingsvlak staat die groter is dan de berekende coördinaat, vindt er geen beweging plaats
- 3 Nu zwenkt de besturing het bewerkingsvlak met aanzet **Q253**; **M144** is in de cyclus intern actief
- 4 De besturing positioneert het gereedschap met aanzet FMAX naar het startpunt van het bewerkingsvlak
- 5 Vervolgens beweegt de besturing het gereedschap in de gereedschapsas met aanzet **Q253** naar de veiligheidsafstand **Q460**
- 6 Die besturing wikkelt het gereedschap op het te vertanden werkstuk in langsrichting met de gedefinieerde aanzet Q478 af (bij voorbewerken) of Q505 (bij nabewerken). Het bewerkingsgedeelte wordt daarbij begrensd door het startpunt in Z Q551+Q460 en door het eindpunt in Z Q552+Q460
- 7 Wanneer de besturing zich op het eindpunt bevindt, wordt het gereedschap met aanzet **Q253** teruggetrokken en terug naar het startpunt gepositioneerd
- 8 De besturing herhaalt het proces 5-7 totdat het gedefinieerde tandwiel is gemaakt
- 9 Vervolgens positioneert de besturing het gereedschap naar de veilige hoogte Q260 met aanzet FMAX
- 10 De bewerking eindigt in het gezwenkte systeem
- 11 Beweeg nu zelfstandig het gereedschap naar een veilige hoogte en zwenk het bewerkingsvlak terug
- 12 Programmeer nu altijd cyclus 801 ROT. COOERD.SYSTEEM RESETTEN en M145

## Instructies

## AANWIJZING

#### Let op: botsingsgevaar!

Wanneer u het gereedschap niet naar een veilige positie voorpositioneert, kan bij het zwenken een botsing tussen gereedschap en werkstuk (spanmiddel) optreden.

- Gereedschap zodanig voorpositioneren, dat het zich al aan de gewenste bewerkingszijde Q550 bevindt
- Aan deze bewerkingszijde een veilige positie aanhouden

# AANWIJZING

### Let op: botsingsgevaar!

Wanneer u het werkstuk te dicht op het spanmiddel inspant, kan tijdens de afwerking een botsing tussen gereedschap en spanmiddel optreden. Het startpunt Z en het eindpunt in Z worden met de veiligheidsafstand **Q460** verlengd!

- Werkstuk zover uit het spanmiddel nemen, dat een botsing tussen gereedschap en spanmiddel uitgesloten is
- Neem uw component zo ver uit het spanmiddel, dat de door de cyclus automatisch aangehouden verlenging van start- en eindpunt met de veiligheidsafstand Q460 niet tot een botsing leidt

## AANWIJZING

### Let op: botsingsgevaar!

Wanneer u met of zonder **M136** werkt, worden de aanzetwaarden door de besturing verschillend geïnterpreteerd. Wanneer u hierdoor te hoge aanzetten programmeert, kan uw component beschadigd raken.

- Programmeert u vóór de cyclus bewust M136: dan interpreteert de besturing aanzetwaarden in de cyclus in mm/omw
- Programmeert u vóór de cyclus geen M136: dan interpreteert de besturing aanzetwaarden in mm/min

# AANWIJZING

### Let op: botsingsgevaar!

Wanneer u het coördinatensysteem na de cyclus **880** niet reset, is de door de cyclus ingestelde precessiehoek nog actief! Er bestaat botsingsgevaar!

- Programmeer na cyclus 880 altijd cyclus 801 om het coördinatensysteem te resetten
- Programmeer na een programma-onderbreking cyclus 801 om het coördinatensysteem te resetten
- Deze cyclus kunt u uitsluitend in de bewerkingsmodi FUNCTION MODE MILL en FUNCTION MODE TURN uitvoeren.
- De cyclus is CALL-actief.
- Definieer uw gereedschap in de gereedschapstabel als freesgereedschap.
- Plaats vóór de cyclusoproep uw referentiepunt in het rotatiecentrum.

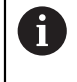

Om het maximaal toegestane toerental van het gereedschap niet te overschrijden, kunt u met een begrenzing werken. (invoer in de gereedschapstabel "tool.t" in de kolom **Nmax**).

### Aanwijzingen voor het programmeren

- De gegevens voor module, aantal tanden en kopcirkeldiameter worden bewaakt. Als deze gegevens niet kloppen, verschijnt er een foutmelding. U kunt bij deze parameters voor 2 van de 3 parameters waarden invullen. Voer daarom of bij module, of bij aantal tanden, of bij kopcirkeldiameter de waarde 0 in. In dat geval berekent de besturing de ontbrekende waarde.
- Programmeer FUNCTION TURNDATA SPIN VCONST:OFF.
- Wanneer u FUNCTION TURNDATA SPIN VCONST:OFF S15 programmeert, wordt het toerental van het gereedschap als volgt berekend: Q541 x S. Voor Q541=238 en S=15 volgt daaruit een toerental van het gereedschap van 3570/min.
- Programmeer vóór de cyclusstart de rotatierichting van uw werkstuk (M303/M304).

# 13.4.1 Cyclusparameters

| Helpscherm | Parameter                                                                                                    |
|------------|----------------------------------------------------------------------------------------------------|
|            | Q215 Bewerkingsomvang (0/1/2/3)?<br>Bewerkingsomvang vastleggen:<br>0: voor- en nabewerken<br>1: alleen voorbewerken<br>2: alleen nabewerken op eindmaat<br>3: alleen nabewerken op overmaat<br>Invoer: 0, 1, 2, 3 |
| Q543       | Q540 Module?<br>Onderdeel van tandwiel                                                                                                    |
|            | Q541 Aantal tanden?<br>Tandwiel beschrijven: aantal tanden<br>Invoer: 099999                                                                                                    |
|            | <b>Q542 Kopcirkeldiameter?</b><br>Tandwiel beschrijven: buitendiameter bewerkt werkstuk<br>Invoer: <b>099999,9999</b>                                                                                              |
|            | <b>Q543 Kopspeling?</b><br>Afstand tussen kopcirkel van het af te werken tandwiel en voetcirkel van het tegenwiel.                                                                                                 |
| S Strand   | Invoer: 09,9999                                                                                                    |
| Q544       | <b>Q544 Hellingshoek?</b><br>Hoek waaronder de tanden bij een schuine vertanding ten<br>opzichte van de asrichting schuin staan. Bij rechte vertan-<br>ding bedraagt deze hoek 0°.                                 |
|            | Invoer: -60+60                                                                                                    |
|            | Q545 Stijgingshoek gereedschap?<br>Hoek van de flanken van de afwikkelfrees. Voer deze waarde<br>met decimalen in.<br>Voorbeeld: 0°47'=0,7833<br>Invoer: -60+60                                                    |
|            | Q546 Ger. rot.richting (3=M3/4=M4)?                                                                                                    |
|            | Gereedschap beschrijven: spilrotatierichting van de afwikkel-<br>frees                                                                                                    |
|            | <ul> <li>3: rechtsom draaiend gereedschap (M3)</li> <li>4: linksom draaiend gereedschap (M4)</li> <li>Invoer: 3, 4</li> </ul>                                                                                      |
|            | <b>Q547 Hoekoffset van tandwiel?</b><br>Hoek waarmee de besturing het werkstuk bij de cyclusstart<br>roteert.                                                                                                    |

Invoer: -180...+180

| Helpscherm | Parameter                                                                                                    |
|------------|----------------------------------------------------------------------------------------------------|
|            | Q550 Bew.zijde (0=pos./1=neg.)?                                                                                                    |
|            | Vastleggen aan welke zijde de bewerking plaatsvindt.                                                                                                    |
|            | 0: positieve bewerkingszijde van de hoofdas in I-CS                                                                                                    |
|            | 1: negatieve bewerkingszijde van de hoofdas in I-CS                                                                                                    |
|            | Invoer: 0, 1                                                                                                    |
|            | Q533 Voorkeursrichting instelhoek?                                                                                                    |
|            | Keuze van alternatieve instelmogelijkheden. Uit de door u<br>gedefinieerde invalshoek moet de besturing de bijbehorende<br>positie van de zwenkas op uw machine berekenen. Meestal<br>zijn er twee oplossingen mogelijk. Via de parameter <b>Q533</b><br>kunt u instellen welke oplossing de besturing moet toepas-<br>sen: |
|            | <b>0</b> : oplossing die het kortst verwijderd is van de huidige positie                                                                                                    |
|            | -1: oplossing in het bereik tussen 0° en -179,9999°                                                                                                    |
|            | +1: oplossing in het bereik tussen 0° en +180°                                                                                                    |
|            | -2: oplossing in het bereik tussen -90° en -179,9999°                                                                                                    |
|            | +2: oplossing tussen +90° en +180°                                                                                                    |
|            | Invoer: -2, -1, 0, +1, +2                                                                                                    |
|            | Q530 Schuine bewerking?                                                                                                    |
|            | Zwenkassen voor schuine bewerking positioneren:                                                                                                    |
|            | <b>1</b> : zwenkas automatisch positioneren en de gereedschaps-<br>punt daarbij corrigeren ( <b>MOVE</b> ). De relatieve positie tussen<br>werkstuk en gereedschap wordt niet gewijzigd. De besturing<br>voert met de lineaire assen een compensatiebeweging uit                                                            |
|            | 2: zwenkas automatisch positioneren zonder de gereed-<br>schapspunt te corrigeren ( <b>TURN</b> )                                                                                                    |
|            | Invoer: 1, 2                                                                                                    |
|            | Q253 Aanzet voorpositioneren?                                                                                                    |
|            | Definitie van de verplaatsingssnelheid van het gereedschap<br>bij het zwenken en voorpositioneren. En bij het positioneren<br>van de gereedschapsas tussen de afzonderlijke verplaatsin-<br>gen. Aanzet is in mm/min.                                                                                                    |
|            | Invoer: 099999,9999 alternatief FMAX, FAUTO, PREDEF                                                                                                    |
|            | Q260 Veilige hoogte?                                                                                                    |
|            | Coördinaat in de gereedschapsas waarop een botsing met<br>het werkstuk uitgesloten is (voor tussenpositionering en<br>terugtrekken aan het einde van de cyclus). De waarde werkt<br>absoluut.                                                                                                    |
|            | Invoer: -99999,9999+99999,9999 Alternatief PREDEF                                                                                                    |
|            | Q553 GS: L-offset start bewerking?                                                                                                    |
|            | Vastleggen, vanaf welke de lengteverstelling (L-OFFSET)<br>het gereedschap moet worden gebruikt. Met deze waarde<br>verschuift de besturing het gereedschap in langsrichting. De<br>waarde werkt incrementeel.                                                                                                    |

Invoer: 0...999.999

| Helpscherm | Parameter                                                                                                    |
|------------|----------------------------------------------------------------------------------------------------|
|            | Q551 Startpunt in Z?                                                                                                    |
|            | Startpunt van het afwikkelen in Z                                                                                                    |
|            | Invoer: -99999,9999+99999,9999                                                                                                    |
|            | Q552 Eindpunt in Z?                                                                                                    |
|            | Eindpunt van het afwikkelen in Z                                                                                                    |
|            | Invoer: -99999,9999+99999,9999                                                                                                    |
|            | Q463 Maximale snijdiepte?                                                                                                    |
|            | Maximale aanzet (opgave van de radius) in radiale richting.<br>De verplaatsing wordt gelijkmatig opgedeeld om slijpsnedes<br>te voorkomen.<br>Invoer: <b>0,001,999,999</b>                                                                                                    |
|            | 0460 Veiligheidsafstand?                                                                                                    |
|            | Afstand voor terugtrekbeweging en voorpositionering. De waarde werkt incrementeel.                                                                                                    |
|            | Invoer: 0999.999                                                                                                    |
|            | Q488 Aanzet insteken                                                                                                    |
|            | Aanzetsnelheid van de aanzetbeweging van het gereedschap                                                                                                    |
|            | Invoer: 099999.999 alternatief FAUTO                                                                                                    |
|            | Q478 Aanzet voorbewerken?                                                                                                    |
|            | Aanzetsnelheid bij de voorbewerking. Wanneer u M136 hebt<br>geprogrammeerd, interpreteert de besturing de aanzet in<br>millimeter per omwenteling, zonder M136 in millimeter per<br>minuut.                                                                                                    |
|            | Invoer: 099999.999 alternatief FAUTO                                                                                                    |
|            | Q483 Overmaat diameter?                                                                                                    |
|            | Diameterovermaat op de gedefinieerde contour. De waarde<br>werkt incrementeel.                                                                                                    |
|            | Invoer: 099.999                                                                                                    |
|            | Q505 Aanzet nabewerken?                                                                                                    |
|            | Approximation of the second second se |
|            | geprogrammeerd, interpreteert de besturing de aanzet in<br>millimeter per omwenteling, zonder M136 in millimeter per<br>minuut.                                                                                                    |

## Voorbeeld

| 11 CYCL DEF 880 TANDWIEL AFWIKKELFR. ~ |              |                        |  |  |
|----------------------------------------|--------------|------------------------|--|--|
|                                        | Q215=+0      | ;BEWERKINGSOMVANG ~    |  |  |
|                                        | Q540=+0      | ;MODULE ~              |  |  |
|                                        | Q541=+0      | ;AANTAL TANDEN ~       |  |  |
|                                        | Q542=+0      | ;KOPCIRKELDIAMETER ~   |  |  |
|                                        | Q543=+0.1666 | ;KOPSPELING ~          |  |  |
|                                        | Q544=+0      | ;HELLINGSHOEK ~        |  |  |
|                                        | Q545=+0      | ;GS-STIJGINGSHOEK ~    |  |  |
|                                        | Q546=+3      | ;GS-ROTATIERICHTING ~  |  |  |
|                                        | Q547=+0      | ;HOEKOFFSET ~          |  |  |
|                                        | Q550=+1      | ;BEWERKINGSZIJDE ~     |  |  |
|                                        | Q533=+0      | ;VOORKEURSRICHTING ~   |  |  |
|                                        | Q530=+2      | ;SCHUINE BEW. ~        |  |  |
|                                        | Q253=+750    | ;AANZET VOORPOS. ~     |  |  |
|                                        | Q260=+100    | ;VEILIGE HOOGTE ~      |  |  |
|                                        | Q553=+10     | ;L-OFFS GEREEDSCHAP ~  |  |  |
|                                        | Q551=+0      | ;STARTPUNT IN Z        |  |  |
|                                        | Q552=-10     | ;EINDPUNT IN Z         |  |  |
|                                        | Q463=+1      | ;MAX. SNIJDIEPTE ~     |  |  |
|                                        | Q460=+2      | ;VEILIGHEIDSAFSTAND ~  |  |  |
|                                        | Q488=+0.3    | ;AANZET INSTEKEN ~     |  |  |
|                                        | Q478=+0.3    | ;AANZET VOORBEWERKEN ~ |  |  |
|                                        | Q483=+0.4    | ;OVERMAAT DIAMETER ~   |  |  |
|                                        | Q505=+0.2    | ;AANZET NABEWERKEN     |  |  |

## 13.4.2 Rotatierichting gerelateerd aan de bewerkingszijde (Q550)

Rotatierichting van de tafel bepalen:

- 1 Welk gereedschap? (rechtssnijdend/linkssnijdend)?
- 2 Welke bewerkingszijde? X+ (Q550=0) / X- (Q550=1)
- 3 De rotatierichting van de tafel uit een van de 2 tabellen aflezen! Selecteer hiervoor de tabel met uw gereedschapsdraairichting (rechtssnijdend/linkssnijdend). Lees in deze tabel de rotatierichting van de tafel voor uw bewerkingszijde X+ (Q550=0) / X- (Q550=1) af.

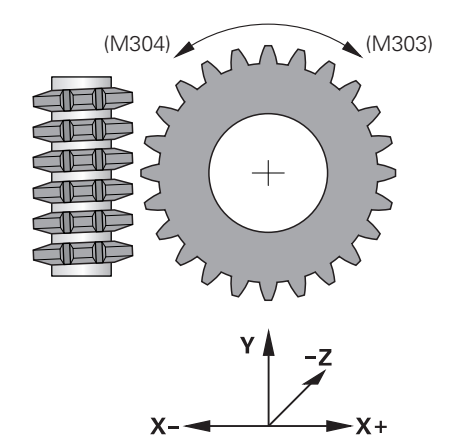

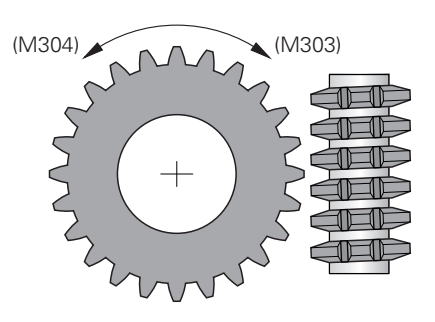

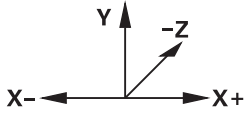

### Gereedschap: rechtssnijdend M3

| Bewerkingszijde | Rotatierichting van de tafel: |
|-----------------|-------------------------------|
| X+ (Q550=0)     | rechtsom (M303)               |
| Bewerkingszijde | Rotatierichting van de tafel: |
| X- (Q550=1)     | linksom (M304)                |

#### Gereedschap: linkssnijdend M4

| Bewerkingszijde | Rotatierichting van de tafel: |
|-----------------|-------------------------------|
| X+ (Q550=0)     | linksom (M304)                |
| Bewerkingszijde | Rotatierichting van de tafel: |
| X- (Q550=1)     | rechtsom (M303)               |

# 13.5 Cyclus 892 ONBALANS CONTROLEREN

ISO-programmering G892

## Toepassing

 $\bigcirc$ 

Raadpleeg uw machinehandboek! Deze functie moet door de machinefabrikant vrijgegeven en aangepast worden.

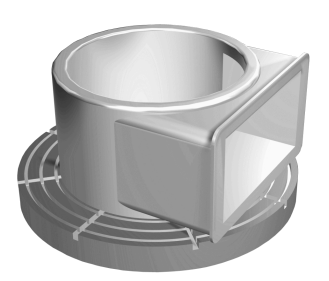

Bij de draaibewerking van een niet-symmetrisch werkstuk, bijv. een pomphuis, kan onbalans ontstaan. Afhankelijk van het toerental, het gewicht en de vorm van het werkstuk wordt de machine daarbij aan hoge belastingen blootgesteld. Met de cyclus **892 ONBALANS CONTROLEREN** controleert de besturing de onbalans van de draaispil. Deze cyclus gebruikt twee parameters. **Q450** beschrijft de max. onbalans en **Q451** het max. toerental. **Bij overschrijding van de max. onbalans verschijnt er een foutmelding en wordt het NC-programma afgebroken.** Wanneer de max. onbalans niet wordt overschreden, werkt de besturing het NC-programma zonder onderbreking af. Deze functie beschermt de mechanische componenten van uw machine. U kunt reageren wanneer er een te grote onbalans wordt geconstateerd.

### Instructies

 $\odot$ 

Cyclus **892** wordt door uw machinefabrikant geconfigureerd. De werking van cyclus **892** wordt door uw machinefabrikant bepaald. Tijdens de registratie van onbalans draait de draaispil.

Deze functie kan ook op machines met meer dan slechts één draaispil worden uitgevoerd. Neem hiervoor contact op met uw machinefabrikant.

De bruikbaarheid van de onbalansfunctie in de besturing moet u voor elk machinetype controleren. Als het effect van de onbalansamplitude van de draaispil op de nabijgelegen assen slechts zeer gering is, kunnen daaruit eventueel geen zinvolle waarden voor de onbalans worden berekend. In dat geval moet voor de bewaking van de onbalans gebruik worden gemaakt van een systeem met externe sensoren.

# AANWIJZING

### Let op: botsingsgevaar!

Controleer de onbalans na het opspannen van een nieuw werkstuk. Compenseer, indien nodig, de onbalans met balanceergewichten. Wanneer een grote onbalans niet wordt gecompenseerd, kan dit tot defecten van de machine leiden.

- ▶ Voer aan het begin van een nieuwe bewerking cyclus 892 uit
- Compenseer de onbalans eventueel met balanceergewichten

# AANWIJZING

#### Let op: botsingsgevaar!

Het materiaal dat tijdens de bewerking wordt gewijzigd, verandert de gewichtsverdeling van het werkstuk. Dit leidt tot onbalans. Daarom is een onbalanstest ook tussen de bewerkingsstappen aan te raden. Wanneer een grote onbalans niet wordt gecompenseerd, kan dit tot defecten van de machine leiden.

- Voer ook tussen de bewerkingsstappen cyclus 892 uit
- Compenseer de onbalans eventueel met balanceergewichten

# AANWIJZING

#### Let op: botsingsgevaar!

Een grote onbalans kan vooral bij een hoog gewicht leiden tot beschadiging van de machine. Houd bij de selectie van het toerental rekening met het gewicht en de onbalans van het werkstuk.

- Werk bij zware werkstukken of bij een grote onbalans niet met hoge toerentallen.
- Deze cyclus kunt u uitsluitend in de bewerkingsmodus FUNCTION MODE TURN uitvoeren.
- Nadat cyclus 892 ONBALANS CONTROLEREN het NC-programma heeft afgebroken, is het raadzaam de handmatige cyclus ONBALANS METEN te gebruiken. Met deze cyclus bepaalt de besturing de onbalans en berekent het gewicht en de positie van een compensatiegewicht.

Meer informatie: Gebruikershandboek Programmeren en testen

# 13.5.1 Cyclusparameters

| Helpscherm | Parameter                                                                                                    |
|------------|----------------------------------------------------------------------------------------------------|
|            | Q450 Maximaal toegestane uitslag?                                                                                                    |
|            | Geeft de maximale uitslag van een sinusvormig onbalanssig-<br>naal aan in millimeters (mm). Dit signaal volgt uit de volgfout<br>van de meetas en uit de spilrotaties.                                                                                                    |
|            | Invoer: 099999,9999                                                                                                    |
|            | Q451 Toerental?                                                                                                    |
|            | Invoer in omwentelingen per minuut (omw/min). De controle<br>van de onbalans begint met een laag begintoerental (bijv. 50<br>tpm). Dit wordt automatisch met een ingestelde stapgrootte<br>(bijv. 25 tpm) verhoogd. Het toerental wordt verhoogd, totdat<br>het in parameter <b>Q451</b> gedefinieerde toerental is bereikt.<br>Spil-override is niet actief. |
|            | Invoer: 099999                                                                                                    |
| Voorbeeld  |                                                                                                    |

| 11 CYCL DEF 892 ONBALANS CONTROLEREN ~ |                     |  |  |  |
|----------------------------------------|---------------------|--|--|--|
| Q450=+0                                | ;MAXIMALE UITSLAG ~ |  |  |  |
| Q451=+50                               | ;TOERENTAL          |  |  |  |

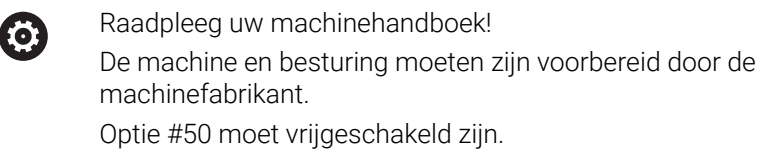

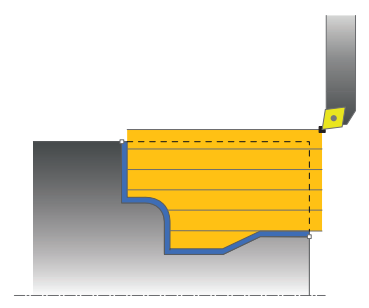

De voorpositionering van het gereedschap heeft een bepalende invloed op het werkgebied van de cyclus en daardoor ook op de bewerkingstijd. Het startpunt van de cycli komt bij de voorbewerking overeen met de gereedschapspositie bij de cyclusoproep. De besturing houdt bij de berekening van het te verspanen gedeelte rekening met het startpunt en het in de cyclus gedefinieerde eindpunt of de in de cyclus gedefinieerde contour. Als het startpunt binnen het te verspanen gedeelte ligt, positioneert de besturing het gereedschap in enkele cycli vooraf op veiligheidsafstand.

De verspaningsrichting is bij de cycli **81x** in lengterichting van de rotatie-as en bij de cycli **82x** dwars op de rotatie-as. In cyclus **815** vinden de bewegingen parallel aan de contour plaats.

U kunt de cycli voor bewerking aan de binnen- en buitenzijde gebruiken. De informatie daarover ontleent de besturing aan de positie van het gereedschap of de definitie in de cyclus.

### Verdere informatie: "Met draaicycli werken", Pagina 507

Bij cycli waarin een gedefinieerde contour wordt afgewerkt (cyclus **810**, **820** en **815**), wordt de bewerkingsrichting bepaald door de programmeerrichting van de contour.

In de cycli voor het verspanen kunt u kiezen uit de bewerkingsstrategieën Voorbewerken, Nabewerken en Complete bewerking.

# AANWIJZING

#### Let op: botsingsgevaar!

De verspaningscycli positioneren het gereedschap bij de nabewerking automatisch naar het startpunt. De benaderingsstrategie wordt beïnvloed door de gereedschapspositie bij de cyclusoproep. Bepalend daarbij is of het gereedschap zich bij de cyclusoproep binnen of buiten een omhullende contour bevindt. De omhullende contour is de met de veiligheidsafstand vergrote, geprogrammeerde contour. Als het gereedschap zich binnen de omhullende contour bevindt, positioneert de cyclus het gereedschap met de gedefinieerde aanzet via een directe baan naar de startpositie. Daardoor kan de contour beschadigd raken.

- Positioneer het gereedschap zo, dat het startpunt kan worden benaderd zonder dat de contour beschadigd raakt
- Als het gereedschap zich buiten de omhullende contour bevindt, wordt er in ijlgang naar de omhullende contour gepositioneerd en binnen de omhullende contour met geprogrammeerde aanzet.

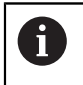

De besturing bewaakt de snijkantlengte **CUTLENGTH** in de verspaningscycli. Wanneer de in de draaicyclus geprogrammeerde snijdiepte groter is dan de in de gereedschapstabel gedefinieerde snijkantlengte, komt de besturing met een waarschuwing. De snijdiepte in de bewerkingscyclus wordt in dat geval automatisch gereduceerd.

## Afwerking met een FreeTurn-gereedschap

De besturing ondersteunt het afwerken van de contouren met FreeTurngereedschappen in de cycli **81x** en **82x**. Met deze methode kunt u de meest gangbare draaibewerkingen met slechts één gereedschap uitvoeren. Met het flexibele gereedschap kunnen bewerkingstijden worden gereduceerd, omdat de besturing minder gereedschappen inspannen moet.

### Voorwaarden

Ŧ

Het gereedschap moet goed gedefinieerd zijn.

Meer informatie: Gebruikershandboek Programmeren en testen

# AANWIJZING

### Let op: botsingsgevaar!

De schachtlengte van het draaigereedschap begrenst de diameter die kan worden bewerkt. Tijdens de afwerking bestaat er gevaar voor botsingen!

Verloop met behulp van de simulatie testen

Het NC-programma blijft ongewijzigd, behalve de oproep van de FreeTurn-gereedschapssneden.

**Verdere informatie:** "Voorbeeld: Draaien met een FreeTurngereedschap", Pagina 690

Bij een bewerking met een FreeTurn-gereedschap schakelde de besturing intern de kinematica om. Daardoor kunnen verplaatsingen ontstaan die de posities van de snijkant van het gereedschap veranderen. Als dit het geval is, toont de besturing een waarschuwing.

Wanneer de besturing tijdens de simulatie de waarschuwing toont, adviseert HEIDENHAIN het programma één keer zonder werkstuk af te werken. Eventueel toont de besturing tijdens de programmaafloop geen waarschuwing, omdat de simulatie niet alle bewegingen weergeeft, bijv. PLC-positioneringen. Hierdoor kan de simulatie van de bewerking afwijken.

# 13.7 Cyclus 811 UITSTEEKS. LANGS

ISO-programmering G811

### Toepassing

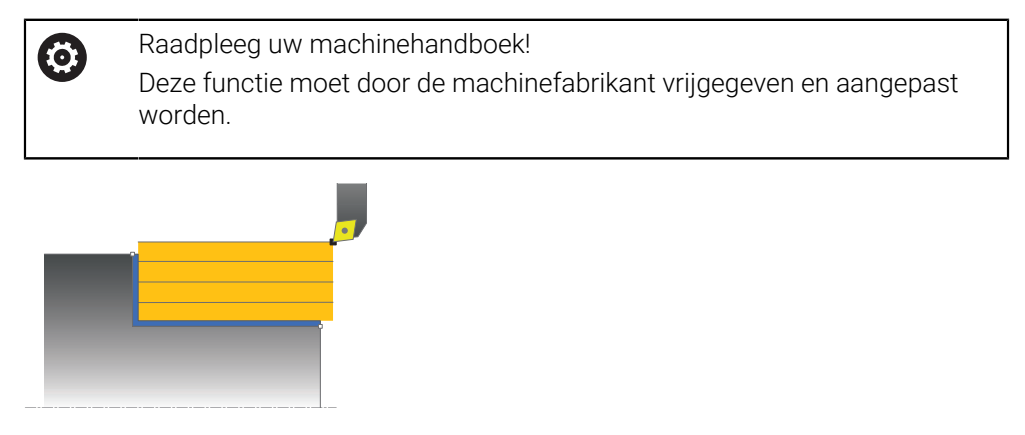

Met deze cyclus kunt u rechthoekige astappen langsdraaien.

U kunt de cyclus naar keuze gebruiken voor voorbewerking, nabewerking of complete bewerking. Bij de voorbewerking wordt er asparallel verspaand.

U kunt de cyclus voor bewerking aan de binnen- en buitenzijde gebruiken. Wanneer het gereedschap bij de cyclusoproep buiten de te bewerken contour staat, voert de cyclus een bewerking aan de buitenzijde uit. Wanneer het gereedschap binnen de te bewerken contour staat, voert de cyclus een bewerking aan de binnenzijde uit.

## Cyclusverloop voorbewerken

De cyclus bewerkt het gedeelte van de gereedschapspositie tot het in de cyclus gedefinieerde eindpunt.

- 1 De besturing voert in ijlgang een asparallelle aanzetbeweging uit. De besturing berekent de aanzetwaarde met behulp van **Q463 MAX. SNIJDIEPTE**.
- 2 De besturing verspaant het gedeelte tussen startpositie en eindpunt in lengterichting met de gedefinieerde aanzet **Q478**.
- 3 De besturing trekt het gereedschap met de gedefinieerde aanzet met de aanzetwaarde terug.
- 4 De besturing positioneert het gereedschap in ijlgang terug naar het begin van de snede.
- 5 De besturing herhaalt dit proces (1 t/m 4) totdat de contour gereed is.
- 6 De besturing positioneert het gereedschap in ijlgang terug naar het startpunt van de cyclus.

## Cyclusverloop nabewerken

- 1 De besturing verplaatst het gereedschap in de Z-coördinaat met de veiligheidsafstand **Q460**. De beweging vindt in ijlgang plaats.
- 2 De besturing voert in ijlgang de asparallelle aanzetbeweging uit.
- 3 De besturing bewerkt de contour van het bewerkte werkstuk na met de gedefinieerde aanzet **Q505**.
- 4 De besturing trekt het gereedschap met de gedefinieerde aanzet met de veiligheidsafstand terug.
- 5 De besturing positioneert het gereedschap in ijlgang terug naar het startpunt van de cyclus.

13

# Instructies

- Deze cyclus kunt u uitsluitend in de bewerkingsmodus FUNCTION MODE TURN uitvoeren.
- De gereedschapspositie bij de cyclusoproep bepaalt de grootte van het te verspanen gedeelte (startpunt van de cyclus).
- Als in CUTLENGTH een waarde is ingevoerd, dan wordt deze in acht genomen bij het voorbewerken in de cyclus. Er volgt een aanwijzing en een automatische verlaging van de diepte-instelling.
- Houd ook rekening met de basisprincipes van de verspaningscycli.
   Verdere informatie: "Basisprincipes van de verspaningscycli", Pagina 537

## Aanwijzing voor het programmeren

Positioneerregel vóór het oproepen van de cyclus naar de startpositie met radiuscorrectie **R0** programmeren.
# 13.7.1 Cyclusparameters

| Helpscherm  | Parameter                                                                                                    |
|-------------|----------------------------------------------------------------------------------------------------|
|             | Q215 Bewerkingsomvang (0/1/2/3)?                                                                                     |
|             | Bewerkingsomvang vastleggen:                                                                                         |
|             | <b>0</b> : voor- en nabewerken                                                                                       |
|             | 1: alleen voorbewerken                                                                                               |
|             | 2: alleen nabewerken op eindmaat                                                                                     |
|             | 3: alleen nabewerken op overmaat                                                                                     |
|             | Invoer: 0, 1, 2, 3                                                                                                   |
|             | Q460 Veiligheidsafstand?                                                                                             |
|             | Afstand voor terugtrekbeweging en voorpositionering. De                                                              |
| Q494 V Q463 | waarde werkt incrementeel.                                                                                           |
| ······      | Invoer: 0999.999                                                                                                    |
|             | Q493 Contoureinde diameter?                                                                                          |
| <b>†</b>    | X-coördinaat van het eindpunt van de contour (opgave van                                                             |
| u493        |                                                                                                    |
|             | INVOEL99999.999+99999.999                                                                                            |
|             | Q494 Contoureinde Z?                                                                                                 |
|             | Z-coordinaat van het eindpunt van de contour                                                                         |
|             | Invoer: -99999.999+99999.999                                                                                         |
|             | Q463 Maximale snijdiepte?                                                                                            |
|             | Maximale aanzet (opgave van de radius) in radiale richting.                                                          |
|             | te voorkomen                                                                                                    |
|             | Invoer: 099.999                                                                                                    |
|             | 0478 Aanzet voorbewerken?                                                                                            |
|             | Aanzetsnelheid bij de voorbewerking. Wanneer u M136 hebt                                                             |
|             | geprogrammeerd, interpreteert de besturing de aanzet in                                                              |
|             | millimeter per omwenteling, zonder M136 in millimeter per                                                            |
|             |                                                                                                    |
|             |                                                                                                    |
|             | Q483 Overmaat diameter?                                                                                              |
| Q484        | Diameterovermaat op de gedefinieerde contour. De waarde<br>workt incromontool                                        |
|             |                                                                                                    |
|             | 0494 Overmont 72                                                                                                    |
|             | Q484 Overmaat 2:                                                                                                    |
|             | waarde werkt incrementeel                                                                                            |
|             | Invoer: 099.999                                                                                                    |
|             | 0505 Aanzet nabewerken?                                                                                              |
|             | Aanzetsnelheid bij de nabewerking. Wanneer u M136 heht                                                               |
|             | geprogrammeerd, interpreteert de besturing de aanzet in<br>millimeter per omwenteling, zonder M136 in millimeter per |

Invoer: 0...99999.999 alternatief FAUTO

| Helpscherm | Parameter                                                                                |
|------------|------------------------------------------------------------------------------------------|
|            | Q506 Contourafronding (0/1/2)?                                                           |
|            | <b>0</b> : na elke snede langs de contour (binnen het aanzetbereik)                      |
|            | <b>1</b> : contourafronding na de laatste snede (totale contour);<br>vrijzetten rond 45° |
|            | 2: geen contourafronding; vrijzetten rond 45°                                            |
|            | Invoer: 0, 1, 2                                                                          |

| 11 CYCL DEF 821 UITSTEEKS. LANGS ~ |                        |
|------------------------------------|------------------------|
| Q215=+0                            | ;BEWERKINGSOMVANG ~    |
| Q460=+2                            | ;VEILIGHEIDSAFSTAND ~  |
| Q493=+50                           | ;CONTOUREINDE X ~      |
| Q494=-55                           | ;CONTOUREINDE Z ~      |
| Q463=+3                            | ;MAX. SNIJDIEPTE ~     |
| Q478=+0.3                          | ;AANZET VOORBEWERKEN ~ |
| Q483=+0.4                          | ;OVERMAAT DIAMETER ~   |
| Q484=+0.2                          | ;OVERMAAT Z ~          |
| Q505=+0.2                          | ;AANZET NABEWERKEN ~   |
| Q506=+0                            | ;CONTOURAFRONDING      |
| 12 L X+75 Y+0 Z+2 R0 FMAX M303     |                        |
| 13 CYCL CALL                       |                        |

# 13.8 Cyclus 812 UITST. LANGS UITGEB.

ISO-programmering G812

### Toepassing

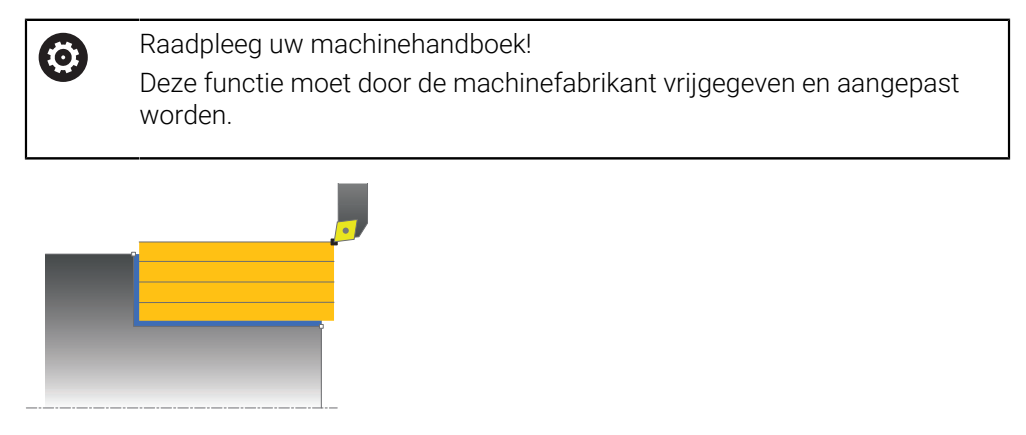

Met deze cyclus kunt u astappen langsdraaien. Uitgebreide beschikbare functies:

- Aan het begin en einde van de contour kunt u een afkanting of afronding invoegen
- In de cyclus kunt u hoeken voor het eindvlak en omtrekvlak definiëren
- In de contourhoek kunt u een radius invoegen

U kunt de cyclus naar keuze gebruiken voor voorbewerking, nabewerking of complete bewerking. Bij de voorbewerking wordt er asparallel verspaand.

U kunt de cyclus voor bewerking aan de binnen- en buitenzijde gebruiken. Als de startdiameter **Q491** groter is dan de einddiameter **Q493**, voert de cyclus een bewerking aan de buitenzijde uit. Als de startdiameter **Q491** kleiner is dan de einddiameter **Q493**, voert de cyclus een bewerking aan de binnenzijde uit.

# Cyclusverloop voorbewerken

De besturing gebruikt de gereedschapspositie bij de cyclusoproep als startpunt van de cyclus. Als het startpunt binnen het te verspanen gedeelte ligt, positioneert de besturing het gereedschap in de X-coördinaat en vervolgens in de Z-coördinaat op veiligheidsafstand en start de cyclus vanaf die positie.

- 1 De besturing voert in ijlgang een asparallelle aanzetbeweging uit. De besturing berekent de aanzetwaarde met behulp van **Q463 MAX. SNIJDIEPTE**.
- 2 De besturing verspaant het gedeelte tussen startpositie en eindpunt in lengterichting met de gedefinieerde aanzet **Q478**.
- 3 De besturing trekt het gereedschap met de gedefinieerde aanzet met de aanzetwaarde terug.
- 4 De besturing positioneert het gereedschap in ijlgang terug naar het begin van de snede.
- 5 De besturing herhaalt dit proces (1 t/m 4) totdat de contour gereed is.
- 6 De besturing positioneert het gereedschap in ijlgang terug naar het startpunt van de cyclus.

# Cyclusverloop nabewerken

Als het startpunt binnen het te verspanen gedeelte ligt, positioneert de besturing het gereedschap vooraf in de Z-coördinaat op veiligheidsafstand.

- 1 De besturing voert in ijlgang de asparallelle aanzetbeweging uit.
- 2 De besturing bewerkt de contour van het bewerkte werkstuk (van startpunt van de contour tot eindpunt van de contour) na met de gedefinieerde aanzet **Q505**.
- 3 De besturing trekt het gereedschap met de gedefinieerde aanzet met de veiligheidsafstand terug.
- 4 De besturing positioneert het gereedschap in ijlgang terug naar het startpunt van de cyclus.

# Instructies

- Deze cyclus kunt u uitsluitend in de bewerkingsmodus FUNCTION MODE TURN uitvoeren.
- De gereedschapspositie bij de cyclusoproep (startpunt van de cyclus) beïnvloedt het te verspanen gedeelte.
- Als in CUTLENGTH een waarde is ingevoerd, dan wordt deze in acht genomen bij het voorbewerken in de cyclus. Er volgt een aanwijzing en een automatische verlaging van de diepte-instelling.
- Houd ook rekening met de basisprincipes van de verspaningscycli.
   Verdere informatie: "Basisprincipes van de verspaningscycli", Pagina 537

### Aanwijzing voor het programmeren

Positioneerregel vóór het oproepen van de cyclus naar de startpositie met radiuscorrectie **R0** programmeren.

# 13.8.1 Cyclusparameters

| Helpscherm    | Parameter                                                                                              |
|---------------|----------------------------------------------------------------------------------------------------|
|               | Q215 Bewerkingsomvang (0/1/2/3)?                                                                       |
|               | Bewerkingsomvang vastleggen:                                                                           |
|               | <b>0</b> : voor- en nabewerken                                                                         |
|               | 1: alleen voorbewerken                                                                                 |
|               | 2: alleen nabewerken op eindmaat                                                                       |
|               | 3: alleen nabewerken op overmaat                                                                       |
|               | Invoer: 0, 1, 2, 3                                                                                     |
|               | Q460 Veiligheidsafstand?                                                                               |
|               | Afstand voor terugtrekbeweging en voorpositionering. De waarde werkt incrementeel.                     |
|               | 0401 Contourstart diameter?                                                                            |
| <b>T</b> 0/0/ | Q491 Contourstart diameter:<br>V opërdinget van het startnunt van de contour (opgevo van               |
|               | diameter)                                                                                              |
|               | Invoer: -99999.999+99999.999                                                                           |
| Q491          | Q492 Contourstart Z?                                                                                   |
| Ø Q483        | Z-coördinaat van het startpunt van de contour                                                          |
|               | Invoer -99999.999+99999.999                                                                            |
|               | Q493 Contoureinde diameter?                                                                            |
| Q492          | X-coördinaat van het eindpunt van de contour (opgave van diameter)                                     |
|               | Invoer: -99999.999+99999.999                                                                           |
| , <b></b>     | Q494 Contoureinde Z?                                                                                   |
| Q460          | Z-coördinaat van het eindpunt van de contour                                                           |
| (Q493         | Invoer: -99999.999+99999.999                                                                           |
|               | Q495 Hoek omtrekoppervlak?                                                                             |
|               | Hoek tussen omtrekvlak en rotatie-as                                                                   |
|               | Invoer: 089.9999                                                                                       |
|               | Q501 Type startelement (0/1/2)?                                                                        |
|               | Type element aan het begin van de contour (omtrekvlak)<br>vastleggen:                                  |
|               | <b>0</b> : geen extra element                                                                          |
|               | 1: element is een afkanting                                                                            |
|               | 2: element is een radius                                                                               |
|               | Invoer: 0, 1, 2                                                                                        |
|               | Q502 Grootte van het startelement?                                                                     |
|               | Grootte van het startelement (afkantingsgedeelte)<br>Invoer: 0999.999                                  |
|               | Q500 Radius van de contourhoek?                                                                        |
|               | Radius van de contourbinnenhoek. Als er geen radius is opgegeven, ontstaat de radius van de snijplaat. |

### Helpscherm

# Parameter

### Q496 Hoek van het eindvlak?

Hoek tussen eindvlak en rotatie-as

### Invoer: 0...89.9999

#### Q503 Type eindelement (0/1/2)?

Type element aan het einde van de contour (eindvlak) vastleggen:

- 0: geen extra element
- 1: element is een afkanting
- 2: element is een radius

Invoer: 0, 1, 2

### Q504 Grootte van het eindelement?

Grootte van het eindelement (afkantingsgedeelte) Invoer: 0...999.999

### Q463 Maximale snijdiepte?

Maximale aanzet (opgave van de radius) in radiale richting. De verplaatsing wordt gelijkmatig opgedeeld om slijpsnedes te voorkomen.

### Invoer: 0...99.999

### Q478 Aanzet voorbewerken?

Aanzetsnelheid bij de voorbewerking. Wanneer u M136 hebt geprogrammeerd, interpreteert de besturing de aanzet in millimeter per omwenteling, zonder M136 in millimeter per minuut.

#### Invoer: 0...99999.999 alternatief FAUTO

#### Q483 Overmaat diameter?

Diameterovermaat op de gedefinieerde contour. De waarde werkt incrementeel.

### Invoer: 0...99.999

#### Q484 Overmaat Z?

Overmaat op de gedefinieerde contour in axiale richting. De waarde werkt incrementeel.

Invoer: 0...99.999

### Q505 Aanzet nabewerken?

Aanzetsnelheid bij de nabewerking. Wanneer u M136 hebt geprogrammeerd, interpreteert de besturing de aanzet in millimeter per omwenteling, zonder M136 in millimeter per minuut.

### Invoer: 0...99999.999 alternatief FAUTO

### Q506 Contourafronding (0/1/2)?

**0**: na elke snede langs de contour (binnen het aanzetbereik)

1: contourafronding na de laatste snede (totale contour); vrijzetten rond 45°

2: geen contourafronding; vrijzetten rond 45°

Invoer: 0, 1, 2

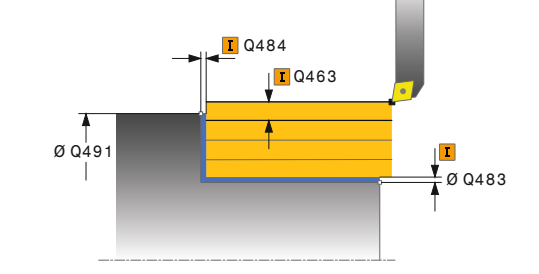

Cycli voor draaibewerking | Cyclus 812 UITST. LANGS UITGEB.

| 11 CYCL DEF 812 UITST. LANGS UITGEB. ~ |                          |
|----------------------------------------|--------------------------|
| Q215=+0                                | ;BEWERKINGSOMVANG ~      |
| Q460=+2                                | ;VEILIGHEIDSAFSTAND ~    |
| Q491=+75                               | ;CONTOURSTART DIAMETER ~ |
| Q492=+0                                | ;CONTOURSTART Z ~        |
| Q493=+50                               | ;CONTOUREINDE X ~        |
| Q494=-55                               | ;CONTOUREINDE Z ~        |
| Q495=+5                                | ;HOEK OMVANGVLAK ~       |
| Q501=+1                                | ;TYPE STARTELEMENT ~     |
| Q502=+0.5                              | ;GROOTTE STARTELEMENT ~  |
| Q500=+1.5                              | ;RADIUS CONTOURHOEK ~    |
| Q496=+0                                | ;HOEK EINDVLAK ~         |
| Q503=+1                                | ;TYPE EINDELEMENT ~      |
| Q504=+0.5                              | ;GROOTTE EINDELEMENT ~   |
| Q463=+3                                | ;MAX. SNIJDIEPTE ~       |
| Q478=+0.3                              | ;AANZET VOORBEWERKEN ~   |
| Q483=+0.4                              | ;OVERMAAT DIAMETER ~     |
| Q484=+0.2                              | ;OVERMAAT Z ~            |
| Q505=+0.2                              | ;AANZET NABEWERKEN ~     |
| Q506=+0                                | ;CONTOURAFRONDING        |
| 12 L X+75 Y+0 Z+2 FMAX M30             | 3                        |
| 13 CYCL CALL                           |                          |

# 13.9 Cyclus 813 DRAAIEN INSTEKEN LANGS

ISO-programmering G813

# Toepassing

Ö

Raadpleeg uw machinehandboek! Deze functie moet door de machinefabrikant vrijgegeven en aangepast worden.

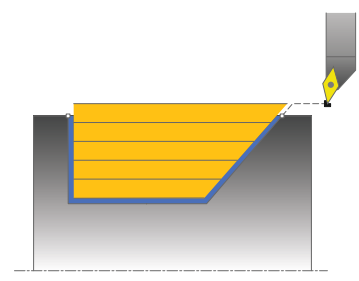

Met deze cyclus kunt u astappen met insteekelementen (ondersnijdingen) langsdraaien.

U kunt de cyclus naar keuze gebruiken voor voorbewerking, nabewerking of complete bewerking. Bij de voorbewerking wordt er asparallel verspaand.

U kunt de cyclus voor bewerking aan de binnen- en buitenzijde gebruiken. Als de startdiameter **Q491** groter is dan de einddiameter **Q493**, voert de cyclus een bewerking aan de buitenzijde uit. Als de startdiameter **Q491** kleiner is dan de einddiameter **Q493**, voert de cyclus een bewerking aan de binnenzijde uit.

# Cyclusverloop voorbewerken

De besturing gebruikt de gereedschapspositie bij de cyclusoproep als startpunt van de cyclus. Als de Z-coördinaat van het startpunt kleiner is dan **Q492 contourstart Z**, positioneert de besturing het gereedschap in de Z-coördinaat op veiligheidsafstand en start de cyclus vanaf die positie.

Binnen de ondersnijding voert de besturing de verplaatsing met aanzet **Q478** uit. De terugtrekbewegingen vinden dan telkens met veiligheidsafstand plaats.

- 1 De besturing voert in ijlgang een asparallelle aanzetbeweging uit. De besturing berekent de aanzetwaarde met behulp van **Q463 MAX. SNIJDIEPTE**.
- 2 De besturing verspaant het gedeelte tussen startpositie en eindpunt in lengterichting met de gedefinieerde aanzet **Q478**.
- 3 De besturing trekt het gereedschap met de gedefinieerde aanzet met de aanzetwaarde terug.
- 4 De besturing positioneert het gereedschap in ijlgang terug naar het begin van de snede.
- 5 De besturing herhaalt dit proces (1 t/m 4) totdat de contour gereed is.
- 6 De besturing positioneert het gereedschap in ijlgang terug naar het startpunt van de cyclus.

### Cyclusverloop nabewerken

- 1 De besturing voert de aanzetbeweging in ijlgang uit.
- 2 De besturing bewerkt de contour van het bewerkte werkstuk (van startpunt van de contour tot eindpunt van de contour) na met de gedefinieerde aanzet **Q505**.
- 3 De besturing trekt het gereedschap met de gedefinieerde aanzet met de veiligheidsafstand terug.
- 4 De besturing positioneert het gereedschap in ijlgang terug naar het startpunt van de cyclus.

### Instructies

- Deze cyclus kunt u uitsluitend in de bewerkingsmodus FUNCTION MODE TURN uitvoeren.
- De gereedschapspositie bij de cyclusoproep (startpunt van de cyclus) beïnvloedt het te verspanen gedeelte.
- De besturing houdt zodanig rekening met de snijkantgeometrie van het gereedschap dat de contourelementen niet beschadigd raken. Als een volledige bewerking met het actieve gereedschap niet mogelijk is, komt de besturing met een waarschuwing.
- Als in CUTLENGTH een waarde is ingevoerd, dan wordt deze in acht genomen bij het voorbewerken in de cyclus. Er volgt een aanwijzing en een automatische verlaging van de diepte-instelling.
- Houd ook rekening met de basisprincipes van de verspaningscycli.
   Verdere informatie: "Basisprincipes van de verspaningscycli", Pagina 537

#### Aanwijzing voor het programmeren

Positioneerregel vóór het oproepen van de cyclus naar een veilige positie met radiuscorrectie **R0** programmeren.

# 13.9.1 Cyclusparameters

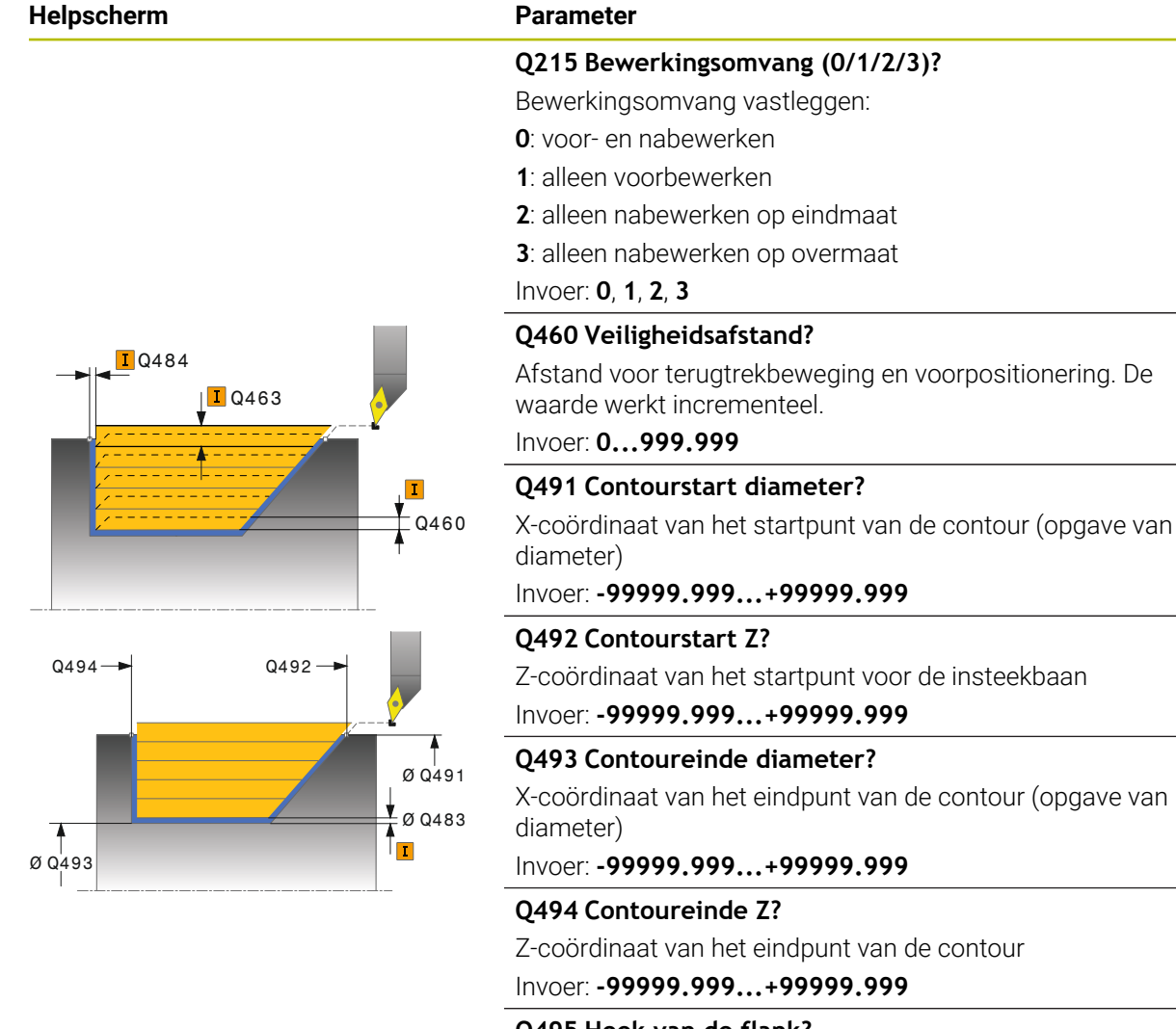

### Q495 Hoek van de flank?

Hoek van de instekende flank. De referentiehoek is loodrecht op de rotatie-as.

### Invoer: 0...89.9999

### Q463 Maximale snijdiepte?

Maximale aanzet (opgave van de radius) in radiale richting. De verplaatsing wordt gelijkmatig opgedeeld om slijpsnedes te voorkomen.

### Invoer: 0...99.999

#### Q478 Aanzet voorbewerken?

Aanzetsnelheid bij de voorbewerking. Wanneer u M136 hebt geprogrammeerd, interpreteert de besturing de aanzet in millimeter per omwenteling, zonder M136 in millimeter per minuut.

#### Invoer: 0...99999.999 alternatief FAUTO

#### Q483 Overmaat diameter?

Diameterovermaat op de gedefinieerde contour. De waarde werkt incrementeel.

Invoer: 0...99.999

| Helpscherm | Parameter                                                                                                    |
|------------|----------------------------------------------------------------------------------------------------|
|            | Q484 Overmaat Z?                                                                                                    |
|            | Overmaat op de gedefinieerde contour in axiale richting. De waarde werkt incrementeel.                                                                                                    |
|            | Invoer: 099.999                                                                                                    |
|            | Q505 Aanzet nabewerken?                                                                                                    |
|            | Aanzetsnelheid bij de nabewerking. Wanneer u M136 hebt<br>geprogrammeerd, interpreteert de besturing de aanzet in<br>millimeter per omwenteling, zonder M136 in millimeter per<br>minuut. |
|            | Invoer: 099999.999 alternatief FAUTO                                                                                                    |
|            | Q506 Contourafronding (0/1/2)?                                                                                                    |
|            | <ul> <li>0: na elke snede langs de contour (binnen het aanzetbereik)</li> <li>1: contourafronding na de laatste snede (totale contour);</li> <li>vrijzetten rond 45°</li> </ul>           |
|            | 2° geen contourafronding: vrijzetten rond 45°                                                                                                    |
|            | Invoer: 0, 1, 2                                                                                                    |

| 11 CYCL DEF 813 DRAAIEN INSTEKEN LANGS ~ |                          |
|------------------------------------------|--------------------------|
| Q215=+0                                  | ;BEWERKINGSOMVANG ~      |
| Q460=+2                                  | ;VEILIGHEIDSAFSTAND ~    |
| Q491=+75                                 | ;CONTOURSTART DIAMETER ~ |
| Q492=-10                                 | ;CONTOURSTART Z ~        |
| Q493=+50                                 | ;CONTOUREINDE X ~        |
| Q494=-55                                 | ;CONTOUREINDE Z ~        |
| Q495=+70                                 | ;HOEK FLANK ~            |
| Q463=+3                                  | ;MAX. SNIJDIEPTE ~       |
| Q478=+0.3                                | ;AANZET VOORBEWERKEN ~   |
| Q483=+0.4                                | ;OVERMAAT DIAMETER ~     |
| Q484=+0.2                                | ;OVERMAAT Z ~            |
| Q505=+0.2                                | ;AANZET NABEWERKEN ~     |
| Q506=+0                                  | ;CONTOURAFRONDING        |
| 12 L X+75 Y+0 Z+2 R0 FMAX M303           |                          |
| 13 CYCL CALL                             |                          |

# 13.10 CYCLUS 814 DRAAIEN INSTEKEN LANGS UITGEB.

ISO-programmering G814

# Toepassing

Raadpleeg uw machinehandboek!
 Deze functie moet door de machinefabrikant vrijgegeven en aangepast
worden.

Met deze cyclus kunt u astappen met insteekelementen (ondersnijdingen) langsdraaien. Uitgebreide beschikbare functies:

- Aan het begin en einde van de contour kunt u een afkanting of afronding invoegen
- In de cyclus kunt u een hoek voor het eindvlak en een radius voor de contourhoek definiëren

U kunt de cyclus naar keuze gebruiken voor voorbewerking, nabewerking of complete bewerking. Bij de voorbewerking wordt er asparallel verspaand.

U kunt de cyclus voor bewerking aan de binnen- en buitenzijde gebruiken. Als de startdiameter **Q491** groter is dan de einddiameter **Q493**, voert de cyclus een bewerking aan de buitenzijde uit. Als de startdiameter **Q491** kleiner is dan de einddiameter **Q493**, voert de cyclus een bewerking aan de binnenzijde uit.

# Cyclusverloop voorbewerken

De besturing gebruikt de gereedschapspositie bij de cyclusoproep als startpunt van de cyclus. Als de Z-coördinaat van het startpunt kleiner is dan **Q492 contourstart Z**, positioneert de besturing het gereedschap in de Z-coördinaat op veiligheidsafstand en start de cyclus vanaf die positie.

Binnen de ondersnijding voert de besturing de verplaatsing met aanzet **Q478** uit. De terugtrekbewegingen vinden dan telkens met veiligheidsafstand plaats.

- 1 De besturing voert in ijlgang een asparallelle aanzetbeweging uit. De besturing berekent de aanzetwaarde met behulp van **Q463 MAX. SNIJDIEPTE**.
- 2 De besturing verspaant het gedeelte tussen startpositie en eindpunt in lengterichting met de gedefinieerde aanzet **Q478**.
- 3 De besturing trekt het gereedschap met de gedefinieerde aanzet met de aanzetwaarde terug.
- 4 De besturing positioneert het gereedschap in ijlgang terug naar het begin van de snede.
- 5 De besturing herhaalt dit proces (1 t/m 4) totdat de contour gereed is.
- 6 De besturing positioneert het gereedschap in ijlgang terug naar het startpunt van de cyclus.

### Cyclusverloop nabewerken

- 1 De besturing voert de aanzetbeweging in ijlgang uit.
- 2 De besturing bewerkt de contour van het bewerkte werkstuk (van startpunt van de contour tot eindpunt van de contour) na met de gedefinieerde aanzet **Q505**.
- 3 De besturing trekt het gereedschap met de gedefinieerde aanzet met de veiligheidsafstand terug.
- 4 De besturing positioneert het gereedschap in ijlgang terug naar het startpunt van de cyclus.

### Instructies

- Deze cyclus kunt u uitsluitend in de bewerkingsmodus FUNCTION MODE TURN uitvoeren.
- De gereedschapspositie bij de cyclusoproep (startpunt van de cyclus) beïnvloedt het te verspanen gedeelte.
- De besturing houdt zodanig rekening met de snijkantgeometrie van het gereedschap dat de contourelementen niet beschadigd raken. Als een volledige bewerking met het actieve gereedschap niet mogelijk is, komt de besturing met een waarschuwing.
- Als in CUTLENGTH een waarde is ingevoerd, dan wordt deze in acht genomen bij het voorbewerken in de cyclus. Er volgt een aanwijzing en een automatische verlaging van de diepte-instelling.
- Houd ook rekening met de basisprincipes van de verspaningscycli.
   Verdere informatie: "Basisprincipes van de verspaningscycli", Pagina 537

#### Aanwijzing voor het programmeren

Positioneerregel vóór het oproepen van de cyclus naar een veilige positie met radiuscorrectie **R0** programmeren.

# 13.10.1 Cyclusparameters

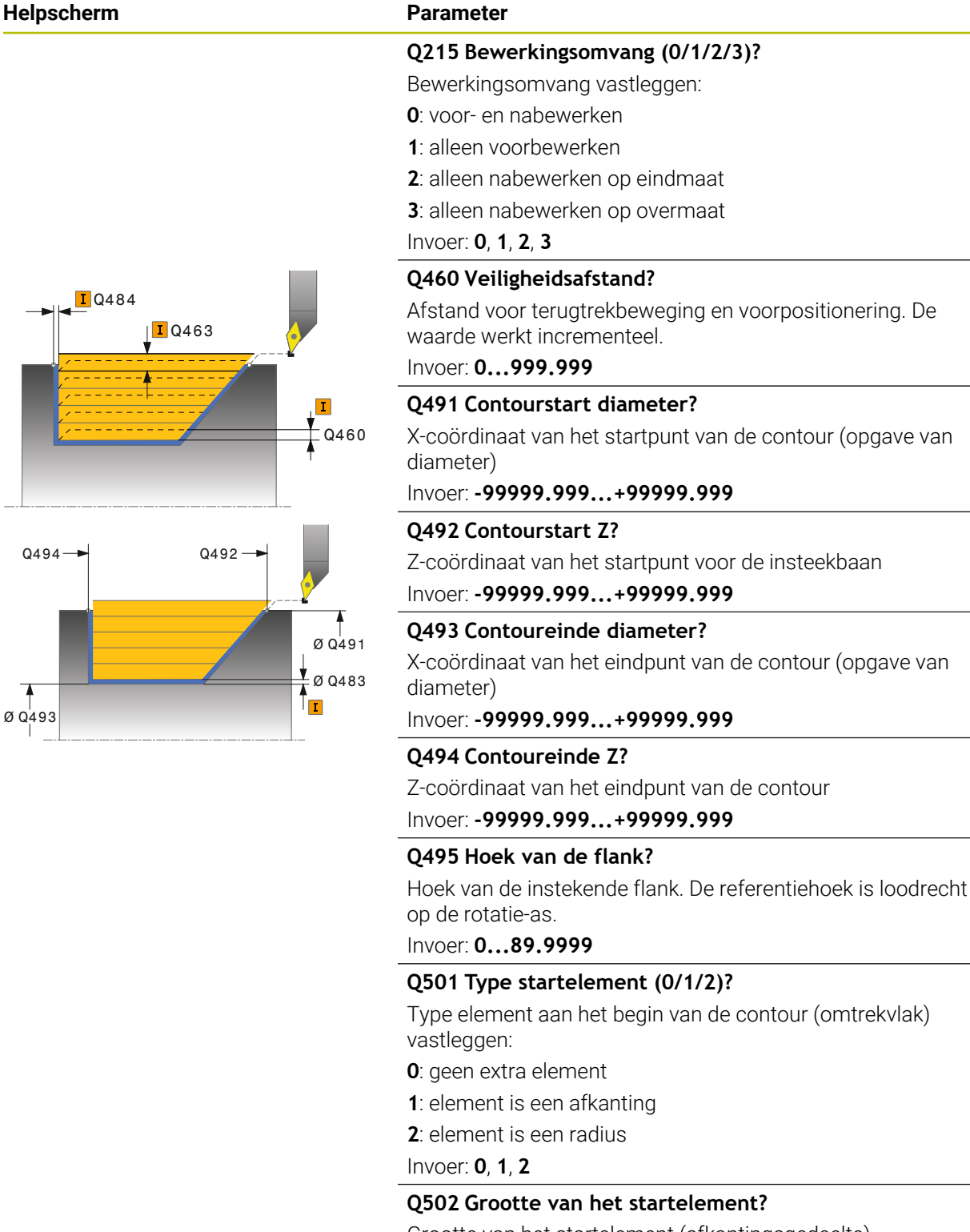

# Q500 Radius van de contourhoek?

Radius van de contourbinnenhoek. Als er geen radius is opgegeven, ontstaat de radius van de snijplaat. Invoer: **0...999.999** 

# 

Helpscherm

# Parameter

### Q496 Hoek van het eindvlak?

Hoek tussen eindvlak en rotatie-as

# Invoer: 0...89.9999

### Q503 Type eindelement (0/1/2)?

Type element aan het einde van de contour (eindvlak) vastleggen:

- 0: geen extra element
- 1: element is een afkanting
- 2: element is een radius

Invoer: **0**, **1**, **2** 

# Q504 Grootte van het eindelement?

Grootte van het eindelement (afkantingsgedeelte) Invoer: 0...999.999

# Q463 Maximale snijdiepte?

Maximale aanzet (opgave van de radius) in radiale richting. De verplaatsing wordt gelijkmatig opgedeeld om slijpsnedes te voorkomen.

### Invoer: 0...99.999

# Q478 Aanzet voorbewerken?

Aanzetsnelheid bij de voorbewerking. Wanneer u M136 hebt geprogrammeerd, interpreteert de besturing de aanzet in millimeter per omwenteling, zonder M136 in millimeter per minuut.

# Invoer: 0...99999.999 alternatief FAUTO

# Q483 Overmaat diameter?

Diameterovermaat op de gedefinieerde contour. De waarde werkt incrementeel.

### Invoer: 0...99.999

# Q484 Overmaat Z?

Overmaat op de gedefinieerde contour in axiale richting. De waarde werkt incrementeel.

Invoer: 0...99.999

# Q505 Aanzet nabewerken?

Aanzetsnelheid bij de nabewerking. Wanneer u M136 hebt geprogrammeerd, interpreteert de besturing de aanzet in millimeter per omwenteling, zonder M136 in millimeter per minuut.

# Invoer: 0...99999.999 alternatief FAUTO

# Q506 Contourafronding (0/1/2)?

0: na elke snede langs de contour (binnen het aanzetbereik)
1: contourafronding na de laatste snede (totale contour); vrijzetten rond 45°

2: geen contourafronding; vrijzetten rond 45°

Invoer: 0, 1, 2

| 11 CYCL DEF 814 DRAAIEN INSTEKEN LANGS UITGEB. ~ |                          |
|--------------------------------------------------|--------------------------|
| Q215=+0                                          | ;BEWERKINGSOMVANG ~      |
| Q460=+2                                          | ;VEILIGHEIDSAFSTAND ~    |
| Q491=+75                                         | ;CONTOURSTART DIAMETER ~ |
| Q492=-10                                         | ;CONTOURSTART Z ~        |
| Q493=+50                                         | ;CONTOUREINDE X ~        |
| Q494=-55                                         | ;CONTOUREINDE Z ~        |
| Q495=+70                                         | ;HOEK FLANK ~            |
| Q501=+1                                          | ;TYPE STARTELEMENT ~     |
| Q502=+0.5                                        | ;GROOTTE STARTELEMENT ~  |
| Q500=+1.5                                        | ;RADIUS CONTOURHOEK ~    |
| Q496=+0                                          | ;HOEK EINDVLAK ~         |
| Q503=+1                                          | ;TYPE EINDELEMENT ~      |
| Q504=+0.5                                        | ;GROOTTE EINDELEMENT ~   |
| Q463=+3                                          | ;MAX. SNIJDIEPTE ~       |
| Q478=+0.3                                        | ;AANZET VOORBEWERKEN ~   |
| Q483=+0.4                                        | ;OVERMAAT DIAMETER ~     |
| Q484=+0.2                                        | ;OVERMAAT Z ~            |
| Q505=+0.2                                        | ;AANZET NABEWERKEN ~     |
| Q506=+0                                          | ;CONTOURAFRONDING        |
| 12 L X+75 Y+0 Z+2 FMAX M30                       | 3                        |
| 13 CYCL CALL                                     |                          |

# 13.11 Cyclus 810 DRAAIEN CONTOUR LGS

ISO-programmering G810

### Toepassing

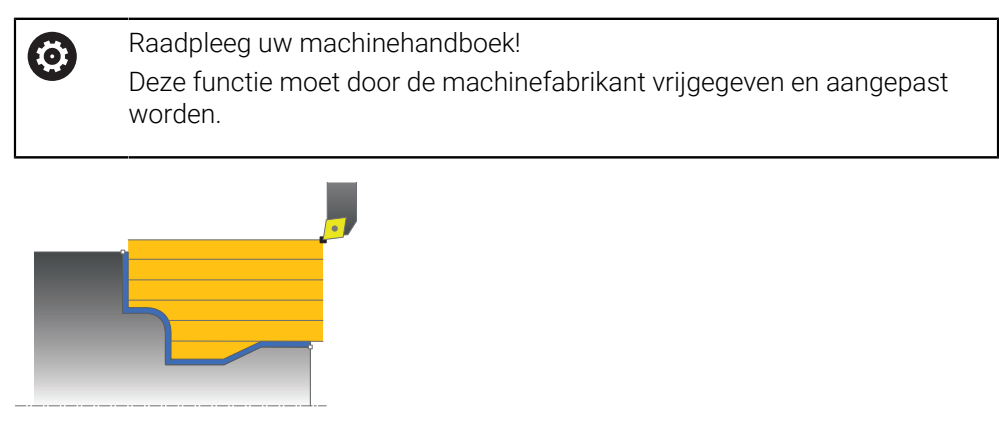

Met deze cyclus kunt u werkstukken met willekeurige te draaien contouren langsdraaien. De contourbeschrijving vindt plaats in een subprogramma.

U kunt de cyclus naar keuze gebruiken voor voorbewerking, nabewerking of complete bewerking. Bij de voorbewerking wordt er asparallel verspaand.

U kunt de cyclus voor bewerking aan de binnen- en buitenzijde gebruiken. Als het startpunt van de contour groter is dan het eindpunt van de contour, voert de cyclus een bewerking aan de buitenzijde uit. Als het startpunt van de contour kleiner is dan het eindpunt, voert de cyclus een bewerking aan de binnenzijde uit.

# Cyclusverloop voorbewerken

De besturing gebruikt de gereedschapspositie bij de cyclusoproep als startpunt van de cyclus. Als de Z-coördinaat van het startpunt kleiner is dan het beginpunt van de contour, positioneert de besturing het gereedschap in de Z-coördinaat op veiligheidsafstand en start de cyclus vanaf die positie.

- 1 De besturing voert in ijlgang een asparallelle aanzetbeweging uit. De besturing berekent de aanzetwaarde met behulp van **Q463 MAX. SNIJDIEPTE**.
- 2 De besturing verspaant het gedeelte tussen startpositie en eindpunt in lengterichting. De snede in lengterichting wordt asparallel uitgevoerd met de gedefinieerde aanzet **Q478**.
- 3 De besturing trekt het gereedschap met de gedefinieerde aanzet met de aanzetwaarde terug.
- 4 De besturing positioneert het gereedschap in ijlgang terug naar het begin van de snede.
- 5 De besturing herhaalt dit proces (1 t/m 4) totdat de contour gereed is.
- 6 De besturing positioneert het gereedschap in ijlgang terug naar het startpunt van de cyclus.

# Cyclusverloop nabewerken

Als de Z-coördinaat van het startpunt kleiner is dan het beginpunt van de contour, positioneert de besturing het gereedschap in de Z-coördinaat op veiligheidsafstand en start de cyclus vanaf die positie.

- 1 De besturing voert de aanzetbeweging in ijlgang uit.
- 2 De besturing bewerkt de contour van het bewerkte werkstuk (van startpunt van de contour tot eindpunt van de contour) na met de gedefinieerde aanzet **Q505**.
- 3 De besturing trekt het gereedschap met de gedefinieerde aanzet met de veiligheidsafstand terug.
- 4 De besturing positioneert het gereedschap in ijlgang terug naar het startpunt van de cyclus.

### Instructies

# AANWIJZING

# Let op: risico voor gereedschap en werkstuk!

Met de snijkantbegrenzing wordt het te bewerken contourgedeelte begrensd. Banen voor het benaderen en verlaten kunnen voorbij de snijbegrenzing gaan. De gereedschapspositie vóór de cyclusoproep beïnvloedt de uitvoering van de snijkantbegrenzing. De TNC7 verspaant het materiaal aan de zijde van de snijbegrenzing waar het gereedschap zich vóór de cyclusoproep bevindt.

- Positioneer het gereedschap vóór de cyclusoproep zo, dat het al aan de kant van de snijkantbegrenzing staat waar het materiaal moet worden verspaand
- Deze cyclus kunt u uitsluitend in de bewerkingsmodus FUNCTION MODE TURN uitvoeren.
- De gereedschapspositie bij de cyclusoproep (startpunt van de cyclus) beïnvloedt het te verspanen gedeelte.
- De besturing houdt zodanig rekening met de snijkantgeometrie van het gereedschap dat de contourelementen niet beschadigd raken. Als een volledige bewerking met het actieve gereedschap niet mogelijk is, komt de besturing met een waarschuwing.
- Als in CUTLENGTH een waarde is ingevoerd, dan wordt deze in acht genomen bij het voorbewerken in de cyclus. Er volgt een aanwijzing en een automatische verlaging van de diepte-instelling.
- Houd ook rekening met de basisprincipes van de verspaningscycli.
   Verdere informatie: "Basisprincipes van de verspaningscycli", Pagina 537

#### Aanwijzingen voor het programmeren

- Positioneerregel vóór het oproepen van de cyclus naar een veilige positie met radiuscorrectie **RO** programmeren.
- Voorafgaand aan de cyclusoproep moet u cyclus 14 CONTOUR of SEL CONTOUR programmeren om de subprogramma's te definiëren.
- Wanneer u lokale Q-parameters QL in een contoursubprogramma gebruikt, moet u deze ook binnen het contoursubprogramma toewijzen of berekenen.

# 13.11.1 Cyclusparameters

| Helpscherm                            | Parameter                                                                                                    |
|---------------------------------------|----------------------------------------------------------------------------------------------------|
|                                       | Q215 Bewerkingsomvang (0/1/2/3)?                                                                                                    |
|                                       | Bewerkingsomvang vastleggen:                                                                                                    |
|                                       | <b>0</b> : voor- en nabewerken                                                                                                    |
|                                       | 1: alleen voorbewerken                                                                                                    |
|                                       | 2: alleen nabewerken op eindmaat                                                                                                    |
|                                       | 3: alleen nabewerken op overmaat                                                                                                    |
|                                       | Invoer: 0, 1, 2, 3                                                                                                    |
|                                       | Q460 Veiligheidsafstand?                                                                                                    |
|                                       | Afstand voor terugtrekbeweging en voorpositionering. De waarde werkt incrementeel.                                                                                                    |
|                                       | Invoer: 0999.999                                                                                                    |
| · · · · · · · · · · · · · · · · · · · | Q499 Contour omkeren (0-2)?                                                                                                    |
| I                                     | Bewerkingsrichting van de contour vastleggen:                                                                                                    |
| Q4                                    | <b>0</b> : contour wordt in de geprogrammeerde richting afgewerkt                                                                                                    |
| Τ                                     | 1: contour wordt tegengesteld aan de geprogrammeerde<br>richting afgewerkt                                                                                                    |
|                                       | 2: contour wordt tegengesteld aan de geprogrammeer-<br>de richting afgewerkt, bovendien wordt de positie van het<br>gereedschap aangepast                                                   |
|                                       | Invoer: 0, 1, 2                                                                                                    |
|                                       | Q463 Maximale snijdiepte?                                                                                                    |
|                                       | Maximale aanzet (opgave van de radius) in radiale richting.<br>De verplaatsing wordt gelijkmatig opgedeeld om slijpsnedes<br>te voorkomen.                                                  |
|                                       | Invoer: 099.999                                                                                                    |
|                                       | Q478 Aanzet voorbewerken?                                                                                                    |
|                                       | Aanzetsnelheid bij de voorbewerking. Wanneer u M136 hebt<br>geprogrammeerd, interpreteert de besturing de aanzet in<br>millimeter per omwenteling, zonder M136 in millimeter per<br>minuut. |
|                                       | Invoer: 099999.999 alternatief FAUTO                                                                                                    |
|                                       | Q483 Overmaat diameter?                                                                                                    |
| Q482 —                                | Diameterovermaat op de gedefinieerde contour. De waarde<br>werkt incrementeel.                                                                                                    |
|                                       | Invoer: 099.999                                                                                                    |
|                                       | Q484 Overmaat Z?                                                                                                    |
| Ø Q4                                  | Overmaat op de gedefinieerde contour in axiale richting. De<br>waarde werkt incrementeel.                                                                                                   |
|                                       | Invoer 099.999                                                                                                    |

### Q505 Aanzet nabewerken?

Aanzetsnelheid bij de nabewerking. Wanneer u M136 hebt geprogrammeerd, interpreteert de besturing de aanzet in millimeter per omwenteling, zonder M136 in millimeter per minuut.

Invoer: 0...99999.999 alternatief FAUTO

| Helpscherm | Parameter                                                                                                    |
|------------|----------------------------------------------------------------------------------------------------|
|            | Q487 Insteken toestaan (0/1)?                                                                                                    |
|            | Bewerking van insteekelementen toestaan:                                                                                                    |
|            | <b>0</b> : geen insteekelementen bewerken                                                                                                    |
|            | 1: insteekelementen bewerken                                                                                                    |
|            | Invoer: 0, 1                                                                                                    |
|            | Q488 Aanzet insteken (0=autom.)?                                                                                                    |
|            | Definitie van de aanzetsnelheid bij het insteken. Deze invoer-<br>waarde is optioneel. Als deze niet wordt geprogrammeerd,<br>geldt de voor de draaibewerking gedefinieerde aanzet. |
|            | Invoer: 099999.999 alternatief FAUTO                                                                                                    |
|            | Q479 Bewerkingsgrenzen (0/1)?                                                                                                    |
|            | Snijkantbegrenzing inschakelen:                                                                                                    |
|            | 0: geen snijkantbegrenzing actief                                                                                                    |
|            | 1: snijkantbegrenzing ( <b>Q480/Q482</b> )                                                                                                    |
|            | Invoer: 0, 1                                                                                                    |
|            | Q480 Waarde diameterbegrenzing?                                                                                                    |
|            | X-waarde voor begrenzing van de contour (opgave van<br>diameter)                                                                                                    |
|            | Invoer: -99999.999+99999.999                                                                                                    |
|            | Q482 Waarde snijkantbegrenzing Z?                                                                                                    |
|            | Z-waarde voor begrenzing van de contour                                                                                                    |
| Q482 —     | Invoer: -99999.999+99999.999                                                                                                    |
|            | Q506 Contourafronding (0/1/2)?                                                                                                    |
| Ø Q483     | <ul> <li>0: na elke snede langs de contour (binnen het aanzetbereik)</li> <li>1: contourafronding na de laatste snede (totale contour);<br/>vrijzetten rond 45°</li> </ul>          |
|            | 2: geen contourafronding; vrijzetten rond 45°<br>Invoer: 0, 1, 2                                                                                                    |

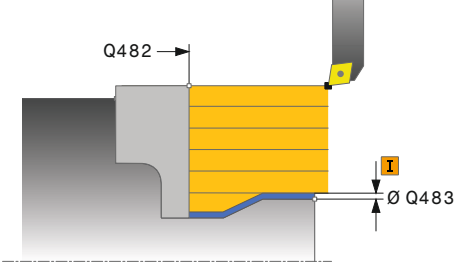

| 11 CYCL DEF 14.0 CONTOUR       |                         |
|--------------------------------|-------------------------|
| 12 CYCL DEF 14.1 CONTOURLABEL2 |                         |
| 13 CYCL DEF 810 DRAAIEN CON    | ITOUR LGS ~             |
| Q215=+0                        | ;BEWERKINGSOMVANG ~     |
| Q460=+2                        | ;VEILIGHEIDSAFSTAND ~   |
| Q499=+0                        | ;CONTOUR OMKEREN ~      |
| Q463=+3                        | ;MAX. SNIJDIEPTE ~      |
| Q478=+0.3                      | ;AANZET VOORBEWERKEN ~  |
| Q483=+0.4                      | ;OVERMAAT DIAMETER ~    |
| Q484=+0.2                      | ;OVERMAAT Z ~           |
| Q505=+0.2                      | ;AANZET NABEWERKEN ~    |
| Q487=+1                        | ;INSTEKEN ~             |
| Q488=+0                        | ;AANZET INSTEKEN ~      |
| Q479=+0                        | ;SNIJKANTBEGRENZING ~   |
| Q480=+0                        | ;GRENSWAARDE DIAMETER ~ |
| Q482=+0                        | ;GRENSWAARDE Z ~        |
| Q506=+0                        | ;CONTOURAFRONDING       |
| 14 L X+75 Y+0 Z+2 R0 FMAX      | M303                    |
| 15 CYCL CALL                   |                         |
| 16 M30                         |                         |
| 17 LBL 2                       |                         |
| 18 L X+60 Z+0                  |                         |
| 19 L Z-10                      |                         |
| 20 RND R5                      |                         |
| 21 L X+40 Z-35                 |                         |
| 22 RND R5                      |                         |
| 23 L X+50 Z-40                 |                         |
| 24 L Z-55                      |                         |
| 25 CC X+60 Z-55                |                         |
| 26 C X+60 Z-60                 |                         |
| 27 L X+100                     |                         |
| 28 LBL 0                       |                         |

# 13.12 Cyclus 815 DR. PARALLEL CONTOUR

ISO-programmering G815

### Toepassing

Ö

Raadpleeg uw machinehandboek! Deze functie moet door de machinefabrikant vrijgegeven en aangepast worden.

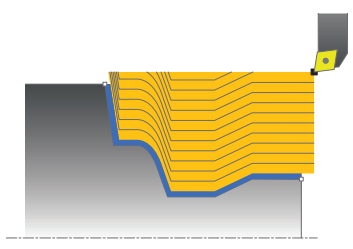

Met deze cyclus kunt u werkstukken met willekeurige te draaien contouren bewerken. De contourbeschrijving vindt plaats in een subprogramma.

U kunt de cyclus naar keuze gebruiken voor voorbewerking, nabewerking of complete bewerking. Bij de voorbewerking wordt er parallel aan de contour verspaand.

U kunt de cyclus voor bewerking aan de binnen- en buitenzijde gebruiken. Als het startpunt van de contour groter is dan het eindpunt van de contour, voert de cyclus een bewerking aan de buitenzijde uit. Als het startpunt van de contour kleiner is dan het eindpunt, voert de cyclus een bewerking aan de binnenzijde uit.

# Cyclusverloop voorbewerken

De besturing gebruikt de gereedschapspositie bij de cyclusoproep als startpunt van de cyclus. Als de Z-coördinaat van het startpunt kleiner is dan het beginpunt van de contour, positioneert de besturing het gereedschap in de Z-coördinaat op veiligheidsafstand en start de cyclus vanaf die positie.

- 1 De besturing voert in ijlgang een asparallelle aanzetbeweging uit. De besturing berekent de aanzetwaarde met behulp van **Q463 MAX. SNIJDIEPTE**.
- 2 De besturing verspaant het gedeelte tussen startpositie en eindpunt. De snede wordt parallel aan de contour uitgevoerd met de gedefinieerde aanzet **Q478**.
- 3 De besturing trekt het gereedschap met de gedefinieerde aanzet naar de startpositie in de X-coördinaat terug.
- 4 De besturing positioneert het gereedschap in ijlgang terug naar het begin van de snede.
- 5 De besturing herhaalt dit proces (1 t/m 4) totdat de contour gereed is.
- 6 De besturing positioneert het gereedschap in ijlgang terug naar het startpunt van de cyclus.

# 13.12.1 Cyclusverloop nabewerken

Als de Z-coördinaat van het startpunt kleiner is dan het beginpunt van de contour, positioneert de besturing het gereedschap in de Z-coördinaat op veiligheidsafstand en start de cyclus vanaf die positie.

- 1 De besturing voert de aanzetbeweging in ijlgang uit.
- 2 De besturing bewerkt de contour van het bewerkte werkstuk (van startpunt van de contour tot eindpunt van de contour) na met de gedefinieerde aanzet **Q505**.
- 3 De besturing trekt het gereedschap met de gedefinieerde aanzet met de veiligheidsafstand terug.
- 4 De besturing positioneert het gereedschap in ijlgang terug naar het startpunt van de cyclus.

### Instructies

- Deze cyclus kunt u uitsluitend in de bewerkingsmodus FUNCTION MODE TURN uitvoeren.
- De gereedschapspositie bij de cyclusoproep (startpunt van de cyclus) beïnvloedt het te verspanen gedeelte.
- De besturing houdt zodanig rekening met de snijkantgeometrie van het gereedschap dat de contourelementen niet beschadigd raken. Als een volledige bewerking met het actieve gereedschap niet mogelijk is, komt de besturing met een waarschuwing.
- Houd ook rekening met de basisprincipes van de verspaningscycli.
   Verdere informatie: "Basisprincipes van de verspaningscycli", Pagina 537

#### Aanwijzingen voor het programmeren

- Positioneerregel vóór het oproepen van de cyclus naar een veilige positie met radiuscorrectie **R0** programmeren.
- Voorafgaand aan de cyclusoproep moet u cyclus 14 CONTOUR of SEL CONTOUR programmeren om de subprogramma's te definiëren.
- Wanneer u lokale Q-parameters QL in een contoursubprogramma gebruikt, moet u deze ook binnen het contoursubprogramma toewijzen of berekenen.

# 13.12.2 Cyclusparameters

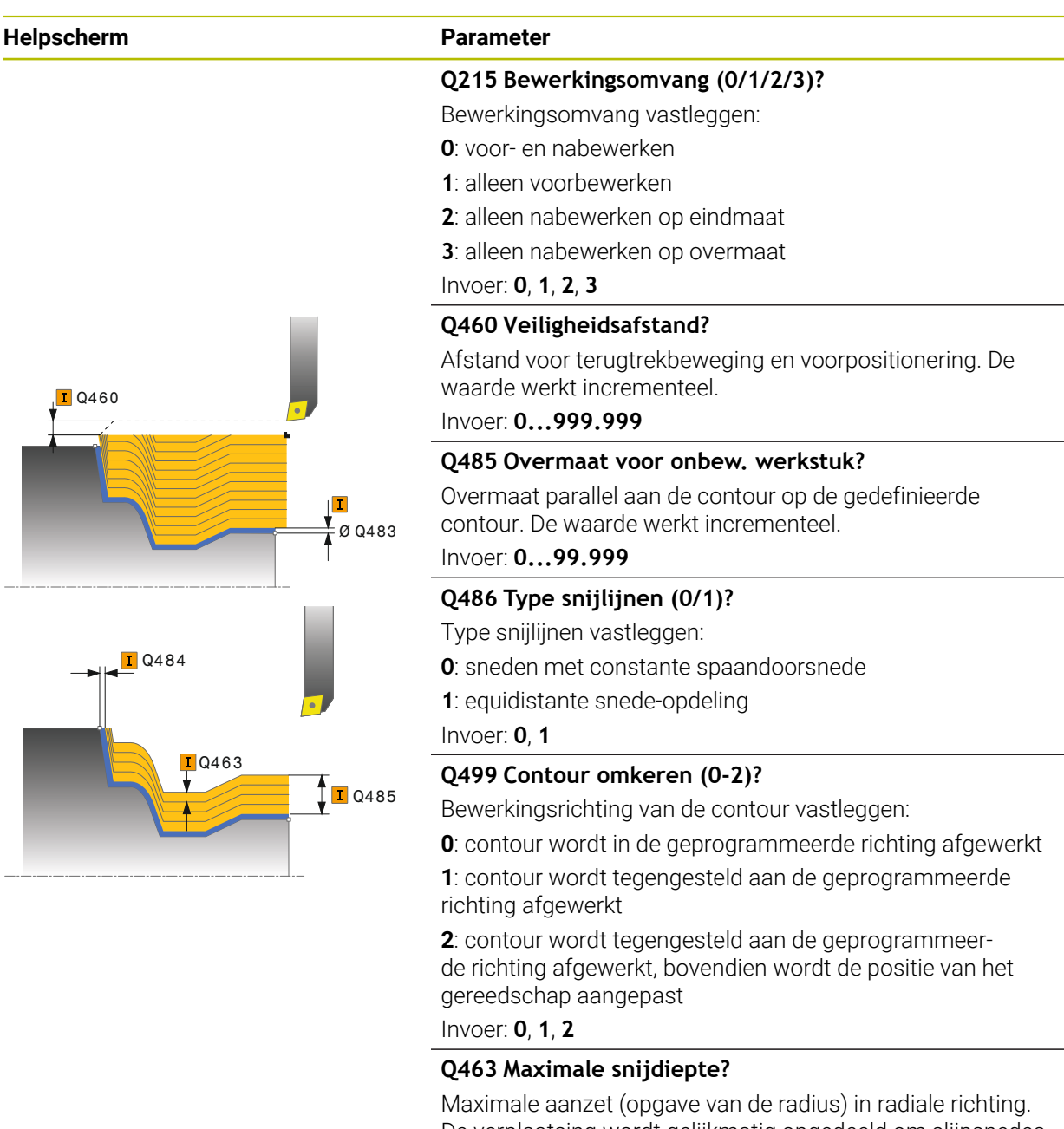

De verplaatsing wordt gelijkmatig opgedeeld om slijpsnedes te voorkomen.

Invoer: 0...99.999

### Q478 Aanzet voorbewerken?

Aanzetsnelheid bij de voorbewerking. Wanneer u M136 hebt geprogrammeerd, interpreteert de besturing de aanzet in millimeter per omwenteling, zonder M136 in millimeter per minuut.

Invoer: 0...99999.999 alternatief FAUTO

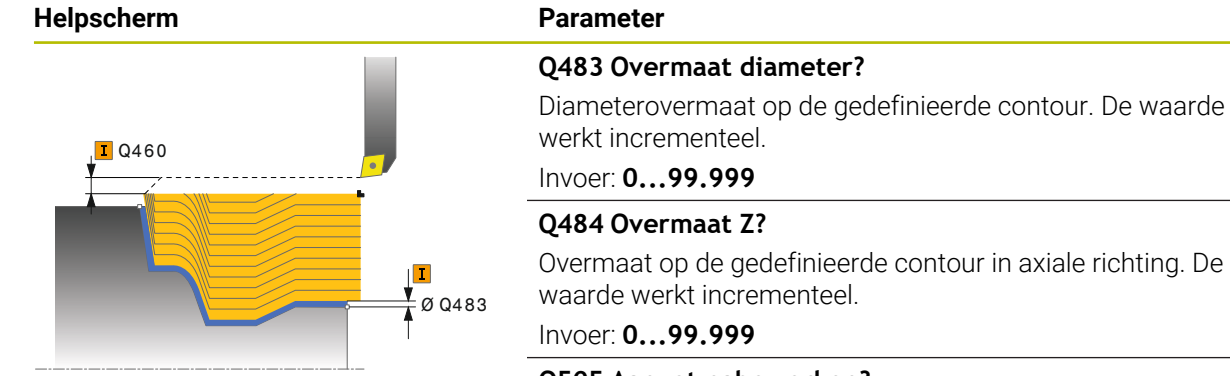

# Q505 Aanzet nabewerken?

Aanzetsnelheid bij de nabewerking. Wanneer u M136 hebt geprogrammeerd, interpreteert de besturing de aanzet in millimeter per omwenteling, zonder M136 in millimeter per minuut.

Invoer: 0...99999.999 alternatief FAUTO

| 11 CYCL DEF 815 DR. PARALLEL CONTOUR ~ |                            |  |
|----------------------------------------|----------------------------|--|
| Q215=+0                                | ;BEWERKINGSOMVANG ~        |  |
| Q460=+2                                | ;VEILIGHEIDSAFSTAND ~      |  |
| Q485=+5                                | ;OVERMAAT ONBEW. WERKST. ~ |  |
| Q486=+0                                | ;SNIJLIJNEN ~              |  |
| Q499=+0                                | ;CONTOUR OMKEREN ~         |  |
| Q463=+3                                | ;MAX. SNIJDIEPTE ~         |  |
| Q478=0.3                               | ;AANZET VOORBEWERKEN ~     |  |
| Q483=+0.4                              | ;OVERMAAT DIAMETER ~       |  |
| Q484=+0.2                              | ;OVERMAAT Z ~              |  |
| Q505=+0.2                              | ;AANZET NABEWERKEN         |  |
| 12 L X+75 Y+0 Z+2 FMAX M30             | 3                          |  |
| 13 CYCL CALL                           |                            |  |

# 13.13 Cyclus 821 UITSTEEKS. DWARS

ISO-programmering G821

# Toepassing

Raadpleeg uw machinehandboek! Deze functie moet door de machinefabrikant vrijgegeven en aangepast worden.

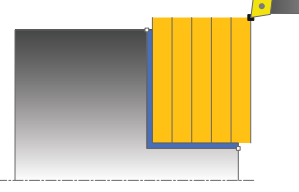

Met deze cyclus kunt u rechthoekige astappen vlakdraaien.

U kunt de cyclus naar keuze gebruiken voor voorbewerking, nabewerking of complete bewerking. Bij de voorbewerking wordt er asparallel verspaand.

U kunt de cyclus voor bewerking aan de binnen- en buitenzijde gebruiken. Wanneer het gereedschap bij de cyclusoproep buiten de te bewerken contour staat, voert de cyclus een bewerking aan de buitenzijde uit. Wanneer het gereedschap binnen de te bewerken contour staat, voert de cyclus een bewerking aan de binnenzijde uit.

# Cyclusverloop voorbewerken

De cyclus bewerkt het gedeelte van het startpunt van de cyclus tot het in de cyclus gedefinieerde eindpunt.

- 1 De besturing voert in ijlgang een asparallelle aanzetbeweging uit. De besturing berekent de aanzetwaarde met behulp van **Q463 MAX. SNIJDIEPTE**.
- 2 De besturing verspaant het gedeelte tussen startpositie en eindpunt in dwarsrichting met de gedefinieerde aanzet **Q478**.
- 3 De besturing trekt het gereedschap met de gedefinieerde aanzet met de aanzetwaarde terug.
- 4 De besturing positioneert het gereedschap in ijlgang terug naar het begin van de snede.
- 5 De besturing herhaalt dit proces (1 t/m 4) totdat de contour gereed is.
- 6 De besturing positioneert het gereedschap in ijlgang terug naar het startpunt van de cyclus.

# Cyclusverloop nabewerken

- 1 De besturing verplaatst het gereedschap in de Z-coördinaat met de veiligheidsafstand **Q460**. De beweging vindt in ijlgang plaats.
- 2 De besturing voert in ijlgang de asparallelle aanzetbeweging uit.
- 3 De besturing bewerkt de contour van het bewerkte werkstuk na met de gedefinieerde aanzet **Q505**.
- 4 De besturing trekt het gereedschap met de gedefinieerde aanzet met de veiligheidsafstand terug.
- 5 De besturing positioneert het gereedschap in ijlgang terug naar het startpunt van de cyclus.

# Instructies

- Deze cyclus kunt u uitsluitend in de bewerkingsmodus FUNCTION MODE TURN uitvoeren.
- De gereedschapspositie bij de cyclusoproep (startpunt van de cyclus) beïnvloedt het te verspanen gedeelte.
- Als in CUTLENGTH een waarde is ingevoerd, dan wordt deze in acht genomen bij het voorbewerken in de cyclus. Er volgt een aanwijzing en een automatische verlaging van de diepte-instelling.
- Houd ook rekening met de basisprincipes van de verspaningscycli.
   Verdere informatie: "Basisprincipes van de verspaningscycli", Pagina 537

### Aanwijzing voor het programmeren

Positioneerregel vóór het oproepen van de cyclus naar de startpositie met radiuscorrectie **RO** programmeren.

# 13.13.1 Cyclusparameters

| lpscherm                          | Parameter                                                                                                    |
|-----------------------------------|----------------------------------------------------------------------------------------------------|
|                                   | Q215 Bewerkingsomvang (0/1/2/3)?                                                                                                    |
|                                   | Bewerkingsomvang vastleggen:                                                                                                    |
|                                   | <b>0</b> : voor- en nabewerken                                                                                                    |
|                                   | 1: alleen voorbewerken                                                                                                    |
|                                   | 2: alleen nabewerken op eindmaat                                                                                                    |
|                                   | 3: alleen nabewerken op overmaat                                                                                                    |
|                                   | Invoer: 0, 1, 2, 3                                                                                                    |
| <b>I</b> Q460                     | Q460 Veiligheidsafstand?                                                                                                    |
|                                   | Afstand voor terugtrekbeweging en voorpositionering. De waarde werkt incrementeel.                                                                                                    |
| <b>I</b> Q463                     | Invoer: 0999.999                                                                                                    |
|                                   | Q493 Contoureinde diameter?                                                                                                    |
|                                   | X-coördinaat van het eindpunt van de contour (opgave van<br>diameter)                                                                                                    |
| ( ) ( ) ( ) ( ) ( ) ( ) ( ) ( ) ( | Invoer: -99999.999+99999.999                                                                                                    |
|                                   | Q494 Contoureinde Z?                                                                                                    |
|                                   | Z-coördinaat van het eindpunt van de contour                                                                                                    |
|                                   | Invoer: -99999.999+99999.999                                                                                                    |
|                                   | Q463 Maximale snijdiepte?                                                                                                    |
|                                   | Maximale aanzet in axiale richting. De verplaatsing wordt gelijkmatig opgedeeld om slijpsnedes te voorkomen.                                                                               |
|                                   | Invoer: 099.999                                                                                                    |
|                                   | Q478 Aanzet voorbewerken?                                                                                                    |
|                                   | Aanzetsnelheid bij de voorbewerking. Wanneer u M136 heb<br>geprogrammeerd, interpreteert de besturing de aanzet in<br>millimeter per omwenteling, zonder M136 in millimeter per<br>minuut. |
|                                   | Invoer: 099999.999 alternatief FAUTO                                                                                                    |
| <b>I</b> Q484                     | Q483 Overmaat diameter?                                                                                                    |
|                                   | Diameterovermaat op de gedefinieerde contour. De waarde<br>werkt incrementeel.                                                                                                    |
|                                   | Invoer: 099.999                                                                                                    |
|                                   | Q484 Overmaat Z?                                                                                                    |
|                                   | Overmaat op de gedefinieerde contour in axiale richting. De waarde werkt incrementeel.                                                                                                    |
|                                   | Invoer: 099.999                                                                                                    |
|                                   | Q505 Aanzet nabewerken?                                                                                                    |
|                                   | Aanzetsnelheid bij de nabewerking. Wanneer u M136 hebt<br>geprogrammeerd, interpreteert de besturing de aanzet in<br>millimeter per omwenteling, zonder M136 in millimeter per<br>minuut.  |
|                                   | Invoer: 099999.999 alternatief FAUTO                                                                                                    |

| Helpscherm | Parameter                                                                                |
|------------|------------------------------------------------------------------------------------------|
|            | Q506 Contourafronding (0/1/2)?                                                           |
|            | <b>0</b> : na elke snede langs de contour (binnen het aanzetbereik)                      |
|            | <b>1</b> : contourafronding na de laatste snede (totale contour);<br>vrijzetten rond 45° |
|            | 2: geen contourafronding; vrijzetten rond 45°                                            |
|            | Invoer: 0, 1, 2                                                                          |

| 11 CYCL DEF 821 UITSTEEKS. DWARS ~ |                        |  |
|------------------------------------|------------------------|--|
| Q215=+0                            | ;BEWERKINGSOMVANG ~    |  |
| Q460=+2                            | ;VEILIGHEIDSAFSTAND ~  |  |
| Q493=+30                           | ;CONTOUREINDE X ~      |  |
| Q494=-5                            | ;CONTOUREINDE Z ~      |  |
| Q463=+3                            | ;MAX. SNIJDIEPTE ~     |  |
| Q478=+0.3                          | ;AANZET VOORBEWERKEN ~ |  |
| Q483=+0.4                          | ;OVERMAAT DIAMETER ~   |  |
| Q484=+0.2                          | ;OVERMAAT Z ~          |  |
| Q505=+0.2                          | ;AANZET NABEWERKEN ~   |  |
| Q506=+0                            | ;CONTOURAFRONDING      |  |
| 12 L X+75 Y+0 Z+2 FMAX M303        |                        |  |
| 13 CYCL CALL                       |                        |  |

# 13.14 Cyclus 822 UITST. DW. UITGEB.

ISO-programmering G822

### Toepassing

Ö

Raadpleeg uw machinehandboek! Deze functie moet door de machinefabrikant vrijgegeven en aangepast worden.

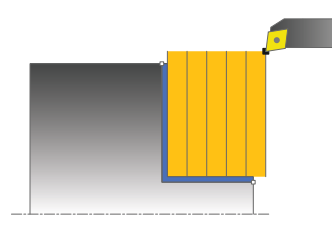

Met deze cyclus kunt u astappen vlakdraaien. Uitgebreide beschikbare functies:

- Aan het begin en einde van de contour kunt u een afkanting of afronding invoegen
- In de cyclus kunt u hoeken voor het eindvlak en omtrekvlak definiëren
- In de contourhoek kunt u een radius invoegen

U kunt de cyclus naar keuze gebruiken voor voorbewerking, nabewerking of complete bewerking. Bij de voorbewerking wordt er asparallel verspaand.

U kunt de cyclus voor bewerking aan de binnen- en buitenzijde gebruiken. Als de startdiameter **Q491** groter is dan de einddiameter **Q493**, voert de cyclus een bewerking aan de buitenzijde uit. Als de startdiameter **Q491** kleiner is dan de einddiameter **Q493**, voert de cyclus een bewerking aan de binnenzijde uit.

# Cyclusverloop voorbewerken

De besturing gebruikt de gereedschapspositie bij de cyclusoproep als startpunt van de cyclus. Als het startpunt binnen het te verspanen gedeelte ligt, positioneert de besturing het gereedschap in de Z-coördinaat en vervolgens in de X-coördinaat op veiligheidsafstand en start de cyclus vanaf die positie.

- 1 De besturing voert in ijlgang een asparallelle aanzetbeweging uit. De besturing berekent de aanzetwaarde met behulp van **Q463 MAX. SNIJDIEPTE**.
- 2 De besturing verspaant het gedeelte tussen startpositie en eindpunt in dwarsrichting met de gedefinieerde aanzet **Q478**.
- 3 De besturing trekt het gereedschap met de gedefinieerde aanzet met de aanzetwaarde terug.
- 4 De besturing positioneert het gereedschap in ijlgang terug naar het begin van de snede.
- 5 De besturing herhaalt dit proces (1 t/m 4) totdat de contour gereed is.
- 6 De besturing positioneert het gereedschap in ijlgang terug naar het startpunt van de cyclus.

### Cyclusverloop nabewerken

- 1 De besturing voert in ijlgang de asparallelle aanzetbeweging uit.
- 2 De besturing bewerkt de contour van het bewerkte werkstuk (van startpunt van de contour tot eindpunt van de contour) na met de gedefinieerde aanzet **Q505**.
- 3 De besturing trekt het gereedschap met de gedefinieerde aanzet met de veiligheidsafstand terug.
- 4 De besturing positioneert het gereedschap in ijlgang terug naar het startpunt van de cyclus.

### Instructies

- Deze cyclus kunt u uitsluitend in de bewerkingsmodus FUNCTION MODE TURN uitvoeren.
- De gereedschapspositie bij de cyclusoproep (startpunt van de cyclus) beïnvloedt het te verspanen gedeelte.
- Als in CUTLENGTH een waarde is ingevoerd, dan wordt deze in acht genomen bij het voorbewerken in de cyclus. Er volgt een aanwijzing en een automatische verlaging van de diepte-instelling.
- Houd ook rekening met de basisprincipes van de verspaningscycli.
   Verdere informatie: "Basisprincipes van de verspaningscycli", Pagina 537

#### Aanwijzing voor het programmeren

Positioneerregel vóór het oproepen van de cyclus naar de startpositie met radiuscorrectie **RO** programmeren.

# 13.14.1 Cyclusparameters

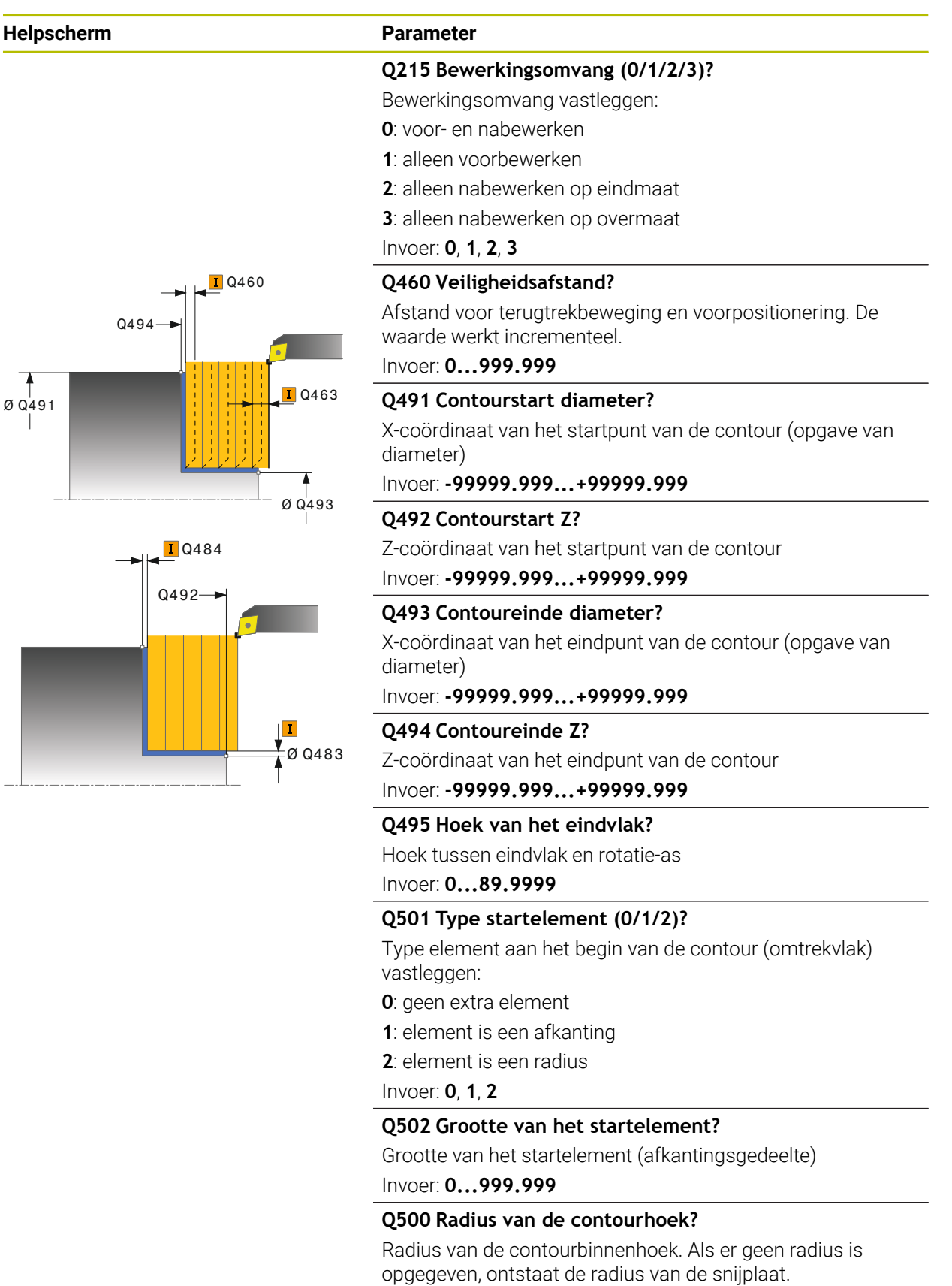

Invoer: 0...999.999

Helpscherm

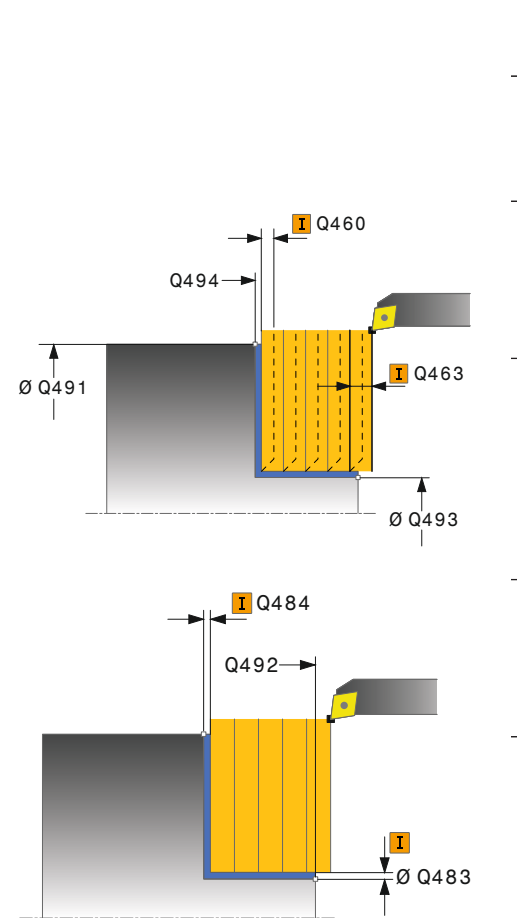

# Parameter

# Q496 Hoek omtrekoppervlak?

Hoek tussen omtrekvlak en rotatie-as

# Invoer: 0...89.9999

### Q503 Type eindelement (0/1/2)?

Type element aan het einde van de contour (eindvlak) vastleggen:

- 0: geen extra element
- 1: element is een afkanting
- 2: element is een radius

Invoer: 0, 1, 2

# Q504 Grootte van het eindelement?

Grootte van het eindelement (afkantingsgedeelte) Invoer: 0...999.999

# Q463 Maximale snijdiepte?

Maximale aanzet in axiale richting. De verplaatsing wordt gelijkmatig opgedeeld om slijpsnedes te voorkomen.

### Invoer: 0...99.999

# Q478 Aanzet voorbewerken?

Aanzetsnelheid bij de voorbewerking. Wanneer u M136 hebt geprogrammeerd, interpreteert de besturing de aanzet in millimeter per omwenteling, zonder M136 in millimeter per minuut.

# Invoer: 0...99999.999 alternatief FAUTO

# Q483 Overmaat diameter?

Diameterovermaat op de gedefinieerde contour. De waarde werkt incrementeel.

# Invoer: 0...99.999

# Q484 Overmaat Z?

Overmaat op de gedefinieerde contour in axiale richting. De waarde werkt incrementeel.

Invoer: 0...99.999

# Q505 Aanzet nabewerken?

Aanzetsnelheid bij de nabewerking. Wanneer u M136 hebt geprogrammeerd, interpreteert de besturing de aanzet in millimeter per omwenteling, zonder M136 in millimeter per minuut.

Invoer: 0...99999.999 alternatief FAUTO

# Q506 Contourafronding (0/1/2)?

**0**: na elke snede langs de contour (binnen het aanzetbereik)

1: contourafronding na de laatste snede (totale contour); vrijzetten rond 45°

2: geen contourafronding; vrijzetten rond 45°

Invoer: 0, 1, 2

| 11 CYCL DEF 822 UITST. DW. UITGEB. ~ |                          |  |
|--------------------------------------|--------------------------|--|
| Q215=+0                              | ;BEWERKINGSOMVANG ~      |  |
| Q460=+2                              | ;VEILIGHEIDSAFSTAND ~    |  |
| Q491=+75                             | ;CONTOURSTART DIAMETER ~ |  |
| Q492=+0                              | ;CONTOURSTART Z ~        |  |
| Q493=+30                             | ;CONTOUREINDE X ~        |  |
| Q494=-15                             | ;CONTOUREINDE Z ~        |  |
| Q495=+0                              | ;HOEK EINDVLAK ~         |  |
| Q501=+1                              | ;TYPE STARTELEMENT ~     |  |
| Q502=+0.5                            | ;GROOTTE STARTELEMENT ~  |  |
| Q500=+1.5                            | ;RADIUS CONTOURHOEK ~    |  |
| Q496=+5                              | ;HOEK OMVANGVLAK ~       |  |
| Q503=+1                              | ;TYPE EINDELEMENT ~      |  |
| Q504=+0.5                            | ;GROOTTE EINDELEMENT ~   |  |
| Q463=+3                              | ;MAX. SNIJDIEPTE ~       |  |
| Q478=+0.3                            | ;AANZET VOORBEWERKEN ~   |  |
| Q483=+0.4                            | ;OVERMAAT DIAMETER ~     |  |
| Q484=+0.2                            | ;OVERMAAT Z ~            |  |
| Q505=+0.2                            | ;AANZET NABEWERKEN ~     |  |
| Q506=+0                              | ;CONTOURAFRONDING        |  |
| 12 L X+75 Y+0 Z+2 FMAX M303          |                          |  |
| 13 CYCL CALL                         |                          |  |

# 13.15 Cyclus 823 DRAAIEN INSTEKEN OVERDWARS

ISO-programmering G823

### Toepassing

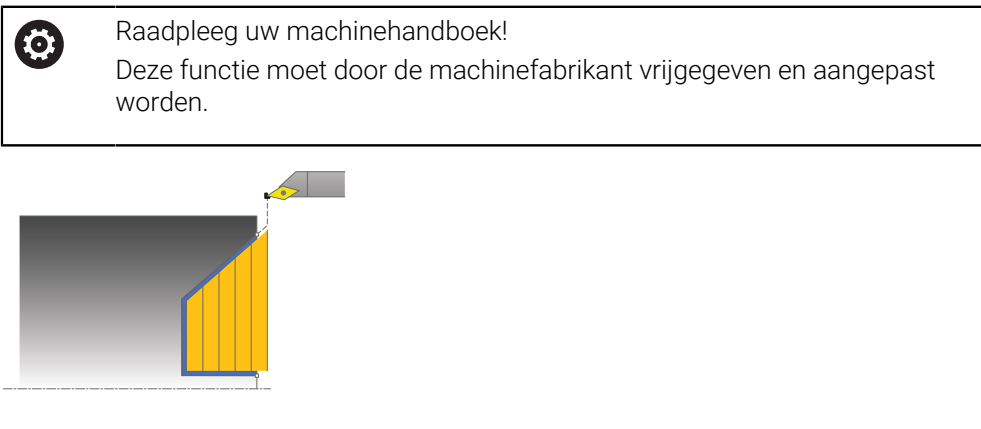

Met deze cyclus kunt u insteekelementen (ondersnijdingen) vlakdraaien. U kunt de cyclus naar keuze gebruiken voor voorbewerking, nabewerking of

complete bewerking. Bij de voorbewerking wordt er asparallel verspaand. U kunt de cyclus voor bewerking aan de binnen- en buitenzijde gebruiken. Als de startdiameter **Q491** groter is dan de einddiameter **Q493**, voert de cyclus een bewerking aan de buitenzijde uit. Als de startdiameter **Q491** kleiner is dan de einddiameter **Q493**, voert de cyclus een bewerking aan de binnenzijde uit.

# Cyclusverloop voorbewerken

Binnen de ondersnijding voert de besturing de verplaatsing met aanzet **Q478** uit. De terugtrekbewegingen vinden dan telkens met veiligheidsafstand plaats.

- 1 De besturing voert in ijlgang een asparallelle aanzetbeweging uit. De besturing berekent de aanzetwaarde met behulp van **Q463 MAX. SNIJDIEPTE**.
- 2 De besturing verspaant het gedeelte tussen startpositie en eindpunt in dwarsrichting met de gedefinieerde aanzet.
- 3 De besturing trekt het gereedschap met de gedefinieerde aanzet **Q478** met de aanzetwaarde terug.
- 4 De besturing positioneert het gereedschap in ijlgang terug naar het begin van de snede.
- 5 De besturing herhaalt dit proces (1 t/m 4) totdat de contour gereed is.
- 6 De besturing positioneert het gereedschap in ijlgang terug naar het startpunt van de cyclus.

# Cyclusverloop nabewerken

De besturing gebruikt de gereedschapspositie bij de cyclusoproep als startpunt van de cyclus. Als de Z-coördinaat van het startpunt kleiner is dan het beginpunt van de contour, positioneert de besturing het gereedschap in de Z-coördinaat op veiligheidsafstand en start de cyclus vanaf die positie.

- 1 De besturing voert de aanzetbeweging in ijlgang uit.
- 2 De besturing bewerkt de contour van het bewerkte werkstuk (van startpunt van de contour tot eindpunt van de contour) na met de gedefinieerde aanzet **Q505**.
- 3 De besturing trekt het gereedschap met de gedefinieerde aanzet met de veiligheidsafstand terug.
- 4 De besturing positioneert het gereedschap in ijlgang terug naar het startpunt van de cyclus.

### Instructies

- Deze cyclus kunt u uitsluitend in de bewerkingsmodus FUNCTION MODE TURN uitvoeren.
- De gereedschapspositie bij de cyclusoproep (startpunt van de cyclus) beïnvloedt het te verspanen gedeelte.
- De besturing houdt zodanig rekening met de snijkantgeometrie van het gereedschap dat de contourelementen niet beschadigd raken. Als een volledige bewerking met het actieve gereedschap niet mogelijk is, komt de besturing met een waarschuwing.
- Als in CUTLENGTH een waarde is ingevoerd, dan wordt deze in acht genomen bij het voorbewerken in de cyclus. Er volgt een aanwijzing en een automatische verlaging van de diepte-instelling.
- Houd ook rekening met de basisprincipes van de verspaningscycli.
   Verdere informatie: "Basisprincipes van de verspaningscycli", Pagina 537

#### Aanwijzing voor het programmeren

Positioneerregel vóór het oproepen van de cyclus naar een veilige positie met radiuscorrectie **R0** programmeren.
# 13.15.1 Cyclusparameters

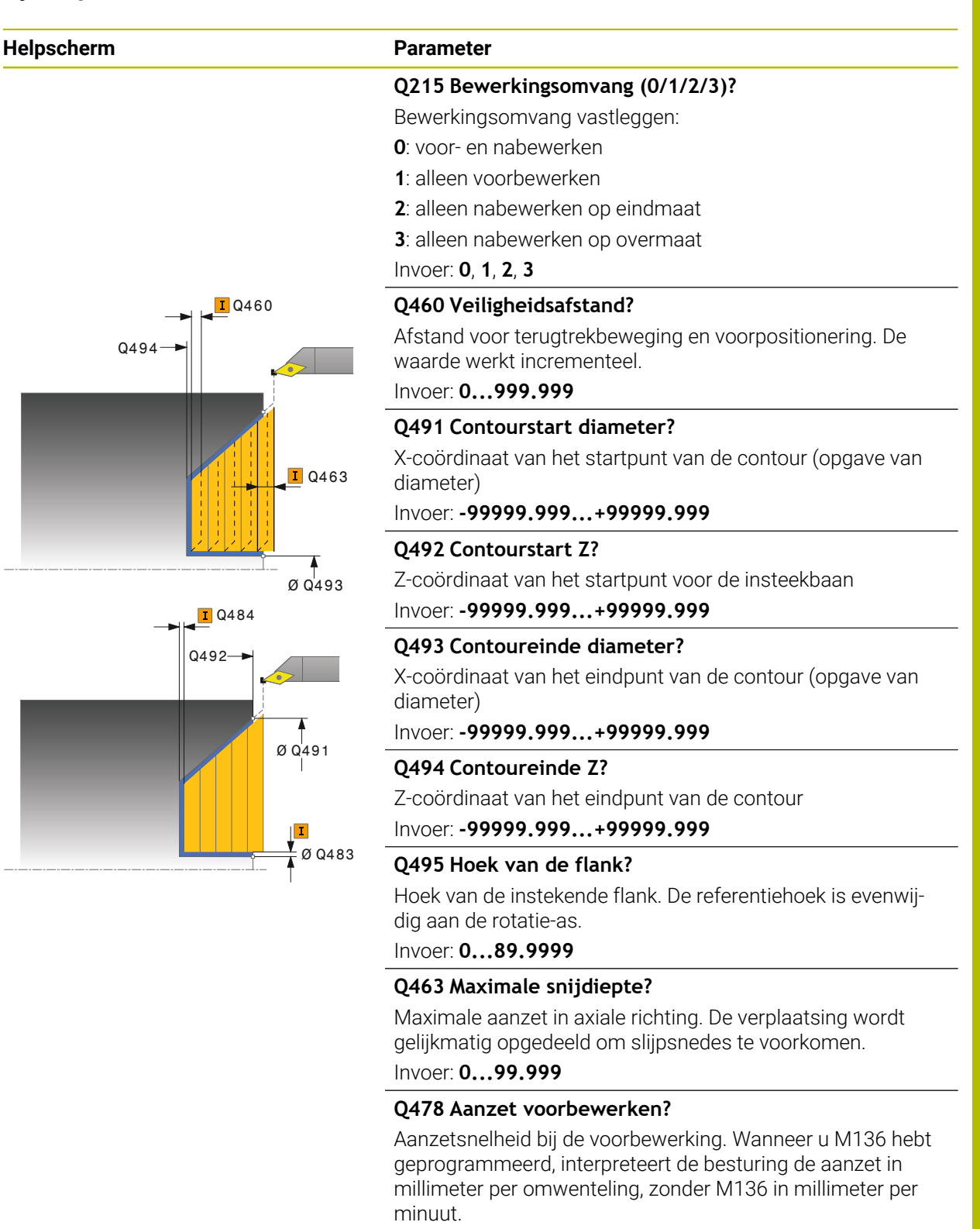

Invoer: 0...99999.999 alternatief FAUTO

#### Q483 Overmaat diameter?

Diameterovermaat op de gedefinieerde contour. De waarde werkt incrementeel.

Invoer: 0...99.999

| Helpscherm | Parameter                                                                                                    |
|------------|----------------------------------------------------------------------------------------------------|
|            | Q484 Overmaat Z?                                                                                                    |
|            | Overmaat op de gedefinieerde contour in axiale richting. De waarde werkt incrementeel.                                                                                                    |
|            | Invoer: 099.999                                                                                                    |
|            | Q505 Aanzet nabewerken?                                                                                                    |
|            | Aanzetsnelheid bij de nabewerking. Wanneer u M136 hebt<br>geprogrammeerd, interpreteert de besturing de aanzet in<br>millimeter per omwenteling, zonder M136 in millimeter per<br>minuut. |
|            | Invoer: 099999.999 alternatief FAUTO                                                                                                    |
|            | Q506 Contourafronding (0/1/2)?                                                                                                    |
|            | <b>0</b> : na elke snede langs de contour (binnen het aanzetbereik)                                                                                                    |
|            | <ul> <li>contourafronding na de laatste snede (totale contour);</li> <li>vrijzetten rond 45°</li> </ul>                                                                                   |
|            | 2: geen contourafronding; vrijzetten rond 45°                                                                                                    |
|            | Invoer: 0, 1, 2                                                                                                    |
|            |                                                                                                    |

#### Voorbeeld

| 11 CYCL DEF 823 DRAAIEN INSTEKEN OVERDWARS ~ |                          |
|----------------------------------------------|--------------------------|
| Q215=+0                                      | ;BEWERKINGSOMVANG ~      |
| Q460=+2                                      | ;VEILIGHEIDSAFSTAND ~    |
| Q491=+75                                     | ;CONTOURSTART DIAMETER ~ |
| Q492=+0                                      | ;CONTOURSTART Z ~        |
| Q493=+20                                     | ;CONTOUREINDE X ~        |
| Q494=-5                                      | ;CONTOUREINDE Z ~        |
| Q495=+60                                     | ;HOEK FLANK ~            |
| Q463=+3                                      | ;MAX. SNIJDIEPTE ~       |
| Q478=+0.3                                    | ;AANZET VOORBEWERKEN ~   |
| Q483=+0.4                                    | ;OVERMAAT DIAMETER ~     |
| Q484=+0.2                                    | ;OVERMAAT Z ~            |
| Q505=+0.2                                    | ;AANZET NABEWERKEN ~     |
| Q506=+0                                      | ;CONTOURAFRONDING        |
| 12 L X+75 Y+0 Z+2 FMAX M30                   | 3                        |
| 13 CYCL CALL                                 |                          |

# 13.16 Cyclus 824 DRAAIEN INSTEKEN OVERDW. UITGEB

ISO-programmering G824

### Toepassing

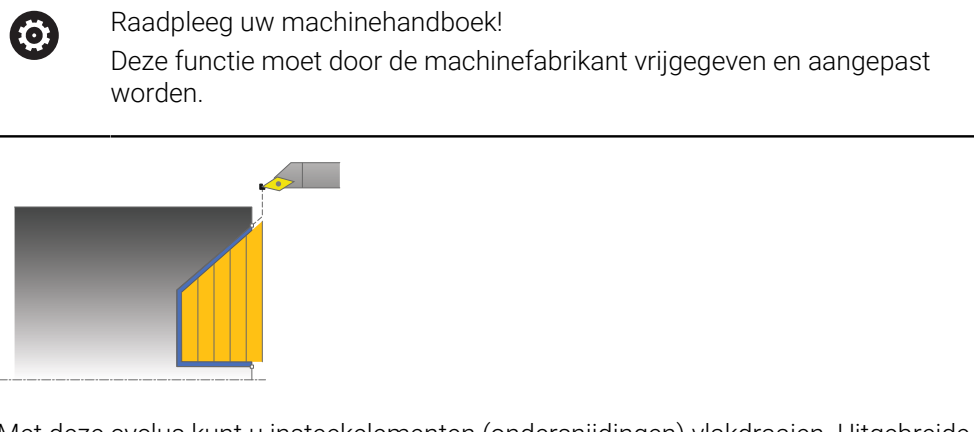

Met deze cyclus kunt u insteekelementen (ondersnijdingen) vlakdraaien. Uitgebreide beschikbare functies:

- Aan het begin en einde van de contour kunt u een afkanting of afronding invoegen
- In de cyclus kunt u een hoek voor het eindvlak en een radius voor de contourhoek definiëren

U kunt de cyclus naar keuze gebruiken voor voorbewerking, nabewerking of complete bewerking. Bij de voorbewerking wordt er asparallel verspaand.

U kunt de cyclus voor bewerking aan de binnen- en buitenzijde gebruiken. Als de startdiameter **Q491** groter is dan de einddiameter **Q493**, voert de cyclus een bewerking aan de buitenzijde uit. Als de startdiameter **Q491** kleiner is dan de einddiameter **Q493**, voert de cyclus een bewerking aan de binnenzijde uit.

# Cyclusverloop voorbewerken

Binnen de ondersnijding voert de besturing de verplaatsing met aanzet **Q478** uit. De terugtrekbewegingen vinden dan telkens met veiligheidsafstand plaats.

- 1 De besturing voert in ijlgang een asparallelle aanzetbeweging uit. De besturing berekent de aanzetwaarde met behulp van **Q463 MAX. SNIJDIEPTE**.
- 2 De besturing verspaant het gedeelte tussen startpositie en eindpunt in dwarsrichting met de gedefinieerde aanzet.
- 3 De besturing trekt het gereedschap met de gedefinieerde aanzet **Q478** met de aanzetwaarde terug.
- 4 De besturing positioneert het gereedschap in ijlgang terug naar het begin van de snede.
- 5 De besturing herhaalt dit proces (1 t/m 4) totdat de contour gereed is.
- 6 De besturing positioneert het gereedschap in ijlgang terug naar het startpunt van de cyclus.

# Cyclusverloop nabewerken

De besturing gebruikt de gereedschapspositie bij de cyclusoproep als startpunt van de cyclus. Als de Z-coördinaat van het startpunt kleiner is dan het beginpunt van de contour, positioneert de besturing het gereedschap in de Z-coördinaat op veiligheidsafstand en start de cyclus vanaf die positie.

- 1 De besturing voert de aanzetbeweging in ijlgang uit.
- 2 De besturing bewerkt de contour van het bewerkte werkstuk (van startpunt van de contour tot eindpunt van de contour) na met de gedefinieerde aanzet **Q505**.
- 3 De besturing trekt het gereedschap met de gedefinieerde aanzet met de veiligheidsafstand terug.
- 4 De besturing positioneert het gereedschap in ijlgang terug naar het startpunt van de cyclus.

### Instructies

- Deze cyclus kunt u uitsluitend in de bewerkingsmodus FUNCTION MODE TURN uitvoeren.
- De gereedschapspositie bij de cyclusoproep (startpunt van de cyclus) beïnvloedt het te verspanen gedeelte.
- De besturing houdt zodanig rekening met de snijkantgeometrie van het gereedschap dat de contourelementen niet beschadigd raken. Als een volledige bewerking met het actieve gereedschap niet mogelijk is, komt de besturing met een waarschuwing.
- Als in CUTLENGTH een waarde is ingevoerd, dan wordt deze in acht genomen bij het voorbewerken in de cyclus. Er volgt een aanwijzing en een automatische verlaging van de diepte-instelling.
- Houd ook rekening met de basisprincipes van de verspaningscycli.
   Verdere informatie: "Basisprincipes van de verspaningscycli", Pagina 537

#### Aanwijzing voor het programmeren

Positioneerregel vóór het oproepen van de cyclus naar een veilige positie met radiuscorrectie **R0** programmeren.

# 13.16.1 Cyclusparameters

| Helpscherm    | Parameter                                                   |
|---------------|-------------------------------------------------------------|
|               | Q215 Bewerkingsomvang (0/1/2/3)?                            |
|               | Bewerkingsomvang vastleggen:                                |
|               | <b>0</b> : voor- en nabewerken                              |
|               | 1: alleen voorbewerken                                      |
|               | 2: alleen nabewerken op eindmaat                            |
|               | 3: alleen nabewerken op overmaat                            |
|               | Invoer: 0, 1, 2, 3                                          |
| Q460          | Q460 Veiligheidsafstand?                                    |
| 0494          | Afstand voor terugtrekbeweging en voorpositionering. De     |
|               | waarde werkt incrementeel.                                  |
|               | Invoer: 0999.999                                            |
|               | Q491 Contourstart diameter?                                 |
|               | X-coördinaat van het startpunt voor de insteekbaan (opgave  |
| Q4            | <sup>63</sup> van diameter)                                 |
|               | Invoer: -99999.999+99999.999                                |
|               | Q492 Contourstart Z?                                        |
| Ø Q49         | Z-coördinaat van het startpunt voor de insteekbaan          |
| <b>I</b> Q484 | Invoer: -99999.999+99999.999                                |
| 0492          | Q493 Contoureinde diameter?                                 |
|               | X-coördinaat van het eindpunt van de contour (opgave van    |
|               | diameter)                                                   |
|               | Invoer: -99999.999+99999.999                                |
| 5 0 0491      | Q494 Contoureinde Z?                                        |
|               | Z-coördinaat van het eindpunt van de contour                |
|               | Invoer -99999.999+99999.999                                 |
|               | 483 Q495 Hoek van de flank?                                 |
| 1             | Hoek van de instekende flank. De referentiehoek is evenwij- |
|               | dig aan de rotatie-as.                                      |
|               | Invoer: 089.9999                                            |
|               | Q501 Type startelement (0/1/2)?                             |
|               | Type element aan het begin van de contour (omtrekvlak)      |
|               | vastleggen:                                                 |
|               | <b>0</b> : geen extra element                               |
|               | 1: element is een afkanting                                 |
|               | <b>2</b> : element is een radius                            |
|               | Invoer: 0, 1, 2                                             |
|               | 0502 Grootte van het startelement?                          |
|               | Grootte van het startelement (afkantingsgedeelte)           |
|               | Invoer: 0999.999                                            |
|               | OFOO Padius van de conteurbeeli?                            |
|               | QUUU KAUIUS VAII DE CONLOUFNOEK?                            |

Radius van de contourbinnenhoek. Als er geen radius is opgegeven, ontstaat de radius van de snijplaat.

Invoer: 0...999.999

#### Helpscherm

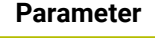

### Q496 Hoek omtrekoppervlak?

Hoek tussen omtrekvlak en rotatie-as

#### Invoer: 0...89.9999

#### Q503 Type eindelement (0/1/2)?

Type element aan het einde van de contour (eindvlak) vastleggen:

- 0: geen extra element
- 1: element is een afkanting
- 2: element is een radius

Invoer: **0**, **1**, **2** 

### Q504 Grootte van het eindelement?

Grootte van het eindelement (afkantingsgedeelte) Invoer: 0...999.999

### Q463 Maximale snijdiepte?

Maximale aanzet in axiale richting. De verplaatsing wordt gelijkmatig opgedeeld om slijpsnedes te voorkomen.

Invoer: 0...99.999

### Q478 Aanzet voorbewerken?

Aanzetsnelheid bij de voorbewerking. Wanneer u M136 hebt geprogrammeerd, interpreteert de besturing de aanzet in millimeter per omwenteling, zonder M136 in millimeter per minuut.

Invoer: 0...99999.999 alternatief FAUTO

# Q483 Overmaat diameter?

Diameterovermaat op de gedefinieerde contour. De waarde werkt incrementeel.

## Invoer: 0...99.999

### Q484 Overmaat Z?

Overmaat op de gedefinieerde contour in axiale richting. De waarde werkt incrementeel.

Invoer: 0...99.999

Ø Q483

### Q505 Aanzet nabewerken?

Aanzetsnelheid bij de nabewerking. Wanneer u M136 hebt geprogrammeerd, interpreteert de besturing de aanzet in millimeter per omwenteling, zonder M136 in millimeter per minuut.

Invoer: 0...99999.999 alternatief FAUTO

# Q506 Contourafronding (0/1/2)?

**0**: na elke snede langs de contour (binnen het aanzetbereik) **1**: contourafronding na de laatste snede (totale contour):

1: contourafronding na de laatste snede (totale contour); vrijzetten rond 45°

**2**: geen contourafronding; vrijzetten rond 45° Invoer: **0**, **1**, **2** 

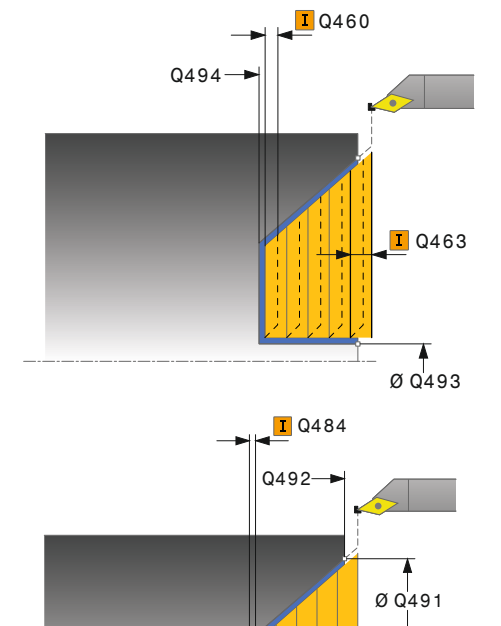

| Voorbeeld |
|-----------|
|-----------|

| 11 CYCL DEF 824 DRAAIEN INSTEKEN OVERDW. UITGEB ~ |                          |
|---------------------------------------------------|--------------------------|
| Q215=+0                                           | ;BEWERKINGSOMVANG ~      |
| Q460=+2                                           | ;VEILIGHEIDSAFSTAND ~    |
| Q491=+75                                          | ;CONTOURSTART DIAMETER ~ |
| Q492=+0                                           | ;CONTOURSTART Z ~        |
| Q493=+20                                          | ;CONTOUREINDE X ~        |
| Q494=-10                                          | ;CONTOUREINDE Z ~        |
| Q495=+70                                          | ;HOEK FLANK ~            |
| Q501=+1                                           | ;TYPE STARTELEMENT ~     |
| Q502=+0.5                                         | ;GROOTTE STARTELEMENT ~  |
| Q500=+1.5                                         | ;RADIUS CONTOURHOEK ~    |
| Q496=+0                                           | ;HOEK EINDVLAK ~         |
| Q503=+1                                           | ;TYPE EINDELEMENT ~      |
| Q504=+0.5                                         | ;GROOTTE EINDELEMENT ~   |
| Q463=+3                                           | ;MAX. SNIJDIEPTE ~       |
| Q478=+0.3                                         | ;AANZET VOORBEWERKEN ~   |
| Q483=+0.4                                         | ;OVERMAAT DIAMETER ~     |
| Q484=+0.2                                         | ;OVERMAAT Z ~            |
| Q505=+0.2                                         | ;AANZET NABEWERKEN ~     |
| Q506=+0                                           | ;CONTOURAFRONDING        |
| 12 L X+75 Y+0 Z+2 FMAX M30                        | 3                        |
| 13 CYCL CALL                                      |                          |

# 13.17 Cyclus 820 DRAAIEN CONTOUR DW

ISO-programmering G820

## Toepassing

Ö

Raadpleeg uw machinehandboek! Deze functie moet door de machinefabrikant vrijgegeven en aangepast worden.

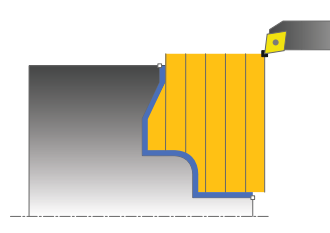

Met deze cyclus kunt u werkstukken met willekeurige te draaien contouren vlakdraaien. De contourbeschrijving vindt plaats in een subprogramma.

U kunt de cyclus naar keuze gebruiken voor voorbewerking, nabewerking of complete bewerking. Bij de voorbewerking wordt er asparallel verspaand.

U kunt de cyclus voor bewerking aan de binnen- en buitenzijde gebruiken. Als het startpunt van de contour groter is dan het eindpunt van de contour, voert de cyclus een bewerking aan de buitenzijde uit. Als het startpunt van de contour kleiner is dan het eindpunt, voert de cyclus een bewerking aan de binnenzijde uit.

# Cyclusverloop voorbewerken

De besturing gebruikt de gereedschapspositie bij de cyclusoproep als startpunt van de cyclus. Als de Z-coördinaat van het startpunt kleiner is dan het beginpunt van de contour, positioneert de besturing het gereedschap in de Z-coördinaat op het startpunt van de contour en start de cyclus vanaf die positie.

- 1 De besturing voert in ijlgang een asparallelle aanzetbeweging uit. De besturing berekent de aanzetwaarde met behulp van **Q463 MAX. SNIJDIEPTE**.
- 2 De besturing verspaant het gedeelte tussen startpositie en eindpunt in dwarsrichting. De dwarssnede wordt asparallel uitgevoerd met de gedefinieerde aanzet **Q478**.
- 3 De besturing trekt het gereedschap met de gedefinieerde aanzet met de aanzetwaarde terug.
- 4 De besturing positioneert het gereedschap in ijlgang terug naar het begin van de snede.
- 5 De besturing herhaalt dit proces (1 t/m 4) totdat de contour gereed is.
- 6 De besturing positioneert het gereedschap in ijlgang terug naar het startpunt van de cyclus.

## Cyclusverloop nabewerken

Als de Z-coördinaat van het startpunt kleiner is dan het beginpunt van de contour, positioneert de besturing het gereedschap in de Z-coördinaat op veiligheidsafstand en start de cyclus vanaf die positie.

- 1 De besturing voert de aanzetbeweging in ijlgang uit.
- 2 De besturing bewerkt de contour van het bewerkte werkstuk (van startpunt van de contour tot eindpunt van de contour) na met de gedefinieerde aanzet **Q505**.
- 3 De besturing trekt het gereedschap met de gedefinieerde aanzet met de veiligheidsafstand terug.
- 4 De besturing positioneert het gereedschap in ijlgang terug naar het startpunt van de cyclus.

### Instructies

# AANWIJZING

# Let op: risico voor gereedschap en werkstuk!

Met de snijkantbegrenzing wordt het te bewerken contourgedeelte begrensd. Banen voor het benaderen en verlaten kunnen voorbij de snijbegrenzing gaan. De gereedschapspositie vóór de cyclusoproep beïnvloedt de uitvoering van de snijkantbegrenzing. De TNC7 verspaant het materiaal aan de zijde van de snijbegrenzing waar het gereedschap zich vóór de cyclusoproep bevindt.

- Positioneer het gereedschap vóór de cyclusoproep zo, dat het al aan de kant van de snijkantbegrenzing staat waar het materiaal moet worden verspaand
- Deze cyclus kunt u uitsluitend in de bewerkingsmodus FUNCTION MODE TURN uitvoeren.
- De gereedschapspositie bij de cyclusoproep (startpunt van de cyclus) beïnvloedt het te verspanen gedeelte.
- De besturing houdt zodanig rekening met de snijkantgeometrie van het gereedschap dat de contourelementen niet beschadigd raken. Als een volledige bewerking met het actieve gereedschap niet mogelijk is, komt de besturing met een waarschuwing.
- Als in CUTLENGTH een waarde is ingevoerd, dan wordt deze in acht genomen bij het voorbewerken in de cyclus. Er volgt een aanwijzing en een automatische verlaging van de diepte-instelling.
- Houd ook rekening met de basisprincipes van de verspaningscycli.
   Verdere informatie: "Basisprincipes van de verspaningscycli", Pagina 537

#### Aanwijzingen voor het programmeren

- Positioneerregel vóór het oproepen van de cyclus naar een veilige positie met radiuscorrectie **RO** programmeren.
- Voorafgaand aan de cyclusoproep moet u cyclus 14 CONTOUR of SEL CONTOUR programmeren om de subprogramma's te definiëren.
- Wanneer u lokale Q-parameters QL in een contoursubprogramma gebruikt, moet u deze ook binnen het contoursubprogramma toewijzen of berekenen.

# 13.17.1 Cyclusparameters

| Helpscherm    | Parameter                                                                                                    |
|---------------|----------------------------------------------------------------------------------------------------|
|               |                                                                                                    |
|               | Q215 bewerkingsomvang (U/1/2/3)?                                                                                                    |
|               | 0: voor- on nahewerken                                                                                                    |
|               |                                                                                                    |
|               | <ul> <li>alleen nabewerken on eindmaat</li> </ul>                                                                                                    |
|               | 3: alleen nabewerken op overmaat                                                                                                    |
|               | Invoer 0 1 2 3                                                                                                    |
| 10460         | 0460 Voiligheidsafstand?                                                                                                    |
|               | Afstand voor terugtrekbeweging en voorpositionering. De waarde werkt incrementeel.                                                                                                    |
|               | Invoer: 0999.999                                                                                                    |
| <b>I</b> Q463 | Q499 Contour omkeren (0-2)?                                                                                                    |
|               | Bewerkingsrichting van de contour vastleggen:                                                                                                    |
|               | <b>0</b> : contour wordt in de geprogrammeerde richting afgewerkt                                                                                                    |
|               | 1: contour wordt tegengesteld aan de geprogrammeerde<br>richting afgewerkt                                                                                                    |
|               | 2: contour wordt tegengesteld aan de geprogrammeer-<br>de richting afgewerkt, bovendien wordt de positie van het<br>gereedschap aangepast                                                   |
|               | Invoer: 0, 1, 2                                                                                                    |
|               | Q463 Maximale snijdiepte?                                                                                                    |
|               | Maximale aanzet in axiale richting. De verplaatsing wordt gelijkmatig opgedeeld om slijpsnedes te voorkomen.<br>Invoer: 099.999                                                             |
|               | 0478 Aanzet voorbewerken?                                                                                                    |
|               | Aanzetsnelheid bij de voorbewerking. Wanneer u M136 hebt<br>geprogrammeerd, interpreteert de besturing de aanzet in<br>millimeter per omwenteling, zonder M136 in millimeter per<br>minuut. |
|               | Invoer: 099999.999 alternatief FAUTO                                                                                                    |
| <b>I</b> Q484 | Q483 Overmaat diameter?                                                                                                    |
|               | Diameterovermaat op de gedefinieerde contour. De waarde<br>werkt incrementeel.                                                                                                    |
|               | Invoer: 099.999                                                                                                    |
|               | Q484 Overmaat Z?                                                                                                    |
|               | Overmaat op de gedefinieerde contour in axiale richting. De waarde werkt incrementeel.                                                                                                    |
|               | Invoer: 099.999                                                                                                    |
|               | Q505 Aanzet nabewerken?                                                                                                    |
|               | Aanzetsnelheid bij de nabewerking. Wanneer u M136 hebt<br>geprogrammeerd, interpreteert de besturing de aanzet in<br>millimeter per omwenteling, zonder M136 in millimeter per<br>minuut.   |

Invoer: 0...99999.999 alternatief FAUTO

| Helpscherm | Parameter                                                                                                    |
|------------|----------------------------------------------------------------------------------------------------|
|            | Q487 Insteken toestaan (0/1)?                                                                                                    |
|            | Bewerking van insteekelementen toestaan:                                                                                                    |
|            | 0: geen insteekelementen bewerken                                                                                                    |
|            | 1: insteekelementen bewerken                                                                                                    |
|            | Invoer: 0, 1                                                                                                    |
|            | Q488 Aanzet insteken (0=autom.)?                                                                                                    |
|            | Definitie van de aanzetsnelheid bij het insteken. Deze invoer-<br>waarde is optioneel. Als deze niet wordt geprogrammeerd,<br>geldt de voor de draaibewerking gedefinieerde aanzet. |
|            | Invoer: 099999.999 alternatief FAUTO                                                                                                    |
|            | Q479 Bewerkingsgrenzen (0/1)?                                                                                                    |
|            | Snijkantbegrenzing inschakelen:                                                                                                    |
|            | 0: geen snijkantbegrenzing actief                                                                                                    |
|            | 1: snijkantbegrenzing ( <b>Q480/Q482</b> )                                                                                                    |
|            | Invoer: 0, 1                                                                                                    |
|            | Q480 Waarde diameterbegrenzing?                                                                                                    |
|            | X-waarde voor begrenzing van de contour (opgave van<br>diameter)                                                                                                    |
|            | Invoer: -99999.999+99999.999                                                                                                    |
|            | Q482 Waarde snijkantbegrenzing Z?                                                                                                    |
|            | Z-waarde voor begrenzing van de contour                                                                                                    |
|            | Invoer: -99999.999+99999.999                                                                                                    |
|            | Q506 Contourafronding (0/1/2)?                                                                                                    |
|            | <b>0</b> : na elke snede langs de contour (binnen het aanzetbereik)                                                                                                    |
|            | 1: contourafronding na de laatste snede (totale contour);<br>vrijzetten rond 45°                                                                                                    |
|            | 2: geen contourafronding; vrijzetten rond 45°                                                                                                    |
|            | Invoer: 0, 1, 2                                                                                                    |
|            |                                                                                                    |
|            |                                                                                                    |

# Voorbeeld

| 11 CYCL DEF 14.0 CONTOUR       |                         |  |
|--------------------------------|-------------------------|--|
| 12 CYCL DEF 14.1 CONTOURLABEL2 |                         |  |
| 13 CYCL DEF 820 DRAAIEN CON    | TOUR DW ~               |  |
| Q215=+0                        | ;BEWERKINGSOMVANG ~     |  |
| Q460=+2                        | ;VEILIGHEIDSAFSTAND ~   |  |
| Q499=+0                        | ;CONTOUR OMKEREN ~      |  |
| Q463=+3                        | ;MAX. SNIJDIEPTE ~      |  |
| Q478=+0.3                      | ;AANZET VOORBEWERKEN ~  |  |
| Q483=+0.4                      | ;OVERMAAT DIAMETER ~    |  |
| Q484=+0.2                      | ;OVERMAAT Z ~           |  |
| Q505=+0.2                      | ;AANZET NABEWERKEN ~    |  |
| Q487=+1                        | ;INSTEKEN ~             |  |
| Q488=+0                        | ;AANZET INSTEKEN ~      |  |
| Q479=+0                        | ;SNIJKANTBEGRENZING ~   |  |
| Q480=+0                        | ;GRENSWAARDE DIAMETER ~ |  |
| Q482=+0                        | ;GRENSWAARDE Z ~        |  |
| Q506=+0                        | ;CONTOURAFRONDING       |  |
| 14 L X+75 Y+0 Z+2 FMAX M30     | 3                       |  |
| 15 CYCL CALL                   |                         |  |
| 16 M30                         |                         |  |
| 17 LBL 2                       |                         |  |
| 18 L X+75 Z-20                 |                         |  |
| 19 L X+50                      |                         |  |
| 20 RND R2                      |                         |  |
| 21 L X+20 Z-25                 |                         |  |
| 22 RND R2                      |                         |  |
| 23 L Z+0                       |                         |  |
| 24 LBL 0                       |                         |  |

# 13.18 Cyclus 841 SIMPLE REC. TURNG., RADIAL DIR.

ISO-programmering G841

#### Toepassing

Ö

Raadpleeg uw machinehandboek! Deze functie moet door de machinefabrikant vrijgegeven en aangepast worden.

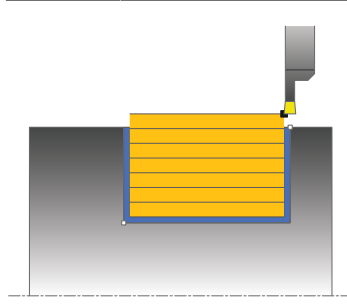

Met deze cyclus kunt u rechthoekige sleuven in langsrichting steekdraaien. Bij steekdraaien wordt afwisselend een steekbeweging naar diepte-instelling en vervolgens een voorbewerkingsbeweging uitgevoerd. Hierdoor vindt de bewerking met zo weinig mogelijk vrijzet- en aanzetbewegingen plaats.

U kunt de cyclus naar keuze gebruiken voor voorbewerking, nabewerking of complete bewerking. Bij de voorbewerking wordt er asparallel verspaand.

U kunt de cyclus voor bewerking aan de binnen- en buitenzijde gebruiken. Wanneer het gereedschap bij de cyclusoproep buiten de te bewerken contour staat, voert de cyclus een bewerking aan de buitenzijde uit. Wanneer het gereedschap binnen de te bewerken contour staat, voert de cyclus een bewerking aan de binnenzijde uit.

### Cyclusverloop voorbewerken

De besturing gebruikt de gereedschapspositie bij de cyclusoproep als startpunt van de cyclus. De cyclus bewerkt alleen het gedeelte van het startpunt van de cyclus tot het in de cyclus gedefinieerde eindpunt.

- 1 Vanaf het startpunt van de cyclus voert de besturing een steekbeweging tot de eerste diepte-instelling uit.
- 2 De besturing verspaant het gedeelte tussen startpositie en eindpunt in lengterichting met de gedefinieerde aanzet **Q478**.
- 3 Indien in de cyclus de invoerparameter **Q488** is gedefinieerd, worden insteekelementen met deze insteekaanzet bewerkt.
- 4 Als er in de cyclus slechts één bewerkingsrichting **Q507=1** is geselecteerd, zet de besturing het gereedschap met de veiligheidsafstand vrij, verplaatst zich in ijlgang terug en benadert de contour weer met de gedefinieerde aanzet. Bij bewerkingsrichting **Q507=0** vindt de verplaatsing aan beide zijden plaats.
- 5 Het gereedschap steekt in tot de volgende diepte-instelling.
- 6 De besturing herhaalt dit proces (2 t/m 4) totdat de sleufdiepte is bereikt.
- 7 De besturing positioneert het gereedschap terug naar veiligheidsafstand en voert aan beide zijwanden een steekbeweging uit.
- 8 De besturing verplaatst het gereedschap in ijlgang terug naar het startpunt van de cyclus.

## Cyclusverloop nabewerken

- 1 De besturing positioneert het gereedschap in ijlgang naar de eerste sleufzijde.
- 2 De besturing bewerkt de zijwand van de sleuf na met de gedefinieerde aanzet **Q505**.
- 3 De besturing bewerkt de bodem van de sleuf na met de gedefinieerde aanzet.
- 4 De besturing trekt het gereedschap in ijlgang terug.
- 5 De besturing positioneert het gereedschap in ijlgang naar de tweede sleufzijde.
- 6 De besturing bewerkt de zijwand van de sleuf na met de gedefinieerde aanzet **Q505**.
- 7 De besturing positioneert het gereedschap in ijlgang terug naar het startpunt van de cyclus.

### Instructies

- Deze cyclus kunt u uitsluitend in de bewerkingsmodus FUNCTION MODE TURN uitvoeren.
- De gereedschapspositie bij de cyclusoproep (startpunt van de cyclus) beïnvloedt het te verspanen gedeelte.
- Vanaf de tweede verplaatsing reduceert de besturing elke volgende snijbeweging met 0,1 mm. Hierdoor wordt de zijdelingse druk op het gereedschap verminderd. Als in de cyclus een verspringingsbreedte Q508 is ingevoerd, reduceert de besturing de snijbeweging met deze waarde. Het restmateriaal wordt aan het einde van het voorsteken met een steekslag verspaand. De besturing komt met een foutmelding wanneer de zijdelingse verspringing 80% van de effectieve snijkantbreedte overschrijdt effectieve snijkantbreedte = snijkantbreedte - 2\*snijkantradius).
- Als in CUTLENGTH een waarde is ingevoerd, dan wordt deze in acht genomen bij het voorbewerken in de cyclus. Er volgt een aanwijzing en een automatische verlaging van de diepte-instelling.

#### Aanwijzing voor het programmeren

Positioneerregel vóór het oproepen van de cyclus naar de startpositie met radiuscorrectie **R0** programmeren.

## 13.18.1 Cyclusparameters

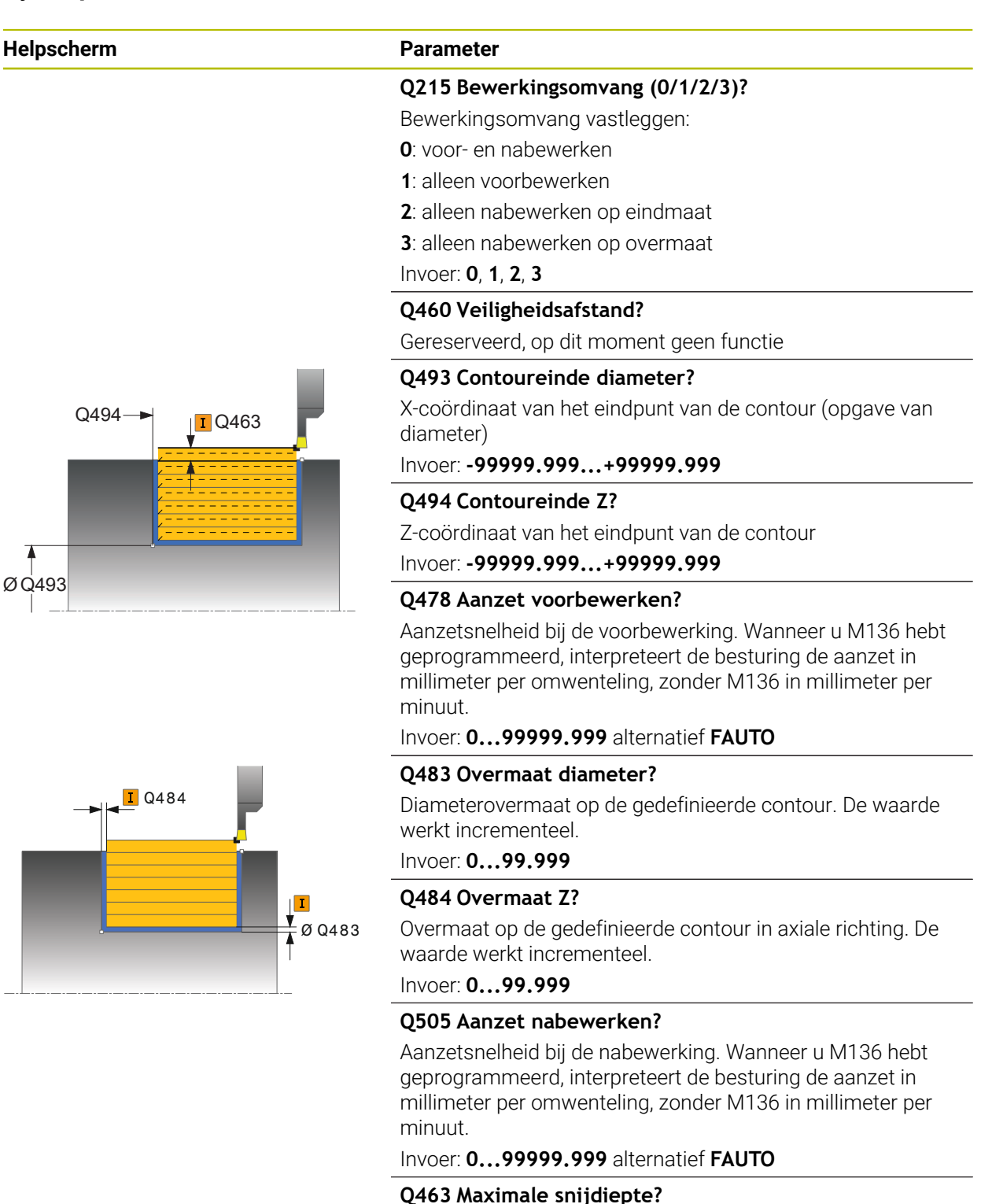

Maximale aanzet (opgave van de radius) in radiale richting. De verplaatsing wordt gelijkmatig opgedeeld om slijpsnedes te voorkomen.

Invoer: 0...99.999

| Parameter                                                                                                    |
|----------------------------------------------------------------------------------------------------|
| Q507 Richting (0=bidir. / 1=unidir.)?                                                                                                    |
| Verspaningsrichting:                                                                                                    |
| <b>0</b> : birectioneel (in beide richtingen)                                                                                                    |
| <b>1</b> : in één richting (in contourrichting)                                                                                                    |
| Invoer: 0, 1                                                                                                    |
| Q508 Verspringingsbreedte?                                                                                                    |
| Beperking van de snijlengte. Het restmateriaal wordt aan het<br>einde van het voorsteken met een steekslag verspaand. De<br>besturing begrenst eventueel de geprogrammeerde versprin-<br>gingsbreedte.                                    |
| Invoer: 099.999                                                                                                    |
| Q509 Dieptecorrectie nabewerken?                                                                                                    |
| Afhankelijk van het materiaal, de aanzetsnelheid, etc.<br>"kantelt" de snijkant bij de bewerking. De aanzetfout die<br>daardoor ontstaat, kan worden gecorrigeerd met de diepte-<br>correctie.                                            |
| Invoer: -9,9999+9,9999                                                                                                    |
| Q488 Aanzet insteken (0=autom.)?                                                                                                    |
| Definitie van de aanzetsnelheid bij het insteken. Deze invoer-<br>waarde is optioneel. Als deze niet wordt geprogrammeerd,<br>geldt de voor de draaibewerking gedefinieerde aanzet.<br>Invoer: <b>099999.999</b> alternatief <b>FAUTO</b> |
|                                                                                                    |

# Voorbeeld

| 11 CYCL DEF 841 SIMPLE REC. TURNG., RADIAL DIR ~ |                         |
|--------------------------------------------------|-------------------------|
| Q215=+0                                          | ;BEWERKINGSOMVANG ~     |
| Q460=+2                                          | ;VEILIGHEIDSAFSTAND ~   |
| Q493=+50                                         | ;CONTOUREINDE X ~       |
| Q494=-50                                         | ;CONTOUREINDE Z ~       |
| Q478=+0.3                                        | ;AANZET VOORBEWERKEN ~  |
| Q483=+0.4                                        | ;OVERMAAT DIAMETER ~    |
| Q484=+0.2                                        | ;OVERMAAT Z ~           |
| Q505=+0.2                                        | ;AANZET NABEWERKEN ~    |
| Q463=+2                                          | ;MAX. SNIJDIEPTE ~      |
| Q507=+0                                          | ;BEWERKINGSRICHTING ~   |
| Q508=+0                                          | ;VERSPRINGINGSBREEDTE ~ |
| Q509=+0                                          | ;DIEPTECORRECTIE ~      |
| Q488=+0                                          | ;AANZET INSTEKEN        |
| 12 L X+75 Y+0 Z+2 FMAX M3                        | 03                      |
| 13 CYCL CALL                                     |                         |

# 13.19 Cyclus 842 STEEKDR. UITG. RAD.

ISO-programmering G842

### Toepassing

Ö

Raadpleeg uw machinehandboek! Deze functie moet door de machinefabrikant vrijgegeven en aangepast worden.

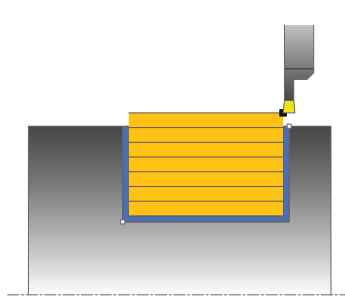

Met deze cyclus kunt u rechthoekige sleuven in langsrichting steekdraaien. Bij steekdraaien wordt afwisselend een steekbeweging naar diepte-instelling en vervolgens een voorbewerkingsbeweging uitgevoerd. Hierdoor vindt de bewerking met zo weinig mogelijk vrijzet- en aanzetbewegingen plaats. Uitgebreide beschikbare functies:

- Aan het begin en einde van de contour kunt u een afkanting of afronding invoegen
- In de cyclus kunt u hoeken voor zijwanden van de sleuf definiëren
- In de contourhoeken kunt u radiussen invoegen

U kunt de cyclus naar keuze gebruiken voor voorbewerking, nabewerking of complete bewerking. Bij de voorbewerking wordt er asparallel verspaand.

U kunt de cyclus voor bewerking aan de binnen- en buitenzijde gebruiken. Als de startdiameter **Q491** groter is dan de einddiameter **Q493**, voert de cyclus een bewerking aan de buitenzijde uit. Als de startdiameter **Q491** kleiner is dan de einddiameter **Q493**, voert de cyclus een bewerking aan de binnenzijde uit.

# Cyclusverloop voorbewerken

De besturing gebruikt de gereedschapspositie bij de cyclusoproep als startpunt van de cyclus. Als de Z-coördinaat van het startpunt kleiner is dan **Q491 Contourstart DIAMETER**, positioneert de besturing het gereedschap in de X-coördinaat op **Q491** en start de cyclus vanaf die positie.

- 1 Vanaf het startpunt van de cyclus voert de besturing een steekbeweging tot de eerste diepte-instelling uit.
- 2 De besturing verspaant het gedeelte tussen startpositie en eindpunt in lengterichting met de gedefinieerde aanzet **Q478**.
- 3 Indien in de cyclus de invoerparameter **Q488** is gedefinieerd, worden insteekelementen met deze insteekaanzet bewerkt.
- 4 Als er in de cyclus slechts één bewerkingsrichting **Q507=1** is geselecteerd, zet de besturing het gereedschap met de veiligheidsafstand vrij, verplaatst zich in ijlgang terug en benadert de contour weer met de gedefinieerde aanzet. Bij bewerkingsrichting **Q507=0** vindt de verplaatsing aan beide zijden plaats.
- 5 Het gereedschap steekt in tot de volgende diepte-instelling.
- 6 De besturing herhaalt dit proces (2 t/m 4) totdat de sleufdiepte is bereikt.
- 7 De besturing positioneert het gereedschap terug naar veiligheidsafstand en voert aan beide zijwanden een steekbeweging uit.
- 8 De besturing verplaatst het gereedschap in ijlgang terug naar het startpunt van de cyclus.

### Cyclusverloop nabewerken

De besturing gebruikt de gereedschapspositie bij de cyclusoproep als startpunt van de cyclus. Als de Z-coördinaat van het startpunt kleiner is dan **Q491 CONTOURSTART DIAMETER**, positioneert de besturing het gereedschap in de Xcoördinaat op **Q491** en start de cyclus vanaf die positie.

- 1 De besturing positioneert het gereedschap in ijlgang naar de eerste sleufzijde.
- 2 De besturing bewerkt de zijwand van de sleuf na met de gedefinieerde aanzet **Q505**.
- 3 De besturing bewerkt de bodem van de sleuf na met de gedefinieerde aanzet. Als een radius voor de contourhoeken **Q500** is ingevoerd, bewerkt de besturing de complete sleuf in één cyclus compleet na.
- 4 De besturing trekt het gereedschap in ijlgang terug.
- 5 De besturing positioneert het gereedschap in ijlgang naar de tweede sleufzijde.
- 6 De besturing bewerkt de zijwand van de sleuf na met de gedefinieerde aanzet **Q505**.
- 7 De besturing positioneert het gereedschap in ijlgang terug naar het startpunt van de cyclus.

# Instructies

- Deze cyclus kunt u uitsluitend in de bewerkingsmodus FUNCTION MODE TURN uitvoeren.
- De gereedschapspositie bij de cyclusoproep (startpunt van de cyclus) beïnvloedt het te verspanen gedeelte.
- Vanaf de tweede verplaatsing reduceert de besturing elke volgende snijbeweging met 0,1 mm. Hierdoor wordt de zijdelingse druk op het gereedschap verminderd. Als in de cyclus een verspringingsbreedte Q508 is ingevoerd, reduceert de besturing de snijbeweging met deze waarde. Het restmateriaal wordt aan het einde van het voorsteken met een steekslag verspaand. De besturing komt met een foutmelding wanneer de zijdelingse verspringing 80% van de effectieve snijkantbreedte overschrijdt effectieve snijkantbreedte = snijkantbreedte - 2\*snijkantradius).
- Als in CUTLENGTH een waarde is ingevoerd, dan wordt deze in acht genomen bij het voorbewerken in de cyclus. Er volgt een aanwijzing en een automatische verlaging van de diepte-instelling.

### Aanwijzing voor het programmeren

Positioneerregel vóór het oproepen van de cyclus naar de startpositie met radiuscorrectie **RO** programmeren.

# 13.19.1 Cyclusparameters

| Helpscherm                                       | Parameter                                                           |
|--------------------------------------------------|---------------------------------------------------------------------|
|                                                  | Q215 Bewerkingsomvang (0/1/2/3)?                                    |
|                                                  | Bewerkingsomvang vastleggen:                                        |
|                                                  | <b>0</b> : voor- en nabewerken                                      |
|                                                  | 1: alleen voorbewerken                                              |
|                                                  | 2: alleen nabewerken op eindmaat                                    |
|                                                  | 3: alleen nabewerken op overmaat                                    |
|                                                  | Invoer: 0, 1, 2, 3                                                  |
|                                                  | Q460 Veiligheidsafstand?                                            |
|                                                  | Gereserveerd, op dit moment geen functie                            |
|                                                  | Q491 Contourstart diameter?                                         |
| Q494 I Q463                                      | X-coördinaat van het startpunt van de contour (opgave van diameter) |
|                                                  | Invoer: -99999.999+99999.999                                        |
| 2491 <u>211111111111111111111111111111111111</u> | Q492 Contourstart Z?                                                |
| · · · · · · · · · · · · · · · · · · ·            | Z-coördinaat van het startpunt van de contour                       |
|                                                  | Invoer: -99999.999+99999.999                                        |
| Q492                                             | Q493 Contoureinde diameter?                                         |
|                                                  | X-coördinaat van het eindpunt van de contour (opgave van            |
|                                                  | diameter)                                                           |
|                                                  | Invoer: -99999.999+99999.999                                        |
|                                                  | Q494 Contoureinde Z?                                                |
|                                                  | Z-coördinaat van het eindpunt van de contour                        |
|                                                  | Invoer: -99999.999+99999.999                                        |
|                                                  | Q495 Hoek van de flank?                                             |
|                                                  | Hoek tussen de flank bij het startpunt van de contour en de         |
|                                                  |                                                                     |
|                                                  |                                                                     |
|                                                  | Q501 Type startelement (0/1/2)?                                     |
|                                                  | vastleggen:                                                         |
|                                                  | <b>0</b> : geen extra element                                       |
|                                                  | 1: element is een afkanting                                         |
|                                                  | 2: element is een radius                                            |

Invoer: **0**, **1**, **2** 

# Q502 Grootte van het startelement?

Grootte van het startelement (afkantingsgedeelte)

Invoer: 0...999.999

## Q500 Radius van de contourhoek?

Radius van de contourbinnenhoek. Als er geen radius is opgegeven, ontstaat de radius van de snijplaat. Invoer: **0...999.999** 

| Helpscherm | Parameter                                                                                                    |
|------------|----------------------------------------------------------------------------------------------------|
|            | Q496 Hoek van de tweede flank?                                                                                                    |
|            | Hoek tussen de flank bij het eindpunt van de contour en de<br>loodlijn op de rotatie-as.                                                                                                    |
|            | Invoer: 089.9999                                                                                                    |
|            | Q503 Type eindelement (0/1/2)?                                                                                                    |
|            | Type element aan het einde van de contour vastleggen:                                                                                                    |
|            | 0: geen extra element                                                                                                    |
|            | 1: element is een afkanting                                                                                                    |
|            | 2: element is een radius                                                                                                    |
|            | Invoer: 0, 1, 2                                                                                                    |
|            | Q504 Grootte van het eindelement?                                                                                                    |
|            | Grootte van het eindelement (afkantingsgedeelte)<br>Invoer: <b>0999.999</b>                                                                                                    |
|            | Q478 Aanzet voorbewerken?                                                                                                    |
|            | Aanzetsnelheid bij de voorbewerking. Wanneer u M136 hebt<br>geprogrammeerd, interpreteert de besturing de aanzet in<br>millimeter per omwenteling, zonder M136 in millimeter per<br>minuut. |
|            | Invoer: 099999.999 alternatief FAUTO                                                                                                    |
|            | Q483 Overmaat diameter?                                                                                                    |
| Q484       | Diameterovermaat op de gedefinieerde contour. De waarde werkt incrementeel.                                                                                                    |
|            | Invoer: 099.999                                                                                                    |
|            | Q484 Overmaat Z?                                                                                                    |
| Ø Q483     | Overmaat op de gedefinieerde contour in axiale richting. De waarde werkt incrementeel.                                                                                                    |
|            | Invoer: 099.999                                                                                                    |
|            | Q505 Aanzet nabewerken?                                                                                                    |
|            | Aanzetsnelheid bij de nabewerking. Wanneer u M136 hebt<br>geprogrammeerd, interpreteert de besturing de aanzet in<br>millimeter per omwenteling, zonder M136 in millimeter per<br>minuut.   |
|            | Invoer: 099999.999 alternatief FAUTO                                                                                                    |
| -          | Q463 Maximale snijdiepte?                                                                                                    |
| Q494       | Maximale aanzet (opgave van de radius) in radiale richting.<br>De verplaatsing wordt gelijkmatig opgedeeld om slijpsnedes<br>te voorkomen.                                                  |
| Q491       | Invoer: 099.999                                                                                                    |
|            | Q507 Richting (0=bidir. / 1=unidir.)?                                                                                                    |
| A          | Verspaningsrichting:                                                                                                    |
| Q493 Q492  | <b>0</b> : birectioneel (in beide richtingen)                                                                                                    |
|            | 1: in óón righting (in gontourrighting)                                                                                                    |

| Helpscherm | Parameter                                                                                                    |
|------------|----------------------------------------------------------------------------------------------------|
|            | Q508 Verspringingsbreedte?                                                                                                    |
|            | Beperking van de snijlengte. Het restmateriaal wordt aan het<br>einde van het voorsteken met een steekslag verspaand. De<br>besturing begrenst eventueel de geprogrammeerde versprin-<br>gingsbreedte. |
|            | Invoer: 099.999                                                                                                    |
|            | Q509 Dieptecorrectie nabewerken?                                                                                                    |
|            | Afhankelijk van het materiaal, de aanzetsnelheid, etc.<br>"kantelt" de snijkant bij de bewerking. De aanzetfout die<br>daardoor ontstaat, kan worden gecorrigeerd met de diepte-<br>correctie.         |
|            | Invoer: -9,9999+9,9999                                                                                                    |
|            | Q488 Aanzet insteken (0=autom.)?                                                                                                    |
|            | Definitie van de aanzetsnelheid bij het insteken. Deze invoer-<br>waarde is optioneel. Als deze niet wordt geprogrammeerd,<br>geldt de voor de draaibewerking gedefinieerde aanzet.                    |
|            | Invoer: 099999.999 alternatief FAUTO                                                                                                    |

#### Voorbeeld

| 11 CYCL DEF 842 STEKEN UITG | EB. RAD. ~               |
|-----------------------------|--------------------------|
| Q215=+0                     | ;BEWERKINGSOMVANG ~      |
| Q460=+2                     | ;VEILIGHEIDSAFSTAND ~    |
| Q491=+75                    | ;CONTOURSTART DIAMETER ~ |
| Q492=-20                    | ;CONTOURSTART Z ~        |
| Q493=+50                    | ;CONTOUREINDE X ~        |
| Q494=-50                    | ;CONTOUREINDE Z ~        |
| Q495=+5                     | ;HOEK FLANK ~            |
| Q501=+1                     | ;TYPE STARTELEMENT ~     |
| Q502=+0.5                   | ;GROOTTE STARTELEMENT ~  |
| Q500=+1.5                   | ;RADIUS CONTOURHOEK ~    |
| Q496=+5                     | ;HOEK VAN DE FLANK ~     |
| Q503=+1                     | ;TYPE EINDELEMENT ~      |
| Q504=+0.5                   | ;GROOTTE EINDELEMENT ~   |
| Q478=+0.3                   | ;AANZET VOORBEWERKEN ~   |
| Q483=+0.4                   | ;OVERMAAT DIAMETER ~     |
| Q484=+0.2                   | ;OVERMAAT Z ~            |
| Q505=+0.2                   | ;AANZET NABEWERKEN ~     |
| Q463=+2                     | ;MAX. SNIJDIEPTE ~       |
| Q507=+0                     | ;BEWERKINGSRICHTING ~    |
| Q508=+0                     | ;VERSPRINGINGSBREEDTE ~  |
| Q509=+0                     | ;DIEPTECORRECTIE ~       |
| Q488=+0                     | ;AANZET INSTEKEN         |
| 12 L X+75 Y+0 Z+2 FMAX M3   | 03                       |
| 13 CYCL CALL                |                          |

# 13.20 Cyclus 851 STEEKDR. ENKV. AXIAL

ISO-programmering G851

### Toepassing

Ö

Raadpleeg uw machinehandboek! Deze functie moet door de machinefabrikant vrijgegeven en aangepast worden.

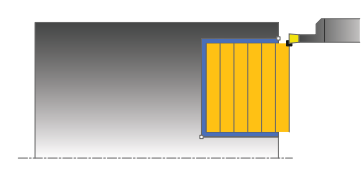

Met deze cyclus kunt u rechthoekige sleuven in dwarsrichting steekdraaien. Bij steekdraaien wordt afwisselend een steekbeweging naar diepte-instelling en vervolgens een voorbewerkingsbeweging uitgevoerd. Hierdoor vindt de bewerking met zo weinig mogelijk vrijzet- en aanzetbewegingen plaats.

U kunt de cyclus naar keuze gebruiken voor voorbewerking, nabewerking of complete bewerking. Bij de voorbewerking wordt er asparallel verspaand.

U kunt de cyclus voor bewerking aan de binnen- en buitenzijde gebruiken. Wanneer het gereedschap bij de cyclusoproep buiten de te bewerken contour staat, voert de cyclus een bewerking aan de buitenzijde uit. Wanneer het gereedschap binnen de te bewerken contour staat, voert de cyclus een bewerking aan de binnenzijde uit.

# Cyclusverloop voorbewerken

De besturing gebruikt de gereedschapspositie bij de cyclusoproep als startpunt van de cyclus. De cyclus bewerkt het gedeelte van het startpunt van de cyclus tot het in de cyclus gedefinieerde eindpunt.

- 1 Vanaf het startpunt van de cyclus voert de besturing een steekbeweging tot de eerste diepte-instelling uit.
- 2 De besturing verspaant het gedeelte tussen startpositie en eindpunt in dwarsrichting met de gedefinieerde aanzet **Q478**.
- 3 Indien in de cyclus de invoerparameter **Q488** is gedefinieerd, worden insteekelementen met deze insteekaanzet bewerkt.
- 4 Als er in de cyclus slechts één bewerkingsrichting **Q507=1** is geselecteerd, zet de besturing het gereedschap met de veiligheidsafstand vrij, verplaatst zich in ijlgang terug en benadert de contour weer met de gedefinieerde aanzet. Bij bewerkingsrichting **Q507=0** vindt de verplaatsing aan beide zijden plaats.
- 5 Het gereedschap steekt in tot de volgende diepte-instelling.
- 6 De besturing herhaalt dit proces (2 t/m 4) totdat de sleufdiepte is bereikt.
- 7 De besturing positioneert het gereedschap terug naar veiligheidsafstand en voert aan beide zijwanden een steekbeweging uit.
- 8 De besturing verplaatst het gereedschap in ijlgang terug naar het startpunt van de cyclus.

# Cyclusverloop nabewerken

- 1 De besturing positioneert het gereedschap in ijlgang naar de eerste sleufzijde.
- 2 De besturing bewerkt de zijwand van de sleuf na met de gedefinieerde aanzet **Q505**.
- 3 De besturing bewerkt de bodem van de sleuf na met de gedefinieerde aanzet.
- 4 De besturing trekt het gereedschap in ijlgang terug.
- 5 De besturing positioneert het gereedschap in ijlgang naar de tweede sleufzijde.
- 6 De besturing bewerkt de zijwand van de sleuf na met de gedefinieerde aanzet **Q505**.
- 7 De besturing positioneert het gereedschap in ijlgang terug naar het startpunt van de cyclus.

# Instructies

- Deze cyclus kunt u uitsluitend in de bewerkingsmodus FUNCTION MODE TURN uitvoeren.
- De gereedschapspositie bij de cyclusoproep bepaalt de grootte van het te verspanen gedeelte (startpunt van de cyclus).
- Vanaf de tweede verplaatsing reduceert de besturing elke volgende snijbeweging met 0,1 mm. Hierdoor wordt de zijdelingse druk op het gereedschap verminderd. Als in de cyclus een verspringingsbreedte Q508 is ingevoerd, reduceert de besturing de snijbeweging met deze waarde. Het restmateriaal wordt aan het einde van het voorsteken met een steekslag verspaand. De besturing komt met een foutmelding wanneer de zijdelingse verspringing 80% van de effectieve snijkantbreedte overschrijdt effectieve snijkantbreedte = snijkantbreedte - 2\*snijkantradius).
- Als in CUTLENGTH een waarde is ingevoerd, dan wordt deze in acht genomen bij het voorbewerken in de cyclus. Er volgt een aanwijzing en een automatische verlaging van de diepte-instelling.

### Aanwijzing voor het programmeren

Positioneerregel vóór het oproepen van de cyclus naar de startpositie met radiuscorrectie **RO** programmeren.

# 13.20.1 Cyclusparameters

| Helpscherm   | Parameter                                                                                                    |
|--------------|----------------------------------------------------------------------------------------------------|
|              | Q215 Bewerkingsomvang (0/1/2/3)?                                                                                                    |
|              | Bewerkingsomvang vastleggen:                                                                                                    |
|              | <b>0</b> : voor- en nabewerken                                                                                                    |
|              | 1: alleen voorbewerken                                                                                                    |
|              | 2: alleen nabewerken op eindmaat                                                                                                    |
|              | 3: alleen nabewerken op overmaat                                                                                                    |
|              | Invoer: 0, 1, 2, 3                                                                                                    |
|              | Q460 Veiligheidsafstand?                                                                                                    |
|              | Gereserveerd, op dit moment geen functie                                                                                                    |
|              | Q493 Contoureinde diameter?                                                                                                    |
|              | X-coördinaat van het eindpunt van de contour (opgave van<br>diameter)                                                                                                    |
|              | Invoer: -99999.999+99999.999                                                                                                    |
|              | Q494 Contoureinde Z?                                                                                                    |
| Q494—► ØQ493 | Z-coördinaat van het eindpunt van de contour                                                                                                    |
|              | Invoer -99999.999+99999.999                                                                                                    |
|              | Q478 Aanzet voorbewerken?                                                                                                    |
|              | Aanzetsnelheid bij de voorbewerking. Wanneer u M136 hebt<br>geprogrammeerd, interpreteert de besturing de aanzet in<br>millimeter per omwenteling, zonder M136 in millimeter per<br>minuut. |
|              | Invoer: 099999.999 alternatief FAUTO                                                                                                    |
|              | Q483 Overmaat diameter?                                                                                                    |
|              | Diameterovermaat op de gedefinieerde contour. De waarde<br>werkt incrementeel.                                                                                                    |
|              | Invoer: 099.999                                                                                                    |
|              | Q484 Overmaat Z?                                                                                                    |
| Ø Q483       | Overmaat op de gedefinieerde contour in axiale richting. De waarde werkt incrementeel.                                                                                                    |
|              | Invoer: 099.999                                                                                                    |
|              | Q505 Aanzet nabewerken?                                                                                                    |
|              | Aanzetsnelheid bij de nabewerking. Wanneer u M136 hebt<br>geprogrammeerd, interpreteert de besturing de aanzet in<br>millimeter per omwenteling, zonder M136 in millimeter per<br>minuut.   |
|              | Invoer: 099999.999 alternatief FAUTO                                                                                                    |
|              | Q463 Maximale snijdiepte?                                                                                                    |
|              | Maximale aanzet (opgave van de radius) in radiale richting.                                                                                                    |

De verplaatsing wordt gelijkmatig opgedeeld om slijpsnedes te voorkomen.

Invoer: 0...99.999

| Helpscherm | Parameter                                                                                                    |
|------------|----------------------------------------------------------------------------------------------------|
|            | Q507 Richting (0=bidir. / 1=unidir.)?                                                                                                    |
|            | Verspaningsrichting:                                                                                                    |
|            | <b>0</b> : birectioneel (in beide richtingen)                                                                                                    |
|            | <b>1</b> : in één richting (in contourrichting)                                                                                                    |
|            | Invoer: <b>0</b> , <b>1</b>                                                                                                    |
|            | Q508 Verspringingsbreedte?                                                                                                    |
|            | Beperking van de snijlengte. Het restmateriaal wordt aan het<br>einde van het voorsteken met een steekslag verspaand. De<br>besturing begrenst eventueel de geprogrammeerde versprin-<br>gingsbreedte. |
|            | Invoer: 099.999                                                                                                    |
|            | Q509 Dieptecorrectie nabewerken?                                                                                                    |
|            | Afhankelijk van het materiaal, de aanzetsnelheid, etc.<br>"kantelt" de snijkant bij de bewerking. De aanzetfout die<br>daardoor ontstaat, kan worden gecorrigeerd met de diepte-<br>correctie.         |
|            | Invoer: -9,9999+9,9999                                                                                                    |
|            | Q488 Aanzet insteken (0=autom.)?                                                                                                    |
|            | Definitie van de aanzetsnelheid bij het insteken. Deze invoer-<br>waarde is optioneel. Als deze niet wordt geprogrammeerd,<br>geldt de voor de draaibewerking gedefinieerde aanzet.                    |
|            | Invoer: 099999.999 alternatief FAUTO                                                                                                    |
|            |                                                                                                    |

### Voorbeeld

| 11 CYCL DEF 851 STEEKDR. EN | IKV. AXIAL ~            |
|-----------------------------|-------------------------|
| Q215=+0                     | ;BEWERKINGSOMVANG ~     |
| Q460=+2                     | ;VEILIGHEIDSAFSTAND ~   |
| Q493=+50                    | ;CONTOUREINDE X ~       |
| Q494=-10                    | ;CONTOUREINDE Z ~       |
| Q478=+0.3                   | ;AANZET VOORBEWERKEN ~  |
| Q483=+0.4                   | ;OVERMAAT DIAMETER ~    |
| Q484=+0.2                   | ;OVERMAAT Z ~           |
| Q505=+0.2                   | ;AANZET NABEWERKEN ~    |
| Q463=+2                     | ;MAX. SNIJDIEPTE ~      |
| Q507=+0                     | ;BEWERKINGSRICHTING ~   |
| Q508=+0                     | ;VERSPRINGINGSBREEDTE ~ |
| Q509=+0                     | ;DIEPTECORRECTIE ~      |
| Q488=+0                     | ;AANZET INSTEKEN        |
| 12 L X+75 Y+0 Z+2 FMAX M3   | 03                      |
| 13 CYCL CALL                |                         |

# 13.21 Cyclus 852 STEEKDR. UITG. AXIAL

ISO-programmering G852

### Toepassing

Ö

Raadpleeg uw machinehandboek! Deze functie moet door de machinefabrikant vrijgegeven en aangepast worden.

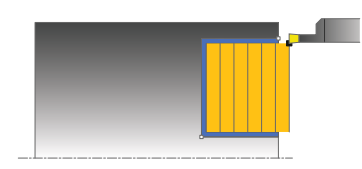

Met deze cyclus kunt u rechthoekige sleuven in dwarsrichting steekdraaien. Bij steekdraaien wordt afwisselend een steekbeweging naar diepte-instelling en vervolgens een voorbewerkingsbeweging uitgevoerd. Hierdoor vindt de bewerking met zo weinig mogelijk vrijzet- en aanzetbewegingen plaats. Uitgebreide beschikbare functies:

- Aan het begin en einde van de contour kunt u een afkanting of afronding invoegen
- In de cyclus kunt u hoeken voor zijwanden van de sleuf definiëren
- In de contourhoeken kunt u radiussen invoegen

U kunt de cyclus naar keuze gebruiken voor voorbewerking, nabewerking of complete bewerking. Bij de voorbewerking wordt er asparallel verspaand.

U kunt de cyclus voor bewerking aan de binnen- en buitenzijde gebruiken. Als de startdiameter **Q491** groter is dan de einddiameter **Q493**, voert de cyclus een bewerking aan de buitenzijde uit. Als de startdiameter **Q491** kleiner is dan de einddiameter **Q493**, voert de cyclus een bewerking aan de binnenzijde uit.

# Cyclusverloop voorbewerken

De besturing gebruikt de gereedschapspositie bij de cyclusoproep als startpunt van de cyclus. Als de Z-coördinaat van het startpunt kleiner is dan **Q492 contourstart Z**, positioneert de besturing het gereedschap in de Z-coördinaat op **Q492** en start de cyclus vanaf die positie.

- 1 Vanaf het startpunt van de cyclus voert de besturing een steekbeweging tot de eerste diepte-instelling uit.
- 2 De besturing verspaant het gedeelte tussen startpositie en eindpunt in dwarsrichting met de gedefinieerde aanzet **Q478**.
- 3 Indien in de cyclus de invoerparameter **Q488** is gedefinieerd, worden insteekelementen met deze insteekaanzet bewerkt.
- 4 Als er in de cyclus slechts één bewerkingsrichting **Q507=1** is geselecteerd, zet de besturing het gereedschap met de veiligheidsafstand vrij, verplaatst zich in ijlgang terug en benadert de contour weer met de gedefinieerde aanzet. Bij bewerkingsrichting **Q507=0** vindt de verplaatsing aan beide zijden plaats.
- 5 Het gereedschap steekt in tot de volgende diepte-instelling.
- 6 De besturing herhaalt dit proces (2 t/m 4) totdat de sleufdiepte is bereikt.
- 7 De besturing positioneert het gereedschap terug naar veiligheidsafstand en voert aan beide zijwanden een steekbeweging uit.
- 8 De besturing verplaatst het gereedschap in ijlgang terug naar het startpunt van de cyclus.

### Cyclusverloop nabewerken

De besturing gebruikt de gereedschapspositie bij de cyclusoproep als startpunt van de cyclus. Als de Z-coördinaat van het startpunt kleiner is dan **Q492 contourstart Z**, positioneert de besturing het gereedschap in de Z-coördinaat op **Q492** en start de cyclus vanaf die positie.

- 1 De besturing positioneert het gereedschap in ijlgang naar de eerste sleufzijde.
- 2 De besturing bewerkt de zijwand van de sleuf na met de gedefinieerde aanzet **Q505**.
- 3 De besturing bewerkt de bodem van de sleuf na met de gedefinieerde aanzet. Als een radius voor de contourhoeken **Q500** is ingevoerd, bewerkt de besturing de complete sleuf in één cyclus compleet na.
- 4 De besturing trekt het gereedschap in ijlgang terug.
- 5 De besturing positioneert het gereedschap in ijlgang naar de tweede sleufzijde.
- 6 De besturing bewerkt de zijwand van de sleuf na met de gedefinieerde aanzet **Q505**.
- 7 De besturing positioneert het gereedschap in ijlgang terug naar het startpunt van de cyclus.

# Instructies

- Deze cyclus kunt u uitsluitend in de bewerkingsmodus FUNCTION MODE TURN uitvoeren.
- De gereedschapspositie bij de cyclusoproep bepaalt de grootte van het te verspanen gedeelte (startpunt van de cyclus).
- Vanaf de tweede verplaatsing reduceert de besturing elke volgende snijbeweging met 0,1 mm. Hierdoor wordt de zijdelingse druk op het gereedschap verminderd. Als in de cyclus een verspringingsbreedte Q508 is ingevoerd, reduceert de besturing de snijbeweging met deze waarde. Het restmateriaal wordt aan het einde van het voorsteken met een steekslag verspaand. De besturing komt met een foutmelding wanneer de zijdelingse verspringing 80% van de effectieve snijkantbreedte overschrijdt effectieve snijkantbreedte = snijkantbreedte - 2\*snijkantradius).
- Als in CUTLENGTH een waarde is ingevoerd, dan wordt deze in acht genomen bij het voorbewerken in de cyclus. Er volgt een aanwijzing en een automatische verlaging van de diepte-instelling.

### Aanwijzing voor het programmeren

Positioneerregel vóór het oproepen van de cyclus naar de startpositie met radiuscorrectie **RO** programmeren.

# 13.21.1 Cyclusparameters

| elpscherm | Parameter                                                                                       |
|-----------|-------------------------------------------------------------------------------------------------|
|           | Q215 Bewerkingsomvang (0/1/2/3)?                                                                |
|           | Bewerkingsomvang vastleggen:                                                                    |
|           | <b>0</b> : voor- en nabewerken                                                                  |
|           | 1: alleen voorbewerken                                                                          |
|           | 2: alleen nabewerken op eindmaat                                                                |
|           | 3: alleen nabewerken op overmaat                                                                |
|           | Invoer: 0, 1, 2, 3                                                                              |
|           | Q460 Veiligheidsafstand?                                                                        |
|           | Gereserveerd, op dit moment geen functie                                                        |
| Q494 Q492 | Q491 Contourstart diameter?                                                                     |
|           | X-coördinaat van het startpunt van de contour (opgave van diameter)                             |
|           | Invoer: -99999.999+99999.999                                                                    |
|           | Q463 Q492 Contourstart Z?                                                                       |
|           | Z-coördinaat van het startpunt van de contour                                                   |
|           | Invoer: -99999.999+99999.999                                                                    |
| k         | Q493 Q493 Contoureinde diameter?                                                                |
|           | X-coördinaat van het eindpunt van de contour (opgave van<br>diameter)                           |
|           | Invoer: -99999.999+99999.999                                                                    |
|           | Q494 Contoureinde Z?                                                                            |
|           | Z-coördinaat van het eindpunt van de contour                                                    |
|           | Invoer: -99999.999+99999.999                                                                    |
|           | Q495 Hoek van de flank?                                                                         |
|           | Hoek tussen de flank bij het startpunt van de contour en de evenwijdige lijn aan de rotatie-as. |
|           | Invoer: 089.9999                                                                                |
|           | Q501 Type startelement (0/1/2)?                                                                 |
|           | Type element aan het begin van de contour (omtrekvlak)<br>vastleggen:                           |
|           | <b>0</b> : geen extra element                                                                   |
|           | <b>1</b> : element is een afkanting                                                             |
|           | <b>2</b> : element is een radius                                                                |
|           | Invoer: <b>0, 1, 2</b>                                                                          |
|           | Q502 Grootte van het startelement?                                                              |
|           | -<br>Grootte van het startelement (afkantingsgedeelte)                                          |

Invoer: 0...999.999

### Q500 Radius van de contourhoek?

Radius van de contourbinnenhoek. Als er geen radius is opgegeven, ontstaat de radius van de snijplaat. Invoer: **0...999.999** 

| lelpscherm                   | Parameter                                                                                                    |
|------------------------------|----------------------------------------------------------------------------------------------------|
|                              | Q496 Hoek van de tweede flank?                                                                                                    |
|                              | Hoek tussen de flank bij het eindpunt van de contour en de<br>evenwijdige lijn aan de rotatie-as.                                                                                           |
|                              | Invoer: 089.9999                                                                                                    |
|                              | Q503 Type eindelement (0/1/2)?                                                                                                    |
|                              | Type element aan het einde van de contour vastleggen:                                                                                                    |
|                              | <b>0</b> : geen extra element                                                                                                    |
|                              | 1: element is een afkanting                                                                                                    |
|                              | 2: element is een radius                                                                                                    |
|                              | Invoer: 0, 1, 2                                                                                                    |
|                              | Q504 Grootte van het eindelement?                                                                                                    |
|                              | Grootte van het eindelement (afkantingsgedeelte)<br>Invoer: 0999.999                                                                                                    |
|                              | 0478 Aanzet voorbewerken?                                                                                                    |
|                              | Aanzetsnelheid bij de voorbewerking. Wanneer u M136 hebt<br>geprogrammeerd, interpreteert de besturing de aanzet in<br>millimeter per omwenteling, zonder M136 in millimeter per<br>minuut. |
|                              | Invoer: 099999.999 alternatief FAUTO                                                                                                    |
|                              | Q483 Overmaat diameter?                                                                                                    |
|                              | Diameterovermaat op de gedefinieerde contour. De waarde werkt incrementeel.                                                                                                    |
|                              | Invoer: 099.999                                                                                                    |
|                              | Q484 Overmaat Z?                                                                                                    |
| — <b>⇒∣⊲</b> — <b>I</b> Q484 | Overmaat op de gedefinieerde contour in axiale richting. De waarde werkt incrementeel.                                                                                                    |
|                              | Invoer: 099.999                                                                                                    |
|                              | Q505 Aanzet nabewerken?                                                                                                    |
|                              | Aanzetsnelheid bij de nabewerking. Wanneer u M136 hebt<br>geprogrammeerd, interpreteert de besturing de aanzet in<br>millimeter per omwenteling, zonder M136 in millimeter per<br>minuut.   |
|                              | Invoer: 099999.999 alternatief FAUTO                                                                                                    |
| Q49 <u>4</u> Q49 <u>2</u>    | Q463 Maximale snijdiepte?                                                                                                    |
| Ø 0491                       | Maximale aanzet (opgave van de radius) in radiale richting.<br>De verplaatsing wordt gelijkmatig opgedeeld om slijpsnedes<br>te voorkomen.                                                  |
|                              | Invoer: 099.999                                                                                                    |
|                              | Q507 Richting (0=bidir. / 1=unidir.)?                                                                                                    |
| (A 0.4.0.2                   | Verspaningsrichting:                                                                                                    |
| ¥93 کو کې کو                 | <b>0</b> : birectioneel (in beide richtingen)                                                                                                    |
|                              | 1: in één richting (in contourrichting)                                                                                                    |

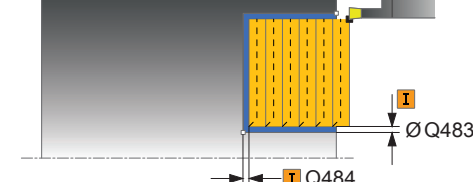

| Helpscherm | Parameter                                                                                                    |
|------------|----------------------------------------------------------------------------------------------------|
|            | Q508 Verspringingsbreedte?                                                                                                    |
|            | Beperking van de snijlengte. Het restmateriaal wordt aan het<br>einde van het voorsteken met een steekslag verspaand. De<br>besturing begrenst eventueel de geprogrammeerde versprin-<br>gingsbreedte. |
|            | Invoer: 099.999                                                                                                    |
|            | Q509 Dieptecorrectie nabewerken?                                                                                                    |
|            | Afhankelijk van het materiaal, de aanzetsnelheid, etc.<br>"kantelt" de snijkant bij de bewerking. De aanzetfout die<br>daardoor ontstaat, kan worden gecorrigeerd met de diepte-<br>correctie.         |
|            | Invoer: -9,9999+9,9999                                                                                                    |
|            | Q488 Aanzet insteken (0=autom.)?                                                                                                    |
|            | Definitie van de aanzetsnelheid bij het insteken. Deze invoer-<br>waarde is optioneel. Als deze niet wordt geprogrammeerd,<br>geldt de voor de draaibewerking gedefinieerde aanzet.                    |
|            | Definitie van de aanzetsnelheid bij het insteken. Deze invoer<br>waarde is optioneel. Als deze niet wordt geprogrammeerd,<br>geldt de voor de draaibewerking gedefinieerde aanzet.                     |

# Invoer: 0...99999.999 alternatief FAUTO

#### Voorbeeld

| 11 CYCL DEF 852 STEEKDR. UI | TG. AXIAL ~              |
|-----------------------------|--------------------------|
| Q215=+0                     | ;BEWERKINGSOMVANG ~      |
| Q460=+2                     | ;VEILIGHEIDSAFSTAND ~    |
| Q491=+75                    | ;CONTOURSTART DIAMETER ~ |
| Q492=-20                    | ;CONTOURSTART Z ~        |
| Q493=+50                    | ;CONTOUREINDE X ~        |
| Q494=-50                    | ;CONTOUREINDE Z ~        |
| Q495=+5                     | ;HOEK FLANK ~            |
| Q501=+1                     | ;TYPE STARTELEMENT ~     |
| Q502=+0.5                   | ;GROOTTE STARTELEMENT ~  |
| Q500=+1.5                   | ;RADIUS CONTOURHOEK ~    |
| Q496=+5                     | ;HOEK VAN DE FLANK ~     |
| Q503=+1                     | ;TYPE EINDELEMENT ~      |
| Q504=+0.5                   | ;GROOTTE EINDELEMENT ~   |
| Q478=+0.3                   | ;AANZET VOORBEWERKEN ~   |
| Q483=+0.4                   | ;OVERMAAT DIAMETER ~     |
| Q484=+0.2                   | ;OVERMAAT Z ~            |
| Q505=+0.2                   | ;AANZET NABEWERKEN ~     |
| Q463=+2                     | ;MAX. SNIJDIEPTE ~       |
| Q507=+0                     | ;BEWERKINGSRICHTING ~    |
| Q508=+0                     | ;VERSPRINGINGSBREEDTE ~  |
| Q509=+0                     | ;DIEPTECORRECTIE ~       |
| Q488=+0                     | ;AANZET INSTEKEN         |
| 12 L X+75 Y+0 Z+2 FMAX M3   | 03                       |
| 13 CYCL CALL                |                          |

```
13
```

# 13.22 Cyclus 840 ST.DR. CONT. RAD.

ISO-programmering G840

## Toepassing

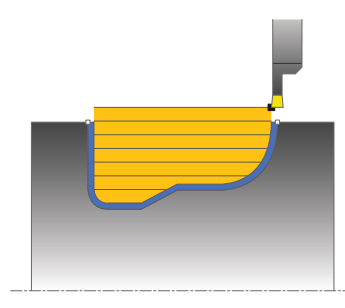

Met deze cyclus kunt u sleuven met een willekeurige vorm in langsrichting steekdraaien. Bij steekdraaien wordt afwisselend een steekbeweging naar diepteinstelling en vervolgens een voorbewerkingsbeweging uitgevoerd.

U kunt de cyclus naar keuze gebruiken voor voorbewerking, nabewerking of complete bewerking. Bij de voorbewerking wordt er asparallel verspaand.

U kunt de cyclus voor bewerking aan de binnen- en buitenzijde gebruiken. Als het startpunt van de contour groter is dan het eindpunt van de contour, voert de cyclus een bewerking aan de buitenzijde uit. Als het startpunt van de contour kleiner is dan het eindpunt, voert de cyclus een bewerking aan de binnenzijde uit.

# Cyclusverloop voorbewerken

De besturing gebruikt de gereedschapspositie bij de cyclusoproep als startpunt van de cyclus. Als de X-coördinaat van het startpunt kleiner is dan het startpunt van de contour, positioneert de besturing het gereedschap in de X-coördinaat op het startpunt van de contour en start de cyclus vanaf die positie.

- 1 De besturing positioneert het gereedschap in ijlgang in de Z-coördinaat (eerste insteekpositie).
- 2 De besturing voert een steekbeweging naar de eerste diepte-instelling uit.
- 3 De besturing verspaant het gedeelte tussen startpositie en eindpunt in lengterichting met de gedefinieerde aanzet **Q478**.
- 4 Indien in de cyclus de invoerparameter **Q488** is gedefinieerd, worden insteekelementen met deze insteekaanzet bewerkt.
- 5 Als er in de cyclus slechts één bewerkingsrichting Q507=1 is geselecteerd, zet de besturing het gereedschap met de veiligheidsafstand vrij, verplaatst zich in ijlgang terug en benadert de contour weer met de gedefinieerde aanzet. Bij bewerkingsrichting Q507=0 vindt de verplaatsing aan beide zijden plaats.
- 6 Het gereedschap steekt in tot de volgende diepte-instelling.
- 7 De besturing herhaalt dit proces (2 t/m 4) totdat de sleufdiepte is bereikt.
- 8 De besturing positioneert het gereedschap terug naar veiligheidsafstand en voert aan beide zijwanden een steekbeweging uit.
- 9 De besturing verplaatst het gereedschap in ijlgang terug naar het startpunt van de cyclus.

# Cyclusverloop nabewerken

- 1 De besturing positioneert het gereedschap in ijlgang naar de eerste sleufzijde.
- 2 De besturing bewerkt de zijwanden van de sleuf na met de gedefinieerde aanzet **Q505**.
- 3 De besturing bewerkt de bodem van de sleuf na met de gedefinieerde aanzet.
- 4 De besturing positioneert het gereedschap in ijlgang terug naar het startpunt van de cyclus.

# Instructies

# AANWIJZING

### Let op: risico voor gereedschap en werkstuk!

Met de snijkantbegrenzing wordt het te bewerken contourgedeelte begrensd. Banen voor het benaderen en verlaten kunnen voorbij de snijbegrenzing gaan. De gereedschapspositie vóór de cyclusoproep beïnvloedt de uitvoering van de snijkantbegrenzing. De TNC7 verspaant het materiaal aan de zijde van de snijbegrenzing waar het gereedschap zich vóór de cyclusoproep bevindt.

- Positioneer het gereedschap vóór de cyclusoproep zo, dat het al aan de kant van de snijkantbegrenzing staat waar het materiaal moet worden verspaand
- Deze cyclus kunt u uitsluitend in de bewerkingsmodus FUNCTION MODE TURN uitvoeren.
- De gereedschapspositie bij de cyclusoproep bepaalt de grootte van het te verspanen gedeelte (startpunt van de cyclus).
- Vanaf de tweede verplaatsing reduceert de besturing elke volgende snijbeweging met 0,1 mm. Hierdoor wordt de zijdelingse druk op het gereedschap verminderd. Als in de cyclus een verspringingsbreedte Q508 is ingevoerd, reduceert de besturing de snijbeweging met deze waarde. Het restmateriaal wordt aan het einde van het voorsteken met een steekslag verspaand. De besturing komt met een foutmelding wanneer de zijdelingse verspringing 80% van de effectieve snijkantbreedte overschrijdt effectieve snijkantbreedte = snijkantbreedte - 2\*snijkantradius).
- Als in CUTLENGTH een waarde is ingevoerd, dan wordt deze in acht genomen bij het voorbewerken in de cyclus. Er volgt een aanwijzing en een automatische verlaging van de diepte-instelling.

### Aanwijzingen voor het programmeren

- Positioneerregel vóór het oproepen van de cyclus naar de startpositie met radiuscorrectie **RO** programmeren.
- Voorafgaand aan de cyclusoproep moet u cyclus 14 CONTOUR of SEL CONTOUR programmeren om de subprogramma's te definiëren.
- Wanneer u lokale Q-parameters QL in een contoursubprogramma gebruikt, moet u deze ook binnen het contoursubprogramma toewijzen of berekenen.

# 13.22.1 Cyclusparameters

| Helpscherm    | Parameter                                                                                                    |
|---------------|----------------------------------------------------------------------------------------------------|
|               | Q215 Bewerkingsomvang (0/1/2/3)?                                                                                                    |
|               | Bewerkingsomvang vastleggen:                                                                                                    |
|               | 0: voor- en nabewerken                                                                                                    |
|               | 1: alleen voorbewerken                                                                                                    |
|               | 2: alleen nabewerken op eindmaat                                                                                                    |
|               | 3: alleen nabewerken op overmaat                                                                                                    |
|               | Invoer: 0, 1, 2, 3                                                                                                    |
|               | Q460 Veiligheidsafstand?                                                                                                    |
|               | Gereserveerd, op dit moment geen functie                                                                                                    |
|               | Q478 Aanzet voorbewerken?                                                                                                    |
|               | Aanzetsnelheid bij de voorbewerking. Wanneer u M136 hebt<br>geprogrammeerd, interpreteert de besturing de aanzet in<br>millimeter per omwenteling, zonder M136 in millimeter per<br>minuut.                                               |
|               | Invoer: 099999.999 alternatief FAUTO                                                                                                    |
|               | Q488 Aanzet insteken (0=autom.)?                                                                                                    |
|               | Definitie van de aanzetsnelheid bij het insteken. Deze invoer-<br>waarde is optioneel. Als deze niet wordt geprogrammeerd,<br>geldt de voor de draaibewerking gedefinieerde aanzet.<br>Invoer: <b>099999.999</b> alternatief <b>FAUTO</b> |
|               | 0483 Overmaat diameter?                                                                                                    |
| <b>I</b> Q463 | Diameterovermaat op de gedefinieerde contour. De waarde werkt incrementeel.                                                                                                    |
|               | Invoer: 099.999                                                                                                    |
|               | Q484 Overmaat Z?                                                                                                    |
| Ø Q483        | Overmaat op de gedefinieerde contour in axiale richting. De waarde werkt incrementeel.                                                                                                    |
|               | Invoer: 099.999                                                                                                    |
|               | Q505 Aanzet nabewerken?                                                                                                    |
|               | Aanzetsnelheid bij de nabewerking. Wanneer u M136 hebt<br>geprogrammeerd, interpreteert de besturing de aanzet in<br>millimeter per omwenteling, zonder M136 in millimeter per<br>minuut.                                                 |
|               | Invoer: 099999.999 alternatief FAUTO                                                                                                    |
|               | Q479 Bewerkingsgrenzen (0/1)?                                                                                                    |
|               | Snijkantbegrenzing inschakelen:                                                                                                    |
|               | 0: geen snijkantbegrenzing actief                                                                                                    |
|               | 1: snijkantbegrenzing ( <b>Q480/Q482</b> )                                                                                                    |
|               | Invoer: <b>0</b> , <b>1</b>                                                                                                    |
|               | Q480 Waarde diameterbegrenzing?                                                                                                    |
|               | X-waarde voor begrenzing van de contour (opgave van<br>diameter)                                                                                                    |

Invoer: -99999.999...+99999.999

| ipscherm | Parameter                                                                                                    |
|----------|----------------------------------------------------------------------------------------------------|
|          | Q482 Waarde snijkantbegrenzing Z?                                                                                                    |
|          | Z-waarde voor begrenzing van de contour                                                                                                    |
|          | Invoer: -99999.999+99999.999                                                                                                    |
|          | Q463 Maximale snijdiepte?                                                                                                    |
|          | Maximale aanzet (opgave van de radius) in radiale richting.<br>De verplaatsing wordt gelijkmatig opgedeeld om slijpsnedes<br>te voorkomen.                                                           |
|          | Invoer: 099.999                                                                                                    |
|          | Q507 Richting (0=bidir. / 1=unidir.)?                                                                                                    |
|          | Verspaningsrichting:                                                                                                    |
|          | <b>0</b> : birectioneel (in beide richtingen)                                                                                                    |
|          | 1: in één richting (in contourrichting)                                                                                                    |
|          | Invoer: <b>0</b> , <b>1</b>                                                                                                    |
|          | Q508 Verspringingsbreedte?                                                                                                    |
|          | Beperking van de snijlengte. Het restmateriaal wordt aan he<br>einde van het voorsteken met een steekslag verspaand. De<br>besturing begrenst eventueel de geprogrammeerde versprin<br>gingsbreedte. |
|          | Invoer: 099.999                                                                                                    |
|          | Q509 Dieptecorrectie nabewerken?                                                                                                    |
|          | Afhankelijk van het materiaal, de aanzetsnelheid, etc.<br>"kantelt" de snijkant bij de bewerking. De aanzetfout die<br>daardoor ontstaat, kan worden gecorrigeerd met de diepte-<br>correctie.       |
|          | Invoer: -9,9999+9,9999                                                                                                    |
|          | Q499 Contour omkeren (0=nee/1=ja)?                                                                                                    |
|          | Bewerkingsrichting:                                                                                                    |
|          | <b>0</b> <sup>.</sup> bewerking in contourrichting                                                                                                    |
|          | er berrerang in eenteed nerting                                                                                                    |
|          | 1: bewerking tegengesteld aan de contourrichting                                                                                                    |
| 11 CYCL DEF 14.0 CONTOUR       |                         |
|--------------------------------|-------------------------|
| 12 CYCL DEF 14.1 CONTOURLABEL2 |                         |
| 13 CYCL DEF 840 ST.DR. CONT.   | RAD. ~                  |
| Q215=+0                        | ;BEWERKINGSOMVANG ~     |
| Q460=+2                        | ;VEILIGHEIDSAFSTAND ~   |
| Q478=+0.3                      | ;AANZET VOORBEWERKEN ~  |
| Q488=+0                        | ;AANZET INSTEKEN ~      |
| Q483=+0.4                      | ;OVERMAAT DIAMETER ~    |
| Q484=+0.2                      | ;OVERMAAT Z ~           |
| Q505=+0.2                      | ;AANZET NABEWERKEN ~    |
| Q479=+0                        | ;SNIJKANTBEGRENZING ~   |
| Q480=+0                        | ;GRENSWAARDE DIAMETER ~ |
| Q482=+0                        | ;GRENSWAARDE Z ~        |
| Q463=+2                        | ;MAX. SNIJDIEPTE ~      |
| Q507=+0                        | ;BEWERKINGSRICHTING ~   |
| Q508=+0                        | ;VERSPRINGINGSBREEDTE ~ |
| Q509=+0                        | ;DIEPTECORRECTIE ~      |
| Q499=+0                        | ;CONTOUR OMKEREN        |
| 14 L X+75 Y+0 Z+2 R0 FMAX      | M303                    |
| 15 CYCL CALL                   |                         |
| 16 M30                         |                         |
| 17 LBL 2                       |                         |
| 18 L X+60 Z-10                 |                         |
| 19 L X+40 Z-15                 |                         |
| 20 RND R3                      |                         |
| 21 CR X+40 Z-35 R+30 DR+       |                         |
| 22 RND R3                      |                         |
| 23 L X+60 Z-40                 |                         |
| 24 LBL 0                       |                         |

# 13.23 Cyclus 850 ST.DR. CONT. AXIAAL

ISO-programmering G850

## Toepassing

Ö

Raadpleeg uw machinehandboek! Deze functie moet door de machinefabrikant vrijgegeven en aangepast worden.

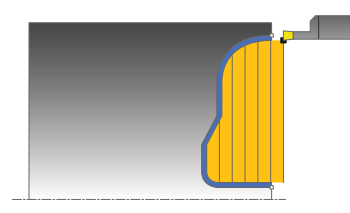

Met deze cyclus kunt u sleuven met willekeurige vorm in dwarsrichting steekdraaien. Bij steekdraaien wordt afwisselend een steekbeweging naar diepte-instelling en vervolgens een voorbewerkingsbeweging uitgevoerd.

U kunt de cyclus naar keuze gebruiken voor voorbewerking, nabewerking of complete bewerking. Bij de voorbewerking wordt er asparallel verspaand.

U kunt de cyclus voor bewerking aan de binnen- en buitenzijde gebruiken. Als het startpunt van de contour groter is dan het eindpunt van de contour, voert de cyclus een bewerking aan de buitenzijde uit. Als het startpunt van de contour kleiner is dan het eindpunt, voert de cyclus een bewerking aan de binnenzijde uit.

# Cyclusverloop voorbewerken

De besturing gebruikt de gereedschapspositie bij de cyclusoproep als startpunt van de cyclus. Als de Z-coördinaat van het startpunt kleiner is dan het startpunt van de contour, positioneert de besturing het gereedschap in de Z-coördinaat op het startpunt van de contour en start de cyclus vanaf die positie.

- 1 De besturing positioneert het gereedschap in ijlgang in de X-coördinaat (eerste insteekpositie).
- 2 De besturing voert een steekbeweging naar de eerste diepte-instelling uit.
- 3 De besturing verspaant het gedeelte tussen startpositie en eindpunt in dwarsrichting met de gedefinieerde aanzet **Q478**.
- 4 Indien in de cyclus de invoerparameter **Q488** is gedefinieerd, worden insteekelementen met deze insteekaanzet bewerkt.
- 5 Als er in de cyclus slechts één bewerkingsrichting Q507=1 is geselecteerd, zet de besturing het gereedschap met de veiligheidsafstand vrij, verplaatst zich in ijlgang terug en benadert de contour weer met de gedefinieerde aanzet. Bij bewerkingsrichting Q507=0 vindt de verplaatsing aan beide zijden plaats.
- 6 Het gereedschap steekt in tot de volgende diepte-instelling.
- 7 De besturing herhaalt dit proces (2 t/m 4) totdat de sleufdiepte is bereikt.
- 8 De besturing positioneert het gereedschap terug naar veiligheidsafstand en voert aan beide zijwanden een steekbeweging uit.
- 9 De besturing verplaatst het gereedschap in ijlgang terug naar het startpunt van de cyclus.

## Cyclusverloop nabewerken

De besturing gebruikt de gereedschapspositie bij de cyclusoproep als startpunt van de cyclus.

- 1 De besturing positioneert het gereedschap in ijlgang naar de eerste sleufzijde.
- 2 De besturing bewerkt de zijwanden van de sleuf na met de gedefinieerde aanzet **Q505**.
- 3 De besturing bewerkt de bodem van de sleuf na met de gedefinieerde aanzet.
- 4 De besturing positioneert het gereedschap in ijlgang terug naar het startpunt van de cyclus.

## Instructies

- Deze cyclus kunt u uitsluitend in de bewerkingsmodus FUNCTION MODE TURN uitvoeren.
- De gereedschapspositie bij de cyclusoproep bepaalt de grootte van het te verspanen gedeelte (startpunt van de cyclus).
- Vanaf de tweede verplaatsing reduceert de besturing elke volgende snijbeweging met 0,1 mm. Hierdoor wordt de zijdelingse druk op het gereedschap verminderd. Als in de cyclus een verspringingsbreedte Q508 is ingevoerd, reduceert de besturing de snijbeweging met deze waarde. Het restmateriaal wordt aan het einde van het voorsteken met een steekslag verspaand. De besturing komt met een foutmelding wanneer de zijdelingse verspringing 80% van de effectieve snijkantbreedte overschrijdt effectieve snijkantbreedte = snijkantbreedte - 2\*snijkantradius).
- Als in CUTLENGTH een waarde is ingevoerd, dan wordt deze in acht genomen bij het voorbewerken in de cyclus. Er volgt een aanwijzing en een automatische verlaging van de diepte-instelling.

- Positioneerregel vóór het oproepen van de cyclus naar de startpositie met radiuscorrectie **RO** programmeren.
- Voorafgaand aan de cyclusoproep moet u cyclus 14 CONTOUR of SEL CONTOUR programmeren om de subprogramma's te definiëren.
- Wanneer u lokale Q-parameters QL in een contoursubprogramma gebruikt, moet u deze ook binnen het contoursubprogramma toewijzen of berekenen.

# 13.23.1 Cyclusparameters

| lelpscherm | Parameter                                                                                                    |
|------------|----------------------------------------------------------------------------------------------------|
|            | Q215 Bewerkingsomvang (0/1/2/3)?                                                                                                    |
|            | Bewerkingsomvang vastleggen:                                                                                                    |
|            | <b>0</b> : voor- en nabewerken                                                                                                    |
|            | 1: alleen voorbewerken                                                                                                    |
|            | 2: alleen nabewerken op eindmaat                                                                                                    |
|            | 3: alleen nabewerken op overmaat                                                                                                    |
|            | Invoer: 0, 1, 2, 3                                                                                                    |
|            | Q460 Veiligheidsafstand?                                                                                                    |
|            | Gereserveerd, op dit moment geen functie                                                                                                    |
|            | Q478 Aanzet voorbewerken?                                                                                                    |
|            | Aanzetsnelheid bij de voorbewerking. Wanneer u M136 hebt<br>geprogrammeerd, interpreteert de besturing de aanzet in<br>millimeter per omwenteling, zonder M136 in millimeter per<br>minuut.                                       |
|            | Invoer: 099999.999 alternatief FAUTO                                                                                                    |
|            | Q488 Aanzet insteken (0=autom.)?                                                                                                    |
|            | Definitie van de aanzetsnelheid bij het insteken. Deze invoer<br>waarde is optioneel. Als deze niet wordt geprogrammeerd,<br>geldt de voor de draaibewerking gedefinieerde aanzet.<br>Invoer: 099999.999 alternatief <b>FAUTO</b> |
| Q484       | Q483 Overmaat diameter?                                                                                                    |
|            | Diameterovermaat op de gedefinieerde contour. De waarde werkt incrementeel.                                                                                                    |
|            | Invoer: 099.999                                                                                                    |
|            | Q484 Overmaat Z?                                                                                                    |
|            | Overmaat op de gedefinieerde contour in axiale richting. De<br>waarde werkt incrementeel.                                                                                                    |
|            | T Invoer: <b>099.999</b>                                                                                                    |
|            | Q505 Aanzet nabewerken?                                                                                                    |
|            | Aanzetsnelheid bij de nabewerking. Wanneer u M136 hebt<br>geprogrammeerd, interpreteert de besturing de aanzet in<br>millimeter per omwenteling, zonder M136 in millimeter per<br>minuut.                                         |
|            | Invoer: 099999.999 alternatief FAUTO                                                                                                    |
|            | Q479 Bewerkingsgrenzen (0/1)?                                                                                                    |
|            | Snijkantbegrenzing inschakelen:                                                                                                    |
|            | 0: geen snijkantbegrenzing actief                                                                                                    |
|            | 1: snijkantbegrenzing ( <b>Q480/Q482</b> )                                                                                                    |
|            | Invoer: <b>0</b> , <b>1</b>                                                                                                    |
|            | Q480 Waarde diameterbegrenzing?                                                                                                    |
|            | X-waarde voor begrenzing van de contour (opgave van<br>diameter)                                                                                                    |

Invoer: -99999.999...+99999.999

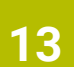

616

### Parameter Helpscherm Q482 Waarde snijkantbegrenzing Z? Z-waarde voor begrenzing van de contour Invoer: -99999.999...+99999.999 Q463 Maximale snijdiepte? Maximale aanzet (opgave van de radius) in radiale richting. De verplaatsing wordt gelijkmatig opgedeeld om slijpsnedes I Q463 te voorkomen.

# Invoer: 0...99.999

#### Q507 Richting (0=bidir. / 1=unidir.)?

Verspaningsrichting:

**0**: birectioneel (in beide richtingen)

1: in één richting (in contourrichting)

Invoer: 0, 1

#### Q508 Verspringingsbreedte?

Beperking van de snijlengte. Het restmateriaal wordt aan het einde van het voorsteken met een steekslag verspaand. De besturing begrenst eventueel de geprogrammeerde verspringingsbreedte.

Invoer: 0...99.999

#### Q509 Dieptecorrectie nabewerken?

Afhankelijk van het materiaal, de aanzetsnelheid, etc. "kantelt" de snijkant bij de bewerking. De aanzetfout die daardoor ontstaat, kan worden gecorrigeerd met de dieptecorrectie.

Invoer: -9,9999...+9,9999

## Q499 Contour omkeren (0=nee/1=ja)?

Bewerkingsrichting:

- **0**: bewerking in contourrichting
- 1: bewerking tegengesteld aan de contourrichting

Invoer: 0, 1

| 11 CYCL DEF 14.0 CONTOUR       |                         |
|--------------------------------|-------------------------|
| 12 CYCL DEF 14.1 CONTOURLABEL2 |                         |
| 13 CYCL DEF 850 ST.DR. CONT.   | AXIAAL ~                |
| Q215=+0                        | ;BEWERKINGSOMVANG ~     |
| Q460=+2                        | ;VEILIGHEIDSAFSTAND ~   |
| Q478=+0.3                      | ;AANZET VOORBEWERKEN ~  |
| Q488=0                         | ;AANZET INSTEKEN ~      |
| Q483=+0.4                      | ;OVERMAAT DIAMETER ~    |
| Q484=+0.2                      | ;OVERMAAT Z ~           |
| Q505=+0.2                      | ;AANZET NABEWERKEN ~    |
| Q479=+0                        | ;SNIJKANTBEGRENZING ~   |
| Q480=+0                        | ;GRENSWAARDE DIAMETER ~ |
| Q482=+0                        | ;GRENSWAARDE Z ~        |
| Q463=+2                        | ;MAX. SNIJDIEPTE ~      |
| Q507=+0                        | ;BEWERKINGSRICHTING ~   |
| Q508=+0                        | ;VERSPRINGINGSBREEDTE ~ |
| Q509=+0                        | ;DIEPTECORRECTIE ~      |
| Q499=+0                        | ;CONTOUR OMKEREN        |
| 14 L X+75 Y+0 Z+2 R0 FMAX A    | ٨303                    |
| 15 CYCL CALL                   |                         |
| 16 M30                         |                         |
| 17 LBL 2                       |                         |
| 18 L X+60 Z+0                  |                         |
| 19 L Z-10                      |                         |
| 20 RND R5                      |                         |
| 21 L X+40 Y-15                 |                         |
| 22 L Z+0                       |                         |
| 23 LBL 0                       |                         |

# 13.24 Cyclus 861 STEKEN EENV. RAD.

ISO-programmering G861

## Toepassing

Ö

Raadpleeg uw machinehandboek! Deze functie moet door de machinefabrikant vrijgegeven en aangepast worden.

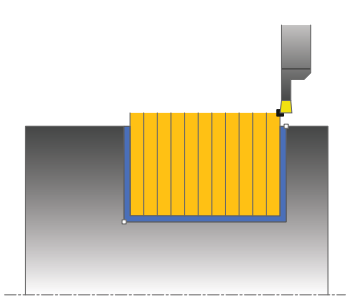

Met deze cyclus kunt u radiaal insteken in rechthoekige sleuven.

U kunt de cyclus naar keuze gebruiken voor voorbewerking, nabewerking of complete bewerking. Bij de voorbewerking wordt er asparallel verspaand.

U kunt de cyclus voor bewerking aan de binnen- en buitenzijde gebruiken. Wanneer het gereedschap bij de cyclusoproep buiten de te bewerken contour staat, voert de cyclus een bewerking aan de buitenzijde uit. Wanneer het gereedschap binnen de te bewerken contour staat, voert de cyclus een bewerking aan de binnenzijde uit.

# Cyclusverloop voorbewerken

De cyclus bewerkt alleen het gedeelte van het startpunt van de cyclus tot het in de cyclus gedefinieerde eindpunt.

- 1 De besturing verplaatst het gereedschap bij de eerste volledige insteek met een gereduceerde aanzet **Q511** tot de diepte van de insteek + overmaat.
- 2 De besturing trekt het gereedschap in ijlgang terug
- 3 De besturing verplaatst het gereedschap zijdelings met de waarde **Q510** x gereedschapsbreedte (**Cutwidth**)
- 4 In de aanzet Q478 steekt de besturing opnieuw in
- 5 Afhankelijk van parameter Q462 trekt de besturing het gereedschap terug
- 6 De besturing verspaant het gedeelte tussen startpositie en eindpunt door de stappen 2 t/m 4 te herhalen
- 7 Zodra de sleufbreedte bereikt is, positioneert de besturing het gereedschap in ijlgang terug naar het startpunt van de cyclus

# Kamsteken

- 1 De besturing verplaatst het gereedschap bij de volledige insteek met een gereduceerde aanzet **Q511** tot de diepte van de insteek + overmaat
- 2 De besturing trekt het gereedschap na elke snede in ijlgang terug
- 3 De positie en het aantal volledige sneden is afhankelijk van **Q510** en de breedte van de snijkant (**CUTWIDTH**). Stap 1 en 2 worden herhaald totdat alle volledige sneden zijn gemaakt
- 4 De besturing verspaant met de aanzet Q478 het resterende materiaal
- 5 De besturing trekt het gereedschap na elke snede in ijlgang terug
- 6 De besturing herhaalt stap 4 en 5 totdat alle kamruggen zijn opgeruwd
- 7 Vervolgens positioneert de besturing het gereedschap in ijlgang terug naar het cyclusstartpunt

# Cyclusverloop nabewerken

- 1 De besturing positioneert het gereedschap in ijlgang naar de eerste sleufzijde.
- 2 De besturing bewerkt de zijwand van de sleuf na met de gedefinieerde aanzet **Q505**.
- 3 De besturing bewerkt de halve sleufbreedte na met de gedefinieerde aanzet.
- 4 De besturing trekt het gereedschap in ijlgang terug.
- 5 De besturing positioneert het gereedschap in ijlgang naar de tweede sleufzijde.
- 6 De besturing bewerkt de zijwand van de sleuf na met de gedefinieerde aanzet **Q505**.
- 7 De besturing bewerkt de halve sleufbreedte na met de gedefinieerde aanzet.
- 8 De besturing positioneert het gereedschap in ijlgang terug naar het startpunt van de cyclus.

# Instructies

- Deze cyclus kunt u uitsluitend in de bewerkingsmodus FUNCTION MODE TURN uitvoeren.
- De gereedschapspositie bij de cyclusoproep bepaalt de grootte van het te verspanen gedeelte (startpunt van de cyclus).

- Positioneerregel vóór het oproepen van de cyclus naar de startpositie met radiuscorrectie **R0** programmeren.
- Via FUNCTION TURNDATA CORR TCS: Z/X DCW en/of door invoer in de kolom DCW van de draaigereedschapstabel kan een overmaat op de breedte van de steekbeitel geactiveerd worden. DCW kan positieve en negatieve waarden aannemen en wordt bij de breedte van de steekbeitel opgeteld: CUTWIDTH + DCWTab + FUNCTION TURNDATA CORR TCS: Z/X DCW. Terwijl een in de tabel ingevoerde DCW in de grafische weergave actief is, is een via FUNCTION TURNDATA CORR TCS geprogrammeerde DCW niet zichtbaar.
- Als kamersteken actief is (Q562 = 1) en de waarde Q462 TERUGTREKMODUS ongelijk is aan 0, geeft de besturing een foutmelding.

# 13.24.1 Cyclusparameters

| lelpscherm | Parameter                                                                                                    |
|------------|----------------------------------------------------------------------------------------------------|
|            | Q215 Bewerkingsomvang (0/1/2/3)?                                                                                                    |
|            | Bewerkingsomvang vastleggen:                                                                                                    |
|            | <b>0</b> : voor- en nabewerken                                                                                                    |
|            | 1: alleen voorbewerken                                                                                                    |
|            | 2: alleen nabewerken op eindmaat                                                                                                    |
|            | 3: alleen nabewerken op overmaat                                                                                                    |
|            | Invoer: 0, 1, 2, 3                                                                                                    |
|            | Q460 Veiligheidsafstand?                                                                                                    |
|            | Gereserveerd, op dit moment geen functie                                                                                                    |
|            | Q493 Contoureinde diameter?                                                                                                    |
| Q494       | X-coördinaat van het eindpunt van de contour (opgave van                                                                                                    |
| Q463       | diameter)                                                                                                    |
|            | Invoer: -99999.999+99999.999                                                                                                    |
|            | Q494 Contoureinde Z?                                                                                                    |
|            | Z-coördinaat van het eindpunt van de contour                                                                                                    |
| ØC         | <sup>2493</sup> Invoer: -99999.999+99999.999                                                                                                    |
|            | Q478 Aanzet voorbewerken?                                                                                                    |
|            | Aanzetsnelheid bij de voorbewerking. Wanneer u M136 hebt<br>geprogrammeerd, interpreteert de besturing de aanzet in<br>millimeter per omwenteling, zonder M136 in millimeter per<br>minuut |
|            | Invoer 099999.999 alternatief FAUTO                                                                                                    |
|            | 0483 Overmaat diameter?                                                                                                    |
| Q484       | Diameterovermaat op de gedefinieerde contour. De waarde<br>werkt incrementeel.                                                                                                    |
|            | Invoer: 099.999                                                                                                    |
| T          | Q484 Overmaat Z?                                                                                                    |
|            | Ø Q483 Overmaat op de gedefinieerde contour in axiale richting. De waarde werkt incrementeel.                                                                                              |
|            | Invoer: 099.999                                                                                                    |
|            | Q505 Aanzet nabewerken?                                                                                                    |
|            | Aanzetsnelheid bij de nabewerking. Wanneer u M136 hebt<br>geprogrammeerd, interpreteert de besturing de aanzet in<br>millimeter per omwenteling, zonder M136 in millimeter per<br>minuut.  |
|            | Invoer: 099999.999 alternatief FAUTO                                                                                                    |
|            | Q463 Begrenzing diepte-instelling?                                                                                                    |
|            | Max. steekdiepte per snede                                                                                                    |

Invoer: 0...99.999

## Helpscherm

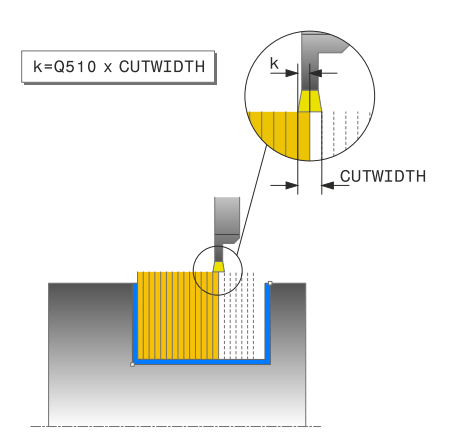

### Parameter

### Q510 Overlapping voor steekbreedte?

Met de factor **Q510** kan de zijdelingse verplaatsing van het gereedschap bij het voorbewerken worden beïnvloed. **Q510** wordt met de breedte **CUTWIDTH** van het gereedschap vermenigvuldigd. Dit levert de zijdelingse verplaatsing "k" op. Invoer: **0.001...1** 

#### Invoer: 0.001...1

## Q511 Aanzetfactor in %?

Met de factor **Q511** beïnvloedt u de aanzet bij de volledige insteek, d.w.z. bij de insteek met de totale gereedschapsbreedte **CUTWIDTH**.

Als u de aanzetfactor gebruikt, kunt u tijdens de rest van de voorbewerking voor optimale snijomstandigheden zorgen. U kunt daardoor de aanzet voorbewerken **Q478** zo groot definiëren dat hierdoor bij de betreffende overlapping van de steekbreedte (**Q510**) optimale snijomstandigheden ontstaan. De besturing reduceert dan bij de volledige insteek de aanzet met de factor **Q511**. Alles bij elkaar kan dit een kortere bewerkingstijd opleveren.

### Invoer: 0.001...150

## Q462 Terugtrekgedrag (0/1)?

Met **Q462** wordt het terugtrekgedrag na de insteek vastgelegd.

**0**: de besturing trekt het gereedschap langs de contour terug

1: de besturing verplaatst het gereedschap eerst schuin van de contour weg en trekt het vervolgens terug

Invoer: 0, 1

### Q211 Stilstandtijd / 1/min?

Voer een stilstandtijd in omwentelingen van de gereedschapsspil in die het terugtrekken na het insteken op basis vertraagt. Pas nadat het gereedschap **Q211** omwentelingen lang stilstaat, vindt het terugtrekken plaats.

Invoer: 0...999.99

## Q562 Kamersteken (0/1)?

**0**: geen kamersteken - de eerste volledige insteek wordt uitgevoerd, de volgende worden zijdelings verschoven en overlappen **Q510** \* breedte van de snijkant (**CUTWIDTH**)

1: kamsteken - het voorsteken gebeurt in volledige sneden. Vervolgens vindt de bewerking van de resterende kammen plaats. Deze worden na elkaar gestoken. Dit leidt tot een centrale spaanafvoer, het risico op inklemming van de spanen wordt aanzienlijk minder

Invoer: 0, 1

Cycli voor draaibewerking | Cyclus 861 STEKEN EENV. RAD.

| 11 CYCL DEF 861 STEKEN EENV. RAD. ~ |                        |  |
|-------------------------------------|------------------------|--|
| Q215=+0                             | ;BEWERKINGSOMVANG ~    |  |
| Q460=+2                             | ;VEILIGHEIDSAFSTAND ~  |  |
| Q493=+50                            | ;CONTOUREINDE X ~      |  |
| Q494=-50                            | ;CONTOUREINDE Z ~      |  |
| Q478=+0.3                           | ;AANZET VOORBEWERKEN ~ |  |
| Q483=+0.4                           | ;OVERMAAT DIAMETER ~   |  |
| Q484=+0.2                           | ;OVERMAAT Z ~          |  |
| Q505=+0.2                           | ;AANZET NABEWERKEN ~   |  |
| Q463=+0                             | ;BEGR. DIEPTE-INST. ~  |  |
| Q510=+0.8                           | ;OVERLAPPING STEKEN ~  |  |
| Q511=+100                           | ;AANZETFACTOR ~        |  |
| Q462=0                              | ;TERUGTREKMODUS ~      |  |
| Q211=3                              | ;STILSTANDTIJD OMW. ~  |  |
| Q562=+0                             | ;KAMSTEKEN             |  |
| 12 L X+75 Y+0 Z+2 FMAX M303         | 3                      |  |
| 13 CYCL CALL                        |                        |  |

# 13.25 Cyclus 862 STEKEN UITGEB. RAD.

ISO-programmering G862

## Toepassing

Ö

Raadpleeg uw machinehandboek! Deze functie moet door de machinefabrikant vrijgegeven en aangepast worden.

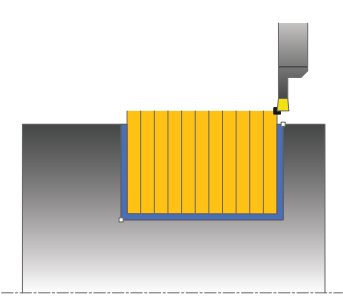

Met deze cyclus kunt u radiaal insteken in sleuven. Uitgebreide beschikbare functies:

- Aan het begin en einde van de contour kunt u een afkanting of afronding invoegen
- In de cyclus kunt u hoeken voor zijwanden van de sleuf definiëren
- In de contourhoeken kunt u radiussen invoegen

U kunt de cyclus naar keuze gebruiken voor voorbewerking, nabewerking of complete bewerking. Bij de voorbewerking wordt er asparallel verspaand.

U kunt de cyclus voor bewerking aan de binnen- en buitenzijde gebruiken. Als de startdiameter **Q491** groter is dan de einddiameter **Q493**, voert de cyclus een bewerking aan de buitenzijde uit. Als de startdiameter **Q491** kleiner is dan de einddiameter **Q493**, voert de cyclus een bewerking aan de binnenzijde uit.

# Cyclusverloop voorbewerken

- 1 De besturing verplaatst het gereedschap bij de eerste volledige insteek met een gereduceerde aanzet **Q511** tot de diepte van de insteek + overmaat.
- 2 De besturing trekt het gereedschap in ijlgang terug
- 3 De besturing verplaatst het gereedschap zijdelings met de waarde **Q510** x gereedschapsbreedte (**Cutwidth**)
- 4 In de aanzet Q478 steekt de besturing opnieuw in
- 5 Afhankelijk van parameter Q462 trekt de besturing het gereedschap terug
- 6 De besturing verspaant het gedeelte tussen startpositie en eindpunt door de stappen 2 t/m 4 te herhalen
- 7 Zodra de sleufbreedte bereikt is, positioneert de besturing het gereedschap in ijlgang terug naar het startpunt van de cyclus

### Kamsteken

- 1 De besturing verplaatst het gereedschap bij de volledige insteek met een gereduceerde aanzet **Q511** tot de diepte van de insteek + overmaat
- 2 De besturing trekt het gereedschap na elke snede in ijlgang terug
- 3 De positie en het aantal volledige sneden is afhankelijk van **Q510** en de breedte van de snijkant (**CUTWIDTH**). Stap 1 en 2 worden herhaald totdat alle volledige sneden zijn gemaakt
- 4 De besturing verspaant met de aanzet Q478 het resterende materiaal
- 5 De besturing trekt het gereedschap na elke snede in ijlgang terug
- 6 De besturing herhaalt stap 4 en 5 totdat alle kamruggen zijn opgeruwd
- 7 Vervolgens positioneert de besturing het gereedschap in ijlgang terug naar het cyclusstartpunt

## Cyclusverloop nabewerken

- 1 De besturing positioneert het gereedschap in ijlgang naar de eerste sleufzijde.
- 2 De besturing bewerkt de zijwand van de sleuf na met de gedefinieerde aanzet **Q505**.
- 3 De besturing bewerkt de halve sleufbreedte na met de gedefinieerde aanzet.
- 4 De besturing trekt het gereedschap in ijlgang terug.
- 5 De besturing positioneert het gereedschap in ijlgang naar de tweede sleufzijde.
- 6 De besturing bewerkt de zijwand van de sleuf na met de gedefinieerde aanzet **Q505**.
- 7 De besturing bewerkt de halve sleufbreedte na met de gedefinieerde aanzet.
- 8 De besturing positioneert het gereedschap in ijlgang terug naar het startpunt van de cyclus.

## Instructies

- Deze cyclus kunt u uitsluitend in de bewerkingsmodus FUNCTION MODE TURN uitvoeren.
- De gereedschapspositie bij de cyclusoproep bepaalt de grootte van het te verspanen gedeelte (startpunt van de cyclus).

- Positioneerregel vóór het oproepen van de cyclus naar de startpositie met radiuscorrectie **RO** programmeren.
- Via FUNCTION TURNDATA CORR TCS: Z/X DCW en/of door invoer in de kolom DCW van de draaigereedschapstabel kan een overmaat op de breedte van de steekbeitel geactiveerd worden. DCW kan positieve en negatieve waarden aannemen en wordt bij de breedte van de steekbeitel opgeteld: CUTWIDTH + DCWTab + FUNCTION TURNDATA CORR TCS: Z/X DCW. Terwijl een in de tabel ingevoerde DCW in de grafische weergave actief is, is een via FUNCTION TURNDATA CORR TCS geprogrammeerde DCW niet zichtbaar.
- Als kamersteken actief is (Q562 = 1) en de waarde Q462 TERUGTREKMODUS ongelijk is aan 0, geeft de besturing een foutmelding.

# 13.25.1 Cyclusparameters

| Helpscherm | Parameter                                                             |
|------------|-----------------------------------------------------------------------|
|            | Q215 Bewerkingsomvang (0/1/2/3)?                                      |
|            | Bewerkingsomvang vastleggen:                                          |
|            | <b>0</b> : voor- en nabewerken                                        |
|            | 1: alleen voorbewerken                                                |
|            | 2: alleen nabewerken op eindmaat                                      |
|            | 3: alleen nabewerken op overmaat                                      |
|            | Invoer: 0, 1, 2, 3                                                    |
|            | Q460 Veiligheidsafstand?                                              |
|            | Gereserveerd, op dit moment geen functie                              |
|            | Q491 Contourstart diameter?                                           |
|            | X-coördinaat van het startpunt van de contour (opgave van             |
|            | diameter)                                                             |
|            | Invoer: -99999.999+99999.999                                          |
|            | Q492 Contourstart Z?                                                  |
| Q494       | Z-coördinaat van het startpunt van de contour                         |
|            | Invoer: -99999.999+99999.999                                          |
|            | Q493 Contoureinde diameter?                                           |
|            | X-coördinaat van het eindpunt van de contour (opgave van              |
|            | diameter)                                                             |
| ØQ493      | Invoer: -99999.999+99999.999                                          |
| Q492—►     | Q494 Contoureinde Z?                                                  |
|            | Z-coördinaat van het eindpunt van de contour                          |
|            | Invoer: -99999.999+99999.999                                          |
|            | Q495 Hoek van de flank?                                               |
|            | Hoek tussen de flank bij het startpunt van de contour en de           |
|            | loodlijn op de rotatie-as.                                            |
|            | Invoer: 089.9999                                                      |
|            | Q501 Type startelement (0/1/2)?                                       |
|            | Type element aan het begin van de contour (omtrekvlak)<br>vastleggen: |
|            | <b>0</b> : geen extra element                                         |
|            | 1: element is een afkanting                                           |
|            | 2: element is een radius                                              |
|            | Invoer: 0, 1, 2                                                       |
|            | Q502 Grootte van het startelement?                                    |
|            | Grootte van het startelement (afkantingsgedeelte)                     |
|            | Invoer: 0999.999                                                      |
|            | Q500 Radius van de contourhoek?                                       |
|            | Radius van de contourbinnenhoek. Als er geen radius is                |
|            | opgegeven, ontstaat de radius van de snijplaat.                       |

Invoer: 0...999.999

| Helpscherm | Parameter                                                                                                    |
|------------|----------------------------------------------------------------------------------------------------|
|            | Q496 Hoek van de tweede flank?                                                                                                    |
|            | Hoek tussen de flank bij het eindpunt van de contour en de<br>loodlijn op de rotatie-as.                                                                                                    |
|            | Invoer: 089.9999                                                                                                    |
|            | Q503 Type eindelement (0/1/2)?                                                                                                    |
|            | Type element aan het einde van de contour vastleggen:                                                                                                    |
|            | <b>0</b> : geen extra element                                                                                                    |
|            | 1: element is een afkanting                                                                                                    |
|            | 2: element is een radius                                                                                                    |
|            | Invoer: 0, 1, 2                                                                                                    |
|            | Q504 Grootte van het eindelement?                                                                                                    |
|            | Grootte van het eindelement (afkantingsgedeelte)<br>Invoer: 0999.999                                                                                                    |
|            | Q478 Aanzet voorbewerken?                                                                                                    |
|            | Aanzetsnelheid bij de voorbewerking. Wanneer u M136 hebt<br>geprogrammeerd, interpreteert de besturing de aanzet in<br>millimeter per omwenteling, zonder M136 in millimeter per<br>minuut.     |
|            | Invoer: 099999.999 alternatief FAUTO                                                                                                    |
|            | Q483 Overmaat diameter?                                                                                                    |
|            | Diameterovermaat op de gedefinieerde contour. De waarde werkt incrementeel.                                                                                                    |
|            | Invoer: 099.999                                                                                                    |
|            | Q484 Overmaat Z?                                                                                                    |
| ■ Ø Q483   | Overmaat op de gedefinieerde contour in axiale richting. De waarde werkt incrementeel.                                                                                                    |
|            | Invoer: 099.999                                                                                                    |
|            | Q505 Aanzet nabewerken?                                                                                                    |
|            | Aanzetsnelheid bij de nabewerking. Wanneer u M136 hebt<br>geprogrammeerd, interpreteert de besturing de aanzet in<br>millimeter per omwenteling, zonder M136 in millimeter per<br>minuut.       |
|            | Invoer: 099999.999 alternatief FAUTO                                                                                                    |
|            | Q463 Begrenzing diepte-instelling?                                                                                                    |
| Q494-      | Max. steekdiepte per snede                                                                                                    |
|            | Invoer: 099.999                                                                                                    |
|            | Q510 Overlapping voor steekbreedte?                                                                                                    |
|            | Met de factor <b>Q510</b> kan de zijdelingse verplaatsing van het<br>gereedschap bij het voorbewerken worden beïnvloed. <b>Q510</b><br>wordt met de breedte <b>CUTWIDTH</b> van het gereedschap |
| ØQ493<br>  | vermenigvuldigd. Dit levert de zijdelingse verplaatsing "k" op.                                                                                                    |

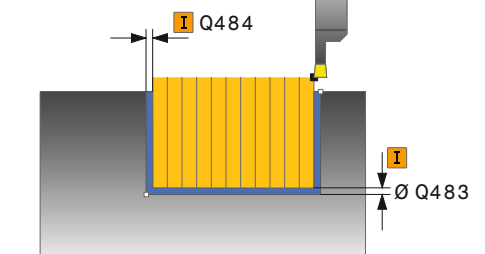

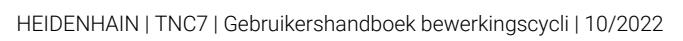

### Helpscherm

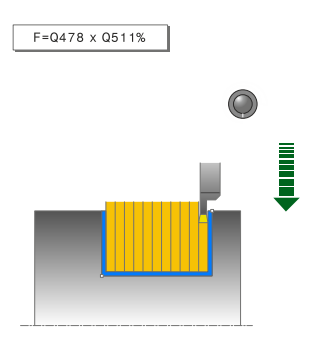

### Parameter

#### Q511 Aanzetfactor in %?

Met de factor **Q511** beïnvloedt u de aanzet bij de volledige insteek, d.w.z. bij de insteek met de totale gereedschapsbreedte **CUTWIDTH**.

Als u de aanzetfactor gebruikt, kunt u tijdens de rest van de voorbewerking voor optimale snijomstandigheden zorgen. U kunt daardoor de aanzet voorbewerken **Q478** zo groot definiëren dat hierdoor bij de betreffende overlapping van de steekbreedte (**Q510**) optimale snijomstandigheden ontstaan. De besturing reduceert dan bij de volledige insteek de aanzet met de factor **Q511**. Alles bij elkaar kan dit een kortere bewerkingstijd opleveren.

Invoer: 0.001...150

#### Q462 Terugtrekgedrag (0/1)?

Met **Q462** wordt het terugtrekgedrag na de insteek vastgelegd.

**0**: de besturing trekt het gereedschap langs de contour terug

1: de besturing verplaatst het gereedschap eerst schuin van de contour weg en trekt het vervolgens terug

Invoer: 0, 1

#### Q211 Stilstandtijd / 1/min?

Voer een stilstandtijd in omwentelingen van de gereedschapsspil in die het terugtrekken na het insteken op basis vertraagt. Pas nadat het gereedschap **Q211** omwentelingen lang stilstaat, vindt het terugtrekken plaats.

Invoer: 0...999.99

#### Q562 Kamersteken (0/1)?

**0**: geen kamersteken - de eerste volledige insteek wordt uitgevoerd, de volgende worden zijdelings verschoven en overlappen **Q510** \* breedte van de snijkant (**CUTWIDTH**)

1: kamsteken - het voorsteken gebeurt in volledige sneden. Vervolgens vindt de bewerking van de resterende kammen plaats. Deze worden na elkaar gestoken. Dit leidt tot een centrale spaanafvoer, het risico op inklemming van de spanen wordt aanzienlijk minder

Invoer: 0, 1

Cycli voor draaibewerking | Cyclus 862 STEKEN UITGEB. RAD.

| 11 CYCL DEF 862 STEKEN UITGEB. RAD. ~ |                          |  |
|---------------------------------------|--------------------------|--|
| Q215=+0                               | ;BEWERKINGSOMVANG ~      |  |
| Q460=+2                               | ;VEILIGHEIDSAFSTAND ~    |  |
| Q491=+75                              | ;CONTOURSTART DIAMETER ~ |  |
| Q492=-20                              | ;CONTOURSTART Z ~        |  |
| Q493=+50                              | ;CONTOUREINDE X ~        |  |
| Q494=-50                              | ;CONTOUREINDE Z ~        |  |
| Q495=+5                               | ;HOEK FLANK ~            |  |
| Q501=+1                               | ;TYPE STARTELEMENT ~     |  |
| Q502=+0.5                             | ;GROOTTE STARTELEMENT ~  |  |
| Q500=+1.5                             | ;RADIUS CONTOURHOEK ~    |  |
| Q496=+5                               | ;HOEK VAN DE FLANK ~     |  |
| Q503=+1                               | ;TYPE EINDELEMENT ~      |  |
| Q504=+0.5                             | ;GROOTTE EINDELEMENT ~   |  |
| Q478=+0.3                             | ;AANZET VOORBEWERKEN ~   |  |
| Q483=+0.4                             | ;OVERMAAT DIAMETER ~     |  |
| Q484=+0.2                             | ;OVERMAAT Z ~            |  |
| Q505=+0.2                             | ;AANZET NABEWERKEN ~     |  |
| Q463=+0                               | ;BEGR. DIEPTE-INST. ~    |  |
| Q510=0.8                              | ;OVERLAPPING STEKEN ~    |  |
| Q511=+100                             | ;AANZETFACTOR ~          |  |
| Q462=+0                               | ;TERUGTREKMODUS ~        |  |
| Q211=3                                | ;STILSTANDTIJD OMW. ~    |  |
| Q562=+0                               | ;KAMSTEKEN               |  |
| 12 L X+75 Y+0 Z+2 FMAX M30            | 3                        |  |
| 13 CYCL CALL                          |                          |  |

# 13.26 Cyclus 871 STEKEN EENV. AX.

ISO-programmering G871

## Toepassing

Ö

Raadpleeg uw machinehandboek! Deze functie moet door de machinefabrikant vrijgegeven en aangepast worden.

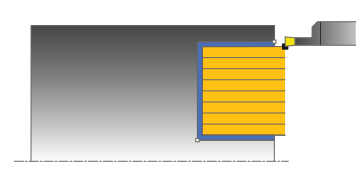

Met deze cyclus kunt u axiaal insteken in rechthoekige sleuven (dwarssteken). U kunt de cyclus naar keuze gebruiken voor voorbewerking, nabewerking of complete bewerking. Bij de voorbewerking wordt er asparallel verspaand.

## Cyclusverloop voorbewerken

De besturing gebruikt de gereedschapspositie bij de cyclusoproep als startpunt van de cyclus. De cyclus bewerkt alleen het gedeelte van het startpunt van de cyclus tot het in de cyclus gedefinieerde eindpunt.

- 1 De besturing verplaatst het gereedschap bij de eerste volledige insteek met een gereduceerde aanzet **Q511** tot de diepte van de insteek + overmaat.
- 2 De besturing trekt het gereedschap in ijlgang terug
- 3 De besturing verplaatst het gereedschap zijdelings met de waarde **Q510** x gereedschapsbreedte (**Cutwidth**)
- 4 In de aanzet Q478 steekt de besturing opnieuw in
- 5 Afhankelijk van parameter Q462 trekt de besturing het gereedschap terug
- 6 De besturing verspaant het gedeelte tussen startpositie en eindpunt door de stappen 2 t/m 4 te herhalen
- 7 Zodra de sleufbreedte bereikt is, positioneert de besturing het gereedschap in ijlgang terug naar het startpunt van de cyclus

### Kamsteken

- 1 De besturing verplaatst het gereedschap bij de volledige insteek met een gereduceerde aanzet **Q511** tot de diepte van de insteek + overmaat
- 2 De besturing trekt het gereedschap na elke snede in ijlgang terug
- 3 De positie en het aantal volledige sneden is afhankelijk van **Q510** en de breedte van de snijkant (**CUTWIDTH**). Stap 1 en 2 worden herhaald totdat alle volledige sneden zijn gemaakt
- 4 De besturing verspaant met de aanzet Q478 het resterende materiaal
- 5 De besturing trekt het gereedschap na elke snede in ijlgang terug
- 6 De besturing herhaalt stap 4 en 5 totdat alle kamruggen zijn opgeruwd
- 7 Vervolgens positioneert de besturing het gereedschap in ijlgang terug naar het cyclusstartpunt

## Cyclusverloop nabewerken

- 1 De besturing positioneert het gereedschap in ijlgang naar de eerste sleufzijde.
- 2 De besturing bewerkt de zijwand van de sleuf na met de gedefinieerde aanzet **Q505**.
- 3 De besturing bewerkt de halve sleufbreedte na met de gedefinieerde aanzet.
- 4 De besturing trekt het gereedschap in ijlgang terug.
- 5 De besturing positioneert het gereedschap in ijlgang naar de tweede sleufzijde.
- 6 De besturing bewerkt de zijwand van de sleuf na met de gedefinieerde aanzet **Q505**.
- 7 De besturing bewerkt de halve sleufbreedte na met de gedefinieerde aanzet.
- 8 De besturing positioneert het gereedschap in ijlgang terug naar het startpunt van de cyclus.

## Instructies

- Deze cyclus kunt u uitsluitend in de bewerkingsmodus FUNCTION MODE TURN uitvoeren.
- De gereedschapspositie bij de cyclusoproep bepaalt de grootte van het te verspanen gedeelte (startpunt van de cyclus).

- Positioneerregel vóór het oproepen van de cyclus naar de startpositie met radiuscorrectie **RO** programmeren.
- Via FUNCTION TURNDATA CORR TCS: Z/X DCW en/of door invoer in de kolom DCW van de draaigereedschapstabel kan een overmaat op de breedte van de steekbeitel geactiveerd worden. DCW kan positieve en negatieve waarden aannemen en wordt bij de breedte van de steekbeitel opgeteld: CUTWIDTH + DCWTab + FUNCTION TURNDATA CORR TCS: Z/X DCW. Terwijl een in de tabel ingevoerde DCW in de grafische weergave actief is, is een via FUNCTION TURNDATA CORR TCS geprogrammeerde DCW niet zichtbaar.
- Als kamersteken actief is (Q562 = 1) en de waarde Q462 TERUGTREKMODUS ongelijk is aan 0, geeft de besturing een foutmelding.

# 13.26.1 Cyclusparameters

| Helpscherm | Parameter                                                                                                    |
|------------|----------------------------------------------------------------------------------------------------|
|            | Q215 Bewerkingsomvang (0/1/2/3)?                                                                                                    |
|            | Bewerkingsomvang vastleggen:                                                                                                    |
|            | <b>0</b> : voor- en nabewerken                                                                                                    |
|            | 1: alleen voorbewerken                                                                                                    |
|            | 2: alleen nabewerken op eindmaat                                                                                                    |
|            | 3: alleen nabewerken op overmaat                                                                                                    |
|            | Invoer: 0, 1, 2, 3                                                                                                    |
|            | Q460 Veiligheidsafstand?                                                                                                    |
|            | Gereserveerd, op dit moment geen functie                                                                                                    |
| Q494       | Q493 Contoureinde diameter?                                                                                                    |
| • Q463     | X-coördinaat van het eindpunt van de contour (opgave van<br>diameter)                                                                                                    |
|            | Invoer: -99999.999+99999.999                                                                                                    |
|            | Q494 Contoureinde Z?                                                                                                    |
|            | Z-coördinaat van het eindpunt van de contour                                                                                                    |
| ØQ493      | Invoer: -99999.999+99999.999                                                                                                    |
|            | Q478 Aanzet voorbewerken?                                                                                                    |
|            | Aanzetsnelheid bij de voorbewerking. Wanneer u M136 hebt<br>geprogrammeerd, interpreteert de besturing de aanzet in<br>millimeter per omwenteling, zonder M136 in millimeter per<br>minuut. |
|            | Invoor: 0 00000 000 alternatiof EXUTO                                                                                                    |

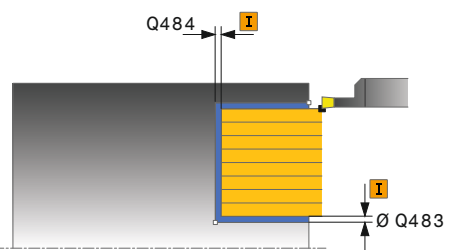

## Q483 Overmaat diameter?

Diameterovermaat op de gedefinieerde contour. De waarde werkt incrementeel.

Invoer: 0...99.999

### Q484 Overmaat Z?

Overmaat op de gedefinieerde contour in axiale richting. De waarde werkt incrementeel.

Invoer: 0...99.999

### Q505 Aanzet nabewerken?

Aanzetsnelheid bij de nabewerking. Wanneer u M136 hebt geprogrammeerd, interpreteert de besturing de aanzet in millimeter per omwenteling, zonder M136 in millimeter per minuut.

Invoer: 0...99999.999 alternatief FAUTO

#### Q463 Begrenzing diepte-instelling?

Max. steekdiepte per snede

Invoer: 0...99.999

| rm | Parameter                                                                                                    |
|----|----------------------------------------------------------------------------------------------------|
|    | Q510 Overlapping voor steekbreedte?                                                                                                    |
|    | Met de factor <b>Q510</b> kan de zijdelingse verplaatsing van het<br>gereedschap bij het voorbewerken worden beïnvloed. <b>Q510</b><br>wordt met de breedte <b>CUTWIDTH</b> van het gereedschap<br>vermenigvuldigd. Dit levert de zijdelingse verplaatsing "k" op.                                                                                                    |
|    | Invoer: 0.0011                                                                                                    |
|    | Q511 Aanzetfactor in %?                                                                                                    |
|    | Met de factor <b>Q511</b> beïnvloedt u de aanzet bij de volledige<br>insteek, d.w.z. bij de insteek met de totale gereedschaps-<br>breedte <b>CUTWIDTH</b> .                                                                                                    |
|    | Als u de aanzetfactor gebruikt, kunt u tijdens de rest van de<br>voorbewerking voor optimale snijomstandigheden zorgen.<br>U kunt daardoor de aanzet voorbewerken <b>Q478</b> zo groot<br>definiëren dat hierdoor bij de betreffende overlapping van de<br>steekbreedte ( <b>Q510</b> ) optimale snijomstandigheden ontstaan.<br>De besturing reduceert dan bij de volledige insteek de aanzet<br>met de factor <b>Q511</b> . Alles bij elkaar kan dit een kortere<br>bewerkingstijd opleveren. |
|    | Invoer: 0.001150                                                                                                    |
|    | Q462 Terugtrekgedrag (0/1)?                                                                                                    |
|    | Met <b>Q462</b> wordt het terugtrekgedrag na de insteek vastge-<br>lead                                                                                                    |
|    | <b>0</b> : de besturing trekt het gereedschap langs de contour terug                                                                                                    |
|    | 1: de besturing verplaatst het gereedschap eerst schuin van<br>de contour weg en trekt het vervolgens terug                                                                                                    |
|    | Invoer: <b>0</b> , <b>1</b>                                                                                                    |
|    | Q211 Stilstandtijd / 1/min?                                                                                                    |
|    | Voer een stilstandtijd in omwentelingen van de gereed-<br>schapsspil in die het terugtrekken na het insteken op basis<br>vertraagt. Pas nadat het gereedschap <b>Q211</b> omwentelingen<br>lang stilstaat, vindt het terugtrekken plaats.                                                                                                    |
|    | Invoer: 0999.99                                                                                                    |
|    | Q562 Kamersteken (0/1)?                                                                                                    |
|    | <b>0</b> : geen kamersteken - de eerste volledige insteek wordt<br>uitgevoerd, de volgende worden zijdelings verschoven en<br>overlappen <b>Q510</b> * breedte van de snijkant ( <b>CUTWIDTH</b> )                                                                                                    |
|    | 1: kamsteken - het voorsteken gebeurt in volledige sneden.<br>Vervolgens vindt de bewerking van de resterende kammen<br>plaats. Deze worden na elkaar gestoken. Dit leidt tot een<br>centrale spaanafvoer, het risico op inklemming van de                                                                                                    |

| 11 CYCL DEF 871 STEKEN EENV. AX. ~ |                        |  |
|------------------------------------|------------------------|--|
| Q215=+0                            | ;BEWERKINGSOMVANG ~    |  |
| Q460=+2                            | ;VEILIGHEIDSAFSTAND ~  |  |
| Q493=+50                           | ;CONTOUREINDE X ~      |  |
| Q494=-10                           | ;CONTOUREINDE Z ~      |  |
| Q478=+0.3                          | ;AANZET VOORBEWERKEN ~ |  |
| Q483=+0.4                          | ;OVERMAAT DIAMETER ~   |  |
| Q484=+0.2                          | ;OVERMAAT Z ~          |  |
| Q505=+0.2                          | ;AANZET NABEWERKEN ~   |  |
| Q463=+0                            | ;BEGR. DIEPTE-INST. ~  |  |
| Q510=+0,8                          | ;OVERLAPPING STEKEN ~  |  |
| Q511=+100                          | ;AANZETFACTOR ~        |  |
| Q462=0                             | ;TERUGTREKMODUS ~      |  |
| Q211=3                             | ;STILSTANDTIJD OMW. ~  |  |
| Q562=+0                            | ;KAMSTEKEN             |  |
| 12 L X+75 Y+0 Z+2 FMAX M30         | 3                      |  |
| 13 CYCL CALL                       |                        |  |

# 13.27 Cyclus 872 STEKEN UITG. AXIAAL

ISO-programmering G872

## Toepassing

Ô

Raadpleeg uw machinehandboek! Deze functie moet door de machinefabrikant vrijgegeven en aangepast worden.

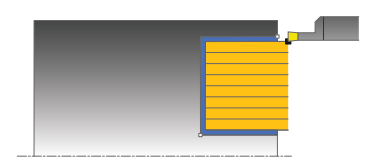

Met deze cyclus kunt u axiaal insteken in sleuven (dwarssteken). Uitgebreide beschikbare functies:

- Aan het begin en einde van de contour kunt u een afkanting of afronding invoegen
- In de cyclus kunt u hoeken voor zijwanden van de sleuf definiëren
- In de contourhoeken kunt u radiussen invoegen

U kunt de cyclus naar keuze gebruiken voor voorbewerking, nabewerking of complete bewerking. Bij de voorbewerking wordt er asparallel verspaand.

# Cyclusverloop voorbewerken

De besturing gebruikt de gereedschapspositie bij de cyclusoproep als startpunt van de cyclus. Als de Z-coördinaat van het startpunt kleiner is dan **Q492 contourstart Z**, positioneert de besturing het gereedschap in de Z-coördinaat op **Q492** en start de cyclus vanaf die positie.

- 1 De besturing verplaatst het gereedschap bij de eerste volledige insteek met een gereduceerde aanzet **Q511** tot de diepte van de insteek + overmaat.
- 2 De besturing trekt het gereedschap in ijlgang terug
- 3 De besturing verplaatst het gereedschap zijdelings met de waarde **Q510** x gereedschapsbreedte (**Cutwidth**)
- 4 In de aanzet Q478 steekt de besturing opnieuw in
- 5 Afhankelijk van parameter **Q462** trekt de besturing het gereedschap terug
- 6 De besturing verspaant het gedeelte tussen startpositie en eindpunt door de stappen 2 t/m 4 te herhalen
- 7 Zodra de sleufbreedte bereikt is, positioneert de besturing het gereedschap in ijlgang terug naar het startpunt van de cyclus

# Kamsteken

- 1 De besturing verplaatst het gereedschap bij de volledige insteek met een gereduceerde aanzet **Q511** tot de diepte van de insteek + overmaat
- 2 De besturing trekt het gereedschap na elke snede in ijlgang terug
- 3 De positie en het aantal volledige sneden is afhankelijk van **Q510** en de breedte van de snijkant (**CUTWIDTH**). Stap 1 en 2 worden herhaald totdat alle volledige sneden zijn gemaakt
- 4 De besturing verspaant met de aanzet Q478 het resterende materiaal
- 5 De besturing trekt het gereedschap na elke snede in ijlgang terug
- 6 De besturing herhaalt stap 4 en 5 totdat alle kamruggen zijn opgeruwd
- 7 Vervolgens positioneert de besturing het gereedschap in ijlgang terug naar het cyclusstartpunt

# Cyclusverloop nabewerken

De besturing gebruikt de gereedschapspositie bij de cyclusoproep als startpunt van de cyclus. Als de Z-coördinaat van het startpunt kleiner is dan **Q492 contourstart Z**, positioneert de besturing het gereedschap in de Z-coördinaat op **Q492** en start de cyclus vanaf die positie.

- 1 De besturing positioneert het gereedschap in ijlgang naar de eerste sleufzijde.
- 2 De besturing bewerkt de zijwand van de sleuf na met de gedefinieerde aanzet **Q505**.
- 3 De besturing trekt het gereedschap in ijlgang terug.
- 4 De besturing positioneert het gereedschap in ijlgang naar de tweede sleufzijde.
- 5 De besturing bewerkt de zijwand van de sleuf na met de gedefinieerde aanzet **Q505**.
- 6 De besturing bewerkt een helft van de sleuf na met de gedefinieerde aanzet.
- 7 De besturing positioneert het gereedschap in ijlgang naar de eerste zijde.
- 8 De besturing bewerkt de andere helft van de sleuf na met de gedefinieerde aanzet.
- 9 De besturing positioneert het gereedschap in ijlgang terug naar het startpunt van de cyclus.

# Instructies

- Deze cyclus kunt u uitsluitend in de bewerkingsmodus FUNCTION MODE TURN uitvoeren.
- De gereedschapspositie bij de cyclusoproep bepaalt de grootte van het te verspanen gedeelte (startpunt van de cyclus).

- Positioneerregel vóór het oproepen van de cyclus naar de startpositie met radiuscorrectie **RO** programmeren.
- Via FUNCTION TURNDATA CORR TCS: Z/X DCW en/of door invoer in de kolom DCW van de draaigereedschapstabel kan een overmaat op de breedte van de steekbeitel geactiveerd worden. DCW kan positieve en negatieve waarden aannemen en wordt bij de breedte van de steekbeitel opgeteld: CUTWIDTH + DCWTab + FUNCTION TURNDATA CORR TCS: Z/X DCW. Terwijl een in de tabel ingevoerde DCW in de grafische weergave actief is, is een via FUNCTION TURNDATA CORR TCS geprogrammeerde DCW niet zichtbaar.
- Als kamersteken actief is (Q562 = 1) en de waarde Q462 TERUGTREKMODUS ongelijk is aan 0, geeft de besturing een foutmelding.

# 13.27.1 Cyclusparameters

| Helpscherm | Parameter                                                                                                    |
|------------|----------------------------------------------------------------------------------------------------|
| Helpscherm | ParameterQ215 Bewerkingsomvang (0/1/2/3)?Bewerkingsomvang vastleggen:0: voor- en nabewerken1: alleen voorbewerken2: alleen nabewerken op eindmaat3: alleen nabewerken op overmaatInvoer: 0, 1, 2, 3Q460 Veiligheidsafstand?Gereserveerd, op dit moment geen functie |
|            | Q491 Contourstart diameter?<br>X-coördinaat van het startpunt van de contour (opgave van<br>diameter)<br>Invoer: -99999.999+99999.999                                                                                                    |
| Q494 Q492  | Q492 Contourstart Z?<br>Z-coördinaat van het startpunt van de contour<br>Invoer: -99999.999+99999.999                                                                                                    |
| g Q463     | <b>Q493 Contoureinde diameter?</b><br>X-coördinaat van het eindpunt van de contour (opgave van<br>diameter)<br>Invoer: <b>-99999.999+99999.999</b>                                                                                                    |
|            | <b>Q494 Contoureinde Z?</b><br>Z-coördinaat van het eindpunt van de contour<br>Invoer: <b>-99999.999+99999.999</b>                                                                                                    |
|            | <b>Q495 Hoek van de flank?</b><br>Hoek tussen de flank bij het startpunt van de contour en de<br>evenwijdige lijn aan de rotatie-as.<br>Invoer: <b>089.9999</b>                                                                                                    |
|            | <ul> <li>Q501 Type startelement (0/1/2)?</li> <li>Type element aan het begin van de contour (omtrekvlak) vastleggen:</li> <li>0: geen extra element</li> <li>1: element is een afkanting</li> <li>2: element is een radius</li> <li>Invoer: 0, 1, 2</li> </ul>      |
|            | Q502 Grootte van het startelement?<br>Grootte van het startelement (afkantingsgedeelte)<br>Invoer: 0999.999                                                                                                    |
|            | <b>Q500 Radius van de contourhoek?</b><br>Radius van de contourbinnenhoek. Als er geen radius is<br>opgegeven, ontstaat de radius van de snijplaat.<br>Invoer: <b>0999.999</b>                                                                                      |

| ipscherm                                    | Parameter                                                                                                    |
|---------------------------------------------|----------------------------------------------------------------------------------------------------|
|                                             | Q496 Hoek van de tweede flank?                                                                                                    |
|                                             | Hoek tussen de flank bij het eindpunt van de contour en de<br>evenwijdige lijn aan de rotatie-as.                                                                                                    |
|                                             | Invoer: 089.9999                                                                                                    |
|                                             | Q503 Type eindelement (0/1/2)?                                                                                                    |
|                                             | Type element aan het einde van de contour vastleggen:                                                                                                    |
|                                             | <b>0</b> : geen extra element                                                                                                    |
|                                             | 1: element is een afkanting                                                                                                    |
|                                             | 2: element is een radius                                                                                                    |
|                                             | Invoer: 0, 1, 2                                                                                                    |
|                                             | Q504 Grootte van het eindelement?                                                                                                    |
|                                             | Grootte van het eindelement (afkantingsgedeelte)                                                                                                    |
|                                             | Invoer: 0999.999                                                                                                    |
|                                             | Q478 Aanzet voorbewerken?                                                                                                    |
|                                             | Aanzetsnelheid bij de voorbewerking. Wanneer u M136 hebt<br>geprogrammeerd, interpreteert de besturing de aanzet in<br>millimeter per omwenteling, zonder M136 in millimeter per<br>minuut.                                                                        |
|                                             | Invoer: 099999.999 alternatief FAUTO                                                                                                    |
|                                             | Q483 Overmaat diameter?                                                                                                    |
|                                             | Diameterovermaat op de gedefinieerde contour. De waarde werkt incrementeel.                                                                                                    |
|                                             | Invoer: 099.999                                                                                                    |
| Ø Q483                                      | Q484 Overmaat Z?                                                                                                    |
|                                             | Overmaat op de gedefinieerde contour in axiale richting. De waarde werkt incrementeel.                                                                                                    |
|                                             | Invoer: 099.999                                                                                                    |
|                                             | Q505 Aanzet nabewerken?                                                                                                    |
|                                             | Aanzetsnelheid bij de nabewerking. Wanneer u M136 hebt<br>geprogrammeerd, interpreteert de besturing de aanzet in<br>millimeter per omwenteling, zonder M136 in millimeter per<br>minuut.                                                                          |
|                                             | Invoer: 099999.999 alternatief FAUTO                                                                                                    |
| Q494 Q492<br>Q494 Q492<br>Q494 Q492<br>Q493 | Q463 Begrenzing diepte-instelling?                                                                                                    |
|                                             | Max. steekdiepte per snede                                                                                                    |
|                                             | Invoer: 099.999                                                                                                    |
|                                             | Q510 Overlapping voor steekbreedte?                                                                                                    |
|                                             | Met de factor <b>Q510</b> kan de zijdelingse verplaatsing van het<br>gereedschap bij het voorbewerken worden beïnvloed. <b>Q510</b><br>wordt met de breedte <b>CUTWIDTH</b> van het gereedschap<br>vermenigvuldigd. Dit levert de zijdelingse verplaatsing "k" op. |

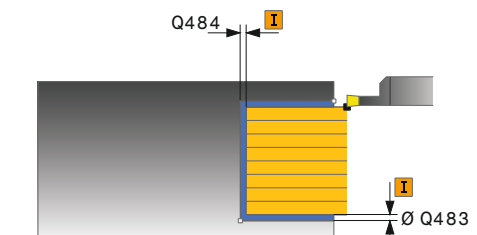

638

| Q511 Aanzetfactor in %?         Met de factor Q511 beinvloedt u de aanzet bij de volledige insteek, d.w.z. bij de insteek met de totale gereedschapsbreedte CUTWIDTH.         Als u de aanzetfactor gebruikt, kunt u tijdens de rest van de voorbewerking voor optimale snijomstandigheden zorgen. U kunt daardoor de aanzet voorbewerken Q478 zo groot definiëren dat hierdoor bij de betreffende overlapping van de steekbreedte (Q510) optimale snijomstandigheden ontstaal De besturing reduceert dan bij de volledige insteek de aanze werkingstijd opleveren.         Invoer: 0.001150       Q462 Terugtrekgedrag (0/1)?         Met Q462 wordt het terugtrekgedrag na de insteek vastgelegd.       0. de besturing verplaatst het gereedschap langs de contour terug 1: de besturing verplaatst het gereedschap eerst schuin van de contour weg en trekt het vervolgens terug Invoer: 0, 1         Q211 Stiltandtijd / 1/min?       Voer een stiltandtijd in omwentelingen van de gereedschapspil in die het terugtrekken na het insteken op basis vertraagt. Pas nada het gereedschap Q211 omwentelingen lang stilstaat, vindt het terugtrekken plaats.         Invoer: 0999.99       Q562 Kamersteken (0/1)?         0. geen kamersteken - de eerste volledige insteek wordt uitgevoerd, de volgende worden zijdelings verschoven en overlappen Q510 * breedte van de snijkant (CUTWIDTH)         1. kamsteken - het voorsteken gebeurt in volledige sneeden.         Vervoigens windt de bewerking van de resterende kammen plaats. Deze worden na elkaar gestoken. Dit leidt tot een overlappen vordt aanzienlijk minder                                                                                                    | Helpscherm | Parameter                                                                                                    |
|----------------------------------------------------------------------------------------------------|------------|----------------------------------------------------------------------------------------------------|
| Met de factor Q511 beïnvloedt u de aanzet bij de volledige<br>insteek, d. w.z. bij de insteek met de totale gereedschaps-<br>breedte CUTWIDTH.<br>Als u de aanzetfactor gebruikt, kunt u tijdens de rest van de<br>voorbewerking voor optimale snijomstandigheden zorgen.<br>U kunt daardoor de aanzet voorbewerken Q478 zo groot<br>definiëren dat hierdoor bij de betreffende overlapping van de<br>steekbreedte (Q510) optimale snijomstandigheden ontstaat<br>De besturing reduceert dan bij de volledige insteek de aanze<br>met de factor Q511. Alles bij elkaar kan dit een kortere<br>bewerkingstijd opleveren.<br>Invoer: 0.001150<br>Q462 Terugtrekgedrag (0/1)?<br>Met Q462 wordt het terugtrekgedrag na de insteek vastge-<br>legd.<br>0 de besturing trekt het gereedschap langs de contour terug<br>1: de besturing verplaatst het gereedschap eerst schuin van<br>de contour weg en trekt het vervolgens terug<br>Invoer: 0, 1<br>Q211 Stilstandtijd / 1/min?<br>Voer een stilstandtijd i nomwentelingen van de gereed-<br>schapsspil in die het terugtrekken na het insteken op basis<br>vertraagt. Pas nadat het gereedschap Q211 onwentelingen<br>lang stilstaat, vindt het terugtrekken plaats.<br>Invoer: 0999.99<br>Q562 Kamersteken (0/1)?<br>0 geen kamersteken - de eerste volledige insteek wordt<br>uitgevoerd, de volgende worden zijdelings verschoven en<br>overlappen Q510 * breedte van de snijkant (CUTWIDTH)<br>1: kamsteken - het voorsteken gebeurt in volledige sneden.<br>Vervolgens vindt de bewerking van de resterende kammen<br>plaats. Deze worden na elkaar gestoken. Dit leidt tot een<br>centrale spaanafvoer, het risico op inklemming van de<br>spanen wordt aanzienlijk minder<br>Invoer: 0, 1 |            | Q511 Aanzetfactor in %?                                                                                                    |
| Als u de aanzetfactor gebruikt, kunt u tijdens de rest van de<br>voorbewerking voor optimale snijomstandigheden zorgen.<br>U kunt daardoor de aanzet voorbewerken Q478 zo groot<br>definiëren dat hierdoor bij de betreffende overlapping van de<br>steekbreedte (Q510) optimale snijomstandigheden ontstaar<br>De besturing reduceert dan bij de volledige insteek de aanze<br>met de factor Q511. Alles bij elkaar kan dit een kortere<br>bewerkingstijd opleveren.<br>Invoer: 0.001150<br>Q462 Terugtrekgedrag (0/1)?<br>Met Q462 wordt het terugtrekgedrag na de insteek vastge-<br>legd.<br>0: de besturing rekt het gereedschap langs de contour terug<br>1: de besturing verplaatst het gereedschap eerst schuin van<br>de contour weg en trekt het vervolgens terug<br>Invoer: 0, 1<br>Q211 Stilstandtijd / 1/min?<br>Voer een stilstandtijd in omwentelingen van de gereed-<br>schapsspil in die het terugtrekken na het insteken op basis<br>vertraagt. Pas nadat het gereedschap Q211 omwentelingen<br>lang stilstaat, vindt het terugtrekken plaats.<br>Invoer: 0999.99<br>Q562 Kamersteken (0/1)?<br>0: geen kamersteken - de eerste volledige insteek wordt<br>uitgevoerd, de volgende worden zijdelings verschoven en<br>overlappen Q510 * breedte van de snijkant (CUTWIDTH)<br>1: kamsteken - het voorsteken gebeurt in volledige sneden.<br>Vervolgens vindt de bewerking van de resterende kammen<br>plaats. Deze worden na elkaar gestoken. Dit leidt tot een<br>centrale spaanafvoer, het risico op inklemming van de<br>spanen wordt aanzienlijk minder<br>Invoer: 0, 1                                                                                                    |            | Met de factor <b>Q511</b> beïnvloedt u de aanzet bij de volledige<br>insteek, d.w.z. bij de insteek met de totale gereedschaps-<br>breedte <b>CUTWIDTH</b> .                                                                                                    |
| Invær: 0.001150<br>Q462 Terugtrekgedrag (0/1)?<br>Met Q462 wordt het terugtrekgedrag na de insteek vastge-<br>legd.<br>0: de besturing trekt het gereedschap langs de contour terug<br>1: de besturing verplaatst het gereedschap eerst schuin van<br>de contour weg en trekt het vervolgens terug<br>Invær: 0, 1<br>Q211 Stilstandtijd / 1/min?<br>Voer een stilstandtijd / 1/min?<br>Voer een stilstandtijd in omwentelingen van de gereed-<br>schapsspil in die het terugtrekken na het insteken op basis<br>vertraagt. Pas nadat het gereedschap Q211 omwentelingen<br>lang stilstaat, vindt het terugtrekken plaats.<br>Invær: 0999.99<br>Q562 Kamersteken (0/1)?<br>0: geen kamersteken - de eerste volledige insteek wordt<br>uitgevoerd, de volgende worden zijdelings verschoven en<br>overlappen Q510 * breedte van de snijkant (CUTWIDTH)<br>1: kamsteken - het voorsteken gebeurt in volledige sneden.<br>Vervolgens vindt de bewerking van de resterende kammen<br>plaats. Deze worden na elkaar gestoken. Dit leidt tot een<br>centrale spaanafvoer, het risico op inklemming van de<br>spanen wordt aanzienlijk minder<br>Invær: 0, 1                                                                                                    |            | Als u de aanzetfactor gebruikt, kunt u tijdens de rest van de<br>voorbewerking voor optimale snijomstandigheden zorgen.<br>U kunt daardoor de aanzet voorbewerken <b>Q478</b> zo groot<br>definiëren dat hierdoor bij de betreffende overlapping van de<br>steekbreedte ( <b>Q510</b> ) optimale snijomstandigheden ontstaan.<br>De besturing reduceert dan bij de volledige insteek de aanzet<br>met de factor <b>Q511</b> . Alles bij elkaar kan dit een kortere<br>bewerkingstijd opleveren. |
| Q462 Terugtrekgedrag (0/1)?Met Q462 wordt het terugtrekgedrag na de insteek vastgelegd.0: de besturing trekt het gereedschap langs de contour terug1: de besturing verplaatst het gereedschap eerst schuin van<br>de contour weg en trekt het vervolgens terugInvoer: 0, 1Q211 Stilstandtijd / 1/min?Voer een stilstandtijd in omwentelingen van de gereed-<br>schapsspil in die het terugtrekken na het insteken op basis<br>vertraagt. Pas nadat het gereedschap Q211 omwentelingen<br>lang stilstaat, vindt het terugtrekken plaats.<br>Invoer: 0999.99Q562 Kamersteken (0/1)?0: geen kamersteken - de eerste volledige insteek wordt<br>uitgevoerd, de volgende worden zijdelings verschoven en<br>overlappen Q510 * breedte van de snijkant (CUTWIDTH)1: kamsteken - het voorsteken gebeurt in volledige sneden.<br>Vervolgens vindt de bewerking van de resterende kammen<br>plaats. Deze worden na elkaar gestoken. Dit leidt tot een<br>centrale spaanafvoer, het risico op inklemming van de<br>spanen wordt aanzienlijk minder<br>Invoer: 0, 1                                                                                                    |            | Invoer: 0.001150                                                                                                    |
| Met Q462 wordt het terugtrekgedrag na de insteek vastge-<br>legd.<br>0: de besturing trekt het gereedschap langs de contour terug<br>1: de besturing verplaatst het gereedschap eerst schuin van<br>de contour weg en trekt het vervolgens terug<br>Invoer: 0, 1<br>Q211 Stilstandtijd / 1/min?<br>Voer een stilstandtijd in omwentelingen van de gereed-<br>schapsspil in die het terugtrekken na het insteken op basis<br>vertraagt. Pas nadat het gereedschap Q211 omwentelingen<br>lang stilstaat, vindt het terugtrekken plaats.<br>Invoer: 0999.99<br>Q562 Kamersteken (0/1)?<br>0: geen kamersteken - de eerste volledige insteek wordt<br>uitgevoerd, de volgende worden zijdelings verschoven en<br>overlappen Q510 * breedte van de snijkant (CUTWIDTH)<br>1: kamsteken - het voorsteken gebeurt in volledige sneden.<br>Vervolgens vindt de bewerking van de resterende kammen<br>plaats. Deze worden na elkaar gestoken. Dit leidt tot een<br>centrale spaanafvoer, het risico op inklemming van de<br>spanen wordt aanzienlijk minder<br>Invoer: 0, 1                                                                                                    |            | Q462 Terugtrekgedrag (0/1)?                                                                                                    |
| <ul> <li>0: de besturing trekt het gereedschap langs de contour terug</li> <li>1: de besturing verplaatst het gereedschap eerst schuin van de contour weg en trekt het vervolgens terug</li> <li>Invoer: 0, 1</li> <li>Q211 Stilstandtijd / 1/min?</li> <li>Voer een stilstandtijd in omwentelingen van de gereedschapsspil in die het terugtrekken na het insteken op basis vertraagt. Pas nadat het gereedschap Q211 omwentelingen lang stilstaat, vindt het terugtrekken plaats.</li> <li>Invoer: 0999.99</li> <li>Q562 Kamersteken (0/1)?</li> <li>O: geen kamersteken - de eerste volledige insteek wordt uitgevoerd, de volgende worden zijdelings verschoven en overlappen Q510 * breedte van de snijkant (CUTWIDTH)</li> <li>1: kamsteken - het voorsteken gebeurt in volledige sneden. Vervolgens vindt de bewerking van de resterende kammen plaats. Deze worden na elkaar gestoken. Dit leidt tot een centrale spaanafvoer, het risico op inklemming van de spanen wordt aanzienlijk minder</li> <li>Invoer: 0, 1</li> </ul>                                                                                                    |            | Met <b>Q462</b> wordt het terugtrekgedrag na de insteek vastge-<br>legd.                                                                                                    |
| 1: de besturing verplaatst het gereedschap eerst schuin van<br>de contour weg en trekt het vervolgens terug<br>Invoer: 0, 1<br>Q211 Stilstandtijd / 1/min?<br>Voer een stilstandtijd in omwentelingen van de gereed-<br>schapsspil in die het terugtrekken na het insteken op basis<br>vertraagt. Pas nadat het gereedschap Q211 omwentelingen<br>lang stilstaat, vindt het terugtrekken plaats.<br>Invoer: 0999.99<br>Q562 Kamersteken (0/1)?<br>O: geen kamersteken - de eerste volledige insteek wordt<br>uitgevoerd, de volgende worden zijdelings verschoven en<br>overlappen Q510 * breedte van de snijkant (CUTWIDTH)<br>1: kamsteken - het voorsteken gebeurt in volledige sneden.<br>Vervolgens vindt de bewerking van de resterende kammen<br>plaats. Deze worden na elkaar gestoken. Dit leidt tot een<br>centrale spaanafvoer, het risico op inklemming van de<br>spanen wordt aanzienlijk minder<br>Invoer: 0, 1                                                                                                    |            | <b>0</b> : de besturing trekt het gereedschap langs de contour terug                                                                                                    |
| Invoer: 0, 1<br>Q211 Stilstandtijd / 1/min?<br>Voer een stilstandtijd in omwentelingen van de gereed-<br>schapsspil in die het terugtrekken na het insteken op basis<br>vertraagt. Pas nadat het gereedschap Q211 omwentelingen<br>lang stilstaat, vindt het terugtrekken plaats.<br>Invoer: 0999.99<br>Q562 Kamersteken (0/1)?<br>O: geen kamersteken - de eerste volledige insteek wordt<br>uitgevoerd, de volgende worden zijdelings verschoven en<br>overlappen Q510 * breedte van de snijkant (CUTWIDTH)<br>1: kamsteken - het voorsteken gebeurt in volledige sneden.<br>Vervolgens vindt de bewerking van de resterende kammen<br>plaats. Deze worden na elkaar gestoken. Dit leidt tot een<br>centrale spaanafvoer, het risico op inklemming van de<br>spanen wordt aanzienlijk minder<br>Invoer: 0, 1                                                                                                    |            | <ol> <li>de besturing verplaatst het gereedschap eerst schuin van<br/>de contour weg en trekt het vervolgens terug</li> </ol>                                                                                                    |
| Q211 Stilstandtijd / 1/min?Voer een stilstandtijd in omwentelingen van de gereed-<br>schapsspil in die het terugtrekken na het insteken op basis<br>vertraagt. Pas nadat het gereedschap Q211 omwentelingen<br>lang stilstaat, vindt het terugtrekken plaats.Invoer: 0999.99Q562 Kamersteken (0/1)?O: geen kamersteken - de eerste volledige insteek wordt<br>uitgevoerd, de volgende worden zijdelings verschoven en<br>overlappen Q510 * breedte van de snijkant (CUTWIDTH)1: kamsteken - het voorsteken gebeurt in volledige sneden.<br>Vervolgens vindt de bewerking van de resterende kammen<br>plaats. Deze worden na elkaar gestoken. Dit leidt tot een<br>centrale spaanafvoer, het risico op inklemming van de<br>spanen wordt aanzienlijk minder<br>Invoer: 0, 1                                                                                                    |            | Invoer: <b>0</b> , <b>1</b>                                                                                                    |
| Voer een stilstandtijd in omwentelingen van de gereed-<br>schapsspil in die het terugtrekken na het insteken op basis<br>vertraagt. Pas nadat het gereedschap Q211 omwentelingen<br>lang stilstaat, vindt het terugtrekken plaats.<br>Invoer: 0999.99<br>Q562 Kamersteken (0/1)?<br>O: geen kamersteken - de eerste volledige insteek wordt<br>uitgevoerd, de volgende worden zijdelings verschoven en<br>overlappen Q510 * breedte van de snijkant (CUTWIDTH)<br>1: kamsteken - het voorsteken gebeurt in volledige sneden.<br>Vervolgens vindt de bewerking van de resterende kammen<br>plaats. Deze worden na elkaar gestoken. Dit leidt tot een<br>centrale spaanafvoer, het risico op inklemming van de<br>spanen wordt aanzienlijk minder<br>Invoer: 0, 1                                                                                                    |            | Q211 Stilstandtijd / 1/min?                                                                                                    |
| Invoer: 0999.99<br>Q562 Kamersteken (0/1)?<br>O: geen kamersteken - de eerste volledige insteek wordt<br>uitgevoerd, de volgende worden zijdelings verschoven en<br>overlappen Q510 * breedte van de snijkant (CUTWIDTH)<br>1: kamsteken - het voorsteken gebeurt in volledige sneden.<br>Vervolgens vindt de bewerking van de resterende kammen<br>plaats. Deze worden na elkaar gestoken. Dit leidt tot een<br>centrale spaanafvoer, het risico op inklemming van de<br>spanen wordt aanzienlijk minder<br>Invoer: 0, 1                                                                                                    |            | Voer een stilstandtijd in omwentelingen van de gereed-<br>schapsspil in die het terugtrekken na het insteken op basis<br>vertraagt. Pas nadat het gereedschap <b>Q211</b> omwentelingen<br>lang stilstaat, vindt het terugtrekken plaats.                                                                                                    |
| <ul> <li>Q562 Kamersteken (0/1)?</li> <li>O: geen kamersteken - de eerste volledige insteek wordt uitgevoerd, de volgende worden zijdelings verschoven en overlappen Q510 * breedte van de snijkant (CUTWIDTH)</li> <li>1: kamsteken - het voorsteken gebeurt in volledige sneden. Vervolgens vindt de bewerking van de resterende kammen plaats. Deze worden na elkaar gestoken. Dit leidt tot een centrale spaanafvoer, het risico op inklemming van de spanen wordt aanzienlijk minder Invoer: 0, 1</li> </ul>                                                                                                    |            | Invoer: 0999.99                                                                                                    |
| <ul> <li>0: geen kamersteken - de eerste volledige insteek wordt uitgevoerd, de volgende worden zijdelings verschoven en overlappen Q510 * breedte van de snijkant (CUTWIDTH)</li> <li>1: kamsteken - het voorsteken gebeurt in volledige sneden. Vervolgens vindt de bewerking van de resterende kammen plaats. Deze worden na elkaar gestoken. Dit leidt tot een centrale spaanafvoer, het risico op inklemming van de spanen wordt aanzienlijk minder Invoer: 0, 1</li> </ul>                                                                                                    |            | Q562 Kamersteken (0/1)?                                                                                                    |
| <b>1</b> : kamsteken - het voorsteken gebeurt in volledige sneden.<br>Vervolgens vindt de bewerking van de resterende kammen<br>plaats. Deze worden na elkaar gestoken. Dit leidt tot een<br>centrale spaanafvoer, het risico op inklemming van de<br>spanen wordt aanzienlijk minder<br>Invoer: <b>0</b> , <b>1</b>                                                                                                    |            | 0: geen kamersteken - de eerste volledige insteek wordt<br>uitgevoerd, de volgende worden zijdelings verschoven en<br>overlappen Q510 * breedte van de snijkant (CUTWIDTH)                                                                                                    |
| Invoer: <b>0</b> , <b>1</b>                                                                                                    |            | 1: kamsteken - het voorsteken gebeurt in volledige sneden.<br>Vervolgens vindt de bewerking van de resterende kammen<br>plaats. Deze worden na elkaar gestoken. Dit leidt tot een<br>centrale spaanafvoer, het risico op inklemming van de<br>spanen wordt aanzienlijk minder                                                                                                    |
|                                                                                                    |            | Invoer: <b>0</b> , <b>1</b>                                                                                                    |
|                                                                                                    |            |                                                                                                    |

| 11 CYCL DEF 872 STEKEN UITG. AXIAAL ~ |                          |  |
|---------------------------------------|--------------------------|--|
| Q215=+0                               | ;BEWERKINGSOMVANG ~      |  |
| Q460=+2                               | ;VEILIGHEIDSAFSTAND ~    |  |
| Q491=+75                              | ;CONTOURSTART DIAMETER ~ |  |
| Q492=-20                              | ;CONTOURSTART Z ~        |  |
| Q493=+50                              | ;CONTOUREINDE X ~        |  |
| Q494=-50                              | ;CONTOUREINDE Z ~        |  |
| Q495=+5                               | ;HOEK FLANK ~            |  |
| Q501=+1                               | ;TYPE STARTELEMENT ~     |  |
| Q502=+0.5                             | ;GROOTTE STARTELEMENT ~  |  |
| Q500=+1.5                             | ;RADIUS CONTOURHOEK ~    |  |
| Q496=+5                               | ;HOEK VAN DE FLANK ~     |  |
| Q503=+1                               | ;TYPE EINDELEMENT ~      |  |
| Q504=+0.5                             | ;GROOTTE EINDELEMENT ~   |  |
| Q478=+0.3                             | ;AANZET VOORBEWERKEN ~   |  |
| Q483=+0.4                             | ;OVERMAAT DIAMETER ~     |  |
| Q484=+0.2                             | ;OVERMAAT Z ~            |  |
| Q505=+0.2                             | ;AANZET NABEWERKEN ~     |  |
| Q463=+0                               | ;BEGR. DIEPTE-INST. ~    |  |
| Q510=+0.08                            | ;OVERLAPPING STEKEN ~    |  |
| Q511=+100                             | ;AANZETFACTOR ~          |  |
| Q462=+0                               | ;TERUGTREKMODUS ~        |  |
| Q211=+3                               | ;STILSTANDTIJD OMW. ~    |  |
| Q562=+0                               | ;KAMSTEKEN               |  |
| 12 L X+75 Y+0 Z+2 FMAX M30            | 3                        |  |
| 13 CYCL CALL                          |                          |  |

# 13.28 Cyclus 860 STEKEN CONT. RAD.

ISO-programmering G860

## Toepassing

Ö

Raadpleeg uw machinehandboek! Deze functie moet door de machinefabrikant vrijgegeven en aangepast worden.

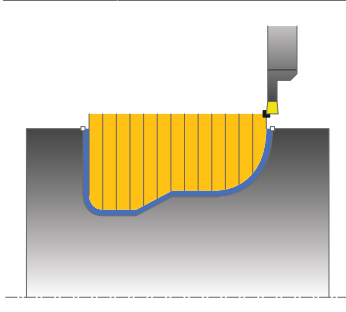

Met deze cyclus kunt u radiaal insteken in sleuven met een willekeurige vorm.

U kunt de cyclus naar keuze gebruiken voor voorbewerking, nabewerking of complete bewerking. Bij de voorbewerking wordt er asparallel verspaand.

U kunt de cyclus voor bewerking aan de binnen- en buitenzijde gebruiken. Als het startpunt van de contour groter is dan het eindpunt van de contour, voert de cyclus een bewerking aan de buitenzijde uit. Als het startpunt van de contour kleiner is dan het eindpunt, voert de cyclus een bewerking aan de binnenzijde uit.

# Cyclusverloop voorbewerken

- 1 De besturing verplaatst het gereedschap bij de eerste volledige insteek met een gereduceerde aanzet **Q511** tot de diepte van de insteek + overmaat.
- 2 De besturing trekt het gereedschap in ijlgang terug
- 3 De besturing verplaatst het gereedschap zijdelings met de waarde **Q510** x gereedschapsbreedte (**Cutwidth**)
- 4 In de aanzet Q478 steekt de besturing opnieuw in
- 5 Afhankelijk van parameter **Q462** trekt de besturing het gereedschap terug
- 6 De besturing verspaant het gedeelte tussen startpositie en eindpunt door de stappen 2 t/m 4 te herhalen
- 7 Zodra de sleufbreedte bereikt is, positioneert de besturing het gereedschap in ijlgang terug naar het startpunt van de cyclus

# Kamsteken

- 1 De besturing verplaatst het gereedschap bij de volledige insteek met een gereduceerde aanzet **Q511** tot de diepte van de insteek + overmaat
- 2 De besturing trekt het gereedschap na elke snede in ijlgang terug
- 3 De positie en het aantal volledige sneden is afhankelijk van **Q510** en de breedte van de snijkant (**CUTWIDTH**). Stap 1 en 2 worden herhaald totdat alle volledige sneden zijn gemaakt
- 4 De besturing verspaant met de aanzet Q478 het resterende materiaal
- 5 De besturing trekt het gereedschap na elke snede in ijlgang terug
- 6 De besturing herhaalt stap 4 en 5 totdat alle kamruggen zijn opgeruwd
- 7 Vervolgens positioneert de besturing het gereedschap in ijlgang terug naar het cyclusstartpunt

# Cyclusverloop nabewerken

- 1 De besturing positioneert het gereedschap in ijlgang naar de eerste sleufzijde.
- 2 De besturing bewerkt de zijwand van de sleuf na met de gedefinieerde aanzet **Q505**.
- 3 De besturing bewerkt een helft van de sleuf na met de gedefinieerde aanzet.
- 4 De besturing trekt het gereedschap in ijlgang terug.
- 5 De besturing positioneert het gereedschap in ijlgang naar de tweede sleufzijde.
- 6 De besturing bewerkt de zijwand van de sleuf na met de gedefinieerde aanzet **Q505**.
- 7 De besturing bewerkt de andere helft van de sleuf na met de gedefinieerde aanzet.
- 8 De besturing positioneert het gereedschap in ijlgang terug naar het startpunt van de cyclus.

# Instructies

# AANWIJZING

## Let op: risico voor gereedschap en werkstuk!

Met de snijkantbegrenzing wordt het te bewerken contourgedeelte begrensd. Banen voor het benaderen en verlaten kunnen voorbij de snijbegrenzing gaan. De gereedschapspositie vóór de cyclusoproep beïnvloedt de uitvoering van de snijkantbegrenzing. De TNC7 verspaant het materiaal aan de zijde van de snijbegrenzing waar het gereedschap zich vóór de cyclusoproep bevindt.

- Positioneer het gereedschap vóór de cyclusoproep zo, dat het al aan de kant van de snijkantbegrenzing staat waar het materiaal moet worden verspaand
- Deze cyclus kunt u uitsluitend in de bewerkingsmodus FUNCTION MODE TURN uitvoeren.
- De gereedschapspositie bij de cyclusoproep bepaalt de grootte van het te verspanen gedeelte (startpunt van de cyclus).

- Positioneerregel vóór het oproepen van de cyclus naar de startpositie met radiuscorrectie **R0** programmeren.
- Voorafgaand aan de cyclusoproep moet u cyclus 14 CONTOUR of SEL CONTOUR programmeren om de subprogramma's te definiëren.
- Wanneer u lokale Q-parameters QL in een contoursubprogramma gebruikt, moet u deze ook binnen het contoursubprogramma toewijzen of berekenen.
- Via FUNCTION TURNDATA CORR TCS: Z/X DCW en/of door invoer in de kolom DCW van de draaigereedschapstabel kan een overmaat op de breedte van de steekbeitel geactiveerd worden. DCW kan positieve en negatieve waarden aannemen en wordt bij de breedte van de steekbeitel opgeteld: CUTWIDTH + DCWTab + FUNCTION TURNDATA CORR TCS: Z/X DCW. Terwijl een in de tabel ingevoerde DCW in de grafische weergave actief is, is een via FUNCTION TURNDATA CORR TCS geprogrammeerde DCW niet zichtbaar.
- Als kamersteken actief is (Q562 = 1) en de waarde Q462 TERUGTREKMODUS ongelijk is aan 0, geeft de besturing een foutmelding.

# 13.28.1 Cyclusparameters

| Helpscherm | Parameter                                                                                                    |
|------------|----------------------------------------------------------------------------------------------------|
|            | Q215 Bewerkingsomvang (0/1/2/3)?                                                                                                    |
|            | Bewerkingsomvang vastleggen:                                                                                                    |
|            | <b>0</b> : voor- en nabewerken                                                                                                    |
|            | 1: alleen voorbewerken                                                                                                    |
|            | 2: alleen nabewerken op eindmaat                                                                                                    |
|            | 3: alleen nabewerken op overmaat                                                                                                    |
|            | Invoer: 0, 1, 2, 3                                                                                                    |
|            | Q460 Veiligheidsafstand?                                                                                                    |
|            | Gereserveerd, op dit moment geen functie                                                                                                    |
|            | Q478 Aanzet voorbewerken?                                                                                                    |
|            | Aanzetsnelheid bij de voorbewerking. Wanneer u M136 hebt<br>geprogrammeerd, interpreteert de besturing de aanzet in<br>millimeter per omwenteling, zonder M136 in millimeter per<br>minuut. |
|            | Invoer: 099999.999 alternatief FAUTO                                                                                                    |
| 10484      | Q483 Overmaat diameter?                                                                                                    |
|            | Diameterovermaat op de gedefinieerde contour. De waarde werkt incrementeel.                                                                                                    |
|            | Invoer: 099.999                                                                                                    |
|            | Q484 Overmaat Z?                                                                                                    |
| Ø Q483     | Overmaat op de gedefinieerde contour in axiale richting. De waarde werkt incrementeel.                                                                                                    |
|            | Invoer: 099.999                                                                                                    |
|            | Q505 Aanzet nabewerken?                                                                                                    |
|            | Aanzetsnelheid bij de nabewerking. Wanneer u M136 hebt<br>geprogrammeerd, interpreteert de besturing de aanzet in<br>millimeter per omwenteling, zonder M136 in millimeter per<br>minuut.   |
|            | Invoer: 099999.999 alternatief FAUTO                                                                                                    |
|            | Q479 Bewerkingsgrenzen (0/1)?                                                                                                    |
|            | Snijkantbegrenzing inschakelen:                                                                                                    |
|            | <b>0</b> : geen snijkantbegrenzing actief                                                                                                    |
|            | 1: snijkantbegrenzing (Q480/Q482)                                                                                                    |
|            | Invoer: <b>0</b> , <b>1</b>                                                                                                    |
|            | Q480 Waarde diameterbegrenzing?                                                                                                    |
|            | X-waarde voor begrenzing van de contour (opgave van<br>diameter)                                                                                                    |
|            | Invoor -00000 000 +00000 000                                                                                                    |

## Q482 Waarde snijkantbegrenzing Z?

Z-waarde voor begrenzing van de contour

Invoer: -99999.999...+99999.999

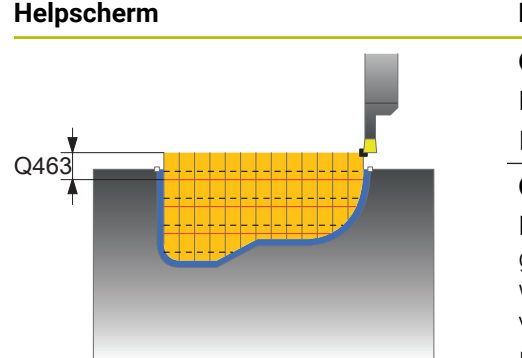

#### Parameter

#### Q463 Begrenzing diepte-instelling?

Max. steekdiepte per snede

# Invoer: 0...99.999

#### Q510 Overlapping voor steekbreedte?

Met de factor **Q510** kan de zijdelingse verplaatsing van het gereedschap bij het voorbewerken worden beïnvloed. **Q510** wordt met de breedte **CUTWIDTH** van het gereedschap vermenigvuldigd. Dit levert de zijdelingse verplaatsing "k" op.

## Invoer: 0.001...1

### Q511 Aanzetfactor in %?

Met de factor **Q511** beïnvloedt u de aanzet bij de volledige insteek, d.w.z. bij de insteek met de totale gereedschapsbreedte **CUTWIDTH**.

Als u de aanzetfactor gebruikt, kunt u tijdens de rest van de voorbewerking voor optimale snijomstandigheden zorgen. U kunt daardoor de aanzet voorbewerken **Q478** zo groot definiëren dat hierdoor bij de betreffende overlapping van de steekbreedte (**Q510**) optimale snijomstandigheden ontstaan. De besturing reduceert dan bij de volledige insteek de aanzet met de factor **Q511**. Alles bij elkaar kan dit een kortere bewerkingstijd opleveren.

Invoer: 0.001...150

#### Q462 Terugtrekgedrag (0/1)?

Met **Q462** wordt het terugtrekgedrag na de insteek vastgelegd.

0: de besturing trekt het gereedschap langs de contour terug1: de besturing verplaatst het gereedschap eerst schuin van de contour weg en trekt het vervolgens terug

Invoer: 0, 1

### Q211 Stilstandtijd / 1/min?

Voer een stilstandtijd in omwentelingen van de gereedschapsspil in die het terugtrekken na het insteken op basis vertraagt. Pas nadat het gereedschap **Q211** omwentelingen lang stilstaat, vindt het terugtrekken plaats.

Invoer: 0...999.99

#### Q562 Kamersteken (0/1)?

**0**: geen kamersteken - de eerste volledige insteek wordt uitgevoerd, de volgende worden zijdelings verschoven en overlappen **Q510** \* breedte van de snijkant (**CUTWIDTH**)

1: kamsteken - het voorsteken gebeurt in volledige sneden. Vervolgens vindt de bewerking van de resterende kammen plaats. Deze worden na elkaar gestoken. Dit leidt tot een centrale spaanafvoer, het risico op inklemming van de spanen wordt aanzienlijk minder

Invoer: 0, 1

| 11 CYCL DEF 14.0 CONTOUR       |                         |  |
|--------------------------------|-------------------------|--|
| 12 CYCL DEF 14.1 CONTOURLABEL2 |                         |  |
| 13 CYCL DEF 860 STEKEN CONT.   | . RAD. ~                |  |
| Q215=+0                        | ;BEWERKINGSOMVANG ~     |  |
| Q460=+2                        | ;VEILIGHEIDSAFSTAND ~   |  |
| Q478=+0.3                      | ;AANZET VOORBEWERKEN ~  |  |
| Q483=+0.4                      | ;OVERMAAT DIAMETER ~    |  |
| Q484=+0.2                      | ;OVERMAAT Z ~           |  |
| Q505=+0.2                      | ;AANZET NABEWERKEN ~    |  |
| Q479=+0                        | ;SNIJKANTBEGRENZING ~   |  |
| Q480=+0                        | ;GRENSWAARDE DIAMETER ~ |  |
| Q482=+0                        | ;GRENSWAARDE Z ~        |  |
| Q463=+0                        | ;BEGR. DIEPTE-INST. ~   |  |
| Q510=0.08                      | ;OVERLAPPING STEKEN ~   |  |
| Q511=+100                      | ;AANZETFACTOR ~         |  |
| Q462=+0                        | ;TERUGTREKMODUS ~       |  |
| Q211=3                         | ;STILSTANDTIJD OMW. ~   |  |
| Q562=+0                        | ;KAMSTEKEN              |  |
| 14 L X+75 Y+0 Z+2 R0 FMAX M303 |                         |  |
| 15 CYCL CALL                   |                         |  |
| 16 M30                         |                         |  |
| 17 LBL 2                       |                         |  |
| 18 L X+60 Z-20                 |                         |  |
| 19 L X+45                      |                         |  |
| 20 RND R2                      |                         |  |
| 21 L X+40 Y-25                 |                         |  |
| 22 L Z+0                       |                         |  |
| 23 LBL 0                       |                         |  |

# 13.29 Cyclus 870 STEKEN CONT. AXIAAL

ISO-programmering G870

## Toepassing

Ö

Raadpleeg uw machinehandboek! Deze functie moet door de machinefabrikant vrijgegeven en aangepast worden.

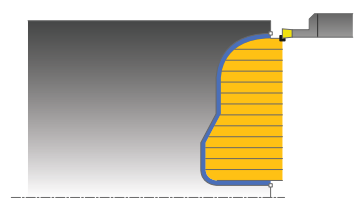

Met deze cyclus kunt u axiaal insteken in sleuven met een willekeurige vorm (dwarssteken).

U kunt de cyclus naar keuze gebruiken voor voorbewerking, nabewerking of complete bewerking. Bij de voorbewerking wordt er asparallel verspaand.

# Cyclusverloop voorbewerken

De besturing gebruikt de gereedschapspositie bij de cyclusoproep als startpunt van de cyclus. Als de Z-coördinaat van het startpunt kleiner is dan het startpunt van de contour, positioneert de besturing het gereedschap in de Z-coördinaat op het startpunt van de contour en start de cyclus vanaf die positie.

- 1 De besturing verplaatst het gereedschap bij de eerste volledige insteek met een gereduceerde aanzet **Q511** tot de diepte van de insteek + overmaat.
- 2 De besturing trekt het gereedschap in ijlgang terug
- 3 De besturing verplaatst het gereedschap zijdelings met de waarde **Q510** x gereedschapsbreedte (**Cutwidth**)
- 4 In de aanzet Q478 steekt de besturing opnieuw in
- 5 Afhankelijk van parameter **Q462** trekt de besturing het gereedschap terug
- 6 De besturing verspaant het gedeelte tussen startpositie en eindpunt door de stappen 2 t/m 4 te herhalen
- 7 Zodra de sleufbreedte bereikt is, positioneert de besturing het gereedschap in ijlgang terug naar het startpunt van de cyclus

#### Kamsteken

- 1 De besturing verplaatst het gereedschap bij de volledige insteek met een gereduceerde aanzet **Q511** tot de diepte van de insteek + overmaat
- 2 De besturing trekt het gereedschap na elke snede in ijlgang terug
- 3 De positie en het aantal volledige sneden is afhankelijk van **Q510** en de breedte van de snijkant (**CUTWIDTH**). Stap 1 en 2 worden herhaald totdat alle volledige sneden zijn gemaakt
- 4 De besturing verspaant met de aanzet Q478 het resterende materiaal
- 5 De besturing trekt het gereedschap na elke snede in ijlgang terug
- 6 De besturing herhaalt stap 4 en 5 totdat alle kamruggen zijn opgeruwd
- 7 Vervolgens positioneert de besturing het gereedschap in ijlgang terug naar het cyclusstartpunt

# Cyclusverloop nabewerken

De besturing gebruikt de gereedschapspositie bij de cyclusoproep als startpunt van de cyclus.

- 1 De besturing positioneert het gereedschap in ijlgang naar de eerste sleufzijde.
- 2 De besturing bewerkt de zijwand van de sleuf na met de gedefinieerde aanzet **Q505**.
- 3 De besturing bewerkt een helft van de sleuf na met de gedefinieerde aanzet.
- 4 De besturing trekt het gereedschap in ijlgang terug.
- 5 De besturing positioneert het gereedschap in ijlgang naar de tweede sleufzijde.
- 6 De besturing bewerkt de zijwand van de sleuf na met de gedefinieerde aanzet **Q505**.
- 7 De besturing bewerkt de andere helft van de sleuf na met de gedefinieerde aanzet.
- 8 De besturing positioneert het gereedschap in ijlgang terug naar het startpunt van de cyclus.

## Instructies

# AANWIJZING

### Let op: risico voor gereedschap en werkstuk!

Met de snijkantbegrenzing wordt het te bewerken contourgedeelte begrensd. Banen voor het benaderen en verlaten kunnen voorbij de snijbegrenzing gaan. De gereedschapspositie vóór de cyclusoproep beïnvloedt de uitvoering van de snijkantbegrenzing. De TNC7 verspaant het materiaal aan de zijde van de snijbegrenzing waar het gereedschap zich vóór de cyclusoproep bevindt.

- Positioneer het gereedschap vóór de cyclusoproep zo, dat het al aan de kant van de snijkantbegrenzing staat waar het materiaal moet worden verspaand
- Deze cyclus kunt u uitsluitend in de bewerkingsmodus FUNCTION MODE TURN uitvoeren.
- De gereedschapspositie bij de cyclusoproep bepaalt de grootte van het te verspanen gedeelte (startpunt van de cyclus).

- Positioneerregel vóór het oproepen van de cyclus naar de startpositie met radiuscorrectie R0 programmeren.
- Voorafgaand aan de cyclusoproep moet u cyclus 14 CONTOUR of SEL CONTOUR programmeren om de subprogramma's te definiëren.
- Wanneer u lokale Q-parameters QL in een contoursubprogramma gebruikt, moet u deze ook binnen het contoursubprogramma toewijzen of berekenen.
- Via FUNCTION TURNDATA CORR TCS: Z/X DCW en/of door invoer in de kolom DCW van de draaigereedschapstabel kan een overmaat op de breedte van de steekbeitel geactiveerd worden. DCW kan positieve en negatieve waarden aannemen en wordt bij de breedte van de steekbeitel opgeteld: CUTWIDTH + DCWTab + FUNCTION TURNDATA CORR TCS: Z/X DCW. Terwijl een in de tabel ingevoerde DCW in de grafische weergave actief is, is een via FUNCTION TURNDATA CORR TCS geprogrammeerde DCW niet zichtbaar.
- Als kamersteken actief is (Q562 = 1) en de waarde Q462 TERUGTREKMODUS ongelijk is aan 0, geeft de besturing een foutmelding.
# 13.29.1 Cyclusparameters

| lelpscherm | Parameter                                                                                                    |
|------------|----------------------------------------------------------------------------------------------------|
|            | Q215 Bewerkingsomvang (0/1/2/3)?                                                                                                    |
|            | Bewerkingsomvang vastleggen:                                                                                                    |
|            | <b>0</b> : voor- en nabewerken                                                                                                    |
|            | 1: alleen voorbewerken                                                                                                    |
|            | 2: alleen nabewerken op eindmaat                                                                                                    |
|            | 3: alleen nabewerken op overmaat                                                                                                    |
|            | Invoer: 0, 1, 2, 3                                                                                                    |
|            | Q460 Veiligheidsafstand?                                                                                                    |
|            | Gereserveerd, op dit moment geen functie                                                                                                    |
|            | Q478 Aanzet voorbewerken?                                                                                                    |
|            | Aanzetsnelheid bij de voorbewerking. Wanneer u M136 heb<br>geprogrammeerd, interpreteert de besturing de aanzet in<br>millimeter per omwenteling, zonder M136 in millimeter per<br>minuut. |
|            | Invoer: 099999.999 alternatief FAUTO                                                                                                    |
|            | Q483 Overmaat diameter?                                                                                                    |
|            | Diameterovermaat op de gedefinieerde contour. De waarde werkt incrementeel.                                                                                                    |
|            | Invoer: 099.999                                                                                                    |
|            | Q484 Overmaat Z?                                                                                                    |
| ØQ4        | 83 Overmaat op de gedefinieerde contour in axiale richting. De waarde werkt incrementeel.                                                                                                  |
|            | Invoer: 099.999                                                                                                    |
|            | Q505 Aanzet nabewerken?                                                                                                    |
| Q463       | Aanzetsnelheid bij de nabewerking. Wanneer u M136 hebt<br>geprogrammeerd, interpreteert de besturing de aanzet in<br>millimeter per omwenteling, zonder M136 in millimeter per<br>minuut.  |
|            | Invoer: 099999.999 alternatief FAUTO                                                                                                    |
|            | Q479 Bewerkingsgrenzen (0/1)?                                                                                                    |
|            | Snijkantbegrenzing inschakelen:                                                                                                    |
|            | 0: geen snijkantbegrenzing actief                                                                                                    |
|            | 1: snijkantbegrenzing (Q480/Q482)                                                                                                    |
|            | Invoer: <b>0</b> , <b>1</b>                                                                                                    |
|            | Q480 Waarde diameterbegrenzing?                                                                                                    |
|            | X-waarde voor begrenzing van de contour (opgave van<br>diameter)                                                                                                    |
|            | Invoer: -99999.999+99999.999                                                                                                    |
|            | Q482 Waarde snijkantbegrenzing Z?                                                                                                    |
|            | Z-waarde voor begrenzing van de contour                                                                                                    |
|            | Invoer: -99999.999+99999.999                                                                                                    |
|            | Q463 Begrenzing diepte-instelling?                                                                                                    |
|            | Max. steekdiepte per snede                                                                                                    |
|            | Invoer 099.999                                                                                                    |

| Q510 Overlapping voor steekbreedte?<br>Met de factor Q510 kan de zijdelingse verplaatsing van het<br>gereedschap bij het voorbewerken worden beïnvloed. Q510<br>wordt met de breedte CUTWIDTH van het gereedschap<br>vermenigvuldigd. Dit levert de zijdelingse verplaatsing "k" op.<br>Invoer: 0.0011<br>Q511 Aanzetfactor in %?<br>Met de factor Q511 beïnvloedt u de aanzet bij de volledige<br>insteek, d.w.z. bij de insteek met de totale gereedschaps-                                   |
|----------------------------------------------------------------------------------------------------|
| Met de factor <b>Q510</b> kan de zijdelingse verplaatsing van het<br>gereedschap bij het voorbewerken worden beïnvloed. <b>Q510</b><br>wordt met de breedte <b>CUTWIDTH</b> van het gereedschap<br>vermenigvuldigd. Dit levert de zijdelingse verplaatsing "k" op.<br>Invoer: <b>0.0011</b><br><b>Q511 Aanzetfactor in %?</b><br>Met de factor <b>Q511</b> beïnvloedt u de aanzet bij de volledige<br>insteek, d.w.z. bij de insteek met de totale gereedschaps-                                |
| <b>Q511 Aanzetfactor in %?</b><br>Met de factor <b>Q511</b> beïnvloedt u de aanzet bij de volledige<br>insteek, d.w.z. bij de insteek met de totale gereedschaps-                                                                                                    |
| <b>Q511 Aanzetfactor in %?</b><br>Met de factor <b>Q511</b> beïnvloedt u de aanzet bij de volledige<br>insteek, d.w.z. bij de insteek met de totale gereedschaps-                                                                                                    |
| breedte <b>CUTWIDTH</b> .                                                                                                    |
| Als u de aanzetfactor gebruikt, kunt u tijdens de rest van de<br>voorbewerking voor optimale snijomstandigheden zorgen.<br>U kunt daardoor de aanzet voorbewerken <b>Q478</b> zo groot<br>definiëren dat hierdoor bij de betreffende overlapping van de<br>steekbreedte ( <b>Q510</b> ) optimale snijomstandigheden ontstaan.<br>De besturing reduceert dan bij de volledige insteek de aanzet<br>met de factor <b>Q511</b> . Alles bij elkaar kan dit een kortere<br>bewerkingstijd opleveren. |
| Invoer: 0.001150                                                                                                    |
| Q462 Terugtrekgedrag (0/1)?                                                                                                    |
| legd.                                                                                                    |
| <b>0</b> : de besturing trekt het gereedschap langs de contour terug                                                                                                    |
| <b>1</b> : de besturing verplaatst het gereedschap eerst schuin van de contour weg en trekt het vervolgens terug                                                                                                    |
| Invoer: 0, 1                                                                                                    |
| Q211 Stilstandtijd / 1/min?                                                                                                    |
| Voer een stilstandtijd in omwentelingen van de gereed-<br>schapsspil in die het terugtrekken na het insteken op basis<br>vertraagt. Pas nadat het gereedschap <b>Q211</b> omwentelingen<br>lang stilstaat, vindt het terugtrekken plaats.                                                                                                    |
| Invoer: 0999.99                                                                                                    |
| Q562 Kamersteken (0/1)?                                                                                                    |
| <ul> <li>0: geen kamersteken - de eerste volledige insteek wordt uitgevoerd, de volgende worden zijdelings verschoven en overlappen Q510 * breedte van de snijkant (CUTWIDTH)</li> <li>1: kamsteken - het voorsteken gebeurt in volledige sneden. Vervolgens vindt de bewerking van de resterende kammen plaats. Deze worden na elkaar gestoken. Dit leidt tot een centrale spaanafvoer, het risico op inklemming van de spanen wordt aanzienlijk minder</li> </ul>                             |
| Invoer: U, 1                                                                                                    |
|                                                                                                    |

| 11 CYCL DEF 14.0 CONTOUR              | 11 CYCL DEF 14.0 CONTOUR |  |  |
|---------------------------------------|--------------------------|--|--|
| 12 CYCL DEF 14.1 CONTOURLABEL2        |                          |  |  |
| 13 CYCL DEF 870 STEKEN CONT. AXIAAL ~ |                          |  |  |
| Q215=+0                               | ;BEWERKINGSOMVANG ~      |  |  |
| Q460=+2                               | ;VEILIGHEIDSAFSTAND ~    |  |  |
| Q478=+0.3                             | ;AANZET VOORBEWERKEN ~   |  |  |
| Q483=+0.4                             | ;OVERMAAT DIAMETER ~     |  |  |
| Q484=+0.2                             | ;OVERMAAT Z ~            |  |  |
| Q505=+0.2                             | ;AANZET NABEWERKEN ~     |  |  |
| Q479=+0                               | ;SNIJKANTBEGRENZING ~    |  |  |
| Q480=+0                               | ;GRENSWAARDE DIAMETER ~  |  |  |
| Q482=+0                               | ;GRENSWAARDE Z ~         |  |  |
| Q463=+0                               | ;BEGR. DIEPTE-INST. ~    |  |  |
| Q510=+0.8                             | ;OVERLAPPING STEKEN ~    |  |  |
| Q511=+100                             | ;AANZETFACTOR ~          |  |  |
| Q462=+0                               | ;TERUGTREKMODUS ~        |  |  |
| Q211=+3                               | ;STILSTANDTIJD OMW. ~    |  |  |
| Q562=+0                               | ;KAMSTEKEN               |  |  |
| 14 L X+75 Y+0 Z+2 R0 FMAX /           | N303                     |  |  |
| 15 CYCL CALL                          |                          |  |  |
| 16 M30                                |                          |  |  |
| 17 LBL 2                              |                          |  |  |
| 18 L X+60 Z+0                         |                          |  |  |
| 19 L Z-10                             |                          |  |  |
| 20 RND R5                             |                          |  |  |
| 21 L X+40 Y-15                        |                          |  |  |
| 22 L Z+0                              |                          |  |  |
| 23 LBL 0                              |                          |  |  |

# 13.30 Cyclus 831 SCHROEFDRAAD LANGS

ISO-programmering G831

### Toepassing

Ö

Raadpleeg uw machinehandboek! Deze functie moet door de machinefabrikant vrijgegeven en aangepast worden.

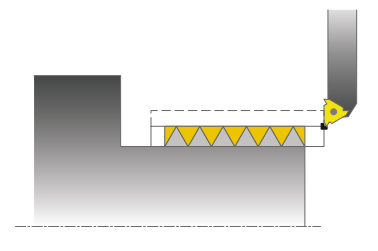

Met deze cyclus kunt u schroefdraad langsdraaien.

U kunt met de cyclus schroefdraad met één of meer draadgangen maken. Wanneer u in de cyclus geen draaddiepte invoert, gebruikt de cyclus de draaddiepte volgens norm ISO1502.

U kunt de cyclus voor bewerking aan de binnen- en buitenzijde gebruiken.

## Cyclusverloop

De besturing gebruikt de gereedschapspositie bij de cyclusoproep als startpunt van de cyclus.

- 1 De besturing positioneert het gereedschap in ijlgang naar veiligheidsafstand vóór de schroefdraad en voert een aanzetbeweging uit.
- 2 De besturing voert een asparallelle snede in lengterichting uit. Daarbij synchroniseert de besturing aanzet en toerental zodanig dat de gedefinieerde spoed ontstaat.
- 3 De besturing trekt het gereedschap in ijlgang met de veiligheidsafstand terug.
- 4 De besturing positioneert het gereedschap in ijlgang terug naar het begin van de snede.
- 5 De besturing voert een aanzetbeweging uit. De verplaatsingen worden overeenkomstig aanzethoek **Q467** uitgevoerd.
- 6 De besturing herhaalt het proces (2 t/m 5) totdat de draaddiepte wordt bereikt.
- 7 De besturing voert het in Q476 gedefinieerde aantal lege snedes uit.
- 8 De besturing herhaalt het proces (2 t/m 7) overeenkomstig het aantal gangen **Q475**.
- 9 De besturing positioneert het gereedschap in ijlgang terug naar het startpunt van de cyclus.

6

Tijdens de uitvoering van een draadsnijgang werkt de draaiknop voor de aanzet-override niet. De draaiknop voor de toerental-override is nog beperkt actief.

### Instructies

### AANWIJZING

#### Let op: botsingsgevaar!

Bij een voorpositionering in het negatieve diameterbereik is de werking van parameter **Q471** schroefdraadpositie omgekeerd. Dan is buitendraad 1 en binnendraad 0. Het kan tot een botsing tussen gereedschap en werkstuk komen.

Bij sommige machinetypes wordt het draaigereedschap niet in de freespil ingespannen, maar in een aparte houder naast de spil. Kan het draaigereedschap niet 180° worden gedraaid, om bijv. met slechts één gereedschap de buiten- en binnendraad te maken. Als u op een dergelijke machine een buitengereedschap wilt gebruiken voor de binnenbewerking, kunt u de bewerking in het negatieve diameterbereik (-X) uitvoeren en de rotatierichting van het werkstuk omkeren.

## AANWIJZING

#### Let op: botsingsgevaar!

De vrijzetbeweging vindt dan via een directe baan naar de startpositie plaats. Er bestaat botsingsgevaar!

Positioneer het gereedschap altijd zo voor dat de besturing het startpunt aan het einde van de cyclus zonder botsing kan benaderen.

## AANWIJZING

### Let op: risico voor gereedschap en werkstuk!

Als een aanzethoek **Q467** geprogrammeerd wordt die groter is dan de draadflankhoek, dan kunnen de draadflanken onherstelbaar beschadigd worden. Als de aanzethoek wordt gewijzigd, dan verschuift de positie van de schroefdraad in axiale richting. Het gereedschap past bij gewijzigde aanzethoek niet meer in de schroefdraadgangen.

- Deze cyclus kunt u uitsluitend in de bewerkingsmodus FUNCTION MODE TURN uitvoeren.
- Het aantal gangen bij het draadsnijden is op 500 begrensd.
- In cyclus 832 SCHROEFDRAAD UITGEBREID kunt u gebruikmaken van parameters voor aanloop en overloop.

#### Aanwijzingen voor het programmeren

- Positioneerregel vóór het oproepen van de cyclus naar de startpositie met radiuscorrectie **RO** programmeren.
- De besturing gebruikt de veiligheidsafstand Q460 als aanloopbaan. De aanloopbaan moet voldoende lang zijn, opdat de aanzetassen tot de vereiste snelheid kunnen worden versneld.
- De besturing gebruikt de spoed als overloopbaan. De overloopbaan moet voldoende lang zijn, opdat de snelheid van de aanzetassen kan worden vertraagd.
- Als de AANZETMETHODE Q468 gelijk is aan 0 (constante spaandoorsnede), moet een AANZETHOEK in Q467 groter dan 0 gedefinieerd worden.

Aanzethoek Q467 niet groter dan de draadflankhoek programmeren

### 13.30.1 Cyclusparameters

Helpscherm

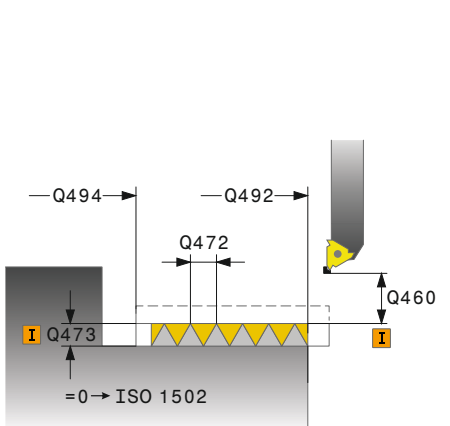

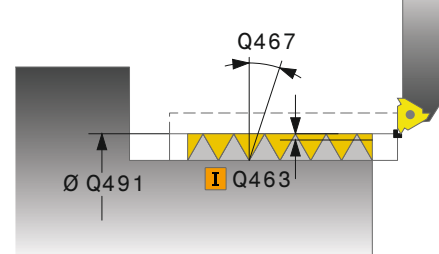

| Parame                           | ter                                                                                                    |
|----------------------------------|----------------------------------------------------------------------------------------------------|
| Q471 D                           | raadpos. (0=buiten, 1=binnen)?                                                                                                    |
| positie v                        | van de schroefdraad vastleggen:                                                                                                    |
| 0: buiter                        | ndraad                                                                                                    |
| 1: binne                         | endraad                                                                                                    |
| Invoer: (                        | D, 1                                                                                                    |
| Q460 V                           | eiligheidsafstand?                                                                                                    |
| Veilighe<br>richting<br>(aanloo  | idsafstand in radiale en in axiale richting. In axiale<br>dient de veiligheidsafstand voor het versnellen<br>pbaan) naar de gesynchroniseerde aanzetsnelheid. |
| Invoer: (                        | 0999.999                                                                                                    |
| Q491 S                           | chroefdraaddiameter?                                                                                                    |
| Nomina                           | le diameter van de schroefdraad vastleggen.                                                                                                    |
| Invoer: (                        | 0.00199999.999                                                                                                    |
| Q472 S                           | poed?                                                                                                    |
| Spoed v                          | van de draad                                                                                                    |
| Invoer: (                        | 099999.999                                                                                                    |
| Q473 D                           | raaddiepte (radius)?                                                                                                    |
| Diepte v<br>van de o<br>draad. D | van de schroefdraad. Bij invoer 0 gaat de besturing uit<br>diepte op basis van de spoed voor metrische schroef-<br>De waarde werkt incrementeel.              |
| Invoer: (                        | 0999.999                                                                                                    |
| Q492 C                           | ontourstart Z?                                                                                                    |
| Z-coörd                          | linaat van het startpunt                                                                                                    |
| Invoer: -                        | -99999.999+99999.999                                                                                                    |
| 0494 C                           | ontoureinde Z?                                                                                                    |

Z-coördinaat van het eindpunt inclusief draaduitloop **Q474** Invoer: -99999.999...+99999.999

#### Q474 Lengte schroefdraaduitloop?

Lengte van de baan waarmee aan het einde van de schroefdraad van de actuele diepte-instelling naar de draaddiameter **Q460** wordt vrijgezet. De waarde werkt incrementeel.

Invoer: 0...999.999

#### Q463 Maximale snijdiepte?

Maximale diepte-instelling in radiale richting gerelateerd aan de radius.

Invoer: 0.001...999.999

#### Q467 Aanzethoek?

Hoek waaronder de aanzet **Q463** plaatsvindt. De referentiehoek is loodrecht op de rotatie-as.

Invoer: 0...60

| Helpscherm | Parameter                                                                             |
|------------|---------------------------------------------------------------------------------------|
|            | Q468 Aanzetmethode (0/1)?                                                             |
|            | Methode van de aanzet vastleggen:                                                     |
|            | <b>0</b> : constante spaandoorsnede (de aanzet wordt kleiner met de diepte)           |
|            | 1: constante diepte-instelling                                                        |
|            | Invoer: <b>0</b> , <b>1</b>                                                           |
|            | Q470 Starthoek?                                                                       |
|            | Hoek van de draaispil waaronder het begin van de schroef-<br>draad moet plaatsvinden. |
|            | Invoer: 0359.999                                                                      |
|            | Q475 Aantal schroefdraadgangen?                                                       |
|            | Aantal gangen van de schroefdraad                                                     |
|            | Invoer: 1500                                                                          |
|            | Q476 Aantal lege snedes?                                                              |
|            | Aantal lege snedes zonder aanzet op gerede draaddiepte                                |
|            | Invoer: 0255                                                                          |
|            |                                                                                       |

### Voorbeeld

| 11 CYCL DEF 831 SCHROEFDRAAD LANGS ~ |                         |  |
|--------------------------------------|-------------------------|--|
| Q471=+0                              | ;SCHROEFDRAADPOSITIE ~  |  |
| Q460=+5                              | ;VEILIGHEIDSAFSTAND ~   |  |
| Q491=+75                             | ;SCHROEFDRAADDIAMETER ~ |  |
| Q472=+2                              | ;SPOED ~                |  |
| Q473=+0                              | ;DRAADDIEPTE ~          |  |
| Q492=+0                              | ;CONTOURSTART Z ~       |  |
| Q494=-15                             | ;CONTOUREINDE Z ~       |  |
| Q474=+0                              | ;SCHROEFDRAADUITLOOP ~  |  |
| Q463=+0.5                            | ;MAX. SNIJDIEPTE ~      |  |
| Q467=+30                             | ;AANZETHOEK ~           |  |
| Q468=+0                              | ;AANZETMETHODE ~        |  |
| Q470=+0                              | ;STARTHOEK ~            |  |
| Q475=+30                             | ;AANTAL GANGEN ~        |  |
| Q476=+30                             | ;AANTAL LEGE SNEDES     |  |
| 12 L X+80 Y+0 Z+2 FMAX M30           | 3                       |  |
| 13 CYCL CALL                         |                         |  |

# 13.31 Cyclus 832 SCHROEFDRAAD UITGEBREID

ISO-programmering G832

### Toepassing

Ö

Raadpleeg uw machinehandboek! Deze functie moet door de machinefabrikant vrijgegeven en aangepast worden.

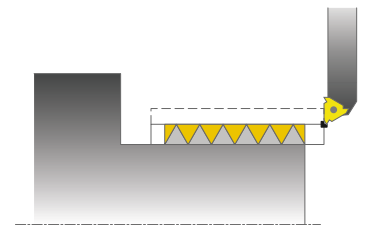

Met deze cyclus kunt u schroefdraad of conische draad zowel langs- als vlakdraaien. Uitgebreide beschikbare functies:

- Selectie langsdraad of dwarsdraad
- Met parameters voor maateenheid kegel, kegelhoek en startpunt van contour X kan verschillende conische draad worden gedefinieerd
- Met de parameters aanloopbaan en overloopbaan wordt een traject gedefinieerd waarin aanzetassen worden versneld en vertraagd

U kunt met de cyclus schroefdraad met één of meer draadgangen maken.

Wanneer u in de cyclus geen draaddiepte invoert, gebruikt de cyclus een draaddiepte volgens norm.

U kunt de cyclus voor bewerking aan de binnen- en buitenzijde gebruiken.

### Cyclusverloop

De besturing gebruikt de gereedschapspositie bij de cyclusoproep als startpunt van de cyclus.

- 1 De besturing positioneert het gereedschap in ijlgang naar veiligheidsafstand vóór de schroefdraad en voert een aanzetbeweging uit.
- 2 De besturing voert een snede in lengterichting uit. Daarbij synchroniseert de besturing aanzet en toerental zodanig dat de gedefinieerde spoed ontstaat.
- 3 De besturing trekt het gereedschap in ijlgang met de veiligheidsafstand terug.
- 4 De besturing positioneert het gereedschap in ijlgang terug naar het begin van de snede.
- 5 De besturing voert een aanzetbeweging uit. De verplaatsingen worden overeenkomstig aanzethoek **Q467** uitgevoerd.
- 6 De besturing herhaalt het proces (2 t/m 5) totdat de draaddiepte wordt bereikt.
- 7 De besturing voert het in Q476 gedefinieerde aantal lege snedes uit.
- 8 De besturing herhaalt het proces (2 t/m 7) overeenkomstig het aantal gangen **Q475**.
- 9 De besturing positioneert het gereedschap in ijlgang terug naar het startpunt van de cyclus.

6

Tijdens de uitvoering van een draadsnijgang werkt de draaiknop voor de aanzet-override niet. De draaiknop voor de toerental-override is nog beperkt actief.

### Instructies

## AANWIJZING

### Let op: botsingsgevaar!

Bij een voorpositionering in het negatieve diameterbereik is de werking van parameter **Q471** schroefdraadpositie omgekeerd. Dan is buitendraad 1 en binnendraad 0. Het kan tot een botsing tussen gereedschap en werkstuk komen.

Bij sommige machinetypes wordt het draaigereedschap niet in de freespil ingespannen, maar in een aparte houder naast de spil. Kan het draaigereedschap niet 180° worden gedraaid, om bijv. met slechts één gereedschap de buiten- en binnendraad te maken. Als u op een dergelijke machine een buitengereedschap wilt gebruiken voor de binnenbewerking, kunt u de bewerking in het negatieve diameterbereik (-X) uitvoeren en de rotatierichting van het werkstuk omkeren.

# AANWIJZING

#### Let op: botsingsgevaar!

De vrijzetbeweging vindt dan via een directe baan naar de startpositie plaats. Er bestaat botsingsgevaar!

Positioneer het gereedschap altijd zo voor dat de besturing het startpunt aan het einde van de cyclus zonder botsing kan benaderen.

# AANWIJZING

### Let op: risico voor gereedschap en werkstuk!

Als een aanzethoek **Q467** geprogrammeerd wordt die groter is dan de draadflankhoek, dan kunnen de draadflanken onherstelbaar beschadigd worden. Als de aanzethoek wordt gewijzigd, dan verschuift de positie van de schroefdraad in axiale richting. Het gereedschap past bij gewijzigde aanzethoek niet meer in de schroefdraadgangen.

- Aanzethoek **Q467** niet groter dan de draadflankhoek programmeren
- Deze cyclus kunt u uitsluitend in de bewerkingsmodus FUNCTION MODE TURN uitvoeren.

### Aanwijzingen voor het programmeren

- Positioneerregel vóór het oproepen van de cyclus naar de startpositie met radiuscorrectie **RO** programmeren.
- De aanloopbaan (Q465) moet voldoende lang zijn, opdat de aanzetassen tot de vereiste snelheid kunnen worden versneld.
- De overloopbaan (Q466) moet voldoende lang zijn, opdat de snelheid van de aanzetassen kan worden vertraagd.
- Als de AANZETMETHODE Q468 gelijk is aan 0 (constante spaandoorsnede), moet een AANZETHOEK in Q467 groter dan 0 gedefinieerd worden.

## 13.31.1 Cyclusparameters

| elpscherm   | Parameter                                                                                                    |
|-------------|----------------------------------------------------------------------------------------------------|
|             | Q471 Draadpos. (0=buiten, 1=binnen)?                                                                                                    |
|             | positie van de schroefdraad vastleggen:                                                                                                    |
|             | <b>0</b> : buitendraad                                                                                                    |
|             | 1: binnendraad                                                                                                    |
|             | Invoer: 0, 1                                                                                                    |
|             | Q461 Draadoriëntatie (0/1)?                                                                                                    |
|             | Richting van de spoed vastleggen:                                                                                                    |
|             | <b>0</b> : langs (parallel aan de rotatie-as)                                                                                                    |
|             | 1: dwars (loodrecht op de rotatie-as)                                                                                                    |
|             | Invoer: 0, 1                                                                                                    |
|             | Q460 Veiligheidsafstand?                                                                                                    |
|             | Veiligheidsafstand loodrecht op de spoed                                                                                                    |
| Q472        | Invoer: 0999.999                                                                                                    |
|             | Q472 Spoed?                                                                                                    |
|             | Spoed van de draad                                                                                                    |
|             | Invoer: 099999.999                                                                                                    |
| =0→ISO 1502 | Q473 Draaddiepte (radius)?                                                                                                    |
|             | Diepte van de schroefdraad. Bij invoer 0 gaat de besturing ui<br>van de diepte op basis van de spoed voor metrische schroef<br>draad. De waarde werkt incrementeel |
|             | Invoer: 0999.999                                                                                                    |
|             | 0464 Maateenheid kegel (0-4)?                                                                                                    |
|             | Type maateenheid van de kegelcontour vastleggen:                                                                                                    |
|             | <b>0</b> : via start- en eindpunt                                                                                                    |
|             | <b>1</b> : via eindpunt, start-X en kegelhoek                                                                                                    |
|             | 2: via eindhoek, start-Z en kegelhoek                                                                                                    |
|             | 3: via startpunt, eind-X en kegelhoek                                                                                                    |
|             | <b>4</b> : via startpunt, eind-Z en kegelhoek                                                                                                    |
|             | Invoer: 0, 1, 2, 3, 4                                                                                                    |
|             | Q491 Contourstart diameter?                                                                                                    |
|             | X-coördinaat van het startpunt van de contour (opgave van diameter)                                                                                                |
|             | Invoer: -99999.999+99999.999                                                                                                    |
|             | Q492 Contourstart Z?                                                                                                    |
|             | Z-coördinaat van het startpunt                                                                                                    |
|             | Invoer: -99999.999+99999.999                                                                                                    |
|             | Q493 Contoureinde diameter?                                                                                                    |
|             |                                                                                                    |

X-coördinaat van het eindpunt (opgave van diameter) Invoer: -99999.999...+99999.999

Q494 Contoureinde Z? Z-coördinaat van het eindpunt Invoer: -99999.999...+99999.999

| elpscherm | Parameter                                                                                                    |
|-----------|----------------------------------------------------------------------------------------------------|
|           | Q469 Kegelhoek (diameter)?                                                                                                    |
|           | Kegelhoek van de contour                                                                                                    |
|           | Invoer: -180+180                                                                                                    |
|           | Q474 Lengte schroefdraaduitloop?                                                                                                    |
|           | Lengte van de baan waarmee aan het einde van de schroef-<br>draad van de actuele diepte-instelling naar de draaddiamete<br><b>Q460</b> wordt vrijgezet. De waarde werkt incrementeel.                           |
|           | Invoer: 0999.999                                                                                                    |
|           | Q465 Aanloopbaan?                                                                                                    |
|           | Lengte van de baan in de richting van de spoed waarop de<br>aanzetassen tot de vereiste snelheid worden versneld. De<br>aanloopbaan ligt buiten de gedefinieerde draadcontour. De<br>waarde werkt incrementeel. |
|           | 0466 Overleenbaan?                                                                                                    |
|           |                                                                                                    |
|           | Invoer: <b>0.199.9</b>                                                                                                    |
|           | Q463 Maximale snijdiepte?                                                                                                    |
|           | Maximale diepte-instelling loodrecht op de spoed                                                                                                    |
|           |                                                                                                    |
|           | Q467 Aanzetnoek?                                                                                                    |
|           | hoek is evenwijdig aan de spoed.                                                                                                    |
|           | Invoer: 060                                                                                                    |
|           | Q468 Aanzetmethode (0/1)?                                                                                                    |
|           | Methode van de aanzet vastleggen:                                                                                                    |
|           | <b>0</b> : constante spaandoorsnede (de aanzet wordt kleiner met de diepte)                                                                                                    |
|           | 1: constante diepte-instelling                                                                                                    |
|           | Invoer: 0, 1                                                                                                    |
|           | Q470 Starthoek?                                                                                                    |
|           | Hoek van de draaispil waaronder het begin van de schroef-<br>draad moet plaatsvinden.                                                                                                    |
|           | Invoer: 0359.999                                                                                                    |
|           | Q475 Aantal schroefdraadgangen?                                                                                                    |
|           | Aantal gangen van de schroefdraad                                                                                                    |
|           | Invoer: 1500                                                                                                    |
|           | Q476 Aantal lege snedes?                                                                                                    |
|           | Aantal lege snedes zonder aanzet op gerede draaddiepte<br>Invoer: 0255                                                                                                    |

| 11 | 11 CYCL DEF 832 SCHROEFDRAAD UITGEBREID ~ |                          |  |
|----|-------------------------------------------|--------------------------|--|
|    | Q471=+0                                   | ;SCHROEFDRAADPOSITIE ~   |  |
|    | Q461=+0                                   | ;THREAD ORIENTATION ~    |  |
|    | Q460=+2                                   | ;VEILIGHEIDSAFSTAND ~    |  |
|    | Q472=+2                                   | ;SPOED ~                 |  |
|    | Q473=+0                                   | ;DRAADDIEPTE ~           |  |
|    | Q464=+0                                   | ;MAATEENHEID KEGEL ~     |  |
|    | Q491=+100                                 | ;CONTOURSTART DIAMETER ~ |  |
|    | Q492=+0                                   | ;CONTOURSTART Z ~        |  |
|    | Q493=+110                                 | ;CONTOUREINDE X ~        |  |
|    | Q494=-35                                  | ;CONTOUREINDE Z ~        |  |
|    | Q469=+0                                   | ;KEGELHOEK ~             |  |
|    | Q474=+0                                   | ;SCHROEFDRAADUITLOOP ~   |  |
|    | Q465=+4                                   | ;AANLOOPBAAN ~           |  |
|    | Q466=+4                                   | ;OVERLOOPBAAN ~          |  |
|    | Q463=+0.5                                 | ;MAX. SNIJDIEPTE ~       |  |
|    | Q467=+30                                  | ;AANZETHOEK ~            |  |
|    | Q468=+0                                   | ;AANZETMETHODE ~         |  |
|    | Q470=+0                                   | ;STARTHOEK ~             |  |
|    | Q475=+30                                  | ;AANTAL GANGEN ~         |  |
|    | Q476=+30                                  | ;AANTAL LEGE SNEDES      |  |
| 12 | L X+80 Y+0 Z+2 FMAX M303                  | 3                        |  |
| 13 | CYCL CALL                                 |                          |  |

# 13.32 Cyclus 830 SCHROEFDR. PARALLEL AAN CONTOUR

ISO-programmering G830

### Toepassing

Ö

Raadpleeg uw machinehandboek! Deze functie moet door de machinefabrikant vrijgegeven en aangepast worden.

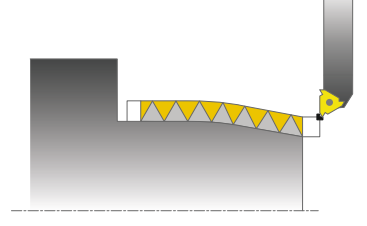

Met deze cyclus kunt u schroefdraad met een willekeurige vorm zowel langs- als vlakdraaien.

U kunt met de cyclus schroefdraad met één of meer draadgangen maken.

Wanneer u in de cyclus geen draaddiepte invoert, gebruikt de cyclus een draaddiepte volgens norm.

U kunt de cyclus voor bewerking aan de binnen- en buitenzijde gebruiken.

## Cyclusverloop

De besturing gebruikt de gereedschapspositie bij de cyclusoproep als startpunt van de cyclus.

- 1 De besturing positioneert het gereedschap in ijlgang naar veiligheidsafstand vóór de schroefdraad en voert een aanzetbeweging uit.
- 2 De besturing voert een draadsnijgang parallel aan de gedefinieerde draadcontour uit. Daarbij synchroniseert de besturing aanzet en toerental zodanig dat de gedefinieerde spoed ontstaat.
- 3 De besturing trekt het gereedschap in ijlgang met de veiligheidsafstand terug.
- 4 De besturing positioneert het gereedschap in ijlgang terug naar het begin van de snede.
- 5 De besturing voert een aanzetbeweging uit. De verplaatsingen worden overeenkomstig aanzethoek **Q467** uitgevoerd.
- 6 De besturing herhaalt het proces (2 t/m 5) totdat de draaddiepte wordt bereikt.
- 7 De besturing voert het in Q476 gedefinieerde aantal lege snedes uit.
- 8 De besturing herhaalt het proces (2 t/m 7) overeenkomstig het aantal gangen **Q475**.
- 9 De besturing positioneert het gereedschap in ijlgang terug naar het startpunt van de cyclus.

Tijdens de uitvoering van een draadsnijgang werkt de draaiknop voor de aanzet-override niet. De draaiknop voor de toerental-override is nog beperkt actief.

i

### Instructies

## AANWIJZING

#### Let op: botsingsgevaar!

Cyclus **830** voert de overloop **Q466** aansluitend aan de geprogrammeerde contour uit. Er bestaat botsingsgevaar!

Span uw component zo in, dat er geen botsing plaatsvindt wanneer de besturing de contour met Q466, Q467 verlengt

## AANWIJZING

#### Let op: botsingsgevaar!

Bij een voorpositionering in het negatieve diameterbereik is de werking van parameter **Q471** schroefdraadpositie omgekeerd. Dan is buitendraad 1 en binnendraad 0. Het kan tot een botsing tussen gereedschap en werkstuk komen.

Bij sommige machinetypes wordt het draaigereedschap niet in de freespil ingespannen, maar in een aparte houder naast de spil. Kan het draaigereedschap niet 180° worden gedraaid, om bijv. met slechts één gereedschap de buiten- en binnendraad te maken. Als u op een dergelijke machine een buitengereedschap wilt gebruiken voor de binnenbewerking, kunt u de bewerking in het negatieve diameterbereik (-X) uitvoeren en de rotatierichting van het werkstuk omkeren.

## AANWIJZING

#### Let op: botsingsgevaar!

De vrijzetbeweging vindt dan via een directe baan naar de startpositie plaats. Er bestaat botsingsgevaar!

Positioneer het gereedschap altijd zo voor dat de besturing het startpunt aan het einde van de cyclus zonder botsing kan benaderen.

## AANWIJZING

#### Let op: risico voor gereedschap en werkstuk!

Als een aanzethoek **Q467** geprogrammeerd wordt die groter is dan de draadflankhoek, dan kunnen de draadflanken onherstelbaar beschadigd worden. Als de aanzethoek wordt gewijzigd, dan verschuift de positie van de schroefdraad in axiale richting. Het gereedschap past bij gewijzigde aanzethoek niet meer in de schroefdraadgangen.

- Aanzethoek **Q467** niet groter dan de draadflankhoek programmeren
- Deze cyclus kunt u uitsluitend in de bewerkingsmodus FUNCTION MODE TURN uitvoeren.
- Zowel de aanloop als de overloop vinden buiten de gedefinieerde contour plaats.

#### Aanwijzingen voor het programmeren

- Positioneerregel vóór het oproepen van de cyclus naar de startpositie met radiuscorrectie **RO** programmeren.
- De aanloopbaan (Q465) moet voldoende lang zijn, opdat de aanzetassen tot de vereiste snelheid kunnen worden versneld.
- De overloopbaan (Q466) moet voldoende lang zijn, opdat de snelheid van de aanzetassen kan worden vertraagd.
- Voorafgaand aan de cyclusoproep moet u cyclus 14 CONTOUR of SEL CONTOUR programmeren om de subprogramma's te definiëren.
- Als de AANZETMETHODE Q468 gelijk is aan 0 (constante spaandoorsnede), moet een AANZETHOEK in Q467 groter dan 0 gedefinieerd worden.
- Wanneer u lokale Q-parameters QL in een contoursubprogramma gebruikt, moet u deze ook binnen het contoursubprogramma toewijzen of berekenen.

## 13.32.1 Cyclusparameters

| Helpscherm    | Parameter                                                                                                    |
|---------------|----------------------------------------------------------------------------------------------------|
|               | Q471 Draadpos. (0=buiten, 1=binnen)?                                                                                                    |
|               | positie van de schroefdraad vastleggen:                                                                                                    |
|               | <b>0</b> : buitendraad                                                                                                    |
|               | 1: binnendraad                                                                                                    |
|               | Invoer: <b>0</b> , <b>1</b>                                                                                                    |
|               | Q461 Draadoriëntatie (0/1)?                                                                                                    |
|               | Richting van de spoed vastleggen:                                                                                                    |
|               | <b>0</b> : langs (parallel aan de rotatie-as)                                                                                                    |
|               | 1: dwars (loodrecht op de rotatie-as)                                                                                                    |
|               | Invoer: 0, 1                                                                                                    |
|               | Q460 Veiligheidsafstand?                                                                                                    |
|               | Veiligheidsafstand loodrecht op de spoed                                                                                                    |
|               | Invoer: 0999.999                                                                                                    |
| Q472          | Q472 Spoed?                                                                                                    |
| <b>I</b> Q460 | Spoed van de draad                                                                                                    |
| I Q473        | Invoer: 099999.999                                                                                                    |
|               | Q473 Draaddiepte (radius)?                                                                                                    |
|               | Diepte van de schroefdraad. Bij invoer 0 gaat de besturing uit<br>van de diepte op basis van de spoed voor metrische schroef-<br>draad. De waarde werkt incrementeel                                            |
|               | Invoer: 0999.999                                                                                                    |
| 10474         | Q474 Lengte schroefdraaduitloop?                                                                                                    |
| Q465          | Lengte van de baan waarmee aan het einde van de schroef-<br>draad van de actuele diepte-instelling naar de draaddiameter<br><b>Q460</b> wordt vrijgezet. De waarde werkt incrementeel.                          |
|               | Invoer: 0999.999                                                                                                    |
|               | Q465 Aanloopbaan?                                                                                                    |
|               | Lengte van de baan in de richting van de spoed waarop de<br>aanzetassen tot de vereiste snelheid worden versneld. De<br>aanloopbaan ligt buiten de gedefinieerde draadcontour. De<br>waarde werkt incrementeel. |
|               | Invoer: 0.199.9                                                                                                    |
|               | Q466 Overloopbaan?                                                                                                    |
|               | Invoer: 0.199.9                                                                                                    |
|               |                                                                                                    |

### Q463 Maximale snijdiepte?

Maximale diepte-instelling loodrecht op de spoed Invoer: 0.001...999.999

| Helpscherm | Parameter                                                                                            |  |
|------------|----------------------------------------------------------------------------------------------------|--|
|            | Q467 Aanzethoek?                                                                                     |  |
|            | Hoek waaronder de aanzet <b>Q463</b> plaatsvindt. De referentie-<br>hoek is evenwijdig aan de spoed. |  |
|            | Invoer: 060                                                                                          |  |
|            | Q468 Aanzetmethode (0/1)?                                                                            |  |
|            | Methode van de aanzet vastleggen:                                                                    |  |
|            | <b>0</b> : constante spaandoorsnede (de aanzet wordt kleiner met de diepte)                          |  |
|            | 1: constante diepte-instelling                                                                       |  |
|            | Invoer: <b>0</b> , <b>1</b>                                                                          |  |
|            | Q470 Starthoek?                                                                                      |  |
|            | Hoek van de draaispil waaronder het begin van de schroef-<br>draad moet plaatsvinden.                |  |
|            | Invoer: 0359.999                                                                                     |  |
|            | Q475 Aantal schroefdraadgangen?                                                                      |  |
|            | Aantal gangen van de schroefdraad                                                                    |  |
|            | Invoer: 1500                                                                                         |  |
|            | Q476 Aantal lege snedes?                                                                             |  |
|            | Aantal lege snedes zonder aanzet op gerede draaddiepte                                               |  |
|            | Invoer: 0255                                                                                         |  |

| 11 CYCL DEF 14.0 CONTOUR    |                        |
|-----------------------------|------------------------|
| 12 CYCL DEF 14.1 CONTOURLA  | BEL2                   |
| 13 CYCL DEF 830 SCHROEFDR.  | PARALLEL AAN CONTOUR ~ |
| Q471=+0                     | ;SCHROEFDRAADPOSITIE ~ |
| Q461=+0                     | ;THREAD ORIENTATION ~  |
| Q460=+2                     | ;VEILIGHEIDSAFSTAND ~  |
| Q472=+2                     | ;SPOED ~               |
| Q473=+0                     | ;DRAADDIEPTE ~         |
| Q474=+0                     | ;SCHROEFDRAADUITLOOP ~ |
| Q465=+4                     | ;AANLOOPBAAN ~         |
| Q466=+4                     | ;OVERLOOPBAAN ~        |
| Q463=+0.5                   | ;MAX. SNIJDIEPTE ~     |
| Q467=+30                    | ;AANZETHOEK ~          |
| Q468=+0                     | ;AANZETMETHODE ~       |
| Q470=+0                     | ;STARTHOEK ~           |
| Q475=+30                    | ;AANTAL GANGEN ~       |
| Q476=+30                    | ;AANTAL LEGE SNEDES    |
| 14 L X+80 Y+0 Z+2 R0 FMAX / | N303                   |
| 15 CYCL CALL                |                        |
| 16 M30                      |                        |
| 17 LBL 2                    |                        |
| 18 L X+60 Z+0               |                        |
| 19 L X+70 Z-30              |                        |
| 20 RND R60                  |                        |
| 21 L Z-45                   |                        |
| 22 LBL 0                    |                        |

# 13.33 Cyclus 882 DRAAIEN SIMULTAAN VOORBEWERKEN (optie #158)

ISO-programmering G882

### Toepassing

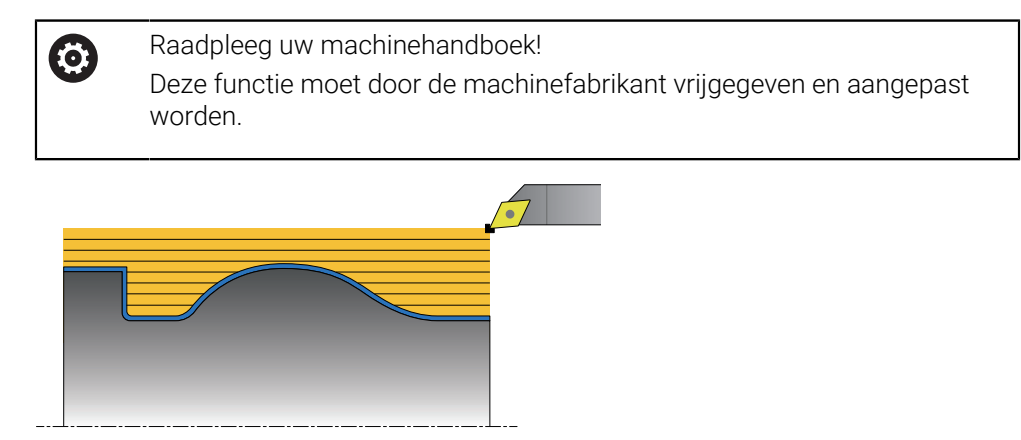

Cyclus **882 DRAAIEN SIMULTAAN VOORBEWERKEN** bewerkt met minimaal een 3assige beweging (twee lineaire assen en een rotatie-as) simultaan het gedefinieerde contourbereik in meerdere stappen. Hierdoor zijn ook complexe contouren met slechts één gereedschap mogelijk. De cyclus past tijdens de bewerking de positie van het gereedschap voor de volgende criteria continu aan:

- Voorkomen van botsingen tussen component, gereedschap en gereedschapshouder
- De snijkant slijt niet alleen bij de punt
- Ook ondersnijdingen zijn mogelijk

### Afwerking met een FreeTurn-gereedschap

U kunt deze cyclus met FreeTurn-gereedschap afwerken. Met deze methode kunt u de meest gangbare draaibewerkingen met slechts één gereedschap uitvoeren. Door het flexibele gereedschap kunnen bewerkingstijden worden gereduceerd, omdat er minder gereedschapswissel plaatsvindt.

### Voorwaarden:

i

- Deze functie moet door de machinefabrikant aangepast worden.
- U moet het gereedschap goed gedefinieerd hebben.

Meer informatie: Gebruikershandboek Programmeren en testen

Het NC-programma blijft ongewijzigd, behalve de oproep van de FreeTurn-gereedschapssneden, zie "Voorbeeld: Draaien met een FreeTurn-gereedschap", Pagina 690

### Cyclusverloop voorbewerken

- 1 De cyclus positioneert het gereedschap naar de cyclusstartpositie (gereedschapspositie bij het oproep) bij de eerste gereedschapsinstelling. Vervolgens verplaatst het gereedschap zich naar de veiligheidsafstand. Wanneer de gereedschapsinstelling bij de cyclusstartpositie niet mogelijk is, gaat de besturing eerst naar de veiligheidsafstand en voert vervolgens de eerste gereedschapsinstelling uit
- 2 Het gereedschap verplaatst zich naar de diepte-instelling **Q519**. De verplaatsing van het profiel kan kortstondig op de waarde uit **Q463 MAX. SNIJDIEPTE** worden overschreden, bijv. bij hoeken.
- 3 De cyclus bewerkt de contour simultaan voor met de voorbewerkingsaanzet Q478. Wanneer u in cyclus de insteekaanzet Q488 definieert, is deze actief voor de insteekelementen. De bewerking is afhankelijk van de volgende invoerparameters:
  - Q590: BEWERKINGSMODUS
  - Q591: BEWERKINGSVOLGORDE
  - Q389: EEN/TWEE RICHT
- 4 Na elke verplaatsing tilt de besturing in ijlgang het gereedschap naar de veiligheidsafstand
- 5 De besturing herhaalt de procedures 2 tot 4 totdat de contour volledig is bewerkt
- 6 De besturing trekt het gereedschap met de bewerkingsaanzet terug naar de veiligheidsafstand en gaat vervolgens met ijlgang naar de startpositie, eerst in de X- en vervolgens in de Z-as

### Instructies

### AANWIJZING

#### Let op: botsingsgevaar!

De besturing voert geen botsingsbewaking (DCM) uit. Tijdens de bewerking bestaat er botsingsgevaar!

- Verloop en contour met behulp van de simulatie controleren.
- NC-programma's langzaam starten

## AANWIJZING

#### Let op: botsingsgevaar!

De cyclus gebruikt de gereedschapspositie bij de cyclusoproep als startpunt van de cyclus. Een verkeerde voorpositionering kan beschadiging van de contour veroorzaken. Er bestaat botsingsgevaar!

▶ Gereedschap in de X- en Z-as naar een veilige positie verplaatsen

### AANWIJZING

#### Let op: botsingsgevaar!

Wanneer de contour te dicht op het spanmiddel eindigt, kan tijdens de afwerking een botsing tussen gereedschap en spanmiddel optreden.

 Houd bij het opspannen rekening met zowel de gereedschapspositie als de vrijzetbeweging

# AANWIJZING

#### Let op: botsingsgevaar!

De botsingsbewaking vindt alleen plaats in het 2-dimensionale XZ-bewerkingsvlak. De cyclus controleert niet of een bereik in de Y-coördinaat van de snijkant van het gereedschap, de gereedschapshouder of het zwenklichaam tot een botsing leidt.

- NC-programma in de werkstand Programma-afloop in de modus Regel voor regel starten
- Bewerkingsgedeelte beperken

## AANWIJZING

#### Let op: botsingsgevaar!

Afhankelijk van de snijkantgeometrie kan er restmateriaal overblijven. Bij verdere bewerkingen bestaat gevaar voor botsingen.

- > Verloop en contour met behulp van de simulatie controleren.
- Deze cyclus kunt u uitsluitend in de bewerkingsmodus FUNCTION MODE TURN uitvoeren.
- Wanneer u M136 voorafgaand aan de cyclusoproep hebt geprogrammeerd, interpreteert de besturing de aanzet in millimeter per omwenteling.
- Software-eindschakelaars beperken de mogelijke invalshoek Q556 en Q557. Wanneer in de werkstand Programmeren in het werkgebied Simulatie de schakelaar voor de software-eindschakelaars gedeactiveerd, kan de simulatie van de latere bewerking afwijken.
- Wanneer de cyclus een contourbereik niet kan bewerken, probeert de cyclus het contourbereik in bereikbare subbereiken te verdelen om deze apart te bewerken.

#### Aanwijzingen voor het programmeren

- Voorafgaand aan de cyclusoproep moet u cyclus 14 CONTOUR of SEL CONTOUR programmeren om de subprogramma's te definiëren.
- Vóór de cyclusoproep moet u FUNCTION TCPM programmeren. HEIDENHAIN adviseert in FUNCTION TCMP het gereedschapsreferentiepunt REFPNT TIP-CENTER te programmeren.
- De cyclus heeft in de contourbeschrijving een radiuscorrectie nodig (RL/RR).
- Wanneer u lokale Q-parameters QL in een contoursubprogramma gebruikt, moet u deze ook binnen het contoursubprogramma toewijzen of berekenen.
- De cyclus heeft de definitie van een gereedschapshouder nodig om de invalshoek te bepalen. Wijs hiervoor een houder toe aan het gereedschap in de gereedschapstabelkolom KINEMATIC.

Meer informatie: Gebruikershandboek Instellen en uitvoeren

Definieer een waarde in Q463 MAX. SNIJDIEPTE gerelateerd aan de snijkant van het gereedschap, omdat afhankelijk van de gereedschapsinstelling de verplaatsing uit Q519 tijdelijk kan worden overschreven. Met deze parameter kunt u de overschrijding beperken.

### 13.33.1 Cyclusparameters

| Helpscherm | Parameter                                                                                                    |
|------------|----------------------------------------------------------------------------------------------------|
|            | 0460 Voilighoideofetond?                                                                                                    |
|            | Terugtrekking voor en na een snede. En de afstand voor de<br>voorpositionering. De waarde werkt incrementeel                                                                                                |
|            | Invoer: 0999.999                                                                                                    |
|            | O499 Contour omkeren (0-2)?                                                                                                    |
|            | Bewerkingsrichting van de contour vastleggen:                                                                                                    |
|            | <b>0</b> : contour wordt in de geprogrammeerde richting afgewerkt                                                                                                    |
|            | 1: contour wordt tegengesteld aan de geprogrammeerde richting afgewerkt                                                                                                    |
|            | 2: contour wordt tegengesteld aan de geprogrammeer-<br>de richting afgewerkt, bovendien wordt de positie van het<br>gereedschap aangepast                                                                   |
|            | Invoer: 0, 1, 2                                                                                                    |
| Q559       | Q558 Verlengingshoek contourstart?                                                                                                    |
| Q558       | Hoek in WPL-CS waarmee de cyclus op het geprogrammeer-<br>de eindpunt van de contour tot aan het onbewerkte werkstuk<br>wordt verlengd. Deze hoek voorkomt dat het onbewerkte<br>werkstuk beschadigd wordt. |
|            | Invoer: -180+180                                                                                                    |
| $\frown$   | Q559 Verlengingshoek contoureinde?                                                                                                    |
|            | Hoek in WPL-CS waarmee de cyclus op het geprogrammeer-<br>de eindpunt van de contour tot aan het onbewerkte werkstuk<br>wordt verlengd. Deze hoek voorkomt dat het onbewerkte<br>werkstuk beschadigd wordt. |
|            | 0478 Appent work owerker 3                                                                                                    |
|            | Aanzetsnelheid hij voorbewerken in millimeter per minuut                                                                                                    |
|            | Invoer: 099999.999 alternatief FAUTO                                                                                                    |
| OFFE       | 0488 Aanzet insteken                                                                                                    |
| Q557       | Aanzetsnelheid in millimeter per minuut voor het insteken.<br>Deze invoerwaarde is optioneel. Wordt de insteekaanzet niet<br>geprogrammeerd, dan geldt de voorbewerkingsaanzet <b>Q478</b> .                |
|            | Invoer: 099999.999 alternatief FAUTO                                                                                                    |
|            | Q556 Minimale invalshoek?                                                                                                    |
|            | Kleinst mogelijke toegestane hoek van de plaatsing tussen<br>gereedschap en werkstuk met betrekking tot de Z-as.                                                                                            |
|            | Invoer: -180+180                                                                                                    |
|            | Q557 Maximale invalshoek?                                                                                                    |
|            | Grootst mogelijke toegestane hoek van de plaatsing tussen gereedschap en werkstuk met betrekking tot de Z-as.                                                                                               |

Invoer: -180...+180

#### Q567 Nabewerkingsovermaat contour?

Contourparallelle overmaat die na het voorbewerken overblijft. De waarde werkt incrementeel.

Invoer: -9...+99.999

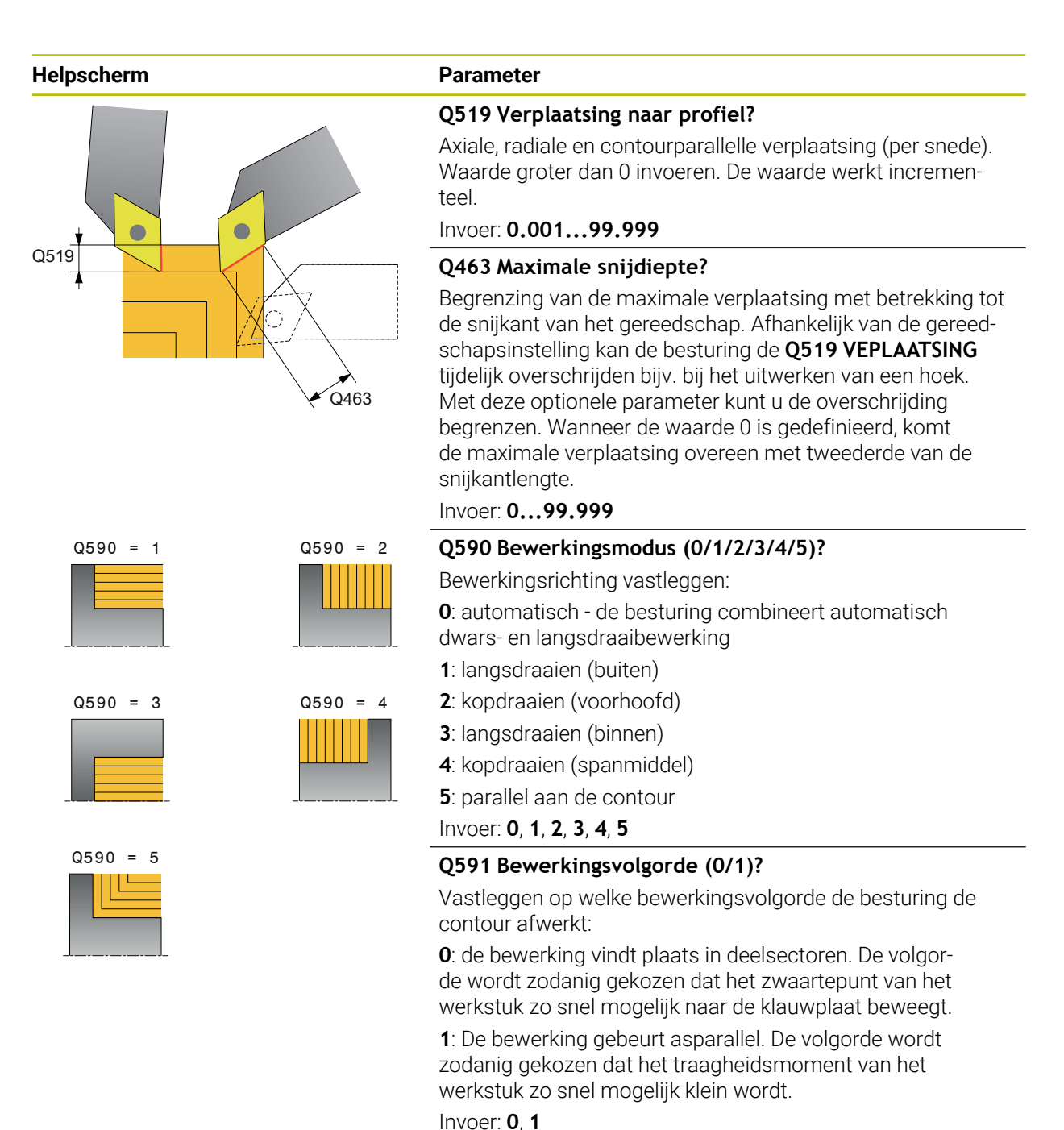

Q389 Bewerkingsstrategie (0/1)?

De contourrichting is afhankelijk van Q499

Zaagrichting vastleggen:

de beste richting Invoer: **0**, **1** 

**0**: unidirectioneel; elke snede vindt plaats in contourrichting.

1: bidirectioneel; sneden worden gemaakt in en tegen de contourrichting. De cyclus bepaalt voor elke volgende snede

| 11 CYCL DEF 882 DRAAIEN SIMULTAAN VOORBEWERKEN ~ |                         |  |  |
|--------------------------------------------------|-------------------------|--|--|
| Q460=+2                                          | ;VEILIGHEIDSAFSTAND ~   |  |  |
| Q499=+0                                          | ;CONTOUR OMKEREN ~      |  |  |
| Q558=+0                                          | ;V.HOEK CONTOURSTART ~  |  |  |
| Q559=+90                                         | ;V.HOEK EINDE CONTOUR ~ |  |  |
| Q478=+0.3                                        | ;AANZET VOORBEWERKEN ~  |  |  |
| Q488=+0.3                                        | ;AANZET INSTEKEN ~      |  |  |
| Q556=+0                                          | ;MIN. INVALSHOEK ~      |  |  |
| Q557=+90                                         | ;MAX. INVALSHOEK ~      |  |  |
| Q567=+0.4                                        | ;NABEWERK.OVERM. CONT ~ |  |  |
| Q519=+2                                          | ;VEPLAATSING ~          |  |  |
| Q463=+3                                          | ;MAX. SNIJDIEPTE ~      |  |  |
| Q590=+0                                          | ;BEWERKINGSMODUS ~      |  |  |
| Q591=+0                                          | ;BEWERKINGSVOLGORDE ~   |  |  |
| Q389=+1                                          | ;EEN/TWEE RICHT         |  |  |
| 12 L X+58 Y+0 FMAX M303                          |                         |  |  |
| 13 L Z+50 FMAX                                   |                         |  |  |
| 14 CYCL CALL                                     |                         |  |  |

# 13.34 Cyclus 883 DRAAIEN SIMULTAANNABEWERKEN (optie #158)

ISO-programmering G883

### Toepassing

Ö

Raadpleeg uw machinehandboek!

Deze functie moet door de machinefabrikant vrijgegeven en aangepast worden.

De cyclus is afhankelijk van de machine.

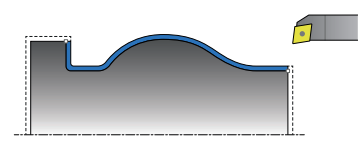

U kunt met deze cyclus complexe contouren bewerken die alleen met verschillende schuinstellingen toegankelijk zijn. Bij deze bewerking verandert de schuinstelling tussen het gereedschap en het werkstuk. Dit leidt tot ten minste één 3-assige beweging (twee lineaire assen en een rotatie-as).

De cyclus bewaakt de werkstukcontour ten opzichte van het gereedschap en de gereedschapshouder. Om optimale oppervlakken te bereiken, voorkomt de cyclus daarbij onnodige zwenkbewegingen.

Om zwenkbewegingen te forceren, kunt u de invalshoek aan begin en einde van de contour definiëren. Hierbij kan ook bij eenvoudige contouren een groter bereik van de snijplaat worden gebruikt om de gereedschapsstandtijden te verhogen.

### Afwerking met een FreeTurn-gereedschap

U kunt deze cyclus met FreeTurn-gereedschap afwerken. Met deze methode kunt u de meest gangbare draaibewerkingen met slechts één gereedschap uitvoeren. Door het flexibele gereedschap kunnen bewerkingstijden worden gereduceerd, omdat er minder gereedschapswissel plaatsvindt.

#### Voorwaarden:

- Deze functie moet door de machinefabrikant aangepast worden.
- U moet het gereedschap goed gedefinieerd hebben.

Meer informatie: Gebruikershandboek Programmeren en testen

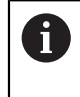

Het NC-programma blijft ongewijzigd, behalve de oproep van de FreeTurn-gereedschapssneden, zie "Voorbeeld: Draaien met een FreeTurn-gereedschap", Pagina 690

### Cyclusverloop nabewerken

De besturing gebruikt de gereedschapspositie bij de cyclusoproep als startpunt van de cyclus. Als de Z-coördinaat van het startpunt kleiner is dan het beginpunt van de contour, positioneert de besturing het gereedschap in de Z-coördinaat op veiligheidsafstand en start de cyclus vanaf die positie.

- 1 De besturing verplaatst naar de veiligheidsafstand **Q460**. De beweging vindt in ijlgang plaats.
- 2 Indien geprogrammeerd, benadert de besturing de invalshoek, die door de besturing uit de door u gedefinieerde minimale en maximale invalshoek wordt berekend
- 3 De besturing bewerkt de contour van het bewerkte werkstuk (van startpunt van de contour tot eindpunt van de contour) simultaan na met de gedefinieerde aanzet **Q505**.
- 4 De besturing trekt het gereedschap met de gedefinieerde aanzet met de veiligheidsafstand terug
- 5 De besturing positioneert het gereedschap in ijlgang terug naar het startpunt van de cyclus.

### Instructies

## AANWIJZING

### Let op: botsingsgevaar!

De besturing voert geen botsingsbewaking (DCM) uit. Tijdens de bewerking bestaat er botsingsgevaar!

- Verloop en contour met behulp van de simulatie controleren.
- NC-programma's langzaam starten

# AANWIJZING

### Let op: botsingsgevaar!

De cyclus gebruikt de gereedschapspositie bij de cyclusoproep als startpunt van de cyclus. Een verkeerde voorpositionering kan beschadiging van de contour veroorzaken. Er bestaat botsingsgevaar!

► Gereedschap in de X- en Z-as naar een veilige positie verplaatsen

## AANWIJZING

### Let op: botsingsgevaar!

Wanneer de contour te dicht op het spanmiddel eindigt, kan tijdens de afwerking een botsing tussen gereedschap en spanmiddel optreden.

- Houd bij het opspannen rekening met zowel de gereedschapspositie als de vrijzetbeweging
- Deze cyclus kunt u uitsluitend in de bewerkingsmodus FUNCTION MODE TURN uitvoeren.
- De cyclus berekent uit de opgegeven informatie slechts **één** botsingsvrije baan.
- Software-eindschakelaars beperken de mogelijke invalshoek Q556 en Q557. Wanneer in de werkstand Programmeren in het werkgebied Simulatie de schakelaar voor de software-eindschakelaars gedeactiveerd, kan de simulatie van de latere bewerking afwijken.
- De cyclus berekent een botsingvrije baan. Hiervoor gebruikt deze uitsluitend de 2D-contour van de gereedschapshouder zonder de diepte in de Y-as.

#### Aanwijzingen voor het programmeren

- Voorafgaand aan de cyclusoproep moet u cyclus 14 CONTOUR of SEL CONTOUR programmeren om de subprogramma's te definiëren.
- Positioneer het gereedschap vóór de oproep van de cyclus naar een veilige positie.
- De cyclus heeft in de contourbeschrijving een radiuscorrectie nodig (**RL/RR**).
- Vóór de cyclusoproep moet u FUNCTION TCPM programmeren. HEIDENHAIN adviseert in FUNCTION TCMP het gereedschapsreferentiepunt REFPNT TIP-CENTER te programmeren.
- Wanneer u lokale Q-parameters QL in een contoursubprogramma gebruikt, moet u deze ook binnen het contoursubprogramma toewijzen of berekenen.
- Houd er rekening mee dat hoe kleiner de resolutie in cyclusparameter Q555, hoe eerder ook in complexe situaties een oplossing kan worden gevonden. Maar dan duurt de berekening langer.
- De cyclus heeft de definitie van een gereedschapshouder nodig om de invalshoek te bepalen. Wijs hiervoor een houder toe aan het gereedschap in de gereedschapstabelkolom KINEMATIC.
- Houd er rekening mee dat de cyclusparameters Q565 (nabewerkingsovermaat D.) en Q566 (overmaat voor Z) niet met Q567 (overmaat voor contour) kunnen worden gecombineerd!

## 13.34.1 Cyclusparameters

| Helpscherm | Parameter                                                                                                    |
|------------|----------------------------------------------------------------------------------------------------|
|            | <b>Q460 Veiligheidsafstand?</b><br>Afstand voor terugtrekbeweging en voorpositionering. De<br>waarde werkt incrementeel.                                                                                    |
|            |                                                                                                    |
|            | Q499 Contour omkeren (U-2)?                                                                                                    |
|            | Bewerkingshchung van de contour vastieggen.                                                                                                    |
|            | 1: contour wordt tegengesteld aan de geprogrammeerde<br>richting afgewerkt                                                                                                    |
|            | 2: contour wordt tegengesteld aan de geprogrammeer-<br>de richting afgewerkt, bovendien wordt de positie van het<br>gereedschap aangepast                                                                   |
|            | Invoer: 0, 1, 2                                                                                                    |
| Q559       | Q558 Verlengingshoek contourstart?                                                                                                    |
|            | Hoek in WPL-CS waarmee de cyclus op het geprogrammeer-<br>de eindpunt van de contour tot aan het onbewerkte werkstuk<br>wordt verlengd. Deze hoek voorkomt dat het onbewerkte<br>werkstuk beschadigd wordt. |
|            | Invoer: -180+180                                                                                                    |
|            | Q559 Verlengingshoek contoureinde?                                                                                                    |
|            | Hoek in WPL-CS waarmee de cyclus op het geprogrammeer-<br>de eindpunt van de contour tot aan het onbewerkte werkstuk<br>wordt verlengd. Deze hoek voorkomt dat het onbewerkte<br>werkstuk beschadigd wordt. |
|            | Invoer: -180+180                                                                                                    |
|            | Q505 Aanzet nabewerken?                                                                                                    |
|            | Aanzetsnelheid bij de nabewerking. Wanneer u M136 hebt<br>geprogrammeerd, interpreteert de besturing de aanzet in<br>millimeter per omwenteling, zonder M136 in millimeter per<br>minuut.                   |
|            | Invoer: 099999.999 alternatief FAUTO                                                                                                    |
|            | Q556 Minimale invalshoek?                                                                                                    |
|            | Kleinst mogelijke toegestane hoek van de plaatsing tussen<br>gereedschap en werkstuk met betrekking tot de Z-as.                                                                                            |
|            | Invoer: -180+180                                                                                                    |
|            | Q557 Maximale invalshoek?                                                                                                    |
|            | Grootst mogelijke toegestane hoek van de plaatsing tussen<br>gereedschap en werkstuk met betrekking tot de Z-as.                                                                                            |
|            | Invoer: -180+180                                                                                                    |
|            | Q555 Hoekstap voor berekening?                                                                                                    |

Stapgrootte voor de berekening van mogelijke oplossingen Invoer: **0.5...9.99** 

| Helpscherm           | Parameter                                                                                                    |  |
|----------------------|----------------------------------------------------------------------------------------------------|--|
|                      | Q537 Invalshoek (0=N/1=J/2=S/3=E)?                                                                                                    |  |
|                      | Vastleggen of een invalshoek actief is:                                                                                                  |  |
|                      | 0: geen invalshoek actief                                                                                                    |  |
|                      | 1: invalshoek actief                                                                                                    |  |
|                      | 2: invalshoek aan contourstart actief                                                                                                    |  |
|                      | 3: invalshoek aan einde van contour actief                                                                                               |  |
|                      | Invoer: 0, 1, 2, 3                                                                                                    |  |
|                      | Q538 Invalshoek aan contourstart?                                                                                                    |  |
|                      | Invalshoek aan het begin van de geprogrammeerde contour<br>(WPL-CS)                                                                      |  |
|                      | Invoer: -180+180                                                                                                    |  |
| Ø Q565               | Q539 Invalshoek aan contoureinde?                                                                                                    |  |
|                      | Invalshoek aan einde van geprogrammeerde contour (WPL-<br>CS)                                                                            |  |
|                      | Invoer: -180+180                                                                                                    |  |
| <b>1</b> Ø Q566      | Q565 Nabewerkingsovermaat diameter?                                                                                                    |  |
|                      | Diameterovermaat die na het nabewerken op de contour blijft. De waarde werkt incrementeel.                                               |  |
|                      | Invoer: -9+99.999                                                                                                    |  |
|                      | Q566 Nabewerkingsovermaat Z?                                                                                                    |  |
| <b>1</b> Ø Q567<br>► | Overmaat op de gedefinieerde contour in axiale richting, die<br>na de nabewerking op de contour blijft. De waarde werkt<br>incrementeel. |  |
|                      | Invoer: -9+99.999                                                                                                    |  |
|                      | Q567 Nabewerkingsovermaat contour?                                                                                                    |  |
|                      | Overmaat parallel aan de contour op de gedefinieerde<br>contour, die na de nabewerking overblijft. De waarde werkt<br>incrementeel.      |  |
|                      |                                                                                                    |  |

Invoer: -9...+99.999

### Voorbeeld

| 11 CYCL DEF 883 DRAAIEN SIMULTAANNABEWERKEN ~ |                         |  |  |
|-----------------------------------------------|-------------------------|--|--|
| Q460=+2                                       | ;VEILIGHEIDSAFSTAND ~   |  |  |
| Q499=+0                                       | ;CONTOUR OMKEREN ~      |  |  |
| Q558=+0                                       | ;V.HOEK CONTOURSTART ~  |  |  |
| Q559=+90                                      | ;V.HOEK EINDE CONTOUR ~ |  |  |
| Q505=+0.2                                     | ;AANZET NABEWERKEN ~    |  |  |
| Q556=-30                                      | ;MIN. INVALSHOEK ~      |  |  |
| Q557=+30                                      | ;MAX. INVALSHOEK ~      |  |  |
| Q555=+7                                       | ;HOEKSTAP ~             |  |  |
| Q537=+0                                       | ;INVALSHOEK ACTIEF ~    |  |  |
| Q538=+0                                       | ;INVALSHOEK START ~     |  |  |
| Q539=+0                                       | ;INVALSHOEK EINDE ~     |  |  |
| Q565=+0                                       | ;NABEWERKINGSOVERM. D ~ |  |  |
| Q566=+0                                       | ;NABEWERKINGSOVERM. Z ~ |  |  |
| Q567=+0                                       | ;NABEWERK.OVERM. CONT   |  |  |
| 12 L X+58 Y+0 FMAX M303                       |                         |  |  |
| 13 L Z+50 FMAX                                |                         |  |  |
| 14 CYCL CALL                                  |                         |  |  |

# 13.35 Programmeervoorbeeld

### 13.35.1 Voorbeeld afwikkelfrezen

In het volgende NC-programma wordt cyclus **880 TANDWIEL AFWIKKELFR.** gebruikt. Dit voorbeeld toont hoe een schuinvertand tandwiel, met module=2,1, wordt gemaakt.

### Programma-verloop

- Gereedschapsoproep: afwikkelfrees
- Draaimodus starten
- Veilige positie benaderen
- Cyclus oproepen
- Coördinatensysteem terugzetten met cyclus 801 en M145

| 0 BEGIN PGM 8 MM                            |                                                                                                    |
|---------------------------------------------|----------------------------------------------------------------------------------------------------|
| 1 BLK FORM CYLINDER Z R42 L150              |                                                                                                    |
| 2 FUNCTION MODE MILL                        | ; freesmodus activeren                                                                                 |
| 3 TOOL CALL "GEAD_HOB"                      | ; gereedschap oproepen                                                                                 |
| 4 FUNCTION MODE TURN                        | ; draaimodus activeren                                                                                 |
| 5 CYCL DEF 801 ROT. COOERD.SYSTEEM RESETTEN |                                                                                                    |
| 6 M145                                      | ; een evt. nog actieve M144 opheffen                                                                   |
| 7 FUNCTION TURNDATA SPIN VCONST: OFF S50    | ; constante snijsnelheid UIT                                                                           |
| 8 M140 MB MAX                               | ; gereedschap vrijzetten                                                                               |
| 9 L A+0 RO FMAX                             | ; rotatieas op 0 instellen                                                                             |
| 10 L X+250 Y-250 RO FMAX M303               | ; gereedschap in het bewerkingsvlak aan de zijde van de<br>latere bewerking voorpositioneren, spil aan |
| 11 L Z+20 R0 FMAX                           | ; gereedschap in spilas voorpositioneren                                                               |
| 12 M136                                     | ; aanzet in mm/omw                                                                                     |
| 13 CYCL DEF 880 TANDWIEL AFWIKKELFR. ~      |                                                                                                    |
| Q215=+0 ;BEWERKINGSOMVANG ~                 |                                                                                                    |
| Q540=+2.1 ;MODULE ~                         |                                                                                                    |
| Q541=+0 ;AANTAL TANDEN ~                    |                                                                                                    |
| Q542=+69.3 ;KOPCIRKELDIAMETER ~             |                                                                                                    |
| Q543=+0.1666 ;KOPSPELING ~                  |                                                                                                    |
| Q544=-5 ;HELLINGSHOEK ~                     |                                                                                                    |
| Q545=+1.6833 ;GS-STIJGINGSHOEK ~            |                                                                                                    |
| Q546=+3 ;GS-ROTATIERICHTING ~               |                                                                                                    |
| Q547=+0 ;HOEKOFFSET ~                       |                                                                                                    |
| Q550=+0 ;BEWERKINGSZIJDE ~                  |                                                                                                    |
| Q533=+0 ;VOORKEURSRICHTING ~                |                                                                                                    |
| Q530=+2 ;SCHUINE BEW. ~                     |                                                                                                    |
| Q253=+800 ;AANZET VOORPOS. ~                |                                                                                                    |
| Q260=+20 ;VEILIGE HOOGTE ~                  |                                                                                                    |
| Q553=+10 ;L-OFFS GEREEDSCHAP ~              |                                                                                                    |
| Q551=+0 ;STARTPUNT IN Z ~                   |                                                                                                    |

|                                                 | Q552=-10       | ;EINDPUNT IN Z ~       |                                              |
|-------------------------------------------------|----------------|------------------------|----------------------------------------------|
|                                                 | Q463=+1        | ;MAX. SNIJDIEPTE ~     |                                              |
|                                                 | Q460=2         | ;VEILIGHEIDSAFSTAND ~  |                                              |
|                                                 | Q488=+1        | ;AANZET INSTEKEN ~     |                                              |
|                                                 | Q478=+2        | ;AANZET VOORBEWERKEN ~ |                                              |
|                                                 | Q483=+0.4      | ;OVERMAAT DIAMETER ~   |                                              |
|                                                 | Q505=+1        | ;AANZET NABEWERKEN     |                                              |
| 14                                              | 4 CYCL CALL    |                        | ; cyclus oproepen                            |
| 15 CYCL DEF 801 ROT. COOERD.SYSTEEM<br>RESETTEN |                | OT. COOERD.SYSTEEM     |                                              |
| 10                                              | 6 M145         |                        | ; de in de cyclus actieve M144 uitschakelen  |
| 17 FUNCTION MODE MILL                           |                | EMILL                  | ; freesmodus activeren                       |
| 18 M140 MB MAX                                  |                |                        | ; gereedschap in gereedschapsas terugtrekken |
| 19 L A+0 C+0 R0 FMAX                            |                | FMAX                   | ; rotatie terugzetten                        |
| 20 M30                                          |                |                        | ; einde programma                            |
| 2                                               | 1 FND PGM 8 MM |                        |                                              |

# 13.35.2 Voorbeeld: Astap met insteek

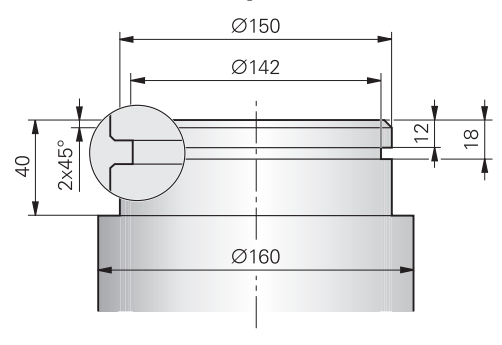

| 0 BEGIN PGM 9 MM              |                             |                                     |
|-------------------------------|-----------------------------|-------------------------------------|
| 1 BLK FORM CYLINDER Z R80 L60 |                             |                                     |
| 2 TOOL CALL 301               |                             | ; gereedschapsoproep                |
| 3 M140 MB MAX                 |                             | ; gereedschap vrijzetten            |
| 4 FUNCTION MOD                | E TURN                      | ; draaimodus activeren              |
| 5 FUNCTION TURN               | NDATA SPIN VCONST:ON VC:150 | ; constante snijsnelheid            |
| 6 CYCL DEF 800 D              | ORAAISYST. AANPASSEN ~      |                                     |
| Q497=+0                       | ;PRECESSIEHOEK ~            |                                     |
| Q498=+0                       | ;GEREEDSCHAP OMKEREN ~      |                                     |
| Q530=+0                       | ;SCHUINE BEW. ~             |                                     |
| Q531=+0                       | ;INSTELHOEK ~               |                                     |
| Q532=+750                     | ;AANZET ~                   |                                     |
| Q533=+0                       | ;VOORKEURSRICHTING ~        |                                     |
| Q535=+3                       | ;EXCENTRISCH DRAAIEN ~      |                                     |
| Q536=+0                       | ;EXCENTR. ZONDER STOP       |                                     |
| 7 M136                        |                             | ; aanzet in mm per omwenteling      |
| 8 L X+165 Y+0 R               | RO FMAX                     | ; startpunt benaderen in het vlak   |
| 9 L Z+2 R0 FMAX               | M304                        | ; veiligheidsafstand, draaispil aan |
| 10 CYCL DEF 812               | UITST. LANGS UITGEB. ~      |                                     |
| Q215=+0                       | ;BEWERKINGSOMVANG ~         |                                     |
| Q460=+2                       | ;VEILIGHEIDSAFSTAND ~       |                                     |
| Q491=+160                     | ;CONTOURSTART DIAMETER ~    |                                     |
| Q492=+0                       | ;CONTOURSTART Z ~           |                                     |
| Q493=+150                     | ;CONTOUREINDE X ~           |                                     |
| Q494=-40                      | ;CONTOUREINDE Z ~           |                                     |
| Q495=+0                       | ;HOEK OMVANGVLAK ~          |                                     |
| Q501=+1                       | ;TYPE STARTELEMENT ~        |                                     |
| Q502=+2                       | ;GROOTTE STARTELEMENT ~     |                                     |
| Q500=+1                       | ;RADIUS CONTOURHOEK ~       |                                     |
| Q496=+0                       | ;HOEK EINDVLAK ~            |                                     |
| Q503=+1                       | ;TYPE EINDELEMENT ~         |                                     |
| Q504=+2                       | ;GROOTTE EINDELEMENT ~      |                                     |
| Q463=+2.5                     | ;MAX. SNIJDIEPTE ~          |                                     |

| (                                          | Q478=+0.25 | ;AANZET VOORBEWERKEN ~   |                                     |
|--------------------------------------------|------------|--------------------------|-------------------------------------|
| (                                          | Q483=+0.4  | ;OVERMAAT DIAMETER ~     |                                     |
| (                                          | Q484=+0.2  | ;OVERMAAT Z ~            |                                     |
| (                                          | Q505=+0.2  | ;AANZET NABEWERKEN ~     |                                     |
| (                                          | Q506=+0    | ;CONTOURAFRONDING        |                                     |
| 11 (                                       | CYCL CALL  |                          | ; cyclusoproep                      |
| 12 /                                       | M305       |                          | ; draaispil uit                     |
| 13 TOOL CALL 307                           |            |                          | ; gereedschapsoproep                |
| 14 M140 MB MAX                             |            |                          | ; gereedschap vrijzetten            |
| 15 FUNCTION TURNDATA SPIN VCONST:ON VC:100 |            |                          | ; constante snijsnelheid            |
| 16 CYCL DEF 800 DRAAISYST. AANPASSEN ~     |            |                          |                                     |
| (                                          | Q497=+0    | ;PRECESSIEHOEK ~         |                                     |
| (                                          | Q498=+0    | ;GEREEDSCHAP OMKEREN ~   |                                     |
| (                                          | Q530=+0    | ;SCHUINE BEW. ~          |                                     |
| (                                          | Q531=+0    | ;INSTELHOEK ~            |                                     |
| (                                          | Q532=+750  | ;AANZET ~                |                                     |
| (                                          | Q533=+0    | ;VOORKEURSRICHTING ~     |                                     |
| (                                          | Q535=+0    | ;EXCENTRISCH DRAAIEN ~   |                                     |
| (                                          | Q536=+0    | ;EXCENTR. ZONDER STOP    |                                     |
| 17 L X+165 Y+0 R0 FMAX                     |            |                          | ; startpunt benaderen in het vlak   |
| 18 L Z+2 R0 FMAX M304                      |            |                          | ; veiligheidsafstand, draaispil aan |
| 19 CYCL DEF 862 STEKEN UITGEB. RAD. ~      |            | TEKEN UITGEB. RAD. ~     |                                     |
| (                                          | Q215=+0    | ;BEWERKINGSOMVANG ~      |                                     |
| (                                          | Q460=+2    | ;VEILIGHEIDSAFSTAND ~    |                                     |
| (                                          | Q491=+150  | ;CONTOURSTART DIAMETER ~ |                                     |
| (                                          | Q492=-12   | ;CONTOURSTART Z ~        |                                     |
| (                                          | Q493=+142  | ;CONTOUREINDE X ~        |                                     |
| (                                          | Q494=-18   | ;CONTOUREINDE Z ~        |                                     |
| (                                          | Q495=+0    | ;HOEK FLANK ~            |                                     |
| (                                          | Q501=+1    | ;TYPE STARTELEMENT ~     |                                     |
| (                                          | Q502=+1    | ;GROOTTE STARTELEMENT ~  |                                     |
| (                                          | Q500=+0    | ;RADIUS CONTOURHOEK ~    |                                     |
| (                                          | Q496=+0    | ;HOEK VAN DE FLANK ~     |                                     |
| (                                          | Q503=+1    | ;TYPE EINDELEMENT ~      |                                     |
| (                                          | Q504=+1    | ;GROOTTE EINDELEMENT ~   |                                     |
| (                                          | Q478=+0.3  | ;AANZET VOORBEWERKEN ~   |                                     |
| (                                          | Q483=+0.4  | ;OVERMAAT DIAMETER ~     |                                     |
| (                                          | Q484=+0.2  | ;OVERMAAT Z ~            |                                     |
| (                                          | Q505=+0.15 | ;AANZET NABEWERKEN ~     |                                     |
| (                                          | Q463=+0    | ;BEGR. DIEPTE-INST. ~    |                                     |
| (                                          | Q510=+0.8  | ;OVERLAPPING STEKEN ~    |                                     |
| (                                          | Q511=+80   | ;AANZETFACTOR ~          |                                     |
| (                                          | 0462=+0    | TERUGTREKMODUS ~         |                                     |
| Q211=+3         | ;STILSTANDTIJD OMW. ~ |                           |
|-----------------|-----------------------|---------------------------|
| Q562=+1         | ;KAMSTEKEN            |                           |
| 20 CYCL CALL M8 |                       | ; cyclusoproep            |
| 21 M305         |                       | ; draaispil uit           |
| 22 M137         |                       | ; aanzet in mm per minuut |
| 23 M140 MB MAX  |                       | ; gereedschap vrijzetten  |
| 24 FUNCTION MOD | E MILL                | ; freesmodus activeren    |
| 25 M30          |                       | ; einde programma         |
| 26 END PGM 9 MM |                       |                           |

#### 13.35.3 Voorbeeld: simultaandraaien

In het volgende NC-programma wordt cyclus **882 DRAAIEN SIMULTAAN VOORBEWERKEN** en **883 DRAAIEN SIMULTAANNABEWERKEN** gebruikt.

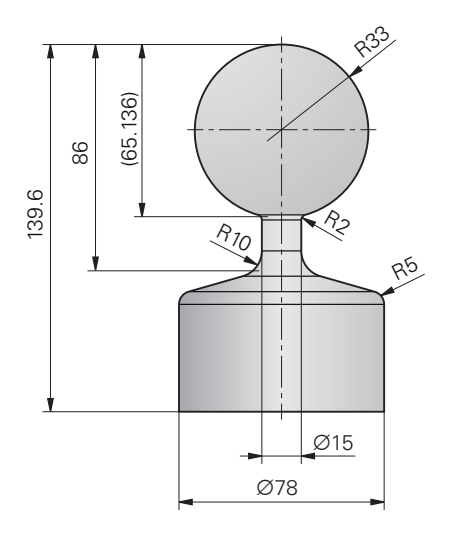

#### Programma-verloop

- Gereedschap oproepen, bijv. TURN\_ROUGH
- Draaimodus activeren
- Voorpositioneren
- Contouren selecteren met SEL CONTOUR
- Cyclus 882 DRAAIEN SIMULTAAN VOORBEWERKEN
- Cyclus oproepen
- Gereedschapsoproep: bijv. TURN\_FINISH
- Draaimodus activeren
- Cyclus 883 DRAAIEN SIMULTAANNABEWERKEN
- Cyclus oproepen
- Einde van programma

| 0 | 0 BEGIN PGM 1341941_1 MM         |                          |                        |
|---|----------------------------------|--------------------------|------------------------|
| 1 | BLK FORM ROTAT<br>"1341941_blank | ION Z DIM_D FILE<br><.H" |                        |
| 2 | FUNCTION MODE                    | TURN                     | ; draaimodus activeren |
| 3 | TOOL CALL "TUR                   | N_ROUGH"                 | ; gereedschapsoproep   |
| 4 | CYCL DEF 800 DF                  | RAAISYST. AANPASSEN ~    |                        |
|   | Q497=+0                          | ;PRECESSIEHOEK ~         |                        |
|   | Q498=+0                          | ;GEREEDSCHAP OMKEREN ~   |                        |
|   | Q530=+2                          | ;SCHUINE BEW. ~          |                        |
|   | Q531=+1                          | ;INSTELHOEK ~            |                        |
|   | Q532=MAX                         | ;AANZET ~                |                        |
|   | Q533=-1                          | ;VOORKEURSRICHTING ~     |                        |
|   | Q535=+3                          | ;EXCENTRISCH DRAAIEN ~   |                        |
|   | Q536=+0                          | ;EXCENTR. ZONDER STOP ~  |                        |
|   | Q599=+0                          | ;TERUGTREKKEN            |                        |

| 5 FUNCTION TURNDATA SPIN VCONST: ON VC:400<br>SMAX800 |                                      | ; constante snijsnelheid         |  |  |
|-------------------------------------------------------|--------------------------------------|----------------------------------|--|--|
| 6 M145                                                |                                      | ; gereedschapsoffset terugzetten |  |  |
| 7 FUNCTION TCPM<br>REFPNT TIP-CEI                     | F TCP AXIS POS PATHCTRL AXIS<br>NTER | ; TCPM activeren                 |  |  |
| 8 L X+120 Y+0 R0                                      | FMAX                                 | ; voorpositioneren               |  |  |
| 9 L Z+20 R0 FMAX                                      | M303                                 |                                  |  |  |
| 10 FUNCTION TUR<br>"1341941_blan                      | NDATA BLANK<br>k.H"                  | ; correctie onbewerkt werkstuk   |  |  |
| 11 SEL CONTOUR "                                      | 1341941_finish.h"                    | ; contour definiëren             |  |  |
| 12 CYCL DEF 882 I<br>VOORBEWERKE                      | DRAAIEN SIMULTAAN<br>N ~             |                                  |  |  |
| Q460=+2                                               | ;VEILIGHEIDSAFSTAND ~                |                                  |  |  |
| Q499=+0                                               | ;CONTOUR OMKEREN ~                   |                                  |  |  |
| Q558=-90                                              | ;V.HOEK CONTOURSTART ~               |                                  |  |  |
| Q559=+90                                              | ;V.HOEK EINDE CONTOUR ~              |                                  |  |  |
| Q478=+0.3                                             | ;AANZET VOORBEWERKEN ~               |                                  |  |  |
| Q488=+0.3                                             | ;AANZET INSTEKEN ~                   |                                  |  |  |
| Q556=-80                                              | ;MIN. INVALSHOEK ~                   |                                  |  |  |
| Q557=+90                                              | ;MAX. INVALSHOEK ~                   |                                  |  |  |
| Q567=+0.4                                             | ;NABEWERK.OVERM. CONT ~              |                                  |  |  |
| Q519=+2                                               | ;VEPLAATSING ~                       |                                  |  |  |
| Q463=+2.5                                             | ;MAX. SNIJDIEPTE ~                   |                                  |  |  |
| Q590=+1                                               | ;BEWERKINGSMODUS ~                   |                                  |  |  |
| Q591=+0                                               | ;BEWERKINGSVOLGORDE ~                |                                  |  |  |
| Q389=+0                                               | ;EEN/TWEE RICHT                      |                                  |  |  |
| 13 CYCL CALL                                          |                                      | ; cyclusoproep                   |  |  |
| 14 M305                                               |                                      |                                  |  |  |
| 15 TOOL CALL "TU                                      | RN_FINISH"                           | ; gereedschapsoproep             |  |  |
| 16 CYCL DEF 800 [                                     | DRAAISYST. AANPASSEN ~               |                                  |  |  |
| Q497=+0                                               | ;PRECESSIEHOEK ~                     |                                  |  |  |
| Q498=+0                                               | ;GEREEDSCHAP OMKEREN ~               |                                  |  |  |
| Q530=+2                                               | ;SCHUINE BEW. ~                      |                                  |  |  |
| Q531=+1                                               | ;INSTELHOEK ~                        |                                  |  |  |
| Q532=MAX                                              | ;AANZET ~                            |                                  |  |  |
| Q533=+1                                               | ;VOORKEURSRICHTING ~                 |                                  |  |  |
| Q535=+3                                               | ;EXCENTRISCH DRAAIEN ~               |                                  |  |  |
| Q536=+0                                               | ;EXCENTR. ZONDER STOP ~              |                                  |  |  |
| Q599=+0                                               | ;TERUGTREKKEN                        |                                  |  |  |
| 17 FUNCTION TUR<br>SMAX800                            | NDATA SPIN VCONST: ON VC:400         | ; constante snijsnelheid         |  |  |
| 18 M145                                               |                                      | ; gereedschapsoffset terugzetten |  |  |
| 19 FUNCTION TCP/<br>REFPNT TIP-CEI                    | W F TCP AXIS POS PATHCTRL AXIS       | ; TCPM activeren                 |  |  |
| 20 L X+120 Y+0 R0                                     | FMAX                                 |                                  |  |  |

| 21 L Z+20 R0 FMAX M303                           |                         |                                                 |
|--------------------------------------------------|-------------------------|-------------------------------------------------|
| 22 CYCL DEF 883 DRAAIEN<br>SIMULTAANNABEWERKEN ~ |                         |                                                 |
| Q460=+2                                          | ;VEILIGHEIDSAFSTAND ~   |                                                 |
| Q499=+0                                          | ;CONTOUR OMKEREN ~      |                                                 |
| Q558=-90                                         | ;V.HOEK CONTOURSTART ~  |                                                 |
| Q559=+90                                         | ;V.HOEK EINDE CONTOUR ~ |                                                 |
| Q505=+0.2                                        | ;AANZET NABEWERKEN ~    |                                                 |
| Q556=-80                                         | ;MIN. INVALSHOEK ~      |                                                 |
| Q557=+90                                         | ;MAX. INVALSHOEK ~      |                                                 |
| Q555=+1                                          | ;HOEKSTAP ~             |                                                 |
| Q537=+0                                          | ;INVALSHOEK ACTIEF ~    |                                                 |
| Q538=+0                                          | ;INVALSHOEK START ~     |                                                 |
| Q539=+0                                          | ;INVALSHOEK EINDE ~     |                                                 |
| Q565=+0                                          | ;NABEWERKINGSOVERM. D ~ |                                                 |
| Q566=+0                                          | ;NABEWERKINGSOVERM. Z ~ |                                                 |
| Q567=+0                                          | ;NABEWERK.OVERM. CONT   |                                                 |
| 23 CYCL CALL                                     |                         | ; cyclusoproep                                  |
| 24 M305                                          |                         |                                                 |
| 25 FUNCTION TUR                                  | NDATA BLANK OFF         | ; corrigeren van onbewerkt werkstuk deactiveren |
| 26 CYCL DEF 801<br>RESETTEN                      | ROT. COOERD.SYSTEEM     |                                                 |
| 27 FUNCTION MODE MILL                            |                         | ; freesmodus activeren                          |
| 28 TOOL CALL 0 Z                                 |                         |                                                 |
| 29 PLANE RESET T                                 | URN FMAX                |                                                 |
| 30 M30                                           |                         | ; einde programma                               |
| 31 END PGM 1341941_1 MM                          |                         |                                                 |

#### NC-programma 1341941\_blank.h

| 0 BEGIN PGM 1341941_BLANK MM |
|------------------------------|
| 1 L X+0 Z+0.4                |
| 2 L X+80                     |
| 3 L Z-139.6                  |
| 4 L X+0                      |
| 5 L Z+0.4                    |
| 6 END PGM 1341941_BLANK MM   |

#### NC-programma 1341941\_finish.h

| 0 | BEGIN | PGM | 1341941 | FINISH | MM |
|---|-------|-----|---------|--------|----|
|---|-------|-----|---------|--------|----|

- 1 L X+0 Z+0 RR
- 2 CR Z-65.136 X+15 R+33 DR+
- 3 RND R2
- 4 L Z-86
- 5 RND R10
- 6 L X+78 Z-95
- 7 RND R5
- 8 L Z-100
- 9 END PGM 1341941\_FINISH MM

#### 13.35.4 Voorbeeld: Draaien met een FreeTurn-gereedschap

In het volgende NC-programma worden de cycli **882 DRAAIEN SIMULTAAN VOORBEWERKEN** en **883 DRAAIEN SIMULTAANNABEWERKEN** gebruikt.

#### Programma-verloop:

- Draaimodus activeren
- FreeTurn-gereedschap met eerste snijkant oproepen
- Coördinatensysteem met cyclus 800 DRAAISYST. AANPASSEN aanpassen
- Veilige positie benaderen
- Cyclus 882 DRAAIEN SIMULTAAN VOORBEWERKEN oproepen
- FreeTurn-gereedschap met tweede snijkant oproepen
- Veilige positie benaderen
- Cyclus 882 DRAAIEN SIMULTAAN VOORBEWERKEN oproepen
- Veilige positie benaderen
- Cyclus 883 DRAAIEN SIMULTAANNABEWERKEN oproepen
- Actieve transformaties met het NC-programma **RESET.h** terugzetten

| 0 BEC                          | GIN PGM FREE                | TURN MM                    |                                                     |
|--------------------------------|-----------------------------|----------------------------|-----------------------------------------------------|
| 1 FUNCTION MODE TURN "AC_TURN" |                             | TURN "AC_TURN"             | ; draaimodus activeren                              |
| 2 PR                           | 2 PRESET SELECT #16         |                            |                                                     |
| 3 BL                           | K FORM CYLIN                | DER Z D100 L101 DIST+1     |                                                     |
| 4 FUI                          | NCTION TURNI                | DATA BLANK LBL 1           | ; correctie onbewerkt werkstuk activeren            |
| 5 TO                           | OL CALL 145.0               | )                          | ; FreeTurn-gereedschap met eerste snijkant oproepen |
| 6 M1                           | 36                          |                            |                                                     |
| 7 FUI                          | NCTION TURNI                | DATA SPIN VCONST:ON VC:250 | ; constante snijsnelheid                            |
| 8 L 7                          | Z+50 R0 FMAX                | M303                       |                                                     |
| 9 CY                           | CL DEF 800 DF               | RAAISYST. AANPASSEN ~      |                                                     |
| Q4                             | 497=+0                      | ;PRECESSIEHOEK ~           |                                                     |
| Q4                             | 498=+0                      | ;GEREEDSCHAP OMKEREN ~     |                                                     |
| Q5                             | 530=+2                      | ;SCHUINE BEW. ~            |                                                     |
| Q5                             | 531=+90                     | ;INSTELHOEK ~              |                                                     |
| Q5                             | 532= MAX                    | ;AANZET ~                  |                                                     |
| Q5                             | 533=-1                      | ;VOORKEURSRICHTING ~       |                                                     |
| Q5                             | 535=+3                      | ;EXCENTRISCH DRAAIEN ~     |                                                     |
| Q5                             | 536=+0                      | ;EXCENTR. ZONDER STOP ~    |                                                     |
| Q5                             | 599=+0                      | ;TERUGTREKKEN              |                                                     |
| 10 CY                          | /CL DEF 14.0 (              | CONTOUR                    |                                                     |
| 11 CY                          | /CL DEF 14.1 k              | CONTURLABEL2               |                                                     |
| 12 CY<br>VC                    | CL DEF 882 D<br>OORBEWERKEN | RAAIEN SIMULTAAN           |                                                     |
| Q4                             | 460=+2                      | ;VEILIGHEIDSAFSTAND ~      |                                                     |
| Q4                             | 499=+0                      | ;CONTOUR OMKEREN ~         |                                                     |
| Q5                             | 558=+0                      | ;V.HOEK CONTOURSTART ~     |                                                     |
| Q5                             | 559=+90                     | ;V.HOEK EINDE CONTOUR ~    |                                                     |
| Q4                             | 478=+0.3                    | ;AANZET VOORBEWERKEN ~     |                                                     |
| Q4                             | 488=+0.3                    | ;AANZET INSTEKEN ~         |                                                     |

| Q556=+30                        | ;MIN. INVALSHOEK ~      |                                                    |
|---------------------------------|-------------------------|----------------------------------------------------|
| Q557=+160                       | ;MAX. INVALSHOEK ~      |                                                    |
| Q567=+0.3                       | ;NABEWERK.OVERM. CONT ~ |                                                    |
| Q519=+2                         | ;VEPLAATSING ~          |                                                    |
| Q463=+2                         | ;MAX. SNIJDIEPTE ~      |                                                    |
| Q590=+5                         | ;BEWERKINGSMODUS ~      |                                                    |
| Q591=+1                         | ;BEWERKINGSVOLGORDE ~   |                                                    |
| Q389=+0                         | ;EEN/TWEE RICHT         |                                                    |
| 13 L X+105 Y+0                  | RO FMAX                 |                                                    |
| 14 L Z+2 R0 FMA                 | K M99                   |                                                    |
| 15 TOOL CALL 145                | 5.1                     | ; FreeTurngereedschap met tweede snijkant oproepen |
| 16 CYCL DEF 800                 | DRAAISYST. AANPASSEN ~  |                                                    |
| Q497=+0                         | ;PRECESSIEHOEK ~        |                                                    |
| Q498=+0                         | ;GEREEDSCHAP OMKEREN ~  |                                                    |
| Q530=+2                         | ;SCHUINE BEW. ~         |                                                    |
| Q531=+90                        | ;INSTELHOEK ~           |                                                    |
| Q532= MAX                       | ;AANZET ~               |                                                    |
| Q533=-1                         | ;VOORKEURSRICHTING ~    |                                                    |
| Q535=+3                         | ;EXCENTRISCH DRAAIEN ~  |                                                    |
| Q536=+0                         | ;EXCENTR. ZONDER STOP ~ |                                                    |
| Q599=+0                         | ;TERUGTREKKEN           |                                                    |
| 17 Q519 = 1                     |                         | ; reduceer de levering tot 1                       |
| 18 L X+105 Y+0 R0 FMAX          |                         | ; startpunt benaderen                              |
| 19 L Z+2 R0 FMAX M99            |                         | ; cyclus oproepen                                  |
| 20 CYCL DEF 883<br>SIMULTAANNAB | DRAAIEN<br>SEWERKEN ~   |                                                    |
| Q460=+2                         | ;VEILIGHEIDSAFSTAND ~   |                                                    |
| Q499=+0                         | ;CONTOUR OMKEREN ~      |                                                    |
| Q558=+0                         | ;V.HOEK CONTOURSTART ~  |                                                    |
| Q559=+90                        | ;V.HOEK EINDE CONTOUR ~ |                                                    |
| Q505=+0.2                       | ;AANZET NABEWERKEN ~    |                                                    |
| Q556=+30                        | ;MIN. INVALSHOEK ~      |                                                    |
| Q557=+160                       | ;MAX. INVALSHOEK ~      |                                                    |
| Q555=+5                         | ;HOEKSTAP ~             |                                                    |
| Q537=+0                         | ;INVALSHOEK ACTIEF ~    |                                                    |
| Q538=+90                        | ;INVALSHOEK START ~     |                                                    |
| Q539=+0                         | ;INVALSHOEK EINDE ~     |                                                    |
| Q565=+0                         | ;NABEWERKINGSOVERM. D ~ |                                                    |
| Q566=+0                         | ;NABEWERKINGSOVERM. Z ~ |                                                    |
| Q567=+0                         | ;NABEWERK.OVERM. CONT   |                                                    |
| 21 L X+105 Y+0                  | RO FMAX                 | ; startpunt benaderen                              |
| 22 L Z+2 R0 FMA                 | K M99                   | ; cyclus oproepen                                  |
| 23 CALL PGM RESE                | ET.H                    | : <b>RESET</b> -programma oproepen                 |

| 24 M30                 | ; einde programma  |
|------------------------|--------------------|
| 25 LBL 1               | ; LBL 1 definiëren |
| 26 L X+100 Z+1         |                    |
| 27 L X+0               |                    |
| 28 L Z-60              |                    |
| 29 L X+100             |                    |
| 30 L Z+1               |                    |
| 31 LBL 0               |                    |
| 32 LBL 2               | ; LBL 2 definiëren |
| 33 L Z+1 X+60 RR       |                    |
| 34 L Z+0               |                    |
| 35 L Z-2 X+70          |                    |
| 36 RND R2              |                    |
| 37 L X+80              |                    |
| 38 RND R2              |                    |
| 39 L Z+0 X+98          |                    |
| 40 RND R2              |                    |
| 41 L Z-10              |                    |
| 42 RND R2              |                    |
| 43 L Z-8 X+89          |                    |
| 44 RND R2              |                    |
| 45 L Z-15 X+60         |                    |
| 46 RND R2              |                    |
| 47 L Z-55              |                    |
| 48 RND R2              |                    |
| 49 L Z-50 X+98         |                    |
| 50 RND R2              |                    |
| 51 L Z-60              |                    |
| 52 LBL 0               |                    |
| 53 END PGM FREETURN MM |                    |

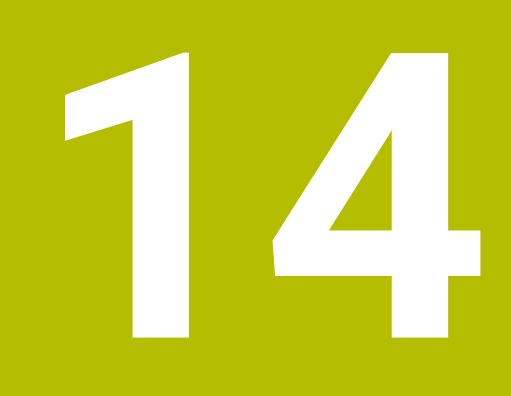

Cycli voor slijpbewerking

# 14.1 Basisprincipes

### 14.1.1 Overzicht

De besturing beschikt over de volgende cycli voor slijpbewerkingen:

#### Pendelslag

| Cyclu | S                                                                                                    | Oproep             | Verdere informatie |
|-------|----------------------------------------------------------------------------------------------------|--------------------|--------------------|
| 1000  | <ul><li>PENDELSL. DEFINIËREN (optie #156)</li><li>■ Pendelslag definiëren en evt. starten</li></ul>                                                                                                  | <b>DEF</b> -actief | Pagina 696         |
| 1001  | <ul><li>PENDELSLAG STARTEN (optie #156)</li><li>Pendelslag starten</li></ul>                                                                                                    | <b>DEF</b> -actief | Pagina 699         |
| 1002  | <ul><li><b>PENDELSLAG STOPPEN</b> (optie #156)</li><li>Pendelslag stoppen en evt. verwijderen</li></ul>                                                                                              | DEF-actief         | Pagina 700         |
| Dress | -cycli                                                                                                    |                    |                    |
| Cyclu | S                                                                                                    | Oproep             | Verdere informatie |
| 1010  | <ul><li>DRESSEN DIAM. (optie #156)</li><li>Dressen van de diameter van de slijpschijf</li></ul>                                                                                                    | <b>DEF</b> -actief | Pagina 703         |
| 1015  | <ul> <li><b>PROFIELDRESSEN</b> (optie #156)</li> <li>Dressen van een gedefinieerd profiel van de slijpschijf</li> </ul>                                                                              | DEF-actief         | Pagina 707         |
| 1016  | <ul><li>DRESSEN KOMSCHIJF (optie #156)</li><li>Dressen van een komschijf</li></ul>                                                                                                    | <b>DEF</b> -actief | Pagina 711         |
| 1017  | <ul> <li>DRESSEN MET DRESSROL (optie #156)</li> <li>Dressen met een dress-rol</li> <li>Pendelen</li> <li>Oscilleren</li> <li>Oscilleren fijn</li> </ul>                                              | <b>DEF</b> -actief | Pagina 716         |
| 1018  | <ul> <li>INSTEKEN MET DRESSROL (optie #156)</li> <li>Dressen met een dress-rol</li> <li>Insteken</li> <li>Meervoudig insteken</li> </ul>                                                             | DEF-actief         | Pagina 722         |
| Conto | urslijpcycli                                                                                                    |                    |                    |
| Cyclu | S                                                                                                    | Oproep             | Verdere informatie |
| 1021  | <ul> <li>CILINDER LANGZAAM SLIJPEN (optie #156)</li> <li>Cilindervormige binnen- of buitencontouren schuren</li> <li>Meerdere cirkelbanen tijdens een pendelslag</li> </ul>                          | CALL-<br>actief    | Pagina 728         |
| 1022  | <ul> <li>CILINDER SNEL SLIJPEN (optie #156)</li> <li>Cilindervormige binnen- of buitencontouren schuren</li> <li>Schuren met cirkel- en helixbanen, beweging evt. met pendelslag overlapt</li> </ul> | CALL-<br>actief    | Pagina 736         |
| 1025  | SLPIJPEN CONTOUR (optie #156)                                                                                                    | CALL-              | Pagina 742         |

Slijpen van open en gesloten contouren

actief

#### Speciale cycli

| Cyclu | cyclus                                                                                                    |                    | Verdere informatie |
|-------|----------------------------------------------------------------------------------------------------|--------------------|--------------------|
| 1030  | SCHIJFKANT ACT. (optie #156)                                                                                     | <b>DEF</b> -actief | Pagina 746         |
|       | De gewenste schijfkant activeren                                                                                 |                    |                    |
| 1032  | SLIJPSCHIJF LENGTE CORR. (optie #156)                                                                            | <b>DEF</b> -actief | Pagina 748         |
|       | Correctie van de lengte absoluut of incrementeel                                                                 |                    |                    |
| 1033  | <ul><li>SLIJPSCHIJF RADIUS CORR. (optie #156)</li><li>Correctie van de radius absoluut of incrementeel</li></ul> | <b>DEF</b> -actief | Pagina 750         |

#### 14.1.2 Algemeen over het coördinatenslijpen

Coördinatenslijpen omvat het slijpen van een 2D-contour. Deze procedure verschilt slechts weinig van het frezen. In plaats van een frees gebruikt u een slijpgereedschap zoals een slijpstift. De bewerking vindt plaats in de freesmodus **FUNCTION MODE MILL**.

Met de slijpcycli zijn speciale bewegingen voor het slijpgereedschap beschikbaar. Daarbij overlapt een slag- of oscillatiebeweging, de zogenoemde pendelslag, in de gereedschapsas de beweging in het bewerkingsvlak.

#### Schema: Schuren met een pendelslag

| 0 BEGIN PGM GRIND MM                 |
|--------------------------------------|
| 1 FUNCTION MODE MILL                 |
| 2 TOOL CALL "GRIND_1" Z S20000       |
| 3 CYCL DEF 1000 PENDELSL. DEFINIËREN |
|                                      |
| 4 CYCL DEF 1001 PENDELSLAG STARTEN   |
|                                      |
| 5 CYCL DEF 14 CONTOUR                |
|                                      |
| 6 CYCL DEF 1025 SLPIJPEN CONTOUR     |
|                                      |
| 7 CYCL CALL                          |
| 8 CYCL DEF 1002 PENDELSLAG STOPPEN   |
| · · · ·                              |
| 9 END PGM GRIND MM                   |
|                                      |

# 14.2 Cyclus 1000 PENDELSL. DEFINIËREN (optie #156)

ISO-programmering G1000

#### Toepassing

😧 Ra

Raadpleeg uw machinehandboek! Deze functie moet door de machinefabrikant vrijgegeven en aangepast worden.

Met cyclus **1000 PENDELSL. DEFINIËREN** kunt u een pendelslag in de gereedschapsas definiëren en starten. Deze beweging wordt als overlappende beweging uitgevoerd. Daardoor kunnen parallel aan de pendelslag willekeurige positioneerregels worden uitgevoerd, ook met de as waarin de pendelslag plaatsvindt. Nadat u de pendelslag hebt gestart, kunt u een contour oproepen en slijpen.

- Als u voor Q1004 gelijk aan 0 definieert, vindt er geen pendelslag plaats. In dat geval is alleen de cyclus gedefinieerd. Eventueel roept u op een later tijdstip de cyclus 1001 PENDELSLAG STARTEN op en start u de pendelslag
- Als u voor Q1004 gelijk aan 1 definieert, start de pendelslag op de huidige positie. Afhankelijk van Q1002 voert de besturing de eerste slag eerst in positieve of negatieve richting uit. Deze pendelbeweging wordt met de geprogrammeerde bewegingen (X, Y, Z) overlapt

U kunt de volgende cycli in combinatie met de pendelslag oproepen:

- Cyclus 24 NABEWERKEN ZIJKANT
- Cyclus 25 CONTOURREEKS

i

- Cyclus 25x KAMERS/TAPPEN/SLEUVEN
- Cyclus 276 AANEENGESL. CONT. 3D
- Cyclus 274 OCM NABEW. ZIJKANT
- Cyclus 1025 SLPIJPEN CONTOUR

 De besturing ondersteunt geen regelsprong tijdens de pendelslag.
 Zolang de pendelslag in het gestarte NC-programma actief is, kunt u niet omschakelen naar de Toepassing MDI in de werkstand Handmatig.

#### Instructies

0

Raadpleeg uw machinehandboek!

De machinefabrikant kan de overrides voor de pendelbewegingen wijzigen.

# AANWIJZING

#### Let op: botsingsgevaar!

Tijdens de pendelbeweging is de botsingsbewaking DCM niet actief. Daardoor voorkomt de besturing ook geen bewegingen die een botsing veroorzaken. Er bestaat botsingsgevaar!

- NC-programma's voorzichtig starten
- Deze cyclus kunt u uitsluitend in de bewerkingsmodus **FUNCTION MODE MILL** uitvoeren.
- Cyclus **1000** is DEF-actief.
- De simulatie van de overlappende beweging moet in de werkstand Programmaafloop en in de modus Regel voor regel worden gezien.
- Een pendelslag mag alleen actief zijn gedurende de periode dat u deze nodig hebt. U kunt bewegingen met behulp van M30 of cyclus 1002 PENDELSLAG STOPPEN beëindigen. STOP of M0 beëindigt de pendelslag niet.
- U kunt de pendelslag in een gezwenkt bewerkingsvlak starten. U kunt echter het niveau niet wijzigen zolang de pendelslag actief is.
- De overlappende pendelbeweging kunt u ook met een freesgereedschap gebruiken.

#### 14.2.1 Cyclusparameters

# 

#### Parameter

#### Q1000 Lengte van de pendelbeweging?

Lengte van de pendelbeweging, parallel aan de actieve gereedschapsas

Invoer: 0...9999.9999

#### Q1001 Aanzet voor pendelslag?

Snelheid van de pendelslag in mm/min

#### Invoer: 0...9999999

#### Q1002 Soort pendelen?

Definitie van de startpositie. Hierdoor ontstaat de richting van de eerste pendelslag:

**0**: huidige positie is midden heffen. De besturing verplaatst het slijpgereedschap pas bij de halve slag in negatieve richting en zet de pendelslag in de positieve richting voort

-1: huidige positie is de bovengrens van de hefboog. De besturing verplaatst het slijpgereedschap bij de eerste slag in negatieve richting

+1: huidige positie is hefondergrens. De besturing verplaatst het slijpgereedschap bij de eerste slag in positieve richting. Invoer: -1, 0, +1

#### Q1004 Pendelslag starten?

Definitie van de werking van deze cyclus:

**0**: de pendelslag is alleen gedefinieerd en wordt eventueel op een later tijdstip gestart

+1: de pendelslag is gedefinieerd en wordt op de huidige positie gestart

Invoer: **0**, **1** 

#### Voorbeeld

| 11 CYCL DEF 1000 PENDELSL. DEFINIËREN ~ |                     |  |
|-----------------------------------------|---------------------|--|
| Q1000=+0                                | ;PENDELSLAG ~       |  |
| Q1001=+999                              | ;PENDELAANZET ~     |  |
| Q1002=+1                                | ;PENDELTYPE ~       |  |
| Q1004=+0                                | ;PENDELSLAG STARTEN |  |

# 14.3 Cyclus 1001 PENDELSLAG STARTEN (optie #156)

ISO-programmering G1001

#### Toepassing

0

Raadpleeg uw machinehandboek! Deze functie moet door de machinefabrikant vrijgegeven en aangepast worden.

Cyclus **1001 PENDELSLAG STARTEN** start een eerder gedefinieerde of een gestopte pendelbeweging. Wanneer er al een beweging wordt uitgevoerd, heeft de cyclus geen effect.

#### Instructies

 $\bigcirc$ 

Raadpleeg uw machinehandboek! De machinefabrikant kan de overrides voor de pendelbewegingen wijzigen.

- Deze cyclus kunt u uitsluitend in de bewerkingsmodus **FUNCTION MODE MILL** uitvoeren.
- Cyclus **1001** is DEF-actief.
- Als er geen pendelslag is gedefinieerd door cyclus 1000 PENDELSL. DEFINIËREN dan komt de besturing met een foutmelding.

#### 14.3.1 Cyclusparameters

| Helpscherm | Parameter                                      |  |
|------------|------------------------------------------------|--|
|            | Cyclus <b>1001</b> heeft geen cyclusparameter. |  |
|            | Siuit de cyclusinvoer al met de toets END.     |  |

#### Voorbeeld

11 CYCL DEF 1001 PENDELSLAG STARTEN

# 14.4 Cyclus 1002 PENDELSLAG STOPPEN (optie #156)

ISO-programmering G1002

#### Toepassing

 $\odot$ 

Raadpleeg uw machinehandboek!

Deze functie moet door de machinefabrikant vrijgegeven en aangepast worden.

Cyclus **1002 PENDELSLAG STOPPEN** stopt de pendelbeweging. Afhankelijk van **Q1010** blijft de besturing meteen stilstaan of gaat door naar de startpositie.

#### Instructies

- Deze cyclus kunt u uitsluitend in de bewerkingsmodus FUNCTION MODE MILL uitvoeren.
- Cyclus **1002** is DEF-actief.

#### Aanwijzing voor het programmeren

Een stop bij de huidige positie (Q1010=1) is alleen toegestaan als tegelijkertijd de pendeldefinitie wordt gewist (Q1005=1).

#### 14.4.1 Cyclusparameters

| Helpscherm | Parameter                                                                                      |  |
|------------|------------------------------------------------------------------------------------------------|--|
|            | Q1005 Pendelslag wissen?                                                                       |  |
|            | Definitie van de werking van deze cyclus:                                                      |  |
|            | <b>0</b> : de pendelslag wordt alleen gestopt en kan eventueel later opnieuw worden gestart    |  |
|            | +1: de pendelslag wordt gestopt en de definitie van de pendelslag uit cyclus 1000 wordt gewist |  |
|            | Invoer: <b>0</b> , <b>1</b>                                                                    |  |
|            | Q1010 Pendelslag meteen stoppen (1)?                                                           |  |
|            | Definitie van de stoppositie van het slijpgereedschap:                                         |  |
|            | <b>0</b> : de stoppositie komt overeen met de startpositie                                     |  |
|            | +1: de stoppositie komt overeen met de huidige positie                                         |  |
|            | Invoer: <b>0</b> , <b>1</b>                                                                    |  |
|            |                                                                                                |  |

#### Voorbeeld

| 11 CYCL DEF 1002 PENDELSLAG STOPPEN ~ |                      |  |
|---------------------------------------|----------------------|--|
| Q1005=+0                              | ;PENDELSLAG WISSEN ~ |  |
| Q1010=+0                              | ;PENDELSLAG STOPPOS. |  |

# 14.5 Algemeen over de dress-cycli

#### 14.5.1 Basisprincipes

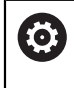

Raadpleeg uw machinehandboek!

De machinefabrikant moet de machine voorbereiden voor het dressen. Indien van toepassing stelt de machinefabrikant eigen cycli beschikbaar.

Met dressen wordt het naslijpen of in de vorm brengen van het slijpgereedschap in de machine aangeduid. Bij het dressen bewerkt het dress-gereedschap de slijpschijf. Daardoor is het slijpgereedschap bij het dressen het werkstuk.

Bij het dressen ontstaat een materiaalafname van de slijpschijf en een mogelijke slijtage aan het dressgereedschap. Materiaalafname en slijtage leiden tot wijzigingen van de gereedschapsgegevens die na het dressen moeten worden gecorrigeerd.

Voor het dressen hebt u de beschikking over de volgende cycli:

- **1010 DRESSEN DIAM.**, zie Pagina 703
- 1015 PROFIELDRESSEN, zie Pagina 707
- 1016 DRESSEN KOMSCHIJF, zie Pagina 711
- 1017 DRESSEN MET DRESSROL, zie Pagina 716
- 1018 INSTEKEN MET DRESSROL, zie Pagina 722

Het werkstuknulpunt ligt bij het dressen aan een zijkant van de slijpschijf. De desbetreffende zijde selecteren met behulp van cyclus **1030 SCHIJFKANT ACT.** 

Dressen geeft u in het NC-programma aan met **FUNCTION DRESS BEGIN/END**. Bij het activeren van **FUNCTION DRESS BEGIN** wordt de slijpschijf het werkstuk en wordt het dress-gereedschap het gereedschap. Dit leidt ertoe dat de assen evt. in omgekeerde richting bewegen. Wanneer u het dress-proces met **FUNCTION DRESS END** beëindigt, wordt de slijpschijf weer een gereedschap.

Meer informatie: Gebruikershandboek Programmeren en testen

Opbouw van een NC-programma voor het dressen:

- Freesmodus activeren
- Slijpschijf oproepen
- Naar een positie in de buurt van het dress-gereedschap verplaatsen
- Werkstand dressen activeren, evt. de kinematica selecteren
- Schijfkant activeren
- Dress-gereedschap oproepen geen mechanische gereedschapswissel
- Cyclus voor het dressen van de diameter oproepen
- Werkstand Dressen deactiveren

O BEGIN PGM GRIND MM
1 FUNCTION MODE MILL
2 TOOL CALL "GRIND\_1" Z \$20000
3 L X... Y... Z...
4 FUNCTION DRESS BEGIN
5 CYCL DEF 1030 SCHIJFKANT ACT.
...
6 TOOL CALL "DRESS\_1"
7 CYCL DEF 1010 DRESSEN DIAM.
...
8 FUNCTION DRESS END
9 END PGM GRIND MM

Image: De besturing ondersteunt geen regelsprong tijdens het dressen. Wanneer u met regelsprong naar de eerste NC-regel na het dressen.

De besturing ondersteunt geen regelsprong tijdens het dressen. Wanneer u met regelsprong naar de eerste NC-regel na het dressen springt, verplaatst de besturing zich naar de laatste tijdens het dressen benaderde positie.

#### 14.5.2 Instructies

- Wanneer u een dress-verplaatsing onderbreekt, wordt de laatste verplaatsing niet verrekend. Evt. voert het dressgereedschap bij hernieuwde oproep van de dresscyclus de eerste verplaatsing of een deel daarvan uit zonder afname.
- Niet elk slijpgereedschap hoeft te worden gedresst. Neem de aanwijzingen van uw gereedschapsfabrikant in acht.
- Houd er rekening mee dat de machinefabrikant de omschakeling naar de dressmodus misschien al in het cyclusverloop heeft geprogrammeerd.

Meer informatie: Gebruikershandboek Programmeren en testen

ISO-programmering G1010

#### Toepassing

 $\odot$ 

Raadpleeg uw machinehandboek!

Deze functie moet door de machinefabrikant vrijgegeven en aangepast worden.

Met cyclus **1010 DRESSEN DIAM.** kunt u de diameter van uw slijpschijf dressen. Afhankelijk van de strategie voert de besturing met behulp van de schijfgeometrie de betreffende bewegingen uit. Wanneer 1 of 2 in de dress-strategie **Q1016** is gedefinieerd, vindt de weg heen of terug naar het startpunt niet bij de slijpschijf plaats, maar via een vrijzetbaan. In de dress-cyclus werkt de besturing zonder gereedschapsradiuscorrectie.

De cyclus ondersteunt de volgende schijfkanten:

| Slijpstift | Slijpstift speciaal                                                                   | Komschijf        |
|------------|---------------------------------------------------------------------------------------|------------------|
| 1, 2, 5, 6 | 1, 3, 5, 7                                                                            | niet ondersteund |
| 6          | Wanneer u met het gereedschapstype dress-rol werkt, is alleen de slijppen toegestaan. |                  |

Verdere informatie: "Cyclus 1030 SCHIJFKANT ACT. (optie #156)", Pagina 746

#### Instructies

# AANWIJZING

#### Let op: botsingsgevaar!

Bij het activeren van **FUNCTION DRESS BEGIN** schakelt de besturing de kinematica om. De slijpschijf wordt nu zelf het werkstuk. De assen bewegen indien nodig in omgekeerde richting. Tijdens de uitvoering van de functie en de volgende bewerking bestaat er gevaar voor botsingen!

- Dress-werkstand FUNCTION DRESS alleen in de werkstanden Programmaafloop of in de modus Regel voor regel activeren
- Slijpschijf vóór de functie FUNCTION DRESS BEGIN in de buurt van het dressgereedschap positioneren
- Na de functie FUNCTION DRESS BEGIN uitsluitend met cycli van HEIDENHAIN of uw machinefabrikant werken
- Na een NC-programmaonderbreking of stroomonderbreking de verplaatsingsrichting van de assen controleren
- Eventueel een omschakeling van de kinematica programmeren

# AANWIJZING

#### Let op: botsingsgevaar!

De dress-cycli positioneren het dress-gereedschap aan de geprogrammeerde schijfkant. De positionering vindt gelijktijdig in twee assen van het bewerkingsvlak plaats. De besturing voert tijdens de beweging geen botsingstest uit! Er bestaat botsingsgevaar!

- Slijpschijf vóór de functie FUNCTION DRESS BEGIN in de buurt van het dressgereedschap positioneren
- Botsingsvrijheid waarborgen
- NC-programma's langzaam starten
- Cyclus **1010** is DEF-actief.
- In de dress-werkstand zijn geen coördinaattransformaties toegestaan.
- De besturing geeft het dressen niet grafisch weer.
- Wanneer u een TELLER DRESSEN Q1022 programmeert, voert de besturing pas na het bereiken van de gedefinieerde teller uit de gereedschapstabel het dressproces uit. De controller slaat de DRESS-N-D en DRESS-N-D ACT tellers op voor elke slijpschijf.
- De cyclus ondersteunt het dressen met een dress-rol.
- Deze cyclus moet u in de dress-modus uitvoeren. Indien nodig programmeert de machinefabrikant de omschakeling reeds in de cyclusuitvoering.

Meer informatie: Gebruikershandboek Programmeren en testen

#### Aanwijzingen voor het dressen met een dress-rol

- Als dress-gereedschap moet u het **TYPE** dress-rol definiëren.
- U moet een breedte CUTWIDTH opgeven voor de dress-rol. De besturing houdt bij het dress-proces rekening met de breedte.
- Bij het dressen met een dress-rol is alleen de dress-strategie Q1016=0 toegestaan.

#### 14.6.1 Cyclusparameters

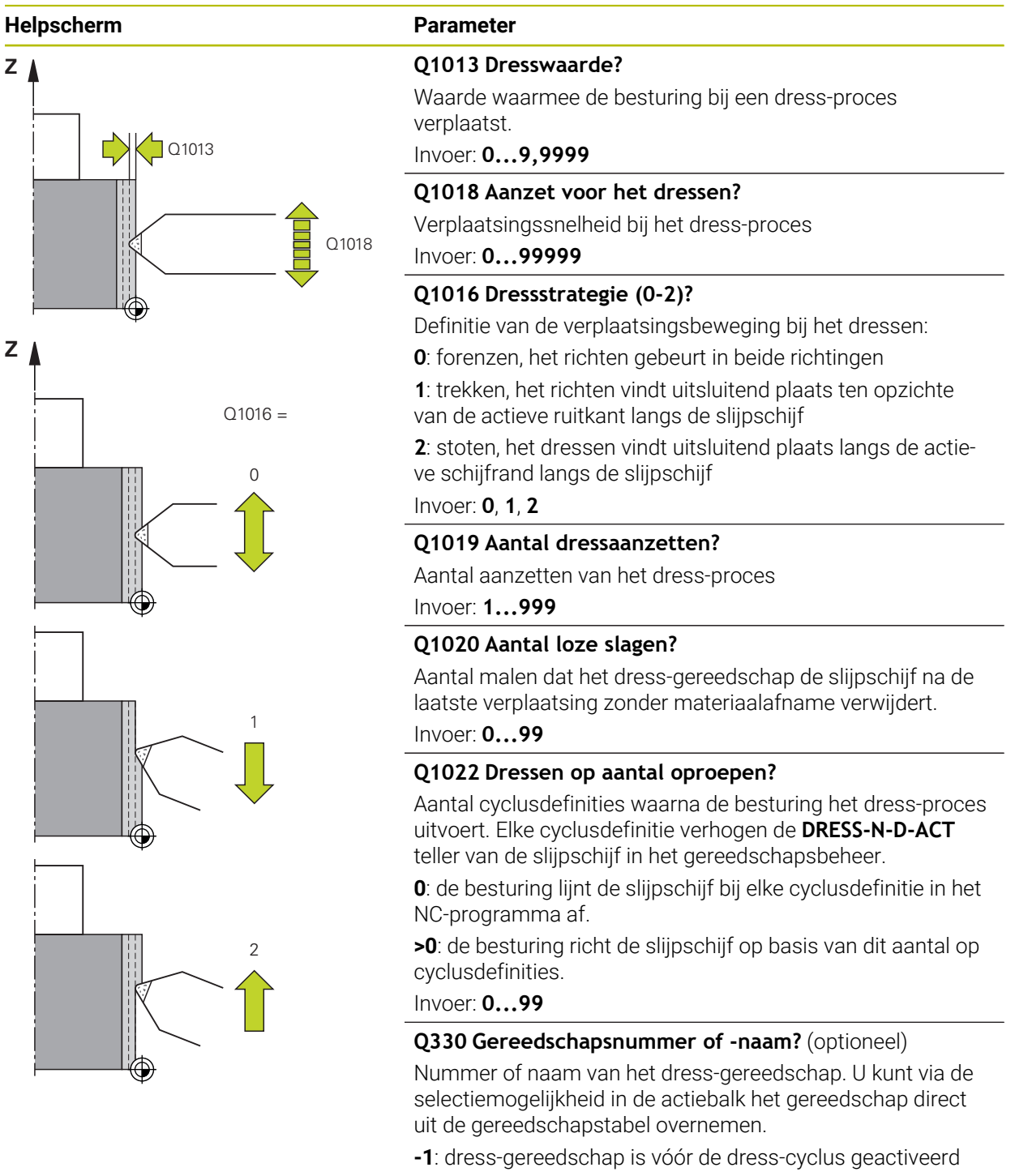

Invoer: -1...99999.9

| Helpscherm | Parameter                                                                                                    |  |
|------------|----------------------------------------------------------------------------------------------------|--|
|            | <b>Q1011 Factor snijsnelheid?</b> (optioneel, afhankelijk van de machinefabrikant)                                                                                                    |  |
|            | Factor waarmee de besturing de snijsnelheid voor het dress-<br>gereedschap verandert. De besturing neemt de snijsnelheid<br>van de slijpschijf over.                                     |  |
|            | <b>0</b> : parameter niet geprogrammeerd.                                                                                                    |  |
|            | >0: bij positieve waarden draait het dress-gereedschap op<br>het contactpunt met de slijpschijf (tegengestelde draairich-<br>ting ten opzichte van de slijpschijf).                      |  |
|            | <ul> <li>&lt;0: bij negatieve waarden draait het uitlijngereedschap op<br/>het contactpunt tegen de slijpschijf (dezelfde draairichting<br/>ten opzichte van de slijpschijf).</li> </ul> |  |
|            | Invoer: -99.999+99.999                                                                                                    |  |

#### Voorbeeld

| 11 CYCL DEF 1010 DRESSEN DIAM. ~ |                     |  |
|----------------------------------|---------------------|--|
| Q1013=+0                         | ;DRESSWAARDE ~      |  |
| Q1018=+100                       | ;DRESSAANZET ~      |  |
| Q1016=+1                         | ;DRESSSTRATEGIE ~   |  |
| Q1019=+1                         | ;AANTAL AANZETTEN ~ |  |
| Q1020=+0                         | ;LOZE SLAGEN ~      |  |
| Q1022=+0                         | ;TELLER DRESSEN ~   |  |
| Q330=-1                          | ;GEREEDSCHAP ~      |  |
| Q1011=+0                         | ;FACTOR VC          |  |

# 14.7 Cyclus 1015 PROFIELDRESSEN (optie #156)

ISO-programmering G1015

#### Toepassing

Ö

Raadpleeg uw machinehandboek! Deze functie moet door de machinefabrikant vrijgegeven en aangepast worden.

Met cyclus **1015 PROFIELDRESSEN** kunt u een gedefinieerd profiel van uw slijpschijf dressen. Het profiel definieert u in een afzonderlijk NC-programma. Als basis dient het gereedschapstype Slijpstift. Het start- en eindpunt van het profiel moeten identiek zijn (gesloten baan) en liggen op de desbetreffende positie aan de geselecteerde schijfkant. De terugloopbaan naar het startpunt moet in uw profielprogramma worden gedefinieerd. Het NC-programma moet in het ZX-vlak worden geprogrammeerd. Afhankelijk van het profielprogramma werkt de besturing met of zonder gereedschapsradiuscorrectie. Het referentiepunt is de geactiveerde schijfkant.

De cyclus ondersteunt de volgende schijfkanten:

| Slijpstift | Slijpstift speciaal | Komschijf        |
|------------|---------------------|------------------|
| 1, 2, 5, 6 | niet ondersteund    | niet ondersteund |

Verdere informatie: "Cyclus 1030 SCHIJFKANT ACT. (optie #156)", Pagina 746

#### Cyclusverloop

- 1 De besturing positioneert het dress-gereedschap met **FMAX** naar de startpositie. De startpositie is met de vrijmaakbedragen van de slijpschijf vanaf het nulpunt verwijderd. De vrijmaakbedragen zijn gerelateerd aan de actieve ruitkant.
- 2 De besturing verschuift het nulpunt met de dress-waarde en verplaatst het profielprogramma af. Dit proces wordt herhaald, afhankelijk van de definitie van het **AANTAL AANZETTEN Q1019**.
- 3 De besturing trekt het profielprogramma met de dress-waarde af. Als u het **AANTAL AANZETTEN Q1019** hebt geprogrammeerd, worden de verplaatsingen herhaald. Bij elke aanzet verplaatst het dress-gereedschap de dress-waarde **Q1013**.
- 4 Het profielprogramma wordt overeenkomstig de **LOZE SLAGEN Q1020** zonder aanzet herhaald.
- 5 De beweging eindigt in de startpositie.

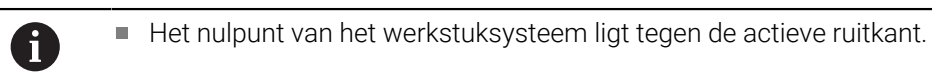

#### Instructies

# AANWIJZING

#### Let op: botsingsgevaar!

Bij het activeren van **FUNCTION DRESS BEGIN** schakelt de besturing de kinematica om. De slijpschijf wordt nu zelf het werkstuk. De assen bewegen indien nodig in omgekeerde richting. Tijdens de uitvoering van de functie en de volgende bewerking bestaat er gevaar voor botsingen!

- Dress-werkstand FUNCTION DRESS alleen in de werkstanden Programmaafloop of in de modus Regel voor regel activeren
- Slijpschijf vóór de functie FUNCTION DRESS BEGIN in de buurt van het dressgereedschap positioneren
- Na de functie FUNCTION DRESS BEGIN uitsluitend met cycli van HEIDENHAIN of uw machinefabrikant werken
- Na een NC-programmaonderbreking of stroomonderbreking de verplaatsingsrichting van de assen controleren
- Eventueel een omschakeling van de kinematica programmeren

# AANWIJZING

#### Let op: botsingsgevaar!

De dress-cycli positioneren het dress-gereedschap aan de geprogrammeerde schijfkant. De positionering vindt gelijktijdig in twee assen van het bewerkingsvlak plaats. De besturing voert tijdens de beweging geen botsingstest uit! Er bestaat botsingsgevaar!

- Slijpschijf vóór de functie FUNCTION DRESS BEGIN in de buurt van het dressgereedschap positioneren
- Botsingsvrijheid waarborgen
- NC-programma's langzaam starten
- Cyclus 1015 is DEF-actief.
- In de dress-werkstand zijn geen coördinaattransformaties toegestaan.
- De besturing geeft het dressen niet grafisch weer.
- Wanneer u een TELLER DRESSEN Q1022 programmeert, voert de besturing pas na het bereiken van de gedefinieerde teller uit de gereedschapstabel het dressproces uit. De controller slaat de DRESS-N-D en DRESS-N-D ACT tellers op voor elke slijpschijf.
- Deze cyclus moet u in de dress-modus uitvoeren. Indien nodig programmeert de machinefabrikant de omschakeling reeds in de cyclusuitvoering.

Meer informatie: Gebruikershandboek Programmeren en testen

#### Aanwijzing voor het programmeren

De verplaatsingshoek moet zodanig worden gekozen, dat de schijfkant altijd binnen de slijpschijf blijft. Als dit niet in acht wordt genomen, verliest de slijpschijf de maatvastheid.

# 14.7.1 Cyclusparameters

# Helpscherm

| Ρ              | arameter                                                                                                    |
|----------------|----------------------------------------------------------------------------------------------------|
| Q              | 1013 Dresswaarde?                                                                                                    |
| V<br>V         | /aarde waarmee de besturing bij een dress-proces<br>erplaatst.                                                                                                    |
| lr             | nvoer: 09,9999                                                                                                    |
| Q              | 1023 Aanzethoek profielprogramma?                                                                                                    |
| H<br>S         | loek waarmee het profiel van het programma in de slijp-<br>chijf wordt verschoven.                                                                                                   |
| <b>0</b><br>ti | : aanzet alleen bij diameter in de X-as van de dress-kinema-<br>ca                                                                                                    |
| +<br>Ir        | 90: aanzet alleen in de Z-as van de dress-kinematica<br>nvoer: 090                                                                                                    |
| Q              | 1018 Aanzet voor het dressen?                                                                                                    |
| V              | erplaatsingssnelheid bij het dress-proces                                                                                                    |
| lr             | voer: 0999999                                                                                                    |
| Q              | 1000 Naam van het profielprogramma?                                                                                                    |
| P<br>p         | ad en naam van het NC-programma invoeren dat voor het<br>rofiel van de slijpschijf bij het dress-proces wordt gebruikt.                                                              |
| A              | Is alternatief kunt u het profielprogramma via de selectie-                                                                                                    |
| lr             | ivoer: Max <b>255</b> tekens                                                                                                    |
| 0              | 1019 Aantal dressaanzetten?                                                                                                    |
| A              | -<br>antal aanzetten van het dress-proces                                                                                                    |
| lr             | nvoer: 1999                                                                                                    |
| Q              | 1020 Aantal loze slagen?                                                                                                    |
| A<br>Ia        | antal malen dat het dress-gereedschap de slijpschijf na de<br>aatste verplaatsing zonder materiaalafname verwijdert.                                                                 |
| lr             | nvoer: 099                                                                                                    |
| Q              | 1022 Dressen op aantal oproepen?                                                                                                    |
| A<br>u<br>te   | antal cyclusdefinities waarna de besturing het dress-proces<br>itvoert. Elke cyclusdefinitie verhogen de <b>DRESS-N-D-ACT</b><br>eller van de slijpschijf in het gereedschapsbeheer. |
| 0<br>N         | : de besturing lijnt de slijpschijf bij elke cyclusdefinitie in het<br>IC-programma af.                                                                                              |
| ><br>C         | <b>0</b> : de besturing richt de slijpschijf op basis van dit aantal op<br>yclusdefinities.                                                                                          |
| lr             | nvoer: 099                                                                                                    |

| Q330 Gereedschapsnummer of -naam? (optioneel)         Nummer of naam van het dress-gereedschap. U kunt via de selectiemogelijkheid in de actiebalk het gereedschap direct uit de gereedschapstabel overnemen.         -1: dress-gereedschap is vóór de dress-cyclus geactiveerd Invoer: -199999.9         Q1011 Factor snijsnelheid? (optioneel, afhankelijk van de machinefabrikant)         Factor waarmee de besturing de snijsnelheid voor het dress-gereedschap verandert. De besturing neemt de snijsnelheid van de slijpschijf over.         0: parameter niet geprogrammeerd.         >0: bij positieve waarden draait het dress-gereedschap op het contactpunt met de slijpschijf (tegengestelde draairichting ten opzichte van de slijpschijf).         <0: bij negatieve waarden draait het uitlijngereedschap op het contactpunt tegen de slijpschijf (dezelfde draairichting ten opzichte van de slijpschijf).         <0: bij negatieve waarden draait het uitlijngereedschap op het contactpunt tegen de slijpschijf (dezelfde draairichting ten opzichte van de slijpschijf).         <0: bij negatieve waarden draait het uitlijngereedschap op het contactpunt tegen de slijpschijf).         <1: optichte van de slijpschijf (dezelfde draairichting ten opzichte van de slijpschijf).         <1: optichte van de slijpschijf).         <2: optichte van de slijpschijf).         <2: optichte van de slijpschijf).         <2: optichte van de slijpschijf).         <2: optichte van de slijpschijf).         <2: optichte van de slijpschijf).         <2: optichte van de slijpschijf).                                                                                                    | Helpscherm | Parameter                                                                                                    |  |
|----------------------------------------------------------------------------------------------------|------------|----------------------------------------------------------------------------------------------------|--|
| Nummer of naam van het dress-gereedschap. U kunt via de selectiemogelijkheid in de actiebalk het gereedschap direct uit de gereedschapstabel overnemen.         -1: dress-gereedschap is vóór de dress-cyclus geactiveerd Invoer: -199999.9         Q1011 Factor snijsnelheid? (optioneel, afhankelijk van de machinefabrikant)         Factor waarmee de besturing de snijsnelheid voor het dress-gereedschap verandert. De besturing neemt de snijsnelheid van de slijpschijf over.         0: parameter niet geprogrammeerd.         >0: bij positieve waarden draait het dress-gereedschap op het contactpunt met de slijpschijf (tegengestelde draairichting ten opzichte van de slijpschijf).         <0: bij negatieve waarden draait het uitlijngereedschap op het contactpunt tegen de slijpschijf (dezelfde draairichting ten opzichte van de slijpschijf).                                                                                                    |            | Q330 Gereedschapsnummer of -naam? (optioneel)                                                                                                    |  |
| <ul> <li>-1: dress-gereedschap is vóór de dress-cyclus geactiveerd<br/>Invoer: -199999.9</li> <li>Q1011 Factor snijsnelheid? (optioneel, afhankelijk van de<br/>machinefabrikant)</li> <li>Factor waarmee de besturing de snijsnelheid voor het dress-<br/>gereedschap verandert. De besturing neemt de snijsnelheid<br/>van de slijpschijf over.</li> <li>0: parameter niet geprogrammeerd.</li> <li>&gt;0: bij positieve waarden draait het dress-gereedschap op<br/>het contactpunt met de slijpschijf (tegengestelde draairich-<br/>ting ten opzichte van de slijpschijf).</li> <li>&lt;0: bij negatieve waarden draait het uitlijngereedschap op<br/>het contactpunt tegen de slijpschijf).</li> <li>&lt;0: bij negatieve waarden draait het uitlijngereedschap op<br/>het contactpunt tegen de slijpschijf).</li> <li>&lt;1: bij negatieve van de slijpschijf).</li> <li>&lt;2: bij negatieve van de slijpschijf).</li> <li>&lt;2: bij negatieve van de slijpschijf).<!--</td--><td></td><td>Nummer of naam van het dress-gereedschap. U kunt via de<br/>selectiemogelijkheid in de actiebalk het gereedschap direct<br/>uit de gereedschapstabel overnemen.</td></li></ul> |            | Nummer of naam van het dress-gereedschap. U kunt via de<br>selectiemogelijkheid in de actiebalk het gereedschap direct<br>uit de gereedschapstabel overnemen.       |  |
| Invoer: -199999.9         Q1011 Factor snijsnelheid? (optioneel, afhankelijk van de machinefabrikant)         Factor waarmee de besturing de snijsnelheid voor het dress-gereedschap verandert. De besturing neemt de snijsnelheid van de slijpschijf over.         0: parameter niet geprogrammeerd.         >0: bij positieve waarden draait het dress-gereedschap op het contactpunt met de slijpschijf (tegengestelde draairichting ten opzichte van de slijpschijf).         <0: bij negatieve waarden draait het uitlijngereedschap op het contactpunt tegen de slijpschijf (dezelfde draairichting ten opzichte van de slijpschijf).                                                                                                    |            | <ul> <li>-1: dress-gereedschap is vóór de dress-cyclus geactiveerd</li> </ul>                                                                                       |  |
| <ul> <li>Q1011 Factor snijsnelheid? (optioneel, afhankelijk van de machinefabrikant)</li> <li>Factor waarmee de besturing de snijsnelheid voor het dress-gereedschap verandert. De besturing neemt de snijsnelheid van de slijpschijf over.</li> <li>O: parameter niet geprogrammeerd.</li> <li>&gt;O: bij positieve waarden draait het dress-gereedschap op het contactpunt met de slijpschijf (tegengestelde draairichting ten opzichte van de slijpschijf).</li> <li><o: (dezelfde="" bij="" contactpunt="" de="" draairichting="" draait="" het="" li="" negatieve="" op="" opzichte="" slijpschijf="" slijpschijf).<="" tegen="" ten="" uitlijngereedschap="" van="" waarden=""> <li>Invoer: -99.999+99.999</li> </o:></li></ul>                                                                                                    |            | Invoer: -199999.9                                                                                                    |  |
| <ul> <li>Factor waarmee de besturing de snijsnelheid voor het dress-<br/>gereedschap verandert. De besturing neemt de snijsnelheid<br/>van de slijpschijf over.</li> <li><b>0</b>: parameter niet geprogrammeerd.</li> <li><b>0</b>: bij positieve waarden draait het dress-gereedschap op<br/>het contactpunt met de slijpschijf (tegengestelde draairich-<br/>ting ten opzichte van de slijpschijf).</li> <li><b>0</b>: bij negatieve waarden draait het uitlijngereedschap op<br/>het contactpunt tegen de slijpschijf (dezelfde draairichting<br/>ten opzichte van de slijpschijf).</li> <li>Invoer: -99.999+99.999</li> </ul>                                                                                                    |            | <b>Q1011 Factor snijsnelheid?</b> (optioneel, afhankelijk van de machinefabrikant)                                                                                  |  |
| <ul> <li>0: parameter niet geprogrammeerd.</li> <li>&gt;0: bij positieve waarden draait het dress-gereedschap op het contactpunt met de slijpschijf (tegengestelde draairichting ten opzichte van de slijpschijf).</li> <li>&lt;0: bij negatieve waarden draait het uitlijngereedschap op het contactpunt tegen de slijpschijf (dezelfde draairichting ten opzichte van de slijpschijf).</li> <li>Invoer: -99.999+99.999</li> </ul>                                                                                                    |            | Factor waarmee de besturing de snijsnelheid voor het dress-<br>gereedschap verandert. De besturing neemt de snijsnelheid<br>van de slijpschijf over.                |  |
| <ul> <li>&gt;0: bij positieve waarden draait het dress-gereedschap op het contactpunt met de slijpschijf (tegengestelde draairichting ten opzichte van de slijpschijf).</li> <li>&lt;0: bij negatieve waarden draait het uitlijngereedschap op het contactpunt tegen de slijpschijf (dezelfde draairichting ten opzichte van de slijpschijf).</li> <li>Invoer: -99.999+99.999</li> </ul>                                                                                                    |            | <b>0</b> : parameter niet geprogrammeerd.                                                                                                    |  |
| <ul> <li>&lt;0: bij negatieve waarden draait het uitlijngereedschap op<br/>het contactpunt tegen de slijpschijf (dezelfde draairichting<br/>ten opzichte van de slijpschijf).<br/>Invoer: -99.999+99.999</li> </ul>                                                                                                    |            | >0: bij positieve waarden draait het dress-gereedschap op<br>het contactpunt met de slijpschijf (tegengestelde draairich-<br>ting ten opzichte van de slijpschijf). |  |
| Invoer: -99.999+99.999                                                                                                    |            | <0: bij negatieve waarden draait het uitlijngereedschap op<br>het contactpunt tegen de slijpschijf (dezelfde draairichting<br>ten opzichte van de slijpschijf).     |  |
| Voorbeeld                                                                                                    |            | Invoer: -99.999+99.999                                                                                                    |  |
|                                                                                                    | Voorbeeld  |                                                                                                    |  |

| 11 CYCL DEF 1015 PROFIELDRESSEN ~ |                     |  |
|-----------------------------------|---------------------|--|
| Q1013=+0                          | ;DRESSWAARDE ~      |  |
| Q1023=+0                          | ;AANZETHOEK ~       |  |
| Q1018=+100                        | ;DRESSAANZET ~      |  |
| Q\$1000=""                        | ;PROFIELPROGRAMMA ~ |  |
| Q1019=+1                          | ;AANTAL AANZETTEN ~ |  |
| Q1020=+0                          | ;LOZE SLAGEN ~      |  |
| Q1022=+0                          | ;TELLER DRESSEN ~   |  |
| Q330=-1                           | ;GEREEDSCHAP ~      |  |
| Q1011=+0                          | ;FACTOR VC          |  |

# 14.8 Cyclus 1016 DRESSEN KOMSCHIJF (optie #156)

ISO-programmering G1016

#### Toepassing

Ô

Raadpleeg uw machinehandboek!

Deze functie moet door de machinefabrikant vrijgegeven en aangepast worden.

Met cyclus **1016 DRESSEN KOMSCHIJF** kunt u het kopvlak van een komschijf dressen. Het referentiepunt is de geactiveerde schijfkant.

Afhankelijk van de strategie voert de besturing met behulp van de schijfgeometrie de betreffende bewegingen uit. Wanneer u de waarde **1** of **2** in de dress-strategie **Q1016** definieert, vindt de weg heen of terug naar het startpunt niet bij de slijpschijf plaats, maar via een vrijzetbaan.

In dress-modus werkt de besturing bij de strategie Trekken en stoten met gereedschapsradiuscorrectie. Bij de strategie Pendelen wordt geen gereedschapsradiuscorrectie gebruikt.

De cyclus ondersteunt de volgende schijfkanten:

| Slijpstift       | Slijpstift speciaal | Komschijf |
|------------------|---------------------|-----------|
| niet ondersteund | niet ondersteund    | 2, 6      |

Verdere informatie: "Cyclus 1030 SCHIJFKANT ACT. (optie #156)", Pagina 746

#### Instructies

# AANWIJZING

#### Let op: botsingsgevaar!

Bij het activeren van **FUNCTION DRESS BEGIN** schakelt de besturing de kinematica om. De slijpschijf wordt nu zelf het werkstuk. De assen bewegen indien nodig in omgekeerde richting. Tijdens de uitvoering van de functie en de volgende bewerking bestaat er gevaar voor botsingen!

- Dress-werkstand FUNCTION DRESS alleen in de werkstanden Programmaafloop of in de modus Regel voor regel activeren
- Slijpschijf vóór de functie FUNCTION DRESS BEGIN in de buurt van het dressgereedschap positioneren
- Na de functie FUNCTION DRESS BEGIN uitsluitend met cycli van HEIDENHAIN of uw machinefabrikant werken
- Na een NC-programmaonderbreking of stroomonderbreking de verplaatsingsrichting van de assen controleren
- Eventueel een omschakeling van de kinematica programmeren

# AANWIJZING

#### Let op: botsingsgevaar!

De dress-cycli positioneren het dress-gereedschap aan de geprogrammeerde schijfkant. De positionering vindt gelijktijdig in twee assen van het bewerkingsvlak plaats. De besturing voert tijdens de beweging geen botsingstest uit! Er bestaat botsingsgevaar!

- Slijpschijf vóór de functie FUNCTION DRESS BEGIN in de buurt van het dressgereedschap positioneren
- Botsingsvrijheid waarborgen
- NC-programma's langzaam starten

# AANWIJZING

#### Let op: botsingsgevaar!

De positie tussen het dress-gereedschap en de komschijf wordt niet bewaakt! Er bestaat botsingsgevaar!

- Let erop dat het dress-gereedschap een vrijloophoek van groter of gelijk aan 0° heeft ten opzichte van het kopvlak van de komschijf
- NC-programma's voorzichtig starten

- Cyclus 1016 is DEF-actief.
- In de dress-werkstand zijn geen coördinaattransformaties toegestaan.
- De besturing geeft het dressen niet grafisch weer.
- Wanneer u een TELLER DRESSEN Q1022 programmeert, voert de besturing pas na het bereiken van de gedefinieerde teller uit de gereedschapstabel het dressproces uit. De controller slaat de DRESS-N-D en DRESS-N-D ACT tellers op voor elke slijpschijf.
- De besturing slaat de teller op in de gereedschapstabel. Deze werkt globaal.
  Meer informatie: Gebruikershandboek Instellen en uitvoeren
- Om de besturing de gehele snijkant te laten dressen, wordt deze verlengd met tweemaal de snijkantradius (2 x RS) van het dress-gereedschap. De minimaal toegestane radius (R\_MIN) van de slijpschijf mag niet worden onderschreden, anders onderbreekt de besturing met een foutmelding.
- De radius van de gereedschapsschacht van de slijpschijf wordt bij deze cyclus niet bewaakt.
- Deze cyclus moet u in de dress-modus uitvoeren. Indien nodig programmeert de machinefabrikant de omschakeling reeds in de cyclusuitvoering.

Meer informatie: Gebruikershandboek Programmeren en testen

#### Aanwijzingen voor het programmeren

- Deze cyclus is alleen met het gereedschapstype komschijf toegestaan. Wanneer dit niet is gedefinieerd, komt de besturing met een foutmelding.
- De strategie Q1016 = 0 (pendelen) is alleen bij een recht kopvlak mogelijk (hoek HWA = 0).

#### 14.8.1 Cyclusparameters

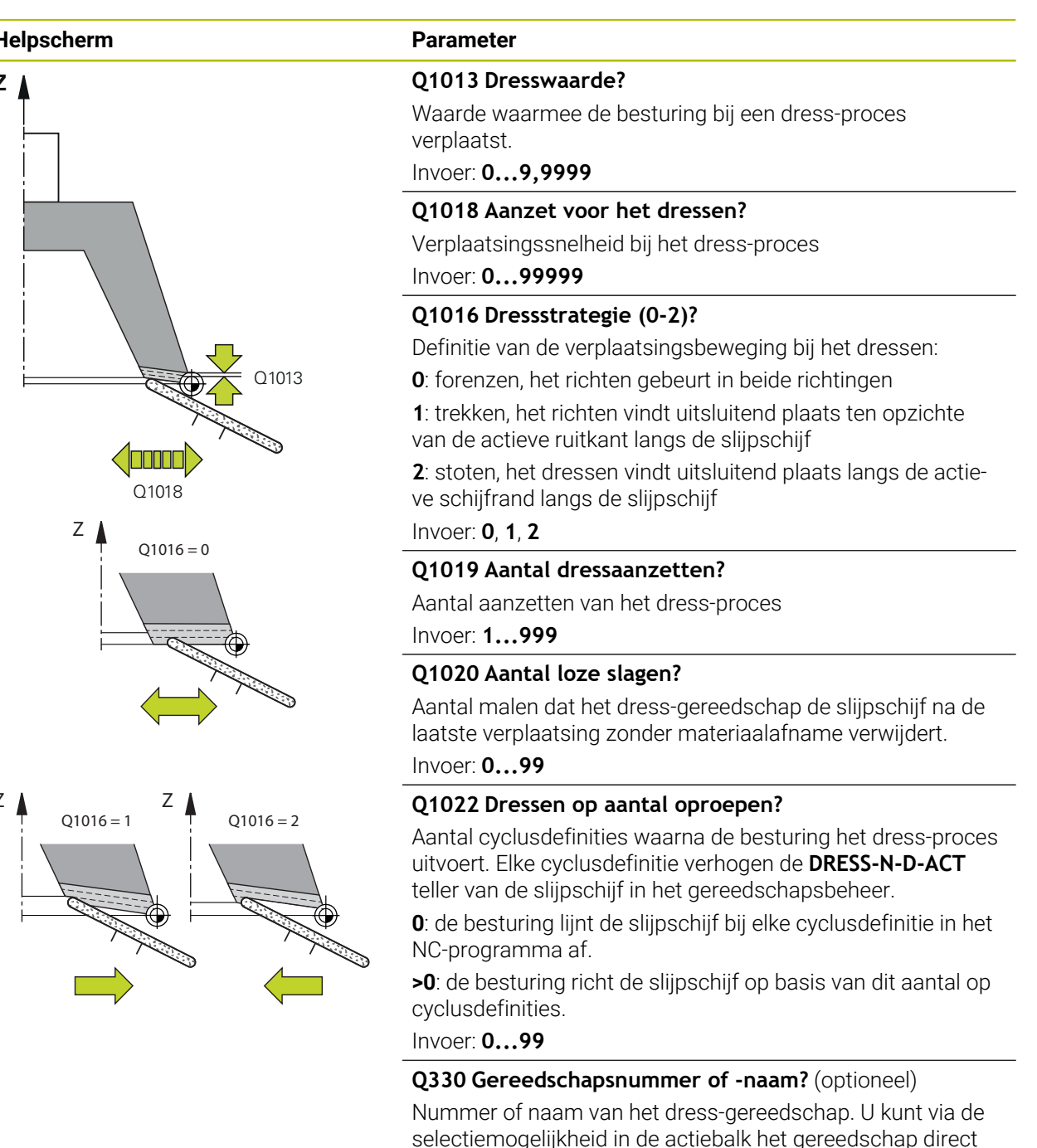

uit de gereedschapstabel overnemen. -1: dress-gereedschap is vóór de dress-cyclus geactiveerd Invoer: -1...99999.9

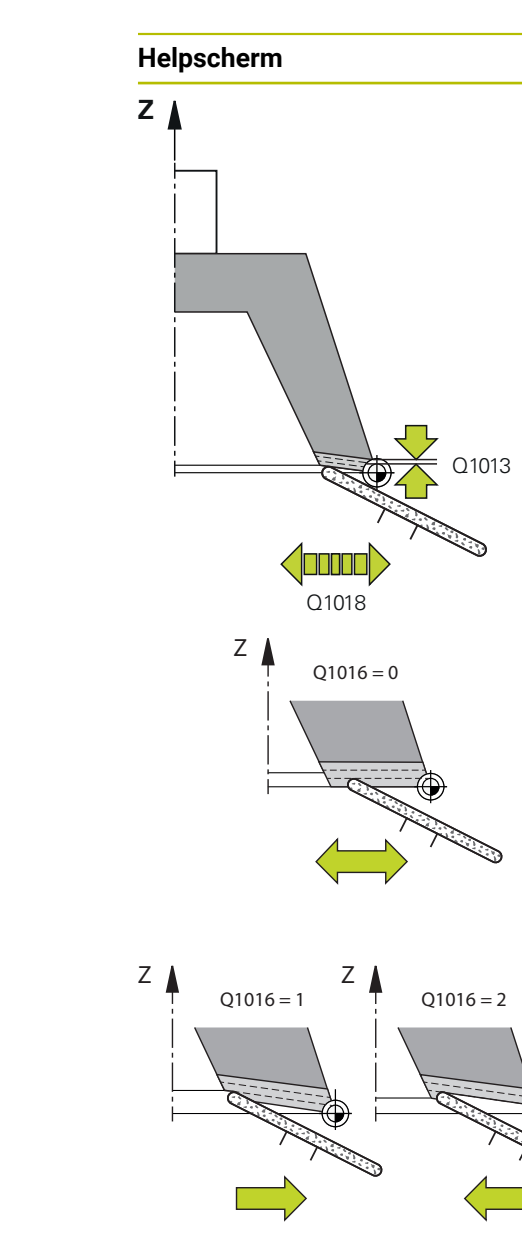

| Helpscherm | Parameter                                                                                                    |  |
|------------|----------------------------------------------------------------------------------------------------|--|
|            | <b>Q1011 Factor snijsnelheid?</b> (optioneel, afhankelijk van de machinefabrikant)                                                                                                    |  |
|            | Factor waarmee de besturing de snijsnelheid voor het dress-<br>gereedschap verandert. De besturing neemt de snijsnelheid<br>van de slijpschijf over.                                     |  |
|            | <b>0</b> : parameter niet geprogrammeerd.                                                                                                    |  |
|            | >0: bij positieve waarden draait het dress-gereedschap op<br>het contactpunt met de slijpschijf (tegengestelde draairich-<br>ting ten opzichte van de slijpschijf).                      |  |
|            | <ul> <li>&lt;0: bij negatieve waarden draait het uitlijngereedschap op<br/>het contactpunt tegen de slijpschijf (dezelfde draairichting<br/>ten opzichte van de slijpschijf).</li> </ul> |  |
|            | IIIVOEL -77.777+77.999                                                                                                    |  |

#### Voorbeeld

| 11 CYCL DEF 1016 DRESSEN KOMSCHIJF ~ |                     |  |
|--------------------------------------|---------------------|--|
| Q1013=+0                             | ;DRESSWAARDE ~      |  |
| Q1018=+100                           | ;DRESSAANZET ~      |  |
| Q1016=+1                             | ;DRESSSTRATEGIE ~   |  |
| Q1019=+1                             | ;AANTAL AANZETTEN ~ |  |
| Q1020=+0                             | ;LOZE SLAGEN ~      |  |
| Q1022=+0                             | ;TELLER DRESSEN ~   |  |
| Q330=-1                              | ;GEREEDSCHAP ~      |  |
| Q1011=+0                             | ;FACTOR VC          |  |

# 14.9 Cyclus 1017 DRESSEN MET DRESSROL (optie #156)

ISO-programmering G1017

#### Toepassing

Ô

Raadpleeg uw machinehandboek!

Deze functie moet door de machinefabrikant vrijgegeven en aangepast worden.

Met de cyclus **1017 DRESSEN MET DRESSROL** kunt u de diameter van een slijpschijf met een dress-rol uitlijnen. Afhankelijk van de dress-strategie voert de besturing dienovereenkomstig de schijfgeometrie de betreffende bewegingen uit.

De cyclus biedt de volgende dress-strategieën:

- Pendelen: Zijdelingse verplaatsing op de omkeerpunten van de pendelbeweging
- Oscilleren: Aanzet interpolerend tijdens een pendelbeweging
- Oscilleren fijn: Aanzet interpolerend tijdens een pendelbeweging. Na elke interpolerende aanzet wordt een Z-beweging in de dress-kinematica zonder aanzet uitgevoerd

De cyclus ondersteunt de volgende schijfkanten:

| Slijpstift | Slijpstift speciaal | Komschijf        |
|------------|---------------------|------------------|
| 1, 2, 5, 6 | niet ondersteund    | niet ondersteund |

Verdere informatie: "Cyclus 1030 SCHIJFKANT ACT. (optie #156)", Pagina 746

#### Cyclusverloop

- 1 De besturing positioneert het dress-gereedschap met FMAX naar de startpositie.
- 2 Wanneer u een voorpositie in **Q1025 VOORPOSITIE** hebt gedefinieerd, verplaatst de besturing de positie met **Q253 AANZET VOORPOS.** aan.
- 3 Afhankelijk van de dress-strategie zet de besturing aan.

Verdere informatie: "Dress-strategie", Pagina 717

- 4 Wanneer in **Q1020 LOZE SLAGEN** gedefinieerd is, verplaatst de besturing deze na de laatste verplaatsing.
- 5 De besturing verplaatst met **FMAX** naar de startpositie.

#### **Dress-strategie**

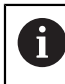

Afhankelijk van de **Q1026 SLIJTAGEFACTOR** verdeelt de besturing de instelwaarde tussen slijpschijf en dress-rol.

#### Pendelen (Q1024=0)

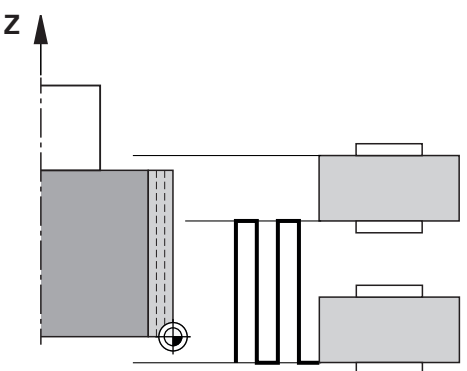

- 1 De dress-rol benadert met DRESSAANZET Q1018 de slijpschijf.
- 2 De **DRESSWAARDE Q1013** wordt aan de diameter met de **DRESSAANZET Q1018** verplaatst.
- 3 De besturing verplaatst het dress-gereedschap langs de slijpschijf naar het volgende omkeerpunt van de pendelbeweging.
- 4 Wanneer er meer dress-aanzetten nodig zijn, herhaalt de besturing de procedure 1 t/m 2 totdat het dress-proces is afgesloten.

#### Oscilleren (Q1024=1)

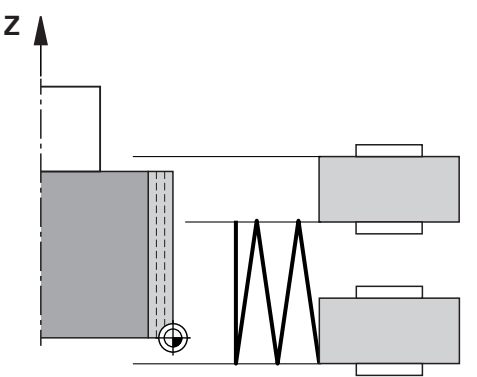

- 1 De dress-rol benadert met DRESSAANZET Q1018 de slijpschijf.
- 2 De besturing zet de **DRESSWAARDE Q1013** aan de diameter toe. De aanzet vindt interpolerend met de pendelbeweging tot het volgende omkeerpunt plaats in de dress-aanzet **Q1018**.
- 3 Wanneer er meer dress-opdrachten zijn, wordt de procedure 1 tot en met 2 herhaald totdat de dress-procedure is voltooid.
- 4 Ten slotte verplaatst de besturing het gereedschap zonder aanzet in de Z-as van de dress-kinematica terug naar het andere omkeerpunt van de pendelbeweging.

#### Oscilleren fijn (Q1024=2)

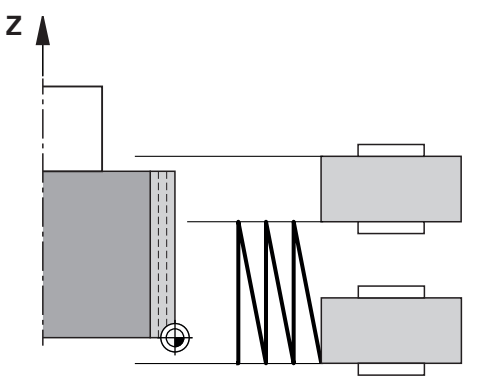

- 1 De dress-rol benadert met DRESSAANZET Q1018 de slijpschijf.
- 2 De besturing zet de **DRESSWAARDE Q1013** aan de diameter toe. De aanzet vindt interpolerend met de pendelbeweging tot het volgende omkeerpunt plaats in de dress-aanzet **Q1018**.
- 3 Aansluitend verplaatst de besturing het gereedschap zonder verplaatsing terug naar het andere omkeerpunt van de pendelbeweging.
- 4 Als er nog meer berichten zijn, wordt de procedure 1 t/m 3 herhaald totdat het bericht is voltooid.

#### Instructies

# AANWIJZING

#### Let op: botsingsgevaar!

Bij het activeren van **FUNCTION DRESS BEGIN** schakelt de besturing de kinematica om. De slijpschijf wordt nu zelf het werkstuk. De assen bewegen indien nodig in omgekeerde richting. Tijdens de uitvoering van de functie en de volgende bewerking bestaat er gevaar voor botsingen!

- Dress-werkstand FUNCTION DRESS alleen in de werkstanden Programmaafloop of in de modus Regel voor regel activeren
- Slijpschijf vóór de functie FUNCTION DRESS BEGIN in de buurt van het dressgereedschap positioneren
- Na de functie FUNCTION DRESS BEGIN uitsluitend met cycli van HEIDENHAIN of uw machinefabrikant werken
- Na een NC-programmaonderbreking of stroomonderbreking de verplaatsingsrichting van de assen controleren
- Eventueel een omschakeling van de kinematica programmeren

# AANWIJZING

#### Let op: botsingsgevaar!

De dress-cycli positioneren het dress-gereedschap aan de geprogrammeerde schijfkant. De positionering vindt gelijktijdig in twee assen van het bewerkingsvlak plaats. De besturing voert tijdens de beweging geen botsingstest uit! Er bestaat botsingsgevaar!

- Slijpschijf vóór de functie FUNCTION DRESS BEGIN in de buurt van het dressgereedschap positioneren
- Botsingsvrijheid waarborgen
- NC-programma's langzaam starten
- Cyclus **1017** is DEF-actief.
- In de dress-modus zijn geen cycli voor coördinatenomrekening toegestaan. De besturing komt met een foutmelding.
- De besturing geeft het dressen niet grafisch weer.
- Wanneer u een TELLER DRESSEN Q1022 programmeert, voert de besturing pas na het bereiken van de gedefinieerde teller uit het gereedschapsbeheer de dressprocedure uit. De controller slaat de DRESS-N-D en DRESS-N-D ACT tellers op voor elke slijpschijf.

Meer informatie: Gebruikershandboek Instellen en uitvoeren

- De besturing corrigeert aan het einde van elke verplaatsing de gereedschapsgegevens van het slijp- en dress-gereedschap.
- Voor de omkeerpunten van de pendelbeweging houdt de besturing rekening met de vrijzetbedragen AA en AI uit het gereedschapsbeheer. De breedte van de dress-rol moet kleiner zijn dan de breedte van de slijpschijf incl. bedragen met vrije slag.
- In de dress-cyclus werkt de besturing zonder gereedschapsradiuscorrectie.
- Deze cyclus moet u in de dress-modus uitvoeren. Indien nodig programmeert de machinefabrikant de omschakeling reeds in de cyclusuitvoering.

Meer informatie: Gebruikershandboek Programmeren en testen

### 14.9.1 Cyclusparameters

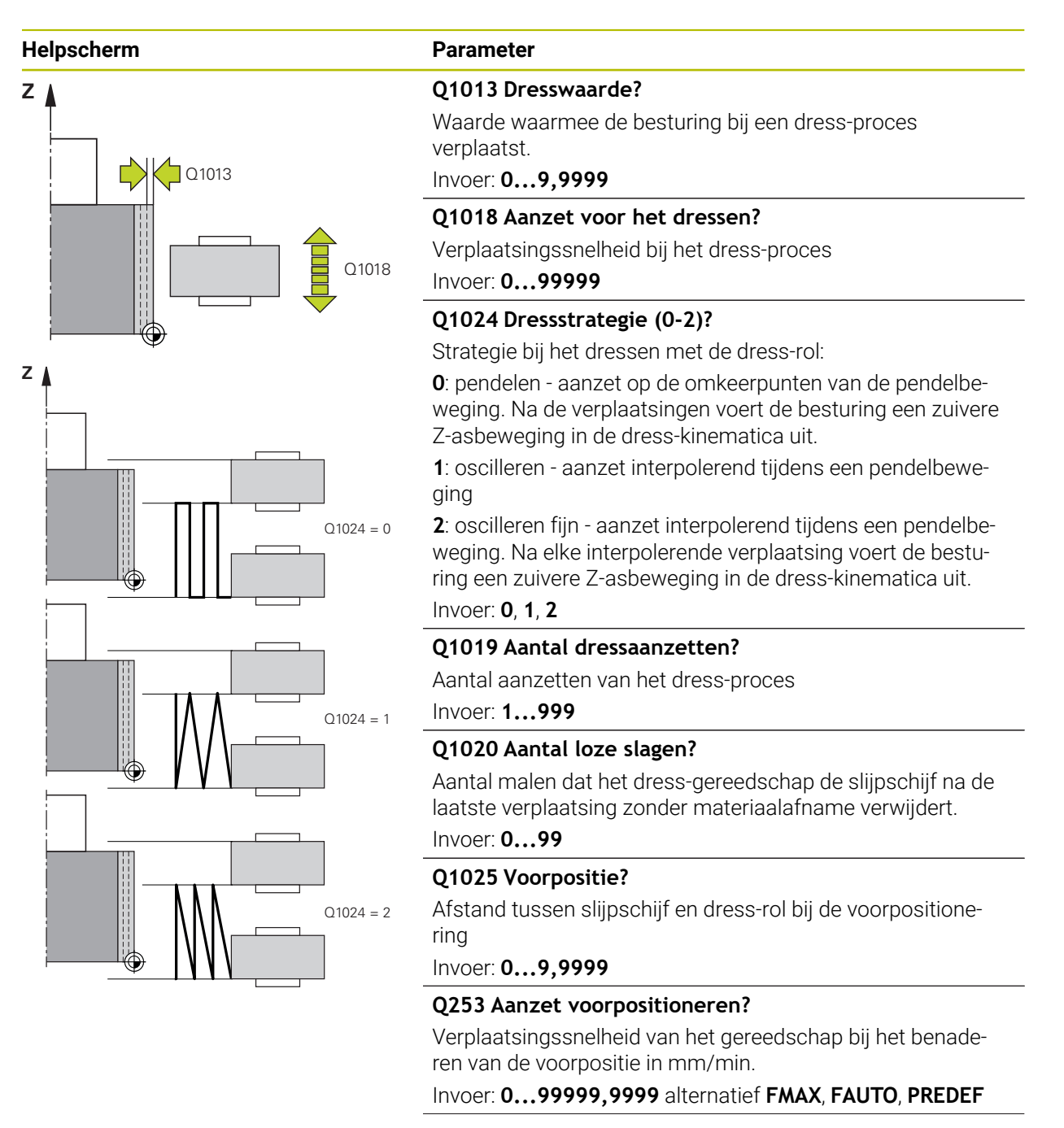
| lelpscherm | Parameter                                                                                                    |
|------------|----------------------------------------------------------------------------------------------------|
|            | Q1026 Slijtage dress-gereedschap?                                                                                                    |
|            | Factor van de dress-waarde om de slijtage bij de dress-rol te<br>definiëren:                                                                                                    |
|            | 0: de richtwaarde wordt geheel op de slijpschijf afgedragen.                                                                                                    |
|            | >0: de factor wordt vermenigvuldigd met het bedrag van de<br>heffing. De berekende waarde houdt rekening met de bestu-<br>ring en gaat ervan uit dat bij het dressen deze waarde door<br>slijtage aan de dress-rol verloren gaat. De resterende dress-<br>waarde wordt op de slijpschijf afgecoat. |
|            | Invoer: 0+0.99                                                                                                    |
|            | Q1022 Dressen op aantal oproepen?                                                                                                    |
|            | Aantal cyclusdefinities waarna de besturing het dress-proce<br>uitvoert. Elke cyclusdefinitie verhogen de <b>DRESS-N-D-ACT</b><br>teller van de slijpschijf in het gereedschapsbeheer.                                                                                                    |
|            | 0: de besturing lijnt de slijpschijf bij elke cyclusdefinitie in he<br>NC-programma af.                                                                                                    |
|            | >0: de besturing richt de slijpschijf op basis van dit aantal o<br>cyclusdefinities.                                                                                                    |
|            | Invoer: 099                                                                                                    |
|            | Q330 Gereedschapsnummer of -naam? (optioneel)                                                                                                    |
|            | Nummer of naam van het dress-gereedschap. U kunt via de<br>selectiemogelijkheid in de actiebalk het gereedschap direct<br>uit de gereedschapstabel overnemen.                                                                                                    |
|            | -1: dress-gereedschap is vóór de dress-cyclus geactiveerd                                                                                                    |
|            | Invoer: -199999.9                                                                                                    |
|            | <b>Q1011 Factor snijsnelheid?</b> (optioneel, afhankelijk van de machinefabrikant)                                                                                                    |
|            | Factor waarmee de besturing de snijsnelheid voor het dres<br>gereedschap verandert. De besturing neemt de snijsnelheid<br>van de slijpschijf over.                                                                                                    |
|            | <b>0</b> : parameter niet geprogrammeerd.                                                                                                    |
|            | >0: bij positieve waarden draait het dress-gereedschap op<br>het contactpunt met de slijpschijf (tegengestelde draairich-<br>ting ten opzichte van de slijpschijf).                                                                                                    |
|            | <0: bij negatieve waarden draait het uitlijngereedschap op<br>het contactpunt tegen de slijpschijf (dezelfde draairichting<br>ten opzichte van de slijpschijf).                                                                                                    |
|            |                                                                                                    |

#### Voorbeeld

| 11 CYCL DEF 1017 DRESSEN MET | DRESSROL ~          |
|------------------------------|---------------------|
| Q1013=+0                     | ;DRESSWAARDE ~      |
| Q1018=+100                   | ;DRESSAANZET ~      |
| Q1024=+0                     | ;DRESSSTRATEGIE ~   |
| Q1019=+1                     | ;AANTAL AANZETTEN ~ |
| Q1020=+0                     | ;LOZE SLAGEN ~      |
| Q1025=+5                     | ;AFSTAND VOORPOS. ~ |
| Q253=+1000                   | ;AANZET VOORPOS. ~  |
| Q1026=+0                     | ;SLIJTAGEFACTOR ~   |
| Q1022=+2                     | ;TELLER DRESSEN ~   |
| Q330=-1                      | ;GEREEDSCHAP ~      |
| Q1011=+0                     | ;FACTOR VC          |

# 14.10 Cyclus 1018 INSTEKEN MET DRESSROL (optie #156)

ISO-programmering G1018

## Toepassing

 $\odot$ 

Raadpleeg uw machinehandboek!

Deze functie moet door de machinefabrikant vrijgegeven en aangepast worden.

Met de cyclus **1018 INSTEKEN MET DRESSROL** kunt u de diameter van een slijpschijf door insteken met een dress-rol vlakschaven. Afhankelijk van de dress-strategie voert de besturing een of meer insteekbewegingen uit.

De cyclus biedt de volgende dress-strategieën:

- Insteken: Deze strategie voert alleen lineaire insteekbewegingen uit. De breedte van de dress-rol is groter dan de breedte van de slijpschijf.
- Meervoudig insteken: Deze strategie voert lineaire insteekbewegingen uit. Aan het einde van de aanzet verplaatst de besturing het dress-gereedschap in de Z-as van de dress-kinematica en zet het opnieuw aan.

De cyclus ondersteunt de volgende schijfkanten:

| Slijpstift | Slijpstift speciaal | Komschijf        |  |
|------------|---------------------|------------------|--|
| 1, 2, 5, 6 | niet ondersteund    | niet ondersteund |  |

Verdere informatie: "Cyclus 1030 SCHIJFKANT ACT. (optie #156)", Pagina 746

#### Cyclusverloop

#### Insteken

- 1 De besturing positioneert de dress-rol naar de startpositie met **FMAX**. Bij de startpositie komt het midden van de dress-rol overeen met het midden van de slijpschijfrand. Als **OFFSET V. MIDDELPUNT Q1028** is geprogrammeerd, houdt de besturing hiermee rekening bij het benaderen van de startpositie.
- 2 De dressrol beweegt de **AFSTAND VOORPOS. Q1025** met aanzet **Q253 AANZET VOORPOS.**
- 3 De dress-rol steekt met **DRESSAANZET Q1018** met de **DRESSWAARDE Q1013** in de slijpschijf.
- 4 Indien een **STILSTANDTIJD OMW. Q211** is gedefinieerd, wacht de besturing de gedefinieerde tijd.
- 5 De besturing trekt de dress-rol met **AANZET VOORPOS. Q253** terug naar de **AFSTAND VOORPOS. Q1025**.
- 6 De besturing verplaatst met **FMAX** naar de startpositie.

#### Meervoudig insteken

i

- 1 De besturing positioneert de dress-rol naar de startpositie met FMAX.
- 2 De dress-rol beweegt de **AFSTAND VOORPOS.VOORPOSITIE Q1025** met aanzet **Q253AANZET VOORPOS.** aan.
- 3 De dress-rol steekt met **DRESSAANZET Q1018** met de **DRESSWAARDE Q1013** in de slijpschijf.
- 4 Indien een **STILSTANDTIJD OMW. Q211** is gedefinieerd, voert de besturing deze uit.
- 5 De besturing trekt met **AANZET VOORPOS. Q253** de dress-rol terug op de **AFSTAND VOORPOS. Q1025**.
- 6 De besturing verplaatst afhankelijk van de **OVERLAPPING STEKEN Q510** de dress-rol naar de volgende insteekpositie in de Z-as van de dress-kinematica.
- 7 De besturing herhaalt het proces 3 t/m 6 totdat de gehele slijpschijf is afgestrakt.
- 8 De besturing trekt met **AANZET VOORPOS. Q253** van de dress-rol terug op de **AFSTAND VOORPOS. Q1025**.
- 9 De besturing verplaatst zich in ijlgang naar de startpositie.

Het aantal benodigde insteken berekent de besturing op basis van de breedte van de slijpschijf, de breedte van de dress-rol en de waarde van de parameter **OVERLAPPING STEKEN Q510**. 14

# Instructies

# AANWIJZING

#### Let op: botsingsgevaar!

Bij het activeren van **FUNCTION DRESS BEGIN** schakelt de besturing de kinematica om. De slijpschijf wordt nu zelf het werkstuk. De assen bewegen indien nodig in omgekeerde richting. Tijdens de uitvoering van de functie en de volgende bewerking bestaat er gevaar voor botsingen!

- Dress-werkstand FUNCTION DRESS alleen in de werkstanden Programmaafloop of in de modus Regel voor regel activeren
- Slijpschijf vóór de functie FUNCTION DRESS BEGIN in de buurt van het dressgereedschap positioneren
- Na de functie FUNCTION DRESS BEGIN uitsluitend met cycli van HEIDENHAIN of uw machinefabrikant werken
- Na een NC-programmaonderbreking of stroomonderbreking de verplaatsingsrichting van de assen controleren
- Eventueel een omschakeling van de kinematica programmeren
- Cyclus 1018 is DEF-actief.
- In de dress-werkstand zijn geen coördinaattransformaties toegestaan. De besturing komt met een foutmelding.
- De besturing geeft het dressen niet grafisch weer.
- Als de breedte van de dress-rol kleiner is dan de breedte van de slijpschijf, gebruikt u de uitlijnstrategie meervoudige insteken Q1027=1.
- Wanneer u een TELLER DRESSEN Q1022 programmeert, voert de besturing pas na het bereiken van de gedefinieerde teller uit het gereedschapsbeheer de dressprocedure uit. De controller slaat de DRESS-N-D en DRESS-N-D ACT tellers op voor elke slijpschijf.

Meer informatie: Gebruikershandboek Instellen en uitvoeren

- De besturing corrigeert aan het einde van elke verplaatsing de gereedschapsgegevens van het slijp- en dress-gereedschap.
- In de dress-cyclus werkt de besturing zonder gereedschapsradiuscorrectie.
- Deze cyclus moet u in de dress-modus uitvoeren. Indien nodig programmeert de machinefabrikant de omschakeling reeds in de cyclusuitvoering.

Meer informatie: Gebruikershandboek Programmeren en testen

# 14.10.1 Cyclusparameters

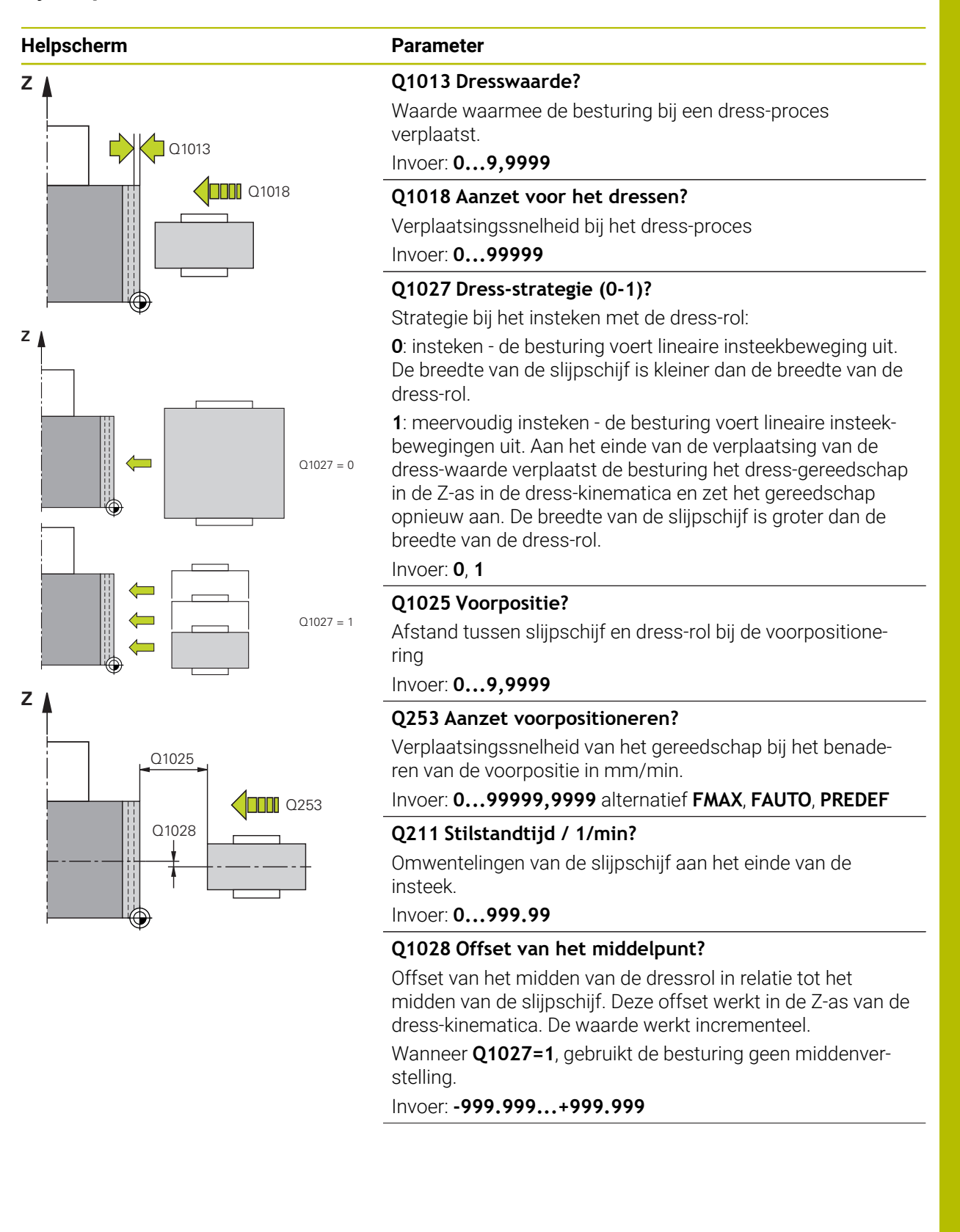

| elpscherm | Parameter                                                                                                    |
|-----------|----------------------------------------------------------------------------------------------------|
|           | Q510 Overlapping voor steekbreedte?                                                                                                    |
|           | Met de factor <b>Q510</b> beïnvloedt u de offset van de dress-rol<br>in de Z-as van de dress-kinematica. De besturing vermenig-<br>vuldigt de factor met de waarde <b>CUTWIDTH</b> en verplaatst<br>de dress-rol tussen de verplaatsingen met de berekende<br>waarde.                              |
|           | 1: de besturing steekt bij elke verplaatsing in met de volledige<br>breedte van de dress-rol.                                                                                                    |
|           | Q510 werkt alleen bij Q1027=1.                                                                                                    |
|           | Invoer: 0.0011                                                                                                    |
|           | Q1026 Slijtage dress-gereedschap?                                                                                                    |
|           | Factor van de dress-waarde om de slijtage bij de dress-rol te<br>definiëren:                                                                                                    |
|           | <b>0</b> : de richtwaarde wordt geheel op de slijpschijf afgedragen.                                                                                                    |
|           | >0: de factor wordt vermenigvuldigd met het bedrag van de<br>heffing. De berekende waarde houdt rekening met de bestu-<br>ring en gaat ervan uit dat bij het dressen deze waarde door<br>slijtage aan de dress-rol verloren gaat. De resterende dress-<br>waarde wordt op de slijpschijf afgecoat. |
|           | Invoer: 0+0.99                                                                                                    |
|           | Q1022 Dressen op aantal oproepen?<br>Aantal cyclusdefinities waarna de besturing het dress-proces<br>uitvoert. Elke cyclusdefinitie verhogen de DRESS-N-D-ACT<br>teller van de slijpschijf in het gereedschapsbeheer.                                                                              |
|           | <b>0</b> : de besturing lijnt de slijpschijf bij elke cyclusdefinitie in het NC-programma af.                                                                                                    |
|           | >0: de besturing richt de slijpschijf op basis van dit aantal op<br>cyclusdefinities.                                                                                                    |
|           | Invoer: 099                                                                                                    |
|           | Q330 Gereedschapsnummer of -naam? (optioneel)                                                                                                    |
|           | Nummer of naam van het dress-gereedschap. U kunt via de selectiemogelijkheid in de actiebalk het gereedschap direct uit de gereedschapstabel overnemen.                                                                                                    |
|           | -1: dress-gereedschap is vóór de dress-cyclus geactiveerd                                                                                                    |
|           | Invoer: <b>-199999.9</b>                                                                                                    |

| Helpscherm | Parameter                                                                                                    |  |  |  |  |
|------------|----------------------------------------------------------------------------------------------------|--|--|--|--|
|            | <b>Q1011 Factor snijsnelheid?</b> (optioneel, afhankelijk van de machinefabrikant)                                                                                  |  |  |  |  |
|            | Factor waarmee de besturing de snijsnelheid voor het dress-<br>gereedschap verandert. De besturing neemt de snijsnelheid<br>van de slijpschijf over.                |  |  |  |  |
|            | <b>0</b> : parameter niet geprogrammeerd.                                                                                                    |  |  |  |  |
|            | >0: bij positieve waarden draait het dress-gereedschap op<br>het contactpunt met de slijpschijf (tegengestelde draairich-<br>ting ten opzichte van de slijpschijf). |  |  |  |  |
|            | <0: bij negatieve waarden draait het uitlijngereedschap op<br>het contactpunt tegen de slijpschijf (dezelfde draairichting<br>ten opzichte van de slijpschijf).     |  |  |  |  |
|            | Invoer: -99.999+99.999                                                                                                    |  |  |  |  |

#### Voorbeeld

| 11 CYCL DEF 1018 INSTEKEN MET DRESSROL ~ |                         |  |  |  |
|------------------------------------------|-------------------------|--|--|--|
| Q1013=+1                                 | ;DRESSWAARDE ~          |  |  |  |
| Q1018=+100                               | ;DRESSAANZET ~          |  |  |  |
| Q1027=+0                                 | ;DRESSSTRATEGIE ~       |  |  |  |
| Q1025=+5                                 | ;AFSTAND VOORPOS. ~     |  |  |  |
| Q253=+1000                               | ;AANZET VOORPOS. ~      |  |  |  |
| Q211=+3                                  | ;STILSTANDTIJD OMW. ~   |  |  |  |
| Q1028=+1                                 | ;OFFSET V. MIDDELPUNT ~ |  |  |  |
| Q510=+0.8                                | ;OVERLAPPING STEKEN~    |  |  |  |
| Q1026=+0                                 | ;SLIJTAGEFACTOR ~       |  |  |  |
| Q1022=+2                                 | ;TELLER DRESSEN ~       |  |  |  |
| Q330=-1                                  | ;GEREEDSCHAP ~          |  |  |  |
| Q1011=+0                                 | ;FACTOR VC              |  |  |  |

# 14.11 Cyclus 1021 CILINDER LANGZAAM SLIJPEN (optie #156)

ISO-programmering G1021

# Toepassing

 $\odot$ 

Raadpleeg uw machinehandboek!

Deze functie moet door de machinefabrikant vrijgegeven en aangepast worden.

Met de cyclus **1021 CILINDER LANGZAAM SLIJPEN** kunt u rondkamers of ronde tappen schuren. De hoogte van de cilinder kan aanzienlijk groter zijn dan de breedte van de slijpschijf. Door een pendelslag kan de besturing de volledige hoogte van de cilinder bewerken. De besturing voert meerdere cirkelbanen tijdens een pendelslag uit. Daarbij worden de pendelslag en de cirkelbanen tot een helix gecombineerd. Dit proces komt overeen met een slijpproces met langzaam heffen.

De zijdelingse verplaatsingen vinden plaats op de omkeerpunten van de pendelslag langs een halve cirkel. De aanzet van de pendelslag wordt als spoed van de helixbaan met betrekking tot de breedte van de slijpschijf geprogrammeerd.

U kunt ook cilinders zonder overflow volledig bewerken, bijvoorbeeld blinde gaten. Hiervoor programmeert u vrijloopbewegingen op de omkeerpunten van de pendelslag.

#### Cyclusverloop

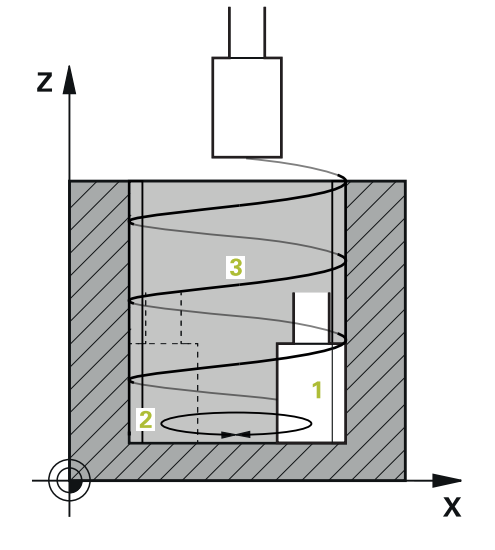

- 1 De besturing positioneert het slijpgereedschap afhankelijk van de **POSITIE KAMER Q367** boven de cilinder. Vervolgens verplaatst de besturing het gereedschap met ijlgang naar de **VEILIGE HOOGTE Q260**.
- 2 Het slijpgereedschap verplaatst zich met AANZET VOORPOS. Q253 op VEILIG-HEIDSAFSTAND Q200
- 3 Het slijpgereedschap verplaatst zich naar het startpunt van de gereedschapsas. Het startpunt is afhankelijk van de **BEWERKINGSRICHTING Q1031** bovenste of onderste omkeerpunt van de pendelslag.
- 4 De cyclus start de pendelslag. De besturing verplaatst het slijpgereedschap met de **AANZET SLIJPEN Q207** naar de contour.

Verdere informatie: "Aanzet voor de pendelslag", Pagina 730

- 5 De besturing vertraagt de pendelbeweging in de startpositie.
- 6 De besturing zet het slijpgereedschap afhankelijk van Q1021 AANZET ENKELZIJDIG in een halve cirkel om de zijdelingse verplaatsing Q534 1 aan.
- 7 De besturing voert eventueel de gedefinieerde vrijloopbewegingen 2 Q211 of Q210 uit.

**Verdere informatie:** "Overloop en vrijloopbewegingen bij de omkeerpunten van de pendelslag", Pagina 730

- 8 De cyclus zet de pendelbeweging voort. Het slijpgereedschap verplaatst zich over meerdere cirkelbanen. De cirkelbanen overlappen de pendelslag in de richting van de gereedschapsas tot een helix. Zij beïnvloeden de helling van de helixbaan met de factor **Q1032**.
- 9 De helixbanen **3** worden herhaald totdat het tweede omkeerpunt van de pendelslag is bereikt.
- 10 De besturing herhaalt stap 4 t/m 7 totdat de diameter van het bewerkte deel **Q223** of overmaat **Q14** is bereikt.
- 11 Na de laatste zijdelingse verplaatsing beweegt de slijpschijf het aantal eventueel geprogrammeerde lege slagen **Q1020**.
- 12 De besturing stopt de pendelslag. Het slijpgereedschap verlaat de cilinder via een halve cirkel met veiligheidsafstand **Q200**.
- 13 Het slijpgereedschap verplaatst zich met **AANZET VOORPOS. Q253** op de **VEILIGHEIDSAFSTAND Q200** en vervolgens met ijlgang naar de **VEILIGE HOOGTE Q260**.

# 6

- Om ervoor te zorgen dat het slijpgereedschap in de omkeerpunten van de pendelslag de cilinder volledig bewerkt, moet u een voldoende overloop of vrijloopbewegingen definiëren.
- De lengte van de pendelslag wordt bepaald door de DIEPTE Q201, het OFFSET OPPERVLAK Q1030 en de schijfbreedte B.
- Het startpunt in het bewerkingsvlak is gelegen op een afstand gelijk aan de gereedschapsradius en de VEILIGHEIDSAFSTAND Q200 van de DIAMETER EINDPRODUCT Q223 incl. OVERMAAT START Q368.

#### Overloop en vrijloopbewegingen bij de omkeerpunten van de pendelslag

#### Weg van de overloop

| Boven                                                               | Onder                                                                                                    |
|---------------------------------------------------------------------|----------------------------------------------------------------------------------------------------|
| Deze baan definieert u in parameter <b>Q1030 OFFSET OPPERVLAK</b> . | Deze baan moet met de diepte van de<br>bewerking worden meegerekend en<br>vervolgens in <b>Q201 DIEPTE</b> worden<br>gedefinieerd. |

Als er geen overloop mogelijk is, bijvoorbeeld bij een kamer, programmeer dan op de omkeerpunten van de pendelslag meerdere vrijloopbewegingen (**Q210**, **Q211**). Kies het aantal zodanig dat na de verplaatsing (halve cirkelbaan) ten minste één cirkelbaan op de toegewezen diameter wordt verplaatst. Het aantal vrijloopbewegingen heeft altijd betrekking op een positie van de aanzet-override van 100%.

- HEIDENHAIN adviseert met een aanzet-override van 100 % of groter te werken. Bij een aanzet-override kleiner dan 100 % kan niet meer worden gegarandeerd dat de cilinder bij de omkeerpunten volledig wordt bewerkt.
  - Bij een definitie van de vrijloopbewegingen adviseert HEIDENHAIN ten minste een waarde van 1,5 te definiëren.

#### Aanzet voor de pendelslag

i

Met de factor **Q1032** definieert u de spoed per helixbaan (=  $360^{\circ}$ ). Door deze definitie wordt de aanzet in mm resp. inch/helixbaan (=  $360^{\circ}$ ) voor de pendelslag afgeleid.

De verhouding van de **AANZET SLIJPEN Q207** ten opzichte van de aanvoer van de pendelslag is van groot belang. Als u van een aanzet-override van 100% afwijkt, zorg er dan voor dat de lengte van de pendelslag tijdens een cirkelbaan kleiner is dan de breedte van de slijpschijf.

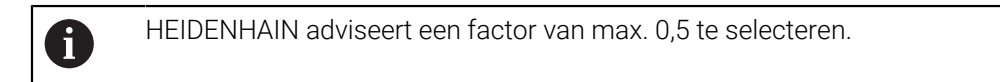

#### Instructies

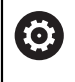

De machinefabrikant kan de overrides voor de pendelbewegingen wijzigen.

- Deze cyclus kunt u uitsluitend in de bewerkingsmodus FUNCTION MODE MILL uitvoeren.
- De laatste zijdelingse verplaatsing kan afhankelijk van de invoer kleiner uitvallen.
- Bij de simulatie geeft de besturing de pendelbeweging niet weer. De grafische simulatieweergave in de werkstanden PGM-afloop regel voor regel en Automatische programma-afloop geeft de pendelbeweging weer.
- Deze cyclus kan ook met een freesgereedschap worden uitgevoerd. Bij een freesgereedschap komt de lengte van de snijkant LCUTS overeen met de breedte van de slijpschijf.
- Let erop dat met cyclus M109 rekening wordt gehouden. Daardoor is in de statusweergave tijdens de programma-afloop bij een kamer van de AANZET SLIJPEN Q207 kleiner dan bij een tap. De besturing toont de aanzet van de middelpuntsbaan van het slijpgereedschap inclusief de pendelslag.

Meer informatie: Gebruikershandboek Programmeren en testen

#### Aanwijzingen voor het programmeren

De controller gaat ervan uit dat de bodem van de cilinder een bodem heeft.
 Daarom kunt u alleen aan het oppervlak een overloop in Q1030 definiëren.
 Wanneer u bijv. een doorgaande boring bewerkt, moet u rekening houden met de onderste overloop in de DIEPTE Q201.

**Verdere informatie:** "Overloop en vrijloopbewegingen bij de omkeerpunten van de pendelslag", Pagina 730

Als de slijpschijf breder is dan DIEPTE Q201 en de OFFSET OPPERVLAK Q1030, geeft de besturing de foutmelding geen pendelslag uit. De resulterende pendelslag zou in dit geval gelijk zijn aan 0.

# 14.11.1 Cyclusparameters

Helpscherm

| Z   | _     | • |   |            | Ĺ |      |
|-----|-------|---|---|------------|---|------|
|     | Q1030 |   |   |            |   | Q203 |
| _(( | Q201  |   | 7 | <u>Q14</u> |   |      |
| -(( |       |   | / |            | / | ×    |

# Parameter

# Q650 Type figuur?

Geometrie van de figuur: **0**: tas **1**: eiland

# Invoer: **0**, **1**

#### Q223 Diameter eindprodukt?

Diameter van de nabewerkte cilinder

Invoer: 0...99999,9999

#### Q368 Overmaat zijkant voor bewerking?

Zijdelingse overmaat die voorafgaand aan de slijpbewerking aanwezig is. De waarde moet groter zijn dan **Q14**. De waarde werkt incrementeel.

Invoer: -0.9999...+99.9999

#### Q14 Overmaat voor kantnabewerking?

Zijdelingse overmaat die na de bewerking overblijft. Deze overmaat moet kleiner zijn dan **Q368**. De waarde werkt incrementeel.

Invoer: -99999,9999...+99999,9999

#### Q367 Positie kamer (0/1/2/3/4)?

Positie van de figuur gerelateerd aan de positie van het gereedschap bij de cyclusoproep:

- 0: gereedschappos. = midden van de figuur
- 1: gereedschappos. = kwadrantovergang bij 90°
- 2: gereedschappos. = kwadrantovergang bij 0°
- 3: gereedschappos. = kwadrantovergang bij 270°
- 4: gereedschappos. = kwadrantovergang bij 180°

Invoer: 0, 1, 2, 3, 4

#### Q203 Coörd. werkstukoppervlakte?

Coördinaat van het werkstukoppervlak met betrekking tot het actieve nulpunt. De waarde werkt absoluut.

Invoer: -99999,9999...+99999,9999

#### Q1030 Offset t.o.v. het oppervlak?

Positie van de bovenkant van het gereedschap aan het oppervlak. De offset dient als overloopbaan aan het oppervlak voor de pendelslag. De waarde werkt absoluut.

#### Invoer: 0...999.999

#### Q201 Diepte?

afstand tussen werkstukoppervlak en bodem van de contour. De waarde werkt incrementeel.

Invoer: -99999.9999...+0

### Helpscherm

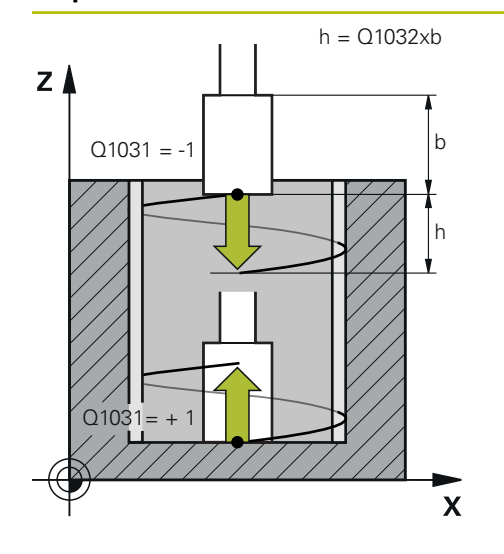

#### Parameter

#### Q1031 Bewerkingsrichting?

Definitie van de startpositie. Hierdoor ontstaat de richting van de eerste pendelslag:

-1 of 0: de startpositie bevindt zich op het oppervlak. De pendelslag begint in negatieve richting.

**+1**: de startpositie bevindt zich op de bodem van de cilinder. De pendelslag begint in positieve richting.

#### Invoer: -1, 0, +1

#### Q1021 Aanzet enkelzijdig (0/1)?

Positie waar de zijdelingse verplaatsing plaatsvindt:

**0**: zijdelingse verplaatsing onder en boven

1: eenzijdige levering afhankelijk van Q1031

- Wanneer Q1031 = -1, vindt de zijdelingse verplaatsing boven plaats.
- Wanneer Q1031 = +1, vindt de zijdelingse verplaatsing onder plaats.

#### Invoer: 0, 1

#### Q534 Zijdelingse verpl.?

Maat waarmee het slijpgereedschap zijdelings wordt verplaatst.

Invoer: 0.0001...99.9999

#### Q1020 Aantal loze slagen?

Aantal loze slagen na de laatste zijdelingse verplaatsing zonder materiaalafname.

Invoer: 0...99

#### Q1032 Factor voor spoed van de helix?

Door de factor **Q1032** volgt de spoed per helixbaan (= 360°). **Q1032** wordt met de breedte **B** van het slijpgereedschap vermenigvuldigd. Door de spoed van de helixbaan wordt de aanvoer voor de pendelslag beïnvloed.

Verdere informatie: "Aanzet voor de pendelslag", Pagina 730

Invoer: 0.000...1.000

#### Q207 Aanzet slijpen?

Verplaatsingssnelheid van het gereedschap bij het slijpen van de contour in mm/min

Invoer: 0...99999.999 alternatief FAUTO, FU

#### Q253 Aanzet voorpositioneren?

Verplaatsingssnelheid van het gereedschap bij het benaderen van de **DIEPTE Q201**. De aanzet werkt onder het **COORD. OPPERVLAK Q203**. Invoer in mm/min.

Invoer: 0...99999,9999 alternatief FMAX, FAUTO, PREDEF

| Helpscherm | Parameter                                                                                                    |
|------------|----------------------------------------------------------------------------------------------------|
|            | Q15 Slijptype (-1/+1)?                                                                                         |
|            | Slijpkleur van de contouren vastleggen:                                                                        |
|            | +1: slijpen van de gelijke loop                                                                                |
|            | -1 of 0: slijpen van de tegenloop                                                                              |
|            | Invoer: -1, 0, +1                                                                                              |
|            | Q260 Veilige hoogte?                                                                                           |
|            | Absolute hoogte waarop botsing met het werkstuk uitgeslo-<br>ten is.                                           |
|            | Invoer: -99999,9999+99999,9999 Alternatief PREDEF                                                              |
|            | Q200 Veiligheidsafstand?                                                                                       |
|            | Afstand tussen gereedschapspunt en werkstukoppervlak. De waarde werkt incrementeel.                            |
|            | Invoer: 099999,9999 Alternatief PREDEF                                                                         |
|            | Q211 Lege runs onder?                                                                                          |
|            | Aantal vrijloopbewegingen op het onderste omkeerpunt van<br>de pendelslag.                                     |
|            | <b>Verdere informatie:</b> "Overloop en vrijloopbewegingen bij de omkeerpunten van de pendelslag", Pagina 730. |
|            | Invoer: 099.99                                                                                                 |
|            | Q210 Lege runs boven?                                                                                          |
|            | Aantal vrijloopbewegingen op het bovenste omkeerpunt van de pendelslag.                                        |
|            | <b>Verdere informatie:</b> "Overloop en vrijloopbewegingen bij de omkeerpunten van de pendelslag", Pagina 730. |
|            | Invoer: 099.99                                                                                                 |
|            |                                                                                                    |

| 11 CYCL DEF 1021 CILINDER LA | NGZAAM SLIJPEN ~        |
|------------------------------|-------------------------|
| Q650=+0                      | ;FIGUURTYPE ~           |
| Q223=+50                     | ;DIAMETER EINDPRODUCT ~ |
| Q368=+0.1                    | ;OVERMAAT START ~       |
| Q14=+0                       | ;OVERMAAT ZIJKANT ~     |
| Q367=+0                      | ;POSITIE KAMER ~        |
| Q203=+0                      | ;COORD. OPPERVLAK ~     |
| Q1030=+2                     | ;VERSATZ OBERFLAECHE ~  |
| Q201=-20                     | ;DIEPTE ~               |
| Q1031=+1                     | ;BEWERKINGSRICHTING ~   |
| Q1021=+0                     | ;AANZET ENKELZIJDIG ~   |
| Q534=+0.01                   | ;ZIJDELINGSE VERPL. ~   |
| Q1020=+0                     | ;LOZE SLAGEN ~          |
| Q1032=+0.5                   | ;FAKTOR ZUSTELLUNG ~    |
| Q207=+2000                   | ;AANZET SLIJPEN ~       |
| Q253=+750                    | ;AANZET VOORPOS. ~      |
| Q15=-1                       | ;SLIJPTYPE ~            |
| Q260=+100                    | ;VEILIGE HOOGTE ~       |
| Q200=+2                      | ;VEILIGHEIDSAFSTAND ~   |
| Q211=+0                      | ;LEGE RUNS ONDER ~      |
| Q210=+0                      | ;LEGE RUNS BOVEN        |

# 14.12 Cyclus 1022 CILINDER SNEL SLIJPEN (optie #156)

ISO-programmering G1022

# Toepassing

Ö

Raadpleeg uw machinehandboek!

Deze functie moet door de machinefabrikant vrijgegeven en aangepast worden.

Met de cyclus **1022 CILINDER SNEL SLIJPEN** kunt u rondkamers en ronde tappen schuren. Daarbij voert de besturing cirkel- en helixbanen uit om de cilindermantel volledig te bewerken. Om de vereiste nauwkeurigheid en kwaliteit van het oppervlak te bereiken, kunt u de bewegingen met een pendelslag overlagen. Normaal is de aanzet van de pendelslag zo groot dat per cirkelbaan meerdere pendelslagen worden uitgevoerd. Dit komt overeen met slijpen met een snelslag. De zijdelingse verplaatsingen vinden plaats, afhankelijk van de definitie, boven of onder. De aanzet van de pendelslag programmeert u in de cyclus.

#### Cyclusverloop

- 1 De besturing positioneert het gereedschap afhankelijk van de **POSITIE KAMER Q367** boven de cilinder. Vervolgens verplaatst de besturing het gereedschap met **FMAX** naar de **VEILIGE HOOGTE Q260**.
- 2 Het gereedschap verplaatst zich met FMAX naar het startpunt in het bewerkingsvlak en aansluitend met de AANZET VOORPOS. Q253 op VEILIG-HEIDSAFSTAND Q200.
- 3 Het slijpgereedschap verplaatst zich naar het startpunt van de gereedschapsas. Het startpunt is afhankelijk van de **BEWERKINGSRICHTING Q1031**. Wanneer u een pendelslag in **Q1000** hebt gedefinieerd, start de besturing de pendelslag.
- 4 Afhankelijk van parameter **Q1021** stelt de besturing het slijpgereedschap zijdelings in. Vervolgens zet de besturing aan in de gereedschapsas.

Verdere informatie: "Verplaatsing", Pagina 737

- 5 Wanneer de einddiepte is bereikt, legt het slijpgereedschap een verdere volledige cirkel zonder verplaatsing van de gereedschapsas af.
- 6 De besturing herhaalt stap 4 en 5 totdat de diameter van het bewerkte deel **Q223** of overmaat **Q14** is bereikt.
- 7 Na de laatste aanzetbeweging beweegt het slijpgereedschap de IDLE RUNS, CONT. END Q457.
- 8 Het slijpgereedschap verlaat de cilinder op een halve cirkel met veiligheidsafstand **Q200** en stopt de pendelslag.
- 9 De besturing verplaatst het gereedschap met **AANZET VOORPOS. Q253** op **VEILIGHEIDSAFSTAND Q200** en vervolgens met ijlgang naar de **VEILIGE HOOGTE Q260**.

#### Verplaatsing

- 1 De besturing plaatst het slijpgereedschap in een halve cirkel om de **ZIJDELINGSE VERPL. Q534** dicht.
- 2 Het slijpgereedschap legt een volledige cirkel af en voert eventueel geprogrammeerde **LEGE RUNS CONTOUR Q456** uit.
- 3 Wanneer het te verplaatsen gedeelte in de gereedschapsas groter is dan breedte **B** van de slijpschijf, verplaatst de cyclus zich met een helixbaan.

#### Helixbaan

De helixbaan kunt u via een spoed in parameter **Q1032** beïnvloeden. De stijging per helixbaan (= 360°) staat in verhouding tot de breedte van de slijpschijf.

Het aantal helixbanen (=  $360^{\circ}$ ) is afhankelijk van de spoed en de **DIEPTE Q201**. Hoe kleiner de spoed, des te meer helixbanen (=  $360^{\circ}$ ) ontstaan.

#### Voorbeeld:

- Breedte van de slijpschijf B = 20 mm
- **Q201 DIEPTE** = 50 mm
- Q1032 FACTOR AANZET (Spoed) = 0,5

De besturing berekent de verhouding van de spoed ten opzichte van de breedte van de slijpschijf.

Stijging per helixbaan = 20mm \* 0,5 = 10mm

De besturing legt het traject van 10 mm in de gereedschapsas binnen een helix terug. Door de **DIEPTE Q201** en de spoed per helixbaan ontstaan vijf helixbanen.

```
Aantal helixbanen = \frac{50mm}{10mm} = 5
```

## Instructies

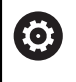

De machinefabrikant kan de overrides voor de pendelbewegingen wijzigen.

- Deze cyclus kunt u uitsluitend in de bewerkingsmodus FUNCTION MODE MILL uitvoeren.
- De besturing start de pendelslag altijd in positieve richting.
- De laatste zijdelingse verplaatsing kan afhankelijk van de invoer kleiner uitvallen.
- Bij de simulatie geeft de besturing de pendelbeweging niet weer. De grafische simulatieweergave in de werkstanden PGM-afloop regel voor regel en Automatische programma-afloop geeft de pendelbeweging weer.
- Deze cyclus kan ook met een freesgereedschap worden uitgevoerd. Bij een freesgereedschap komt de lengte van de snijkant LCUTS overeen met de breedte van de slijpschijf.

#### Aanwijzingen voor het programmeren

- De controller gaat ervan uit dat de bodem van de cilinder een bodem heeft.
   Daarom kunt u alleen aan het oppervlak een overloop in Q1030 definiëren.
   Wanneer u bijv. een doorgaande boring bewerkt, moet u rekening houden met de onderste overloop in de DIEPTE Q201.
- Wanneer Q1000=0, voert de besturing geen overlappende pendelbeweging uit.

# 14.12.1 Cyclusparameters

Helpscherm

| Z |   | _     |  |     | _ |      |    |
|---|---|-------|--|-----|---|------|----|
|   |   | Q1030 |  |     |   | Q203 |    |
|   |   | Q201  |  | 014 |   |      | -  |
| Ċ | P |       |  |     |   | Х    | Ľ. |

# Parameter

#### Q650 Type figuur?

Geometrie van de figuur: 0: tas 1: eiland Invoer: 0. 1

Q223 Diameter eindprodukt?

Diameter van de nabewerkte cilinder

Invoer: 0...999999,9999

#### Q368 Overmaat zijkant voor bewerking?

Zijdelingse overmaat die voorafgaand aan de slijpbewerking aanwezig is. De waarde moet groter zijn dan **Q14**. De waarde werkt incrementeel.

Invoer: -0.9999...+99.9999

#### Q14 Overmaat voor kantnabewerking?

Zijdelingse overmaat die na de bewerking overblijft. Deze overmaat moet kleiner zijn dan **Q368**. De waarde werkt incrementeel.

Invoer: -99999,9999...+99999,9999

#### Q367 Positie kamer (0/1/2/3/4)?

Positie van de figuur gerelateerd aan de positie van het gereedschap bij de cyclusoproep:

- 0: gereedschappos. = midden van de figuur
- 1: gereedschappos. = kwadrantovergang bij 90°
- 2: gereedschappos. = kwadrantovergang bij 0°
- 3: gereedschappos. = kwadrantovergang bij 270°
- 4: gereedschappos. = kwadrantovergang bij 180°

Invoer: 0, 1, 2, 3, 4

#### Q203 Coörd. werkstukoppervlakte?

Coördinaat van het werkstukoppervlak met betrekking tot het actieve nulpunt. De waarde werkt absoluut.

Invoer: -99999,9999...+99999,9999

#### Q1030 Offset t.o.v. het oppervlak?

Positie van de bovenkant van het gereedschap aan het oppervlak. De offset dient als overloopbaan aan het oppervlak voor de pendelslag. De waarde werkt absoluut.

#### Invoer: 0...999.999

#### Q201 Diepte?

afstand tussen werkstukoppervlak en bodem van de contour. De waarde werkt incrementeel.

Invoer: -99999.9999...+0

h = Q1032xb

b

Х

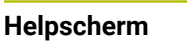

Q1031 = -1

Z

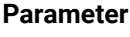

#### Q1031 Bewerkingsrichting?

Definitie van de bewerkingsrichting. Hierdoor ontstaat de startpositie.

-1 of  $\mathbf{0}$ : de besturing bewerkt de contour tijdens de eerste verplaatsing van boven naar beneden

+1: de besturing bewerkt de contour tijdens de eerste verplaatsing van beneden naar boven

Invoer: -1, 0, +1

## Q534 Zijdelingse verpl.?

Maat waarmee het slijpgereedschap zijdelings wordt verplaatst.

Invoer: 0.0001...99.9999

#### Q1032 Factor voor spoed van de helix?

Met de factor **Q1032** definieert u de spoed van een helixbaan (= 360°). Hierdoor ontstaat de diepte-instelling per helixbaan (= 360°). **Q1032** wordt met de breedte **B** van het slijpgereedschap vermenigvuldigd.

Invoer: 0.000...1.000

#### Q456 Lege runs op de contour?

Aantal malen dat het slijpgereedschap de contour na elke verplaatsing zonder materiaalafname afverplaatst.

Invoer: 0...99

#### Q457 Lege runs op de eindcontour?

Aantal malen dat het slijpgereedschap de contour na de laatste verplaatsing zonder materiaalafname afverplaatst.

Invoer: 0...99

#### Q1000 Lengte van de pendelbeweging?

Lengte van de pendelbeweging, parallel aan de actieve gereedschapsas

**0**: de besturing voert geen pendelbeweging uit.

Invoer: 0...9999.9999

#### Q1001 Aanzet voor pendelslag?

Snelheid van de pendelslag in mm/min

Invoer: 0...999999

#### Q1021 Aanzet enkelzijdig (0/1)?

Positie waar de zijdelingse verplaatsing plaatsvindt:

0: zijdelingse verplaatsing onder en boven

- 1: eenzijdige levering afhankelijk van Q1031
- Wanneer Q1031 = -1, vindt de zijdelingse verplaatsing boven plaats.
- Wanneer Q1031 = +1, vindt de zijdelingse verplaatsing onder plaats.

Invoer: **0**, **1** 

| Helpscherm | Parameter                                                                                                    |
|------------|----------------------------------------------------------------------------------------------------|
|            | Q207 Aanzet slijpen?                                                                                                    |
|            | Verplaatsingssnelheid van het gereedschap bij het slijpen<br>van de contour in mm/min                                                                                             |
|            | Invoer: 099999.999 alternatief FAUTO, FU                                                                                                    |
|            | Q253 Aanzet voorpositioneren?                                                                                                    |
|            | Verplaatsingssnelheid van het gereedschap bij het benade-<br>ren van de <b>DIEPTE Q201</b> . De aanzet werkt onder het <b>COORD.</b><br><b>OPPERVLAK Q203</b> . Invoer in mm/min. |
|            | Invoer: 099999,9999 alternatief FMAX, FAUTO, PREDEF                                                                                                    |
|            | Q15 Slijptype (-1/+1)?                                                                                                    |
|            | Slijpkleur van de contouren vastleggen:                                                                                                    |
|            | +1: slijpen van de gelijke loop                                                                                                    |
|            | -1 of 0: slijpen van de tegenloop                                                                                                    |
|            | Invoer: -1, 0, +1                                                                                                    |
|            | Q260 Veilige hoogte?                                                                                                    |
|            | Absolute hoogte waarop botsing met het werkstuk uitgeslo-<br>ten is.                                                                                                    |
|            | Invoer: -99999,9999+99999,9999 Alternatief PREDEF                                                                                                    |
|            | Q200 Veiligheidsafstand?                                                                                                    |
|            | Afstand tussen gereedschapspunt en werkstukoppervlak. De waarde werkt incrementeel.                                                                                               |
|            | Invoer: 099999,9999 Alternatief PREDEF                                                                                                    |

#### Voorbeeld

| 11 CYCL DEF 1022 CILINDER SNEL SLIJPEN ~ |                         |  |
|------------------------------------------|-------------------------|--|
| Q650=+0                                  | ;FIGUURTYPE ~           |  |
| Q223=+50                                 | ;DIAMETER EINDPRODUCT ~ |  |
| Q368=+0.1                                | ;OVERMAAT START ~       |  |
| Q14=+0                                   | ;OVERMAAT ZIJKANT ~     |  |
| Q367=+0                                  | ;POSITIE KAMER ~        |  |
| Q203=+0                                  | ;COORD. OPPERVLAK ~     |  |
| Q1030=+2                                 | ;OFFSET OPPERVLAK ~     |  |
| Q201=-20                                 | ;DIEPTE ~               |  |
| Q1031=-1                                 | ;BEWERKINGSRICHTING ~   |  |
| Q534=+0.05                               | ;ZIJDELINGSE VERPL. ~   |  |
| Q1032=+0.5                               | ;FACTOR SPOED ~         |  |
| Q456=+0                                  | ;LEGE RUNS CONTOUR ~    |  |
| Q457=+0                                  | ;IDLE RUNS, CONT. END ~ |  |
| Q1000=+5                                 | ;PENDELSLAG ~           |  |
| Q1001=+5000                              | ;PENDELAANZET ~         |  |
| Q207=+50                                 | ;AANZET SLIJPEN ~       |  |
| Q253=+750                                | ;AANZET VOORPOS. ~      |  |
| Q15=+1                                   | ;SLIJPTYPE ~            |  |
| Q260=+100                                | ;VEILIGE HOOGTE ~       |  |
| Q200=+2                                  | ;VEILIGHEIDSAFSTAND     |  |

# 14.13 Cyclus 1025 SLPIJPEN CONTOUR (optie #156)

#### ISO-programmering G1025

# Toepassing

Met cyclus **1025 SLPIJPEN CONTOUR** kunt u in combinatie met cyclus **14 CONTOUR** open en gesloten contouren slijpen.

## Cyclusverloop

- 1 De besturing verplaatst het gereedschap eerst met ijlgang naar de startpositie in X- en Y-richting en vervolgens naar de veilige hoogte **Q260**.
- 2 Het gereedschap verplaatst zich met ijlgang naar de veiligheidsafstand **Q200** boven het coördinaatoppervlak.
- 3 Van daaruit verplaatst het gereedschap zich met de aanzet voorpositioneren **Q253** naar diepte **Q201**.
- 4 Indien geprogrammeerd, voert de besturing de benaderingsbeweging uit.
- 5 De besturing begint met de eerste zijdelingse verplaatsing **Q534**.
- 6 Indien geprogrammeerd, werkt de besturing na elke verplaatsing het aantal loze slagen **Q456** af.
- 7 Dit proces (5 en 6) wordt herhaald totdat de contour resp. de overmaat **Q14** is bereikt.
- 8 Na de laatste verplaatsing werkt de besturing het aantal loze slagen van de eindcontour **Q457** af.
- 9 De besturing voert de optionele vrijzetbeweging uit.
- 10 Ten slotte gaat de besturing met ijlgang naar de veilige hoogte.

# Instructies

- Deze cyclus kunt u uitsluitend in de bewerkingsmodus **FUNCTION MODE MILL** uitvoeren.
- De laatste zijdelingse verplaatsing kan afhankelijk van de invoer kleiner uitvallen.
- Let op dat de cyclus rekening houdt met M109 of M110. In dit geval toont de besturing de aanzet van de middelpuntsbaan van het freesgereedschap. Hierdoor kan bij inwendige radiussen de weergegeven aanzet in de statusweergave kleiner of bij buitenradiussen groter worden.

Meer informatie: Gebruikershandboek Programmeren en testen

## Aanwijzing voor het programmeren

Wanneer u met een pendelslag gaat werken, moet u deze voorafgaand aan de uitvoering van deze cyclus definiëren en starten.

## Open contour

U kunt een benader- en vrijzetbeweging in de contour met APPR en DEP of met cyclus 270 programmeren.

#### **Gesloten contour**

- Bij een gesloten contour kan alleen met cyclus **270** een benader- en vrijzetbeweging worden geprogrammeerd.
- Bij een gesloten contour kunt u niet afwisselend in mee- en tegenloop (Q15 = 0) slijpen. De besturing komt met een foutmelding.
- Wanneer u een benader- en vrijzetbeweging hebt geprogrammeerd, verschuift de startpositie bij elke volgende verplaatsing. Wanneer u geen benader- en vrijzetbeweging hebt geprogrammeerd, wordt automatisch een loodrechte beweging gegenereerd en wordt de startpositie niet bij de contour verschoven.

# 14.13.1 Cyclusparameters

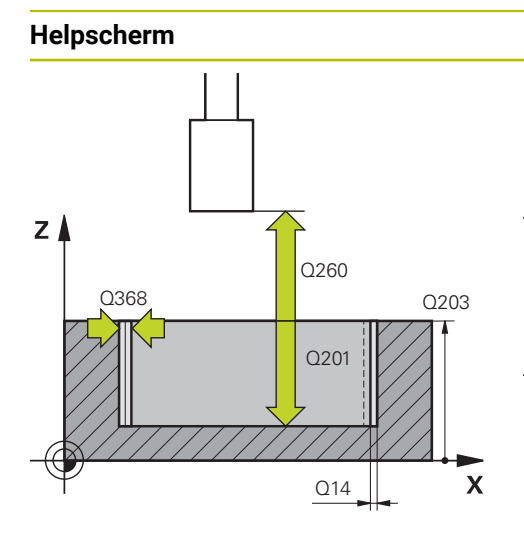

#### Parameter

#### Q203 Coörd. werkstukoppervlakte?

Coördinaat van het werkstukoppervlak met betrekking tot het actieve nulpunt. De waarde werkt absoluut.

Invoer: -99999,9999...+99999,9999

# Q201 Diepte?

afstand tussen werkstukoppervlak en bodem van de contour. De waarde werkt incrementeel.

Invoer: -99999.9999...+0

#### Q14 Overmaat voor kantnabewerking?

Zijdelingse overmaat die na de bewerking overblijft. Deze overmaat moet kleiner zijn dan **Q368**. De waarde werkt incrementeel.

#### Invoer: -99999,9999...+99999,9999

#### Q368 Overmaat zijkant voor bewerking?

Zijdelingse overmaat die voorafgaand aan de slijpbewerking aanwezig is. De waarde moet groter zijn dan **Q14**. De waarde werkt incrementeel.

#### Invoer: -0.9999...+99.9999

#### Q534 Zijdelingse verpl.?

Maat waarmee het slijpgereedschap zijdelings wordt verplaatst.

Invoer: 0.0001...99.9999

#### Q456 Lege runs op de contour?

Aantal malen dat het slijpgereedschap de contour na elke verplaatsing zonder materiaalafname afverplaatst.

Invoer: 0...99

## Q457 Lege runs op de eindcontour?

Aantal malen dat het slijpgereedschap de contour na de laatste verplaatsing zonder materiaalafname afverplaatst.

Invoer: 0...99

## Q207 Aanzet slijpen?

Verplaatsingssnelheid van het gereedschap bij het slijpen van de contour in mm/min

### Invoer: 0...99999.999 alternatief FAUTO, FU

#### Q253 Aanzet voorpositioneren?

Verplaatsingssnelheid van het gereedschap bij het benaderen van de **DIEPTE Q201**. De aanzet werkt onder het **COORD. OPPERVLAK Q203**. Invoer in mm/min.

Invoer: 0...99999,9999 alternatief FMAX, FAUTO, PREDEF

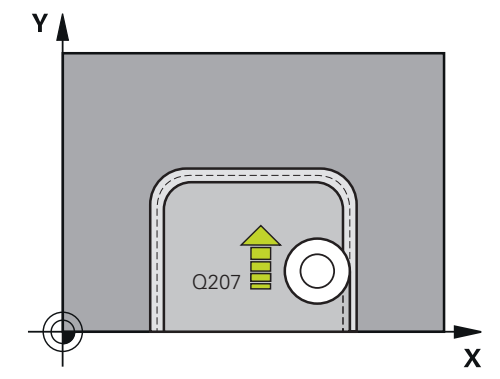

| Helpscherm | Parameter                                                                           |
|------------|-------------------------------------------------------------------------------------|
|            | Q15 Slijptype (-1/+1)?                                                              |
|            | Bewerkingsrichting van de contouren vastleggen:                                     |
|            | <b>+1</b> : slijpen van de gelijke loop                                             |
|            | <ul> <li>-1: slijpen van de tegenloop</li> </ul>                                    |
|            | <b>0</b> : afwisselend in het gelijk- en tegenlooplussen                            |
|            | Invoer: <b>-1</b> , <b>0</b> , <b>+1</b>                                            |
|            | Q260 Veilige hoogte?                                                                |
|            | Absolute hoogte waarop botsing met het werkstuk uitgeslo-<br>ten is.                |
|            | Invoer: -99999,9999+99999,9999 Alternatief PREDEF                                   |
|            | Q200 Veiligheidsafstand?                                                            |
|            | Afstand tussen gereedschapspunt en werkstukoppervlak. De waarde werkt incrementeel. |
|            | Invoer: 099999,9999 Alternatief PREDEF                                              |

#### Voorbeeld

| 11 CYCL DEF 1025 SLPIJPEN CONTOUR ~ |                         |  |
|-------------------------------------|-------------------------|--|
| Q203=+0                             | ;COORD. OPPERVLAK ~     |  |
| Q201=-20                            | ;DIEPTE ~               |  |
| Q14=+0                              | ;OVERMAAT ZIJKANT ~     |  |
| Q368=+0.1                           | ;OVERMAAT START ~       |  |
| Q534=+0.05                          | ;ZIJDELINGSE VERPL. ~   |  |
| Q456=+0                             | ;LEGE RUNS CONTOUR ~    |  |
| Q457=+0                             | ;IDLE RUNS, CONT. END ~ |  |
| Q207=+200                           | ;AANZET SLIJPEN ~       |  |
| Q253=+750                           | ;AANZET VOORPOS. ~      |  |
| Q15=+1                              | ;SLIJPTYPE ~            |  |
| Q260=+100                           | ;VEILIGE HOOGTE ~       |  |
| Q200=+2                             | ;VEILIGHEIDSAFSTAND     |  |

# 14.14 Cyclus 1030 SCHIJFKANT ACT. (optie #156)

ISO-programmering G1030

# Toepassing

 $\odot$ 

Raadpleeg uw machinehandboek!

Deze functie moet door de machinefabrikant vrijgegeven en aangepast worden.

Met cyclus **1030 SCHIJFKANT ACT.** kunt u de gewenste schijfkant activeren. Dit betekent dat u het referentiepunt resp. de referentiekant kunt wisselen of actualiseren. Bij het dressen stelt u met deze cyclus het werkstuknulpunt in aan de desbetreffende schijfkant.

Hier wordt onderscheid gemaakt tussen slijpen (FUNCTION MODE MILL/TURN) en dressen (FUNCTION DRESS BEGIN/END).

## Instructies

- De cyclus is uitsluitend toegestaan in de bewerkingsmodus FUNCTION MODE MILL, FUNCTION MODE TURN en FUNCTION DRESS als er een slijpgereedschap is geactiveerd.
- Cyclus 1030 is DEF-actief.

# 14.14.1 Cyclusparameters

| Helpscherm | Parameter                                      |
|------------|------------------------------------------------|
|            | Q1006 Kant van de slijpschijf?                 |
|            | Definitie van de kant van het slijpgereedschap |

## Selectie van de randen van de slijpschijf

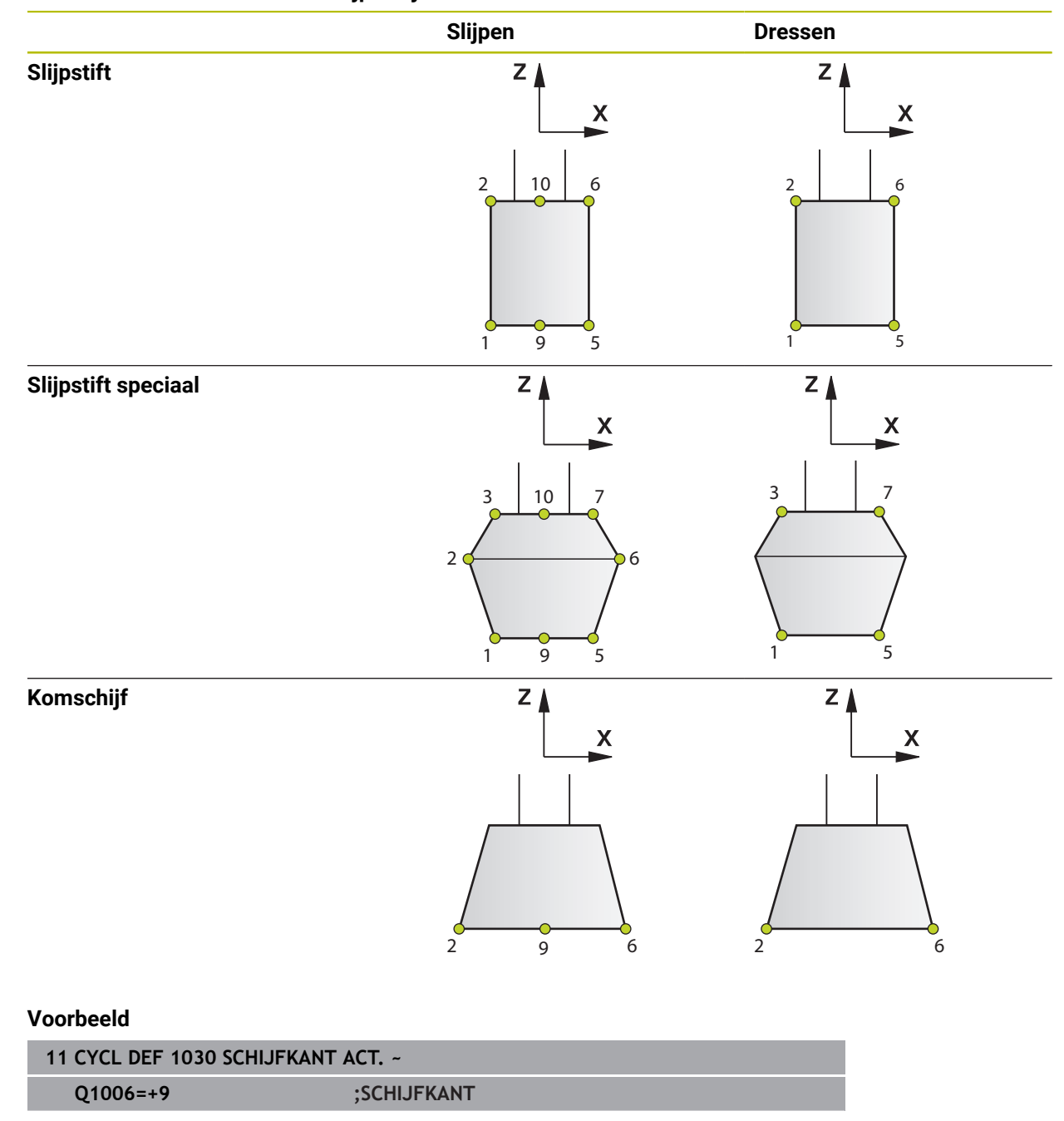

# 14.15 Cyclus 1032 SLIJPSCHIJF LENGTE CORR. (optie #156)

ISO-programmering G1032

# Toepassing

Ô

Raadpleeg uw machinehandboek!

Deze functie moet door de machinefabrikant vrijgegeven en aangepast worden.

Met cyclus **1032 SLIJPSCHIJF LENGTE CORR.** definieert u de totale lengte van een slijpgereedschap. Afhankelijk van de vraag of al dan niet initieel is gedresst (**INIT\_D**), worden de correctie- of basisgegevens gewijzigd. De cyclus voert de waarden automatisch in op de juiste plaats in de gereedschapstabel.

Wanneer nog niet initieel is gedresst (INIT\_D\_OK = 0), kunt u de basisgegevens wijzigen. Basisgegevens hebben een invloed, zowel bij het slijpen als bij het dressen.

Wanneer al een initieel dressen is uitgevoerd (vinkje bij **INIT\_D** is ingesteld), kunt u de correctiegegevens wijzigen. Correctiegegevens hebben alleen invloed op het slijpen.

Meer informatie: Gebruikershandboek Instellen en uitvoeren

# Instructies

- Deze cyclus kunt u uitsluitend in de bewerkingsmodi FUNCTION MODE MILL en FUNCTION MODE TURN uitvoeren.
- Cyclus 1032 is DEF-actief.

# 14.15.1 Cyclusparameters

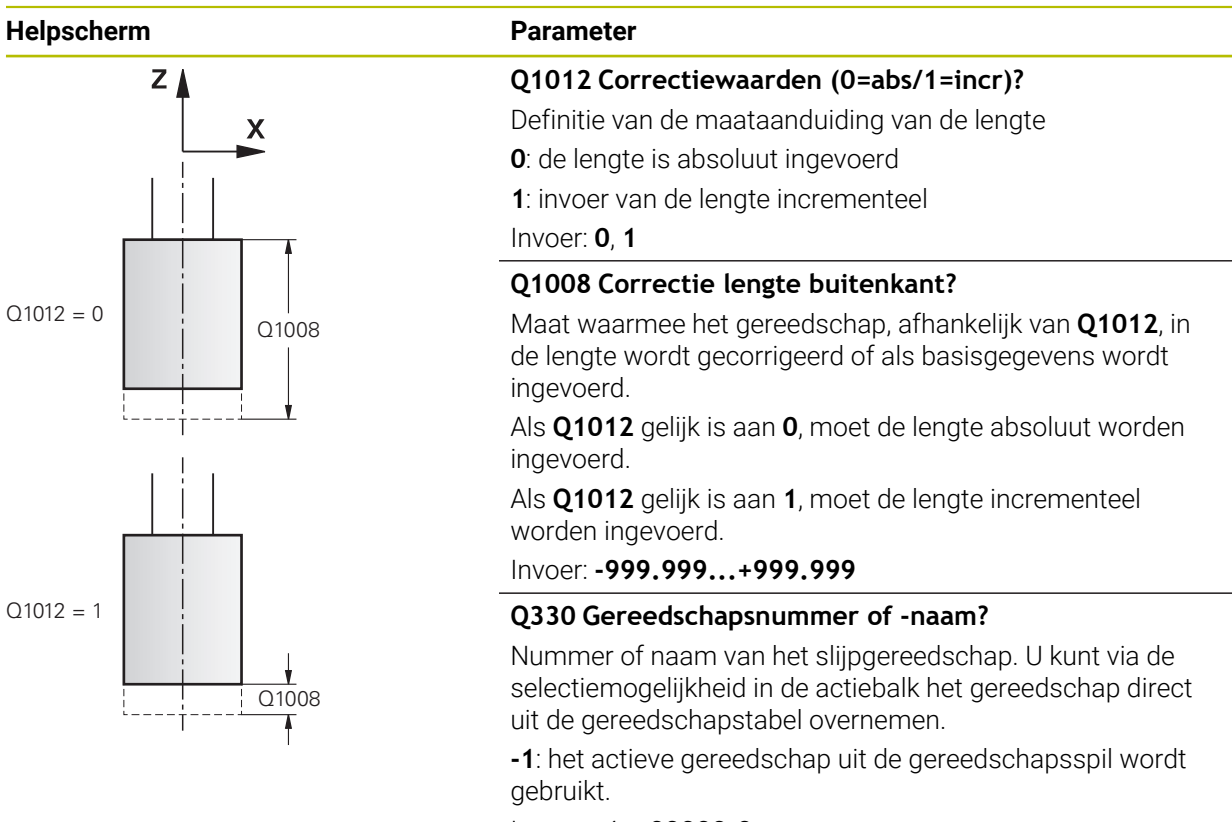

Invoer: -1...99999.9

#### Voorbeeld

| 11 CYCL DEF 1032 SLIJPSCHIJF LENGTE CORR. ~ |                        |  |
|---------------------------------------------|------------------------|--|
| Q1012=+1                                    | ;CORRECTIE INCR. ~     |  |
| Q1008=+0                                    | ;CORR. LENGTE BUITEN ~ |  |
| Q330=-1                                     | ;GEREEDSCHAP           |  |

# 14.16 Cyclus 1033 SLIJPSCHIJF RADIUS CORR. (optie #156)

ISO-programmering G1033

# Toepassing

Ô

Raadpleeg uw machinehandboek!

Deze functie moet door de machinefabrikant vrijgegeven en aangepast worden.

Met cyclus **1033 SLIJPSCHIJF RADIUS CORR.** definieert u de radius van een slijpgereedschap. Afhankelijk van de vraag of al dan niet initieel is gedresst (**INIT\_D**), worden de correctie- of basisgegevens gewijzigd. De cyclus voert de waarden automatisch in op de juiste plaats in de gereedschapstabel.

Wanneer nog niet initieel is gedresst (INIT\_D\_OK = 0), kunt u de basisgegevens wijzigen. Basisgegevens hebben een invloed, zowel bij het slijpen als bij het dressen.

Wanneer u een initialisatie al hebt uitgevoerd (vinkje bij **INIT\_D** is ingesteld), kunt u de correctiegegevens wijzigen. Correctiegegevens hebben alleen invloed op het slijpen.

Meer informatie: Gebruikershandboek Instellen en uitvoeren

# Instructies

- Deze cyclus kunt u uitsluitend in de bewerkingsmodi FUNCTION MODE MILL en FUNCTION MODE TURN uitvoeren.
- Cyclus **1033** is DEF-actief.

# 14.16.1 Cyclusparameters

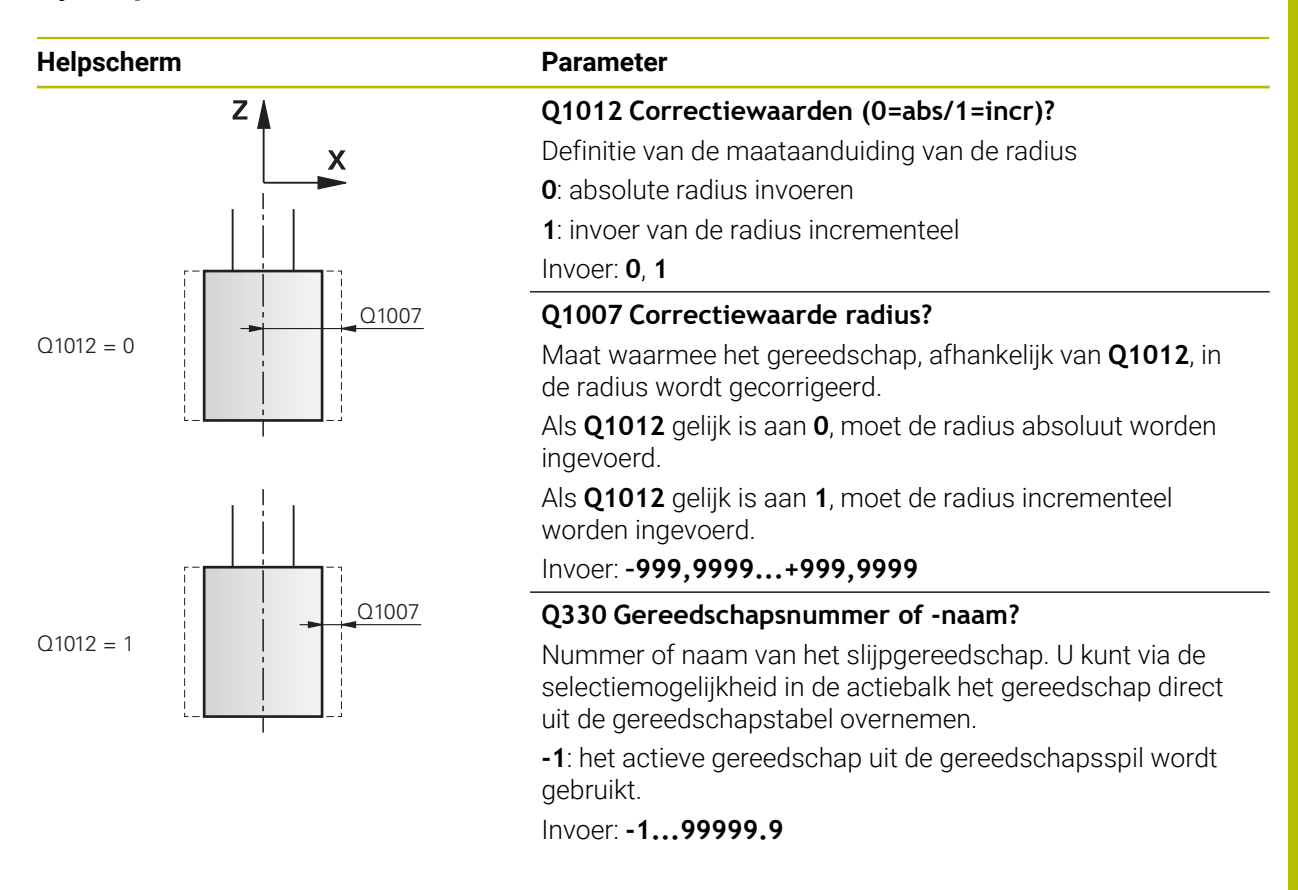

#### Voorbeeld

| 11 CYCL DEF 1033 SLIJPSCHIJF RADIUS CORR. ~ |                     |  |
|---------------------------------------------|---------------------|--|
| Q1012=+1                                    | ;CORRECTIE INCR. ~  |  |
| Q1007=+0                                    | ;CORRECTIE RADIUS ~ |  |
| Q330=-1                                     | ;GEREEDSCHAP        |  |

# 14.17 Programmeervoorbeelden

# 14.17.1 Voorbeeld van slijpcycli

Dit voorbeeldprogramma toont de procedure met een slijpgereedschap. In het NC-programma worden de volgende slijpcycli gebruikt:

- Cyclus 1000 PENDELSL. DEFINIËREN
- Cyclus 1002 PENDELSLAG STOPPEN
- Cyclus 1025 SLPIJPEN CONTOUR
- Programma-verloop
- Freesmodus starten
- Gereedschapsoproep: slijpstift
- Cyclus 1000 PENDELSL. DEFINIËREN definiëren
- Cyclus 14 CONTOUR definiëren
- Cyclus 1025 SLPIJPEN CONTOUR definiëren
- Cyclus 1002 PENDELSLAG STOPPEN definiëren

| 0 BEGIN PGM GRIND      | DING_CYCLE MM           |                                       |
|------------------------|-------------------------|---------------------------------------|
| 1 BLK FORM 0.1 Z >     | (-9.6 Y-25.1 Z-33       |                                       |
| 2 BLK FORM 0.2 X+      | 9.6 Y+25.1 Z+1          |                                       |
| <b>3 FUNCTION MODE</b> | MILL                    |                                       |
| 4 TOOL CALL 501 Z      | S20000                  | ; gereedschapsoproep slijpgereedschap |
| 5 L Z+30 R0 FMAX       | M3                      |                                       |
| 6 CYCL DEF 1000 P      | ENDELSL. DEFINIËREN ~   |                                       |
| Q1000=+13              | ;PENDELSLAG ~           |                                       |
| Q1001=+25000           | ;PENDELAANZET ~         |                                       |
| Q1002=+1               | ;PENDELTYPE ~           |                                       |
| Q1004=+1               | ;PENDELSLAG STARTEN     |                                       |
| 7 CYCL DEF 14.0 C      | ONTOUR                  |                                       |
| 8 CYCL DEF 14.1 C      | ONTOURLABEL1 /2         |                                       |
| 9 CYCL DEF 14.2        |                         |                                       |
| 10 CYCL DEF 1025       | SLPIJPEN CONTOUR ~      |                                       |
| Q203=+0                | ;COORD. OPPERVLAK ~     |                                       |
| Q201=-12               | ;DIEPTE ~               |                                       |
| Q14=+0                 | ;OVERMAAT ZIJKANT ~     |                                       |
| Q368=+0.2              | ;OVERMAAT START ~       |                                       |
| Q534=+0.05             | ;ZIJDELINGSE VERPL. ~   |                                       |
| Q456=+2                | ;LEGE RUNS CONTOUR ~    |                                       |
| Q457=+3                | ;IDLE RUNS, CONT. END ~ |                                       |
| Q207=+200              | ;AANZET SLIJPEN ~       |                                       |
| Q253=+750              | ;AANZET VOORPOS. ~      |                                       |
| Q15=+1                 | ;SLIJPTYPE ~            |                                       |
| Q260=+100              | ;VEILIGE HOOGTE ~       |                                       |
| Q200=+2                | ;VEILIGHEIDSAFSTAND     |                                       |
| 11 CYCL CALL           |                         | ; cyclusoproep slijpen contour        |

| 12 L Z+50 R0 FMAX                     |                         |
|---------------------------------------|-------------------------|
| 13 CYCL DEF 1002 PENDELSLAG STOPPEN ~ |                         |
| Q1005=+1 ;PENDELSLAG WISSEN ~         |                         |
| Q1010=+0 ;PENDELSLAG STOPPOS.         |                         |
| 14 L Z+250 R0 FMAX                    |                         |
| 15 L C+0 R0 FMAX M92                  |                         |
| 16 M30                                | ; einde programma       |
| 17 LBL 1                              | ; contoursubprogramma 1 |
| 18 L X+3 Y-23 RL                      |                         |
| 19 L X-3                              |                         |
| 20 CT X-9 Y-16                        |                         |
| 21 CT X-7 Y-10                        |                         |
| 22 CT X-7 Y+10                        |                         |
| 23 CT X-9 Y+16                        |                         |
| 24 CT X-3 Y+23                        |                         |
| 25 L X+3                              |                         |
| 26 CT X+9 Y+16                        |                         |
| 27 CT X+7 Y+10                        |                         |
| 28 CT X+7 Y-10                        |                         |
| 29 CT X+9 Y-16                        |                         |
| 30 CT X+3 Y-23                        |                         |
| 31 LBL 0                              |                         |
| 32 LBL 2                              | ; contoursubprogramma 2 |
| 33 L X-25 Y-40 RR                     |                         |
| 34 L Y+40                             |                         |
| 35 L X+25                             |                         |
| 36 L Y-40                             |                         |
| 37 L X-25                             |                         |
| 38 LBL 0                              |                         |
| 39 END PGM GRINDING_CYCLE MM          |                         |

# 14.17.2 Voorbeeld dress-cycli

In dit voorbeeldprogramma wordt de dress-modus getoond. In het NC-programma worden de volgende slijpcycli gebruikt:

- Cyclus 1030 SCHIJFKANT ACT.
- Cyclus 1010 DRESSEN DIAM.

#### Programma-verloop

- Freesmodus starten
- Gereedschapsoproep: slijpstift
- Cyclus 1030 SCHIJFKANT ACT. definiëren
- Gereedschapsoproep: dress-gereedschap (geen mechanische gereedschapswissel, uitsluitend omschakeling van de computer)
- Cyclus 1010 DRESSEN DIAM.
- FUNCTION DRESS END activeren

| 0 BEGIN PGM DRESS_CYCLE MM         |                                         |
|------------------------------------|-----------------------------------------|
| 1 BLK FORM 0.1 Z X-9.6 Y-25.1 Z-33 |                                         |
| 2 BLK FORM 0.2 X+9.6 Y+25.1 Z+1    |                                         |
| 3 FUNCTION MODE MILL               |                                         |
| 4 TOOL CALL 501 Z S20000           | ; gereedschapsoproep, slijpschijf       |
| 5 M140 MB MAX                      |                                         |
| 6 L Z+200 R0 FMAX M3               |                                         |
| 7 FUNCTION DRESS BEGIN             | ; dress-procedure activeren             |
| 8 CYCL DEF 1030 SCHIJFKANT ACT. ~  |                                         |
| Q1006=+5 ;SCHIJFKANT               |                                         |
| 9 TOOL CALL 507                    | ; gereedschapsoproep, dress-gereedschap |
| 10 L X+5 R0 F2000                  |                                         |
| 11 L Y+0 R0                        |                                         |
| 12 L Z-5 M8                        |                                         |
| 13 CYCL DEF 1010 DRESSEN DIAM. ~   |                                         |
| Q1013=+0 ;DRESSWAARDE ~            |                                         |
| Q1018=+300 ;DRESSAANZET ~          |                                         |
| Q1016=+1 ;DRESSSTRATEGIE ~         |                                         |
| Q1019=+2 ;AANTAL AANZETTEN ~       |                                         |
| Q1020=+3 ;LOZE SLAGEN ~            |                                         |
| Q1022=+0 ;TELLER DRESSEN ~         |                                         |
| Q330=-1 ;GEREEDSCHAP ~             |                                         |
| Q1011=+0 ;FACTOR VC                |                                         |
| 14 FUNCTION DRESS END              | ; dress-procedure deactiveren           |
| 15 M30                             | ; einde programma                       |
| 16 END PGM DRESS_CYCLE MM          |                                         |

# 14.17.3 Voorbeeld profielprogramma

#### Slijpschijfkant nummer 1

Dit voorbeeldprogramma is voor een profiel van een slijpschijf voor het dressen. De slijpschijf heeft een radius aan de buitenzijde.

Er moet een gesloten contour zijn. Het nulpunt van het profiel is de actieve kant. U programmeert de weg die wordt afgelegd. (Groene zone in de afbeelding)

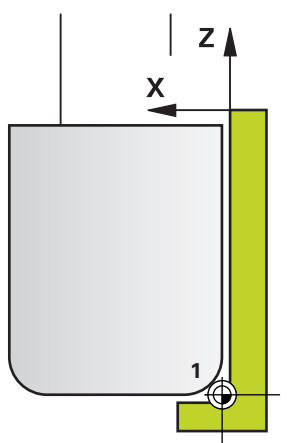

#### Gebruikte gegevens:

- Slijpschijfkant: 1
- Vrijzetwaarde: 5 mm
- Breedte van de stift: 40 mm
- Hoekradius: 2 mm
- Diepte: 6 mm

| ; uitgangspositie benaderen |
|-----------------------------|
| ; startpositie benaderen    |
| ; Q1018 = dress-aanzet      |
| ; radiuskant benaderen      |
| ; afronden                  |
| ; eindpositie X benaderen   |
| ; eindpositie Z benaderen   |
| ; uitgangspositie benaderen |
|                             |
|                             |

# Slijpschijfkant nummer 5

Dit voorbeeldprogramma is voor een profiel van een slijpschijf voor het dressen. De slijpschijf heeft een radius aan de buitenzijde.

Er moet een gesloten contour zijn. Het nulpunt van het profiel is de actieve kant. U programmeert de weg die wordt afgelegd. (Groene zone in de afbeelding)

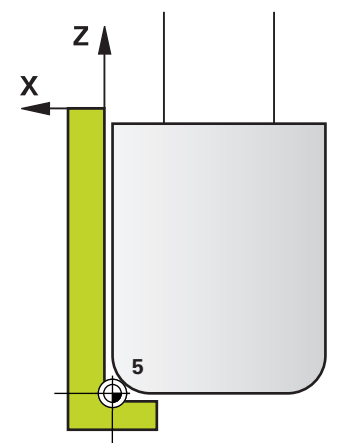

#### Gebruikte gegevens:

- Slijpschijfkant: 5
- Vrijzetwaarde: 5 mm
- Breedte van de stift: 40 mm
- Hoekradius: 2 mm
- Diepte: 6 mm

| 0 BEGIN PGM 12 MM   |                             |
|---------------------|-----------------------------|
| 1 L X+5 Z-5 R0 FMAX | ; uitgangspositie benaderen |
| 2 L Z+45 RR FMAX    | ; startpositie benaderen    |
| 3 L X+0 FQ1018      | ; Q1018 = dress-aanzet      |
| 4 L Z+0 FQ1018      | ; radiuskant benaderen      |
| 5 RND R2 FQ1018     | ; afronden                  |
| 6 L X-6 FQ1018      | ; eindpositie X benaderen   |
| 7 L Z-5 FQ1018      | ; eindpositie Z benaderen   |
| 8 L X+5 Z-5 R0 FMAX | ; uitgangspositie benaderen |
| 9 END PGM 11 MM     |                             |
# Index

### Α

Aanvullende documentatie...... 27

# В

| Belasting bepalen       | 489 |
|-------------------------|-----|
| Bewerkingspatroon       | 77  |
| Boorcycli               |     |
| boorfrezen              | 120 |
| boren                   |     |
| centreren               | 134 |
| eenlippig diepboren     | 124 |
| in vrijloop verplaatsen | 109 |
| ruimen                  |     |
| uitdraaien              |     |
| universeel-boren        | 103 |
| universeel-diepboren    | 113 |
|                         |     |

### С

| Cilindermantelcycli    |       |
|------------------------|-------|
| basisprincipes         | . 314 |
| cilindermantel         | . 315 |
| contour                | 327   |
| dam                    | 323   |
| sleuf                  | . 318 |
| Contact                | 29    |
| Contourcycli           | . 252 |
| Coördinatenomrekening  |       |
| basisprincipes         | . 240 |
| maatfactor             | . 245 |
| Maatfactor asspecifiek | . 246 |
| rotatie                | . 243 |
| spiegeling             | . 241 |

### D

| Diepboren<br>Doelgroep<br>Draaduitloop te draaien contour<br>draaicycli<br>contour overdwars<br>contour overlangs<br>coörd.systeem aanpassen<br>coördinatensysteem terugzet<br>525 | 113<br>. 26<br>508<br>504<br>584<br>557<br>517<br>ten. |
|----------------------------------------------------------------------------------------------------|--------------------------------------------------------|
| insteken overdwars<br>insteken overdwars uitgebreid<br>579                                                                                                    | 575<br>d                                               |
| insteken overlangs<br>insteken overlangs uitgebreid<br>552                                                                                                    | 548<br>                                                |
| parallel aan contour<br>schroefdraad overlangs<br>schroefdraad parallel aan                                                                                                    | 562<br>652                                             |
| contour<br>schroefdraad uitgebreid<br>simultaannabewerken<br>simultaanvoorbewerken                                                                                                 | 662<br>656<br>674<br>668                               |

steekdraaien contour axiaal.. 614 steekdraaien contour radiaal. 609 steekdraaien enkelvoudig axiaal... 599

steekdraaien enkelvoudig radiaal. 589

steekdraaien uitgebreid axiaal..... 603

steekdraaien uitgebreid radiaal..... 593 steken aviaal 630

|   |                                | 000 |
|---|--------------------------------|-----|
|   | steken axiaal uitgebreid       | 635 |
|   | steken contour axiaal          | 647 |
|   | steken contour radiaal         | 641 |
|   | steken radiaal                 | 619 |
|   | steken radiaal uitgebreid      | 624 |
|   | uitsprong overdwars            | 566 |
|   | uitsteeklengte                 | 539 |
|   | uitsteeksel overdwars uitgebr  | eid |
|   | 570                            |     |
|   | uitsteeksel overlangs uitgebre | eid |
|   | 543                            |     |
|   | verspaningscycli               | 537 |
| r | accon                          |     |

| Dressen                |     |
|------------------------|-----|
| algemeen               | 701 |
| diameter               | 703 |
| dress-rol              | 716 |
| insteken met dress-rol | 722 |
| komschijf              | 711 |
| profiel                | 707 |

| FCL                   | . 45 |
|-----------------------|------|
| Feature Content Level | . 45 |
| FreeTurn-gereedschap  |      |
| simultaannabewerken   | 674  |
| simultaanvoorbewerken | 668  |
| verspaningscycli      | 538  |

### G

| Gebruiksomgeving                 | 33 |
|----------------------------------|----|
| Gebruik volgens de voorschriften | 33 |
| GLOBAL DEF                       | 70 |
| Graveren 4                       | 49 |
|                                  |    |

| Indeling gebruikershandboek   | . 27 |
|-------------------------------|------|
| Insteek draaicontour          | 508  |
| Interpolatiedraaien contour   |      |
| nabewerken                    | 439  |
| Interpolatiedraaien koppeling | 432  |

### K

| Kamerfreescycli<br>kamer<br>rondkamer | 181<br>187 |
|---------------------------------------|------------|
| L                                     |            |

Licentievoorwaarde..... 45

# Μ

Machinestatus meten..... 487

### 0 OCM afkanten..... 369 nabewerken diepte...... 362 standaardfiguren...... 372 voorbewerken...... 346 OCM vormen begrenzing cirkel...... 388 begrenzing rechthoek...... 386 sleuf/dam...... 380 veelhoek...... 383 Onbalans controleren..... 534

| Patroon                      |      |
|------------------------------|------|
| cirkel                       | 406  |
| DataMatrix-code              | 413  |
| lijnen                       | 409  |
| Patroondefinitie PATTERN DEF | . 77 |
| kader                        | 83   |
| patroon                      | 81   |
| punt                         | 79   |
| steekcirkel                  | . 86 |
| volledige cirkel             | . 85 |
| PATTERN DEF                  |      |
| gebruiken                    | . 78 |
| invoeren                     | . 77 |
| Pendelslag                   |      |
| definiëren                   | 696  |
| starten                      | 699  |
| stoppen                      | 700  |
| Profieldressen               | 707  |
| Programma-oproep             | 424  |
| via cyclus                   | 424  |
| puntenpatroon                | 404  |
| Puntentabel                  |      |
| cyclusoproep                 | . 90 |
| selecteren                   | . 90 |
| Puntentabellen met cycli     | . 88 |
| R                            |      |
| Referentiepunt vastleggen    | 247  |

07

| schroefdraadcycli   | 140 |
|---------------------|-----|
| Schroefdraad frezen |     |
| basisprincipes      | 153 |
| binnen              | 155 |
| buiten              | 173 |
|                     |     |

| Helix-schroefdraad frezen me | et        |
|------------------------------|-----------|
| verzinken                    | 169       |
| schroefdraad frezen met      |           |
| verzinken                    | 159       |
| schroefdraad frezen met      |           |
| verzinken en voorboren       | 164       |
| Schroefdraad sniiden         | 492       |
| Schroefdraad tappen          |           |
| met spaanbreken              | 148       |
| met voedingscompensatie      | 141       |
| zonder voedingscompensatie   |           |
| 144                          |           |
| Schuren                      |           |
| cilinder langzaamslag        | 728       |
| Selectiefunctie              | 720       |
| NC-programma als contour     | 266       |
| NC-programma als contour     | 200<br>50 |
|                              |           |
| SEL PATTERIN                 | . 90      |
| SL-CyCII                     | 201       |
| aaneengesioten contour 3D    | 301       |
| basisprincipes               | 252       |
| basisprincipes UCM           | 336       |
| contour                      | 255       |
| contourdata                  | 2/2       |
| contourreeks                 | 290       |
| contourreeks-data            | 288       |
| contoursleuf wervelfrezen    | 295       |
| nabewerken diepte            | 282       |
| nabewerken zijkant           | 285       |
| OCM afkanten                 | 369       |
| OCM contourgegevens          | 344       |
| OCM nabewerken diepte        | 362       |
| OCM nabewerken zijkant       | 366       |
| OCM voorbewerken             | 346       |
| overlappende contouren 256,  | 268       |
| uitruimen                    | 277       |
| voorboren                    | 274       |
| Slijpen                      |           |
| basisprincipes               | 694       |
| cilinder snelslag            | 736       |
| contour                      | 742       |
| Slijpschijf                  |           |
| lengte correctie             | 748       |
| radiuscorrectie              | 750       |
| rand activeren               | 746       |
| Softwarenummer               | 37        |
| Software-opties              | 38        |
| Soorten aanwiizingen         | 28        |
| Sniebaanfreescycli           | 20        |
| ronde sleuf                  | 200       |
| sleuffrezen                  | 101       |
| Spiloriëntatie               | 426       |
| Stiletandtiid                | 422       |
| งแรงสานปฏน                   | 420       |

## т

| Tandwiel        |
|-----------------|
| afwikkelfrezen. |

| afwikkelfrezen  | 468, 526 |
|-----------------|----------|
| afwikkelschalen | 476      |

| basisprincipes   | 463 |
|------------------|-----|
| definitie        | 466 |
| Tapfreescycli    |     |
| rechthoekige tap | 207 |
| ronde tap        | 213 |
| veelhoektap      | 218 |
| Tolerantie       | 428 |

V

| Veiligheidsinstructie   | 34  |
|-------------------------|-----|
| inhoud                  | 28  |
| Vergelijk besturingen   | 49  |
| Verschillen besturingen | 49  |
| Vlakfrezen 223, 4       | 156 |

# HEIDENHAIN

DR. JOHANNES HEIDENHAIN GmbH Dr.-Johannes-Heidenhain-Straße 5 83301 Traunreut, Germany <sup>®</sup> +49 8669 31-0 <sup>™</sup> +49 8669 32-5061 info@heidenhain.de

Technical supportImage+49 8669 32-1000Measuring systemsImage+49 8669 31-3104service.ms-support@heidenhain.deImage+49 8669 31-3101NC supportImage+49 8669 31-3103service.nc-support@heidenhain.deImage+49 8669 31-3103NC programmingImage+49 8669 31-3103service.nc-pgm@heidenhain.deImageHeidenhain.dePLC programmingImage+49 8669 31-3102service.plc@heidenhain.deHeidenhain.deAPP programmingImage+49 8669 31-3106service.plc@heidenhain.deHeidenhain.de

www.heidenhain.com

# **Tastsystemen van HEIDENHAIN**

helpen u bijkomende tijden te reduceren en de maatnauwkeurigheid van de vervaardigde werkstukken te verbeteren.

# Tastsystemen voor werkstukken

| TS 150, TS 260,<br>TS 750 | signaaloverdracht via kabels     |
|---------------------------|----------------------------------|
| TS 460, TS 760            | Draadloze of infraroodoverdracht |
| TS 642, TS 740            | infrarood-overdracht             |

- Werkstukken uitlijnen
- Referentiepunten vastleggen
- Werkstukken meten

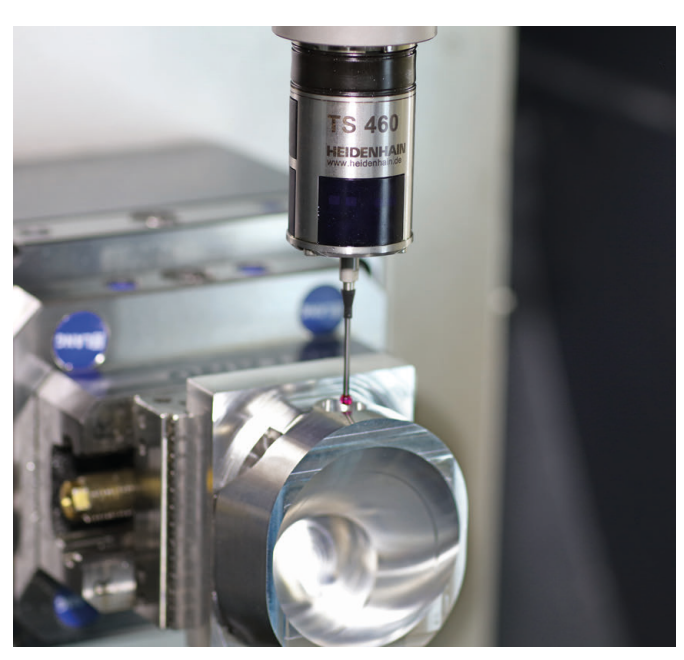

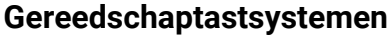

| TT 160 | signaaloverdracht via kabels |
|--------|------------------------------|
| TT 460 | infrarood-overdracht         |

- Gereedschap opmeten
- Slijtage bewaken
- Gereedschapsbreuk registreren

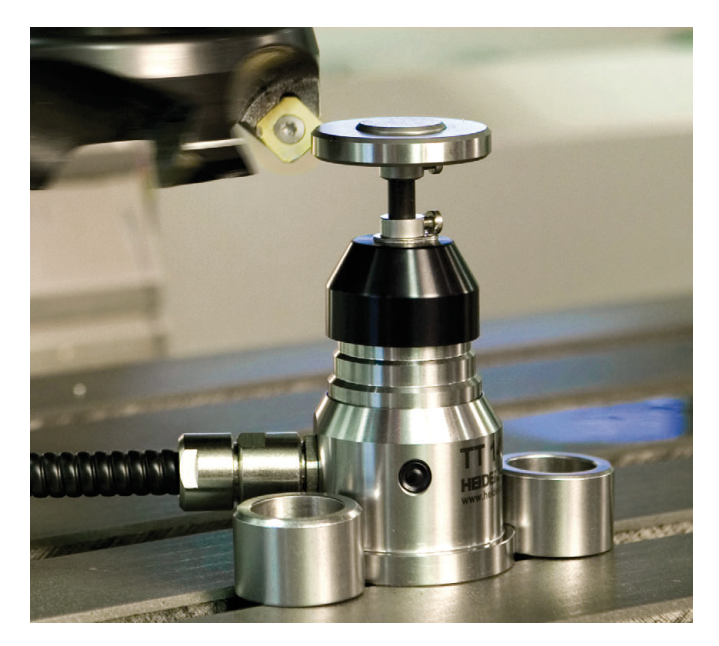

#